**SIEMENS EDA** 

# Tessent<sup>™</sup> Scan and ATPG User's Manual

Software Version 2022.4 Document Revision 27

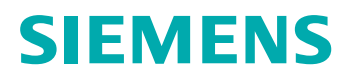

#### Unpublished work. © 2022 Siemens

This Documentation contains trade secrets or otherwise confidential information owned by Siemens Industry Software Inc. or its affiliates (collectively, "Siemens"), or its licensors. Access to and use of this Documentation is strictly limited as set forth in Customer's applicable agreement(s) with Siemens. This Documentation may not be copied, distributed, or otherwise disclosed by Customer without the express written permission of Siemens, and may not be used in any way not expressly authorized by Siemens.

This Documentation is for information and instruction purposes. Siemens reserves the right to make changes in specifications and other information contained in this Documentation without prior notice, and the reader should, in all cases, consult Siemens to determine whether any changes have been made.

No representation or other affirmation of fact contained in this Documentation shall be deemed to be a warranty or give rise to any liability of Siemens whatsoever.

If you have a signed license agreement with Siemens for the product with which this Documentation will be used, your use of this Documentation is subject to the scope of license and the software protection and security provisions of that agreement. If you do not have such a signed license agreement, your use is subject to the Siemens Universal Customer Agreement, which may be viewed at https://www.sw.siemens.com/en-US/sw-terms/base/uca/, as supplemented by the product specific terms which may be viewed at https://www.sw.siemens.com/en-US/sw-terms/supplements/.

SIEMENS MAKES NO WARRANTY OF ANY KIND WITH REGARD TO THIS DOCUMENTATION INCLUDING, BUT NOT LIMITED TO, THE IMPLIED WARRANTIES OF MERCHANTABILITY, FITNESS FOR A PARTICULAR PURPOSE, AND NON-INFRINGEMENT OF INTELLECTUAL PROPERTY. SIEMENS SHALL NOT BE LIABLE FOR ANY DIRECT, INDIRECT, INCIDENTAL, CONSEQUENTIAL OR PUNITIVE DAMAGES, LOST DATA OR PROFITS, EVEN IF SUCH DAMAGES WERE FORESEEABLE, ARISING OUT OF OR RELATED TO THIS DOCUMENTATION OR THE INFORMATION CONTAINED IN IT, EVEN IF SIEMENS HAS BEEN ADVISED OF THE POSSIBILITY OF SUCH DAMAGES.

TRADEMARKS: The trademarks, logos, and service marks (collectively, "Marks") used herein are the property of Siemens or other parties. No one is permitted to use these Marks without the prior written consent of Siemens or the owner of the Marks, as applicable. The use herein of third party Marks is not an attempt to indicate Siemens as a source of a product, but is intended to indicate a product from, or associated with, a particular third party. A list of Siemens' Marks may be viewed at: www.plm.automation.siemens.com/global/en/legal/trademarks.html. The registered trademark Linux<sup>®</sup> is used pursuant to a sublicense from LMI, the exclusive licensee of Linus Torvalds, owner of the mark on a world-wide basis.

#### **About Siemens Digital Industries Software**

Siemens Digital Industries Software is a leading global provider of product life cycle management (PLM) software and services with 7 million licensed seats and 71,000 customers worldwide. Headquartered in Plano, Texas, Siemens Digital Industries Software works collaboratively with companies to deliver open solutions that help them turn more ideas into successful products. For more information on Siemens Digital Industries Software products and services, visit www.siemens.com/plm.

Support Center: support.sw.siemens.com Send Feedback on Documentation: support.sw.siemens.com/doc\_feedback\_form

# **Revision History ISO-26262**

| Revision | Changes                                                                                                    | Status/<br>Date      |
|----------|----------------------------------------------------------------------------------------------------|----------------------|
| 27       | Modifications to improve the readability and comprehension of the content. Approved by Lucille Woo.                                                               | Released<br>Dec 2022 |
|          | All technical enhancements, changes, and fixes listed in the <i>Tessent Release Notes</i> for this product are reflected in this document. Approved by Ron Press. |                      |
| 26       | Modifications to improve the readability and comprehension of the content. Approved by Lucille Woo.                                                               | Released             |
|          | All technical enhancements, changes, and fixes listed in the <i>Tessent Release Notes</i> for this product are reflected in this document. Approved by Ron Press. |                      |
| 25       | Modifications to improve the readability and comprehension of the content. Approved by Lucille Woo.                                                               | Released<br>Jun 2022 |
|          | All technical enhancements, changes, and fixes listed in the <i>Tessent Release Notes</i> for this product are reflected in this document. Approved by Ron Press. |                      |
| 24       | Modifications to improve the readability and comprehension of the content. Approved by Lucille Woo.                                                               | Released<br>Mar 2022 |
|          | All technical enhancements, changes, and fixes listed in the <i>Tessent Release Notes</i> for this product are reflected in this document. Approved by Ron Press. |                      |

Author: In-house procedures and working practices require multiple authors for documents. All associated authors for each topic within this document are tracked within the Siemens documentation source. For specific topic authors, contact the Siemens Digital Industries Software documentation department.

Revision History: Released documents include a revision history of up to four revisions. For earlier revision history, refer to earlier releases of documentation on Support Center.

### **Revision History ISO-26262**

| Chapter 1                                  |    |
|--------------------------------------------|----|
| Overview                                   | 29 |
| What is Design-for-Test?                   | 30 |
| DFT Strategies                             | 30 |
| Top-Down Design Flow With DFT              | 31 |
|                                            |    |
| Chapter 2                                  |    |
| Scan and ATPG Basics                       | 33 |
| Scan Design Overview.                      | 34 |
| About Scan Design Methodology              | 36 |
| About Wrapper Chains                       | 37 |
| Test Structure Insertion With Tessent Scan | 39 |
| ATPG Overview                              | 41 |
| The ATPG Process                           | 42 |
| Random Pattern Test Generation             | 42 |
| Deterministic Pattern Test Generation      | 42 |
| External Pattern Test Generation           | 43 |
| Tessent ATPG Applications                  | 43 |
| Scan Sequential ATPG With the ATPG Tool    | 43 |
| Overview of Test Types and Fault Models    | 45 |
| Test Types.                                | 46 |
| Functional Test                            | 46 |
| IDDQ Test                                  | 46 |
| At-Speed Test.                             | 48 |
| Fault Modeling Overview                    | 49 |
| Test Types and Associated Fault Models     | 49 |
| Fault Locations                            | 49 |
| Fault Collapsing                           | 50 |
| Supported Fault Model Types                | 51 |
| Fault Manipulation                         | 56 |
| Overview of Fault Manipulation             | 56 |
| Fault Manipulation Functionality           | 56 |
| About User-Defined Fault Modeling          | 59 |
| User-Defined Fault Modeling Usage Notes    | 59 |
| UDFM File Format.                          | 61 |
| Creating a User-Defined Fault Model        | 66 |
| Generating UDFM Test Patterns              | 68 |
| Multiple Detect                            | 70 |
| Bridge Coverage Estimate                   | 70 |
| Embedded Multiple Detect                   | 72 |

| Fault Detection   7                                     | 3             |
|---------------------------------------------------------|---------------|
| Fault Classes   70                                      | 6             |
| Untestable (UT)                                         | 6             |
| Testable (TE)                                           | 9             |
| Fault Class Hierarchy    8                              | 1             |
| Fault Sub-Classes                                       | 2             |
| Fault Reporting                                         | 9             |
| Testability Calculations                                | 0             |
|                                                         |               |
| Chapter 3                                               |               |
| Common Tool Terminology and Concepts                    | 1             |
| Scan Terminology 9                                      | 3             |
| Scan Cells                                              | 3             |
| Master Element 9                                        | 4             |
| Remote Element 9                                        | 4             |
| Shadow Element                                          | -<br>5        |
| Conv Element                                            | 5<br>6        |
| Every Element                                           | 6             |
| Scan Chains                                             | 7             |
| Scan Groups                                             | $\frac{1}{7}$ |
| Scan Clocks                                             | /<br>0        |
| Scall Clocks                                            | ን<br>በ        |
| Multi Dit Calla                                         | 0<br>A        |
| Mulli-Dit Cells                                         | 5             |
| I est Procedure Files.   10.     Madal Elattanina   10. | 5<br>7        |
| Model Flatening                                         | /<br>7        |
| Design Object Naming                                    | /             |
| 1 ne Flattening Process                                 | ð             |
| Simulation Primitives of the Flattened Model            | 9             |
| Learning Analysis                                       | 3             |
|                                                         | 3             |
|                                                         | 3             |
|                                                         | 4             |
| Forbidden Kelationships                                 | 5             |
|                                                         | 5             |
| A IPG Design Rules Checking                             | 6             |
| General Rules Checking                                  | 6             |
| Procedure Rules Checking                                | 6             |
| Bus Mutual Exclusivity Analysis                         | 7             |
| Scan Chain Tracing                                      | 8             |
| Shadow Latch Identification                             | 8             |
| Data Rules Checking                                     | 9             |
| I ransparent Latch Identification                       | 9             |
| Clock Kules Checking                                    | U             |
| RAM Rules Checking.   12                                | 0             |
| Bus Keeper Analysis                                     | 0             |
| Extra Rules Checking                                    | 1             |
| Scannability Rules Checking                             | 1             |
| Constrained/Forbidden/Block Value Calculations          | 1             |

#### **Table of Contents**

| Clock Terminology<br>Programmable Clock Chopper                              | 123<br>123 |
|------------------------------------------------------------------------------|------------|
| Chapter 4                                                                    |            |
| Testability Issues                                                           | 125        |
| Synchronous Circuitry                                                        | 125        |
| Asynchronous Circuitry                                                       | 126        |
| Scannability Checking                                                        | 126        |
| Support for Special Testability Cases                                        | 128        |
| Feedback Loops                                                               | 128        |
| Structural Combinational Loops and Loop-Cutting Methods                      | 128        |
| Structural Sequential Loops and Handling                                     | 134        |
| Redundant Logic.                                                             | 135        |
| Asynchronous Sets and Resets                                                 | 135        |
| Gated Clocks                                                                 | 136        |
| Tri-State Devices                                                            | 137        |
| Non-Scan Cell Handling                                                       | 137        |
| Clock Dividers                                                               | 141        |
| Pulse Generators                                                             | 142        |
| JTAG-Based Circuits                                                          | 143        |
| RAM and ROM Test Overview                                                    | 144        |
| RAM/ROM Support                                                              | 145        |
| RAM/ROM Support Commands                                                     | 148        |
| Basic ROM/RAM Rules Checks                                                   | 149        |
| Incomplete Designs.                                                          | 150        |
| Chapter 5                                                                    |            |
| Test Point Analysis and Insertion                                            | 151        |
| What Are Test Points?                                                        | 153        |
| Why You Use Test Points.                                                     | 153        |
| Control Points and Observe Points                                            | 155        |
| Control Points                                                               | 155        |
| Observe Points                                                               | 156        |
| Test Point Insertion Flows                                                   | 158        |
| Analyze and Insert Test Points in a Pre-Scan Design.                         | 159        |
| Analyze and Insert Test Points in a Post-Scan Design                         | 161        |
| How to Insert Test Points and Perform Scan Stitching Using Third-Party Tools | 166        |
| How to Insert Test Points for DC or Genus                                    | 166        |
| How to Create a Test Points and OST Scan Insertion Script for DC or Genus    | 169        |
| Test Point Usage Scenarios                                                   | 172        |
| Test Points for ATPG Pattern Count Reduction.                                | 173        |
| Test Points for Reducing Pattern Count                                       | 174        |
| Requirements for Test Point Analysis and Insertion                           | 174        |
| Specify Test Point Type                                                      | 174        |
| Inserting Test Points When Using the EDT Skeleton IP Flow                    | 176        |
| Test Points for LBIST Test Coverage Improvement                              | 177        |
| Test Point Analysis and Insertion Step Overview                              | 177        |
| Test Point Analysis With Small LBIST Pattern Counts.                         | 178        |

| Test Coverage Reporting During Test Point Analysis for LogicBIST Coverage Improve 179 | ement      |
|---------------------------------------------------------------------------------------|------------|
| Test Points for Hybrid TK/LBIST Design                                                | 182        |
| Improving Test Coverage and Pattern Count Reduction                                   | 182        |
| Test Points for ATPG Test Coverage Improvement.                                       | 184        |
| Test Points for Improving the Test Coverage of Deterministic Patterns                 | 184        |
| Test Points Special Topics                                                            | 188        |
| Control Point and Observe Point Enable Signal Handling                                | 188        |
| Test Point Analysis With Multiple Power Domains.                                      | 189        |
| Test Point Analysis Multicycle and False Path Handling                                | 190        |
| Test Point Analysis Critical Path Handling                                            | 192        |
| PrimeTime and Tempus Scripts for Preventing Test Points on Critical Paths             | 193        |
| User-Defined Test Points Handling                                                     | 197        |
| Test Point Deletion                                                                   | 199        |
| delete test points Command                                                            | 199        |
| Modifying the Test Point Dofile.                                                      | 199        |
| Back to Back Command Handling                                                         | 200        |
| Static Timing Analysis for Test Points.                                               | 200        |
| Test Points and At-Speed Testing.                                                     | 201        |
| Clock Selection for Test Point Flops                                                  | 202        |
| Example of Test Point Insertion With Custom Prefix for Inserted Logic                 | 203        |
| Test Point Sharing.                                                                   | 203        |
| Chapter 6<br>Internal Scan and Test Circuitry Insertion                               | 209        |
| Introduction to Tessent Scan                                                          | 211        |
| Tessent Scan Inputs and Outputs                                                       | 212        |
| Invoking Tessent Scan                                                                 | 214        |
| Example Dofile Using Tessent Scan                                                     | 214        |
| Test Structures Supported by Tessent Scan                                             | 215        |
| Tool Terminology and Concepts                                                         | 217        |
| Scan Element                                                                          | 217        |
| Scan Chain Family                                                                     | 219        |
|                                                                                       | 220        |
| Unwrapped Cores Versus wrapped Cores                                                  | 221        |
| Verification of Dec Existing Components                                               | 222        |
| Verification of Pre-Existing Scan Segments                                            | 223        |
| Pre-Existing Scan Chains                                                              | 220        |
|                                                                                       | 228        |
| Lest Logic Insertion                                                                  | 220        |
| User Clock Signals                                                                    | 232        |
| How to Hendle Existing Doundary Scan Circuitry                                        | 200        |
| How to Bun Bulos Checking                                                             | 233        |
| How to Manually Include and Evolute Calls for Scan                                    | 230<br>226 |
| Cell Library Models With Multiple Scan Dates                                          | 230<br>220 |
| Automatic Recognition of Existing Shift Registers                                     | 230<br>240 |
| Scan Cell Identification and Reporting.                                               | 240        |

| DFT Test Logic Attributes no control point and no observe point | 243     |
|-----------------------------------------------------------------|---------|
| Multi-Mode Chains                                               | 247     |
| Introduction to Multi-Mode Chains                               | 247     |
| Multi-Mode Gating Logic.                                        | 248     |
| Multi-Mode Scan Insertion                                       | 249     |
| Chain Port Sharing                                              | 250     |
| Population Control                                              | 251     |
| Scan Insertion Flows                                            | 253     |
| How to Report Scannability Information                          | 253     |
| Scan Insertion Flow Stens                                       | 254     |
| How to Control Scan Insertion                                   | 255     |
| Scan Insertion for Unwranned Core                               | 255     |
| Scan Insertion for Wrapped Core                                 | 259     |
| Scan Insertion at the Parent I evel                             | 257     |
| Dedicated Wrapper Cell Placement After Loading LIPE/CPE File    | 204     |
| Limiting Core Power Usage During External Test                  | 200     |
| Wronner Cells Analysis                                          | 200     |
| Wrapper Chaing Constant                                         | 209     |
| Dedicated and Shared Wranner Legie                              | 274     |
| Cleak Selection for Dedicated Wronner Cells                     | 2/0     |
| Dedicated Warman Cell Disconcert                                | 280     |
| Identification of Clash and Deast Deat                          | 280     |
| Identification of Clock and Reset Ports                         | 282     |
| lessent Instruments With keep_active_during_scan_test           | 283     |
| Clock Gaters and Scan Insertion                                 | 285     |
| Types of Clock Gaters                                           | 285     |
| Identification of Clock Gaters.                                 | 286     |
| Identification of Pin Functions                                 | 287     |
| Fixing Clock Gaters                                             | 288     |
| Clock Gaters and Wrapper Analysis.                              | 289     |
| Test Point and Scan Insertion                                   | 291     |
| Scan Enable Pipelining                                          | 293     |
| Introduction to Scan Enable Pipelining                          | 293     |
| Scan Enable Pipelining Scenarios.                               | 294     |
|                                                                 |         |
| Chapter 7                                                       | • • • • |
| Running ATPG Patterns                                           | 299     |
| Running ATPG Patterns After Tessent Scan                        | 299     |
| Running ATPG Patterns Without Tessent Scan                      | 302     |
| Core Mapping for ATPG Process Overview                          | 302     |
| Core Mapping Examples                                           | 311     |
| Limitations of Core Mapping for ATPG                            | 317     |
| 11 0                                                            |         |
| Chapter 8                                                       |         |
| Test Pattern Generation                                         | 319     |
| ATPG Basic Tool Flow                                            | 321     |
| ATPG Tool Inputs and Outputs                                    | 321     |
| ATPG Process Overview                                           | 325     |
| Basic ATPG Process                                              | 325     |
|                                                                 | 545     |

| ATPG Tool Timing Model                                | 326  |
|-------------------------------------------------------|------|
| ATPG Tool Pattern Types                               | 326  |
| ATPG Procedures                                       | 329  |
| Tool Invocation                                       | 329  |
| Circuit Behavior Setup                                | 330  |
| Equivalent or Inverted Primary Input Definition       | 330  |
| Primary Inputs and Outputs Addition.                  | 330  |
| Bidirectional Pins as Primary Inputs or Outputs       | 331  |
| How to Tie Undriven Signals                           | 334  |
| Primary Input Constraints.                            | 334  |
| How to Mask Primary Outputs                           | 334  |
| Slow Pad Addition                                     | 335  |
| Tool Behavior Setup                                   | 336  |
| Bus Contention Checks                                 | 336  |
| Multi-Driven Net Behavior Setup                       | 337  |
| Z-State Handling Setup                                | 337  |
| The ATPG Learning Process                             | 338  |
| Capture Handling Setup                                | 338  |
| Transient Detection Setup                             | 339  |
| Scan Data Definition                                  | 340  |
| Scan Clocks Definition                                | 340  |
| Scan Groups Definition                                | 340  |
| Scan Chains Definition                                | 341  |
| Clock Restriction Setun                               | 341  |
| How to Add Constraint to Scan Cells                   | 341  |
| Nofault Settings                                      | 342  |
| Rules Checks and Violations                           | 342  |
| Good/Fault Simulation With Existing Patterns          | 343  |
| Fault Simulation                                      | 343  |
| Good-Machine Simulation                               | 345  |
| Random Pattern Simulation                             | 346  |
| Tool Setup for Random Pattern Simulation              | 346  |
| Faults I ist Addition                                 | 346  |
| Running Random Pattern Simulation                     | 346  |
| Fault Information Setup for ATPG                      | 347  |
| Tool Setup for ATPG                                   | 347  |
| Faults List Creation                                  | 348  |
| Faulte Addition to an Existing List                   | 3/18 |
| How to Load Faults From an External List              | 348  |
| How to Write Faults to an External File               | 340  |
| Fault Sampling Percentage Setup                       | 3/0  |
| Fault Mode Setup                                      | 349  |
| Possible-Detect Credit Setup                          | 349  |
| ATPG Operations                                       | 350  |
| ATTPG Setun                                           | 351  |
| ATPG Constraints Definition                           | 351  |
| Power and Ground Ports Exclusion From the Dattern Sat | 351  |
| ATPG Limits Setun                                     | 355  |
| Event Simulation for DEEs and Latches                 | 251  |
|                                                       | 554  |

| Flattened Model Saves Time and Memory                                  | 356 |
|------------------------------------------------------------------------|-----|
| Pattern Buffer Area Creation                                           | 356 |
| Fault Sampling to Save Processing Time.                                | 357 |
| Checkpointing Setup                                                    | 357 |
| Pattern Creation With Default Settings                                 | 358 |
| Approaches for Improving ATPG Efficiency.                              | 360 |
| Reasons for Low Test Coverage.                                         | 360 |
| Analysis of a Specific Fault                                           | 361 |
| Aborted Faults Report                                                  | 362 |
| Abort Limit Setup.                                                     | 362 |
| How to Save the Test Patterns                                          | 362 |
| Low-Power ATPG                                                         | 363 |
| Low-Power Capture                                                      | 364 |
| Low-Power Shift.                                                       | 365 |
| Weighted Switching Activity                                            | 365 |
| Setting Up Low-Power ATPG                                              | 367 |
| IDDO Test Set Creation.                                                | 369 |
| IDDQ Test Set Generation                                               | 370 |
| When to Perform the Measures                                           | 370 |
| Pattern Generation                                                     | 370 |
| Running ATPG for IDDQ                                                  | 370 |
| Leakage Current Checks                                                 | 371 |
| Delay Test Set Creation                                                | 372 |
| Transition Delay Test Set Creation.                                    | 373 |
| Transition Fault Detection                                             | 374 |
| Generating a Transition Test Set                                       | 376 |
| Timing for Transition Delay Tests                                      | 377 |
| Transition Fault Detection and Multiple Clocks.                        | 379 |
| Pattern Failures Due to Timing Exception Paths                         | 383 |
| Types of Timing Exception Paths                                        | 384 |
| Timing Exception Paths From an SDC File                                | 386 |
| Does the SDC File Contain Valid SDC Information?                       | 387 |
| Manual Definition of False Paths                                       | 388 |
| SDC Timing Exception Effects                                           | 389 |
| Debugging Test Coverage With Timing Exceptions                         | 393 |
| Path Delay Test Set Creation                                           | 395 |
| Path Delay Fault Detection.                                            | 395 |
| The Path Definition File                                               | 399 |
| Path Definition Checks.                                                | 402 |
| Generating a Path Delay Test Set                                       | 403 |
| Path Delay Testing Limitations                                         | 404 |
| At-Speed Test With Named Capture Procedures                            | 405 |
| Support for On-Chip Clocks (PLLs)                                      | 406 |
| Internal and External Modes Definition                                 | 406 |
| Named Capture Procedures Display                                       | 409 |
| Achieving the Test Coverage Goal Using Named Capture Procedures        | 410 |
| Debugging Low Test Coverage Using Pre-Defined Named Capture Procedures | 411 |
| At-speed Fault Simulation Clocking Considerations                      | 411 |
| Internal Signals and Clocks                                            | 411 |

| How to Save Internal and External Patterns.                           | 412 |
|-----------------------------------------------------------------------|-----|
| Mux-DFF Example                                                       | 413 |
| Support for Internal Clock Control.                                   | 419 |
| Per-Cycle Clock Control                                               | 419 |
| Sequence Clock Control                                                | 422 |
| Capture Cycle Determination                                           | 423 |
| Applying Internal Clock Control                                       | 424 |
| Generating Test Patterns for Different Fault Models and Fault Grading | 426 |
| Timing-Aware ATPG                                                     | 439 |
| Slack Calculation                                                     | 439 |
| Synopsys Design Constraint Derived Clock Timing                       | 443 |
| Delay Test Coverage Calculation.                                      | 444 |
| Timing-Aware ATPG Versus Transition ATPG                              | 444 |
| Timing-Aware ATPG Limitations                                         | 445 |
| Inaccuracies in Timing Calculations                                   | 446 |
| Running Timing-Aware ATPG                                             | 446 |
| Troubleshooting Tonics                                                | 450 |
| Bridge and Open and Cell Neighborhood Defects UDFM Creation           | 456 |
| Interconnect Bridge and Open Extraction and UDFM Creation             | 457 |
| Viewing Extracted Bridge and Open Defects                             | 458 |
| Bridge and Open Extraction Output Files                               | 462 |
| Critical Area-Based Bridge Pattern Generation                         | 466 |
| Critical Area-Based Onen Pattern Generation                           | 469 |
| Cell Neighborhood Defects UDFM Creation                               | 471 |
| Inter-Cell Data File                                                  | 474 |
| The Marker File                                                       | 477 |
| Pattern Generation for a Boundary Scan Circuit                        | 479 |
| About Dofile                                                          | 479 |
| TAP Controller State Machine                                          | 480 |
| About the Test Procedure File                                         | 481 |
| MacroTest Overview                                                    | 487 |
| The MacroTest Process Flow                                            | 488 |
| Macro Qualification for MacroTest                                     | 490 |
| When to Use MacroTest                                                 | 491 |
| Macro Boundary Definition                                             | 494 |
| Macro Boundary Definition by Instance Name                            | 494 |
| Macro Boundary Definition Without Using an Instance Name              | 495 |
| Observation Site Specification and Reporting                          | 496 |
| Macro Boundary Definition With Trailing Edge Inputs                   | 496 |
| Test Values Definition                                                | 498 |
| Recommendations for MacroTest Use                                     | 500 |
| MacroTest Examples                                                    | 502 |
| Verifying Test Patterns                                               | 502 |
| Design Simulation With Timing                                         | 510 |
| The Verilog Testhench                                                 | 511 |
| Parallel Versus Serial Patterns                                       | 520 |
| Potential Causes of Simulation Mismatches                             | 520 |
| Simulation Mismatch Investigation                                     | 521 |
| DRC Issues                                                            | 522 |
|                                                                       | 545 |

| Shadow Cells                                                        | 523 |
|---------------------------------------------------------------------|-----|
| Library Problems                                                    | 523 |
| Timing Violations.                                                  | 524 |
| Simulation Data Analysis                                            | 524 |
| Simulation Mismatch Analysis.                                       | 530 |
| Chapter 9                                                           |     |
| Multiprocessing for ATPG and Simulation                             | 541 |
| Definition of Multiprocessing Terms                                 | 541 |
| Multiprocessing to Reduce Runtime                                   |     |
| Multiprocessing Requirements                                        | 543 |
| Procedures for Multiprocessing.                                     | 546 |
| Using Multiprocessing for ATPG and Simulation                       | 546 |
| Using Multiprocessing to Write Patterns                             | 547 |
| SSH Environment and Passphrase Errors                               | 548 |
| How to Disable Multithreading Functionality                         | 550 |
| Threads Addition to the Primary Process                             | 550 |
| Processor Addition in Manual Mode                                   | 551 |
| Processor Addition in Grid Mode                                     | 553 |
| Processor Addition to the LSF Grid                                  | 554 |
| Manual Mode Processor Deletion.                                     | 555 |
| Grid Mode Processor Deletion                                        | 556 |
| Recommendations For Utilizing Multiprocessing                       | 557 |
| Chapter 10                                                          |     |
| Scan Pattern Retargeting                                            | 561 |
| Tools and Licensing Required for Scan Retargeting                   | 562 |
| Scan Pattern Retargeting Process Overview                           | 562 |
| Core-Level Pattern Generation                                       | 565 |
| Scan Pattern Retargeting of Test Patterns                           | 568 |
| Chip-Level Test Procedures                                          | 568 |
| External_capture Procedure                                          | 569 |
| Test Procedure Retargeting for Scan Pattern Retargeting             | 569 |
| Scan Pattern Retargeting Without a Netlist                          | 572 |
| Retargeting Support For Patterns Generated at the Top Level.        | 573 |
| Generating Patterns at the Core Level                               | 576 |
| Retargeting Patterns in Internal Mode                               | 577 |
| Extracting Connectivity Between the Top Level and the Core Boundary | 578 |
| Retargeting Patterns Without a Top-Level Netlist                    | 579 |
| Generating Patterns in External Mode                                | 580 |
| Retargeting Example                                                 | 582 |
| Core-level Pattern Generation for CPU Cores                         | 583 |
| Core-level Pattern Generation for NB Core                           |     |
| Retargeting of Patterns at the Chip Level.                          |     |
| Core in Core Pattern Retargeting                                    |     |
| Core_in_Core Pattern Retargating Flow                               |     |
| Generation of Child Core Internal Mode Patterns                     |     |
|                                                                     |     |

| Retargeting Child Core Internal Mode Patterns                                     | 590        |
|-----------------------------------------------------------------------------------|------------|
| Generation of Parent Internal Mode Patterns                                       | 591        |
| Retargeting of Parent Internal Mode Patterns.                                     | 592        |
| multiple loadScan Pattern Retargeting Limitations                                 | 592        |
| Chapter 11                                                                        |            |
| Chapter 11<br>Test Pattern Formatting and Timing                                  | 595        |
| Test Dettem Timine Oceanier                                                       | 500        |
| Timing Terminology                                                                | 596<br>506 |
| General Timing Issues                                                             | 590        |
| Generating a Procedure File                                                       | 598        |
| Defining and Modifying Timenlates                                                 | 599        |
| Delaying Clock Pulses in Shift and Capture to Handle Slow Scan Enable Transitions | 600        |
| Delaying Clocks After All Scan Enable Transitions (Recommended).                  | 600        |
| Transitions From Shift to Capture                                                 | 602        |
| Transition from Capture to Shift.                                                 | 605        |
| Saving Timing Patterns                                                            | 608        |
| Features of the Formatter                                                         | 608        |
| Pattern Formatting Issues                                                         | 610        |
| Serial Versus Parallel Scan Chain Loading                                         | 610        |
| Parallel Scan Chain Loading                                                       | 610        |
| Reduce Serial Loading Simulation Time With Sampling                               | 612        |
| Test Pattern Data Support for IDDQ                                                | 612        |
| Basic Test Data Formats for Patterns                                              | 613        |
| Text Format                                                                       | 613        |
| Comparing the Text Format With Other Test Data Formats                            | 613        |
| Binary                                                                            | 616        |
| Verilog                                                                           | 616        |
| Wave Generation Language (ASCII)                                                  | 616        |
| Standard Test Interface Language (STIL)                                           | 617        |
| ASIC Vendor Data Formats                                                          | 618        |
| TI TDL 91                                                                         | 618        |
| Fujitsu FTDL-E                                                                    | 618        |
| Mitsubishi TDL                                                                    | 619        |
| Toshiba TSTL2                                                                     | 619        |
| Vector Creation and Modification                                                  | 620        |
| Port List Modification.                                                           | 620        |
| Vector Data Callbacks                                                             | 621        |
| Used Ports and Vector Callback Examples                                           | 626        |
| Chapter 12                                                                        |            |
| Test Pattern File Formats                                                         | 631        |
| ASCII File Format                                                                 | 632        |
| Header Data                                                                       | 632        |
| ASCII Setup Data                                                                  | 632        |
| Functional Chain Test.                                                            | 635        |
| Scan Test                                                                         | 636        |
| Scan <sup>-</sup> Cell                                                            | 639        |
| —                                                                                 |            |

| BIST Pattern File Format.                                 | 641 |
|-----------------------------------------------------------|-----|
| BIST Pattern Setup_Data                                   | 641 |
| Scan_lest for BIS1                                        | 642 |
| Chapter 13                                                |     |
| Power-Aware DRC and ATPG                                  | 645 |
| Power-Aware Overview                                      | 646 |
| Assumptions and Limitations                               | 646 |
| Multiple Power Mode Test Flow                             | 647 |
| Power-Aware ATPG for Traditional Fault Models             | 647 |
| CPF and UPF Parser                                        | 648 |
| Power-Aware ATPG Procedure.                               | 650 |
| Power-Aware Flow Examples                                 | 652 |
| Chapter 14                                                |     |
| Low-Power Design Test                                     | 657 |
| Low-Power Testing Overview                                | 658 |
| Low-Power Assumptions and Limitations                     | 658 |
| Low-Power CPF/UPF Parameters                              | 658 |
| Scan Insertion                                            | 660 |
| Power-Aware Design Rule Checks                            | 661 |
| Low-Power DRCs                                            | 661 |
| Low-Power DRC Troubleshooting                             | 661 |
| Power State-Aware ATPG.                                   | 663 |
| Power Domain Testing                                      | 663 |
| Low-Power Cell Testing.                                   | 665 |
|                                                           | 665 |
|                                                           | 665 |
| Chapter 15                                                |     |
| Defect-Oriented Test                                      | 667 |
| Cell-Internal Defects and Port Faults.                    | 669 |
| Interconnect Bridge Defects                               | 670 |
| Interconnect Open Defects.                                | 670 |
| Cell Neighborhood Bridge Defects                          | 671 |
| Critical Area Calculation                                 | 673 |
| Critical Area Calculation Formula for Bridges.            | 675 |
| Critical Area Calculation Formula for Opens and Vias      | 677 |
| Alternative Critical Area Calculation Formula for Bridges | 679 |
| Timing-Aware Pattern Generation for Cell-Internal Defects | 680 |
| UDFM                                                      | 681 |
|                                                           | 682 |
| Example Designs                                           | 083 |
| 18107                                                     | 083 |
| Car_cmp                                                   | 000 |

| Chapter 16                                                            |            |
|-----------------------------------------------------------------------|------------|
| Using MTFI Files                                                      | 687        |
| MTFI File Format                                                      | 688        |
| MTFI Features                                                         | 691        |
| Support of Fault Classes and Sub-Classes                              | 691        |
| Support of Stuck and Transition Fault Information                     | 693        |
| Support of N-Detect Values                                            | 693        |
| Support of Different Fault Types in the Same File.                    | 695        |
| Support for Hierarchical Fault Accounting                             | 695        |
| Commands that Support MTFI                                            | 697        |
| Chapter 17                                                            |            |
| Gravbox Overview                                                      | 699        |
| What Is a Gravboy?                                                    | 600        |
| Graybox Process Overview                                              | 702        |
| Example dofile for Creating a Graybox Netlist                         | 702        |
| Gravboy Netlist Generation for FDT Logic Inserted Blocks              | 703        |
|                                                                       | /04        |
| Chapter 18                                                            |            |
| Tessent On-Chip Clock Controller                                      | 707        |
| General OCC Overview.                                                 | 708        |
| Primary OCC Functions                                                 | 708        |
| Tessent OCC Overview                                                  | 710        |
| Design Placement                                                      | 710        |
| Operating Modes.                                                      | 711        |
| Timing Diagrams                                                       | 716        |
| OCC Interface                                                         | 718        |
| IJTAG Interface                                                       | 719        |
| Inserting the Tessent OCC                                             | 721        |
| Inserting the OCC                                                     | 721        |
| occ.dft_spec                                                          | 722        |
| OCC Insertion When Using an Existing Clock as the test_clk DFT Signal | 723        |
| Recommendations                                                       | 724        |
| Miscellaneous Overview Topics.                                        | 728        |
| OCC With Capture Enable                                               | 728        |
| Slow Clock Driving Sequential Elements                                | 729        |
| Scan Enable Synchronization                                           | 729        |
| Slow Clock Pulses in Capture                                          | 729        |
| Fast Clock With Slower Frequency Than Slow Clock.                     | 730        |
|                                                                       | 734        |
| Bypass Shift Path                                                     | /34        |
| The sent OCC Types and Usage                                          | /33        |
| Depart Made Operation                                                 | /30        |
| Child Mode Operation                                                  | 151        |
| The Symphronous OCC                                                   | 711        |
| Introduction                                                          | /41<br>7/1 |
| Laurah and Conture Aligned Cleaking                                   | 741<br>711 |
|                                                                       | /41        |

| Synchronous OCC Functionality<br>Usage Scenarios<br>Synchronous OCC Generation and Insertion<br>DftSpecification Examples<br>Synchronous OCC Simulations<br>Limitations<br>The Mini-OCC                                                                                                    | 744<br>750<br>753<br>757<br>759<br>761<br>762                                                                |
|----------------------------------------------------------------------------------------------------|----------------------------------------------------------------------------------------------------|
| Appendix A<br>Clock Gaters                                                                                                    | 763                                                                                                    |
| Basic Clock Gater Cell<br>Two Types of Embedding .<br>Non-DRC Violation Clock Gater Embedding (Type-A)<br>Potential DRC Violation Clock Gater Embedding (Type-B)<br>Type-B Scan Chain Tracing Failures (T3 Violations)<br>Scan Cell Data Captures When Clocks are Off<br>Driving LE Flops With Type-B Clock Gaters<br>Cascaded Clock Gaters<br>Level-2 Clock Gater .<br>Example Combinations of Cascaded Clock Gaters<br>Clock Gater Configuration Support Summary                                                                                                    | 763<br>765<br>766<br>767<br>767<br>768<br>768<br>768<br>771<br>771<br>771<br>771                             |
| Appendix B<br>State Stability Issues                                                                                                    | 773                                                                                                    |
| Display of State Stability Data.<br>State Stability Data Format .<br>State Stability Examples .<br>Example 1 — Basic Example .<br>Example 2 — Multiple Cycles in Load_unload Prior to Shift .<br>Example 3 — Drc_pattern Reporting for Pulse Generators .<br>Example 4 — Single Post Shift .<br>Example 5 — Single Post Shift With Cycles Between Main and Post Shift .<br>Example 6 — Cycles After Apply Shift Statement in Load_unload .<br>Example 7 — No Statements in Load_unload Prior to Apply Shift.<br>Example 8 — Basic With Specified Capture Clock .<br>Example 9 — Setting Stability Check to Off and All_shift .<br>Example 10 — Pin Constraints, Test_setup, and State Stability .<br>Example 11 — Single Pre Shift .<br>Example 12 — Basic With Enhanced Stability Check for NCPs . | 773<br>774<br>777<br>780<br>783<br>785<br>786<br>787<br>789<br>791<br>791<br>791<br>792<br>793<br>794<br>796 |
| Appendix C         Tessent Shell Batch Jobs         Commands and Variables for the dofile         Command Line Options.         Scheduling a Batch Job for Running Later.                                                                                                    | <b>797</b><br>797<br>800<br>800                                                                              |

| Appendix D                                                          |     |
|---------------------------------------------------------------------|-----|
| Net Pair Identification With Calibre for Bridge Fault Test Patterns | 301 |
| The Static Bridge Fault Model                                       | 301 |
| Four-Way Dominant Fault Model                                       | 302 |
| Top-level Bridging ATPG 8                                           | 302 |
| Incremental Multi-Fault ATPG 8                                      | 303 |
| The Bridge Parameters File    8                                     | 305 |
| Appendix E                                                          |     |
| Getting Help 8                                                      | 309 |
| The Tessent Documentation System                                    | 309 |
| Global Customer Support and Success    8                            | 310 |

### Index

### **Third-Party Information**

# **List of Figures**

| Figure 1-1. Top-Down Design Flow Tasks and Products              | 32  |
|------------------------------------------------------------------|-----|
| Figure 2-1. Design Before and After Adding Scan                  | 35  |
| Figure 2-2. Scan Representation                                  | 36  |
| Figure 2-3. Example of Partitioned Design                        | 38  |
| Figure 2-4. Wrapper Chains Added to Partition A                  | 39  |
| Figure 2-5. Manufacturing Defect Space for a Design              | 45  |
| Figure 2-6. Internal Faulting Example.                           | 50  |
| Figure 2-7. Single Stuck-At Faults for AND Gate                  | 51  |
| Figure 2-8. IDDQ Fault Testing                                   | 53  |
| Figure 2-9. Transition Fault Detection Process                   | 54  |
| Figure 2-10. Fault Selection Cone                                | 57  |
| Figure 2-11. Fault Selection Cone                                | 58  |
| Figure 2-12. Fault Detection Process.                            | 74  |
| Figure 2-13. Path Sensitization Example.                         | 74  |
| Figure 2-14. Example of Unused Fault in Circuitry                | 77  |
| Figure 2-15. Example of Tied Fault in Circuitry                  | 78  |
| Figure 2-16. Example of Blocked Fault in Circuitry               | 78  |
| Figure 2-17. Example of Redundant Fault in Circuitry             | 79  |
| Figure 3-1. Generic Scan Cell                                    | 93  |
| Figure 3-2. Generic Mux-DFF Scan Cell Implementation             | 94  |
| Figure 3-3. Dependently-Clocked Mux-DFF/Shadow Element Example   | 95  |
| Figure 3-4. Independently-Clocked Mux-DFF/Shadow Element Example | 95  |
| Figure 3-5. Mux-DFF/Copy Element Example                         | 96  |
| Figure 3-6. Generic Scan Chain.                                  | 97  |
| Figure 3-7. Scan Group — Two Scan Inputs.                        | 98  |
| Figure 3-8. Scan Group — One Scan Input.                         | 98  |
| Figure 3-9. Scan Clocks Example                                  | 99  |
| Figure 3-10. Mux-DFF Replacement.                                | 100 |
| Figure 3-11. Single-Bit Library Cell and Scan Equivalent         | 101 |
| Figure 3-12. Multi-Bit Library Cell and Scan Equivalent          | 102 |
| Figure 3-13. Multi-Scan Segment Library Cell and Scan Equivalent | 103 |
| Figure 3-14. Design Before Flattening                            | 108 |
| Figure 3-15. Design After Flattening.                            | 108 |
| Figure 3-16. 2x1 MUX Example                                     | 110 |
| Figure 3-17. LA, DFF Example                                     | 110 |
| Figure 3-18. TSD, TSH Example                                    | 111 |
| Figure 3-19. PBUS, SWBUS Example                                 | 111 |
| Figure 3-20. Equivalence Relationship Example                    | 113 |
| Figure 3-21. Example of Learned Logic Behavior                   | 114 |
| Figure 3-22. Example of Implied Relationship Learning            | 114 |

| Figure 3-23. Forbidden Relationship Example                                    | 115 |
|--------------------------------------------------------------------------------|-----|
| Figure 3-24. Dominance Relationship Example                                    | 115 |
| Figure 3-25. Bus Contention Example                                            | 117 |
| Figure 3-26. Bus Contention Analysis.                                          | 117 |
| Figure 3-27. Simulation Model With Bus Keeper.                                 | 120 |
| Figure 3-28. Constrained Values in Circuitry                                   | 122 |
| Figure 3-29. Forbidden Values in Circuitry.                                    | 122 |
| Figure 3-30. Blocked Values in Circuitry                                       | 122 |
| Figure 3-31. Programmable Clock Chopper                                        | 123 |
| Figure 4-1. Structural Combinational Loop Example                              | 129 |
| Figure 4-2. Loop Naturally-Blocked by Constant Value.                          | 129 |
| Figure 4-3. Cutting Constant Value Loops                                       | 130 |
| Figure 4-4. Cutting Single Multiple-Fanout Loops                               | 130 |
| Figure 4-5. Loop Candidate for Duplication                                     | 131 |
| Figure 4-6. TIE-X Insertion Simulation Pessimism                               | 131 |
| Figure 4-7. Cutting Loops by Gate Duplication                                  | 132 |
| Figure 4-8. Cutting Coupling Loops                                             | 133 |
| Figure 4-9. Sequential Feedback Loop                                           | 134 |
| Figure 4-10. Test Logic Added to Control Asynchronous Reset                    | 135 |
| Figure 4-11. Test Logic Added to Control Gated Clock                           | 136 |
| Figure 4-12. Tri-State Bus Contention                                          | 137 |
| Figure 4-13. Requirement for Combinationally Transparent Latches.              | 138 |
| Figure 4-14. Example of Sequential Transparency                                | 139 |
| Figure 4-15. Clocked Sequential Scan Pattern Events                            | 140 |
| Figure 4-16. Clock Divider                                                     | 142 |
| Figure 4-17. Example Pulse Generator Circuitry                                 | 142 |
| Figure 4-18. Long Path Input Gate Must Go to Gates of the Same Type            | 143 |
| Figure 4-19. Design With Embedded RAM                                          | 144 |
| Figure 4-20. RAM Sequential Example                                            | 146 |
| Figure 5-1. Uncontrollable and Unobservable Circuitry                          | 153 |
| Figure 5-2. AND Control Point                                                  | 155 |
| Figure 5-3. OR Control Point                                                   | 155 |
| Figure 5-4. Observe Point Sharing                                              | 157 |
| Figure 5-5. Test Point Analysis & Insertion Starting With a Gate-Level Netlist | 158 |
| Figure 5-6. Test Point Sharing Across Power Domains                            | 190 |
| Figure 5-7. Control Points (a) AND-Type and (b) OR-Type                        | 204 |
| Figure 5-8. Flip-Flop Shared by Three Control Points                           | 204 |
| Figure 5-9. Control Points on the Same Path.                                   | 205 |
| Figure 5-10. Control Points Converge to the Same Gates.                        | 206 |
| Figure 5-11. Observe Point Sharing                                             | 206 |
| Figure 6-1. Generic Usage of Tessent Scan on a Synthesized Netlist             | 211 |
| Figure 6-2. The Inputs and Outputs of Tessent Scan.                            | 213 |
| Figure 6-3. A Generic Representation of a Scan Element Object                  | 217 |
| Figure 6-4. Single Bit Scan Element                                            | 218 |
| Figure 6-5. Multi-Bit Scan Element                                             | 218 |

| Figure 6-6. Scan Element Memory with Sub-Chains / Segments                                                                                                    | 219                                                                                                    |
|----------------------------------------------------------------------------------------------------|----------------------------------------------------------------------------------------------------|
| Figure 6-7. Unwrapped Core Versus Wrapped Core.                                                                                                    | 222                                                                                                    |
| Figure 6-8. Unconfined Scan Chains.                                                                                                    | 224                                                                                                    |
| Figure 6-9. Test Logic Insertion                                                                                                    | 229                                                                                                    |
| Figure 6-10. power domain name and power domain island.                                                                                                    | 231                                                                                                    |
| Figure 6-11. Hierarchical Test Logic Insertion Example                                                                                                    | 244                                                                                                    |
| Figure 6-12. Simple Example of Two Modes                                                                                                    | 247                                                                                                    |
| Figure 6-13. Scan Insertion Flow for Unwrapped Core                                                                                                    | 256                                                                                                    |
| Figure 6-14. Scan Insertion Flow for Wrapped Core                                                                                                    | 260                                                                                                    |
| Figure 6-15. Shifting Dedicated Wrapper Cell                                                                                                    | 277                                                                                                    |
| Figure 6-16. Shifting Shared Wrapper Cell.                                                                                                    | 277                                                                                                    |
| Figure 6-17. Holding Dedicated Wrapper Cell                                                                                                    | 278                                                                                                    |
| Figure 6-18. Holding Shared Wrapper Cell.                                                                                                    | 279                                                                                                    |
| Figure 6-19. Timing Friendly Shared Wrapper Cell Implementation for Non-Dividable                                                                                                    |                                                                                                    |
| Hierarchical Scan Elements                                                                                                    | 279                                                                                                    |
| Figure 6-20. Dedicated Output Wrapper Cell With X-Bounding                                                                                                    | 280                                                                                                    |
| Figure 6-21. Latch-Free AND Clock Gater                                                                                                    | 285                                                                                                    |
| Figure 6-22. Pre-Latch AND Clock Gater.                                                                                                    | 285                                                                                                    |
| Figure 6-23. Post-Latch AND Clock Gater                                                                                                    | 286                                                                                                    |
| Figure 6-24. Two-Latch AND Clock Gater.                                                                                                    | 286                                                                                                    |
| Figure 6-25. Faults Detectable in Internal Mode                                                                                                    | 290                                                                                                    |
| Figure 6-26. Faults Detectable in External Mode                                                                                                    | 291                                                                                                    |
| Figure 6-27. Pseudo-Launch-Off-Shift Timing                                                                                                    | 293                                                                                                    |
|                                                                                                    |                                                                                                    |
| Figure 6-28. Generic Pipelined scan_enable Architecture                                                                                                    | 294                                                                                                    |
| Figure 6-28. Generic Pipelined scan_enable Architecture<br>Figure 6-29. Controllable scan_enable Pipelining Logic for Active-High (SE) and Active-L                                                                                                    | 294<br>ow                                                                                                    |
| Figure 6-28. Generic Pipelined scan_enable Architecture<br>Figure 6-29. Controllable scan_enable Pipelining Logic for Active-High (SE) and Active-Lu<br>(SEB) Signals                                                                                                    | 294<br>ow<br>295                                                                                                    |
| <ul> <li>Figure 6-28. Generic Pipelined scan_enable Architecture</li> <li>Figure 6-29. Controllable scan_enable Pipelining Logic for Active-High (SE) and Active-Logic (SEB) Signals.</li> <li>Figure 6-30. Controllable scan_enable Pipelining Logic for Negative Edge-Triggered Scan</li> </ul>                                                                                                    | 294<br>ow<br>295                                                                                                    |
| <ul> <li>Figure 6-28. Generic Pipelined scan_enable Architecture</li> <li>Figure 6-29. Controllable scan_enable Pipelining Logic for Active-High (SE) and Active-Le (SEB) Signals.</li> <li>Figure 6-30. Controllable scan_enable Pipelining Logic for Negative Edge-Triggered Scan Elements.</li> </ul>                                                                                                    | 294<br>ow<br>295<br>295                                                                                                    |
| <ul> <li>Figure 6-28. Generic Pipelined scan_enable Architecture</li> <li>Figure 6-29. Controllable scan_enable Pipelining Logic for Active-High (SE) and Active-Le (SEB) Signals.</li> <li>Figure 6-30. Controllable scan_enable Pipelining Logic for Negative Edge-Triggered Scan Elements.</li> <li>Figure 6-31. Timing With Scan Enable Pipelining</li> </ul>                                                                                                    | 294<br>ow<br>295<br>295<br>295                                                                                                   |
| <ul> <li>Figure 6-28. Generic Pipelined scan_enable Architecture</li> <li>Figure 6-29. Controllable scan_enable Pipelining Logic for Active-High (SE) and Active-Le (SEB) Signals.</li> <li>Figure 6-30. Controllable scan_enable Pipelining Logic for Negative Edge-Triggered Scan Elements.</li> <li>Figure 6-31. Timing With Scan Enable Pipelining</li> <li>Figure 7-1. Generation of Core Description Files</li> </ul>                                                                                                    | 294<br>ow<br>295<br>295<br>296<br>306                                                                                            |
| <ul> <li>Figure 6-28. Generic Pipelined scan_enable Architecture</li> <li>Figure 6-29. Controllable scan_enable Pipelining Logic for Active-High (SE) and Active-Le (SEB) Signals.</li> <li>Figure 6-30. Controllable scan_enable Pipelining Logic for Negative Edge-Triggered Scan Elements.</li> <li>Figure 6-31. Timing With Scan Enable Pipelining</li> <li>Figure 7-1. Generation of Core Description Files</li> <li>Figure 7-2. Core Mapping to Top Level</li> </ul>                                                                                                    | 294<br>ow<br>295<br>295<br>296<br>306<br>307                                                                                     |
| <ul> <li>Figure 6-28. Generic Pipelined scan_enable Architecture</li> <li>Figure 6-29. Controllable scan_enable Pipelining Logic for Active-High (SE) and Active-Le (SEB) Signals.</li> <li>Figure 6-30. Controllable scan_enable Pipelining Logic for Negative Edge-Triggered Scan Elements.</li> <li>Figure 6-31. Timing With Scan Enable Pipelining</li> <li>Figure 7-1. Generation of Core Description Files</li> <li>Figure 7-2. Core Mapping to Top Level</li> <li>Figure 7-3. Generation of Top-Level TCD File for Top-Level Logic</li> </ul>                                                                                                    | 294<br>ow<br>295<br>295<br>296<br>306<br>307<br>308                                                                              |
| <ul> <li>Figure 6-28. Generic Pipelined scan_enable Architecture</li> <li>Figure 6-29. Controllable scan_enable Pipelining Logic for Active-High (SE) and Active-Le (SEB) Signals.</li> <li>Figure 6-30. Controllable scan_enable Pipelining Logic for Negative Edge-Triggered Scan Elements.</li> <li>Figure 6-31. Timing With Scan Enable Pipelining</li> <li>Figure 7-1. Generation of Core Description Files</li> <li>Figure 7-2. Core Mapping to Top Level</li> <li>Figure 7-3. Generation of Top-Level TCD File for Top-Level Logic</li> <li>Figure 7-4. Alternate Process for Core Mapping to Top Level</li> </ul>                                                                                                    | 294<br>ow<br>295<br>295<br>296<br>306<br>307<br>308<br>310                                                                       |
| <ul> <li>Figure 6-28. Generic Pipelined scan_enable Architecture</li> <li>Figure 6-29. Controllable scan_enable Pipelining Logic for Active-High (SE) and Active-Le (SEB) Signals.</li> <li>Figure 6-30. Controllable scan_enable Pipelining Logic for Negative Edge-Triggered Scan Elements.</li> <li>Figure 6-31. Timing With Scan Enable Pipelining</li> <li>Figure 7-1. Generation of Core Description Files</li> <li>Figure 7-2. Core Mapping to Top Level</li> <li>Figure 7-3. Generation of Top-Level TCD File for Top-Level Logic</li> <li>Figure 7-4. Alternate Process for Core Mapping to Top Level</li> <li>Figure 7-5. Mapping of Cores to Chip Level</li> </ul>                                                                                                    | 294<br>ow<br>295<br>295<br>296<br>306<br>307<br>308<br>310<br>312                                                                |
| <ul> <li>Figure 6-28. Generic Pipelined scan_enable Architecture</li> <li>Figure 6-29. Controllable scan_enable Pipelining Logic for Active-High (SE) and Active-Le (SEB) Signals.</li> <li>Figure 6-30. Controllable scan_enable Pipelining Logic for Negative Edge-Triggered Scan Elements.</li> <li>Figure 6-31. Timing With Scan Enable Pipelining</li> <li>Figure 7-1. Generation of Core Description Files</li> <li>Figure 7-2. Core Mapping to Top Level</li> <li>Figure 7-3. Generation of Top-Level TCD File for Top-Level Logic</li> <li>Figure 7-4. Alternate Process for Core Mapping to Top Level</li> <li>Figure 7-5. Mapping of Cores to Chip Level.</li> <li>Figure 8-1. Overview of ATPG Tool Usage</li> </ul>                                                                                                    | 294<br>ow<br>295<br>295<br>306<br>307<br>308<br>310<br>312<br>321                                                                |
| <ul> <li>Figure 6-28. Generic Pipelined scan_enable Architecture</li> <li>Figure 6-29. Controllable scan_enable Pipelining Logic for Active-High (SE) and Active-Le (SEB) Signals.</li> <li>Figure 6-30. Controllable scan_enable Pipelining Logic for Negative Edge-Triggered Scan Elements.</li> <li>Figure 6-31. Timing With Scan Enable Pipelining .</li> <li>Figure 7-1. Generation of Core Description Files</li> <li>Figure 7-2. Core Mapping to Top Level</li> <li>Figure 7-3. Generation of Top-Level TCD File for Top-Level Logic</li> <li>Figure 7-4. Alternate Process for Core Mapping to Top Level</li> <li>Figure 7-5. Mapping of Cores to Chip Level.</li> <li>Figure 8-1. Overview of ATPG Tool Usage</li> <li>Figure 8-2. ATPG Tool Inputs and Outputs</li> </ul>                                                                                                    | 294<br>ow<br>295<br>295<br>306<br>307<br>308<br>310<br>312<br>321<br>323                                                         |
| <ul> <li>Figure 6-28. Generic Pipelined scan_enable Architecture</li> <li>Figure 6-29. Controllable scan_enable Pipelining Logic for Active-High (SE) and Active-L<br/>(SEB) Signals.</li> <li>Figure 6-30. Controllable scan_enable Pipelining Logic for Negative Edge-Triggered Scan<br/>Elements.</li> <li>Figure 6-31. Timing With Scan Enable Pipelining</li> <li>Figure 7-1. Generation of Core Description Files</li> <li>Figure 7-2. Core Mapping to Top Level</li> <li>Figure 7-3. Generation of Top-Level TCD File for Top-Level Logic</li> <li>Figure 7-4. Alternate Process for Core Mapping to Top Level</li> <li>Figure 7-5. Mapping of Cores to Chip Level.</li> <li>Figure 8-1. Overview of ATPG Tool Usage</li> <li>Figure 8-3. Data Capture Handling Example</li> </ul>                                                                                                    | 294<br>ow<br>295<br>296<br>306<br>307<br>308<br>310<br>312<br>321<br>323<br>339                                                  |
| <ul> <li>Figure 6-28. Generic Pipelined scan_enable Architecture</li> <li>Figure 6-29. Controllable scan_enable Pipelining Logic for Active-High (SE) and Active-Le (SEB) Signals.</li> <li>Figure 6-30. Controllable scan_enable Pipelining Logic for Negative Edge-Triggered Scan Elements.</li> <li>Figure 6-31. Timing With Scan Enable Pipelining .</li> <li>Figure 7-1. Generation of Core Description Files</li> <li>Figure 7-2. Core Mapping to Top Level .</li> <li>Figure 7-3. Generation of Top-Level TCD File for Top-Level Logic</li> <li>Figure 7-4. Alternate Process for Core Mapping to Top Level</li> <li>Figure 7-5. Mapping of Cores to Chip Level.</li> <li>Figure 8-1. Overview of ATPG Tool Usage</li> <li>Figure 8-2. ATPG Tool Inputs and Outputs</li> <li>Figure 8-3. Data Capture Handling Example</li> <li>Figure 8-4. Efficient ATPG Flow</li> </ul>                                                                                                    | 294<br>ow<br>295<br>296<br>306<br>307<br>308<br>310<br>312<br>321<br>323<br>339<br>350                                           |
| <ul> <li>Figure 6-28. Generic Pipelined scan_enable Architecture</li> <li>Figure 6-29. Controllable scan_enable Pipelining Logic for Active-High (SE) and Active-Le (SEB) Signals.</li> <li>Figure 6-30. Controllable scan_enable Pipelining Logic for Negative Edge-Triggered Scan Elements.</li> <li>Figure 6-31. Timing With Scan Enable Pipelining .</li> <li>Figure 7-1. Generation of Core Description Files</li> <li>Figure 7-2. Core Mapping to Top Level .</li> <li>Figure 7-3. Generation of Top-Level TCD File for Top-Level Logic .</li> <li>Figure 7-4. Alternate Process for Core Mapping to Top Level .</li> <li>Figure 8-1. Overview of ATPG Tool Usage .</li> <li>Figure 8-2. ATPG Tool Inputs and Outputs .</li> <li>Figure 8-3. Data Capture Handling Example .</li> <li>Figure 8-4. Efficient ATPG Flow .</li> <li>Figure 8-5. Circuitry With Natural "Select" Functionality .</li> </ul>                                                                                                    | 294<br>ow<br>295<br>296<br>306<br>307<br>308<br>310<br>312<br>321<br>323<br>339<br>350<br>352                                    |
| <ul> <li>Figure 6-28. Generic Pipelined scan_enable Architecture</li> <li>Figure 6-29. Controllable scan_enable Pipelining Logic for Active-High (SE) and Active-L(SEB) Signals.</li> <li>Figure 6-30. Controllable scan_enable Pipelining Logic for Negative Edge-Triggered Scan Elements.</li> <li>Figure 6-31. Timing With Scan Enable Pipelining</li> <li>Figure 7-1. Generation of Core Description Files</li> <li>Figure 7-2. Core Mapping to Top Level</li> <li>Figure 7-3. Generation of Top-Level TCD File for Top-Level Logic</li> <li>Figure 7-4. Alternate Process for Core Mapping to Top Level</li> <li>Figure 8-5. Mapping of Cores to Chip Level.</li> <li>Figure 8-3. Data Capture Handling Example</li> <li>Figure 8-4. Efficient ATPG Flow</li> <li>Figure 8-6. Simulation Frames</li> </ul>                                                                                                    | 294<br>ow<br>295<br>296<br>306<br>307<br>308<br>310<br>312<br>321<br>323<br>339<br>350<br>352<br>355                             |
| <ul> <li>Figure 6-28. Generic Pipelined scan_enable Architecture</li> <li>Figure 6-29. Controllable scan_enable Pipelining Logic for Active-High (SE) and Active-L(SEB) Signals.</li> <li>Figure 6-30. Controllable scan_enable Pipelining Logic for Negative Edge-Triggered Scan Elements.</li> <li>Figure 6-31. Timing With Scan Enable Pipelining</li> <li>Figure 7-1. Generation of Core Description Files</li> <li>Figure 7-2. Core Mapping to Top Level</li> <li>Figure 7-3. Generation of Top-Level TCD File for Top-Level Logic</li> <li>Figure 7-4. Alternate Process for Core Mapping to Top Level</li> <li>Figure 8-5. Mapping of Cores to Chip Level.</li> <li>Figure 8-2. ATPG Tool Inputs and Outputs</li> <li>Figure 8-3. Data Capture Handling Example</li> <li>Figure 8-5. Circuitry With Natural "Select" Functionality</li> <li>Figure 8-6. Simulation Frames</li> <li>Figure 8-7. Waveform Modeling for DFFs and Latches</li> </ul>                                                                                                    | 294<br>ow<br>295<br>296<br>306<br>307<br>308<br>310<br>312<br>321<br>323<br>339<br>350<br>352<br>355<br>355                      |
| <ul> <li>Figure 6-28. Generic Pipelined scan_enable Architecture</li> <li>Figure 6-29. Controllable scan_enable Pipelining Logic for Active-High (SE) and Active-Li (SEB) Signals.</li> <li>Figure 6-30. Controllable scan_enable Pipelining Logic for Negative Edge-Triggered Scan Elements.</li> <li>Figure 6-31. Timing With Scan Enable Pipelining</li> <li>Figure 7-1. Generation of Core Description Files</li> <li>Figure 7-2. Core Mapping to Top Level</li> <li>Figure 7-3. Generation of Top-Level TCD File for Top-Level Logic</li> <li>Figure 7-4. Alternate Process for Core Mapping to Top Level</li> <li>Figure 8-1. Overview of ATPG Tool Usage</li> <li>Figure 8-3. Data Capture Handling Example</li> <li>Figure 8-4. Efficient ATPG Flow</li> <li>Figure 8-5. Circuitry With Natural "Select" Functionality</li> <li>Figure 8-6. Simulation Frames</li> <li>Figure 8-8. Flow for Creating a Delay Test Set.</li> </ul>                                                                                                    | 294<br>ow<br>295<br>296<br>306<br>307<br>308<br>310<br>312<br>321<br>323<br>339<br>350<br>352<br>355<br>355<br>372               |
| <ul> <li>Figure 6-28. Generic Pipelined scan_enable Architecture</li> <li>Figure 6-29. Controllable scan_enable Pipelining Logic for Active-High (SE) and Active-Li (SEB) Signals.</li> <li>Figure 6-30. Controllable scan_enable Pipelining Logic for Negative Edge-Triggered Scan Elements.</li> <li>Figure 6-31. Timing With Scan Enable Pipelining</li> <li>Figure 7-1. Generation of Core Description Files</li> <li>Figure 7-2. Core Mapping to Top Level</li> <li>Figure 7-3. Generation of Top-Level TCD File for Top-Level Logic</li> <li>Figure 7-4. Alternate Process for Core Mapping to Top Level</li> <li>Figure 8-1. Overview of ATPG Tool Usage</li> <li>Figure 8-2. ATPG Tool Inputs and Outputs</li> <li>Figure 8-3. Data Capture Handling Example</li> <li>Figure 8-4. Efficient ATPG Flow</li> <li>Figure 8-5. Circuitry With Natural "Select" Functionality</li> <li>Figure 8-7. Waveform Modeling for DFFs and Latches</li> <li>Figure 8-8. Flow for Creating a Delay Test Set.</li> <li>Figure 8-9. Transition Delay</li> </ul>                                                                                     | 294<br>ow<br>295<br>296<br>306<br>307<br>308<br>310<br>312<br>321<br>323<br>339<br>350<br>352<br>355<br>355<br>372<br>373        |
| <ul> <li>Figure 6-28. Generic Pipelined scan_enable Architecture</li> <li>Figure 6-29. Controllable scan_enable Pipelining Logic for Active-High (SE) and Active-Li (SEB) Signals.</li> <li>Figure 6-30. Controllable scan_enable Pipelining Logic for Negative Edge-Triggered Scan Elements.</li> <li>Figure 6-31. Timing With Scan Enable Pipelining .</li> <li>Figure 7-1. Generation of Core Description Files</li> <li>Figure 7-2. Core Mapping to Top Level .</li> <li>Figure 7-3. Generation of Top-Level TCD File for Top-Level Logic .</li> <li>Figure 7-4. Alternate Process for Core Mapping to Top Level .</li> <li>Figure 8-1. Overview of ATPG Tool Usage .</li> <li>Figure 8-2. ATPG Tool Inputs and Outputs .</li> <li>Figure 8-3. Data Capture Handling Example .</li> <li>Figure 8-4. Efficient ATPG Flow .</li> <li>Figure 8-5. Circuitry With Natural "Select" Functionality .</li> <li>Figure 8-6. Simulation Frames .</li> <li>Figure 8-7. Waveform Modeling for DFFs and Latches .</li> <li>Figure 8-8. Flow for Creating a Delay Test Set .</li> <li>Figure 8-9. Transition Launch and Capture Events .</li> </ul> | 294<br>ow<br>295<br>296<br>306<br>307<br>308<br>310<br>312<br>321<br>323<br>339<br>350<br>352<br>355<br>355<br>372<br>373<br>374 |

| Figure 8-12. Pseudo Launch-Off-Shift Timing                        | 375 |
|--------------------------------------------------------------------|-----|
| Figure 8-13. Broadside Timing Example                              | 377 |
| Figure 8-14. Launch Off Shift (Skewed) Timing Example              | 378 |
| Figure 8-15. Same Clocks Between Loads "On"                        | 380 |
| Figure 8-16. Compatible Clocks Between Loads "On"                  | 380 |
| Figure 8-17. domain_clock                                          | 382 |
| Figure 8-18. Multicycle Path Example                               | 383 |
| Figure 8-19. Setup Time and Hold Time Exceptions                   | 384 |
| Figure 8-20. Across Clock Domain Hold Time Exception               | 385 |
| Figure 8-21. Effect Cone of a Non-Specific False Path Definition   | 388 |
| Figure 8-22. SDC No Masking                                        | 390 |
| Figure 8-23. SDC False Path Hold Time Effect                       | 391 |
| Figure 8-24. SDC False Path Setup Time Effect                      | 392 |
| Figure 8-25. SDC Multicycle Path Effect                            | 393 |
| Figure 8-26. Path Delay Launch and Capture Events                  | 395 |
| Figure 8-27. Hazard-Free Detection Example                         | 396 |
| Figure 8-28. Robust Detection Example                              | 397 |
| Figure 8-29. Non-Robust Detection Example                          | 398 |
| Figure 8-30. Functional Detection Example                          | 398 |
| Figure 8-31. Example Use of transition_condition Statement         | 400 |
| Figure 8-32. Example of Ambiguous Path Definition.                 | 402 |
| Figure 8-33. Example of Ambiguous Path Edges                       | 402 |
| Figure 8-34. On-Chip Clock Generation                              | 406 |
| Figure 8-35. PLL-Generated Clock and Control Signals               | 407 |
| Figure 8-36. Cycles Merged for ATPG                                | 410 |
| Figure 8-37. Cycles Expanded for ATPG                              | 410 |
| Figure 8-38. Mux-DFF Example Design                                | 414 |
| Figure 8-39. Mux-DFF Broadside Timing, Cell to Cell                | 414 |
| Figure 8-40. Broadside Timing, Clock Pulses in Non-Adjacent Cycles | 416 |
| Figure 8-41. Mux-DFF Cell to PO Timing                             | 417 |
| Figure 8-42. Mux-DFF PI to Cell Timing                             | 418 |
| Figure 8-43. Simplified Per-Cycle Clock Control Model              | 420 |
| Figure 8-44. Per-Cycle Clock Control Waveform.                     | 421 |
| Figure 8-45. Simplified Counter-Based Clock Control Example        | 422 |
| Figure 8-46. Counter-Based Clock Control Capture Waveform          | 423 |
| Figure 8-47. Clock Control Capture Cycles                          | 424 |
| Figure 8-48. Timing Slack                                          | 439 |
| Figure 8-49. Example Circuit                                       | 440 |
| Figure 8-50. Example Circuit With Calculated Values                | 441 |
| Figure 8-51. Slack Calculation With False Path                     | 442 |
| Figure 8-52. Testcase 1 Logic                                      | 448 |
| Figure 8-53. Timing-Aware ATPG Example Dofile                      | 448 |
| Figure 8-54. Timing-Aware ATPG Example Reports.                    | 449 |
| Figure 8-55. Glitch Detection Case                                 | 454 |
| Figure 8-56. Tessent Bridge and Open Extraction Flow               | 457 |

| Figure 8-57. GDS View With Calibre RVE                                      | 458 |
|-----------------------------------------------------------------------------|-----|
| Figure 8-58. Calibre RVE View for Bridges                                   | 459 |
| Figure 8-59. Calibre RVE View for Opens                                     | 460 |
| Figure 8-60. Highlighted Bridge Fault B1                                    | 461 |
| Figure 8-61. Open Fault Model — Static and Delay                            | 469 |
| Figure 8-62. Neighborhood Cell Layout                                       | 471 |
| Figure 8-63. Cell Neighborhood Defects.                                     | 472 |
| Figure 8-64. Neighborhood UDFM Generation Flow                              | 472 |
| Figure 8-65. Complete Neighborhood Flow                                     | 473 |
| Figure 8-66. Marker File                                                    | 478 |
| Figure 8-67. State Diagram of TAP Controller Circuitry                      | 480 |
| Figure 8-68. Conceptual View of MacroTest                                   | 487 |
| Figure 8-69. Basic Scan Pattern Creation Flow With MacroTest                | 489 |
| Figure 8-70. Mismatch Diagnosis Guidelines                                  | 521 |
| Figure 8-71. Simulation Transcript                                          | 525 |
| Figure 8-72. Comparing Simulation and Tessent Visualizer (Before Mismatch)  | 528 |
| Figure 8-73. Comparing Simulation and Tessent Visualizer (After Mismatch)   | 529 |
| Figure 8-74. Automatic Simulation Mismatch Analysis Flow                    | 532 |
| Figure 8-75. Manual Simulation Mismatch Analysis Flow.                      | 535 |
| Figure 8-76. Clock-Skew Example                                             | 539 |
| Figure 9-1. Multiprocessing General Recommendations                         | 557 |
| Figure 10-1. Core-Level Pattern Generation Process                          | 563 |
| Figure 10-2. Scan Pattern Retargeting — Internal Mode                       | 564 |
| Figure 10-3. Pattern Generation — External Mode.                            | 565 |
| Figure 10-4. Merging Patterns for Multiple Views of a Core at the Top Level | 575 |
| Figure 10-5. Merging Patterns for Top Level and Core at the Top Level       | 576 |
| Figure 10-6. Retargeting of Core-Level Patterns.                            | 582 |
| Figure 10-7. Three Levels of Wrapped Cores                                  | 588 |
| Figure 10-8. Core-in-Core Retargeting Process Overview                      | 589 |
| Figure 11-1. Defining Basic Timing Process Flow                             | 595 |
| Figure 11-2. Clock Pulses Requiring Additional Delay                        | 600 |
| Figure 11-3. Stretched Waveform                                             | 601 |
| Figure 11-4. Stretched Timeplate in Capture.                                | 602 |
| Figure 11-5. Extended Capture Procedure.                                    | 603 |
| Figure 11-6. Extended Capture Procedure (Clock Sequential)                  | 603 |
| Figure 11-7. Extended Capture Procedure (Dead Cycle Removed)                | 604 |
| Figure 11-8. External Capture Procedure (Dead Cycles Added).                | 605 |
| Figure 11-9. Stretched Timeplate (load_unload)                              | 606 |
| Figure 11-10. Capture to Shift                                              | 607 |
| Figure 11-11. Example Vector Callback                                       | 622 |
| Figure 12-1. Example Scan Circuit                                           | 640 |
| Figure 13-1. PON Reporting in Tessent Visualizer                            | 651 |
| Figure 15-1. Defect-Oriented Test Flow Overview                             | 668 |
| Figure 15-2. Possible Intra-Cell Defects and Port Faults                    | 669 |
| Figure 15-3. Possible Interconnect Bridge Defects                           | 670 |

| Figure 15-4. Possible Interconnect Open Defects                           | 671 |
|---------------------------------------------------------------------------|-----|
| Figure 15-5. Cell Neighborhood Bridge Defect                              | 672 |
| Figure 15-6. Probability and Critical Area                                | 673 |
| Figure 15-7. Bridge Area Calculation                                      | 673 |
| Figure 15-8. Critical Area Calculation                                    | 674 |
| Figure 15-9. High Bridge Probability                                      | 674 |
| Figure 15-10. Low Bridge Probability.                                     | 674 |
| Figure 15-11. High Open Probability                                       | 675 |
| Figure 15-12. Low Open Probability.                                       | 675 |
| Figure 15-13. Critical Area Calculation Formula for Bridges               | 675 |
| Figure 15-14. Critical Area Example — Side-to-Side Bridges                | 676 |
| Figure 15-15. Critical Area Example — Corner-to-Corner Bridge             | 677 |
| Figure 15-16. Critical Area Calculation Formula for Opens and Vias        | 677 |
| Figure 15-17. Open Example — Net With Seven Layout Segments               | 678 |
| Figure 15-18. One Via                                                     | 678 |
| Figure 15-19. Four Vias.                                                  | 679 |
| Figure 15-20. Alternative Critical Area Calculation Formula for Bridges   | 679 |
| Figure 16-1. Using MTFI With Hierarchical Designs.                        | 697 |
| Figure 17-1. Full Hierarchical Block Netlist                              | 700 |
| Figure 17-2. Graybox Version of Block Netlist                             | 701 |
| Figure 18-1. OCC Clock Control Components                                 | 709 |
| Figure 18-2. Clock Control Logic Design Placement                         | 711 |
| Figure 18-3. Functional Mode Operation                                    | 712 |
| Figure 18-4. Shift Mode Operation                                         | 712 |
| Figure 18-5. OCC Shift Clocking                                           | 713 |
| Figure 18-6. Slow Capture Mode Operation                                  | 713 |
| Figure 18-7. Fast Capture Mode Operation                                  | 714 |
| Figure 18-8. Kill Clock Mode Operation.                                   | 715 |
| Figure 18-9. Active Upstream Parent Mode Operation.                       | 715 |
| Figure 18-10. Slow Speed Capture Timing Diagram                           | 716 |
| Figure 18-11. Fast Capture Timing Diagram.                                | 717 |
| Figure 18-12. Standard OCC With IJTAG Interface                           | 720 |
| Figure 18-13. OCC With IJTAG Interface: ijtag_tck Injected for Slow Clock | 720 |
| Figure 18-14. Original Clocking                                           | 723 |
| Figure 18-15. Incorrect OCC Placement                                     | 724 |
| Figure 18-16. Correct OCC Placement                                       | 724 |
| Figure 18-17. Child OCC in Core                                           | 725 |
| Figure 18-18. Standard OCC in Core                                        | 726 |
| Figure 18-19. OCC With capture_en.                                        | 728 |
| Figure 18-20. Sample Dofile Variables                                     | 731 |
| Figure 18-21. Fast Capture, Serial Load                                   | 734 |
| Figure 18-22. Slow Capture, Serial Load                                   | 734 |
| Figure 18-23. Standard OCC Example                                        | 736 |
| Figure 18-24. On-Chip Clock Controller Logic Schematic.                   | 736 |
| Figure 18-25. OCC Operating in Parent-Mode (Extest Mode)                  | 737 |

| Figure 18-26. OCC Operating in Parent-Mode (Intest Mode).                     | 737 |
|-------------------------------------------------------------------------------|-----|
| Figure 18-27. Parent-Mode OCC Logic Schematic.                                | 738 |
| Figure 18-28. Child-Mode OCC Gates and Creates Clocks With Parent-Mode OCC    | 739 |
| Figure 18-29. Child-Mode OCC Logic Schematic                                  | 739 |
| Figure 18-30. Child-Mode OCC Enable for Clock Gaters With Parent-Mode OCC     | 740 |
| Figure 18-31. Child-Mode OCC Logic Schematic, No Clock-Gater                  | 740 |
| Figure 18-32. Regular OCC Capture Mode With Synchronous Divided Clocks        | 742 |
| Figure 18-33. Clock Edge Alignment With Sync-OCC for Different Configurations | 743 |
| Figure 18-34. Impact of pulse_to_align values on generated waveforms          | 744 |
| Figure 18-35. Sync-OCC Schematic                                              | 745 |
| Figure 18-36. Sync-OCC Control Logic                                          | 746 |
| Figure 18-37. Sync-OCC Slowest Fast Clock                                     | 746 |
| Figure 18-38. Sync-OCC Faster Clocks                                          | 746 |
| Figure 18-39. Sync-OCC With Multiple Clocks of Same Frequency                 | 747 |
| Figure 18-40. Sync-OCC Handles Multiple Clocks and Undivided Clocks           | 748 |
| Figure 18-41. Bypass Shift Register                                           | 749 |
| Figure 18-42. Flat ATPG                                                       | 750 |
| Figure 18-43. Hierarchical ATPG With Clock Source Inside Core                 | 750 |
| Figure 18-44. Hierarchical ATPG With Clock Source At Top Level                | 751 |
| Figure 18-45. pulse_to_align in the OCC Interface Wrapper                     | 754 |
| Figure 18-46. pulse_to_align in the OCC Connections Wrapper                   | 755 |
| Figure 18-47. pulse_to_align in the OCC Controller/Connections Wrapper        | 755 |
| Figure 18-48. Sync-OCC Interface Generated With DftSpecification              | 757 |
| Figure 18-49. DFTSpecification for OCC With Mixed Clocks for Insertion        | 758 |
| Figure 18-50. DftSpecification for OCC With Mixed Clocks for RTL Generation   | 758 |
| Figure 18-51. Sync-OCC Only Supports Clock Dividers Feeding Into OCC          | 761 |
| Figure A-1. Basic Clock Gater Cell.                                           | 763 |
| Figure A-2. Two Types of Embedding for the Basic Clock Gater                  | 765 |
| Figure A-3. Type-B Clock Gater Causes Tracing Failure                         | 767 |
| Figure A-4. Sample EDT Test Procedure Waveforms                               | 768 |
| Figure A-5. Two-Level Clock Gating                                            | 771 |
| Figure B-1. Design Used in State Stability Examples                           | 778 |
| Figure B-2. Typical Initialization Problem                                    | 781 |
| Figure B-3. Three-Bit Shift Register                                          | 782 |
| Figure B-4. Initialization With a Non-Shift Clock                             | 783 |
| Figure B-5. Clocking ff20 With a Pulse Generator                              | 785 |

## **List of Tables**

| Table 2-1. Test Type/Fault Model Relationship                      | 49  |
|--------------------------------------------------------------------|-----|
| Table 2-2. UDFM Keywords                                           | 61  |
| Table 2-3. Fault Class Hierarchy                                   | 82  |
| Table 2-4. Fault Sub-Classes                                       | 83  |
| Table 4-1. RAM/ROM Commands                                        | 148 |
| Table 6-1. Scan Direction and Active Values                        | 230 |
| Table 8-1. ATPG Inputs                                             | 323 |
| Table 8-2. ATPG Outputs                                            | 324 |
| Table 8-3. ATPG Constraint Conditions                              | 353 |
| Table 8-4. Testcase 2 Data                                         | 445 |
| Table 8-5. Static Four-Way Bridge Model                            | 466 |
| Table 8-6. Static Two-Way Bridge Model                             | 466 |
| Table 8-7. Delay Four-Way Bridge Model                             | 467 |
| Table 8-8. Delay Two-Way Bridge Model                              | 467 |
| Table 13-1. Power Data Commands Directly Related to ATPG and DRC   | 648 |
| Table 13-2. Example Design With Four Power Domains and Power Modes | 652 |
| Table 14-1. Power Data Commands Directly Related to ATPG           | 659 |
| Table 15-1. Command Overview                                       | 668 |
| Table 15-2. UDFM Generation                                        | 682 |
| Table 15-3. Tessent TestKompress ATPG                              | 682 |
| Table 15-4. Common ATPG Runs                                       | 684 |
| Table 16-1. MTFI Command Summary                                   | 697 |
| Table 17-1. Graybox Command Summary                                | 699 |
| Table 18-1. Clock Controller I/O Signals                           | 718 |
| Table 18-2. Parent-Mode OCC I/O Signals                            | 738 |
| Table A-1. Clock Gater Configuration Support Summary               | 772 |
| Table D-1. Bridge Definition File Keywords                         | 805 |

The following is an overview of ASIC/IC Design-for-Test (DFT) strategies and shows how to use Siemens EDA ASIC/IC DFT products as part of typical DFT design processes. This overview discusses the Tessent products that use Scan and ATPG technology.

- Tessent Scan, which is Tessent Shell operating in "dft -scan" context
- Tessent FastScan, which is Tessent Shell operating in "patterns -scan" context
- Tessent TestKompress (with EDT off), which is Tessent Shell operating in "patterns -scan" context

This manual uses the term "ATPG tool" to refer to any of the following products: Tessent FastScan, Tessent TestKompress (with EDT off), or Tessent Shell operating in the "patterns -scan" context.

For information about contexts in Tessent Shell, refer to "Contexts and System Modes" in the *Tessent Shell User's Manual*. For information about any of the commands mentioned in this manual, refer to the *Tessent Shell Reference Manual*.

| What is Design-for-Test?      | 30 |
|-------------------------------|----|
| DFT Strategies                | 30 |
| Top-Down Design Flow With DFT | 31 |

### What is Design-for-Test?

Testability is a design attribute that measures how easy it is to create a program to comprehensively test a manufactured design's quality. Traditionally, design and test processes were kept separate, with test considered only at the end of the design cycle. But in contemporary design flows, test merges with design much earlier in the process, creating what is called a design-for-test (DFT) process flow.

Testable circuitry is both *controllable* and *observable*. In a testable design, setting specific values on the primary inputs results in values on the primary outputs that indicate whether or not the internal circuitry works properly. To ensure maximum design testability, designers must employ special DFT techniques at specific stages in the development process.

### **DFT Strategies**

At the highest level, there are two main approaches to DFT: ad hoc and structured. The following subsections discuss these DFT strategies.

### Ad Hoc DFT

Ad hoc DFT implies using good design practices to enhance the testability of a design without making major changes to the design style.

Some ad hoc techniques include:

- Minimizing redundant logic
- Minimizing asynchronous logic
- Isolating clocks from the logic
- Adding internal control and observation points

Using these practices throughout the design process improves the overall testability of your design. However, using structured DFT techniques with the Siemens EDA DFT tools yields far greater improvement. Thus, the remainder of this document concentrates on structured DFT techniques.

### Structured DFT

Structured DFT provides a more systematic and automatic approach to enhancing design testability.

Structured DFT's goal is to increase the controllability and observability of a circuit. Various methods exist for accomplishing this. The most common is the *scan design* technique, which modifies the internal sequential circuitry of the design. You can also use the Built-in Self-Test

(BIST) method, which inserts a device's testing function within the device itself. Another method is *boundary scan*, which increases board testability by adding circuitry to a chip. "Scan and ATPG Basics" describes these methods in detail.

### **Top-Down Design Flow With DFT**

The following text and figure shows the basic steps and the Tessent tools you would use during a typical ASIC top-down design flow.

This document discusses those steps shown in gray; it also mentions certain aspects of other design steps, where applicable. This flow is just a general description of a top-down design process flow using a structured DFT strategy.

As Figure 1-1 shows, the first task in any design flow is creating the initial RTL-level design, through whatever means you choose. In the Tessent environment, you may choose to create a high-level Verilog description using Questa<sup>™</sup> SIM or a schematic using Design Architect<sup>™</sup>. You then verify the design's functionality by performing a functional simulation, using Questa SIM or another vendor's Verilog simulator.

At this point in the flow you are ready to insert internal scan circuitry into your design using Tessent Scan. You may then want to re-verify the timing because you added scan circuitry. Once you are sure the design is functioning as needed, you can generate test patterns. You can use the ATPG tool to generate a test pattern set in the appropriate format.

Now you should verify that the design and patterns still function correctly with the proper timing information applied. You can use Questa SIM or some other simulator to achieve this goal. You may then have to perform a few additional steps required by your ASIC vendor before handing the design off for manufacture and testing.

#### Note .

It is important for you to check with your vendor early on in your design process for specific requirements and restrictions that may affect your DFT strategies. For example, the vendor's test equipment may only be able to handle single scan chains (see "Scan Design Overview" on page 34), have memory limitations, or have special timing requirements that affect the way you generate scan circuitry and test patterns.

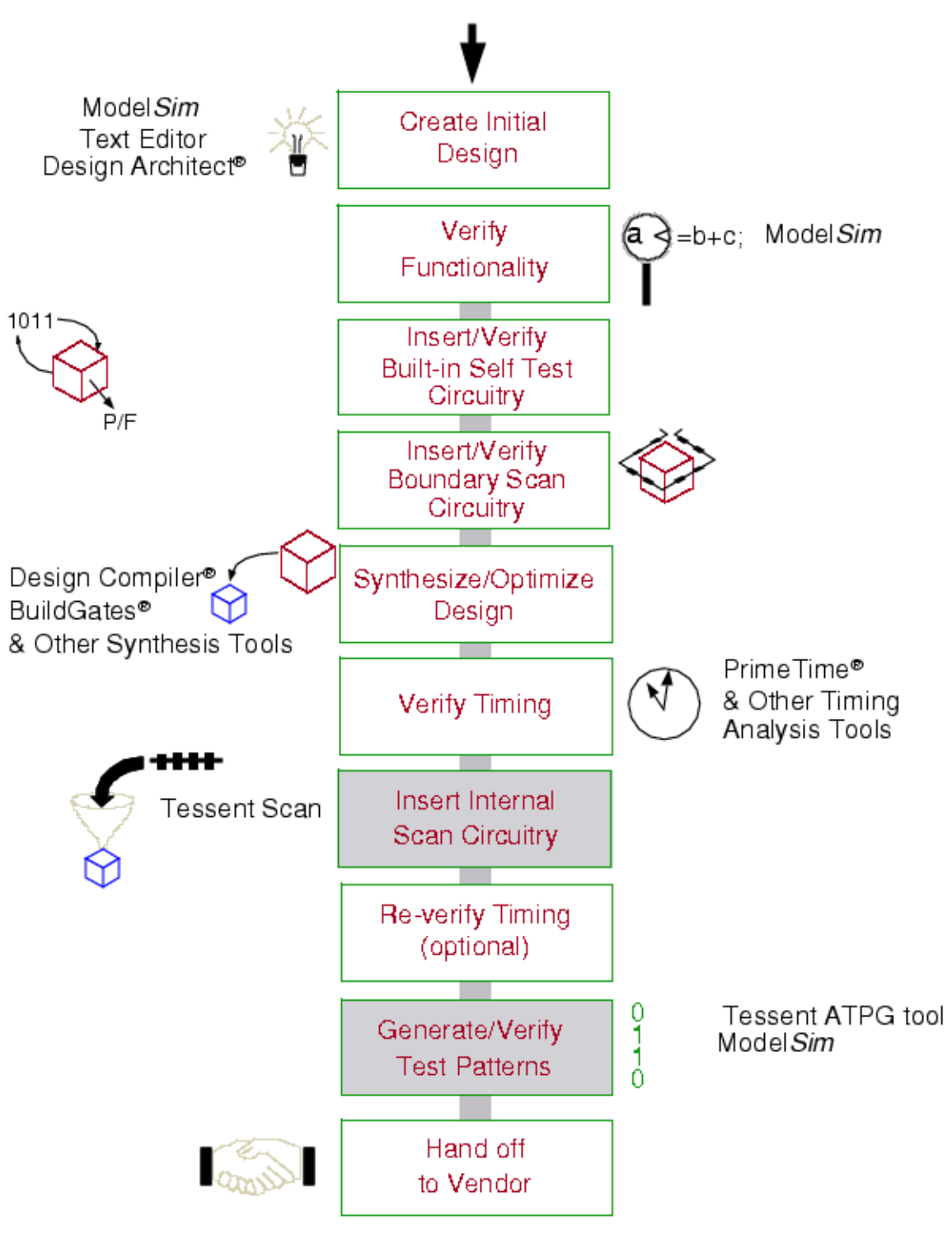

Figure 1-1. Top-Down Design Flow Tasks and Products

Before you begin the testing process, you must first have an understanding of certain testing concepts. Once you understand these concepts, you can determine the best test strategy for your particular design.

Scan circuitry facilitates test generation and can reduce external tester usage. There are two main types of scan circuitry: internal scan and boundary scan. Internal scan (also referred to as "scan design") is the internal modification of your design's circuitry to increase its testability.

While scan design modifies circuitry within the original design, boundary scan adds scan circuitry around the periphery of the design to make internal circuitry on a chip accessible via a standard board interface. The added circuitry enhances board testability of the chip, the chip I/O pads, and the interconnections of the chip to other board circuitry.

| Scan Design Overview                       | 34        |
|--------------------------------------------|-----------|
| About Scan Design Methodology              | 36        |
| About Wrapper Chains                       | 37        |
| Test Structure Insertion With Tessent Scan | 39        |
| ATPG Overview                              | 41        |
| The ATPG Process                           | 42        |
| Tessent ATPG Applications                  | 43        |
| Scan Sequential ATPG With the ATPG Tool    | 43        |
| Overview of Test Types and Fault Models    | 45        |
| Test Types                                 | 46        |
| Fault Modeling Overview                    | <b>49</b> |
| Fault Manipulation                         | 56        |
| About User-Defined Fault Modeling          | 59        |
| Multiple Detect                            | 70        |
| Embedded Multiple Detect                   | 72        |
| Fault Detection                            | 73        |
| Fault Classes                              | 76        |
| Fault Reporting                            | 89        |
| Testability Calculations                   | 90        |

### Scan Design Overview

Internal scan (or scan design) is the internal modification of your design's circuitry to increase its testability.

The goal of scan design is to make a difficult-to-test sequential circuit behave (during the testing process) like an easier-to-test combinational circuit. Achieving this goal involves replacing sequential elements with scannable sequential elements (scan cells) and then stitching the scan cells together into scan registers, or scan chains. You can then use these serially-connected scan cells to shift data in and out when the design is in scan mode.

The design shown in Figure 2-1 contains both combinational and sequential portions. Before adding scan, the design had three inputs, A, B, and C, and two outputs, OUT1 and OUT2. This "Before Scan" version is difficult to initialize to a known state, making it difficult to both control the internal circuitry and observe its behavior using the primary inputs and outputs of the design.

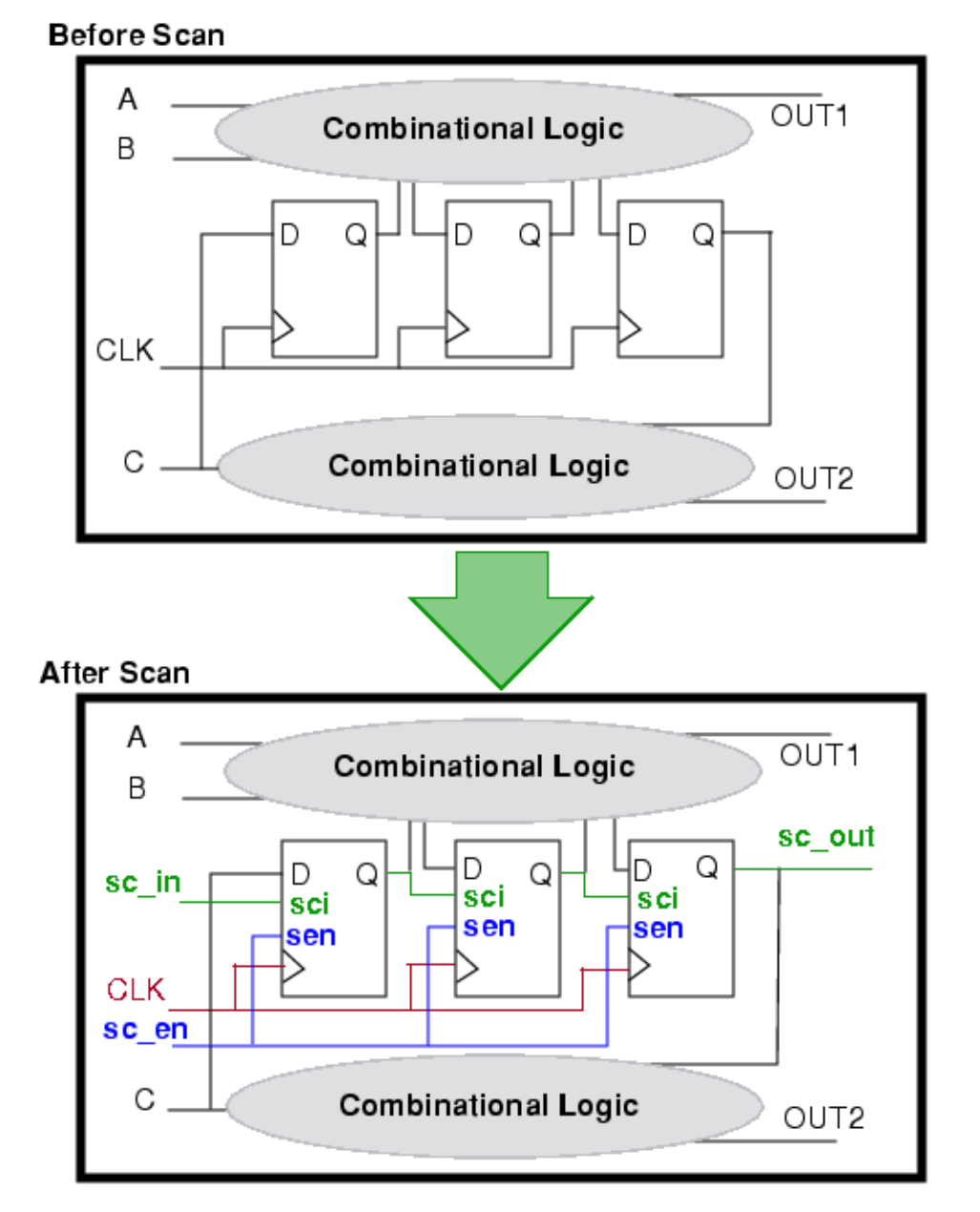

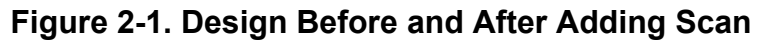

After you add scan circuitry, the design has two additional inputs, sc\_in and sc\_en, and one additional output, sc\_out. Scan memory elements replace the original memory elements so that when you have enabled shifting (the sc\_en line is active), the tool reads in scan data from the sc\_in line.

The operating procedure of the scan circuitry is as follows:

- 1. Enable the scan operation to permit shifting (to initialize scan cells).
- 2. After loading the scan cells, hold the scan clocks off and then apply stimulus to the primary inputs.

Tessent™ Scan and ATPG User's Manual, v2022.4

- 3. Measure the outputs.
- 4. Pulse the clock to capture new values into scan cells.
- 5. Enable the scan operation to unload and measure the captured values while simultaneously loading in new values via the shifting procedure (as in step 1).

| About Scan Design Methodology              | 36 |
|--------------------------------------------|----|
| About Wrapper Chains                       | 37 |
| Test Structure Insertion With Tessent Scan | 39 |

### **About Scan Design Methodology**

Scan is a scan design methodology that replaces all memory elements in the design with their scannable equivalents and then stitches (connects) them into scan chains. The idea is to control and observe the values in all the design's storage elements so you can make the sequential circuit's test generation and fault simulation tasks as simple as those of a combinational circuit.

Figure 2-2 gives a symbolic representation of a scan design.

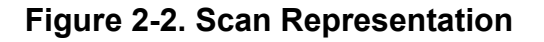

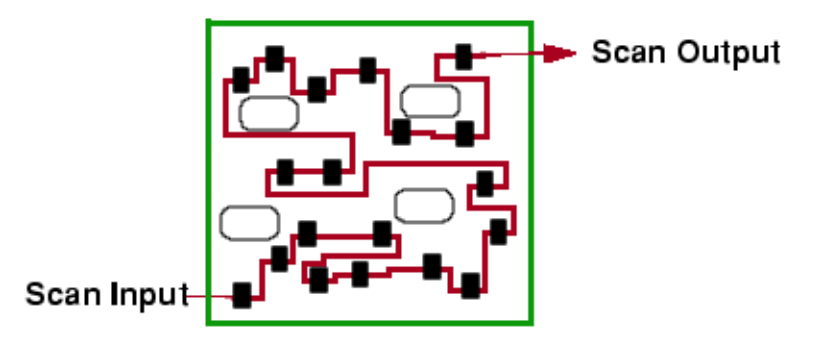

The black rectangles in Figure 2-2 represent scan elements. The line connecting them is the scan path. Because this is a scan design, all storage elements were converted and connected in the scan path. The rounded boxes represent combinational portions of the circuit.

For information on implementing a scan strategy for your design, refer to "Test Structures Supported by Tessent Scan" on page 215.

#### **Scan Benefits**

The following are benefits of employing a scan strategy:

• Highly automated process

When you use scan insertion tools, the process for inserting scan circuitry into a design is highly automated, thus requiring very little manual effort.
• Highly-effective, predictable method

Scan design is a highly effective, well understood, and well accepted method for generating high test coverage for your design.

• Ease of use

Using scan methodology, you can insert both scan circuitry and run ATPG without the aid of a test engineer.

• Assured quality

Scan assures quality because parts containing such circuitry can be tested thoroughly during chip manufacture. If your end products are going to be used in market segments that demand high quality, such as aircraft or medical electronics—and you can afford the added circuitry—then you should take advantage of the scan methodology.

# **About Wrapper Chains**

The ATPG process on very large, complex designs can often be unpredictable. This problem is especially true for large sequential or partial scan designs. To reduce this unpredictability, a number of hierarchical techniques for test structure insertion and test generation are beginning to emerge. Creating wrapper chains is one of these techniques. Large designs that are split into a number of design blocks benefit most from wrapper chains.

Wrapper chains add controllability and observability to the design via a hierarchical wrapper scan chain. A wrapper chain is a series of scan cells connected around the boundary of a design partition that is accessible at the design level. The wrapper chain improves both test coverage and run time by converting sequential elements to scan cells at inputs (outputs) that have low controllability (observability) from outside the block.

The following two figures illustrate architecture of wrapper chains. Figure 2-3 shows a design with three partitions, A, B, and C.

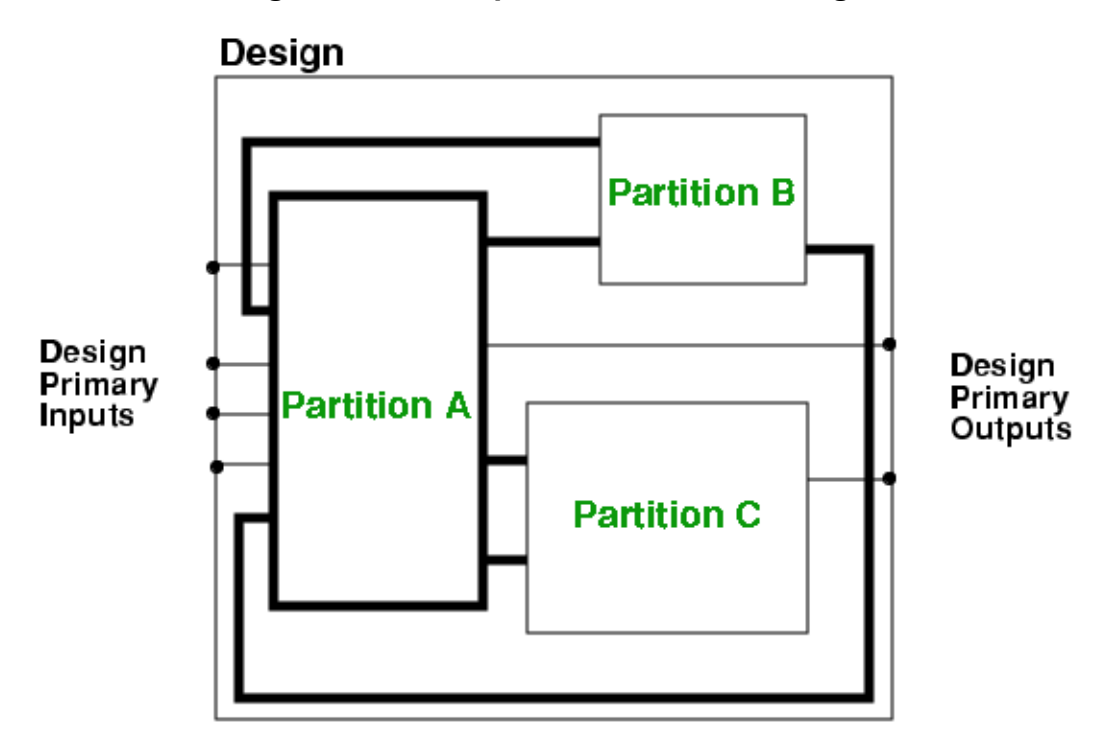

Figure 2-3. Example of Partitioned Design

The bold lines in Figure 2-3 indicate inputs and outputs of partition A that are not directly controllable or observable from the design level. Because these lines are not directly accessible at the design level, the circuitry controlled by these pins can cause testability problems for the design.

Figure 2-4 shows how adding wrapper chain structures to partition A increases the controllability and observability (testability) of partition A from the design level.

#### Note\_

Only the first elements that are directly connected to the uncontrollable (unobservable) primary inputs (primary outputs) become part of the wrapper chain.

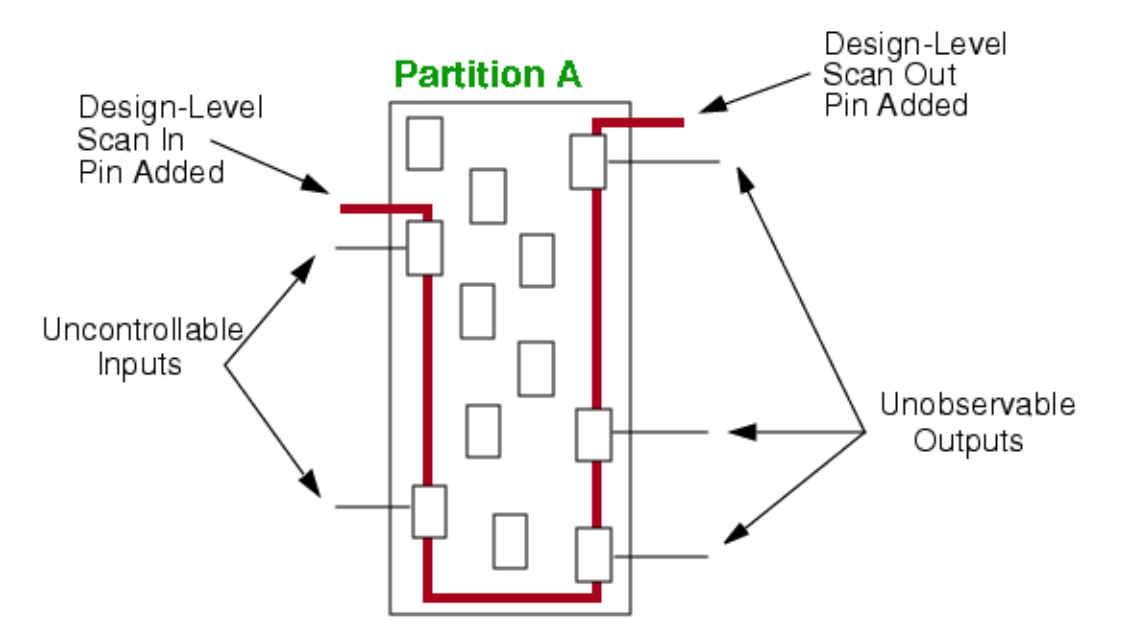

Figure 2-4. Wrapper Chains Added to Partition A

The wrapper chain consists of two types of elements: sequential elements connected directly to uncontrolled primary inputs of the partition, and sequential elements connected directly to unobservable (or masked) outputs of the partition. The partition also acquires two design-level pins, scan in and scan out, to give direct access to the previously uncontrollable or unobservable circuitry.

You can also use wrapper chains in conjunction with scan structures. Sequential elements not eligible for wrapper chains become candidates for internal scan.

For information on implementing a scan strategy for your design, refer to "Wrapper Cells Analysis" on page 269.

## **Test Structure Insertion With Tessent Scan**

Tessent Scan, the Siemens EDA internal scan synthesis tool, can identify sequential elements for conversion to scan cells and then stitch those scan cells into scan chains.

Tessent Scan contains the following features:

• Verilog format

Reads and writes a Verilog gate-level netlist.

• Multiple scan types

Supports insertion of two different scan types, or methodologies: mux-DFF and clocked-scan.

• Multiple test structures

Tessent™ Scan and ATPG User's Manual, v2022.4

Supports identification and insertion of scan (both sequential ATPG-based and scan sequential procedure-based), wrapper chains, and test points.

Scannability checking

Provides powerful scannability checking/reporting capabilities for sequential elements in the design.

• Design rules checking

Performs design rules checking to ensure scan setup and operation are correct—before you actually insert scan. This rules checking also guarantees that the scan insertion done by Tessent Scan produces results that function properly in an ATPG tool.

• Interface to ATPG tools

Automatically generates information for the ATPG tools on how to operate the scan circuitry Tessent Scan creates.

• Flexible scan configurations

Enables flexibility in the scan stitching process, such as stitching scan cells in fixed or random order, creating either single- or multiple-scan chains, and using multiple clocks on a single-scan chain.

• Test logic

Provides capabilities for inserting test logic circuitry on uncontrollable set, reset, clock, tri-state enable, and RAM read/write control lines.

• User specified pins

Enables user-specified pin names for test and other I/O pins.

• Multiple model levels

Handles gate-level, as well as gate/transistor-level models.

• Online help

Provides online help for every command along with online manuals.

For information about using Tessent Scan to insert scan circuitry into your design, refer to "Internal Scan and Test Circuitry Insertion" on page 209.

# **ATPG Overview**

ATPG stands for Automatic Test Pattern Generation. Test patterns, sometimes called test vectors, are sets of 1s and 0s placed on primary input pins during the manufacturing test process to determine if the chip is functioning properly. When you apply the test pattern, the Automatic Test Equipment (ATE) determines if the circuit is free from manufacturing defects by comparing the fault-free output—which is also contained in the test pattern—with the actual output measured by the ATE.

| The ATPG Process                        | <b>42</b> |
|-----------------------------------------|-----------|
| Tessent ATPG Applications               | <b>43</b> |
| Scan Sequential ATPG With the ATPG Tool | <b>43</b> |

# The ATPG Process

The goal of ATPG is to create a set of patterns that achieves a given test coverage, where test coverage is the total percentage of testable faults the pattern set actually detects.

For a more precise definition of test coverage, see "Testability Calculations" on page 90.

ATPG consists of two main steps: 1) generating patterns and, 2) performing fault simulation to determine which faults the patterns detect. Tessent ATPG tools automate these two steps into a single operation or ATPG process. This ATPG process results in patterns you can then save with added tester-specific formatting that enables a tester to load the pattern data into a chip's scan cells and otherwise apply the patterns correctly.

The two most typical methods for pattern generation are random and deterministic. Additionally, the ATPG tools can fault simulate patterns from an external set and place those patterns detecting faults in a test set.

For information on the fault simulation process see "Fault Classes" on page 76. For details on each type of test pattern generation, see the following:

| Random Pattern Test Generation        | 42        |
|---------------------------------------|-----------|
| Deterministic Pattern Test Generation | <b>42</b> |
| External Pattern Test Generation      | <b>43</b> |

## **Random Pattern Test Generation**

An ATPG tool uses random pattern test generation when it produces a number of random patterns and identifies only those patterns that detect faults. It then stores only those patterns in the test pattern set.

The type of fault simulation used in random pattern test generation cannot replace deterministic test generation because it can never identify redundant faults. Nor can it create test patterns for faults that have a very low probability of detection. However, it can be useful on testable faults terminated by deterministic test generation. As an initial step, using a small number of random patterns can improve ATPG performance.

## **Deterministic Pattern Test Generation**

An ATPG tool uses deterministic test pattern generation when it creates a test pattern intended to detect a given fault. The procedure is to pick a fault from the fault list, create a pattern to detect the fault, fault simulate the pattern, and check to make sure the pattern detects the fault.

More specifically, the tool assigns a set of values to control points that force the fault site to the state opposite the fault-free state, so there is a detectable difference between the fault value and the fault-free value. The tool must then find a way to propagate this difference to a point where it can observe the fault effect. To satisfy the conditions necessary to create a test pattern, the test

generation process makes intelligent decisions on how best to place the value you want on a gate. If a conflict prevents the placing of those values on the gate, the tool refines those decisions as it attempts to find a successful test pattern.

If the tool exhausts all possible choices without finding a successful test pattern, it must perform further analysis before classifying the fault. Faults requiring this analysis include redundant, ATPG-untestable, and possible-detected-untestable categories (see "Fault Classes" on page 76 for more information on fault classes). Identifying these fault types is an important by-product of deterministic test generation and is critical to achieving high test coverage. For example, if the tool proves a fault redundant, it may then safely mark the fault as untestable. Otherwise, it is classified as a potentially detectable fault and counts as an untested fault when calculating test coverage.

### **External Pattern Test Generation**

An ATPG tool uses external pattern test generation when the preliminary source of ATPG is a pre-existing set of external patterns.

The tool analyzes this external pattern set to determine which patterns detect faults from the active fault list. It then places these effective patterns into an internal test pattern set. The "generated patterns," in this case, include the patterns (selected from the external set) that can efficiently obtain the highest test coverage for the design.

# **Tessent ATPG Applications**

Tessent FastScan and Tessent TestKompress (EDT off) are the Tessent scan sequential ATPG products, and are the same thing as Tessent Shell operating in "patterns -scan" context. This manual refers to all three of these products as the "ATPG tool."

The following subsections introduce the features of Tessent Shell operating in "patterns -scan" context. "Test Pattern Generation" on page 319 discusses the ATPG products in greater detail.

# Scan Sequential ATPG With the ATPG Tool

Siemens EDA ATPG products include many features that support scan sequential ATPG.

Scan sequential ATPG features included in the tool:

- Deliver high performance ATPG for designs with structured scan
- Reduce run time with no effect on coverage or pattern count using distributed ATPG
- Maximize test coverage by minimizing the impact of X's caused by false and multicycle paths
- Identify testability problems early using comprehensive design rule checking

- Reduce test validation time with automatic simulation mismatch debugging
- Ensure shorter time to market with integration into all design flows and foundry support
- Have extensive fault model support, including stuck-at, IDDQ, transition, path delay and bridge
- Have on-chip PLL support for accurate at-speed test
- Automate testing small embedded memories and cores with scan
- Supported in the Tessent SoCScan hierarchical silicon test environment

# **Overview of Test Types and Fault Models**

A manufacturing defect is a physical problem that occurs during the manufacturing process, causing device malfunctions of some kind. The purpose of test generation is to create a set of test patterns that detect as many manufacturing defects as possible.

Figure 2-5 gives an example of possible device defect types.

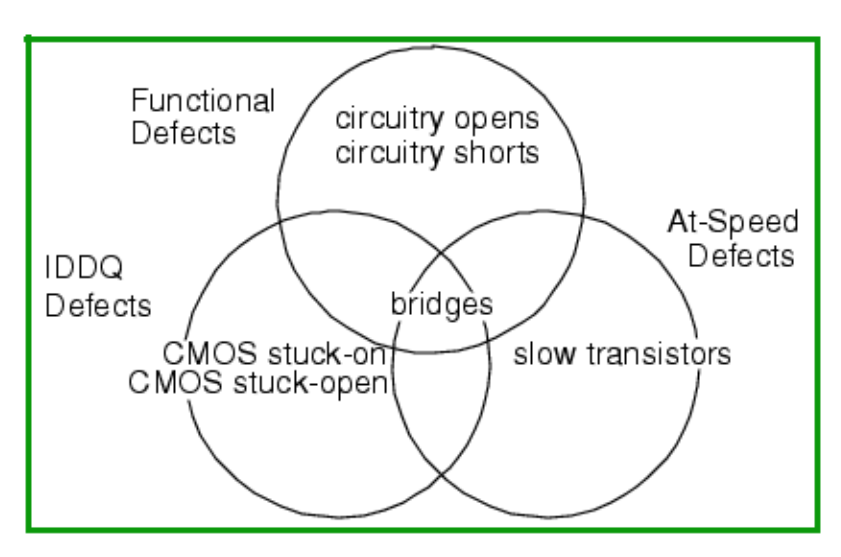

Figure 2-5. Manufacturing Defect Space for a Design

Each of these defects has an associated detection strategy. The following subsection discusses the three main types of test strategies.

| Test Types                        | <b>46</b> |
|-----------------------------------|-----------|
| Fault Modeling Overview           | <b>49</b> |
| Fault Manipulation                | 56        |
| About User-Defined Fault Modeling | <b>59</b> |
| Multiple Detect                   | 70        |
| Embedded Multiple Detect          | 72        |
| Fault Detection                   | 73        |
| Fault Classes                     | 76        |
| Fault Reporting                   | <b>89</b> |
| Testability Calculations          | 90        |

## **Test Types**

The previous figure shows three main categories of defects and their associated test types: functional, IDDQ, and at-speed. Functional testing checks the logic levels of output pins for a "0" and "1" response. IDDQ testing measures the current going through the circuit devices. At-speed testing checks the amount of time it takes for a device to change logic states. The following subsections discuss each of these test types in more detail.

| Functional Test | <b>46</b> |
|-----------------|-----------|
| IDDQ Test       | <b>46</b> |
| At-Speed Test   | <b>48</b> |

## **Functional Test**

Functional test continues to be the most widely-accepted test type. Functional test typically consists of user-generated test patterns, simulation patterns, and ATPG patterns.

Functional testing uses logic levels at the device input pins to detect the most common manufacturing process-caused problem, static defects (for example, open, short, stuck-on, and stuck-open conditions). Functional testing applies a pattern of 1s and 0s to the input pins of a circuit and then measures the logical results at the output pins. In general, a defect produces a logical value at the outputs different from the expected output value.

## **IDDQ** Test

IDDQ testing measures quiescent power supply current rather than pin voltage, detecting device failures not easily detected by functional testing—such as CMOS transistor stuck-on faults or adjacent bridging faults. IDDQ testing equipment applies a set of patterns to the design, lets the current settle, then measures for excessive current draw. Devices that draw excessive current may have internal manufacturing defects.

Because IDDQ tests do not have to propagate values to output pins, the set of test vectors for detecting and measuring a high percentage of faults may be very compact. The ATPG tool efficiently creates this compact test vector set.

In addition, IDDQ testing detects some static faults, tests reliability, and reduces the number of required burn-in tests. You can increase your overall test coverage by augmenting functional testing with IDDQ testing.

IDDQ test generation methodologies break down into these categories:

• Every-vector

This methodology monitors the power-supply current for every vector in a functional or stuck-at fault test set. Unfortunately, this method is relatively slow—on the order of 10-

100 milliseconds per measurement—making it impractical in a manufacturing environment.

• Supplemental

This methodology bypasses the timing limitation by using a smaller set of IDDQ measurement test vectors (typically generated automatically) to augment the existing test set.

Three test vector types serve to further classify IDDQ test methodologies:

• Ideal

Ideal IDDQ test vectors produce a nearly zero quiescent power supply current during testing of a good device. Most methodologies expect such a result.

• Non-ideal

Non-ideal IDDQ test vectors produce a small, deterministic quiescent power supply current in a good circuit.

• Illegal

If the test vector cannot produce an accurate current component estimate for a good device, it is an illegal IDDQ test vector. You should never perform IDDQ testing with illegal IDDQ test vectors.

IDDQ testing classifies CMOS circuits based on the quiescent-current-producing circuitry contained inside as follows:

• Fully static

Fully static CMOS circuits consume close to zero IDDQ current for all circuit states. Such circuits do not have pull-up or pull-down resistors, and there can be one and only one active driver at a time in tri-state buses. For such circuits, you can use any vector for ideal IDDQ current measurement.

• Resistive

Resistive CMOS circuits can have pull-up or pull-down resistors and tristate buses that generate high IDDQ current in a good circuit.

• Dynamic

Dynamic CMOS circuits have macros (library cells or library primitives) that generate high IDDQ current in some states. Diffused RAM macros belong to this category.

Some designs have a low current mode, which makes the circuit behave like a fully static circuit. This behavior makes it easier to generate ideal IDDQ tests for these circuits.

The ATPG tool currently supports only the ideal IDDQ test methodology for fully static, resistive, and some dynamic CMOS circuits. The tools can also perform IDDQ checks during

ATPG to ensure the vectors they produce meet the ideal requirements. For information on creating IDDQ test sets, refer to "IDDQ Test Set Creation".

### **At-Speed Test**

Timing failures can occur when a circuit operates correctly at a slow clock rate, and then fails when run at the normal system speed. Delay variations exist in the chip due to statistical variations in the manufacturing process, resulting in defects such as partially conducting transistors and resistive bridges.

The purpose of at-speed testing is to detect these types of problems. At-speed testing runs the test patterns through the circuit at the normal system clock speed.

# Fault Modeling Overview

Fault models are a means of abstractly representing manufacturing defects in the logical model of your design. Each type of testing—functional, IDDQ, and at-speed—targets a different set of defects.

| Test Types and Associated Fault Models | <b>49</b> |
|----------------------------------------|-----------|
| Fault Locations                        | <b>49</b> |
| Fault Collapsing                       | <b>50</b> |
| Supported Fault Model Types            | 51        |

## **Test Types and Associated Fault Models**

There is a relationship between test types, fault models, and the types of manufacturing defects targeted for detection.

| Test Type  | Fault Model            | Examples of Mfg. Defects Detected                                                                                      |
|------------|------------------------|----------------------------------------------------------------------------------------------------|
| Functional | Stuck-at, toggle       | Some opens/shorts in circuit interconnections                                                                          |
| IDDQ       | Pseudo stuck-at        | CMOS transistor stuck-on/some stuck-open<br>conditions, resistive bridging faults, partially<br>conducting transistors |
| At-speed   | Transition, path delay | Partially conducting transistors, resistive bridges                                                                    |

Table 2-1 lists those relationships.

| Table 2-1. Test Type/Fault Model Relations | hip |
|--------------------------------------------|-----|
|--------------------------------------------|-----|

## **Fault Locations**

By default, faults reside at the inputs and outputs of library models. However, faults can instead reside at the inputs and outputs of gates within library models if you turn internal faulting on.

Figure 2-6 shows the fault sites for both cases.

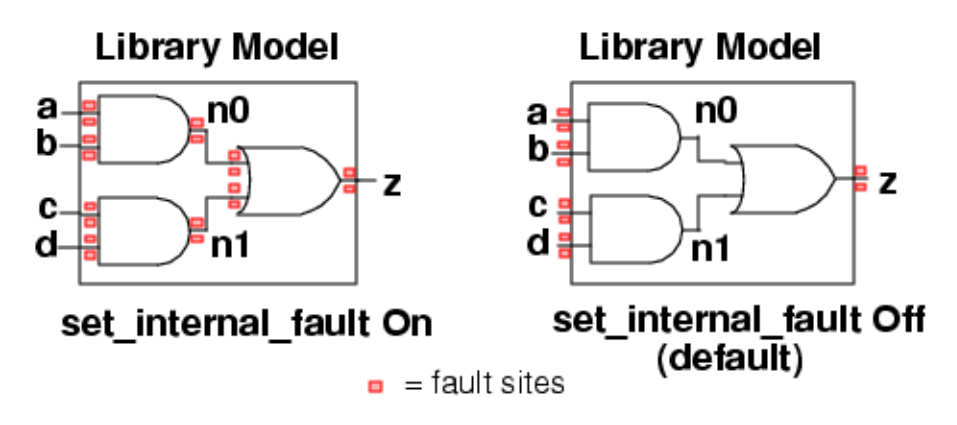

#### Figure 2-6. Internal Faulting Example

To locate a fault site, you need a unique, hierarchical instance pathname plus the pin name.

You can also use Verilog `celldefine statements to extend cell boundaries beyond library models. Using this technique has several implications:

- The default fault population changes. By default, all fault locations are at library boundary pins. However, when the library boundary moves from the ATPG library level up to the `celldefine level, the fault locations and fault population change as a result.
- The flattened model can be different because the logic inside `celldefine module might be optimized to reduce the flattened model size.
- Hierarchical instance/pin names inside `celldefine module are not treated as legal instance/pin names.

## **Fault Collapsing**

A circuit can contain a significant number of faults that behave identically to other faults. That is, the test may identify a fault, but may not be able to distinguish it from another fault. In this case, the faults are said to be equivalent, and the fault identification process reduces the faults to one equivalent fault in a process known as fault collapsing.

For performance reasons, early in the fault identification process the ATPG tool singles out a member of the set of equivalent faults and use this "representative" fault in subsequent algorithms. Also for performance reasons, these applications only evaluate the one equivalent fault, or collapsed fault, during fault simulation and test pattern generation. The tools retain information on both collapsed and uncollapsed faults, however, so they can still make fault reports and test coverage calculations.

### Supported Fault Model Types

The ATPG tool supports stuck-at, pseudo stuck-at, toggle, and transition fault models. In addition to these, the tool supports static bridge and path delay fault models. The following subsections discuss these supported fault models, along with their fault collapsing rules.

In addition to the above standard fault models, the ATPG tool supports User-Defined Fault Models (UDFM). For more information, refer to About User-Defined Fault Modeling.

| Functional Testing and the Stuck-At Fault Model  | 51        |
|--------------------------------------------------|-----------|
| Functional Testing and the Toggle Fault Model    | <b>52</b> |
| IDDQ Testing and the Pseudo Stuck-At Fault Model | 52        |
| At-Speed Testing and the Transition Fault Model  | 54        |
| At-Speed Testing and the Path Delay Fault Model  | 55        |

### Functional Testing and the Stuck-At Fault Model

Functional testing uses the single stuck-at model, the most common fault model used in fault simulation, because of its effectiveness in finding many common defect types. The stuck-at fault models the behavior that occurs if the terminals of a gate are stuck at either a high (stuck-at-1) or low (stuck-at-0) voltage. The fault sites for this fault model include the pins of primitive instances.

Figure 2-7 shows the possible stuck-at faults that could occur on a single AND gate.

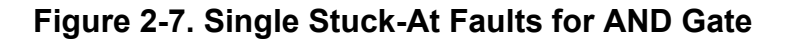

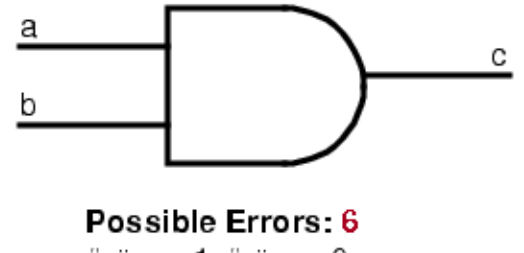

"a" s-a-1, "a" s-a-0 "b" s-a-1, "b" s-a-0 "c" s-a-1, "c" s-a-0

For a single-output, n-input gate, there are 2(n+1) possible stuck-at errors. In this case, with n=2, six stuck-at errors are possible.

The ATPG tool uses the following fault collapsing rules for the single stuck-at model:

• **Buffer** — Input stuck-at-0 is equivalent to output stuck-at-0. Input stuck-at-1 is equivalent to output stuck-at-1.

Tessent™ Scan and ATPG User's Manual, v2022.4

- **Inverter** Input stuck-at-0 is equivalent to output stuck-at-1. Input stuck-at-1 is equivalent to output stuck-at-0.
- **AND** Output stuck-at-0 is equivalent to any input stuck-at-0.
- NAND Output stuck-at-1 is equivalent to any input stuck-at-0.
- **OR** Output stuck-at-1 is equivalent to any input stuck-at-1.
- NOR Output stuck-at-0 is equivalent to any input stuck-at-1.
- Net between single output pin and single input pin Output pin stuck-at-0 is equivalent to input pin stuck-at-0. Output pin stuck-at-1 is equivalent to input pin stuck-at-1.

### **Functional Testing and the Toggle Fault Model**

Toggle fault testing ensures that a node can be driven to both a logical 0 and a logical 1 voltage. This type of test indicates the extent of your control over circuit nodes. Because the toggle fault model is faster and requires less overhead to run than stuck-at fault testing, you can experiment with different circuit configurations and get a quick indication of how much control you have over your circuit nodes.

The ATPG tool uses the following fault collapsing rules for the toggle fault model:

- **Buffer** A fault on the input is equivalent to the same fault value at the output.
- Inverter A fault on the input is equivalent to the opposite fault value at the output.
- Net between single output pin and multiple input pin All faults of the same value are equivalent.

### IDDQ Testing and the Pseudo Stuck-At Fault Model

IDDQ testing, in general, can use several different types of fault models, including node toggle, pseudo stuck-at, transistor leakage, transistor stuck, and general node shorts.

The ATPG tool supports the pseudo stuck-at fault model for IDDQ testing. Testing detects a pseudo stuck-at model at a node if the fault is excited and propagated to the output of a cell (library model instance or primitive). Because library models can be hierarchical, fault modeling occurs at different levels of detail.

The pseudo stuck-at fault model detects all defects found by transistor-based fault models—if used at a sufficiently low level. The pseudo stuck-at fault model also detects several other types of defects that the traditional stuck-at fault model cannot detect, such as some adjacent bridging defects and CMOS transistor stuck-on conditions.

The benefit of using the pseudo stuck-at fault model is that it lets you obtain high defect coverage using IDDQ testing, without having to generate accurate transistor-level models for all library components.

The transistor leakage fault model is another fault model commonly used for IDDQ testing. This fault model models each transistor as a four terminal device, with six associated faults. The six faults for an NMOS transistor include G-S, G-D, D-S, G-SS, D-SS, and S-SS (where G, D, S, and SS are the gate, drain, source, and substrate, respectively).

You can only use the transistor level fault model on gate-level designs if each of the library models contains detailed transistor level information. Pseudo stuck-at faults on gate-level models equate to the corresponding transistor leakage faults for all primitive gates and fanout-free combinational primitives. Thus, without the detailed transistor-level information, you should use the pseudo stuck-at fault model as a convenient and accurate way to model faults in a gate-level design for IDDQ testing.

Figure 2-8 shows the IDDQ testing process using the pseudo stuck-at fault model.

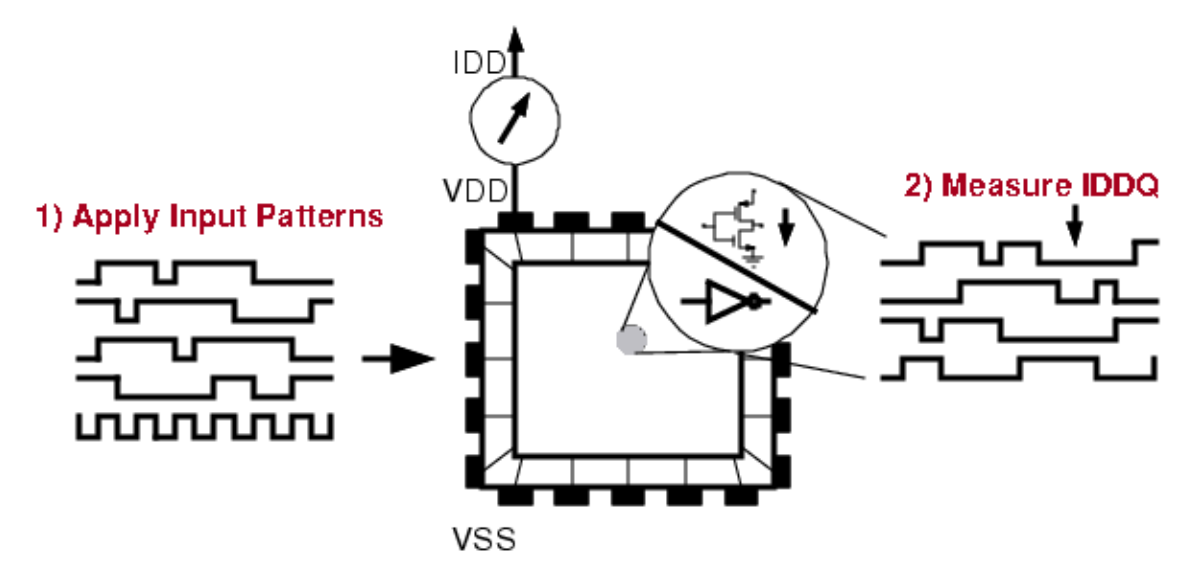

Figure 2-8. IDDQ Fault Testing

The pseudo stuck-at model detects internal transistor shorts, as well as "hard" stuck-ats (a node actually shorted to VDD or GND), using the principle that current flows when you try to drive two connected nodes to different values. While stuck-at fault models require propagation of the fault effects to a primary output, pseudo stuck-at fault models enable fault detection at the output of primitive gates or library cells.

IDDQ testing detects output pseudo stuck-at faults if the primitive or library cell output pin goes to the opposite value. Likewise, IDDQ testing detects input pseudo stuck-at faults when the input pin has the opposite value of the fault and the fault effect propagates to the output of the primitive or library cell.

Tessent™ Scan and ATPG User's Manual, v2022.4

By combining IDDQ testing with traditional stuck-at fault testing, you can greatly improve the overall test coverage of your design. However, because it is costly and impractical to monitor current for every vector in the test set, you can supplement an existing stuck-at test set with a compact set of test vectors for measuring IDDQ. This set of IDDQ vectors can be generated automatically. Refer to section "IDDQ Test Set Creation" on page 369 for information.

The fault collapsing rule for the pseudo stuck-at fault model is as follows: for faults associated with a single cell, pseudo stuck-at faults are considered equivalent if the corresponding stuck-at faults are equivalent.

set\_transition\_holdpi — Freezes all primary inputs values other than clocks and RAM controls during multiple cycles of pattern generation.

### **At-Speed Testing and the Transition Fault Model**

Transition faults model large delay defects at gate terminals in the circuit under test. The transition fault model behaves as a stuck-at fault for a temporary period of time. The slow-to-rise transition fault models a device pin that is defective because its value is slow to change from a 0 to a 1. The slow-to-fall transition fault models a device pin that is defective because its value is slow to change from a 1 to a 0.

Figure 2-9 demonstrates the at-speed testing process using the transition fault model. In this example, the process could be testing for a slow-to-rise or slow-to-fall fault on any of the pins of the AND gate.

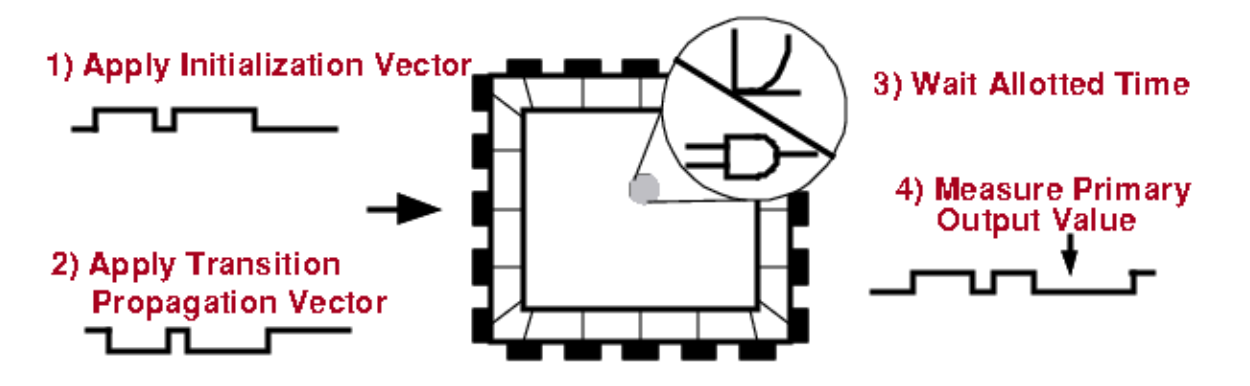

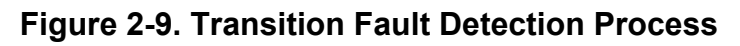

A transition fault requires two test vectors for detection: an initialization vector and a transition propagation vector. The initialization vector propagates the initial transition value to the fault site. The transition vector, which is identical to the stuck-at fault pattern, propagates the final transition value to the fault site. To detect the fault, the tool applies proper at-speed timing relative to the second vector, and measures the propagated effect at an external observation point.

The tool uses the following fault collapsing rules for the transition fault model:

- **Buffer** a fault on the input is equivalent to the same fault value at the output.
- Inverter a fault on the input is equivalent to the opposite fault value at the output.
- Net between single output pin and single input pin all faults of the same value are equivalent.

set\_fault\_type — Specifies the fault model for which the tool develops or selects ATPG patterns. The transition option for this command specifies the tool to develop or select ATPG patterns for the transition fault model.

For more information on generating transition test sets, refer to "Transition Delay Test Set Creation" on page 373.

### At-Speed Testing and the Path Delay Fault Model

Path delay faults model defects in circuit paths. Unlike the other fault types, path delay faults do not have localized fault sites. Rather, they are associated with testing the combined delay through all gates of specific paths (typically critical paths).

Path topology and edge type identify path delay faults. The path topology describes a userspecified path from beginning, or "launch point," through a combinational path to the end, or "capture point." The launch point is either a primary input or a state element. The capture point is either a primary output or a state element. State elements used for launch or capture points are either scan elements or non-scan elements that qualify for clock-sequential handling. A path definition file defines the paths for which you want patterns generated. The add\_faults command specifies the edge type for path delay faults.

The edge type defines the type of transition placed on the launch point that you want to detect at the capture point. A "0" indicates a rising edge type, which is consistent with the slow-to-rise transition fault and is similar to a temporary stuck-at-0 fault. A "1" indicates a falling edge type, which is consistent with the slow-to-fall transition fault and is similar to a temporary stuck-at-1 fault.

The ATPG tool targets multiple path delay faults for each pattern it generates. Within the (ASCII) test pattern set, patterns that detect path delay faults include comments after the pattern statement identifying the path fault, type of detection, time and point of launch event, time and point of capture event, and the observation point. The pattern set also includes information about which paths were detected by each pattern.

For more information on generating path delay test sets, refer to "Path Delay Test Set Creation" on page 395.

## **Fault Manipulation**

Fault manipulation is also known as fault bucketing. You manipulate faults when you group faults of different regions into different classes and then remove them from the list or avoid targeting them during ATPG.

| Overview of Fault Manipulation   | <b>5</b> 6 |
|----------------------------------|------------|
| Fault Manipulation Functionality | 56         |

## **Overview of Fault Manipulation**

Fault manipulation (report/write/delete faults) is based upon a user-specified region so certain faults can be excluded from ATPG or be re-classified into a user-defined AU or DI fault subclass.

The user-specified region is defined by a logic cone using at least one of these options:

- start pins A list of pins that are the start points of the region
- through pins A list of pins that are the through pins of the region
- end pins A list of pins that are the end points of the region.

When you specify more than one of the above options, the region is the intersection cone of all the options specified. The tool enables you to trace the region either only within the combinational cone, or trace through the non-scan cells.

#### Note.

The options for fault manipulation support all pin-based fault models, such as stuck-at and transition fault models, except user-defined fault models (UDFM). They also do not support path-delay and bridging fault models.

## **Fault Manipulation Functionality**

Manipulate faults with the report\_faults, write\_faults, and delete\_faults commands, using additional options to identify the start, through, and stop pins of the fault selection cone. You can also specify an option to indicate whether the cone trace should stop at any sequential or scan cells.

### **Examples of Fault Manipulation**

#### **Example 1**

This example writes the faults in the user-specified region as a new user defined AU subclass, AU.USR1. It then reads the faults back so the selected faults are treated as AU.USR1 and excluded from the create\_patterns target.

```
// the first command changes default for the fanin/fanout switches
add_faults -all
write_faults faults.usr1 -from inst1/* -to flop*/D \
                -change_classification_to AU.USR1
read_faults faults.usr1 -retain // these faults are changed into AU.USR1
set_capture_procedure on cap1
create_patterns // ATPG does not target the AU.USR1 faults
reset_au_faults // AU.USR1 faults remain as AU.USR1
set_capture_procedure off -all
set_capture_procedure on cap2
create_patterns // ATPG does not target the AU.USR1 faults
```

#### Example 2

This example demonstrates the "report\_faults -through pins…" command. The -through switch enables the tool to trace forwards and backwards through the specified pin or pins. The tool traces the fan-in and fanout until it reaches an instance driving or driven by an instance outside of the fault selection cone.

Figure 2-10. Fault Selection Cone

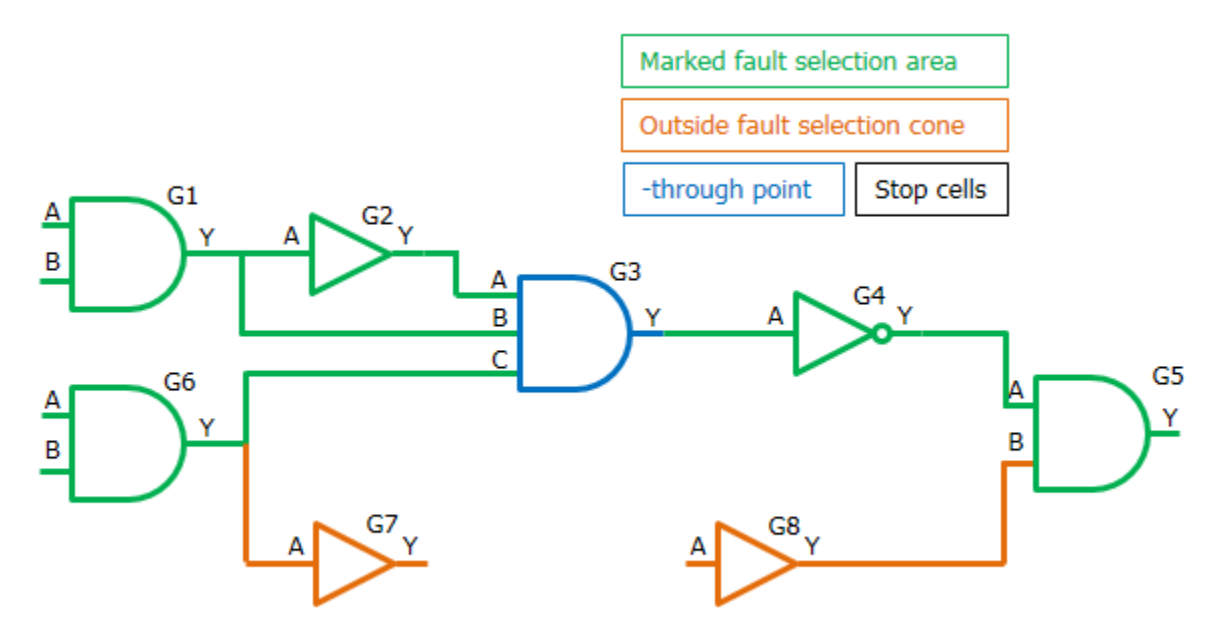

The preceding figure shows the fault selection cone in green, with the through point, G3/Y, in blue.

#### report\_faults -through G3/Y

The forward trace stops at G5/A, because G5/B is driven by pin Y on gate G8 (shown in orange), which is outside the cone. The backward trace of the fault selection cone includes pins on G3, G2, and G1. While it includes the pin G6/Y, the fault selection cone stop point is the gate G6, because it fans out to G7, which is outside of the fault selection cone.

Tessent™ Scan and ATPG User's Manual, v2022.4

#### Example 3

This example demonstrates the "report\_faults -fanout\_off\_path\_stop …" command by adding this argument to the previous example. The -fanout\_off\_path\_stop provides further stop conditions during a trace when reaching a multiple fanout gate.

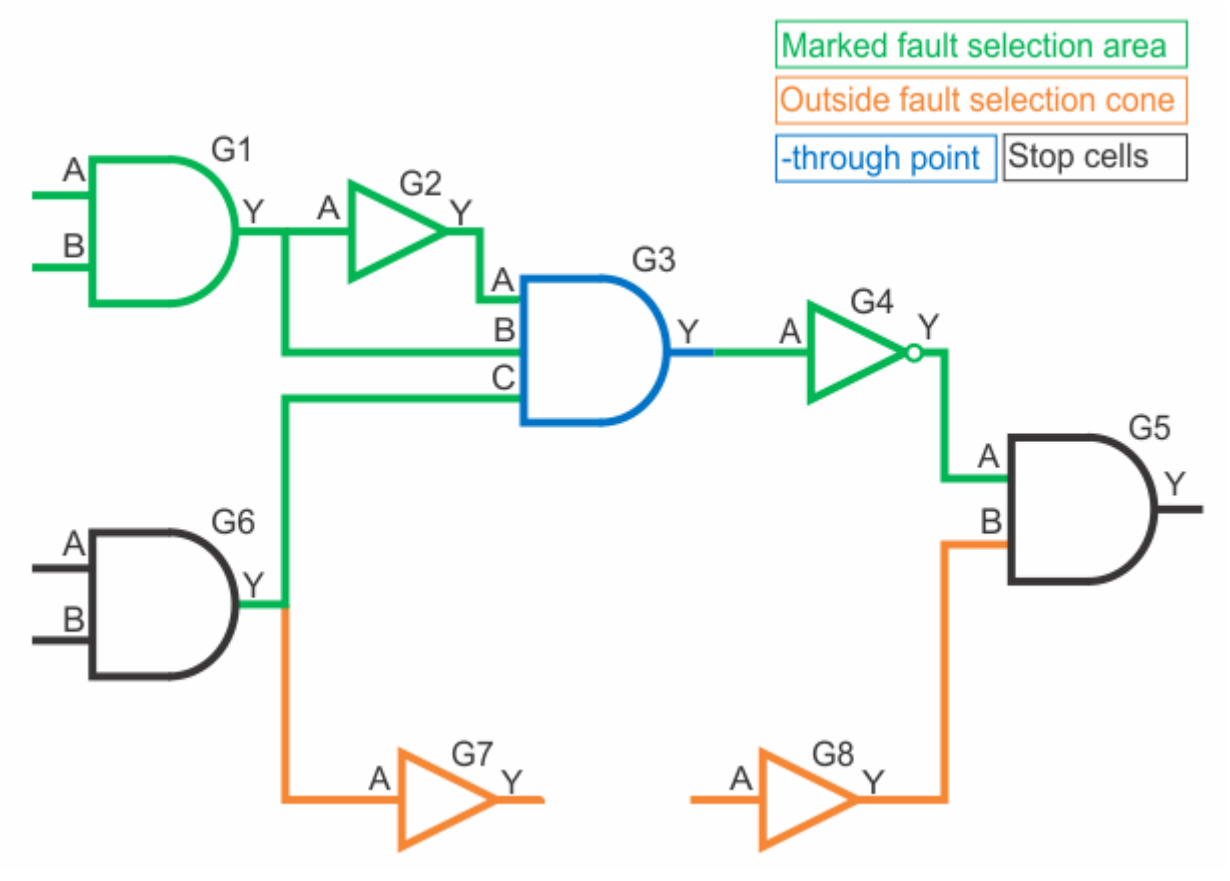

#### Figure 2-11. Fault Selection Cone

This figure shows the fault selection cone in green, with the through point, G3/Y, in blue.

#### report\_faults -through G3/Y -fanin\_off\_path\_stop on -fanout\_off\_path\_stop on

The forward trace stops at G5/A, because G5/B is driven by pin Y on gate G8, shown in orange, which is outside the cone. The backward trace of the fault selection cone includes pins on G3, G2, and G1. While it includes the pin G6/Y, the fan-in cone stop point is the gate G6, because it fans out to G7, which is outside of the fault selection cone.

## **About User-Defined Fault Modeling**

The standard fault models supported by the tool are typically sufficient to create a highly efficient pattern set that detects the majority of potential defects. However, a number of defects are not covered by these models and are detected only by accident; these defects require specific conditions that cannot be defined for the existing fault models.

| User-Defined Fault Modeling Usage Notes | <b>5</b> 9 |
|-----------------------------------------|------------|
| UDFM File Format                        | 61         |
| Creating a User-Defined Fault Model     | 66         |
| Generating UDFM Test Patterns           | 68         |

### **User-Defined Fault Modeling Usage Notes**

You can use user-defined fault models (UDFMs) to define custom fault models. UDFMs extend the natively-supported fault models (primarily stuck-at, transition, and IDDQ) by adding combinational or sequential constraints on other pins/nets. These custom models enable you to generate specific test patterns for process-related defects like intra-cell bridges or any different kind of defect that requires further constraints. You can also use UDFMs to define conditions needed in an additional fault model to reduce the need for functional test patterns.

Specifically, UDFMs provide the following capabilities:

- Support for generating high compact pattern sets.
- Close integration with the existing ATPG flow.
- Support of static (stuck-at), delay (transition), and IDDQ fault models.
- Definition of test alternatives.
- Definition of additional single or multiple-cycle conditions.
- Definition on library or hierarchy levels.
- Definition on specific instances.
- Write and load of fault status information using the MTFI format. For more information, refer to "Using MTFI Files" on page 687.
- Generate gate-exhaustive UDFM files without running cell-aware characterization. For more information, refer to the -gate\_exhaustive switch for cellmodelgen in the *Tessent CellModelGen Tool Reference* manual.

The following restrictions apply to UDFMs:

• No support for multiple detection during pattern generation (refer to the set\_multiple\_detection command in the *Tessent Shell Reference* manual).

Tessent™ Scan and ATPG User's Manual, v2022.4

- Separation of static and delay fault models. The tool cannot handle both fault types together in one pattern generation step. It must consider the definitions in different pattern generation runs, which leads to multiple pattern sets.
- The tool supports IDDQ pattern generation for static UDFM fault models only.

#### Note\_

UDFM requires additional memory. The amount of additional memory needed depends on the number of UDFM definitions and their complexity.

### **UDFM File Format**

Input for: read\_fault\_sites

The User-Defined Fault Model (UDFM) file is an ASCII file that models custom fault sites. Create the UDFM file manually or using Tessent CellModelGen. UDFM provides a method for expanding native ATPG faults such as stuck-at to exhaustively test library cell models.

#### Format

A UDFM file must conform to the following syntax rules:

- Precede each line of comment text with a pair of slashes (//).
- Keywords are not case-sensitive.
- Use a colon (:) to define a value for a keyword.
- Enclose all string values in double quotation marks (" ").
- Enclose all UDFM declarations in braces ({}).
- Separate each entry within the UDFM declaration with a semicolon (;).

#### **Parameters**

In a UDFM file, use keywords to define the fault models you are creating and their behavior.

| Keyword  | Description                                                                                                    |
|----------|----------------------------------------------------------------------------------------------------|
| UDFM     | Required. Specifies the version of the UDFM syntax. The syntax version number must precede the UDFM declaration.                                                                                                    |
| UdfmType | Required. Specifies a user-defined identifier for all faults declared within the UDFM file. This identifier enables you to target the group of faults declared in a UDFM file for an ATPG run or other test pattern manipulations. The following commands permit you to use the UdfmType identifier as an argument: |
|          | • add_faults                                                                                                    |
|          | • delete_faults                                                                                                    |
|          | • report_fault_sites                                                                                                    |
|          | • report_faults                                                                                                    |
|          | • write_faults                                                                                                    |
| Cell     | Optional. Maps a set of defined faults to a specified library cell. When the tool loads the UDFM, it applies the defined faults to all instances of the specified library cell. The cell definition supports only input and output ports.                                                                           |
| Module   | Optional. Maps a set of defined faults to a specified module. When the tool loads the UDFM, it applies the defined faults to all instances of the specified module. The specified value can be a library cell or a module at any level of hierarchy in the design.                                                  |

Table 2-2. UDFM Keywords

| Keyword                      | Description                                                                                                    |
|------------------------------|----------------------------------------------------------------------------------------------------|
| Instance                     | Optional. Maps a set of defined faults to a specified instance. When the tool loads the UDFM, it applies the defined faults to the specified instance. A complete pathname must be specified: either the full hierarchical path (starting with "/") or relative to the instance path.                                                       |
| Fault                        | Required. Defines one or more faults. The definition contains two parts:                                                                                                    |
|                              | • Fault identification string — Name used to reference the fault.                                                                                                    |
|                              | • List of test alternatives — When more than one test is listed, the fault is tested if any test alternatives are satisfied.                                                                                                    |
| Test                         | Required. Specifies the fault conditions to test for. You must minimally specify the defect type with the faulty value and, optionally, a list of conditions. For more information, see the StaticFault or DelayFault keyword.                                                                                                    |
| Conditions                   | Optional. Defines the nodes and values that represent all fault conditions. To fulfill a condition, the specified node must be set to the specified value:                                                                                                    |
|                              | • 0: state low                                                                                                    |
|                              | • 1: state high                                                                                                    |
|                              | • —: no condition                                                                                                    |
| StaticFault or<br>DelayFault | One of these keywords is required, except when you also use the<br>"Observation" keyword set to "false." Specifies the faulty value at the<br>specified location. If this statement applies to a cell, you can specify only cell<br>ports; if it applies to module definitions, you can specify only ports and<br>module internal elements. |
| Observation                  | Optional. Enables you to disable fault propagation as required by fault models like toggle bridge. By default, fault propagation is enabled. Valid arguments are "true" or "false".                                                                                                    |
|                              | When you disable observation (observation:false), the definition of the UDFM faulty value (StaticFault or DelayFault) becomes optional. The format supports this attribute only at the "UDFMType" level. The attribute disables the fault propagation for all fault models that follow.                                                     |
| Properties                   | Optional. Stores information for future uses or by external user tools.                                                                                                    |
| EncryptedTest                | Optional. Automatically used by Tessent CellModelGen to protect the IP. For more information, refer to the <i>Tessent CellModelGen Tool Reference</i> .                                                                                                    |

Table 2-2. UDFM Keywords (cont.)

#### Examples

#### Intra-cell Bridge Fault Example

The following is an example that tests for a cell internal bridge fault of a 2-to-1 multiplexer (MUX21) from the CMOS123\_std library. This example specifies two tests with the required activation conditions on the input pins for observing on pin Z the effects of the bridge fault.

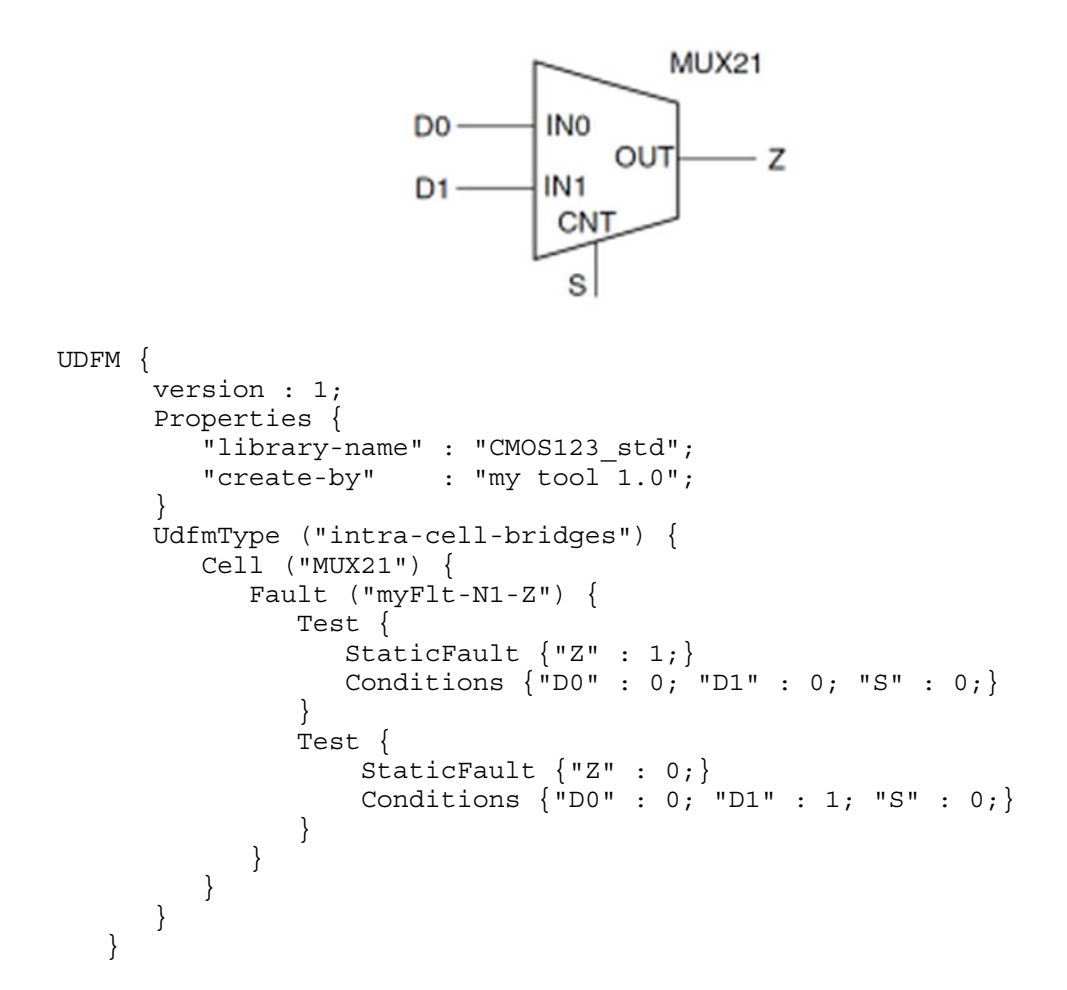

#### **Delay Fault Example**

The following is an example that tests for delay faults on the input pins of a 2-to-1 multiplexer (MUX21, shown in the previous example). This example specifies a test where the D0 input transitions from 1 to 0 while observing that the Z output is faulty if it remains at 1.

Tessent<sup>™</sup> Scan and ATPG User's Manual, v2022.4

#### Instance-based Fault Example

The following is an example that tests for a bridge fault on the input pins of a single generic 2-input instance. This example specifies two tests for observing on pin Z the effects of a bridge fault on the input pins.

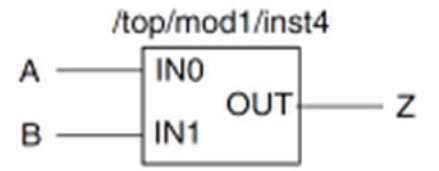

```
UDFM {
    version : 1;
    UdfmType ("intra-cell-bridges") {
        Instance ("/top/modl/inst4") {
            Fault ("f001") {
                Test{ StaticFault{"Z":0;} Conditions{"A":0;"B":1;} }
        }
            Fault ("f002") {
                Test{ StaticFault{"Z":1;} Conditions{"A":1;"B":1;} }
            }
        }
        }
    }
}
```

**Toggle Bridges Example** 

The following is an example that tests for two specific toggle bridge faults within an entire design. This example tests for bridge faults between the following two sets of nets:

```
Bridge1: /top/mod2/i3/y /top/mod2/i5/a
```

```
Bridge2: /top/mod1/i47/z /top/mod1/iop/c
```

This example specifies two tests to detect each bridge fault by ensuring that each net pair can be set to different values simultaneously.

```
UDFM {
   Version:2;
   UdfmType("toggle-bridges") {
      Observation: false;
      Instance("/") {
         Fault("Bridge1") {
            Test{Conditions{"top/mod2/i3/y":1; "top/mod2/i5/a":0;}}
            Test{Conditions{"top/mod2/i3/y":0; "top/mod2/i5/a":1;}}
         }
         Fault("Bridge2") {
            Test{Conditions{"top/mod1/i47/z":1; "top/mod1/iop/c":0;}}
            Test{Conditions{"top/mod1/i47/z":0; "top/mod1/iop/c":1;}}
         }
      }
   }
}
```

#### **IDDQ Example**

The UDFM IDDQ model is restricted to static fault sites only. In general, existing UDFM files with static fault site definitions used for static patterns generation can be used for IDDQ in the same way. The following is an example that tests for one specific bridge fault within an entire design, by applying the four-way model. This example tests for the bridge fault between the following two nets:

Bridge1: /top/mod2/i3/y /top/mod2/i5/a

This example specifies four fault sites to detect a bridge between the two nets by ensuring that the net pair is set to different values simultaneously.

Fault sites:

- Bridge1\_A\_B\_dom0 Net A is set to 1 and net B to 0. The fault effect is observed at net A.
- Bridge1\_A\_B\_dom1 Net A is set to 0 and net B to 1. The fault effect is observed at net A
- Bridge1\_B\_A\_dom0 —Net B is set to 1 and net A to 0. The fault effect is observed at net B
- Bridge1\_B\_A\_dom1 Net B is set to 0 and net A to 1. The fault effect is observed at net B

Tessent<sup>™</sup> Scan and ATPG User's Manual, v2022.4

```
UDFM {
    Version:2;
    UdfmType("bridges") {
        Instance("/") {
            Fault("Bridge1_A_B_dom0") {Test{StaticFault{"top/mod2/i3/y":0;}
            Conditions{"top/mod2/i5/a":0;}}
        Fault("Bridge1_A_B_dom1") {Test{StaticFault{"top/mod2/i3/y":1;}
            Conditions{"top/mod2/i5/a":1;}}}
        Fault("Bridge1_B_A_dom0") {Test{StaticFault{"top/mod2/i5/a":0;}
        Conditions{"top/mod2/i3/y":0;}}}
Fault("Bridge1_B_A_dom1") {Test{StaticFault{"top/mod2/i5/a":0;}
        Conditions{"top/mod2/i3/y":0;}}}
Fault("Bridge1_B_A_dom1") {Test{StaticFault{"top/mod2/i5/a":1;}}
        Conditions{"top/mod2/i3/y":1;}}}
```

This UDFM definition would be in a file read by the read\_fault\_sites command. These commands are an example of how you use the UDFM definition for IDDQ pattern generation:

```
set_fault_type UDFM -iddq_faults
read_fault_sites <UDFM file name>
add_faults -all
create_patterns
```

### **Creating a User-Defined Fault Model**

You can manually define your own fault models to detect faults that are not included in standard fault models supported by the tool.

#### **Prerequisites**

• Text editor

#### **Procedure**

#### \_Note

In this procedure, entries added in the current step are shown in bold.

1. In a text editor, enter the UDFM statement as shown:

UDFM { }

All of the additional statements you use to define all fault models are contained within the braces  $(\{ \})$  of this statement.

2. Add the UDFM version number statement.

```
UDFM {
    version : 1;
}
```

3. Add the UdfmType keyword to the ASCII file under the version number statement to create a fault model name.

```
UDFM {
    version : 1; // Syntax version ensures future compatibility
    UdfmType ("udfm_fault_model") {
    }
}
```

4. Specify the type of object you want to attach the fault to using the Cell, Module, and Instance keywords. For more information on these keywords, see UDFM Keywords.

```
UDFM {
    version : 1;
    UdfmType ("udfm_fault_model") {
        Cell ("MUX21") {
        }
    }
}
```

5. Define a unique fault model name using the Fault keyword. You can define multiple faults.

```
UDFM {
    version : 1;
    UdfmType ("udfm_fault_model") {
        Cell ("MUX21") {
            Fault ("myFlt-D0") {
            }
        }
    }
}
```

6. Define how the defect can be tested using the Test, StaticFault or DelayFault, and Conditions keywords. The following example also shows how to use the "Conditions" statement for a single assignment or a list of assignments. See "UDFM Keywords" for the complete list of keywords.

```
UDFM {
   version : 1;
   UdfmType ("udfm fault model") {
      Cell ("MUX21") {
         Fault ("myFlt-N1-Z") {
            Test {
               StaticFault {"Z": 1;}
               Conditions { "D0": 0; "D1" : 0; "S" : 0; }
            }
            Test {
               StaticFault {"Z" : 0;}
               Conditions {"D0" : 0; "D1": 1; "S" : 0;}
            }
         }
      }
   }
}
```

7. Save the file using a .udfm extension.

Tessent<sup>™</sup> Scan and ATPG User's Manual, v2022.4

### **Generating UDFM Test Patterns**

UDFM test pattern generation is similar to pattern generation for bridge logic faults. In both cases, the tool accesses fault definitions from an external file and builds the internal fault list using that data. It is important to understand what is required for UDFM pattern generation.

UDFM test pattern generation for static fault models is similar to test pattern generation for stuck-at faults. As a result, most ATPG settings for stuck-at faults can be used for UDFM faults. However, because UDFM fault definitions must be imported, the following commands work slightly differently than they do for stuck-at faults:

| <ul> <li>add_fault</li> </ul> | • delete_fault_site                  | <ul> <li>report_faults</li> </ul>          | • set_fault_type |
|-------------------------------|--------------------------------------|--------------------------------------------|------------------|
| • delete_faults               | <ul> <li>read_fault_sites</li> </ul> | <ul> <li>report_udfm_statistics</li> </ul> | • write_faults   |

#### Note\_

The process for generating cell-aware test patterns uses the same flow and commands described in this section.

#### **Prerequisites**

• UDFM file that contains fault definitions.

#### Procedure

1. Set the fault type to UDFM using the set\_fault\_type command with the UDFM option:

#### set\_fault\_type udfm

#### \_\_\_Note\_

When you change the fault type, the current fault list and internal test pattern set are deleted.

2. Load the fault definitions from a specified UDFM file into your current tool session using the read\_fault\_sites command:

#### read\_fault\_sites <*filename*>.udfm

3. Create the internal fault list using all of the fault definitions from the UDFM file with the add\_faults command:

#### add\_faults -All

4. Generate test patterns using the create\_patterns command:

#### create\_patterns

For more information, refer to the *Tessent Shell Reference Manual*.

5. Print out the resulting statistics using the report\_statistics command.

#### report\_statistics

For more information, refer to the *Tessent Shell Reference Manual*.

#### **Related Topics**

create\_patterns [Tessent Shell Reference Manual] report\_statistics [Tessent Shell Reference Manual]

# **Multiple Detect**

The basic idea of multiple detect (n-detect) is to randomly target each fault multiple times. By changing the way the fault is targeted and the other values in the pattern set, the potential to detect a bridge increases.

This approach starts with a standard stuck-at or transition pattern set. It grades each fault for multiple detect. Then it performs additional ATPG and creates patterns targeting the faults that have lower than the multiple detect target threshold.

| Bridge | Coverage Estimate | <b>70</b> |
|--------|-------------------|-----------|
|--------|-------------------|-----------|

## **Bridge Coverage Estimate**

Bridge coverage estimate (BCE) is a metric for reporting the ability of the multiple detect strategy to statistically detect a bridge defect.

If a bridge fault exists between the target fault site and another net, there is a 50% chance of detecting the fault with one pattern. If a second randomly different pattern targets the same fault, the probability of detecting the bridge is  $1 - 0.5^2$ . BCE performs this type of calculation for all faults in the target list and is always lower than the test coverage value.

The following shows an example of the statistics report that the tool automatically produces when multiple detection or embedded multiple detect is enabled:

| Statistic<br>Transitic                                                                       | cs Report<br>on Faults                                                                                                    |
|----------------------------------------------------------------------------------------------|----------------------------------------------------------------------------------------------------|
| Fault Classes                                                                                | #faults<br>(total)                                                                                                    |
| FU (full)                                                                                    | 1114                                                                                                    |
| DS (det_simulation)<br>UU (unused)<br>TI (tied)<br>RE (redundant)<br>AU (atpg_untestable)    | 1039       (93.27%)         30       (2.69%)         4       (0.36%)         3       (0.27%)         38       (3.41%)                                                                                                    |
| Coverage                                                                                     |                                                                                                    |
| test_coverage<br>fault_coverage<br>atpg_effectiveness                                        | 96.47%<br>93.27%<br>100.00%                                                                                                    |
| <pre>#test_patterns     #clock_sequential_patterns #simulated_patterns CPU_time (secs)</pre> | 130<br>130<br>256<br>0.5                                                                                                    |
| Multiple Detection Statistics                                                                |                                                                                                    |
| Detections<br>(N)                                                                            | DS Faults Test Coverage<br>(Detection == N) (Detection >= N)                                                                                                    |
| 1<br>2<br>3<br>4<br>5<br>6<br>7<br>8<br>9<br>10+                                             | $\begin{array}{c} 0 & ( \ 0.00\% ) & 1039 & ( \ 96.47\% ) \\ 0 & ( \ 0.00\% ) & 1039 & ( \ 96.47\% ) \\ 93 & ( \ 8.35\% ) & 1039 & ( \ 96.47\% ) \\ 56 & ( \ 5.03\% ) & 946 & ( \ 87.84\% ) \\ 54 & ( \ 4.85\% ) & 890 & ( \ 82.64\% ) \\ 56 & ( \ 5.03\% ) & 836 & ( \ 77.62\% ) \\ 50 & ( \ 4.49\% ) & 780 & ( \ 72.42\% ) \\ 46 & ( \ 4.13\% ) & 730 & ( \ 67.78\% ) \\ 54 & ( \ 4.85\% ) & 684 & ( \ 63.51\% ) \\ 630 & ( \ 56.55\% ) & 630 & ( \ 58.50\% ) \end{array}$ |
| bridge_coverage_estimate                                                                     | 94.71%                                                                                                    |
|                                                                                              |                                                                                                    |

The report includes the BCE value and the number of faults with various detects less than the target detection value.

#### **Related Topics**

The Bridge Parameters File

read\_fault\_sites [Tessent Shell Reference Manual]

Tessent<sup>™</sup> Scan and ATPG User's Manual, v2022.4

set\_diagnosis\_options [Tessent Shell Reference Manual]
report\_fault\_sites [Tessent Shell Reference Manual]

# **Embedded Multiple Detect**

Embedded multiple detect (EMD) is a method of improving the multiple detect of a pattern set without increasing the number of patterns within that pattern set. Essentially, EMD produces the same quality patterns as a standard pattern set but adds improved multiple detection. The only cost for the extra multiple detection is a longer run time during pattern creation of about 30 to 50 percent. As a result, EMD is often considered a no-cost additional value and is used for ATPG.

When performing ATPG, the tool tries to detect as many previously undetected faults in parallel within the same pattern as possible. However, even though ATPG maximizes the number of previously undetected faults detected per pattern, only a small percentage of scan cells have specific values necessary for the detection. These specified bits that need to be loaded in scan cells for that pattern are referred to as the "test cube." The remaining scan cells that are not filled with test cube values are randomly filled for fortuitous detection of untargeted faults. EMD uses the same ATPG starting point to produce a test cube but then determines if there are some faults that previously had a low number of detections. For these faults, EMD puts additional scan cell values added to the test cube to improve multiple detection on top of the new detection pattern.

EMD has a multiple detection that is better than normal ATPG but might not be as high a BCE as n-detect with additional patterns could produce. In a design containing EDT circuitry, the amount of detection depends on the how aggressive the compression is. The more aggressive (higher) compression, the lower the encoding capacity and the fewer test cube bits can be specified per pattern. If a design is targeting 200x compression, the available test cube bits might be mostly filled up for many of the patterns with values for the undetected fault detection. As a result, the additional EMD multiple detection might not be significantly higher than BCE for the standard pattern set.

Standard multiple detect has a cost of additional patterns but also has a higher multiple detection than EMD. How much difference between EMD and multiple detect depends on the particular design's pattern set and the level of compression used<sup>1</sup>.

<sup>1.</sup> J. Geuzebroek, et al., "Embedded Multi-Detect ATPG and Its Effect on the Detection of Unmodeled Defects", Proceedings IEEE Int. Test Conference, 2007
#### **Multiple Detect for EMD**

You can enable either EMD or multiple detect using the set\_multiple\_detection command. The tool supports either approach with stuck-at and transition patterns. You can use the following arguments with the set\_multiple\_detection command:

- **-Guaranteed\_atpg\_detection** Sets the multiple detect target for each fault. ATPG tries to target each fault the specified number of times. ATPG does not guarantee that it detects the fault in a completely different path but randomly changes the way it excites and propagates the fault. In addition, the random fill is different so values around the target fault are likely to be randomly different than previous detections.
- **-Desired\_atpg\_detections** Sets the EMD target. Users often set this target to 5 or a similar value.
- -Simulation\_drop\_limit This is the accuracy of the BCE calculation. In general, there is no reason to change this value from the default of 10. This means that the BCE simulations stop once a fault is learned to be detected 10 times. A fault multiple detected 10 times has a BCE and statistical chance of detecting a defect of 1 1/2e10 or 0.99902. This is only a 0.0009 percent inaccuracy, which is slightly conservative but insignificant.

#### **Logic BIST**

Logic BIST has a natural very high multiple detection. The faults that are detected with logic BIST would often have multiple detection well above 10. This is in part due to the very large number of patterns typically used for logic BIST. In addition, many of the hard-to-detect areas of a circuit are made randomly testable and easier to produce high multiple detect coverage with test logic inserted during logic BIST.

#### **Multiple Detect and AU Faults**

During multiple detect ATPG, the AU (ATPG\_untestable) fault count changes only at the beginning of each ATPG loop rather than during the loop. This is normal behavior when using NCPs (named capture procedures) for ATPG. The tool updates AU faults after going through all the NCPs at the end of the loop.

## **Fault Detection**

Faults detection works by comparing the response of a known-good version of the circuit to that of the actual circuit, for a given stimulus set. A fault exists if there is any difference in the responses. You then repeat the process for each stimulus set.

Figure 2-12 shows the basic fault detection process.

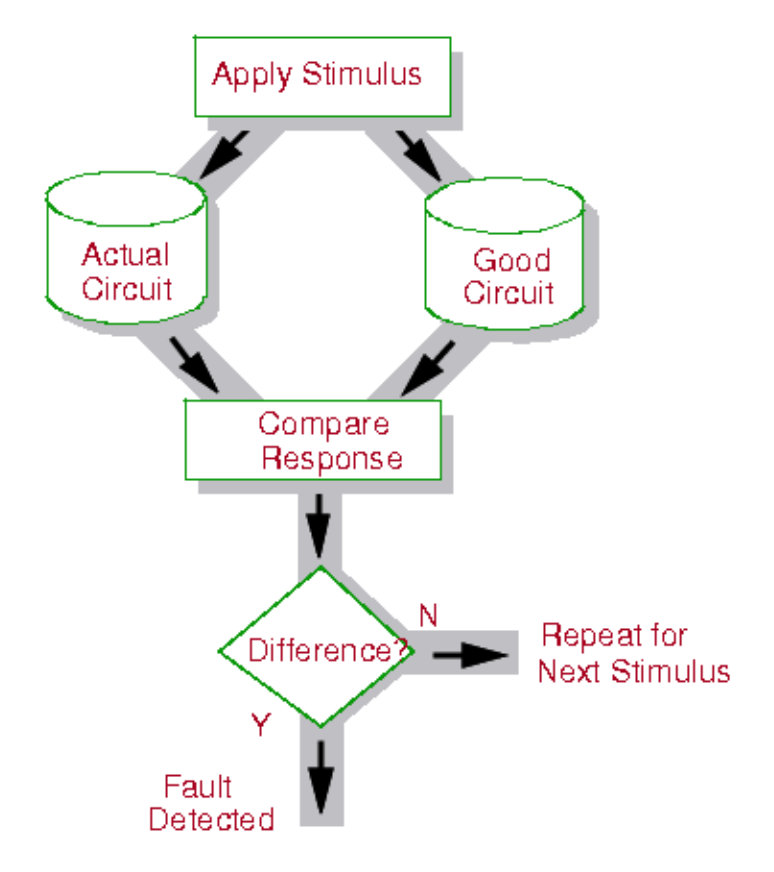

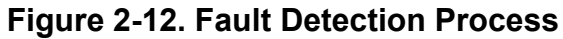

#### **Path Sensitization and Fault Detection**

One common fault detection approach is path sensitization. The path sensitization method, which is used by the tool to detect stuck-at faults, starts at the fault site and tries to construct a vector to propagate the fault effect to a primary output. When successful, the tools create a stimulus set (a test pattern) to detect the fault. They attempt to do this for each fault in the circuit's fault universe.

Figure 2-13 shows an example circuit for which path sensitization is appropriate.

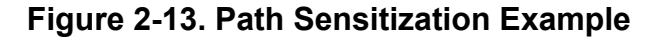

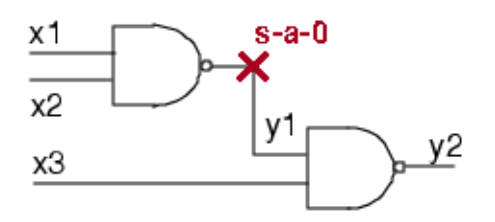

Figure 2-13 has a stuck-at-0 on line y1 as the target fault. The x1, x2, and x3 signals are the primary inputs, and y2 is the primary output. The path sensitization procedure for this example follows:

- 1. Find an input value that sets the fault site to the opposite of the required value. In this case, the process needs to determine the input values necessary at x1 and x2 that set y1 to a 1, because the target fault is s-a-0. Setting x1 (or x2) to a 0 properly sets y1 to a 1.
- 2. Select a path to propagate the response of the fault site to a primary output. In this case, the fault response propagates to primary output y2.
- 3. Specify the input values (in addition to those specified in step 1) to enable detection at the primary output. In this case, in order to detect the fault at y1, the x3 input must be set to a 1.

## Fault Classes

The tool categorizes faults into fault classes, based on how the faults were detected or why they could not be detected. Each fault class has a unique name and two character class code. When reporting faults, the tool uses either the class name or the class code to identify the fault class to which the fault belongs.

#### Note

The tools may classify a fault in different categories, depending on the selected fault type.

| Untestable (UT)       | 76        |
|-----------------------|-----------|
| Testable (TE)         | <b>79</b> |
| Fault Class Hierarchy | 81        |
| Fault Sub-Classes     | 82        |

## **Untestable (UT)**

Untestable (UT) faults are faults for which no pattern can exist to either detect or possible-detect them. Untestable faults cannot cause functional failures, so the tools exclude them when calculating test coverage. Because the tools acquire some knowledge of faults prior to ATPG, they classify certain unused, tied, or blocked faults before ATPG runs. When ATPG runs, it immediately places these faults in the appropriate categories. However, redundant fault detection requires further analysis.

The following list discusses each of the untestable fault classes.

1. Unused (UU)

The unused fault class includes all faults on circuitry unconnected to any circuit observation point and faults on floating primary outputs. For information about UU fault sub-classes, refer to Table 2-4 on page 83. Figure 2-14 shows the site of an unused fault.

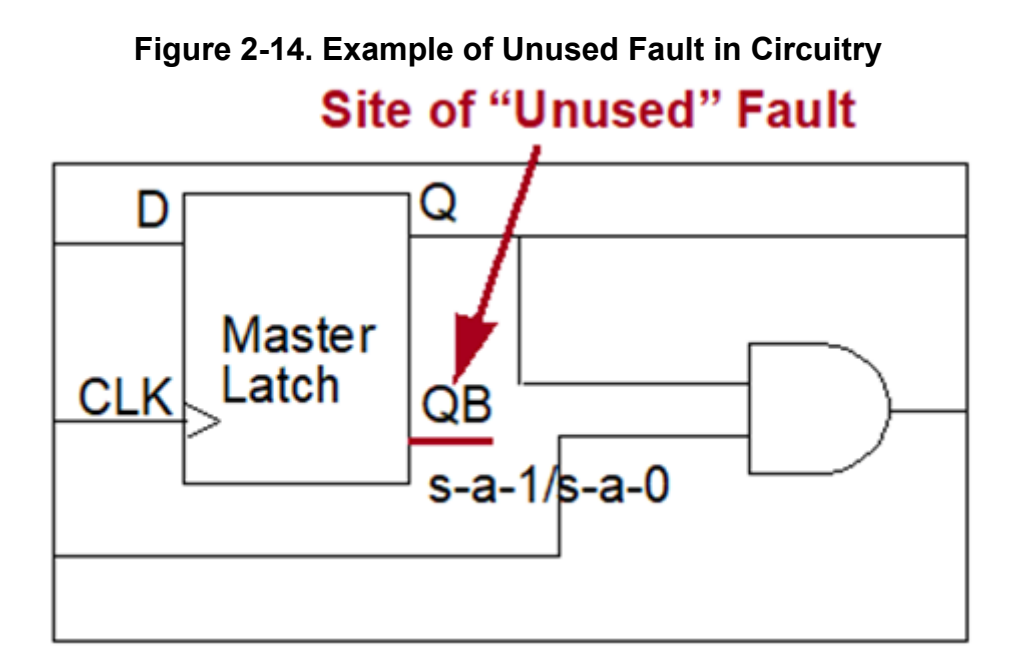

2. Tied (TI)

The tied fault class includes faults on gates where the point of the fault is tied to a value identical to the fault stuck value. These are possible causes of tied circuitry:

- Tied signals
- o AND and OR gates with complementary inputs
- Exclusive-OR gates with common inputs
- Line holds due to primary input pins held at a constant logic value during test by CT0 or CT1 pin constraints you applied with the add\_input\_constraints command

#### \_Note

The tools do not use line holds set by the "add\_input\_constraints -C0" (or C1) command to determine tied circuitry. C0 and C1 pin constraints (as distinct from CT0 and CT1 constraints) result in ATPG\_untestable (AU) faults, not tied faults. For more information, refer to the add\_input\_constraints command.

Figure 2-15 shows the site of a tied fault.

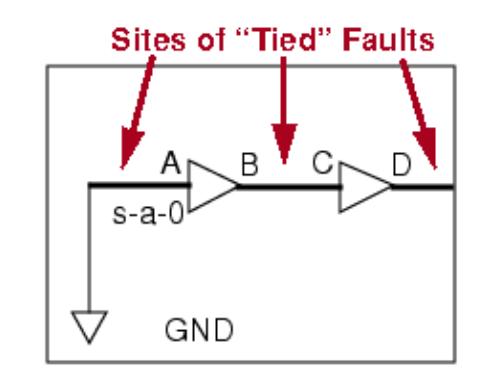

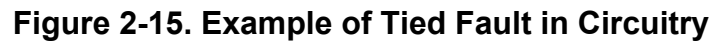

Because tied values propagate, the tied circuitry at A causes tied faults at A, B, C, and D.

3. Blocked (BL)

The blocked fault class includes faults on circuitry for which tied logic blocks all paths to an observable point. These are possible causes of tied circuitry:

- Tied signals
- AND and OR gates with complementary inputs.
- Exclusive-OR gates with common inputs.
- Line holds due to primary input pins held at a constant logic value during test by CT0 or CT1 pin constraints you applied with the add\_input\_constraints command.

#### \_Note\_

The tools do not use line holds set by the "add\_input\_constraints -C0" (or C1) command to determine tied circuitry. C0 and C1 pin constraints (as distinct from CT0 and CT1 constraints) result in ATPG\_untestable (AU) faults, not blocked faults. For more information, refer to the add\_input\_constraints command.

This class also includes faults on selector lines of multiplexers that have identical data lines. Figure 2-16 shows the site of a blocked fault.

#### Figure 2-16. Example of Blocked Fault in Circuitry

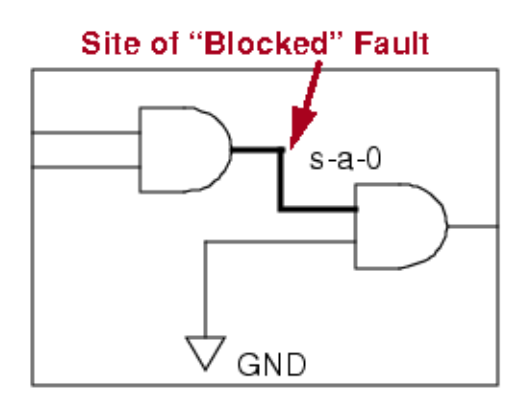

**Note** Tied faults and blocked faults can be equivalent faults.

4. Redundant (RE)

The redundant fault class includes faults the test generator considers undetectable. After the test pattern generator exhausts all patterns, it performs a special analysis to verify that the fault is undetectable under any conditions. Figure 2-17 shows the site of a redundant fault.

#### Figure 2-17. Example of Redundant Fault in Circuitry

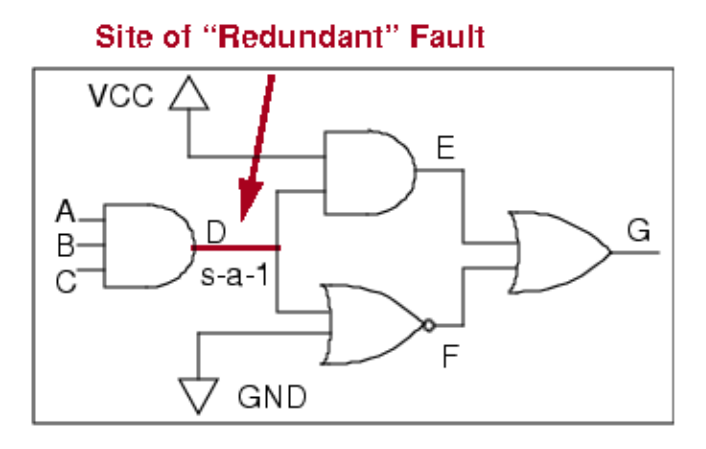

In this circuit, signal G always has the value of 1, no matter what the values of A, B, and C. If D is stuck at 1, this fault is undetectable because the value of G can never change, regardless of the value at D.

## **Testable (TE)**

Testable (TE) faults are all those faults that cannot be proven untestable.

These are the testable fault classes:

1. Detected (DT)

The detected fault class includes all faults that the ATPG process identifies as detected. The detected fault class contains two groups:

- det\_simulation (DS) faults detected when the tool performs fault simulation.
- **det\_implication (DI)** faults detected when the tool performs learning analysis.

The det\_implication group normally includes faults in the scan path circuitry, as well as faults that propagate ungated to the shift clock input of scan cells. The scan chain functional test, which detects a binary difference at an observation point, guarantees detection of these faults. The tool also classifies scan enable stuck-in-system-mode faults on the multiplexer select line of mux-DFFs as DI.

Tessent™ Scan and ATPG User's Manual, v2022.4

The tool provides the update\_implication\_detections command, which lets you specify additional types of faults for this category. Refer to the update\_implication\_detections command description in the *Tessent Shell Reference Manual*.

For path delay testing, the detected fault class includes two other groups:

- det\_robust (DR) robust detected faults.
- det\_functional (DF) functionally detected faults.

For detailed information on the path delay groups, refer to "Path Delay Fault Detection" on page 395.

2. Posdet (PD)

The posdet, or possible-detected fault class includes all faults that fault simulation identifies as possible-detected but not hard detected. A possible-detected fault results from a good-machine simulation observing 0 or 1 and the faulty machine observing X. A hard-detected fault results from binary (not X) differences between the good and faulty machine simulations. The posdet class contains two groups:

- **posdet\_testable (PT)** potentially detectable posdet faults. PT faults result when the tool cannot prove the 0/X or 1/X difference is the only possible outcome. A higher abort limit may reduce the number of these faults.
- **posdet\_untestable (PU)** proven ATPG\_untestable during pattern generation and hard undetectable posdet faults. Typically, faults may be classified as PU during ATPG or when you use the "compress\_patterns -reset\_au" command.

By default, the calculations give 50 percent credit for posdet faults. You can adjust the credit percentage with the set\_possible\_credit command.

3. ATPG\_untestable (AU)

The ATPG\_untestable fault class includes all faults for which the test generator is unable to find a pattern to create a test, and yet cannot prove the fault redundant. Testable faults become ATPG\_untestable faults because of constraints, or limitations, placed on the ATPG tool (such as a pin constraint or an insufficient sequential depth). These faults may be possible-detectable, or detectable, if you remove some constraint, or change some limitation, on the test generator (such as removing a pin constraint or changing the sequential depth). You cannot detect them by increasing the test generator abort limit.

The tools place faults in the AU category based on the type of deterministic test generation method used. That is, different test methods create different AU fault sets. Likewise, the tool can create different AU fault sets even using the same test method. Thus, if you switch test methods (that is, change the fault type) or tools, you should reset the AU fault list using the reset\_au\_faults command.

\_Note

During multiple detect ATPG, the AU fault count changes only at the beginning of each ATPG loop rather than during the loop. This is normal behavior when using NCPs (named capture procedures) for ATPG. The tool updates AU faults after going through all the NCPs at the end of the loop.

AU faults are categorized into several predefined fault sub-classes, as listed in Table 2-4 on page 83.

4. Undetected (UD)

The undetected fault class appears in reports as UC+UO. It includes undetected faults that are not yet proven ATPG\_untestable by the tool. The undetected class contains groups:

- uncontrolled (UC) undetected faults, which during pattern simulation, never achieve the value at the point of the fault required for fault detection—that is, they are uncontrollable.
- unobserved (UO) faults whose effects do not propagate to an observable point.

#### \_Note \_

Uncontrolled and unobserved faults can be equivalent faults. If a fault is both uncontrolled and unobserved, the tool categorizes it as UC.

All testable faults prior to ATPG are put in the UD (UC+UO) category. Faults that remain classified as UC+UO after ATPG runs were either aborted, meaning that a higher abort limit may reduce the number of UC or UO faults, or the ATPG terminated early due to the termination condition set when running pattern generation. See "Reasons for Low Test Coverage" on page 360 to understand how to detect more of the undetected faults.

## **Fault Class Hierarchy**

Fault classes are hierarchical. The highest level, Full, includes all faults in the fault list.

Within Full, faults are classified into untestable and testable fault classes, and so on, as shown in Table 2-3.

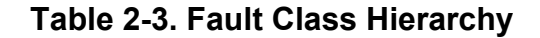

```
1. Full (FU)
  1.1 TEstable (TE)
       a. DETEcted (DT)
          i. DET Simulation (DS)
          ii. DET Implication (DI)
          iii. DET Robust (DR)-Path Delay Testing Only
          iv. DET Functional (DF)-Path Delay Testing Only
      b. POSDET (PD)
          i. POSDET Untestable (PU)
          ii. POSDET_Testable (PT)
       c. Atpg untestable (AU)
       d. UNDetected (UD)
          i. UNControlled (UC)
          ii. UNObserved (UO)
   1.2 UNTestable (UT)
       a. UNUsed (UU)
       b. TIed (TI)
       c. Blocked (BL)
       d. Redundant (RE)
```

For any given level of the hierarchy, the tool assigns a fault to one—and only one—class. If the tool can place a fault in more than one class of the same level, the tool places the fault in the class that occurs first in the list of fault classes.

## Fault Sub-Classes

The DI, AU, UD, and UU fault classes are further categorized into fault sub-classes.

Table 2-4 lists the fault sub-classes. For more information about each AU and UD fault subclasses, click the hyperlinks in the table.

The DI and AU fault classes can also contain user-defined sub-classes, which you create by grouping a set of faults into one sub-class and assigning a name to the group.

You can use the reset\_di\_faults command to reclassify the DI faults to the uncontrolled (UC) category. Note that the tool does not reclassify DI faults defined by other Tessent plugins, for example DI.MBIST and DI.MBISR, which are defined by Tessent MemoryBIST.

| Fault<br>Class | Fault Sub-class | Code  | Description                                                                                                    |
|----------------|-----------------|-------|----------------------------------------------------------------------------------------------------|
| DI             | EDT_LOGIC       | EDT   | Faults in EDT logic detected by implication when<br>EDT Finder is On (EDT Finder is on by default).<br>Supported for stuck and transition fault types                                                                                        |
|                |                 |       | • Includes faults implicitly tested when applying the EDT patterns                                                                                                    |
|                |                 |       | <ul> <li>Excludes redundant faults in EDT logic, faults<br/>in bypass logic or other dual configurations</li> <li>Excludes faults already identified as implicitly</li> </ul>                                                                |
|                |                 |       | • Excludes faults already identified as implicitly tested                                                                                                    |
|                | BSCAN           | BSCAN | DI faults that are detected during the Boundary<br>Scan operation, but not by the ATPG scan chains.<br>Run the BSCAN patterns during manufacturing test<br>to cover these faults.                                                            |
|                | SCAN_PATH       | SCAN  | DI faults that are directly in the scan path.                                                                                                    |
|                | SCAN_ENABLE     | SEN   | DI faults that can propagate to and disrupt scan shifting.                                                                                                    |
|                | CLOCK           | CLK   | DI faults that are in either the scan or functional clock cone of state elements.                                                                                                    |
|                | SET_RESET       | SR    | DI faults that are in the SET/RESET cone of state elements.                                                                                                    |
|                | DATA_IN         | DIN   | DI faults in the data inputs of non-scan state<br>elements if the output fault is DS and there is no set/<br>reset port for these non-scan elements.                                                                                         |
|                | MEMORY          | MEM   | DI faults that are in read_enable, read_clock,<br>write_enable, write_clock, or set/reset ports of<br>RAM/ROMs.                                                                                                    |
|                | MEMORY BIST     | MBIST | Faults in the fan-in and fan-out of the memory<br>detected during Tessent MemoryBIST test. These<br>faults are not detectable by ATPG when you bypass<br>the memory but might be detectable using multiple<br>load patterns.                 |
|                | MEMORY BISR     | MBISR | Faults in the fan-in and fanout of the Tessent<br>MemoryBIST BISR registers. These faults are<br>detected during BISR chain operations. Faults are<br>not detectable by ATPG because BISR registers are<br>not part of the ATPG scan chains. |
|                | User-defined    | none  | User-defined DI fault subclass.                                                                                                    |

#### Table 2-4. Fault Sub-Classes

Tessent™ Scan and ATPG User's Manual, v2022.4

| Fault<br>Class    | Fault Sub-class                      | Code  | Description                                             |
|-------------------|--------------------------------------|-------|---------------------------------------------------------|
| AU                | AU.BB—BLACK_BOXES                    | BB    | Fault untestable due to black box                       |
|                   | AU.EDT — EDT_BLOCKS                  | EDT   | AU faults in EDT block                                  |
|                   | AU.LBIST —<br>HYBRID_LBIST           | LBIST | AU faults in the hybrid IP controller                   |
|                   | AU.PC —<br>PIN_CONSTRAINTS           | PC    | Tied or blocked by input constraint                     |
|                   | AU.TC — TIED_CELLS                   | TC    | Tied or blocked by tied non-scan cell                   |
|                   | AU.OCC —<br>ON_CHIP_CLOCK<br>CONTROL | OCC   | AU faults in the OCC                                    |
|                   | AU.IJTAG — IJTAG                     | IJTAG | AU faults in the IJTAG instrument                       |
|                   | AU.LPCT —<br>LOW_PIN_COUNT_TEST      | LPCT  | AU faults in the low pin count test controller          |
|                   | AU.CC —<br>CELL_CONSTRAINTS          | CC    | Tied or blocked by cell constraint                      |
|                   | AU.FP — FALSE_PATHS                  | FP    | Fault untestable due to false path                      |
|                   | AU.HPI — HOLD_PI                     | HPI   | Faults in the fanout cone of the hold PIs               |
|                   | AU.MCP —<br>MULTICYCLE_PATHS         | МСР   | Fault untestable due to multicycle path                 |
|                   | AU.MPO — MASK_PO                     | MPO   | Faults in the fan-in cone of the masked POs             |
|                   | AU.SEQ —<br>SEQUENTIAL_DEPTH         | SEQ   | Untestable due to insufficient sequential depth         |
|                   | AU.SSN — SSN                         | SSN   | AU faults in the SSH instruments                        |
|                   | AU.UDN — UNDRIVEN                    | UDN   | Undetectable faults caused by undriven input pins       |
|                   | AU.WIRE — WIRE                       | WIRE  | Faults that drive a WIRE gate with more than one input  |
|                   | User-defined                         | none  | User-defined AU fault subclass                          |
| UD<br>(UC+<br>UO) | UD.AAB—ATPG_ABORT                    | AAB   | Fault aborted by ATPG tool                              |
|                   | UD.UNS — UNSUCCESS                   | UNS   | Fault undetected due to unsuccessful test               |
|                   | UD.EAB — EDT_ABORT                   | EAB   | Fault aborted due to insufficient EDT encoding capacity |
|                   | UD.Unclassified                      | none  | Unclassified due to insufficient run time or aborted    |

### Table 2-4. Fault Sub-Classes (cont.)

| Fault<br>Class | Fault Sub-class | Code | Description                                           |
|----------------|-----------------|------|-------------------------------------------------------|
| UU             | CONNECTED       | CON  | Fault in the logic cone but with no observation point |
|                | FLOATING        | FL   | Fault on the unconnected output of a cell             |

#### Table 2-4. Fault Sub-Classes (cont.)

### AU.BB — BLACK\_BOXES

These are faults that are untestable due to a black box, which includes faults that need to be propagated through a black box to reach an observation point, as well as faults whose control or observation requires values from the output(s) of a black box. You can use the report\_black\_boxes command to identify the black boxes in your design. Your only potential option for resolving AU.BB faults is to create a model for each black box, although this may not fix the entire problem.

### AU.EDT — EDT\_BLOCKS

These are faults inside an instance identified as an EDT instance using the set\_edt\_instances command. If EDT Finder is turned on (EDT Finder is on by default), most of those faults (regardless of the use of set\_edt\_instances) are classified as DI.EDT faults.

To further reduce the number of AU.EDT faults, you must either use default naming for EDT blocks, or you must use the add\_edt\_blocks command to explicitly name EDT blocks. Note that the tool excludes AU.EDT faults from the relevant fault coverage by default because the chain and IP test actually checks most of the EDT logic in addition to the scan chains, so other than properly naming EDT blocks, you need not do anything more. For more information about relevant coverage, refer to the description of the set\_relevant\_coverage command in the *Tessent Shell Reference Manual*.

### AU.LBIST — HYBRID\_LBIST

These are faults located within the hybrid IP controller when you are using the hybrid TK/ LBIST flow. This is the default fault classification for faults found within the hybrid IP controller if they have not already been identified with another designator, such as unused (UU), tied (TI), or blocked (BL). These faults cannot be detected or improved upon. Refer to "Fault Coverage Report for the Hybrid IP" in the *Hybrid TK/LBIST Flow User's Manual* for more information.

### AU.PC — PIN\_CONSTRAINTS

These are faults that are uncontrollable or that cannot be propagated to an observation point, in the presence of a constraint value. That is, because the tool cannot toggle the pin, the tool cannot test the fanout. The only possible solution is to evaluate whether you really need the input constraint, and if not, to remove the constraint. To help troubleshoot, you can use the "report\_statistics -detailed\_analysis" command to report specific pins.

### AU.TC — TIED\_CELLS

These are faults associated with cells that are always 0 (TIE0) or 1 (TIE1) or X (TIEX) during capture. One example is test data registers that are loaded during test\_setup and then constrained so as to preserve that value during the rest of scan test. The only possible solution is to verify that the tied state is really required, and if not, modify the test\_setup procedure. To help troubleshoot, you can use the "report\_statistics -detailed\_analysis" command to report specific cells.

### AU.OCC — ON\_CHIP\_CLOCK\_-CONTROL

These are faults located within the On-Chip Clock Controller (OCC). This is the default classification for the faults found within the OCC if they have not already been identified with another designator.

For more information, see "Tessent On-Chip Clock Controller" on page 707.

### AU.IJTAG — IJTAG

These are faults located within the IJTAG instruments. This is the default classification for the faults found within the IJTAG instrument if they have not already been identified with another designator.

Specifically for AU.IJTAG, the tool only identifies faults in ICL instances that have either of the following attributes:

- The keep\_active\_during\_scan\_test ICL module attribute explicitly set to "true".
- The keep\_active\_during\_scan\_test ICL module attribute is not set, and the tessent instrument type ICL module attribute equals: "mentor::ijtag node".

For more information, refer to "A Detailed IJTAG ATPG Flow" in the *Tessent IJTAG User's Manual*.

### AU.LPCT — LOW\_PIN\_COUNT\_TEST

These are faults located within the Low Pin Count Test (LPCT) controller. This is the default classification for the faults found within the LPCT if they have not already been identified with another designator.

See "Reduced Pin Count Requirements" in the *Tessent TestKompress User's Manual* for complete information.

### AU.CC — CELL\_CONSTRAINTS

These are faults that are uncontrollable or that cannot be propagated to an observation point, in the presence of a constraint value. That is, because the tool cannot toggle a state within the cell, the tool cannot test the fanout or the faults along the input path that need to propagate through

the cell. The only possible solution is to evaluate whether you really need the cell constraint, and if not, to remove the constraint. To help troubleshoot, you can use the "report\_statistics -detailed\_analysis" command to report specific cells.

For more information about cell constraints and their affect on ATPG, refer to the add\_cell\_constraints command description in the *Tessent Shell Reference Manual*.

### AU.FP — FALSE\_PATHS

These are faults that can be tested only through a false path. However, if there is any other path possible that is not false in which the fault exists, then the fault remains in the fault list. Therefore, many faults along false paths might not be classified as AU.FP. For example, assume that the end of a long false path is connected to both a flop A and a flop B. If flop B is not in a false path, then the tool can test all the setup faults using flop B and can therefore classify none as AU.FP.

In the case of hold-time false paths, the tool cannot classify them as AU.FP because a test is almost always possible that does not cause a hold-time violation. For example, consider a circuit with a hold-time false path that contains a flop A that feeds a buffer connected to flop B. If a pattern places a 1 on flop A's D input and a 0 on Q, then ATPG simulation would capture X in flop B because the tool cannot be certain the capture cycle would appropriately capture 0 in flop B. That is, the hold-time violation could cause flop A to update and then propagate to flop B before the clock captures at flop B. However, if flop A's D input is 0 and Q is 0, then the 0 would be properly captured regardless of the hold-time false path. This is why the tool cannot remove the faults in this circuit from the fault list and define them as AU.FP.

Note that the tool excludes AU.FP faults from the relevant fault coverage by default. For more information about relevant coverage, refer to the description of the set\_relevant\_coverage command in the *Tessent Shell Reference Manual*.

#### AU.HPI — HOLD\_PI

These are faults for transition fault models with launch off-shift disabled that can only be controlled by hold PIs. They are marked AU. HPI because there is no way to launch such a transition from the fault site.

The tool performs AU.HPI analysis at any of these events:

- At the end of system mode transition, when the tool performs static AU analysis of other subclasses.
- When you change holdpi settings in non-setup mode.
- When you issue the "set\_capture\_procedure" command in non-setup mode, and the named capture procedure holdpi is different. Analysis is performed because the named capture procedure might override hold PI values.

Tessent™ Scan and ATPG User's Manual, v2022.4

• When you issue the "read\_procedure" command in non-setup mode, and the named capture procedure holdpi is different. Analysis occurs because the named capture procedure might override hold PI values.

### AU.MCP — MULTICYCLE\_PATHS

These are faults that can be tested only through a multicycle path, which means that the fault cannot propagate between the launch and capture point within a single clock cycle. For information about resolving multicycle path issues, refer to "Pattern Failures Due to Timing Exception Paths" on page 383.

### AU.MPO - MASK\_PO

These are faults that exist in the fan-in cone of the masked POs and have no path to other observation points. The tool updates this category of faults when you make changes to the PO masks by using commands such as add\_output\_masks, delete\_output\_masks, and set\_output\_masks.

### AU.SEQ — SEQUENTIAL\_DEPTH

These are faults associated with non-scan cells that require multiple clock cycles to propagate to an observe point. One possible solution is to increase the sequential depth using the "set\_pattern\_type -sequential" command. Another solution is to ensure that you have defined all clocks in the circuit using the add\_clocks command.

#### AU.SSN — SSN

These are faults located within the SSH if you use SSN. This is the default fault classification for faults found within the SSH if the tool has not already identified them in another sub-class, such as unused (UU), tied (TI), or blocked (BL). These faults cannot be detected. The tool excludes AU.SSN faults from the relevant fault coverage by default.

#### AU.UDN — UNDRIVEN

These are faults that cannot be tested due to undriven input pins. For the purpose of this analysis, undriven input pins include inputs driven by X values. Faults on undriven pins and on pins that are untestable due to other pins being undriven are classified as AU.UDN. This analysis occurs by default.

#### AU.WIRE — WIRE

WIRE faults are identified during AU analysis if they drive WIRE gates with more than one input and it is in a fanout free region dominated by any WIRE gate input.

#### UD.AAB — ATPG\_ABORT

These are faults that are undetected because the tool reached its abort limit. You can gain additional information about UD.AAB faults using the report\_aborted\_faults command. You can raise the abort limit to increase coverage using the set\_abort\_limit command.

#### UD.UNS — UNSUCCESS

These are faults that are undetected for unknown reasons. A test for the fault was generated but it was unsuccessful in detecting the fault. There is nothing you can do about faults in this subclass.

#### UD.EAB — EDT\_ABORT

These are faults that are undetected for one of these reasons:

- Your design's chain:channel ratio is insufficient to detect the fault. One solution is to run compression analysis on your design to determine the most aggressive chain:channel ratio using the analyze\_compression command, and then re-create the EDT logic in your design. Another solution is to insert test points to improve the compressibility of faults.
- The tool cannot compress the test due to the scan cells being clustered (which the tool reports at the end of ATPG). The solution is to insert test points to improve the compressibility of faults.

#### **UD.Unclassified**

These are faults for which the tool determined the coverage benefit does not outweigh the run time. If you do not want the tool to take a return-on-run-time analysis into consideration, you can run "create\_patterns -no\_terminate\_ineffective\_atpg". Setting abort limits can also increase the number of faults listed as Unclassified.

#### \_Note\_

Using "create\_patterns -no\_terminate\_ineffective\_atpg" increases the run time and pattern count and may do so for little coverage gain.

## **Fault Reporting**

When reporting faults, the tool identifies each fault by three ordered fields.

- Fault value (0 for stuck-at-0 or "slow-to-rise" transition faults; 1 for stuck-at-1 or "slow-to-fall" transition faults)
- Two-character fault class code

Tessent™ Scan and ATPG User's Manual, v2022.4

• Pin pathname of the fault site

If the tools report uncollapsed faults, they display faults of a collapsed fault group together, with the representative fault first followed by the other members (with EQ fault codes). Use the report\_faults command to report faults.

# **Testability Calculations**

The tool reports several measures of testability. Three important measures are test coverage, fault coverage, and ATPG effectiveness.

• Test Coverage

Test coverage, which is a measure of test quality, is the percentage of faults detected from among all testable faults. Typically, this is the number of most concern when you consider the testability of your design.

The tool calculates test coverage using the formula:

In this formula, posdet\_credit is the user-selectable detection credit (the default is 50 percent) given to possible detected faults with the set\_possible\_credit command.

• Fault Coverage

Fault coverage consists of the percentage of faults detected from among all faults that the test pattern set tests—treating untestable faults the same as undetected faults.

The tool calculates fault coverage using the formula:

• ATPG Effectiveness

ATPG effectiveness measures the ATPG tool's ability to either create a test for a fault, or prove that a test cannot be created for the fault under the restrictions placed on the tool.

The tool calculates ATPG effectiveness using the formula:

# Chapter 3 Common Tool Terminology and Concepts

Once you understand the basic ideas behind DFT, scan design, and ATPG, you can concentrate on the Siemens EDA DFT tools and how they operate. Tessent Scan and the ATPG tools not only work toward a common goal (to improve test coverage), they also share common terminology, internal processes, and other tool concepts, such as how to view the design and the scan circuitry.

These are subjects common to the tools:

| Scan Terminology                             | 93  |
|----------------------------------------------|-----|
| Scan Cells                                   | 93  |
| Master Element                               | 94  |
| Remote Element                               | 94  |
| Shadow Element                               | 95  |
| Copy Element                                 | 96  |
| Extra Element                                | 96  |
| Scan Chains.                                 | 97  |
| Scan Groups                                  | 97  |
| Scan Clocks                                  | 99  |
| Scan Architectures                           | 100 |
| Multi-Bit Cells                              | 100 |
| Test Procedure Files                         | 105 |
| Model Flattening                             | 107 |
| Design Object Naming                         | 107 |
| The Flattening Process                       | 108 |
| Simulation Primitives of the Flattened Model | 109 |
| Learning Analysis                            | 113 |
| Equivalence Relationships                    | 113 |
| Logic Behavior                               | 113 |
| Implied Relationships                        | 114 |
| Forbidden Relationships                      | 115 |
| Dominance Relationships                      | 115 |
| ATPG Design Rules Checking                   | 116 |
| General Rules Checking                       | 116 |
| Procedure Rules Checking                     | 116 |
| Bus Mutual Exclusivity Analysis              | 117 |
| Scan Chain Tracing.                          | 118 |
| Shadow Latch Identification                  | 118 |
| Data Rules Checking                          | 119 |

| Transparent Latch Identification.              | 119 |
|------------------------------------------------|-----|
| Clock Rules Checking                           | 120 |
| RAM Rules Checking.                            | 120 |
| Bus Keeper Analysis.                           | 120 |
| Extra Rules Checking                           | 121 |
| Scannability Rules Checking                    | 121 |
| Constrained/Forbidden/Block Value Calculations | 121 |
| Clock Terminology                              | 123 |
| Programmable Clock Chopper                     | 123 |

# Scan Terminology

You need to become familiar with the scan terminology common to Tessent Scan and the ATPG tools.

| Scan Cells     | 93 |
|----------------|----|
| Master Element | 94 |
| Remote Element | 94 |
| Shadow Element | 95 |
| Copy Element   | 96 |
| Extra Element  | 96 |
| Scan Chains    | 97 |
| Scan Groups    | 97 |
| Scan Clocks    | 99 |

# Scan Cells

A scan cell is the fundamental, independently-accessible unit of scan circuitry, serving both as a control and observation point for ATPG and fault simulation. You can think of a scan cell as a black box composed of an input, an output, and a procedure specifying how data gets from the input to the output. The circuitry inside the black box is not important as long as the specified procedure shifts data from input to output properly.

Because scan cell operation depends on an external procedure, scan cells are tightly linked to the notion of test procedure files. "Test Procedure Files" on page 105 discusses test procedure files in detail. Figure 3-1 illustrates the black box concept of a scan cell and its reliance on a test procedure.

Figure 3-1. Generic Scan Cell

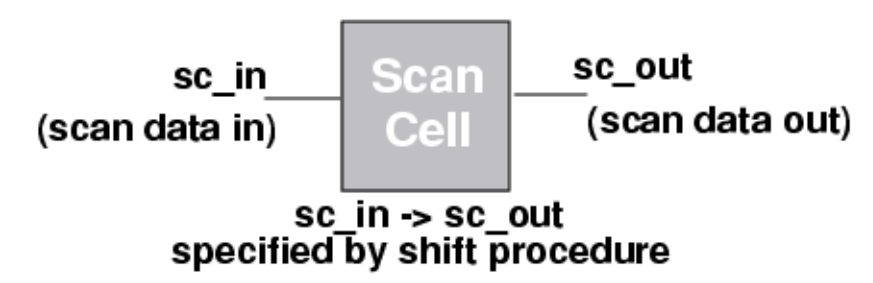

A scan cell contains at least one memory element (flip-flop or latch) that lies in the scan chain path. The cell can also contain additional memory elements that may or may not be in the scan chain path, as well as data inversion and gated logic between the memory elements.

Figure 3-2 gives one example of a scan cell implementation (for the mux-DFF scan type).

Tessent™ Scan and ATPG User's Manual, v2022.4

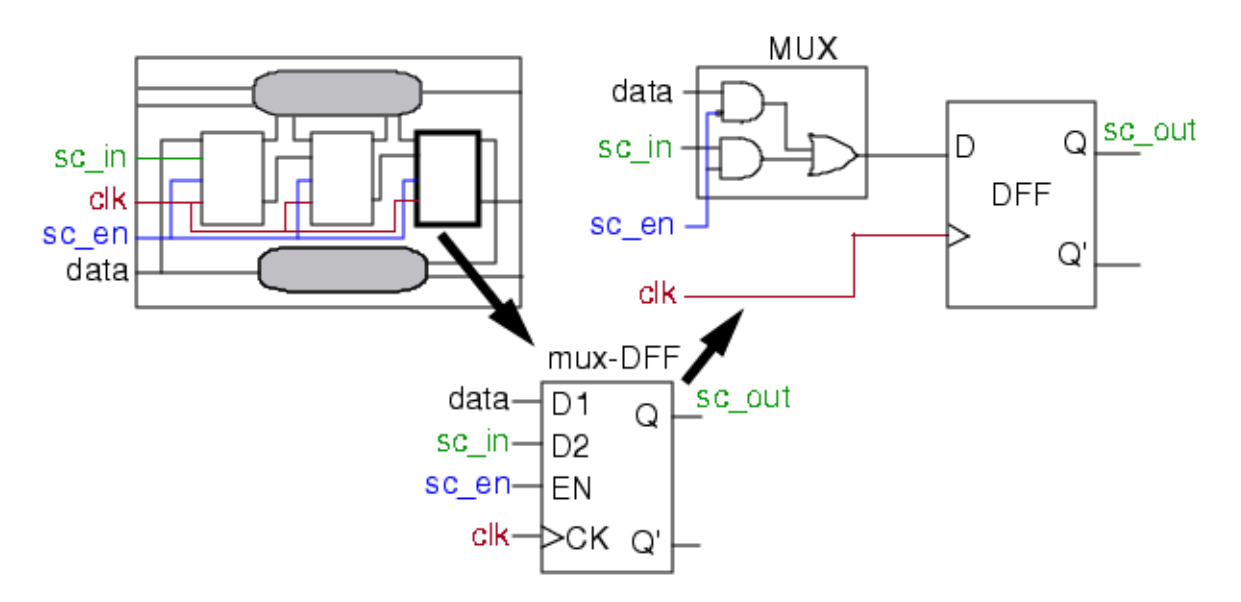

Figure 3-2. Generic Mux-DFF Scan Cell Implementation

Each memory element may have a set or reset line, or both, in addition to clock-data ports. The ATPG process controls the scan cell by placing either normal or inverted data into its memory elements. The scan cell observation point is the memory element at the output of the scan cell. Other memory elements can also be observable, but may require a procedure for propagating their values to the scan cell's output. The following subsections describe the different memory elements a scan cell may contain.

## **Master Element**

The master element (master cell) is the primary memory element of a scan cell. It captures data directly from the output of the previous scan cell. Each scan cell must contain one and only one master element.

For example, Figure 3-2 shows a mux-DFF scan cell, which contains only a master element. However, scan cells can contain memory elements in addition to the master. Figures 3-3 through 3-5 illustrate examples of master elements in a variety of other scan cells.

The shift procedure in the test procedure file controls the master element. If the scan cell contains no additional independently-clocked memory elements in the scan path, this procedure also observes the master. If the scan cell contains additional memory elements, you may need to define a separate observation procedure (called master\_observe) for propagating the master element's value to the output of the scan cell.

## **Remote Element**

The remote element (remote cell), an independently-clocked scan cell memory element, resides in the scan chain path. It cannot capture data directly from the previous scan cell. When used, it stores the output of the scan cell. The shift procedure both controls and observes the remote element. The value of the remote may be inverted relative to the master element.

## **Shadow Element**

The shadow element (shadow cell), either dependently- or independently-clocked, resides outside the scan chain path. It can be inside or outside of a scan cell.

Figure 3-3 gives an example of a scan cell with a dependently-clocked, non-observable shadow element with a non-inverted value.

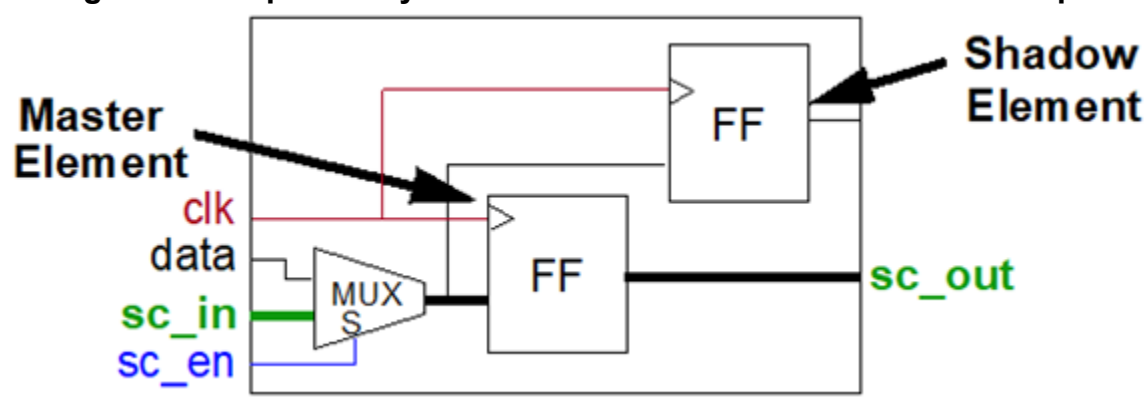

Figure 3-3. Dependently-Clocked Mux-DFF/Shadow Element Example

Figure 3-4 shows a similar example where the shadow element is independently-clocked.

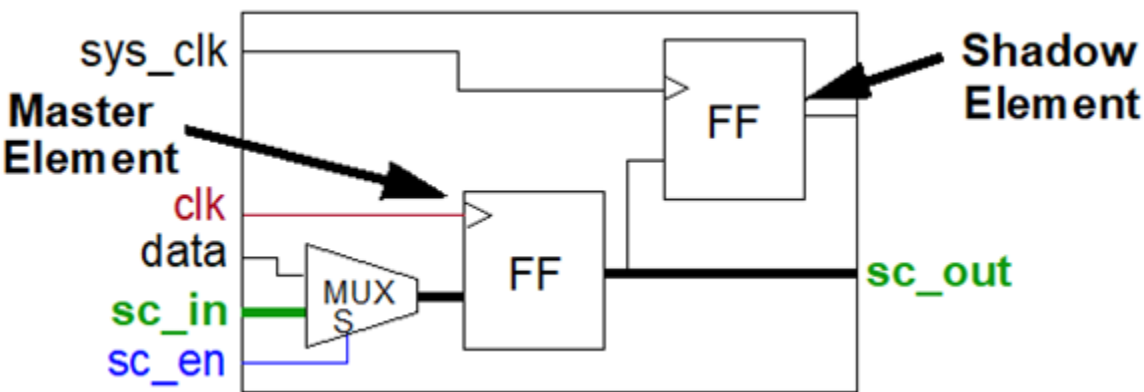

Figure 3-4. Independently-Clocked Mux-DFF/Shadow Element Example

Load a data value into the dependently-clocked shadow element with the shift procedure. If the shadow element is independently clocked, use a separate procedure called shadow\_control to load it. You can optionally make a shadow observable using the shadow\_observe procedure. A scan cell may contain multiple shadows but only one may be observable, because the tools permit only one shadow\_observe procedure. A shadow element's value may be the inverse of the master's value.

Tessent™ Scan and ATPG User's Manual, v2022.4

The definition of a shadow element is based on the shadow having the same (or inverse) value as the master element it shadows. A variety of interconnections of the master and shadow accomplishes this. In Figure 3-3, the shadow's data input is connected to the master's data input, and both FFs are triggered by the same clock edge. The definition would also be met if the shadow's data input connected to the master's output and the shadow triggered on the trailing edge, while the master triggered on the leading edge, of the same clock.

## **Copy Element**

The copy element (copy cell) is a memory element that lies in the scan chain path and can contain the same (or inverted) data as the associated master or remote element in the scan cell.

Figure 3-5 gives an example of a copy element within a scan cell in which a master element provides data to the copy.

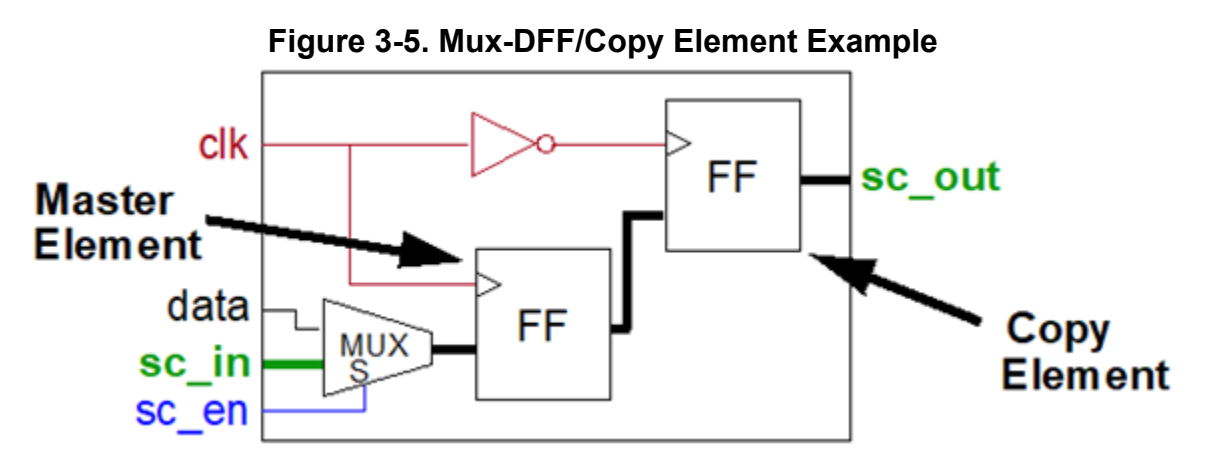

The clock pulse that captures data into the copy's associated scan cell element also captures data into the copy. Data transfers from the associated scan cell element to the copy element in the second half of the same clock cycle.

During the shift procedure, a copy contains the same data as that in its associated memory element. However, during system data capture, some types of scan cells permit copy elements to capture different data. When the copy's value differs from its associated element, the copy becomes the observation point of the scan cell. When the copy holds the same data as its associated element, the associated element becomes the observation point.

# **Extra Element**

The extra element is an additional, independently-clocked memory element of a scan cell. An extra element is any element that lies in the scan chain path between the master and remote elements. The shift procedure controls data capture into the extra elements. These elements are not observable. Scan cells can contain multiple extras. Extras can contain inverted data with respect to the master element.

## **Scan Chains**

A scan chain is a set of serially linked scan cells. Each scan chain contains an external input pin and an external output pin that provide access to the scan cells.

Figure 3-6 shows a scan chain, with scan input "sc\_in" and scan output "sc\_out".

Figure 3-6. Generic Scan Chain

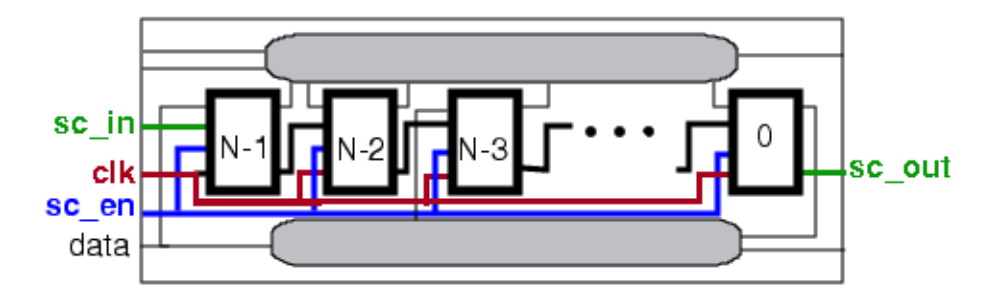

The scan chain length (N) is the number of scan cells within the scan chain. By convention, the scan cell closest to the external output pin is number 0, its predecessor is number 1, and so on. Because the numbering starts at 0, the number for the scan cell connected to the external input pin is equal to the scan chain length minus one (N-1). The minimum number of cells in a scan chain is one.

# Scan Groups

A scan chain group is a set of scan chains that operate in parallel and share a common test procedure file.

The test procedure file defines how to access the scan cells in all of the scan chains of the group. For more information on the test procedure file, see the chapter "Test Procedure File" in the *Tessent Shell User's Manual.* 

Normally, all of a circuit's scan chains operate in parallel and are thus in a single scan chain group.

You can have two clocks, clk1 and clk2, as shown in Figure 3-7, each of which clocks different scan chains. You can also have a single clock to operate the scan chains. Regardless of operation, all defined scan chains in a circuit must be associated with a scan group. A scan group is a concept used by Tessent tools.

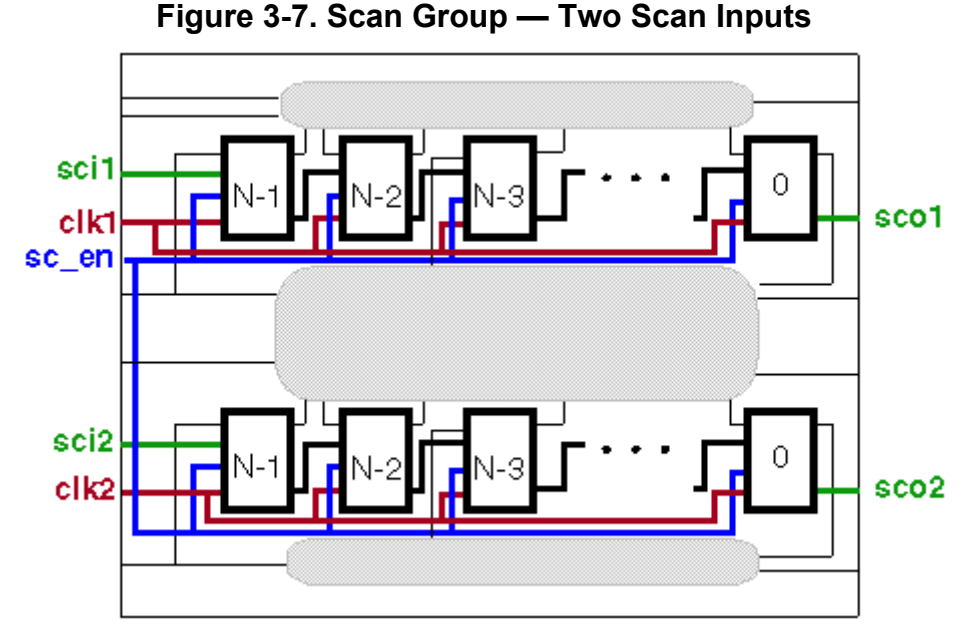

Scan groups are a way to group scan chains based on operation. All scan chains in a group must be able to operate in parallel, which is normal for scan chains in a circuit. However, when scan chains cannot operate in parallel, the operation of each must be specified separately. This means the scan chains belong to different scan groups.

For example, in the following figure, the two scan chains share a single scan input, sci1.

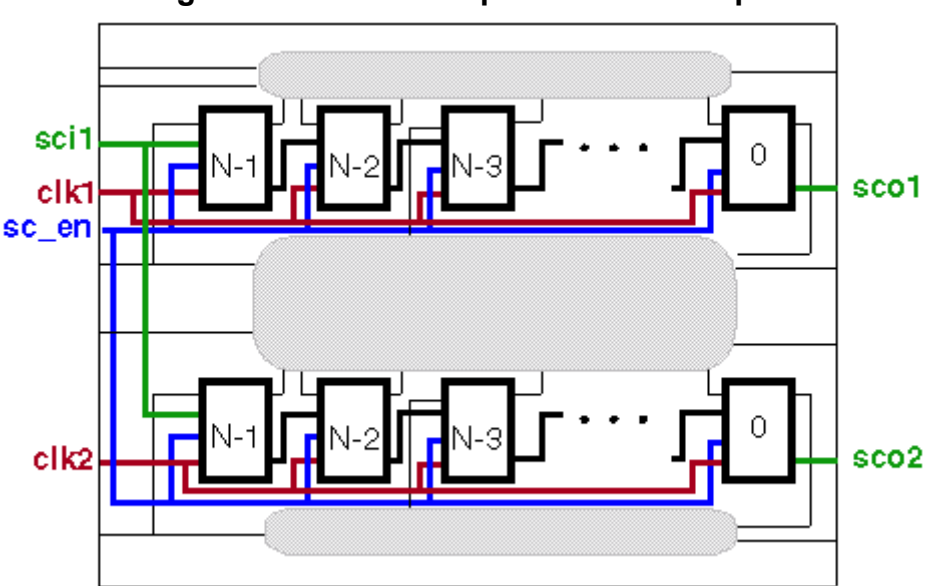

Figure 3-8. Scan Group — One Scan Input

When these scan chains operate in parallel, their dependency on the same scan input has an impact on test coverage. You can remedy this situation by defining another scan group and assigning one of the scan chains to it. Another reason to define multiple scan groups is when

you want to perform sequential loads for low-power situations. EDT does not permit multiple scan groups.

# **Scan Clocks**

Scan clocks are external pins capable of capturing values into scan cell elements. Scan clocks include set and reset lines, as well as traditional clocks. Any pin defined as a clock can act as a capture clock during ATPG.

Figure 3-9 shows a scan cell whose scan clock signals are shown in bold.

#### Figure 3-9. Scan Clocks Example

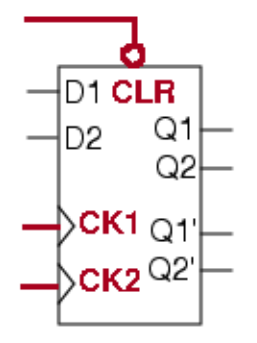

In addition to capturing data into scan cells, scan clocks, in their off state, ensure that the cells hold their data. Design rule checks ensure that clocks perform both functions. A clock's off-state is the primary input value that results in a scan element's clock input being at its inactive state (for latches) or state prior to a capturing transition (for edge-triggered devices). In the case of Figure 3-9, the off-state for the CLR signal is 1, and the off-states for CK1 and CK2 are both 0.

# **Scan Architectures**

Tessent Scan supports the insertion of mux-DFF (mux-scan) architecture. Additionally, Tessent Scan supports all standard scan types, or combinations thereof, in designs containing pre-existing scan circuitry.

Each scan style provides different benefits. Mux-DFF or clocked-scan are generally the best choice for designs with edge-triggered flip-flops.

A mux-DFF cell contains a single D flip-flop with a multiplexed input line that enables selection of either normal system data or scan data.

Figure 3-10 shows the replacement of an original design flip-flop with mux-DFF circuitry.

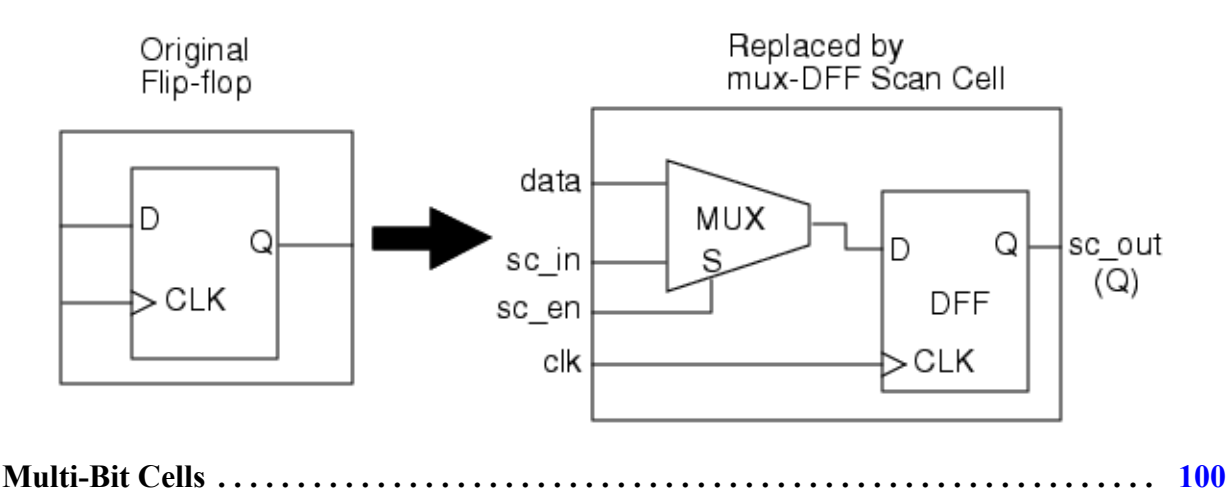

Figure 3-10. Mux-DFF Replacement

## **Multi-Bit Cells**

Tessent ScanPro can perform scan replacement and stitching for a wide variety of library cells. This section describes how the tool handles library cells of different levels of complexity.

In the simplest case, the pre-scan netlist contains library cells that instantiate a single-bit flop. You can easily describe this cell, and the corresponding non-scan to scan mapping, in the Tessent cell library. Figure 3-11 shows an example of this type of cell.

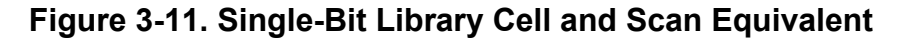

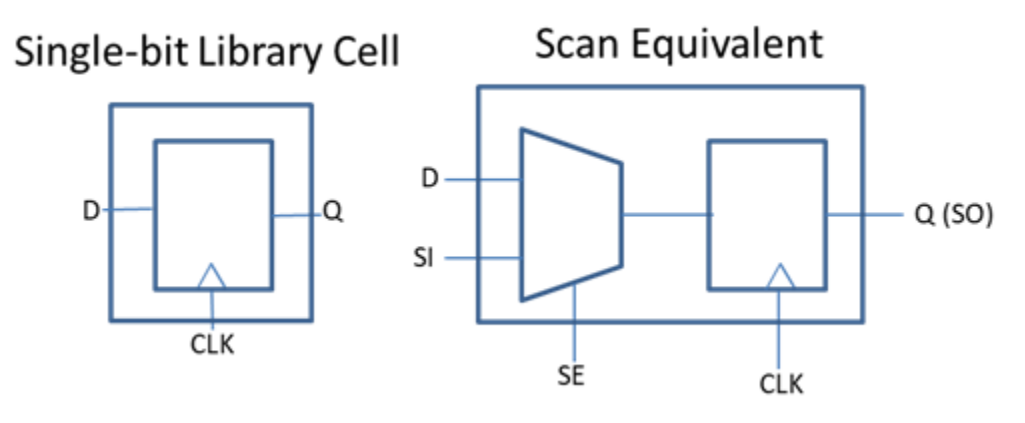

The following is an example of a Tessent cell library description of this type of cell:

```
// DFF
model dff(D, CLK, Q, QB) (
   cell type = DFF;
    input (D, CLK) ()
    output(Q, QB) (primitive = dff(, , CLK, D, Q, QB);)
)
// SFF
model sff(D, SI, SE, CLK, Q, QB) (
        nonscan model = xdff;
    input (CLK) (posedge_clock)
    input (SI) (scan in)
    input (SE) (scan enable)
    input (D) ()
    output(Q) ()
        output(QB) (scan out inv)
    intern(_D) (primitive = _mux (D, SI, SE, _D);
         primitive = _dff(, , CLK, _D, Q, QB);
        )
)
```

The next level of complexity is a library cell that has multiple memory elements. A simple multi-bit cell is one that the tool stitches all the memory elements into a single SI to SO path in the scan equivalent version of the cell. The most efficient way to handle this type of cell is to simply use the Tessent cell library to describe the behavior. However, the Tessent cell library only supports cells where a single clock controls all the memory elements, and the cell only has a single scan enable. Figure 3-12 shows an example of this type of cell.

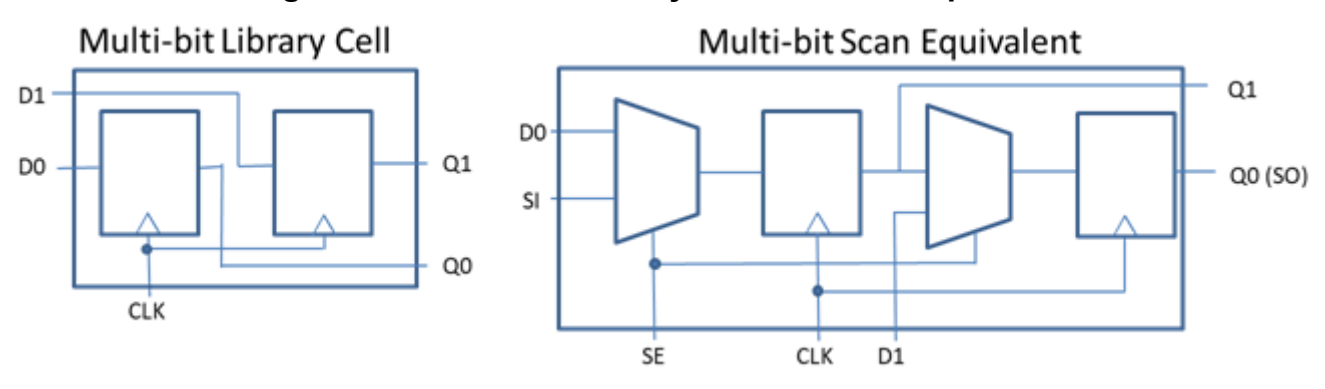

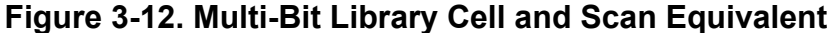

The following example is a Tessent cell library description of a multi-bit cell:

```
// 2-bit flop
model mdff (D1, D2, CLK, Q1, Q2)
(
   input(D1,D2) ()
   input(CLK) ( posedge_clock; )
   output(Q1) (primitive = dff x1 (,,CLK,D1,Q1,);)
   output(Q2) (primitive = dff x2 (,,CLK,D2,Q2,);)
)
// scan version of 2-bit flop
model msff (D1, D2, CLK, Q1, Q2, SO, SI, SE)
   nonscan model = mdff;
   input(D1,D2) ()
   output(Q1,Q2) ()
   input(CLK) ( posedge_clock; )
   input(SI) ( scan in; )
   output(SO) ( scan out; )
   input(SE) ( scan enable; )
   intern(n1, n2, n3) ()
   ( primitive = _mux u1 (D1,SI,SE,n1);
     primitive = _dff u2 (,,CLK,n1,Q1,n2);
     primitive = _mux u3 (D2,n2,SE,n3);
     primitive = _dff u4 (,,CLK,n3,Q2,SO);
   )
)
```

The following example shows how you can define a multi-bit cell using the add\_scan\_segments command:

add\_scan\_segments multibit -on\_module *library\_model\_name* -si\_connections SI \ -so\_connections SO -scan\_enable SE -clock\_pins {CLK} -clock\_update\_edge {leading} The following example shows how you can define a multi-bit cell using tcd\_scan:

```
MultiBitModule(module name) {
  tessent_tool_version : version_string;
  tessent meta version : version number;
  Scan {
    type : internal;
    ScanEn(SE) {
      active polarity : all ones;
    ScanChain {
      length : 2;
      scan in_clock : CLK;
      scan out clock : CLK;
      scan in port : SI;
      scan_out port : SO;
    Clock(CLK) {
      off state : all zeros;
  }
}
```

The final level of complexity is a multi-bit cell where the scan\_equivalent version has more than one SI to SO path. This type of cell is also best handled using the Tessent cell library. Each SI to SO path can have a separate clock, but all the memory elements for that particular path must be controlled by the same clock. Each SI to SO path can be controlled by a different scan\_enable, but the cell must have only one scan\_enable for each SI to SO path. Figure 3-13 shows an example of this type of cell.

Figure 3-13. Multi-Scan Segment Library Cell and Scan Equivalent

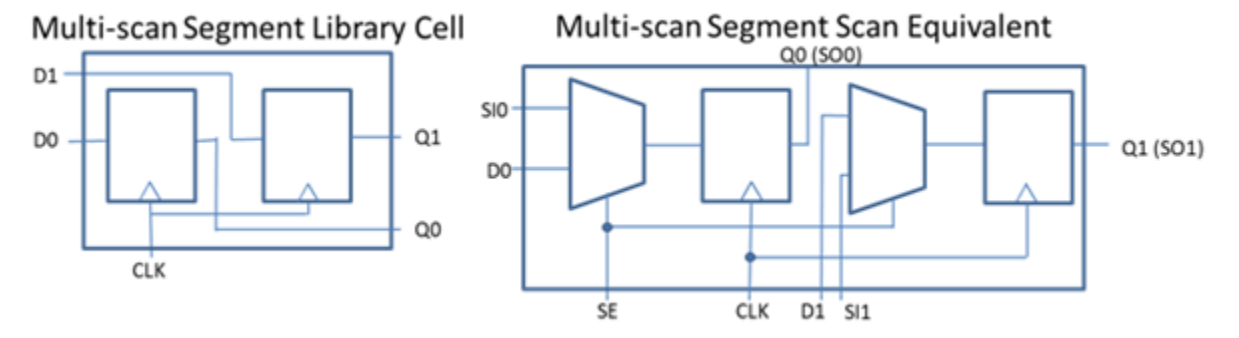

The following is an example of a Tessent cell library description of a multi-scan segment cell:

```
// 2 bit flop (same as xmdff) - but will target with multi-si pin
// version
model msidff (D1, D2, CLK, Q1, Q2)
(
   input(D1,D2) ()
   input(CLK) ( posedge clock; )
   output(Q1) (primitive = dff x1 (,,CLK,D1,Q1,);)
   output(Q2) (primitive = dff x2 (,,CLK,D2,Q2,);)
)
// multi-scan segment version of 2-bit flop
model msisff (D1, D2, CLK, Q1, Q2, SO, SI, SE)
   nonscan model = xmsidff;
   input(D1,D2) ()
   output(Q1,Q2) ()
   input(CLK) ( posedge clock; )
   input (SI) (array = 1:0; scan in)
   output (SO) (array = 1:0; scan out inv)
   input(SE) ( scan_enable; )
   intern(n1,n2) ()
   ( primitive = _mux u1 (D1,SI[0],SE,n1);
     primitive = _dff u2 (,,CLK,n1,Q1,SO[0]);
     primitive = _mux u3 (D2,SI[1],SE,n2);
    primitive = dff u4 (,,CLK,n2,Q2,SO[1]);
   )
)
```

For more examples see "Example Scan Definitions" in the Cell Library chapter of the *Tessent Cell Library Manual*.

Library cells that do not meet the requirements listed above can also be modeled using a TCD file to describe the behavior, or by directly defining scan\_segments using the "add\_scan\_segments" command. However, the tool does not support "replacement" for these cells unless the scan segments are specified the Tessent cell library scan segment syntax. In other words, if the scan\_equivalent cell has already been instantiated in the netlist, then you can stitch these cells into chains based on the description from the TCD file, or from the add\_scan\_segments command.

The following example shows how you can define a multi-scan segment cell using the add scan segments command:

add\_scan\_segments multi1 -on\_module *library\_model\_name* -si\_connections SI0 \ -so\_connections SO0 -scan\_enable SE -clock\_pins {CLK} -clock\_update\_edge {leading}

add\_scan\_segments multi2 -on\_module *library\_model\_name* -si\_connections SI1 \ -so\_connections SO1 -scan\_enable SE -clock\_pins {CLK} -clock\_update\_edge {leading} The following example shows how you can define a multi-scan segment cell using tcd\_scan:

```
MultiBitModule(<module name>) {
  tessent_tool_version : version_number;
  tessent meta version : version number;
  Scan {
    type : internal;
    ScanEn(SE) {
      active polarity : all ones;
    ScanChain {
      length : 1;
      scan in clock : CLK;
      scan out clock : CLK;
      scan in port : SIO;
      scan_out port : SO0;
    ScanChain {
      length : 2;
      scan in clock : CLK;
      scan out clock : CLK;
      scan in port : SI1;
      scan out port : SO1;
    Clock(CLK) {
      off state : all zeros;
  }
```

#### Note \_

This example tcd\_scan file shows a single (common) scan enable that is defined in the Scan section. If each segment has a different scan enable, then you should NOT define ScanEn in the Scan section. Instead, define a unique ScanEn name inside each ScanChain block.

# **Test Procedure Files**

Test procedure files describe, for the ATPG tool, the scan circuitry operation within a design. Test procedure files contain cycle-based procedures and timing definitions that tell the ATPG tool how to operate the scan structures within a design.

In order to use the scan circuitry in your design, you must do the following:

- Define the scan circuitry for the tool.
- Create a test procedure file to describe the scan circuitry operation. Tessent Scan can create test procedure files for you.
- Perform DRC process. This occurs when you exit from setup mode.

Once the scan circuitry operation passes DRC, the ATPG tool processes assume the scan circuitry works properly.

#### Tessent<sup>™</sup> Scan and ATPG User's Manual, v2022.4

If your design contains scan circuitry, the ATPG tool requires a test procedure file. You must create one before running ATPG.

For more information about the test procedure file format, see "Test Procedure File" in the *Tessent Shell User's Manual*, which describes the syntax and rules of test procedure files, give examples for the various types of scan architectures, and outline the checking that determines whether the circuitry is operating correctly.

# **Model Flattening**

To work properly, the ATPG tool and Tessent Scan must use their own internal representations of the design. The tools create these internal design models by flattening the model and replacing the design cells in the netlist (described in the library) with their own primitives. The tools flatten the model when you initially attempt to exit setup mode, just prior to design rules checking. The ATPG tool also provides the create\_flat\_model command, which enables flattening of the design model while still in setup mode.

If a flattened model already exists when you exit setup mode, the tools only reflattens the model if you have since issued commands that would affect the internal representation of the design. For example, adding or deleting primary inputs, tying signals, and changing the internal faulting strategy are changes that affect the design model. With these types of changes, the tool must recreate or re-flatten the design model. If the model is undisturbed, the tool keeps the original flattened model and does not attempt to reflatten.

For a list of the specific Tessent Scan commands that cause flattening, refer to the set\_system\_mode description in the *Tessent Shell Reference Manual*.

These commands are also useful for this task:

- create\_flat\_model Creates a primitive gate simulation representation of the design.
- report\_flattener\_rules Displays either a summary of all the flattening rule violations or the data for a specific violation.
- set\_flattener\_rule\_handling Specifies how the tool handles flattening violations.

| Design Object Naming                         | 107 |
|----------------------------------------------|-----|
| The Flattening Process                       | 108 |
| Simulation Primitives of the Flattened Model | 109 |

# **Design Object Naming**

Tessent Scan and the ATPG tool use special terminology to describe different objects in the design hierarchy.

The following list describes the most common:

- Instance A specific occurrence of a library model or functional block in the design.
- Hierarchical instance An instance that contains additional instances, gates, or both underneath it.
- Module A Verilog functional block (module) that can be repeated multiple times. Each occurrence of the module is a hierarchical instance.

Tessent™ Scan and ATPG User's Manual, v2022.4

## **The Flattening Process**

The flattened model contains only simulation primitives and connectivity, which makes it an optimal representation for the processes of fault simulation and ATPG.

Figure 3-14 shows an example of circuitry containing an AND-OR-Invert cell and an AND gate, before flattening.

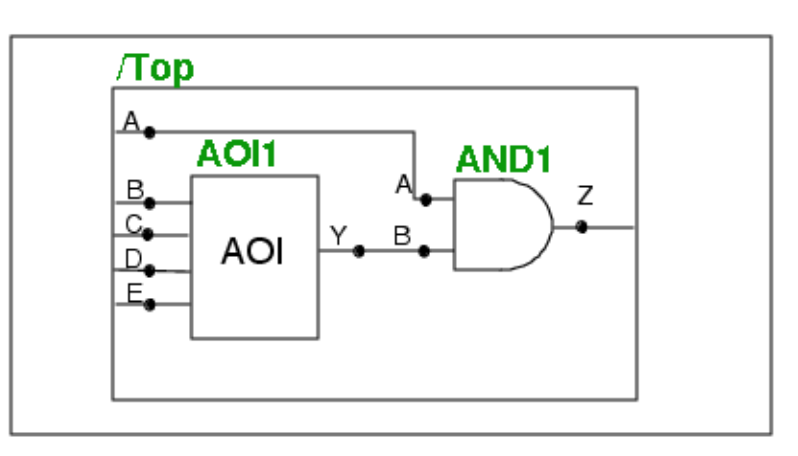

Figure 3-14. Design Before Flattening

Figure 3-15 shows this same design once it has been flattened.

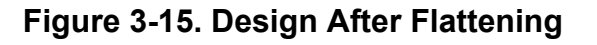

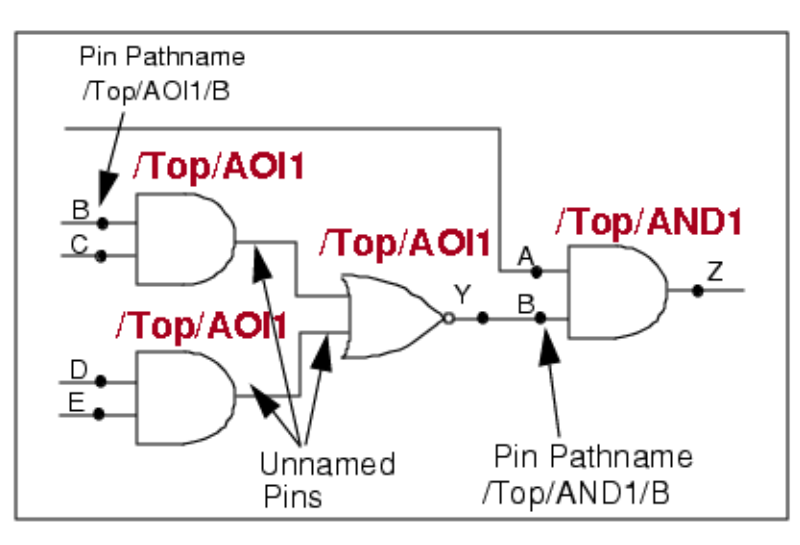

After flattening, only naming preserves the design hierarchy; that is, the flattened netlist maintains the hierarchy through instance naming. Figures 3-14 and 3-15 show this hierarchy preservation. "/Top" is the name of the hierarchy's top level. The simulation primitives (two AND gates and a NOR gate) represent the flattened instance AOI1 within /Top. Each of these flattened gates retains the original design hierarchy in its naming—in this case, "/Top/AOI1".
The tools identify pins from the original instances by hierarchical pathnames as well. For example, "/Top/AOI1/B" in the flattened design specifies input pin B of instance AOI1. This naming distinguishes it from input pin B of instance AND1, which has the pathname "/Top/AND1/B". By default, pins introduced by the flattening process remain unnamed and are not valid fault sites. If you request gate reporting on one of the flattened gates—the NOR gate, for example—you see a system-defined pin name shown in quotes. If you want internal faulting in your library cells, you must specify internal pin names within the library model. The flattening process then retains these pin names.

In some cases, the design flattening process can appear to introduce new gates into the design. For example, when flattening decomposes a DFF gate into a DFF simulation primitive, the Q and Q' outputs require buffer and inverter gates, respectively. If your design wires together multiple drivers, flattening would add wire gates or bus gates. Bidirectional pins are another special case that requires additional gates in the flattened representation.

### **Simulation Primitives of the Flattened Model**

Tessent Scan and the ATPG tool select from a number of simulation primitives when they create the flattened circuitry. The simulation primitives are multiple-input (zero to four), single-output gates, except for the RAM, ROM, LA, and DFF primitives.

The following list describes these simulation primitives:

- **PI, PO** Primary inputs are gates with no inputs and a single output, while primary outputs are gates with a single input and no fanout.
- **BUF** A single-input gate that passes the value 0, 1, or X through to the output.
- **FB\_BUF** A single-input gate, similar to the BUF gate, that provides a one iteration delay in the data evaluation phase of a simulation. The tools use the FB\_BUF gate to break some combinational loops and provide more optimistic behavior than when TIEX gates are used.

#### Note

There can be one or more loops in a feedback path. In analysis mode, you can display the loops with the report\_loops command. In setup mode, use report\_feedback\_paths.

The default loop handling is simulation-based, with the tools using the FB\_BUF to break the combinational loops. In setup mode, you can change the default with the set\_loop\_handling command. Be aware that changes to loop handling have an impact during the flattening process.

• **ZVAL** — A single-input gate that acts as a buffer unless Z is the input value. When Z is the input value, the output is an X. You can modify this behavior with the set\_z\_handling command.

Tessent™ Scan and ATPG User's Manual, v2022.4

- INV— A single-input gate whose output value is the opposite of the input value. The INV gate cannot accept a Z input value.
- AND, NAND— Multiple-input gates (two to four) that act as standard AND and NAND gates.
- **OR**, **NOR** Multiple-input (two to four) gates that act as standard OR and NOR gates.
- XOR, XNOR— 2-input gates that act as XOR and XNOR gates, except that when either input is X, the output is X.
- MUX A 2x1 mux gate whose pins are order dependent, as shown in Figure 3-16.

#### Figure 3-16. 2x1 MUX Example

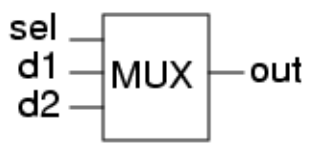

The sel input is the first defined pin, followed by the first data input and then the second data input. When sel=0, the output is d1. When sel=1, the output is d2.

• LA, DFF — State elements, whose order dependent inputs include set, reset, and clock/ data pairs, as shown in Figure 3-17.

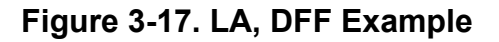

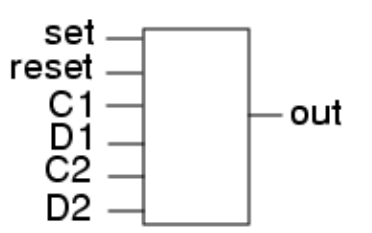

Set and reset lines are always level sensitive, active high signals. DFF clock ports are edge-triggered while LA clock ports are level sensitive. When set=1, out=1. When reset=1, out=0. When a clock is active (for example C1=1), the output reflects its associated data line value (D1). If multiple clocks are active and the data they are trying to place on the output differs, the output becomes an X.

- TLA, STLA, STFF— Special types of learned gates that act as, and pass the design rule checks for, transparent latch, sequential transparent latch, or sequential transparent flip-flop. These gates propagate values without holding state.
- **TIE0, TIE1, TIEX, TIEZ** Zero-input, single-output gates that represent the effect of a signal tied to ground or power, or a pin or state element constrained to a specific value (0, 1, X, or Z). The rules checker may also determine that state elements exhibit tied behavior and replace them with the appropriate tie gates.
- TSD, TSH A 2-input gate that acts as a tri-state driver, as shown in Figure 3-18.

#### Figure 3-18. TSD, TSH Example

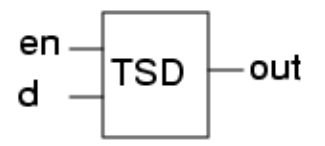

When en=1, out=d. When en=0, out=Z. The data line, d, cannot be a Z. The ATPG tool uses the TSD gate for the same purpose.

- SW, NMOS— A 2-input gate that acts like a tri-state driver but can also propagate a Z from input to output. The ATPG tool uses the SW gate uses the NMOS gate for the same purpose.
- **BUS** A multiple-input (up to four) gate whose drivers must include at least one TSD or SW gate. If you bus more than four tri-state drivers together, the tool creates cascaded BUS gates. The tool considers the last bus gate in the cascade to be the dominant bus gate.
- WIRE a multiple-input gate that differs from a bus in that none of its drivers are tri-statable.
- **PBUS, SWBUS** A 2-input pull bus gate, for use when you combine strong bus and weak bus signals together, as shown in Figure 3-19.

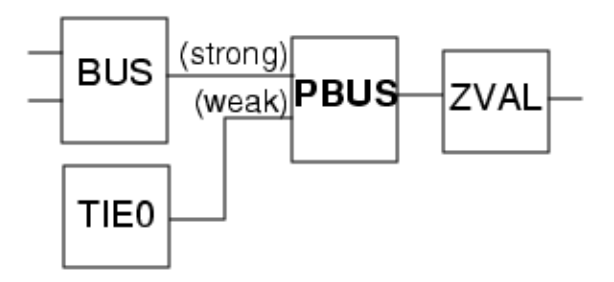

Figure 3-19. PBUS, SWBUS Example

The strong value always goes to the output, unless the value is a Z, in which case the weak value propagates to the output. These gates model pull-up and pull-down resistors. The ATPG tool uses the PBUS gate.

- **ZHOLD** A single-input buskeeper gate (see "Bus Keeper Analysis" on page 120 for more information on buskeepers) associated with a tri-state network that exhibits sequential behavior. If the input is a binary value, the gate acts as a buffer. If the input value is a Z, the output depends on the gate's hold capability. There are three ZHOLD gate types, each with a different hold capability:
  - ZHOLD0 When the input is a Z, the output is a 0 if its previous state was 0. If its previous state was a 1, the output is a Z.

Tessent™ Scan and ATPG User's Manual, v2022.4

- ZHOLD1 When the input is a Z, the output is a 1 if its previous state was a 1. If its previous state was a 0, the output is a Z.
- ZHOLD0,1 When the input is a Z, the output is a 0 if its previous state was a 0, or the output is a 1 if its previous state was a 1.

In all three cases, if the previous value is unknown, the output is X.

- **RAM, ROM** Multiple-input gates that model the effects of RAM and ROM in the circuit. RAM and ROM differ from other gates in that they have multiple outputs.
- **OUT** Gates that convert the outputs of multiple output gates (such as RAM and ROM simulation gates) to a single output.

# Learning Analysis

After design flattening, the ATPG tool performs extensive analysis on the design to learn behavior that may be useful for intelligent decision making in later processes, such as fault simulation and ATPG. You have the ability to turn learning analysis off, which may be desirable if you do not want to perform ATPG during the session.

For more information on turning learning analysis off, refer to the set\_static\_learning description in the *Tessent Shell Reference Manual*.

The ATPG tools perform static learning only once—after flattening. Because pin and ATPG constraints can change the behavior of the design, static learning does not consider these constraints. Static learning involves gate-by-gate local simulation to determine information about the design. The following subsections describe the types of analysis performed during static learning.

| Equivalence Relationships | 113 |
|---------------------------|-----|
| Logic Behavior            | 113 |
| Implied Relationships     | 114 |
| Forbidden Relationships   | 115 |
| Dominance Relationships   | 115 |

# **Equivalence Relationships**

During this analysis, simulation traces back from the inputs of a multiple-input gate through a limited number of gates to identify points in the circuit that always have the same values in the good machine.

Figure 3-20 shows an example of two of these equivalence points within some circuitry.

#### Figure 3-20. Equivalence Relationship Example

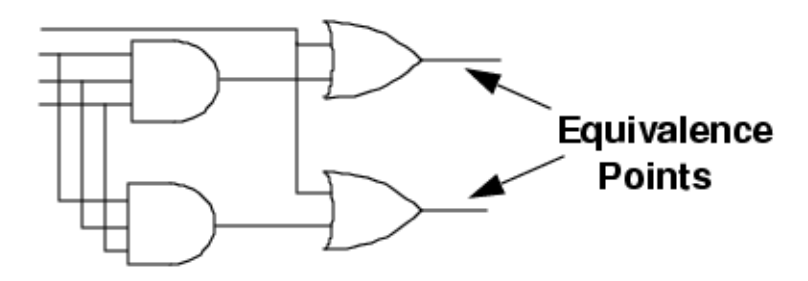

# **Logic Behavior**

During logic behavior analysis, simulation determines a circuit's functional behavior.

Tessent™ Scan and ATPG User's Manual, v2022.4

For example, Figure 3-21 shows some circuitry that, according to the analysis, acts as an inverter.

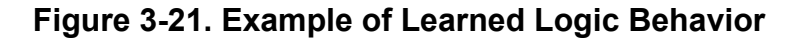

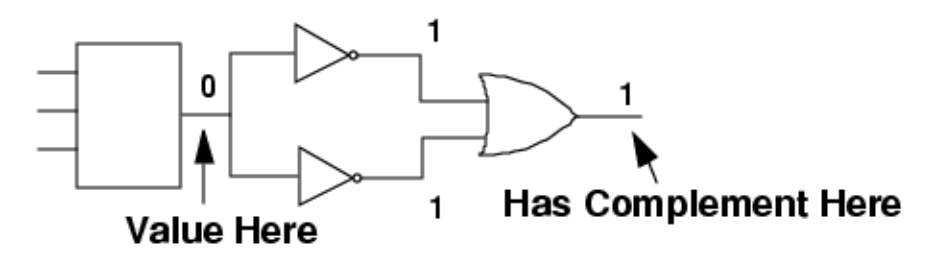

During gate function learning, the tool identifies the circuitry that acts as gate types TIE (tied 0, 1, or X values), BUF (buffer), INV (inverter), XOR (2-input exclusive OR), MUX (single select line, 2-data-line MUX gate), AND (2-input AND), and OR (2-input OR). For AND and OR function checking, the tool checks for busses acting as 2-input AND or OR gates. The tool then reports the learned logic gate function information with the messages:

```
Learned gate functions: #<gatetype>=<number> ...
Learned tied gates: #<gatetype>=<number> ...
```

If the analysis process yields no information for a particular category, it does not issue the corresponding message.

# **Implied Relationships**

This type of analysis consists of contrapositive relation learning, or learning implications, to determine that one value implies another. This learning analysis simulates nearly every gate in the design, attempting to learn every relationship possible.

Figure 3-22 shows the implied learning the analysis derives from a piece of circuitry.

Figure 3-22. Example of Implied Relationship Learning

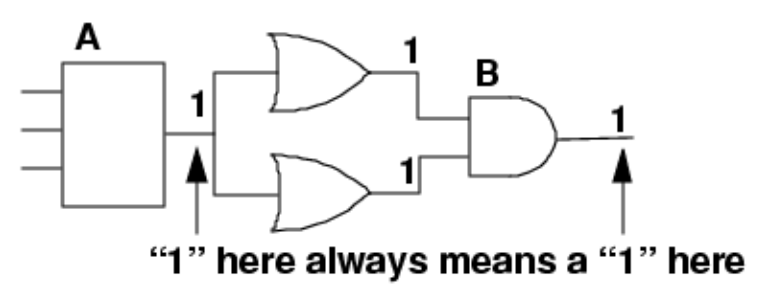

The analysis process can derive a very powerful relationship from this circuitry. If the value of gate A=1 implies that the value of gate B=1, then B=0 implies A=0. This type of learning establishes circuit dependencies due to reconvergent fanout and buses, which are the main

obstacles for ATPG. Thus, implied relationship learning significantly reduces the number of bad ATPG decisions.

# **Forbidden Relationships**

During forbidden relationship analysis, which is restricted to bus gates, simulation determines that one gate cannot be at a certain value if another gate is at a certain value.

Figure 3-23 shows an example of such behavior.

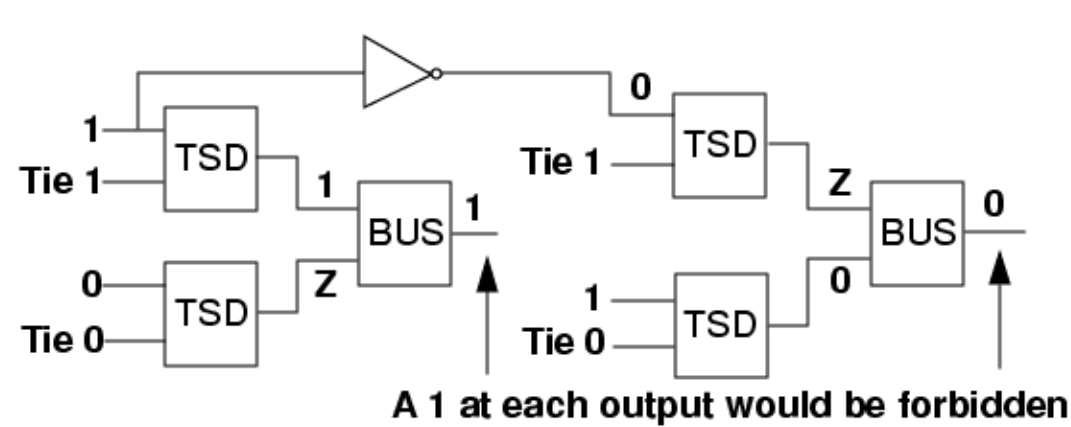

#### Figure 3-23. Forbidden Relationship Example

# **Dominance Relationships**

During dominance relationship analysis, simulation determines which gates are dominators. If all the fanouts of a gate go to a second gate, the second gate is the dominator of the first.

Figure 3-24 shows an example of this relationship.

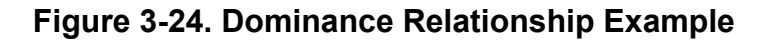

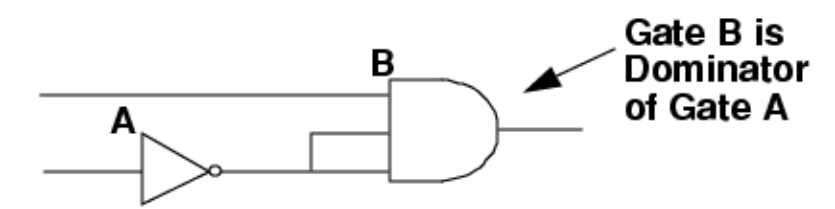

Tessent<sup>™</sup> Scan and ATPG User's Manual, v2022.4

# **ATPG Design Rules Checking**

Tessent Scan and the ATPG tool perform design rules checking (DRC) after design flattening.

While not all of the tools perform the exact same checks, design rules checking generally consists of the following processes, done in the order shown:

| General Rules Checking                         | 116 |
|------------------------------------------------|-----|
| Procedure Rules Checking                       | 116 |
| Bus Mutual Exclusivity Analysis                | 117 |
| Scan Chain Tracing                             | 118 |
| Shadow Latch Identification                    | 118 |
| Data Rules Checking                            | 119 |
| Transparent Latch Identification               | 119 |
| Clock Rules Checking                           | 120 |
| RAM Rules Checking                             | 120 |
| Bus Keeper Analysis                            | 120 |
| Extra Rules Checking                           | 121 |
| Scannability Rules Checking                    | 121 |
| Constrained/Forbidden/Block Value Calculations | 121 |

# **General Rules Checking**

General rules checking searches for very-high-level problems in the information defined for the design. For example, it checks to ensure the scan circuitry, clock, and RAM definitions all make sense. General rules violations are errors and you cannot change their handling.

The "General Rules" section in the *Tessent Shell Reference Manual* describes the general rules in detail.

# **Procedure Rules Checking**

Procedure rules checking examines the test procedure file. These checks look for parsing or syntax errors and ensure adherence to each procedure's rules. Procedure rules violations are errors and you cannot change their handling.

The "Procedure Rules" section in the *Tessent Shell Reference Manual* describes the procedure rules in detail.

# **Bus Mutual Exclusivity Analysis**

Buses in circuitry can cause problems for ATPG. For example, bus contention during ATPG and stuck-at faults on tri-state bus drivers.

- Bus contention during ATPG
- Testing stuck-at faults on tri-state drivers of buses.

This section addresses the first concern, that ATPG must place buses in a non-contending state. For information on how to handle testing of tri-state devices, see "Tri-State Devices" on page 137.

Figure 3-25 shows a bus system that can have contention.

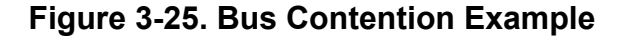

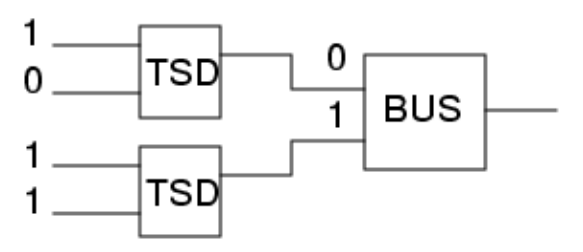

Many designs contain buses, but good design practices usually prevent bus contention. As a check, the learning analysis for buses determines if a contention condition can occur within the given circuitry. Once learning determines that contention cannot occur, none of the later processes, such as ATPG, ever check for the condition.

Buses in a Z-state network can be classified as dominant or non-dominant and strong or weak. Weak buses and pull buses are permitted to have contention. Thus the process only analyzes strong, dominant buses, examining all drivers of these gates and performing full ATPG analysis of all combinations of two drivers being forced to opposite values. Figure 3-26 demonstrates this process on a simple bus system.

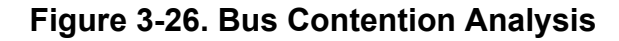

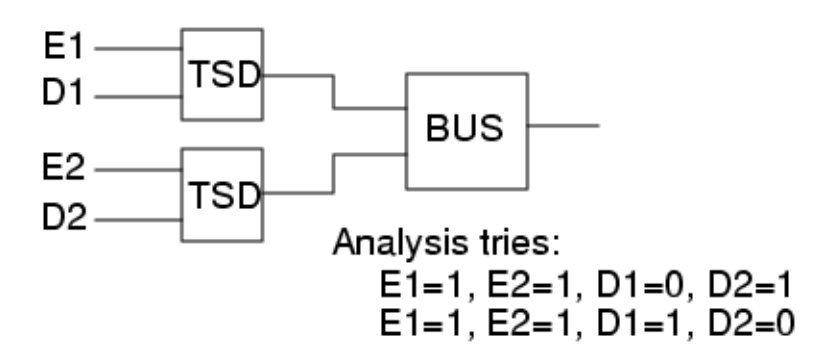

Tessent™ Scan and ATPG User's Manual, v2022.4

If ATPG analysis determines that either of the two conditions shown can be met, the bus fails bus mutual-exclusivity checking. Likewise, if the analysis proves the condition is never possible, the bus passes these checks. A third possibility is that the analysis aborts before it completes trying all of the possibilities. In this circuit, there are only two drivers, so ATPG analysis need try only two combinations. However, as the number of drivers increases, the ATPG analysis effort grows significantly.

You should resolve bus mutual-exclusivity before ATPG. Extra rules E4, E7, E9, E10, E11, E12, and E13 perform bus analysis and contention checking. Refer to "Extra Rules" in the *Tessent Shell Reference Manual* for more information on these bus checking rules.

# **Scan Chain Tracing**

The purpose of scan chain tracing is for the tool to identify the scan cells in the chain and determine how to use them for control and observe points.

Using the information from the test procedure file (which has already been checked for general errors during the procedure rules checks) and the defined scan data, the tool identifies the scan cells in each defined chain and simulates the operation specified by the load\_unload procedure to ensure proper operation. Scan chain tracing takes place during the trace rules checks, which trace back through the sensitized path from output to input. Successful scan chain tracing ensures that the tools can use the cells in the chain as control and observe points during ATPG.

Trace rules violations are either errors or warnings, and for most rules you cannot change the handling. The "Scan Chain Trace Rules" section in the *Tessent Shell Reference Manual* describes the trace rules in detail.

# **Shadow Latch Identification**

Shadows are state elements that contain the same data as an associated scan cell element, but do not lie in the scan chain path. So while these elements are technically non-scan elements, their identification facilitates the ATPG process. This is because if a shadow element's content is the same as the associated element's content, you always know the shadow's state at that point. Thus, a shadow can be used as a control point in the circuit.

If the circuitry permits, you can also make a shadow an observation point by writing a shadow\_observe test procedure. The section entitled "Shadow Element" on page 95 discusses shadows in more detail.

The DRC process identifies shadow latches under the following conditions:

1. The element must not be part of an already identified scan cell.

- 2. Plus any one of the following:
  - At the time the clock to the shadow latch is active, there must be a single sensitized path from the data input of the shadow latch up to the output of a scan latch. Additionally the final shift pulse must occur at the scan latch no later than the clock pulse to the shadow latch (strictly before, if the shadow is edge triggered).
  - The shadow latch is loaded before the final shift pulse to the scan latch is identified by tracing back the data input of the shadow latch. In this case, the shadow is a shadow of the next scan cell closer to scan out than the scan cell identified by tracing. If there is no scan cell close to scan out, then the sequential element is not a valid shadow.
  - The shadow latch is sensitized to a scan chain input pin during the last shift cycle. In this case, the shadow latch is a shadow of the scan cell closest to scan in.

# **Data Rules Checking**

Data rules checking ensures the proper transfer of data within the scan chain. Data rules violations are either errors or warnings, however, you can change the handling.

The "Scan Cell Data Rules" section in the *Tessent Shell Reference Manual* describes the data rules in detail.

# **Transparent Latch Identification**

Transparent latches need to be identified because they can propagate values but do not hold state.

A basic scan pattern contains the following events.

- 1. Load scan chain
- 2. Force values on primary inputs

\_\_\_Note\_

Latch must behave as transparent between events 2 and 3.

- 3. Measure values on primary outputs
- 4. Pulse the capture clock
- 5. Unload the scan chain

Between the PI force and PO measure, the tool constrains all pins and sets all clocks off. Thus, for a latch to qualify as transparent, the analysis must determine that it can be turned on when clocks are off and pins are constrained. TLA simulation gates, which rank as combinational, represent transparent latches.

Tessent™ Scan and ATPG User's Manual, v2022.4

# **Clock Rules Checking**

After the scan chain trace, clock rules checking is the next most important analysis. Clock rules checks ensure data stability and capturability in the chain. Clock rules violations are either errors or warnings, however, you can change the handling.

The "Clock Rules" section in the *Tessent Shell Reference Manual* describes the clock rules in detail.

# **RAM Rules Checking**

RAM rules checking ensures consistency with the defined RAM information and the chosen testing mode. RAM rules violations are all warnings, however, you can change their handling.

The "RAM Rules" section in the *Tessent Shell Reference Manual* describes the RAM rules in detail.

# **Bus Keeper Analysis**

Bus keepers model the ability of an undriven bus to retain its previous binary state. You specify bus keeper modeling with a bus\_keeper attribute in the model definition. When you use the bus\_keeper attribute, the tool uses a ZHOLD gate to model the bus keeper behavior during design flattening.

In this situation, the design's simulation model becomes that shown in Figure 3-27.

Figure 3-27. Simulation Model With Bus Keeper

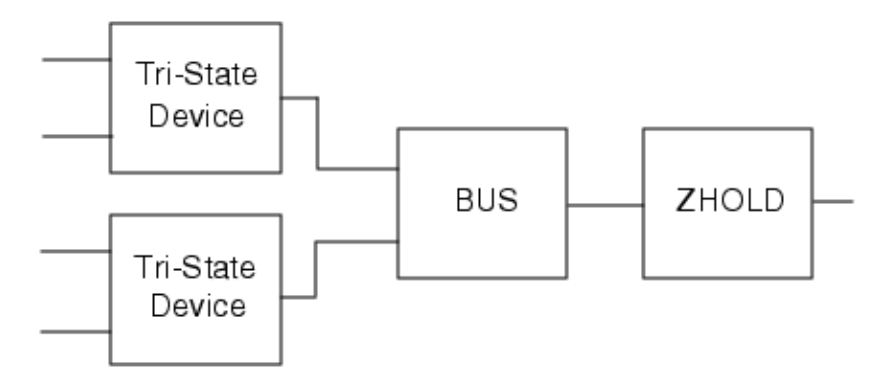

Rules checking determines the values of ZHOLD gates when clocks are off, pin constraints are set, and the gates are connected to clock, write, and read lines. ZHOLD gates connected to clock, write, and read lines do not retain values unless the clock off-states and constrained pins result in binary values.

During rules checking, if a design contains ZHOLD gates, messages indicate when ZHOLD checking begins, the number and type of ZHOLD gates, the number of ZHOLD gates connected

to clock, write, and read lines, and the number of ZHOLD gates set to a binary value during the clock off-state condition.

#### Note\_

Only the ATPG tool requires this type of analysis, because of the way it "flattens" or simulates a number of events in a single operation.

For information on the bus\_keeper model attribute, refer to "bus\_keeper" in the *Tessent Cell Library Manual*.

### **Extra Rules Checking**

Excluding rule E10, which performs bus mutual-exclusivity checking, most extra rules checks do not have an impact on Tessent Scan and the ATPG tool processes. However, they may be useful for enforcing certain design rules. By default, most extra rules violations are set to ignore, which means they are not even checked during DRC. However, you may change the handling.

For more information, refer to "Extra Rules" in the *Tessent Shell Reference Manual* for more information.

### **Scannability Rules Checking**

Each design contains a certain number of memory elements. Tessent Scan examines all these elements and performs scannability checking on them, which consists mainly of the audits performed by rules S1, S2, S3, and S4. Scannability rules are all warnings, and you cannot change their handling, except for the S3 rule.

For more information, refer to "Scannability Rules (S Rules)" in the *Tessent Shell Reference Manual*.

### **Constrained/Forbidden/Block Value Calculations**

This analysis determines constrained, forbidden, and blocked circuitry. The checking process simulates forward from the point of the constrained, forbidden, or blocked circuitry to determine its effects on other circuitry. This information facilitates downstream processes, such as ATPG.

Figure 3-28 gives an example of a tie value gate that constrains some surrounding circuitry.

#### Figure 3-28. Constrained Values in Circuitry

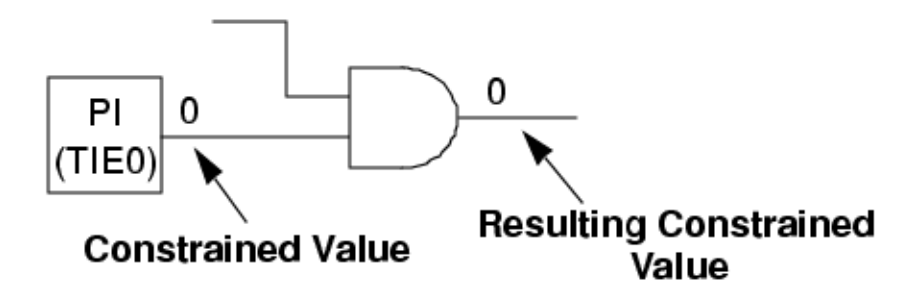

Figure 3-29 gives an example of a tied gate, and the resulting forbidden values of the surrounding circuitry.

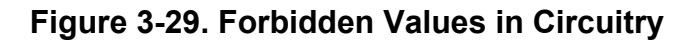

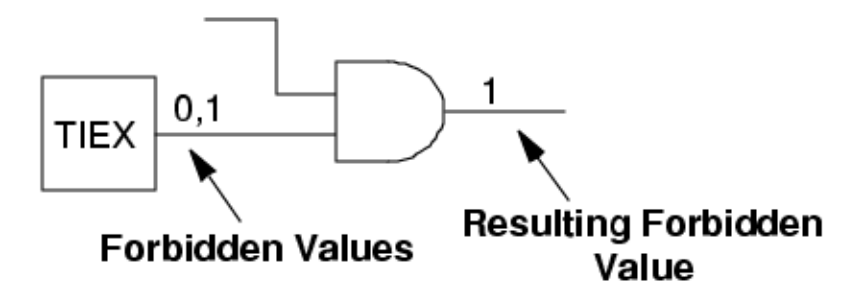

Figure 3-30 gives an example of a tied gate that blocks fault effects in the surrounding circuitry.

Figure 3-30. Blocked Values in Circuitry

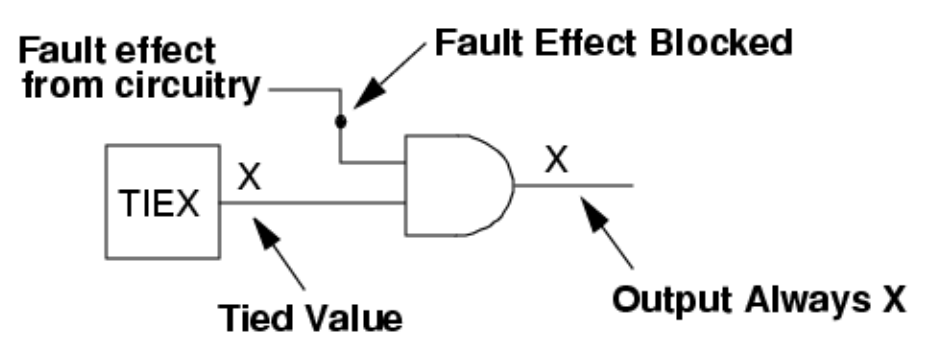

# **Clock Terminology**

The following text discusses clock-related concepts.

```
Programmable Clock Chopper..... 123
```

# **Programmable Clock Chopper**

A programmable clock chopper is a type of clock controller that shapes the outgoing clock signal by permitting or suppressing (chopping) specific clock pulses.

The programmable OCC (On-Chip Controller) in Figure 3-31 is a simple example of a clock chopper. You can program the OCC to generate up to four clock pulses based on an input clock, and you can also chop out up to four pulses from the output. You would typically program a clock controller during scan chain loading by loading specific control data into a shift register that controls a clock gating cell on the output of the OCC. Figure 3-31 shows an example of this, where each bit in the shift register controls the clock in each of the four cycles.

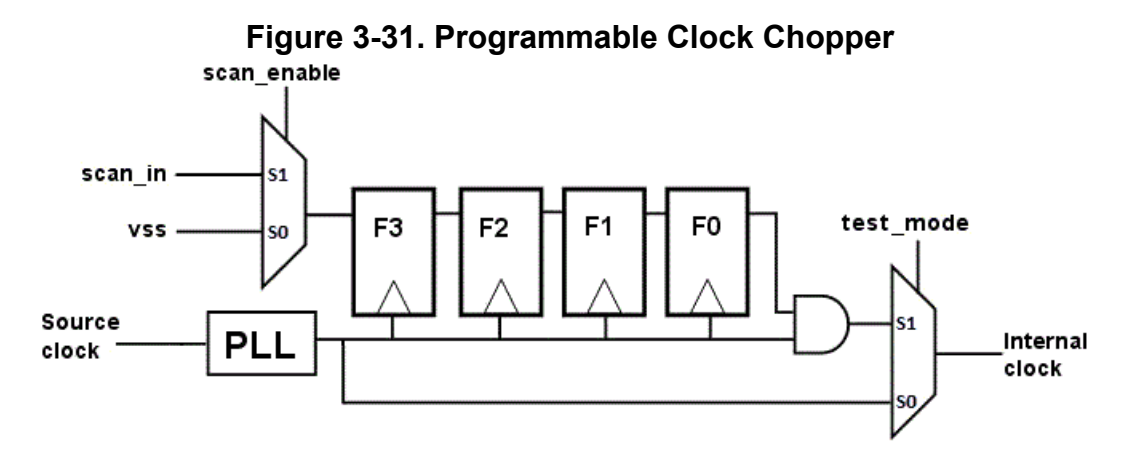

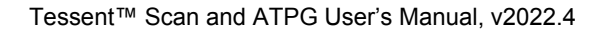

Testability naturally varies from design to design. Some features and design styles make a design difficult, if not impossible, to test, while others enhance the testability of a design.

The following subsections discuss these design features and describe their effect on the testability of a design:

| Synchronous Circuitry 12                                | 25 |
|---------------------------------------------------------|----|
| Asynchronous Circuitry 12                               | 26 |
| Scannability Checking 12                                | 26 |
| Support for Special Testability Cases 12                | 28 |
| Feedback Loops 12                                       | 28 |
| Structural Combinational Loops and Loop-Cutting Methods | 28 |
| Structural Sequential Loops and Handling 13             | 34 |
| Redundant Logic                                         | 35 |
| Asynchronous Sets and Resets 13                         | 35 |
| Gated Clocks                                            | 36 |
| Tri-State Devices 13                                    | 37 |
| Non-Scan Cell Handling. 13                              | 37 |
| Clock Dividers 14                                       | 41 |
| Pulse Generators 14                                     | 42 |
| JTAG-Based Circuits 14                                  | 43 |
| RAM and ROM Test Overview 14                            | 44 |
| Incomplete Designs 15                                   | 50 |

# **Synchronous Circuitry**

Using synchronous design practices, you can help ensure that your design is both testable and manufacturable. In the past, designers used asynchronous design techniques with TTL and small PAL-based circuits. Today, however, designers can no longer use those techniques because the organization of most gate arrays and FPGAs necessitates the use of synchronous logic in their design.

A synchronous circuit operates properly and predictably in all modes of operation, from static DC up to the maximum clock rate. Inputs to the circuit do not cause the circuit to assume unknown states. And regardless of the relationship between the clock and input signals, the circuit avoids improper operation.

Truly synchronous designs are inherently testable designs. You can implement many scan strategies and run the ATPG process with greater success if you use synchronous design techniques. Moreover, you can create most designs following these practices with no loss of speed or functionality.

#### **Synchronous Design Techniques**

Your design's level of synchronicity depends on how closely you observe the following techniques:

- The system has a minimum number of clocks—optimally only one.
- You register all design inputs and account for metastability. That is, you should treat the metastability time as another delay in the path. If the propagation delay plus the metastability time is less than the clock period, the system is synchronous. If it is greater than or equal to the clock period, you need to add an extra flip-flop to ensure the proper data enters the circuit.
- No combinational logic drives the set, reset, or clock inputs of the flip-flops.
- No asynchronous signals set or reset the flip-flops.
- Buffers or other delay elements do not delay clock signals.
- Do not use logic to delay signals.
- Do not assume logic delays are longer than routing delays.

If you adhere to these design rules, you are much more likely to produce a design that is manufacturable and testable, and operates properly over a wide range of temperature, voltage, and other circuit parameters.

# **Asynchronous Circuitry**

A small percentage of designs need some asynchronous circuitry due to the nature of the system. Because asynchronous circuitry is often very difficult to test, you should place the asynchronous portions of your design in one block and isolate it from the rest of the circuitry. In this way, you can still utilize DFT techniques on the synchronous portions of your design.

# **Scannability Checking**

Tessent Scan performs the scannability checking process on a design's sequential elements. For the tool to insert scan circuitry into a design, it must replace existing sequential elements with their scannable equivalents. Before beginning substitution, the original sequential elements in the design must pass scannability checks; that is, the tool determines if it can convert sequential elements to scan elements without additional circuit modifications.

Scannable sequential elements pass the following checks:

- 1. When all clocks are off, all clock inputs (including set and reset inputs) of the sequential element must be in their inactive state (initial state of a capturing transition). This prevents disturbance of the scan chain data before application of the test pattern at the primary input. If the sequential element does not pass this check, its scan values could become unstable when the test tool applies primary input values. This checking is a modification of rule C1. For more information on this rule, refer to "C1" in the *Tessent Shell Reference Manual*.
- 2. Each clock input (not including set and reset inputs) of the sequential element must be capable of capturing data when a single clock primary input goes active while all other clocks are inactive. This rule ensures that this particular storage element can capture system data. If the sequential element does not meet this rule, some loss of test coverage could result. This checking is a modification of rule C7. For more information on this rule, refer to "C7" in the *Tessent Shell Reference Manual*.

When a sequential element passes these checks, it becomes a scan candidate, meaning that Tessent Scan can insert its scan equivalent into the scan chain. However, even if the element fails to pass one of these checks, it may still be possible to convert the element to scan. In many cases, you can add additional logic, called "test logic," to the design to remedy the situation. For more information on test logic, refer to "Test Logic Insertion" on page 228.

#### Note .

If TIE0 and TIE1 nonscan cells are scannable, they are considered for scan. However, if these cells are used to hold off sets and resets of other cells so that another cell can be scannable, you must use the add\_nonscan\_instances command to make them nonscan.

#### **Scannability Checking of Latches**

By default, Tessent Scan performs scannability checking on all flip-flops and latches.

When latches do not pass scannability checks, Tessent Scan considers them non-scan elements and then classifies them into one of the categories explained in "Non-Scan Cell Handling" on page 137. However, if you want Tessent Scan to perform transparency checking on the non-scan latches, you must turn off checking of rule D6 prior to scannability checking. For more information on this rule, refer to "D6" in the *Tessent Shell Reference Manual*.

# **Support for Special Testability Cases**

Certain design features can pose design testability problems. Tessent DFT tools can handle special testability cases.

Each topic in this section describes how the Tessent DFT tools support design testability cases:

| Feedback Loops                                          | 128 |
|---------------------------------------------------------|-----|
| Structural Combinational Loops and Loop-Cutting Methods | 128 |
| Structural Sequential Loops and Handling                | 134 |
| Redundant Logic                                         | 135 |
| Asynchronous Sets and Resets                            | 135 |
| Gated Clocks                                            | 136 |
| Tri-State Devices                                       | 137 |
| Non-Scan Cell Handling                                  | 137 |
| Clock Dividers                                          | 141 |
| Pulse Generators                                        | 142 |
| JTAG-Based Circuits                                     | 143 |
| RAM and ROM Test Overview                               | 144 |
| Incomplete Designs                                      | 150 |

# **Feedback Loops**

Designs containing loop circuitry have inherent testability problems. A structural loop exists when a design contains a portion of circuitry whose output, in some manner, feeds back to one of its inputs. A structural combinational loop occurs when the feedback loop, the path from the output back to the input, passes through only combinational logic. A structural sequential loop occurs when the feedback path passes through one or more sequential elements.

The ATPG tool and Tessent Scan all provide some common loop analysis and handling. However, loop treatment can vary depending on the tool. The following subsections discuss the treatment of structural combinational and structural sequential loops.

# Structural Combinational Loops and Loop-Cutting Methods

Structural combinational loops are hardwired feedback paths in combinational circuits that make that circuit difficult to test.

Figure 4-1 shows an example of a structural combinational loop. Notice that the A=1, B=0, C=1 state causes unknown (oscillatory) behavior, which poses a testability problem.

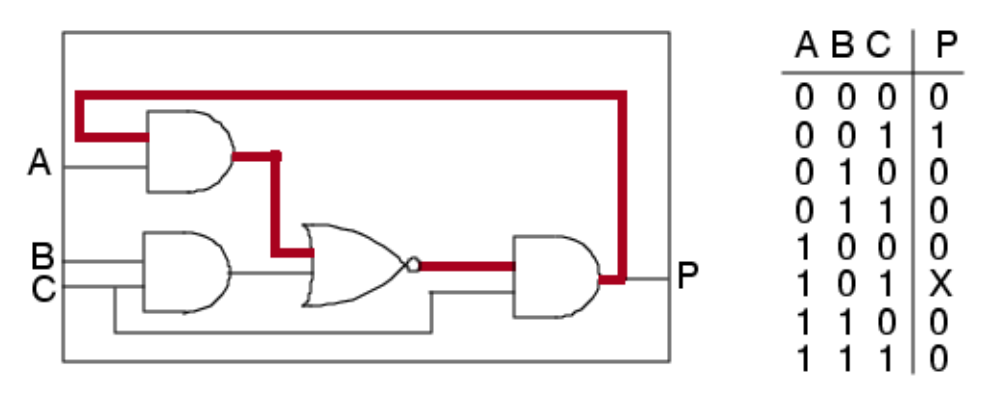

Figure 4-1. Structural Combinational Loop Example

The flattening process, which each tool runs as it attempts to exit setup mode, identifies and cuts, or breaks, all structural combinational loops. The tools classify and cut each loop using the appropriate methods for each category.

The following list presents the loop classifications, as well as the loop-cutting methods established for each. The order of the categories presented indicates the least to most pessimistic loop cutting solutions.

1. Constant value

This loop cutting method involves those loops blocked by tied logic or pin constraints. After the initial loop identification, the tools simulate TIE0/TIE1 gates and constrained inputs. Loops containing constant value gates as a result of this simulation, fall into this category.

Figure 4-2 shows a loop with a constrained primary input value that blocks the loop's feedback effects.

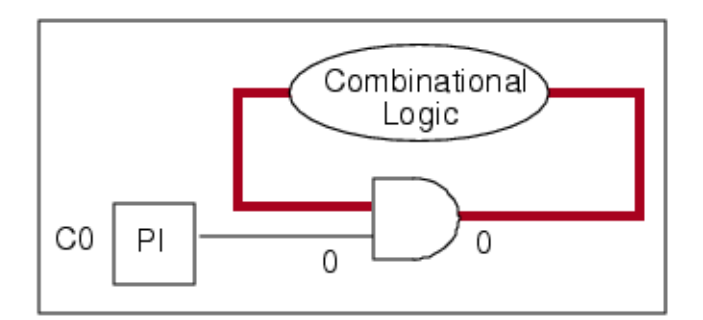

Figure 4-2. Loop Naturally-Blocked by Constant Value

These types of loops lend themselves to the simplest and least pessimistic breaking procedures. For this class of loops, the tool inserts a TIE-X gate at a non-constrained input (which lies in the feedback path) of the constant value gate, as Figure 4-3 shows.

Tessent™ Scan and ATPG User's Manual, v2022.4

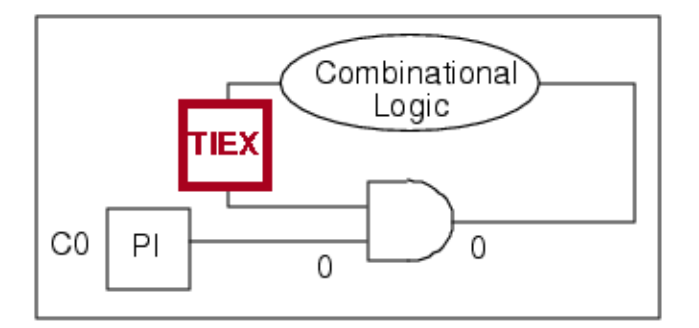

#### Figure 4-3. Cutting Constant Value Loops

This loop cutting technique yields good circuit simulation that always matches the actual circuit behavior, and thus, the tools employ this technique whenever possible. The tools can use this loop cutting method for blocked loops containing AND, OR, NAND, and NOR gates, as well as MUX gates with constrained select lines and tri-state drivers with constrained enable lines.

2. Single gate with "multiple fanout"

This loop cutting method involves loops containing only a single gate with multiple fanout.

Figure 4-1 on page 129 shows the circuitry and truth table for a single multiple-fanout loop. For this class of loops, the tool cuts the loop by inserting a TIE-X gate at one of the fanouts of this "multiple fanout gate" that lie in the loop path, as Figure 4-4 shows.

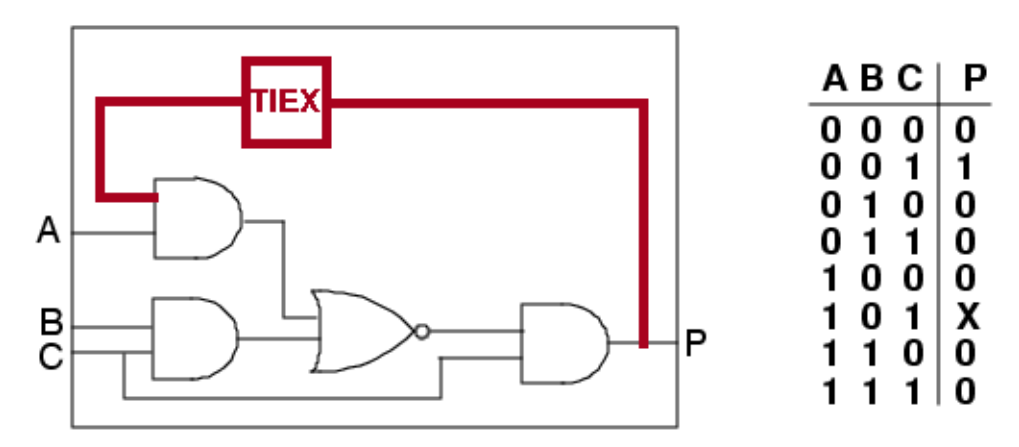

Figure 4-4. Cutting Single Multiple-Fanout Loops

3. Gate duplication for multiple gate with multiple fanout

This method involves duplicating some of the loop logic—when it proves practical to do so. The tools use this method when it can reduce the simulation pessimism caused by breaking combinational loops with TIE-X gates. The process analyzes a loop, picks a connection point, duplicates the logic (inserting a TIE-X gate into the copy), and connects the original circuitry to the copy at the connection point.

Figure 4-5 shows a simple loop that the tools would target for gate duplication.

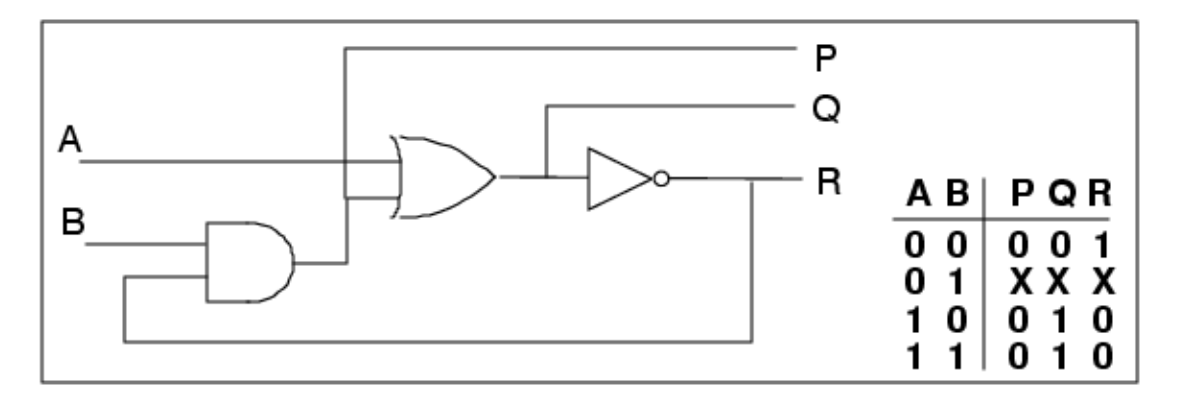

Figure 4-5. Loop Candidate for Duplication

Figure 4-6 shows how TIE-X insertion would add some pessimism to the simulation at output P.

Figure 4-6. TIE-X Insertion Simulation Pessimism

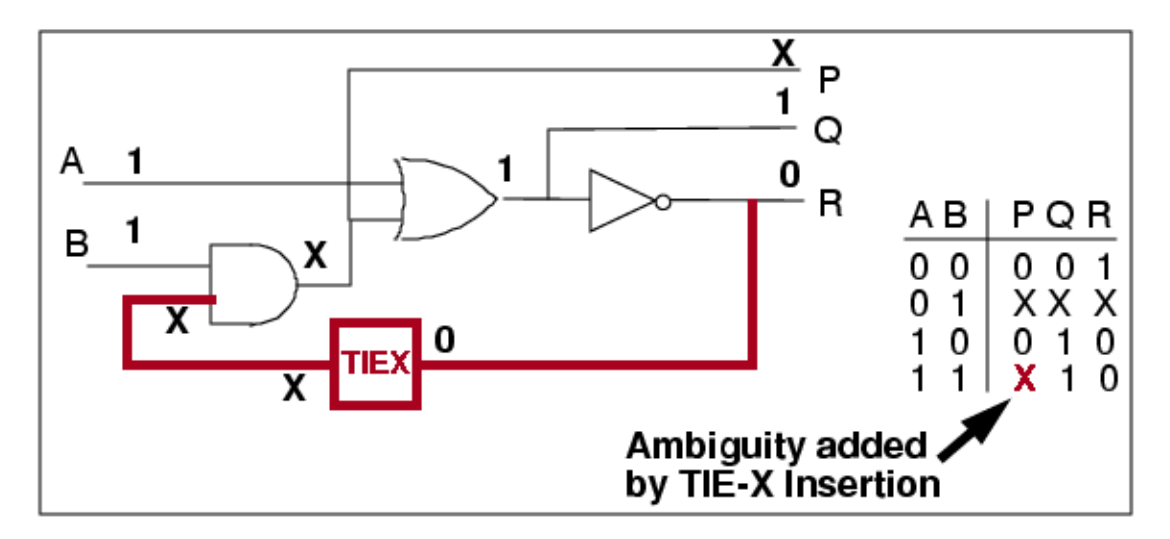

The loop breaking technique proves beneficial in many cases. Figure 4-7 provides a more accurate simulation model than the direct TIE-X insertion approach.

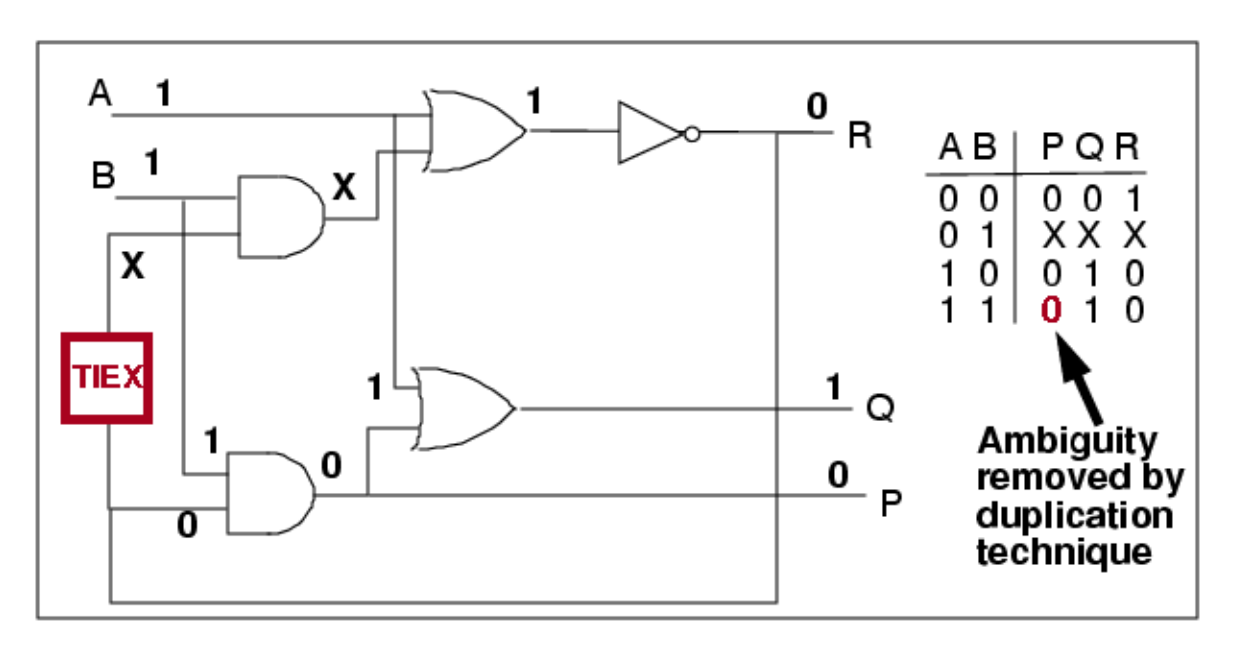

Figure 4-7. Cutting Loops by Gate Duplication

However, it also has some drawbacks. While less pessimistic than the other approaches (except breaking constant value loops), the gate duplication process can still introduce some pessimism into the simulation model.

Additionally, this technique can prove costly in terms of gate count as the loop size increases. Also, the tools cannot use this method on complex or coupled loops—those loops that connect with other loops (because gate duplication may create loops as well).

4. Coupling loops

The tools use this technique to break loops when two or more loops share a common gate. This method involves inserting a TIE-X gate at the input of one of the components within a loop. The process selects the cut point carefully to ensure the TIE-X gate cuts as many of the coupled loops as possible.

For example, assume the SR latch shown in Figure 4-5 was part of a larger, more complex, loop coupling network. In this case, loop circuitry duplication would turn into an iterative process that would never converge. So, the tools would have to cut the loop as shown in Figure 4-8.

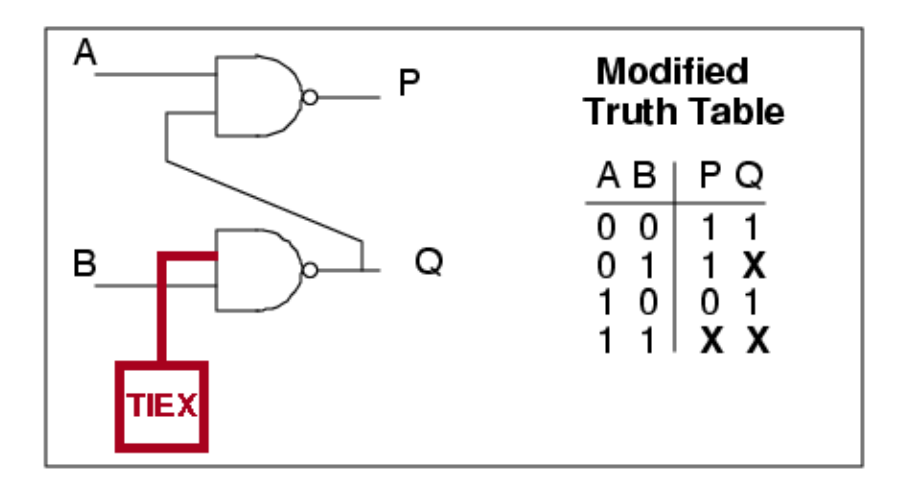

#### Figure 4-8. Cutting Coupling Loops

The modified truth table shown in Figure 4-8 demonstrates that this method yields the most pessimistic simulation results of all the loop-cutting methods. Because this is the most pessimistic solution to the loop cutting problem, the tools only use this technique when they cannot use any of the previous methods.

#### **ATPG-Specific Combinational Loop Handling Issues**

By default, the ATPG tool performs parallel pattern simulation of circuits containing combinational feedback networks. Control this by using the set\_loop\_handling command.

A learning process identifies feedback networks after flattening, and the feedback network uses an iterative simulation. For an iterative simulation, the ATPG tool inserts FB\_BUF gates to break the combinational loops.

The ATPG tool also has the ability to insert TIE-X gates to break the combinational loops. The gate duplication option reduces the impact that a TIE-X gate places on the circuit to break combinational loops. By default, this duplication switch is off.

#### **Tessent Scan-Specific Combinational Loop Handling Issues**

Tessent Scan identifies combinational loops during flattening. By default, it performs TIE-X insertion using the methods specified in "Structural Combinational Loops and Loop-Cutting Methods" on page 128 to break all loops detected by the initial loop analysis. You can turn loop duplication off using the "set\_loop\_handling -duplication off" command.

You can report on loops using the report\_loops or the report\_feedback\_paths commands. While both involved with loop reporting, these commands behave somewhat differently. You can write all identified structural combinational loops to a file using the write\_loops command.

You can use the loop information Tessent Scan provides to handle each loop in the most desirable way. For example, assuming you wanted to improve the test coverage for a coupling

Tessent™ Scan and ATPG User's Manual, v2022.4

loop, you could use the add\_control\_points/add\_observe\_points commands within Tessent Scan to insert a test point to control or observe values at a certain location within the loop.

# **Structural Sequential Loops and Handling**

Sequential feedback loops occur when the output of a latch or flip-flop feeds back to one of its inputs, either directly or through some other logic.

Figure 4-9 shows an example of a structural sequential feedback loop.

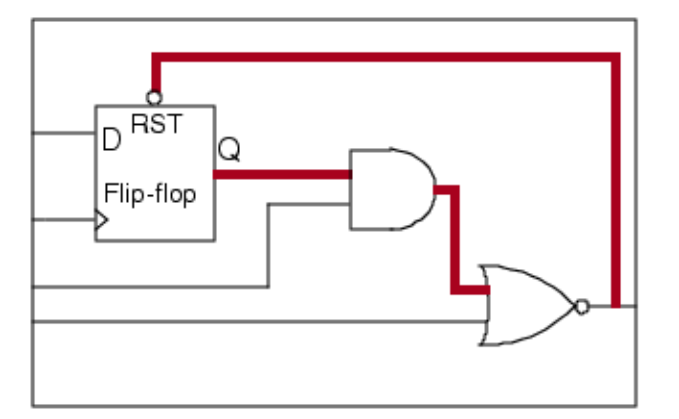

#### Figure 4-9. Sequential Feedback Loop

#### Note .

The tools model RAM and ROM gates as combinational gates, and thus, they consider loops involving only combinational gates and RAMs (or ROMs) as combinational loops—not sequential loops.

The following sections provide tool-specific issues regarding sequential loop handling.

#### ATPG-Specific Sequential Loop Handling

While the ATPG tool can suffer some loss of test coverage due to sequential loops, these loops do not cause the tool the extensive problems that combinational loops do. By its very nature, the ATPG tool re-models the non-scan sequential elements in the design using the simulation primitives described in "ATPG Handling of Non-Scan Cells" on page 137. Each of these primitives, when inserted, automatically breaks the loops in some manner.

Within the ATPG tool, sequential loops typically trigger C3 and C4 design rules violations. When one sequential element (a source gate) feeds a value to another sequential element (a sink gate), the tool simulates old data at the sink. For more information on the C3 and C4 rules, refer to "Clock Rules" in the *Tessent Shell Reference Manual*.

# **Redundant Logic**

In most cases, you should avoid using redundant logic because a circuit with redundant logic poses testability problems. First, classifying redundant faults takes a great deal of analysis effort.

Additionally, redundant faults, by their nature, are untestable and therefore lower your fault coverage. Figure 2-17 on page 79 gives an example of redundant circuitry.

Some circuitry requires redundant logic; for example, circuitry to eliminate race conditions or circuitry that builds high reliability into the design. In these cases, you should add test points to remove redundancy during the testing process.

# **Asynchronous Sets and Resets**

Scannability checking treats sequential elements driven by uncontrollable set and reset lines as unscannable. You can remedy this situation in one of two ways: you can add test logic to make the signals controllable, or you can use initialization patterns during test to control these internally-generated signals. Tessent Scan provides capabilities to aid you in both solutions.

Figure 4-10 shows a situation with an asynchronous reset line and the test logic added to control the asynchronous reset line.

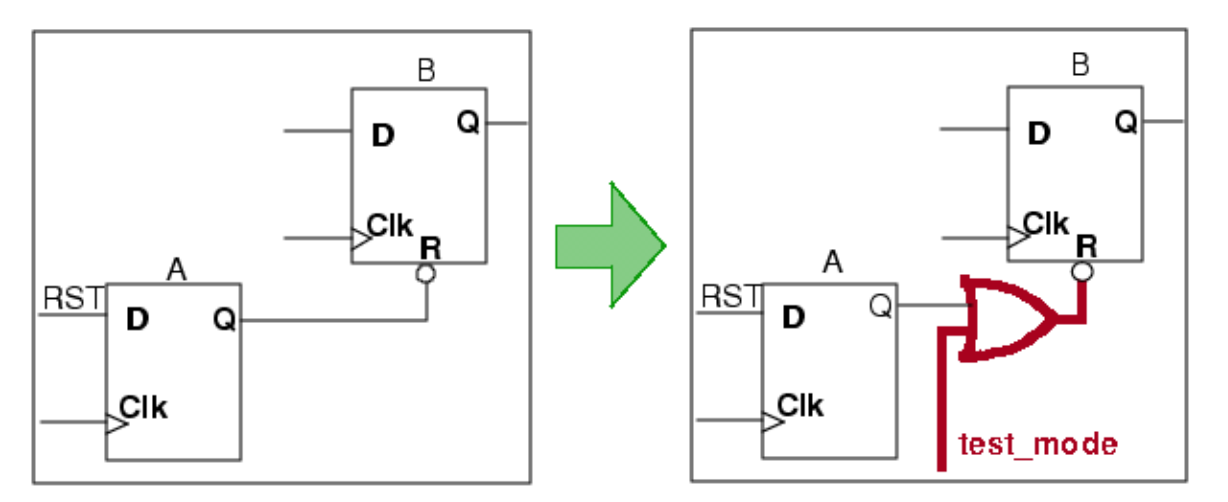

Figure 4-10. Test Logic Added to Control Asynchronous Reset

In this example, Tessent Scan adds an OR gate that uses the test\_mode (not scan\_enable) signal to keep the reset of flip-flop B inactive during the testing process. You would then constrain the test\_mode signal to be a 1, so flip-flop B could never be reset during testing. To insert this type of test logic, you can use the Tessent Scan command set\_test\_logic (see "Test Logic Insertion" on page 228 for more information).

Tessent Scan also enables you to specify an initialization sequence in the test procedure file to avoid the use of this additional test logic. For additional information, refer to the add scan groups description in the *Tessent Shell Reference Manual*.

# **Gated Clocks**

Primary inputs typically cannot control the gated clock signals of sequential devices. In order to make some of these sequential elements scannable, you may need to add test logic to modify their clock circuitry.

For example, Figure 4-11 shows an example of a clock that requires some test logic to control it during test mode.

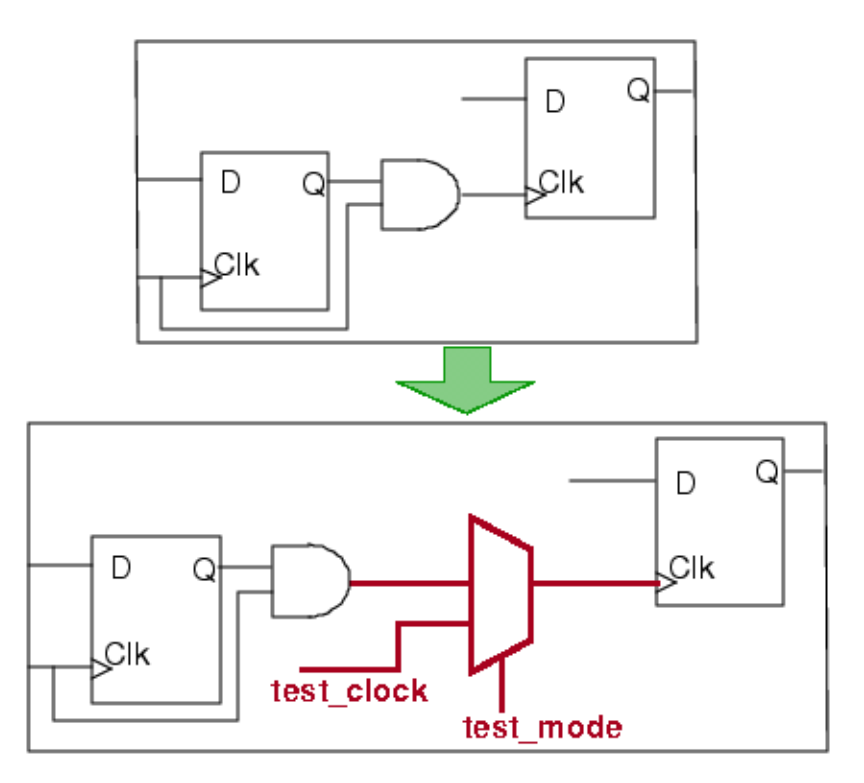

Figure 4-11. Test Logic Added to Control Gated Clock

In this example, Tessent Scan makes the element scannable by adding a test clock, for both scan loading/unloading and data capture, and multiplexing it with the original clock signal. It also adds a signal called test\_mode to control the added multiplexer. The test\_mode signal differs from the scan\_mode or scan\_enable signals in that it is active during the entire duration of the test—not just during scan chain loading/unloading. To add this type of test logic into your design, you can use the set\_test\_logic and set\_scan\_signals commands

### **Tri-State Devices**

Tri-state<sup>™</sup> buses are another testability challenge. Faults on tri-state bus enables can cause one of two problems: bus contention, which means there is more than one active driver, or bus float, which means there is no active driver. Either of these conditions can cause unpredictable logic values on the bus, which permits the enable line fault to go undetected.

Figure 4-12 shows a tri-state bus with bus contention caused by a stuck-at-1 fault.

#### Figure 4-12. Tri-State Bus Contention

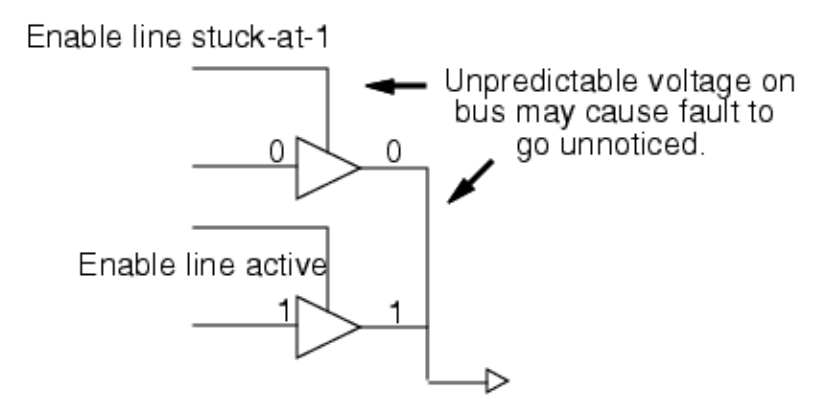

Tessent Scan can add gating logic that turns off the tri-state devices during scan chain shifting. The tool gates the tri-state device enable lines with the scan\_enable signal so they are inactive and thus prevent bus contention during scan data shifting. To insert this type of gating logic, you can use the Tessent Scan command set\_tristate\_gating (see "Test Logic Insertion" on page 228 for more information).

In addition, the ATPG tool lets you specify the fault effect of bus contention on tri-state nets. This capability increases the testability of the enable line of the tri-state drivers. Refer to the set\_net\_dominance description in the *Tessent Shell Reference Manual* for details.

# **Non-Scan Cell Handling**

During rules checking and learning analysis, the ATPG tool learns the behavior of all state elements that are not part of the scan circuitry. This learning involves how the non-scan element behaves after the scan loading operation. As a result of the learning analysis, the ATPG tool categorizes each of the non-scan cells.

#### **ATPG Handling of Non-Scan Cells**

The ATPG tool places non-scan cells in one of the following categories:

• **TIEX** — In this category, the ATPG tool considers the output of a flip-flop or latch to always be an X value during test. This condition may prevent the detection of a number of faults.

Tessent™ Scan and ATPG User's Manual, v2022.4

- **TIE0** In this category, the ATPG tool considers the output of a flip-flop or latch to always be a 0 value during test. This condition may prevent the detection of a number of faults.
- **TIE1** In this category, the ATPG tool considers the output of a flip-flop or latch to always be a 1 value during test. This condition may prevent the detection of a number of faults.
- **Transparent (combinational)** In this category, the non-scan cell is a latch, and the latch behaves transparently. When a latch behaves transparently, it acts, in effect, as a buffer—passing the data input value to the data output. The TLA simulation gate models this behavior. Figure 4-13 shows the point at which the latch must exhibit transparent behavior.

#### Figure 4-13. Requirement for Combinationally Transparent Latches

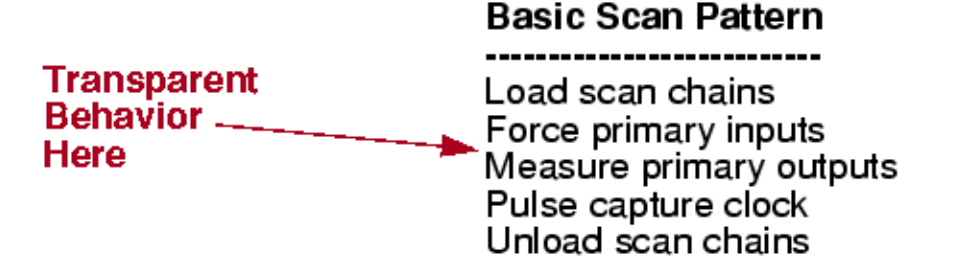

Transparency occurs if the clock input of the latch is inactive during the time between the force of the primary inputs and the measure of the primary outputs. If you set up your latch to behave transparently, you should not experience any significant fault detection problems (except for faults on the clock, set, and reset lines). However, only in limited cases do non-scan cells truly behave transparently. For the tool to consider the latch transparent, it must meet the following conditions:

- The latch must not create a potential feedback path, unless the path is broken by scan cells or non-scan cells (other than transparent latches).
- The latch must have a path that propagates to an observable point.
- The latch must be able to pass a data value to the output when all clocks are off.
- The latch must have clock, set, and reset signals that can be set to a determined value.

For more information on the transparent latch checking procedure, refer to "D6" in the *Tessent Shell Reference Manual*.

• Sequential transparent — Sequential transparency extends the notion of transparency to include non-scan elements that can be forced to behave transparently at the same point in which natural transparency occurs. In this case, the non-scan element can be either a flip-flop, a latch, or a RAM read port. A non-scan cell behaves as sequentially

transparent if, given a sequence of events, it can capture a value and pass this value to its output, without disturbing critical scan cells.

Sequential transparent handling of non-scan cells lets you describe the events that place the non-scan cell in transparent mode. You do this by specifying a procedure, called seq\_transparent, in your test procedure file. This procedure contains the events necessary to create transparent behavior of the non-scan cell(s). After the tool loads the scan chain, forces the primary inputs, and forces all clocks off, the seq\_transparent procedure pulses the clocks of all the non-scan cells or performs other specified events to pass data through the cell "transparently".

Figure 4-14 shows an example of a scan design with a non-scan element that is a candidate for sequential transparency.

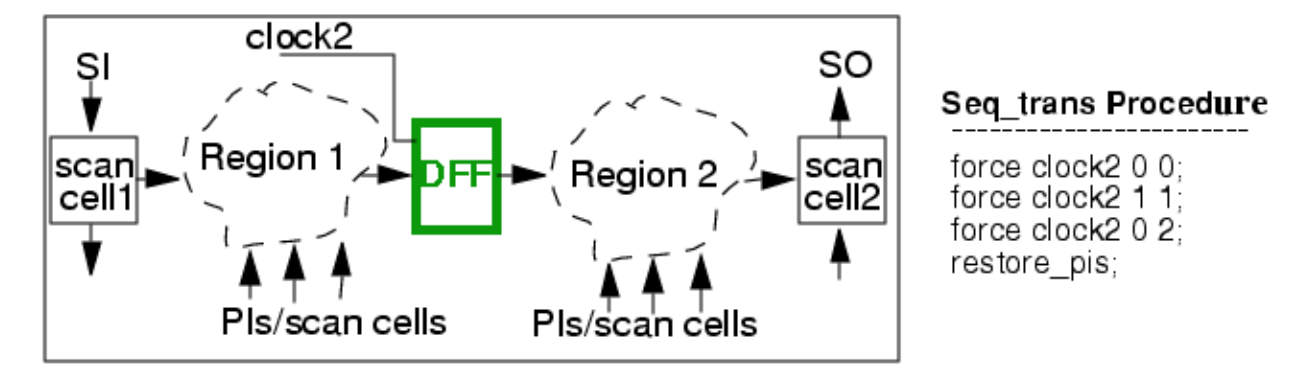

#### Figure 4-14. Example of Sequential Transparency

The DFF shown in Figure 4-14 behaves sequentially transparent when the tool pulses its clock input, clock2. The sequential transparent procedure shows the events that enable transparent behavior.

#### \_Note

To be compatible with combinational ATPG, the value on the data input line of the non-scan cell must have combinational behavior, as depicted by the combinational Region 1. Also, the output of the state element, in order to be useful for ATPG, must propagate to an observable point.

Benefits of sequential transparent handling include more flexibility of use compared to transparent handling, and the ability to use this technique for creating "structured partial scan" (to minimize area overhead while still obtaining predictable high test coverage). Also, the notion of sequential transparency supports the design practice of using a cell called a transparent remote. A transparent remote is a non-scan latch that uses the remote clock to capture its data. Additionally, you can define and use up to 32 different, uniquely-named seq\_transparent procedures in your test procedure file to handle the various types of non-scan cell circuitry in your design.

Rules checking determines if non-scan cells qualify for sequential transparency via these procedures. Specifically, the cells must satisfy rules P5, P6, P41, P44, P45, P46, D3, and

Tessent™ Scan and ATPG User's Manual, v2022.4

D9. For more information on these rules, refer to "Design Rule Checking" in the *Tessent Shell Reference Manual*. Clock rules checking treats sequential transparent elements the same as scan cells.

Limitations of sequential transparent cell handling include the following:

- Impaired ability to detect AC defects (transition fault type causes sequential transparent elements to appear as tie-X gates).
- Cannot make non-scan cells clocked by scan cells sequentially transparent without "condition" statements.
- Limited usability of the sequential transparent procedure if applying it disturbs the scan cells (contents of scan cells change during the seq\_transparent procedure).
- Feedback paths to non-scan cells, unless broken by scan cells, prevent treating the non-scan cells as sequentially transparent.
- Clock sequential If a non-scan cell obeys the standard scan clock rules—that is, if the cell holds its value with all clocks off—the tool treats it as a clock sequential cell. In this case, after the tool loads the scan chains, it forces the primary inputs and pulses the clock/write/read lines multiple times (based on the sequential depth of the non-scan cells) to set up the conditions for a test. A normal observe cycle then follows. Figure 4-15 shows a clock sequential scan pattern.

Figure 4-15. Clocked Sequential Scan Pattern Events

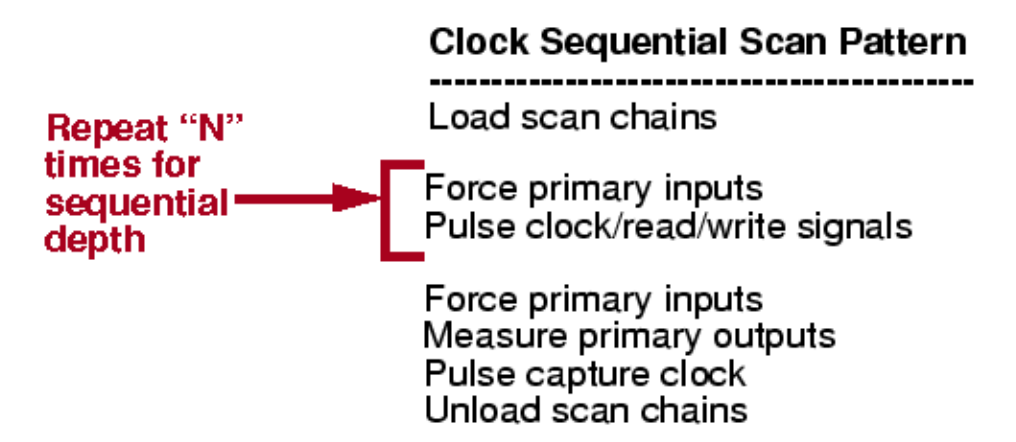

This technique of repeating the primary input force and clock pulse enables the tool to keep track of new values on scan cells and within feedback paths.

When DRC performs scan cell checking, it also checks non-scan cells. When the checking process completes, the rules checker issues a message indicating the number of non-scan cells that qualify for clock sequential handling.

You instruct the tool to use clock sequential handling by selecting the -Sequential option to the set\_pattern\_type command. During test generation, the tool generates test patterns for target faults by first attempting combinational, and then RAM sequential techniques.

If unsuccessful with these techniques, the tool performs clock sequential test generation if you specify a non-zero sequential depth.

#### \_\_Note

Setting the -Sequential switch to either 0 (the default) or 1 results in patterns with a maximum sequential depth of one, but the tool creates clock sequential patterns only if the setting is 1 or higher.

To report on clock sequential cells, you use the report\_nonscan\_cells command. For more information on setting up and reporting on clock sequential test generation, refer to the set\_pattern\_type and report\_nonscan\_cells descriptions in the *Tessent Shell Reference Manual*.

Limitations of clock sequential non-scan cell handling include:

- The maximum permissible sequential depth is 255 (a typical depth would range from 2 to 5).
- Copy and shadow cells cannot behave sequentially.
- The tool cannot detect faults on clock/set/reset lines.
- You cannot use the read-only mode of RAM testing with clock sequential pattern generation.
- The tool simulates cells that capture data on a trailing clock edge (when data changes on the leading edge) using the original values on the data inputs.
- Non-scan cells that maintain a constant value after load\_unload simulation are treated as tied latches.
- This type of testing has high memory and performance costs.

### **Clock Dividers**

Some designs contain uncontrollable clock circuitry; that is, internally-generated signals that can clock, set, or reset flip-flops. If these signals remain uncontrollable, Tessent Scan does not consider the sequential elements controlled by these signals "scannable". Consequently, they could disturb sequential elements during scan shifting. Thus, the system cannot convert these elements to scan.

Figure 4-16 shows an example of a sequential element (B) driven by a clock divider signal and with the appropriate circuitry added to control the divided clock signal.

#### Figure 4-16. Clock Divider

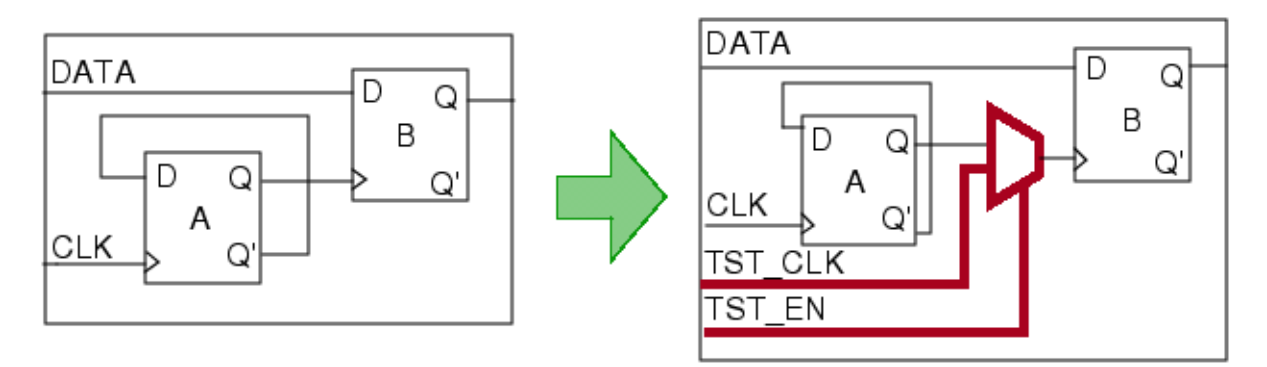

Tessent Scan can assist you in modifying your circuit for maximum controllability (and thus, maximum scannability of sequential elements) by inserting special circuitry, called "test logic," at these nodes when necessary. Tessent Scan typically gates the uncontrollable circuitry with chip-level test pins. In the case of uncontrollable clocks, Tessent Scan adds a MUX controlled by the test\_clk and test\_en signals.

For more information on test logic, refer to "Test Logic Insertion" on page 228.

### **Pulse Generators**

A pulse generator is circuitry that creates a pulse at its output when active.

Figure 4-17 gives an example of pulse generator circuitry.

Figure 4-17. Example Pulse Generator Circuitry

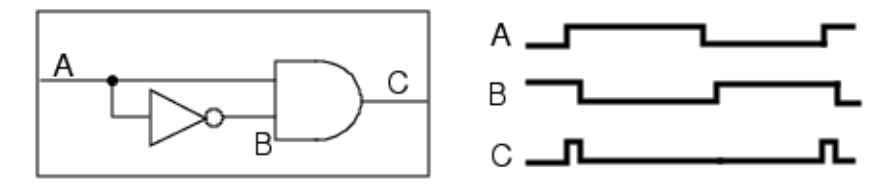

When designers use this circuitry in clock paths, there is no way to create a stable on state. Without a stable on state, the fault simulator and test generator have no way to capture data into the scan cells. Pulse generators also find use in write control circuitry, a use that impedes RAM testing.

By default, the ATPG tool identifies the reconvergent pulse generator sink (PGS) gates, or simply "pulse generators", during the learning process. For the tools to provide support, a "pulse generator" must satisfy the following requirements:

• The "pulse generator" gate must have a connection (at C in Figure 4-17) to a clock input of a memory element or a write line of a RAM.

- The "pulse generator" gate must be an AND, NAND, OR, or NOR gate.
- Two inputs of the "pulse generator" gate must come from one reconvergent source gate.
- The two reconvergent paths may only contain inverters and buffers.
- There must be an inversion difference in the two reconvergent paths.
- The two paths must have different lengths (propagation times).
- In the long path, the inverter or buffer that connects to the "pulse generator" input must only go to gates of the same gate type as shown in (a) in Figure 4-18. A fanout to gates of different types as in (b) in the figure is not supported. The tools model this input gate as tied to the non-controlling value of the "pulse generator" gate (TIE1 for AND and NAND gates, TIE0 for OR and NOR gates).

#### Figure 4-18. Long Path Input Gate Must Go to Gates of the Same Type

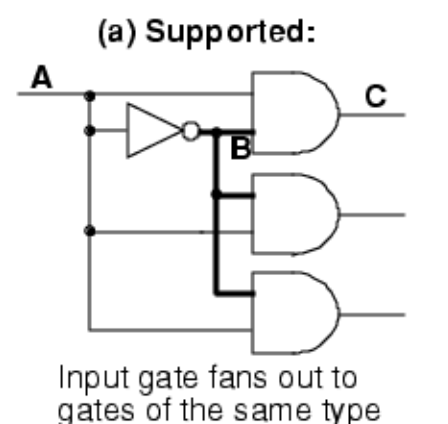

(b) Not Supported:

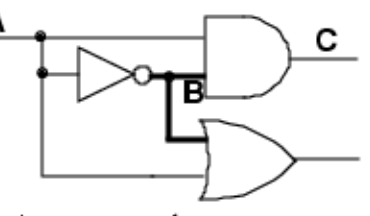

Input gate fans out to gates of different types

Rules checking includes some checking for "pulse generator" gates. Specifically, Trace rules #16 and #17 check to ensure proper usage of "pulse generator" gates. Refer to "T16" and "T17" in the *Tessent Shell Reference Manual* for more details about these rules.

The ATPG tool supports pulse generators with multiple timed outputs. For detailed information about this support, refer to "Pulse Generators With User-Defined Timing" in the *Tessent Cell Library Manual*.

# **JTAG-Based Circuits**

Boundary scan circuitry, as defined by IEEE standard 1149.1, can result in a complex environment for the internal scan structure and the ATPG process. The two main issues with boundary scan circuitry are 1) connecting the boundary scan circuitry with the internal scan circuitry, and 2) ensuring that the boundary scan circuitry is set up properly during ATPG.

# **RAM and ROM Test Overview**

The three basic problems of testing designs that contain RAM and ROM are modeling the behavior, passing rules checking to enable testing, and detecting faults during ATPG.

The "RAM and ROM" section in the *Tessent Cell Library User's Manual* discusses modeling RAM and ROM behavior. The "RAM Rules" section in the *Tessent Shell Reference Manual* discusses RAM rules checking. This section primarily discusses the techniques for detecting faults in circuits with RAM and ROM during ATPG. The "RAM Summary Results and Test Capability" section of the *Tessent Shell Reference Manual* discusses displayed DRC summary results upon completion of RAM rules checking.

The ATPG tool does not test the internals of the RAM/ROM, although MacroTest (separately licensed but available in the ATPG tool) lets you create tests for small memories such as register files by converting a functional test sequence or algorithm into a sequence of scan tests. For large memories, built-in test structures within the chip itself are the best methods of testing the internal RAM or ROM.

However, the ATPG tool needs to model the behavior of the RAM/ROM so that tests can be generated for the logic on either side of the embedded memory. This enables the tool to generate tests for the circuitry around the RAM/ROM, as well as the read and write controls, data lines, and address lines of the RAM/ROM unit itself.

Figure 4-19 shows a typical configuration for a circuit containing embedded RAM.

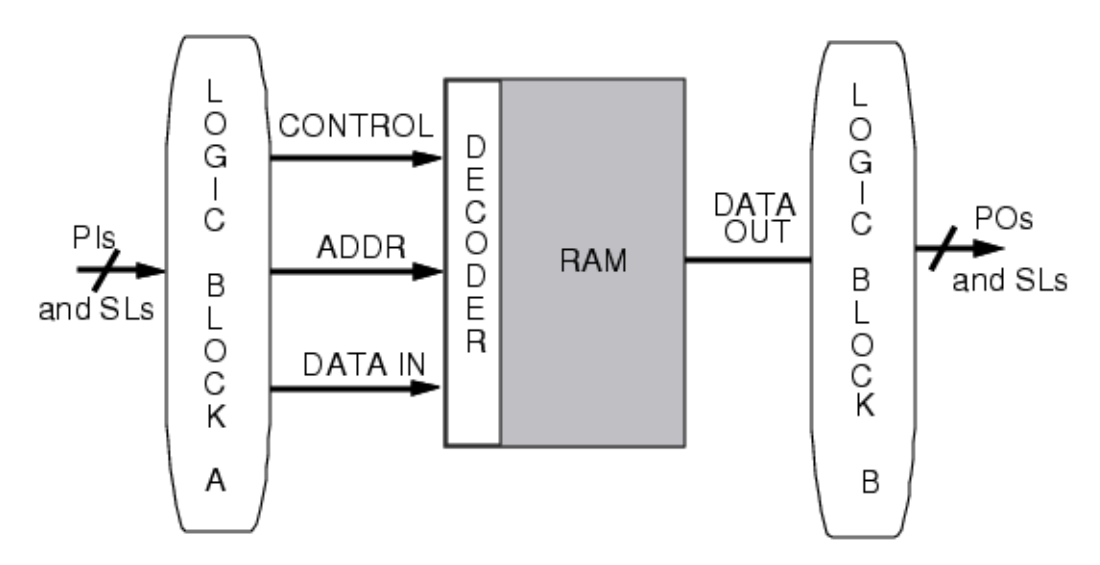

Figure 4-19. Design With Embedded RAM

ATPG must be able to operate the illustrated RAM to observe faults in logic block A, as well as to control the values in logic block B to test faults located there. The ATPG tool has unique strategies for operating the RAMs.

#### RAM/ROM Support ...... 145
| RAM/ROM Support Commands   | 148 |
|----------------------------|-----|
| Basic ROM/RAM Rules Checks | 149 |

## **RAM/ROM Support**

The tool treats a ROM as a strictly combinational gate. Once a ROM is initialized, it is a simple task to generate tests because the contents of the ROM do not change. Testing RAM however, is more of a challenge, because of the sequential behavior of writing data to and reading data from the RAM.

The tool supports the following strategies for propagating fault effects through the RAM:

- **Read-only mode** The tool assumes the RAM is initialized prior to scan test and this initialization must not change during scan. This assumption enables the tool to treat a RAM as a ROM. As such, there is no requirement to write to the RAM prior to reading, so the test pattern only performs a read operation. Important considerations for read-only mode test patterns include the following:
  - Read-only testing mode of RAM only tests for faults on data out and read address lines, just as it would for a ROM. The tool does not test the write port I/O.
  - To use read-only mode, the circuit must pass rules A1 and A6.
  - Values placed on the RAM are limited to initialized values.
  - Random patterns can be useful for all RAM configurations.
  - You must define initial values and assume responsibility that those values are successfully placed on the correct RAM memory cells. The tool does not perform any audit to verify this is correct, nor do the patterns reflect what needs to be done for this to occur.
  - Because the tester may require excessive time to fully initialize the RAM, it is permitted to do a partial initialization.
- **Pass-through mode** The tool has two separate pass-through testing modes:
  - Static pass-through To detect faults on data input lines, you must write a known value into some address, read that value from the address, and propagate the effect to an observation point. In this situation, the tool handles RAM transparently, similar to the handling of a transparent latch. This requires several simultaneous operations. The write and read operations are both active and thus writing to and reading from the same address. While this is a typical RAM operation, it enables testing faults on the data input and data output lines. It is not adequate for testing faults on read and write address lines.
  - **Dynamic pass-through** This testing technique is similar to static pass-through testing, except one pulse of the write clock performs both the write and read operation (if the write and read control lines are complementary). While static pass-

Tessent™ Scan and ATPG User's Manual, v2022.4

through testing is comparable to transparent latch handling, dynamic pass-through testing compares to sequential transparent testing.

• Sequential RAM test mode — This is the recommended approach to RAM testing. While the previous testing modes provide techniques for detecting some faults, they treat the RAM operations as combinational. Thus, they are generally inadequate for generating tests for circuits with embedded RAM. In contrast, this testing mode tries to separately model all events necessary to test a RAM, which requires modeling sequential behavior. This enables testing of faults that require detection of multiple pulses of the write control lines. These faults include RAM address and write control lines.

RAM sequential testing requires its own specialized pattern type. RAM sequential patterns consist of one scan pattern with multiple scan chain loads. A typical RAM sequential pattern contains the events shown in Figure 4-20.

Note \_\_\_\_\_\_
 For RAM sequential testing, the RAM's read\_enable/write\_enable control(s) can be generated internally. However, the RAM's read/write clock should be generated from a PI. This ensures RAM sequencing is synchronized with the RAM sequential patterns.

RAM Sequential Pattern

| write into<br>one address     | load scan chains<br>force primary inputs<br>pulse write control lines                                           |
|-------------------------------|----------------------------------------------------------------------------------------------------|
| write into►<br>second address | load scan chains<br>force primary inputs<br>pulse write control lines                                           |
| get data on 🛛 🔶 Notputs       | load scan chains<br>force primary inputs<br>pulse read control lines                                            |
| basic pattern —►<br>events    | load scan chain<br>force primary inputs<br>measure primary outputs<br>pulse capture clock<br>unload scan chains |

### Figure 4-20. RAM Sequential Example

In this example of an address line test, assume that the MSB address line is stuck at 0. The first write writes data into an address whose MSB is 0 to match the faulty value,

such as 0000. The second write operation writes different data into a different address (the one obtained by complementing the faulty bit). For this example, it writes into 1000. The read operation then reads from the first address, 0000. If the highest order address bit is stuck-at-0, the 2nd write would have overwritten the original data at address 0, and faulty circuitry data would be read from that address in the 3rd step.

Another technique that may be useful for detecting faults in circuits with embedded RAM is clock sequential test generation. It is a more flexible technique, which effectively detects faults associated with RAM. "Clock Sequential Patterns" on page 327 discusses clock sequential test generation in more detail.

### **Common Read and Clock Lines**

Ram\_sequential simulation supports RAMs whose read line is common with a scan clock. The tool assumes that the read and capture operation can occur at the same time and that the value captured into the scan cell is a function of the value read out from the RAM.

If the clock that captures the data from the RAM is the same clock used for reading, the tool issues a C6 clock rules violation. This indicates that you must set the clock timing so that the scan cell can successfully capture the newly read data.

If the clock that captures the data from the RAM is not the same clock used for reading, you likely need to turn on multiple clocks to detect faults. The default "set\_clock\_restriction On" command is conservative, so the tool does not permit these patterns, resulting in a loss in test coverage. If you issue the "set\_clock\_restriction Off" command, the tool permits these patterns, but there is a risk of inaccurate simulation results because the simulator does not propagate captured data effects.

### **Common Write and Clock Lines**

The tool supports common write and clock lines. The following shows the support for common write and clock lines:

- You can define a pin as both a write control line and a clock if the off-states are the same value. the tool then displays a warning message indicating that a common write control and clock has been defined.
- The rules checker issues a C3 clock rule violation if a clock can propagate to a write line of a RAM, and the corresponding address or data-in lines are connected to scan latches that have a connection to the same clock.
- The rules checker issues a C3 clock rule violation if a clock can propagate to a read line of a RAM, and the corresponding address lines are connected to scan latches that have a connection to the same clock.
- The rules checker issues a C3 clock rule violation if a clock can capture data into a scan latch that comes from a RAM read port that has input connectivity to latches that have a connection to the same clock.

- If you set the simulation mode to Ram\_sequential, the rules checker does not issue an A2 RAM rule violation if a clock is connected to a write input of a RAM. Any clock connection to any other input (including the read lines) continues to be a violation.
- If a RAM write line is connected to a clock, you cannot use the dynamic pass through test mode.
- Patterns that use a common clock and write control for writing into a RAM are in the form of ram\_sequential patterns. This requires you to set the simulation mode to Ram\_sequential.
- If you change the value of a common write control and clock line during a test procedure, you must hold all write, set, and reset inputs of a RAM off. The tool considers failure to satisfy this condition as an A6 RAM rule violation and disqualifies the RAM from being tested using read\_only and ram\_sequential patterns.

# **RAM/ROM Support Commands**

The tool requires certain knowledge about the design prior to test generation. For circuits with RAM, you must define write controls, and if the RAM has data hold capabilities, you must also define read controls. Just as you must define clocks so the tool can effectively write scan patterns, you must also define these control lines so it can effectively write patterns for testing RAM. And similar to clocks, you must define these signals in setup mode, prior to rules checking.

| Command Name                       | Description                                                                                             |
|------------------------------------|----------------------------------------------------------------------------------------------------|
| add_read_controls                  | Defines a PI as a read control and specifies its off value.                                             |
| add_write_controls                 | Defines a PI as a write control and specifies its off value.                                            |
| create_initialization_<br>patterns | Creates RAM initialization patterns and places them in the internal pattern set.                        |
| delete_read_controls               | Removes the read control line definitions from the specified primary input pins.                        |
| delete_write_controls              | Removes the write control line definitions from the specified primary input pins.                       |
| read_modelfile                     | Initializes the specified RAM or ROM gate using the memory states contained in the specified modelfile. |
| report_read_controls               | Displays all of the currently defined read control lines.                                               |
| report_write_controls              | Displays all of the currently defined write control lines.                                              |
| set_pattern_type                   | Specifies whether the ATPG simulation run uses combinational or sequential RAM test patterns.           |

The commands in Table 4-1 support testing designs with at least one of RAM or ROM.

 Table 4-1. RAM/ROM Commands

| Command Name           | Description                                                                              |
|------------------------|------------------------------------------------------------------------------------------|
| set_ram_initialization | Specifies whether to initialize RAM and ROM gates that do not have initialization files. |
| write_modelfile        | Writes all internal states for a RAM or ROM gate into the file that you specify.         |

Table 4-1. RAM/ROM Commands (cont.)

# **Basic ROM/RAM Rules Checks**

It is important the tool provides basic ROM/RAM rules checks.

The rules checker performs the following audits for RAMs and ROMs:

- The checker reads the RAM/ROM initialization files and checks them for errors. If you selected random value initialization, the tool gives random values to all RAM and ROM gates without an initialized file. If there are no initialized RAMs, you cannot use the read-only test mode. If any ROM is not initialized, an error condition occurs. A ROM must have an initialization file but it may contain all Xs. Refer to the read\_modelfile description in the *Tessent Shell Reference Manual* for details on initialization of RAM/ ROM.
- The RAM/ROM instance name given must contain a single RAM or ROM gate. If no RAM or ROM gate exists in the specified instance, an error condition occurs.
- If you define write control lines and there are no RAM gates in the circuit, an error condition occurs. To correct this error, delete the write control lines.
- When the write control lines are off, the RAM set and reset inputs must be off and the write enable inputs of all write ports must be off. You cannot use RAMs that fail this rule in read-only test mode. If any RAM fails this check, you cannot use dynamic pass-through. If you defined an initialization file for a RAM that failed this check, an error condition occurs. To correct this error, properly define all write control lines or use lineholds (pin constraints).
- A RAM gate must not propagate to another RAM gate. If any RAM fails this check, you cannot use dynamic pass-through.
- A defined scan clock must not propagate directly (unbroken by scan or non-scan cells) to a RAM gate. If any RAM fails this check, you cannot use dynamic pass-through.
- The tool checks the write and read control lines for connectivity to the address and data inputs of all RAM gates. It gives a warning message for all occurrences and if connectivity fails, there is a risk of race conditions for all pass-through patterns.
- A RAM that uses the edge-triggered attribute must also have the read\_off attribute set to hold. Failure to satisfy this condition results in an error condition when the design flattening process is complete.

Tessent™ Scan and ATPG User's Manual, v2022.4

- If the RAM rules checking identifies at least one RAM that the tool can test in read-only mode, it sets the RAM test mode to read-only. Otherwise, if the RAM rules checking passes all checks, it sets the RAM test mode to dynamic pass-through. If it cannot set the RAM test mode to read-only or dynamic pass-through, it sets the test mode to static pass-through.
- A RAM with the read\_off attribute set to hold must pass Design Rule A7 (when read control lines are off, place read inputs at 0). The tool treats RAMs that fail this rule as:
  - A TIE-X gate, if the read lines are edge-triggered.
  - A read\_off value of X, if the read lines are not edge-triggered.
- The read inputs of RAMs that have the read\_off attribute set to hold must be at 0 during all times of all test procedures, except the test\_setup procedure.
- The read control lines must be off at time 0 of the load\_unload procedure.
- A clock cone stops at read ports of RAMs that have the read\_off attribute set to hold, and the effect cone propagates from its outputs.

For more information on the RAM rules checking process, refer to "RAM Rules" in the *Tessent Shell Reference Manual.* 

# **Incomplete Designs**

The ATPG tool and Tessent Scan can read incomplete Verilog designs due to their ability to generate black boxes. The Verilog parser can blackbox any instantiated module or instance that is not defined in either the ATPG library or the design netlist.

The tool issues a warning message for each blackboxed module similar to the following:

```
// WARNING: Following modules are undefined:
// ao21
// and02
// Use "add_black_box -auto" to treat these as black boxes.
```

If the tool instantiates an undefined module, it generates a module declaration based on the instantiation. If ports are connected by name, the tool uses those port names in the generated module. If ports are connected by position, the parser generates the port names. Calculating port directions is problematic and must be done by looking at the other pins on the net connected to the given instance pin. For each instance pin, if the connected net has a non-Z-producing driver, the tool considers the generated module port an input, otherwise the port is an output. The tool never generates inout ports because they cannot be inferred from the other pins on the net.

Modules that are automatically blackboxed default to driving X on their outputs. Faults that propagate to the black box inputs are classified as ATPG\_untestable (AU). To change the output values driven, refer to the add\_black\_box description in the *Tessent Shell Reference Manual*.

# Chapter 5 Test Point Analysis and Insertion

Test points are an important feature of the Tessent product portfolio. This chapter introduces VersaPoint<sup>TM</sup> test point technology and explains how to use Tessent ScanPro or Tessent LogicBIST to insert test points in your design.

#### Note.

Netlists with nonscan cells already replaced by scan cells must still have scan attributes in the scan cells. For each cell scan segment (subchain), there must be a scan\_in, scan\_enable or scan\_enable\_inv, and scan\_out or scan\_out\_inv (or both) declared as port attributes on each scan cell in the netlist.

- You can populate these attributes from the test\_cell group of the cell group in the Liberty file containing those scan cells using the read\_liberty command. See "Create Tessent Insertion Attributes Using Liberty" in the *Tessent Cell Library Manual* for more details.
- Alternatively, you can use a regexp in the model\_attributes section using the naming pattern of scan cells for the technology. See the "How to Define a Cell Library" section in the *Tessent Cell Library Manual* for more details.

| What Are Test Points?         Why You Use Test Points.         Control Points and Observe Points.                                                                                                    | <b>153</b><br>153<br>155                             |
|----------------------------------------------------------------------------------------------------|------------------------------------------------------|
| Test Point Insertion FlowsAnalyze and Insert Test Points in a Pre-Scan DesignAnalyze and Insert Test Points in a Post-Scan DesignHow to Insert Test Points and Perform Scan Stitching Using Third-Party Tools                                                                       | <b>158</b><br>159<br>161<br>166                      |
| Test Point Usage Scenarios         Test Points for ATPG Pattern Count Reduction         Test Points for LBIST Test Coverage Improvement         Test Points for Hybrid TK/LBIST Design         Test Points for ATPG Test Coverage Improvement                                       | <b>172</b><br>173<br>177<br>182<br>184               |
| Test Points Special TopicsControl Point and Observe Point Enable Signal HandlingTest Point Analysis With Multiple Power DomainsTest Point Analysis Multicycle and False Path HandlingTest Point Analysis Critical Path HandlingUser-Defined Test Points HandlingTest Point Deletion | <b>188</b><br>188<br>189<br>190<br>192<br>197<br>199 |

| Back to Back Command Handling                                         | 200 |
|-----------------------------------------------------------------------|-----|
| Static Timing Analysis for Test Points                                | 200 |
| Test Points and At-Speed Testing.                                     | 201 |
| Clock Selection for Test Point Flops                                  | 202 |
| Example of Test Point Insertion With Custom Prefix for Inserted Logic | 203 |
| Test Point Sharing.                                                   | 203 |

# What Are Test Points?

Designs contain a number of internal modes that are difficult to control or observe. This is true even in designs that are fully scan inserted. By adding special test circuitry called test points to these locations, it is possible to increase the testability of the design.

For example, Figure 5-1 shows a portion of circuitry with a controllability and observability problem.

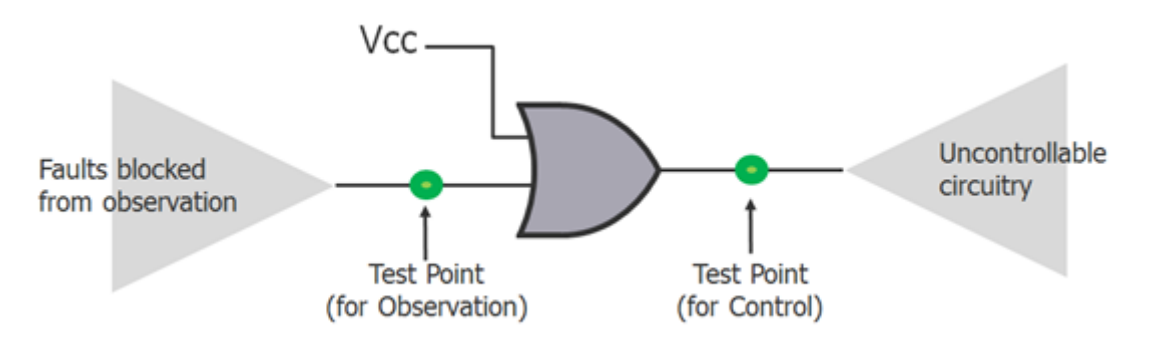

Figure 5-1. Uncontrollable and Unobservable Circuitry

In this example, one input of an OR gate is tied to a 1 - this value may come from a tied primary input or it may be a learned static value internal to the circuit. This static value blocks the ability to propagate the faults effects of the second path through this OR gate. Thus, an observe test point is needed on the second input of the OR gate to improve observation. The tied input also causes a constant 1 at the output of the OR gate. This means any circuitry downstream from that output is uncontrollable. The pin at the output of the gate becomes a test point to improve controllability. Once identification of these points occurs, added circuitry can improve the controllability and observability problems.

| Why You Use Test Points           | 153 |
|-----------------------------------|-----|
| Control Points and Observe Points | 155 |

# Why You Use Test Points

There are three distinct purposes for using test points, all of which are addressed by Tessent's VersaPoint test point technology.

- To reduce deterministic pattern counts. In some cases test coverage may also improve, however improvements are generally minimal.
- To improve test coverage for random pattern resistant faults. Test points are inserted to improve the probability of random patterns to control a given fault site, observe it, or both.

Tessent™ Scan and ATPG User's Manual, v2022.4

• To improve coverage of undetected faults during ATPG. ATPG coverage loss may be due to various factors, including untestable circuitry or aborted faults.

# **Control Points and Observe Points**

The inserted test points consist of control points and observe points.

Refer to the Control Points and Observe Points sections for details. During test point analysis and insertion, the tool inserts these test points at gate inputs or outputs—see also "User-Defined Test Points Handling."

| Control Points | 155 |
|----------------|-----|
| Observe Points | 156 |

# **Control Points**

You can insert two types of control points, AND Control Points or OR Control Points.

• AND Control Points

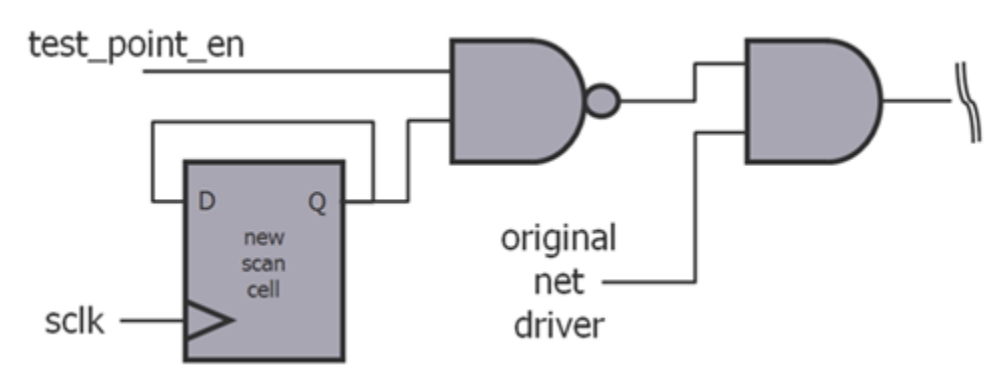

Figure 5-2. AND Control Point

OR Control Points

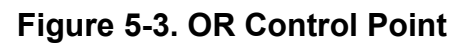

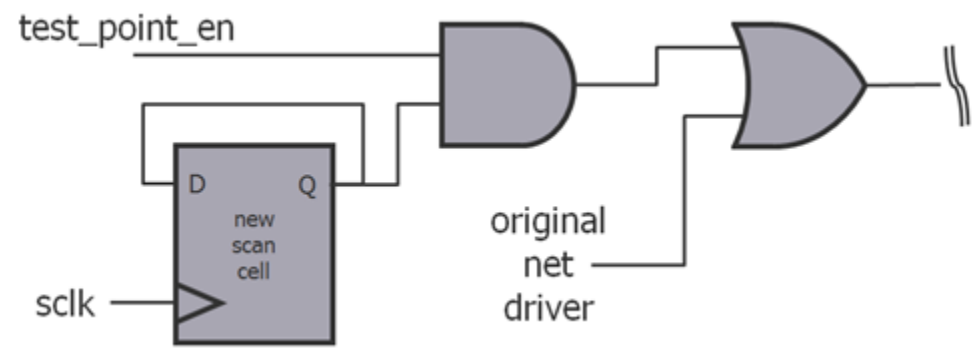

Control points do not change during capture cycles. The AND and OR control points are mutually exclusive: specifically, the tool does not insert both an AND and an OR control point on the same net.

Tessent™ Scan and ATPG User's Manual, v2022.4

### **Control Point Clocking**

The tool looks at all the flops in the fan-out cone of the test point and picks the clock that drives the largest number of scan flops in the fan-out cone. If no scan flops are found in the fan-out cone, it picks the clock that drives the largest number of scan flops in the fan-in cone.

Once the tool identifies target clock, the tool again processes the fanout cone and taps the target clock from the clock port of the scan flop that requires crossing the least number of levels in the Verilog design hierarchy and is in the same power domain as the test point. Once again, if it cannot find any scan flops in the fan-out cone, it picks the closest one in the fan-in cone.

In the event that there are no scan flops in either cone, the tool performs a hierarchical search for a scan cell that is driven by the target clock and is in the same power domain as the test point.

If this fails, the tool checks to see if the clock is an input of the instance where the test point flop is located. If this fails, it performs the same check for parent instances as long as the parent instance is still in the correct power domain.

Finally, if everything else fails, it uses the test clock by tapping the source of the test clock signal (either at the primary input pin, or at the source of the clock signal defined using the add\_clocks command).

#### Note.

Potentially scannable flops are also considered as "scan flops" during the clock selection analysis. Non-scan flops are ignored during the test point clock selection processing.

## **Observe Points**

The tool inserts observe points in the form of new scan cells at gate outputs to improve the observability of the netlist. The tool supports both a dedicated scan cell per observation point or a scan cell shared by multiple observation points. When sharing the new scan cell among several observation points, the tool inserts an XOR tree.

Figure 5-4 shows an example of two stems connected through an XOR gate and observed with the same observation point.

#### Figure 5-4. Observe Point Sharing

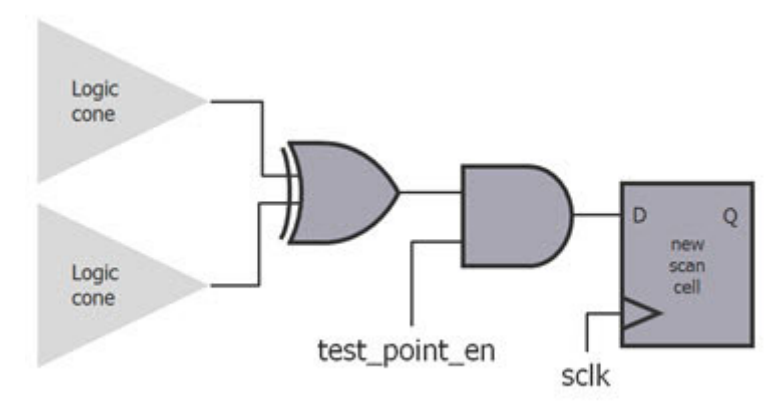

### **Observe Point Clocking**

The tool looks at all the flops in the fan-in cone of the test point and picks the clock that drives the largest number of scan flops in the fan-in cone. If no scan flops are found in the fan-in cone, it picks the clock that drives the largest number of scan flops in the fan-out cone.

Once the tool identifies the target clock, the tool again processes the fan-in cone and taps the target clock from the clock port of the scan flop that requires crossing the least number of levels in the Verilog design hierarchy and is in the same power domain as the test point. Once again, if it cannot find any scan flops in the fan-in cone, it picks the closest one in the fanout cone.

In the event that there are no scan flops in either cone, the tool performs a hierarchical search for a scan cell that is driven by the target clock and is in the same power domain as the test point.

If this fails, the tool checks to see if the clock is an input of the instance where the test point flop is located. If this fails, it performs the same check for parent instances as long as the parent instance is still in the correct power domain.

Finally, if everything else fails, it uses test clock by tapping the source of the test clock signal (either at the primary input pin, or at the source of the clock signal defined via the add\_clocks command).

#### \_Note\_

Potentially scannable flops are also considered as "scan flops" during the clock selection analysis. Non-scan flops are ignored during the test point clock selection processing.

# **Test Point Insertion Flows**

This section describes the VersaPoint test point insertion flows for pre-scan and post scan designs.

Figure 5-5 shows the typical design flows for inserting test points in a Pre-scan or Post-scan gate level netlist.

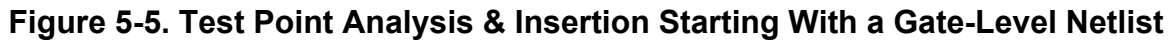

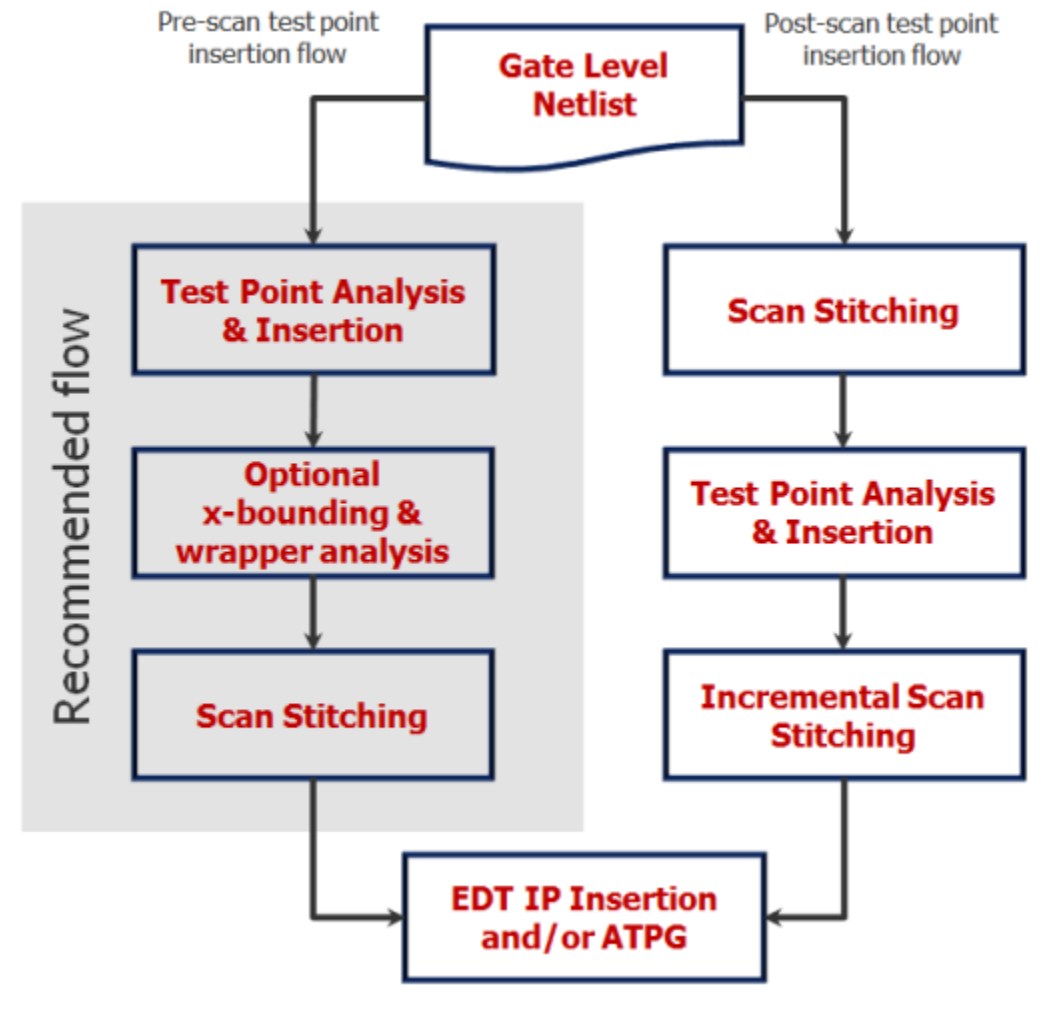

\_Note

Test point analysis and insertion done on a wrapped core may place test points outside of core isolation, if present.

| Analyze and Insert Test Points in a Pre-Scan Design                                                                       | 159               |
|----------------------------------------------------------------------------------------------------|-------------------|
| Analyze and Insert Test Points in a Post-Scan Design                                                                      | 161               |
| How to Insert Test Points and Perform Scan Stitching Using Third-Party Tools<br>How to Insert Test Points for DC or Genus | <b>166</b><br>166 |

Tessent™ Scan and ATPG User's Manual, v2022.4

How to Create a Test Points and OST Scan Insertion Script for DC or Genus ..... 169

# Analyze and Insert Test Points in a Pre-Scan Design

You can analyze and insert test points into a pre-scan design using Tessent Shell.

### Procedure

1. From a shell, invoke Tessent Shell using the following syntax:

tessent -shell

After invocation, the tool is in unspecified setup mode. You must set the context before you can invoke the test point insertion commands.

2. Set the tool context to test point analysis using the set\_context command as follows:

#### SETUP> set\_context dft -test\_points -no\_rtl

3. Load the pre-scan gate-level Verilog netlist using the read\_verilog command.

#### SETUP> read\_verilog my\_netlist.v

4. Load one or more cell libraries into the tool using the read\_cell\_library command.

#### SETUP> read\_cell\_library tessent\_cell.lib

5. Set the top level of the design using the set\_current\_design command.

#### SETUP> set\_current\_design

6. Set additional parameters as necessary. Examples include the following: black boxes, pin constraints, defining clocks, and declaring any additional settings that are required to pass DRCs to enable the transition to Analysis system mode. This example uses the assumption that these additional setup constraints are made available in a separate dofile that you read during this step.

#### SETUP> dofile set\_up\_constraints.do

#### \_Note \_

To continue with test point analysis and insertion, the design must pass scan DRC rules, including S1 and S2 rules. If it is not possible to set up the design to pass all DRC rules for flattening, it is recommended as part of this setup step that any cells that produce errors during the system mode transition be defined as non-scan instances to the tool. You can do this using either of the following two methods:

- If only S1 and S2 rule violations are present "set\_drc\_handling S1 Warning" and "set\_drc\_handling S2 Warning".
- If there are other additional cells preventing the system-mode transition define those as non-scan by using the add\_nonscan\_instances command.

Tessent™ Scan and ATPG User's Manual, v2022.4

7. If required, read in the SDC file containing the multicycle and false path information using the read\_sdc command—see Test Point Analysis Multicycle and False Path Handling.

#### SETUP> read\_sdc sdc\_file\_name

8. Set the test point type using the set\_test\_point\_type command. This example demonstrates the usage of the edt\_pattern\_count option. For other test point types, please see the set\_test\_point\_types command.

#### SETUP> set\_test\_point\_type edt\_pattern\_count

9. The following example specifies the flop type "dflopx2" from the Tessent Cell Library. This ensures this specific flop type is used as test point flop. If you do not do this, the Tessent software uses the first defined flop available in the Tessent Cell Library as the test point flop. See the command add\_cell\_models for further usage information.

#### SETUP> add\_cell\_models dflopx2 -type DFF CK D

10. Change the tool's system mode to analysis using the set\_system\_mode command.

#### SETUP> set\_system\_mode analysis

During the transition from setup to analysis modes, the tool flattens the netlist and performs Scannability Rules (S Rules) checking. You must resolve any DRC rule violations that result in an error before you can move to analysis mode. The set\_test\_logic command determines if cells with S-rule DRC violations are converted to scan cells or remain non-scan. The DRC performed when going to analysis mode helps the tool to identify potential scan cells that are necessary during test point analysis. The DRC warnings and errors should be addressed to ensure that the tool identifies all the potential scan cells in the netlist.

11. This step may be performed in setup or analysis system mode, up to the time you call analyze\_test\_points. Set up the test point analysis options using the set\_test\_point\_analysis\_options command. This usage example sets one of the options that pertains to the above test point type. For an explanation of other test point analysis options and how they apply to the different test point types, please refer to the command documentation.

#### ANALYSIS> set\_test\_point\_analysis\_options -total\_number 1000

In analysis mode, the tool retains the enabled commands that you set to characterize the analysis of test points.

12. Display the analysis options you have set. For example, specifying the command without any arguments shows the default settings within the tool.

#### ANALYSIS> set\_test\_point\_analysis\_options

| 11 | <pre>command: set_test_point_analysis_o</pre> | ptions | -total_number | 1000 |
|----|-----------------------------------------------|--------|---------------|------|
| // | <pre>command: set_test_point_analysis_o</pre> | ptions |               |      |
| // | Maximum Number of Test Points                 | :      | 1000          |      |
| // | Maximum Number of Control Points              | :      | 1000          |      |
| // | Maximum Number of Observe Points              | :      | 1000          |      |
| // | Maximum Control Points per Path               | :      | 5             |      |
| 11 | Exclude Cross Domain Paths                    | :      | off           |      |

13. This step may be performed in setup or analysis system mode, up to the time you call insert\_test\_logic. Specify the test point insertion options using the set\_test\_point\_insertion\_options command. For example, this step shows how you can specify to the tool to generate separate enable signals for control and observe points.

#### ANALYSIS> set\_test\_point\_insertion\_options \ -control\_point\_enable cp\_en -observe\_point\_enable op\_en

This example specifies cp\_en to be the control\_point\_enable port. Similarly, it specifies op\_en to be the observe\_point\_enable port. If either of these ports does not already exist in the design, then the tool creates the respective port at the root of the design.

14. Perform the test point analysis using the analyze\_test\_points command:

#### ANALYSIS> analyze\_test\_points

You have now generated the test points.

15. Add test points to your design using the insert\_test\_logic command. Running this command transitions the tool to INSERTION mode.

#### ANALYSIS> insert\_test\_logic

16. If needed, report the test points that have been analyzed and inserted into your design using the report\_test\_points command. The file *testpoints.txt* provides the ordered list of observe and control test points analyzed for the design.

#### INSERTION> report\_test\_points > testpoints.txt

17. Write out the modified design netlist containing the test points using the write\_design command as in the following example:

#### INSERTION> write\_design -output\_file my\_modified\_design.v

18. Write out the dofile containing all the necessary steps for scan insertion using the write\_scan\_setup command.

#### INSERTION> write\_scan\_setup -prefix scan\_setup

# Analyze and Insert Test Points in a Post-Scan Design

You can analyze and insert test points into a post-scan design using Tessent Shell, however, this flow is not recommended if you are attempting to insert test points into a design with

Tessent™ Scan and ATPG User's Manual, v2022.4

pre-existing wrapper chains. You can insert test point flops outside of core isolation logic, and the tool stitches them into separate scan chains as part of the incremental scan insertion step.

#### **Procedure**

1. From a shell, invoke Tessent Shell using the following syntax:

% tessent -shell

After invocation, the tool is in unspecified setup mode. You must set the context before you can invoke the test point insertion commands.

2. Set the tool context to test point analysis using the set\_context command as follows:

#### SETUP> set\_context dft -test\_points -no\_rtl

3. Load the post-scan gate-level Verilog netlist using the read\_verilog command.

#### SETUP> read\_verilog my\_netlist.v

4. Load one or more cell libraries into the tool using the read\_cell\_library command.

#### SETUP> read\_cell\_library tessent\_cell.lib

5. Set the top level of the design using the set\_current\_design command.

#### SETUP> set\_current\_design

6. Load the *setup\_constraints.dofile*, which has all the clock definitions, input constraints, and other parameters affecting the setup of the design in test mode.

#### SETUP> dofile set\_up\_constraints.do

7. If required, read in the SDC file containing the multicycle and false path information using the read\_sdc command — see Test Point Analysis Multicycle and False Path Handling.

#### SETUP> read\_sdc <sdc\_filename>

8. Read in the *scan\_chains.do* file that describes the scan chains that are already stitched in the design.

#### SETUP> dofile scan\_chains.do

#### \_Note.

This is a design with pre-existing scan chains. As such, those chains must be defined to the tool along with associated setup procedures in order to pass scan DRC rules. The scannability rules S1 and S2 must be error-free in order to successfully make the system-mode transition into analysis mode. There are cases where a scanned design may have had specific instances defined as non-scan. Those instances likely fail the S1 and S2 DRC rules. Those rules can be set to warning using the set\_drc\_handling command, and by doing so, those instances are, internally, defined as non-scan.

9. Set the test point type using the set\_test\_point\_type command. This example demonstrates the usage of the lbist\_test\_coverage option. For other test point types, please see the set test point types command.

#### SETUP> set\_test\_point\_type lbist\_test\_coverage

- 10. The following example specifies the flop type "dflopx2" from the Tessent Cell Library. This ensures this specific flop type is used as test point flop. If you do not do this, the Tessent software uses the first defined flop available in the Tessent Cell Library as the test point flop. See the command add\_cell\_models for further usage information.
- 11. You may perform this step in setup or analysis system mode, up to the time you call analyze\_test\_points. Set up the test point analysis options using the set\_test\_point\_analysis\_options command. This usage example sets options that pertain to the test point type mentioned previously. For an explanation of other test point analysis options and how they apply to the different test point types, refer to the command reference page.

#### SETUP> set\_test\_point\_analysis\_options -total\_number 2500 \ -test\_coverage\_target 99.90 -pattern\_count\_target 10000

12. You may perform this step in setup or analysis system mode, up to the time you call insert\_test\_logic. Specify the test point analysis options using the set\_test\_point\_insertion\_options command. For example:

#### ANALYSIS> set\_test\_point\_insertion\_options \ -control\_point\_enable <*cp\_en*> -observe\_point\_enable <*op\_en*>

This example specifies cp\_en as the control\_point\_enable port. Similarly, it specifies op\_en as the observe\_point enable port. If either of these ports does not already exist in the design, the tool creates the respective port at the root of the design.

13. Change the tool's system mode to analysis using the set\_system\_mode command.

#### SETUP> set\_system\_mode analysis

In this case, the tool runs drc to validate that the scan chains specified can be traced properly.

14. Perform the test point analysis using the analyze\_test\_points command:

#### ANALYSIS> analyze\_test\_points

You have no generated the test points.

15. Add test points to your design using the insert\_test\_logic command. Running this command transitions the tool to INSERTION mode.

#### ANALYSIS> insert\_test\_logic

16. Report the test points that have been analyzed and inserted into your design using the report\_test\_points command. The file *testpoints.txt* provides the list of observe and control test points analyzed for the design.

Tessent™ Scan and ATPG User's Manual, v2022.4

#### INSERTION> report\_test\_points > testpoints.txt

17. Write out the modified design netlist containing the test points using the write\_design command as in the following example:

#### INSERTION> write\_design -output scan\_design\_name\_tp\_inserted.v

18. Write out a test procedure file and the dofile file for the existing scan chains.

#### INSERTION> write\_scan\_setup -prefix <scan\_top>

19. Perform incremental scan chain stitching for just the test point flops. The test point flops must be stitched into scan chains by transitioning into dft -scan context.

#### INSERTION>set\_context dft -scan

20. Start with deleting the current design.

#### SETUP> delete\_design

21. Read in the dofile written out in the previous steps when write\_scan\_setup was run. This dofile has the clocks, sets, resets, input constraints and pre-existing scan chains information from the scan\_tp.do file. All the flops in the design are made non-scan and only the test point flops that need to be stitched into scan chains are added as scannable elements.

#### SETUP> dofile scan\_top.dofile

22. Change the tool's system mode to analysis using the set\_system\_mode command.

#### SETUP> set\_system\_mode analysis

23. Incremental scan insertion – adding these new elements into pre-existing chains in the design – is not supported in Tessent Scan. New chains must be added for the test points and these chains are added to a new scan mode, separate from other, pre-defined scan modes. The following set of commands specifies the new mode, analyzes the scan chains, and finally inserts the new scan chains.

```
ANALYSIS> add_scan_mode unwrapped_test_points \
-type unwrapped \
-chain_length 500 \
-enable_connections unwrapped_tp_chain_mode
```

The add\_scan\_mode command in the previous example performs the following tasks:

- Defines a new scan mode named "unwrapped\_test\_points" that is independent from all other scan modes
- Sets the maximum chain length to "500"
- Defines a new top-level enable signal for the enabling of this scan mode.

#### ANALYSIS> analyze\_scan\_chains

The analyze\_scan\_chains command in the previous example analyzes the available, scannable cells and organizes them into scan chains for insertion. View the defined

setup with report\_scan\_chains; you can change the setup by deleting and re-adding the scan mode and re-analyzing the scan chains until you run insert\_test\_logic.

#### ANALYSIS> insert\_test\_logic

24. Write out an updated netlist along with the *atpg\_tp* test procedure file and dofile that the tool uses during pattern generation.

INSERTION> write\_design -output scan\_design\_name\_tp.v

INSERTION> write\_design <basename> -replace

INSERTION> exit

# How to Insert Test Points and Perform Scan Stitching Using Third-Party Tools

You can perform test point analysis with Tessent Shell. The insertion as well as scan chain stitching of these test points can be done using third-party tools.

After test points are analyzed, write out a report using report\_test\_points.

#### ANALYSIS> analyze\_test\_points

#### ANALYSIS> report\_test\_points > test\_points.list

The following is a sample report:

| TestPoint           | TestPoint   | UserAdded      | EcanCell         | Ecantell  | Enable: Signal |
|---------------------|-------------|----------------|------------------|-----------|----------------|
| Location            | тура        | Cont rol Foint |                  | tlock     |                |
|                     |             | тура           |                  |           |                |
|                     |             |                |                  |           |                |
| dramct10/i_1161/ZN  | Observe     | dramet10/ts    | _op_182sffp1_i/D | dram_gclk | obs_en         |
| dramct11/i_1161/ZN  | Observe     | dramct11/ts    | _op_264sffp1_i/D | dram_gclk | obs_en         |
| dramct10/i_12998/ZN | Observe     | dramct10/ts    | op_184sffpl_i/D  | dram_gclk | obs_en         |
| dramct10/i_1119/ZN  | Control OR  | dramct10/ts    | _cp_2sffp1_i/Q   | dram_gclk | cntr1_en       |
| dramct11/i_1119/ZN  | Control OR  | dramct11/ts    | _cp_82sffpl_i/Q  | dram_gclk | cntrl_en       |
| dramctlli_8525/ZN   | Control AND | ramct11/ts_    | cp_148sffp1_i/Qd | ram_gclk  | cntr1_en       |
| dramct10/i_8525/ZN  | Control AND | dramct10/ts    | _cp_70sffp1_i/Q  | dram_gclk | cntrl_en       |

The TestPoint Location column specifies where the functional net needs to be intercepted. The ScanCell Clock column specifies the instance name of the test point flop to be inserted. The TestPoint Type column specifies what type of test point it is. The ScanCell Clock column specifies the clock that must be connected to the test point flop.

Refer to "Control Points and Observe Points" for information on how to implement AND control points, OR control points and observe points.

The test points can be inserted as compressed scan chains connected to the Decompressor and the Compactor. Siemens EDA recommends that you stitch the test points into their own separate scan chains for more efficient low power EDT pattern generation.

| How to Insert Test Points for DC or Genus                                 | 166 |
|---------------------------------------------------------------------------|-----|
| How to Create a Test Points and OST Scan Insertion Script for DC or Genus | 169 |

## How to Insert Test Points for DC or Genus

You can use the Tessent Shell script generation feature to generate stitching scripts for test point insertion for Design Compiler or Genus Synthesis Solution.

The "insert\_test\_logic -write\_insertion\_script" command generates a Tcl stitching script that mirrors the Tessent inserted test points into the DC or Genus environment.

### Example

- > set\_system\_mode analysis
- > set\_test\_point analysis\_options -total\_number 200
- > analyze\_test\_point
- > write\_test\_point\_dofile -output\_file generated/output -200.dofile -replace
- > insert\_test\_logic -write\_insertion\_script dc\_stitch\_script.tcl -replace

The insert\_test\_logic command inserts the Tessent analyzed test points into the current design and generates an equivalent Tcl stitch script to use in a DC shell. You can take the Tcl script and source it from a DC shell. For example:

#### dc> source dc\_stitch\_script.tcl

Note that the DC insertion script contains create\_cell DC operations for the instantiation of cell instances. The create\_cell command requires a library name specification that is not known during script generation time. As such, the generated DC script contains library query operations to attempt to resolve the cell library name currently loaded in DC shell. If the library query fails or you want to define the library to use, you can do so using a Tcl variable specification prior to sourcing the script. For example:

#### dc> set insertion\_cell\_library\_name myCellLib dc> source dc\_stitch\_script.tcl

If your target insertion tool is the Cadence Genus Synthesis Solution, use the following command:

#### > insert\_test\_logic -write\_insertion\_script genus\_stitch\_script.tcl -replace -insertion genus

Then, source the Tcl stitch from a Genus shell. For example:

#### genus> source genus\_stitch\_script.tcl

**Example of a Generated DC Insertion Script output File** 

```
#-----
                     -----
# File created by: Tessent Shell
#
      Version: 2019.2
    Created on: Tue May 7 10:38:40 PDT 2019
#
#-----
# Variables
#-----
# Use insertion_cell_library_name variable if specified
set ts_library_name ""
if { [info exists insertion cell library name] } {
  set ts_library_name $insertion_cell_library_name
}
set ts path prefix ""
#-----
# Utilities Procs
# Procedures sourced from
# '<tessent home>/dft insertion dc utility procedures.tcl':
# Prepares a destination pin for connection.
# Remove existing net connection if found.
proc ts prepDestPin { destPin } {
  set destPins [get pins $destPin]
  if { [sizeof_collection $destPins] } {
    set destNets [get_nets -of_objects $destPins]
    if { [sizeof collection $destNets] } {
      disconnect_net $destNets $destPins
    }
  }
}
. . .
```

```
#-----
                               -----
# Insertion Command Mapping Procs
proc ts_create_port { path port dir } {
  set dirVal ""
 switch -exact -- $dir {
     "input" { set dirVal "in" }
     "output" { set dirVal "out" }
     "inout" { set dirVal "inout" }
  }
    create_port [ts_hier_path $path $port] -direction $dirVal}
proc ts delete port { path port } {
  remove port [ts hier path $path $port]
proc ts_insert_instance { path libName cellName instName } {
  global ts library name
  if { $ts_library_name eq "" } {
     set cell libs [get libs]
                             foreach in collection cell lib $cell libs {
       set cell lib name [get object name $cell lib]
       set lib_cells [get_lib_cells -quiet $cell_lib_name/$cellName]
       if { [sizeof_collection $lib_cells] } {
          create cell [ts hier path $path $instName] $cell lib name/$cellName
          break
       }
     }
  } else {
     create_cell [ts_hier_path $path $instName] $ts_library_name/$cellName
  }
}
. . .
#_____
# Generated Insertion Operations for Design "sparc"
#-----
ts insert instance {test stub/scan ctls} work SDFF X1 ts cp 0sffp1 i
ts_create_port {test_stub/scan_ctls} {ts_clkc0} input
ts_connect_port_to_pin {test_stub/scan_ctls} {ts_clkc0} \
   {test_stub/scan_ctls} {ts_cp_0sffp1_i/CK}
ts_connect_constant_net {test_stub/scan_ctls} {1'b0} {ts_cp_0sffp1_i/SE}
ts_connect_constant_net {test_stub/scan_ctls} {1'b0} {ts_cp_0sffp1_i/SI}
```

## How to Create a Test Points and OST Scan Insertion Script for DC or Genus

You can use the Tessent Shell script generation feature to create insertion scripts for test points and Observation Scan Technology (OST) scan chains stitching for Design Compiler or Genus<sup>™</sup> Synthesis Solution.

This section explains how to create a dofile that generates the insertion scripts.

For more information about OST, see the "Observation Scan Technology" chapter in the *Hybrid TK/LBIST Flow User's Manual*.

#### **Dofile Considerations**

Generating a third-party insertion script in combined "dft -scan -test\_points" context requires you to run a dofile similar to the Dofile Example. When creating your dofile, keep in mind the following:

- When generating an insertion script in "dft -scan -test\_points" context, you can only insert test points, and optionally, stitch the OST scan chain. You cannot use the analyze\_xbounding and analyze\_wrapper\_cells commands.
- Neither non-OST Test Points or other sequential elements are part of scan chains created using the generated script. You must use a third-party scan insertion tool to prepare regular scan chains in your design. Tessent Shell automatically limits the scan element population to OST scan cells. The S8 DRC rule automatically downgrades to Warning because no OCC is part of created scan chains.
- Use of set\_test\_logic, set\_bidi\_gating, and set\_tristate\_gating commands is allowed but does not result in respective test logic insertion. In other words, the created insertion script does not contain logic fixes requested by specifying those commands. You must make sure that the third-party tool implements the logic fixes when performing scan stitching.

After you have run the dofile, you can run the insertion script as documented in "How to Insert Test Points for DC or Genus" on page 166.

### **Dofile Example**

The following dofile shows how to generate a simple test point insertion and optional scan insertion script.

```
// Set the context for both test point insertion and scan insertion.
set_context dft -test_points -scan -no_rtl
set_tsdb_output_directory tsdb_outdir
read_verilog piccpu_gate.v
read_cell_library ../tessent/adk.tcelllib ../data/picdram.atpglib
read_cell_library ../libs/mgc_cp.lib
read_design piccpu -design_id rtl -no_hdl
set_current_design
// Optionally, activate OST mode.
set_test_point_analysis_options -capture_per_cycle_observe_points on
set_test_point_analysis_options -minimum_shift_length 50
// Specify the third-party tool for which to target the script.
set_insert_test_logic_options -generate_third_party_script dc
set_test_point_type lbist_test_coverage
set system mode analysis
```

set\_test\_point\_analysis -pattern\_count\_target 10 \
 -test\_coverage\_target 99.9 -total\_number 10
analyze test points

// Optionally, and only if the tool identifies OST test points, use these // commands to create the OST scan chains of desired length and count. // Attach OST chains to buffers or primary inputs to later connect them to // the EDT block with other chains in the third-party scan insertion tool. create\_scan\_chain\_family obs\_scan -include\_elements \

[get\_scan\_elements -of\_test\_points [get\_test\_points -type observe] ]
add\_scan\_mode OST\_chains -si\_connections ost\_si\_buf/Y -so\_connections \
 ost so buf/A -include chain families obs scan

analyze scan chains

// Use this command once for both test points and scan chains. If you also
// use -write\_in\_tsdb on, the tool also writes the script in TSDB.
insert\_test\_logic -write\_insertion\_script piccpu\_dc.tcl -replace

# **Test Point Usage Scenarios**

There are four distinct purposes for using test points. This section describes these purposes in further detail.

| Test Points for ATPG Pattern Count Reduction                                           | 173        |
|----------------------------------------------------------------------------------------|------------|
| Test Points for Reducing Pattern Count                                                 | 174        |
| Requirements for Test Point Analysis and Insertion                                     | 174        |
| Specify Test Point Type                                                                | 174        |
| Inserting Test Points When Using the EDT Skeleton IP Flow                              | 176        |
| Test Points for LBIST Test Coverage Improvement                                        | 177        |
| Test Point Analysis and Insertion Step Overview                                        | 177        |
| Test Point Analysis With Small LBIST Pattern Counts                                    | 178        |
| Test Coverage Reporting During Test Point Analysis for LogicBIST Coverage Improvem 179 | ent        |
| Test Points for Hybrid TK/LBIST Design                                                 | 182        |
| Improving Test Coverage and Pattern Count Reduction                                    | 182        |
| Test Points for ATPG Test Coverage Improvement                                         | <b>184</b> |
| Test Points for Improving the Test Coverage of Deterministic Patterns                  | 184        |

# **Test Points for ATPG Pattern Count Reduction**

You can use test points in your design to improve compression and test coverage.

Figure 5-5 shows the typical design flows for inserting test points in a Pre-scan or Post-scan gate level netlist.

| Test Points for Reducing Pattern Count                    | 174 |
|-----------------------------------------------------------|-----|
| Requirements for Test Point Analysis and Insertion        | 174 |
| Specify Test Point Type                                   | 174 |
| Inserting Test Points When Using the EDT Skeleton IP Flow | 176 |

# **Test Points for Reducing Pattern Count**

The test points are targeted primarily to reduce the EDT pattern counts. The test points may improve test coverage as well but the impact may be minimal.

You must first analyze and insert test points into the netlist to achieve reduction in pattern count, hence improving compression. Either a pre-scan design or post-scan stitched netlist can be used.

#### \_Note\_

You generate and insert the test points as a separate step from scan insertion — you cannot perform the two operations at the same time, although they can be done sequentially with a single invocation of the tool.

After test point analysis has been completed, you can report the number of test points you ant and can also insert them into the design. The modified netlist with the test points already inserted and the dofile containing all the necessary information for the next steps of the design flow can be written out.

# **Requirements for Test Point Analysis and Insertion**

Performing test point analysis and insertion has certain requirements.

You must adhere to the following:

- Test point insertion needs a gate-level Verilog netlist and a Tessent Cell Library.
- You can read in functional SDC so the tool omits adding any test points to multicycle paths or false paths—see the read\_sdc command.
- The tool identifies potential scan candidates for correct controllability/observability analysis. To ensure that eventual non-scan cells are not used as the destination for observe points or source for control points, you should declare all the non-scan memory elements during test point insertion using the add\_nonscan\_instances command.
- You should define black boxes using the add\_black\_boxes command so that test point analysis can incorporate this information.
- If you are performing test point analysis on a pre-scan netlist that has unconnected clock gaters, you should add the "set\_clock\_gating on" command to your dofile.

# Specify Test Point Type

By default the tool generates test points that are specifically targeted to reducing deterministic pattern count. You can specify the test point type.

### **Prerequisites**

• The tool must be in SETUP mode to specify the test point type.

### Procedure

set\_test\_point\_type edt\_pattern\_count

### Results

The tool inserts test points to improve EDT pattern count. For more information regarding the command, refer to the command description for set\_test\_point\_types.

# Inserting Test Points When Using the EDT Skeleton IP Flow

The EDT skeleton flow is unique in that you create the EDT IP before having a proper netlist. This means that the tool makes certain estimates, including the chain length and chain count.

When you create the EDT skeleton IP, it is important to account for test points if they are to be used. That means that you must account for the total number of test points in the estimates for chain length and chain count when creating the skeleton netlist.

After you have created skeleton IP and inserted it into the netlist, follow either the pre- or postscan test point insertion flow. See "Analyze and Insert Test Points in a Pre-Scan Design" on page 159 or "Analyze and Insert Test Points in a Post-Scan Design" on page 161. The most important aspect to having EDT IP pre-existing in the netlist is that you must ensure that the test points are not inserted into the EDT IP. Accomplish this by issuing a command similar to the following in Analysis system mode:

#### catch\_output { add\_notest\_points [get\_instances -of\_module [get\_module \*\_edt\_\*]] }

Once the Verilog gate-level netlist is available, you can insert test points on the pre-scan inserted netlist or post-scan inserted netlist as shown in Figure 5-5 on page 158.

# **Test Points for LBIST Test Coverage Improvement**

You can use test points to improve test coverage for random pattern resistant faults.

| Test Point Analysis and Insertion Step Overview                           | 177 |
|---------------------------------------------------------------------------|-----|
| Test Point Analysis With Small LBIST Pattern Counts                       | 178 |
| Test Coverage Reporting During Test Point Analysis for LogicBIST Coverage |     |
| Improvement                                                               | 179 |
| Incremental Relevant Test Coverage Report                                 | 179 |
| False Paths and Test Coverage                                             | 179 |
| Fault Classes and Fault Analysis                                          | 180 |
| "Blocked by xbounding" Faults                                             | 180 |
| Uncontrollable/Unobservable Faults                                        | 180 |
| Example Test Report                                                       | 180 |

# **Test Point Analysis and Insertion Step Overview**

In the test point analysis and insertion step of the hybrid TK/LBIST flow, you generate and insert test points into the netlist to achieve high test coverage.

During test point analysis and insertion, you add random pattern test points to certain locations in your design. By adding these test points, you can increase the testability of the design by improving controllability or observability.

Figure 5-5 illustrates this step.

#### \_Note\_

You generate and insert the test points as a separate step from scan insertion—you cannot perform the two operations together.

At the conclusion of test point analysis and insertion, you write out both the modified design netlist containing the test points and a dofile containing all the necessary steps for the next step of the flow, Scan Insertion and X-Bounding.

### Requirements

Performing test point analysis and insertion has certain requirements. You must adhere to the following:

- Test point insertion needs a gate-level Verilog netlist and a Tessent Cell Library.
- You can read in functional SDC so the tool omits adding any test points to multicycle paths or false paths—see the read\_sdc command.
- The tool identifies potential scan candidates for correct controllability/observability analysis. To ensure that eventual non-scan cells are not used as the destination for

observe points or source for control points, you should declare all the non-scan memory elements during test point insertion using the add\_nonscan\_instances command.

• You should define black boxes using the add\_black\_boxes command so that test point analysis can incorporate this information.

### **Specify Test Point Type**

By default the tool generates test points that are specifically targeted to reduce the deterministic pattern counts. You can specify the test point type.

#### Prerequisite

The tool must be in SETUP mode to specify the test point type.

#### Procedure

set\_test\_point\_type lbist\_test\_coverage

#### Results

The tool inserts test points to improve random pattern testability of a design. For more information regarding the command, refer to the command description for set\_test\_point\_types.

For more information, refer to What Are Test Points?

# **Test Point Analysis With Small LBIST Pattern Counts**

The estimated test coverage when inserting test points for LBIST coverage is based on detection probabilities of faults for the specified number of patterns (using the "set test point analysis options -pattern count target" command option).

Just as for statistical samples, the margin of error increases when the number of patterns is smaller. If the target pattern set is less than 20k patterns and you require an accurate figure for the test coverage, it is recommended to fault simulate the netlist with test points rather than rely on the coverage estimate of the test point analysis run.

# Test Coverage Reporting During Test Point Analysis for LogicBIST Coverage Improvement

Test point analysis uses a fault population of all possible collapsed stuck-at faults. The tool calculates the test coverage by assessing, for each fault, the probability that a set of random patterns as specified by the -pattern\_count\_target option of the set\_test\_point\_analysis\_options command detects the fault.

Common terms associated with test coverage are:

- Total Number of Faults The sum total of all possible stuck-at faults.
- Testable Faults Faults that can be detected by externally applied patterns.
- Logic BIST Testable Faults Testable Faults that can be detected by Logic BIST patterns. Testable Faults that are not "Logic Bist Testable" are either faults that are "Blocked by xbounding" or Uncontrollable/Unobservable faults.
- Estimated Test Coverage The (estimated) coverage of the "Testable Faults."
- Estimated Maximum Test Coverage The upper limit of the test coverage that might be achieved if enough test points were inserted.
- Estimated Relevant Test Coverage The (estimated) coverage of the "Logic Bist Testable" faults.

| Incremental Relevant Test Coverage Report | 179 |
|-------------------------------------------|-----|
| False Paths and Test Coverage             | 179 |
| Fault Classes and Fault Analysis          | 180 |
| "Blocked by xbounding" Faults             | 180 |
| Uncontrollable/Unobservable Faults        | 180 |
| Example Test Report                       | 180 |

### **Incremental Relevant Test Coverage Report**

The Incremental Relevant Test Coverage Report shows the progress that the tool makes while selecting test points. This report updates after every 50 test points. The report shows the total number of test points that have been selected (TPs), and the breakdown in number of control points (CP) and observe points (OP), as well as the relevant test coverage for that number of test points (TC).

## False Paths and Test Coverage

A false path is considered an X-source and is bound when it reaches a scan flop. Therefore, false paths can increase the number of faults reported as "Blocked by xbounding."

#### Tessent™ Scan and ATPG User's Manual, v2022.4

The tool does not insert a test point on a false path. This may or may not impact the coverage after test point analysis. The tool tries to find other locations for test points that may not be at the most optimal locations. This would result in a smaller increase in the test coverage, and the tool may insert more test points, if necessary, to reach the requested target coverage.

### **Fault Classes and Fault Analysis**

Test point analysis does not perform fault analysis in the same way ATPG does. Test point analysis does not classify individual faults or use fault classes. Rather, test point analysis calculates the probability that a set of random patterns detects each fault, and, from these probabilities, test point analysis calculates a test coverage estimate.

### "Blocked by xbounding" Faults

An X-source is bound by an X-bounding mux. The faults on gates that are blocked by the Xbounding mux, as well as the faults at the "blocked" input of the X-bounding mux cannot be detected by Logic BIST patterns and are reported as "Blocked by xbounding."

### **Uncontrollable/Unobservable Faults**

Logic gates that are constant due to constraints do not toggle during Logic BIST. Therefore, many faults on these gates cannot be detected because the gate cannot be controlled to the opposite value. These constant gates may also block fault propagation. Faults that cannot be observed because they are blocked by gates that are constant are reported as "Uncontrollable/ Unobservable."

### **Example Test Report**

The number of "Testable Faults" and the number of "Logic Bist Testable" faults is larger after test point insertion as these numbers include the (testable) faults at the new test point logic.

The following is a snippet of a log file showing the test coverage reporting before and after selecting test points.
// Test Coverage Report before Test Point Analysis 11 -----// Target number of random patterns 10000 // // Total Number of Faults 1876994 // Testable Faults 1850623 ( 98.60%) 

 Testable Faults
 1850623 (98.60%)

 Logic Bist Testable
 1788912 (95.31%)

 Blocked by xbounding
 44 (0.00%)

 Uncontrollable/Unobservable
 61667 (3.29%)

 11 11 11 11 //Estimated Maximum Test Coverage96.67%//Estimated Test Coverage (pre test points)89.13%//Estimated Relevant Test Coverage (pre test points)87.98% 11 11 // Incremental Test Point Analysis // -------// TPs 100 = 43 (CP) + 57 (OP), Est RTC 92.21 // TPs 200 = 55 (CP) + 145 (OP), Est RTC 92.98 // TPs 300 = 79 (CP) + 221 (OP), Est\_RTC 93.39 // TPs 400 = 105 (CP) + 295 (OP), Est\_RTC 93.60 // TPs 500 = 139 (CP) + 361 (OP), Est\_RTC 94.01 // TPS 500 = 139 (CP) + 361 (OP), Est\_RTC 94.01
// TPS 600 = 149 (CP) + 451 (OP), Est\_RTC 94.25
// TPS 700 = 168 (CP) + 532 (OP), Est\_RTC 94.46
// TPS 800 = 205 (CP) + 595 (OP), Est\_RTC 94.61
// TPS 900 = 235 (CP) + 665 (OP), Est\_RTC 94.70
// TPS 1000 = 252 (CP) + 748 (OP), Est\_RTC 94.79
// TPS 1000 = 252 (CP) + 748 (OP), Est\_RTC 94.79 // TPs 1100 = 282 (CP) + 818 (OP), Est RTC 94.85 // TPs 1200 = 306 (CP) + 894 (OP), Est RTC 94.87 // TPs 1300 = 332 (CP) + 968 (OP), Est RTC 94.94 // TPs 1400 = 353 (CP) + 1047 (OP), Est RTC 95.02 // TPs 1500 = 437 (CP) + 1063 (OP), Est RTC 95.07 11 // Incremental optimization to find more effective test points is in // progress. The final distribution of control and observe points may // change. 11 // Test Coverage Report after Test Point Analysis // ------// Target number of random patterns 10000 11 // Total Number of Faults
// Testable Faults 1876994 

 Testable Faults
 1850623 ( 98.60%)

 Logic Bist Testable
 1788912 ( 95.31%)

 Blocked by xbounding
 44 ( 0.00%)

 Uncontrollable/Unobservable
 61667 ( 3.29%)

 Logic Bist Testable 11 11 11 11 // Estimated Test Coverage (post test points) 95.31% // Estimated Relevant Test Coverage (post test points) 97.84%

# **Test Points for Hybrid TK/LBIST Design**

### Improving Test Coverage and Pattern Count Reduction

For some designs, you may require test coverage improvement as well as pattern count reduction. For these designs, you need test points that target both requirements. VersaPoint test points should be enabled to target both edt\_pattern\_count and lbist\_test\_coverage.

Test points may be inserted in either a pre- or post-scan netlist, as described in Figure 5-5 on page 158.

#### **Requirements**

Performing test point analysis and insertion has certain requirements. You must adhere to the following:

- Test point insertion needs a gate-level Verilog netlist and a Tessent Cell Library.
- You can read in functional SDC so the tool omits adding any test points to multicycle paths or false paths—see the read\_sdc command.
- The tool identifies potential scan candidates for correct controllability/observability analysis. To ensure that eventual non-scan cells are not used as the destination for observe points or source for control points, you should declare all the non-scan memory elements during test point insertion using the add\_nonscan\_instances command.
- You should define black boxes using the add\_black\_boxes command so that test point analysis can incorporate this information.

### **Specify Test Point Type**

By default the tool generates test points that are specifically targeted to reduce the deterministic pattern counts. You can specify the test point type.

#### Prerequisite

The tool must be in SETUP mode to specify the test point type.

#### Procedure

set\_test\_point\_type edt\_pattern\_count lbist\_test\_coverage

#### Results

The tool inserts test points to both reduce both pattern count and improve random pattern testability. For more information regarding the command, refer to the command description for set\_test\_point\_types.

For more information, refer to What Are Test Points?

### **Test Points for ATPG Test Coverage Improvement**

This section describes how you can insert test points to improve ATPG test coverage.

Test Points for Improving the Test Coverage of Deterministic Patterns ..... 184

# Test Points for Improving the Test Coverage of Deterministic Patterns

Test points for BIST coverage improvements are typically used for improving random pattern testability of a design, however they may also be used to improve ATPG coverage of undetected faults after ATPG has been run. They are based on algorithms that use gate-level testability measures to identify random pattern resistant faults and insert control and observe points to improve the overall testability of a design.

Test points can be also used to improve coverage of certain hard-to-detect, or ATPG-untestable faults targeted by deterministic patterns. This section describes how to use test points to improve the overall deterministic test coverage.

The example below describes how to perform test point analysis for a set of target faults that are left undetected (AU, UC, UO, PT or PU) after performing ATPG. In some cases, if the major source of undetected faults is ATPG aborted faults (UD.AAB), test points may help without the need to read in the fault list to target test points for coverage. The following steps illustrate the process:

1. When atpg has completed, write out the fault list. For example:

#### ANALYSIS> write\_faults fault\_list

2. In the dft -test\_points context, in analysis mode, read this fault list and perform test point analysis. The fault list from ATPG must be read with the -retain switch to target coverage of undetected faults, otherwise test points defaults to all faults, which means targeting the specific test points type selected (not for coverage improvement). The test point type must be set to only "set\_test\_point\_type lbist\_test\_coverage" to target undetected faults from the retained fault list, otherwise test points defaults to all faults to all faults for the specified test point type (for example, if you use edt\_pattern\_count or combine it with lbist\_test\_coverage). See the following example:

```
SETUP> set_context dft -test_points -no_rtl
SETUP> set_test_point_type lbist_test_coverage
SETUP> set_system_mode analysis
ANALYSIS> read_faults fault_list -retain
ANALYSIS> analyze_test_points
```

Test point analysis only considers the undetected faults in the fault population and generates test points specifically for those faults.

See Analyze and Insert Test Points in a Pre-Scan Design or Analyze and Insert Test Points in a Post-Scan Design for full information.

3. After inserting the test points in the netlist, run atpg again. Because of the test points, the atpg command can likely generate patterns for many of the previously undetected faults.

By default, test point analysis uses a fault population of all possible stuck-at faults. You can create a custom set of target faults in analysis mode with any or all of the add\_faults, delete\_faults, and read\_faults commands. When you use a custom set of target faults then the fault coverage that analyze\_test\_points reports is based on that fault set. The tool calculates test coverage by assessing, for each fault, the probability that a random pattern set as specified by the "-pattern\_count\_target" option of the "set\_test\_point\_analysis\_options" command detects it.

Only stuck-at fault sets are supported for test point analysis. Faults in a fault list read with the "read\_faults" command are interpreted as stuck-at faults, if possible. When the fault set contains faults that cannot be interpreted as stuck-at faults (such as bridging faults or UDFM faults) then an error occurs. The set\_fault\_type command is not supported in the "dft -testpoints" context. The default fault type in this context is "stuck."

The fault set that you create in the analysis system mode of the "dft -test\_points" context is not modified by the analyze\_test\_points command. Specifically, this command does not modify the class of any of the faults in the fault set. The tool clears the fault set when you transition it out of the analysis system mode. That is, when you run the insert\_test\_logic command, the system mode transitions to insertion mode and the tool clears the fault set. Also, if you transition the tool back to the setup system mode from the analysis mode, it clears the fault set. The report\_faults and write\_faults commands can be used to print out the target fault set before transitioning out of analysis mode.

### **Targeted Test Faults Example**

In the following example, the faults in the fault file *targetFault.list* are read in and the tool retrains the fault class for each of these faults.

The command analyze\_test\_points identifies test points for improving the testability of the undetected faults in the fault set and tries to achieve 100 percent coverage of these faults with a maximum of 700 test points.

#### SETUP> set\_test\_point\_type lbist\_test\_coverage

SETUP> set\_system\_mode analysis

ANALYSIS> read\_faults targetFault.list -retain

#### ANALYSIS> set\_test\_point\_analysis\_options -total 700 -test\_coverage\_target 100

#### ANALYSIS> analyze\_test\_points

Because the tool retains the fault class of each fault in the file, test point analysis targets only undetected faults. It ignores faults that have been detected already.

The following is a snippet from the log file of a run with targeted faults after the analyze\_test\_points command:

```
// Test Coverage Report before Test Point Analysis
// ------
// Target number of random patterns 1000
11
//Total Number of Targeted Faults10682//Testable Faults10682 (100.00%)//Logic Bist Testable9995 (93.57%)//Blocked by xbounding0 (0.00%)//Uncontrollable/Unobservable687 (6.43%)
11
// Estimated Maximum Test Coverage 93.57%
// Estimated Test Coverage (pre test points) 36.31%
// Estimated Relevant Test Coverage (pre test points) 38.81%
11
11
// Inserted 6 observe points for unobserved gates.
11
. . . . . . .
. . . . . . .
. . . . . . .
. . . . . . .
11
// Test point analysis completed: maximum number of test points has been
// reached.
11
// Inserted Test Points
                                                     700
// Control Points
                                                     347
//
    Observe Points
                                                     353
11
11
// Test Coverage Report after Test Point Analysis
// -----
// Target number of random patterns
                                                  1000
11
//
// Total Number of Faults
// Testable Faults
// Logic Bist Testable
// Blocked by xbounding
// Uncontrollable/Unobservable
                                                 10682
                                                 10682 ( 100.00%)
                                                 10169 ( 95.20%)
                                                  0 ( 0.00%)
                                                   422 ( 3.95%)
11
// Estimated Test Coverage (post test points)
                                                               95.12%
// Estimated Relevant Test Coverage (post test points) 99.91%
```

#### \_Note\_

The Test Coverage Report only includes the target faults and not other faults such as detected faults (DI, DS). Also note that the "before" and "after" test coverage reports show that the (random pattern) "Estimated Test Coverage" has dramatically been improved by inserting test points (from 35.88 percent to 94.04 percent).

#### \_Note

The number of "Uncontrollable/Unobservable" faults (422) in the report after test point analysis is lower than the number of these faults before test point analysis (687). This is due to the "6 observe points for unobserved gates". These six observe points are not counted in the total of 700 test points, but are over and above the 353 observe points that together with 347 control points make up the total of 700 test points.

# **Test Points Special Topics**

This section describes additional topics related to test points.

| Control Point and Observe Point Enable Signal Handling                                                                     | <b>188</b>               |
|----------------------------------------------------------------------------------------------------|--------------------------|
| Test Point Analysis With Multiple Power Domains                                                                            | 189                      |
| Test Point Analysis Multicycle and False Path Handling                                                                     | 190                      |
| Test Point Analysis Critical Path Handling       PrimeTime and Tempus Scripts for Preventing Test Points on Critical Paths | <b>192</b><br>193        |
| User-Defined Test Points Handling                                                                                          | <b>197</b>               |
| Test Point Deletion.       delete_test_points Command         Modifying the Test Point Dofile.       delete_test_points    | <b>199</b><br>199<br>199 |
| Back to Back Command Handling                                                                                              | 200                      |
| Static Timing Analysis for Test Points                                                                                     | 200                      |
| Test Points and At-Speed Testing                                                                                           | 201                      |
| Clock Selection for Test Point Flops                                                                                       | 202                      |
| Example of Test Point Insertion With Custom Prefix for Inserted Logic                                                      | 203                      |
| Test Point Sharing                                                                                                    | 203                      |

# Control Point and Observe Point Enable Signal Handling

By default, the tool uses the test\_point\_en signal for enabling the control and observe points.

It is recommended that you use separate enable signals for control and observe points just to keep their controls independent and flexible across pattern sets.

#### Note

If you used the add dft signals command in a previous step to define the

control\_test\_point\_en and observe\_test\_point\_en signals, the tool uses the specified primary input or internal connection point instead of the default, which is to create a new primary input called "test\_point\_en".

You can use the set\_test\_point\_insertion\_options command to specify different enable signals for the control and observe points as follows:

• The following example uses separate control point enable and observe point enable signals:

set\_test\_point\_insertion\_options -control\_point\_enable control\_tp\_enable
set\_test\_point\_insertion\_options -observe\_point\_enable obs\_tp\_enable

• The following example uses separate control point enable and observe point enable signals coming from different internal register outputs:

```
set_test_point_insertion_options -control_point_enable CR_reg/Q \
    -observe_point_enable TR_reg[0]/Q
```

### **Test Point Analysis With Multiple Power Domains**

If your design contains multiple power domains, you should not share test points across power domains.

By loading power data with the read\_cpf or read\_upf file, you prevent any test point sharing across power domains.

The following is an example of a (partial) CPF file:

set\_design design\_top
create\_power\_domain -name PD1 -default
create\_power\_domain -name PD2 -instances {b1}
create\_power\_domain -name PD3 -instances {b2}

Figure 5-6 shows an example of two blocks, b1 and b2, that are in different power domains. In this case, the test point at  $b1\u/2$  never merges with any of the test points in the b2 block.

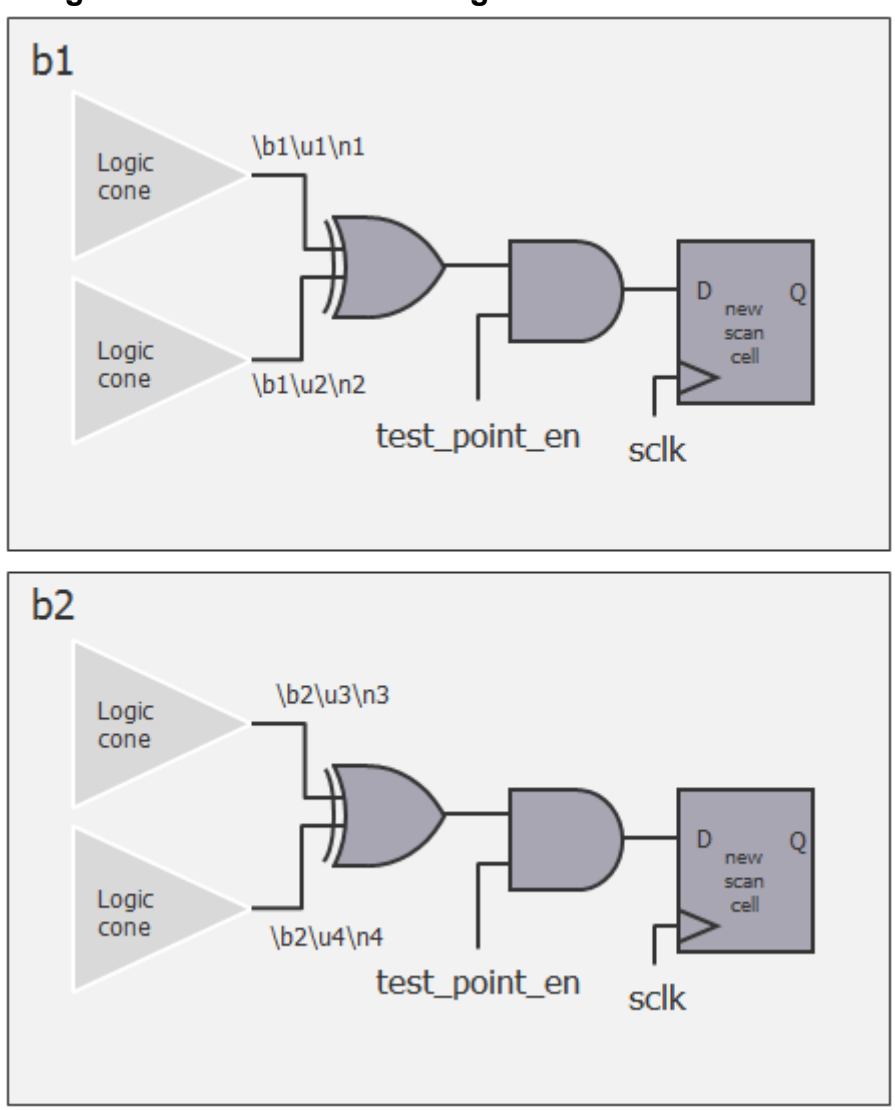

Figure 5-6. Test Point Sharing Across Power Domains

### Test Point Analysis Multicycle and False Path Handling

During test point analysis and insertion, you identify multicycle paths and false paths in a functional SDC file that you read into the tool using the read\_sdc command. The tool does not insert observe points or control points on these paths.

For more information about the read\_sdc command, refer to the command descriptions in the *Tessent Shell Reference Manual* 

If you want to add test points in the MCP (Multicycle Path)/false paths for slow-speed tests, then do not read in the functional SDC in the tool.

On the other hand, if you do not have a functional SDC and would like to exclude test points from MCP/FP, then you use the following command,

#### set\_test\_point\_analysis\_options -exclude\_cross\_domain\_paths on

If you exclude a large portion of the design from test point insertion through the MCP/false path timing exceptions listed in the SDC file, the tool generates a warning message when you run the analyze\_test\_points command. For example:

```
11
   command: analyze test points
// Analyzing false and multicycle paths ...
// False and multicycle path summary : 112 false paths, 25 multicycle
// paths
// Warning: The paths have 5 errors.
11
            Use the commands "report false paths -debug error" and
11
             "report multicycle paths -debug error" to
11
            report the causes of the errors/warnings.
// Warning: Test points cannot be inserted at 1534865 (20.6%) gate-pins.
            This may increase the number of test points needed to reduce
11
11
            pattern counts.
            1302614 (17.5%) gate-pins are located on clock lines or on the
11
11
           scan path.
```

If you see the above warning message, and the portion of the design excluded from insertion of test points is more than about 20 percent, this may impact the ability to insert test points that improve test coverage during slow-speed tests. To avoid this, do not read the SDC file during test point analysis. During at-speed transition tests, however, you should read the SDC file for ATPG so that the MCP/false paths are excluded.

During transition tests, the control points capture themselves during the capture cycle and do not create transitions, but the observe points in the timing exceptions paths may capture invalid values. To prevent this, turn off the observe points by setting the observe control enable to 0 during transition at-speed tests. For stuck-at tests, both the observe and control points can be used. Make sure you have separate enables for the observe and control points that are inserted by the tool so you can independently manage the control and observe points.

## **Test Point Analysis Critical Path Handling**

During test point analysis, a critical path that not specified by reading a functional SDC file may be excluded so that the tool does not add no observe or control test points along such a path.

To exclude specific instances or specific paths from test point analysis and insertion, use the add\_notest\_points command:

add\_notest\_points {pin\_pathname... | instance\_pathname... | instance\_expression \ [-Observe\_scan\_cell]} | -Path filename

For more information about this command, refer to add\_notest\_points in the *Tessent Shell Reference Manual*.

The command report\_notest\_points can be used to report paths and instances that are excluded from test point analysis and insertion. For more information about this command, refer to report\_notest\_points in the *Tessent Shell Reference Manual*.

PrimeTime and Tempus Scripts for Preventing Test Points on Critical Paths ...... 193

### PrimeTime and Tempus Scripts for Preventing Test Points on Critical Paths

The *tessent\_write\_no\_tpi\_paths.pt\_tcl* Tcl script reads a list of critical paths extracted by PrimeTime and marks them as not valid test point locations. The *tessent\_write\_no\_tpi\_paths.tempus\_tcl* Tcl script reads a list of critical paths extracted by Tempus and marks them as not valid test point locations

One way to minimize problems during timing closure is to identify critical paths prior to test point analysis and insertion. This approach depends on accurately identifying the critical paths, and this typically requires placement and global routing information. The provided PrimeTime and Tempus scripts can be used to extract a list of critical paths based on the current PrimeTime or Tempus environment (preferably with placement information) and generate Tessent Shell commands that mark these paths with the appropriate attributes to avoid inserting test points on them.

| PrimeTime Script Usage | 194 |
|------------------------|-----|
| Tempus Script Usage    | 196 |

### PrimeTime Script Usage

The PrimeTime script translates a list of critical paths extracted by PrimeTime into a list of set\_attribute\_value commands that mark all the pins on the critical paths with the appropriate attributes.

#### Usage

tessent\_write\_no\_tpi\_paths.pt\_tcl \$paths filename

#### Description

The *tessent\_write\_no\_tpi\_paths.pt\_tcl* script translates a list of critical paths extracted by PrimeTime into a list of set\_attribute\_options commands that mark all the pins on the critical paths with the appropriate attributes.

The script is located at *<Tessent\_Tree\_Path>/share/TestPoints/ tessent\_write\_no\_tpi\_paths.pt\_tcl.* 

You typically do this before Test Point Analysis and Insertion.

#### **Arguments**

• **Spaths** 

Environmental variable that points to the critical paths extracted by PrimeTime.

• filename

Specifies the file name for the Tessent Shell dofile generated by the script.

#### **Examples**

The following example illustrates typical usage of this script..

Step 1: From PrimeTime:

```
set paths [get_timing_path -delay_type max -max_paths 10 -nworst 1 -slack_lesser_than 4] tessent_write_no_tpi_paths $paths critical_paths
```

First, use the PrimeTime "get\_timing\_path" command to extract the critical paths. This command requires a number of important parameters described below which you should tune for your design.

Next, run the "tessent\_write\_no\_tpi\_paths" script to read in the critical paths extracted by PrimeTime and write out a Tessent Shell dofile.

Step 2: From Tessent Shell:

#### dofile critical\_paths.no\_tpi

The dofile adds appropriate attributes to all the pins on the critical paths to prevent test points from being placed there.

Parameters for the "get\_timing\_paths" command include the following:

• -delay\_type max

Specify "-delay\_type max" to target setup violations (not hold violations).

• -max\_paths number

The parameter "-max\_paths *<number>*" specifies the maximum number of paths that are reported per domain. For example, if your design has two clock domains (clk1 and clk2), and there are no false-path statements, you might have four domains (clk1, clk2, clk1->clk2, and clk2->clk1).

• -nworst

The –nworst parameter avoids listing many "similar" paths. For example, if there are many relatively long paths between <src> and <dest>, then setting "-nworst 1" means only the path with the least slack are reported. Set "-nworst 9999" to avoid adding test points to any path that does not have enough slack to absorb it.

### • -slack\_lesser\_than number

The "-slack\_less\_than <*number*>" parameter controls which paths get reported. Tune this parameter based on the slack in your design.

### **Tempus Script Usage**

The Tempus script translates a list of critical paths extracted by Tempus into a list of set\_attribute\_options commands that mark all the pins on the critical paths with the appropriate attributes.

#### Usage

tessent\_write\_no\_tpi\_paths.tempus\_tcl \$paths filename

#### Description

The *tessent\_write\_no\_tpi\_paths.tempus\_tcl* script translates a list of critical paths extracted by Tempus into a list of set\_attribute\_options commands that mark all the pins on the critical paths with the appropriate attributes.

You typically do this before Test Point Analysis and Insertion.

The script is located at *<Tessent\_Tree\_Path>/share/TestPoints/ tessent\_write\_no\_tpi\_paths.tempus\_tcl.* 

#### **Arguments**

• **Spaths** 

Environmental variable that points to the critical paths extracted by Tempus.

• filename

Specifies the file name for the Tessent Shell dofile generated by the script.

#### **Examples**

#### Example 1

Below is an example of how to use this script.

Step 1: From Tempus:

set paths [report\_timing -late -collection -max\_paths 5 -nworst 2 -max\_slack 10.0]

#### tessent\_write\_no\_tpi\_paths \$paths critical\_paths

First, use the Tempus "report\_timing" command to extract the critical paths. This command requires a number of important parameters described below which you should tune for your design.

Next, run the "tessent\_write\_no\_tpi\_paths" script to read in the critical paths extracted by PrimeTime and write out a Tessent Shell dofile.

Step 2: From Tessent Shell:

#### dofile critical\_paths.no\_tpi

The dofile adds appropriate attributes to all the pins on the critical paths to prevent test points from being placed there.

Parameters for the "report\_timing" command include the following:

#### • -late | early *max*

This parameter generates the timing report for late paths (setup checks) or early paths (hold checks).

#### • -collection

This parameter returns a collection of timing paths.

#### • -max\_paths number

The parameter "-max\_paths *<number>*" reports the specified number of worst paths in the design, with a maximum of nworst paths to any single endpoint.

• -nworst

The –nworst parameter specifies the maximum number of paths that can be reported for a particular endpoint. (The -max\_paths parameter specifies the total number of paths reported.)

#### • -max\_slack

The "-max\_slack" parameter reports only those paths with slack less than the specified value.

#### Example 2

Step 1: From Tempus:

set paths\_1 [report\_timing -late -collection -max\_paths 5 -nworst 2 -max\_slack 10.0]

tessent\_write\_no\_tpi\_paths \$paths\_1 critical\_paths\_1\_tempus

set paths\_2 [report\_timing -early -collection -max\_paths 5 -nworst 2 -max\_slack 10.0]

tessent\_write\_no\_tpi\_paths \$paths\_2 critical\_paths\_2\_tempus

Step 2: From Tessent Shell:

dofile critical\_paths\_1\_tempus.no\_tpi

#### dofile critical\_paths\_2\_tempus.no\_tpi

## **User-Defined Test Points Handling**

You can specify user-defined test points using the add\_control\_points and add\_observe\_points commands.

#### Tessent<sup>™</sup> Scan and ATPG User's Manual, v2022.4

For more information, see the add\_control\_points and add\_observe\_points command descriptions in the *Tessent Shell Reference Manual*.

How the tool handles your user-defined test points depends on whether you have already inserted tool-generated test points as follows:

• Adding Test Points Before Test Point Analysis— The following command sequence demonstrates this:

ANALYSIS> add\_control\_point -location OY4 -type and // Adds a user-defined control point

ANALYSIS> analyze\_test\_points // Performs the analysis and generates test points

ANALYSIS> insert\_test\_logic

•••

When you issue the analyze\_test\_points command, then the tool takes the user-defined test points in account.

• Adding Test Points After Test Point Analysis — The following command sequence demonstrates this:

ANALYSIS> analyze\_test\_points // Performs the analysis and generates test points

ANALYSIS> add\_control\_point -location OY4 -type and // Tool gives preference to the user-defined test points

ANALYSIS> insert\_test\_logic

•••

If you specify user-defined test points using the add control points or

add\_observe\_points commands *after* analysis but *prior* to insertion, then the tool inserts these test points into the design. If the user-defined test points are in the same location as the tool-generated test points then the user-defined test points are given preference.

#### \_\_Note

If you define test points in a restricted notest\_point region, the tool ignores them and issues a warning.

Use the add\_control\_points and add\_observe\_points commands to specify individual control points and observe points with different enable signals as follows:

add\_control\_points -enable enable\_pin/port add\_observe\_points -enable enable\_pin/port

198

### **Test Point Deletion**

This section explains the methods for deleting test points.

After you have issued the analyze\_test\_points command, you cannot reduce the number of test points with the set\_test\_point\_analysis\_options command. However, you can delete the test points using one of the following methods: delete\_test\_points Command or Modifying the Test Point Dofile.

| delete_test_points Command      | 199 |
|---------------------------------|-----|
| Modifying the Test Point Dofile | 199 |

### delete\_test\_points Command

You can delete a subset of the tool-generated test points.

Use the delete\_test\_points command to specify the locations that you want to remove from the list of identified test points.

You should use this method if you only have a small number of test points to delete.

### **Modifying the Test Point Dofile**

If you have a large number of test points you need to delete, then you can do so by modifying the dofile.

#### **Procedure**

1. Use the write\_test\_point\_dofile command to write out the dofile that contains the test points. For example:

#### ANALYSIS> write\_test\_point\_dofile -output\_file my\_test\_points.dofile

- 2. Edit this dofile and remove the test points you do not want.
- 3. From within Tessent Shell, delete all of the test points using the delete\_test\_points command as follows:

#### ANALYSIS> delete\_test\_points -all

4. Use the dofile command to read the modified test point dofile back into the tool. For example:

#### ANALYSIS> dofile my\_test\_points\_modified.dofile

### **Back to Back Command Handling**

The analyze\_test\_points command generates test points based on the default settings or any analysis options you specify. If you run the analyze\_test\_points command a second time, it does not generate any new test points.

#### ANALYSIS> analyze\_test\_points

 $\ensuremath{//}$  Performs the analysis and generates test points

#### ANALYSIS> analyze\_test\_points

// Does note generate new test points

If you change any of the analysis options *before* running the analyze\_test\_points command a second time, the tool generates new test points based on the current options. For example:

#### ANALYSIS> analyze\_test\_points

// Performs the analysis and generates test points

#### ANALYSIS> set\_test\_point\_analysis\_options -total\_number 2000

#### ANALYSIS> analyze\_test\_points

// Generates new test points

Use the delete\_test\_points command to delete all existing test points and generate new test points with the analyze test points command.

#### ANALYSIS> delete\_test\_points -all

// Deletes all existing test points

#### ANALYSIS> analyze\_test\_points

// Generates new test points

If you run any command between back-to-back analyze\_test\_points commands that does not impact test point analysis, the tool reports the same test points again.

### **Static Timing Analysis for Test Points**

This section describes how to run Static Timing Analysis (STA) with Test Points.

For control points there is no timing impact as the control point flop captures itself during capture cycle.

For the "control\_point\_en" signal that reaches the control test points, use a "set\_case\_analysis", which ensures that:

• The source flop's holding path is not relaxed.

• The scan path from that source flop to the next SI pin is also not relaxed.

#### > set\_case\_analysis control\_point\_en 0

If you use observe points during at-speed tests, they must meet single-cycle timing from the point where the data gets sourced. During STA, the signal used as "observe\_point\_en" is left unconstrained to enable the STA tool to check timing for both the capture and shift paths of these cells.

If you are not closing timing to meet single-cycle timing on the observe points during at-speed test, you must disable that path during at-speed ATPG by using "add\_input\_constraints observe\_point\_en -C0".

Static Timing Analysis and Place and Route tools operate differently. It is for this reason that the "set\_case\_analysis" used during STA to prevent checking timing on a given path would prevent a Place and Route tool from fixing timing on the same path. During slow-speed tests, the hold-path for these cells must meet timing, so instead, a command such as "set\_false\_path – setup –to <all observe point flops>" should be used.

# **Test Points and At-Speed Testing**

This section describes how to use test points during at-speed testing. Siemens EDA recommends to close timing on observe points during timing closure.

### Impact on Transition-Delay Fault

Test points can safely be used for at-speed testing for transition patterns that target gross delay defects. By definition, transition patterns use the transition fault model that targets a "gross" delay at every fault site. A transition pattern detects faults by triggering a transition from a scan flop and capturing the result at a downstream scan flop. The fault model does not care about the path used. This is why test points used during transition patterns do not interfere with detection of transition faults.

Control points remain static once you place the circuit in functional mode for capture. This means that control points only help to sensitize a path and do not shorten a functional path to be smaller than the function of the circuit. The one exception is if LoS (launch off shift) patterns are used. In such a case, an at-speed transition from the control test point can be launched as scan enable drops. You can easily prevent this either by defining a false path from the test point or the test point can use a non-pipelined scan enable signal while the functional logic uses a pipelined scan enable.

### Impact on Timing-Aware ATPG

Unlike the transition-delay fault model, timing aware ATPG, used to detect small delay defects, considers the actual paths used during the tests. During timing-aware ATPG, the tool reads in the timing of the circuit and ATPG automatically finds and uses the longest sensitizable paths

#### Tessent™ Scan and ATPG User's Manual, v2022.4

around a fault site when creating patterns. Therefore, the addition of test points does not hinder the ability to target and detect timing-aware ATPG tests.

In cases where timing was not closed on observe points during place-and-route timing closure, it may be necessary to turn off the observe points. Set the observe-point enable signal to the off-state and continue with timing-aware ATPG as before.

### Impact on Path-Delay ATPG

Path-delay testing targets specific paths, extracted from a static-timing analysis program, with specific fault sites read in to ATPG for targeting. It launches stimulus and response down a specific path, often in a specific manner. It is for this reason that observe points should have no impact on path delay tests. When inserting test points, false and multicycle paths can be ignored during analysis by calling read\_sdc or add\_false\_path commands during the test point insertion process.

#### **Other Considerations**

All test points inserted by Tessent software have enable signals. For more conservative results test points may be disabled to ensure only functional paths are tested during at-speed test. Even for conservative cases, it makes sense to permit control points because these are only static signals that make the functional paths more easily sensitized. In such cases, you have the option to have separate control point and observe point enable signals when inserting the test points.

### **Clock Selection for Test Point Flops**

If you do not explicitly specify the clock for a test point flop, the tool first selects the appropriate clock domain based on the top level clocks that control the flops in the fan-in, fanout, or both.

During the clock domain selection, the tool ignores any flops that are not either already existing scan cells or targeted for scan insertion. In addition, it limits the initial search to flops that are in the same power\_domain\_island as the test point location. When it finds only a single clock domain in the fanout or fan-in, the tool uses that domain. Otherwise, it uses the most referenced clock domain in the fanout of the control point (or fan-in of the observe point).

Next, it chooses a connection point as described below:

- It connects to the clock port of one of the flops in the fanout (for a control point), or fanin (for an observe point). If the clock port of the connected scan cell is not directly accessible, then it traces through sensitized paths in the clock network to find the closest possible connection point.
- If it finds no valid connection point as described previously, it tries to connect to the identified clock at the closest module input port moving up the hierarchy.
- Otherwise, it connects to the clock source.

# Example of Test Point Insertion With Custom Prefix for Inserted Logic

To define a custom prefix for use during test point insertion, overriding the default prefix "ts\_", use the set\_insert\_test\_logic\_options command.

The following example prefixes all inserted nets and instances in the *output\_lbist\_ready*.v netlist with "demo\_":

SETUP> set\_context dft -test\_points -no\_rtl SETUP> read\_verilog non\_scan\_design\_name SETUP> read\_cell\_library library\_name SETUP> set\_current\_design SETUP> set\_system\_mode analysis ANALYSIS> analyze\_test\_points ANALYSIS> set\_insert\_test\_logic\_options -inserted\_object\_prefix demo\_ ANALYSIS> insert\_test\_logic ANALYSIS> write\_design output\_netlist.v ANALYSIS> exit

# **Test Point Sharing**

This section describes sharing of control points and observe points.

### **Control Point Sharing**

Figure 5-7 shows the basic AND-type and OR-type control points. A single control point consists of an AND or OR gate that sets a controlled net to a requested value, an enabling gate, and a flip-flop acting as a test point driver. To avoid long propagation paths between control points in a group, test point analysis only groups together "logically" adjacent control points. It also ensures control points in a group are in the same clock and power domain.

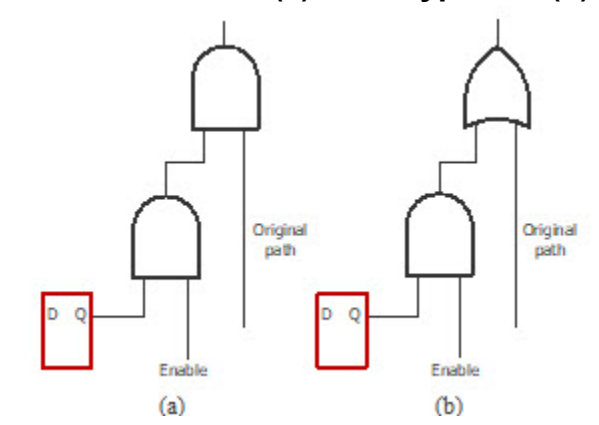

#### Figure 5-7. Control Points (a) AND-Type and (b) OR-Type

To optimize the area taken up by control points, you can group them to share a single flip-flop instead of adding a flip-flop per new test point, as illustrated in Figure 5-8.

Figure 5-8. Flip-Flop Shared by Three Control Points

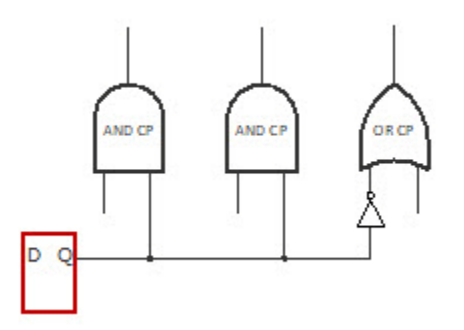

Even though grouping the control points can significantly reduce the area required, aggressive sharing may lead to conflicts due to simultaneous requests to set and reset certain flip-flops at the same time. This may reduce the effectiveness of many control points. The following two examples illustrate how the sharing of flip-flops can affect fault propagation paths.

Figure 5-9 shows a circuit with two control points, CP1 and CP2, placed on the same propagation path. CP1 and CP2 are to improve observability of faults in cones C1 and C2, respectively.

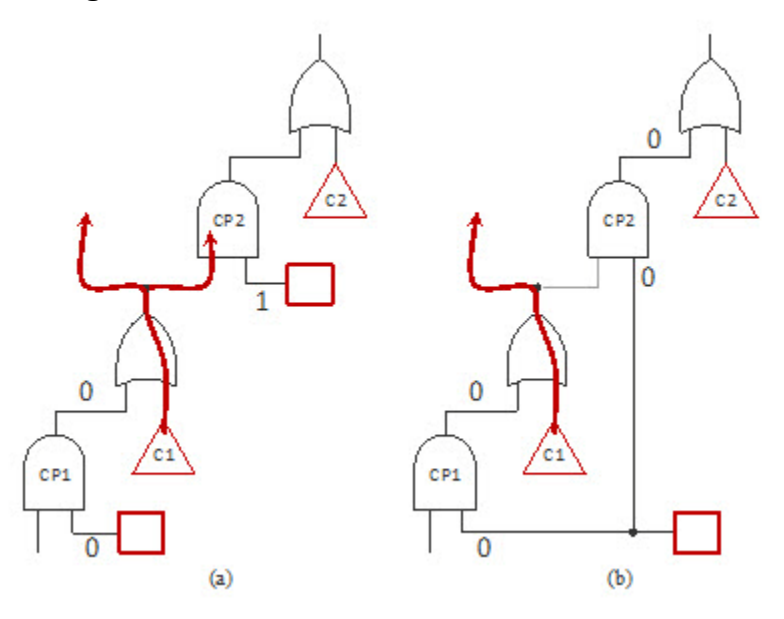

#### Figure 5-9. Control Points on the Same Path

In Figure 5-9a, flip-flops are not shared, whereas Figure 5-9b depicts the opposite case. As you can in Figure 5-9a, CP1 has to assume its dominant value, while CP2 needs to be off to propagate faults from C1. However, if these two control points share a flip-flop (Figure 5-9b) with CP1 still assuming its dominant value, then the path through CP2 is blocked. If this path is the only one to propagate faults from C1, both control points CP1 and CP2 need to be off, which, in turn, reduces their effectiveness. To alleviate this problem, the tool ensures that there is no path between control points sharing a flip-flop.

In another scenario, control points may have propagation paths that converge on the same gate, as shown in Figure 5-10. In this case, to propagate faults from C1, the tool must set control point CP1 to its off value. Moreover, control point CP2 should be set to its dominant value to improve observability of faults from C1 by making them easier to test (Figure 5-10a). However, if CP1 and CP2 share a flip-flop (Figure 5-10b), then CP2 cannot be turned on while propagating faults from C1. This could affect observability of faults, because there is a lesser likelihood of setting the off-path value of the OR gate. In this scenario, the tool does not share control points.

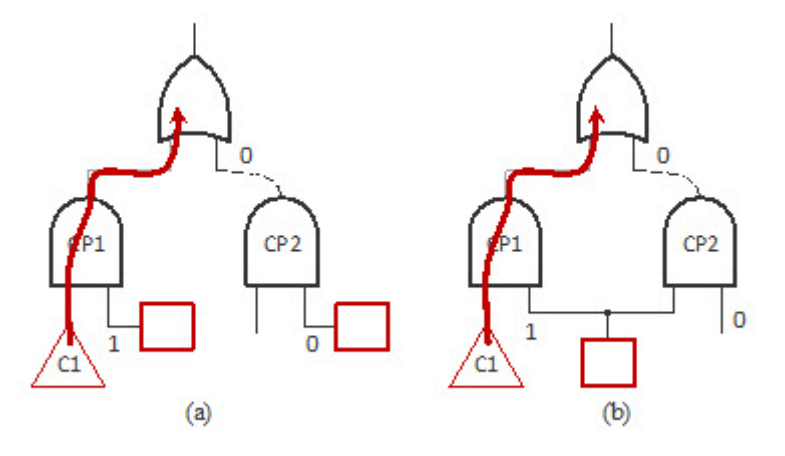

#### Figure 5-10. Control Points Converge to the Same Gates.

### **Observe Point Sharing**

To optimize the area taken up by observe points, they can be grouped to share a single flip-flop instead of adding a flip-flop per new test point as shown in Figure 5-11. The tool performs analysis to group observe points in the same clock and power domain that are also logically adjacent to avoid long propagation paths between observe points in a group.

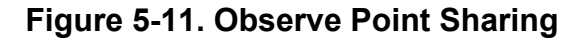

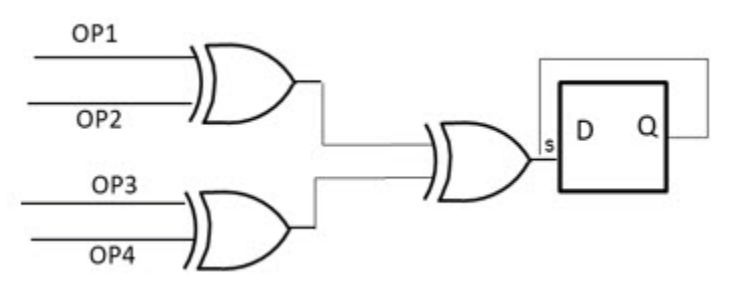

To find logically adjacent observe points, beginning with every scan cell, the tool traces its cone of logic (both forward and backward) to find adjacent observe points inside these cones. Then for a given observe point, the tool selects a list of adjacent observe points with the same clock and power domains from forward and backward cones of scan cells where the original observe point was located.

#### **How to Share Test Points**

To enable test point sharing, use the set\_test\_point\_analysis\_options command with the following switches:

# set\_test\_point\_analysis\_options [-shared\_control\_points\_per\_flop num] \ [-shared\_observe\_points\_per\_flop num]

For more information, see the set\_test\_point\_analysis\_options command description in the *Tessent Shell Reference Manual*.

#### **Sharing User-Added Test Points**

To share user-added test points, you must specify the total number of tool-added test points to 0 and also issue the analyze\_test\_points command to facilitate the sharing of user-added test points without inserting any new test points.

#### **Examples**

#### Example 1

This example shows the test point analysis report when control point sharing is on:

#### SETUP> set\_test\_point\_analysis\_options -shared\_control\_points\_per\_flop 4

#### ANALYSIS> analyze\_test\_points

| //   | Test Coverage Report after Test Point  | Analysis     |    |             |     |
|------|----------------------------------------|--------------|----|-------------|-----|
| //   | Target number of random patterns       | 10000        |    |             |     |
| 11   | Total Number of Faults                 | 436550       |    |             |     |
| 11   | Testable Faults                        | 435830       | (  | 99.84%)     |     |
| 11   | Logic Bist Testable                    | 426407       | (  | 97.68%)     |     |
| 11   | Blocked by xbounding                   | 4673         | (  | 1.07%)      |     |
| //   | Uncontrollable/Unobservable            | 4750         | (  | 1.09%)      |     |
| //   |                                        |              |    |             |     |
| //   | Estimated Test Coverage (post test poi | nts)         |    | 75.67%      |     |
| //   | Estimated Relevant Test Coverage (post | test points) |    | 69.15%      |     |
| 11   |                                        |              |    |             |     |
| 11   |                                        |              |    |             |     |
| //   | Test point analysis completed: specifi | ed number of | te | st points h | las |
| beer | identified.                            |              |    |             |     |
| //   | Total number of test points            | 300          |    |             |     |
| //   | Control Points                         | 78           |    |             |     |
| //   | Observe Points                         | 222          |    |             |     |
| //   | Total Control Point Flops              | 31           |    |             |     |
| 11   | Maximum shared control points          | 4            |    |             |     |
| 11   | Maximum control point per path         | 4            |    |             |     |
| //   | CPU_time (secs)                        | 316.8        |    |             |     |

#### Example 2

This example shows the test point analysis report when observe point sharing is on:

#### SETUP> set\_test\_point\_analysis\_options -shared\_observe\_points\_per\_flop 4

ANALYSIS> analyze\_test\_points

// Test Coverage Report after Test Point Analysis -----11 // Target number of random patterns 10000 // // Total Number of Faults 436550 // Testable Faults 435830 ( 99.84%) Testable Faults Logic Bist Testable Blocked by xbounding Uncontrollable/Unobservable 426407 ( 97.68%) 11 11 4673 ( 1.07%) 4750 ( 1.09%) 11 11 // Estimated Test Coverage (post test points) 95.67%
// Estimated Relevant Test Coverage (post test points) 89.15% 11 // Test point analysis completed: specified number of test points has been identified. // Total number of test points 250 // Control Points 130 // Observe Points 120 // Total Observe Point Flops 31 // Maximum shared observe points 4

#### Example 3

This example shows how to use test point sharing for user-added observe points:

ANALYSIS> set\_test\_point\_analysis\_options -shared\_observe\_points\_per\_flop 8 ANALYSIS> set\_test\_point\_analysis\_options -total\_number 0 ANALYSIS> add\_observe\_points -location op1

ANALYSIS> add\_observe\_points -location op100 ANALYSIS> analyze\_test\_points

| //   | Test Coverage Report after Test Poi | nt Analysis             |      |        |         |
|------|-------------------------------------|-------------------------|------|--------|---------|
| //   |                                     |                         |      |        |         |
| //   | Target number of random patterns    | 10000                   |      |        |         |
| //// | Total Number of Faults              | 436550                  |      |        |         |
| //   | Testable Faults                     | 435830                  | ( 9  | 9.84%) |         |
| //   | Logic Bist Testable                 | 426407                  | ( 9  | 7.68%) |         |
| //   | Blocked by xbounding                | 4673                    | (    | 1.07%) |         |
| //   | Uncontrollable/Unobservable         | 4750                    | (    | 1.09%) |         |
| //   |                                     |                         |      |        |         |
| //   | Estimated Test Coverage (post test  | points)                 | 7    | 5.67%  |         |
| //   | Estimated Relevant Test Coverage (p | ost test points)        |      | 69.15% |         |
| //   | Total number of test points (tool i | dentified + <b>user</b> | def  | ined)  | 100     |
| //   | Control Points (tool identified,    | <b>user</b> defined)    |      |        | (0,0)   |
| //   | Observe Points (tool identified,    | user defined)           |      |        | (0,100) |
| //   | Total Observe Point Flops (tool i   | dentified, user         | defi | ned)   | (0, 15) |
| 11   | Maximum shared observe points       | 8                       |      |        |         |
| //   | Maximum control point per path      | 0                       |      |        |         |
| 11   | CPU_time (secs)                     | 316.8                   |      |        |         |

# Chapter 6 Internal Scan and Test Circuitry Insertion

Tessent Scan inserts scan circuitry in your design. The following sections describe the process of inserting scan and other test circuitry in you your design using Tessent Scan or Tessent Shell operating in "dft -scan" context.

| Introduction to Tessent Scan         Tessent Scan Inputs and Outputs         Invoking Tessent Scan         Example Dofile Using Tessent Scan         Test Structures Supported by Tessent Scan | <ul> <li>211</li> <li>212</li> <li>214</li> <li>214</li> <li>215</li> </ul> |
|----------------------------------------------------------------------------------------------------|-----------------------------------------------------------------------------|
| Tool Terminology and Concents                                                                                                    | 213<br>217                                                                  |
| Scan Element                                                                                                    | 217                                                                         |
| Scan Chain Family                                                                                                    | 219                                                                         |
| Scan Mode                                                                                                    | 220                                                                         |
| Unwrapped Cores Versus Wrapped Cores                                                                                                    | 221                                                                         |
| Pre-Existing Scan Segments                                                                                                    | 222                                                                         |
| Verification of Pre-Existing Scan Segments                                                                                                    | 225                                                                         |
| Pre-Existing Scan Chains                                                                                                    | 226                                                                         |
| Preparation for Test Structure Insertion                                                                                                    | 228                                                                         |
| Test Logic Insertion                                                                                                    | 228                                                                         |
| User Clock Signals                                                                                                    | 232                                                                         |
| How to Specify Existing Scan Information                                                                                                    | 233                                                                         |
| How to Handle Existing Boundary Scan Circuitry                                                                                                    | 235                                                                         |
| How to Run Rules Checking                                                                                                    | 236                                                                         |
| How to Manually Include and Exclude Cells for Scan.                                                                                                    | 236                                                                         |
| Cell Library Models With Multiple Scan Paths                                                                                                    | 238                                                                         |
| Automatic Recognition of Existing Shift Registers                                                                                                    | 240                                                                         |
| DET Tost Logia Attributes no control point and no observe point                                                                                                    | 243                                                                         |
| Dr 1 Test Logic Attributes no_control_point and no_observe_point                                                                                                    | 243                                                                         |
|                                                                                                    | 247                                                                         |
| Introduction to Multi-Mode Chains                                                                                                    | 24/                                                                         |
| Multi Mode Scan Insertion                                                                                                    | 240                                                                         |
|                                                                                                    | 249                                                                         |
| Scan Insertion Flows                                                                                                    | 253                                                                         |
| How to Report Scannability Information                                                                                                    | 253                                                                         |
| How to Control Soon Insertion                                                                                                    | 254                                                                         |
|                                                                                                    | 255                                                                         |
| Wrapper Clais Generation                                                                                                    | <b>269</b><br>274                                                           |

Tessent<sup>™</sup> Scan and ATPG User's Manual, v2022.4

| Dedicated and Shared Wrapper Logic<br>Clock Selection for Dedicated Wrapper Cells<br>Dedicated Wrapper Cell Placement<br>Identification of Clock and Reset Ports<br>Tessent Instruments With keep_active_during_scan_test | 276<br>280<br>280<br>282<br>282<br>283 |
|----------------------------------------------------------------------------------------------------|----------------------------------------|
| Clock Gaters and Scan Insertion                                                                                                    | 285                                    |
| Types of Clock Gaters                                                                                                    | 285                                    |
| Identification of Clock Gaters.                                                                                                    | 286                                    |
| Identification of Pin Functions                                                                                                    | 287                                    |
| Fixing Clock Gaters                                                                                                    | 288                                    |
| Clock Gaters and Wrapper Analysis.                                                                                                    | 289                                    |
| Test Point and Scan Insertion.                                                                                                    | 291                                    |
| Scan Enable Pinelining                                                                                                    | 293                                    |
| Introduction to Scan Enable Pipelining                                                                                                    | 293                                    |
| Scan Enable Pipelining Scenarios.                                                                                                    | 294                                    |
|                                                                                                    |                                        |

# **Introduction to Tessent Scan**

Tessent Scan is extremely flexible to use and has various options and features that this documentation describes in detail.

With Tessent Scan, you can analyze the design, allocate new scan chains based on design and user constraints, and introspect the scan chain distribution and balancing before performing the actual scan insertion on the design.

Another valuable feature of Tessent Scan is multi-mode scan insertion capabilities. With multimode, you can specify any number of scan modes or scan configurations.

Figure 6-1. Generic Usage of Tessent Scan on a Synthesized Netlist

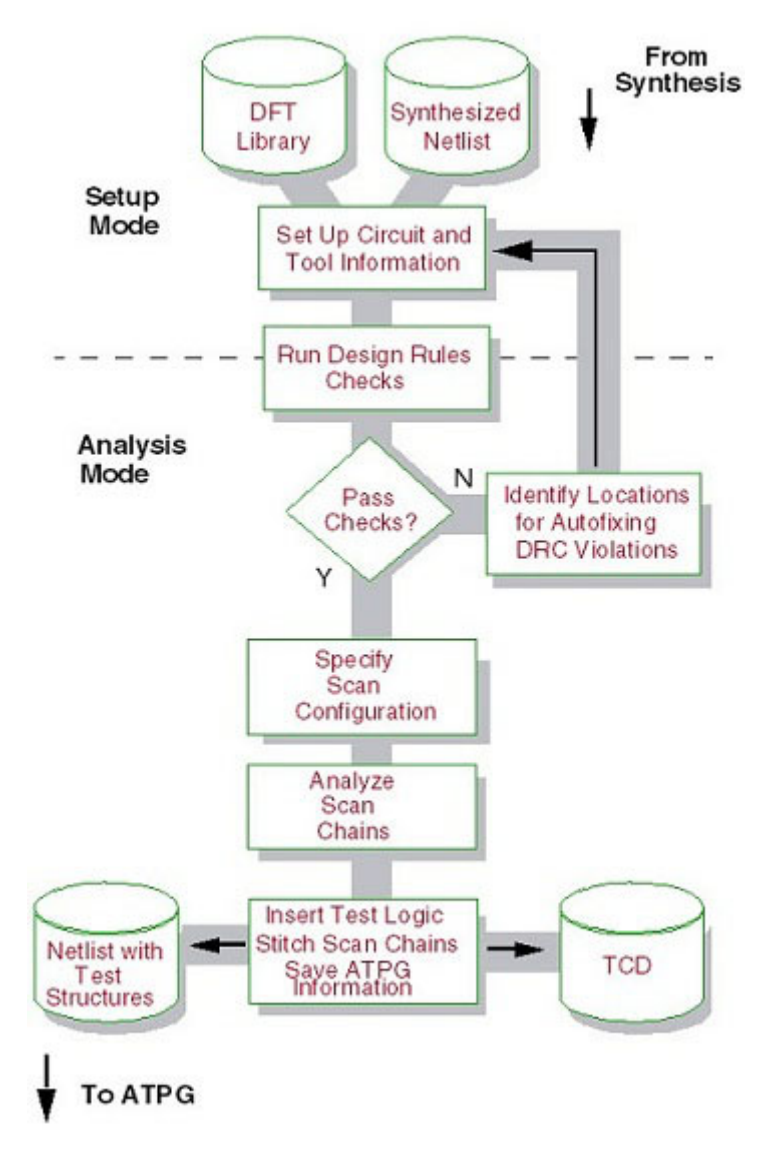

Figure 6-1 shows how to use a netlist out of synthesis tools with Tessent Scan. The netlist can have scan cells replaced and not stitched or just non-scan cells that can be replaced with scancells while performing scan stitching. The Design Rule Checks are the S-Rules that the tool runs when transitioning from Setup to Analysis system mode.

Identification of wrapper cells is required and used only when performing scan insertion on a hierarchical region where hierarchical DFT is to be implemented, where the test patterns to test the logic for this block/module can be run stand-alone or are planned to be retargeted from the next level, or both. If you are using hierarchical test application, then you must identify wrapper cells before specifying Scan Configuration. This is described in the Scan Insertion for Wrapped Core section.

You can provide input to specify the required Scan Configuration to analyze the scan chains before the tool inserts it and stitches it up. This is very powerful, because you change the scan configuration specification to see how the scan chains end up after they are stitched just by performing analysis. After inserting the scan chains, the tool writes out the netlist and TCD (Tessent Core Description), which has details of how the scan changes have been stitched.

Tessent Scan includes the following features:

- It supports multi-mode scan insertion with optimal scan chain lengths across all modes.
- It enables you to separate the scan analysis phase from the actual stitching of scan chains and provides the scan chain map prior to stitching.
- It enables introspection of the scan data model and enables you to specify how scan cells should be grouped during scan stitching.

Refer to the following topics for more information about Tessent Scan:

| Tessent Scan Inputs and Outputs           | 212 |
|-------------------------------------------|-----|
| Invoking Tessent Scan                     | 214 |
| Example Dofile Using Tessent Scan         | 214 |
| Test Structures Supported by Tessent Scan | 215 |

### **Tessent Scan Inputs and Outputs**

Tessent Scan uses multiple inputs and produces several outputs during the scan insertion process.

Figure 6-2 shows the inputs used and the outputs produced by Tessent Scan.

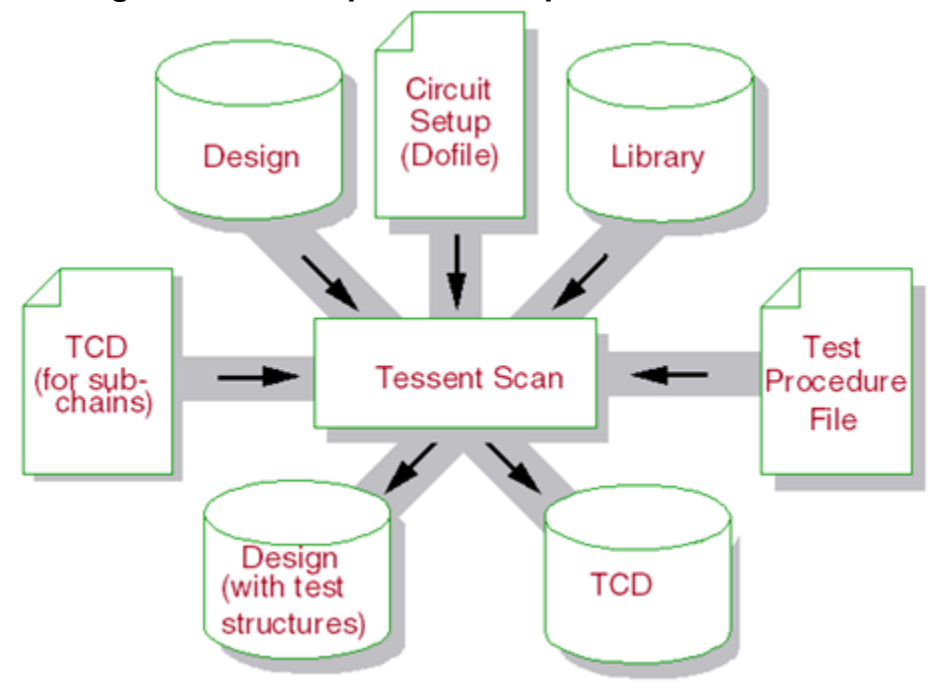

Figure 6-2. The Inputs and Outputs of Tessent Scan

Tessent Scan uses the following inputs:

- **Design (netlist)** A Verilog gate-level netlist needs to be provided as input.
- **Circuit Setup (or Dofile or Tcl file)** This is the set of commands that gives the tool information about the circuit and how to insert test structures. You can issue these commands interactively in the tool session or place them in a dofile or Tcl file.
- Library The Tessent Cell library contains descriptions of all the cells the design uses. The library also includes information that the tool uses to map non-scan cells to scan cells and to select components for added test logic circuitry.
- Input TCD File If there are pre-existing scan segments that are described in a \*.tcd\_scan file, you need to provide them as input to Scan Insertion. You can read them in using the set\_design\_sources command. The full syntax of the tcd\_scan file appears in the Scan section of the *Tessent Shell Reference Manual*. Also, if there are CTL models for pre-existing scan segments, you can convert these using stil2tessent before reading them in.
- **Test Procedure File** This file defines the stimulus for shifting scan data through the defined scan chains. This input is only necessary on designs containing pre-existing scan circuitry or requiring initialization for test mode (test setup).

Tessent Scan produces the following outputs:

• **Design (Netlist)** — This netlist contains the original design modified with the inserted test structures. The output netlist format is gate-level Verilog.

• **TCD (Tessent Core Description)** — This file contains all the Scan modes that were specified during scan insertion. The ATPG tool uses this file to generate patterns. If you read in any *.tcd* files from a previous insertion pass or from a lower level core, the scan modes are appended to the input \**.tcd* file and written out into the *tsdb\_outdir* directory.

## **Invoking Tessent Scan**

Access Tessent Scan functionality by invoking Tessent Shell and then setting the context to "dft -scan."

#### **Procedure**

Enter the following:

% tessent -shell

#### SETUP> set\_context dft -scan

The tool invokes in setup mode, ready for you to begin loading or working on your design. Use this setup mode prepare the tool to define the circuit and scan data, which is the next step in the process.

### **Example Dofile Using Tessent Scan**

The following sample dofile uses Tessent Scan.

# SETUP # Set the context >set\_context dft -scan

# Read the verilog >read\_verilog ../design/cpu.v

# Read the library
>read\_cell\_library ../library/adk.tcelllib
>read\_cell\_library ../library/ram.lib
>set\_current\_design cpu

# Add clocks in the design
>add\_clock 0 clk1
>add\_clock 0 clk2
>add\_clock 0 clk3
>add\_clock 0 clk4
>add\_clock 0 ramclk

//RUN DRC
>set\_system\_mode analysis

# Specify constraints to stitch up scan chains
>set\_scan\_insertion\_options -chain\_count 100
>analyze\_scan\_chains
>report\_scan\_chains
>insert\_test\_logic -write\_in\_tsdb On
>report\_scan\_chains

The insert\_test\_logic -write\_in\_tsdb on command creates the following:

- 1. The scan stitched and inserted design.
- 2. TCD file containing the Scan Configurations to be used during ATPG.

## **Test Structures Supported by Tessent Scan**

Tessent Scan can identify and insert a variety of test structures, including several different scan architectures and test points.

The tool supports the following test structures:

- Scan— A flow where the tool converts all sequential elements that pass scannability checking into scan cells. About Scan Design Methodology discusses the full scan style.
- Wrapper chains— A flow where the tool identifies sequential elements that interact with input and output pins. These memory elements are converted into scan chains, and the remaining sequential elements are not affected. For more information, see About Wrapper Chains.
- Scan and Wrapper— A flow where the tool converts into scan cells those sequential elements that interact with primary input and output pins, and then stitches the scan cells

Tessent™ Scan and ATPG User's Manual, v2022.4

into dedicated wrapper chains. The tool converts the remaining sequential elements into scan cells and stitches them into separate chains, which are called core chains.

• Test points — A flow where the tool inserts control and observe points at user specified locations. "What Are Test Points?" on page 153 discusses the test points method.

Tessent Scan provides the ability to insert test points at user specified locations. If both scan and test points are enabled during an identification run, the tool performs scan identification followed by test point identification.
# **Tool Terminology and Concepts**

This section introduces and describes some terminology that facilitates understanding how to view the design and how the scan chains are to be stitched.

| Scan Element                               | 217 |
|--------------------------------------------|-----|
| Scan Chain Family                          | 219 |
| Scan Mode                                  | 220 |
| Unwrapped Cores Versus Wrapped Cores       | 221 |
| Pre-Existing Scan Segments                 | 222 |
| Verification of Pre-Existing Scan Segments | 225 |
| Pre-Existing Scan Chains                   | 226 |

# **Scan Element**

A scan element, in simple terms, can be either a library cell (lowest level model) called leaf cell or a sub-chain / segments. A library cell/leaf cell can either be single-bit (for example, a flip-flop) or a multi-bit scan element.

# Figure 6-3. A Generic Representation of a Scan Element Object

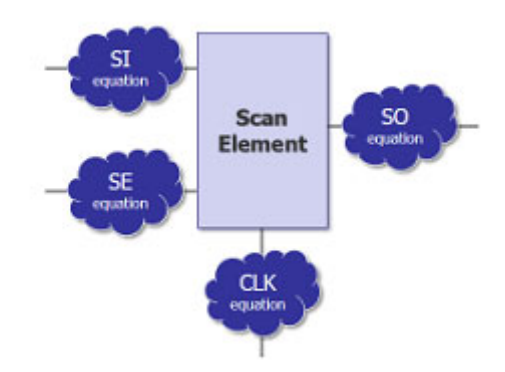

Figure 6-4 is an example of a scan element with a single bit library / leaf cell.

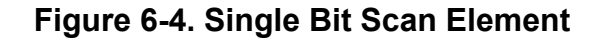

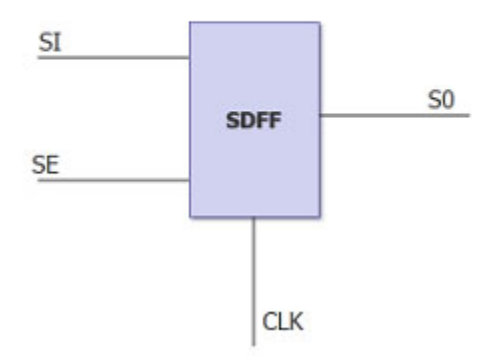

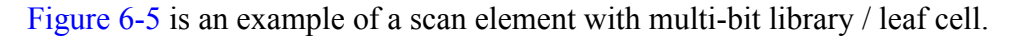

Figure 6-5. Multi-Bit Scan Element

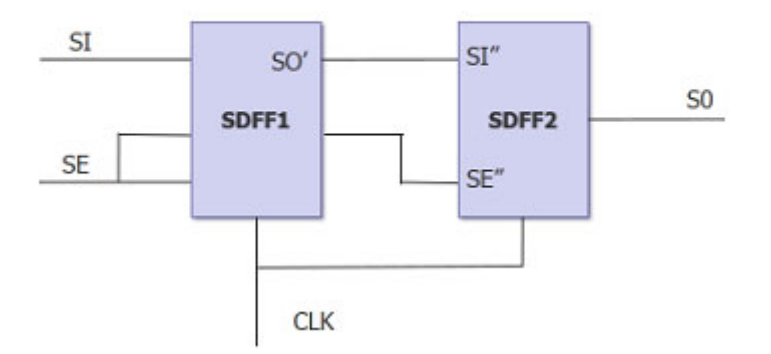

Figure 6-6 is an example of a scan element with sub-chain/segments that are described inside a memory module. This scan element can be described using the input tcd\_scan file or using the add\_scan\_segments command.

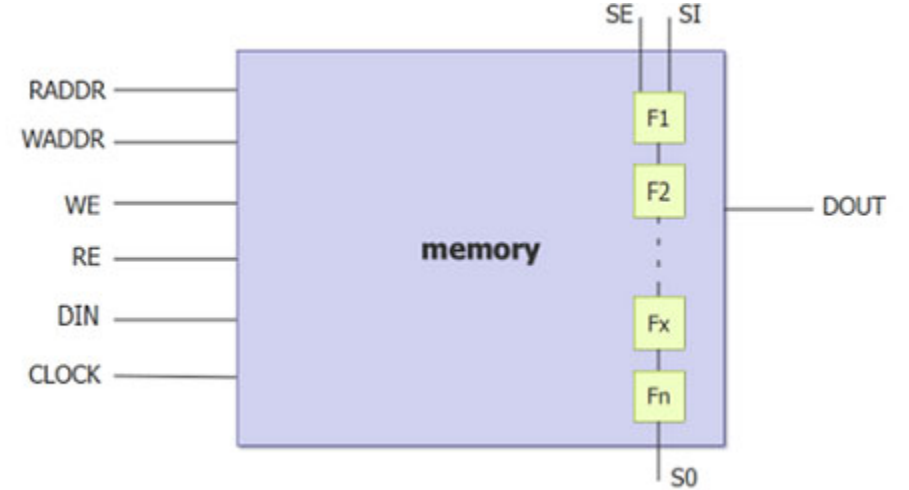

Figure 6-6. Scan Element Memory With Sub-Chains / Segments

A description of the Scan Element Object Type appears in the Scan Data Model section of the Tessent Shell Reference Manual. You can introspect it in the design, and it is attribute friendly. This aids in describing the required scan configuration.

Most scan element leaves are populated from DRC results, but some get inferred by the planned insertion of certain types of modules like dedicated wrapper cells; these scan elements are deemed "virtual" as they do not exist yet but are assumed to exist for analysis and planning purposes.

# **Scan Chain Family**

A scan\_chain\_family is an intelligent container that controls the allocation of new scan chains from a specific population of scan elements.

Use the create\_scan\_chain\_family command to generate new chain families. The related commands delete\_scan\_chain\_families and get\_scan\_chain\_families are also available.

# Examples

### Example 1

The following example shows how a new scan chain family can be created using the create\_scan\_chain\_family command. This example creates the scan\_chain\_family called family\_clk1 for all the scan\_elements in clock domain clk1. It creates the scan\_chain\_family named family\_clk23 for clock domains clk2 and clk3 below. The example also shows how to use get\_scan\_chain\_families to report the two new scan\_chain\_families that were created.

```
>create_scan_chain_family family_clk1 -include_elements \
    [get_scan_element -filter "clock_domain == clk1"]
```

>create\_scan\_chain\_family family\_clk23 -include\_elements \
 [get\_scan\_element -filter "clock\_domain == clk2 || clock\_domain == clk3"]

#### Tessent™ Scan and ATPG User's Manual, v2022.4

#### >get\_scan\_chain\_families

#### Example 2

The command create\_scan\_chain\_family enables more advanced users to control how a specific scan element sub-population gets allocated into chains. For instance, if you want to use special naming only for the external chain ports, this could be achieved by creating a scan chain family for the sub-population of external scan elements as follows:

```
> analyze_wrapper_cells
> create_scan_chain_family ext_chains \
    -si_port_format { ext_si[%d]} \
    -so_port_format { ext_so[%d]} \
    -include_elements [get_scan_elements -class wrapper]
```

These scan\_chain\_family objects constitute larger and more complex building blocks than scan\_element objects when allocating scan chains.

# Scan Mode

Hierarchical Scan Insertion enables you to specify up to 64 scan modes.

A mode typically applies to an entire scan element population or a large subset (for example, wrapper elements) and is populated by including scan\_element objects directly or scan\_chain\_family objects, or both. The Scan Mode built-in attributes are described in the Scan Data Model section of the Tessent Shell Reference Manual.

Include scan\_element and scan\_chain\_family objects to define the population of each scan mode. If you do not explicitly add at least one scan mode, the tool infers a default mode that includes every scan\_element and scan\_chain\_family object (if present).

Implicit to the definition of a scan mode is the inclusion of a scan element population particular for that mode. The mode definition also enables you to override general scan insertion options with some specific to the mode's requirement. Scan\_mode objects selectively include scan\_element and scan\_chain\_family objects to create the best chain allocation building block.

# Examples

### Example 1

This example creates a scan mode mode1 with chain\_count of up to 100 chains.

```
> add_scan_mode mode1 -chain_count 100
```

### Example 2

This example creates a scan mode mode2 with a maximum chain length of 300 scan elements per chain.

#### > add\_scan\_mode mode2 -chain\_length 300

### Example 3

This example finds sub\_chains inside OCCs and keeps them in a separate scan chain from the remaining scan elements:

1. Using the -single\_cluster\_chains option:

2. Using chain families:

```
>register_attribute -name is_occ -obj_type scan_element -value_type boolean
>set_attribute_value [get_scan_elements -below_instances *_occ_*] -name is_occ
>create_scan_chain_family occ_chain -include_elements \
    [get_scan_elements -filter is_occ]
>create_scan_chain_family not_occ -include_elements \
    [get_scan_elements -filter !is_occ]
>set edt_instance [get_instances -of_icl_instances \
    [get_icl_instances -filter tessent_instrument_type==mentor::edt]]
>add_scan_mode edt -include_chain_families {occ_chain not_occ} \
    -edt_instance $edt_instance
```

# **Unwrapped Cores Versus Wrapped Cores**

Unwrapped cores are physical blocks that do not contain wrapper cells. Wrapped cores are physical blocks that contain wrapper cells. Wrapped cores are used for the RTL and scan DFT insertion flow for hierarchical designs.

For more information, refer to "Tessent Shell Flow for Hierarchical Designs" in the *Tessent Shell User's Manual*.

For unwrapped cores, the tool performs scan insertion as a single view of the core. For wrapped cores, scan insertion in performed for two views of the core: internal mode and external mode. During scan insertion, the wrapper cells get stitched into separate scan chains called wrapper chains. The logic inside the wrapper chains is called the internal mode of the core, and the logic outside the wrapper chains is called external mode of the core.

The following figure shows an unwrapped core and a wrapped core.

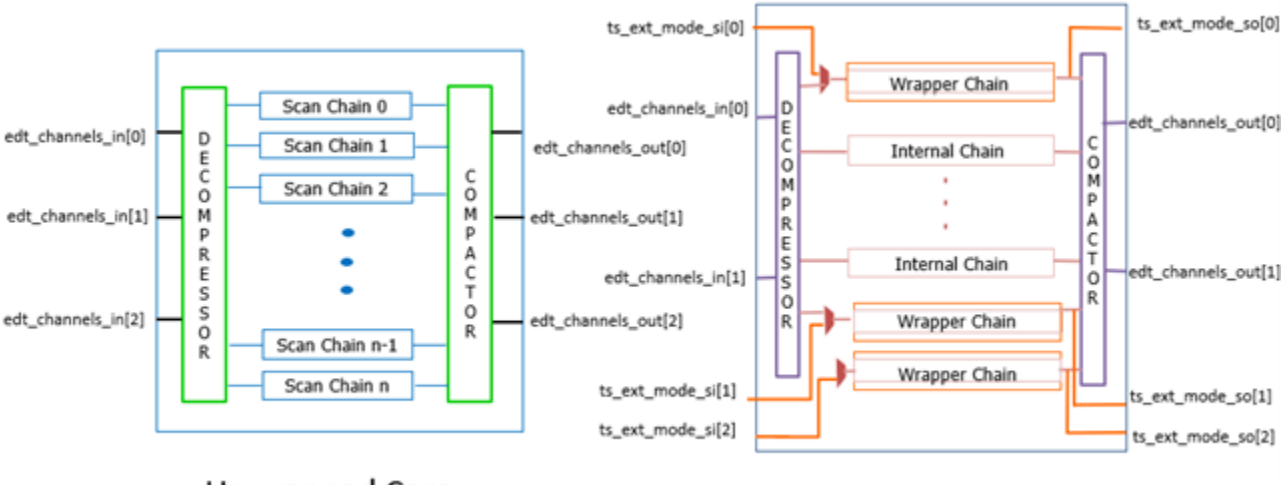

### Figure 6-7. Unwrapped Core Versus Wrapped Core

Unwrapped Core

Wrapped Core

Wrapper cells may be of type dedicated cell or shared wrapper cell with functional flop.

Use a wrapped core if the ATPG patterns that are generated are to be retargeted at the next parent level where the core is instantiated. Wrapped cores are also necessary when a number of wrapped cores are combined or grouped at the next parent level to generate ATPG patterns.

If you are not going to retarget the ATPG patterns, then an unwrapped core may be sufficient.

For details about pattern retargeting, refer to "Scan Pattern Retargeting."

# **Pre-Existing Scan Segments**

A scan segment is a portion of scan chain that exists inside lower level instances or submodules. The segment may be confined to one instance of a module or it may span multiple module instances. The unconnected scan input and scan output of the scan segment are at the boundaries of the lower level sub-modules. The tool concatenates pre-existing scan segments with other scan elements during analyze\_scan\_chains to form new scan chains.

You must specify the scan input, scan output, and scan enable pins for each pre-existing scan segment. The pins specified with the add\_scan\_segments command (such as scan in, scan out, clocks, and scan enable) do not have to be pins on a single module instance. In addition to stitching the segment into a chain by connecting the scan\_in and scan\_out, the tool connects the scan\_enable port to the appropriate signal depending on the type of scan chain. If a connection to the port already exists, the tool removes and replaces that connection as previously described.

#### Note -

For scan\_segments that are part of a Tessent OCC (as defined by the ICL), the tool assumes the existing connection to be correct and therefore does not modify it.

You must describe scan segments using one of the following methods:

• Using tcd\_scan:

You can describe the scan segment using the input tcd\_scan file of the sub-module. The complete syntax of the input tcd\_scan file appears in the Scan section of the *Tessent Shell Reference Manual*. This method is independent of the dofile and requires only that the tcd\_scan file be read in along with the design. This works well for IPs that come with pre-existing scan segments or for memories that have built-in bypass scan chains.

This example demonstrates reading in a TCD file:

```
>set_context dft -scan -hierarchical_scan_insertion
>read_cell_library ../library/adk.tcell_library
>read_verilog ../from_synthesis/piccpu.v
>set_design_sources -format tcd_scan -Y ../for_sub_modules -extensions tcd_scan
>set_current_design piccpu
```

The following is a sample tcd\_scan file:

```
Core(display_header_sync__10) {
  Scan {
    allow internal pins : 1;
    is hard module : 1;
    internal scan only : 0;
    Mode(mode1) {
      type : unwrapped;
      traceable : 1;
      ScanChain {
        length : 8;
        scan_in_clock : ~cmp_gclk;
        scan_out_clock : cmp_rclk;
        scan_in_port : ts_si[0];
        scan out port : ts so[0];
      ScanEn(scan en) {
        active polarity : all ones;
      Clock(cmp gclk) {
        off state : 1'b0;
      Clock(cmp rclk) {
        off state : 1'b0;
    }
  }
}
```

• Using add\_scan\_segments:

In every design where sub-modules with pre-existing scan segment are present, you must use the add\_scan\_segments command to describe those scan segments. You must also provide a load/unload testproc file to aid the tool in tracing these sub chains.

Tessent™ Scan and ATPG User's Manual, v2022.4

Example using add\_scan\_segments:

```
>dofile trace.testproc
>add_scan_segments mychain1 -length 8 -on_module display_header_sync__10 \
    -si_connections ts_si[0] -so_connections ts_so[0] \
    -clock_pins {cmp_gclk cmp_rclk} -clock_update_edges {trailing leading} \
    -scan_enable_pins scan_en -scan_enable_inversion false
```

For unconfined scan segments, you must define all necessary clock and enable signals such that the tool can trace the scan path through the scan segment. Doing this provides the tool all the necessary information to identify the specific memory elements for proper X-bounding and wrapper analysis, and to determine the scan in and scan out pins. The tool then includes the scan segment information in the ScanDEF file.

In the next example, the scan segment goes through a lower level module, blockA\_level1\_i1. The clock and enable pins are defined at the input of each flop. If your design has a common buffer driving all the pins you can define the clock using the output of the buffer.

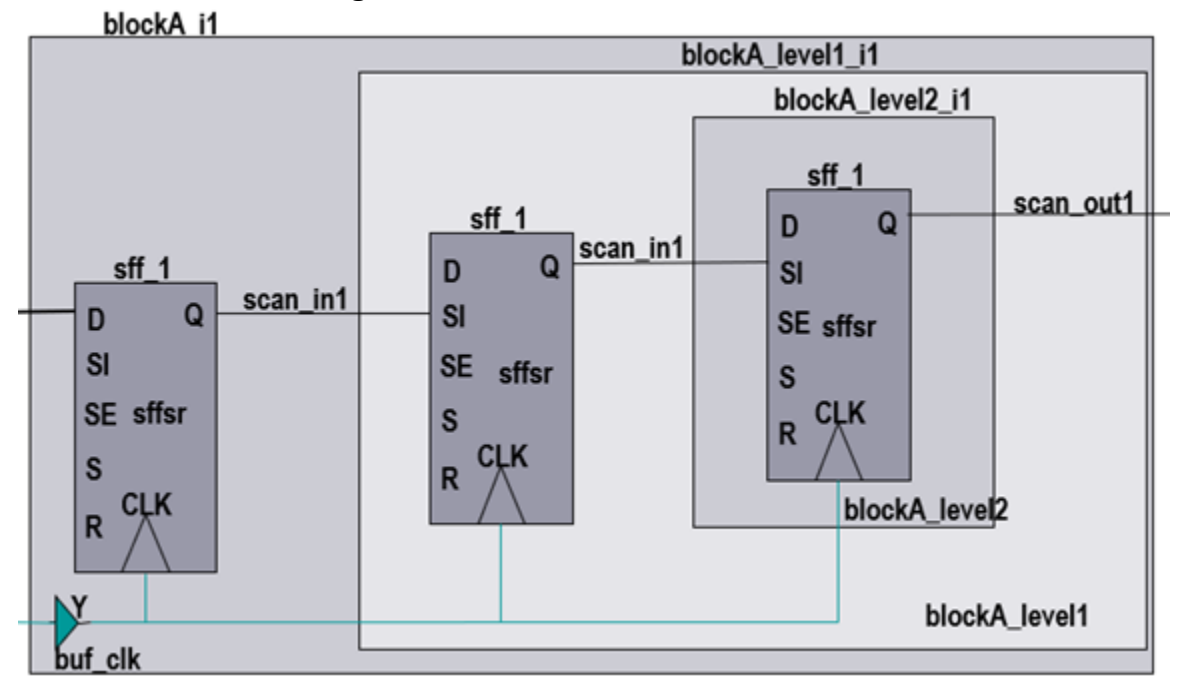

Figure 6-8. Unconfined Scan Chains

```
add_scan_segments unconfined_segment1

-length 3 \

-si_connection blockA_i1/sff_1/SI \

-so_connection blockA_i1/blockA_level1_i1/scan_out1 \

-clock_pins {blockA_i1/buf_clk/Y} \

-scan_enable_pins { blockA_i1/sff_1/SE |

blockA_i1/blockA_level1_i1/sff_1/SE \

blockA_i1/blockA_level1_i1/blockA_level2_i1/sff_1/SE }
```

The tool writes the traced scan segment as an ordered section in the ScanDEF file:

#### \_Note\_

When your design has unconfined scan segments, you must *not* use the

"add\_scan\_segments -no\_trace on" option. Without tracing, the tool treats all elements inside the scan segment container as part of the chain, which omits elements when the segment spans multiple instances. Tracing the segment enables the tool to properly identify the complete list of instances in the segment as well as the scan in and scan out pins along the path.

# **Verification of Pre-Existing Scan Segments**

When a gate level Verilog module or a library model (either Tessent or `celldefine) includes scan segments that are described manually in a tcd\_scan file, then the descriptions in the tcd\_scan file can be verified with the verify\_tcd\_scan command.

The verify\_tcd\_scan command checks the syntax of the tcd\_scan file and verifies that all existing scan segments specified in the tcd\_scan file are traceable.

This verification is intended for manually-created simple tcd\_scan files required as inputs for scan stitching. This works well for testing IPs that come with pre-existing scan segments or for memories that have built-in bypass scan chains. Do not use it to verify TCD files that are generated by Tessent scan stitching tools. If the tcd\_scan file includes multiple cores or multiple scan modes they will need to be tested one by one, specifying which core and which mode to test each time.

#### Note

The command does not support modules of type "OCC" that may require a test setup procedure for correct tracing. It also does not support verification of chains in cores that are connected to an EDT instance. These chains are assumed to be stitched and are automatically verified during scan stitching at the parent level. The tool only verifies scan segments that are connected to the boundary of the container.

#### Note

verify\_tcd\_scan creates a top-level wrapper module that instantiates the model or module being tested. This is automatically done by the tool, and at the end of the successful verification process, it is deleted. This entire process is transparent to the user, however if unfixable tracing errors are found the tool will keep the top-level wrapper to allow debug of the tracing errors.

Tessent™ Scan and ATPG User's Manual, v2022.4

During the process of verifying the tcd\_scan file the tool will automatically identify and warn about some small discrepancies. The discrepancies can be fixed in a newly created tcd\_scan file by using the "-output" switch.

### Example

This example demonstrates the verification of a tcd\_scan file:

```
>set_context dft -scan -hierarchical_scan_insertion
>read_cell_library ../library/adk.tcell_library
>read_verilog ../from_synthesis/piccpu.v
>verify_tcd_Scan -tcd_scan piccpu.tcd_scan
```

The following is a sample tcd\_scan file generated by the verify\_tcd\_scan command:

```
Core(display header sync 10) {
 Scan {
    allow internal pins : 1;
    is hard module : 1;
    internal scan only : 0;
    Mode(mode1) {
      type : unwrapped;
      traceable : 1;
      ScanChain {
        length : 8;
        scan in clock : ~cmp gclk;
        scan out clock : cmp rclk;
        scan in port : ts si[0];
        scan out port : ts so[0];
      ScanEn(scan en) {
        active polarity : all ones;
      Clock(cmp qclk) {
        off state : 1'b0;
      Clock(cmp rclk) {
        off state : 1'b0;
   }
 }
}
```

# **Pre-Existing Scan Chains**

If pre-existing scan chains are already connected to the module boundaries where scan insertion needs to be performed, you must connect them to any existing EDT IP already in the pre-scan netlist.

If the pre-existing scan chains are not connected to the EDT IP, those scan chains exist in all the scan modes specified using the add\_scan\_mode command and also remain as uncompressed

scan chains even in EDT mode. The pre-existing scan chains do not automatically get connected to the EDT IP.

If pre-existing scan chains are present in the design and you decide to connect them to the EDT IP, make sure to build the bypass inside the EDT IP for these pre-existing scan chains to be included along with the bypass (multi chain bypass, single chain bypass, or both).

Once the pre-existing scan chains are connected to the EDT IP, these chains need to be declared using add\_scan\_chains command, and the tool requires a test procedure file with load/unload and shift procedures. If the design needs to be set up in a specific state for the scan chains to be traced, then the tool also requires a test\_setup procedure.

The following example illustrates specifying pre-existing scan chains after connecting to EDT IP:

# **Preparation for Test Structure Insertion**

You must complete a series of steps to prepare for the insertion of test structures into your design. When the tool invokes, you are in setup mode by default. All of the setup steps shown in the following subsections occur in setup mode.

| Test Logic Insertion                                            | <b>228</b> |
|-----------------------------------------------------------------|------------|
| User Clock Signals                                              | 232        |
| How to Specify Existing Scan Information                        | 233        |
| How to Handle Existing Boundary Scan Circuitry                  | 235        |
| How to Run Rules Checking                                       | 236        |
| How to Manually Include and Exclude Cells for Scan              | 236        |
| Cell Library Models With Multiple Scan Paths                    | 238        |
| Automatic Recognition of Existing Shift Registers               | 240        |
| Scan Cell Identification and Reporting                          | 243        |
| DFT Test Logic Attributes no control point and no observe point | 243        |

# **Test Logic Insertion**

Test logic is circuitry that the tool adds to improve the testability of a design. If so enabled, the tool inserts test logic during scan insertion based on the analysis performed during the design rules and scannability checking processes.

Test logic provides a useful solution to a variety of common problems. First, some designs contain uncontrollable clock circuitry—that is, internally-generated signals that can clock, set, or reset flip-flops. If these signals remain uncontrollable, the tool does not consider the sequential elements controlled by these signals scannable. Second, you might want to prevent bus contention caused by tri-state devices during scan shifting.

Tessent Scan can assist you in modifying your circuit for maximum controllability (and thus, maximum scannability of sequential elements) and bus contention prevention by inserting test logic circuitry at these nodes when necessary.

### Note\_

Tessent Scan does not attempt to add test logic to user-defined non-scan instances or models; that is, those specified by the add\_nonscan\_instances command.

Tessent Scan typically gates the uncontrollable circuitry with a chip-level test pin. Figure 6-9 shows an example of test logic circuitry.

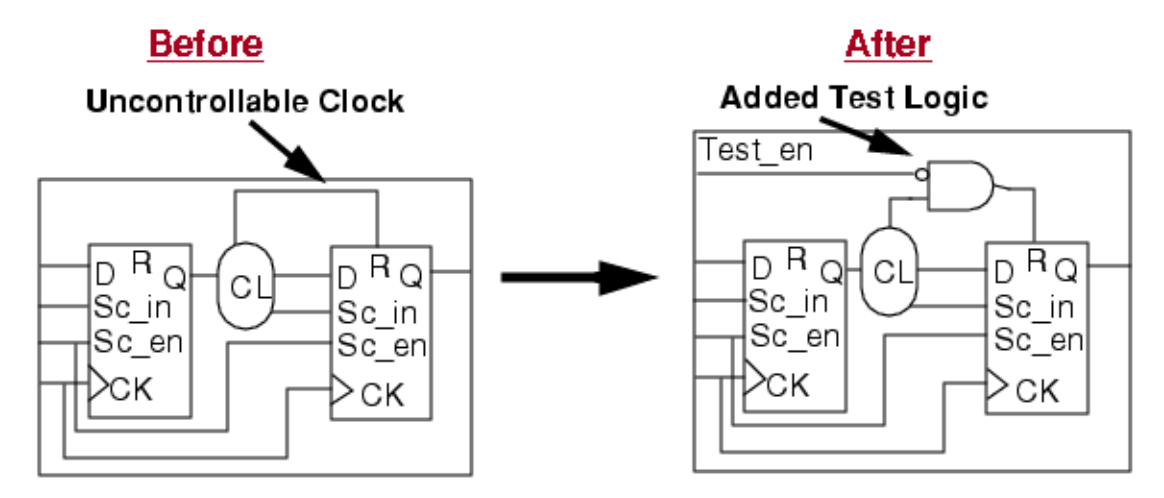

### Figure 6-9. Test Logic Insertion

You can specify which signals to insert test logic on with set\_test\_logic.

You can add test logic to all uncontrollable (set, reset, clock, or RAM write control) signals during the scan insertion process. By default, Tessent Scan does not add test logic. You must explicitly enable the use of test logic with this command.

In adding the test logic circuitry, the tool performs some basic optimizations in order to reduce the overall amount of test logic needed. For example, if the reset line to several flip-flops is a common internally-generated signal, the tool gates it at its source before it fans out to all the flip-flops.

#### Note

You must turn the appropriate test logic on if you want the tool to consider latches as scan candidates. Refer to "D6" in the *Tessent Shell Reference Manual* for more information on scan insertion with latches.

If your design uses bidirectional pins as scan I/Os, the tool controls the scan direction for the bidirectional pins for correct shift operation.

This can be specified with set\_bidi\_gating. If the enable signal of the bidirectional pin is controlled by a primary input pin, then the tool adds a "force" statement for the enable pin in the new load\_unload procedure to enable/disable the correct direction. Otherwise, the tool inserts gating logic to control the enable line. The gate added to the bidirectional enable line is either a 2-input AND or OR. By default, no bidirectional gating is inserted and you must make sure that the inserted scan chains function properly by sensitizing the enable lines of any bidirectional ports in the scan path.

There are four possible cases between the scan direction and the active values of a tri-state driver, as shown in the following table. The second input of the gate is controlled from the

Tessent™ Scan and ATPG User's Manual, v2022.4

scan\_enable signal, which might be inverted. You need to specify AND and OR models through the cell\_type keyword in the ATPG library or use the add\_cell\_models command.

| Driver      | Scan Direction | Gate Type |
|-------------|----------------|-----------|
| active high | input          | AND       |
| active high | output         | OR        |
| active low  | input          | OR        |
| active low  | output         | AND       |

 Table 6-1. Scan Direction and Active Values

If you enable the gating of bidirectional pins, the tool controls all bidirectional pins. The bidirectional pins not used as scan I/Os are put into input mode (Z state) during scan shifting by either "force" statements in the new load\_unload procedure or by using gating logic.

The tool adds a "force Z" statement in the test procedure file for the output of the bidirectional pin if it is used as scan output pin. This ensures that the bus is not driven by the tristate drivers of both bidirectional pin and the tester at the same time.

# How to Specify the Models to use for Test Logic

When adding test logic circuitry, the tool uses a number of gates from the library. The cell\_type attribute in the library model descriptions tells the tool which components are available for use as test logic.

If the library does not contain this information, you can instead specify which library models to use with the add\_cell\_models command.

Alternately, you can use the dft\_cell\_selection keyword to specify the library models. For more information about dft\_cell\_selection, see "Cell Selection" in the "How to Define a Cell Library" section of the Tessent Cell Library Manual.

#### Note .

Tessent Scan treats any Verilog module enclosed in `celldefine and `endcelldefine directives as a library cell and prevents any logic changes to these modules.

# **Power Domains and Cell Selections**

The tool automatically sets the "power\_domain\_name" and "power\_domain\_island" attributes on the design objects when reading Unified Power Format (UPF) and Common Power Format (CPF) files. These are read-only inherited attributes and are available on the top-level module and instances of the design (the power\_domain\_name attribute is also available on net, port, and pin objects).

- The power\_domain\_name attribute indicates the name of the power domain for the design object.
- The power\_domain\_island attribute provides a unique label to identify all design objects across the hierarchy that share a common power domain without crossing other power domains.

If you specify a power domain directly on adjacent library cells instead of a hierarchical instance, the tool places them in a common power domain island (instead of each getting their own), as shown by power\_domain\_island green.3 in the following figure.

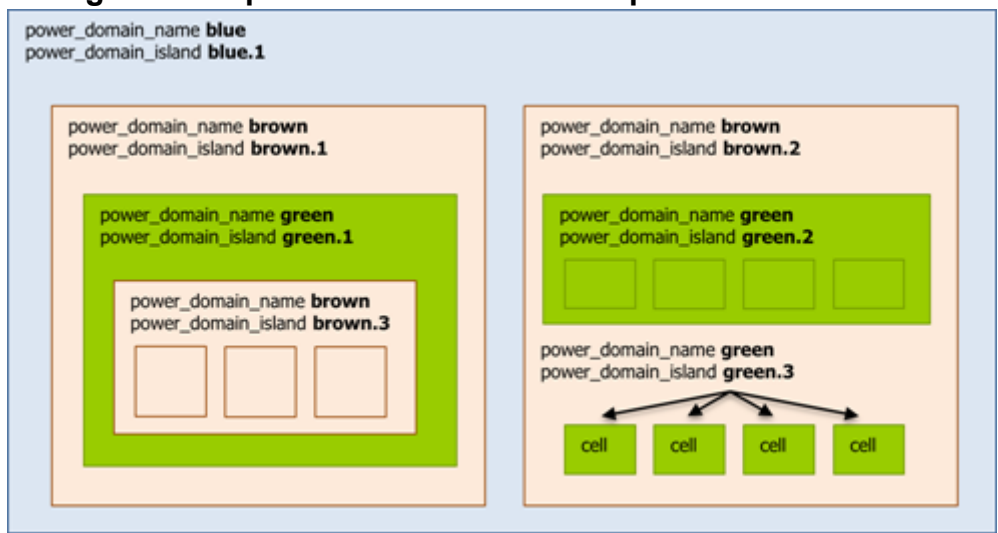

Figure 6-10. power domain name and power domain island

The tool assigns the power\_domain\_name and power\_domain\_island attributes for dedicated wrapper cells (DWCs) according to the power domains of the immediate (non-buffer and non-inverter) gates in the fan-in or fanout of each DWC.

# **Issues Concerning Test Logic Insertion and Test Clocks**

Because inserting test logic actually adds circuitry to the design, you should first try to increase circuit controllability using other options. These options might include such things as performing proper circuit setup or, potentially, adding test points to the circuit prior to scan. Additionally, you should re-optimize a design to ensure that fanout resulting from test logic is correctly compensated and passes electrical rules checks.

In some cases, inserting test logic requires the addition of multiple test clocks. Analysis run during DRC determines how many test clocks the tool needs to insert. The report\_scan\_chains command reports the test clock pins used in the scan chains.

### **Related Test Logic Commands**

Use these commands to delete and report cell models and report test added logic:

- delete\_cell\_models Deletes the information specified by the add\_cell\_models command.
- report\_cell\_models Displays a list of library cell models to be used for adding test logic circuitry.
- report\_test\_logic Displays a list of test logic added during scan insertion.

# **User Clock Signals**

Tessent Scan must be aware of the circuit clocks to determine which sequential elements are eligible for scan. The tool considers clocks to be any signals that have the ability to alter the state of a sequential device (such as system clocks, sets, and resets).

Therefore, you need to tell the tool about these clock signals by adding them to the clock list with the add\_clocks command.

#### Note

To avoid possible DRC issues, always declare clocks at the output ports of clock modules rather than inside them.

With this command, you must specify the off-state for pins you add to the clock list. The offstate is the state in which clock inputs of latches are inactive. For edge-triggered devices, the off state is the clock value prior to the clock's capturing transition.

For example, you might have two system clocks, called "clk1" and "clk2", whose off-states are 0 and a global reset line called "rst\_l" whose off-state is 1 in your circuit. You can specify these as clock lines as follows:

#### SETUP> add\_clocks 0 clk1 clk2

### SETUP> add\_clocks 1 rst\_1

You can specify multiple clock pins with the same command if they have the same off-state. You must define clock pins prior to entering analysis mode. Otherwise, none of the non-scan sequential elements can pass through scannability checks. Although you can still enter analysis mode without specifying the clocks, the tool is unable to convert elements that the unspecified clocks control.

### Note\_

If you are unsure of the clocks within a design, you can use the analyze\_control\_signals command to identify and then define all the clocks. It also defines the other control signals in the design.

- delete\_clocks Deletes primary input pins from the clock list.
- report\_clocks Displays a list of all clocks.
- report\_primary\_inputs Displays a list of primary inputs.
- write\_primary\_inputs Writes a list of primary inputs to a file.

# How to Specify Existing Scan Information

You may have a design that already contains some existing internal scan circuitry. For example, one block of your design may be reused from another design, and thus, may already contain its own scan chain. You may also have used a third-party tool to insert scan before invoking the tool. If either of these is your situation, there are several ways in which you may want to handle the existing scan data, including, leaving the existing scan alone or adding additional scan circuitry.

If your design contains existing scan chains that you want to use, you must specify this information to the tool while you are in setup mode; that is, before design rules checking. If you do not specify existing scan circuitry, the tool treats all the scan cells as non-scan cells and performs non-scan cell checks on them to determine if they are scan candidates.

Common methodologies for handling existing scan circuitry include:

- Use Pre-Existing Scan Segments.
- Use Pre-Existing Scan Chains.

The remainder of this section includes details related to these methodologies.

# How to Specify Existing Scan Groups

A scan chain group consists of a set of scan chains that are controlled through the same procedures; that is, the same test procedure file controls the operation of all chains in the group.

If your design contains existing scan chains, you must specify the scan group to which they belong, as well as the test procedure file that controls the group. To specify an existing scan group, use the add\_scan\_groups command.

For example, you can specify a group name of "group1" controlled by the test procedure file "group1.test\_proc" as follows:

### SETUP> add\_scan\_groups group1 group1.test\_proc

For information on creating test procedure files, refer to "Test Procedure Files" on page 105.

### How to Specify Existing Scan Chains

After specifying the existing scan group, you need to communicate to the tool which scan chains belong to this group. To specify existing scan chains, use the add\_scan\_chains command.

You need to specify the scan chain name, the scan group to which it belongs, and the primary input and output pins of the scan chain. For example, assume your design has two existing scan chains, "chain1" and "chain2", that are part of "group1". The scan input and output pins of chain1 are "sc\_in1" and "sc\_out1", and the scan input and output pins of chain2 are "sc\_in2" and "sc\_out2", respectively. You can specify this information as follows:

```
SETUP> add_scan_chains chain1 group1 sc_in1 sc_out1
```

```
SETUP> add_scan_chains chain2 group1 sc_in2 sc_out2
```

# How to Specify Existing Scan Cells

If the design has existing scan cells that are not stitched together in a scan chain, you need to identify these cells for Tessent Scan. (You cannot define scan chains if the scan cells are not stitched together.) This situation can occur if scan cells are used in the functional design to provide actual timing.

Additionally, defining these existing scan cells prevents the tool from performing possibly undesirable default actions, such as scan cell mapping and generation of unnecessary mux gates.

### New Scan Cell Mapping

If you have existing scan cells, you must identify them as such to prevent the tool from classifying them as replaceable by new scan cells. One or the other of the following criteria is necessary for the tool to identify existing scan cells and not map them to new scan cells:

• Criterion (a) — Declare the "data\_in = <port\_name>" in the scan\_definition section of the scan cell's model in the ATPG library.

If you have a hierarchy of scan cell definitions, where one library cell can have another library cell as its scan version, using the data\_in declaration in a model causes the tool to consider that model as the end of the scan definition hierarchy so that no mapping of instances of that model occurs.

#### \_Note

It is not recommended that you create a hierarchy of scan cell model definitions. If, for instance, your data\_in declaration is in the scan\_definitions section of the third model in the definitions hierarchy, but the tool encounters an instance of the first model in the hierarchy, it replaces the first model with the second model in the hierarchy, not the intended third model.

• Criterion (b) — The scan enable port of the instance of the cell model must be either dangling or tied (0 or 1) or pre-connected to a global scan enable pin(s). In addition, the scan input port must be dangling or tied or connected to the cell's scan output port as a self loop or a self loop with (multiple) buffers or inverters.

Dangling implies that there are no connected fan-ins from other pins except tied pins or tied nets. To identify an existing (global) scan enable, use the set\_scan\_signals command.

Issue the set\_scan\_signals command before the insert\_test\_logic command.

### **Additional Mux Gates**

Another consequence of not specifying existing scan cells is the addition of unnecessary multiplexers, creating an undesirable area and routing overhead.

If you use criterion (a) as the means of preventing scan cell mapping, the tool also checks the scan enable and scan in ports. If either one is driven by system logic, then the tool inserts a new mux gate before the data input and uses it as a mux in front of the preexisting scan cell. (This is only for mux-DFF scan; this mux is not inserted for clocked\_scan types of scan.)

If you use a criterion (b), regardless of whether you use criterion (a), as the means of preventing scan cell mapping, the tool does not insert a mux gate before the data input.

Once the tool can identify existing scan cells, they can be stitched into scan chains in the normal scan insertion process.

# How to Handle Existing Boundary Scan Circuitry

If your design contains pre-existing boundary scan circuitry and pre-existing internal scan circuitry, you must integrate the boundary scan circuitry with the internal test circuitry.

Boundary scan segments are often inserted at the top level and consist of multiple boundary cells linked together. When you use Tessent Boundary Scan and Tessent Scan for insertion and stitching, information is automatically available for the tools to identify and connect the test instruments. For more information, see the *Tessent Boundary Scan User's Manual*.

If you have a complex design or you use third-party tools for boundary scan or scan insertion, you must identify the scan segments and ensure proper connection of the scan chains' scan\_in and scan\_out ports to the TAP controller. You specify the scan in, scan out, clocks, and scan enable pins using the add\_scan\_segments command. See "Pre-Existing Scan Segments" on page 222 for additional information and relevant examples.

# How to Run Rules Checking

Tessent Scan performs model flattening, learning analysis, rules checking, and scannability checking when you try to exit the setup system mode.

"Common Tool Terminology and Concepts" on page 91 explains these processes in detail. If you are finished with all the setup you need to perform, you can change the system mode by entering the set\_system\_mode command as follows:

#### SETUP> set\_system\_mode analysis

You can also do change the system mode by entering the check\_design\_rules command as follows:

SETUP> check\_design\_rules

# How to Manually Include and Exclude Cells for Scan

Regardless of what type of scan you want to insert, you can manually specify instances or models to either convert or not convert to scan. Tessent Scan uses lists of scan cell candidates and non-scan cells when it selects which sequential elements to convert to scan. You can add specific instances or models to either of these lists. When you manually specify instances or models to be in these lists, these instances are called user-class instances. System-class instances are those Tessent Scan selects. The following subsections describe how you accomplish this.

# **Cells Without Scan Replacements**

When Tessent Scan switches from setup to analysis mode, it issues warnings when it encounters sequential elements that have no corresponding scan equivalents. Tessent Scan treats elements without scan replacements as non-scan models and automatically adds them as system-class elements to the non-scan model list.

You can display the non-scan model list using the report\_nonscan\_models or report\_scan\_elements command.

# How to Specify Non-Scan Components

Tessent Scan keeps a list of which components it must exclude from scan identification and replacement.

To exclude particular instances from the scan identification process, you use the add\_nonscan\_instances command.

For example, you can specify that I\$155/I\$117 and /I\$155/I\$37 are sequential instances you do not want converted to scan cells as follows:

#### SETUP> add\_nonscan\_instances /I\$155/I\$117 /I\$155/I\$37

Another method of eliminating some components from consideration for scan cell conversion is to specify that certain models should not be converted to scan. To exclude all instances of a particular model type, you can use the add\_nonscan\_instances command.

For example, the following command would exclude all instances of the dff\_3 and dff\_4 components from scan cell conversion.

#### SETUP> add\_nonscan\_instances -instances dff\_3 dff\_4

Note\_

Tessent Scan automatically treats sequential models without scan equivalents as non-scan models, adding them to the non-scan model list.

### How to Specify Scan Components

After you decide which specific instances or models you do not want included in the scan conversion process, you are ready to identify those sequential elements you do want converted to scan. The instances you add to the scan instance list are called user-class instances.

To include particular instances in the scan identification process, use the add\_scan\_instances command. This command lets you specify individual instances, hierarchical instances (for which all lower-level instances are converted to scan), or control signals (for which all instances controlled by the signals are converted to scan).

For example, the following command ensures that instances "/I\$145/I\$116" and "/I\$145/I\$138" are converted to scan cells when Tessent Scan inserts scan circuitry.

#### SETUP> add\_scan\_instances /l\$145/l\$116 /l\$145/l\$138

To include all instances of a particular model type for conversion to scan, use the add\_scan\_instances command. For example, the following command ensures the conversion of all instances of the component models dff\_1 and dff\_2 to scan cells when Tessent Scan inserts scan circuitry.

#### SETUP> add\_scan\_instances -instances dff\_1 dff\_2

### **Related Scan and Nonscan Commands**

In addition to commands mentioned in previous sections, the following commands are useful when working with scan and nonscan instances:

- delete\_nonscan\_instances Deletes instances from the non-scan instance list.
- delete\_scan\_instances Deletes instances from the scan instance list.

- report\_nonscan\_models Displays the models in the non-scan instance list.
- report\_scan\_elements Displays information and testability data for sequential instances.
- report\_scan\_models Displays models in the scan model list.

# **Cell Library Models With Multiple Scan Paths**

Tessent Scan natively supports library models with multiple scan paths. Each scan path must be defined in the library model using a specific vector format for the parser to identify them properly.

The format is illustrated in the following example. For more information, see Example Scan Definitions in the Tessent Cell Library Manual.

```
model lff2
  (CLK, D1, D2,
  D3, D4, Q1, Q2,
  Q3, Q4, SI1, SI2,
   SE1, SE2, SO1, SO2)
(
  input (CLK) ( posedge clock; )
  input (D1) ( )
  input (D2) ( )
  input (D3) ()
  input (D4) ()
  input (SI1) ( scan_in[0]; )
  input (SI2) ( scan_in[1]; )
  input (SE1) ( scan_enable[0]; )
  input (SE2) ( scan enable[1]; )
  output (Q1) ()
  output (Q2) ( )
  output (Q3) ( )
                     output (Q4) ()
  output (SO1) ( scan out[0]; )
  output (SO2) ( scan out[1]; )
  (
    // subchain-1
   primitive = _mux (D1, SI1, SE1, n1);
   primitive = _dff ( , , CLK, n1, Q1, n2);
   primitive = _mux (D2, n2, SE1, n3);
   primitive = dff ( , , CLK, n3, Q2, SO1);
   // subchain-2
   primitive = _mux (D3, SI2, SE2, n4);
   primitive = _dff ( , , CLK, n4, Q3, n5);
   primitive = dff (,, CLK, n5, Q4, SO2);
  )
)
```

The tool reports any modeling problems that prevent shifting data in the scan path during library parsing when you run the set\_current\_design command. For example:

```
// command: set_current_design
// Warning: Input pin #2 (1st is 1) of primitive instance 'm2' (primitive
// type ' mux') inside model 'lff' is floating. TieXing that input.
```

Cell scan paths successfully identified by the parser, that are not specified as segments via the add\_scan\_segments command, are automatically identified as scan\_elements (of type leaf\_cell) by the tool during system mode transition from SETUP to ANALYSIS. Each scan path infers a leaf\_cell object uniquely identified by prepending leaf\_cell#<scan\_path\_index> to the path name of its cell instance. For example:

```
// command: report_scan_elements
name type length si_so_clocks state is_non_scannable_reason
leaf_cell#0/U1 leaf_cell 1 +CK usable --
leaf_cell#1/U1 leaf_cell 1 +CK usable --
leaf_cell#0/U2 leaf_cell 1 +CK usable --
leaf_cell#1/U2 leaf_cell 1 +CK usable --
leaf_cell#1/U2 leaf_cell 1 +CK usable --
```

Please note that if you choose to define the multiple scan paths on a library cell by using the add\_scan\_segments command (instead of using the native support), then the scan segments of every instantiated library cell are traced during DRC to verify their shifting ability, resulting in higher memory usage and longer run time.

The scan path information from the library cell model will be ignored as soon as you declare any segments for that library cell using the add\_scan\_segments command or via TCD. This means that you must either use the information from the library cell model, or declare all the scan paths within that model via add scan segments commands.

The tool compares the user-specified scan segment declarations to those identified by the library parser and reports any discrepancies in the specifications as warning messages. Here are some examples:

```
// Warning: The existing scan segment between the scan-input pin 'SI1'
// and scan-output pin 'SO1' on library model 'lff2' may need to be
/ declared via add_scan_segments command.
// Warning: The tool-identified length, 2, of the existing scan segment
// with scan-out pin 'SO2' on library model 'lff2' differs from the user-
// specified length, '7', for the existing scan segment
// 'sch1/lff2_u1/SO2'.
// Warning: The tool-identified scan-in pin, SI2, of the existing scan
// segment with scan-out pin 'SO2' on library model 'lff2' differs from
// the user-specified scan-in pin, 'SI1', for the existing scan segment
// 'sch1/lff2_u1/SO2'.
```

While the scan\_enable and clock ports are generally shared across all scan paths of a library cell, the tool also supports each scan path having its own scan\_enable port and clock port. Scan paths of cells requiring multiple clock or scan\_enable ports must be declared manually using the add\_scan\_segments command.

# **Automatic Recognition of Existing Shift Registers**

Tessent Scan automatically identifies the shift register structures in the input netlist and tries to preserve their original connections (shift orders) when they are stitched into scan chains. In this attempt, Tessent Scan converts only the first flip-flop of a shift register into a scan cell (if originally a nonscan cell), and preserves the remaining flip-slops in the shift register as nonscan (or replaces them with nonscan cells if originally scan cells).

This approach has several potential benefits such as the reduction of scan cells in the design, and therefore fewer scan path muxes, and the better locality of scan path connections due to the preservation of functional connections.

The following sections describe the process by which Tessent Scan identifies and converts scan cells.

### **Shift Registers Identification**

Tessent Scan identifies shift registers by performing a structural backward tracing in the flattened model of the design.

The tracing starts from the data pin of the \_dff primitive of a sequential cell and ends at the output pin of the \_dff primitive of another sequential cell. The tracing continues only on a single sensitized path. The sensitization path of a combinational logic gate in the tracing path is checked based on the state-stability values calculated by the tool during DRC rule checking. When "-ALLOW\_COMBINATIONAL\_logic\_between\_registers Off" is specified with the set\_shift\_register\_identification command, the state-stability values between library cells are ignored during tracing. As a result, multiple-input gates (AND, OR, MUX, and so on) between sequential cells cannot be traced during shift register identification. Single-input gates (BUF and INV), on the other hand, can always be traced. Multiple-input gates inside of library cells can always be traced provided that a sensitized path exists. This switch is Off, by default.

Multibit cells may be included in shift registers if their internal structure is such that the data path connects all internal flops in the same order that they are connected when the scan enable pin is active. However, no external components (such as AND or OR gates or external flops) may be connected between internal flops of the multibit cell.

#### Note

The multibit cell may include combinational logic between internal flops as long as the combinational logic is part of the multibit cell.

-Note

Multislice cells (cells that have multiple scan\_out pins) may be used as the first cell in a shift register but they are not allowed in the middle or tail of a shift register.

The identification occurs when switching to analysis mode, after DRC rule checking is completed, as indicated in the following transcript.

Shift register identification assumes the following:

- 1. Flip-flops that constitute a shift register use the same clock signal.
- 2. Multiple clock edges are permitted in the shift register structure as long as no lockup cells are required (no TE-LE transitions occur). When lockup cells are required (as in LE-TE transitions), the tool breaks the shift register at this location.
- 3. Both nonscan and scan flip-flops are considered for identification. However, every nonscan flip-flop should have a mapping scan flip-flop model in the ATPG library. In addition, a scan flip-flop should satisfy the following requirements:
  - Its scan input pin is not functionally driven (either dangling or tied to a constant, or looped back from Q/QB output).
  - Its scan enable pin is not functionally driven, and is tied to a constant signal to sensitize the data input pin of the sequential cell such that this input is preserved as the shift path. The scan enable pin is not considered functionally driven if a global scan enable pin (defined using set\_scan\_signals -SEN) is the driver.
- 4. Shift registers with multiple branches are identified such that each branch is a separate shift register. The flip-flops on the trunk are included in one of the branches.
- 5. Shift registers with sequential feedback loops are identified such that the first cell of the shift register is determined by the tool either randomly or based on the availability of the scan cell in the loop.

#### Note .

Shift register identification does not include cells that are defined with `celldefine.

Tessent™ Scan and ATPG User's Manual, v2022.4

### **Scan Chain Stitching**

Non-scan flip-flops are replaced with their scan-equivalent flip-flops before stitching them into scan chain structures. The identified shift register flip-flops are handled as follows.

- 1. The first flip-flop is replaced with the equivalent scan flip-flop. If the first flip-flop is originally a scan flip-flop, it is preserved as is.
- 2. All remaining flip-flops are preserved as nonscan. If they are originally scan flip-flops, they are converted into nonscan flip-flops.

#### Note.

When all cells identified in the shift registers are scan cells, the tool tries to unmap the nonhead cells to their non-scan cell equivalent. In some rare cases, there are no non-scan mappings for these shift register cells; for such cases, the tool connects their SI pins to their D pins, and their SE pins to the SEs of the head register cells.

After performing the scan chain insertion, the report\_shift\_registers command may list fewer and shorter shift registers than what were originally identified by switching to analysis mode. When placing a shift register into a scan chain, it may be cut to a required length to satisfy the specified/calculated scan chain length, or to satisfy various distribution constraints such as cluster and power domains.

The tool skips stitching of the flip-flops inside a shift register structure but performs the following connections:

- 1. The scan input pin of the first flip-flop.
- 2. The scan enable pin of the first flip-flop.
- 3. The scan output pin of the last flip-flop. The tool determines the scan output pin on the last flip-flop by checking the load on the Q and QN ports.

### How to Report Shift Registers

You may want to report shift registers in the design. To display this information, you use the report\_shift\_registers command. This command reports the identified shift registers in the design after switching to analysis mode. The tool tries to preserve the original connections inside the identified shift. For each identified shift register, this command reports the following information:

- Length.
- Hierarchical path where the shift register flip-flops reside.
- First and last flip-flop instance name unless the -verbose switch is specified in which case all flip-flops in the shift registers are reported.

The report\_scan\_cells command can also report scan cells after the insert\_test\_logic command runs. If any shift registers are identified in the netlist, a column is added to the report. The column contains a tool-assigned shift register ID number and a cell number that indicates the order in which the flip-flops are originally connected in the shift register structures.

# **Scan Cell Identification and Reporting**

Once you complete the proper setup, the identification process for any of the test structures is done automatically when you switch to analysis mode.

During the identification process, a number of messages may be issued about the identified structures.

To identify the dedicated and shared wrapper cells, you can use the analyze\_wrapper\_cells command.

Note \_

If you want to start the selection process anew each time, you must use the reset\_state command to clear the existing scan candidate list.

If you want a statistical report on all aspects of scan cell identification, you can enter the report\_statistics command. The report\_statistics command lists the total number of sequential instances, user-defined non-scan instances, user-defined scan instances, system-identified scan instances, scannable instances with test logic, and the scan instances in preexisting chains identified by the rules checker.

The report\_scan\_elements command displays information and testability data for sequential instances.

# DFT Test Logic Attributes no\_control\_point and no\_observe\_point

Use the no\_control\_point and no\_observe\_point attributes to mark regions within the netlist that you do not want the tool to touch while inserting test logic (including test points and fixes for bidirectional, clock, and set/reset lines).

#### Note\_

The no\_observe\_point attribute prevents the addition of observe points at specific locations within the design. The tool does not consider the no\_observe\_point attribute while analyzing the clock network to identify the location to drive the clock port on an inserted memory element, such as the flop associated with an observe point.

One common use model is to mark the entire netlist off-limits with the "set\_attribute\_value -name no\_control\_point -value true" command at the top level, and then override this by

Tessent™ Scan and ATPG User's Manual, v2022.4

allowing test points for specific instances within the hierarchy with "set\_attribute\_value /block1 -name no\_control\_point -value false".

The default attribute inheritance model works for this scenario. However, once you set the attribute on the lower-level block (/block1 in this example), you do not have a way to reset to the default behavior by searching up the hierarchy. The tool always uses the specified value (true or false) for block1 and ignores the parent instances.

To get past this limitation, the inheritance model for the no\_control\_point and no\_observe\_point attributes provides the ability to set them to true, false, or unspecified. This means you can explicitly set the value for the block (/block1 in this example) to unspecified and the tool traverses up the hierarchy looking for an explicitly specified value.

# Example 1

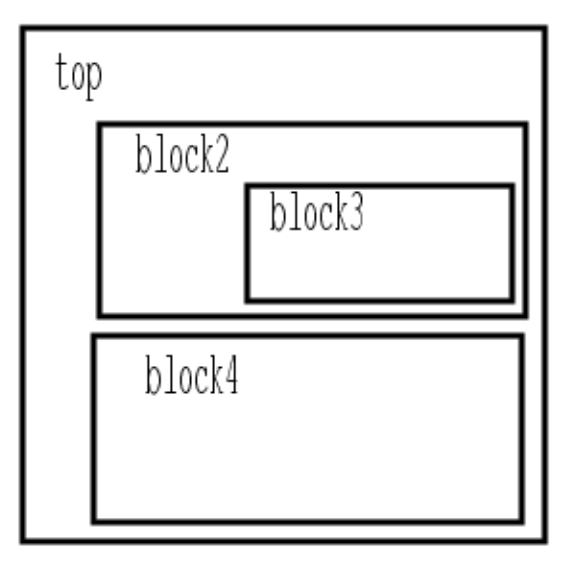

Figure 6-11. Hierarchical Test Logic Insertion Example

Step 1: In this example, you first set the no\_control\_point attribute to true for the top module. You then use the report\_attributes command to get the value of the attribute at different hierarchy levels.

### set\_attribute\_value [get\_instances] -name no\_control\_point -value true

```
{block1 block2 block3 ... }
```

#### SETUP> report\_attributes block1

```
Attribute Definition Report
```

```
Attributes defined for object 'block1':

Name Value Inheritance

...

...

no_control_point true -

no_control_reason explicitly_specified -

...

...
```

#### SETUP> report\_attributes block1/block2

Attribute Definition Report

```
Attributes defined for object 'block1/block2':

Name Value Inheritance

...

...

no_control_point true -

no_control_reason explicitly_specified -

...
```

Step 2: The next command allows test logic insertion inside block1 by setting the no control point attribute to false.

#### set\_attribute\_value block1-name no\_control\_point -value false

 $\{block1\}$ 

#### report\_attributes block1

```
Attribute Definition Report

Attributes defined for object 'block1':

Name Value Inheritance

...

...

no_control_point false -

...
```

Example 2

Step 1: In this example, you start with the default which allows test logic insertion anywhere. You then use the report\_attributes command to get the value of the no\_control\_point attribute at different hierarchy levels.

Tessent<sup>™</sup> Scan and ATPG User's Manual, v2022.4

Step 2: The next command prevents test logic insertion inside block2 by setting the no control point attribute to true.

#### set\_attribute\_value /block1/block2 -name no\_control\_point -value true

```
{block1/block2}
```

Step 3: Report the attribute values for block 2 and block4.

#### SETUP> report\_attributes block1/block2

```
Attribute Definition Report

Attributes defined for object 'block1/block2':

Name Value Inheritance

...

...

no_control_point true -

no_control_reason explicitly_specified -

...
```

#### SETUP> report\_attributes block4

Attribute Definition Report

```
Attributes defined for object 'block4':

Name Value Inheritance

...

...

no_control_point false -

no_control_reason unspecified -

...
```

# **Multi-Mode Chains**

This section provides a high-level overview of how the tool handles multi-mode chains.

| Introduction to Multi-Mode Chains | 247        |
|-----------------------------------|------------|
| Multi-Mode Gating Logic           | <b>248</b> |
| Multi-Mode Scan Insertion         | 249        |
| Chain Port Sharing                | 250        |
| Population Control                | 251        |

# Introduction to Multi-Mode Chains

This section describes how you can use multi-mode for chain allocation.

Multi-Mode scan chains are used for the following:

- 1. To build bypass (single chain bypass / multi chain bypass) if EDT IP is not built with one.
- 2. To create multiple configurations for EDT mode.
- 3. Are required if using Hierarchical DFT where internal and external mode scan chains are needed for wrapped cores.

Following is a simple example. The design comprises 26 scan elements of types purple and green scan cells. In Mode A, the entire full population of scan cells are used and connected to chain length of 9 to form 3 chains. In Mode B, only the Green type of scan elements are used to form a chain count of 2. In Figure 6-12, Mode A uses the black si1, si2 and si3 as the scan chain inputs, and its corresponding scan output ports are so1, so2 and so3. Mode B has just 2 chains; the green ports are labeled so1 and so2.

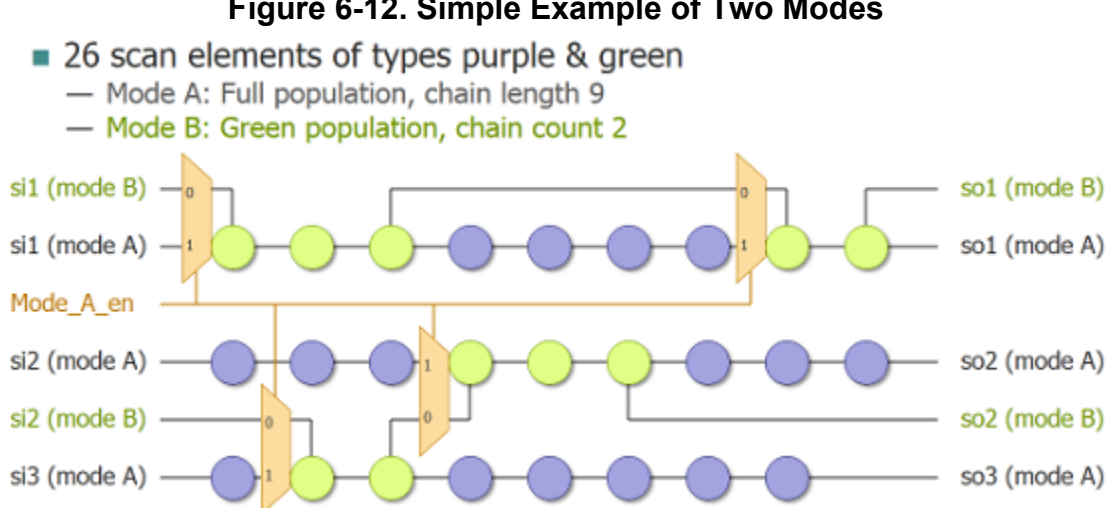

# Figure 6-12. Simple Example of Two Modes

Tessent<sup>™</sup> Scan and ATPG User's Manual. v2022.4

# **Multi-Mode Gating Logic**

Once the distribution of scan elements has been completed for each mode, it is possible to determine where the scan paths from each mode diverge. These scan path positions are called inflection points.

Inflection points are identified when more than one scan path source exists for a given scan element. In Figure 6-12 on page 247, these are the points where the muxes are added in.

# **Multi-Mode Scan Insertion**

One of the major advantages of this scan insertion infrastructure is the ability to distribute scan elements and allocate scan chains for more than one mode. When more than one mode is specified, the scan insertion tool automatically inserts gating logic capable of reconfiguring the scan chains based on a selected mode.

If multi-modes are used, then you have the capability to see how the scan chains are to be stitched up in all the different modes and you can alter the specification for specific modes or all modes. You also have the ability to introspect and see how the scan chains are balanced.

The following example first adds two modes: mode1 and mode 2. In mode 1, it specifies a chain\_length of 200, so the tool balances the scan chains, each scan chain containing about 200 flops. In mode 2, it divides the total number of flops into 20 chains:

>add\_scan\_mode mode1 -type unwrapped \
 -single\_clock\_domain\_chains on \
 -single\_clock\_edge\_chains on -chain\_length 200

>add\_scan\_mode mode2 -type unwrapped \
 -chain\_count 20

# Before scan gets inserted, you can analyze the different scan modes and scan chains

>analyze\_scan\_chains
>report\_scan\_chains

The report\_scan\_chains command here tells you how many chains are in mode 1 and how many flops are in each of the 20 scan chains in mode 2. If you decide that there are too many flops in a chain and want to see how many flops get identified in a chain if 30 chains are allocated, then delete the specific scan mode, re-specify with the modified constraints and then run analyze\_scan\_chains and report\_scan\_chains.

```
>delete_scan_modes mode2
>add_scan_mode mode2 -type unwrapped -chain_count 30
>analyze_scan_chains
>report_scan_chains
```

Now if you decide the number of flops per chain is acceptable, then stitch up the scan chains using insert\_test\_logic.

### >insert\_test\_logic -write\_in\_tsdb On

The "insert\_test\_logic -write\_in\_tsdb On" command writes the design and TCD file into a *tsdb\_outdir* directory structure so Automatic Test Pattern Generation can make use of it. This is described in detail in "Internal Scan and Test Circuitry Insertion" on page 209.

| Chain Port Sharing | 250 |
|--------------------|-----|
| Population Control | 251 |

# **Chain Port Sharing**

It is possible to share the scanIn and scanOut connections among chains of different modes. Extra-gating logic is inserted on the scanOut side (after the chain's last elements) to enable each chain path during its active mode only, using a 2x1 MUX (2-mode sharing) or AND-OR logic (multi-mode sharing).

Either existing ports/pins or generated ports can be shared.

# **Existing Ports/Pins**

Existing design ports/pins can be shared across modes by specifying them explicitly using the -si\_connections and -so\_connections options in the add\_scan\_mode or create\_scan\_chain\_family command. For example, the following commands would cause ports MY\_SCAN\_IN and MY\_SCAN\_OUT to be shared across the modes Core and Wrapper. The core and wrapper are built-in switches for type class.

```
> add_scan_mode Core \
        -include_elements [get_scan_elements -class core] \
        -si_connections MY_SCAN_IN \
        -so_connections MY_SCAN_OUT \
        add_scan_mode Wrapper \
        -include_elements [get_scan_elements -class wrapper] \
        -si_connections MY_SCAN_IN \
        -so_connections MY_SCAN_OUT
```

#### Note \_

Typically, you would use "add\_scan\_mode -type internal" or "-type external" mode to choose between the "-class core" and "-class wrapper" type scan elements.

# **Functional Existing Ports/Pins**

Existing design ports/pins that are used functionally and specified as chain connection points automatically receive a dedicated 2x1 MUX controlled by scanEnable logic.

### **Generated Ports**

Ports generated by the tool can be shared across modes by specifying identical formatting rules that omit the %s mode name field using the -si\_port\_format and -so\_port\_format options. For example, the following commands would cause ports EXT\_SCAN\_IN1 to EXT\_SCAN\_IN10

and EXT\_SCAN\_OUT1 to EXT\_SCAN\_OUT10 to be shared across modes Basic and Wrapper:

```
> create_scan_chain_family ext_chains -chain_count 10 \
     -si_port_format "EXT_SCAN_IN%d" \
     -so_port_format "EXT_SCAN_OUT%d" \
     -include_elements [get_scan_elements -class wrapper]
> add_scan_mode Basic -chain_count 100 \
     -include_elements [get_scan_elements] \
     -include_chain_families { ext_chains }
> add_scan_mode Wrapper -include_chain_families { ext_chains }
```

# **Population Control**

The scan cell set considered for distribution in each scan mode may be specified explicitly.

You can do this with at least one of the add\_scan\_mode options "-include\_elements" and "-include\_chain\_families". Only scan\_element objects with a state "usable" get added to a population; accordingly, it may be necessary to set the "active\_child\_scan\_mode" attribute to a specific child mode value in order to include its corresponding existing segments in a population.

# **Default Population**

As a convenience for mainstream users, if no "-include\_..." option is invoked with the add\_scan\_mode command, then the command is implicitly called with every object defined at that point, that is:

#### > add\_scan\_mode Implicit\_population

really maps to:

This might not necessarily be the population you want for the mode, so you should be cautious when using this feature.

# **Population prioritization**

If the same scan element is included by more than one "-include\_..." option, then the following prioritization rules dictate how it gets used:

- 1. -include\_chain\_families
- 2. -include\_elements

The tool allocates scan elements included by both a scan\_chain\_family inclusion and by the -include\_elements option to the chains specified by the scan\_chain\_family object. It

automatically excludes existing chains from the populations considered for distribution, and hence it never concatenates them to other scan elements.

### **Mode population**

As previously implied, the population of a scan mode is defined as the union of the sub-populations specified by the options -include\_chain\_families and -include\_elements.
# **Scan Insertion Flows**

This section describes and discusses in detail the different flows that can be used for Scan Insertion.

| How to Report Scannability Information                      | 253 |
|-------------------------------------------------------------|-----|
| Scan Insertion Flow Steps                                   | 254 |
| How to Control Scan Insertion                               | 255 |
| Scan Insertion for Unwrapped Core                           | 255 |
| Scan Insertion for Wrapped Core                             | 259 |
| Scan Insertion at the Parent Level                          | 264 |
| Dedicated Wrapper Cell Placement After Loading UPF/CPF File | 266 |
| Limiting Core Power Usage During External Test.             | 268 |

# How to Report Scannability Information

Scannability checking is a modified version of clock rules checking that determines which nonscan sequential instances to consider for scan. You may want to examine information regarding the scannability status of all the non-scan sequential instances in your design.

To review this information, use the report\_scan\_elements command. This command displays the results of scannability checking for the specified non-scan instances, for either the entire design or the specified (potentially hierarchical) instance.

The following command reports a list of scan elements that are non-scannable because of failed S rules:

# report\_scan\_elements [get\_scan\_elements -filter \ is\_non\_scannable\_reason==inferred\_from\_drc]

Use the following command to report a list of elements that are non-scannable (for any reason), as shown in the sample report:

```
report_scan_elements [get_scan_elements -filter is_non_scannable==true]
```

nametypelengthsi\_so\_clocksstateis\_non\_scannable\_reason/fleaf\_cell1+test\_clkignoredinferred\_from\_drc/f2leaf\_cell1+test\_clkignoreduser\_specified

The report\_control\_signals, report\_statistics, and report\_scan\_elements commands are useful when reporting scannability.

- report\_control\_signals Displays control signal information.
- report\_statistics Displays a statistics report.

• report\_scan\_elements — Displays information and testability data for sequential instances.

# **Scan Insertion Flow Steps**

The new scan insertion capability provides better control of scan element grouping/ordering when the new scan chains are created.

There are three major steps in the flow:

- 1. During SETUP, along with loading the design and Tessent Cell Libraries (ATPG library files are also accepted), any existing scan segments (also called subchains) and existing scan chains (from previous scan insertion pass) must also be described. You can use the add\_scan\_segments and add\_scan\_chains commands respectively for this purpose. Refer to "Internal Scan and Test Circuitry Insertion" on page 209 for more details.
- 2. During the system mode transition from SETUP to ANALYSIS, the tool runs DRC and extracts all the usable library cell/leaf cell scan elements from the design at hand. At that point, all existing scan elements are defined and may be introspected using the get\_scan\_elements command.
- 3. During ANALYSIS, the tool might create virtual scan elements as a result of some commands; for example, it creates virtual scan elements if you request insertion of dedicated wrapper cells. Once again, all created virtual scan elements may be introspected using the get\_scan\_elements command.

## How to Control Scan Insertion

The command set\_scan\_insertion\_options enables you to control parameters that affect scan insertion.

For instance, if you want all chains to have max chain length 1024, use the following command:

```
> set_scan_insertion_options -chain_length 1024
```

When adding a scan mode using the add\_scan\_mode command, you have the ability to override most of the general scan insertion settings by simply re-specifying them with a new value. The command basically takes a snapshot of the active scan insertion settings and overrides any options explicitly specified in add\_scan\_mode. If you want to create an external mode with shorter chains of length 512 for mode ext\_mode, you can do so as follows:

> add\_scan\_mode ext\_mode -type external -chain\_length 512

Alternatively, if you want to create a single OCC chain with no length limit in full\_mode that has a chain length of 256 for the rest of the scan element population, you can do so as follows:

# Scan Insertion for Unwrapped Core

This section describes scan insertion for unwrapped core.

For unwrapped core, there are no wrapper cells created thus the scan insertion flow uses the Generic scan insertion steps described in Chapter 1.

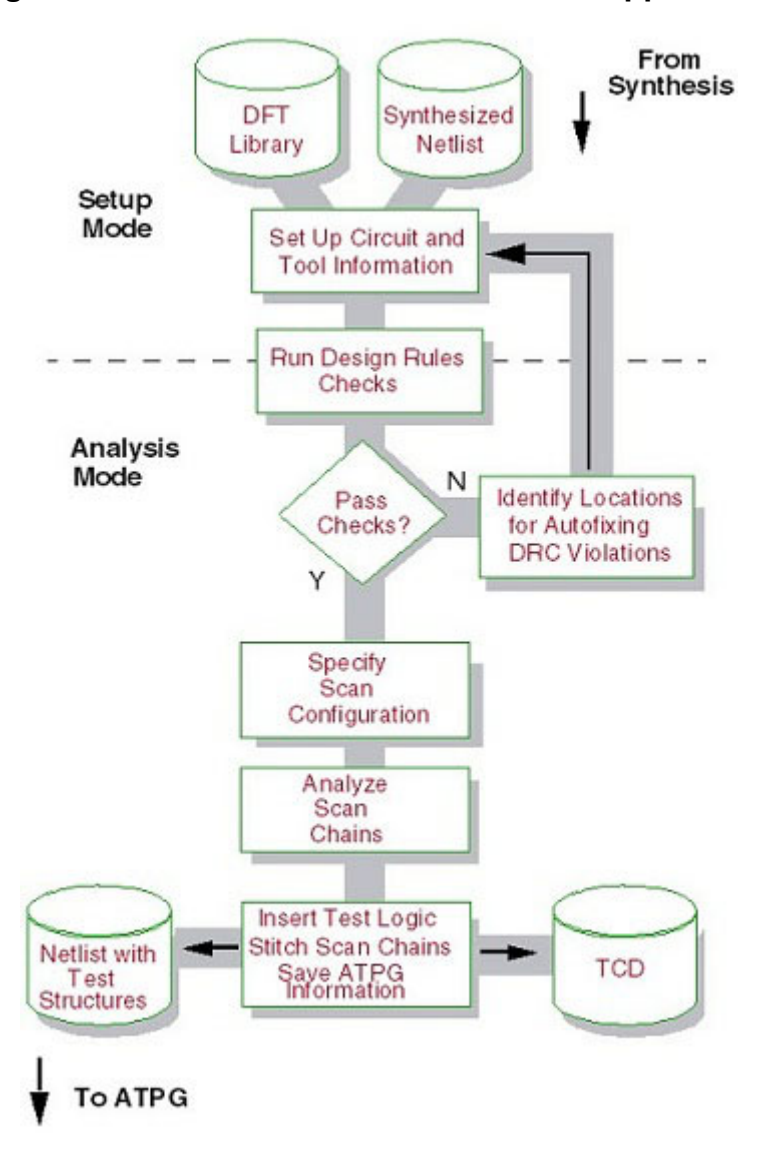

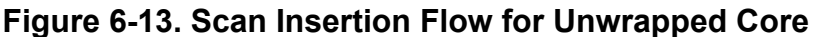

In this scan insertion flow, first the scan elements that are present in the design are identified. Next, optionally you can create scan\_chain\_family objects that instruct the tool how to allocate specific scan element sub-populations. During this phase, one or more scan modes get defined.

The population of each scan mode is defined by including scan\_element and scan\_chain\_family objects. If you do not explicitly add at least one scan mode, the tool infers a default mode that includes every scan\_element and scan\_chain\_family objects.

Once the pre-scan stitched netlist has been read in, along with the required libraries, then the design gets elaborated (with set\_current\_design). If EDT IP was already inserted using DftSpecification and DFTSignals are used, then these signals are available here during scan insertion and the tool knows and uses them. For instance, if scan enable was declared as DFTSignal, then you do not need to declare the scan enable again. The tool knows which port

was declared as scan enable and uses it without your providing it using the set\_scan\_enable property. For more information about DFTSignals, refer to the add\_dft\_signals command in the *Tessent Shell Reference Manual*. If EDT IP was already inserted and DFTSignals are used to specify different modes then for edt\_mode you can use the -edt\_instance to connect to the EDT IP when specifying add\_scan\_mode. The enable decode for this mode is automatically understood by the tool.

#### Note \_

DFTSignals are not mandated to be used as ScanEnable signal to use Hierarchical Scan Insertion for scan chain stitching.

Example 1: If EDT IP was inserted and an ICL for EDT IP exists, use:

>set edt\_instance [get\_instances -of\_icl\_instances \
 [get\_icl\_instances -filter tessent\_instrument\_type==mentor::edt]]
>add\_scan\_mode edt\_mode -type unwrapped -edt\_instance \$edt\_instance

Example 2: If EDT IP was inserted and an ICL for EDT IP does not exist, use:

>set edt\_instance [get\_instance -of\_modules \*\_edt\_c1 ]
>add\_scan\_mode edt\_mode -type unwrapped -edt\_instance \$edt\_instance

During check\_design\_rules DRCs are run. If there are any pre-existing scan segments, then refer to "Pre-Existing Scan Segments" on page 222 on how to handle them.

If multiple modes are requested to be included and DFTSignals are used then the following example shows how to do this.

**Example 3:** EDT IP does not include built-in bypass. DFTSignals edt\_mode, multi\_mode and single\_mode are available and can be used. The default -type is unwrapped and hence it is not necessary to specify them.

```
>set edt_instance [get_instance -of_modules *_edt_c1 ]
>add_scan_mode int_edt_mode -edt_instance $edt_instance
>add_scan_mode multi_mode -chain_count 6
>add_scan_mode single_mode -chain_count 1
```

**Full Example:** The following example is broken into three major sections. The first section, "Design, Library and Design Elaboration," shows how you read the Tessent Cell Library and Synthesized Verilog Gate-level design. If EDT IP was already inserted, use the set\_tsdb\_output\_directory to point to where the tsdb database is located. Then use read\_design to read all the other supporting files like ICL, PDL, TCD from the last insertion pass, and elaborate the design.

# Design, Library loading and design elaboration.
>set\_context dft -scan -hierarchical\_scan\_insertion

# Sets and opens the tsdb\_output directory.
>set\_tsdb\_output\_directory ../tsdb\_outdir
>read\_cell\_library ../../../library/tessent/adk.tcelllib

# # Read synthesized netlist >read\_verilog ../3.synthesis/processor\_core\_synthesized.vg

#### # Use read\_design to read in information (such as DFT signals) performed in previous pass. >read\_design processor\_core -design\_identifier rtl2 -icl\_only >set\_current\_design processor\_core

The second section of this example defines clocks and design constraints if present that need to be declared.

```
# Define clocks and design constraints if any
>add_clock clock1
>add_clock clock2
```

```
# Run DRCs, specify different scan insertion options, and write scan stitched design
>check_design_rules
>report_clocks
>report_dft_signals
```

The last section is where DRCs are run and if DFTSignals were used, then the add\_scan\_mode command can be utilized to specify them. If a tsdb\_outdir was not specified, it can be specified with insert\_test\_logic -write\_in\_tsdb On to write the design and adjoining files into a tsdb directory database.

# Specify different modes the chains need to be stitched # EDT is built-in with Bypass

```
>add_scan_mode edt_mode \
    -edt_instance $edt_instance
```

# Before scan gets inserted can analyze the different scan modes and scan chains >analyze\_scan\_chains >report scan chains

# Insert scan chains and writes the scan inserted design into tsdb\_outdir directory
>insert\_test\_logic
>report\_scan\_chains
>exit

The following are some more examples of Scan Insertion for the unwrapped core.

### Example 1: 1 mode: 32 flat scan chains

In this very basic example, all scan elements are allocated (unwrapped/flat) across 32 scan chains using the default distribution constraints (multiple clock domain, multiple clock edge, power domain, and single cluster per chain). The tool connects the chains to new top-level ports called ts\_si[31:0] and ts\_so[31:0].

> add\_scan\_mode unwrapped\_mode -chain\_count 32

> analyze\_scan\_chains

```
> insert_test_logic
```

### Example 2: 2 modes: edt, multi bypass (EDT controller already present)

In this example, for the edt mode, 200 chains are allocated from all scan elements and connected to the specified EDT controller si/so pins.

For the multi bypass mode, all scan elements are distributed to 12 multi-bypass chains and connected to new top-level ports called ts\_multi\_bypass\_si[11:0] and ts\_multi\_bypass \_so[11:0]. Default top-level ScanTestMode ports called ts\_stm0s0 and ts\_stm1s0 also get created to control the activation of the 2 modes.

```
> add_scan_mode edt \
    -si_connections edt_inst/to_si[199:0] \
    -so_connections edt_inst/from_so[199:0]
> add_scan_mode multi_bypass -chain_count 12
> analyze_scan_chains
> insert_test_logic
```

# Example 3: 3 modes: edt, multi bypass, single chain (EDT controller already present)

This example is a variation of the previous one. The edt mode consists of 200 chains, during multi-mode bypass it has 12 chains connected to top-level ports and during single chain it has just one scan in and one scan out. Top-level ScanTestMode ports called edt\_mode\_enable, multi\_bypass\_mode\_enable, and single\_mode\_enable get created to control the activation of the 3 modes. For the multi bypass mode, all scan elements are distributed to 12 multi-bypass chains and connected to new top-level ports called ts\_multi\_bypass\_si[11:0] and ts\_multi\_bypass \_so[11:0]. For single chain mode, all the scan elements are distributed to 1 single chain and connected to new top-level ports called ts\_single\_chain\_si and ts\_single\_chain\_so.

- > add\_scan\_mode edt -si\_connections edt\_inst/to\_si[199:0] \
   -so\_connections edt\_inst/from\_so[199:0] -enable\_connections edt\_mode\_enable
   > add\_scan\_mode\_multi\_bypass\_chain\_count 12\_enable\_connections \
- > add\_scan\_mode multi\_bypass -chain\_count 12 -enable\_connections \ multi\_bypass\_mode\_enable
- > add\_scan\_mode single\_chain -single\_class\_chains off \
   -single\_power\_domain\_chains off -single\_cluster\_chains off -chain\_count 1 \
   -enable\_connections single\_mode\_enable
- > analyze\_scan\_chains
- > insert\_test\_logic

### **Scan Insertion for Wrapped Core**

This section describes scan insertion for Wrapped core.

A wrapped core is used for hierarchical DFT as described in "Tessent Shell Flow for Hierarchical Designs" in the *Tessent Shell User's Manual*. For hierarchical DFT, wrapper cells need to be identified and inserted. Wrapper cells can be of dedicated or shared cells. A dedicated wrapper cell is one that does not exist in the design and is typically inserted on high fan-in or fanout logic ports of the core that is targeted for hierarchical DFT. A shared wrapper cell is one where isolation of the core functionality is shared with an existing functional flop.

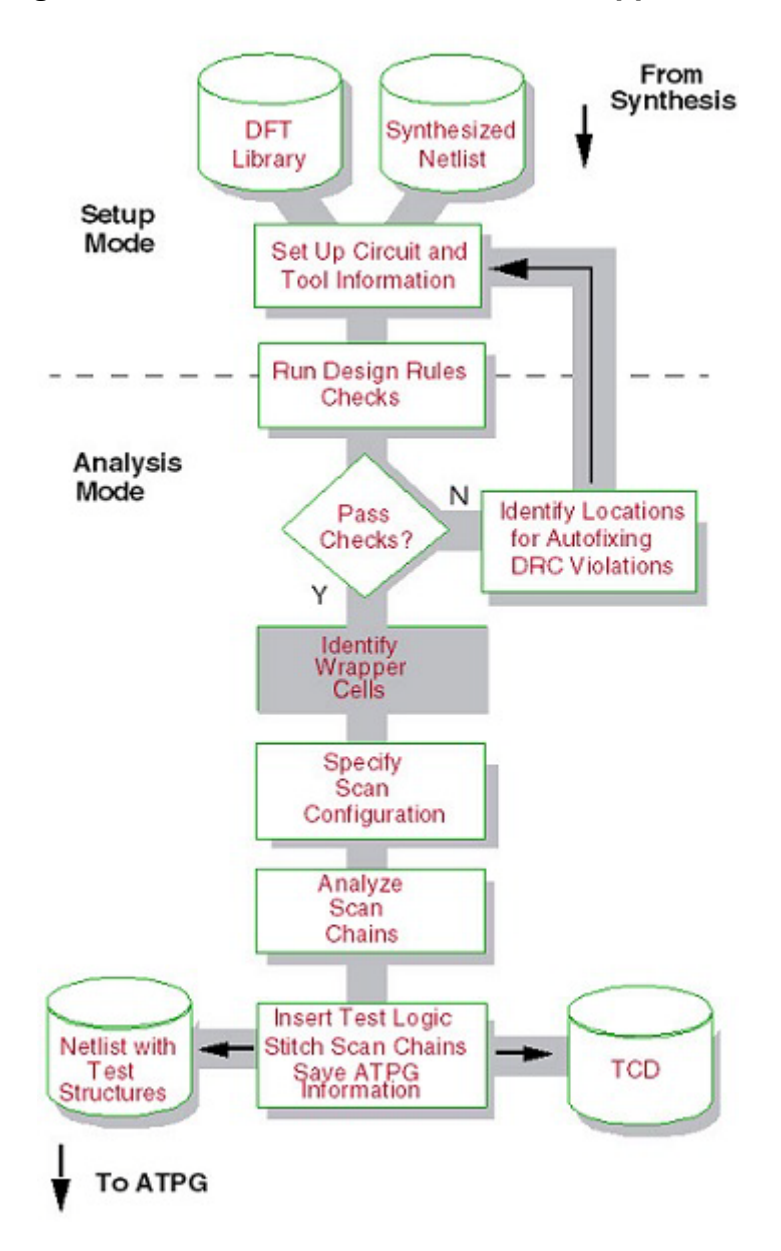

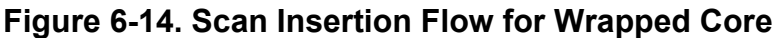

In this scan insertion flow, first the scan elements that are present in the design are identified and any virtual scan elements resulting directly or indirectly from user commands get created. All these scan elements can be introspected and attributed.

Second, you can create optional scan\_chain\_family objects that instruct the tool how to allocate specific scan element sub-populations. During this phase, one or more scan modes get defined. The population of each scan mode is defined by including scan\_element and scan\_chain\_family objects. If you do not explicitly add at least one scan mode, the tool infers a default mode that includes every scan\_element and scan\_chain\_family object.

The pre-scan stitched netlist gets read in along with the required libraries, then the design gets elaborated (when set\_current\_design is specified). If EDT hardware was already inserted using DftSpecification and DFTSignals are used, then these signals are available here and the tool knows and uses them. For instance, if scan enable was declared as DFTSignal, then you do not need to declare the scan enable again. The tool knows which port was declared as scan enable and uses it without the you providing it using the set\_scan\_enable property. To know more about DFTSignals refer to the add\_dft\_signals command the *Tessent Shell Reference Manual*. IF EDT hardware was already inserted and DFTSignals are used to specify different modes then for edt\_mode can use the -edt\_instance to connect to the EDT hardware when specifying add\_scan\_mode. The enable decode for this mode is automatically understood by the tool.

For hierarchical DFT, there are at least two modes: internal mode and external mode.

**Example 1**: If EDT hardware is built in with bypass, internal mode EDT hardware is present and for external mode there is no EDT hardware built inside the core. So, for ext\_mode (this is a DFTSignal that was declared while EDT hardware was inserted) just scan chains are stitched up. The enable for both int\_mode and ext\_mode is automatically decoded from these DFTSignals.

# >set edt\_instance [get\_instances -of\_icl\_instances [get\_icl\_instances \ -filter tessent\_instrument\_type==mentor::edt]] >add\_scan\_mode int\_mode -type internal -edt\_instances \$edt\_instance >add\_scan\_mode ext\_mode -type external -chain\_count 4

**Example 2**: If EDT hardware is not built in with bypass, internal mode has three scan modes — when EDT is used (int\_edt\_mode), when EDT is bypassed with multiple scan chains (int\_multi\_mode) and when EDT is bypassed with single scan chain (int\_single\_mode). In External mode there is no EDT hardware and so scan chains are just stitched up to form three scan chains.

>set edt\_instance [get\_instance -of\_modules \*\_edt\_c1 ]
>add\_scan\_mode int\_edt\_mode -type internal -edt\_instance \$edt\_instance
>add\_scan\_mode int\_multi\_mode -type internal -chain\_count 6
>add\_scan\_mode int\_single\_mode -type internal -chain\_count 1
>add\_scan\_mode ext\_multi\_mode -type external -chain\_count 3

**Example 3**: If EDT Hardware is built in with bypass for internal mode of the wrapped core, and there are 2 scan configurations for external mode (ext\_multi\_mode) and (ext\_single\_mode). In ext\_multi\_mode the external chains are stitched into 6 scan chains, where as in ext\_single\_mode the external scan chains are stitched into 1 scan chain.

```
>set edt_instance [get_instances -of_icl_instances [get_icl_instances \
    -filter tessent_instrument_type==mentor::edt]]
>add_scan_mode int_mode -edt_instances $edt_instance
>add_scan_mode ext_multi_mode -chain_count 6
>add_scan_mode ext_single_mode -chain_count 1
```

**Full Example**: The example below is broken into four major sections. The first section - Design, Library and design elaboration shows how you read the Tessent Cell Library and Synthesized Verilog Gate-level design. If EDT hardware was already inserted then use the

set\_tsdb\_output\_directory to point to where the tsdb data base is located. Then use read\_design to read all the other supporting files like ICL, PDL, TCD from the last insertion pass and elaborate the design.

# Design, Library loading and design elaboration. >set\_context dft -scan

# Sets and opens the tsdb\_output directory.
>set\_tsdb\_output\_directory ../tsdb\_outdir
>read\_cell\_library ../../../library/tessent/adk.tcelllib

# Reading synthesized netlist
>read\_verilog ../3.synthesis/processor\_core\_synthesized.vg

# Use read\_design to read in information (such as DFT signals) performed in previous pass. >read\_design processor\_core -design\_identifier rtl2 -icl\_only >set\_current\_design processor\_core

The second section of this example defines clocks and design constraints if present that need to be declared.

```
# Define clocks and design constraints if any
>add_clock clock1
>add_clock clock2
# Bun DBCa_ and chock_design_rules
```

```
# Run DRCs, and check_design_rules
>report_clocks
>report_dft_signals
```

The third section of this example identifies wrapper cells by providing input on what ports to exclude from wrapper cell analysis, and asynchronous set/reset ports to insert dedicated isolation cells. Then you get the tool to analyze wrapper cells and report it to make sure all ports have wrapper cells.

```
# Exclude the edt_channel in and out ports from wrapper chain analysis.
# The ijtag_* edt_update ports are automatically excluded
>set_wrapper_analysis_options -exclude_ports [get_ports {*_edt_channels_*}]
```

```
# Added a new wrapper dedicated cell on reset 
>set_dedicated_wrapper_cell_options on -ports reset_n
```

```
# Performs wrapper cell analysis
>analyze_wrapper_cells
>report_wrapper_cells -Verbose
```

The last section is where DRCs are run and if DFTSignals were used, then the add\_scan\_mode command can be utilized to specify them. If a tsdb\_outdir was not specified, it can be specified with insert\_test\_logic -write\_in\_tsdb On to write the design and TCD files into a tsdb directory database.

```
# Specify different scan insertion options, and write scan stitched design
```

```
# Nice to specify different modes the chains need to be stitched
>add_scan_mode int_mode -type internal \
    -single_clock_domain_chains off \
    -single_clock_edge_chains off \
    -edt_instances $edt_instance
>add_scan_mode ext_mode -type external \
    -chain_count 2
>analyze_scan_chains
>report scan chains
```

The following are some more examples of Scan Insertion for the wrapped core.

#### Example 1: 3 modes: edt, ext, multi bypass (EDT controller already present)

In this example, for the edt mode, 200 chains are allocated from all scan elements and connected to the specified EDT controller si/so pins. For the ext mode, the wrapper scan elements are distributed into chains of 800 scan elements or less and connected to new top-level ports called ts\_ext\_si[N-1:0] and ts\_ext\_so[N-1:0]. For the multi-bypass mode, all scan elements are also distributed to 12 multi-bypass chains and connected to new top-level ports called ts\_multi\_bypass\_si[11:0] and ts\_multi\_bypass\_so[11:0]. Top-level ScanTestMode ports called ts\_stm0s0, ts\_stm1s0, and ts\_stm2s0 get created to control the activation of the three modes.

```
> analyze_wrapper_cells
> add_scan_mode edt \
    -si_connections edt_inst/to_si[199:0] \
    -so_connections edt_inst/from_so[199:0]
> add_scan_mode ext -type external -chain_length 800
> add_scan_mode multi_bypass -chain_count 12
> analyze_scan_chains
> insert test logic
```

# Example 2: 3 modes: edt, ext, multi bypass (EDT controller already present, OCC chains)

This example is a variation of the previous one, adding existing OCC uncompressed chains. It defines these existing segments in setup mode and attributes them in order to enable the distribution you want during analysis. The edt mode consists of 200 chains plus one extra chain connected to occ\_edt\_si/occ\_edt\_so ports that contains all existing OCC scan segments. The ext mode contains the external/wrapper scan elements plus one OCC segment used externally.

# Add & attribute all instances of the occ scan segments during setup mode > add scan segments occ chain \ -on module occ \ -si\_connections si -so\_connections so > register\_attribute -name is\_occ \ -obj type scan element -value type boolean > register attribute -name is ext occ \ -obj\_type scan\_element -value\_type boolean > set attribute value [get scan elements -filter "name =~ \*occ chain"] \ -name is\_occ > set\_attribute\_value [get\_scan\_elements -filter "name =~ u2/\*occ\_chain"] \ -name ext used occ > set system mode analysis > analyze wrapper cells > create\_scan\_chain\_family compressed \ -si\_connections edt\_inst/si[199:0] -so\_connections edt\_inst/so[199:0] \ -include\_elements [get\_scan\_element -filter !is\_occ] > create scan chain family occ \ -si connections occ edt si -so connections occ edt so \ -include\_elements [get\_scan\_elements -filter is\_occ] > add scan mode edt -include chain families{ compressed occ } > add\_scan\_mode ext -type external -chain\_length 800 \ -include\_elements [get\_scan\_elements -filter "ext\_used\_occ || class == wrapper"] > add scan mode multi bypass -chain count 12 \ -include\_elements [get\_scan\_elements] > analyze scan chains > insert test logic

### Scan Insertion at the Parent Level

Once the lower level cores are scan inserted and stitched, they need to be integrated at the next parent level.

How these lower level cores are integrated depends on whether the lower level core was an unwrapped core or a wrapped core.

If the lower level was an unwrapped core, then all the scan chains are visible at the parent level either via the EDT hardware present inside the core or via bypassed scan chains to parent-level pins or ports.

If the lower level was a wrapped core, then only the external mode scan chains are visible at the parent level that need to be connected to primary pins as regular scan chains. Refer to "Tessent Shell Flow for Flat Designs" in the *Tessent Shell User's Manual*.

Alternatively, the external mode scan chains from various other wrapped cores can be connected to EDT hardware at the parent level so they become compressed scan chains to the EDT hardware at the parent level.

The internal modes of the wrapped cores need to be connected to the parent level by either broadcasting if they are identical cores, channel sharing techniques (data channels are shared but control channels are separate) or muxed into available pins that can be used as channel pins at the parent level.

If you are reading lower level wrapped cores, then you need to open the TSDB of these lower level cores. From the TSDB, the TCD file from the last pass that has dft\_inserted\_design directory is read in. The TCD file contains information in the Scan section about how many modes are present, if they are of type internal or external and how many scan chains are in each mode. The clock and scan\_enable information are also contained with each mode inside this TCD file.

From reading this TCD file, the external scan chains are then stitched at the parent level of the child cores based on scan stitching criteria provided at the parent level.

The example below shows two lower level wrapped cores, corea and coreb being read in at the parent level "top", which is the chip. Graybox models for the corea and coreb blocks are read in after the top level verilog is read in. In this example EDT was inserted in RTL as a second pass. In the first pass, TAP controller and Boundary scan cells were inserted.

#### Example 1:

# If no -design\_id is provided, then the default design\_id is gate >set\_context dft -scan -design\_id gate1

# Set the TSDB outdir where the parent needs to write >set\_tsdb\_output\_directory ../tsdb\_outdir

# Open the TSDB directory of lower level wrapped cores
>open\_tsdb ../../corea/tsdb\_outdir
>open\_tsdb ../../coreb/tsdb\_outdir

# Read the Tessent Cell Library >read\_cell\_library ../../adk.tcell\_library

# Read the parent-level verilog using read\_verilog or read\_design >read\_design top -design\_id rtl2 -verbose

# Read the graybox of lower level wrapped cores corea and coreb
>read\_design corea -design\_id gate1 -view graybox -verbose
>read\_design coreb -design\_id gate1 -view graybox -verbose
>set\_current\_design top

# Set the design level >set\_design\_level chip

# The clocks were added in during EDT/OCC insertion in rtl2 pass # Pass 1 was TAP and boundary scan insertion.

>set\_system\_mode analysis
>report\_clocks
>set edt\_instance [get\_name\_list [get\_instance -of\_module [get\_name \
 [get\_icl\_module -of\_instances top\* -filter tessent\_instrument\_type==mentor::edt]]]]

>add\_scan\_mode edt\_mode -edt\_instance \$edt\_instance

>analyze\_scan\_chains
>report\_scan\_chains

# Insert scan chains
>insert\_test\_logic
>report\_scan\_chains
>exit

**Example 2:** In this example there are 2 external mode scan chains for each of the lower level wrapped cores - core1 and core2. To see how the lower level scan chain is set up, refer to Example 3 in the section "Scan Insertion for Wrapped Core".

Now at the parent level, one of these external mode scan configuration needs to be identified to be used during scan insertion by setting the attribute "active\_child\_scan\_mode" just before issuing the command set\_system\_mode analysis as below. In this example the ext\_multi\_mode of the wrapped cores (core1 and core2) is identified to be included with the edt\_mode for the top-level. Then the other external mode ext\_single\_mode of the wrapped cores (core1 and core2) is included with the single\_mode scan configuration at the top-level by using the attribute "active\_child\_scan\_mode" to ext\_single\_mode.

set\_system\_mode analysis

set edt\_instance [get\_name\_list [get\_instance -of\_module \
 [get\_name [get\_icl\_module -of\_instances chip\_top\* -filter \
 tessent\_instrument\_type==mentor::edt]]] ]
add\_scan\_mode edt\_mode -edt\_instance \$edt\_instance

## Specify to use the external mode single chain configuration for lower level cores \
## using "single\_mode" at top-level
set\_attribute\_value {core1\_inst} -name active\_child\_scan\_mode -value ext\_single\_mode
set\_attribute\_value {core2\_inst1 core2\_inst2} -name active\_child\_scan\_mode \
 -value ext\_single\_mode

add\_scan\_mode single\_mode -chain\_count 4 analyze\_scan\_chains report\_scan\_chains insert\_test\_logic

### Dedicated Wrapper Cell Placement After Loading UPF/ CPF File

The read\_cpf and read\_upf commands can be used to read power data into Tessent Shell. The UPF/CPF files define different power-domains within the netlist as well as defining whether library cells are used as isolation cells and as level shifters. This includes defining which specific instances of those cells serve in that capacity.

The presence of power data impacts the placement of dedicated wrapper cells. Input wrapper cells should be placed on the output side of isolation cells, and at the output of level shifters that are at the input of a block, and at the input of a level shifter that is driving the output of a block.

In general, this means moving the dedicated wrapper cells away from the primary input, primary output, or both, toward the "inside" of the core.

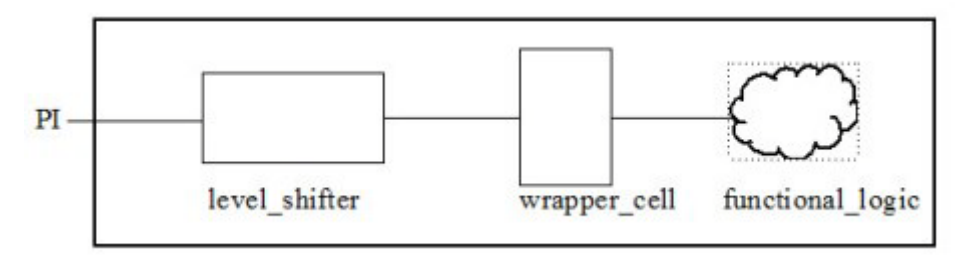

If the primary input fans out to multiple level shifters or isolation cells, then multiple dedicated wrapper cells are inserted to register a single primary input.

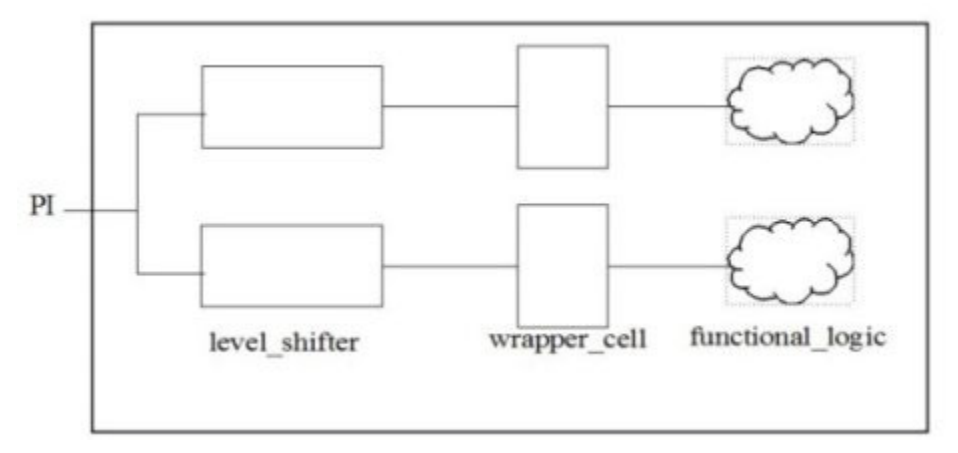

One exception to this general approach occurs when a primary input fans out to a mixture including at least one of level shifters and isolation cells, as well as library cells that are using to implement functional logic. In this case, the dedicated wrapper cell is placed at the driver of the net and no wrapper cells are placed at the outputs of the wrapper cells.

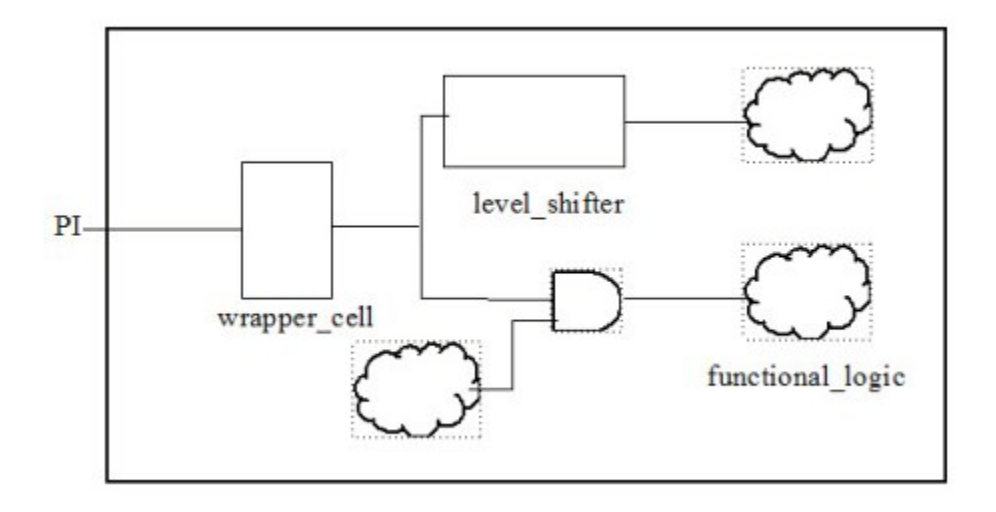

Tessent™ Scan and ATPG User's Manual, v2022.4

#### \_Note

When defining level shifters in a CPF file, you must define the level shifter with the "set\_level\_shifter" command and must also specify which power domains use the cell as a level shifter with the "map\_level\_shifter" command.

\_Note

The UPF/CPF file must define at least one power domain in order to trigger this analysis.

### Limiting Core Power Usage During External Test

Limiting power dissipation of cores when they are in external test mode is a test design objective; however, even the core flops may be toggling and consuming power during shifting of the external mode. The main reason for this is that core and wrapper scan elements are often mixed into common chains in some non-external modes. Forcing core scan elements and external scan elements onto different chains can help alleviate this issue if the core chains can shift constant values during external test.

This procedure can reduce power consumption by avoiding toggling core scan elements during external test mode.

#### **Procedure**

1. Force core scan elements and wrapper scan elements onto different chains in all modes:

#### set\_scan\_insertion\_options -single\_class\_chains on

2. Force the multi-mode scan path logic to produce a constant value (such as 1'b0) for core scan elements that are part of two or more modes, if none of the targeted modes are active. For example, core scan elements might be part of both int\_mode and single mode:

#### set\_scan\_insertion\_options -fully\_encoded\_scan\_mode\_logic on

- 3. Force a constant value to all core chains that do not have any wrapper cells. If core scan elements are only part of one mode, then the decompressor shifts zeros to the core chains during external mode. Constrain the EDT channels to a constant value and make sure that the "edt\_update" signal is constrained.
- 4. If there are many clock gaters in the functional logic, shut them off during capture cycles to further minimize the power dissipation during capture.

# Wrapper Cells Analysis

Tessent Scan provides the ability to improve performance and test coverage of hierarchical designs by reducing the visibility of the internal core scan chains of the design submodules. The only requirement for testing submodules at the top level is that the logic inputs must be controllable using scan chains (that is, must be driven by registers) and the logic outputs must be observable through scan chains (that is, must be registered).

These requirements can be met using wrapper scan chains, which are scan chains around the periphery of the submodules that connect to each input and output (except user-defined clocks, scan-related I/O pins, and user-excluded pins) of the submodules to be tested. The tool treats wrapper chains comprising the wrapper cells reachable from a submodule's inputs as the Input type wrapper chains and treats wrapper chains. It uses the Input and Output wrapper chains to provide test coverage of hierarchical designs during the INTEST and EXTEST modes.

In INTEST mode, all inputs to submodules are controllable using the Input wrapper scan chains and all outputs are observable through the Output wrapper scan chains. This provides the ability to independently generate a complete set of ATPG patterns for submodules.

In EXTEST mode, all outputs from submodules are controllable using the Output wrapper scan chains and all inputs are observable through the Input wrapper scan chains. This provides the ability to test/optimize the logic surrounding the submodules at the top-level without requiring internal visibility into the submodules (that is, core scan chains are not needed).

The analyze\_wrapper\_cells command identifies a combination of existing (shared) scan cells and dedicated wrapper cells that provide complete observability of primary inputs as well as complete controllability of primary outputs during top level testing (extest mode). In addition, the input wrapper cells completely isolate the core from the primary inputs during internal testing (intest mode), and the output wrapper cells provide observability of the core's internal nodes.

The tool combines the scan enable connection for the scan cells that it identifies as input wrapper cells with the intest enable signal to prevent these cells from capturing any values coming from the primary inputs during intest. It combines the scan\_enable connection for the scan cells that it identifies as output wrapper cells with the extest enable signal to prevent these cells from capturing data in extest mode. The following table lists the behavior of each mode:

| mode        | core_cells         | input_wrapper_cells     | output_wrapper_cells    |
|-------------|--------------------|-------------------------|-------------------------|
|             |                    |                         |                         |
| unwrapped   | allowed to capture | allowed to capture      | allowed to capture      |
| intest mode | allowed to capture | forced to stay in shift | allowed to capture      |
| extest mode | N/A                | allowed to capture      | forced to stay in shift |

The following paragraphs provide a high-level description of the wrapper analysis algorithm to explain why the tool chooses to use dedicated wrapper cells versus shared wrapper cells for primary inputs as well as primary outputs.

The tool begins by tracing backward from the primary output pins. If the number of scan cells that it encounters during this back-trace exceeds a specific threshold, then it inserts a dedicated wrapper cell. In addition, the set and reset pins of an output wrapper cell must be controllable during external test. This means the tool needs to trace back from the set and reset ports of the potential shared output wrapper cells to see if there are any more scan cells that could impact these ports, and consider them as additional output wrapper cells. If the number of combinationally connected scan cells, plus the scan cells in the feedback path of the set and reset ports exceed some threshold, then once again the tool resorts to inserting a dedicated wrapper cell.

Finally, the tool performs a similar analysis for each primary input. If the number of scan cells that is reached by a specific primary input exceeds the user-specified threshold, then it uses a dedicated input wrapper cell. For input wrapper cells, the tool must have known values at all of the ports of the scan cell. This means it must trace back from clock and data ports in addition to the set and reset ports looking for any scan cells that must also become wrapper cells. If the number of combinationally connected scan cells, and the number of scan cells in the feedback path of the set, reset, and clock line exceeds the user-specified threshold, then the tool inserts a dedicated wrapper cell. The cells in the feedback path must remain fully controllable during extest, and they most likely capture values from non-wrapper (core) scan cells. This means the tool must mark these cells as output wrapper cells so they connect to an internally generated scan enable signal that remains high during capture.

All of the tracing that occurs is based on tracing through unblocked paths. This means that pin constraints can have a huge impact on this analysis. For example, if the set or reset port of an output wrapper cell maintains a constant 0 because of a pin constraint, then no backward tracing is necessary.

In order to facilitate debugging, a simulation context called "wrapper\_analysis" is available. You can use the set\_current\_simulation\_context command to view these values with report\_gates (after doing "set\_gate\_report simulation\_context"), or using the Visualizer (also after setting the current simulation context as the data source).

You can also force the insertion of a dedicated wrapper cell at any port using the set\_dedicated\_wrapper\_cell\_options command. In addition, there are several parameters that control the forward and backward tracing that can be modified using the set\_wrapper\_analysis\_options command.

There are several conditions that can trigger the tool to insert dedicated wrapper cells or leave the port unwrapped. The tool inserts a dedicated wrapper cell in the following cases:

- If the wrapper analysis exceeded one of the thresholds defined with set\_wrapper\_analysis\_options during tracing and the port was not excluded from registration with the "set\_dedicated\_wrapper\_cells\_options off" command.
- If the tracing reached a scan cell of an existing scan chain.

- If the tracing reached a blackbox and "set\_wrapper\_analysis\_options -register\_ports\_reaching\_blackboxes" was set to "all" or you explicitly provided the blackbox instance to the switch (otherwise, the tool ignores fanout branches reaching blackboxes).
- If the tracing reached a scan element with internal\_scan\_only attribute set to "true".
- If the tracing reached a scan segment and "set\_wrapper\_analysis\_options -allow\_internal\_segments\_as\_wrapper" is set to off (otherwise, the tool converts the segment and scan elements in its feedback path to shared wrapper cells).
- If an output port is floating and "set\_wrapper\_analysis\_options -register undriven output" is on.

The tool may leave the port unwrapped in some cases, including the following:

- If it is an input port and does not drive any sequential cells.
- If it is a clock port, ICL port, DFT signal, bidi port, or a test-related port (for example, scan enable).
- If it only reaches ICL instruments with keep\_active\_during\_scan\_test attribute set to true (that is, Scan Resource Instruments).
- If it is a floating output and "set\_wrapper\_analysis\_options -register\_undriven\_output" is set to off (default).

#### Note\_

If there are pad cells on primary ports, the tool inserts dedicated wrapper cells at the core side of the pad cells.

You can use the set\_dedicated\_wrapper\_cell\_options command to specify the library models, other than the default, to be used for the dedicated wrapper cells and to provide additional information regarding which I/Os should be registered with the dedicated wrapper cells. The tool automatically registers the I/Os specified in the "on -ports list" of the set\_dedicated\_wrapper\_cell\_options command with the dedicated wrapper cells. At the same time, it excludes the I/Os specified in the "off -ports list" from the automatic registration with the dedicated wrapper cells when they have failed the identification with the shared wrapper cells (in this case the tool will force the ports to be covered by shared wrapper cells even if it requires exceeding the thresholds set by the set\_wrapper\_analysis\_options command).

Following are examples showing automatic registration of the failed I/Os, and controlling the I/ Os to be registered with the "on/off -ports lists" of set\_dedicated\_wrapper\_cell\_options.

#### Example 1

#### set\_wrapper\_analysis\_options -input\_fanout\_libcell\_levels\_threshold 1 \ -output\_fanin\_libcell\_levels\_ threshold 1

#### set\_system\_mode analysis analyze\_wrapper\_cells report\_wrapper\_cells -verbose

| Frimary 1/0  | NAM LOGIC                                                             | # Wrapper Cells               | Internal     | Axebber      | wrapper   | C100%       | 10ew             | Reason For                                                                                                    |
|--------------|-----------------------------------------------------------------------|-------------------------------|--------------|--------------|-----------|-------------|------------------|----------------------------------------------------------------------------------------------------|
| Porc         | Level                                                                 | (Direct/Internal-Feedback)    | Feedback     | Cells        | Chain     |             | Registration     | Failed                                                                                                    |
|              | [1/1]                                                                 | Identified [256/256]          | Gates        | Identified   | туре      |             | Cell Added       | Identification                                                                                                    |
| ous4 (0)     | 0                                                                     | 1                             |              | flop5        | Output    | clix        | No               |                                                                                                    |
| out1 (0)     | 0                                                                     | 1                             |              | flop4        | Output    | clk         | No               |                                                                                                    |
| out2 (0)     | 0                                                                     | 0                             |              | new cell     | Output    | clk         | Yes              | Combinational Logic Only                                                                                                    |
| (I) In2      | 0                                                                     | 2/0                           |              | flop1        | Input     | c12         | No               |                                                                                                    |
|              |                                                                       |                               |              | flop2        | Input     | clk         |                  |                                                                                                    |
| in2 (I)      | 0                                                                     | 0                             |              | new cell     | Input     | clk         | Yes              | Output Wrapper Cell                                                                                                    |
| in3 (I)      | 0                                                                     | 0                             |              | new cell     | Ingut     | clk         | Yes              | Max Logic Level                                                                                                    |
| ind (I)      | 0                                                                     | 0                             |              | new cell     | Import    | c18         | Yes              | Combinational Logic Only                                                                                                    |
| in5 (I)      | 0                                                                     | 0                             |              | new cell     | Input     | test_clk    | Yes              | Max Logic Level                                                                                                    |
| in6 (I)      | 0                                                                     | 0                             |              | new cell     | Input     | test_clk    | Yes              | Combinational Logic Only                                                                                                    |
|              |                                                                       |                               |              |              |           |             |                  |                                                                                                    |
|              |                                                                       |                               |              |              |           |             |                  |                                                                                                    |
| The wrapper  | cells ident:                                                          | ification has failed for the  | following P  | Is and POs.  |           |             |                  |                                                                                                    |
| These PIs an | 6 POs vill 3                                                          | be I/O Registered unless exc  | luded from t | he registrat | ica.      |             |                  |                                                                                                    |
|              |                                                                       |                               |              |              |           |             |                  |                                                                                                    |
| in2          |                                                                       | Input                         | Encount      | ered a seque | ntial cel | 1 that was  | already ident    | ified as an output wrapper cell: flop4                                                                                                    |
| in3          |                                                                       | Input                         | Exceede      | d the limit, | 1, on th  | e number o  | f combinations   | l logic levels                                                                                                    |
|              | between this PI and the first level of sequential cells               |                               |              |              |           |             |                  | 11.0                                                                                                    |
| 109          | f Input Encountered combinational logic only before reaching PO; out2 |                               |              |              |           |             | PO: out2         |                                                                                                    |
| in5          |                                                                       | Input                         | Exceede      | d the limit, | 1, on th  | e number o  | f combinational  | l logic levels                                                                                                    |
|              |                                                                       | -                             | between      | this PI and  | the firs  | t level of  | sequential ce    | 115                                                                                                    |
| 106          |                                                                       | Input                         | Encount      | ered combine | tional lo | gie only be | efore reaching   | PO: out2                                                                                                    |
| out2         |                                                                       | Output                        | Encount      | ered combina | tional lo | gic only b  | efore reaching   | PI: 1n4                                                                                                    |
|              |                                                                       |                               |              |              |           |             |                  |                                                                                                    |
|              |                                                                       |                               |              |              |           |             |                  |                                                                                                    |
| These Fis an | a pos vill i                                                          | be excluded from the I/O Reg. | istration un | ress ryek as | re explic | tely inclu  | 363.             |                                                                                                    |
| 1=2          |                                                                       | Teres                         |              |              |           |             | alls and comb    | (assigns) lasts other that buffers/inverses                                                                                                    |
| anr          |                                                                       | Allput                        |              | hafara       | eres no o | COLORADA V  | cease end cone   | anevaones avere voint voint bossets/anververs                                                                                                    |
| 1.0.0        |                                                                       | Tonus                         |              | Encount      | eret no o | ANDIDATION  | al locate and th | ust 1 semistrial call before reaching BC: outs                                                                                                    |
| 0073         |                                                                       | Output                        |              | Encount.     | ered no a | accessial ( | an avyre end p   | inational logic other than buffers/investors                                                                                                    |
|              |                                                                       | - Consignation                |              | before       | reaching  | PI: 107     | Carle wine Cone. | and a source of the second second sec |
|              |                                                                       |                               |              | -41014       |           |             |                  |                                                                                                    |
|              |                                                                       |                               |              |              |           |             |                  |                                                                                                    |

### Example 2

Pins in2 and in3 are excluded from the automatic registration.

#### set\_wrapper\_analysis\_options -input\_fanout\_libcell\_levels\_threshold 1 \ -output\_fanin\_libcell\_levels\_ threshold 1 set\_dedicated\_wrapper\_cell\_options off -ports in2 set\_dedicated\_wrapper\_cell\_options off -ports in3 set\_system\_mode analysis analyze\_wrapper\_cells

report\_wrapper\_cells -verbose

| Primary I/O | Max Logic | # Wrapper Cells            | # Internal | Wrapper    | Wrapper | Clock    | New          | Reapon For               |
|-------------|-----------|----------------------------|------------|------------|---------|----------|--------------|--------------------------|
| Post        | level     | (Direct/Internal-Feedback) | Teedback   | Cells      | Chain   |          | Registration | Failed                   |
|             | [1/1]     | Identified [256/256]       | Gates      | Identified | Type    |          | Cell Added   | Identification           |
|             |           |                            |            |            |         |          |              |                          |
| out4 (0)    | 0         | 1                          |            | flop5      | Output  | CIK      | 190          |                          |
| out1 (0)    | 0         | 1                          |            | flop4      | Output  | clk      | 390          |                          |
| out2 (0)    | 0         | 0                          |            | new cell   | Output  | clk      | Yes          | Combinational Logic Only |
| inl (I)     | 0         | 2/0                        |            | flopl      | Input   | clk      | No           |                          |
|             |           |                            |            | flop2      | Input   | clk      |              |                          |
| 1n4 (I)     | 0         | 0                          |            | new cell   | Input   | Clk      | Yes          | Combinational Logic Only |
| in5 (I)     | 0         | 0                          |            | new cell   | Input   | test_clk | Yes          | Max Logic Level          |
| 1n6 (I)     | 0         | 0                          |            | new cell   | Input   | test_clk | Yes          | Combinational Logic Only |
|             |           |                            |            |            |         |          |              |                          |

The wrapper cells identification has failed for the following PIs and POs.

These PIs and POs will be I/O Registered unless excluded from the registration.

| in2  | Input  | Encountered a sequential cell that was already identified as an output wrapper cell: flop4 |
|------|--------|--------------------------------------------------------------------------------------------|
|      |        | This PI was explicitly excluded from the I/O Registration.                                 |
| 1n3  | Input  | Exceeded the limit, 1, on the number of combinational logic levels                         |
|      |        | between this PI and the first level of sequential cells                                    |
|      |        | This PI was explicitly excluded from the I/O Registration.                                 |
| ind  | Input  | Encountered combinational logic only before reaching PO: out2                              |
| in5  | Input  | Exceeded the limit, 1, on the number of combinational logic levels                         |
|      |        | between this PI and the first level of sequential cells                                    |
| 1n6  | Input  | Encountered combinational logic only before reaching PO: out2                              |
| out2 | Output | Encountered combinational logic only before reaching PI: in4                               |
|      |        |                                                                                            |
|      |        |                                                                                            |

These PIs and POs will be excluded from the I/O Registration unless they were explicitly included.

| 107  | Input  | Encountered no sequential cells and combinational logic other than buffers/inverters   |
|------|--------|----------------------------------------------------------------------------------------|
|      |        | before reaching PO: out3                                                               |
| in0  | Input  | Encountered no combinational logic and just 1 sequential cell before reaching PO: out4 |
| out3 | Output | Encountered no sequential cells and combinational logic other than buffers/inverters   |
|      |        | before reaching PI: in7                                                                |
|      |        |                                                                                        |

#### **Example 3**

Pins in7 and out4 are explicitly specified to be registered.

set\_wrapper\_analysis\_options -input\_fanout\_libcell\_levels\_threshold 1 \ -output\_fanin\_libcell\_levels\_ threshold 1 set\_dedicated\_wrapper\_cell\_options on -ports in7 set\_dedicated\_wrapper\_cell\_options on -ports out4 set\_system\_mode analysis analyze\_wrapper\_cells report\_wrapper\_cells -verbose

| Primary            | 1/0                                                                                                | Max Logic                   | # Wrapper Cells                                              | # Internal                    | Wrapper                     | Wrapper    | Clock       | Slew            | Season For                                 |
|--------------------|----------------------------------------------------------------------------------------------------|-----------------------------|--------------------------------------------------------------|-------------------------------|-----------------------------|------------|-------------|-----------------|--------------------------------------------|
| Port               |                                                                                                    | Level                       | (Direct/Internal-Feedback)                                   | Feedback                      | Cells                       | Chain      |             | Registration    | Failed                                     |
|                    |                                                                                                    | [1/1]                       | Identified [256/256]                                         | Gases                         | Identified                  | Type       |             | Cell Added      | Identification                             |
|                    |                                                                                                    |                             |                                                              |                               |                             |            |             |                 |                                            |
| outl (0            | 9                                                                                                  | 0                           | 1                                                            |                               | flop4                       | Output     | 21K         | 380             |                                            |
| out4 (0            | 9                                                                                                  | 0                           | 0                                                            |                               | new cell                    | Output     | clk         | Yes             |                                            |
| ous2 (0            |                                                                                                    | 0                           | 0                                                            |                               | new cell                    | Output     | clk         | Yes             | Combinational Logic Only                   |
| im8 (I)            |                                                                                                    | 0                           | 1/0                                                          |                               | flop5                       | Input      | clk         | 3Ro             |                                            |
| ini (I)            |                                                                                                    | 0                           | 2/0                                                          |                               | flopl                       | Input      | 01k         | 390             |                                            |
|                    |                                                                                                    |                             |                                                              |                               | flop2                       | Input      | 21k         |                 |                                            |
| im7 (I)            |                                                                                                    | 0                           | 0                                                            |                               | new cell                    | Input      | test_clk    | Yes             |                                            |
| im2 (I)            |                                                                                                    | 0                           | 0                                                            |                               | new cell                    | Input      | clk         | Yes             | Output Wrapper Cell                        |
| in3 (I)            |                                                                                                    | 0                           | 0                                                            |                               | new cell                    | Input      | c1k         | Yes             | Max Logic Level                            |
| int (I)            |                                                                                                    | 0                           | 0                                                            |                               | new cell                    | Input      | clk         | Yes             | Combinational Logic Only                   |
| in5 (I)            |                                                                                                    | 0                           | 0                                                            |                               | new cell                    | Input      | test_clk    | Yes             | Max Logic Level                            |
| in6 (I)            |                                                                                                    | 0                           | 0                                                            |                               | new cell                    | Input      | test_clk    | Yes             | Combinational Logic Only                   |
| The wra<br>These P | pper o<br>Is and                                                                                   | ells identi<br>i POs vill b | fication has failed for the<br>te I/O Registered unless excl | following D:<br>luded from th | Is and POs.<br>he registrat | ion.       |             |                 |                                            |
| 152                |                                                                                                    |                             | Input                                                        | Encounte                      | ered a seque                | tial cell  | that was    | already ident:  | ified as an output wrapper cell: flop4     |
| 103                |                                                                                                    |                             | Input                                                        | Exceeded                      | s the limit,                | 1, on the  | number of   | f combinational | l logic levels                             |
|                    |                                                                                                    |                             |                                                              | between                       | this PI and                 | the first  | : level of  | sequential cel  | 115                                        |
| 104                |                                                                                                    |                             | Input                                                        | Encounty                      | ered combine                | tional log | ic only be  | efore reaching  | PO: out2                                   |
| 1m5                |                                                                                                    |                             | Input                                                        | Exceeded                      | i the limit,                | 1, on the  | number of   | f combinational | l logic levels                             |
|                    |                                                                                                    |                             |                                                              | between                       | this PI and                 | the first  | i level of  | sequential cel  | 118                                        |
| 126                |                                                                                                    |                             | Input                                                        | Encounte                      | ared combinat               | tional log | gic only be | sfore reaching  | PO: out2                                   |
| out2               |                                                                                                    |                             | Output                                                       | Encounte                      | exed combinat               | tional log | nic only be | efore reaching  | PI: 1n4                                    |
| These P            | These PIs and POs will be excluded from the I/O Registration unless they were explicitly included. |                             |                                                              |                               |                             |            |             |                 |                                            |
|                    |                                                                                                    |                             | Outrout                                                      |                               | Francis                     |            |             | alla and comb   | interest lands after that buffers/interest |
|                    |                                                                                                    |                             | varpat.                                                      |                               | hefere                      |            | te int      | and comp        | instruction reque class content/inverters  |
|                    |                                                                                                    |                             |                                                              |                               | Dereid :                    | eaching a  |             |                 |                                            |
|                    |                                                                                                    |                             |                                                              |                               |                             |            |             |                 |                                            |

| Wrapper Chains Generation                             | 274        |
|-------------------------------------------------------|------------|
| Dedicated and Shared Wrapper Logic                    | 276        |
| Clock Selection for Dedicated Wrapper Cells           | <b>280</b> |
| Dedicated Wrapper Cell Placement                      | <b>280</b> |
| Identification of Clock and Reset Ports               | 282        |
| Tessent Instruments With keep_active_during_scan_test | 283        |

# **Wrapper Chains Generation**

Tessent Scan generates separate Input and Output wrapper chains as described in this section.

The Input and Output wrapper chains are generated based on the following conditions:

• The scan cells comprising the wrapper scan chains are identified as the Input and Output wrapper cells using the set\_wrapper\_analysis\_options and analyze\_wrapper\_cells commands and are stitched into the separate Input and Output wrapper chains using the insert\_test\_logic command.

- When you use the analyze\_wrapper\_cells command, Tessent Scan performs the wrapper cells analysis and identifies the Input and Output wrapper cells, which it stitches into the separate Input and Output wrapper chains.
- If you did not use the set\_wrapper\_analysis\_options command, the analyze\_wrapper\_cells command performs the default wrapper cells identification similar to issuing the set\_wrapper\_analysis\_options command with no arguments.
- If you use the analyze\_wrapper\_cells command in conjunction with the set\_dedicated\_wrapper\_cell\_options command, the tool stitches the dedicated wrapper cells added to the primary Inputs into the appropriate Input wrapper chains, while it stitches the dedicated wrapper cells added to the primary Outputs into the appropriate Output wrapper chains.
- When you use the set\_dedicated\_wrapper\_cell\_options command and the analyze\_wrapper\_cells command is not issued, the dedicated wrapper cells added to the primary I/Os are treated as Core cells and are stitched into the appropriate Core scan chains.
  - Dedicated wrapper cells are normally analyzed and inserted into scan chains when you issue the insert\_test\_logic command.
  - For backward compatibility, the report\_wrapper\_cells command triggers the dedicated wrapper cells analysis when the set\_dedicated\_wrapper\_cell\_options command was issued, but the analyze\_wrapper\_cells command was not.
- If you use the insert\_test\_logic command after the set\_wrapper\_analysis\_options command, but have not used the analyze\_wrapper\_cells command, you get the following warning message when you use the report wrapper cells command.

```
Command: report_wrapper_cells
Wrapper Wrapper cells information is not available:
    use "analyze_wrapper_cells" to do wrapper cells
    identification prior to reporting.
```

- The following commands can affect the I/O registration of dedicated wrapper cells and the identification of shared wrapper cells:
  - o add\_nonscan\_instances, delete\_nonscan\_instances
  - add\_scan\_instances, delete\_scan\_instances

If you use any of these commands in conjunction with the set\_dedicated\_wrapper\_cell\_options and set\_wrapper\_analysis\_options commands, you get the following warning message:

```
Warning: Wrapper cells information is out of date: use "analyze_wrapper_cells" to re-analyze wrapper cells prior to insertion.
```

# **Dedicated and Shared Wrapper Logic**

As part of the hierarchical scan insertion flow, scan insertion may divide a user design into two isolated testable regions: one for internal test mode and another for external test mode. The boundary between these two design regions is determined by wrapper cells analysis and is implemented by insertion of dedicated wrapper cells or reusing existing logic as shared wrapper cells.

See "Wrapper Cells Analysis" on page 269 for more details on the analysis procedure.

The tool permits various wrapper logic implementations that differ in their behavior during the capture window of its corresponding internal or external mode: that is, when scan enable is off but the associated int/ext\_ltest\_en is on. You can control this behavior with the "set\_wrapper\_analysis\_options -capture\_window\_behavior" command. There are two basic behaviors—either the wrapper cells are shifting during capture window, or they are holding the value. You can further refine the holding behavior: holding a constant value, holding and inverting, or holding with run-time programmable inversion. The following text describes these implementations in detail.

Input wrapper cells and output wrapper cells share a common architecture, except for the logic test enable signal driving them. Accordingly, to limit the number of explicit scenarios and diagrams described below, the term "int/ext\_ltest\_en" represents int\_ltest\_en for input wrapper cells and ext\_ltest\_en for output wrapper cells. The data input (DI) port of dedicated wrapper cells is connected to the original connection intercepted by the dedicated wrapper cell—a primary input for input dedicated wrapper cells and internal logic for output dedicated wrapper cells. The data output (DO) port of dedicated wrapper cells connects to the logic originally driven by the intercepted input port, and for output dedicated wrapper cells it connects to the output port that this cell isolates. The state element in Figure 6-15 and Figure 6-16 shows a regular mux-DFF scan cell.

### **Shifting Wrapper Cells**

This section describes the hardware that the scan insertion tool inserts when you use the command "set\_wrapper\_analysis\_options -capture\_window\_behavior shift".

#### **Dedicated Cells**

This cell only captures the value of the DI port if the corresponding test logic enable signal ("int\_ltest\_en" or "ext\_ltest\_en") and "scan\_en" are off; otherwise, it is always in shift mode capturing the values at the SI port—either from the previous scan cell or from the scan chain input.

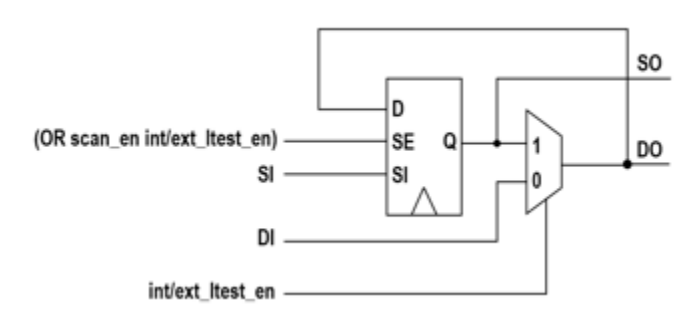

### Figure 6-15. Shifting Dedicated Wrapper Cell

#### **Shared Wrapper Cells**

An existing scan element is reused as a shared wrapper cell by appropriately connecting the scan enable input, while preserving the D and Q connections. This cell only captures the value at D input when both int/ext\_ltest\_en and scan\_en are off; otherwise, it is always in shift mode.

### Figure 6-16. Shifting Shared Wrapper Cell

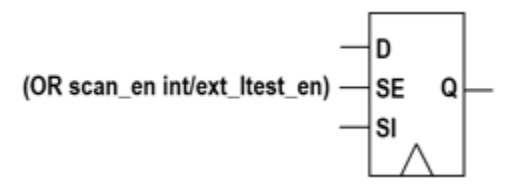

### **Holding Wrapper Cells**

The shifting behavior described in the previous section could make it difficult for you to close timing, because the SO-SI connections become at-speed paths. You can alleviate this by choosing a capture window behavior that holds during the capture window of their internal or external test mode.

This section describes the hardware that the scan insertion tool inserts when you set "set\_wrapper\_analysis\_options -capture\_window\_behavior" to one of the following holding cell feedback options:

- hold non-toggling feedback loop
- invert\_hold toggling feedback loop
- programmable\_hold run-time controllable feedback loop using the static DFT signal "wrapper\_toggle\_en"

Holding scan cells eliminate the need for shifting through wrapper chains during capture. This means there is no need for separate scan enable signals for the input and output wrapper cells. Such an architecture reduces the need to close shift path timing at functional speed, thereby easing implementation and routing of wrapper chains.

#### **Dedicated Wrapper Cells**

This cell only shifts when scan\_en is on; otherwise, it either captures the value of DI (int/ ext\_ltest\_en = 0) or holds (int/ext\_ltest\_en = 1). The tool implements the holding in three different ways, as described above. Depending on the capture window behavior setting, different logic is implemented in the feedback loop, as shown in the Figure 6-17.

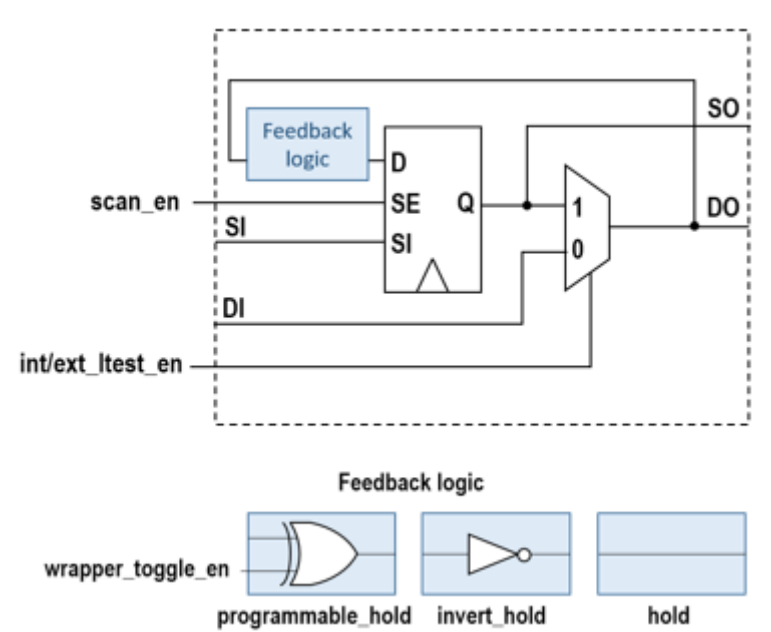

Figure 6-17. Holding Dedicated Wrapper Cell

#### **Shared Wrapper Cells**

Not all scan elements acting as shared wrapper cells implement holding logic. Adding a holding loop on large scan elements (for example, existing segments of a large core) would potentially create more timing issues than it would solve. Accordingly, this section describes two shared wrapper cell architectures.

Scan elements from library cells (single/multi-bit) acting as shared wrapper cells also receive holding logic. Elements of a shift register that can be used for shared isolation (input wrapper for the first register, output wrapper for the last register, or both) cause the shift register to split and the tool processes these shared wrapper elements individually as leaf elements. The implementation of holding logic for such shared wrapper cells requires the addition of an extra multiplexer in the scan path. The cell only shifts when scan\_en is on; otherwise, it either captures (int/ext\_ltest\_en = 0) or holds (int/ext\_ltest\_en = 1).

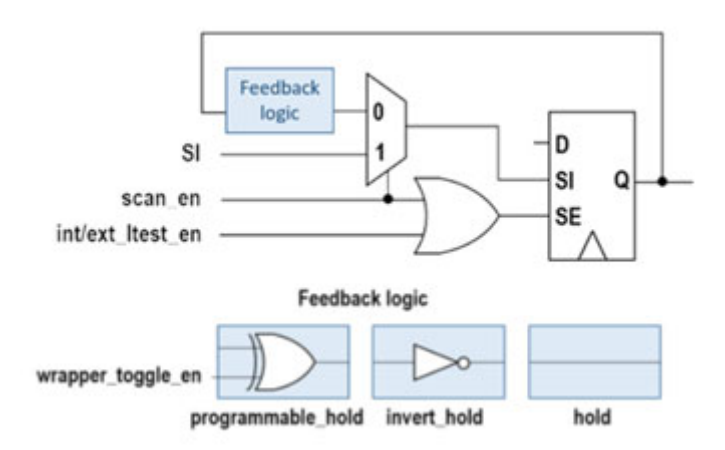

Figure 6-18. Holding Shared Wrapper Cell

The tool does not add holding loops to non-dividable hierarchical elements (for example, existing segment, non-dividable shift register) because they could introduce routing and timing issues. To eliminate the at-speed path to the SI connection of such hierarchical scan elements, the scan path is combined with scan\_en with an AND gate. As a result, the cell only shifts when scan\_en is on; otherwise, it either captures functional data (int/ext\_ltest\_en = 0) or a constant 0 (int/ext\_ltest\_en = 1). This implementation results in a small loss in fault coverage, but should facilitate layout. Cores with external chains that already have holding pipelining flops (default) should maintain the same functional fault coverage.

### Figure 6-19. Timing Friendly Shared Wrapper Cell Implementation for Non-Dividable Hierarchical Scan Elements

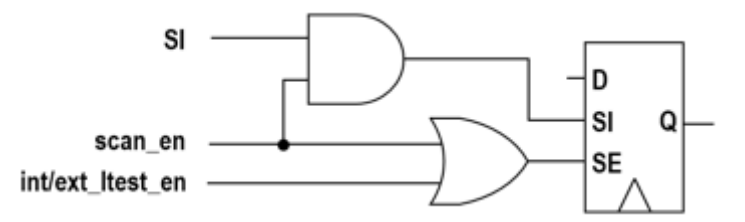

### **Exceptions**

The primary inputs identified as set/reset are always wrapped with a non-inverting holding wrapper cell, regardless of capture\_window\_behavior setting.

If you run X-bounding together with wrapper analysis, and the tool determines that an unknown (X) value propagates to a primary output that needs a dedicated wrapper cell, it inserts the following cell regardless of capture\_window\_behavior setting. It prevents capturing an X value during internal test when x\_bounding\_en signal is enabled. The cell shifts only when scan\_en is on; otherwise, it either captures the value of DI (int/ext\_ltest\_en = 0 and x\_bounding\_en = 0) or holds (int/ext\_ltest\_en = 1 or x\_bounding\_en = 1).

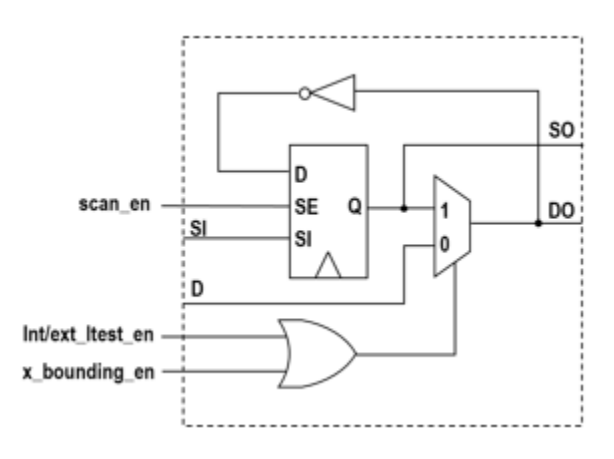

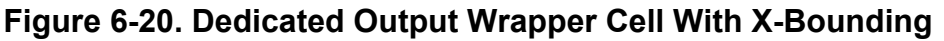

If the design has test points, some control points may become shared output wrapper cells. Those cells always hold their value regardless of the capture\_window\_behavior setting.

# **Clock Selection for Dedicated Wrapper Cells**

If you do not explicitly specify the clock for a dedicated wrapper cell, the tool first selects the appropriate clock domain based on the top level clocks that control the flops in the fan-in, fanout, or both.

During the clock domain selection, the tool ignores any flops that are not either already existing scan cells or targeted for scan insertion. In addition, the tool limits the initial search to flops that are in the same power\_domain\_island as the test point location. When only a single clock domain occurs in the fanout or fan-in, the tool uses that domain. Otherwise, it uses the most referenced clock domain in the fanout of the control point (or fan-in of the observe point).

Next, it chooses a connection point as described below:

- It connects to the clock port of one of the flops in the fanout (for an input wrapper cell), or fan-in (for an output wrapper cell). If the clock port of the connected scan cell is not directly accessible, then it traces through sensitized paths in the clock network to find the closest possible connection point.
- If no valid connection point is found as described above, it tries to connect to the identified clock at the closest module input port moving up the hierarchy.
- Otherwise, it connects to the clock source.

# **Dedicated Wrapper Cell Placement**

By default, when you need a dedicated wrapper cell (DWC) for a primary IO, the tool places a single DWC directly on that primary IO. However, some limitations and user configurations can modify the location where the tool places a DWC.

The tool attempts to satisfy all constraints and configurations with one or more DWCs per port. If that is not possible, the tool reports a SW7 DRC violation and leaves any problematic branches unwrapped.

### **DWC Placement Limitations**

Dedicated wrapper cell placement has the following limitations:

- The tool does not place DWCs inside hard modules or other non-editable locations. The tool can only place DWCs on gate pins or hierarchical instance ports/pins.
- The tool does not place DWCs on a set or reset port that drives a Tessent SRI instrument. Such a placement interferes with the correct functionality of the Tessent instrument. If possible, the tool attempts to bypass the Tessent instrument and wrap all other branches of the primary input.

#### **Power Isolation**

When you use the "set\_wrapper\_analysis\_options -dedicated\_wrapper\_cells\_location inside\_power\_isolation" command (default), the tool pushes the placement of the DWC to the outputs of each power isolation cell. If only some (but not all) branches have isolation cells, the tool also places DWCs on each non-isolated branch. This may result in multiple DWCs on a single primary input.

### **Placing DWCs Below Instances**

When you use the "set\_dedicated\_wrapper\_cell\_options -below\_instances" command on a primary IO, the tool only places DWCs inside (below) one of the instances specified by the command.

The tool does not modify the design to create a path from the primary IO to a specified instance. Instead, it attempts to place the DWC at existing gate pins or hierarchical ports/pins on existing branches in the fan-in/fanout of the primary IO.

#### Note .

The tool may not identify feedthrough instances correctly. If you want to place DWCs inside feedthrough modules, you must add a buffer (or other combinational gates) inside the feedthrough module. You can do this with the "set\_attribute\_options -preserve boundary in flat model on" command.

### **Cluster Isolation**

If you set the "set\_dedicated\_wrapper\_cell\_options -isolate\_clusters" command to "on" for an input port that fans into the state elements of more than one cluster, the tool tries to find separate DWCs that each only drive state elements of a specific cluster. This may increase the total number of DWCs required per port to be more than the number of clusters in the fanout,

Tessent™ Scan and ATPG User's Manual, v2022.4

depending on the number of branches connected to multiple clusters. The same can be true for DWCs on output ports.

#### \_Note\_

The tool determines the cluster of a state element by the value of the "cluster\_name" attribute associated with its instance. If you have not set the cluster\_name attribute (or set it to the empty string ""), the tool considers it to be its own cluster, distinct from any other configured cluster.

The tool isolates state elements by cluster for scan and nonscan state elements. The cluster\_name attribute of nonscan state elements must match the cluster\_name of scannable state elements for the tool to drive them both with the same DWC when cluster isolation is active.

## **Identification of Clock and Reset Ports**

The tool automatically identifies reset and clock ports during wrapper analysis. However, you can influence this behavior with Tessent Shell commands.

### **Reset and Clock Ports**

During wrapper analysis, the tool manages clock, set, and reset primary inputs (PIs) differently from regular PIs and primary outputs (POs) to automatically identify and wrap them as reset and clock ports appropriately.

A reset port is a port that drives a set or reset pin of a sequential element and does not drive the clock pin of any sequential element.

A clock port is a port where any of the following are true:

- It drives the clock pin of a sequential element.
- It drives a pin or net of a cut point defined as a clock.
- It was specified as a clock port by the add\_clocks command before wrapper analysis and has not been identified by the tool as a reset port during wrapper analysis.

### Wrapper Analysis of Reset and Clock Ports

The tool automatically identifies reset and clock ports. You can manually specify ports as clocks with the add\_clocks command.

Reset ports receive dedicated wrapper cells (DWCs) from wrapper analysis. Clock ports do not receive any wrapper cells from wrapper analysis.

The following describes how the tool identifies reset and clock ports during wrapper analysis and where you can influence this behavior with the add\_clocks and other commands.

- The tool identifies any PI with an unblocked path to a set or reset pin of any flip-flop or latch as a reset port.
- The tool identifies any PI with an unblocked path to the clock pin of a flip-flop or latch as a clock port.
- The tool identifies any PO with an unblocked path backward to a clock PI as a clock feedthrough PO, including those you manually specify with the add\_clocks command.
- The tool identifies any port that traces to both clock and reset (or set) pins as a clock port.
- If you specify add\_clocks for a port that the tool automatically identifies as a reset port, it wraps that port. However, you may exclude the port from being wrapped with the following command:

set\_wrapper\_analysis\_options -exclude port

• The tool does not wrap clock ports when you define them with the add\_clocks command unless it identifies them as reset ports. If you specify a PI as a clock with the add\_clocks command, the tool does not wrap it.

The tool does not wrap clock ports that it automatically identifies. However, you may force DWCs on automatically identified clock ports with the following command:

set\_dedicated\_wrapper\_cell\_options ON -port port\_spec

#### \_Note.

The set\_dedicated\_wrapper\_cell\_options command without the -port switch has no effect. The "set\_dedicated\_wrapper\_cell\_options ON -port *port\_spec*" command has no effect on PIs you identify as a clock with the add\_clocks command.

# Tessent Instruments With keep\_active\_during\_scan\_test

Do not add dedicated wrapper cells that interfere with the operation of Tessent instruments that are marked with the keep\_active\_during\_scan\_test attribute. The tool automatically detects combinational logic paths between primary input pins and Tessent instruments that have the keep\_active\_during\_scan\_test attribute set. The tool does not add a dedicated wrapper cell in this path.

#### \_Note

This check also applies to user-specified dedicated wrapper cells. The path between the primary input and Tessent instruments is always protected. The user-specified dedicated wrapper cell or cells will not be inserted directly at the primary input, but will instead be inserted such that only paths that do not drive Tessent instruments are affected.

The primary input may drive other logic. Dedicated wrapper cells are added to control these paths (this typically requires adding dedicated wrapper cells at the drain pins of a net instead of adding the wrapper cell at the driver).

# **Clock Gaters and Scan Insertion**

In context of scan insertion, a clock gater is a module that has four ports with the following functions: Test enable (TE), Functional enable (FE), Clock input and Clock output

Usually, the synthesis tools leave the test enable pins unconnected, and it is the scan insertion tool's role to take control of these clock gaters in order to guarantee correct scan operation. Tessent Scan treats every TE pin that is tied to 0, 1, X or Z as unconnected.

| Types of Clock Gaters             | 285         |
|-----------------------------------|-------------|
| Identification of Clock Gaters    | 286         |
| Identification of Pin Functions   | <b>28</b> 7 |
| Fixing Clock Gaters               | 288         |
| Clock Gaters and Wrapper Analysis | <b>289</b>  |

# **Types of Clock Gaters**

Tessent Scan supports four types of clock gaters that are described in this section.

The following types of clock gaters are supported:

• Latch-free. The following picture shows an example of a latch-free AND clock gater.

### Figure 6-21. Latch-Free AND Clock Gater

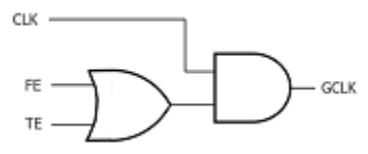

• Pre-latch clock gaters are the most common type of clock gater. The following picture shows a pre-latch AND clock gater.

### Figure 6-22. Pre-Latch AND Clock Gater

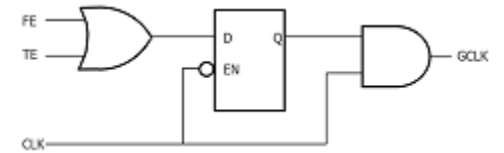

• Post-latch clock gater. The picture below shows a post-latch AND clock gater.

#### Figure 6-23. Post-Latch AND Clock Gater

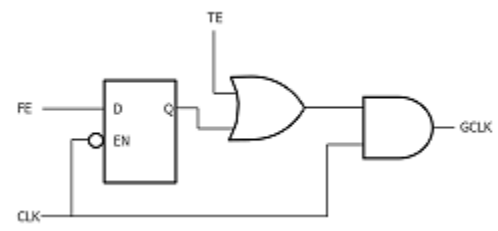

• Two-latch clock gater. Shown below is a two-latch AND clock gater

### Figure 6-24. Two-Latch AND Clock Gater

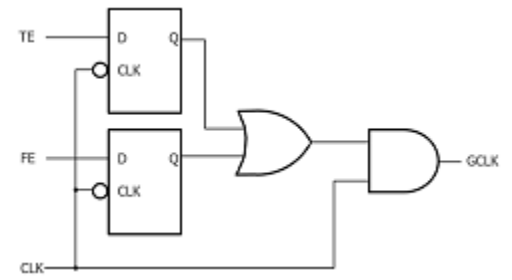

The combinational gate on the clock path, that eventually makes the clock gater activated or disabled, is called clock gate in this document (see the AND gates in the pictures above). It has a clock and non-clock (control) input. The other gate that combines both enable signals is referred to as the control gate. In general, these can be various types of combinational gates, which impacts the required clock gater behavior—the polarity of enable signals, and the off state value when the clock gater is disabled. It should be sufficient to control just a single enable port of a clock gater in order to enable this clock gater. In other words, setting a controlling value on the control gate should force the non-clock input of the clock gate to a non-controlling value.

The tool also distinguishes two types of clock gaters—Type-A and Type-B. With a Type-A clock gater, when the clock driving its input is in its off state, the latch inside this clock gater is transparent. On the other hand, the same conditions make the latch non-transparent in a Type-B clock gater, and consequently the output of this clock gater is not controlled to a deterministic off state. As you can see, the type of clock gater (A or B) cannot be determined by just knowing the structure of the clock gater—the clock off-state must also be considered. For more information, refer to Two Types of Embedding in "Clock Gaters" on page 763 in this manual.

# **Identification of Clock Gaters**

There are three ways that Tessent Scan can identify clock gaters: User-identification, Tessent Cell Library, and Auto-identification

Described below, in order of priority, are the three ways that Tessent Scan identifies clock gaters.

### **User-specified clock gaters**

You can define clock gater modules and instances using the "set\_clock\_gating on" command. If you do not want Tessent Scan to take control of any particular clock gater's TE pin, the clock gater can be excluded with "set\_clock\_gating off" command. For example, a clock gater at instance inst1/cg1, with the test enable, functional enable, clock input and clock output ports TE, FE, CLK, GCLK respectively, can be defined using the following command:

# set\_clock\_gating on inst1/cg1 -test\_enable TE -functional\_enable FE \ -invert -clock\_port CLK -clock\_out\_port GCLK

These clock gaters are fixed by the tool even if they drive non-scan cells only. See Fixing Clock Gaters for more information.

### **Tessent Cell Library**

Tessent Scan uses the cell\_type and pin\_type attributes of the Tessent Library cells to identify clock gater instances in the design.

- cell\_type: clock\_gating\_and, clock\_gating\_or
- pin\_type: func\_enable, func\_enable\_inv, test\_enable, test\_enable\_inv, clock\_in, clock\_out

These attributes can be either specified by you in the library or automatically learned. Learning involves automatic identification of the cell\_type attribute for clock gater cells as well as a heuristic to learn the pin attributes (if they are not specified). For more information, see Clock Gating Cell in the Library Model Creation chapter of the *Tessent Cell Library Manual*.

### **Auto-identification**

The clock gaters are automatically identified by matching the clock gater structures (see Types of Clock Gaters above) with gates on clock paths. Once the structure is matched in the flat model, the tool verifies that all ports (TE, FE, clock in, clock out) can be uniquely traced to the module or cell boundary level — if they are cell-internal pins, the clock gater is discarded.

# **Identification of Pin Functions**

Once a clock gater structure is identified, the tool needs to distinguish between TE and FE pins. For clock gaters that are described with Tessent Cell Library, this is straight forward, as all pins are described with pin\_attributes.

When you define a clock gater with the set\_clock\_gating command, the -test\_enable option is required, so the TE pin is always known. However, the -functional\_enable is optional, and if it is not specified, the tool tries to automatically find the functional enable pin by tracing forward from TE to a 2-input combinational gate, and then backwards to the instance boundary. The pin that it finds through such tracing becomes the FE of that clock gater. If automatic identification

#### Tessent™ Scan and ATPG User's Manual, v2022.4

of the FE pin fails, the tool issues an error message (see "set\_clock\_gating" in the *Tessent Shell Reference Manual*).

Tessent Scan uses the same name-based heuristic as Tessent Cell Library to distinguish TE pin from FE—when one port's name starts with "te" or "se" and the other does not start with "te" or "se", the latter is considered FE and former TE (The "te" and "se" are case-insensitive). When clock gater is auto-identified, the following methods are used to identify TE and FE pins:

- If both pins are unconnected, the tool uses the name-based heuristic to distinguish TE from FE.
- If one of the pins is unconnected, and the name-based heuristic identifies it as TE, the tool assumes it is the test enable, and the other enable pin is the functional enable.
- If both pins are connected, the tool uses the name-based heuristic to distinguish TE from FE. If the heuristic is unable to identify TE and FE pins (for example, if ports are called "i0" and "i1"), and one of the pins is connected to scan enable or clock gating enable signal, then this port is identified as TE, and the other enable pin becomes the functional enable.

All identified clock gaters can be reported with the report\_clock\_gating command.

# **Fixing Clock Gaters**

Tessent Scan tries to take control of the clock gater's TE port in order to guarantee correct scan operation. Every clock gater that drives scan elements needs to be enabled (propagate the clock signal) during shift.

Clock gaters are not fixed if they are below a hard module or are excluded with "set\_clock\_gating off" command. They are also not fixed if they are not driving any scan cells.

The clock gaters with unconnected TE pin are fixed by connecting their TE pin to a combination of appropriate signals (usually scan enable and, when needed, int\_ltest\_en or ext\_ltest\_en). Pre-connected clock gaters are fixed by intercepting the existing TE connection, and combining it with appropriate signals. Pre-connected clock gaters are not fixed if:

- The TE is driven by an ICL port or DFT signal.
- If both shift and capture simulation backgrounds show that the clock gater is already enabled. This includes cases when it is connected to a constrained PI (or any other signal that remains stable after test setup).
- If the TE pin is controllable through a defined scan enable signal. In this case, if the clock gater drives a wrapper cell or its FE is controlled by a PI the tool intercepts the connection and controls it with ext\_ltest\_en or int\_ltest\_en (in addition to the original SE signal). For more information, see Clock Gaters and Wrapper Analysis.
For S-rules checking and during scan segment tracing, all clock gaters that are identified as fixable are enabled so the clock can propagate through them.

The clock gater is enabled for shift by controlling its test enable pin with the scan enable signal. If multiple scan enable signals are defined, the clock gater is driven by a combination of all scan enables that are used by the downstream scan elements. For example, if clock gater drives two scan cells, one enabled with se1 and another with se2, then the clock gater's TE pin is controlled by an OR of se1 and se2 (assuming the signals are active high). Alternatively, instead of scan enable, you can connect all clock gaters to a predefined clock gating enable signal (for details, see set\_clock\_gating\_enable command).

Please note that connecting clock gaters to a signal that is enabled throughout the test session is not recommended. It leads to coverage loss on the fan-in of the functional enable pin, can have a negative impact on switching activity and is not fully compatible with hierarchical scan insertion. It is recommended to let the Tessent Scan tool handle the clock gaters.

The clock gater information is also used by the X-bounding algorithm – if an X propagates to an FE pin of a clock gater, then its TE pin is also (in addition to scan enable) controlled with xbounding\_enable signal.

When Tessent Scan inserts additional sequential elements (retiming, pipeline, lockup latch, dedicated wrapper cell), and the clock source is determined to be an output of a Type-B clock gater, then the clock is actually sourced from the input of that Type-B clock gater (or the input of first Type-B clock gater in case of cascaded Type-B clock gaters). This way, the scan chains can be traced without initializing the Type-B clock gaters.

# **Clock Gaters and Wrapper Analysis**

When wrapper analysis runs, in addition to scan enable, the clock gaters can also be controlled with mode enable signals, such as int\_ltest\_en or ext\_ltest\_en, in order to define their behavior in the capture cycle.

There are two basic scenarios.

- The clock gater's FE pin is driven from inside the core, and the clock gater drives at least one wrapper cell. In such a case, the TE is controlled by the scan enable as well as the ext\_ltest\_en signal. Scan enable guarantees correct shift operation in shift mode. During capture, enabling the clock gater with ext\_ltest\_enable signal has the following effect:
  - a. In external mode, it guarantees that the downstream input and output wrapper cell get the clock pulses in order to capture the test responses and shift the stimuli, respectively.
  - b. In internal mode, the clock gater is controlled by the functional logic, enabling fault detection of faults in the functional enable cone. The faults can be detected through the clock port of a wrapper cell (input or output) that this clock gater is driving.

Tessent™ Scan and ATPG User's Manual, v2022.4

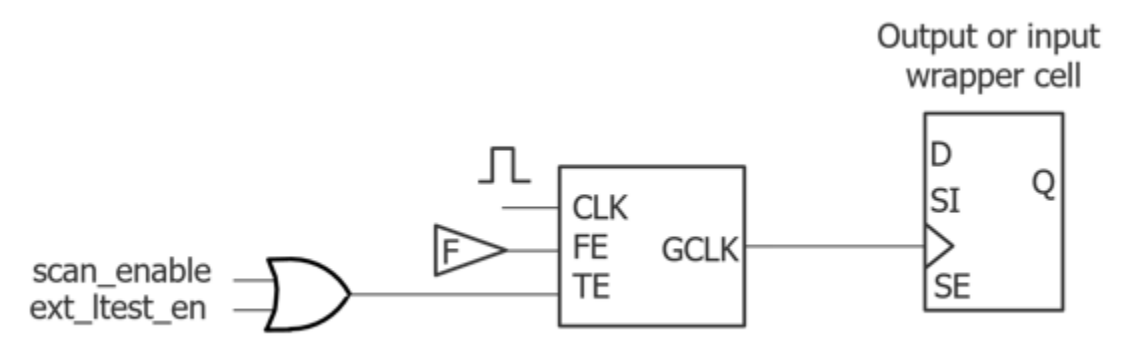

#### Figure 6-25. Faults Detectable in Internal Mode

- 2. Clock gater's FE pin is controlled by a primary input. In this case the functional enable logic is tested in external mode, so the TE pin needs to be controlled by int\_ltest\_en (along with scan enable). This leads to the following behavior during capture cycle (scan enable guarantees correct operation during shift mode):
  - a. In external mode, the clock gater is controlled by the primary input that drives the functional enable. In order to guarantee the detection of faults in the functional enable cone, if the clock gater does not drive any wrapper cells, then one of the scan elements in its fanout is promoted to an output wrapper cell. This way all faults in the functional enable path (including those from outside the core) can propagate to the clock port of a wrapper cell and be detected.

It is possible that the primary input does not drive the functional enable pin directly, but through some additional logic. Faults in that logic are also detectable. Scan elements that contribute to this additional logic become feedback wrapper cells. If the number of these feedback wrapper cells (and the additional promoted scan cell if applicable) exceeds the threshold defined with set\_wrapper\_analysis\_options, then a dedicated wrapper cell is added at the primary input that drives the functional enable pin.

b. In internal mode, the clock gater is transparent for the clock, and enables proper scan chain and wrapper cell operation.

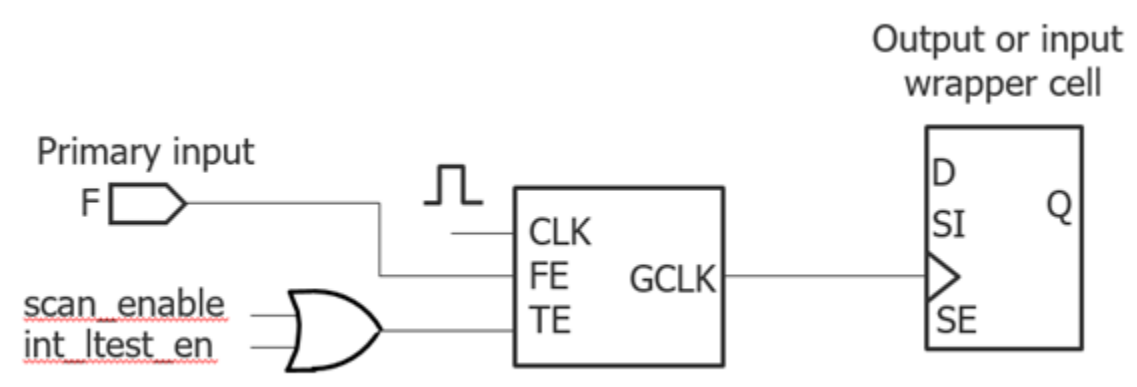

Figure 6-26. Faults Detectable in External Mode

# **Test Point and Scan Insertion**

Tessent ScanPro allows you to activate the dft -test\_points and dft -scan sub-contexts at the same time. You can use all of the commands from either sub-context, which means you only need to specify the insert\_test\_logic command once to insert both test points and scan chains. For any actions that differ between the two sub-contexts—such as S-rule handling—the merged scenario uses the requirements for scan insertion, which are usually stricter than those for test point insertion.

The merged "dft -test\_points -scan" context supports wrapper analysis, X-bounding, test point analysis and insertion, scan chain analysis and insertion, and so on. Ensure that you specify the following commands in the following order:

- 1. Test point identification and analysis: analyze\_test\_points
- 2. X-bounding: analyze\_xbounding
- 3. Wrapper analysis (as needed): analyze\_wrapper\_cells
- 4. Scan insertion: analyze\_scan\_chains

#### Note.

The following example uses observation scan test points. The same flow also works for nonobservation scan test points.

The following dofile example shows a simple test point insertion and scan insertion session. Note the following:

- Line 1: Set the context to dft -test\_points -scan for both test point insertion and scan insertion.
- Line 31: The insert\_test\_logic command specified once for both test points and scan chains.

Tessent™ Scan and ATPG User's Manual, v2022.4

```
set context dft -test points -scan -no rtl
1
2
3
  set tsdb output directory tsdb outdir
4
5 read verilog piccpu gate.v
6 read_cell_library .../tessent/adk.tcelllib .../data/picdram.atpqlib
7 read cell library ../libs/mgc cp.lib
8 read design piccpu -design id rtl -no hdl
9 set current design
10
11 set test point analysis options -capture per cycle observe points on
12 set test point analysis options -minimum shift length 50
13 # set_test_point_insertion_options -capture_per_cycle_en obs_scan_en
14 set test point type lbist test coverage
15
16 set system mode analysis
17
18 set_test_point_analysis -pattern count target 10 \
19 -test coverage target 99.9 -total number 10
20
21 analyze test points
22
23 analyze xbounding
24
25 add scan mode short chains -edt [get instance -of module * edt lbist c0]
26
27 analyze scan chains
28
29 write test point dofile -replace -output file tpDofile.do
30
31 insert test logic
```

# Scan Enable Pipelining

This section describes how to insert scan enable pipelining using Tessent Scan. This feature enables pseudo-Launch-Off-Shift (LOS) transition delay testing that helps to improve coverage and simplify ATPG.

| Introduction to Scan Enable Pipelining | 293 |
|----------------------------------------|-----|
| Scan Enable Pipelining Scenarios       | 294 |

# **Introduction to Scan Enable Pipelining**

The pseudo-Launch-Off-Shift (LOS) approach requires that the scan\_enable signal turn off very quickly after the last shift clock and that the logic settles before pulsing the capture clock.

This is shown in the following figure:

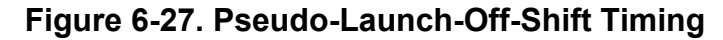

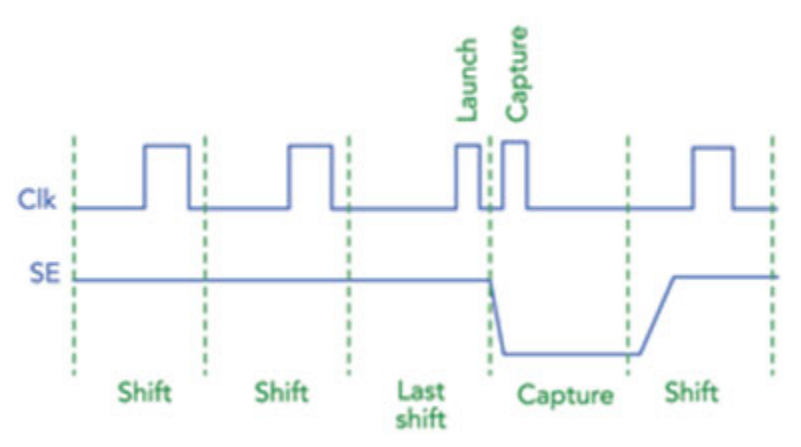

LOS can be implemented in two ways: native LOS and pseudo-LOS. Native LOS implementations treat scan enable as a clock. Pseudo-LOS implementations avoid this requirement by adding pipelining logic for scan\_enable throughout the design. For more information, see "Transition Fault Detection" on page 374 and "Scan Enable Pipelining Scenarios" on page 294.

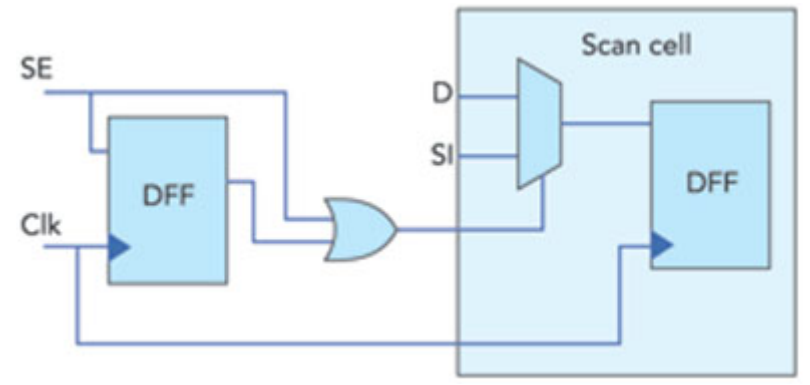

#### Figure 6-28. Generic Pipelined scan\_enable Architecture

Figure 6-28 shows the test logic for scan\_enable pipelining. The pipelined scan\_enable signals function as single-cycle paths at the capture clock frequency, which enables you to avoid the difficult task of treating scan\_enable as a global clock.

# **Scan Enable Pipelining Scenarios**

The tool provides an integrated solution to implement scan\_enable pipelining during scan insertion.

The following scenarios show how the tool handles scan enable pipelining.

- The tool inserts scan\_enable pipelining for each used clock domain (except test\_clock and shift\_capture\_clock), ignoring synchronous clock groups. The test\_clock and the shift\_capture\_clock do not get pipelined because they need to hold.
- It does not touch pre-connected OCC scan\_enable pins.
- The tool inserts only one instance of scan\_enable pipelining logic per scan\_enable or clock\_domain. The layout tool duplicates the logic as needed.
- The tool treats scan\_element object types as eligible to be connected to a pipelined scan\_enable if they do not hold during capture. Accordingly, control testpoint flops, dedicated holding wrapper cells, holding scan pipeline flops, and holding retiming flops inserted by the tool use a non-pipelined scan\_enable.
- The tool identifies pre-existing scan elements that hold during capture and uses a non-pipelined scan\_enable.
- Holding clock\_gaters (with functional enable disabled during capture) and the flops in their fanouts use a non-pipelined scan\_enable. Other clock\_gaters use the pipelined scan\_enable.
- The tool treats flip-flops implementing the scan\_enable pipelining logic as non-scannable.

The scan\_enable pipelining design enables changing the at-speed testing method from pseudo LOS to LOC at runtime by means of a dedicated enable signal. When writing the TCD file after scan insertion, the tool keeps track of the pipeline count for each scan\_enable wrapper. The tool also automatically uses the scan\_enable pipelining information from the TCD to decide if additional scan\_enable pipelining is possible or needed for the existing segments being concatenated at the current level.

The tool does not assign a pipelined scan\_enable for existing segments with a scan\_enable pin associated to several non-synchronous clock domains. Accordingly, pseudo LOS is not available for these segments.

The tool connects segments that already have an internally pipelined scan\_enable (as specified by the pipeline\_count property in the TCD file) to the non-pipelined scan\_enable signal available for these segments.

# **Hardware Architecture**

#### **Basic 1-Stage Pipelining**

The tool implements a basic scan\_enable pipelining configuration that synchronously transitions from active to inactive (a requirement for LOS). The chosen design architecture includes an enable that lets you control the at-speed testing launch mode at runtime. This configuration uses the se\_pipeline\_en DFT signal to enable or disable the SE pipelining, but you can also enable it without using DFT signals.

The following figure shows how you can use a se\_pipeline\_en DFT signal to control the atspeed testing launch mode at runtime: Launch-off-Shift (LOS) when it is active and Launch-off-Capture (LOC) when it is inactive.

### Figure 6-29. Controllable scan\_enable Pipelining Logic for Active-High (SE) and Active-Low (SEB) Signals

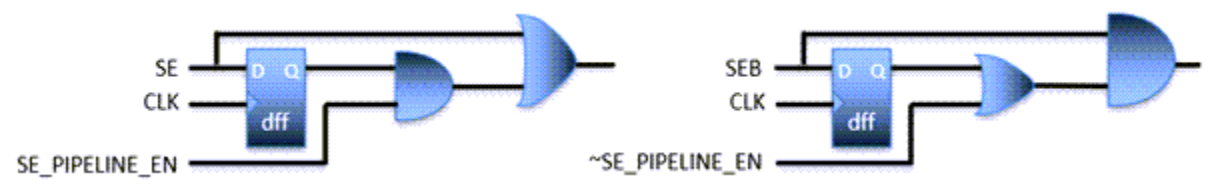

Figure 6-30 shows the negative edge-triggered flops used to pipeline scan enable for trailing edge-triggered scan elements and OR-type clock gaters.

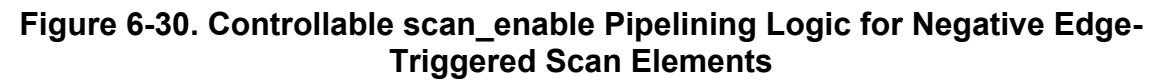

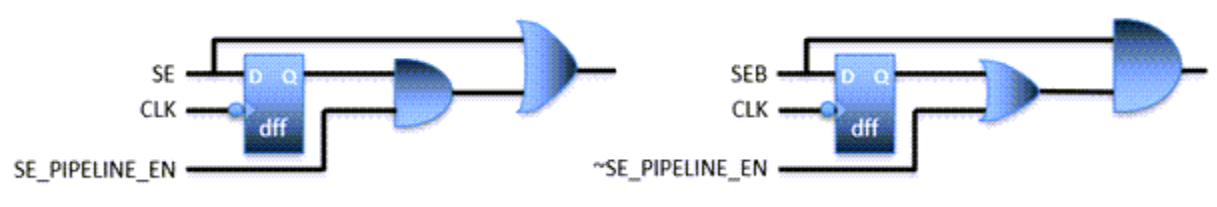

Tessent™ Scan and ATPG User's Manual, v2022.4

Figure 6-31 shows timing with scan enable pipelining.

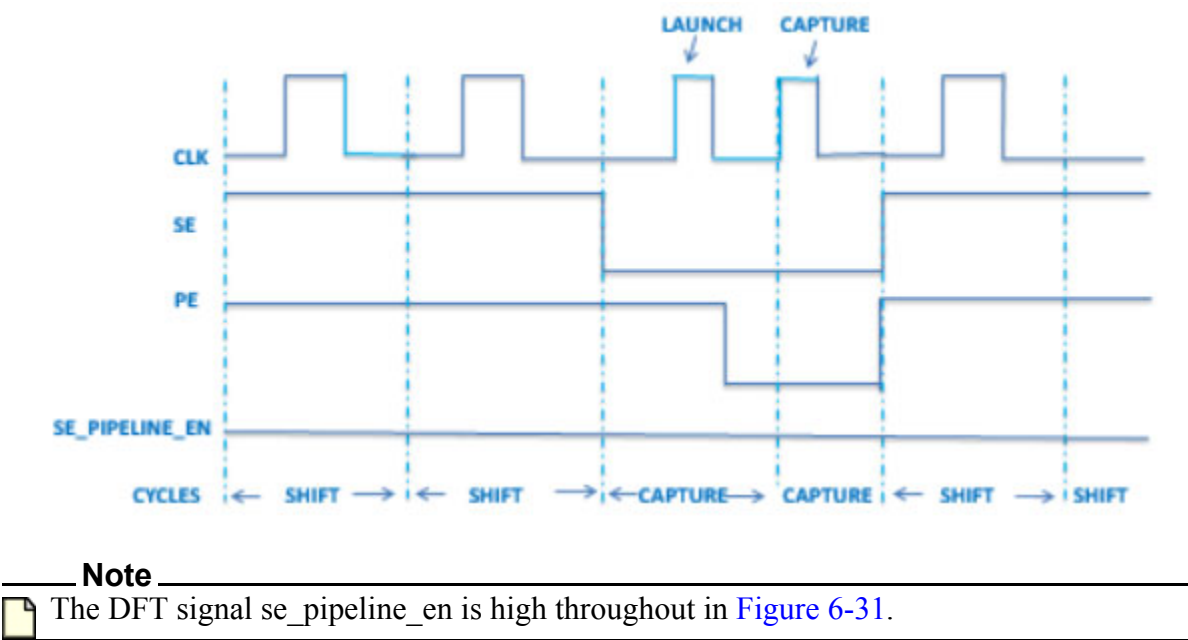

# Figure 6-31. Timing With Scan Enable Pipelining

# Invoking Scan Enable Pipelining With DFT Signals

When you define a se\_pipeline\_en DFT signal in SETUP mode using the add\_dft\_signals command, the scan insertion tool automatically activates scan enable pipelining during the transition to ANALYSIS mode and informs you. You can turn off the feature in ANALYSIS mode with the "set\_scan\_insertion\_options -se\_pipeline\_count 0" command and switch. The se\_pipeline\_en signal is implemented as a DFT signal and can be programmed using a TDR.

#### Note\_

If you use the add\_dft\_signals command to specify se\_pipeline\_en and subsequently run the "set\_scan\_signals -se\_pipeline\_enable *pathname*" command, you must explicitly run the set\_scan\_insertion\_options command with the "-se\_pipeline\_count 1" switch to implement scan enable pipelining.

# Invoking Scan Enable Pipelining Without DFT Signals

You can invoke scan enable pipelining without DFT signals with a new switch for the set\_scan\_insertion\_options command:

#### set\_scan\_insertion\_options -se\_pipeline\_count 1 | $\underline{0}$

For details, see the set\_scan\_insertion\_options command. In this case, the se\_pipeline\_en signal is implemented as a top-level port.

### **Hierarchical Flow**

The tool needs the scan enable pipelining information of each existing segment stitched into scan chains to implement scan\_enable pipelining correctly. The scan insertion tool writes out such information for each scan inserted core that it produced. In addition, the tool loads such information to each scan segment that it needs to assemble into chains. Accordingly, the scan insertion tool relies on the scan enable pipelining information specified in the TCD file or by the add\_scan\_segments command.

See the Scan section of the Tessent Core Description (TCD) in the *Tessent Shell Reference Manual* for more information on how the tool describes the scan enable pipelining in the TCD.

This section describes how to generate patterns for ATPG after scan insertion.

| Kunning ATFG Fatterns After Tessent Scan   | 299 |
|--------------------------------------------|-----|
| Running ATPG Patterns Without Tessent Scan | 302 |

# **Running ATPG Patterns After Tessent Scan**

This section describes how you can take advantage of Tessent Scan while generating ATPG patterns by using the new command import\_scan\_mode.

When you use the import\_scan\_mode command, the specific scan mode for which scan insertion was performed is passed as an argument. The tool automatically reads in the TCD and for that specific mode identifies which clocks need to be added, which scan chains to trace, and if applicable, which OCC instances to be read in and used.

The import\_scan\_mode command performs the following tasks:

- Adds scan chains used in the scan mode.
- Adds EDT instruments used in the scan mode.
- Adds OCC instruments used in the scan mode.
- Configures scan clocks used in the scan mode.
- Configures DFT signals used in the scan mode.
- Creates or updates load\_unload and shift procedures.
- Adds scan clock pulses to shift procedure.
- Adds scan enable signal forces to shift procedure.

For the import\_scan\_mode command to work properly with EDT, during scan insertion the EDT IP needs to be connected using -edt\_instance or using -si\_connections/-so\_connections pointing to the EDT instance with add\_scan\_mode command. Refer to Scan Insertion Flow Steps in Chapter 5 for more information.

#### **Example 1**

If you are using unwrapped core and have used edt\_mode as the DFTSignal during scan insertion, then you are passing it as an argument to import\_scan\_mode:

#### >set\_context patterns -scan

# Read the library >read\_cell\_library ../../library/tessent/adk.tcelllib >read\_cell\_library ../../library/mem\_ver/memory.lib

# Open all the previous available tsdb\_outdirs >open\_tsdb ../tsdb\_outdir

# Read the netlist
>read\_design cpu\_top -design\_id gate
>import\_scan\_mode edt\_mode
>set\_system\_mode analysis
>report\_clocks
>report\_core\_instances
>create\_patterns
>write\_tsdb\_data -replace

# Write out patterns for simulation >write\_patterns ./generated/pat.v -verilog -serial -replace -Begin 0 -End 64 >write\_patterns ./generated/pat\_parallel.v -verilog -parallel -replace -scan

### Example 2

In this example a wrapped core is set up to be run with at-speed timing for transition patterns. The import\_scan\_mode is passed the int\_mode argument (this is the scan configuration mode) that was used during scan insertion for internal mode:

>set\_context patterns -scan
>set\_tsdb\_output\_directory ../tsdb\_outdir
>read\_cell\_library ../../.library/tessent/adk.tcelllib
>read\_design processor\_core -design\_id gate
>set\_current\_design processor\_core

# Specify a different name than what was used during scan insertion with # add\_scan\_mode command >set\_current\_mode edt\_transition -type internal >report\_dft\_signals >import\_scan\_mode int\_mode -fast\_capture\_mode on >set\_system\_mode analysis >report\_core\_instances >report\_clocks >set\_fault\_type transition >set\_external\_capture\_options -pll\_cycles 5 [lindex [get\_timeplate\_list] 0] >create\_patterns >write\_tsdb\_data -replace >write\_patterns generated/processor\_core\_transition\_serial.v -verilog -serial -replace >write\_patterns generated/processor\_core\_transition\_parallel.v -verilog -parallel -replace ATPG Setup when not using import\_scan\_modes:

There is no change in how you setup to run ATPG if not using import\_scan\_mode. You can set up the EDT using the TCD IP mapping flow by using add\_core\_instances and pointing to the EDT IP instance and passing the parameters you want to it. The same is true if there are OCCs present in the design.

# **Running ATPG Patterns Without Tessent Scan**

This section describes how you can run ATPG if you have used third party tools for scan insertion.

Core mapping for ATPG uses the TCD flow to automate mapping the DFT information from one level to the next so that you can generate patterns at a higher level.

You can use this functionality in flows in which DFT is implemented bottom-up but pattern generation is run at a higher level. You can use this functionality for modular EDT flows (in which EDT and scan is implemented within a core but pattern generation is run at the next higher level) to map EDT, scan, clock, and procedures from the core level to the level at which pattern generation is to be run; this can be at a higher level core or at the chip level.

Core mapping for ATPG extends the core description functionality and use model developed for pattern retargeting to top-level ATPG. Implementing core mapping for ATPG provides you with the following benefits:

- Clean transfer of core information to the top level.
- A simple and less error-prone use model by relying on Tessent core description files for the transfer of information. This is consistent with the pattern retargeting use model.
- Support for all combinations of uncompressed and compressed scan chains.
- Mapping or verification of procedures and clocks.

Core mapping for ATPG requires a Tessent TestKompress or Tessent FastScan license. A TestKompress license is specifically needed if EDT logic is present at the top level of the design or in any of the cores.

| Core Mapping for ATPG Process Overview | 302 |
|----------------------------------------|-----|
| Core Mapping Examples                  | 311 |
| Limitations of Core Mapping for ATPG   | 317 |

# **Core Mapping for ATPG Process Overview**

This section provides an overview using the TCD flow to perform core mapping for ATPG. You can use core mapping to transfer the core-level information to the top level of the design and generate patterns for the whole chip. The tool uses the Tessent core description (TCD) file to transfer core-level information to the top level of the design.

An example of the core mapping process is presented in "Core Mapping Examples" on page 311.

### **Tessent Core Description File**

The Tessent core description (TCD) file contains the information the tool needs to map the core to the top level, including information such as a description of the EDT hardware and scan chains.

# **Test Procedure Retargeting for Core Mapping**

The automatic mapping (transfer) of test procedure information from the core level to the top level of the design occurs when the tool transitions to analysis mode.

#### load\_unload and shift Procedures

When cores are mapped to the chip level, chip-level load\_unload and shift test procedures are also needed. If chip-level load\_unload and shift test procedures do not exist, the tool automatically generates them based on the information in the core-level TCD files. This step maps the core load\_unload and shift procedures from the core level, merges all of the core load\_unload and shift procedures (if there is more than one core), and then merges them with the top-level test procedures (if there are any and they do not already have the needed events to drive the core instances).

Any timeplates in the core-level load\_unload and shift procedures are updated when they are mapped to the top level based on the following rules:

- If the timeplate does not have any pulse statements defined, the tool uses an offset and width of 25 percent of the period as the pulse template. If the template pulse occurs before measure\_po time, the tool moves the pulse window by another 25 percent.
- If non-pulse-always clock pulses are defined in the timeplate, the specification of the clock that is pulsed as the first one is used as a pulse timeplate.
- If only pulse-always clock pulses are defined in the timeplate, the tool uses the first one as a pulse template.
- If the template clock has multiple pulses, the tool only uses the first pulse specification.

### **Clocks and Pin Constraints**

By default, the tool maps all clocks and pin constraints that are specified at the core-level to the top. Clock types are mapped based on the core-level specification. Note, the tool maps any permanently tied constraints (CT) in those files as constraints that can be overridden (C).

Even though clocks and pin constraints are automatically mapped to the top level by default, you can still define them at the top, or drive the core-level input constraints through logic such as a TAP.

Any clocks that are mapped to the top are removed when the tool exits analysis mode.

#### test\_setup and test\_end Procedures

You typically need to provide top-level test\_setup procedures and, occasionally, test\_end procedures to configure instruments such as PLLs, OCCs, EDT IPs, channel multiplexer access, and so on in preparation for scan test. These instruments may be at the top level, within the cores, or both. The test\_setup and test\_end procedures can consist of a cyclized sequence of events, IJTAG iCall statements, or both.

If any of the instruments used for scan test are inside a core, you must have used at least one of a test\_setup or test\_end procedure at the core level to initialize them. If you used IJTAG within a core-level test\_setup or test\_end procedure, the TCD file retains this information. When you add an instance of this core for mapping, the tool automatically maps the iCalls that occurred at the core level to the top level and adds them to the top-level test\_setup or test\_end procedure. In other words, if you use IJTAG to set up the core at the core level, the tool automatically maps those sequences to the top-level test\_setup and test\_end procedures without you doing anything. Of course, the top-level test\_setup and test\_end procedures may have additional events to configure top-level instruments.

In order for the tool to perform automatic IJTAG mapping, you must have extracted the chip-level ICL using the extract\_icl command. You must also have sourced the core-level PDL.

Several R DRCs validate the presence of both ICL and PDL. Note that the tool does not store ICL and PDL in the core-level TCD file; it only stores references to their usage in the test\_setup or test\_end procedure.

#### Note

If you have not previously extracted ICL in a separate step, you can still run the normal core mapping flow with this change: After entering the patterns -scan context, you must read ICL for each of the cores, extract the ICL using the extract\_icl command, read the PDL file for each module, and then proceed with the rest of the core mapping flow.

Make sure to call the extract\_icl command before you issue the set\_procfile\_name command otherwise it is understood that the test\_setup proc located in the specified proc file is actually needed to extract the ICL. The test\_setup proc is simulated and used to establish the background simulation values when tracing and extracting the ICL network. Because this test\_setup was simulated to do ICL extraction, its name appears in the extracted ICL, and the process\_patterns\_specification command generates an error if you do not refer to it using the procfile\_name property inside the AdvancedOptions wrapper.

For specific instructions on performing ICL extraction, refer to "Performing ICL Extraction" in the *Tessent IJTAG User's Manual*.

Note

You can disable load\_unload and shift procedure retargeting by running the "set\_procedure\_retargeting\_options -scan off" command. If test procedure retargeting is disabled and chip-level load\_unload and shift test procedures are missing, the tool generates an error.

You can disable the automated mapping of core-level iCalls stored in the TCD file to the top level by running the "set\_procedure\_retargeting\_options -ijtag off" command. (This has no impact on iCalls you explicitly added into the top-level setup procedures either explicitly or indirectly using the set\_test\_setup\_icall command.) If IJTAG retargeting is disabled, you must provide the needed test\_setup and test\_end procedures.

For more information on using IJTAG to automate test\_setup and test\_end procedure creation, see "IJTAG and ATPG in Tessent Shell" in the *Tessent IJTAG User's Manual*.

# **Core Mapping Process**

In addition to scan logic within the cores, you may also have top-level scan logic that operates together with the core logic in the current mode when DRCs and ATPG are run. The standard core mapping process enables you to add the top-level scan logic using standard commands such as add\_scan\_chains and add\_scan\_groups (or using add\_core\_instances). The tool merges the core-level load\_unload and shift procedures with the top-level load\_unload and shift procedures if you have read them in.

1. Generate a Tessent core description (TCD) file for each core that you want to map to the top. This process is illustrated in Figure 7-1.

#### \_\_\_Note\_

This is the same process that you use to run DRC and ATPG at the core level, except that in this step you export the core description to the next higher level using the write\_core\_description command.

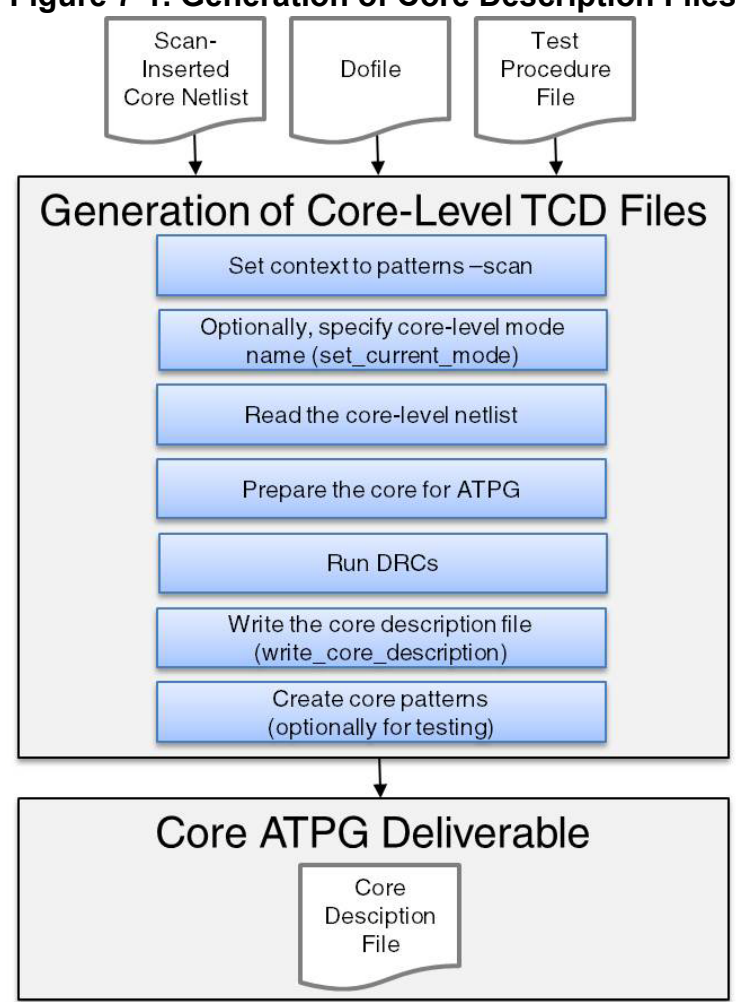

#### Figure 7-1. Generation of Core Description Files

2. Map the core-level TCD files to the top level. This process is illustrated in Figure 7-2.

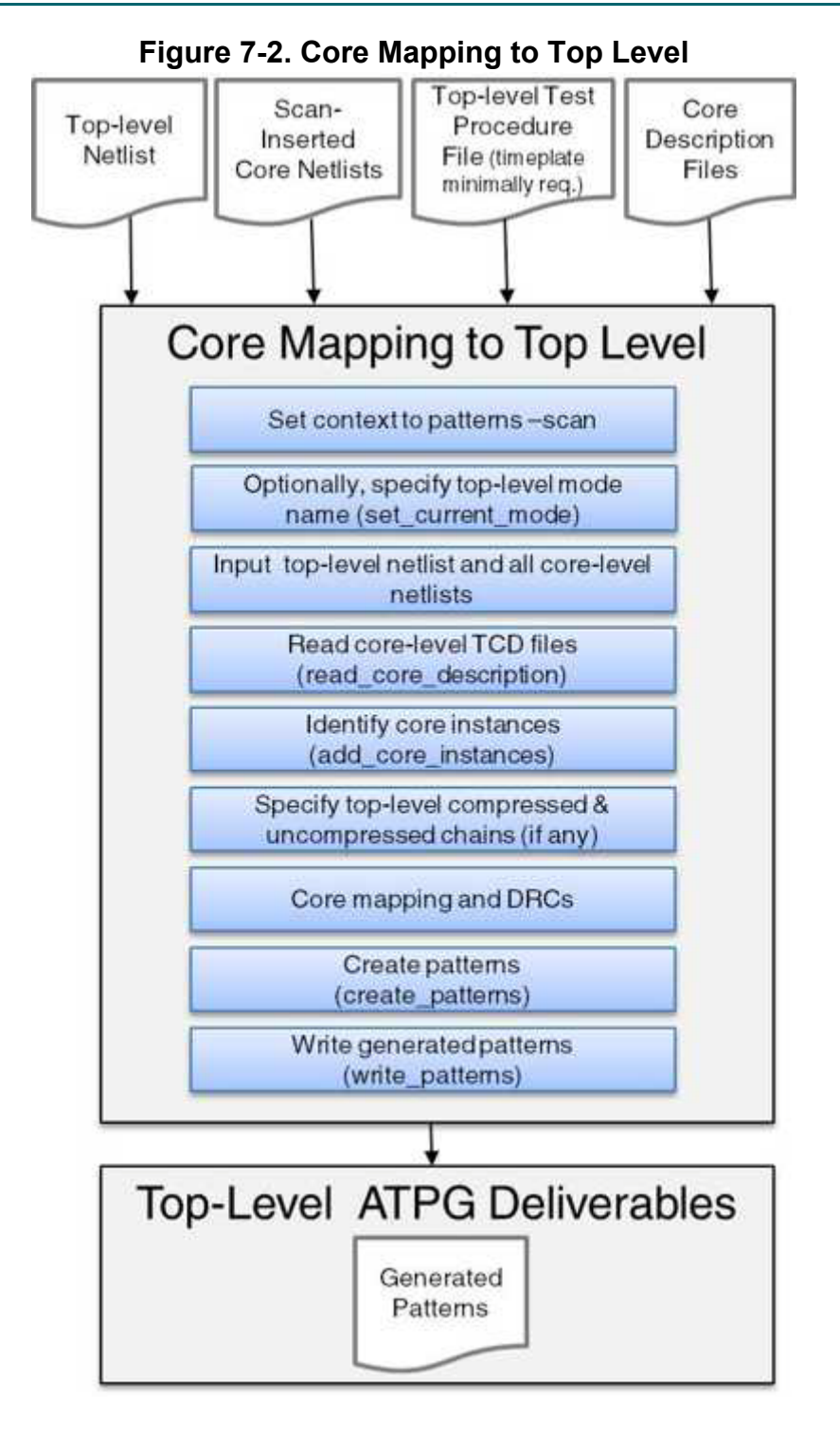

# **Alternative Core Mapping Process**

If you want to verify your top-level scan logic independently, you can use an alternative mapping process. The alternative mapping process requires that you create, validate, and then add the top-level scan logic as a core instance using the "add\_core\_instances -current\_design" command.

Tessent™ Scan and ATPG User's Manual, v2022.4

- 1. Generate a Tessent core description (TCD) file for each core that you want to map to the top. This process is illustrated in Figure 7-1.
- 2. Generate a TCD file for the scan logic present at the top level that excludes the scan logic in the cores that you intend to map and merge later. The following figure illustrates this process. This is identical to what was done at the core level in Figure 7-1 except that this mode only defines the top-level logic in the design with the exception of the logic in the core that will be mapped in the next step.

The TCD file you generate in this step only describes the top-level scan logic (it is not the TCD file that describes everything including the top-level and mapped core information).

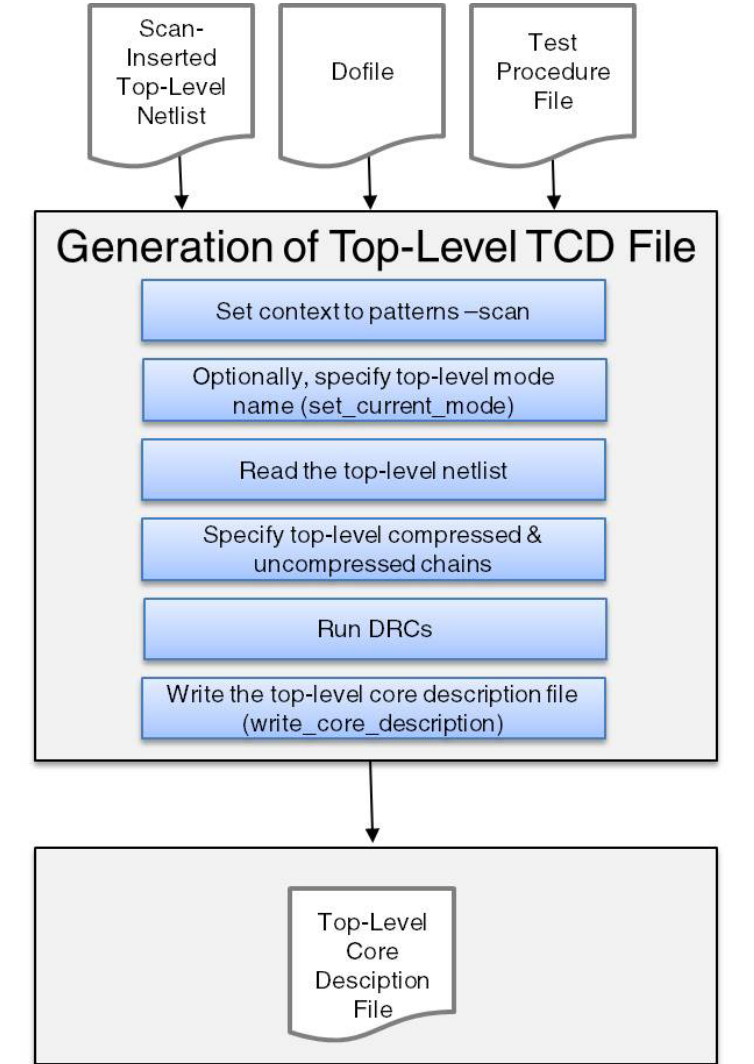

Figure 7-3. Generation of Top-Level TCD File for Top-Level Logic

3. Map the core-level TCD files to the top level.

This process is illustrated in Figure 7-4. In this alternative flow, if scan logic exists at the top level, you have two different views (modes) of the top level:

- A view that only includes the top-level scan logic and the procedures that operate that logic (if there is any)
- The merged top-level view created after the TCD flow, which, in addition to the toplevel scan logic and procedures, also includes all of the core-level scan logic mapped to the top.

If there are two views of the top level, you must specify a different top-level mode name in either this step or the next step, using the set\_current\_mode command.

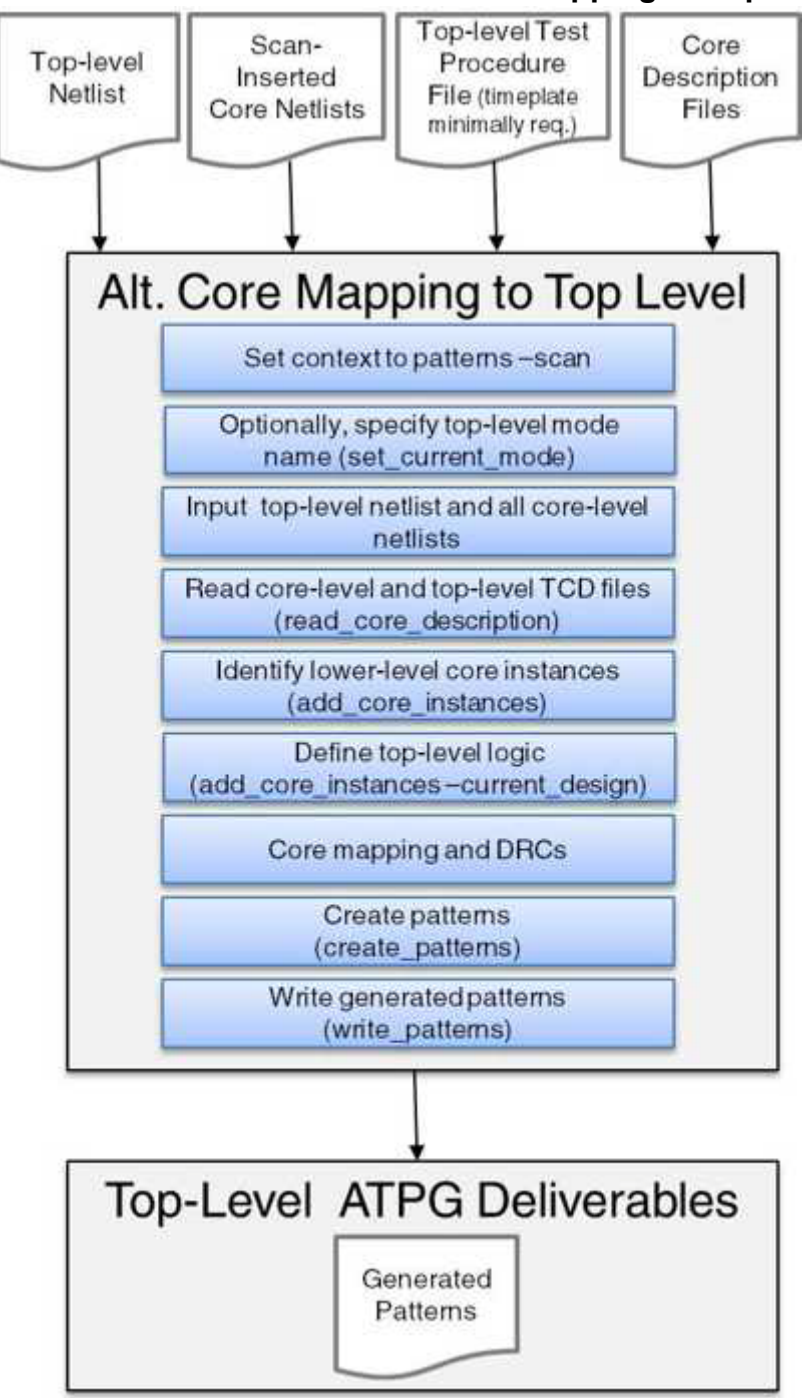

Figure 7-4. Alternate Process for Core Mapping to Top Level

This flow matches the process shown in Figure 7-2, except that in addition to adding core instances for the lower-level cores, you use the "add\_core\_instances -current\_design" command to define the top-level scan logic that was stored in the TCD in step 2.

# **Core Mapping Examples**

The following two examples demonstrate the core mapping use model and the alternative core mapping use model.

Both of these examples are based on the design shown in Figure 7-5. The design has three cores: one instance of the piccpu\_1 core containing both compressed and uncompressed scan chains, one instance of the piccpu\_2 core containing only compressed chains, and one instance of the small\_core core containing only uncompressed scan chains. TOP is the top design where both compressed and uncompressed chains exist.

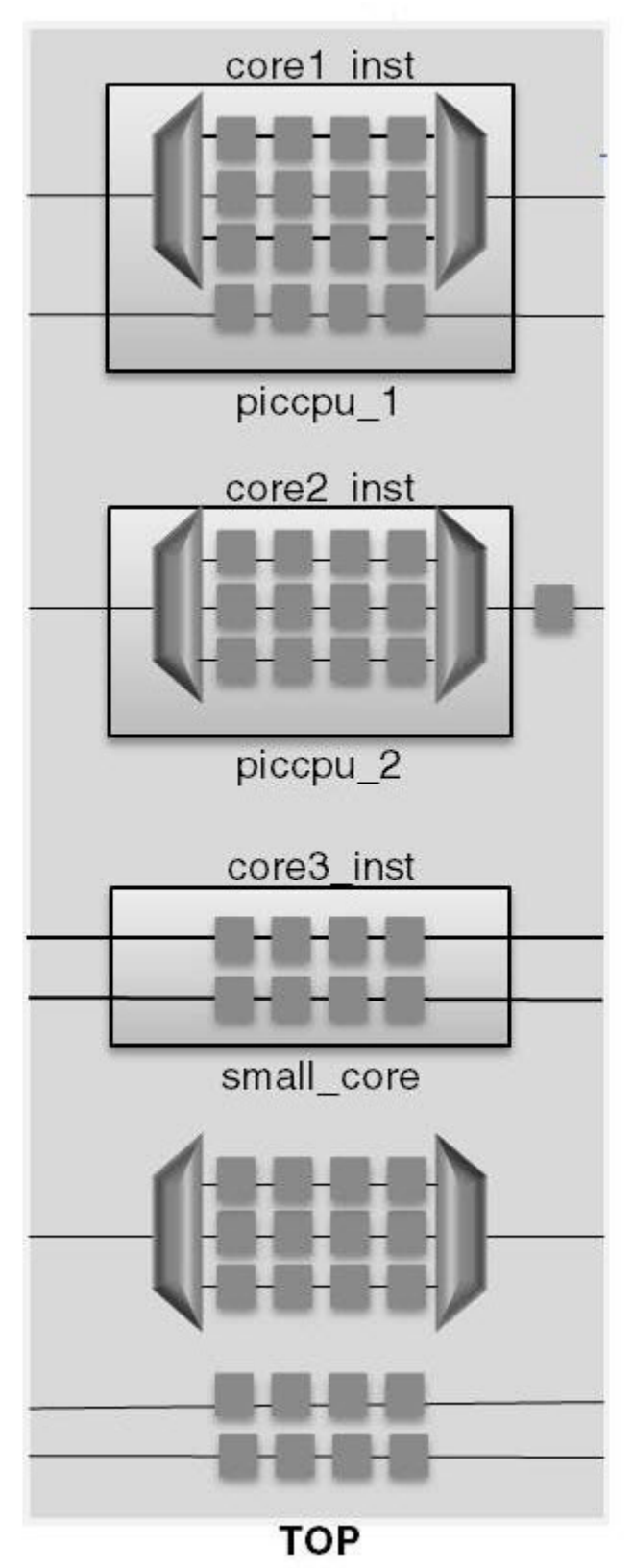

Figure 7-5. Mapping of Cores to Chip Level

### **Core Mapping Example**

As shown in this example, after you have generated a TCD file for each of the cores in your design, you map the cores to the chip level using those TCD files, add any additional scan logic, and then generate patterns for the entire design.

```
# Set the proper context for core mapping and subsequent ATPG
set context pattern -scan
# Read cell library (library file)
read cell library technology.tcelllib
# Read the top-level netlist and all core-level netlists
read verilog generated 1 edt top gate.vg generated 2 edt top gate.vg \
   generated top edt top gate.vg
# Specify the top level of design for all subsequent commands and set mode
set current design
set current mode top design mode
# Read all core description files
read core descriptions piccpu 1.tcd
read core descriptions piccpu 2.tcd
read core descriptions small core.tcd
# Bind core descriptions to cores
add_core_instances -instance core1_inst -core piccpu_1
add_core_instances -instance core2_inst -core piccpu_2
add core instances -instance core3 inst -core small core
# Specify top-level compressed chains and EDT
dofile generated top edt.dofile
# Specify top-level uncompressed chains
add scan chains top chain_1 grp1 top_scan_in_3 top_scan_out_3
add scan chains top chain_2 grp1 top_scan_in_4 top_scan_out_4
# Report instance bindings
report core instances
# Change to analysis mode
set system mode analysis
# Create patterns
create patterns
# Write patterns
write patterns top patts.stil -stil -replace
# Report procedures used to map the core to the top level (optional)
report procedures
```

### **Alternative Core Mapping Example**

As shown in this alternative example flow, after you have generated a TCD file for each of the cores in your design and for the top-level scan logic, you map the cores to the chip level using those TCD files, and then generate patterns for the entire design.

Notice that in this flow you must add the top-level logic as a core instance using the "add\_core\_instances -current\_design" command. You must also specify a top-level mode name using set\_current\_mode if you did not specify one during TCD file generation; the mode must have a different name than the mode in the TCD files to avoid overwriting the first one.

The differences between this flow and the standard core mapping are shown in bold font.

```
# Set the proper context for core mapping and subsequent ATPG
set context pattern -scan
# Read cell library (library file)
read cell library technology.tcelllib
# Read the top-level netlist and all core-level netlists
read verilog generated 1 edt top gate.vg generated 2 edt top gate.vg \
   generated top edt top gate.vg
# Specify the top level of design for all subsequent commands and set mode
set current design
set current mode top design mode
# Read all core description files
read core descriptions core1.tcd
read core descriptions core2.tcd
read core descriptions core3.tcd
read core descriptions top only.tcd
# Bind core descriptions to cores
add_core_instances -instance core1_inst -core piccpu_1
add_core_instances -instance core2_inst -core piccpu_2
add core instances -instance core3 inst -core small core
add core instances -current design -core my design
# Report instance bindings
report core instances
# Change to analysis mode
set system mode analysis
# Create patterns
create patterns
# Write patterns
write patterns top patts.stil -stil -replace
# Report procedures used to map the core to the top level (optional)
report procedures
```

# **Core Mapping Example With IJTAG**

If you used IJTAG at the core level, by default, the tool tries to map any core-level iCalls to the chip level as described in section "test\_setup and test\_end Procedures." As shown in this example, after you have generated a TCD file for each of the cores in your design, you need to extract the top-level ICL and source the necessary PDL. When you have done this, you can map the cores to the chip level using the previously generated TCD files, add any additional scan logic, and then generate patterns for the entire design.

The differences between this flow and the standard core mapping flow are shown in bold font.

```
# Set the proper context for core mapping and subsequent ATPG
set context pattern -scan
# Read cell library (library file)
read cell library technology.tcelllib
# Read the top-level netlist and all core-level netlists
read verilog generated 1 edt top gate.vg generated 2 edt top gate.vg \
   generated_top_edt_top_gate.vg
# Read core-level ICL. ICL may be automatically loaded when the
# set current design command is issued as described in section
# "Top-Down and Bottom-Up ICL Extraction Flows" in the Tessent IJTAG
# User's Manual
read icl piccpu 1.icl
read icl piccpu 2.icl
read icl small core.icl
# Specify the top level of design for all subsequent commands and set mode
set current design
set_current_mode top_design_mode
# Extract top-level ICL and write the extracted ICL for later usage
extract icl
write_icl -output_file top design.icl
# Source core-level PDL
source generated 1 edt.pdl
source generated 2 edt.pdl
source generated 3 edt.pdl
# Read all core description files
read core descriptions piccpu 1.tcd
read core descriptions piccpu 2.tcd
read core descriptions small core.tcd
# Bind core descriptions to cores
add core instances -instance corel inst -core piccpu 1
add_core_instances -instance core2_inst -core piccpu_2
add core instances -instance core3 inst -core small core
# Specify top-level compressed chains and EDT
dofile generated top edt.dofile
# Specify top-level uncompressed chains
add_scan_chains top_chain_1 grp1 top_scan in 3 top scan out 3
add scan chains top chain 2 grp1 top scan in 4 top scan out 4
# Report instance bindings
report core instances
# Change to analysis mode
set system mode analysis
# Create patterns
create patterns
# Write patterns
```

```
write_patterns top_patts.stil -stil -replace
# Report procedures used to map the core to the top level (optional)
report_procedures
```

# Limitations of Core Mapping for ATPG

The Core Mapping for ATPG functionality has the following described limitations.

• Core-level scan pins, whether compressed or uncompressed, must connect to the top level through optional pipeline stages. Uncompressed chains from different cores cannot be concatenated together before being connected to the top level.

It is important to understand the overall process for generating test patterns for your design. You use the ATPG tool and possibly Questa SIM, depending on your test strategy, to perform these tasks.

The sections that follow outline the steps required for test generation.

| ATPG Basic Tool Flow                         | 321 |
|----------------------------------------------|-----|
| ATPG Tool Inputs and Outputs                 | 323 |
| ATPG Process Overview                        | 325 |
| ATPG Procedures                              | 329 |
| Tool Invocation                              | 329 |
| Circuit Behavior Setup                       | 330 |
| Tool Behavior Setup                          | 336 |
| Scan Data Definition                         | 340 |
| Rules Checks and Violations                  | 342 |
| Good/Fault Simulation With Existing Patterns | 343 |
| Fault Simulation                             | 343 |
| Good-Machine Simulation                      | 345 |
| Random Pattern Simulation                    | 346 |
| Tool Setup for Random Pattern Simulation     | 346 |
| Faults List Addition                         | 346 |
| Running Random Pattern Simulation            | 346 |
| Fault Information Setup for ATPG             | 347 |
| Tool Setup for ATPG                          | 347 |
| Faults List Creation.                        | 348 |
| Faults Addition to an Existing List          | 348 |
| How to Load Faults From an External List     | 348 |
| How to Write Faults to an External File      | 349 |
| Fault Sampling Percentage Setup              | 349 |
| Fault Mode Setup                             | 349 |
| Possible-Detect Credit Setup                 | 349 |
| ATPG Operations                              | 350 |
| ATPG Setup                                   | 351 |
| Pattern Creation With Default Settings       | 358 |
| Approaches for Improving ATPG Efficiency     | 360 |
| How to Save the Test Patterns                | 362 |
| Low-Power ATPC                               | 363 |

| Low-Power Capture                                                     | 364<br>365<br>365 |
|-----------------------------------------------------------------------|-------------------|
| Setting Up Low-Power ATPG                                             | 367               |
| IDDQ Test Set Creation                                                | 369               |
| IDDQ Test Set Generation                                              | 370               |
| Leakage Current Checks                                                | 3/1               |
| Delay Test Set Creation                                               | 372               |
| Transition Delay Test Set Creation.                                   | 373               |
| Transition Fault Detection                                            | 374               |
| Generating a Transition Test Set                                      | 376               |
| Timing for Transition Delay Tests                                     | 377               |
| Transition Fault Detection and Multiple Clocks.                       | 379               |
| Pattern Failures Due to Timing Exception Paths                        | 383               |
| SDC Timing Exception Effects                                          | 389               |
| Debugging Test Coverage with Timing Exceptions                        | 393               |
| At Sneed Test With Nemed Contine Presedures                           | 395               |
| Mux DEE Example                                                       | 403               |
| Support for Internal Clock Control                                    | 415               |
| Generating Test Patterns for Different Fault Models and Fault Grading | 419               |
| Timing-Aware ATPG.                                                    | 439               |
| Bridge and Open and Cell Neighborhood Defects UDFM Creation           | 456               |
| Interconnect Bridge and Open Extraction and UDFM Creation             | 457               |
| Cell Neighborhood Defects UDFM Creation                               | 471               |
| Pattern Constation for a Poundamy Soon Circuit                        | 470               |
| About Dofile                                                          | 479               |
| TAP Controller State Machine                                          | 480               |
| About the Test Procedure File                                         | 481               |
| Magna Tast Outantian                                                  | 407               |
| The Macro Test Dreeses Flow                                           | 48/               |
| Magra Qualification for Magra Tast                                    | 400               |
| When to Use Magre Test                                                | 490               |
| Macro Boundary Definition                                             | 491               |
| Test Values Definition                                                | 108               |
| Recommendations for MacroTest Use                                     | 500               |
| MacroTest Examples                                                    | 502               |
| Varifying Test Dattorns                                               | 500               |
| Design Simulation With Timing                                         | 510               |
| Potential Causes of Simulation Mismatches                             | 521               |
|                                                                       | J 4 1             |

# **ATPG Basic Tool Flow**

The following figure shows the basic process flow for the ATPG tool.

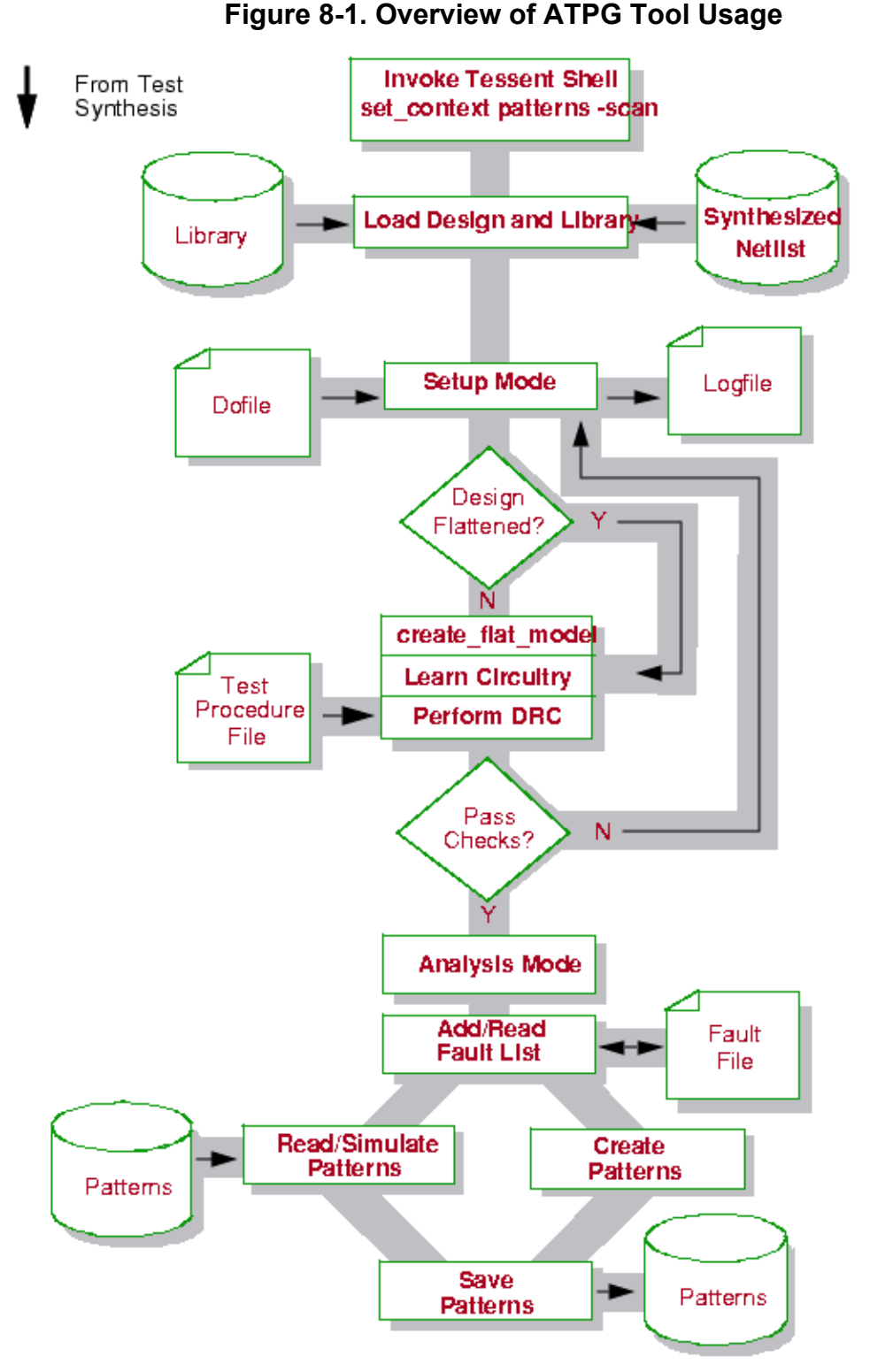

Tessent™ Scan and ATPG User's Manual, v2022.4

The tasks required to complete the test pattern generation shown in Figure 8-1 are described as follows:

- 1. Invoke Tessent Shell using the "tessent -shell" command. Set the context to "patterns -scan" using the set\_context command, which enables you to access ATPG functionality.
- 2. The ATPG tool requires a structural (gate-level) design netlist and a DFT library, which you accomplish with the read\_cell\_library and read\_verilog commands, respectively. "ATPG Tool Inputs and Outputs" on page 323 describes which netlist formats you can use with the ATPG tool. Every element in the netlist must have an equivalent description in the specified DFT library. The "Design Library" section in the *Tessent Cell Library Manual* gives information on the DFT library. The tool reads in the library and the netlist, parsing and checking each.
- 3. After reading the library and netlist, the tool goes into setup mode. Within setup mode, you perform several tasks, using commands either interactively or through the use of a dofile. You can set up information about the design and the design's scan circuitry. "Circuit Behavior Setup" on page 330 documents this setup procedure. Within setup mode, you can also specify information that influences simulation model creation during the design flattening phase.
- 4. After performing any setup you want, you can exit setup mode, which triggers a number of operations. If this is the first attempt to exit setup mode, the tool creates a flattened design model. This model may already exist if a previous attempt to exit setup mode failed or you used the create\_flat\_model command. "Model Flattening" on page 107 provides more details about design flattening.
- 5. Next, the tool performs extensive learning analysis on this model. "Learning Analysis" on page 113 explains learning analysis in more detail.
- 6. Once the tool creates a flattened model and learns its behavior, it begins design rules checking. The "Design Rule Checking" section in the *Tessent Shell Reference Manual* gives a full discussion of the design rules.
- 7. Once the design passes rules checking, the tool enters analysis mode, where you can perform simulation on a pattern set for the design. For more information, refer to "Good-Machine Simulation" on page 345 and "Fault Simulation" on page 343.
- 8. At this point, you may want to create patterns. You can also perform some additional setup steps, such as adding the fault list. "Fault Information Setup for ATPG" on page 347 details this procedure. You can then run ATPG on the fault list. During the ATPG run, the tool also performs fault simulation to verify that the generated patterns detect the targeted faults.

In either case (full or partial scan), you can run ATPG under different constraints, or augment the test vector set with additional test patterns, to achieve higher test coverage. See "ATPG Operations" on page 350 for details on configuring ATPG runs.

After generating a test set with the ATPG tool, you should apply timing information to the patterns and verify the design and patterns before handing them off to the vendor. "Verifying Test Patterns" on page 509 documents this operation.

| ATPG Tool Inputs and Outputs | 323 |
|------------------------------|-----|
| ATPG Process Overview        | 325 |

# **ATPG Tool Inputs and Outputs**

The ATPG tool uses multiple inputs to produce test patterns, a fault list, and ATPG information files.

Figure 8-2 shows the inputs and outputs of the ATPG tool.

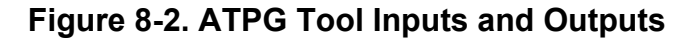

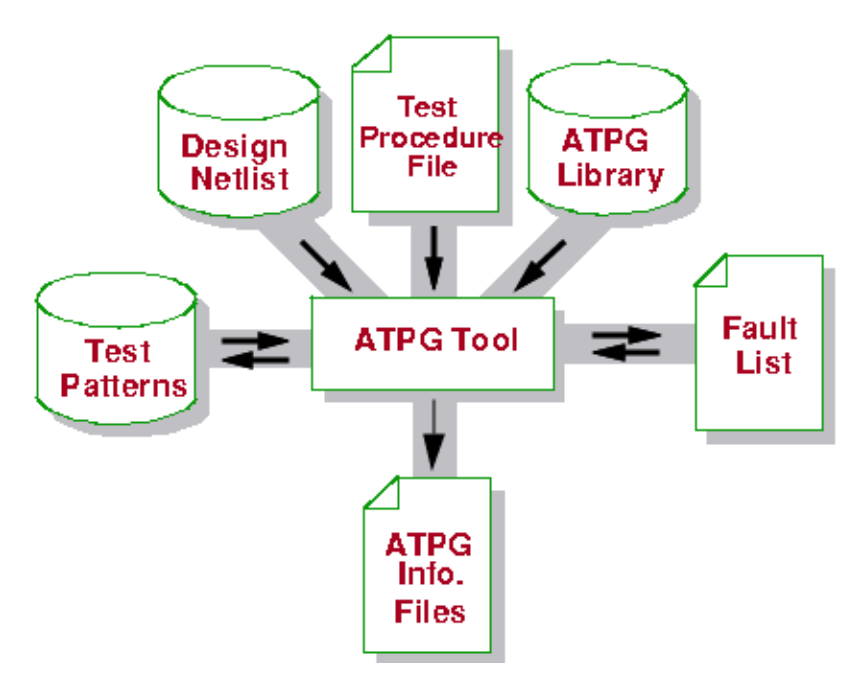

The ATPG tool uses the inputs shown in Table 8-1:

### Table 8-1. ATPG Inputs

| Design              | The supported design data format is gate-level Verilog.<br>Other inputs also include 1) a cell model from the design<br>library and 2) a previously-saved, flattened model.                               |
|---------------------|----------------------------------------------------------------------------------------------------|
| Test Procedure File | This file defines the operation of the scan circuitry in your design. You can generate this file by hand, or Tessent Scan can create this file automatically when you issue the command write_atpg_setup. |

| Library       | The design library contains descriptions of all the cells used<br>in the design. The tool uses the library to translate the<br>design data into a flat, gate-level simulation model for use<br>by the fault simulator and test generator. |
|---------------|----------------------------------------------------------------------------------------------------|
| Fault List    | The tool can read in an external fault list. The tool uses this list of faults and their current status as a starting point for test generation.                                                                                          |
| Test Patterns | The tool can read in an external fault list. The tool uses this list of faults and their current status as a starting point for test generation.                                                                                          |

# Table 8-1. ATPG Inputs (cont.)

The ATPG tool produces the outputs described in Table 8-2:

### Table 8-2. ATPG Outputs

| Test Patterns          | The tool generates files containing test patterns. They can<br>generate these patterns in a number of different simulator<br>and ASIC vendor formats. "Test Pattern Formatting and<br>Timing" on page 595 discusses the test pattern formats in<br>more detail. |
|------------------------|----------------------------------------------------------------------------------------------------|
| ATPG Information Files | These consist of a set of files containing information from<br>the ATPG session. For example, you can specify creation of<br>a log file for the session                                                                                                    |
| Fault List             | This is an ASCII-readable file that contains internal fault information in the standard Tessent fault format.                                                                                                    |
# **ATPG Process Overview**

To understand how the ATPG tool operates, you should understand the basic ATPG process, timing model, and basic pattern types that the tool produces. The following subsections discuss these topics.

| Basic ATPG Process      | 325 |
|-------------------------|-----|
| ATPG Tool Timing Model  | 326 |
| ATPG Tool Pattern Types | 326 |

## **Basic ATPG Process**

The ATPG tool has default values set, so when you start ATPG for the first time (by issuing the create\_patterns command), the tool performs an efficient combination of random pattern fault simulation and deterministic test generation on the target fault list.

"The ATPG Process" on page 42 discusses the basics of random and deterministic pattern generation.

## Random Pattern Generation Using the ATPG Tool

The tool first performs random pattern fault simulation for each capture clock, stopping when a simulation pattern fails to detect at least 0.5 percent of the remaining faults. The tool then performs random pattern fault simulation for patterns without a capture clock, as well as those that measure the primary outputs connected to clock lines.

### Note\_

ATPG constraints and circuitry that can have bus contention are not optimal conditions for random pattern generation. If you specify ATPG constraints, the tool does not perform random pattern generation.

## **Deterministic Test Generation Using the ATPG Tool**

Some faults have a very low chance of detection using a random pattern approach. Thus, after it completes the random pattern simulation, the tool performs deterministic test generation on selected faults from the current fault list. This process consists of creating test patterns for a set of (somewhat) randomly chosen faults from the fault list.

During this process, the tool identifies and removes redundant faults from the fault list. After it creates enough patterns for a fault simulation pass, it displays a message that indicates the number of redundant faults, the number of ATPG untestable faults, and the number of aborted faults that the test generator identifies. The tool then once again invokes the fault simulator, removing all detected faults from the fault list and placing the effective patterns in the test set. The tool then selects another set of patterns and iterates through this process until no faults

remain in the current fault list, except those aborted during test generation (that is, those in the UC or UO categories).

## **ATPG Tool Timing Model**

The tool uses a cycle-based timing model, grouping the test pattern events into test cycles. The ATPG tool simulator uses the non-scan events: force\_pi, measure\_po, capture\_clock\_on, capture\_clock\_off, ram\_clock\_on, and ram\_clock\_off. The tool uses a fixed test cycle type for ATPG; that is, you cannot modify it.

The most commonly used test cycle contains the events: force\_pi, measure\_po, capture\_clock\_on, and capture\_clock\_off. The test vectors used to read or write into RAMs contain the events force\_pi, ram\_clock\_on, and ram\_clock\_off. You can associate real times with each event via the timing file.

## **ATPG Tool Pattern Types**

The ATPG tool optimizes the type of patterns it generates based on the style and circuitry of the design and the information you specify.

### **Basic Scan Patterns**

The tool generates basic scan patterns by default. A scan pattern contains the events that force a single set of values to all scan cells and primary inputs (force\_pi), followed by observation of the resulting responses at all primary outputs and scan cells (measure\_po). The tool uses any defined scan clock to capture the data into the observable scan cells (capture\_clock\_on, capture\_clock\_off). Scan patterns reference the appropriate test procedures to define how to control and observe the scan cells. The basic scan pattern contains the following events:

- 1. Load values into scan chains.
- 2. Force values on all non-clock primary inputs (with clocks off and constrained pins at their constrained values).
- 3. Measure all primary outputs (except those connected to scan clocks).
- 4. Pulse a capture clock or apply selected clock procedure.
- 5. Unload values from scan chains.

While the list shows the loading and unloading of the scan chain as separate events, more typically the loading of a pattern occurs simultaneously with the unloading of the preceding pattern. Thus, when applying the patterns at the tester, you have a single operation that loads in scan values for a new pattern while unloading the values captured into the scan chains for the previous pattern.

Because the ATPG tool is optimized for use with scan designs, the basic scan pattern contains the events from which the tool derives all other pattern types.

### **Clock Sequential Patterns**

The ATPG tool's clock sequential pattern type handles limited sequential circuitry, and can also help in testing designs with RAM. This kind of pattern contains the following events:

- 1. Load the scan chains.
- 2. Apply the clock sequential cycle.
  - a. Force values on all primary inputs, except clocks (with constrained pins at their constrained values).
  - b. Pulse the write lines, read lines, capture clock, or apply selected clock procedure.
  - c. Repeat steps a and b for a total of N times, where N is the clock sequential depth 1.
- 3. Apply the capture cycle.
  - a. Force primary inputs.
  - b. Measure primary outputs.
  - c. Pulse capture clock.
- 4. Unload the scan chains as you load the next pattern.

To instruct the tool to generate clock sequential patterns, you must set the sequential depth to some number greater than one, using the set\_pattern\_type command as follows:

### SETUP> set\_pattern\_type -sequential 2

A depth of zero indicates combinational circuitry. A depth greater than one indicates limited sequential circuitry. You should, however, be careful of the depth you specify. You should start off using the lowest sequential depth and analyzing the run results. You can perform several runs, if necessary, increasing the sequential depth each time. Although the maximum permissible depth limit is 255, you should typically limit the value you specify to five or less, for performance reasons.

### **Multiple Load Patterns**

The tool can optionally include multiple scan chain loads in a clock sequential pattern. By creating patterns that use multiple loads, the tool is capable of the following:

- Take advantage of a design's non-scan sequential cells that are capable of retaining their state through a scan load operation.
- Test through a RAM or ROM.

You enable the multiple load capability by using "-multiple\_load on" with the set\_pattern\_type command and setting the sequential depth to some number greater than one. When you activate this capability, you enable the tool to include a scan load before any pattern cycle.

#### Note -

An exception is at-speed sequences in named capture procedures. A load may not occur between the at-speed launch and capture cycles. For more information, see the description of the "load" cycle type in "Internal and External Modes Definition" on page 406.

Generally, multiple load patterns require a sequential depth for every functional mode clock pulsed. A minimum sequential depth of 4 is required to enable the tool to create the multiple cycle patterns necessary for RAM testing.

### **Sequential Transparent Patterns**

Designs containing some non-scan latches can use basic scan patterns if the latches behave transparently between the time of the primary input force and the primary output measure. A latch behaves transparently if it passes rule D6.

For latches that do not behave transparently, a user-defined procedure can force some of them to behave transparently between the primary input force and primary output measure. A test procedure, which is called seq\_transparent, defines the appropriate conditions necessary to force transparent behavior of some latches. The events in sequential transparent patterns include:

- 1. Load scan chains.
- 2. Force primary inputs.
- 3. Apply seq\_transparent procedures.
- 4. Measure primary outputs.
- 5. Unload scan chains.

For more information on sequential transparent procedures, refer to "The Procedures" section in the *Tessent Shell User's Manual*.

# **ATPG Procedures**

This section describes some operations you may need to perform with the ATPG tool.

| Tool Invocation        | 329 |
|------------------------|-----|
| Circuit Behavior Setup | 330 |
| Tool Behavior Setup    | 336 |
| Scan Data Definition   | 340 |

# **Tool Invocation**

You access ATPG functionality by invoking Tessent Shell and then setting the context to "patterns -scan."

% tessent -shell

#### SETUP> set\_context patterns -scan

When Tessent Shell invokes, the tool assumes the first thing you want to do is set up circuit behavior, so it automatically puts you in setup mode. To change the system mode to analysis, use the set\_system\_mode command.

# **Circuit Behavior Setup**

The ATPG tool provides a number of commands that let you set up circuit behavior. You must run these commands from setup mode.

A convenient way to run the circuit setup commands is to place these commands in a dofile, as explained previously in "Tessent Shell Batch Jobs". The following subsections describe typical circuit behavior setup tasks.

| Equivalent or Inverted Primary Input Definition | 330 |
|-------------------------------------------------|-----|
| Primary Inputs and Outputs Addition             | 330 |
| Bidirectional Pins as Primary Inputs or Outputs | 331 |
| How to Tie Undriven Signals                     | 334 |
| Primary Input Constraints                       | 334 |
| How to Mask Primary Outputs                     | 334 |
| Slow Pad Addition                               | 335 |

# **Equivalent or Inverted Primary Input Definition**

Within the circuit application environment, often multiple primary inputs of the circuit being tested must always have the same (equivalent) or opposite values. Specifying pin equivalences constrains selected primary input pins to equivalent or inverted values relative to the last entered primary input pin.

The following commands are useful when working with pin equivalences:

- add\_input\_constraints Adds pin equivalences.
- delete\_input\_constraints Deletes the specified pin equivalences.
- report\_input\_constraints Displays the specified pin equivalences.

## **Primary Inputs and Outputs Addition**

In some cases, you may need to change the test pattern application points (primary inputs) or the output value measurement points (primary outputs). When you add previously undefined primary inputs, they are called user class primary inputs, while the original primary inputs are called system class primary inputs.

To add primary inputs to a circuit, at the setup mode prompt, use the add\_primary\_inputs command. When you add previously undefined primary outputs, they are called user class primary outputs, while the original primary outputs are called system class primary outputs.

To add primary outputs to a circuit, at the setup mode prompt, use the add\_primary\_outputs command.

You use the following command to report and delete primary inputs and outputs:

- delete\_primary\_inputs Deletes the specified types of primary inputs.
- report\_primary\_inputs Reports the specified types of primary inputs.
- delete\_primary\_outputs Deletes the specified types of primary outputs.
- report\_primary\_outputs Reports the specified types of primary outputs.

## **Bidirectional Pins as Primary Inputs or Outputs**

During pattern generation, the ATPG tool automatically determines the mode of bidirectional pins (bidis) and avoids creating patterns that drive values on these pins when they are not in input mode. In some situations, however, you might prefer to have the tool treat a bidirectional pin as a PI or PO. For example, some testers require more memory to store bidirectional pin data than PI or PO data. Treating each bidi as a PI or PO when generating and saving patterns reduces the amount of memory required to store the pin data on these testers.

From the tool's perspective, a bidi consists of several gates and includes an input port and an output port. You can use the commands, report\_primary\_inputs and report\_primary\_outputs, to view PIs and POs. Pins that are listed by both commands are bidirectional pins.

Certain other PI-specific and PO-specific commands accept a bidi pinname argument, and enable you to act on just the applicable port functionality (input or output) of the bidi. For example, you can use the delete\_primary\_inputs command with a bidirectional pin argument to remove the input port of the bidi from the design interface. From then on, the tool treats that pin as a PO. You can use the delete\_primary\_outputs command similarly to delete the output port of a bidi from the design interface, so the tool treats that bidi as a PI.

### Note

Altering the design's interface results in generated patterns that are different than those the tool would generate for the original interface. It also prevents verification of the saved patterns using the original netlist interface. If you want to be able to verify saved patterns by performing simulation using the original netlist interface, you must use the commands described in the following subsections instead of the delete\_primary\_inputs/outputs commands.

## Bidirectional Pin as a Primary Output for ATPG Only

With the add\_input\_constraints command you can get the tool to treat a bidi as a PO during ATPG only, without altering the design interface within the tool. You do this by constraining the input part of the bidi to a constant high impedance (CZ) state. The generated patterns then contain PO data for the bidi, and you can verify saved patterns by performing simulation using the original design netlist.

### **Bidirectional Pin as a Primary Input for ATPG Only**

With the add\_output\_masks command, you can get the tool to treat a bidi as a PI during ATPG only, without altering the design interface. This command blocks observability of the output part of the bidi. The generated patterns then contain PI data for the bidi, and you can verify saved patterns by performing simulation using the original design netlist.

### If the Bidirectional Pin Control Logic is Unknown

Sometimes the control logic for a bidi is unknown. In this situation, you can model the control logic as a black box. If you want the tool to treat the bidi as a PI, model the output of the black box to be 0. If you want the bidi treated as a PO, model the output of the black box to be 1.

### If the Bidirectional Pin has a Pull-up or Pull-down Resistor

Using default settings, the ATPG tool generates a known value for a bidirectional pad having pull-up or pull-down resistors. In reality, however, the pull-up or pull-down time is typically very slow and results in simulation mismatches when a test is carried out at high speed.

To prevent such mismatches, you should use the add\_input\_constraints command. This command changes the tool's simulation of the I/O pad so that instead of a known value, an X is captured for all observation points that depend on the pad. The X masks the observation point, preventing simulation mismatches.

### Examples of Setup for Bidirectional Pins as PIs or POs

The following examples demonstrate the use of the commands described in the preceding sections about bidirectional pins (bidis). Assume the following pins exist in an example design:

- Bidirectional pins: /my\_inout[0].../my\_inout[2]
- Primary inputs (PIs): /clk, /rst, /scan\_in, /scan\_en, /my\_en
- Primary outputs (POs): /my\_out[0].../my\_out[4]

You can view the bidis by issuing the following two commands:

#### SETUP> report\_primary\_inputs

```
SYSTEM: /clk
SYSTEM: /rst
SYSTEM: /scan_in
SYSTEM: /scan_en
SYSTEM: /my_en
SYSTEM: /my_inout[2]
SYSTEM: /my_inout[1]
SYSTEM: /my_inout[0]
```

SETUP> report\_primary\_outputs

| SYSTEM: | /x_out [4]   |
|---------|--------------|
| SYSTEM: | /x_out[3]    |
| SYSTEM: | /x_out [2]   |
| SYSTEM: | /x_out [1]   |
| SYSTEM: | /x_out[0]    |
| SYSTEM: | /my_inout[2] |
| SYSTEM: | /my_inout[1] |
| SYSTEM: | /my_inout[0] |

Pins listed in the output of both commands (shown in bold font) are pins the tool treats as bidis during test generation. To force the tool to treat a bidi as a PI or PO, you can remove the definition of the unwanted input or output port. The following example removes the input port definition, then reports the PIs and POs. You can see the tool now only reports the bidis as POs, which reflects how the tool treats those pins during ATPG:

#### SETUP> delete\_primary\_inputs /my\_inout[0] /my\_inout[1] /my\_inout[2] SETUP> report\_primary\_inputs

```
SYSTEM: /clk
SYSTEM: /rst
SYSTEM: /scan_in
SYSTEM: /scan_en
SYSTEM: /my_en
```

#### SETUP> report\_primary\_outputs

SYSTEM: /x\_out[4] SYSTEM: /x\_out[3] SYSTEM: /x\_out[2] SYSTEM: /x\_out[1] SYSTEM: /x\_out[0] SYSTEM: /my\_inout[2] SYSTEM: /my\_inout[1] SYSTEM: /my\_inout[0]

Because deleting the unwanted primary inputs and outputs alters the design's interface within the tool, it may not be acceptable in all cases. Another approach, explained earlier, is to have the tool treat a bidi as a PI or PO during ATPG only, without altering the design interface. To obtain PO treatment for a bidi, constrain the input part of the bidi to the high impedance state. The following command does this for the /my inout[0] bidi:

#### SETUP> add\_input\_constraints /my\_inout[0] -cz

To have the tool treat a bidi as a PI during ATPG only, direct the tool to mask (ignore) the output part of the bidi. The following example does this for the /my\_inout[0] and /my\_inout[1] pins:

#### SETUP> add\_output\_masks /my\_inout[0] /my\_inout[2] SETUP> report\_output\_masks

```
TIEX /my_inout[0]
TIEX /my_inout[2]
```

Tessent<sup>™</sup> Scan and ATPG User's Manual, v2022.4

The "TIEX" in the output of "report\_output\_masks" indicates the two pins are now tied to X, which blocks their observability and prevents the tool from using them during ATPG.

## How to Tie Undriven Signals

Within your design, there could be several undriven nets, which are input signals not tied to fixed values. When you read a netlist, the application issues a warning message for each undriven net or floating pin in the module. The ATPG tool must "virtually" tie these pins to a fixed logic value during ATPG.

If you do not specify a value, the application uses the default value X, which you can change with the set\_tied\_signals command. The set\_tied\_signals command assigns a fixed value to every named floating net or pin, that you do not specify with the add\_tied\_signals command, in every module of the circuit under test.

To add tied signals, use the add\_tied\_signals command at the setup mode prompt.

The delete\_tied\_signals, report\_tied\_signals, and set\_tied\_signals commands are useful when working with undriven signals.

- delete\_tied\_signals Deletes the current list of specified tied signals.
- report\_tied\_signals Displays current list of specified tied nets and pins.
- set\_tied\_signals Sets default for tying unspecified undriven signals.

## **Primary Input Constraints**

The tool can constrain primary inputs during the ATPG process.

To add a pin constraint to a specific pin, use the add\_input\_constraints command. You can specify one or more primary input pin pathnames to be constrained to one of the following formats: constant 0 (C0), constant 1 (C1), high impedance (CZ), or unknown (CX).

For detailed information on the tool-specific usages of this command, refer to add\_input\_constraints in the *Tessent Shell Reference Manual*.

## How to Mask Primary Outputs

Your design may contain certain primary output pins that have no strobe capability. Or in a similar situation, you may want to mask certain outputs from observation for design trade-off experimentation.

In these cases, you could mask these primary outputs using the add\_output\_masks command.

#### Note.

The tool places faults that can be detected only through masked outputs in the AU category—not the UO category.

## **Slow Pad Addition**

While running tests at high speed, as might be used for path delay test patterns, it is not always safe to assume that the loopback path from internal registers, via the I/O pad back to internal registers, can stabilize within a single clock cycle. Assuming that the loopback path stabilizes within a single clock cycle may cause problems verifying ATPG patterns or may lead to yield loss during testing.

To prevent a problem caused by this loopback, use the add\_input\_constraints command to modify the simulated behavior of the bidirectional I/O pin, on a pin by pin basis.

For a slow pad, the simulation of the I/O pad changes so that the value propagated into the internal logic is X whenever the primary input is not driven. This causes an X to be captured for all observation points dependent on the loopback value.

When modifying the behavior or I/O pins, these commands are useful:

- delete\_input\_constraints Resets the specified I/O pin back to the default simulation mode.
- report\_input\_constraints Displays all I/O pins marked as slow.

# **Tool Behavior Setup**

In addition to specifying information about the design to the ATPG tool, you can also set up how you want the ATPG tool to handle certain situations and how much effort to put into various processes.

The following commands are useful for setting up the ATPG tool:

- set\_learn\_report Enables access to certain data learned during analysis.
- set\_loop\_handling Specifies the method in which to break loops.
- set\_pattern\_buffer Enables the use of temporary buffer files for pattern data.
- set\_possible\_credit Sets credit for possibly-detected faults.

| Bus Contention Checks           | 336 |
|---------------------------------|-----|
| Multi-Driven Net Behavior Setup | 337 |
| Z-State Handling Setup          | 337 |
| The ATPG Learning Process       | 338 |
| Capture Handling Setup          | 338 |
| Transient Detection Setup       | 339 |

## **Bus Contention Checks**

If you use contention checking on tri-state driver busses and multiple-port flip-flops and latches, the tool rejects (from the internal test pattern set) patterns generated by the ATPG process that can cause bus contention.

To set contention checking, you use the set\_contention\_check command.

By default, contention checking is on, as are the switches -Warning and -Bus, causing the tool to check tri-state driver buses and issue a warning if bus contention occurs during simulation. For more information on the different contention checking options, refer to the set\_contention\_check description in the *Tessent Shell Reference Manual*.

To display the current status of contention checking, use the report\_environment command.

You may use the following commands when you are checking bus contention:

- analyze\_bus Analyzes the selected buses for mutual exclusion.
- set\_bus\_handling Specifies how to handle contention on buses.
- set\_driver\_restriction Specifies whether only a single driver or multiple drivers can be on for buses or ports.
- report\_bus\_data Reports data for either a single bus or a category of buses.

• report\_gates — Reports netlist information for the specified gates.

## **Multi-Driven Net Behavior Setup**

When you specify the fault effect of bus contention on tri-state nets with the set\_net\_dominance command, you are giving the tool the ability to detect some faults on the enable lines of tri-state drivers that connect to a tri-state bus.

At the setup mode prompt, you use the set\_net\_dominance command.

The three choices for bus contention fault effect are And, Or, and Wire (unknown behavior), Wire being the default. The Wire option means that any different binary value results in an X state. The truth tables for each type of bus contention fault effect are shown on the references pages for the set\_net\_dominance description in the *Tessent Shell Reference Manual*.

If you have a net with multiple non-tri-state drivers, you may want to specify this type of net's output value when its drivers have different values. Using the set\_net\_resolution command, you can set the net's behavior to And, Or, or Wire (unknown behavior). The default Wire option requires all inputs to be at the same state to create a known output value. Some loss of test coverage can result unless the behavior is set to And (wired-and) or Or (wired-or). To set the multi-driver net behavior, at the setup mode prompt, you use the set\_net\_resolution command.

## **Z-State Handling Setup**

If your tester has the ability to distinguish the high impedance (Z) state, you should use the Z state for fault detection to improve your test coverage. If the tester can distinguish a high impedance value from a binary value, certain faults may become detectable that otherwise would be, at best, possibly detected (pos\_det). This capability is particularly important for fault detection in the enable line circuitry of tri-state drivers.

The default for the ATPG tool is to treat a Z state as an X state. If you want to account for Z state values during simulation, you can issue the set\_z\_handling command.

Internal Z handling specifies how to treat the high impedance state when the tri-state network feeds internal logic gates. External handling specifies how to treat the high impedance state at the circuit primary outputs. The ability of the tester normally determines this behavior.

To set the internal or external Z handling, use the set\_z\_handling command at the setup mode prompt.

For internal tri-state driver nets, you can specify the treatment of high impedance as a 0 state, a 1 state, and an unknown state.

#### Tessent™ Scan and ATPG User's Manual, v2022.4

#### \_Note

This command is not necessary if the circuit model already reflects the existence of a pull gate on the tri-state net.

For example, to specify that the tester does not measure high impedance, enter the following:

#### SETUP> set\_z\_handling external X

For external tri-state nets, you can also specify that the tool measures high impedance as a 0 state and distinguished from a 1 state (0), measures high impedance as a 1 state and distinguished from a 0 state (1), measures high impedance as unique and distinguishable from both a 1 and 0 state (Z).

## **The ATPG Learning Process**

The ATPG tool performs extensive learning on the circuit during the transition from setup to some other system mode. This learning reduces the amount of effort necessary during ATPG. The tool enables you to control this learning process.

For example, the tool lets you turn the learning process off or change the amount of effort put into the analysis. You can accomplish this for combinational logic using the set\_static\_learning command.

By default, static learning is on and the simulation activity limit is 1000. This number ensures a good trade-off between analysis effort and process time. If you want the ATPG tool to perform maximum circuit learning, you should set the activity limit to the number of gates in the design.

By default, state transition graph extraction is on. For more information on the learning process, refer to "Learning Analysis" on page 113.

## **Capture Handling Setup**

The ATPG tool evaluates gates only once during simulation, simulating all combinational gates before sequential gates. This default simulation behavior correlates well with the normal behavior of a synchronous design, if the design model passes design rules checks—particularly rules C3 and C4. However, if your design fails these checks, you should examine the situation to see if your design would benefit from a different type of data capture simulation.

For example, examine the design of Figure 8-3. It shows a design fragment that fails the C3 rules check.

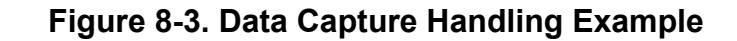

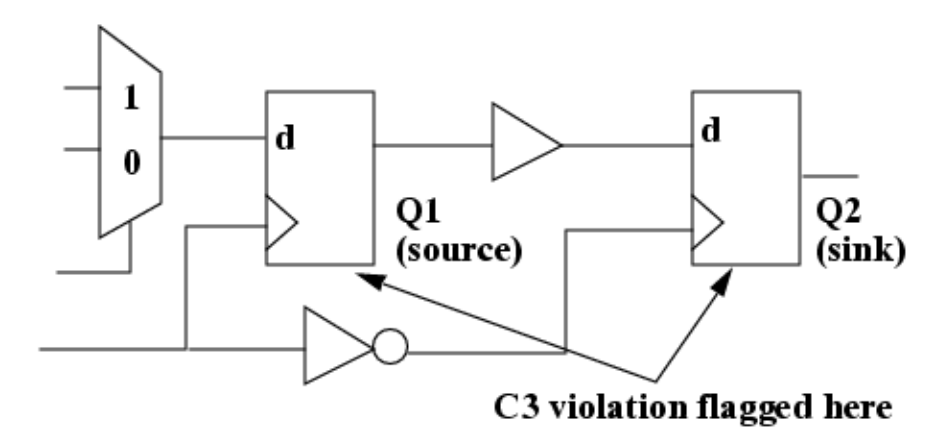

The rules checker flags the C3 rule because Q2 captures data on the trailing edge of the same clock that Q1 uses. The ATPG tool considers sequential gate Q1 as the data *source* and Q2 as the data *sink*. By default, the tool simulates Q2 capturing old data from Q1. However, this behavior most likely does not correspond to the way the circuit really operates. In this case, the C3 violation should alert you that simulation could differ from real circuit operation.

To enable greater flexibility of capture handling for these types of situations, the tool provides some commands that alter the default simulation behavior. The set\_split\_capture\_cycle command, for example, effects whether or not the tool updates simulation data between clock edges. When set to "on," the tool is able to determine correct capture values for trailing edge and level-sensitive state elements despite C3 and C4 violations. If you get these violations, issue the set\_split\_capture\_cycle ON command.

## **Transient Detection Setup**

You can set how the tool handles zero-width events on the clock lines of state elements. The tool lets you turn transient detection on or off with the set\_transient\_detection command.

With transient detection off, DRC simulation treats all events on state elements as valid. Because the simulator is a zero delay simulator, it is possible for DRC to simulate zero-width monostable circuits with ideal behavior, which is rarely matched in silicon. The tool treats the resulting zero-width output pulse from the monostable circuit as a valid clocking event for other state elements. Thus, state elements change state although their clock lines show no clocking event.

With transient detection on, the tool sets state elements to a value of X if the zero-width event causes a change of state in the state elements. This is the default behavior upon invocation of the tool.

# **Scan Data Definition**

You must define the scan clocks and scan chains before the application performs rules checking (which occurs upon exiting setup mode). The following subsections describe how to define the various types of scan data.

| Scan Clocks Definition              | 340 |
|-------------------------------------|-----|
| Scan Groups Definition              | 340 |
| Scan Chains Definition              | 341 |
| Clock Restriction Setup             | 341 |
| How to Add Constraint to Scan Cells | 341 |
| Nofault Settings                    | 342 |

## **Scan Clocks Definition**

The tool considers any signals that capture data into sequential elements (such as system clocks, sets, and resets) to be scan clocks. Therefore, to take advantage of the scan circuitry, you need to define these "clock signals" by adding them to the clock list.

You must specify the off-state for pins you add to the clock list. The off-state is the state in which clock inputs of latches are inactive. For edge-triggered devices, the off-state is the clock value prior to the clock's capturing transition. You add clock pins to the list by using the add\_clocks command. The delete\_clocks command deletes the specified pins from the clock list. The report\_clocks command all defined clock pins.

You can constrain a clock pin to its off-state to suppress its usage as a capture clockduring the ATPG process. The constrained value must be the same as the clock off-state, otherwise an error occurs. If you add an equivalence pin to the clock list, all of its defined equivalent pins are also automatically added to the clock list.

## **Scan Groups Definition**

A scan group contains a set of scan chains controlled by a single test procedure file. You must create this test procedure file prior to defining the scan chain group that references it.

To define scan groups, you use the add\_scan\_groups command. These commands are also useful:

- delete\_scan\_groups Deletes specified scan groups and associated chains.
- report\_scan\_groups Displays current list of scan chain groups.

## **Scan Chains Definition**

After defining scan groups, you can define the scan chains associated with the groups. For each scan chain, you must specify the name assigned to the chain, the name of the chain's group, the scan chain input pin, and the scan chain output pin.

#### Note\_

Scan chains of a scan group can share a common scan input pin, but this condition requires that both scan chains contain the same data after loading.

To define scan chains and their associated scan groups, you use the add\_scan\_chains command. These commands are also useful:

- delete\_scan\_chains Deletes the specified scan chains.
- report\_scan\_chains Displays current list of scan chains.

## **Clock Restriction Setup**

You can specify whether t to permit the test generator to create patterns that have more than one non-equivalent capture clock active at the same time.

To set the clock restriction, use the set\_clock\_restriction command.

#### Note.

If you choose to turn off the clock restriction, you should verify the generated pattern set using a timing simulator to ensure there are no timing errors.

## How to Add Constraint to Scan Cells

The tool can constrain scan cells to a constant value (C0 or C1) during the ATPG process to enhance controllability or observability. Additionally, the tools can constrain scan cells to be either uncontrollable (CX), unobservable (OX), or both (XX).

You identify a scan cell by either a pin pathname or a scan chain name plus the cell's position in the scan chain.

To add constraints to scan cells, you use the add\_cell\_constraints command. To delete constraints from specific scan cells, use the delete\_cell\_constraints command. You use the report\_cell\_constraints to report all defined scan cell constraints.

If you specify the pin pathname, it must be the name of an output pin directly connected (through only buffers and inverters) to a scan memory element. In this case, the tool sets the scan memory element to a value such that the pin is at the constrained value. An error condition occurs if the pin pathname does not resolve to a scan memory element.

Tessent™ Scan and ATPG User's Manual, v2022.4

If you identify the scan cell by chain and position, the scan chain must be a currently-defined scan chain and the position is a valid scan cell position number. The scan cell closest to the scan-out pin is in position 0. The tool constrains the scan cell's master memory element to the selected value. If there are inverters between the master element and the scan cell output, they may invert the output's value.

## **Nofault Settings**

Within your design, you may have instances that should not have internal faults included in the fault list. You can label these parts with a nofault setting.

To add a nofault setting, you use the add\_nofaults command. To delete a specified nofault setting, use the delete\_nofaults command. Use the report\_nofaults command to report all specified nofault settings.

You can specify that the listed pin pathnames, or all the pins on the boundary and inside the named instances, are not permitted to have faults included in the fault list.

# **Rules Checks and Violations**

If an error occurs during the rules checking process, the application remains in setup mode so you can correct the error. You can easily resolve the cause of many such errors; for instance, those that occur during parsing of the test procedure file. Other errors may be more complex and difficult to resolve, such as those associated with proper clock definitions or with shifting data through the scan chain.

The ATPG tool performs model flattening, learning analysis, and rules checking when you try to exit setup mode. Each of these processes is explained in detail in "Common Tool Terminology and Concepts" on page 91. To change from setup to one of the other system modes, you enter the set\_system\_mode command.

#### Note.

The ATPG tool does not require the DRC mode because it uses the same internal design model for all of its processes.

"How to Troubleshoot Rules Violations" in the *Tessent Shell Reference Manual* discusses some procedures for debugging rules violations. The DRC Browser tab of Tessent Visualizer is especially useful for analyzing and debugging certain rules violations.

# **Good/Fault Simulation With Existing Patterns**

The purpose of fault simulation is to determine the fault coverage of the current pattern source for the faults in the active fault list. The purpose of "good" simulation is to verify the simulation model. Typically, you use the good and fault simulation capabilities of the ATPG tool to grade existing hand- or ATPG-generated pattern sets.

| Fault Simulation        | 343 |
|-------------------------|-----|
| Good-Machine Simulation | 345 |

# **Fault Simulation**

The following subsections discuss the procedures for setting up and running fault simulation using the ATPG tool.

Fault simulation runs in analysis mode without additional setup. You enter analysis mode using the following command:

### SETUP> set\_system\_mode analysis

### **Fault Type Designation**

By default, the fault type is stuck-at. If you want to simulate patterns to detect stuck-at faults, you do not need to issue this command.

If you want to change the fault type to toggle, pseudo stuck-at (IDDQ), transition, path delay, or bridge, you can issue the set\_fault\_type command.

Whenever you change the fault type, the application deletes the current fault list and current internal pattern set.

### **Faults List Creation**

Before you can run fault simulation, you need an active fault list from which to run. You create the faults list using the add\_faults command. Typically, you would create this list using all faults as follows:

### > add\_faults -all

"Fault Information Setup for ATPG" on page 347 provides more information on creating the fault list and specifying other fault information.

### Pattern Source Designation

You can have the tools perform simulation and test generation on a selected pattern source, which you can change at any time.

To use an external pattern source, you use the read\_patterns command.

Note\_

You may notice a slight drop in test coverage when using an external pattern set as compared to using generated patterns. This is an artificial drop.

The ATPG tool can perform simulation with a select number of random patterns. Refer to the *Tessent Shell Reference Manual* for additional information about these application-specific simulate\_patterns command options.

These commands are used with pattern simulation:

- set\_capture\_clock Specifies the capture clock for random pattern simulation.
- set\_random\_clocks Specifies the selection of clock\_sequential patterns for random pattern simulation.
- set\_random\_patterns Specifies the number of random patterns to be simulated.

### **Running Fault Simulation**

Run the fault simulation process with the simulate\_patterns command. You can repeat this command as many times as you want for different pattern sources.

These commands are used with fault simulation:

- simulate\_patterns— Runs the fault simulation process.
- report\_faults Displays faults for selected fault classes.
- report\_statistics Displays a statistics report.

### **Undetected Faults List Writing**

Typically, after performing fault simulation on an external pattern set, you should save the faults list. You can then use this list as a starting point for ATPG.

To save the faults, you use the write\_faults command. For more information, refer to "How to Write Faults to an External File" on page 349.

To read the faults back in for ATPG, go to analysis mode (using set\_system\_mode) and enter the read\_faults command.

### Fault Simulation Debugging

To debug your fault simulation, you can write a list of pin values that differ between the faulty and good machine using the add\_lists and set\_list\_file commands.

The add\_lists command specifies which pins you want reported. The set\_list\_file command specifies the name of the file in which to place simulation values for the selected pins. The default behavior is to write pin values to standard output.

### **Circuit and Fault Status Reset**

You can reset the circuit status and status of all testable faults in the fault list to undetected. Doing so lets you re-run the fault simulation using the current fault list, which does not cause deletion of the current internal pattern set.

To reset the testable faults in the current fault list, enter the reset\_state command.

## **Good-Machine Simulation**

Given a test vector, you use good machine simulation to predict the logic values in the good (fault-free) circuit at all the circuit outputs. The following subsections discuss the procedures for running good simulation on existing hand- or ATPG-generated pattern sets using the ATPG tool.

### **Good-Machine Simulation Preparation**

Good-machine simulation runs in analysis mode without additional setup. You enter analysis mode using the following command:

#### SETUP> set\_system\_mode analysis

### **External Pattern Source Specification**

By default, simulation runs using an internal ATPG-generated pattern source. To run simulation using an external set of patterns, enter the following command:

#### ANALYSIS> read\_patterns filename

### **Good Machine Simulation Debug**

You can debug your good machine simulation in several ways. If you want to run the simulation and save the values of certain pins in batch mode, you can use the add\_lists and set\_list\_file commands. The add\_lists command specifies which pins to report. The set\_list\_file command specifies the name of the file in which you want to place simulation values for the selected pins.

If you prefer to perform interactive debugging, you can use the simulate\_patterns and report\_gates commands to examine internal pin values.

### How to Reset Circuit Status

In analysis mode, you can reset the circuit status by using the reset\_state command.

Tessent™ Scan and ATPG User's Manual, v2022.4

# **Random Pattern Simulation**

The following subsections show the typical procedure for running random pattern simulation.

| Tool Setup for Random Pattern Simulation | <b>346</b> |
|------------------------------------------|------------|
| Faults List Addition                     | 346        |
| Running Random Pattern Simulation        | 346        |

# **Tool Setup for Random Pattern Simulation**

You run random pattern simulation in the analysis system mode.

If you are not already in the analysis system mode, use the set\_system\_mode command as in the following example:

SETUP> set\_system\_mode analysis

# **Faults List Addition**

You can generate the faults list and eliminate all untestable faults.

To generate the faults list and eliminate all untestable faults, use the add\_faults and delete\_faults commands together as in the following example:

> add\_faults -all

> delete\_faults -untestable

In this example, the delete\_faults command with the -untestable switch removes faults from the fault list that are untestable using random patterns.

# **Running Random Pattern Simulation**

This describes how you run random pattern simulation.

### Procedure

- 1. Enter the "simulate\_patterns -source random" command.
- 2. After the simulation run, you display the undetected faults with the report\_faults command.
- 3. Some of the undetected faults may be redundant. You run ATPG on the undetected faults to identify those that are redundant.

# Fault Information Setup for ATPG

Prior to performing test generation, you must set up a list of all faults the application has to evaluate. The tool can either read the list in from an external source, or generate the list itself. The type of faults in the fault list vary depending on the fault model and your targeted test type.

For more information on fault modeling and the supported models, refer to "Fault Modeling Overview" on page 49.

After the application identifies all the faults, it implements a process of structural equivalence fault collapsing from the original uncollapsed fault list. From this point on, the application works on the collapsed fault list. The results, however, are reported for both the uncollapsed and collapsed fault lists. Running any command that changes the fault list causes the tool to discard all patterns in the current internal test pattern set due to the probable introduction of inconsistencies. Also, whenever you re-enter setup mode, it deletes all faults from the current fault list. The following subsections describe how to create a fault list and define fault related information.

| Tool Setup for ATPG                      | 347 |
|------------------------------------------|-----|
| Faults List Creation                     | 348 |
| Faults Addition to an Existing List      | 348 |
| How to Load Faults From an External List | 348 |
| How to Write Faults to an External File  | 349 |
| Fault Sampling Percentage Setup          | 349 |
| Fault Mode Setup                         | 349 |
| Possible-Detect Credit Setup             | 349 |

# **Tool Setup for ATPG**

Switch from setup to the analysis mode using the set\_system\_mode command.

Assuming your circuit passes rules checking with no violations, you can exit the setup system mode and enter the analysis system mode as follows:

### SETUP> set\_system\_mode analysis

By default, the fault type is stuck-at. If you want to generate patterns to detect stuck-at faults, you do not need to issue the set\_fault\_type command. If you want to change the fault type to toggle, pseudo stuck-at (IDDQ), transition, or path delay, you can issue the set\_fault\_type command.

Whenever you change the fault type, the application deletes the current fault list and current internal pattern set.

## **Faults List Creation**

The application creates the internal fault list the first time you add\_faults or load in external faults. Typically, you would create a fault list with all possible faults of the selected type, although you can place some restrictions on the types of faults in the list.

To create a list with all faults of the given type, issue the following command:

### ANALYSIS> add\_faults -all

If you do not want all possible faults in the list, you can use other options of the add\_faults command to restrict the added faults. You can also specify no-faulted instances to limit placing faults in the list. You flag instances as "Nofault" while in setup mode. For more information, refer to "Nofault Settings" on page 342.

When the tool first generates the fault list, it classifies all faults as uncontrolled (UC).

- delete\_faults Deletes the specified faults from the current fault list.
- report\_faults Displays the specified types of faults.

# **Faults Addition to an Existing List**

You can add new faults to the current fault list using the add\_faults command.

To add new faults to the current fault list, enter the add\_faults command. You must enter either a list of object names (pin pathnames or instance names) or use the -All switch to indicate the pins whose faults you want added to the fault list. You can use the -Stuck-at switch to indicate which stuck faults on the selected pins you want added to the list. If you do not use the -Stuck-at switch, the tool adds both stuck-at-0 and stuck-at-1 faults. The tool initially places faults added to a fault list in the undetected-uncontrolled (UC) fault class.

## How to Load Faults From an External List

You can place faults from a previous run (from an external file) into the internal fault list.

To read faults from an external file into the current fault list, enter the read\_faults command.

The -Retain option causes the application to retain the fault class (second column of information) from the external fault list. The -Delete option deletes all faults in the specified file from the internal faults list. The -DELETE\_Equivalent option, in the ATPG tool, deletes from the internal fault list all faults listed in the file, as well as all their equivalent faults.

- Note .

In the ATPG tool, the filename specified cannot have fault information lines with comments appended to the end of the lines or fault information lines greater than five columns. The tool does not recognize the line properly and does not add the fault on that line to the fault list.

# How to Write Faults to an External File

You can write all or only selected faults from a current fault list into an external file. You can then edit or load this file to create a new fault list.

To write\_faults to a file, enter the write\_faults command. You must specify the name of the file you want to write.

# **Fault Sampling Percentage Setup**

By reducing the fault sampling percentage (which by default is 100 percent), you can decrease the process time to evaluate a large circuit by telling the application to process only a fraction of the total collapsed faults.

To set the fault sampling percentage, use the set\_fault\_sampling command. You must specify a percentage (between 1 and 100) of the total faults you want processed.

# **Fault Mode Setup**

You can specify use of either the collapsed or uncollapsed fault list for fault counts, test coverages, and fault reports. The default is to use uncollapsed faults.

To set the fault mode, you use the set fault mode command.

# **Possible-Detect Credit Setup**

Before reporting test coverage, fault coverage, and ATPG effectiveness, you should specify the credit you want given to possible-detected faults.

To set the credit to be given to possible-detected faults, use the set\_possible\_credit command. The selected credit may be any positive integer less than or equal to 100, the default being 50 percent.

# **ATPG Operations**

Obtaining the optimal test set in the least amount of time is a desirable goal.

Figure 8-4 outlines how to most effectively meet this goal.

Figure 8-4. Efficient ATPG Flow

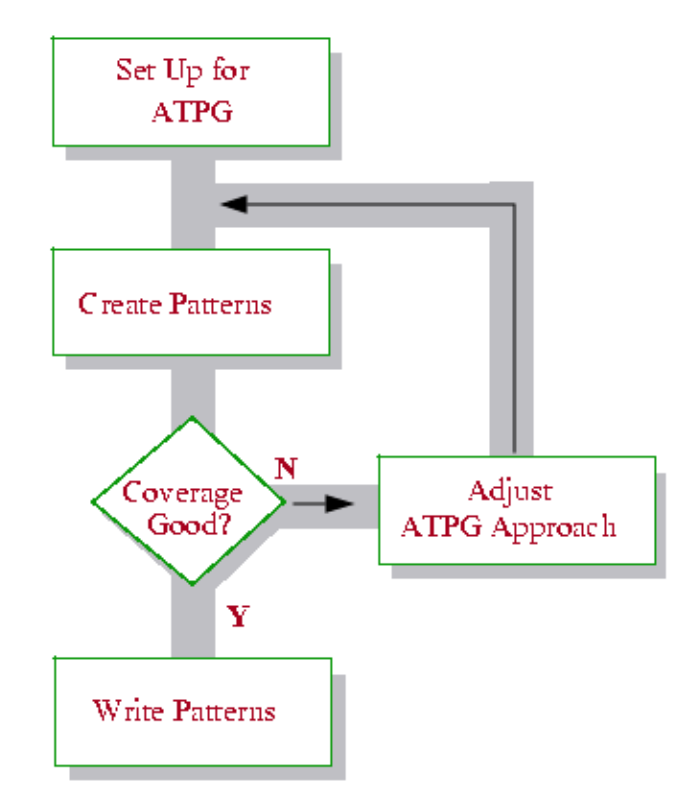

The first step in the process is to perform any special setup you may want for ATPG. This includes such things as setting limits on the pattern creation process itself. The second step is to create patterns with default settings (see "Pattern Creation With Default Settings" on page 358). This is a very fast way to determine how close you are to your testability goals. You may even obtain the test coverage you require from your very first run. However, if your test coverage is not at the required level, you may have to troubleshoot the reasons for the inadequate coverage and create additional patterns using other approaches (see "Approaches for Improving ATPG Efficiency" on page 360).

| ATPG Setup                               | 351 |
|------------------------------------------|-----|
| Pattern Creation With Default Settings   | 358 |
| Approaches for Improving ATPG Efficiency | 360 |
| How to Save the Test Patterns            | 362 |

# **ATPG Setup**

Prior to ATPG, you may need to set certain criteria that aid the test generators in the test generation process.

If you just want to generate patterns quickly in the ATPG tool using default settings, the recommended method for pattern creation is using the create\_patterns command.

If the initial patterns are unsatisfactory, then run the create\_patterns command a second time. If, however, you are still unable to create a satisfactory pattern set, then use the set\_pattern\_type command in conjunction with the create\_patterns command using the following sequence:

### ANALYSIS> set\_pattern\_type -sequential 2

### ANALYSIS> create\_patterns

A reasonable practice is creating patterns using these two commands with the sequential depth set to 2. This is described in more detail in "Pattern Creation With Default Settings" on page 358.

| ATPG Constraints Definition                           | 351 |
|-------------------------------------------------------|-----|
| Power and Ground Ports Exclusion From the Pattern Set | 353 |
| ATPG Limits Setup                                     | 354 |
| Event Simulation for DFFs and Latches                 | 354 |
| Flattened Model Saves Time and Memory                 | 356 |
| Pattern Buffer Area Creation                          | 356 |
| Fault Sampling to Save Processing Time                | 357 |
| Checkpointing Setup                                   | 357 |

# **ATPG Constraints Definition**

ATPG constraints are similar to pin constraints and scan cell constraints. Pin constraints and scan cell constraints restrict the values of pins and scan cells, respectively. ATPG constraints place restrictions on the acceptable kinds of values at any location in the circuit. For example, you can use ATPG constraints to prevent bus contention or other undesirable events within a design. Additionally, your design may have certain conditions that can never occur under normal system operation. If you want to place these same constraints on the circuit during ATPG, use ATPG constraints.

During deterministic pattern generation, only the restricted values on the constrained circuitry are permitted. Unlike pin and scan cell constraints, which are only available in setup mode, you can define ATPG constraints in any system mode after design flattening. If you want to set ATPG constraints prior to performing design rules checking, you must first create a flattened model of the design using the create\_flat\_model command.

ATPG constraints are useful when you know something about the way the circuit behaves that you want the ATPG process to examine. For example, the design may have a portion of circuitry that behaves like a bus system; that is, only one of various inputs may be on, or selected, at a time. Using ATPG constraints, combined with a defined ATPG function, you can specify this information to the ATPG tool. ATPG functions place artificial Boolean relationships on circuitry within your design. After defining the functionality of a portion of circuitry with an ATPG function, you can then constrain the value of the function as needed with an ATPG constraint. This is more useful than just constraining a point in a design to a specific value.

To define ATPG functions, use the add\_atpg\_functions command. When using this command, you specify a name, a function type, and an object to which the function applies.

You can specify ATPG constraints with the add\_atpg\_constraints command. When using this command, you specify a value, an object, a location, and a type.

Test generation considers all current constraints. However, design rules checking considers only static constraints. You can only add or delete static constraints in setup mode. Design rules checking generally does not consider dynamic constraints, but there are some exceptions detailed in the set\_drc\_handling command reference description (see the Atpg\_analysis and ATPGC options). You can add or delete dynamic constraints at any time during the session. By default, ATPG constraints are dynamic.

Figure 8-5 and the following commands give an example of how you use ATPG constraints and functions together.

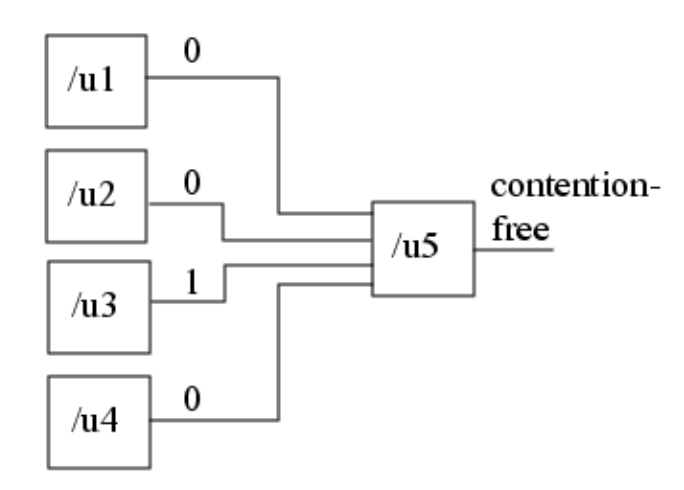

Figure 8-5. Circuitry With Natural "Select" Functionality

The circuitry of Figure 8-5 includes four gates whose outputs are the inputs of a fifth gate. Assume you know that only one of the four inputs to gate /u5 can be on at a time, such as would be true of four tri-state enables to a bus gate whose output must be contention-free. You can specify this using the following commands:

#### ANALYSIS> add\_atpg\_functions sel\_func1 select1 /u1/o /u2/o /u3/o /u4/o

#### ANALYSIS> add\_atpg\_constraints 1 sel\_func1

These commands specify that the "select1" function applies to gates /u1, /u2, /u3, and /u4 and the output of the select1 function should always be a 1. Deterministic pattern generation must ensure these conditions are met. The conditions causing this constraint to be true are shown in Table 8-3. When this constraint is true, gate /u5 is contention-free.

| /u1 | /u2 | /u3 | /u4 | sel_func1 | /u5             |
|-----|-----|-----|-----|-----------|-----------------|
| 0   | 0   | 0   | 1   | 1         | contention-free |
| 0   | 0   | 1   | 0   | 1         | contention-free |
| 0   | 1   | 0   | 0   | 1         | contention-free |
| 1   | 0   | 0   | 0   | 1         | contention-free |

Table 8-3. ATPG Constraint Conditions

Given the defined function and ATPG constraint you placed on the circuitry, the ATPG tool only generates patterns using the values shown in Table 8-3.

Typically, if you have defined ATPG constraints, the tools do not perform random pattern generation during ATPG. However, using the ATPG tool you can perform random pattern simulation using the simulate\_patterns command. In this situation, the tool rejects patterns during fault simulation that do not meet the currently-defined ATPG constraints.

These commands are used when you are dealing with ATPG constraints:

- analyze\_atpg\_constraints Analyzes a given constraint for either its ability to be satisfied or for mutual exclusivity.
- analyze\_restrictions Performs an analysis to automatically determine the source of the problems from a failed ATPG run.
- delete\_atpg\_constraints Removes the specified constraint from the list.
- delete\_atpg\_functions Removes the specified function definition from the list.
- report\_atpg\_constraints Reports all ATPG constraints in the list.
- report\_atpg\_functions Reports all defined ATPG functions.

## **Power and Ground Ports Exclusion From the Pattern Set**

You can constrain power and ground ports during circuit setup and DRC, and also exclude those ports from the pattern set.

The first step is to specify the power and ground ports by setting the value of the "function" attribute on a top-level input or inout port. For example, the following command designates the "vcc" port as a power input:

#### SETUP> set\_attribute\_value vcc -name function -value power

Note that the port can only be an input or inout port on a top-level module, and the only permissible values are "power" and "ground." Also, the port cannot be an IJTAG port in the ICL file, if present. Also, you cannot change the "function" attribute after reading in the flat model.

Setting the value to "power" has the effect of adding an input constraint of CT1 on that port; and setting the value to "ground" has the effect of adding an input constraint of CT0 on that port. The only way to remove these inferred constraints is by using the reset\_attribute\_value command. That is, the delete input constraints command does not work in this situation.

After specifying the power and ground ports, you can write patterns that exclude those ports using the "write\_patterns -parameter\_list" command. Also, the parameter file has a keyword ALL\_EXCLUDE\_POWER\_GROUND that enables you to control whether power and ground ports are excluded from tester pattern file formats, such as STIL and WGL. For more information, refer to the ALL\_EXCLUDE\_POWER\_GROUND keyword description in the "Parameter File Format and Keywords" section of the *Tessent Shell Reference Manual*.

## **ATPG Limits Setup**

Normally, there is no need to limit the ATPG process when creating patterns. There may be an occasional special case, however, when you want the tool to terminate the ATPG process if CPU time, test coverage, or pattern (cycle) count limits are met.

To set these limits, use the set\_atpg\_limits command.

## **Event Simulation for DFFs and Latches**

The following explains how the tool's simulation kernel models DFFs and latches. The kernel simulates clock pulses as "010" or "101." The three-digit notation refers to the state of the three frames that comprise a clock cycle: clock\_off frame, post-LE frame, and post-TE frame. There are always at least three events per cycle.

The kernel distinguishes only between "edge-triggered" and "level-sensitive" sequential elements:

- Edge-triggered elements update during  $0 \rightarrow 1$  transitions of their clock input.
- Level-sensitive elements update when their clock is high.

The kernel updates all elements immediately in the same frame. For more information, refer to Figure 8-6.

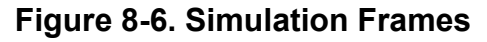

#### Clock\_off Frame

Forces PI value event and updates active low latches

#### Post-LE Frame

Forces clock ON, updates DFFs (LE) and active high latches and propagates their values

#### Post-TE Frame

Forces clock OFF, updates DFFs (TE) and active low latches and propagates their values

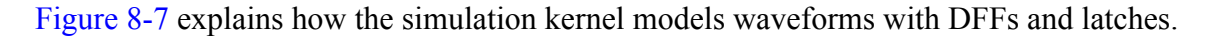

Clock off Frame

Post-TE Frame

### Figure 8-7. Waveform Modeling for DFFs and Latches

|             | flop_a (LE) |   |     |   |
|-------------|-------------|---|-----|---|
| 000         | р           | 0 | 100 | 2 |
| 010         | D           | Q |     | 2 |
|             | CLK         |   |     | 3 |
| I           | απ          |   | l   |   |
| latch_a     |             |   |     |   |
| 100         | D           | 0 | 100 | 2 |
| 010         |             | ~ |     | _ |
|             | EN<br>latch |   |     | 3 |
| 1           |             |   | I   |   |
| flop_b (TE) |             |   |     | 1 |
| 100         | D           | Q | 110 | 2 |

101

CLK

dff

Post-LE Frame

Clock off Frame

CLK

- In the first frame the CLK input forces the DFF to output its initial value of 1 on the Q pin.
- In the second frame the 0 to 1 edge of CLK causes the DFF to store its D input value and output Q=0.
- In the third frame the CLK goes to OFF and the DFF holds its state and continues to output Q=0.
- ) In the first frame the EN input forces the latch to output its initial value of 1 on the Q pin.
- In the second frame the EN input is 1 which causes the levelsensitive latch to store its D input value and output Q=0.
- In the third frame the EN goes to 0 and the level-sensitive latch holds its state and continues to output Q=0.
- In the first frame the CLK input forces the DFF to output its initial value of 1 on the Q pin.
- In the second frame the CLK goes to OFF and the DFF hold its state and continues to output Q=1.
- In the third frame the 0 to 1 edge of CLK causes the DFF to store its D input value and output Q=0.

### **Event Simulation Data Display for a Gate**

You can display event simulation data for a gate by using the set\_gate\_report and report\_gates commands. For examples of how to do this refer to "Example 5" in the set\_gate\_report command description in the *Tessent Shell Reference Manual*.

## **Flattened Model Saves Time and Memory**

You can flatten your design and subsequently use the flattened model instead of the design netlist with the tool. An advantage of using a flattened netlist rather a regular netlist, is that you save memory and have room for more patterns.

#### Note .

Before you save a flattened version of your design, ensure you have specified all necessary settings accurately. Some design information, such as that related to hierarchy, is lost when you flatten the design. Consequently, commands that require this information do not operate with the flattened netlist. Some settings, once incorporated in the flattened netlist, cannot be changed (for example, a tied constraint you apply to a primary input pin).

When you reinvoke the tool, you use this flattened netlist by specifying the "-flat" switch. The tool reinvokes in the same mode (setup or analysis) the tool was in when you saved the flattened model.

You flatten your design with the tool using one of the following methods depending on the tool's current mode:

- **analysis mode** The tool automatically creates the flat model when you change from setup to analysis mode using the set\_system\_mode command. After model flattening, you save the flattened design using the write\_flat\_model command.
- **setup mode** You can manually create a flattened model in setup mode using the create\_flat\_model command. After model flattening, you save the flattened design using the write\_flat\_model command.

You can read a flat model into the tool in setup mode using the read\_flat\_model command.

## **Pattern Buffer Area Creation**

To reduce demands on virtual memory when you are running the tool with large designs, use the set\_pattern\_buffer command with the ATPG tool. The tool then stores runtime pattern data in temporary files rather than in virtual memory.

## Fault Sampling to Save Processing Time

Another command, set\_fault\_sampling, enables you to perform quick evaluation runs of large designs prior to final pattern generation. Intended for trial runs only, you can use this command to reduce the processing time when you want a quick estimate of the coverage to expect with your design.

## **Checkpointing Setup**

The term "checkpointing" refers to when the tool automatically saves test patterns at regular periods, called checkpoints, throughout the pattern creation process. This is useful when ATPG takes a long time and there is a possibility it could be interrupted accidentally. For example, if a system failure occurs during ATPG, checkpointing enables you to recover and continue the run from close to the interruption point. You do not have to redo the entire pattern creation process from the beginning. The continuation run uses the data saved at the checkpoint, just prior to the interruption, saving you the time required to recreate the patterns that would otherwise have been lost.

The set\_checkpointing\_options command turns the checkpoint functionality on or off and specifies the time period between each write of the test patterns, as well as the name of the pattern file to which the tool writes the patterns.

### **Example Checkpointing**

Suppose a large design takes several days for the ATPG tool to process. You do not want to restart pattern creation from the beginning if a system failure ends ATPG one day after it begins. The following dofile segment defines a checkpoint interval of 90 minutes and enables checkpointing.

```
set_checkpointing_options on -pattern_file my_checkpoint_file -period 90 \
-replace -pattern_format ascii -faultlist_file my_checkpoint_fault_file
```

If you need to perform a continuation run, invoking on a flattened model can be much faster than reflattening the netlist (see "Flattened Model Saves Time and Memory" on page 356 for more information). After the tool loads the design, but before you continue the interrupted run,

be sure to set all the same constraints you used in the interrupted run. The next dofile segment uses checkpoint data to resume the interrupted run:

```
# Load the fault population stored by the checkpoint.
# The ATPG process can spend a great deal of time proving
# faults to be redundant (RE) or ATPG untestable (AU). By
# loading the fault population using the -retain option, the
# status of these fault sites is restored. This saves
# the time required to reevaluate these fault sites.
read faults my checkpoint fault file -retain
#
# The report statistics command shows if the fault coverage
# is at the same level as at the last checkpoint the tool
# encountered.
report statistics
# Set the pattern source to the pattern set that was stored
# by the checkpoint. Then fault simulate these patterns.
# During the fault simulation, the external patterns are
# copied into the tool's internal pattern set. Then, by
# setting the pattern source back to the internal pattern
# set, additional patterns can be added during a subsequent
# ATPG run. This sequence is accomplished with the following
# segment of the dofile.
# Fault grade the checkpoint pattern set.
read patterns my checkpoint file
# Reset the fault status to assure that the patterns
# simulated do detect faults. When the pattern set is fault
# simulated, if no faults are detected, the tool does not
# retain the patterns in the internal pattern set.
reset state
simulate patterns
report statistics
#
# Create additional ATPG patterns
create patterns
```

After it runs the preceding commands, the tool should be at the same fault grade and number of patterns as when it last saved checkpoint data during the interrupted run. To complete the pattern creation process, you can now use the create\_patterns command as described in "Pattern Creation With Default Settings".

# **Pattern Creation With Default Settings**

By default, the create\_patterns command initiates an optimal ATPG process that includes highly efficient pattern compression.

This is the basic command for creating patterns:

#### ANALYSIS> create\_patterns

Review the transcript for any command or setting changes the tool suggests and implement those that help you achieve your test goals. Refer to the create\_patterns command description in the *Tessent Shell Reference Manual* for more information.

If the first pattern creation run gives inadequate coverage, refer to "Approaches for Improving ATPG Efficiency" on page 360. To analyze the results if pattern creation fails, use the analyze\_atpg\_constraints command and the analyze\_restrictions command.

# **Approaches for Improving ATPG Efficiency**

If you are not satisfied with the test coverage after initially creating patterns, or if the resulting pattern set is unacceptably large, you can make adjustments to several system defaults to improve results in another ATPG run. The following subsections provide helpful information and strategies for obtaining better results during pattern creation.

| Reasons for Low Test Coverage | 360 |
|-------------------------------|-----|
| Analysis of a Specific Fault  | 361 |
| Aborted Faults Report         | 362 |
| Abort Limit Setup             | 362 |

## **Reasons for Low Test Coverage**

Identifying specific problems is the first step to increasing test coverage. For example, constraints on the tool and abort conditions are the main reasons for low test coverage. Early termination of the ATPG run may also be a factor.

To establish the causes of low test coverage, you need to research why the tool could not produce tests for particular sets of faults. You can examine the messages the tool prints during the deterministic test generation phase while it is still running. These messages can alert you to what might be wrong with respect to redundant (RE) faults, ATPG\_untestable (AU) faults, and undetected (UD) faults. Once you understand where you want to increase coverage, you do not need to wait for the run to finish: you can terminate the process with Ctrl-C.

The report\_statistics command provides the test coverage by fault class after an ATPG run. The report\_faults command provides comprehensive lists of the faults in your design, custom-filtered according to your specifications. The ATPG tool categorizes all faults according to the Fault Class Hierarchy. If you are unfamiliar with the acronyms for each class, refer to "Fault Classes" on page 76.

## **Constraints That Reduce Coverage**

Adjusting tool constraints may reduce high numbers of faults in the ATPG\_untestable (AU) or posdet\_untestable (PU) fault categories as described in "Testable (TE)" on page 79. PU faults are a type of *possible-detected*, or posdet (PD), fault.

The tool categorizes AU faults as described in "Fault Sub-Classes" on page 82. The sub-class indicates the type of logic that makes the fault difficult to test. Use the analyze\_fault command to get a detailed analysis of the logic around a specific AU fault that can help you understand why the fault was not detected.

UDFM faults require additional analysis to increase test coverage. The report\_udfm\_statistics command provides detailed fault coverage information for these advanced fault models. The
analyze\_fault command also has dedicated switches to help you understand the testability factors of UDFM faults.

### **Abort Conditions**

Adjusting abort conditions may reduce high numbers of uncontrolled (UC) and unobserved (UO) faults, also known as UD or UC+UO faults. The tool automatically trades off run time versus test coverage by aborting efforts on hard-to-detect faults. Increasing the abort limit or modifying some command defaults to change how the application makes decisions may improve coverage.

The number of aborted faults is considered high if reclassifying them as detected (DT) or posdet (PD) would result in a meaningful improvement in test coverage. In the tool's coverage calculation (see "Testability Calculations" on page 90), these reclassified faults would increase the numerator of the formula. You can quickly estimate how much improvement would be possible using the formula and the fault statistics from your ATPG run.

Note

Changing the abort limit is not always a viable solution for a low coverage problem. The tool cannot detect AU faults (the most common cause of low test coverage) even with an increased abort limit. Sometimes you may need to analyze why a fault or set of faults remains undetected to understand what you can do.

Also, if you have defined several ATPG constraints or have specified" set\_contention\_check On-Atpg", the tool may abort because it cannot satisfy the required conditions rather than because of the fault. In either of these cases, you should analyze the buses or ATPG constraints to ensure the tool can satisfy the specified requirements.

### **Early Termination**

Early termination of the ATPG tool may also cause high numbers of UD faults. When the tool detects that new patterns are only able to test a few new faults per pattern, it terminates, rather than continue to run a long time to get small coverage gains. To force ATPG to continue exhaustively, run "create\_patterns -no\_terminate\_ineffective\_atpg".

#### Note\_

Using "create\_patterns -no\_terminate\_ineffective\_atpg" increases the run time and pattern count and may do so for little coverage gain.

## **Analysis of a Specific Fault**

You can report on all faults in a specific fault category with the report\_faults command.

You can analyze each fault individually, using the pin pathnames and types listed by report\_faults, with the analyze\_fault command.

The analyze\_fault command runs ATPG on the specified fault, displaying information about the processing and the end results. The application displays different data depending on the circumstances. You can optionally display relevant circuitry in Tessent Visualizer using the -Display option. See the analyze\_fault description in the *Tessent Shell Reference Manual* for more information.

## **Aborted Faults Report**

During the ATPG process, the tool may terminate attempts to detect certain faults given the ATPG effort required. The tools place these types of faults, called "aborted faults," in the AU fault class, which includes the UC and UO sub-classes.

You can determine why these faults are undetected by using the report\_aborted\_faults command.

## **Abort Limit Setup**

If the fault list contains a number of aborted faults, the tools may be able to detect these faults if you change the abort limit. You can increase the abort limit for the number of backtracks, test cycles, or CPU time and recreate patterns.

To set the abort limit using the ATPG tool, use the set\_abort\_limit command.

The default for combinational ATPG is 30. The clock sequential abort limit defaults to the limit set for combinational. Both the report\_environment command and a message at the start of deterministic test generation indicate the combinational and sequential abort limits. If they differ, the sequential limit follows the combinational abort limit.

The application classifies any faults that remain undetected after reaching the limits as aborted faults—which it considers undetected faults.

The report\_aborted\_faults command displays and identifies the cause of aborted faults.

# How to Save the Test Patterns

To save generated test patterns, enter the write\_patterns command.

For more information about the test data formats, refer to "Saving Timing Patterns" on page 608.

# Low-Power ATPG

Low-power ATPG enables you to create test patterns that minimize the amount of switching activity during test to reduce power consumption. Excessive power consumption can overwhelm the circuit under test, causing it to malfunction.

Low-power ATPG controls switching activity during capture and while shifting data through the scan chain to load/unload. Use the set\_power\_control command to enable low-power ATPG to limit the power consumption during the shift and capture phases of testing.

The ATPG engine optimizes according to target switching thresholds that you specify as percentages of the number of certain logic elements in regions that you specify. For capture, the tool bases switching threshold calculations on state element activity, which is scan and non-scan cells. For shift, the tool bases switching threshold calculations on scan cell activity.

You can specify thresholds that the tool uses as guidelines for pattern generation with the "set\_power\_control on -switching\_threshold\_percentage <*percentage*>" command. The generated test patterns stay below the switching threshold in most circumstances, but the tool creates patterns that exceed the threshold if necessary to detect some faults.

You can specify thresholds that the tool uses as hard requirements with the "set\_power\_control on -rejection\_threshold\_percentage <*percentage*>" command. The tool rejects any patterns that exceed this threshold.

Use the -switching\_threshold\_percentage and -rejection\_threshold\_percentage options together to set a tighter target of the -switching\_threshold\_percentage and permit some of the patterns that exceed the tight target up to the wider -rejection\_threshold\_percentage limit.

You can specify switching and rejection thresholds globally across the whole design, or address localized IR drop problems by identifying regions:

- **By instances (capture only)** Applies the power control settings to every specified instance.
- **By modules (capture only)** Applies the power control settings to every instance of the specified modules.
- By clock domains (capture only) Applies the power control settings to every instance in the specified clock domains.
- **By partitions (capture only)** Applies the power control settings to every instance in the specified partitions. You can create partitions with the add\_design\_partition command.
- **By EDT controllers (shift only)** Applies the power control settings to every instance in the specified EDT blocks.

You can use the set\_power\_control command multiple times to add constraints to multiple regions for the same ATPG run.

For example, if you specify a switching threshold of 30 to apply to partition block1 and specify a switching threshold of 35 to apply to clock domain clk2, the tool calculates the switching activity in block1 and generates patterns that cause less than 30% of the instances in block1 to switch. The tool independently calculates the switching activity in clock domain clk2 and generates patterns that cause less than 35% of the instances in clock domain clk2 to switch.

You can specify which rejection threshold metric the tool calculates for each test pattern:

- **st\_peak** Peak of state transitions (default).
- **st\_average** Average of state transitions.
- wsa\_peak Peak of weighted switching activity.
- wsa\_average Average of weighted switching activity.

#### Note \_

Low-power constraints are directly related to the number of test patterns generated in an application. For example, using stricter low-power constraints results in more test patterns.

See the set\_power\_control command in the *Tessent Shell Reference Manual* for detailed usage and examples.

To report the power control settings, use the report\_power\_control command.

To report the shift and capture power metrics for specified test patterns, use the report\_power\_metrics command.

| Low-Power Capture           | 364 |
|-----------------------------|-----|
| Low-Power Shift             | 365 |
| Weighted Switching Activity | 365 |
| Setting Up Low-Power ATPG   | 367 |

# **Low-Power Capture**

Low-power capture employs the clock gaters in a design to achieve the power target. ATPG turns off clock gaters controlling untargeted portions while turning on clock gaters controlling targeted portions of the design.

ATPG can control power most effectively in designs that organize clock gaters in the following ways:

• All clock gaters controllable by scan

- All sequential elements controllable by clock gaters
- Clock gaters nested in multiple levels of hierarchy to give fine control over related portions of the design

This low-power feature is available using the "capture" option of the set\_power\_control command.

You can also specify regions to calculate and control capture power by instances, modules, clock domains, and partitions.

# **Low-Power Shift**

Low-power shift minimizes the switching activity during shift with a constant fill algorithm in which random values in scan chains are replaced with constant values as they are shifted through the core. A repeat fill heuristic generates the constant values.

This low-power feature is available in the ATPG tool using the "shift" option of the set\_power\_control command.

You can also specify regions to calculate and control shift power by EDT block.

# **Weighted Switching Activity**

Weighted switching activity (WSA) is an approximate estimate of capture power calculated without layout information.

WSA is the sum of the switching activity of every gate in the design, weighted by the gate's fanout, for a given test pattern set.

The tool calculates WSA at each frame, *i*, of a test pattern:

WSA\_at\_frame<sub>i</sub> =  $\sum_{j=1}^{N_g} t_j \bullet (1 + \text{num}_f\text{anout}_j)$   $t_j = \begin{cases} 0 \text{ if the gate j holds the value} \\ 1 \text{ if the value at the gate j is toggled} \end{cases}$ 

where  $N_g$  is number of gates in the circuit; and *num\_fanout*<sub>j</sub> is number of fanouts of gate j.

Due to X sources and cell constraints, not all of the gates have known values when simulating test patterns. To avoid underestimating the capture power consumption, the tool sums switching activity weighted by 0.1 for transitions of X to X and sums switching activity weighted by 0.05 for the transitions of 1 to X, 0 to X, X to 0, and X to 1.

#### Note.

The switching calculation treats the inserted buffers and inverters in the same way as the buffers and inverters in the original design.

The tool calculates the WSA of test pattern p as the sum of WSA on all frames of the test pattern:

$$WSA_p = \frac{\sum_{i=2}^{N_f + 1} WSA_at_frame_i}{N_c}$$

where  $N_{\rm f}$  is number of frames in the test pattern *p* and  $N_{\rm c}$  is number of cycles in the test pattern *p*. The frame  $N_{\rm f+1}$  is the post capture frame.

The peak WSA is the maximum of the switching activity calculated for a test pattern in a set with  $N_{\rm p}$  patterns.

Peak\_WSA =  $MAX(WSA_i, \text{ for } i=1 \text{ to } N_p)$ 

The WSA averaged over the set of  $N_{\rm p}$  test patterns:

Average\_WSA = 
$$\frac{\sum_{i=1}^{N_p} WSA_i}{N_p}$$

can be expressed as a percentage of the worst-case switching activity when every gate toggles:

Reported\_Average\_WSA = 
$$\frac{\text{Average}_WSA}{\sum_{i=1}^{N_g} (1 + \text{num}_f\text{anout}_i)}$$

The following Tessent Shell commands use reported\_Average\_WSA and Peak\_WSA:

- order\_patterns
- report\_power\_metrics
- set\_pattern\_filtering
- set\_power\_control
- set\_power\_metrics

To calculate the switching activity for a multiple load pattern, the tool automatically simulates the post-capture frame immediately before each load/unload operation. This makes the good machine simulation that computes the switching activity run longer than usual.

# Setting Up Low-Power ATPG

You can enable low-power ATPG for capture and shift before test patterns are generated. Setting up low-power ATPG is an iterative process that includes the setup, generation, and analysis of test patterns.

### **Prerequisites**

- A scan-inserted gate-level netlist with TSDB opened, current design specified, and scan mode defined.
- A DFT strategy for your design. A test strategy helps define the most effective testing process for your design.

### Procedure

1. Set the context to "patterns -scan":

#### SETUP> set\_context patterns -scan

- 2. Set up test patterns. See "ATPG Operations" on page 350 for more information.
- 3. Exit setup mode and run DRC:

#### SETUP> set\_system\_mode analysis

- 4. Correct any DRC violations.
- 5. Turn on low-power capture. For example:

#### ANALYSIS> set\_power\_control capture -switching\_threshold\_percentage 30 \ -rejection\_threshold\_percentage 35

The tool minimizes the switching during the capture cycle to 30% of the state elements changing state in any test pattern. It discards any test patterns that switch more than 35% of the state elements.

6. Turn on low-power shift. For example:

#### ANALYSIS> set\_power\_control shift on -switching\_threshold\_percentage 20 \ -rejection\_threshold\_percentage 25

The tool minimizes the switching during scan chain loading to 20% of scan elements changing state in any test pattern. It discards any test patterns that switch more than 25% of the scan elements.

7. Create test patterns:

#### ANALYSIS> create\_patterns

The ATPG engine generates test patterns and reports the test pattern statistics and power metrics.

- 8. Analyze reports and adjust settings until your power and test coverage goals are met. Use the report\_power\_metrics command to report the capture power usage associated with specific instances, modules, clock domains, or partitions in the design.
- 9. Save the design data in the TSDB:

#### write\_tsdb\_data -replace

10. Save the test patterns. For example:

#### ANALYSIS> write\_patterns ../generated/patterns\_edt\_p.stil -stil -replace

**Related Topics** 

Low-Power Capture

Low-Power Shift

# **IDDQ Test Set Creation**

The ATPG tool supports the pseudo stuck-at fault model for IDDQ testing.

This fault model enables detection of most of the common defects in CMOS circuits (such as resistive shorts) without costly transistor level modeling. "IDDQ Test" on page 46 introduces IDDQ testing.

The tool creates an IDDQ patterns based on the pseudo stuck-at fault model. You must first set the fault type to IDDQ with the set\_fault\_type command.

During IDDQ test generation, the tool classifies faults at the inputs of sequential devices such as scan cells or non-scan cells as Blocked (BL) faults. This is because the diversity of flip-flop and latch implementations means the pseudo stuck-at fault model cannot reliably guide ATPG to create a good IDDQ test. In contrast, a simple combinational logic gate has one common, fully complementary implementation (a NAND gate, for example, has two parallel pFETs between its output and Vdd and two series nFETs between its output and Vss), so the tool can more reliably declare pseudo stuck-at faults as detected. The switch level implementation of a flip-flop varies so greatly that assuming a particular implementation is highly suspect. The tool therefore takes a pessimistic view and reports coverage lower than it actually is, because it is unlikely such defects go undetected for all IDDQ patterns.

Using the ATPG tool, you can generate IDDQ patterns using several user-specified checks. These checks can help ensure that the IDDQ test vectors do not increase IDDQ in the good circuit. These sections provide more details for IDDQ test generation and user-specified checks:

| IDDQ Test Set Generation | 370 |
|--------------------------|-----|
| Leakage Current Checks   | 371 |

# **IDDQ Test Set Generation**

These topics discuss the basic IDDQ pattern generation process and provide an example of a typical IDDQ pattern generation run.

| When to Perform the Measures | 370 |
|------------------------------|-----|
| Pattern Generation           | 370 |
| Running ATPG for IDDQ        | 370 |

## When to Perform the Measures

IDDQ test patterns must contain statements that tell the tester to make an IDDQ measure.

In the Text format, this IDDQ measure statement, or label, appears as follows:

measure IDDQ ALL <time>;

By default, the ATPG tool places these statements at the end of patterns (cycles) that can contain IDDQ measurements. You can manually add these statements to patterns (cycles) within the external pattern set.

#### \_Note

For SSN designs with IDDQ patterns, the capture cycles for retargeted patterns are synchronized. This enables a consistent cycle for the measure IDDQ. Blocks outside of this retargeted pattern set must be controlled to be in a quiet state so the IDDQ measurement can be most effective.

### **Pattern Generation**

Prior to pattern generation, you may want to set up restrictions that the tool must abide by when creating the best IDDQ patterns.

For more information on IDDQ restrictions, see "Leakage Current Checks" on page 371. As with any other fault type, you issue the create\_patterns command within analysis mode. This generates an internal pattern set targeting the IDDQ faults in the current list.

# **Running ATPG for IDDQ**

This procedure shows how to run ATPG for the IDDQ fault type.

### Procedure

1. Invoke Tessent Shell, set the context to "patterns -scan," read in the netlist, set up the appropriate parameters for the ATPG run, pass rules checking, and then enter analysis mode.

#### SETUP> set\_system\_mode analysis

2. Set the fault type to IDDQ.

#### ANALYSIS> set\_fault\_type iddq

3. Specify the number of desirable IDDQ patterns.

#### ANALYSIS> set\_atpg\_limits -pattern\_count 128

4. Run ATPG, generating patterns that target the IDDQ faults in the current fault list.

Note that you could use the set\_iddq\_checks command prior to the ATPG run to place restrictions on the generated patterns. You can also optionally issue the read\_faults command to add the target fault list at this point.

#### ANALYSIS> create\_patterns -patterns\_per\_pass 1

The tool then adds all faults automatically.

Note that the generated internal pattern source already contains the appropriate IDDQ measure statements.

5. Save these IDDQ patterns into a file.

#### ANALYSIS> write\_patterns iddq.pats

# Leakage Current Checks

For CMOS circuits with pull-up or pull-down resistors or tri-state buffers, the good circuit should have a nearly zero IDDQ current. The ATPG tool enables you to specify various IDDQ measurement checks to ensure that the good circuit does not raise IDDQ current during the measurement.

Use the set\_iddq\_checks command to specify these options.

By default, the tool does not perform IDDQ checks. Both ATPG and fault simulation processes consider the checks you specify.

# **Delay Test Set Creation**

Delay, or "at-speed" tests in the ATPG tool are of two types: transition delay and path delay.

Figure 8-8 shows a general flow for creating a delay pattern set.

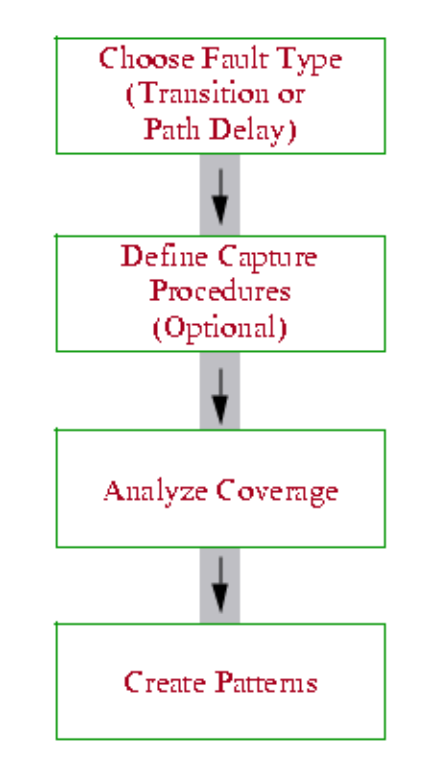

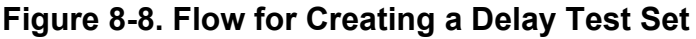

Your process may be different and it may involve multiple iterations through some of the steps, based on your design and coverage goals. This section describes these two test types in more detail and how you create them using the ATPG tool.

| Transition Delay Test Set Creation             | 373 |
|------------------------------------------------|-----|
| Transition Fault Detection                     | 374 |
| Generating a Transition Test Set               | 376 |
| Timing for Transition Delay Tests              | 377 |
| Transition Fault Detection and Multiple Clocks | 379 |
| Pattern Failures Due to Timing Exception Paths | 383 |
| SDC Timing Exception Effects                   | 389 |
| Debugging Test Coverage With Timing Exceptions | 393 |
| Path Delay Test Set Creation                   | 395 |
| At-Speed Test With Named Capture Procedures    | 405 |
| Mux-DFF Example                                | 413 |

| Support for Internal Clock Control                                    | 419 |
|-----------------------------------------------------------------------|-----|
| Generating Test Patterns for Different Fault Models and Fault Grading | 426 |
| Timing-Aware ATPG                                                     | 439 |

# **Transition Delay Test Set Creation**

The tool can generate patterns to detect transition faults.

"At-Speed Testing and the Transition Fault Model" on page 54 introduced the transition fault model. Transition faults model gross delays on gate terminals (or nodes), enabling each terminal to be tested for slow-to-rise or slow-to-fall behavior. The defects these represent may include things like partially conducting transistors or interconnections.

Figure 8-9 illustrates a simple AND gate that has six potential transition faults. These faults are comprised of slow-to-rise and slow-to-fall transitions for each of the three terminals. Because a transition delay test checks the speed at which a device can operate, it requires a two cycle test. First, all the conditions for the test are set. In the figure, A and B are 0 and 1 respectively. Then a change is launched on A, which should cause a change on Y within a pre-determined time. At the end of the test time, a circuit response is captured and the value on Y is measured. Y might not be stuck at 0, but if the value of Y is still 0 when the measurement is taken at the capture point, the device is considered faulty. The ATPG tool automatically chooses the launch and capture scan cells.

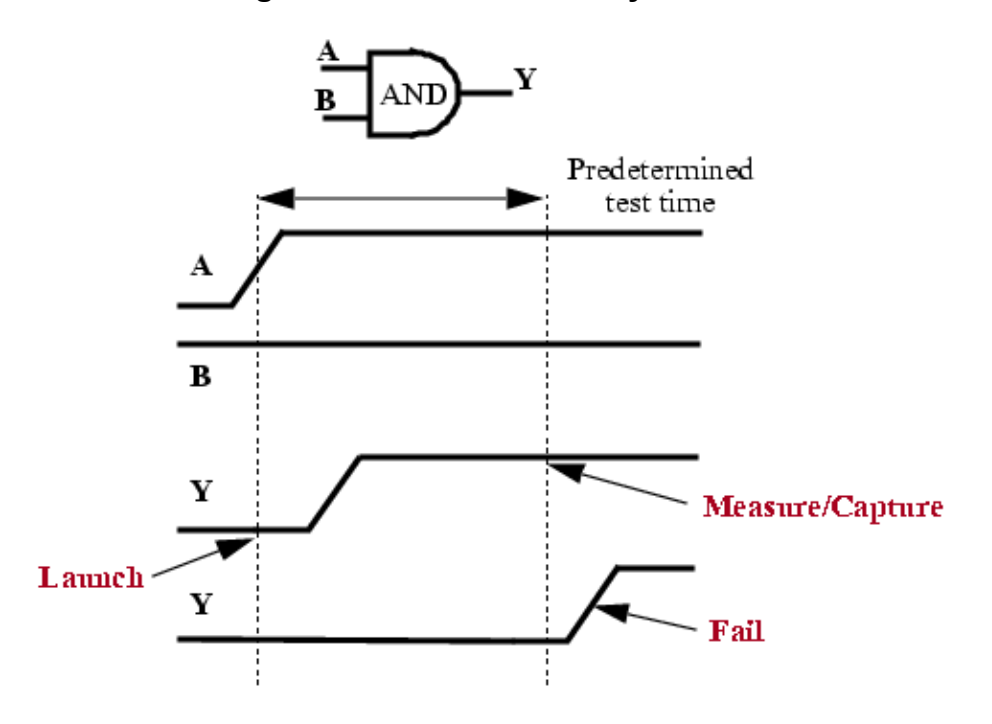

#### Figure 8-9. Transition Delay

# **Transition Fault Detection**

To detect transition faults, the tool must verify that certain conditions are met. The corresponding stuck-at fault must be detected. Also, within a single previous cycle, the node value must be at the opposite value than the value detected in the current cycle.

The following figure depicts the launch and capture events of a small circuit during transition testing. Transition faults can be detected on any pin.

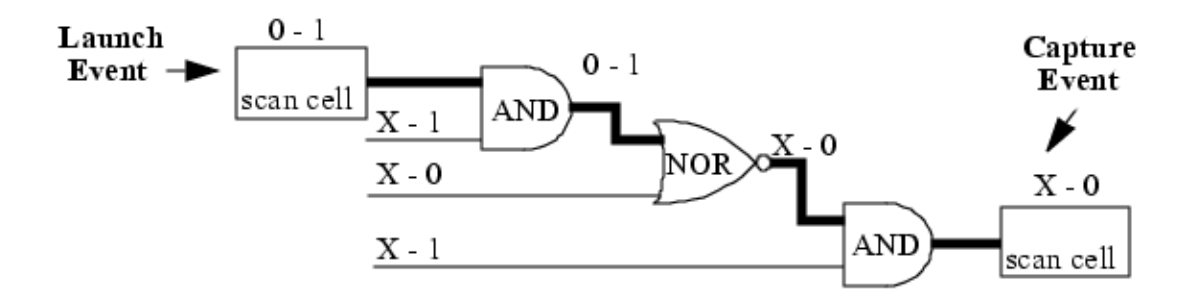

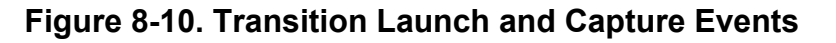

### Broadside (Launch-Off-Capture) Patterns

This is a clock sequential pattern, commonly referred to as a broadside pattern. It has basic timing similar to that shown in Figure 8-11 and is the kind of pattern the ATPG tool attempts to create by default when the clock-sequential depth (the depth of non-scan sequential elements in the design) is two or larger. You can specify this depth with the "set\_pattern\_type -sequential" command, although the create\_patterns command automatically selects and sets the optimal sequential depth for you.

Typically, this type of pattern eases restrictions on scan enable timing because of the relatively large amount of time between the last shift and the launch. After the last shift, the clock is pulsed at speed for the launch and capture cycles.

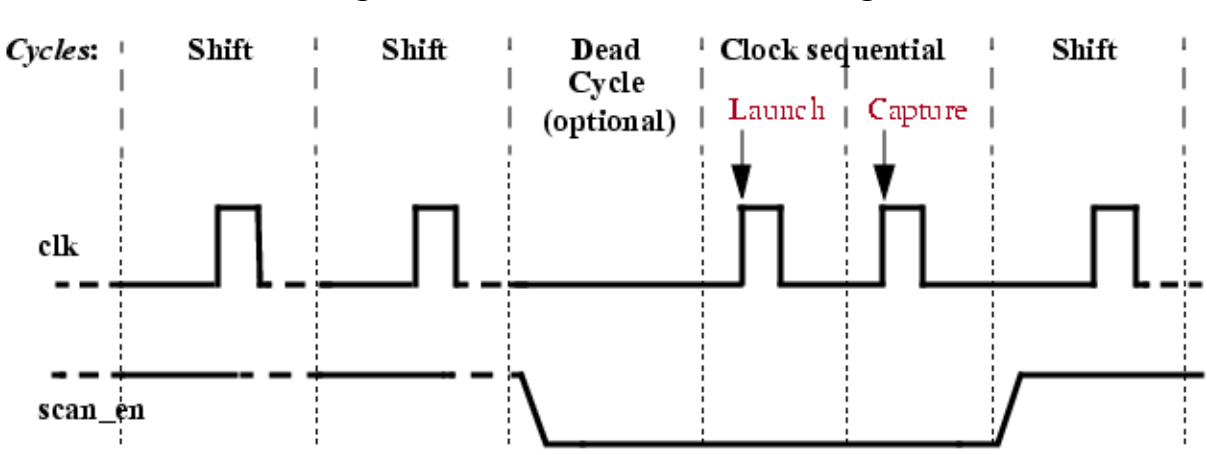

### Figure 8-11. Basic Broadside Timing

The following are example commands you could use at the command line or in a dofile to generate broadside transition patterns:

SETUP> add\_input\_constraints scan\_en -c0 // force for launch & capture.

ANALYSIS> set\_fault\_type transition

ANALYSIS> create\_patterns

### **Pseudo Launch-Off-Shift Patterns**

This method of pattern generation is modeled within the capture cycles of ATPG. The patterns typically include two cycles. During the first capture cycle, the design is kept in shift mode. During the second cycle, the scan enable is de-asserted and the capture is performed. This method is more commonly used because it enables the tool to perform shift and capture at-speed using PLL clocks.

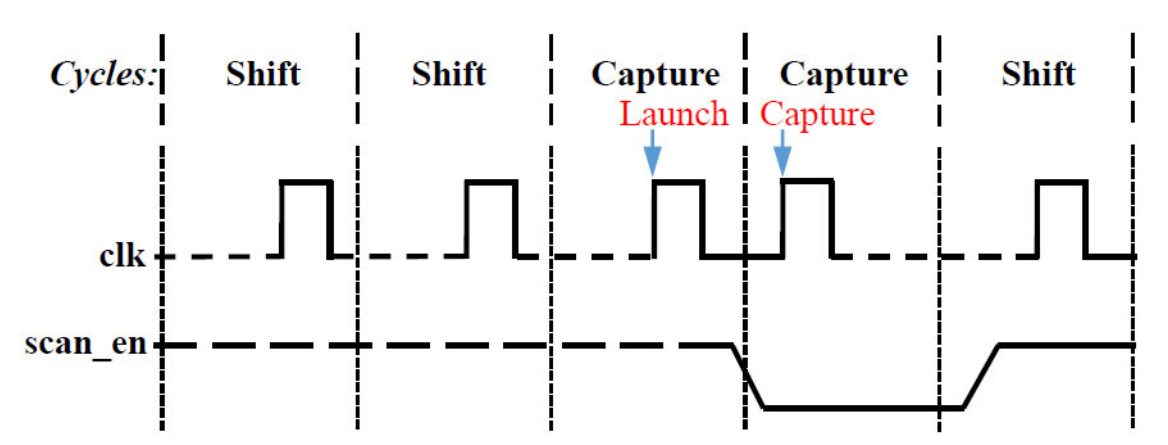

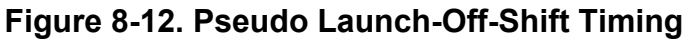

You use a named capture procedure to force scan\_en to change from 1 to 0 at the second capture cycle. The scan\_en is typically a pipelined signal, not a PI, so it can have at-speed timing to switch at the capture cycle, which is usually much faster than the shift cycles.

### **Related Topics**

set\_abort\_limit [Tessent Shell Reference Manual]
set\_fault\_type [Tessent Shell Reference Manual]
set\_pattern\_type [Tessent Shell Reference Manual]

# **Generating a Transition Test Set**

Transition faults model large delay defects at gate terminals in the circuit under test. This basic procedure generates the transition test set to test gate terminals or nodes for slow-to-rise or slow-to-fall behavior.

### Procedure

- 1. Perform circuit setup tasks, as discussed in "ATPG Basic Tool Flow" on page 321 and "ATPG Setup" on page 351 in this manual.
- 2. Constrain the scan enable pin to its inactive state. For example:

#### SETUP> add\_input\_constraints scan\_en -c0

3. Set the sequential depth to two or greater (optional):

#### SETUP> set\_pattern\_type -sequential 2

4. Enter analysis system mode. This triggers the tool's automatic design flattening and rules checking processes.

#### SETUP> set\_system\_mode analysis

5. Set the fault type to transition:

#### ANALYSIS> set\_fault\_type transition

6. Run test generation:

#### ANALYSIS> create\_patterns

#### Note

When the fault type is set to "transition," the tool automatically performs "add\_faults -clock all" when you run the create\_patterns command.

### **Related Topics**

### **Delay Test Set Creation**

# **Timing for Transition Delay Tests**

For transition delay tests, the tool obtains the timing information from the test procedure file. This file describes the scan circuitry operation to the tool. You can create scan circuitry manually, or use Tessent Scan to create the scan circuitry for you after it inserts scan circuitry into the design.

The test procedure file contains cycle-based procedures and timing definitions that tell the ATPG tool how to operate the scan structures within a design. For more information, refer to "Test Procedure File" in the *Tessent Shell User's Manual*.

Within the test procedure file, timeplates are the mechanism used to define tester cycles and specify where all event edges are placed in each cycle. As shown conceptually in Figure 8-11 for broadside testing, slow cycles are used for shifting (load and unload cycles) and fast cycles for the launch and capture. Figure 8-13 shows the same diagram with example timing added.

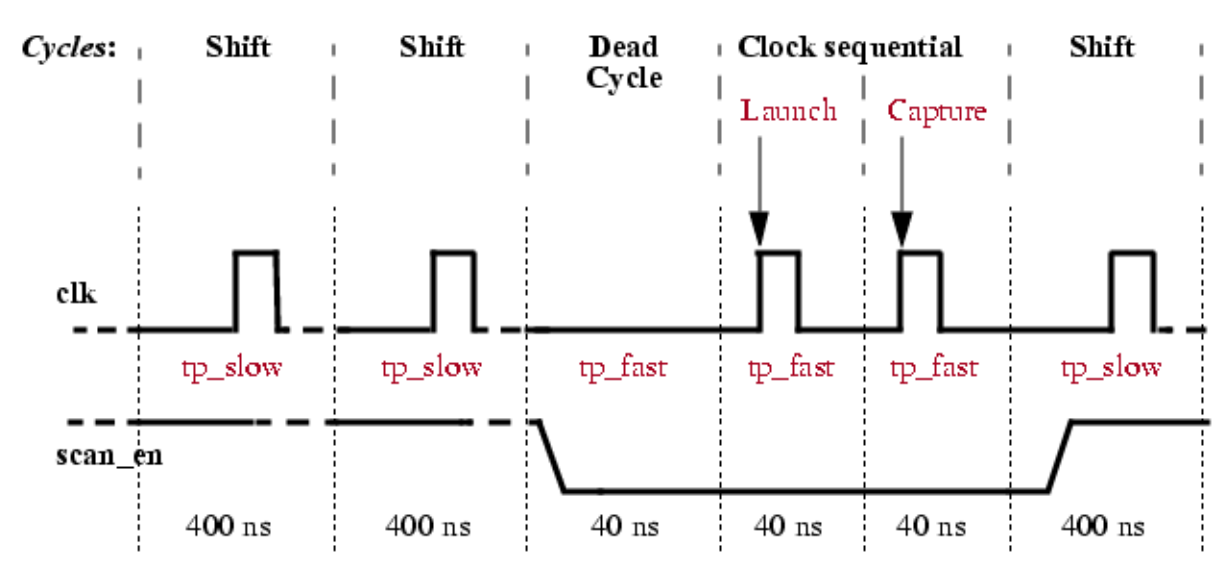

### Figure 8-13. Broadside Timing Example

This diagram now shows 400 nanosecond periods for the slow shift cycles defined in a timeplate called  $tp\_slow$  and 40 nanosecond periods for the fast launch and capture cycles defined in a timeplate called  $tp\_fast$ .

The following are example timeplates and procedures that would provide the timing shown in Figure 8-13. For brevity, these excerpts do not comprise a complete test procedure. Normally, there would be other procedures as well, like setup procedures.

```
timeplate tp slow =
                                      timeplate tp fast =
   force pi 0;
                                         force pi 0;
   measure_po 100;
                                         measure po 10;
   pulse clk 200 100;
                                         pulse clk 20 10;
   period 400;
                                         period 40;
end;
                                      end;
                                      procedure capture =
procedure load unload =
   scan group grp1;
                                         timeplate tp fast;
   timeplate tp slow;
                                         cycle =
   cycle =
                                            force pi;
      force clk 0;
                                            measure po;
                                            pulse capture_clock;
      force scan en 1;
   end;
                                         end;
   apply shift 127;
                                      end;
end;
procedure shift =
                                      procedure clock sequential =
   timeplate tp slow;
                                         timeplate tp fast;
   cycle =
                                         cycle =
      force sci;
                                            force pi;
      measure sco;
                                            pulse capture clock;
      pulse clk;
                                            pulse read clock;
   end;
                                            pulse write clock;
end;
                                         end;
                                      end;
```

In this example, there are 40 nanoseconds between the launch and capture clocks. If you want to create this same timing between launch and capture events, but all your clock cycles have the same period, you can skew the clock pulses within their cycle periods—if your tester can provide this capability. Figure 8-14 shows how this skewed timing might look.

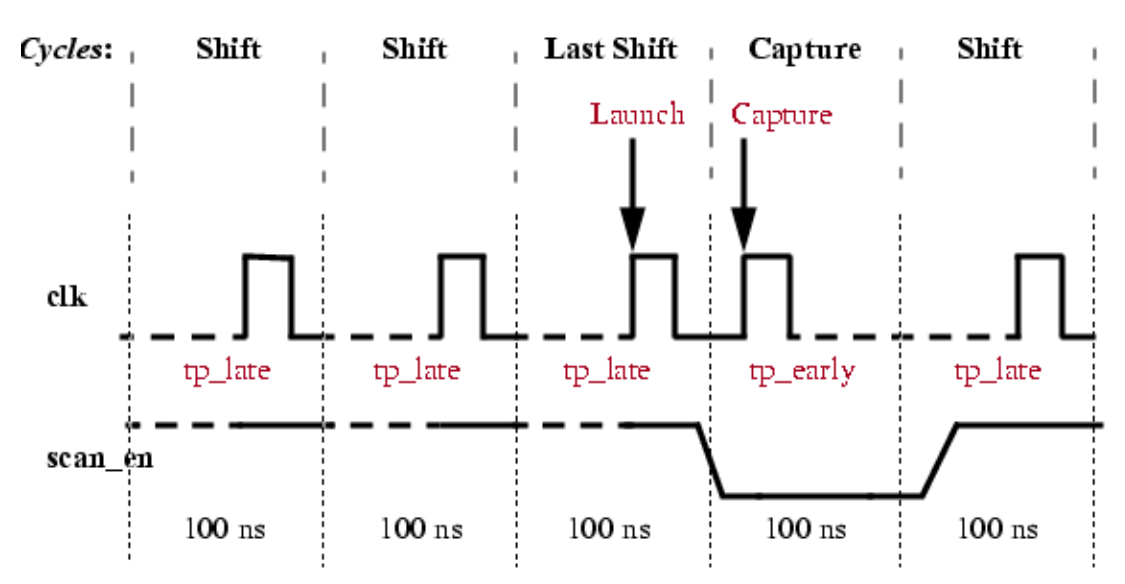

### Figure 8-14. Launch Off Shift (Skewed) Timing Example

The following timeplate and procedure excerpts show how skewed launch off shift pattern events might be managed by timeplate definitions called  $tp\_late$  and  $tp\_early$ , in a test procedure file:

#### Note

For brevity, these excerpts do not comprise a complete test procedure. The shift procedure is not shown and normally there would be other procedures as well, like setup procedures.

```
timeplate tp late =
                                    timeplate tp early =
   force pi 0;
                                       force pi 0;
   measure_po 10;
                                       measure po 10;
   pulse clk 80 10;
                                       pulse clk 20 10;
   period 100;
                                       period 100;
end;
                                    end;
procedure load unload =
                                   procedure capture =
   scan_group grp1;
                                      timeplate tp early;
   timeplate tp late;
                                      cycle =
   cycle =
                                          force pi;
     force clock 0;
                                          measure po;
     force scan en 1;
                                         pulse capture clock;
   end;
                                       end;
   apply shift 7;
                                    end;
end;
```

By moving the clock pulse later in the period for the load\_unload and shift cycles and earlier in the period for the capture cycle, the 40 nanosecond time period between the launch and capture clocks is achieved.

# **Transition Fault Detection and Multiple Clocks**

When you are creating transition fault patterns, it is important to understand the available commands to handle multiple clocks.

The set\_clock\_restriction command specifies whether ATPG can create patterns with more than one active clock. The domain\_clock literal for that command enables the tool to generate patterns that pulse compatible scan chain capture or system clocks at the same time.

There are three separate ways to control the behavior of the tool regarding the creation of test patterns with more than one active clock.

• set\_clock\_restriction domain\_clock -same\_clocks\_between\_loads on

When you use "-same\_clocks\_between\_loads on" switch for the "set\_clock\_restriction domain\_clock command", the tool uses the same clocks in every cycle within a load/ unload interval during pattern creation. See Figure 8-15 for example waveforms. The green highlights between Cycle 2/Cycle n, Cycle n+1/Cycle m, and Cycle m+1/Cycle p represent load cycles that occur between them.

Tessent™ Scan and ATPG User's Manual, v2022.4

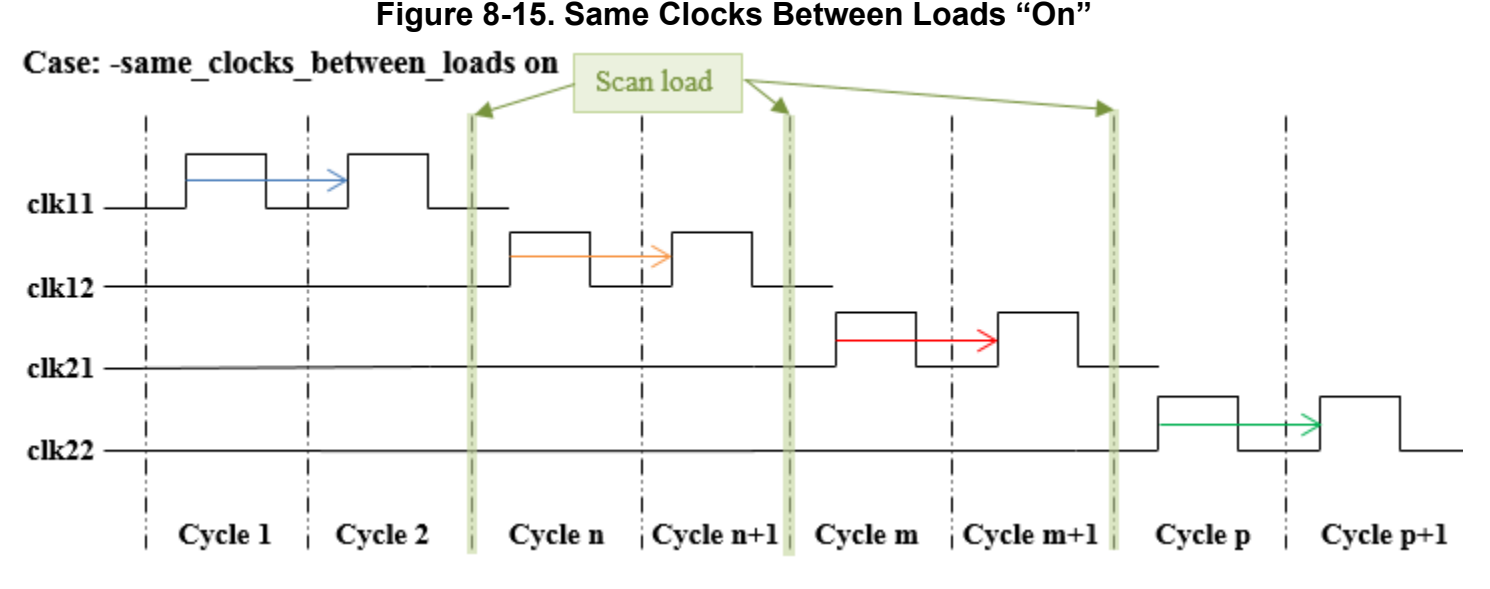

• set\_clock\_restriction domain\_clock -compatible\_clocks\_between\_loads on

When you use "-compatible\_clocks\_between\_loads on" switch for the "set\_clock\_restriction domain\_clock command", the tool only permits compatible clocks to pulse within capture cycles. Incompatible clocks are not permitted to pulse between load/unload operations. See Figure 8-16 for example waveforms. In this case, clk11 and clk12 are compatible clocks. The green highlight between Cycle 2/Cycle n, represents a load cycle that occurs between them

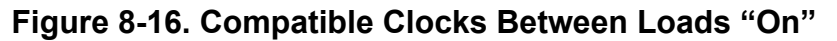

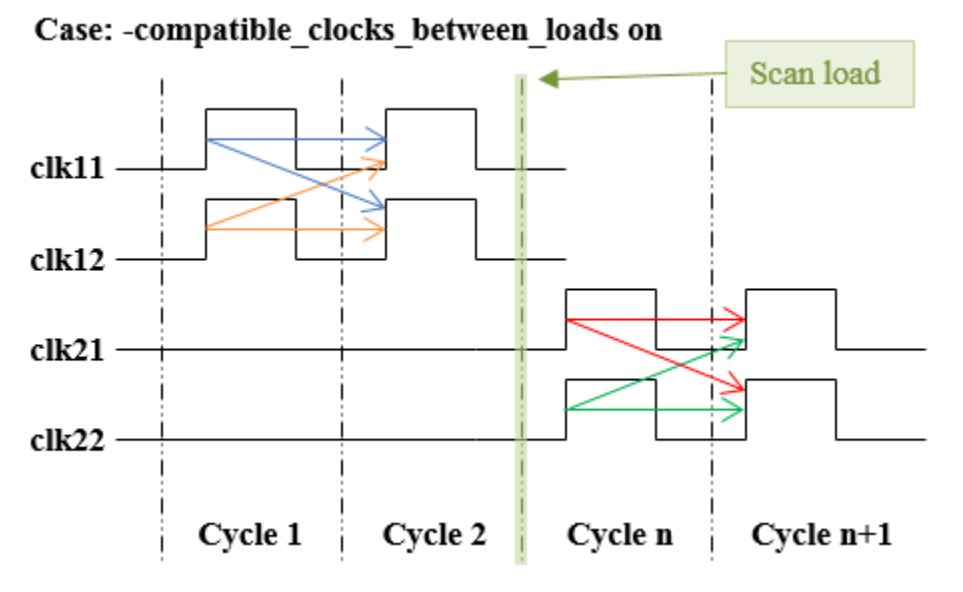

For at-speed fault models, when you are not using named capture procedures, and there are no user defined settings or you are not calling create\_patterns with the -override switch, the tool automatically turns on hold\_pi and masks all primary outputs. It also

automatically sets clock restriction to "domain\_clock" with -any\_interaction and -compatible\_clocks\_between\_loads on.

• set\_clock\_restriction domain\_clock

When you use the "set\_clock\_restriction domain\_clock" without the -same\_clocks\_between\_loads or -compatible\_clocks\_between\_loads" switches, the tool is not required to use the same clocks in every cycle within a load/unload interval during pattern creation. The tool enforces the compatible clock requirement so that it does not permit incompatible clocks to pulse in the same cycle but permits them to pulse at different capture cycles. See Figure 8-17 for example waveforms. In this case, clk11 and clk12 are compatible clocks and clk21 and clk22 are compatible clocks. However, clk11 and clk12 are not compatible with clk21 and clk22.

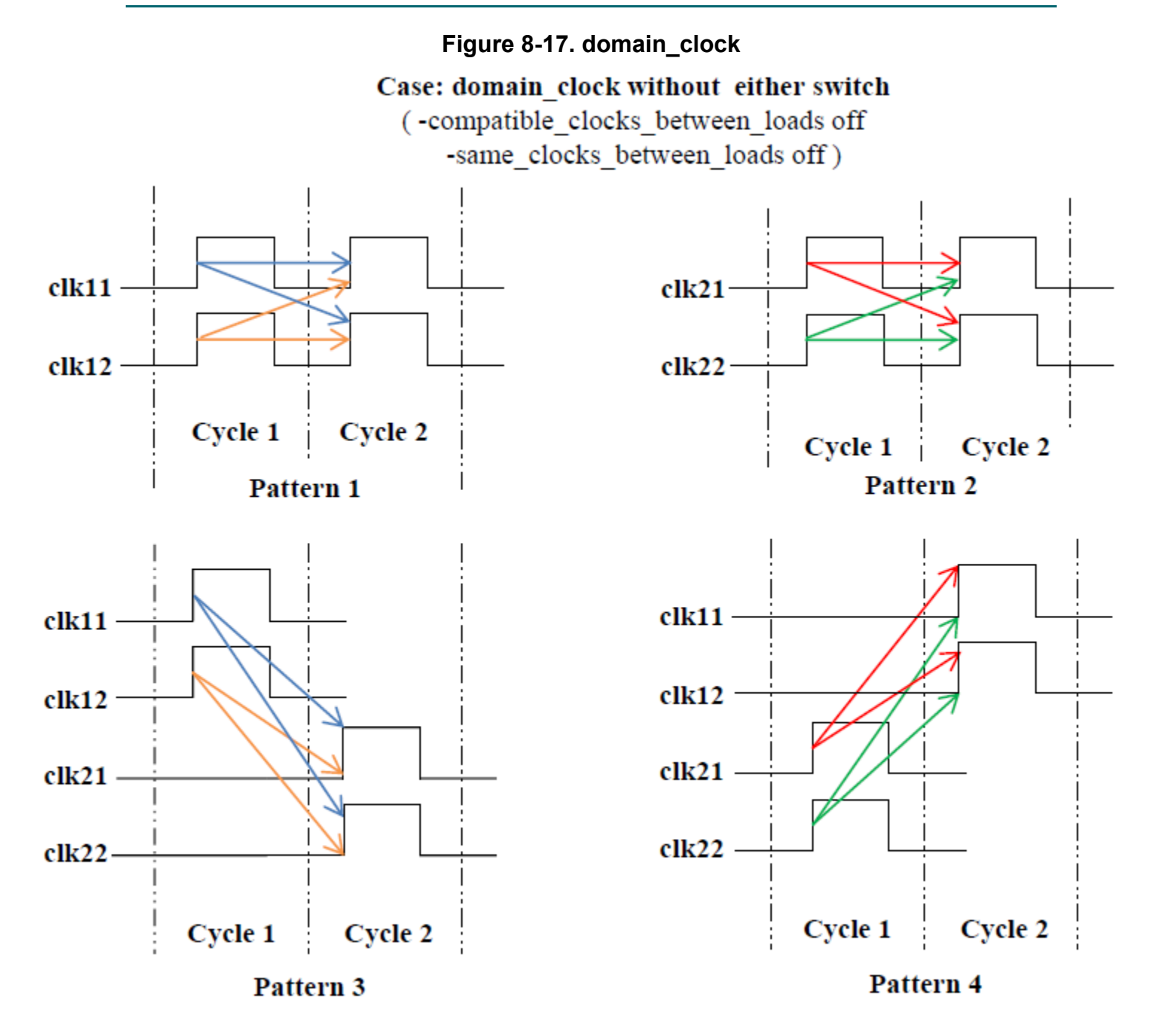

When using create\_patterns to create transition fault patterns, by default the tool sets the clock restrictions to domain\_clock (edge interaction) and the -compatible\_clocks\_between\_loads switch to on. It also sets the set\_transition\_holdpi and set\_output\_masks to on.

# Pattern Failures Due to Timing Exception Paths

Prior to ATPG, you can perform a timing optimization on a design using a static timing analysis (STA) tool.

This process also defines timing exception paths consisting of one of the following:

- False Path A path that cannot be sensitized in the functional mode of operation (the STA tool ignores these paths when determining the timing performance of a circuit).
- **Multicycle Path** A path with a signal propagation delay of more than one clock cycle. Figure 8-18 shows path P1 beginning at flip-flop U1, going through gates G1, G3, G5, and G6, and ending at flip-flop U5. This path has a total propagation delay longer than the clock period.

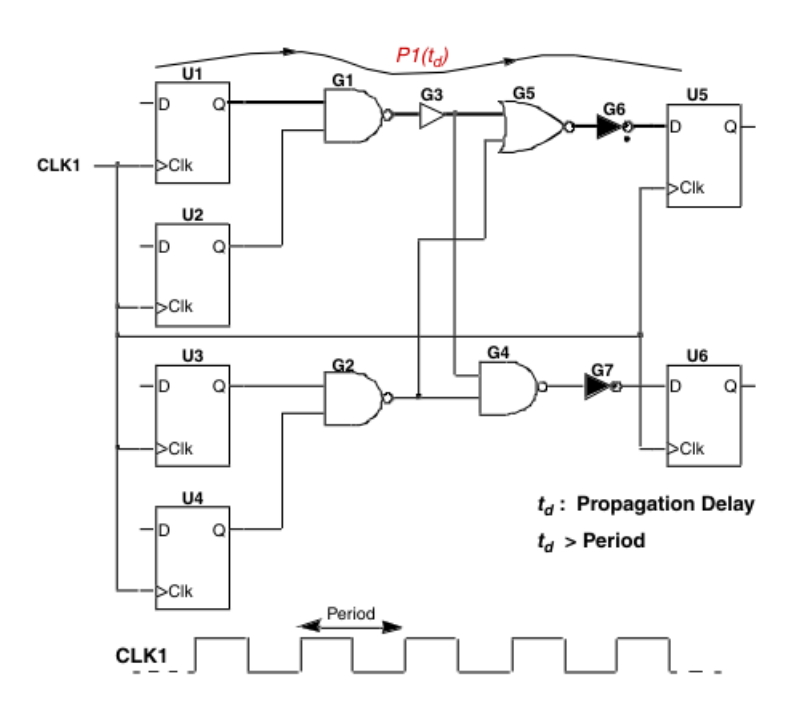

Figure 8-18. Multicycle Path Example

You should evaluate the effect of timing exception paths for any sequential pattern containing multiple at-speed capture clock pulses, either from the same clock or from different clocks. This includes the following pattern types:

- Clock sequential (broadside transition patterns and stuck-at patterns)
- RAM sequential
- Path delay

The ATPG tool automatically evaluates false and multicycle paths before creating the test patterns. When simulating patterns during ATPG, the tool identifies transitions that propagate through false or multicycle paths and masks them (modifies them to X) at the capturing flops in the resultant patterns when the transitions may not be stable due to the timing exceptions. For multicycle paths, expected values are accurately simulated and stored in the pattern set.

| Types of Timing Exception Paths                  | <b>384</b> |
|--------------------------------------------------|------------|
| Timing Exception Paths From an SDC File          | 386        |
| Does the SDC File Contain Valid SDC Information? | <b>387</b> |
| Manual Definition of False Paths                 | 388        |

# **Types of Timing Exception Paths**

Most designs hold data and control inputs constant for specified time periods before and after any clock events. In this context, the time period before the clock event is the setup time, and the time period after the clock event is hold time.

Figure 8-19 illustrates how setup and hold time exceptions can produce the following timing exception paths: "Setup Time Exceptions" on page 384 and "Hold Time Exceptions" on page 385.

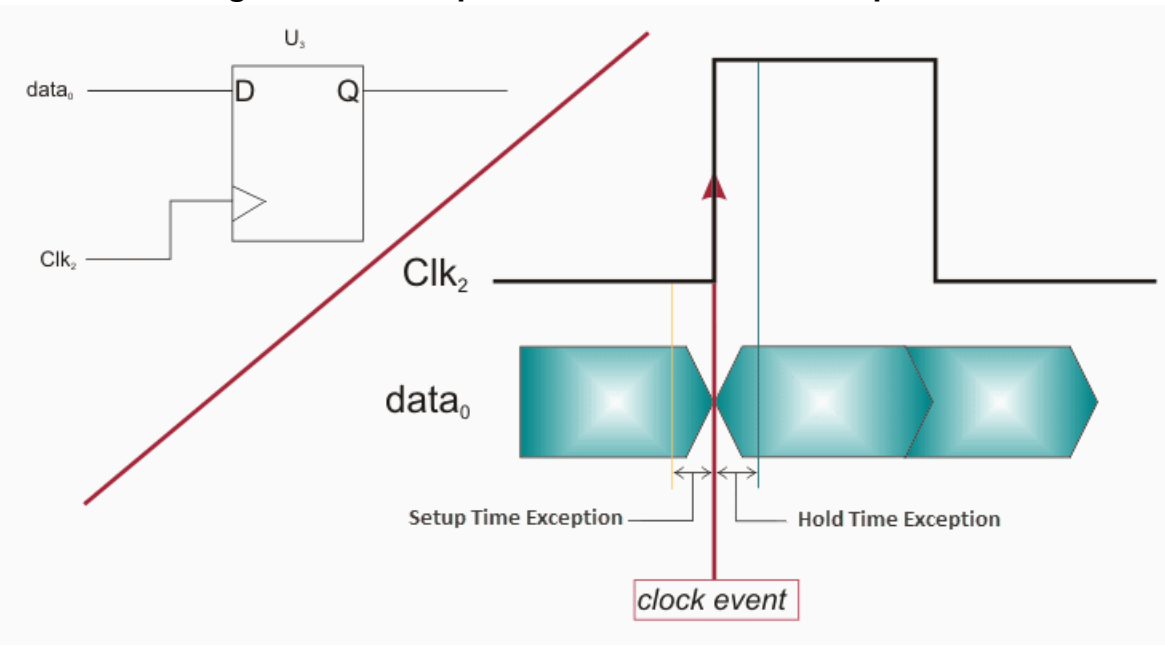

Figure 8-19. Setup Time and Hold Time Exceptions

### **Setup Time Exceptions**

A timing exception path with a setup time exception does not meet the setup time requirements. This type of exception can affect test response for at-speed test patterns.

### **Hold Time Exceptions**

A timing exception path with a hold time exception does not meet the hold time requirements. This type of exception can affect test response of *any* test pattern and usually occurs across different clock domains. The ATPG tool simulates hold time false paths for the following timing exception paths:

- False paths you manually specify with the add\_false\_paths command using the -hold switch—see "Manual Specification of False Paths for Hold Time Exception Checks".
- False paths between two clock domains.
- Multicycle paths with a path multiplier of 0 (zero).

Figure 8-20 illustrates a hold time exception occurring across different clock domains.

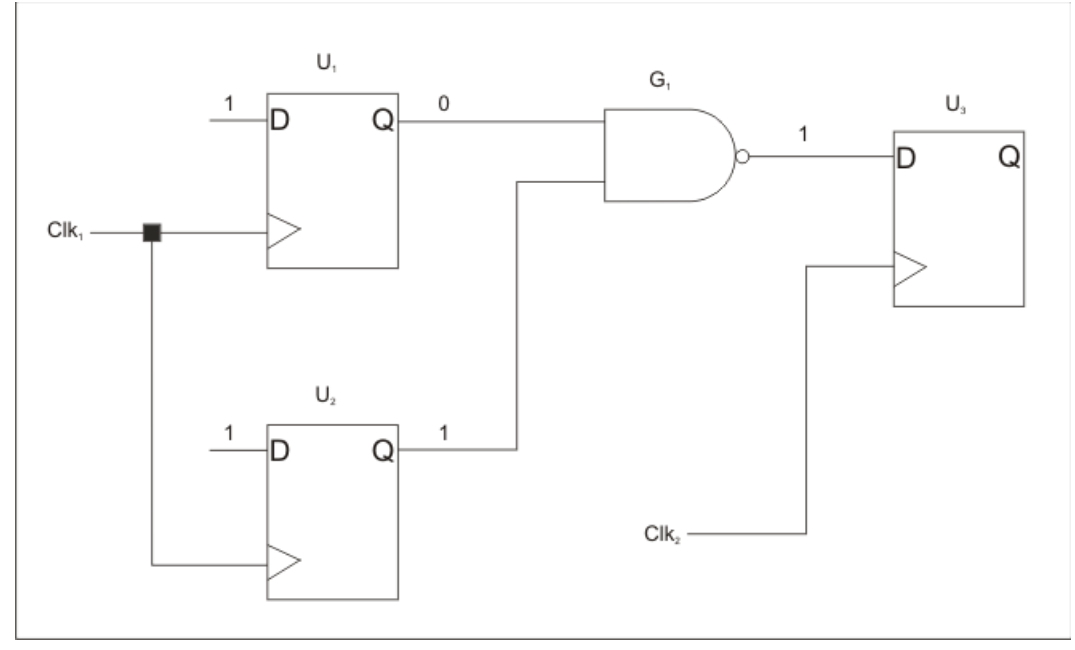

Figure 8-20. Across Clock Domain Hold Time Exception

Figure 8-20 shows the false paths from the clock domain Clk1 to the clock domain Clk2. In this figure, when a test pattern has a clock sequence of simultaneously pulsing both Clk1 and Clk2, there can be a hold time exception from the flip-flop U1 or U2 to the flip-flop U3.

In Figure 8-20, pulsing clocks Clk1 and Clk2 simultaneously places the new value 1 at the D input of flip-flop U1, creating a rising transition on the flip-flop U1's Q output. This transition sensitizes the path from the flip-flop U1 to the flip-flop U3. If the clock Clk2 arrives late at the flip-flop U3 the new value 0 is captured at the flip-flop U3 instead of the old value 1.

### **Timing Exception Paths From an SDC File**

STA tools typically provide a command to write out the false and multicycle path information identified during the STA process into a file or script in Synopsys Design Constraint (SDC) format. For example, the Synopsys PrimeTime tool has the write\_sdc command. You can also read in both the -setup and -hold SDC information.

If you can get the information into an SDC file, you can use the read\_sdc command to read in the false path definitions from the file. Note that the tool does not infer false and multicycle paths from the delays in an SDF file.

The following is an example of the use of this command in a typical command sequence for creating broadside transition patterns:

```
<Define clocks, scan chains, constraints, and so on>
ANALYSIS> set_fault_type transition
ANALYSIS> set_pattern_type -sequential 2
ANALYSIS> read_sdc my_sdc_file
...
```

ANALYSIS> create\_patterns

If you already have a pattern set for your design and want to see the effect of adding the false and multicycle path information, the command sequence is slightly different:

```
<Define clocks, scan chains, constraints, and so on>
ANALYSIS> read_sdc my_sdc_file
ANALYSIS> add_faults -all
ANALYSIS> read_patterns my_patterns.ascii
ANALYSIS> simulate_patterns
ANALYSIS> report_statistics
```

As a result of simulating the patterns using the false and multicycle path information, the patterns read in from the external pattern file are now stored in the tool's internal pattern set, with some capture values in the internal patterns changed to "X." These changed values represent masking the tool applied to adjust for false and multicycle path effects. The Xs increase the number of undetected faults slightly and lower the test coverage; however, the patterns are more correct and eliminate mismatches related to those capture values.

### Note

You can save the patterns that include the false or multicycle path information as usual.

For example:

```
ANALYSIS> write_patterns my_patterns_falsepaths.v -verilog
ANALYSIS> write_patterns my_patterns_falsepaths.ascii -ascii
```

## **Does the SDC File Contain Valid SDC Information?**

The read\_sdc command reads an SDC file and parses it, looking for supported commands that are relevant for ATPG.

ATPG tools support the following SDC commands and arguments:

- all\_clocks
- create\_clock [-name clock\_name]
- create\_generated\_clock [-name clock name]
- get\_clocks
- get\_generated\_clocks
- get\_pins
- get\_ports
- set\_case\_analysis value port\_or\_pin\_list
- set\_clock\_groups
- set\_disable\_timing [-from from\_pin\_name] [-to to\_pin\_name] cell\_pin\_list
- set\_false\_path [-setup] [-hold] [-from from\_list] [-to to\_list] [-through through\_list] [-rise from from list] [-rise to to list] [-fall from from list] [-fall to to list]
- set\_hierarchy\_separator
- set\_multicycle\_path [-setup] [-hold] [-from from\_list] [-to to\_list]

[-through through\_list] [-rise\_from from\_list] [-rise\_to to\_list] [-fall\_from from\_list] [-fall\_to to\_list]

#### \_\_Note

For complete information on these commands and arguments, refer to your SDC documentation.

To avoid problems extracting the timing exception paths from the SDC specifications, the best results are obtained when the SDC file is written out using the write\_sdc command in your synthesis or static timing analysis (STA) tool.

The following summarizes the recommended steps:

- 1. In the ATPG tool, use the read\_sdc command to read the SDC file.
- 2. Generate at-speed patterns.

## **Manual Definition of False Paths**

Alternatively using the add\_false\_paths command, you can manually specify false path definitions for both specifying false paths for setup time exception checks and specifying false paths for hold time exception checks.

When performing this operation, you must be specific and accurate when specifying false (and multicycle) paths during the STA process, and to maintain the same accuracy when using the add\_false\_paths command.

For example, defining non-specify false path definition with the following command:

#### add\_false\_paths -from U3

would result in the propagation of the false path out through the design in an effect cone encompassing all possible paths from that node. Figure 8-21 shows an illustration of this.

#### Figure 8-21. Effect Cone of a Non-Specific False Path Definition

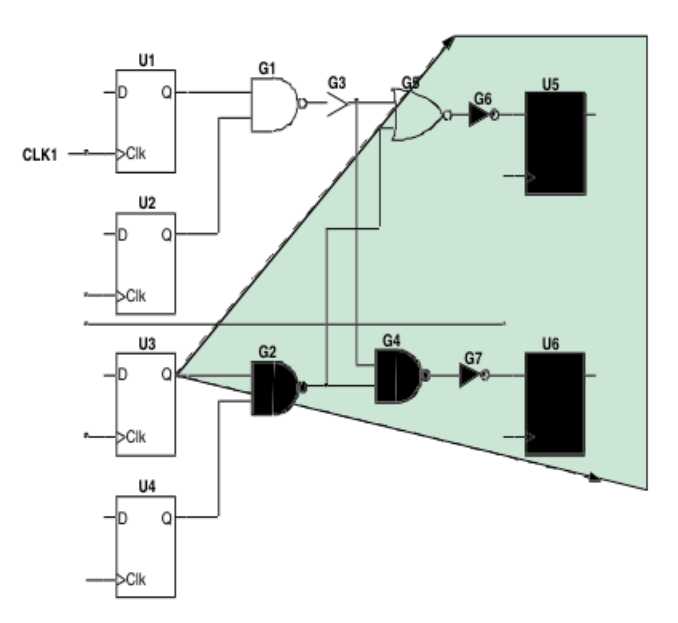

### Manual Specification of False Paths for Setup Time Exception Checks

By default, the tool evaluates setup time exceptions for the false paths you manually specify with the add\_false\_paths command.

### Manual Specification of False Paths for Hold Time Exception Checks

For hold time exceptions, you identify the path with the add\_false\_paths command and also specify the -hold switch. The following are useful commands for working with false paths:

- add\_false\_paths Specifies one or more false paths.
- delete\_false\_paths Deletes the specified false path definitions.
- report\_false\_paths Displays the specified false path definitions.
- delete\_multicycle\_paths Deletes the specified multicycle path definitions.
- report\_multicycle\_paths Displays the specified multicycle path definitions.

# **SDC Timing Exception Effects**

The false path and multicycle path timing exception information provided by the SDC file have an impact on the tool's internal pattern set.

Consider these effects when using SDC provided timing exceptions:

- Scan loading values are stable and are not impacted by SDC constraints.
- The tool considers both setup and hold time exceptions for every capture frame.
- Hold time exceptions impact the current clock edge.
- Hold time exceptions impact both the stuck-at and transition fault test coverage.
- Setup time exceptions impact the following clock edges.
- Setup time exceptions mainly impact the transition fault test coverage, except trainingedge (TE) edge flops.
- ATPG considers multicycle paths to determine the proper sequential depth to test the faults on multicycle paths.

### **No Masking**

Figure 8-22 shows that when there is no transition on the false path, no masking occurs.

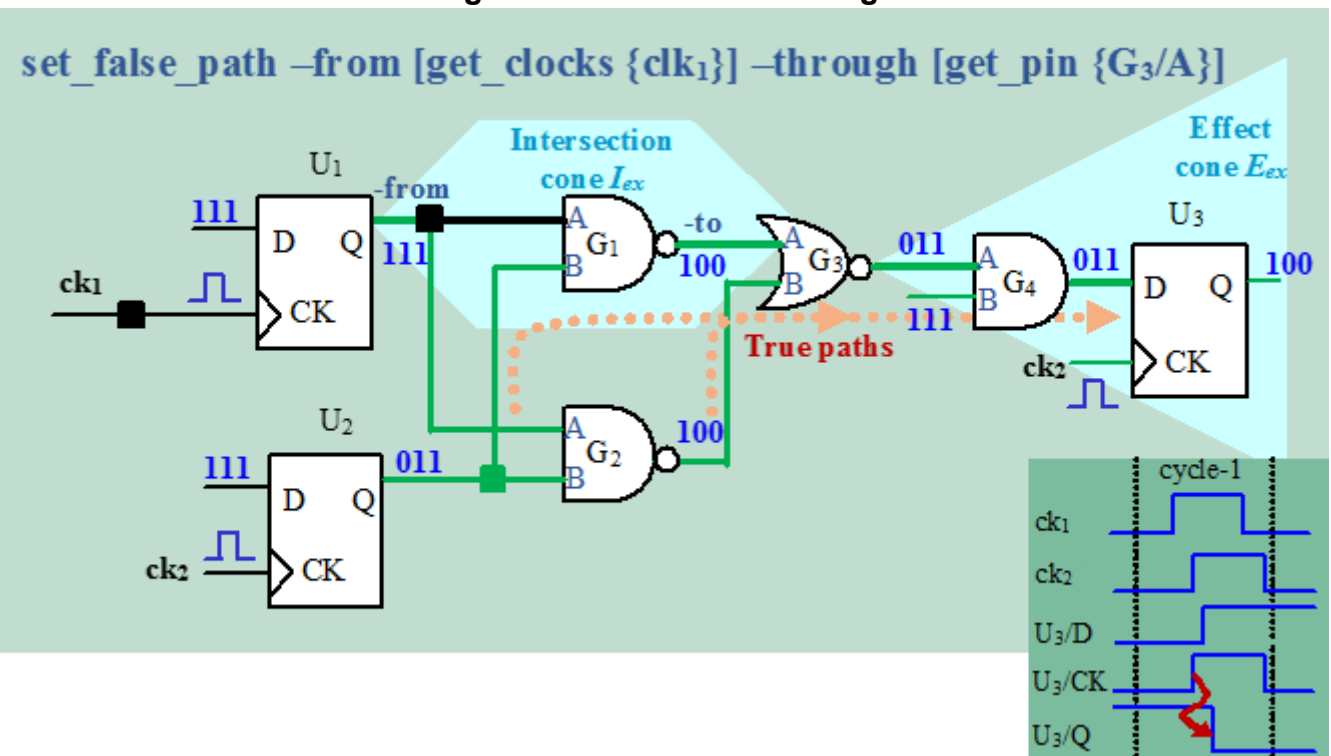

### Figure 8-22. SDC No Masking

### **SDC False Path**

#### **Hold Time Exceptions**

Figure 8-23 shows the effect of the hold time exception. The hold time exception impacts the current clock edge. The result is Xs on  $G_1/Q$  that propagate through  $U_3/Q$ .

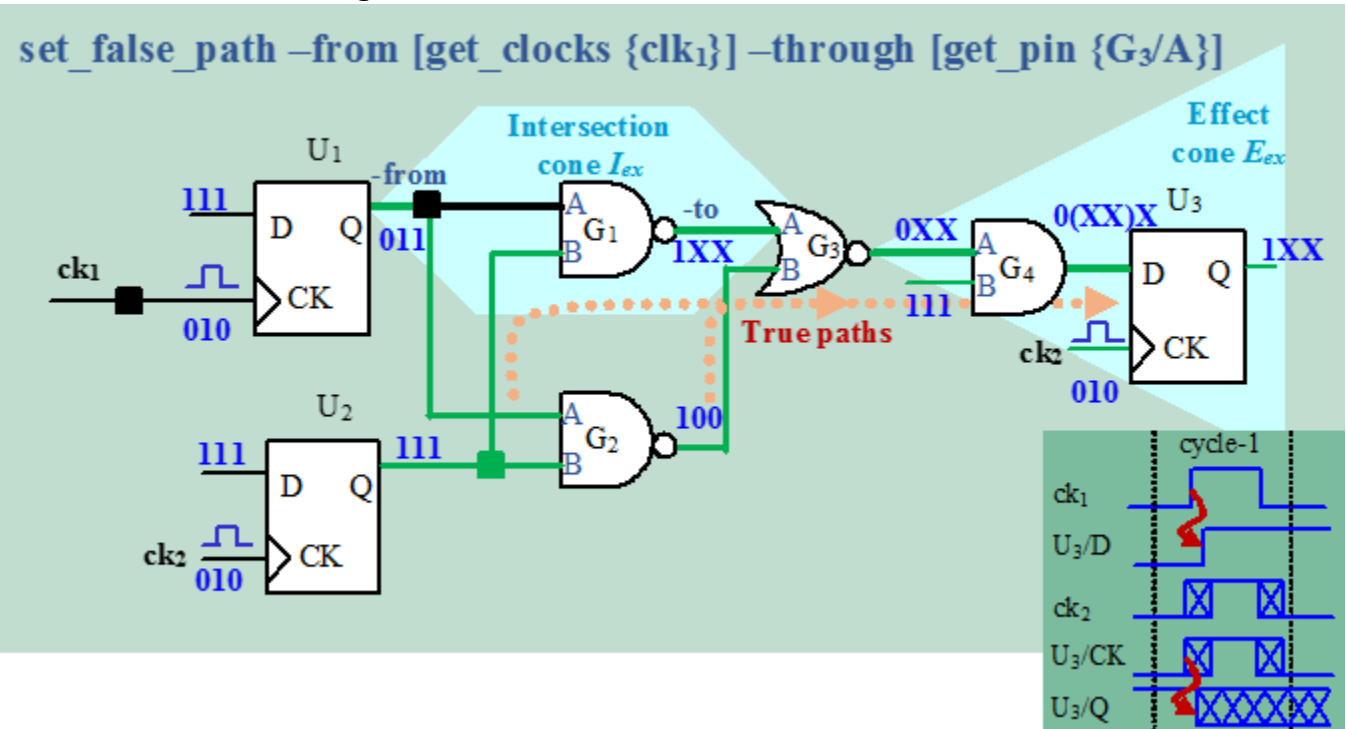

### Figure 8-23. SDC False Path Hold Time Effect

#### Setup Time Exceptions

Figure 8-24 shows a circuit and the logic cones formed by the SDC set\_false\_path command. There is an intersection cone from U1 through  $G_{3/A}$  and an effect cone from the output of G3. It also shows the effect of the setup time exception for this path on  $U_3/D$  and  $U_3/Q$ , which are inside the effect cone of the false path. The setup time exception impacts the following clock edge. The result is Xs on  $U_3/D$  and  $U_3/Q$  into the second cycle.

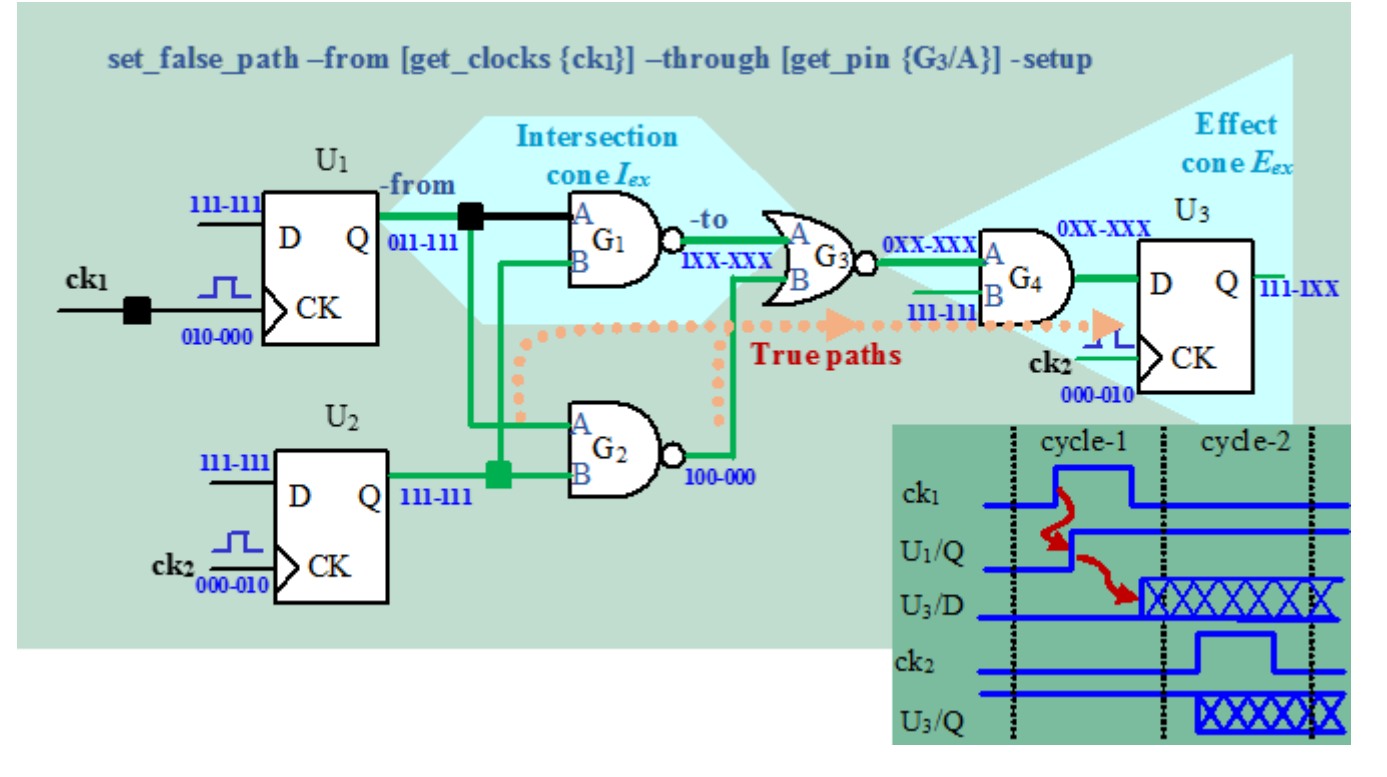

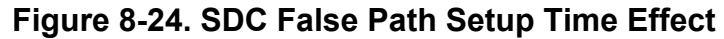

### **Multicycle Path**

Figure 8-25 illustrates that masking occurs during the second cycle and becomes stable after the second cycle.

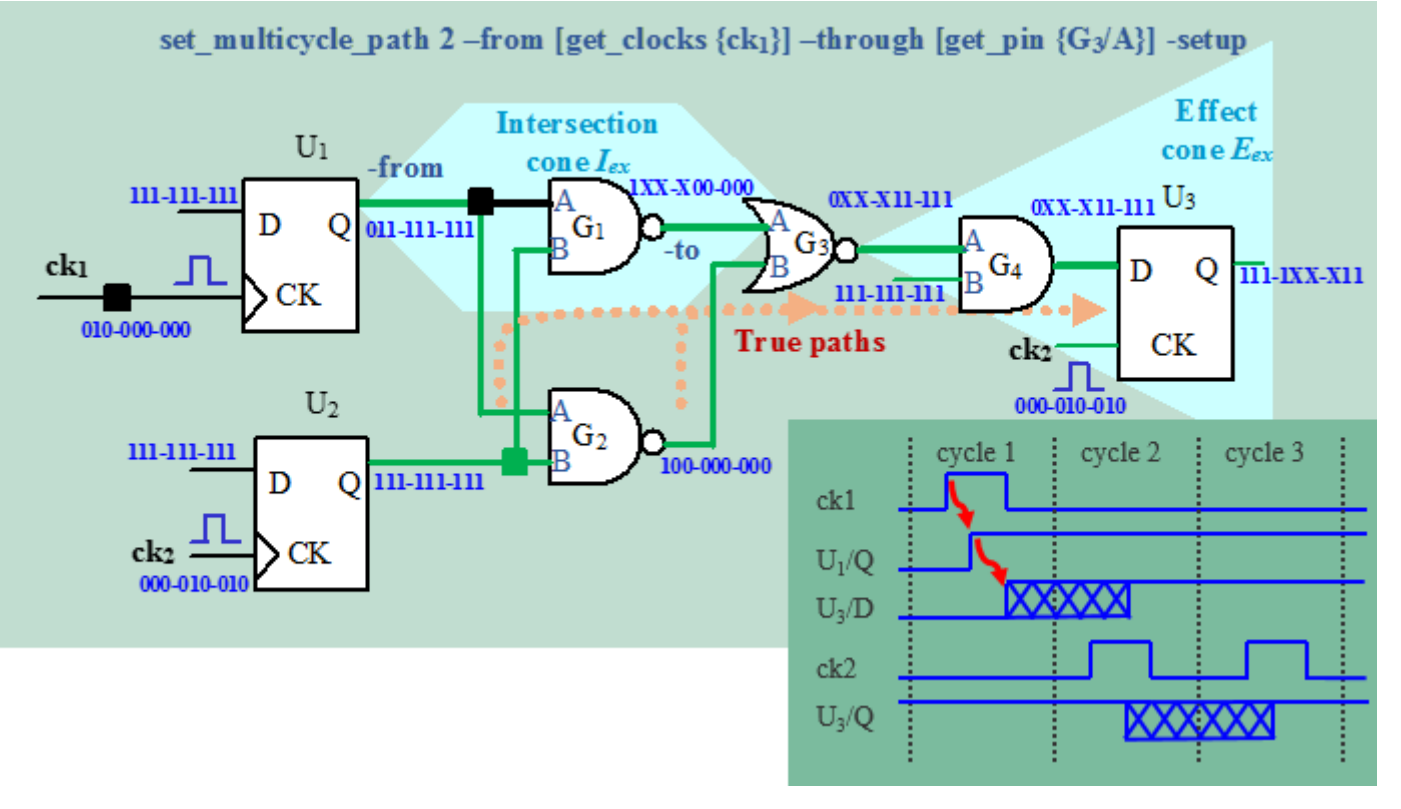

### Figure 8-25. SDC Multicycle Path Effect

# **Debugging Test Coverage With Timing Exceptions**

Due to the masking of unreliable transitions through timing exception paths, timing exceptions, typically from SDC files, can impact the test coverage for static and at-speed test.

This procedure can be used to improve test coverage if your coverage goals are not achieved because of timing exceptions.

### **Procedure**

1. Enable the timing exception X-Statistics functionality to identify the timing exceptions that have the highest masking impact.

#### set\_timing\_exceptions\_handling -x\_statistics on

- 2. When you have identified the timing exceptions with the highest masking impact, remove the offending SDC timing exceptions from the SDC file. Create patterns using the updated SDC file and evaluate the new test coverage results.
- 3. Run static timing analysis using the modified SDC from step 2 and check that timing verification passes with the updated timing exceptions.
- 4. If the static timing analysis does not pass the with the updated SDC file, you must make the necessary modifications to the design to meet the relaxed SDC timing.

5. For static tests when the clock frequency is sufficiently slow, use the "set\_timing\_exceptions\_handling -setup off" command to disable setup timing exception masking. This helps improve static test coverage for sequential patterns. To verify the accuracy of this change, remove setup timing exceptions from the SDC file and check using static timing analysis.

### **Examples**

This example demonstrates how to enable SDC X-Statistics using 1 percent fault sampling and generate 1,000 pattens with a sequential depth of one. After pattern creation, the example reports the top three exceptions with the highest masking in the created patterns. This example focuses on stuck-at fault test coverage impact, which is mainly due to hold time exceptions and can be remedied more easily without design changes.

```
read_sdc original.sdc
set_timing_exceptions_handling -x_statistics on
set_fault_sampling 1
set_atpg_limits -pattern_count 1024
set_pattern_type -sequential 1
create_patterns
```

#### report\_false\_paths -x\_statistics -count 3

```
// Total 255 paths out of 350 paths produced Xs.
// Total 255 paths out of 350 paths produced Xs.
// Path Type Number of Xs File and line number
// 1 false path 4424790 original.sdc (line 32761)
// 2 false path 3460790 original.sdc (line 32761)
// 3 false path 463897 original.sdc (line 30390)
// Only the first 3 paths producing the most Xs were reported.
```

This report identifies the top three offending false paths. Edit the SDC file and manually remove the three false paths on lines 32761 and 30390. Save the file to *modify.sdc*. Then issue these commands:

delete\_sdc -all read\_sdc modify.sdc create\_patterns

Compare the test coverage difference from the run with the *original.sdc*.

Repeat the same process if the test coverage goal is not reached and there are still false paths with large masking.

Re-run static timing analysis to determine that timing verification passes with the most currently revised SDC file, *modify.sdc*.

# **Path Delay Test Set Creation**

The ATPG tool can generate patterns to detect path delay faults. These patterns determine if specific user-defined paths operate correctly at-speed.

"At-Speed Testing and the Path Delay Fault Model" on page 55 introduced the path delay fault model. You determine the paths you want tested (most people use a static timing analysis tool to determine these paths), and list them in an ASCII path definition file you create. You then load the list of paths into the tool. The Path Definition File describes how to create and use this file.

| Path Delay Fault Detection       | <b>395</b> |
|----------------------------------|------------|
| The Path Definition File         | <b>399</b> |
| Path Definition Checks           | <b>402</b> |
| Generating a Path Delay Test Set | <b>403</b> |
| Path Delay Testing Limitations   | <b>404</b> |

# **Path Delay Fault Detection**

Path delay testing requires a logic value transition, which implies two events need to occur to detect a fault. These events include a launch event and a capture event. Typically, both the launch and capture occur at scan cells, but they can occur at RAMs or, depending on the timing and precision of the ATE to test around a chip's I/O, at PIs and POs.

The following figure depicts the launch and capture events of a small circuit during a path delay test.

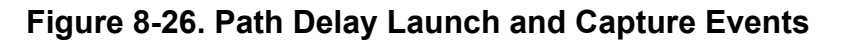

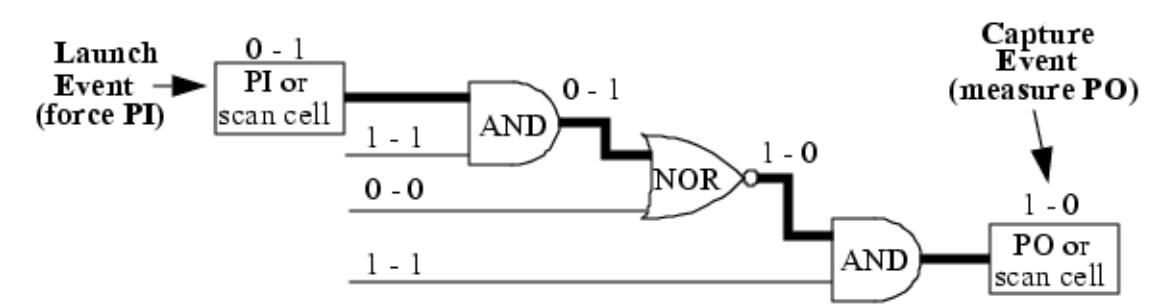

Path delay patterns are a variant of clock-sequential patterns. A typical pattern to detect a path delay fault includes the following events:

- 1. Load scan chains.
- 2. Force primary inputs.
- 3. Pulse clock (to create a launch event for a launch point that is a state element).
- 4. Force primary inputs (to create a launch event for a launch point that is a primary input).

- 5. Measure primary outputs (to create a capture event for a capture point that is a primary output).
- 6. Pulse clock (to create a capture event for a capture point that is a state element).
- 7. Unload scan chains.

The additional force\_pi/pulse\_clock cycles may occur before or after the launch or capture events. The cycles depend on the sequential depth required to set the launch conditions or sensitize the captured value to an observe point.

#### Note

Path delay testing often requires greater depth than for stuck-at fault testing. The sequential depths that the tool calculates and reports are the minimums for stuck-at testing.

To get maximum benefit from path delay testing, the launch and capture events must have accurate timing. The timing for all other events is not critical.

The ATPG tool detects a path delay fault with either a hazard-free test, a robust test, a nonrobust test, or a functional test. If you save a path delay pattern in ASCII format, the tool includes comments in the file that indicate which of these types of detection the pattern uses. The hazard free test combined with robust detection is the most rigid detection test.

Hazard-free detection occurs when the gating input used to sensitize the path value is a noncontrolling value that is held constant in every frame of every cycle as shown in Figure 8-27. Hazard-free detection, when used with robust detection, provides a delay test with additional restrictions than when using robust detection alone. Also, when used with robust detection, it guarantees that any robust detection patterns created by the tool are hazard free.

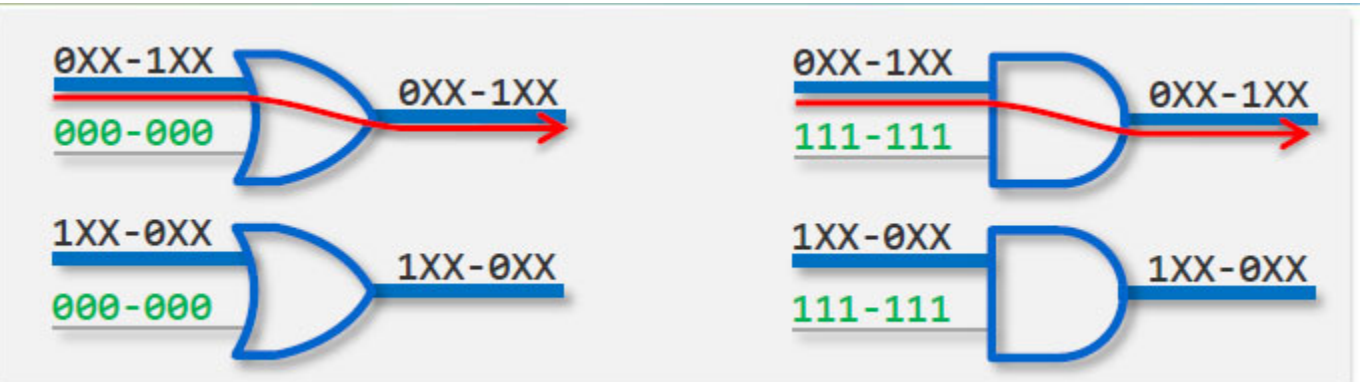

### Figure 8-27. Hazard-Free Detection Example

Unlike hazard-free detection, which requires that the gating input is held at a constant non-controlling value through every frame of every cycle, robust detection requires that the gating input used to sensitize the path is held at a non-controlling value only on the first frame of every cycle. Similar to hazard-free, robust detection keeps the gating of the path constant during fault detection and thus, does not affect the path timing. Because it avoids any possible
reconvergent timing effects, it is a desirable type of detection and for that reason is the approach the ATPG tool tries first. The tool, however, cannot use robust detection on many paths because of its restrictive nature and if it is unable to create a robust test, it automatically tries to create a non-robust test. The application places faults detected by robust detection in the DR (det robust) fault class.

#### Note\_

A path can use robust detection only if every gate in the path is robust. If any single gate in the path is non-robust, the path can use non-robust detection only.

The following figure gives an example of robust detection within a simple path. Notice that the gating value on the OR and AND gates are stable on the first frame of each cycle and able to retain the proper value for detection during launch and capture events.

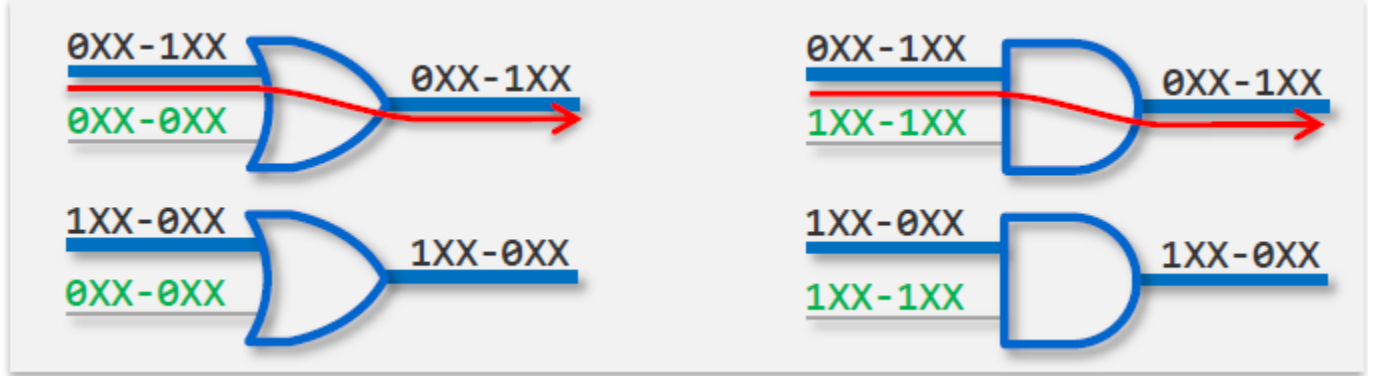

Figure 8-28. Robust Detection Example

Non-robust detection does not require a constant value on the gating input used to sensitize the path. It only requires the proper gating value, meaning it must be non-controlling, at the time of the capture event. The ATPG tool places faults detected by non-robust detection in the DS (det\_simulation) fault class.

The following figure gives an example of non-robust detection within a simple path. Notice that the gating value (highlighted in green) is not constant in every frame or cycle. While the value may transition, it must be non-controlling at the start of the capture cycle.

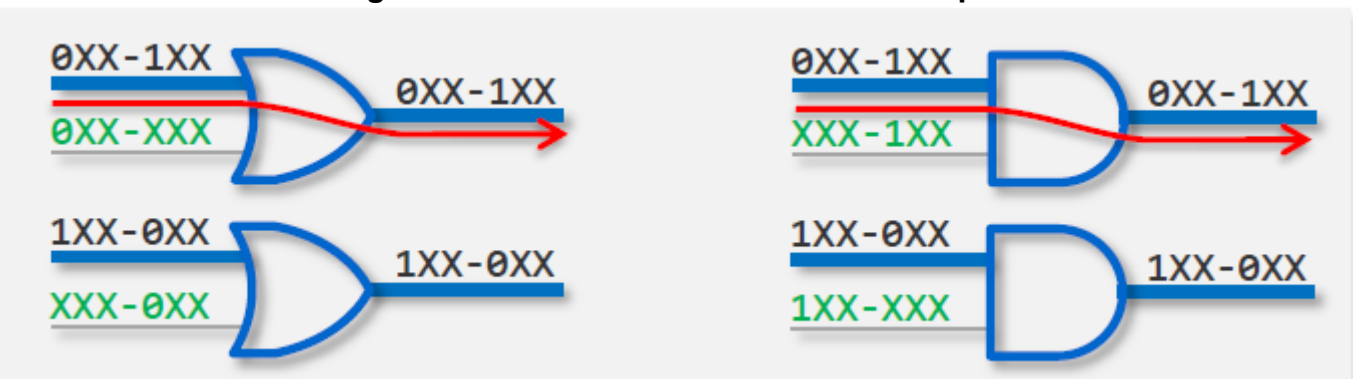

Figure 8-29. Non-Robust Detection Example

Functional detection further relaxes the requirements on the gating input used to sensitize the path. The gating of the path does not have to be stable as in robust detection, nor does it have to be sensitizing at the capture event, as required by non-robust detection. Functional detection requires only that the gating inputs do not block propagation of a transition along the path. The tool places faults detected by functional detection in the det functional (DF) fault class.

Figure 8-30 gives an example of functional detection for a rising-edge transition within a simple path. Notice that the gating (off-path) value on the gates is neither stable, nor sensitizing at the time of the capture event. However, the path input transition still propagates to the path output.

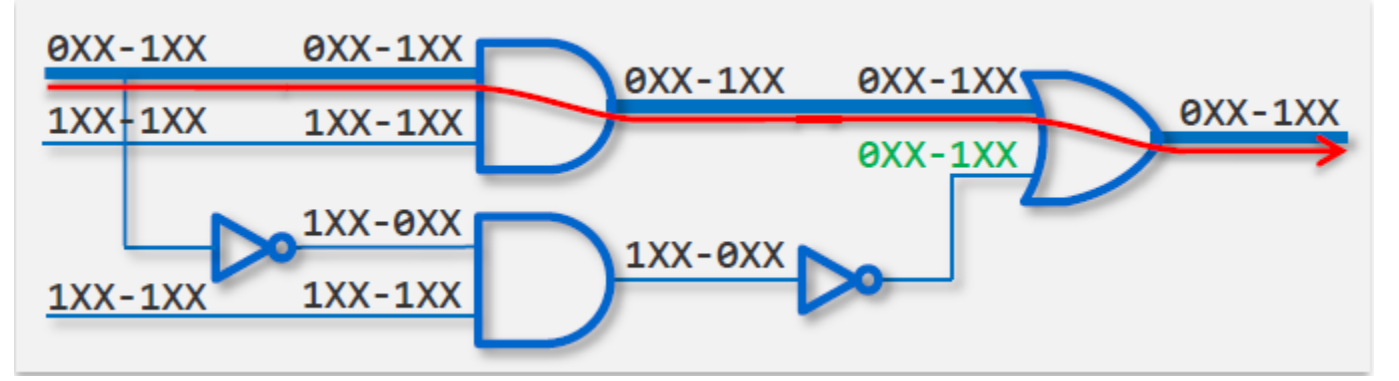

### Figure 8-30. Functional Detection Example

You can use these commands as you create path delay detection test sets:

- analyze\_fault Analyzes a fault, including path delay faults, to determine why it was not detected.
- delete\_fault\_sites Deletes paths from the internal path list.
- read\_fault\_sites Loads in a file of path definitions from an external file.
- report\_fault\_sites Reports information on paths in the path list.
- report\_statistics Displays simulation statistics, including the number of detected faults in each fault class.

- set\_fault\_type Specifies the number of paths the tool should expand to when
  encountering an ambiguous path, by using the path\_delay literal and
  -expand\_ambiguous\_paths switch.
- set\_pathdelay\_holdpi Sets whether non-clock primary inputs can change after the first pattern force, during ATPG.
- write\_fault\_sites Writes information on paths in the path list to an external file.

# The Path Definition File

In an external ASCII file, you must use the path definition file to define all the paths that you want tested in the test set.

For each path, you must specify the following:

- **Path\_name** A unique name you define to identify the path.
- **Path\_definition** The topology of the path from launch to capture point as defined by an ordered list of pin pathnames. Each path must be unique.

The ASCII path definition file has several syntax requirements. The tools ignore as a comment any line that begins with a double slash (//) or pound sign (#). Each statement must be on its own line. The four types of statements include:

- **Path** A required statement that specifies the unique pathname of a path.
- **Condition** An optional statement that specifies any conditions necessary for the launch and capture events. Each condition statement contains two arguments: a full pin pathname for either an internal or external pin, and a value for that pin. Valid pin values for condition statements are 0, 1, or Z. Condition statements must occur between the path statement and the first pin statement for the path.
- **Transition\_condition** An optional statement that specifies additional transitions required in the test pattern. Each transition\_condition statement contains two arguments: a full pin pathname for either an internal or external pin and a direction. Transition\_condition statements must occur between the path statement and the first pin statement for the path.

The direction can be one of the following: rising, falling, same, or opposite. Rising and falling specify that a rising edge and falling edge, respectively, are required on the specified pin at the same time as launching a transition into the first pin of the path. Same specifies for the tool to create a transition in the same direction as the one on the first pin in the path definition. Opposite creates a transition in the opposite direction.

Figure 8-31 shows an example where a transition\_condition statement could be advantageous.

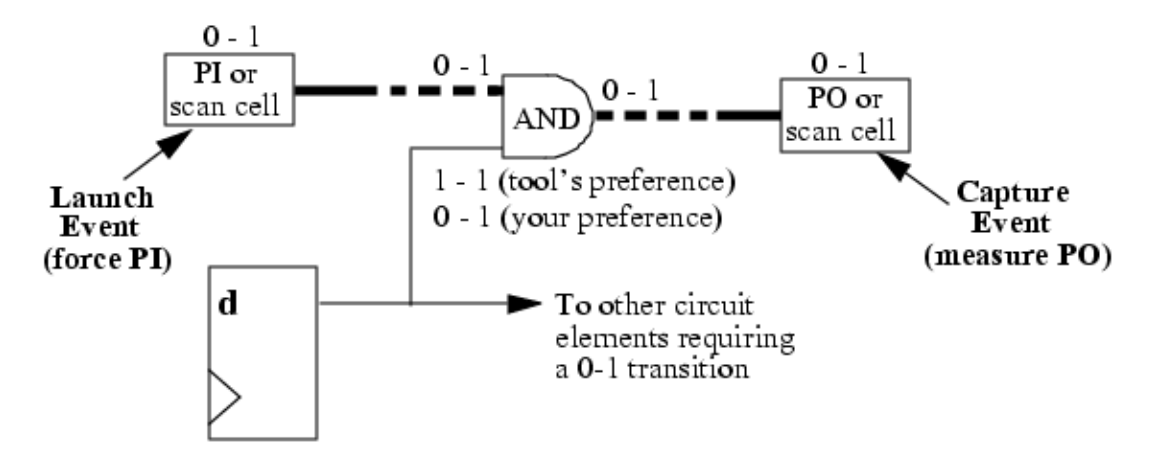

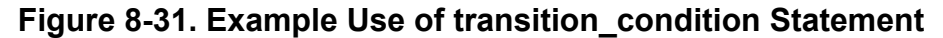

A defined path includes a 2-input AND gate with one input on the path, the other connected to the output of a scan cell. For a robust test, the AND gate's off-path or gating input needs a constant 1. The tool, in exercising its preference for a robust test, would try to create a pattern that achieved this. Suppose however that you wanted the circuit elements fed by the scan cell to receive a 0-1 transition. You could add a transition\_condition statement to the path definition, specifying a rising transition for the scan cell. The path capture point maintains a 0-1 transition, so remains testable with a non-robust test, and you also get the transition you want for the other circuit elements.

• **Pin** — A required statement that identifies a pin in the path by its full pin pathname. Pin statements in a path must be ordered from launch point to capture point. A "+" or "-" after the pin pathname indicates the inversion of the pin with respect to the launch point. A "+" indicates no inversion (you want a transition identical to the launch transition on that pin), while a "-" indicates inversion (you want a transition opposite the launch transition).

#### \_Note

If you use "+" or "-" in any pin statement, you must include a "+" for the launch point. The polarity of the launch transition must always be "+".

You must specify a minimum of two pin statements, the first being a valid launch point (primary input or data output of a state element or RAM) and the last being a valid capture point (primary output, data or clk input of a state element, or data input of a RAM). The current pin must have a combinational connectivity path to the previous pin and the edge parity must be consistent with the path circuitry. If a statement violates either of these conditions, the tool issues an error. If the path has edge or path ambiguity, it issues a warning.

Paths can include state elements (through data or clock inputs), but you must explicitly name the data or clock pins in the path. If you do not, the tool does not recognize the path and issues a corresponding message.

• End — A required statement that signals the completion of data for the current path. Optionally, following the end statement, you can specify the name of the path. However, if the name does not match the pathname specified with the path statement, the tool issues an error.

The following shows the path definition syntax:

```
PATH <pathname> =
   CONDition <pin_pathname> <0|1|Z>;
   TRANsition_condition <pin_pathname> <Rising|Falling|Same|Opposite>;
   PIN <pin_pathname> [+|-];
   PIN <pin_pathname> [+|-];
   ...
   PIN <pin_pathname> [+|-];
   END [pathname];
```

The following is an example of a path definition file:

```
PATH "path0" =
    PIN /I$6/Q + ;
    PIN /I$35/B0 + ;
    PIN /I$35/C0 + ;
    PIN /I$1/I$650/IN + ;
    PIN /I$1/I$650/OUT - ;
    PIN /I$1/I$951/I$1/IN - ;
    PIN /I$1/I$951/I$1/OUT + ;
    PIN /A EQ B + ;
END ;
PATH "path1" =
    PIN /I$6/Q + ;
    PIN /I$35/B0 + ;
    PIN /I$35/C0 + ;
    PIN /I$1/I$650/IN + ;
    PIN /I$1/I$650/OUT - ;
    PIN /I$1/I$684/I1 - ;
    PIN /I$1/I$684/OUT - ;
    PIN /I$5/D - ;
END ;
PATH "path2" =
    PIN /I$5/Q + ;
    PIN /I$35/B1 + ;
    PIN /I$35/C1 + ;
    PIN /I$1/I$649/IN + ;
    PIN /I$1/I$649/OUT - ;
    PIN /I$1/I$622/I2 - ;
    PIN /I$1/I$622/OUT - ;
    PIN /A EQ B + ;
END ;
PATH "path3" =
    PIN /I$5/QB + ;
    PIN /I$6/TI + ;
END ;
```

You use the read\_fault\_sites command to read in the path definition file. The tool loads the paths from this file into an internal path list. You can add to this list by adding paths to a new file and re-issuing the read\_fault\_sites command with the new filename.

# **Path Definition Checks**

The ATPG tool checks the points along the defined path for proper connectivity and to determine if the path is ambiguous. Path ambiguity indicates there are several different paths from one defined point to the next.

Figure 8-32 indicates a path definition that creates ambiguity.

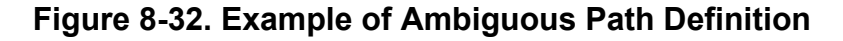

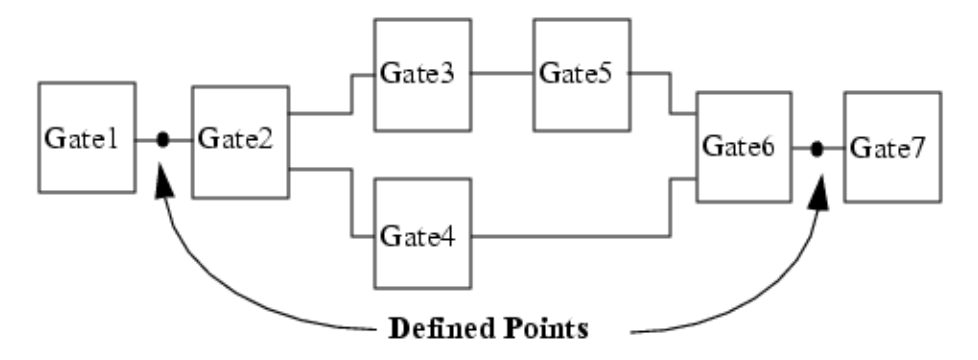

In this example, the defined points are an input of Gate2 and an input of Gate7. Two paths exist between these points, thus creating path ambiguity. When the ATPG tool encounters this situation, it expands the ambiguous path to up to 10 unambiguous paths by default. If you want the tool to consider a different number of paths, you can specify this with the "set\_fault\_type path\_delay -expand\_ambiguous\_paths" command.

During path checking, the tool can also encounter edge ambiguity. Edge ambiguity occurs when a gate along the path has the ability to either keep or invert the path edge, depending on the value of another input of the gate. Figure 8-33 shows a path with edge ambiguity due to the XOR gate in the path.

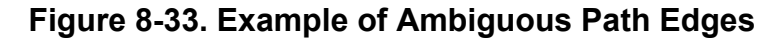

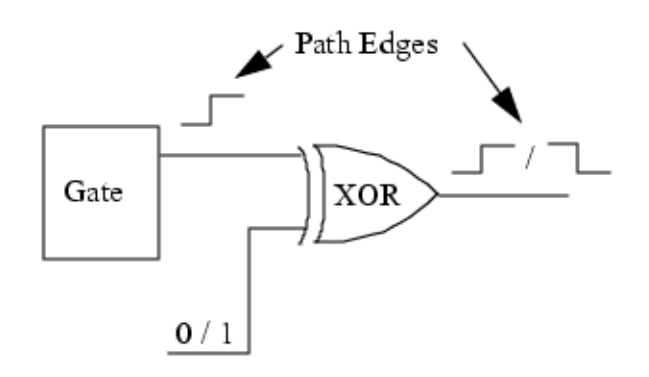

The XOR gate in this path can act as an inverter or buffer of the input path edge, depending on the value at its other input. Thus, the edge at the output of the XOR is ambiguous. The path definition file lets you indicate edge relationships of the defined points in the path. You do this by specifying a "+" or "-" for each defined point, as was previously described in "The Path Definition File" on page 399.

The "set\_fault\_type path\_delay -expand\_ambiguous\_paths" command can also expand paths with edge ambiguity.

### **Generating a Path Delay Test Set**

When you have a path definition file with the paths you want to test, you use this procedure to generate a path delay test set.

### Procedure

- 1. Perform circuit setup tasks as described in the ATPG Basic Tool Flow and ATPG Setup sections in this manual.
- 2. Constrain the scan enable pin to its inactive state. For example:

### SETUP> add\_input\_constraints scan\_en -c0

3. (Optional) Turn on output masking.

### SETUP> set\_output\_masks on

- 4. Add no faults  $\langle x, y, z \rangle$
- 5. Set the sequential depth to two or greater:

### SETUP> set\_pattern\_type -sequential 2

- 6. Enter analysis system mode. This triggers the tool's automatic design flattening and rules checking processes.
- 7. Set the fault type to path delay:

### ANALYSIS> set\_fault\_type path\_delay

- 8. Write a path definition file with all the paths you want to test. "The Path Definition File" on page 399 describes this file in detail. If you want, you can do this prior to the session. You can only add faults based on the paths defined in this file.
- 9. Load the path definition file (assumed for the purpose of illustration to be named *path\_file\_1*):

### ANALYSIS> read\_fault\_sites path\_file\_1

10. Specify any changes you want in how the tool expands ambiguous paths. By default, the tool expands each ambiguous path internally with up to 10 unambiguous paths. The following example limits the number of expanded unambiguous paths to a maximum of 4.

Tessent™ Scan and ATPG User's Manual, v2022.4

### ANALYSIS> set\_fault\_type path\_delay -expand\_ambiguous\_paths 4

11. Define faults for the paths in the tool's internal path list:

#### ANALYSIS> add\_faults -all

This adds a rising edge and falling edge fault to the tool's path delay fault list for each defined path.

12. Perform an analysis on the specified paths and delete those the analysis proves are unsensitizable:

### ANALYSIS> delete\_fault\_sites -unsensitizable\_paths

13. Run test generation:

### ANALYSIS> create\_patterns

### **Path Delay Testing Limitations**

Path delay testing does not support several types of circuit configurations.

- **RAMs Within a Specified Path** A RAM as a launch point is supported only if the launch point is at the RAM's output. A RAM as a capture point is supported only if the capture point is at the RAM's input.
- Paths Starting at a Combinationally Transparent Latch A combinationally transparent latch as a capture point is supported only if the capture point is at the latch's input.
- **Path Starting or Ending at ROM** You should model ROM as a read-only CRAM primitive (that is, without any \_write operation) to enable the tool to support path delay testing starting or ending (or both) at ROM.

# **At-Speed Test With Named Capture Procedures**

To create at-speed test patterns for designs with complicated clocking schemes, you may need to specify the actual launch and capture clocking sequences. You can do this using a named capture procedure in the test procedure file.

A named capture procedure is an optional procedure, with a unique name, used to define explicit clock cycles. Named capture procedures can be used for generating stuck-at, path delay, and broadside transition patterns, but not launch off shift transition patterns. You can create named capture procedures using the create\_capture\_procedures command and then write out the procedures using the write\_procfile command. You can also manually create or edit named capture procedures using an external editor if needed. For information on manually creating and editing named capture procedures, see the "Rules for Creating and Editing Named Capture Procedures" section in the *Tessent Shell User's Manual*.

When the test procedure file contains named capture procedures, the ATPG tool generates patterns that conform to the waveforms described by those procedures. Alternatively, you can use the set\_capture\_procedures command to disable a subset of the named capture procedures, and only the enabled subset is used. For example, you might want to exclude named capture procedures that are unable to detect certain types of faults during test pattern generation.

You can have multiple named capture procedures within one test procedure file in addition to the default capture procedure the file typically contains. Each named capture procedure must reflect clock behavior that the clocking circuitry is actually capable of producing. When you use a named capture procedure to define a waveform, it is assumed you have expert design knowledge; the ATPG tool does not verify that the clocking circuitry is capable of delivering the waveform to the defined internal pins.

The ATPG tool uses either all named capture procedures (the default) or only those named capture procedures you enable with the set\_capture\_procedures command. When the test procedure file does not contain named capture procedures, or you use the "set\_capture\_procedures off -all" command, the tool uses the default capture procedure. However, usually you would not use the default procedure to generate at-speed tests. The tool does not currently support use of both named capture procedures and clock procedures in a single ATPG session.

### \_Note

If a DRC error prevents use of a capture procedure, the run aborts.

For more information on named capture procedures, see the "Capture Procedures Optional" section in the *Tessent Shell User's Manual*.

| Support for On-Chip Clocks (PLLs)      | 406        |
|----------------------------------------|------------|
| Internal and External Modes Definition | 406        |
| Named Capture Procedures Display       | <b>409</b> |

Tessent™ Scan and ATPG User's Manual, v2022.4

| Achieving the Test Coverage Goal Using Named Capture Procedures        |     |  |  |  |  |  |
|------------------------------------------------------------------------|-----|--|--|--|--|--|
| Debugging Low Test Coverage Using Pre-Defined Named Capture Procedures | 411 |  |  |  |  |  |
| At-speed Fault Simulation Clocking Considerations                      | 411 |  |  |  |  |  |
| Internal Signals and Clocks                                            | 411 |  |  |  |  |  |
| How to Save Internal and External Patterns                             | 412 |  |  |  |  |  |

# Support for On-Chip Clocks (PLLs)

Named capture procedures support on-chip and internal clocks.

These are clocks generated on-chip by a phased-locked loop (PLL) or other clock generating circuitry as shown in Figure 8-34. In addition, an example timing diagram for this circuit is shown in Figure 8-35. A PLL can support only certain clock waveforms and named capture procedures let you specify the permitted set of clock waveforms. In this case, if there are multiple named capture procedures, the ATPG engine uses these named capture procedures instead of assuming the default capture behavior.

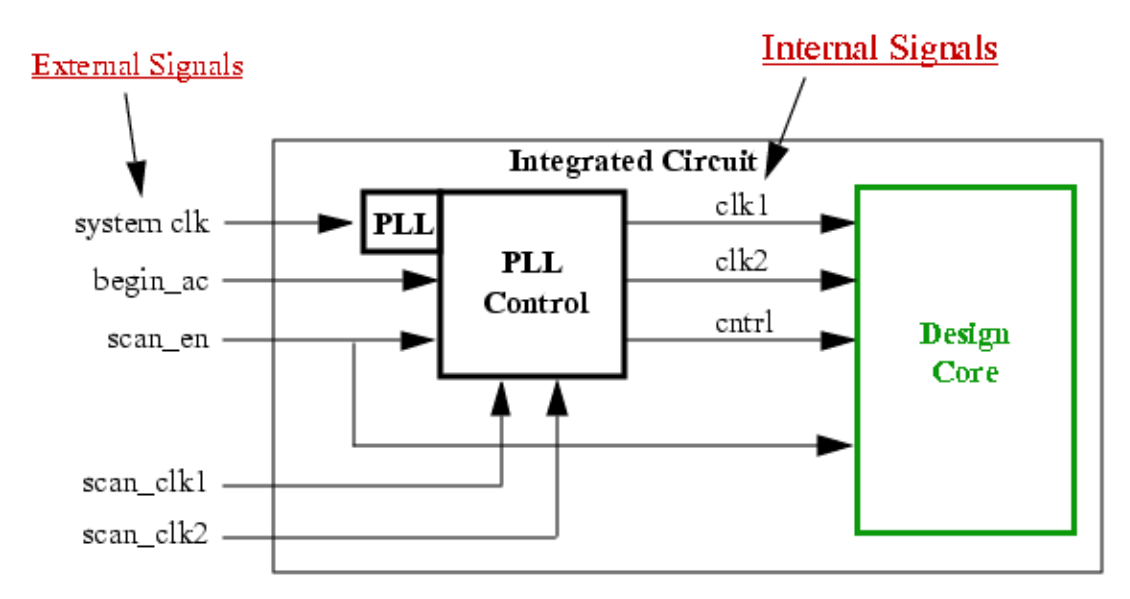

Figure 8-34. On-Chip Clock Generation

# **Internal and External Modes Definition**

When manually creating or editing named capture procedures, you can use the optional keyword "mode" with two mode blocks, "internal" and "external" to describe what happens on the internal and external sides of an on-chip phase-locked loop (PLL) or other on-chip clock-generating circuitry. You use "mode internal =" and "mode external =" to define mode blocks in which you put procedures to exercise internal and external signals. You must use the internal and external modes together, and ensure no cycles are defined outside the mode definitions.

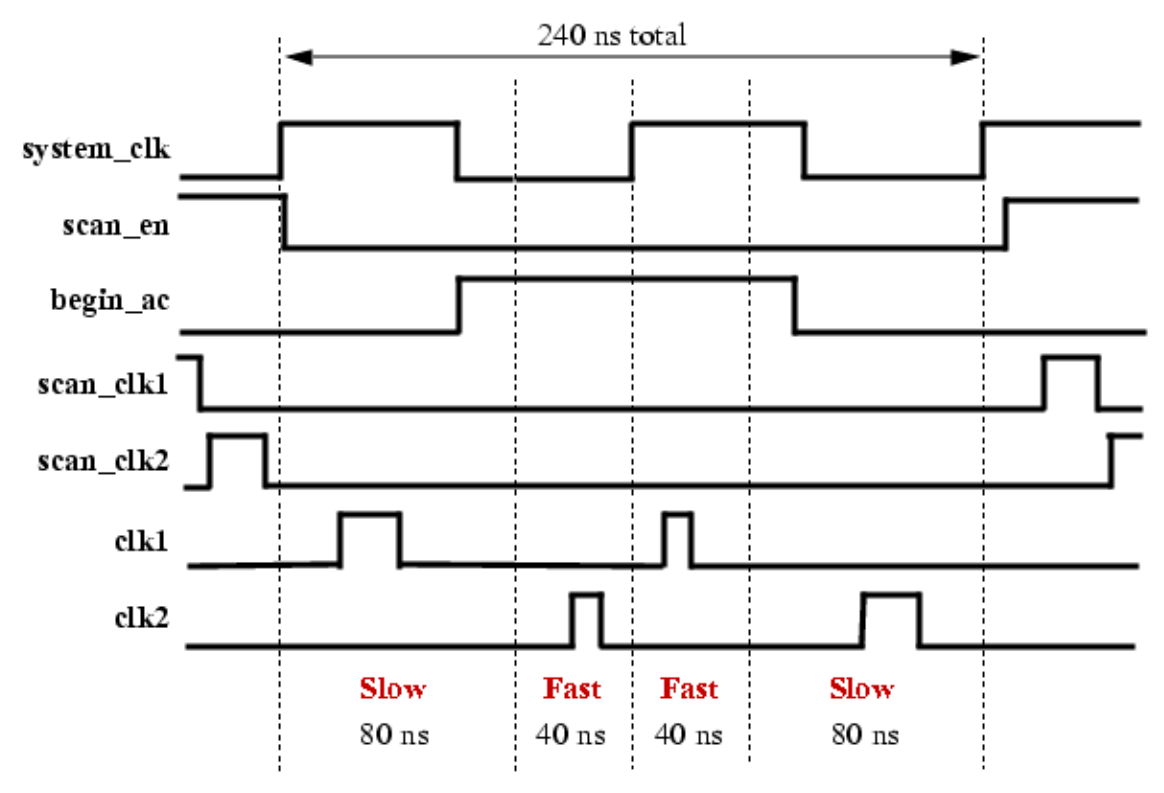

Figure 8-35. PLL-Generated Clock and Control Signals

The internal mode is used to describe what happens on the internal side of the on-chip PLL control logic, while the external mode is used to describe what happens on the external side of the on-chip PLL. Figure 8-34 shows how this might look. The internal mode uses the internal clocks (/pll/clk1 and /pll/clk2) and signals while the external mode uses the external clocks (system\_clk) and signals (begin\_ac and scan\_en). If any external clocks or signals go to both the

PLL and to other internal chip circuitry (scan\_en), you need to specify their behavior in both modes and they need to match, as shown in the following example (timing is from Figure 8-35):

```
timeplate tp_cap_clk_slow =
   force pi 0;
   pulse /pll/clk1 20 20;
   pulse /pll/clk2 40 20;
   period 80;
end;
timeplate tp_cap_clk_fast =
   force_pi 0;
   pulse /pll/clk1 10 10;
   pulse /pll/clk2 20 10;
   period 40;
end;
timeplate tp ext =
   force pi 0;
   measure po 10;
   force begin ac 60;
   pulse system clk 0 60;
   period 120;
end;
procedure capture clk1 =
   observe method master;
   mode internal =
      cycle slow =
      timeplate tp cap clk slow;
         force system clk 0;
         force scan clk1 0;
         force scan_clk2 0;
         force scan_en 0;
         force_pi;
         force /pll/clk1 0;
         force /pll/clk2 0;
         pulse /pll/clk1;
      end;
      // launch cycle
      cycle =
      timeplate tp cap clk fast;
         pulse /pll/clk2;
      end;
      // capture cycle
      cycle =
      timeplate tp_cap_clk_fast;
         pulse /pll/clk1;
      end;
      cycle slow =
      timeplate tp_cap_clk_slow;
         pulse /pll/clk2;
      end;
   end;
   mode external =
      timeplate tp_ext;
```

```
cycle =
    force system_clk 0;
    force scan_clk1 0;
    force scan_clk2 0;
    force scan_en 0;
    force_pi;
    force begin_ac 1;
    pulse system_clk;
    end;
    cycle =
    force begin_ac 0;
    pulse system_clk;
    end;
end;
end;
end;
```

For more information about internal and external modes, see the "Rules for Creating and Editing Named Capture Procedures" section in the *Tessent Shell User's Manual*.

### **Named Capture Procedures Display**

When the ATPG tool uses a named capture procedure, it uses a "cyclized" translation of the internal mode. The tool may merge certain internal mode cycles in order to optimize them, and it may expand others to ensure correct simulation results. These modifications are internal only; the tool does not alter the named capture procedure in the test procedure file.

You can use the report\_capture\_procedures command to display the cyclized procedure information with annotations that indicate the timing of the cycles and where the at-speed sequences begin and end. If you want to view the procedures in their unaltered form in the test procedure file, use the report\_procedures command.

After cyclizing the internal mode information, the tool automatically adjusts the sequential depth to match the number of cycles that resulted from the cyclizing process. Patterns automatically reflect any sequential depth adjustment the tool performs.

Figure 8-36 illustrates cycle merging.

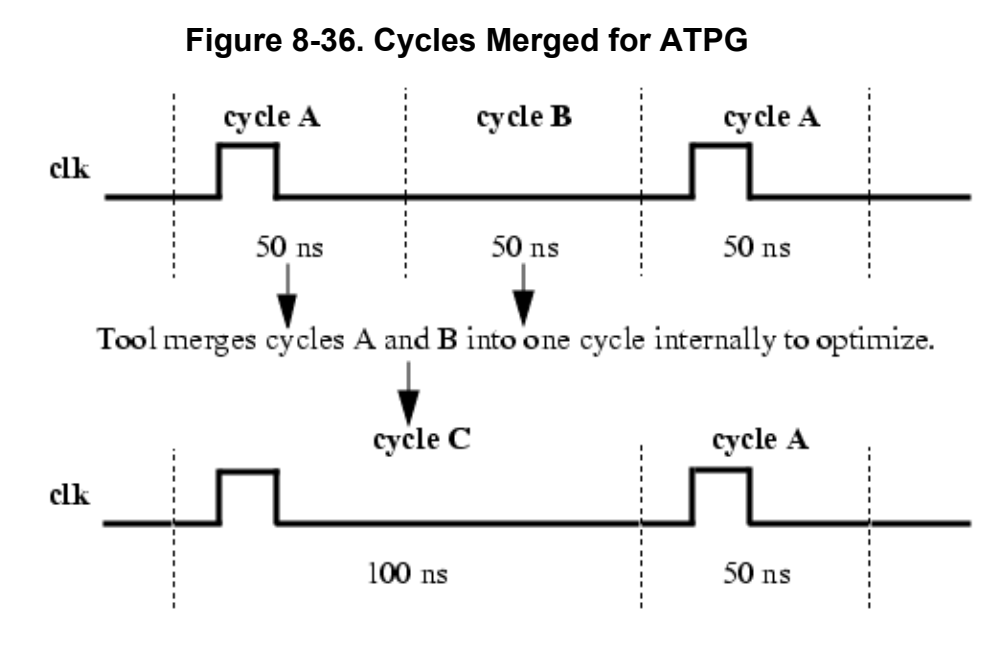

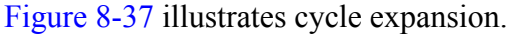

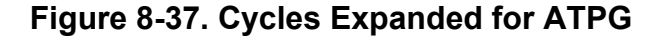

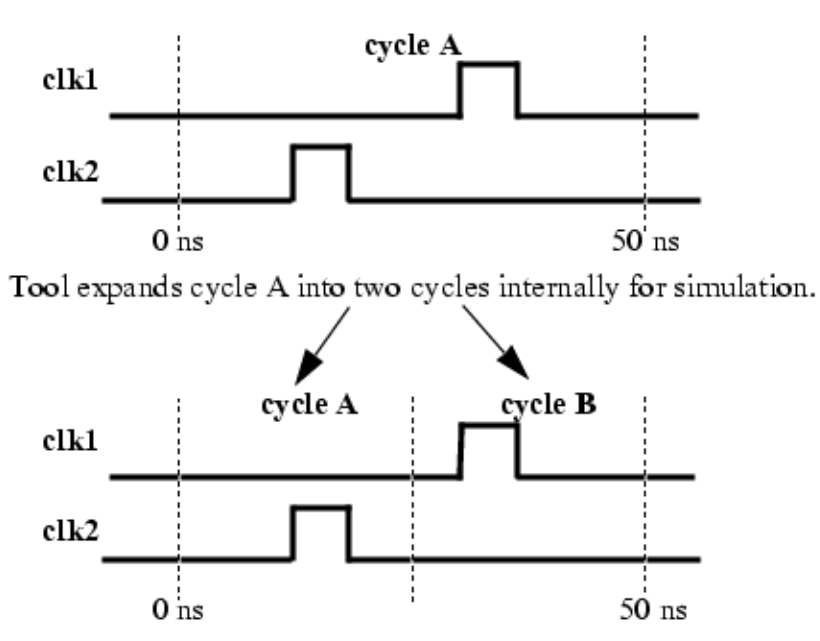

# Achieving the Test Coverage Goal Using Named Capture Procedures

Use this procedure when you know the repeated clock sequences to which the test clocks will be applied and want to investigate the best sequential depth of each clock domain to achieve the test coverage goal.

### Procedure

- 1. Use the create\_capture\_procedures command to define the minimum clock sequences in a named capture procedure.
- 2. Gradually add more capture procedures with higher sequential depth until the test coverage goal is achieved or the pattern count limit is reached.

### Debugging Low Test Coverage Using Pre-Defined Named Capture Procedures

Use this procedure when you want to know which clock sequences provide the best test coverage and then create named capture procedures from them.

### Procedure

- 1. Start ATPG from the default capture procedure.
- 2. Use the create\_capture\_procedures command to create named capture procedures by extracting the most often applied clock sequences from the pattern set.
- 3. Use the write\_procfile command to write the named capture procedure into the test procedure file.

#### \_Note

You may need to manually edit the named capture procedure in the test procedure file to achieve the functionality you want. For example, you may need to add condition statements or add external mode definitions. For information on rules to follow when editing named capture procedures, see the "Rules for Creating and Editing Named Capture Procedures" section in the *Tessent Shell User's Manual*.

### **At-speed Fault Simulation Clocking Considerations**

Not all clocks specified in the capture procedures are applied at-speed. During at-speed fault simulation, the tool does not activate at-speed related faults when slow clock sequences are fault simulated, even if a transition occurs in two consecutive cycles. Generally, the clock sequence defined in a capture procedure can consist of zero or more slow clock sequences, followed by zero or more at-speed clock sequences, followed by zero or more slow clock sequences.

### **Related Topics**

**Delay Test Set Creation** 

### **Internal Signals and Clocks**

The tool provides a way for you to specify internal signals and clocks.

For clocks and signals that come out of the PLL or clock generating circuitry that are not available at the real I/O interface of the design, you can use the add\_clocks or add\_primary\_inputs commands to define the internal signals and clocks for use in ATPG. If the pin you specify with the command is an internal pin, the tool automatically creates an internal PI for it.

For example, when setting up for pattern generation for the example circuit shown in Figure 8-34, you would issue this command to define the internal clocks:

### SETUP> add\_clocks 0 /pll/clk1 /pll/clk2

The two PLL clocks would then be available to the tool's ATPG engine for pattern generation.

For those PIs created from internal pins by the add\_clocks and add\_primary\_inputs commands, fault sites in the driving logic of the internal pins are classified as AU (for example, AU.SEQ or AU.PC) or DI (for example, DI.CLK), as appropriate.

### How to Save Internal and External Patterns

By default, the ATPG tool uses only the primary input clocks when creating test patterns.

However, if you use named capture procedures with internal mode clocks and control signals you define with the add\_clocks or add\_primary\_inputs commands, the tool uses those internal clocks and signals for pattern generation and simulation. To save the patterns using the same internal clocks and signals, you must use the -Mode\_internal switch with the write\_patterns command. The -Mode\_internal switch is the default when saving patterns in ASCII or binary format.

#### \_Note

The -Mode\_internal switch is also necessary if you want patterns to include internal pin events specified in scan procedures (test\_setup, shift, load\_unload).

To obtain pattern sets that can run on a tester, you need to write patterns that contain only the true primary inputs to the chip. These are the clocks and signals used in the external mode of any named capture procedures, not the internal mode. To accomplish this, you must use the -Mode\_external switch with the write\_patterns command. This switch directs the tool to map the information contained in the internal mode blocks back to the external signals and clocks that comprise the I/O of the chip. The -Mode\_external switch is the default when saving patterns in a tester format (for example, WGL) and Verilog format.

### Note.

The -Mode\_external switch ignores internal pin events in scan procedures (test\_setup, shift, load\_unload).

# **Mux-DFF Example**

In a full scan design, the vast majority of transition faults are between scan cells (or cell to cell) in the design. There are also some faults between the PI to cells and cells to the PO. Targeting these latter faults can be more complicated, mostly because running these test patterns on the tester can be challenging. For example, the tester performance or timing resolution at regular I/ O pins may not be as good as that for clock pins. This section shows a mux-DFF type scan design example and covers some of the issues regarding creating transition patterns for the faults in these three areas.

Figure 8-38 shows a conceptual model of an example chip design. There are two clocks in this mux-DFF design, which increases the possible number of launch and capture combinations in creating transition patterns. For example, depending on how the design is actually put together, there might be faults that require these launch and capture combinations: C1-C1, C2-C2, C1-C2, and C2-C1. The clocks may be either external or are created by some on-chip clock generator circuitry or PLL.

"Timing for Transition Delay Tests" on page 377 shows the basic waveforms and partial test procedure files for creating broadside and launch off shift transition patterns. For this example, named capture procedures are used to specify the timing and sequence of events. The example focuses on broadside patterns and shows only some of the possible named capture procedures that might be used in this kind of design.

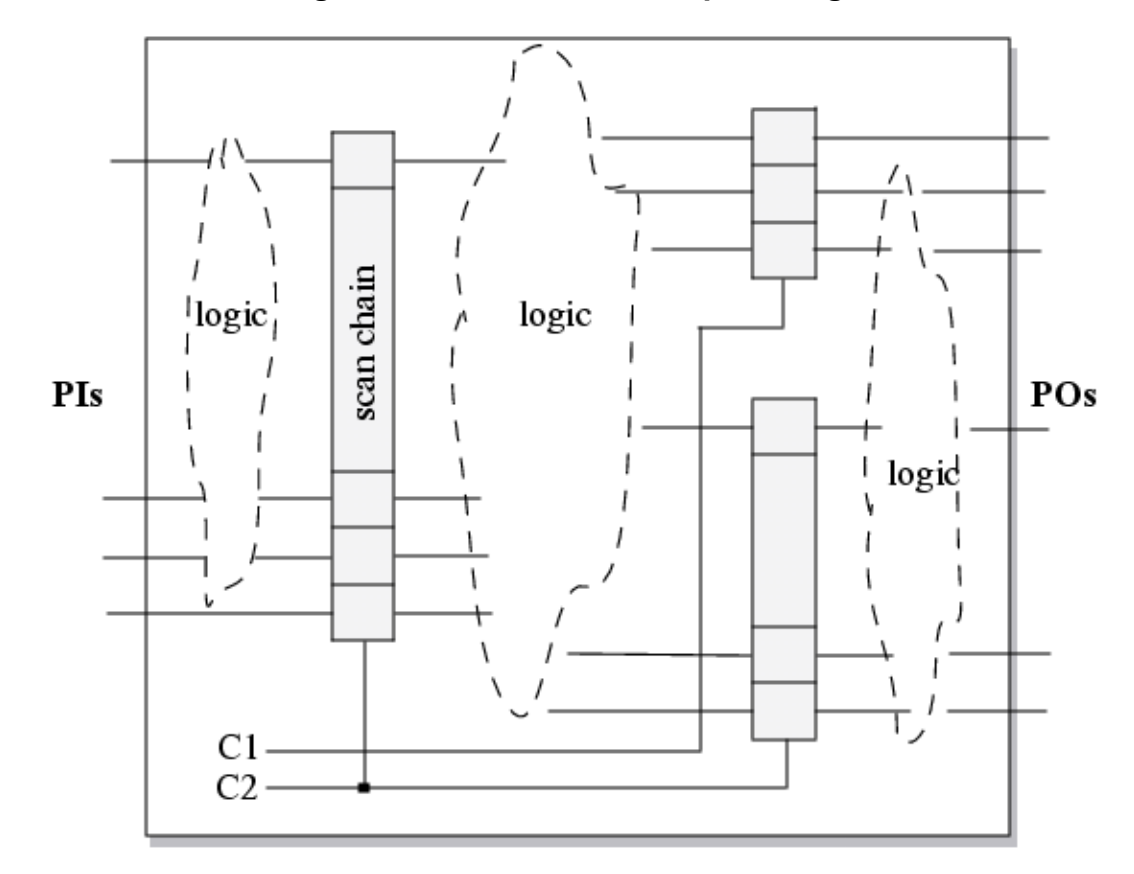

Figure 8-38. Mux-DFF Example Design

A timing diagram for cell to cell broadside transition faults that are launched by clock C1 and captured by clock C2 is shown in Figure 8-39.

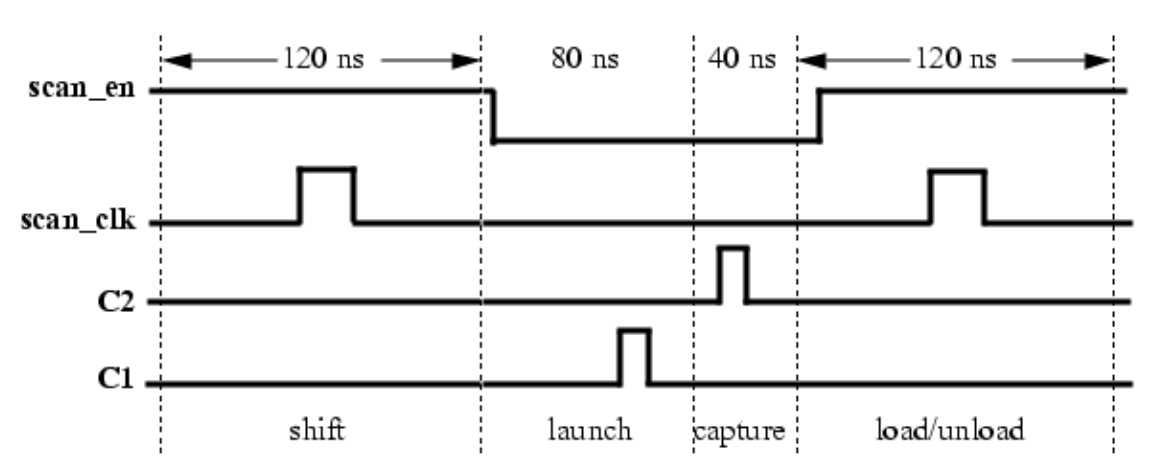

Figure 8-39. Mux-DFF Broadside Timing, Cell to Cell

Following is the capture procedure for a matching test procedure file that uses a named capture procedure to accomplish the clocking sequence. Other clocking combinations would be handled with additional named capture procedures that pulse the clocks in the correct sequences.

```
set time scale 1.000000 ns ;
   timeplate tp1 =
      force_pi 0;
     measure po 10;
     pulse scan clk 50 20;
     period 120;
   end;
   timeplate tp2 =
      force pi 0;
      pulse c1 10 10;
      pulse c2 10 10;
      measure po 30;
     period 40;
   end;
   timeplate tp3 =
      force pi 0;
     pulse c1 50 10;
     pulse c2 10 10;
     period 80;
   end;
   procedure load unload =
      timeplate tp1;
      cycle =
         force c1 0;
         force c2 0;
         force scan en 1;
      end;
      apply shift 255;
   end;
   procedure shift =
      timeplate tp1;
      cycle =
         force sci;
         measure sco;
         pulse scan clk;
      end;
   end;
   procedure capture launch c1 cap c2 =
      cycle =
         timeplate tp3;
         force c1 0;
        force c2 0;
         force scan clk 0;
         force pi;//force scan en to 0
         pulse c1;//launch clock
      end;
      cycle =
         timeplate tp2;
         pulse c2;//capture clock
      end;
   end:
```

Be aware that this is just one example and your implementation may vary depending on your design and tester. For example, if your design can turn off scan\_en quickly and have it settle before the launch clock is pulsed, you may be able to shorten the launch cycle to use a shorter

period; that is, the first cycle in the launch\_c1\_cap\_c2 capture procedure could be switched from using timeplate tp3 to using timeplate tp2.

Another way to make sure scan enable is turned off well before the launch clock is to add a cycle to the load\_unload procedure right after the "apply shift" line. This cycle would only need to include the statement, "force scan\_en 0;".

Notice that the launch and capture clocks shown in Figure 8-39 pulse in adjacent cycles. The tool can also use clocks that pulse in non-adjacent cycles, as shown in Figure 8-40, if the intervening cycles are at-speed cycles.

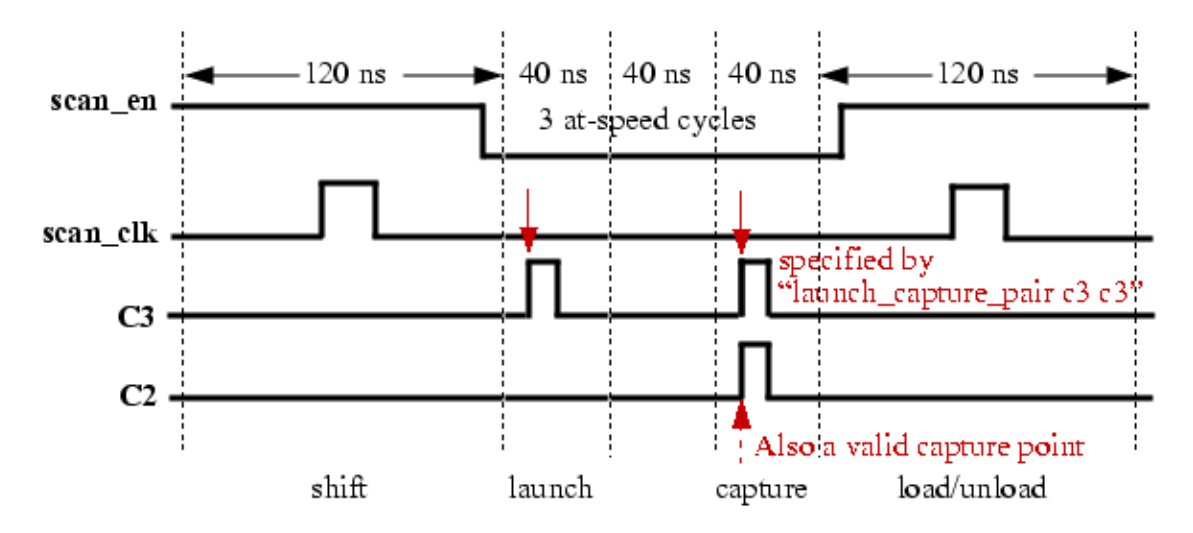

Figure 8-40. Broadside Timing, Clock Pulses in Non-Adjacent Cycles

To define a pair of nonadjacent clocks for the tool to use as the launch clock and capture clock, include a launch\_capture\_pair statement at the beginning of the named capture procedure. The tool permits multiple launch\_capture\_pair statements, but it uses just one of the statements for a given fault. Without this statement, the tool defaults to using adjacent clocks.

When its choice of a launch and capture clock is guided by a launch\_capture\_pair statement, the tool may use for launch, the clock specified as the launch clock in the statement or another clock that is pulsed between the launch and capture clocks specified in the statement. The capture clock, however, is the one specified in the statement or another clock that has the *same period* as the specified capture clock.

If a named capture procedure for example pulses clocks clk1, clk2 and clk3 in that order in each of three successive at-speed cycles and the launch\_capture\_pair {clk1, clk3} is defined, the tool could use *either* clk1 or clk2 to launch and clk3 to capture. The idea of the launch and capture pair is that it enables you to specify the capture clock and the farthest launch clock from the capture clock. In this example, the {clk1, clk3} pair directs the tool to use clk3 to capture and the farthest launch clock to be clk1. The tool considers it acceptable for clk2 to launch, because if {clk1, clk3} is at speed, {clk2, clk3} should be at speed as well.

For more information on using the "launch\_capture\_pair" statement, see the "launch\_capture\_pair Statement" section in the *Tessent Shell User's Manual*.

If you want to try to create transition patterns for faults between the scan cells and the primary outputs, make sure your tester can accurately measure the PO pins with adequate resolution. In this scenario, the timing looks similar to that shown in Figure 8-39 except that there is no capture clock. Figure 8-41 shows the timing diagram for these cell to PO patterns.

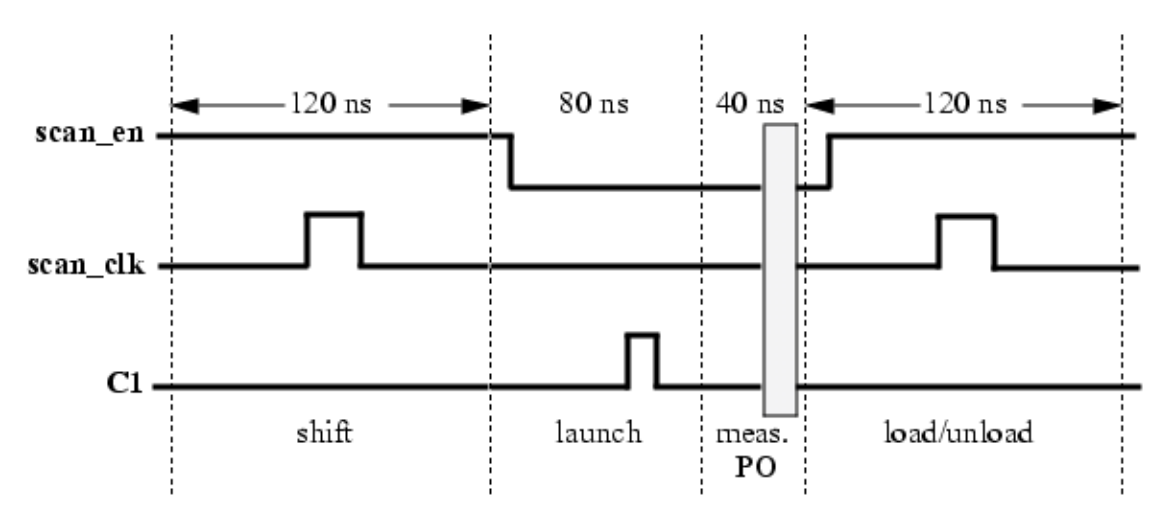

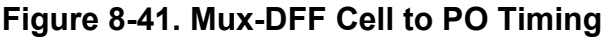

Following is the additional capture procedure that is required:

```
procedure capture launch_c1_meas_PO=
    cycle =
    timeplate tp3;
        force_pi; //force scan_en to 0
        pulse c1; //launch clock
    end;
    cycle =
    timeplate tp2;
        measure_po; //measure PO values
    end;
end;
```

### Note

You need a separate named capture procedure for each clock in the design that can cause a launch event.

What you specify in named capture procedures is what you get. As you can see in the two preceding named capture procedures (launch\_c1\_cap\_c2 and launch\_c1\_meas\_PO), both procedures used two cycles, with timeplate tp3 followed by timeplate tp2. The difference is that in the first case (cell to cell), the second cycle only performed a pulse of C2 while in the second case (cell to PO), the second cycle performed a measure\_po. The key point to remember is that

Tessent™ Scan and ATPG User's Manual, v2022.4

even though both cycles used the same timeplate, they only used a subset of what was specified in the timeplate.

To create effective transition patterns for faults between the PI and scan cells, you also may have restrictions due to tester performance and tolerance. One way to create these patterns can be found in the example timing diagram in Figure 8-42. The corresponding named capture procedure is shown after the figure.

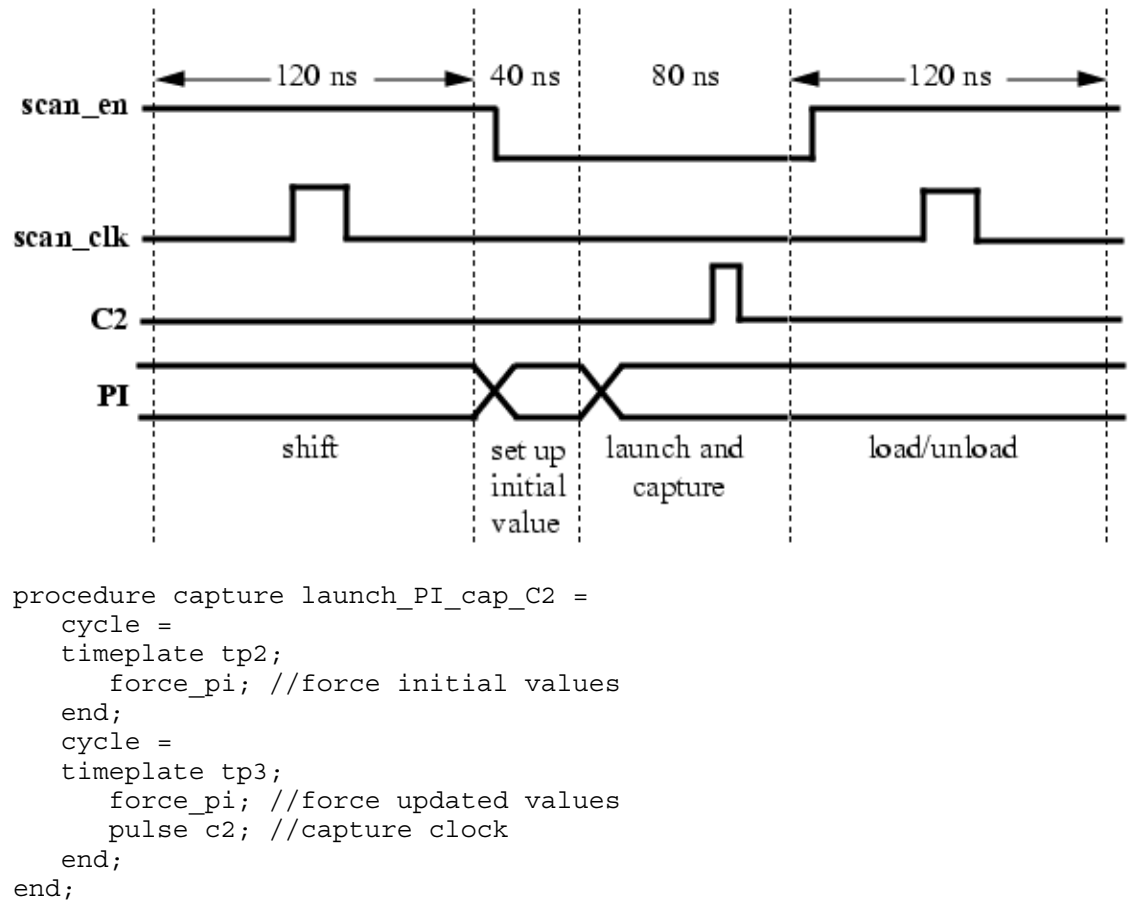

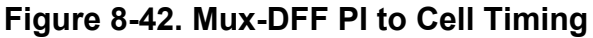

As before, you would need other named capture procedures for capturing with other clocks in the design. This example shows the very basic PI to cell situation where you first set up the initial PI values with a force, then in the next cycle force changed values on the PI and quickly capture them into the scan cells with a capture clock.

#### Note

You do not need to perform at-speed testing for all possible faults in the design. You can eliminate testing things like the boundary scan logic, the memory BIST, and the scan shift path by using the add\_nofaults command.

# **Support for Internal Clock Control**

You can use clock control definitions in your test procedure file to specify the operation of onchip/internal clocks during capture cycles. A clock control definition is one or more blocks in the test procedure file that define internal clock operation by specifying source clocks and conditions at scan cell outputs when a clock can be pulsed. ATPG interprets these definitions and determines which clock to pulse during the capture cycle to detect the most faults.

When a clock control is defined, the clock control bits are included in chain test pattern to turn off capture clocks when the clock under control has no source clock or when the source clock defined in the clock under control is a always-pulse clock.

By default in the ATPG tool, one capture cycle is included in chain test patterns if there is no pulse-always clock, or if the pulse-always clock drives neither observation points nor buses.

You can manually create clock control definitions or use the stil2tessent tool to generate them automatically from a STIL Procedure File (SPF) that contains a ClockStructures block.

To specify explicit launch/capture sequences or external/internal clock relationship definitions, you must use Named Capture Procedures (NCPs).

Note that you can turn off clock control using the "set\_clock\_controls off" command. You should turn off clock controls only for debug purposes, typically to determine if a fault is untestable because of the clock control constraints and if the fault is testable when those constraints are not present. For more information, refer to the set\_clock\_controls command description in the *Tessent Shell Reference Manual*.

| Per-Cycle Clock Control         | 419 |
|---------------------------------|-----|
| Sequence Clock Control          | 422 |
| Capture Cycle Determination     | 423 |
| Applying Internal Clock Control | 424 |

# **Per-Cycle Clock Control**

Per-cycle clock control enables you to define the internal clock output based on a single capture cycle using scan cell values. Per-cycle clock control is commonly used for pipeline-based clock generation where one bit controls the clock in each cycle.

Figure 8-43 shows a simplified per-cycle clock control model.

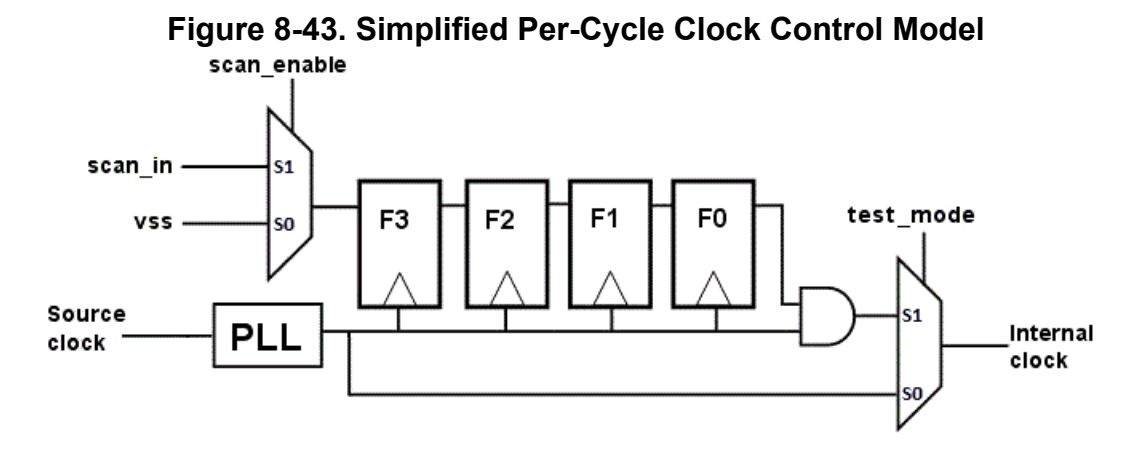

The values on the shift register (F3-F2-F1-F0) determine if the AND gate passes the clock through on each cycle (4 cycles in this circuit). All of the flops in this circuit are scan flops. At the end of scan chain shifting, the scan cells are initialized to a value. The value determines the number of clocks that the circuitry can produce.

The hardware, in this circuit, is defined so that based on the values of the four scan cells the circuitry can provide up to four capture cycles. The combinations are shown in Figure 8-44

| Sca | in c | ell v | /alu | es | Capture wavef | orm          |              |              |
|-----|------|-------|------|----|---------------|--------------|--------------|--------------|
| aft | er l | oad   |      |    | ATPG_CYCLE 0  | ATPG_CYCLE 1 | ATPG_CYCLE 2 | ATPG_CYCLE 3 |
| F3  | F2   | F1    | F0   |    | F0 = 1        | F1 = 1       | F2 = 1       | F3 = 1       |
| 0   | 0    | 0     | 0    |    |               |              |              |              |
| 0   | 0    | 0     | 1    |    |               |              |              |              |
| 0   | 0    | 1     | 0    |    |               | П            |              |              |
| 0   | 0    | 1     | 1    |    |               |              |              |              |
| 0   | 1    | 0     | 0    |    |               |              |              |              |
| 0   | 1    | 0     | 1    |    |               |              |              |              |
| 0   | 1    | 1     | 0    |    |               |              |              |              |
| 0   | 1    | 1     | 1    |    |               |              |              |              |
| 1   | 0    | 0     | 0    |    |               |              |              | П            |
| 1   | 0    | 0     | 1    |    |               |              |              |              |
| 1   | 0    | 1     | 0    |    |               |              |              |              |
| 1   | 0    | 1     | 1    |    |               |              |              |              |
| 1   | 1    | 0     | 0    |    |               |              |              |              |
| 1   | 1    | 0     | 1    |    |               |              |              |              |
| 1   | 1    | 1     | 0    |    |               |              |              |              |
| 1   | 1    | 1     | 1    |    |               |              |              |              |
|     |      |       |      |    |               |              |              |              |

Figure 8-44. Per-Cycle Clock Control Waveform

Using "ATPG\_CYCLE" you can represent the above circuit and waveforms as follows:

```
// Define clock control for internal clock "/clk ctrl/int clk1"
CLOCK CONTROL /clk ctrl/int clk1 =
    // Define a source clock if one exists
    SOURCE CLOCK ref clk;
    // Define specific local conditions
    ATPG CYCLE 0 =
      CONDITION /clk ctrl/F0/q 1;
    END;
    ATPG CYCLE 1 =
      CONDITION /clk ctrl/F1/q 1;
    END;
    ATPG CYCLE 2 =
      CONDITION /clk ctrl/F2/q 1;
    END;
    ATPG CYCLE 3 =
      CONDITION /clk ctrl/F3/q 1;
    END
END;
```

# **Sequence Clock Control**

Sequence clock control enables you to define the internal clock output based on a sequence of capture cycles using scan cell values. Sequence clock control is commonly used for counter-based clock generation circuitry.

Figure 8-45 shows a simplified counter-based clock control example.

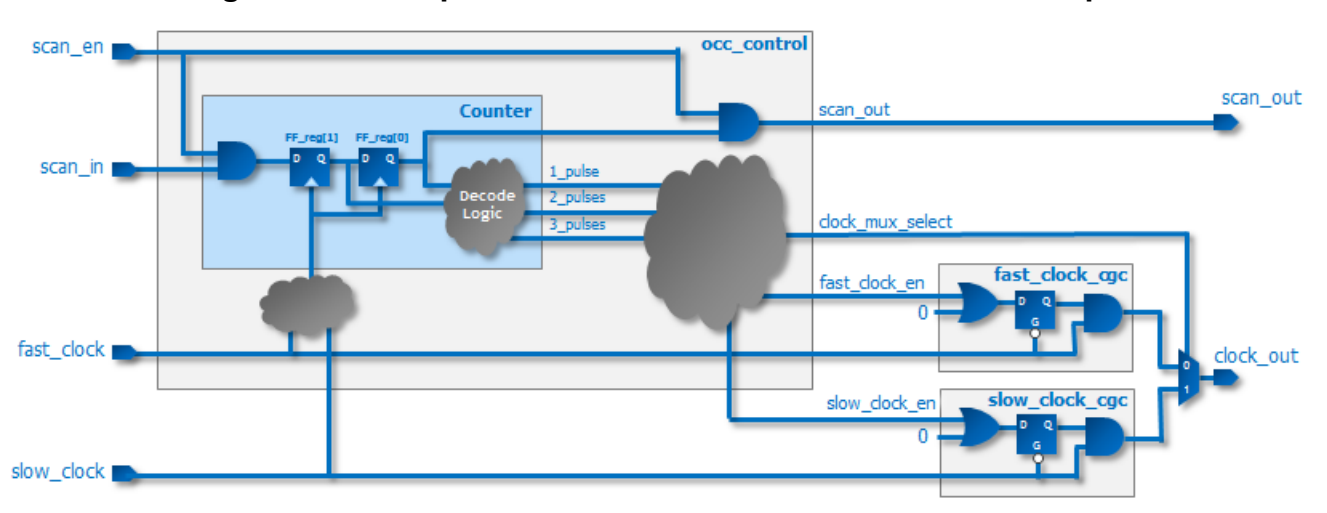

Figure 8-45. Simplified Counter-Based Clock Control Example

The combinations are shown in Figure 8-46

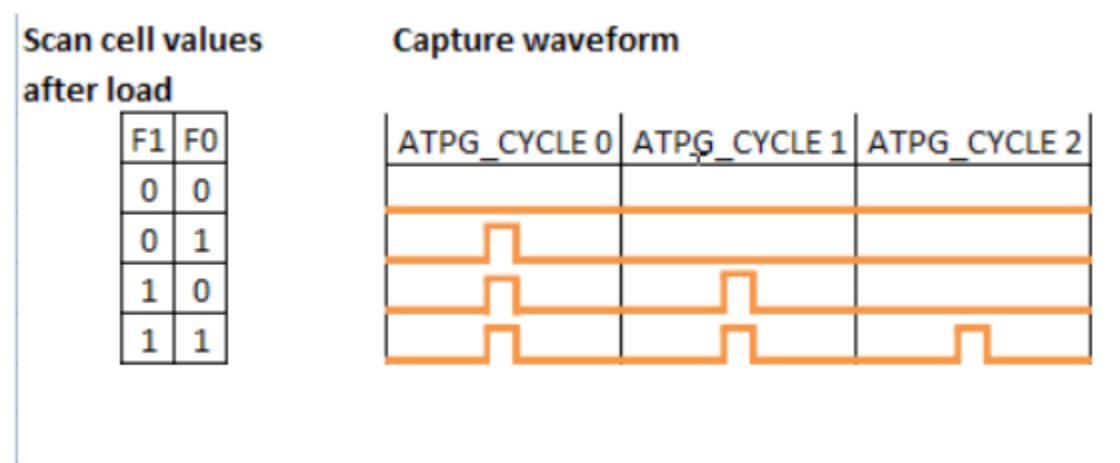

### Figure 8-46. Counter-Based Clock Control Capture Waveform

In this case, the values loaded into the OCC flops determine the number of consecutive clock pulses. Three different sequences can be generated: one clock pulse, two clock pulses, and three clock pulses.

This can be described with this ATPG\_SEQUENCE statement:

```
// Define clock control for internal clock "/clk ctrl/int clk1"
CLOCK CONTROL /clk ctrl/int clk1 =
    // Define a source clock if one exists
    SOURCE_CLOCK ref_clk;
    // Define specific local conditions
    ATPG SEQUENCE 0 0 = // '0 0' is a 1 clock pulse sequence
      CONDITION /clk_ctrl/FF_reg[1]/q 0;
      CONDITION /clk ctrl/FF reg[0]/q 1;
    END;
    ATPG SEQUENCE 0 1 = // '0 1' is a 2 clock pulse sequence
      CONDITION /clk ctrl/FF reg[1]/q 1;
      CONDITION /clk ctrl/FF reg[0]/q 0;
    END;
    ATPG SEQUENCE 0 2 = // '0 2' is a 3 clock pulse sequence
      CONDITION /clk ctrl/FF reg[1]/q 1;
      CONDITION /clk_ctrl/FF_reg[0]/q 1;
    END
END;
```

### **Capture Cycle Determination**

The actual capture cycle is relative to how many times the source clock pulses between scan loads as follows.

• If the Source Clock is Pulse-Always — The specified capture cycle and the actual capture cycle are always the same because the source clock pulses in every ATPG cycle as shown in Figure 8-47. No source clock or a pulse-in-capture clock are considered equivalent to a pulse-always source clock.

Tessent™ Scan and ATPG User's Manual, v2022.4

• If the Source Clock is Defined as Anything but Pulse-Always or Pulse-in-

**Capture** — The specified capture cycle is determined by the pulse of the source clock. For example, an internal clock defined to pulse for cycle 0 may not pulse in cycle 0 but in the cycle that corresponds to the source clock pulse as shown in Figure 8-47.

# Figure 8-47. Clock Control Capture Cycles

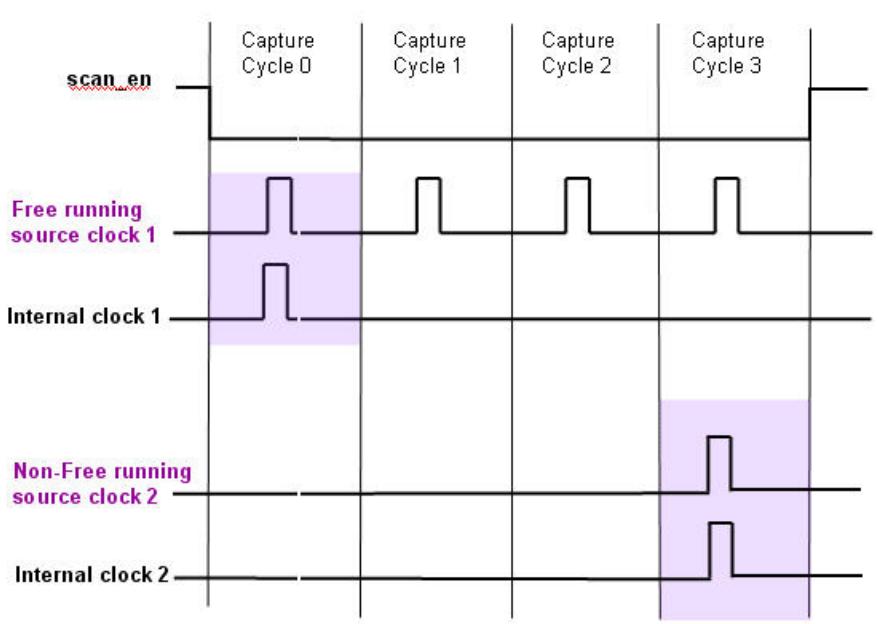

### ATPG\_CYCLE = 0 in the clock control definition

# **Applying Internal Clock Control**

Use this procedure to apply internal clock control for ATPG via the test procedure file.

### **Restrictions and Limitations**

Clock control definitions and Named Capture Procedures (NCPs) cannot both be enabled during test pattern generation. By default, clock control definitions are disabled when NCPs are enabled.

### Note .

Test patterns created with NCPs and test patterns created with the clock control definitions can be fault simulated simultaneously.

### Procedure

- 1. Depending on your application, either:
  - Create clock control definitions in your test procedure file.

OR

• Run the stil2tessent tool on an SPF to generate a test procedure file with clock control definitions. Refer to the stil2tessent description in the *Tessent Shell Reference Manual*.

For more information, see "Clock Control Definition" in the Tessent Shell User's Manual.

- 2. Invoke Tessent Shell, set the context to "patterns -scan," read in the netlist, and set up the appropriate parameters for the ATPG run.
- 3. Load the test procedure file created in step 1 and set up for ATPG. For example:

```
SETUP> add_scan_groups group1 scan_g1.procfile
SETUP> add_scan_chains chain1 group1 indata2 testout2
SETUP> add_scan_chains chain2 group1 indata4 testout4
SETUP> add_clocks0 clk1
```

The add\_scan\_groups command loads the specified test procedure file from setup mode.

You can also use the read\_procfile command to load the test procedure file from analysis mode. For more information, see "Test Pattern Formatting and Timing" on page 595.

4. Exit setup mode and run DRC. For example:

#### SETUP> set\_system\_mode analysis

5. Correct any DRC violations. For information on clock control definition DRCs, see "Procedure Rules (P Rules)" in the *Tessent Shell Reference Manual*.

Clock control definitions are enabled by default unless there are NCPs enabled in the test procedure file. If NCPs exist and are enabled, they override clock control definitions.

6. Report the clock control configurations. For example:

```
ANALYSIS> report_clock_controls
```

```
CLOCK_CONTROL "/top/core/clk1 (3457)" =
SOURCE_CLOCK "/pll_clk (4)";
ATPG_CYCLE 0 =
CONDITION "/ctl_dff2/ (56)" 1;
END;
ATPG_CYCLE 1 =
CONDITION "/ctl_dff1/ (55)" 1;
END;
END;
```

Values in parenthesis are tool-assigned gate ID numbers.

7. Generate test patterns. For example:

#### ANALYSIS> create\_patterns

```
Tessent™ Scan and ATPG User's Manual, v2022.4
```

8. Save test patterns. For example:

ANALYSIS> write\_patterns ../generated/patterns\_edt\_p.stil -stil -replace

# Generating Test Patterns for Different Fault Models and Fault Grading

Use this procedure to create test patterns for path delay, transition, stuck-at, and bridge fault models, and to fault grade the test patterns to improve fault coverage.

This procedure focuses on generating patterns for a flat design or the internal mode of a core in a hierarchical design. It uses the Tessent Shell Database (TSDB) flow. See Tessent Shell Workflows and TSDB Data Flow for the Tessent Shell Flow in the *Tessent Shell User's Manual* for more information.

#### Note\_

You can use N-detect for stuck-at and transition patterns. If you use N-detect, replace the stuck-at or transition patterns described in the procedure with the N-detect patterns.

### **Prerequisites**

- A path definition file must be available. See "The Path Definition File" on page 399.
- For bridge faults, refer to the requirements outlined in "Bridge and Open, and Cell Neighborhood Defects UDFM Creation" on page 456.
- A netlist with scan inserted and DFT signals defined must be available in TSDB format.

### **Procedure**

- 1. Create path delay test patterns for your critical paths and save them to the TSDB (lines 1 30).
- 2. Fault grade the path delay test patterns for transition fault coverage (lines 31 47).
- 3. Create additional transition test patterns for any remaining transition faults, and add these test patterns to the original test pattern set (lines 48 60).
- 4. Fault grade the enlarged test pattern set for stuck-at fault coverage (lines 61 79).
- 5. Create additional stuck-at test patterns for any remaining stuck-at faults and add them to the test pattern set (lines 80 92).
- 6. Fault grade the enlarged test pattern set for bridge fault coverage (not shown).
- 7. Create additional bridge test patterns for any remaining bridge faults and add these test patterns to the test pattern set (not shown).
- 8. Fault grade and create patterns for any additional User Defined Fault Models (UDFM).

### **Examples**

This example script operates on an existing design and generates patterns for path delay, transition, and stuck-at faults. It assumes the design is stored in the TSDB and you have already read it into the tool. The script fault-grades patterns from each proceeding generation step before generating more patterns.

```
1 // Specify the current mode using a different name
  // than you used during scan insertion with the add scan mode command
2
3
  set current mode top off int -type internal
4
5
  // Extract the internal mode specified during scan insertion to run ATPG
6
 import scan mode int mode
7
8 // Put the tool in analysis mode
9 set system mode analysis
10
11 /-----
12 //-----Create path delay patterns-----
13 // Enable two functional pulses (launch and capture)
14 // Set up the fault model
15 set fault type path delay
16
17 // Specify your list of paths to test for delay faults
18 read fault sites my Path File
19 report_fault_sites -all
20
21 // Add all delay faults for test generation
22 add fault -all
23
24 // Generate path delay patterns
25 create_patterns
26
27 // Save path delay patterns
28 // Store TCD, flat_model, fault list and patDB format files
29 // in the TSDB directory
30 write tsdb data -replace
31
32 //-----
33 //-----Grade for broadside transition fault coverage------
34 // Change the fault model (when you change the fault model,
35 // the internal pattern set database is emptied)
36 set fault type transition
37
38 // Add all transition faults on all clocks for test generation
39 add faults -clock all
40
41 // Read the previously saved path delay patterns
42 read patterns -mode top off int -fault type path delay
43
44 // Simulate all the path delay patterns for transition fault coverage
45 // Using default settings of simulate patterns
46 simulate patterns -source external -store patterns none
47 report statistics
48
49 //-----
50 //-----Create add'l transition fault patterns-----Create add'l transition fault patterns-----
```

51 // Create transition patterns to detect the remaining transition 52 // faults the path delay patterns did not detect during simulation 53 create patterns 54 55 // optimize the pattern set 56 order patterns 3 57 58 // Save original path delay patterns and add'l transition patterns. 59 // Store the fault list and patDB format files in the TSDB directory 60 write\_tsdb\_data -replace 61 62 //-----63 //-----Grade for stuck-at fault coverage------64 // Change the fault model 65 set fault type stuck 66 // Add all stuck-at faults for test generation 67 add faults -all 68 69 // Read in the previously saved path delay patterns 70 read patterns -mode top off int -fault type path delay 71 72 // Append the previously saved transition patterns 73 read\_patterns -mode top\_off\_int -fault type transition -append 74 75 // Simulate all the path delay and transition patterns 76 // for stuck-at fault coverage 77 // Using default settings of simulate patterns 78 simulate patterns -source external -store patterns none 79 report statistics 80 81 //-----82 //-----Create add'l (top-up) stuck-at patterns-----83 create patterns 84 85 // optimize the pattern set 86 order patterns 3 87 88 // Save the additional stuck-at patterns. 89 // Store TCD, flat model, fault list and patDB format files 90 // in the TSDB directory 91 write tsdb data -replace 92 93 // Repeat the process for bridging faults or your own UDFM.

#### Results

Running the example script on a processor core illustrates the results of the process. The path delay tests for the three critical paths specified contributed 14.77% to the transition fault test coverage. Fault simulation reported that the combined patterns for path delay and transition achieved 96.34% test coverage for stuck-at faults. Those coverage numbers are highlighted in red in the following excerpt from the tool's log file after running the script.

```
// command: set current mode top off int -type internal
// command: import_scan_mode int_mode
// Resetting design.
// Reading core description file ../tsdb outdir/instru ... edt c1.tcd
// Reading core description file ../tsdb outdir/instru ... occ.tcd
// command: set system mode analysis
// Flattening process completed, cell instances=12372, gates=23014,
        PIs=123+2(pseudo ports), POs=300, CPU time=0.14 sec.
11
// -----
// Begin circuit learning analyses.
. . .
11
   _____
// 150 non-scan memory elements are identified.
// -----
// 42 non-scan memory elements are identified as TIE-0. (D5)
// 17 non-scan memory elements are identified as TIE-1. (D5)
  4 non-scan memory elements are identified as TIE-X. (D5)
11
11
   1 non-scan memory element is identified as INIT-0. (D5)
// 55 non-scan memory elements are identified as INIT-X. (D5)
// 31 non-scan memory elements are identified as TLA. (D5)
// _____
// 32 gates may have an observable X-state. (E5)
// Analysis recommends using "set split capture on". It is currently
turned off (default value).
// command: set fault type path delay
// command: read_fault_sites my_Path_File.txt
// command: report fault sites -all
PATH "path0" =
   PIN /PROCESSOR 1/execution unit 0/mdb out nxt reg[5]/Q + ;
   PIN /PROCESSOR 1/mem backbone 0/U200/A0 + ;
   PIN /PROCESSOR 1/mem backbone 0/U200/Y + ;
   PIN / PROCESSOR 1/mem backbone 0/U32/A + ;
   PIN /PROCESSOR 1/mem backbone 0/U32/Y + ;
   PIN /GPIO 1/U41/A + ;
   PIN /GPIO 1/U41/Y + ;
   PIN /GPIO 1/U213/A1 + ;
   PIN /GPIO 1/U213/Y + ;
END ;
PATH "path1" =
   PIN /PROCESSOR 1/execution unit 0/mdb out nxt req[0]/Q + ;
   PIN /PROCESSOR 1/mem backbone 0/U195/A0 + ;
   PIN /PROCESSOR 1/mem backbone 0/U195/Y + ;
   PIN / PROCESSOR 1/mem backbone 0/U42/A + ;
   PIN / PROCESSOR 1/mem backbone 0/U42/Y - ;
   PIN /PROCESSOR 1/mem backbone 0/U43/A - ;
   PIN /PROCESSOR 1/mem backbone 0/U43/Y + ;
   PIN /GPIO 1/U40/A + ;
   PIN /GPIO 1/U40/Y + ;
   PIN /GPIO 1/U160/A1 + ;
   PIN /GPIO 1/U160/Y + ;
END ;
PATH "path2" =
   PIN /PROCESSOR 1/execution unit 0/mdb out nxt reg[6]/Q + ;
   PIN /PROCESSOR 1/mem backbone 0/U201/A0 + ;
   PIN /PROCESSOR 1/mem backbone 0/U201/Y + ;
   PIN / PROCESSOR 1/mem backbone 0/U44/A + ;
   PIN /PROCESSOR 1/mem backbone 0/U44/Y - ;
   PIN /PROCESSOR_1/mem_backbone_0/U45/A - ;
```

```
PIN / PROCESSOR 1/mem backbone 0/U45/Y + ;
   PIN /GPIO 1/U42/A + ;
   PIN /GPIO 1/U42/Y + ;
   PIN /GPIO 1/U224/A1 + ;
   PIN /GPIO 1/U224/Y + ;
   PIN /GPIO 1/p1dir reg[6]/D + ;
END ;
// command: add faults -all
// command: create_patterns
// | ------|
11
                     Analyzing the design
11
11
       Current clock restriction setting:
11
         Domain clock (edge interaction)
11
      Calling:
11
     set clock restrictiondomain clock-any interaction
11
                -compatible clocks between loads on
11
11
      Current split capture setting: Off
11
           DRC requirement: Yes (C3, C4, etc.)
              Calling: set split capture cycle on
11
11
// Current clock off simulation setting: Off (optimal)
//
11
       Current holdpi setting: Off
11
               Calling: set pathdelay holdpion
11
       Current output masks setting: Off
//
//
          Calling: set output masks on
11
11
        Current abort limit setting: 30
            Calling: set_abort limit 300 100
11
11
   //
11
        Current sequential depth: 0
11
        Optimal sequential depth: 2
11
           Calling:
11
        set pattern type -sequential 2
11
   _____
11
   ·
11
// Simulation performed for #gates = 23014 #faults = 6
// system mode = analysis pattern source = internal patterns
// _____
// #patterns test #faults #faults # eff. # test process RE/AU/AAB/EAB
// simulated cvg in list detected patts patts CPU time

      ---
      ---
      ---
      ---
      0.19 sec

      5
      83.33%
      1
      5
      5
      0.20 sec

11
                                                      0/0/0/1
.
./
// Warning: Test for 1 collapsed fault (1 uncollapsed)
11
        could not be compressed (16.67%).
11
          Reducing the number of scan chains may resolve this problem.
           Statistics Report
           Path-delay Faults
#faults
Fault Classes
                           (total)
_____ ____
```

```
6
 FU (full)
· · ·
 UC (uncontrolled) 1 (16.67%)
DS (det_simulation) 5 (83.33%)
-----
Coverage
test coverage
                              83.33%
 fault_coverage
                              83.33%
 atpg_effectiveness
                              83.33%
#test patterns
                                  5
 #clock sequential_patterns
                                  5
#simulated_patterns
                                  5
CPU time (secs)
                                6.6
_____
// command: write tsdb data -replace
// Writing ../tsdb outdir/ltc/pc gate.ltc/pc.atpg mode top off int/ \
// pc top off int.tcd.gz
// Writing ../tsdb_outdir/ltc/pc_gate.ltc/pc.atpg_mode_top_off_int/ \
// pc_top_off_int.flat.gz
// Writing ../tsdb_outdir/ltc/pc_gate.ltc/pc.atpg_mode_top_off_int/ \
11
         pc top off int path delay.patdb
// Note: Number of chain test patterns saved = 23.
// Writing ../tsdb outdir/ltc/pc gate.ltc/pc.atpg mode top off int/ \
         pc_top_off_int_path_delay.faults.gz
11
// command: set_fault_type transition
// Warning: Previous fault list has been deleted.
// Warning: Previous internal test pattern set has been deleted.
// command: add faults -clock all
// 0 faults are identified in the domain of the clock: \backslash
11
         /ijtag tck
// 86 faults are identified in the domain of the clock: \setminus
11
     /test clock u
// 78818 faults are identified in the domain of the clock: \backslash
11
       /pc_rtl2_tessent_occ_ ... _cell_clock_out_mux_Y
   1376 faults are identified in the domain of the clock: \
11
       /pc_rtl1_tessent_sib_sti_inst_ ... _cell_ltest_clock_mux_Y
11
// command: read_patterns -mode path_delay_int -fault_type path_delay
   Reading pattern file ../tsdb outdir/ltc/pc gate.ltc \
11
11
           /pc.atpg mode top off int/pc top off int path delay.patdb
11
   command: simulate patterns -source external -store patterns none
11
  _____
// Simulation performed for #gates = 23014 #faults = 67251
// Run fault simulation and store all patterns.
11
   pattern source = 5 external patterns
// -----
// #patterns test #faults #faults # eff. # test process
// simulated coverage in list detected patterns patterns CPU time
// 5 14.75% 65769 1482 5 5 0.15 sec
// command: report statistics
               Statistics Report
               Transition Faults
_____
                               #faults #faults
Fault Classes
                               (total)
                                         (total relevant)
_____
                                80280
 FU (full)
                                              80181
```

#### Test Pattern Generation Generating Test Patterns for Different Fault Models and Fault Grading

UC (uncontrolled)47553 (59.23%)same (59.31%)UO (unobserved)18216 (22.69%)same (22.72%)DS (det\_simulation)1482 (1.85%)same (1.85%)DI (det\_implication)10288 (12.82%)same (12.83%)TI (tied)242 (0.30%)same (0.30%)BL (blocked)268 (0.33%)same (0.33%)AU (atpg\_untestable)2231 (2.78%)2132 (2.66%) \_\_\_\_\_ Fault Sub-classes \_\_\_\_\_ AU (atpg\_untestable) EDT (edt\_blocks) 

 A0 (atpg\_untestable)

 EDT (edt\_blocks)
 36 (0.04%)
 deleted

 PC\* (pin\_constraints)
 1150 (1.43%)
 same (1.43%)

 TC\* (tied\_cells)
 657 (0.82%)
 same (0.82%)

 MPO (mask\_po)
 5 (0.01%)
 same (0.01%)

 SEQ (sequential\_depth)
 320 (0.40%)
 same (0.40%)

 OCC (on\_chip\_clock\_control)
 63 (0.08%)
 deleted

 \*Use "report statistics -detailed analysis" for details. \_\_\_\_\_ Coverage \_\_\_\_\_ **14.77%** 14.68% test coverage 14.75% fault coverage 14.66% 
 14.00%
 14.00%

 18.08%
 18.08%
 atpg effectiveness \_\_\_\_\_ 5 #test patterns 5 #clock sequential patterns #simulated patterns 5 CPU time (secs) 7.4 // command: create patterns // Change pattern source to internal for the pattern generation. // Warning: Previous external test pattern set has been deleted. // | -----11 Analyzing the design 11 11 Current clock restriction setting: Domain clock (any interaction) 11 11 11 compatible clocks between loads 11 (optimal) 11 11 Current holdpi setting: Off 11 Calling: set transition holdpion 11 11 Current abort limit setting: 300(Combinational) 100(Sequential) // // | 11 11 Current sequential depth: 2 (optimal) // // | ------\_\_\_\_\_ // \_\_\_ // Simulation performed for #gates = 23014 #faults = 65769 // system mode = analysis pattern source = internal patterns // -----// #patterns test #faults #faults # eff. # test process RE/AU/AAB/EAB
// simulated cvg in list detected patts patts CPU time --- --- 27.16 sec 0/2232/52/27 69 47.45% 39908 25860 64 69 27.55 sec 11 11 . . . // | ------// | // | Warning: The number of AU faults has increased by // | 10.97% since the start of this ATPG run. // İ \_\_\_\_\_ // . . . --- --- 470.20 sec 174/4675/778/996 2034 91.91% 1774 1 1 2000 470.21 sec 11 // // Warning: Tests for 786 collapsed faults (981 uncollapsed) could not be compressed (1.29%). // Of those, 1 collapsed fault (0.00%) is untestable because 11 the scan cells specified by their tests are clustered into few cycles. Reducing the number of scan chains may resolve 11 11 11 this compression problem. Reordering of the scan cells can 11 also resolve clustering effects. // -----// Performing redundant fault identification for 6449 faults \_\_\_\_\_ 11 // deterministic ATPG invoked with abort limit = 300 

 // # red. # non-red # abort
 # remn. progress
 test
 process

 // faults
 faults
 faults
 faults
 cvg
 CPU time

 // 1
 3301
 4
 3143
 51.26%
 91.91%
 0.64 sec

 // 4
 4618
 5
 1822
 71.75%
 91.92%
 1.27 sec

 // 9
 6086
 7
 347
 94.62%
 91.92%
 2.16 sec

 // 12
 6428
 9
 0
 100.00%
 91.93%
 2.29 sec

 Statistics Report Transition Faults \_\_\_\_\_ #faults #faults
(total) (total relevant) Fault Classes \_\_\_\_\_ 80182 FU (full) 80280 UC (uncontrolled)18 (0.02%)same (0.02%)UO (unobserved)1733 (2.16%)same (2.16%)DS (det\_simulation)62859 (78.30%)same (78.40%)DI (det\_implication)10288 (12.82%)same (12.83%)PT (posdet\_testable)22 (0.03%)same (0.03%)TI (tied)242 (0.30%)same (0.30%)BL (blocked)268 (0.33%)same (0.33%)RE (redundant)186 (0.23%)same (0.23%)AU (atpg\_untestable)4664 (5.81%)4566 (5.69%) \_\_\_\_\_ Fault Sub-classes \_\_\_\_\_ AU (atpg untestable) 

 EDT
 (edt\_blocks)
 36 (0.04%)
 deleted

 PC\*
 (pin\_constraints)
 1142 (1.42%)
 same (1.42%)

 TC\*
 (tied\_cells)
 657 (0.82%)
 same (0.82%)

 MPO
 (mask\_po)
 5 (0.01%)
 same (0.01%)

 SEQ
 (sequential\_depth)
 320 (0.40%)
 same (0.40%)

 OCC
 (on\_chip\_clock\_control)
 62 (0.08%)
 deleted

Unclassified 2442 (3.05%) same (3.05%) UC+UO 

 AAB (atpg\_abort)
 757 (0.94%)
 same (0.94%)

 EAB (edt\_abort)
 994 (1.24%)
 same (1.24%)

 \*Use "report statistics -detailed analysis" for details. \_\_\_\_\_ Coverage ----test coverage 91.93% 92.04% 91.24% 97.81% 91.13% fault coverage atpg\_effectiveness 97.81% \_\_\_\_\_ #test patterns 2000 2000 #clock sequential patterns #simulated patterns 2034 CPU time (secs) 480.3 \_\_\_\_\_ // command: order patterns 3 // Warning: Pattern classification is incompatible with this command 11 and has been automatically turned off. // -----// Pass 1: Order pattern set -----// . . . 2000 91.91% 1785 28 16 1998 1.57 sec 11 // 2 ineffective patterns exist in test set. // \_\_\_\_\_ // Pass 2: Order pattern set // ------// #patterns test #faults #faults # eff. # test process // simulated cvg in list detected patterns patterns CPU time // 64 51.05% 34452 30180 64 64 0.39 sec ... . . . // 2000 91.91% 1785 14 14 1939 1.47 sec // 61 ineffective patterns exist in test set. // -----// Pass 3: Order pattern set 11 //#patterns test #faults #faults # eff. # test process//simulated cvg in list detected patterns patterns CPU time//6454.08%320283260464640.42 sec . . . 

 //
 1920
 91.88%
 1804
 79
 64
 1894
 1.46 sec

 //
 1984
 91.91%
 1785
 19
 19
 1913
 1.47 sec

 // 93 ineffective patterns exist in test set. // Warning: Class of fault <"/PROCESSOR\_1/execution\_unit\_0/U273/Y" \</pre> slow-to-rise> changed from PT to DS. // // command: write tsdb data -replace // Writing ../tsdb outdir/ltc/pc gate.ltc/pc.atpg mode top off int/ \ 11 pc top off int.tcd.gz // Writing ../tsdb outdir/ltc/pc gate.ltc/pc.atpg mode top off int/ \ pc top off int.flat.gz 11 Writing .../tsdb outdir/ltc/pc\_gate.ltc/pc.atpg\_mode\_top\_off\_int/ \ 11

pc top off int transition.patdb 11 // Note: Number of chain test patterns saved = 23. // Writing ../tsdb outdir/ltc/pc gate.ltc/pc.atpg mode top off int/ \ pc top off int transition.faults.gz // // command: set fault type stuck // Warning: Previous fault list has been deleted. // Warning: Previous internal test pattern set has been deleted. // command: add faults -all // command: read patterns -mode top off int -fault type path delay // Reading pattern file ../tsdb outdir/ltc/pc gate.ltc/ \ pc.atpg mode top off int/pc top off int path delay.patdb 11 // command: read\_patterns -mode top\_off\_int -fault\_type transition append // Reading pattern file ../tsdb outdir/ltc/pc gate.ltc/ \ pc.atpg mode top off int/pc top off int transition.patdb 11 // command: simulate patterns -source external -store patterns none // Simulation performed for #gates = 23014 #faults = 73254 // Run fault simulation and store all patterns. pattern source = 2007 external patterns // -----. . . ... // 1984 92.37% 894 22 4 0 3.85 sec // 2005 92.38% 889 5 2 0 3.86 sec // 1940 faults were identified as detected by implication. // command: report statistics Statistics Report Stuck-at Faults \_\_\_\_\_ #faults #faults
(total) (total relev Fault Classes (total relevant) ----- ------FU (full) 94078 92319 UC (uncontrolled)4 ( 0.00%)same ( 0.00%)UO (unobserved)790 ( 0.84%)same ( 0.86%)DS (det\_simulation)72365 (76.92%)same (78.39%)DI (det\_implication)13959 (14.84%)same (15.12%)PT (posdet\_testable)5 ( 0.01%)same ( 0.01%)UU (unused)1578 ( 1.68%)same ( 1.71%)TI (tied)755 ( 0.80%)same ( 0.82%)BL (blocked)224 ( 0.24%)same ( 0.24%)RE (redundant)160 ( 0.17%)same ( 0.17%)AU (atpg\_untestable)4238 ( 4.50%)2479 ( 2.69%) \_\_\_\_\_ Fault Sub-classes -----AU (atpg untestable) 

 EDT
 (edt\_blocks)
 229 ( 0.24%)
 deleted

 PC\*
 (pin\_constraints)
 1330 ( 1.41%)
 same ( 1.44%)

 TC\*
 (tied\_cells)
 863 ( 0.92%)
 same ( 0.93%)

 MPO
 (mask\_po)
 10 ( 0.01%)
 same ( 0.01%)

 SEQ
 (sequential\_depth)
 244 ( 0.26%)
 same ( 0.26%)

 OCC
 (on\_chip\_clock\_control)
 719 ( 0.76%)
 deleted

811 ( 0.86%) deleted 32 ( 0.03%) same ( 0.03%) IJTAG (ijtaq) Unclassified \*Use "report statistics -detailed analysis" for details. \_\_\_\_\_ Coverage -----test coverage 94.49% 96.34% 93.51% fault coverage 91.78% 99.15% atpg effectiveness 99.15% — #test patterns 0 #simulated patterns 2005 CPU time (secs) 493.1 \_\_\_\_\_ // command: create patterns // Change pattern source to internal for the pattern generation. // Warning: Previous external test pattern set has been deleted. // | ------Analyzing the design 11 11 11 Current clock restriction setting: Domain\_clock (any interaction) 11 // compatible\_clocks\_between\_loads
// Calling: set\_clock\_restriction domain\_clock -edge\_interaction 11 11 Current abort limit setting: 300 (Combinational) 100 (Sequential) // // ------11 11 Current sequential depth: 2 (optimal) 11 // | -----· -----// // Simulation performed for #gates = 23014 #faults = 794 // system mode = analysis pattern source = internal patterns 11 // #patterns test #faults #faults # eff. # test process RE/AU/AAB/EAB // simulated cvg in list detected patts patts CPU time // --- 6.33 sec 170/4297/1/27 // 2069 94.87% 392 336 56 56 7.31 sec . . . 11 2112 95.02% 219 129 41 97 7.57 sec // 42 faults were identified as detected by implication. // Warning: Tests for 38 collapsed faults (79 uncollapsed)  $\$ could not be compressed (0.06%). 11 11 Reducing the number of scan chains may resolve this problem. // ------// Performing redundant fault identification for 2105 faults // -----// deterministic ATPG invoked with abort limit = 300 // # red. # non-red # abort # remn. progress test process 
 // faults
 faults
 faults
 cvg
 CPU time

 // 37
 2065
 3
 0
 100.00%
 95.26%
 0.22 sec
 Statistics Report Stuck-at Faults \_\_\_\_\_

| Fault Classes                                                |                                                                                                    |                                                                                                    | #f<br>(t                                    | aults<br>otal)                                                                     | #faults<br>(total rele                                                                                                    | vant)                                                                                           |                                                                                        |
|--------------------------------------------------------------|----------------------------------------------------------------------------------------------------|----------------------------------------------------------------------------------------------------|---------------------------------------------|------------------------------------------------------------------------------------|----------------------------------------------------------------------------------------------------|-------------------------------------------------------------------------------------------------|----------------------------------------------------------------------------------------|
| FU                                                           | (full)                                                                                                    |                                                                                                    |                                             | <br>9                                                                              | 4078                                                                                                    | 92366                                                                                           |                                                                                        |
| UO<br>DS<br>DI<br>PU<br>UU<br>TI<br>BL<br>RE<br>AU           | (unobserv<br>(det_simu<br>(det_impl<br>(posdet_u<br>(unused)<br>(tied)<br>(blocked)<br>(redundan<br>(atpg_unt                                       | ed)<br>lation)<br>ication)<br>ntestable)<br>t)<br>estable)                                                                           |                                             | 83<br>72966<br>14001<br>3<br>1578<br>755<br>224<br>221<br>4247                     | <pre>( 0.09%)<br/>(77.56%)<br/>(14.88%)<br/>( 0.00%)<br/>( 1.68%)<br/>( 0.80%)<br/>( 0.24%)<br/>( 0.23%)<br/>( 4.51%)</pre>                                                                                                    | same (<br>same (7<br>same (1<br>same (<br>same (<br>same (<br>same (<br>2535 (                  | 0.09%)<br>9.00%)<br>5.16%)<br>0.00%)<br>1.71%)<br>0.82%)<br>0.24%)<br>0.24%)<br>2.74%) |
| Fault                                                        | Sub-clas                                                                                                    | ses                                                                                                    |                                             |                                                                                    |                                                                                                    |                                                                                                 |                                                                                        |
| AU<br>F<br>T<br>S<br>C<br>U<br>U<br>U<br>C+<br>A<br>E<br>*Us | (atpg_unt<br>DT (edt<br>C* (pin<br>C* (tie<br>IPO (mas<br>EQ (seq<br>OCC (on_<br>JTAG (ijt<br>Jnclassifi<br>UO<br>AB (atp<br>CAB (edt<br>se "report | estable)<br>_blocks)<br>_constrair<br>d_cells)<br>k_po)<br>uential_de<br>chip_clock<br>ag)<br>ed<br>g_abort)<br>_abort)<br>statistic | nts)<br>epth)<br>c_contro                   | 189<br>1318<br>855<br>10<br>247<br>51) 712<br>811<br>108<br>4<br>79<br>ailed analy | <pre>( 0.20%)<br/>( 1.40%)<br/>( 0.91%)<br/>( 0.01%)<br/>( 0.26%)<br/>( 0.76%)<br/>( 0.86%)<br/>( 0.11%)<br/>( 0.00%)<br/>( 0.00%)<br/>( 0.08%)<br/>rsis" for domain for the second<br/>for the second for the second for t</pre> | delet<br>same (<br>same (<br>same (<br>delet<br>delet<br>same (<br>same (<br>same (<br>letails. | ed<br>1.43%)<br>0.93%)<br>0.01%)<br>0.27%)<br>ed<br>ed<br>0.12%)<br>0.00%)<br>0.00%)   |
| <br>Cover                                                    | age                                                                                                    |                                                                                                    |                                             |                                                                                    |                                                                                                    |                                                                                                 |                                                                                        |
| tes<br>fau<br>atp<br>                                        | st_coverag<br>ult_covera<br>og_effecti                                                                                                    | e<br>ge<br>veness                                                                                                    |                                             |                                                                                    | 95.26%<br>92.44%<br>99.91%                                                                                                    | 9<br>9.<br>9                                                                                    | 7.08%<br>4.16%<br>9.91%<br><br>164                                                     |
| #simu<br>CPU_t                                               | lated_pat                                                                                                    | terns<br>)                                                                                                    |                                             |                                                                                    |                                                                                                    |                                                                                                 | 2184<br>501.2                                                                          |
| // c                                                         | command: o                                                                                                    | rder_patte                                                                                                    | erns 3                                      |                                                                                    |                                                                                                    |                                                                                                 |                                                                                        |
| // P<br>// -                                                 | Pass 1: Or                                                                                                    | der patter                                                                                                    | n set                                       |                                                                                    |                                                                                                    |                                                                                                 |                                                                                        |
| // #<br>// s<br>//<br>//                                     | patterns<br>simulated<br>64<br>128<br>164                                                                                                    | test #f<br>cvg ir<br>75.58%<br>79.50%<br>80.47%                                                                                      | Eaults<br>n list<br>18070<br>14487<br>13600 | #faults<br>detected<br>54982<br>3583<br>887                                        | # eff.<br>patterns<br>64<br>64<br>36                                                                                                    | # test<br>patterns<br>64<br>128<br>164                                                          | process<br>CPU time<br>0.83 sec<br>0.89 sec<br>0.91 sec                                |
| <br>// -<br>// P                                             | ass 3: Ore                                                                                                    | der patter                                                                                                    | n set//                                     |                                                                                    |                                                                                                    |                                                                                                 |                                                                                        |
| // #<br>// s<br>//                                           | patterns<br>imulated<br>64                                                                                                    | test<br>coverage<br>77.43%                                                                                                    | #faults<br>in lis<br>16374                  | #faults<br>t detected<br>56678                                                     | # eff.<br>d pattern<br>64                                                                                                    | # test<br>ns patterns<br>64                                                                     | process<br>CPU time<br>0.88 sec                                                        |

Tessent™ Scan and ATPG User's Manual, v2022.4

| // | 128      | 80.25%        | 13795    | 2579         | 64       | 128         | 0.92        | sec |
|----|----------|---------------|----------|--------------|----------|-------------|-------------|-----|
| // | 164      | 80.47%        | 13600    | 195          | 36       | 164         | 0.94        | sec |
| 11 | command  | write_tsdb    | _data -r | eplace       |          |             |             |     |
| // | Writing  | /tsdb_out     | dir/ltc/ | pc_gate.ltc, | /pc.atpg | _mode_top_d | $off_int/ $ |     |
| // |          | pc_top_off_:  | int.tcd. | gz           |          |             |             |     |
| // | Writing  | /tsdb_out     | dir/ltc/ | pc_gate.ltc, | /pc.atpg | _mode_top_d | $off_int/ $ |     |
| // |          | pc_top_off_:  | int.flat | .gz \        |          |             |             |     |
| // | Writing  | /tsdb_out     | dir/ltc/ | pc_gate.ltc, | /pc.atpg | _mode_top_d | $off_int/ $ |     |
| // |          | pc_top_off_:  | int_stuc | k.patdb      |          |             |             |     |
| // | Note: Nu | umber of char | in test  | patterns sav | red = 23 | •           |             |     |
| // | Writing  | /tsdb_outo    | dir/ltc/ | pc_gate.ltc, | /pc.atpg | _mode_top_d | $off_int/ $ |     |
| // |          | pc_top_off_:  | int_stuc | k.faults.gz  |          |             |             |     |

# **Timing-Aware ATPG**

Timing-aware ATPG reads timing information from a Standard Delay Format (SDF) file and tries to generate patterns that detect transition faults using the longest detection path.

| Slack Calculation                               | 439        |
|-------------------------------------------------|------------|
| Synopsys Design Constraint Derived Clock Timing | 443        |
| Delay Test Coverage Calculation                 | 444        |
| Timing-Aware ATPG Versus Transition ATPG        | 444        |
| Timing-Aware ATPG Limitations                   | 445        |
| Inaccuracies in Timing Calculations             | 446        |
| Running Timing-Aware ATPG                       | 446        |
| Troubleshooting Topics                          | <b>450</b> |

# **Slack Calculation**

Slack is equal to the margin between the path delay and the clock period. Slack within Small Delay Fault Model represents the smallest delay defect that can be detected.

Figure 8-48 illustrates slack calculations. Assume there are three paths that can detect a fault. The paths have a 8.5 ns, 7.5 ns, and 4.5 ns delay, respectively. The clock period is 10 ns. The slacks for the paths are calculated as 1.5 ns, 2.5 ns, and 0.5 ns, respectively. The longest path launches from the leading edge and captures at the leading edge of the next cycle, giving it a 1.5 ns slack. Therefore the smallest delay defect that can be detected through this path is 1.5 ns. The shortest path launches from the leading edge and captures at the falling edge of the same cycle, giving it a 0.5 ns slack. To detect the small delay at the fault site, the test pattern should be generated to detect the fault through this path because it has the smallest slack.

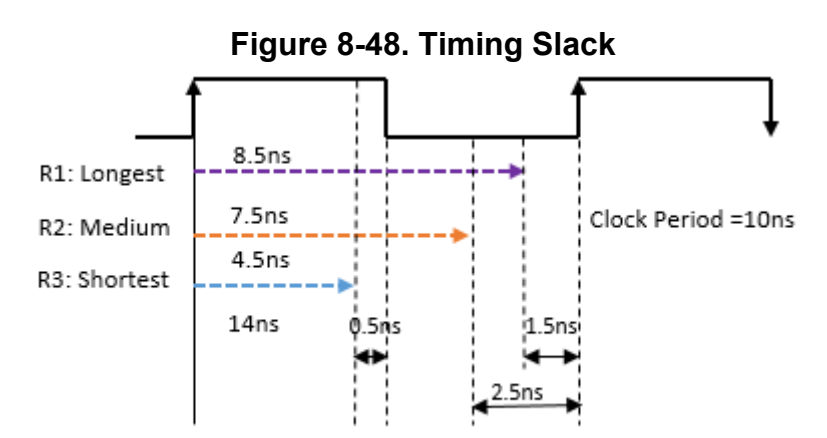

## Path Delay Calculation

When clock skew is present, it impacts arrival time and propagation time. When calculating path delay, Tessent tools use the following algorithm to ensure that clock skew is taken into account:

• Calculate the arrival time for every gate in the design:

The initial value of the arrival time at a sequential element is equal to the maximal clock delay among all its clock ports. This means that the arrival time at any gate is relative to when the clock input port changes value, instead of when the driving flop or flops change value.

- Calculate the propagation time:
  - For the gate immediately driving the clock port of the sequential element (clock cone), the initial propagation delay is set to zero.
  - For the gate immediately driving the data port of the sequential element (data path), the initial propagation delay is set to the negative of its clock delay (instead of zero).

These calculations employ the following equations:

```
cpath_delay> = <arrival_time> + <propagation_time>
```

<slack> = <clock\_period> - <path\_delay>

Consider the following example circuit with a clock period of eight:

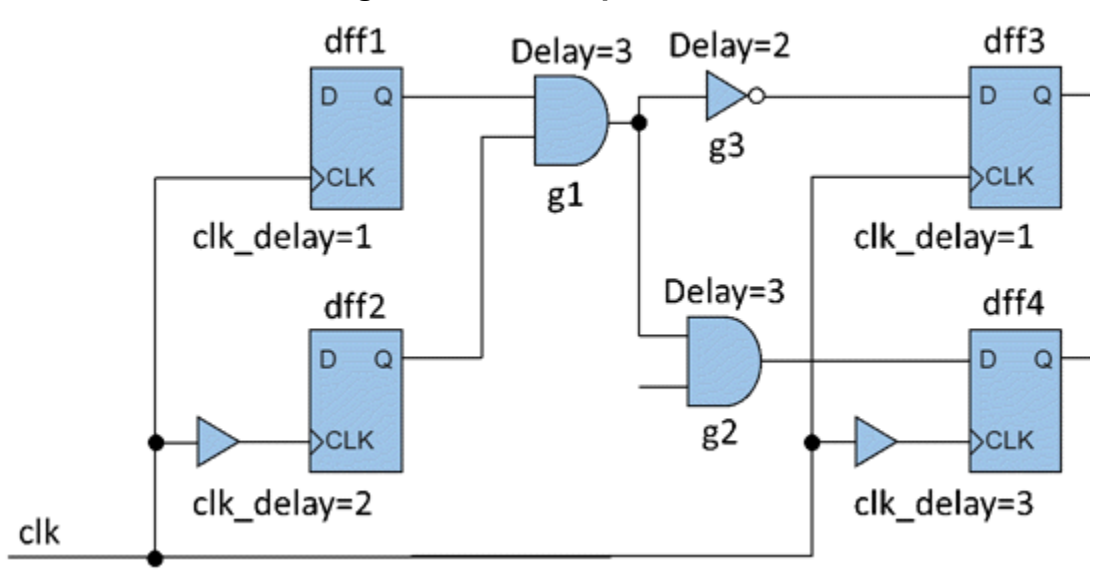

## Figure 8-49. Example Circuit

Using the previous algorithm, the values for this algorithm are calculated as follows:

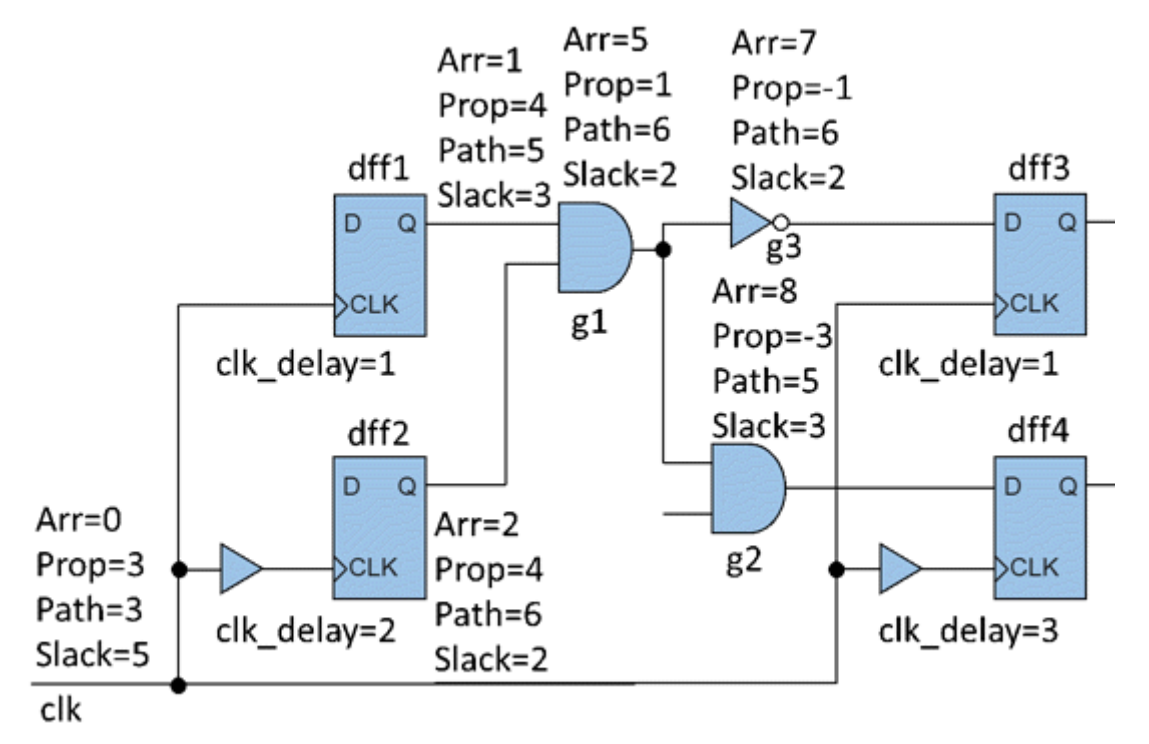

## Figure 8-50. Example Circuit With Calculated Values

Using these values, you can find that the critical path is  $dff2 \rightarrow g1 \rightarrow g3$ .

## **Slack Calculation When Timing Exceptions Are Present**

False paths and multicycle paths affect how slack and path delay are calculated.

## False Paths

Static arrival time and static propagation time should exclude delay from false paths. This calculation is performed after static false path analysis.

The tool calculates two static arrival times for a fault site, *f*:

- $T_r(f)$  Static longest delay from any launch points to f.
- $T_{rx}(f)$  Static longest delay from any launch points to *f* excluding paths in the false path cones.

Similarly, the tool calculates two static propagation times for a fault site, *f*:

- $T_{p}(f)$  Static longest delay from f to any capture points.
- **T**<sub>px</sub>(*f*) Static longest delay from *f* to any capture points excluding delay in the false path cones.

Tessent™ Scan and ATPG User's Manual, v2022.4

The tool then uses these four values to calculate the static path delay through fault site f,  $T_d(f)$ , using the following conditions:

• If *f* is inside the false path intersection cone and both  $T_{rx}(f) = 0$  and  $T_{px}(f) = 0$ :

 $T_{d}(f) = 0$ 

• If *f* is inside the false path intersection cone and  $T_{rx}(f) = 0$  and  $T_{px}(f) \neq 0$ :

 $T_{d}(f) = T_{r}(f) + T_{px}(f)$ 

• If *f* is inside the false path intersection cone and both  $T_{rx}(f) \neq 0$  and  $T_{px}(f) = 0$ :

 $T_{d}(f) = T_{rx}(f) + T_{p}(f)$ 

• If *f* is inside the false path intersection cone and both  $T_{rx}(f) \neq 0$  and  $T_{px}(f) \neq 0$ :

 $T_{d}(f) = \max \{T_{rx}(f) + T_{p}(f), T_{r}(f) + T_{px}(f)\}$ 

• If *f* is inside the false path effect cone or at a false path to-point:

 $T_{d}(f) = T_{rx}(f) + T_{px}(f)$ 

• If *f* is outside the false path cone:

 $T_{d}(f) = T_{r}(f) + T_{p}(f)$ 

Consider the following example:

## Figure 8-51. Slack Calculation With False Path

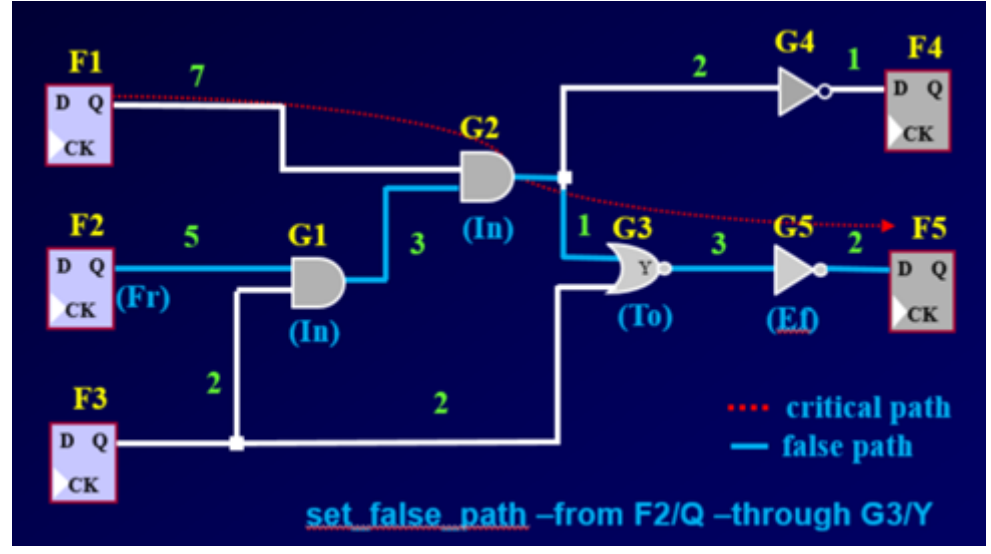

To keep calculations simple, this example displays only net delays (in green above the nets). The tool uses all IOPATH and INTERCONNECT delays for full calculations.

When calculating slack, the tool first analyzes the false path cone and identifies the false path "from" and "to" points, as well as the intersection cone and effect cone. Then it calculates static arrival time from all outputs of the state elements towards the fanout gates, calculating both  $T_r$  and  $T_{rx}$ , by accumulating the delay values from fan-in gates.  $T_r$  is calculated by considering the arrival time of fan-in gate  $f_i$ . If  $f_i$  is outside the false path cone,  $T_{rx}(f_i)$  is used to calculate  $T_{rx}(f)$ ; otherwise,  $T_r(f_i)$  is used. For example,  $T_r(G2)$  is 8, using the transition from F2, and  $T_{rx}(G2)$  is 7, using the transition from F1.

Propagation times are computed in reverse order from the fan-in gates of each element, toward the fan-in cone. For example,  $T_p(G2)$  is 6, using the transition to F5, and  $T_{px}(G2)$  is 3, using the transition to F4.

Once the arrival and propagation times are computed, the tool can derive the static path delay through each fault site using the previous equations. For example, G2 is in the false path intersection cone, so the tool calculates  $T_d(G2)$ , the static path delay through G2, using the following formula:

 $T_d(G2) = \max{T_{rx}(G2) + T_p(G2), T_r(G2) + T_{px}(G2)} = \max{7+6, 8+3} = 13$ 

**Multicycle Paths** 

The slack time at a gate g is calculated with the following formula:

 $slack_time_1(g) = clock_period - T_d(g)$ 

where  $T_d(g)$  is the static path delay.

For an *n*-cycle path with n > 1, the tool uses the number of clock periods to calculate the static slack:

 $slack\_time_n(g) = (n-1) \times clock\_period + slack\_time_1(g)$ 

If a gate is located in more than one multicycle path where the paths have different cycle counts, the tool uses the largest cycle count to compute the slack.

# Synopsys Design Constraint Derived Clock Timing

Timing-aware ATPG uses the divided-by ratio information from the Synopsys Design Constraint (SDC) derived clocks and adjusts them according to the definitions in the SDC.

The clock period shown in Figure 8-48 is 20 ns if it is a divided-by-two clock.

## **Delay Test Coverage Calculation**

ATPG calculates a metric called Delay Test Coverage to determine the quality of the test patterns. The delay test coverage is automatically included in the ATPG statistics report when timing-aware ATPG is enabled.

The weight given to a detected fault is modified based upon the slack. It gives a greater weight to a path whose slack is closest to the minimum static slack. This is the formula for delay test coverage (DTC):

DTC = (max\_static\_interval - dynamic\_slack) / (max\_static\_interval - static\_slack) \* 100%

- max\_static\_interval This is defined as the maximum time interval between the launch edge and capture edge among all the physical paths passing through the fault site. For example, in Figure 8-48, the time interval for R1 and R2 is the full clock period, while it is one-half of the clock period for R3. The maximum static time interval through the fault site, in this case, is one full clock period.
- dynamic\_slack This is defined as the difference between the delay of the path used to detect the fault by the pattern and the interval between the launch edge and the capture edge associated with the path.
- static\_slack This is minimum slack among all the physical paths through the fault site.

Using the example paths from Figure 8-48 the minimum slack is 0.5 ns. These are the delay test coverages for detecting the fault at each path:

- R1: ((10.0 ns 1.5 ns) / (10.0 ns 0.5 ns))= 89.47%
- R2: ((10.0 ns 2.5 ns) / (10.0 ns 0.5 ns))= 78.95%
- R3: ((10.0 ns 0.5 ns) / (10.0 ns 0.5 ns)) = 100%

Undetected faults have a delay test coverage of 0 percent. DI faults (Detected by Implication) have a delay test coverage of 100 percent. Chip-level delay test coverage is calculated by averaging the delay test coverage values for all faults.

# **Timing-Aware ATPG Versus Transition ATPG**

The following data was gathered from the STARC03 testcase, which STARC and Siemens EDA used to evaluate timing-aware ATPG.

Table 8-4 compares transition fault ATPG and timing-aware ATPG. The testcase has the following characteristics:

- Design Size: 2.4M sim\_gate
- Number of FFs: 69,153

- CPU: 2.2Ghz
- 315 sec to read SDF file that has 10,674,239 lines

| Run Parameters     | Pattern<br>Count | Transition<br>TC | Delay<br>TC | CPU Time    | Memory |
|--------------------|------------------|------------------|-------------|-------------|--------|
| Before ATPG        | 0                | 0.00%            | 0.00%       | 0           | 2.1G   |
| Transition ATPG    | 3,668            | 91.23%           | 66.13%      | 4,180 sec   | 1.0G   |
| (1 detection)      |                  |                  |             |             |        |
| Transition ATPG    | 7,979            | 91.27%           | 68.07%      | 11,987 sec  | 1.0G   |
| (7 detections)     |                  |                  |             |             |        |
| Timing-Aware ATPG  | 3,508            | 91.19%           | 67.39%      | 17,373 sec  | 2.2G   |
| $(SMFD^1 = 100\%)$ |                  |                  |             |             |        |
| Timing-Aware ATPG  | 8,642            | 91.26%           | 76.26%      | 129,735 sec | 2.2G   |
| (SMFD = 50%)       |                  |                  |             |             |        |
| Timing-Aware ATPG  | 24,493           | 91.28%           | 77.71%      | 178,673 sec | 2.2G   |
| (SMFD = 0%)        |                  |                  |             |             |        |

| Table 0-4. Testcase Z Data | Table | 8-4. | Testcase | 2 Data |
|----------------------------|-------|------|----------|--------|
|----------------------------|-------|------|----------|--------|

1. Slack Margin for Fault Dropping = (Ta-Tms)\*100/Ta.

For more information about setting run parameters, see the set\_atpg\_timing command.

# **Timing-Aware ATPG Limitations**

There are many limitations involved in performing timing-aware ATPG.

The following is a list of timing-aware ATPG limitations:

- For limitations regarding the SDF file, see the read\_sdf command.
- Launch-off shift is not supported.
- The ATPG run time for timing-aware is about eight times slower than the normal transition fault ATPG. For more information, see "Timing-Aware ATPG Versus Transition ATPG". Targeting critical faults may help.
- A large combinational loop may slow down the analysis to calculate the static slack. It also makes the actual delay analysis less accurate.
- The transition test coverage on timing-aware ATPG may be lower than the normal transition fault ATPG. Because timing-aware ATPG tries to detect a fault with a longer path, it is more likely to hit the abort limit. You may use "-coverage\_effort high" switch

Tessent™ Scan and ATPG User's Manual, v2022.4

with the create\_patterns command to improve transition test coverage. Be aware that using this option increases the run time.

- Timing information in the Named Capture Procedure is not included in static slack calculations.
- When saving check point, the SDF database is not stored. You must reload the SDF data, using the read\_sdf command, when using a flattened model.
- Static Compression (compress\_patterns command) and pattern ordering (order\_patterns command) cannot be used when -Slack\_margin\_for\_fault\_dropping is specified.
- The SDF file does not impact the good machine simulation value. The SDF file is used mainly to guide timing-aware ATPG to detect a fault along a long path as well as for calculating the delay test coverage. That is, the tool does not extract (or infer) false and multicycle paths from the delays in the SDF file. You have to provide that information with an SDC file or add\_false\_paths command.

## **Inaccuracies in Timing Calculations**

When performing timing-aware ATPG based on SDF, several factors can result in inaccurate timing calculations.

Those factors are as follows:

- Device delay is not supported.
- Conditional delay is not supported. For a given IOPATH or INTERCONNECT pin pair, the tool uses the maximal number among all conditional delays defined for this pair when calculating static and actual delays.
- Negative delay is supported. However, if path delay is a negative number, the tool forces the delay value to 0 when calculating delay coverage, path delay, and slack, and so on.

# **Running Timing-Aware ATPG**

Use this procedure to create Timing-Aware test patterns with the ATPG tool.

## **Prerequisites**

- Because timing-aware ATPG is built on transition ATPG technology, you must set up for Transition ATPG first before starting this procedure. See "Transition Delay Test Set Creation."
- SDF file from static timing analysis.

## Procedure

1. Load the timing information from an SDF file using the read\_sdf command. For example:

#### ANALYSIS> read\_sdf top\_worst.sdf

If you encounter problems reading the SDF file, see "Errors and Warnings While Reading SDF Files" on page 450.

2. Define clock information using the set\_atpg\_timing command. You must define the clock information for all clocks in the design, even for those not used for ATPG (not used in a named capture procedure). For example:

## ANALYSIS> set\_atpg\_timing -clock clk\_in 36000 18000 18000

#### ANALYSIS> set\_atpg\_timing -clock default 36000 18000 18000

3. Enable timing-aware ATPG using the set\_atpg\_timing command. For example:

## ANALYSIS> set\_atpg\_timing on -slack\_margin\_for\_fault\_dropping 50%

If you specify a slack margin for fault dropping, the fault simulation keeps faults for pattern generation until the threshold is met. During normal transition fault simulation, faults are dropped as soon as they are detected.

4. Select timing-critical faults using the set\_atpg\_timing command. For example:

## ANALYSIS> set\_atpg\_timing -timing\_critical 90%

5. Run ATPG. For example:

#### ANALYSIS> create\_patterns -coverage\_effort high

6. Report delay\_fault test coverage using the report\_statistics command. For example:

#### ANALYSIS> report\_statistics

## Examples

Figure 8-52 shows a testcase where there are 17 scan flip-flops and 10 combinational gates. Each gate has a 1 ns delay and there is no delay on the scan flip-flops. A slow-to-rise fault is injected in G5/Y. The test period is 12 ns. The last scan flip-flop (U17) has an OX cell constraint so that it cannot be used as an observation point.

The longest path starts at U1, moving through G1 through G10 and ending at U17. The total path delay is 10 ns. Because U17 cannot be used as an observation point, timing-aware ATPG uses the path starting at U1, moving through G1 through G9 and ending at U16. The total path delay is 9 ns.

Therefore static minimum slack is 12 ns - 10 ns = 2 ns, and the best actual slack is 12 ns - 9 ns = 3 ns.

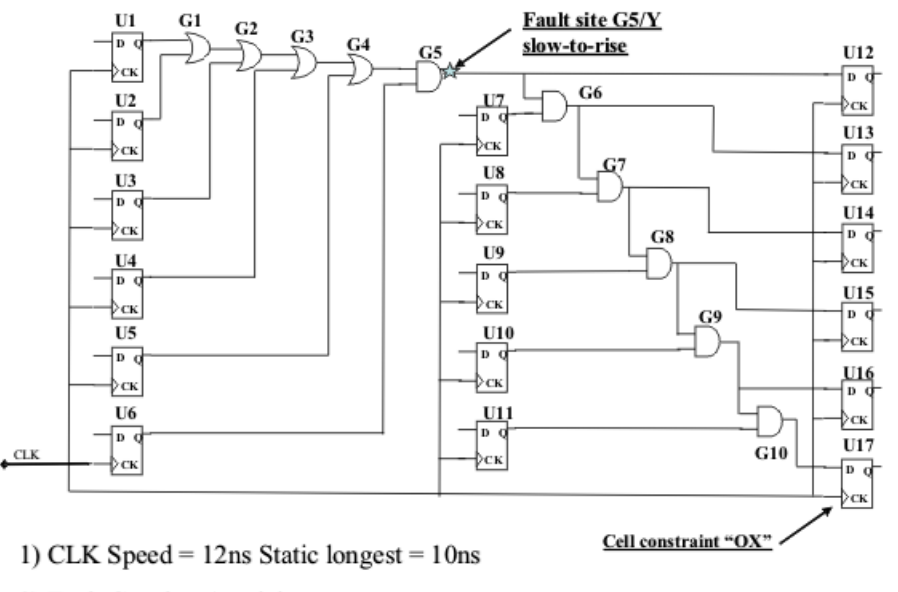

Figure 8-52. Testcase 1 Logic

2) Each Gate has 1ns delay

Figure 8-53 shows the dofile used for this example. As you can see in the comments, the dofile goes through the procedure outlined in "Running Timing-Aware ATPG."

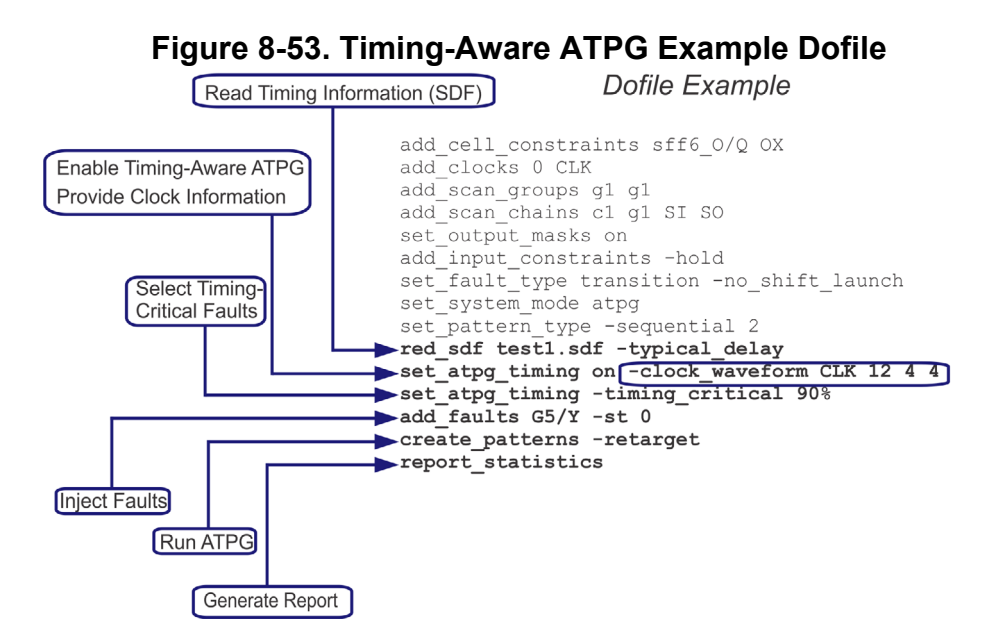

Figure 8-54 shows the fault statistics report. Timing-aware ATPG used the longest possible path, which is 9 ns. Static longest path is 10 ns. The delay test coverage is 9 ns / 10 ns = 90%.

## Figure 8-54. Timing-Aware ATPG Example Reports

| Statistics re                                                                           | eport                         |                                   |
|-----------------------------------------------------------------------------------------|-------------------------------|-----------------------------------|
| fault class                                                                             | #faults<br>(coll.)            | #faults<br>(total)                |
| FU (full)                                                                               | 1                             | 1                                 |
| DS (det_simulation)                                                                     | 1                             | 1                                 |
| test_coverage<br>fault_coverage<br>atpg_effectiveness<br><br>Delay_test_coverage        | 100.00%<br>100.00%<br>100.00% | 100.00%<br>100.00%<br>100.00%<br> |
| <pre>#test_patterns #clock_seqiential_patterns #simulated_patters CPU_time (secs)</pre> |                               | 1<br>1<br>32<br>0.1               |

Tessent™ Scan and ATPG User's Manual, v2022.4

## **Troubleshooting Topics**

The following topics describe common issues related to timing-aware ATPG.

| Run Time Reduction for Timing-Aware ATPG    | <b>450</b> |
|---------------------------------------------|------------|
| Errors and Warnings While Reading SDF Files | <b>450</b> |
| Warnings During ATPG                        | 453        |
| Actual Slack Smaller Than Tms               | 453        |

## **Run Time Reduction for Timing-Aware ATPG**

Timing-aware ATPG takes much longer than the regular transition ATPG. You can make it faster by targeting for timing-critical faults only.

For more information about why timing-aware ATPG is slower, refer to Table 8-4 on page 445.

You can use the set\_atpg\_timing command to make a fault list that includes faults with less slack time than you specified. The fault is put in the fault list if its (Longest delay)/(Test time) is more than your specified threshold.

For example, assume there are three faults and their longest paths are 9.5 ns, 7.5 ns and 6.0 ns respectively and the test time is 10 ns. The (Longest delay)/(Test time) is calculated 95 percent, 75 percent, and 60 percent respectively. If you set the threshold to 80 percent, only the first fault is included. If you set it to 70 percent, the first and second faults are included.

The following series of commands inject only timing-critical faults with 70 percent or more.

ANALYSIS> add\_faults -all ANALYSIS> set\_atpg\_timing -timing\_critical 70% ANALYSIS> write\_faults fault\_list1 -timing\_critical -replace ANALYSIS> delete\_faults -all ANALYSIS> read\_faults fault\_list1

## **Errors and Warnings While Reading SDF Files**

There are many errors and warnings that can occur when reading SDF files.

The most common are as follows:

• Error: Near line N — The destination pin A/B/C is mapped to gate output

For an interconnect delay, the destination pin has to be a gate input pin. If a gate output pin is used, the tool issues the error message and ignores the delay.

• Error: Near line N — The pin A/B/C for conditional delay is mapped to gate output.

The signals used for a condition on a conditional delay must all be gate inputs. If a gate output is used for the condition, the tool issues the error message and ignores the delay.

For example, there is a component that has two outputs "O1" and "O2". If a conditional delay on "O1" is defined by using "O2", it produces an error.

• Error: Near line N — Unable to map destination SDF pin.

Ignore INTERCONNECT delay from pin A/B/C to pin D/E/F.

The destination pin "D/E/F" does not have a receiver. It is likely to be a floating net, where no delay can be added.

• Error: Near line N — Unable to map source SDF pin.

Ignore INTERCONNECT delay from pin A/B/C to pin D/E/F.

The source pin "A/B/C" does not have a driver. It is likely to be a floating net, where no delay can be added.

• Error: Near line N — Unable to map flatten hierarchical source pin A/B/C derived from D/E/F.

"D/E/F" is a source pin defined in SDF (either interconnect delay or IO Path delay), and "A/B/C" is a flattened (cell library based) pin corresponding to "D/E/F," and there is no driver found.

• Error: Near line N — Unable to map flatten hierarchical destination pin A/B/C derived from D/E/F.

"D/E/F" is a destination pin defined in SDF (either internet delay or IO Path delay), and "A/B/C" is a flattened (cell library based) pin corresponding to "D/E/F," and there is no receiver found.

• Error: Near line N — There is no net path from pin A/B/C to pin D/E/F (fanin=1). Ignore current net delay.

There is no connection between "A/B/C" (source) and "D/E/F" (destination). The "fanin=1" means the first input of the gate.

• Warning: Near line N — Negative delay value is declared.

Negative delay is stored in the timing database and the negative value can be seen as the minimum delay, but the negative number is not used for delay calculation. It is treated as a zero.

• Error: Near line N — Flatten hierarchical destination pin "A" is not included in instance "B".

In this case, "B" is an instance name where both the source and destination pins are located (for example, an SDF file was loaded with "-instance B" switch). But a flattened

Tessent™ Scan and ATPG User's Manual, v2022.4

hierarchical destination pin (cell based library) "A" traced from the destination pin is outside of the instance "B."

• Error: Near line N — Flatten hierarchical source pin "A" is not included in instance "B".

In this case, "B" is an instance name where both the source and destination pins are located (for example, an SDF file was loaded with "-instance B" switch). But a flattened hierarchical source pin (cell based library) "A" traced from the source pin is outside of the instance "B."

• Error: Near line N — Unable to add IOPATH delay from pin A/B/C to pin D/E/F even when the pins are treated as hierarchical pin. Ignore IOPATH delay.

There was an error when mapping the hierarchical source "A/B/C", destination "D/E/F", or both to their flattened hierarchical pins. The delay is ignored. Most likely, one or both hierarchical pins are floating.

• Error: Near line N — Unable to add INTERCONNECT delay from pin "A/B/C" to pin "D/E/F" even when the pins are treated as hierarchical pin. Ignore INTERCONNECT delay.

There was an error when mapping the hierarchical source "A/B/C", destination "D/E/F". or both to their flattened hierarchical pins. The delay is ignored. Most likely, one or both hierarchical pins are floating.

• Error: Near line N — The conditional delay expression is not supported. Ignore the delay.

The delay was ignored because the condition was too complex.

• Error: Near line N — Delay from pin A/B/C (fanin=1) to pin D/E/F has been defined before. Ignore current IOPATH delay.

Two or more IOPATH delays defined from SDF pin names map to the same flattened gate pin. The tool keeps the value for the first definition and ignores all the subsequent duplicates. This error with IOPATH delay is likely an SDF problem. For interconnect delay, the tool cannot handle multiple definitions. For example, the Verilog path is: /u1/ $Z \rightarrow net1 \rightarrow net2 \rightarrow /u2/A$ . If you define the first interconnect delay /u1/ $Z \rightarrow net1$ , the second net1 -> net2, and the third net2 -> /u2/A, then all the three interconnect delays are mapped to /u1/ $Z \rightarrow /u2/A$  in the gate level. This causes an error.

• Error: Near line N — There is no combinational path from pin A/B/C (fanin=3) to pin D/E/F. Ignore current IOPATH delay.

The tool can only handle the IOPATH delay through combinational gates. Delays passing through state elements cannot be used.

## Warnings During ATPG

It is possible to generate a warning during ATPG that is due to the conflicting setting for holding PI and masking PO between ATPG and static timing analysis.

In this case, you may see the following message when you start ATPG:

Warning: Inconsistent holding PI attribute is set between test generation and static timing analysis. Test generation with capture procedures holds PI, but static timing analysis allows PI change. The inconsistent settings will impact the timing metrics reported by the tool.

For ATPG, you can hold PI and mask PO as follows:

- Including the "add\_input\_constraints -hold" and set\_output\_masks commands in your dofile.
- Including the "force\_pi" and "measure\_po" statements in a named capture procedure.

For static timing analysis, holding PI and masking PO can be set using the "-hold\_pi" and "-mask\_po" switches for the set\_atpg\_timing command.

The static timing database is created once, before running ATPG, with the information of holding PI, masking PO, or both, whereas the setting can change for ATPG especially when using NCP (for example, one NCP has force\_pi and the other does not).

## **Actual Slack Smaller Than Tms**

This condition occurs when a one-shot circuit is used in the data path. In static analysis, it is identified as a "static-inactive" (STAT) path but it could be used as a fault detection path.

For more information, refer to the circuit in Figure 8-55.

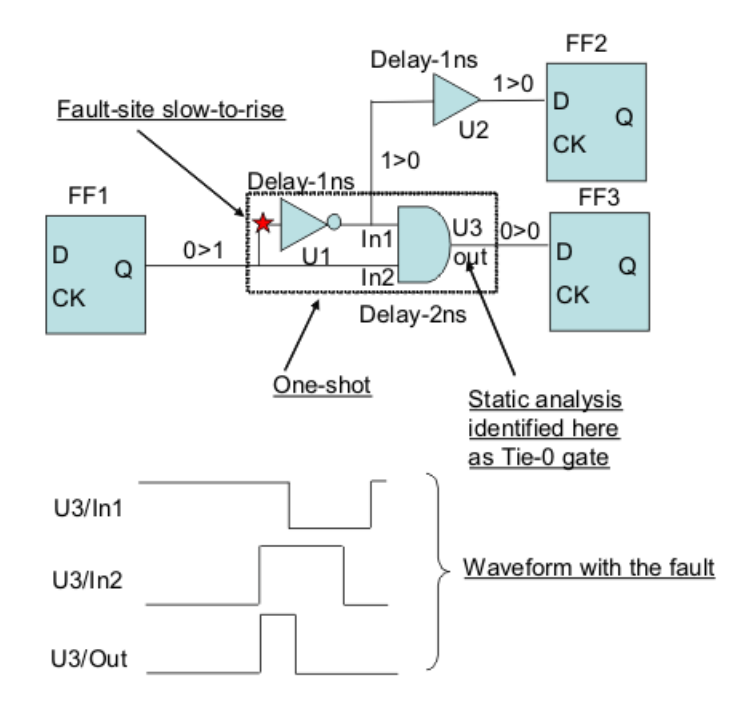

## Figure 8-55. Glitch Detection Case

A slow-to-rise fault is injected at the input of the inverter (U1). There are two paths to detect it. One is FF2 through U1 and U2 and the other is FF3 through U1 and U3. In the second path, the fault is detected as a glitch detection as shown in the waveform.

But in the static analysis (when calculating Tms), this path is blocked because U3/out is identified as a Tie-0 gate by DRC. Therefore the maximum static delay is 2 ns (first path). If the test cycle is 10 ns, the Tms is 8 ns. And if ATPG uses the second path to detect the fault, the actual slack is 7 ns (10-1-2).

The tool generates the following message during DRC if DRC identifies a Tie-AND or Tie-OR.

// Learned tied gates: #TIED\_ANDs=1 #TIED\_ORs=1

Following are reports for the example shown in Figure 8-55.

```
// command: report faults -delay
// type code pin pathname
11
                     static slack actual min slack
        ----
// ----
              -----
    0 DS /U1/A
11
                              8.0000 7.0000
// command: set gate report delay actual path 0
// command: report gates /U1/A
11
   /U1 inv01
11
    A I (0-1) (3.0000) /sff1/Q
           O (1-0) (3.0000) /U2/A /U3/A1
11
     Y
// command: report_gates /U3/A1
11
   /U3 and02
      A0 I (0-1) (3.0000) /sff1/Q
A1 I (1-0) (3.0000) /U1/Y
Y O (0-0) (-) /sff3/D
11
      A0
11
11
11
   command: set gate report delay static path
11
   command: report gates /U3
11
   /U3 and02
     A0 I (2.0000, 2.0000)/(0.0000, 0.0000) /sff1/Q
11
11
           I (2.0000, 2.0000)/(2.0000, 2.0000) /U1/Y
      A1
      Y O (STAT) /sff3/D
11
```

# Bridge and Open, and Cell Neighborhood Defects UDFM Creation

You use Tessent Shell to extract potential interconnect bridge and open defects. Tessent Shell in conjunction with Tessent CellModelGen can extract cell neighborhood defects. The tools specify the extracted defects in the UDFM format. ATPG then can generate patterns to test for these critical area-based bridge and open, and cell neighborhood UDFMs.

This process uses a Layout Database (LDB), which is a prerequisite to the flow. For complete information and procedures for creating a LDB, see "Layout Database" in the *Tessent Diagnosis User's Manual*.

| Interconnect Bridge and Open Extraction and UDFM Creation | 457 |
|-----------------------------------------------------------|-----|
| Cell Neighborhood Defects UDFM Creation                   | 471 |

# Interconnect Bridge and Open Extraction and **UDFM** Creation

Extracting defects from a chip layout (GDS) file is a complex task and requires in-depth knowledge of layout extraction tools such as Calibre<sup>®</sup>.

The Tessent layout extraction feature does not require specific layout extraction knowledge and enables the extraction of critical area-based bridges and opens. Input to the Tessent fault site extraction tool is not a chip layout (GDS) file but the Tessent Layout Database (LDB), which is created for the layout-based diagnosis. An overview is shown in Figure 8-56.

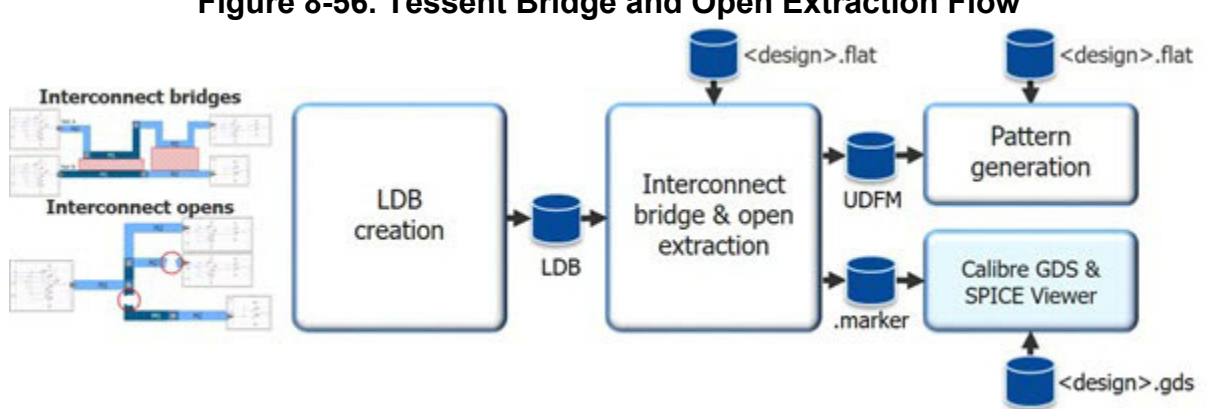

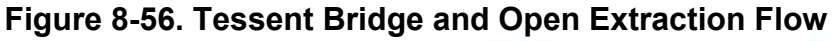

From the LDB, interconnect bridges and opens can be extracted, and for each bridge and open defect its corresponding critical area is calculated. Figure 15-8 on page 674 shows the critical area calculation for bridges for a certain particle size and its location between two adjacent nets.

The tool writes the considered bridges and opens into UDFM files that you use as input to ATPG for the critical area-based bridge and open pattern generation. See "About User-Defined Fault Modeling" on page 59.

In addition to the UDFM files for ATPG purpose, also you can instruct the tool to create a marker file to back-annotate (highlight) defects of interest within the chip layout using the Calibre layout viewer-see "Viewing Extracted Bridge and Open Defects" on page 458.

| Viewing Extracted Bridge and Open Defects     | <b>458</b> |
|-----------------------------------------------|------------|
| Bridge and Open Extraction Output Files       | <b>462</b> |
| Critical Area-Based Bridge Pattern Generation | 466        |
| Critical Area-Based Open Pattern Generation   | 469        |

# **Viewing Extracted Bridge and Open Defects**

You can use the GDS viewer of Calibre to get a detailed view of the extracted interconnect defects within the layout of the design.

Using the "extract\_fault\_sites -marker\_file" command and switch, you can use this marker file with the GDS viewer in Calibre to get a detailed view of the extracted interconnect defects within the layout of the design. For this, you need, in addition to the generated marker file, the *<design>.gds* file and optionally the layer properties file.

To open the design layout with the Calibre GDS viewer, issue the following on the command line:

#### calibredrv -m <design>.gds -rve <filename>.marker [ -l <layer.info> ]

This opens Calibre showing the layout of your design, and the Calibre RVE window containing the list of all extracted interconnect defects. If you have no layer properties file for your design, you can omit the -l option and start Calibre by issuing the following on the command line:

#### calibredrv -m <design>.gds -rve <filename>.marker

The design layout opens containing all layers showing the Calibre defined properties.

A zoomed-in view of an example design with the RVE window is shown in Figure 8-57.

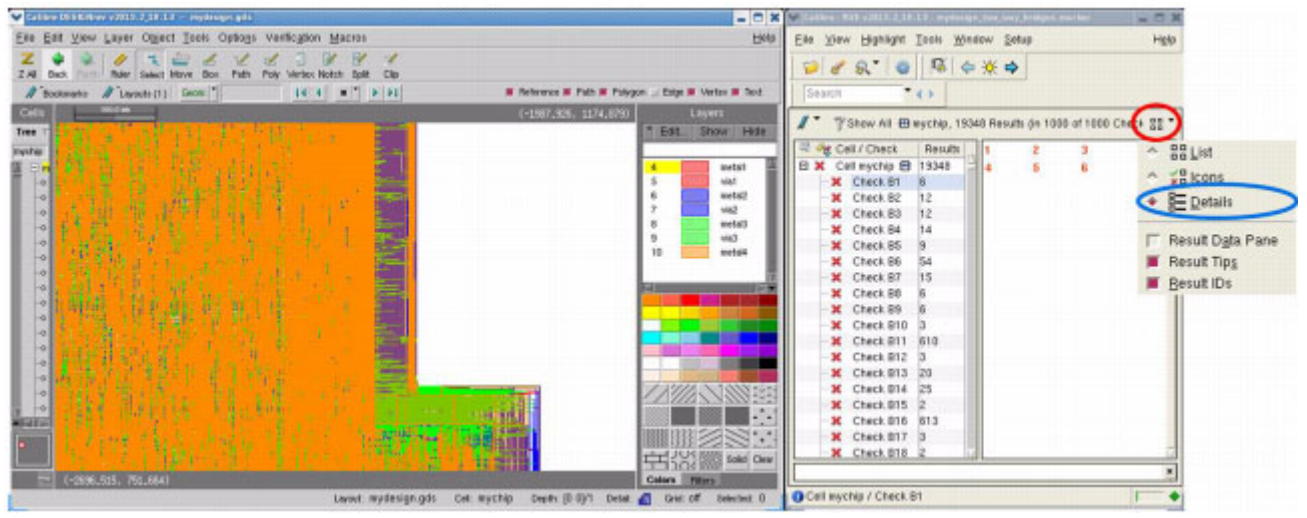

Figure 8-57. GDS View With Calibre RVE

In the RVE window on the right side of Figure 8-57, you see the list of all extracted interconnect defects. You can change the view of the result window to not only see the Calibre internal ID(s) of the selected defect objects (in this example the bridge areas of bridge B1, numbered from 1 to 6), but also detailed information on the selected defects. For this, click on the red circled button shown in Figure 8-57, then select "Details", see the blue shape.

When having selected the details view, the RVE window displays detailed information on the selected defect as shown in Figure 8-58.

| Ein Dit Vew Lever Opert Joek Optops Verlicuten Ideces Beip                                                                                                    | Ein Zun Röufin Inis Brein Taph                                                                                                    |
|----------------------------------------------------------------------------------------------------|----------------------------------------------------------------------------------------------------|
| Z · · · · · · · · · · · · · · · · · · ·                                                                                                    | 2 8 0 1 4 4 4 0 1000 100                                                                                                    |
| Datamata Diapada (7) (400 1 14 4 4 1 4 0) # Peterson # Path # Peterson # Path # Path # Path # Path # Path # Path # Path # Path # Path # Path # Path # Path # Path # Path # Pat | /* 7/Sheev All @ nepchip. 10046 Results (in 1000 of 1000 Chaota)                                                                                                    |
|                                                                                                    | B og Cat / Cast.         Name         C = Normine / Condition         C > Condition         C > Condition         Condition         C > Condition         C > Con |
| ID Vertices Coordinates                                                                                                    | CA[ts] Dist[tl] Layer Length[tl] TCA[ts] X Y T                                                                                                    |
| 1 🗙 1 4 (-2261.335 1196.465)                                                                                                    | (-2261 4226.00 1.72200 metal4 3848.61 6273.92 -2261180 1542840 525                                                                                                    |
| 2 × 2 4 (-2260,735,865,265) (                                                                                                    | 2260.4. 2020.04 1.72200 metal4 1837.94 6273.92 -2260560 1030660 525                                                                                                    |
| 3 ¥ 3 4 (-2261 295 1196 095)                                                                                                    | (-2261 6 97200 1 50000 metald 2 05600 6273 92 -2261160 1196280 525                                                                                                    |
|                                                                                                    | ( 2261 0.37200 1.50000 metal4 2.05000 0270.52 2261160 1156200 025                                                                                                    |
| 4 × 4 4 (-2261.295 1609.215)                                                                                                    | (-2261 6.37200 1.30000 metal4 2.03600 6273.32 -2261160 1863400 523                                                                                                    |
| 5 × 5 4 (-2260.735 864.895) (-                                                                                                    | -2260.4 6.97200 1.50000 metal4 2.05600 6273.92 -2260600 865080 S2S                                                                                                    |
| 6 × 6 4 (-2260.735 1196.095)                                                                                                    | (-2260 6.97200 1.50000 metal4 2.05600 6273.92 -2260600 1196280 525                                                                                                    |
|                                                                                                    | Don and a ritera M                                                                                                    |
| anne alteradultati una alterda tata alterda ante en esta en esta esta esta esta esta esta esta esta                                                                                                    |                                                                                                    |

Figure 8-58. Calibre RVE View for Bridges

Looking for example at bridge fault B1, you see that the bridge consists of 6 bridge areas, numbered in the "ID" column from 1 to 6. The column "Coordinates" contains the X/Y coordinates of each of the four vertices of each bridge area. These are not important because there is also an "X" and a "Y" column. The column "CA[ts]" displays the calculated critical area per bridge area in technology squares (ts). The column "Dist[tl]" contains the distance between the bridging objects per bridge area in technology length (tl). The "Layer" column displays the layer on which the bridge is detected. The "Length[tl]" column contains the length of each bridge area in technology length [tl]. The column "TCA[ts]" displays the calculated total critical area in technology squares (ts), that is the sum of all calculated critical areas for that bridge fault. The "X" and "Y" columns contain the X and Y coordinates pointing to the center of each bridge area. The "T" column displays the bridge type, which can be either S2S (side-to-side) or C2C (corner-to corner).

| Calibre DESIGNrey v2017.4_0.40 mydesign                                                                                                    | ugds 💷 🗇                                                                                                    | × =                                                                                  |                                                                                                    | ilire - KVE v201                                                                                                    | 7.4_0.40 - my                                                                                                    | design_EXT_o                                                                                  | anns trad to                                                                                         | 0000 marker                                                                                                    |                                                                                                    |                                                                              |
|----------------------------------------------------------------------------------------------------|----------------------------------------------------------------------------------------------------|--------------------------------------------------------------------------------------|----------------------------------------------------------------------------------------------------|----------------------------------------------------------------------------------------------------|----------------------------------------------------------------------------------------------------|-----------------------------------------------------------------------------------------------|----------------------------------------------------------------------------------------------------|----------------------------------------------------------------------------------------------------|----------------------------------------------------------------------------------------------------|------------------------------------------------------------------------------|
| Ete Etit Stev Layer Olgest Tests Optiogs veellagton Macros                                                                                                    | th                                                                                                    | to Dis Yew 1                                                                         | Aghilight Isoli                                                                                                    | Stindow Setup                                                                                                    |                                                                                                    |                                                                                               |                                                                                                    |                                                                                                    |                                                                                                    | 189                                                                          |
| Z S S S S S S S S S S S S S S S S S S S                                                                                                    |                                                                                                    | 010                                                                                  | . 0 12                                                                                                    | <b>\$</b> *                                                                                                    | earch                                                                                                    | 4.6                                                                                           |                                                                                                    |                                                                                                    |                                                                                                    |                                                                              |
| 2 Decimantes 2 Carports (1) Davies " (14 4 Q T # Patranes # Patr                                                                                                    | th # Poligan :: Eilige # Vertail # Text                                                                                                    | TSNOW AR                                                                             | B mychip, 42                                                                                                    | 9055 Paraults (m 6094                                                                                                    | 4 of 6654 (hects)                                                                                                    |                                                                                               |                                                                                                    |                                                                                                    |                                                                                                    | 1. 6.                                                                        |
| Sente<br>Transmission<br>Sente<br>Sente<br>Se | Legens<br>F ERE Show Head<br>A ERE Show Head<br>A Control or and<br>C Control or and<br>C Cont |                                                                                      | Check<br>ychię B<br>eck 01_31<br>eck 01_52<br>eck 01_52<br>eck 02_51<br>eck 02_51<br>eck 02_51<br>eck 02_52<br>eck 03_51<br>eck 03<br>eck 03<br>eck 0 | Results         I         1           421058         1         2         3           347         2         3         3         3           126         4         3         3         3         3         3         3         3         3         3         3         3         3         3         3         3         3         3         3         3         3         3         3         3         3         3         3         3         3         3         3         3         3         3         3         3         3         3         3         3         3         3         3         3         3         3         3         3         3         3         3         3         3         3         3         3         3         3         3         3         3         3         3         3         3         3         3         3         3         3         3         3         3         3         3         3         3         3         3         3         3         3         3         3         3         3         3         3         3         3 | D CAbi<br>R 4000 4.45600<br>R 4401 0.68500<br>R 4402 1.65500<br>R 4405 1.41700<br>R 4405 0.12500<br>R 4405 0.12500                                 | Layer Segm<br>metal) 518<br>metal) 518<br>metal) 518<br>metal) 518<br>metal) 518<br>0 441 518 | endi0 TCABs)<br>11 5058<br>11 5058<br>11 5058<br>11 5058<br>11 5058<br>11 5058<br>11 5058<br>11 5058 | K         ML           372 320         0.769000           372 320         0.259000           372 320         0.36900           372 320         0.37900           372 320         0.259000           372 320         0.259000           372 320         0.259000 | V V<br>-2008.00 1.35<br>-2008.00 1.35<br>-2008.00 1.0.00<br>-2008.35 0.00<br>-2009.16 0.25<br>-2008.06 0.25 | 8000 4<br>8000 4<br>8000 4<br>8000 4<br>8000 4<br>8000 4<br>8000 4<br>8000 4 |
|                                                                                                    | 1 × 448<br>2 × 448<br>3 × 446<br>4 × 446<br>5 × 446<br>6 × 440                                                                                                    | CA[5]<br>0 449600<br>1 3.68500<br>2 1.65500<br>3 1.41700<br>4 0.126000<br>5 0.126000 | Layer<br>metal2<br>metal1<br>metal2<br>metal1<br>via1<br>via1<br>via1<br>via1<br>ex co_s<br>ex co_s<br>ex co_s<br>met co_s<br>set co_s<br>met co_s<br>met co_s<br>met co_s                                                                                                    | SegmentIC<br>S10<br>S10<br>S10<br>S10<br>S10<br>S10<br>S10                                                                                                    | <ul> <li>TCA[ts]</li> <li>11.5050</li> <li>11.5050</li> <li>11.5050</li> <li>11.5050</li> <li>11.5050</li> <li>11.5050</li> <li>11.5050</li> </ul> | X<br>-372 320<br>-372 320<br>-372 320<br>-372 320<br>-372 320<br>-372 320<br>-372 320         | XL<br>0.200000<br>0.250000<br>0.360000<br>0.370000<br>0.250000<br>0.250000                           | Y<br>-2008.30<br>-2008.68<br>-2008.93<br>-2008.93<br>-2009.18<br>-2008.68                                                                                                    | YL<br>0.960000<br>1.33000<br>0.860000<br>0.870000<br>0.250000<br>0.250000                                   |                                                                              |
| C-2012-007, 612-520<br>Lawer wyterian ph. Cal. A4132601 Deefs (0.0)                                                                                                    | Colors Theory Color of Sectors C                                                                                                    | Cell mychip                                                                          | / Check. 04_51                                                                                                    | r                                                                                                    |                                                                                                    |                                                                                               | _                                                                                                    |                                                                                                    |                                                                                                    | 1 11                                                                         |

## Figure 8-59. Calibre RVE View for Opens

The content of the RVE details deviates a bit for open defects, as shown in Figure 8-59. Looking for example at open group O1, you see, that the open defect O1 consists of 3 layout segments named O1\_S1, O1\_S2, and O1\_S3.

When you select the group "O1", the tool displays the list of object details for all 3 segments in the RVE details window. When you select the group "O1\_S1", the tool displays only the object details for segment S1 in the RVE details window.

The example in Figure 8-59 shows the details for the segment "O4\_S10", which consists of 6 net objects. The column "CA[ts]" contains the calculated critical area per net object. The "Layer" column contains the layer per net object. The column "SegmentID" shows the layout segment for the corresponding net object. The "TCA[ts]" column contains the calculated total critical area of the corresponding layout segment, which is the sum of the "CA[ts]" column for that segment. Also, the "X" and "Y" coordinates per net object are given, pointing to the center of each net object. The "XL" and "YL" columns contain the x-length and the y-length of each layout object.

```
Highlighting Defects in Design Layout460
```

## **Highlighting Defects in Design Layout**

From the Calibre RVE window you can select any defect to be highlighted in the design layout. Select one item from the list, click the right mouse button and select "Highlight" or press the "H" key.

You can also highlight dedicated single bridge areas or open segments from the details window. An example for highlighting bridge fault B1 and two of the bridge areas is shown in Figure 8-60.

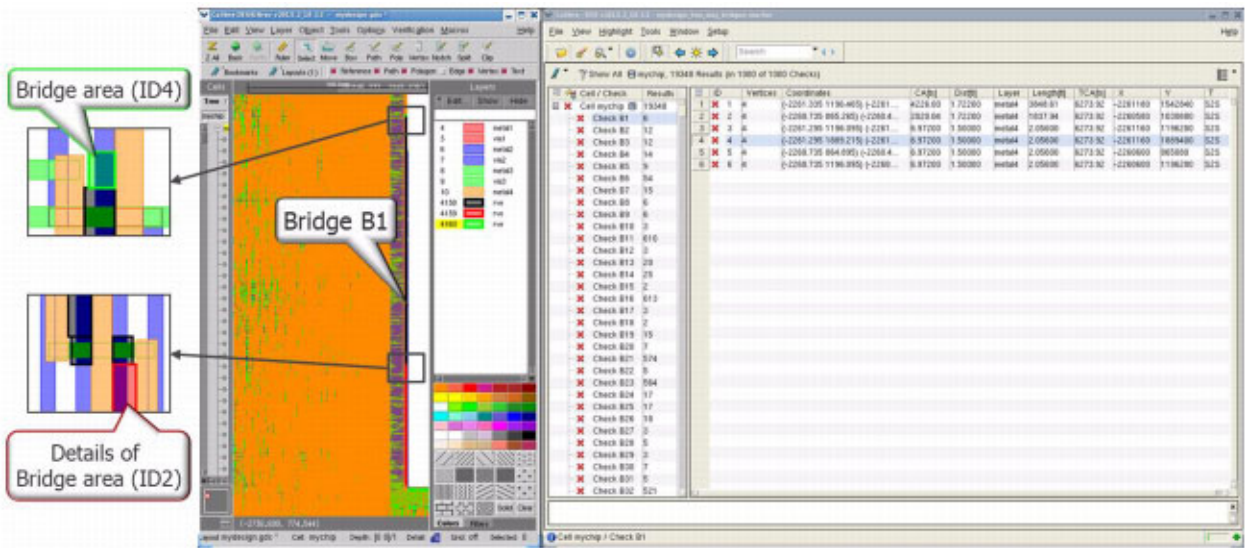

## Figure 8-60. Highlighted Bridge Fault B1

Figure 8-60 shows the bridge fault B1 as a black line on the right side of the layout window, beginning on top with a green dot for bridge area 4 (see "ID" column) and ending at the bottom with the red line for bridge area 2. On the left side of Figure 8-60 you see the enlarged picture details of bridge area 4 and bridge area 2.

To clear the highlights, click "Highlight" in the menu bar of the Calibre RVE window, then select "Clear Highlights", or simply press the "F4" button on your keyboard.

# **Bridge and Open Extraction Output Files**

This section describes the UDFM output files from bridge and open extraction.

| Log File  | <b>462</b> |
|-----------|------------|
| UDFM File | <b>462</b> |

## Log File

If you are saving a log file of the tool session, the extract\_fault\_sites command fills it with a distribution graph, which displays the number of defects in relation to the total critical area. Otherwise this distribution graph is displayed to the standard output.

For more information and an example, refer to the extract\_fault\_sites command in the *Tessent Shell Reference Manual*.

## **UDFM** File

When running the extract\_fault\_sites command, the tool generates a partly encrypted UDFM file.

The UDFM file begins with a summary of the applied fault site extraction settings followed by a distribution graph.

This part is followed by the UDFM section containing the encrypted net names, this section is called "EncryptedLocationAliases":

See also the extract\_fault\_sites command in the Tessent Shell Reference Manual.

## The UDFM Section for Extracted Bridges

The encrypted section is then followed by a readable part containing the data for the extracted bridges.

```
UdfmType("interconnect bridges") {
  Instance("/") {
      Bridge("B1")
{Type:S2S;TCA:6285.370;Layer:"metal4";Net1:$N22071;Net2:$N22074;
      CA:4225.996; Distance:1.722; Length: 3848.611; X:-2261.180; Y:1542.840;
      XL:0.310;YL:692.750; }
      Bridge("B2")
{Type:S2S;TCA:5740.685;Layer:"metal4";Net1:$N28132;Net2:$N28134;
      CA:2455.966;Distance:1.722;Length:2235.278;X:-2307.980;Y:1570.920;
      XL:0.310;YL:402.350; }
      Bridge("B13") {Type:B2G;TCA:3835.294;Layer:"metal4";Net1:$N93624;
      CA:3060.823;Distance:2.806;Length:6749.944;X:-2210.683;Y:-144.840;
      XL:0.505;YL:1214.990; }
      Bridge("B2762347")
{Type:C2C;TCA:0.043;Layer:"metal2";Net1:$N288288;Net2:$N892868;
      CA:0.043; Distance:9.742; X:-2684.720; Y:1891.080; XL:1.240; YL:1.240; }
      Bridge("B2762348")
{Type:C2C;TCA:0.043;Layer:"metal2";Net1:$N877331;Net2:$N787491;
      CA:0.043; Distance:9.742; X:-1682.000; Y:2735.400; XL:1.240; YL:1.240; }
}
}
```

The top lines show the bridge faults with the highest defect probability reflected by the "TCA" value; the bottom lines show the bridges with the lowest probability.

Each fault is summarized in one line containing the following information:

- Bridge ID This is the defect ID, for example "B1".
- **Type** This is the bridge type of the largest bridge area, which can be a side-to-side (S2S), a corner-to-corner (C2C) bridge, a bridge-to-ground (B2G), or a bridge-to-power (B2P).
- **TCA** This is the calculated total critical area, which is the sum of all critical areas for that bridge fault.
- Layer This is the list of layers of the bridge, for example "metal3" or "metal1metal2-via1".
- Net1, Net2 These are the corresponding location aliases for the net names at which the bridge fault is located. In case of a power bridge (B2P), or a bridge-to-ground (B2G) Net2 is not specified.
- CA This is the calculated critical area for the largest bridge area of that bridge fault.
- **Distance** This is the distance between the bridging objects of the largest bridge area, defined in technology length [tl].

- **Length** This is the length of the largest bridge area, defined in technology length [tl]. • In case of a corner-to-corner (C2C) bridge, the length is excluded.
- $\mathbf{X}, \mathbf{Y}$  These are the X/Y coordinates in microns, pointing to the center of the largest bridge area.
- XL, YL These are the width and length values of the largest bridge area, defined in microns.

## The UDFM Section for Extracted Opens

When you use the "extract fault sites -defect types opens" command and switch, the tool writes a section for opens to the UDFM file. A sample UDFM section for opens follows:

```
UdfmType("interconnect opens") {
  Instance("/") {
   Fault("O6 S1 R") {DefectInfo("O6"){Type:Open;Layer:"metal1-metal2-metal3-metal4-via1-
       via2-via3";TCA:6654.603;}Test{StaticFault{$N3:0;}}Test{DelayFault{$N3:0;}}}
  Fault("06_S1_F") {DefectInfo("06"){Type:Open;Layer:"metal1-metal2-metal3-metal4-via1-
       via2-via3";TCA:6654.603;}Test{StaticFault{$N3:1;}}Test{DelayFault{$N3:1;}}}
  Fault("08_S1_R") {DefectInfo("08"){Type:Open;Layer:"metal1-metal2-metal3-metal4-via1-
       via2-via3";TCA:6544.646;}Test{StaticFault{$N6:0;}}Test{DelayFault{$N6:0;}}}
   Fault("08_S1_F") {DefectInfo("08"){Type:Open;Layer:"metal1-metal2-metal3-metal4-via1-
       via2-via3";TCA:6544.646;}Test{StaticFault{$N6:1;}}Test{DelayFault{$N6:1;}}}
  Fault("011_S1_R") {DefectInfo("011"){Type:Open;Layer:"metal1-metal2-metal3-metal4-vial-
       via2-via3";TCA:6435.698;}Test{StaticFault{$N9:0;}}Test{DelayFault{$N9:0;}}}
   Fault("Oll S1 F") {DefectInfo("Oll") {Type:Open;Layer:"metal1-metal2-metal3-metal4-via1-
       via2-via3";TCA:6435.698;}Test{StaticFault{$N9:1;}}Test{DelayFault{$N9:1;}}}
   Fault("O13 S1 R") {DefectInfo("O13"){Type:Open;Layer:"metal1-metal2-metal3-metal4-via1-
       via2-via3";TCA:6391.743;}Test{StaticFault{$N11:0;}}Test{DelayFault{$N11:0;}}}
   Fault("013_S1_F") {DefectInfo("013"){Type:Open;Layer:"metal1-metal2-metal3-metal4-via1-
       via2-via3";TCA:6391.743;}Test{StaticFault{$N11:1;}}Test{DelayFault{$N11:1;}}.
   Fault("016688 S21 R") {DefectInfo("016688"){Type:Open;Layer:"metal3";TCA:0.539;}
       Test{StaticFault{$N515045:0;}}Test{DelayFault{$N515045:0;}}
       Test{StaticFault{$N515047:0;}}Test{DelayFault{$N515047:0;}}
       Test{StaticFault{$N515046:0;}}Test{DelayFault{$N515046:0;}}
       Test{StaticFault{$N515049:0;}}Test{DelayFault{$N515049:0;}}
       Test{StaticFault{$N515050:0;}}Test{DelayFault{$N515050:0;}}
       Test{StaticFault{$N515051:0;}}Test{DelayFault{$N515051:0;}}
       Test{StaticFault{$N515052:0;}}Test{DelayFault{$N515052:0;}}}
   Fault("016688_S21_F") {DefectInfo("016688"){Type:Open;Layer:"metal3";TCA:0.539;}
       Test{StaticFault{$N515045:1;}}Test{DelayFault{$N515045:1;}}
       Test{StaticFault{$N515047:1;}}Test{DelayFault{$N515047:1;}}
       Test{StaticFault{$N515046:1;}}Test{DelayFault{$N515046:1;}}
       Test{StaticFault{$N515049:1;}}Test{DelayFault{$N515049:1;}}
       Test{StaticFault{$N515050:1;}}Test{DelayFault{$N515050:1;}}
       Test{StaticFault{$N515051:1;}}Test{DelayFault{$N515051:1;}}
       Test{StaticFault{$N515052:1;}}Test{DelayFault{$N515052:1;}}
  }
 }
```

}

Each fault definition represents an open defect segment containing the following information:

- Fault ID This is the unique fault ID, constructed by the open group ID, followed by the corresponding segment ID. For each open, the tool writes the results for both a rising and a falling edge to the UDFM file, which is reflected by the appendix to the fault ID, such as "O6\_S1\_R" and "O6\_S1\_F".
- **DefectInfo** This is the overall open group ID, under which the open segments are summarized, for example "O6".
- Type This is the defect type, which is in this section always "Open".
- Layer This is the list of layers of the open segment, for example "metal3" or "metal1-metal2-via1".
- TCA This is the calculated total critical area for that open segment.
- **StaticFault** These are the corresponding location aliases for the port names at which the static open defect is observable.
- **DelayFault** These are the corresponding location aliases for the port names at which the delay open defect is observable.

By default, the open defects are sorted in descending order by the total critical area (TCA) of the corresponding net segments. When the option "extract\_fault\_sites -open\_sorting net" is used, the list of fault definitions is sorted in two levels. In the first level it is sorted by the summarized total critical area (TCA) of all segments for each open group in descending order. In the second level, all fault definitions for the segments of a particular open group are also sorted in descending order by the specific TCA value.

# **Critical Area-Based Bridge Pattern Generation**

The following sections describe bridge pattern generation.
Bridge Fault Model .....

|                                 | • • • • • • • • • • • • • • • • • • • • | 100        |
|---------------------------------|-----------------------------------------|------------|
| How to Generate Bridge Patterns | • • • • • • • • • • • • • • • • • • • • | <b>467</b> |

## **Bridge Fault Model**

The tool extracts bridge faults using either four-way or two-way combinations of static and delay faults. The four-way bridge model uses four combinations of test requirements for static and delay faults. The two-way bridge model uses two combinations.

When reading the interconnect bridge UDFM file using the read\_fault\_sites command, the tool uses the four-way bridge model by default. Alternatively, you can enable the two-way bridge model by using the -two\_way\_bridge\_model switch.

The static four-way bridge model forces ATPG to generate four static patterns. The tool generates two patterns for the case that net A is the aggressor and net B is the victim. The tool generates two more patterns for the case that net B is the aggressor and net A is the victim. Table 8-5 provides a summary. The tool can only generate two patterns when both nets are observable concurrently.

| Fault Number | Victim Net | Aggressor Net | Test Requirements |
|--------------|------------|---------------|-------------------|
| 1            | Net A      | Net B         | A = 1 and $B = 0$ |
| 2            | Net A      | Net B         | A = 0 and $B = 1$ |
| 3            | Net B      | Net A         | B = 1  and  A = 0 |
| 4            | Net B      | Net A         | B = 1  and  A = 0 |

Table 8-5. Static Four-Way Bridge Model

The static two-way bridge model forces ATPG to generate two static patterns. The model assumes that the existence of one pattern per victim-aggressor combination is sufficient. Table 8-6 provides a summary.

 Table 8-6. Static Two-Way Bridge Model

| Fault Number | Victim Net | Aggressor Net | Test Requirements                             |
|--------------|------------|---------------|-----------------------------------------------|
| 1            | Net A      | Net B         | (A = 1  and  B = 0)  or<br>(A = 0 or B = 1)   |
| 2            | Net B      | Net A         | (B = 1  and  A = 0)  or<br>(B = 0  or  A = 1) |

The delay four-way bridge model forces ATPG to generate four delay patterns. The tool generates two patterns for the case that net A is the aggressor with a constant state and net B is the victim with a rising and a falling edge. The tool generates two more patterns for the case that

166

|              |            | , ,           |                     |
|--------------|------------|---------------|---------------------|
| Fault Number | Victim Net | Aggressor Net | Test Requirements   |
| 1            | Net A      | Net B         | A = 01 and $B = 00$ |
| 2            | Net A      | Net B         | A = 10 and $B = 11$ |
| 3            | Net B      | Net A         | B = 01 and $A = 00$ |
| 4            | Net B      | Net A         | B = 10 and $A = 11$ |

net B is the aggressor with a constant state and net A is the victim with a rising and a falling edge. Table 8-7 provides a summary.

Table 8-7. Delay Four-Way Bridge Model

The delay two-way bridge model forces ATPG to generate two delay patterns. The model assumes that the existence of one pattern per victim-aggressor combination is sufficient. Table 8-8 provides a summary.

| Fault Number | Victim Net | Aggressor Net | Test Requirements                                |
|--------------|------------|---------------|--------------------------------------------------|
| 1            | Net A      | Net B         | (A = 01 and B = 00) or<br>(A = 10 and B = 11)    |
| 2            | Net A      | Net B         | (B = 01  and  A = 00)  or<br>(B = 10 and A = 11) |

Table 8-8. Delay Two-Way Bridge Model

## How to Generate Bridge Patterns

After extracting the bridges using the extract fault sites command.

As explained in the extract fault sites command description, the created UDFM file can be used within Tessent Shell to generate critical area-based bridge patterns. An example for the corresponding dofile for static pattern generation from scratch is shown below:

```
set context patterns -scan
read_flat_model my_design.flat_model.gz
set_fault_type udfm -static_fault
read_fault_sites my_design_bridges.udfm
add_faults -all
create patterns
write_patterns my_design_static_bridges.stil.gz -stil -replace
```

For the delay pattern generation, replace the fault type as follows:

#### set\_fault\_type udfm -delay\_fault

and rename the pattern file defined with the write patterns command accordingly.

The "add\_faults -all" command adds the bridge faults as defined in the UDFM. Specify the -verbose option to the add\_faults command to get a reporting of netnames that could not be matched to netnames of the design.

The following is an example of a dofile for the critical area-based bridge static top off ATPG that might need to be adjusted for your design.

set\_context patterns -scan read\_flat\_model my\_design.flat\_model.gz set\_fault\_type udfm -static\_fault read\_fault\_sites my\_design\_bridges.udfm add\_faults -all

```
read_patterns apt1_CA1_atpg.pat.gz
simulate_patterns -source external
report_statistics
report_udfm_statistics -set_baseline
```

set\_pattern\_source internal create\_patterns report\_udfm\_statistics

#### write\_patterns my\_design\_static\_bridges.stil.gz -stil -replace

For the delay top off ATPG, again replace the fault type as follows:

#### set\_fault\_type udfm -delay\_fault

and rename the pattern files specified with the commands read\_patterns and write\_patterns accordingly.
### **Critical Area-Based Open Pattern Generation**

This section describes open pattern generation.

| Open Fault Model              | 469        |
|-------------------------------|------------|
| How to Generate Open Patterns | <b>470</b> |

### **Open Fault Model**

The open fault model is based on the actual layout of the chip. Each net in the layout from the driven cell to all its receivers is analyzed. Therefore, each net consists of one or more net segments, and for each net segment its own total critical area (TCA) is calculated. Each net segment has two static and two delay faults.

In the open fault model, the static ATPG is forced to generate both 0 and 1 states for each net segment, and the delay ATPG is forced to generate both a rising & a falling edge, which is illustrated in Figure 8-61.

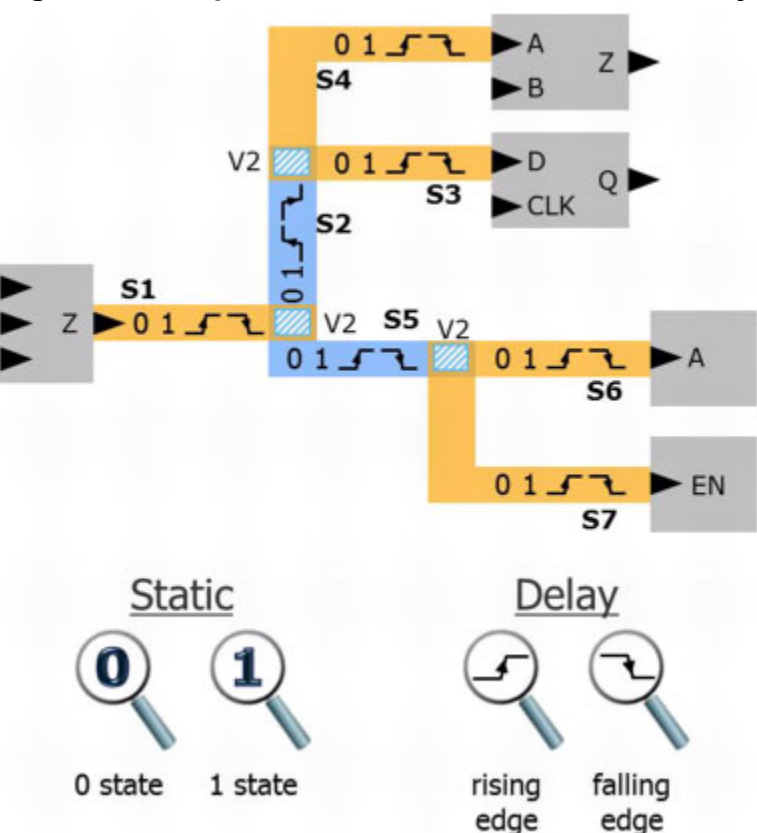

Figure 8-61. Open Fault Model — Static and Delay

#### How to Generate Open Patterns

The following is an example of a dofile for the critical area-based open static ATPG run from scratch that might need to be adjusted for your design.

set\_context patterns -scan read\_flat\_model my\_design.flat\_model.gz set\_fault\_type udfm -static\_fault read\_fault\_sites my\_design\_open.udfm.gz add\_faults -all create\_patterns report\_udfm\_statistics write\_patterns my\_design\_static\_opens.pat.gz -ascii -replace

Please notice that the fault type is set to "udfm -static\_fault", and that only the dedicated open UDFM file is read.

For the open delay ATPG, replace the fault type as follows:

#### set\_fault\_type udfm -delay\_fault

and rename the pattern file defined with the write\_patterns command accordingly.

The following is an example of a dofile for the critical area-based open static top off ATPG that might need to be adjusted for your design.

```
set_context patterns -scan
read_flat_model my_design.flat_model.gz
set_fault_type udfm -static_fault
read_fault_sites my_design_open.udfm.gz
add_faults -all
read_patterns my_design_CA1_atpg.pat.gz
simulate_patterns -source external
report_udfm_statistics -set_baseline
report_statistics
create_patterns
report_udfm_statistics
write_patterns my_design_static_opens.pat.gz -ascii -replace
```

Please notice that the fault type is set to "udfm -static\_fault", and that only the dedicated open UDFM file is read. Then, first the existing Cell-Aware Test (CAT-static) patterns are read and then these are fault simulated using the UDFM open fault model. Performing this fault simulation of the existing CAT-static pattern typically results in no or very few additional patterns to be generated with the create\_patterns command.

For the open delay top off ATPG, again replace the fault type as follows:

#### set\_fault\_type udfm -delay\_fault

and rename the pattern files specified with the commands read\_patterns and write\_patterns accordingly.

### **Cell Neighborhood Defects UDFM Creation**

Cell neighborhood defects can occur in any process technology. These are chip-dependent bridge defects on the interface of one instantiated standard cell to another standard cell that is placed right, left, top or at the bottom of a certain cell.

The difficulty with such defects is that these bridge defects are not purely on the interconnect between standard cells, but that bridges are possible to cell-internal nets (layers) that are not accessible directly via the nets on the cell interconnects. Such a case is illustrated in Figure 8-62, which shows an AndOr cell on the left and the same AndOr cell on the right.

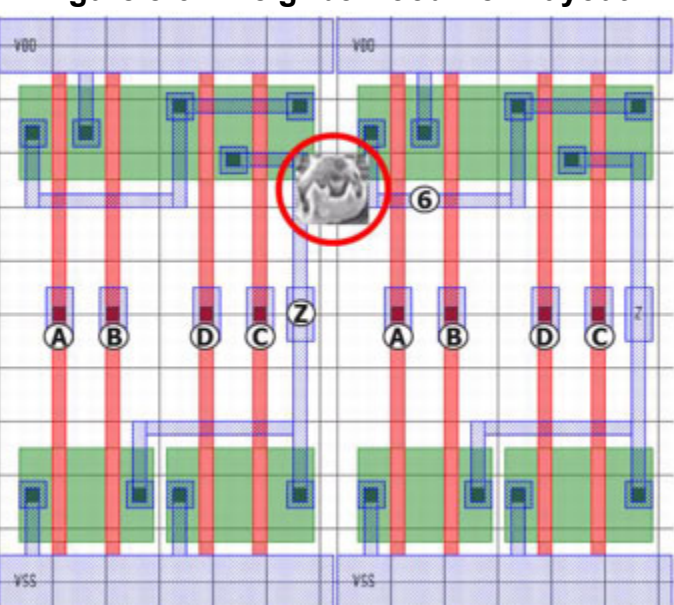

#### Figure 8-62. Neighborhood Cell Layout

The bridge defect circled above, between the "Z" output of the left cell and the cell-internal net "6" of the cell on the right, is not targeted explicitly by the Cell-Aware ATPG. Nor is it targeted by doing an interconnect bridge extraction.

This bridge defect can only be targeted explicitly when the cell content of the two neighbor cells are given together to Tessent CellModelGen. The tool is then able to analyze the bridge to the cell-internal net "6" and to create a CAT-view (UDFM) file that is passed on to CAT ATPG to generate the chip-dependent test patterns to detect such neighborhood defects. See also "About User-Defined Fault Modeling" on page 59.

Figure 8-63 shows a simplified chip layout with potential bridge defects between various adjacent cells. This illustrates that bridge defects may occur between horizontally and vertically adjacent cells.

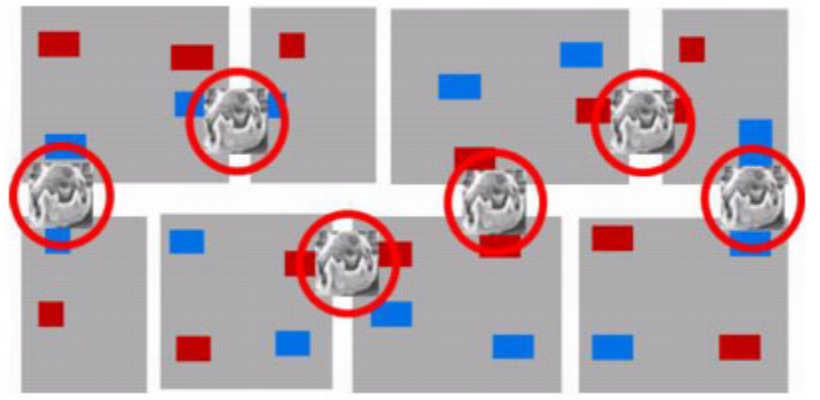

#### Figure 8-63. Cell Neighborhood Defects

Figure 8-64 shows the general Neighborhood UDFM generation flow. This illustrates that the traditional technology-dependent Cell-Aware Test (CAT) UDFM must be generated to target all cell-internal defects. The Total Critical Area (TCA) Bridge UDFM file is also required to target the chip-dependent interconnect bridge defects. The Neighborhood UDFM generation ensures that the highest product quality is achieved. You can combine the UDFM ATPG runs into a single, static UDFM ATPG run, plus a second, delay UDFM ATPG run.

#### Figure 8-64. Neighborhood UDFM Generation Flow

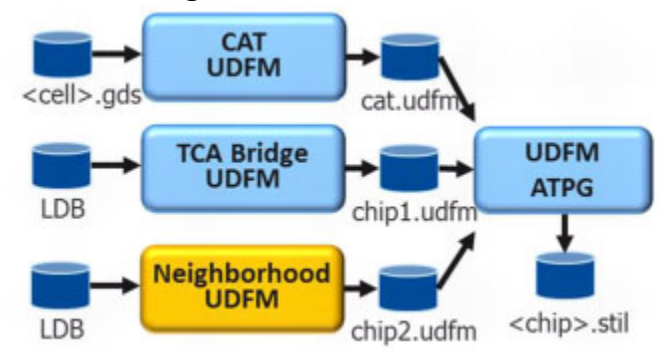

#### Note

For experimental purposes, you can perform three single UDFM ATPG runs; one run with the CAT UDFM, another run with the TCA Bridge UDFM, and another run with the Neighborhood UDFM file.

Figure 8-65 shows details of the Neighborhood UDFM file generation.

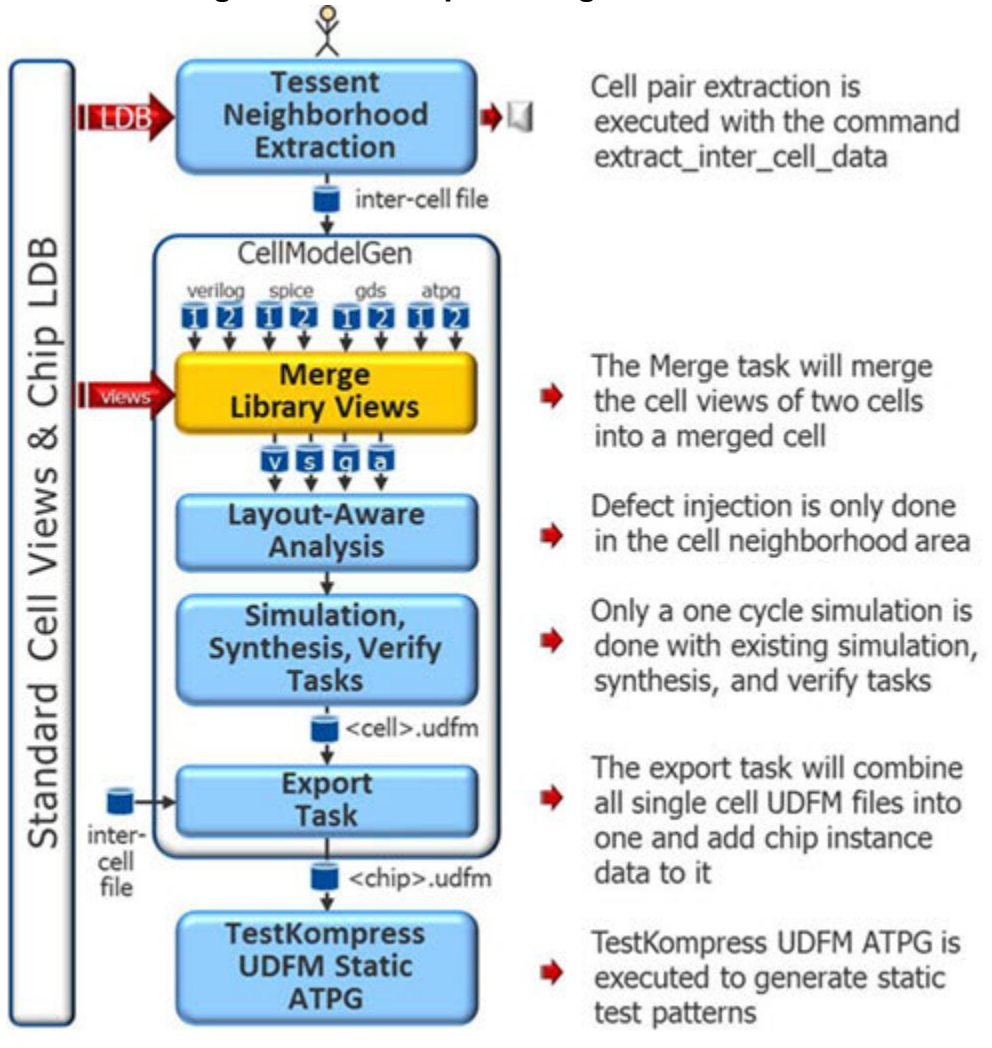

#### Figure 8-65. Complete Neighborhood Flow

- Tessent Neighborhood Extraction The first step in the flow of Figure 8-65 is to extract the cell neighborhood data file with the extract\_inter\_cell\_data command, using Tessent TestKompress, Tessent FastScan, or Tessent Diagnosis.
- Merge Library Views The next step is to run Tessent CellModelGen, which starts with the merge task, to merge the GDS, Verilog, ATPG and SPICE views of the two neighboring cells into one view each, such that the Tessent CellModelGen view generation runs on the combination of the two cells.
- Layout-Aware Analysis The defect injection varies depending on the cells being merged, injecting only defects in the adjacent neighborhood area. The objective of this Tessent CellModelGen run is to create a UDFM file that only targets bridge defects in the neighborhood area.
- Simulation, Synthesis, and Verify Tasks Only a one-cycle flow is performed on the merged cells for the simulation, synthesis, and verify tasks.

Tessent™ Scan and ATPG User's Manual, v2022.4

- Export Task When the tool has run all required cell combinations, start the export task to create a chip level UDFM file.
- TestKompress UDFM Static ATPG Finally, Tessent TestKompress can be run to generate the test patterns to explicitly detect the cell-neighborhood defects.

#### Note\_

Running the -merge task requires a Tessent TestKompress Automotive-Grade ATPG license. For Tessent CellModelGen view generation with the merge task, use the *run\_flow.merge* script. For the export task on the merged cells, a *run\_export.merge* script is available. These example scripts are tailored to Tessent 24 nm test library. Modify them for your design.

| Inter-Cell Data File | 474 |
|----------------------|-----|
| The Marker File      | 477 |

### **Inter-Cell Data File**

One of the output files from cell pair extraction is the inter-cell data file. This file starts with a summary of the applied command line options followed by a distribution graph, displaying the number of required Tessent CellModelGen runs in relation to the total bridging length (TBL) of the cell pairs.

Both are also shown in the Tessent log file. See the explanation in the extract\_inter\_cell\_data command description in the *Tessent Shell Reference Manual*.

This is then followed by the UDFM section for encrypted location aliases:

```
UDFM {
 Version : 3;
 EncryptedLocationAliases {
"zIYEAAAAAAAAAfkAAAAAADnvDUr+Jcd6rRtM7lQRHQsXJDc2kkvY4ro3CSnVikIkofzRxsBi
+dTLpgwP",
  "e/maKK6Xwn7P667RcMJKX/
nYCrdrs3+q7FRYygVRVYysl4jvl9Ae1HvnaOu8yt0gvoWP4GBbAJNxYTef",
  "w46GDWyPjbyLVDIiXwblSV4ydn94YjMB06Iykol7bpHTiGNPItgihnm8bUyccbz+Zu/
5MPlVod/PIyam",
  "iibsQtGjme3loCvVpnRW+dYNy+yStfVRL+jBrhzxqosnr8cMIY6W6I79/s0xXm0+/
1zRH29J8i6qMJbi",
  "clynIVpmQEtoT7wEpj+/
Kb3m3J+HdsrwlJplWkk1ZwVisLBNoaHqsWo274zpGibYbJqTTniWLQuxsbyI",
"PUn0o3AQfHMKBEDGJB1sRbVnR8oRpd0b8ofbKp+dnahPv+KAqwNNH61mBYb1A2EwFT5ZfJKh
Alz+pjcn",
"ZaKbH5LHY6w6iRzeEReXwWQsqFLxdFzp+sbyGTqpptz4KJvuWUpwP3kRTZe2fVBiA37WMZsT
9X8v4div",
  "OyGTwqdIaa/
8FhqSPYwhhteQrT0Gron28yhhEAsHUXu20ddBGCMIdt6cayplcqdpy2P7py48e8T7rcJi",
  "AB1183gbwXtzxTiuVngQvOGrpK5VomsiMPr79XQJpGARGFhE2MiZgpJ/+/56ydDx";
}
```

#### The UDFM Section for Inter-Cell Bridges

The encrypted section is followed by a readable part containing the data for the extracted cell pairs.

```
UdfmType("inter_cell_bridges") {
 VirtualModule("sffq_01_std_thn_dnd_N_sffq_01_std_thn_dnd_FS_top_0_4320") { // #loc: 9
   tbl: 528.000000 tl
  CellInfo("C1") {Cell:"sffq 01 std thn dnd"; Ori:"N"; X:0.000000e+00; Y:0.000000e+00;
   XL:1.056000e-05; YL:4.320000e-06; }
  CellInfo("C2") {Cell:"sffq 01 std thn dnd"; Ori:"FS"; X:0.000000e+00; Y:4.320000e-06;
   XL:1.056000e-05; YL:4.320000e-06; }
  DesignLocations {
   Location {C1:$N406; C2:$N407; Ori:"N"; X:-1.842320e-03; Y:-2.174760e-03; }
   Location {C1:$N174; C2:$N249; Ori:"FN"; X:-2.534960e-03; Y:1.505880e-03; }
   Location {C1:$N408; C2:$N409; Ori:"FN"; X:-1.100000e-04; Y:2.378520e-03; }
   Location {C1:$N120; C2:$N410; Ori:"FN"; X:-2.615120e-03; Y:1.324440e-03; }
   Location {C1:$N411; C2:$N204; Ori:"FN"; X:-2.125040e-03; Y:-2.278440e-03; }
   Location {C1:$N135; C2:$N121; Ori:"FN"; X:-2.047760e-03; Y:-1.449000e-03; }
   Location {C1:$N412; C2:$N62; Ori:"FN"; X:-2.577680e-03; Y:-2.131560e-03; }
   Location {C1:$N258; C2:$N413; Ori:"FN"; X:-2.330000e-03; Y:-1.742760e-03; }
   Location {C1:$N67; C2:$N257; Ori:"FN"; X:-2.333840e-03; Y:-1.751400e-03; }
  }
  }
 VirtualModule("sffq_01_std_thn_dnd_FS_sffq_01_std_thn_dnd_N_top_0_4320") { // #loc: 6
   tbl: 352.000000 tl
  CellInfo("C1") {Cell:"sffg 01 std thn dnd"; Ori:"FS"; X:0.000000e+00; Y:0.000000e+00;
   XL:1.056000e-05; YL:4.320000e-06; }
  CellInfo("C2") {Cell:"sffq 01 std thn dnd"; Ori:"N"; X:0.000000e+00; Y:4.320000e-06;
   XL:1.056000e-05; YL:4.320000e-06; }
  DesignLocations {
   Location {C1:$N216; C2:$N217; Ori:"N"; X:-1.950320e-03; Y:2.486520e-03; }
   Location {C1:$N218; C2:$N219; Ori:"N"; X:-2.469200e-03; Y:-2.351880e-03; }
   Location {C1:$N220; C2:$N221; Ori:"N"; X:-1.210400e-04; Y:-2.248200e-03; }
   Location {C1:$N222; C2:$N223; Ori:"FN"; X:-2.681840e-03; Y:1.276920e-03; }
   Location {C1:$N224; C2:$N225; Ori:"N"; X:7.141600e-04; Y:2.598840e-03; }
   Location {C1:$N226; C2:$N227; Ori:"N"; X:-2.626160e-03; Y:1.389240e-03; }
  }
 }
 tbl: 2.666667 tl
  CellInfo("C1") {Cell:"sffq 01 std thn dnd"; Ori:"N"; X:1.008000e-05; Y:0.000000e+00;
   XL:1.056000e-05; YL:4.320000e-06; }
  CellInfo("C2") {Cell:"sffq 01 std thn dnd"; Ori:"FS"; X:0.000000e+00; Y:4.320000e-06;
   XL:1.056000e-05; YL:4.320000e-06; }
  DesignLocations {
   Location {C1:$N148; C2:$N401; Ori:"N"; X:-2.162000e-03; Y:-2.157480e-03; }
  }
 }
 }
}
```

The top lines show the cell pairs with the largest total bridging length (TBL); the bottom lines show the cell pairs with the smallest TBL.

Each cell pair information is headed by the merged cell name of the cell pair, followed by the number of occurrences of that cell pair (#loc) and the TBL in technology lengths (tl).

The "CellInfo" lines for cell1 (C1) and cell2 (C2) contain the following information:

- Cell This is the cell name of the related cell.
- **Ori** This is the orientation of that cell within the bounding box, for example "FS"— for more information including the orientation types, see the -orientation switch in the -cell1 switch description in the *Tessent CellModelGen Tool Reference* manual.
- X, Y These are the X- and Y-offsets of the cell within the bounding box, defined in meters—for more information including the types of offsets, see the -y\_offset switch in the -cell1 switch description in the *Tessent CellModelGen Tool Reference* manual.
- XL, YL These are the width and length values of the cell defined in meters.

This section is followed by the "DesignLocations" showing as many lines as there are locations, where each line contains the following information:

- C1, C2 These are the location aliases giving the instance name of the corresponding cell.
- **Ori** This is the orientation of the bounding box within the design, for example "FN".
- X, Y These are the X/Y coordinates in meters, pointing to the lower-left corner of the bounding box, but taking the orientation of the bounding box into account. That is, when the orientation of the bounding box is "FN", then the originally lower-left corner is also flipped to be at the lower-right corner.

### The Marker File

When you run the extract\_inter\_cell\_data command with the -marker\_file switch, it also generates a marker file containing layout information for all extracted cell pairs.

Figure 8-66 shows a part of a marker file annotated with a description for various entries.

| Top-cell name                | Muthesign 1000                       | Cell pair number & name           |
|------------------------------|--------------------------------------|-----------------------------------|
| # Current DRC results        | 1 sffq_01_std_thn_dnd_N              | sffq_01_std_thn_dnd_FS_top_0_4320 |
| # Original DRC results       | 9 9 1 Tessent<br>Locations 9 TBL 528 | # Check text lines (1), tool      |
| Polygon, ordinal, # vertices | p 1 4<br>1_x1 -1842320               | Total bridging length             |
| Cell 1 coordinates           | 1_y1 -2174760<br>1 ol N              | # Locations                       |
| lower-left corner            | 2 x1 -1842320                        | Cell 2 coordinates                |
| Cell 1 orientation           | 2 o1 FS                              | lower-left corner                 |
|                              | -1842320 -2174760                    | Cell 2 orientation                |
|                              | -1842320 -2166120                    | Bounding box                      |
|                              | p 2 4<br>1_x1 -2545520               | coordinate data                   |
|                              | 1_y1 1505880<br>1 o1 FN              |                                   |
|                              | 2_x1 -2545520                        |                                   |
|                              | 2_y1 1510200<br>2_o1 S               |                                   |
|                              | -2534960 1505880                     |                                   |
|                              | -2545520 1505880                     |                                   |
|                              | -2534960 1514520                     |                                   |
|                              |                                      |                                   |
|                              | p 9 4                                |                                   |
|                              | 1 v1 -1751400                        |                                   |
|                              | 1 01 FN                              |                                   |
|                              | 2_x1 -2344400                        |                                   |
|                              | 2_y1 -1747080                        |                                   |
|                              | 2_01 S                               |                                   |
|                              | -2333840 -1751400                    |                                   |
|                              | -2344400 -1751400                    |                                   |
|                              | -2333840 -1742760                    |                                   |
|                              |                                      |                                   |

#### Figure 8-66. Marker File

In this example, cell pair number 1 occurs 9 times within the design (# Locations). The file lists the layout data for each occurrence. The extracted cell pairs appear, sorted by the total bridging length from largest to smallest. See also extract\_inter\_cell\_data in the *Tessent Shell Reference Manual*.

# Pattern Generation for a Boundary Scan Circuit

This example shows how to create a test set for an IEEE 1149.1 (boundary scan)-based circuit.

The following subsections list and explain the dofile and test procedure file.

| About Dofile                  | <b>479</b> |
|-------------------------------|------------|
| TAP Controller State Machine  | <b>480</b> |
| About the Test Procedure File | <b>481</b> |

### **About Dofile**

The following dofile shows the commands you could use to specify the scan data in the ATPG tool.

```
add_clocks 0 tck
add_scan_groups grp1 proc_fscan
add_scan_chains chain1 grp1 tdi tdo
add_input_constraints tms -c0
add_input_constraints trstz -c1
set capture clock TCK -atpg
```

You must define the tck signal as a clock because it captures data. There is one scan group, grp1, which uses the proc\_fscan test procedure file (see page 481). There is one scan chain, chain1, that belongs to the scan group. The input and output of the scan chain are tdi and tdo, respectively.

The listed pin constraints only constrain the signals to the specified values during ATPG—not during the test procedures. Thus, the tool constrains tms to a 0 during ATPG (for proper pattern generation), but not within the test procedures, where the signal transitions the TAP controller state machine for testing. This outlines the basic scan testing process:

- 1. Initialize scan chain.
- 2. Apply PI values.
- 3. Measure PO values.
- 4. Pulse capture clock.
- 5. Unload scan chain.

During Step 2, you must constrain tms to 0 so that the Tap controller's finite state machine (Figure 8-67) can go to the Shift-DR state when you pulse the capture clock (tck). You constrain the trstz signal to its off-state for the same reason. If you do not do this, the Tap controller goes to the Test-Logic-reset\_state at the end of the Capture-DR sequence.

The set\_capture\_clock TCK -ATPG command defines tck as the capture clock and that the capture clock must be used for each pattern (as the ATPG tool is able to create patterns where the capture clock never gets pulsed). This ensures that the Capture-DR state properly transitions to the Shift-DR state.

### **TAP Controller State Machine**

The following shows the finite state machine for the TAP controller of a IEEE 1149.1 circuit.

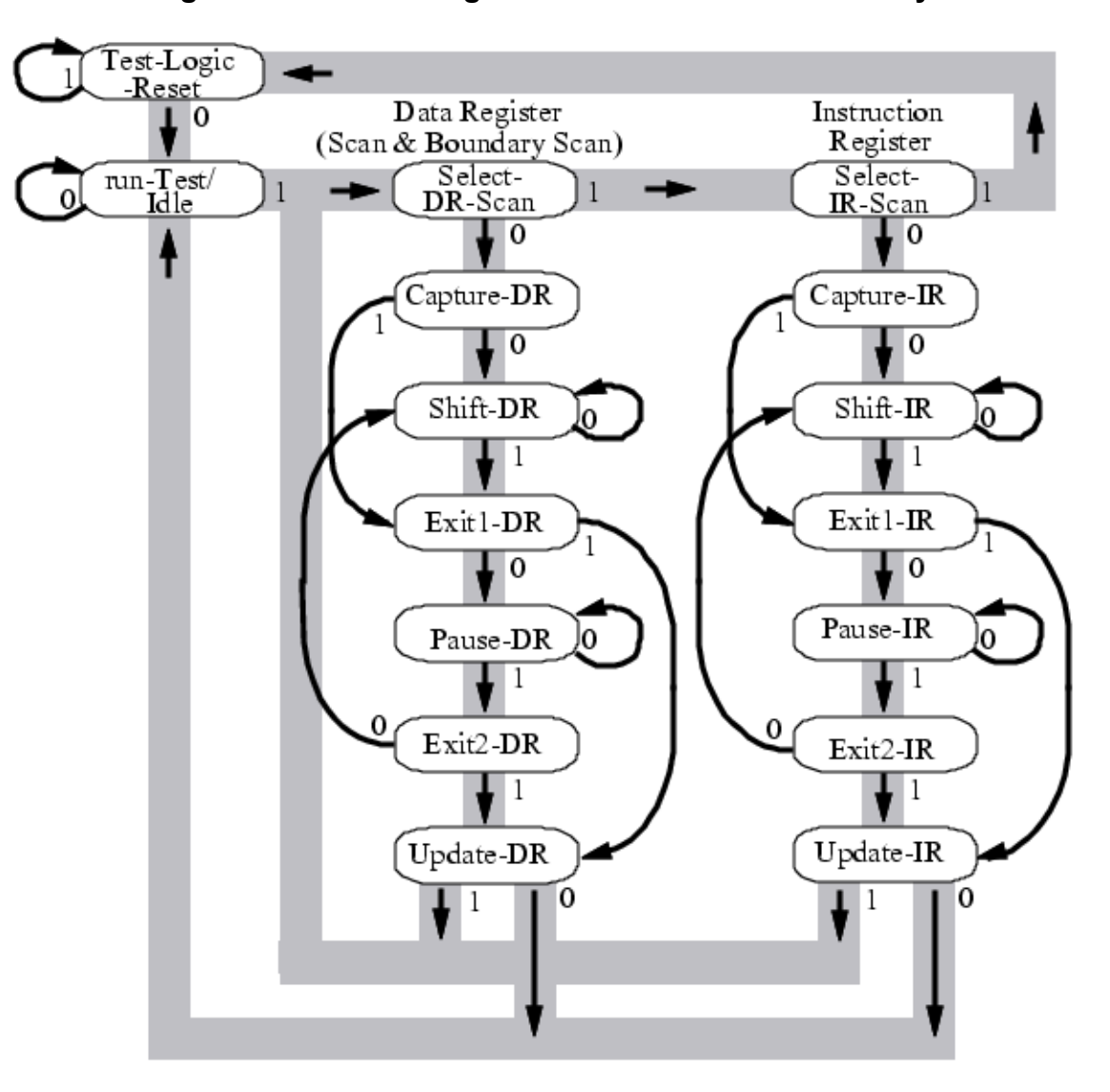

Figure 8-67. State Diagram of TAP Controller Circuitry

The TMS signal controls the state transitions. The rising edge of the TCK clock captures the TAP controller inputs. You may find this diagram useful when writing your own test procedure file or trying to understand the example test procedure file shown in About the Test Procedure File.

### **About the Test Procedure File**

This is the test procedure file *proc\_fscan*.

```
set time scale 1 ns;
set strobe window time 1;
timeplate tp0 =
  force pi 100;
   measure po 200;
   pulse TCK 300 100;
  period 500;
end;
procedure test setup =
   timeplate tp0;
   // Apply reset procedure
   // Test cycle one
   cycle =
     force TMS 1;
      force TDI 0;
     force TRST 0;
     pulse TCK;
   end;
   // "TMS"=0 change to run-test-idle
   // Test cycle two
   cycle =
     force TMS 0;
     force TRST 1;
     pulse TCK;
   end;
   // "TMS"=1 change to select-DR
   // Test cycle three
   cycle =
     force TMS 1;
      pulse TCK;
   end;
   // "TMS"=1 change to select-IR
   // Test cycle four
   cvcle =
     force TMS 1;
     pulse TCK;
   end;
   // "TMS"=0 change to capture-IR
   // Test cycle five
   cycle =
     force TMS 0;
     pulse TCK;
   end;
   // "TMS"=0 change to shift-IR
   // Test cycle six
```

```
cycle =
  force TMS 0;
  pulse TCK;
end;
// load MULT_SCAN instruction "1000" in IR
// Test cycle seven
cycle =
  force TMS 0;
  pulse TCK;
end;
// Test cycle eight
cycle =
  force TMS 0;
  pulse TCK;
end;
// Test cycle nine
cycle =
  force TMS 0;
  pulse TCK;
end;
// Last shift in exit-IR Stage
// Test cycle ten
cvcle =
  force TMS 1;
  force TDI 1;
  pulse TCK;
end;
// Change to shift-dr stage for shifting in data
// "TMS" = 11100
// "TMS"=1 change to update-IR state
// Test cycle eleven
cycle =
  force TMS 1;
  force TDI 1;
  pulse TCK;
end;
// "TMS"=1 change to select-DR state
// Test cycle twelve
cycle =
  force TMS 1;
  pulse TCK;
end;
// "TMS"=0 change to capture-DR state
// Test cycle thirteen
```

```
cycle =
      force TMS 0;
      pulse TCK;
   end;
   // "TMS"=0 change to shift-DR state
   // Test cycle fourteen
   cycle =
     force TMS 0;
      force TEST MODE 1;
      force TRST 1;
      pulse TCK;
   end;
end;
procedure shift =
   scan group grp1;
   timeplate tp0;
   cycle =
     force_sci;
     measure sco;
     pulse TCK;
   end;
end;
procedure load unload =
   scan group grp1;
   timeplate tp0;
   cycle =
      force TMS 0;
      force TCK 0;
   end;
   apply shift 77;
   // "TMS"=1 change to exit-1-DR state
   cycle =
     force TMS 1;
   end;
   apply shift 1;
   // "TMS"=1 change to update-DR state
   cycle =
     force TMS 1;
      pulse TCK;
   end;
   // "TMS"=1 change to select-DR-scan state
   cycle =
     force TMS 1;
     pulse TCK;
   end;
   // "TMS"=0 change to capture-DR state
```

```
cycle =
    force TMS 0;
    pulse TCK;
end;
end;
```

Upon completion of the test\_setup procedure, the tap controller is in the shift-DR state in preparation for loading the scan chain(s). It is then placed back into the shift-DR state for the next scan cycle. This is achieved by the following:

- The items that result in the correct behavior are the pin constraint on tms of C1 and the fact that the capture clock has been specified as TCK.
- At the end of the load\_unload procedure, the tool asserts the pin constraint on TMS, which forces tms to 0.
- The capture clock (TCK) occurs for the cycle and this results in the tap controller cycling from the run-test-idle to the Select-DR-Scan state.
- The tool applies the load\_unload procedure again. This starts the next load/unloading the scan chain.

The first procedure in the test procedure file is test\_setup. This procedure begins by resetting the test circuitry by forcing trstz to 0. The next set of actions moves the state machine to the Shift-IR state to load the instruction register with the internal scan instruction code (1000) for the MULT\_SCAN instruction. This is accomplished by shifting in 3 bits of data (tdi=0 for three cycles) with tms=0, and the 4th bit (tdi=1 for one cycle) when tms=1 (at the transition to the Exit1-IR state). The next move is to sequence the TAP to the Shift-DR state to prepare for internal scan testing.

The second procedure in the test procedure file is shift. This procedure forces the scan inputs, measures the scan outputs, and pulses the clock. Because the output data transitions on the falling edge of tck, the measure\_sco command at time 0 occurs as tck is falling. The result is a rules violation unless you increase the period of the shift procedure so tck has adequate time to transition to 0 before repeating the shift. The load\_unload procedure, which is next in the file, calls the shift procedure.

This is the basic flow of the load\_unload procedure:

- 1. Force circuit stability (all clocks off, and so forth).
- 2. Apply the shift procedure n-1 times with tms=0
- 3. Apply the shift procedure one more time with tms=1
- 4. Set the TAP controller to the Capture-DR state.

The load\_unload procedure inactivates the reset mechanisms, because you cannot assume they hold their values from the test\_setup procedure. It then applies the shift procedure 77 times with tms=0 and once more with tms=1 (one shift for each of the 77 scan registers within the design).

The procedure then sequences through the states to return to the Capture-DR state. You must also set tck to 0 to meet the requirement that all clocks be off at the end of the procedure.

### MacroTest Overview

MacroTest is a utility that helps automate the testing of embedded logic and memories (macros) by automatically translating user-defined patterns for the macros into scan patterns. Because it enables you to apply your macro test vectors in the embedded environment, MacroTest improves overall IC test quality. It is particularly useful for testing small RAMs and embedded memories but can also be used for a disjoint set of internal sites or a single block of hardware represented by an instance in HDL.

This is illustrated conceptually in Figure 8-68.

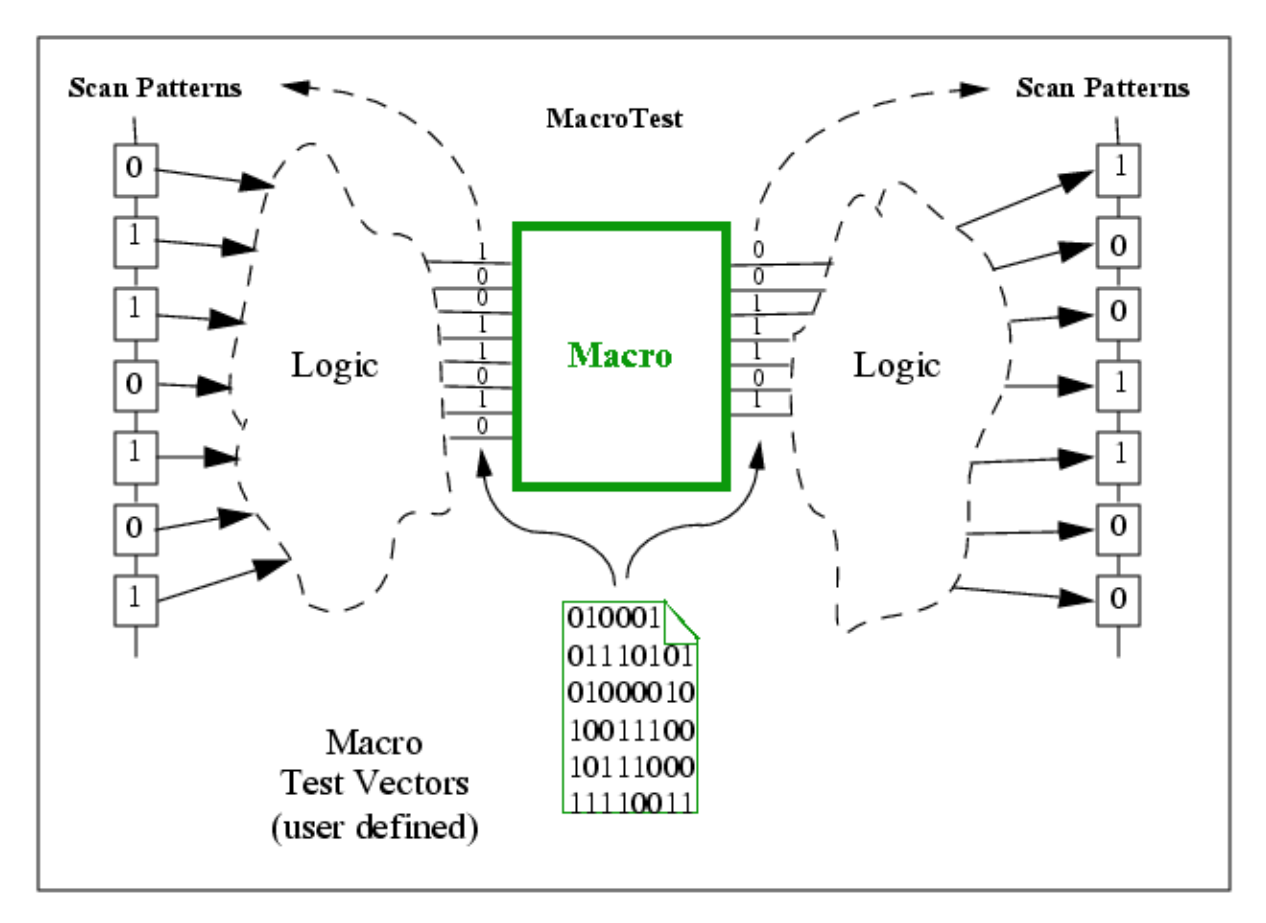

#### Figure 8-68. Conceptual View of MacroTest

MacroTest provides the following capabilities and features:

- Supports user-selected scan observation points.
- Supports synchronous memories; for example, supports positive (or negative) edgetriggered memories embedded between positive (or negative) edge-triggered scan chains.
- Enables you to test multiple macros in parallel.

- Enables you to define macro output values that do not require observation.
- Has no impact on area or performance.

| The MacroTest Process Flow        | <b>488</b> |
|-----------------------------------|------------|
| Macro Qualification for MacroTest | <b>490</b> |
| When to Use MacroTest             | <b>491</b> |
| Macro Boundary Definition         | <b>494</b> |
| Test Values Definition            | <b>498</b> |
| Recommendations for MacroTest Use | 500        |
| MacroTest Examples                | 502        |

### **The MacroTest Process Flow**

The MacroTest flow requires a set of patterns and MacroTest. The patterns are a sequence of tests (inputs and expected outputs) that you develop to test the macro. To use MacroTest effectively, you need to be familiar with two commands.

- set\_macrotest\_options Modifies two rules of the DRCs to permit otherwise illegal circuits to be processed by MacroTest. Black box (unmodeled) macros may require this command.
- macrotest Runs the MacroTest utility to read functional patterns you provide and convert them into scan-based manufacturing test patterns.

For a memory, this is a sequence of writes and reads. You may need to take embedding restrictions into account as you develop your patterns. Next, you set up and run MacroTest to convert these cycle-based patterns into scan-based test patterns. The converted patterns, when applied to the chip, reproduce your input sequence at the macro's inputs through the intervening logic. The converted patterns also ensure that the macro's output sequence is as you specified in your set of patterns.

#### Note -

You can generate a wide range of pattern sets: From simple patterns that verify basic functionality, to complex, modified March algorithms that exercise every address location multiple times. Some embeddings (the logic surrounding the macro) do not permit arbitrary sequences, however.

Figure 8-69 shows the basic flow for creating scan-based test patterns with MacroTest.

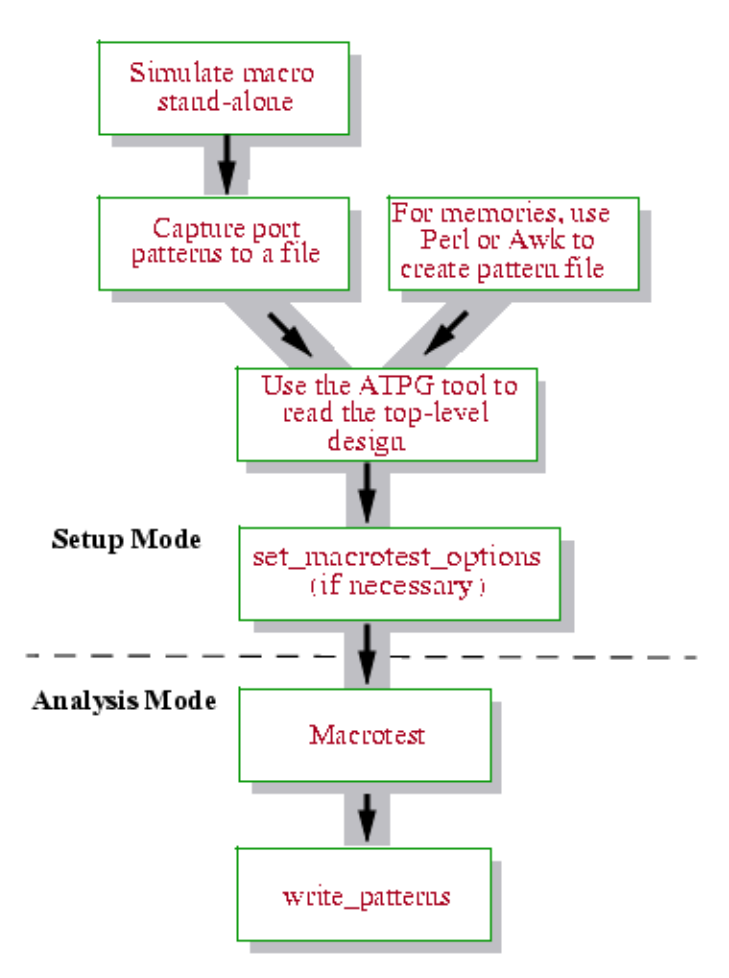

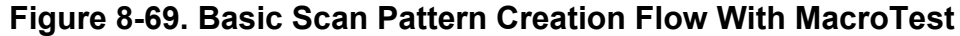

#### Note

The patterns produced by MacroTest cannot be read back into the ATPG tool. This is because the simulation and assumptions about the original macro patterns are no longer valid and the original macro patterns are not preserved in the MacroTest patterns.

Tessent Diagnosis, a Siemens EDA test failure diagnosis tool, also cannot read a pattern set that includes MacroTest patterns. If you use Tessent Diagnosis in your manufacturing test flow, save MacroTest patterns separately from your other patterns. This enables a test engineer to remove them from the set of patterns applied on ATE before attempting to read that set into Tessent Diagnosis for diagnosis.

When you run the macrotest command, MacroTest reads your pattern file and begins analyzing the patterns. For each pattern, the tool searches back from each of the macro's inputs to find a scan flip-flop or primary input. Likewise, the tool analyzes observation points for the macro's output ports. When it has justified and recorded all macro input values and output values, MacroTest moves on to the next pattern and repeats the process until it has converted all the patterns. The default MacroTest effort exhaustively tries to convert all patterns. If successful,

Tessent<sup>™</sup> Scan and ATPG User's Manual, v2022.4

then the set of scan test patterns MacroTest creates detects any defect inside the macro that changes any macro output from the expected value.

#### \_Note \_

If you add faults prior to running MacroTest, the ATPG tool automatically fault simulates the patterns as they are created. This is time consuming, but is retained for backward compatibility. It is advised that you generate and save macrotest patterns in a separate run from normal ATPG and faultsim and that you not issue the add\_faults command in the MacroTest run.

The patterns you supply to MacroTest must be consistent with the macro surroundings (embedding) to assure success. In addition, the macro must meet certain design requirements. The following sections detail these requirements, describe how and when to use MacroTest, and conclude with some examples.

### **Macro Qualification for MacroTest**

If a design meets three basic criteria, then you can use MacroTest to convert a sequence of functional cycles (that describe I/O behavior at the macro boundary) into a sequence of scan patterns.

- The design has at least one combinational observation path for each macro output pin that requires observation (usually all outputs).
- All I/O of the RAM/macro block to be controlled or observed are unidirectional.
- The macro/block can hold its state while the scan chain shifts, if the test patterns require that the state be held across patterns. This is the case for a March algorithm, for example.

If you write data to a RAM macro (RAM), for example, then later read the data from the RAM, typically you need to use one scan pattern to do the write and a different scan pattern to do the read. Each scan pattern has a load/unload that shifts the scan chain, and you must ensure that the DFT was inserted, if necessary, to enable the scan chain to be shifted without writing into the RAM. If the shift clock can also cause the RAM to write and there is no way to protect the RAM, then it is very likely that the shift process destroys RAM contents; the data written in the early pattern is not preserved for reading during the latter pattern. Only if it is truly possible to do a write followed by a read, all in one scan pattern, can you use MacroTest even with an unprotected RAM.

Because converting such a multicycle pattern is a sequential ATPG search problem, success is not guaranteed even if success is possible. Therefore, you should try to convert a few patterns before you depend on MacroTest to be able to successfully convert a given embedded macro. This is a good idea even for combinational conversions.

If you intend to convert a sequence of functional cycles to a sequence of scan patterns, you can insert the DFT to protect the RAM during shift: The RAM should have a write enable that is PI-controllable throughout test mode to prevent destroying the state of the RAM. This ensures the tool can create a state inside the macro and retain the state during the scan loading of the next functional cycle (the next scan pattern after conversion by MacroTest).

The easiest case to identify is where the ATPG tool issues a message saying it can use the RAM test mode, RAM\_SEQUENTIAL. This message occurs because the tool can independently operate the scan chains and the RAM. The tool can operate the scan chain without changing the state of the macro as well as operate the macro without changing the state loaded into the scan chain. This enables the most flexibility for ATPG, but the most DFT also.

However, there are cases where the tool can operate the scan chain without disturbing the macro, while the opposite is not true. If the scan cells are affected or updated when the macro is operated (usually because a single clock captures values into the scan chain and is also an input into the macro), the tool cannot use RAM\_SEQUENTIAL mode. Instead, the tool can use a sequential MacroTest pattern (multiple cycles per scan load), or it can use multiple single cycle patterns if the user's patterns keep the write enable or write clock turned off during shift.

For example, suppose a RAM has a write enable that comes from a PI in test mode. This makes it possible to retain written values in the RAM during shift. However, it also has a single edge-triggered read control signal (no separate read enable) so the RAM's outputs change any time the address lines change followed by a pulse of the read clock/strobe. The read clock is a shared clock and is also used as the scan clock to shift the scan chains (composed of MUX scan cells). In this case, it is not possible to load the scan chains without changing the read values on the output of the macro.

For this example, you need to describe a sequential read operation to MacroTest. This can be a two-cycle operation. In the first cycle, MacroTest pulses the read clock. In the second cycle, MacroTest observes and captures the macro outputs into the downstream scan cells. This works because there is no intervening scan shift to change the values on the macro's output pins. If a PI-controllable read enable existed, or if you used a non-shift clock (clocked scan has separate shift and capture clocks), an intervening scan load could occur between the pulse of the read clock and the capture of the output data. This is possible because the macro read port does not have to be clocked while shifting the scan chain.

### When to Use MacroTest

MacroTest is primarily used to test small memories (register file, cache, FIFO, and so on). Although the ATPG tool can test the faults at the boundaries of such devices, and can propagate the fault effects through them (using the \_ram or \_cram primitives), it does not attempt to create a set of patterns to test them internally. This is consistent with how it treats all primitives. Because memory primitives are far more complex than a typical primitive (such as a NAND gate), you may prefer to augment ATPG tool patterns with patterns that you create to test the internals of the more complex memory primitives. Such complex primitives are usually packaged as models in the ATPG library, or as HDL modules that are given the generic name "macro."

#### \_Note

Although the ATPG library has specific higher level collections of models called macros, MacroTest is not intended for testing such macros; they are tested by normal ATPG. Only small embedded memories, such as register files, are tested using macrotest. MBIST is recommended as the testing solution for those and all memories.

Here, the term "macro" simply means some block of logic, or even a distributed set of lines that you want to control and observe. You must provide the input values and expected output values for the macro. Typically you are given, or must create, a set of tests. You can then simulate these tests in some time-based simulator, and use the results predicted by that simulator as the expected outputs of the macro. For memories, you can almost always create both the inputs and expected outputs without any time-based simulation. For example, you might create a test that writes a value, V, to each address. It is trivial to predict that when subsequent memory reads occur, the expected output value is still V.

MacroTest converts these functional patterns to scan patterns that can test the device after it is embedded in systems (where its inputs and outputs are not directly accessible, and so the tests cannot be directly applied and observed). For example, a single macro input enable might be the output of two enables that are ANDed outside the macro. The tests must be converted so that the inputs of the AND are values that cause the AND's output to have the correct value at the single macro enable input (the value specified by the user as the macro input value). MacroTest converts the tests (provided in a file) and provides the inputs to the macro as specified in the file, and then observes the outputs of the macro specified in the file. If a particular macro output is specified as having an expected 0 (or 1) output, and this output is a data input to a MUX between the macro output and the scan chain, the select input of that MUX must have the appropriate value to propagate the macro's output value to the scan chain for observation. MacroTest automatically selects the path(s) from the macro output(s) to the scan chain(s), and delivers the values necessary for observation, such as the MUX select input value in this case.

Often, each row of a MacroTest file converts to a single 1-system cycle scan test (sometimes called a basic scan pattern in the ATPG tool). A scan chain load, PI assertion, output measure, clock pulse, and scan chain unload result for each row of the file if you specify such patterns. To specify a write with no expected known outputs, specify the values to apply at the inputs to the device and give X output values (don't care or don't measure). To specify a read with expected known outputs, specify both the inputs to apply, and the outputs that are expected (as a result of those and all prior inputs applied in the file so far). For example, an address and read enable would have specified inputs, whereas the data inputs could be X (don't care) for a memory read.

Siemens EDA highly recommends that you not over-specify patterns. It may be impossible, due to the surrounding logic, to justify all inputs otherwise. For example, if the memory has a write clock and write enable, and is embedded in a way that the write enable is independent but the clock is shared with other memories, it is best to turn off the write using the write enable, and leave the clock X so it can be asserted or de-asserted as needed. If the clock is turned off instead

of the write enable, and the clock is shared with the scan chain, it is not possible to pulse the shared clock to capture and observe the outputs during a memory read. If instead, the write enable is shared and the memory has its own clock (not likely, but used for illustration), then it is best to turn off the write with the clock and leave the shared write enable X.

Realize that although the scan tests produced appear to be independent tests, the tool assumes that the sequence being converted has dependencies from one cycle to the next. Thus, the scan patterns have dependencies from one scan test to the next. Because this is atypical, the tool marks MacroTest patterns as such, and you must save such MacroTest patterns using the write\_patterns command. The MacroTest patterns cannot be reordered or reduced using compress\_patterns; reading back MacroTest patterns is not permitted for that reason. You must preserve the sequence of MacroTest patterns as a complete, ordered set, all the way to the tester, if the assumption of cycle-to-cycle dependencies in the original functional sequence is correct.

To illustrate, if you write a value to an address, and then read the value in a subsequent scan pattern, this works as long as you preserve the original pattern sequence. If the patterns are reordered, and the read occurs before the write, the patterns then mismatch during simulation or fail on the tester. This occurs because the reordered scan patterns try to read the data before it has been written. This is untrue of all other ATPG tool patterns. They are independent and can be reordered (for example, to permit pattern compaction to reduce test set size). MacroTest patterns are never reordered or reduced, and the number of input patterns directly determines the number of output patterns.

### **Macro Boundary Definition**

The macro boundary is typically defined by its instance name with the macrotest command. If no instance name is given, then the macro boundary is defined by a list of hierarchical pin names (one per macro pin) given in the header of the MacroTest patterns file.

| Macro Boundary Definition by Instance Name               | <b>494</b> |
|----------------------------------------------------------|------------|
| Macro Boundary Definition Without Using an Instance Name | <b>495</b> |
| Observation Site Specification and Reporting             | <b>496</b> |
| Macro Boundary Definition With Trailing Edge Inputs      | <b>496</b> |

### Macro Boundary Definition by Instance Name

The macro is a particular instance, almost always represented by a top-level model in the ATPG library. More than one instance may occur in the netlist, but each instance has a unique name that identifies it. Therefore, the instance name is all that is needed to define the macro boundary.

The definition of the instance/macro is accessed to determine the pin order as defined in the port list of the definition. MacroTest expects that pin order to be used in the file specifying the I/O (input and expected output) values for the macro (the tests). For example, the command:

#### macrotest regfile\_8 file\_with\_tests

would specify for MacroTest to find the instance "regfile\_8", look up its model definition, and record the name and position of each pin in the port list. Given that the netlist is written in Verilog, with the command:

```
regfile_definition_name regfile_8 (net1, net2, ... );
```

the portlist of regfile\_definition\_name (not the instance port list "net1, net2, …") is used to get the pin names, directions, and the ordering expected in the test file, file\_with\_tests. If the library definition is:

```
model "regfile_definition_name"
    ("Dout_0", "Dout_1", Addr_0", "Addr_1", "Write_enable", ...)
    ( input ("Addr_0") () ... output ("Dout_0") () ... )
```

then MacroTest knows to expect the output value Dout\_0 as the first value (character) mentioned in each row (test) of the file, file\_with\_tests. The output Dout\_1 should be the 2nd pin, input pin Addr\_0 should be the 3rd pin value encountered, and so forth. If it is inconvenient to use this ordering, the ordering can be changed at the top of the test file, file\_with\_tests. This can be done using the following syntax:

```
macro_inputs Addr_0 Addr_1
macro_output Dout_1
macro_inputs Write_enable
...
end
```

which would cause MacroTest to expect the value for input Addr\_0 to be the first value in each test, followed by the value for input Addr\_1, the expected output value for Dout\_1, the input value for Write\_enable, and so on.

#### Note.

Only the pin names need be specified, because the instance name "regfile\_8" was given for the macrotest command.

## Macro Boundary Definition Without Using an Instance Name

If an instance name is not given with the macrotest command, then you must provide an entire hierarchical path/pin name for each pin of the macro. This is given in the header of the MacroTest patterns file.

There must be one name per data bit in the data (test values) section that follows the header. For example:

```
macro_inputs regfile_8/Addr_0regfile_8/Addr_1
macro_outputregfile_8/Dout_1
macro_inputsregfile_8/write_enable
...
end
```

The code sample defines the same macro boundary as was previously defined for regfile\_8 using only pin names to illustrate the format. Because the macro is a single instance, this would not normally be done, because the instance name is repeated for each pin. However, you can use this entire pathname form to define a distributed macro that covers pieces of different instances. This more general form of boundary definition permits a macro to be any set of pins at any level(s) of hierarchy down to the top library model. If you use names that are inside a model in the library, the pin pathname must exist in the flattened data structures. (In other words, it must be inside a model where all instances have names, and it must be a fault site, because these are the requirements for a name inside a model to be preserved in the tool).

This full path/pin name form of "macro boundary" definition is a way to treat any set of pins/ wires in the design as points to be controlled, and any set of pins/wires in the design as points to be observed. For example, some pin might be defined as a macro\_input that is then given  $\{0,1\}$ values for some patterns, but X for others. In some sense, this "macro input" can be thought of as a programmable ATPG constraint (see add\_atpg\_constraints), whose value can be changed on a pattern by pattern basis. There is no requirement that inputs be connected to outputs. It would even be possible to define a distributed macro such that the "output" is really the input to an inverter, and the "input" is really the output of the same inverter. If you specified that the input = 0, and the expected output = 1, MacroTest would ensure that the macro "input" was 0 (so the inverter output is 0, and its input is 1), and would sensitize the input of the inverter to some scan cell in a scan chain. Although this is indeed strange, it is included to emphasize the point that full path/pin forms of macro boundary definition are completely flexible and unrelated to netlist boundaries or connectivity. Any set of connected or disjoint points can be inputs, outputs, or both.

### **Observation Site Specification and Reporting**

You can report the set of possible observation sites using the macrotest command switch, -Report\_observation\_candidates. This switch reports, for each macro output, the reachable scan cells and whether the scan cell is already known to be unable to capture/observe. Usually, all reachable scan cells can capture, so all are reported as possible observation sites. The report gives the full instance name of the scan cell's memory element, and its gate id (which follows the name and is surrounded by parentheses).

Although rarely done, you can specify for one macro output at a time exactly which of those reported scan cells is to be used to observe that particular macro output pin. Any subset can be so specified. For example, if you want to force macro output pin Dout\_1 to be observed at one of its reported observation sites, such as "/top/middle/bottom/ (13125)", then you can specify this as follows:

```
macro_output regfile_8/Dout_1
observe at13125
```

Note

There can be only one macro\_output statement on the line above the observe\_at directive. You must also specify only one observe\_at site, which is always associated with the single macro\_output line that precedes it. If a macro\_input line immediately precedes the observe\_at line, MacroTest generates an error message and exits.

The preceding example uses the gate id (number in parentheses in the -Report output) to specify the scan cell DFF to observe at, but you can also use the instance pathname. Instances inside models may not have unique names, so the gate id is always an unambiguous way to specify exactly where to observe. If you use the full name and the name does not exactly match, the tool selects the closest match from the reported candidate observation sites. The tool also warns you that an exact match did not occur and specifies the observation site that it selected.

### **Macro Boundary Definition With Trailing Edge Inputs**

MacroTest treats macros as black boxes, even if modeled, so do not assume you can gather this information using connectivity. Assuming nothing is known about the macro's internals, MacroTest forces the user-specified expected outputs onto the macro outputs for each pattern. This enables you to use black-boxed macros or create models for normal ATPG using the \_cram primitive, but treat the macro as a black box for internal testing. A \_cram primitive may be adequate for passing data through a RAM, for example, but not for modeling it for internal faults. MacroTest trusts the output values you provide regardless of what would normally be calculated in the tool, enabling you to specify outputs for these and other situations.

Due to its black box treatment of even modeled RAMs/macros, MacroTest must sometimes get additional information from you. MacroTest assumes that all macro inputs capture on the leading edge of any clock that reaches them. So, for a negative pulse, MacroTest assumes that the leading (falling) edge causes the write into the macro, whereas for a positive pulse, MacroTest assumes that the leading (rising) edge causes the write. If these assumptions are not true, you must specify which data or address inputs (if such pins occur) are latched into the macro on a trailing edge.

Occasionally, a circuit uses leading DFF updates followed by trailing edge writes to the memory driven by those DFFs. For trailing edge macro inputs, you must indicate that the leading edge assumption does not hold for any input pin value that must be presented to the macro for processing on the trailing edge. For a macro that models a RAM with a trailing edge write, you must specify this fact for the write address and data inputs to the macro that are associated with the falling edge write. To specify the trailing edge input, you must use a boundary description that lists the macro's pins (you cannot use the instance name only form).

Regardless of whether you use just pin names or full path/pin names, you can replace "macro\_inputs" with "te\_macro\_inputs" to indicate that the inputs that follow must have their values available for the trailing edge of the shared clock. This enables MacroTest to ensure that the values arrive at the macro input in time for the trailing edge, and also that the values are not overwritten by any leading edge DFF or latch updates. If a leading edge DFF drives the trailing edge macro input pin, the tool obtains the value needed at the macro input from the D input side of the DFF rather than its Q output. The leading edge makes Q=D at the DFF, and then that new value propagates to the macro input and waits for the trailing edge to use. Without the user specification as a trailing edge input, MacroTest would obtain the needed input value from the Q output of the DFF. This is because MacroTest would assume that the leading edge of the clock would write to the macro before the leading edge DFF could update and propagate the new value to the macro input.

It is not necessary to specify leading edge macro inputs because this is the default behavior. It is also unnecessary to indicate leading or trailing edges for macro outputs. You can control the cycle in which macro outputs are captured. This ensures that the tool correctly handles any combination of macro outputs and capturing scan cells as long as all scan cells are of the same polarity (all leading edge capture/observe or all trailing edge capture/observe).

In the rare case that a particular macro output could be captured into either a leading or a trailing edge scan cell, you must specify which you prefer by using the -Le\_observation\_only switch or -Te\_observation\_only switch with the macrotest command for that macro. For more information on these switches, see "Example 3 — Using Leading Edge & Trailing Edge Observation Only" and the macrotest description in the *Tessent Shell Reference Manual*.

An example of the TE macro input declaration follows:

```
macro_input clock
te_macro_inputs Addr_0 Addr_1 // TE write address inputs
macro_output Dout_1
...
end
```

### **Test Values Definition**

It is important to be familiar with the elements contained in the test file.

There are four different elements than can be in the test file:

- Comments (a line starting with "//" or #)
- Blank lines
- An optional pin reordering section (which must come before any values) that begins with "MACRO\_INPuts" or "MACRO\_OUTputs" and ends with "END"
- The tests (one cycle per row of the file)

Normal (nonpulseable) input pin values include {0,1,X,Z}. Some macro inputs may be driven by PIs declared as pulseable pins (add\_clocks, add\_read\_controls, and add\_write\_controls specify these pins in the tool). These pins can have values from {P,N} where P designates a positive pulse and N designates a negative pulse. Although you can specify a P or N on any pin, the tool issues a warning if it cannot verify that the pin connects to a pulseable primary input (PI). If the tool can pulse the control and cause a pulse at that macro pin, then the pulse does occur. If it cannot, the pulse does not occur. The tool generates a warning if you specify the wrong polarity of pulse (an N, for example, when there is a direct, non-inverting connection to a clock PI that has been specified with an off value of 0, which means that it can only be pulsed positively). A P needs to be specified in such a case, and some macro inputs probably must be specified as te\_macro\_inputs, because the N was probably used due to a negative edge macro. P and N denote the actual pulse, not the triggering edge of the macro. It is the embedding that determines whether a P or N can be produced.

#### - Note -

It is the declaration of the PI pin driving the macro input, not any declaration of the macro input itself, which determines whether a pin can be pulsed in the tool.

Normal observable output values include  $\{L,H\}$ , which are analogous to  $\{0,1\}$ . L represents output 0, and H represents output 1. You can give X as an output value to indicate Don't Compare, and F for a Floating output (output Z). Neither a Z nor an X output value is observed. Occasionally an output cannot be observed but must be known in order to prevent bus contention or to enable observation of some other macro output. If you provide a file with these characters, a check is done to ensure that an input pin gets an input value, and an output pin gets an output value. If an "L" is specified in an input pin position, for example, an error message is issued. This helps detect ordering mismatches between the port list and the test file. If you prefer to use 0 and 1 for both inputs and outputs, then use the -No 1 h switch with the macrotest command:

#### macrotest regfile\_8 file\_with\_tests -no\_l\_h

Assuming that the -L\_h default is used, the following might be the testfile contents for our example register file, if the default port list pin order is used.

// Tests for regfile definition name. // 11 W 11 r 11 i t 11 11 е 11 // DD AA e // oo dd n // uu dd a // tt rr b // \_\_\_\_ l // 01 01 e XX 00 0 XX 00 1 HH 00 0

The example file above has only comments and data; spaces are used to separate the data into fields for convenience. Each row must have exactly as many value characters as pins mentioned in the original port list of the definition, or the exact number of pins in the header, if pins were specified there. Pins can be left off of an instance if macro\_inputs and macro\_outputs are specified in the header, so the header names are counted and that count is used unless the instance name only form of macro boundary definition is used (no header names exist).

To specify less than all pins of an instance, omit the pins from the header when reordering the pins. The omitted pins are ignored for purposes of MacroTest. If the correct number of values do not exist on every row, an error occurs and a message is issued.

The following is an example where the address lines are exchanged, and only Dout\_0 is to be tested:

```
// Tests for regfile definition name testing only Dout 0
macro output Dout 0
macro inputs Addr 1 Addr 0 write enable ..
. . .
end
11
         W
11
         r
11
         i
11
        t
11
         е
11
// D AA e
// o dd n
// u dd a
// t rr b
11
         1
// <u>0</u> <u>10</u> e
   X 00 0
   X 00 1
   H 00 0
```

It is not necessary to have all macro\_inputs together. You can repeat the direction designators as necessary:

```
macro_input write_enable
macro_output Dout_0
macro_inputs Addr_1 Addr_0
macro_outputs Dout_1 ...
end
```

### **Recommendations for MacroTest Use**

When using MacroTest, you should begin early in the process. This is because the environment surrounding a regfile or memory may prevent the successful delivery of the original user-specified tests, and Design-for-Test hardware may have to be added to enable the tests to be delivered, or the tests may have to be changed to match the surroundings so that the conversion can occur successfully.

For example, if the write enable line outside the macro is the complement of the read enable line (perhaps due to a line that drives the read enable directly and also fans out to an inverter that drives the write enable), and you specify that both the read enable and write enable pins should be 0 for some test, then MacroTest is unable to deliver both values. It stops and reports the line of the test file, as well as the input pins and values that cannot be delivered. If you change the enable values in the MacroTest patterns file to always be complementary, MacroTest can then succeed. Alternatively, if you add a MUX to make the enable inputs independently controllable

in test mode and keep the original MacroTest patterns unchanged, MacroTest would use the MUX to control one of the inputs to succeed at delivering the complementary values.

Once MacroTest is successful, you should simulate the resulting MacroTest patterns in a timebased simulator. This verifies that the conversion was correct, and that no timing problems exist. The tool does not simulate the internals of primitives, and therefore relies on the fact that the inputs produced the expected outputs given in the test file. This final simulation ensures that no errors exist due to modeling or simulation details that might differ from one simulator to the next. Normal ATPG tool considerations hold, and it is suggested that DRC violations be treated as they would be treated for a stuck-at fault ATPG run.

To prepare to MacroTest an empty (TieX) macro that needs to be driven by a write control (to enable pulsing of that input pin on the black box), issue the set\_macrotest\_options command. This command prevents a G5 DRC violation and enables you to proceed. Also, if a transparent latch (TLA) on the control side of an empty macro is unobservable due to the macro, the set\_macrotest\_options command prevents it from becoming a TieX, as would normally occur. Once it becomes a TieX, it is not possible for MacroTest to justify macro values back through the latch. If in doubt, when preparing to MacroTest any black box, issue the set\_macrotest\_options command before exiting setup mode. No errors occur because of this, even if none of the conditions requiring the command exist.

ATPG commands and options apply within MacroTest, including cell constraints, ATPG constraints, clock restrictions (it only pulses one clock per cycle), and others. If MacroTest fails and reports that it aborted, you can use the set\_abort\_limit command to get MacroTest to work harder, which may enable MacroTest to succeed. Siemens EDA recommends that you set a moderate abort limit for a normal MacroTest run, then increase the limit if MacroTest fails and issues a message saying that a higher abort limit might help.

ATPG effort should match the simulation checks for bus contention to prevent MacroTest patterns from being rejected by simulation. Therefore, if you specify set\_contention\_check On, you should use the -Atpg option. Normally, if you use set\_contention\_check Capture\_clock, you should use the -Catpg option instead. Currently, MacroTest does not support the -Catpg option, so this is not advised. Using the set\_decision\_order Random is strongly discouraged. It can mislead the search and diagnosis in MacroTest.

In a MacroTest run, as each row is converted to a test, that test is stored internally (similar to a normal ATPG run). You can save the patterns to write out the tests in a format of your choice (perhaps Verilog to enable simulation and WGL for a tester). The tool supports the same formats for MacroTest patterns as for patterns generated by a normal ATPG run. However, because MacroTest patterns cannot be reordered, and because the expected macro output values are not saved with the patterns, it is not possible to read macrotest patterns back into the ATPG tool. You should generate Macrotest patterns and then save them in all formats you need.

#### \_Note\_

The macro output node in the netlist must not be tied to Z (floating).

Tessent™ Scan and ATPG User's Manual, v2022.4

### **MacroTest Examples**

The following are examples of using MacroTest.

#### Example 1 — Basic 1-Cycle Patterns

```
Verilog Contents:
```

```
RAM mem1 ( .Dout ({
        Dout[7], Dout[6], Dout[5], Dout[4],
        Dout[3], Dout[2], Dout[1], Dout[0]
     }),
     .RdAddr ({ RdAddr[1], RdAddr[0] }),
     .RdEn ( RdEn ),
     .Din ({
        Din[7], Din[6], Din[5], Din[4],
        Din[3], Din[2], Din[1], Din[0]
     }),
     .WrAddr ({ WrAddr[1], WrAddr[0] }),
     .WrEn ( WrEn )
     );
```

**ATPG Library Contents:** 

```
model RAM (Dout, RdAddr, RdEn, Din, WrAddr, WrEn) (
    input (RdAddr,WrAddr) (array = 1 : 0;)
    input (Din) (array = 7 : 0;)
    output (Dout) (
        array = 7 : 0;
        data_size = 8;
        address_size = 2;
        read_write_conflict = XW;
        primitive = _cram(,,
            _write {,,} (WrEn,,WrAddr,Din),
            _read {,,,} (,RdEn,,RdAddr,Dout)
        );
    )
)
```

#### -Note

Vectors are treated as expanded scalars.

Because Dout is declared as "array 7:0", the string "Dout" in the port list is equivalent to "Dout<7> Dout<6> Dout<5> Dout<4> Dout<3> Dout<2> Dout<1> Dout<0>". If the declaration of Dout had been Dout "array 0:7", then the string "Dout" would be the reverse of the above expansion. Vectors are always permitted in the model definitions. Vectors are not permitted in the macrotest input patterns file, so if you redefine the pin order in the header of that file, scalars must be used. Any of "Dout<7>", "Dout(7)", or "Dout[7]" can be used to match a bit of a vector.

**Dofile Contents:** 

set\_system\_mode analysis
macrotest mem1 ram\_patts2.pat
write\_patterns results/pattern2.f -replace

Test File Input (ram\_patts2.pat) Contents:

```
// model RAM (Dout, RdAddr, RdEn, Din, WrAddr, WrEn) (
     input (RdAddr,WrAddr) (array = 1 : 0;)
11
11
    input (RdEn,WrEn) ()
11
   input (Din) (array = 7 : 0;)
11
  output (Dout) (
11
11
     array = 7 : 0;
     data size = 8;
11
      address size = 2;
//
//
     . . . . .
// Write V1 (data vector 1) to address 0. Data Outputs
// and Read Address are Don't Cares.
XXXXXXXX XX 0 10101010 00 P
// Read V1 from address 0. Data Inputs and Write Address
// are Don't Cares.
HLHLHLHL 00 1 XXXXXXXX XX 0
                             // Write V2 to address 1.
XXXXXXXX XX 0 0x010101 01 P
                             // Read V2 from address 1.
LXLHLHLH 01 1 xxxxxxx xx 0
```

```
Converted Test File Output (results/pattern2.f) Contents:
    ... skipping some header information ....
      SETUP =
        declare input bus "PI" = "/clk", "/Datsel",
                         "/scanen_early", "/scan in1", "/scan en",
    .... skipping some declarations ....
    declare output bus "PO" = "/scan out1";
      .... skipping some declarations ....
      CHAIN TEST =
        pattern = 0;
        apply "grp1_load" 0 =
            chain "chain1" = "0011001100110011001100";
        end;
        apply "grp1 unload" 1 =
            chain "chain1" = "0011001100110011001;
        end;
      end;
      SCAN TEST =
        pattern = 0 macrotest ;
        apply "grp1 load" 0 =
           chain "chain1" = "01101010100000000000";
        end;
        force
               "PI" "001X0XXXXXXXX" 1;
        pulse "/scanen early" 2;
        measure "PO" "1" 3;
        pulse "/clk" 4;
        apply "grp1 unload" 5 =
            end;
        pattern = 1 macrotest ;
        apply "grp1 load" 0 =
           chain "chain1" = "100000000000000000000";
        end;
        force
               "PI" "001X0XXXXXXXX" 1;
        measure "PO" "1" 2;
        pulse "/clk" 3;
        apply "grp1 unload" 4=
           chain "chain1" = "XXXXXXXXXXXX10101010";
        end;
      ... skipping some output ...
    SCAN CELLS =
        scan group "grp1" =
            scan chain "chain1" =
                scan_cell = 0 MASTER FFFF "/rden_reg/ffdpb0"...
                scan cell = 1 MASTER FFFF "/wren reg/ffdpb0"...
                scan_cell = 2 MASTER FFFF "/datreg1/ffdpb7"...
        ... skipping some scan cells ...
                scan cell = 20 MASTER FFFF "/doutreg1/ffdpb1"...
                scan cell = 21 MASTER FFFF "/doutreg1/ffdpb0"...
            end:
        end;
```
end;

# Example 2— Synchronous Memories (1- & 2-Cycle Patterns)

### **Verilog Contents:**

For this example, the RAM is as before, except a single clock is connected to an edge-triggered read and edge-triggered write pin of the macro to be tested. It is also the clock going to the MUX scan chain. There is also a separate write enable. As a result, it is possible to write using a one-cycle pattern, and then to preserve the data written during shift by turning the write enable off in the shift procedure. However, for this example, a read must be done in two cycles—one to pulse the RAM's read enable and make the data come out of the RAM, and another to capture that data into the scan chain before shifting changes the RAM's output values. There is no independent read enable to protect the outputs during shift, so they must be captured before shifting, necessitating a 2-cycle read/observe.

### **ATPG Library Contents:**

```
model RAM (Dout, RdAddr, RdClk, Din, WrAddr, WrEn, WrClk) (
  input (RdAddr,WrAddr) (array = 1 : 0;)
  input (RdClk,WrEn, WrClk) ()
  input (Din) (array = 7 : 0;)
  output (Dout) (
    array = 7 : 0;
    data size = 8;
    edge trigger = rw;
    address size = 2;
    read write conflict = XW;
    primitive = _cram(,,
      _write \{,,,\overline{\}} (WrClk,WrEn,WrAddr,Din),
      _read {,,,} (,RdClk,,RdAddr,Dout)
    );
  )
)
```

Note that because the clock is shared, it is important to only specify one of the macro values for RdClk or WrClk, or to make them consistent. X means "Don't Care" on macro inputs, so it is used to specify one of the two values in all patterns to ensure that any external embedding can be achieved. It is easier to not over-specify MacroTest patterns, which enables using the patterns without having to discover the dependencies and change the patterns.

**Dofile Contents:** 

```
set_system_mode analysis
macrotest mem1 ram_patts2.pat
write_patterns results/pattern2.f -replace
```

Test File Input (ram\_patts2.pat) Contents:

```
// model RAM (Dout, RdAddr, RdClk, Din, WrAddr, WrEn, WrClk) (
     input (RdAddr,WrAddr) (array = 1 : 0;)
11
11
     input (RdClk,WrEn, WrClk) ()
11
     input (Din) (array = 7 : 0;)
11
11
   output (Dout) (
11
      array = 7 : 0;
11
       data size = 8;
11
       edge trigger = rw;
11
      . . . . .
// Write V1 (data vector 1) to address 0.
XXXXXXXX XX X 10101010 00 1 P
// Read V1 from address 0 -- next 2 rows (1 row per cycle).
XXXXXXXX 00 P XXXXXXXX XX 0 X + // + indicates another cycle.
HLHLHLHL XX X XXXXXXXX XX 0 X // Values observed this cycle.
XXXXXXXX XX 01010101 01 1 P // Write V2 to address 1.
xxxxxxx 01 P xxxxxxx xx 0 X + // Read V2, address 1, cycle 1.
LHLHLHLH XX X XXXXXXXX XX 0 X // Read V2,address 1,cycle 2.
```

Converted Test File Output (results/pattern2.f) Contents:

```
... skipping some header information ....
  SETUP =
   declare input bus "PI" = "/clk", "/Datsel",
                    "/scanen_early", "/scan in1", "/scan en",
.... skipping some declarations ....
declare output bus "PO" = "/scan out1";
  .... skipping some declarations ....
  CHAIN TEST =
   pattern = 0;
    apply "grp1_load" 0 =
       chain "chain1" = "0011001100110011001100";
   end;
    apply "grp1 unload" 1 =
       chain "chain1" = "0011001100110011001;
    end;
  end;
  SCAN TEST =
    pattern = 0 macrotest;
    apply "grp1 load" 0 =
       chain "chain1" = "01101010100000000000";
   end;
    force
           "PI" "001X0XXXXXXXX" 1;
   pulse "/scanen early" 2;
   measure "PO" "1" 3;
   pulse "/clk" 4;
   apply "grp1 unload" 5 =
       end:
    pattern = 1 macrotest ;
    apply "grp1 load" 0 =
       chain "chain1" = "10000000000000000000000";
   end;
          "PI" "001X0XXXXXXXX" 1;
    force
   pulse "/clk" 2;
    force "PI" "001X0XXXXXXXX" 3;
   measure "PO" "1" 4;
   pulse "/clk" 5;
   apply "qrp1 unload" 6=
       chain "chain1" = "XXXXXXXXXXXX10101010";
   end:
  ... skipping some output ...
```

### Example 3 — Using Leading Edge & Trailing Edge Observation Only

Assume that a clock with an off value of 0 (positive pulse) is connected through buffers to a rising edge read input of a macro, and also to both rising and falling edge D flip-flops. Either of the flip-flops can capture the macro's output values for observation. If you specify that the outputs should be captured in the same cycle as the read pulse, then this definitely occurs if you invoke MacroTest with the -Te\_observation\_only switch, because only the trailing edge (TE)

Tessent<sup>™</sup> Scan and ATPG User's Manual, v2022.4

flip-flops are selected for observation. The rising edge of the clock triggers the macro's read, the values propagate to the scan cells in that same cycle, and then the falling edge of the clock captures those values in the TE scan cells.

On the other hand, if you invoke MacroTest with the -Le\_observation\_only switch and indicate in the MacroTest patterns that the macro's outputs should be observed in the cycle after pulsing the read pin on the macro, the rising edge of one cycle would cause the read of the macro, and then the rising edge on the next cycle would capture into the TE scan cells.

These two command switches (-Te\_observation\_only and -Le\_observation\_only) ensure that MacroTest behaves in a manner that is compatible with the particular macro and its embedding. In typical cases, only one kind of scan cell is available for observation and the MacroTest patterns file would, of course, need to be compatible. These options are only needed if both polarities of scan cells are possible observation sites for the same macro output pin.

For additional information on the use of these switches, refer to the macrotest description in the *Tessent Shell Reference Manual*.

# **Verifying Test Patterns**

After testing the functionality of the circuit with a simulator and generating the test vectors with the ATPG tool, you should run the test vectors in a timing-based simulator and compare the results with predicted behavior from the ATPG tools. This run can point out any functionality discrepancies between the two tools and also show timing differences that may cause different results. The following subsections further discuss the verification you should perform.

| Design Simulation With Timing             | 510 |
|-------------------------------------------|-----|
| Potential Causes of Simulation Mismatches | 521 |

# **Design Simulation With Timing**

At this point in the design process, you should run a full timing verification to ensure a match between the results of golden simulation and ATPG. This verification is especially crucial for designs containing asynchronous circuitry.

You should have already saved the generated test patterns with the write\_patterns command. The tool saved the patterns in parallel unless you used the -Serial switch to save the patterns in series. You can reduce the size of a serial pattern file by using the -Sample switch; the tool then saves samples of patterns for each pattern type, rather than the entire pattern set (except MacroTest patterns, which are not sampled nor included in the sampled pattern file). This is useful when you are simulating serial patterns because the size of the sampled pattern file is reduced and thus, the time it takes to simulate the sampled patterns is also reduced.

### Note\_

Using the -Start and -End switches limits file size as well, but the portion of internal patterns saved does not provide a very reliable indication of pattern characteristics when simulated. Sampled patterns more closely approximate the results you would obtain from the entire pattern set.

| The Verilog Testbench           | 511        |
|---------------------------------|------------|
| Parallel Versus Serial Patterns | <b>520</b> |

# **The Verilog Testbench**

If you selected -Verilog as the format in which to save the patterns, the application automatically creates a testbench that you can use in a timing-based simulator such as Questa SIM to verify that the tool-generated vectors behave as predicted by the ATPG tools.

For example, assume you saved the patterns generated as follows:

### ANALYSIS> write\_patterns pat\_parallel.v -verilog -replace

The tool writes the test patterns out in one or more pattern files and an enhanced Verilog testbench file that instantiates the top level of the design. These files contain procedures to apply the test patterns and compare expected output with simulated output.

After compiling the patterns, the scan-inserted netlist, and an appropriate simulation library, you simulate the patterns in a Verilog simulator. If there are no miscompares between the ATPG tool's expected values and the values produced by the simulator, a message reports that there is "no error between simulated and expected patterns." If any of the values do not match, a simulation mismatch has occurred and must be corrected before you can use the patterns on a tester.

| Verilog Simulation                                                  | 511        |
|---------------------------------------------------------------------|------------|
| Verilog Plusargs                                                    | 512        |
| Clock Monitoring During Simulation                                  | 514        |
| Parallel Scan Cell Monitoring During Serial Scan Pattern Simulation | 518        |
| How To Reduce Simulation Runtime                                    | <b>518</b> |

# **Verilog Simulation**

If you are using Questa SIM as your Verilog simulator, you'll want to invoke with the "+acc=npr" option in order to get visibility into nets, ports, and registers while decreasing run time.

For example:

% vsim -c -voptargs=+acc=npr

The visibility provided by the "+acc=npr" option should be sufficient for debugging advanced testbenches. For even more visibility but with less performance gain, you can modify the above example as follows:

% vsim -c -voptargs=+acc

# **Verilog Plusargs**

Verilog plusargs are Verilog command line arguments used to provide information, including values, to the simulation run. The name plusarg stems from the fact that the argument name is preceded by a plus sign (+). The default Verilog testbench supports several Verilog plusargs.

- STARTPAT Sets the starting pattern number for the simulation.
- ENDPAT Sets the ending pattern number for the simulation.
- CHAINTEST Makes the STARTPAT and ENDPAT plusargs apply to the chain test patterns instead of scan test.
- END\_AFTER\_SETUP Causes the testbench to simulate only the test\_setup vectors and then finish without simulating any of the other patterns.
- SKIP\_SETUP Causes the testbench to skip simulating the test\_setup vectors and start simulation with the first pattern (either chain or scan test, whichever is present).
- CONFIG Specifies a name of the *.cfg* file, which controls which *.vec* files are simulated. For information about using this plusarg, refer to CONFIG Usage.
- NEWPATH Sets a new file path for reading the Verilog testbench. The default length of the filename is 512. You can override this value using the SIM\_TMP\_REG\_LENGTH parameter.
- NEWOUTPATH Sets a new path for output files generated during simulation.
- SAVE Save a checkpoint by writing the state of the simulation to a file.
- RESTART Restart the simulation at a checkpoint by restoring the state of the simulation at a saved checkpoint.

# STARTPAT, ENDPAT, and CHAINTEST Usage

When CHAINTEST=0 (the default), STARTPAT and ENDPAT specify the starting and ending scan test patterns. When CHAINTEST=1, STARTPAT and ENDPAT specify the starting and ending chain test patterns. So, specifying a STARTPAT of 0 without specifying CHAINTEST=1 skips the chain test patterns and simulates only the scan test patterns. Specifying an ENDPAT of a certain number and specifying CHAINTEST=1 causes simulation up to that number of chain test patterns and no simulation of scan test patterns. Specifying a STARTPAT and CHAINTEST=1 causes simulation starting from the chain test specified, and also simulation of all scan test patterns. What is not supported is the ability to start simulation at a certain chain test pattern and then end at a certain scan test pattern.

# **CONFIG Usage**

If you have multiple testbenches for the same design but each for different pattern sets, you need compile only one of the testbenches and then specify the *.cfg* files from the other pattern sets in order to simulate those patterns. From the same design and setup information, you can

create patterns within the tool and then write these out as a Verilog testbench. You can then create different pattern sets for the same design and setup information (that is, do not change clocks, scan chains, or edt logic) and then also write out as Verilog testbenches. You can save the first testbench and compile in Questa SIM, and then delete the testbench and *.name* files for all of the other pattern sets, saving only the *.cfg* and *.vec* files. Then, using the one testbench, you can use the CONFIG plusarg to specify which pattern set to simulate and use the other plusargs to control the range of patterns to simulate.

# **Verilog Simulation Dump Files**

By default, the Verilog testbench contains a section to create a dump file. This uses the SIM\_DUMPFILE\_PATH parameter keyword, which defaults to true. As a result, the Verilog testbench includes the following:

```
`ifdef VCD
 initial begin
   $dumpfile("patname.v.dump");
   $dumpvars;
 end
`endif
`ifdef UTVCD
 initial begin
   $dumpfile("patname.v.dump");
   $vtDump;
   $dumpvars;
 end
`endif
`ifdef debussy
 initial begin
   $fsdbDumpfile("patname.v.fsdb");
   $fsdbDumpvars;
 end
`endif
`ifdef QWAVE
 initial begin
    $qwavedb dumpvars filename( qwave dump file name);
   $qwavedb_dumpvars;
 end
`endif
```

#### Note

To produce a *qwave.db* dump file, run one of the following:

- **qrun** with "+define+QWAVE -qwavedb"
- vlog with +define+QWAVE and vsim with -qwavedb

Tessent<sup>™</sup> Scan and ATPG User's Manual, v2022.4

To instruct the testbench to write a Verilog dump file, you must define one of the given formats in the testbench and use the SIM\_INCLUDE parameter keyword to specify the file that defines the format in the testbench.

# **Plusargs Usage Example**

As an example of how to use plusargs, the following command line invokes Questa SIM and simulates four scan test patterns:

vsim <testbench\_top> -c -do "run -all" +STARTPAT=5 +ENDPAT=8

# **Clock Monitoring During Simulation**

You can instruct the tool to generate the Verilog testbench with the capability to monitor clocks for both ATPG and IJTAG patterns during simulation. Additionally, you can monitor fast input clocks of all OCC instances that are in fast capture mode.

# **ATPG and IJTAG Patterns Specifics**

For ATPG and IJTAG patterns, the tool reports during testbench pattern simulation a summary of each clock, and if the clock is running at the correct period/frequency for the following patterns:

- **ATPG Patterns** The Verilog testbench monitors all the clocks associated with all the iCalls from the test\_setup and all the external/internal asynchronous clocks with a period.
- **IJTAG Patterns** The Verilog testbench monitors the clock destinations for IJTAGbased patterns. For each iClock, you can enable clock monitoring at the time when the iClock is run to ensure each iClock is running at the correct period.

The tool independently monitors each clock to ensure that the clock is running with the correct period for a duration of n cycles of the clock. By default n equals 10, but you can change this number.

### Note\_

There is no support for monitoring clocks derived from TCK as these clocks may not be continuous during the clock monitoring window because of unforeseen inject\_cycles that can turn off TCK.

# **OCC Fast Input Clock Specifics**

For OCC fast input clock inputs, the testbench monitors the fast clock inputs of all OCC instances that are in fast capture mode. The clock monitoring mechanism checks to ensure the fast clock inputs of all OCC instances that are in fast capture mode are running after test\_setup.

#### **Monitoring Window**

The testbench monitors the fast clock inputs of all OCC instances in fast capture mode right after test\_setup up to the start of the unloading of the next pattern encompassing at least 10 tester cycles or the end of the simulation, whichever comes first. The first pattern can be chain pattern, scan pattern, or whichever come first. If the fast clock inputs of these OCC instances are running during this monitor window, the testbench assumes that all they are free running until the end of simulation.

### OCC Monitoring and LogicBIST Simulation Limitations

- The testbench only detects whether the OCC fast clock inputs are running or not. There is no detection of whether the OCC fast input clock is running at a correct frequency.
- No support for detecting if OCC fast clock inputs that periods that are multiples of each other are synchronized. The testbench only detects if the clocks are running or not.
- OCC fast input clock monitoring is disabled for logicBIST simulation.

# **Clock Monitoring Code Testbench Generation**

The SIM\_CLOCK\_MONITOR parameter file keyword instructs the tool to generate the clock monitoring controls in the Verilog testbench when you create patterns with the write\_patterns command. By default, this keyword is set to ON.

You can disable this by specifying in your external parameter file or interactively on the command line the SIM\_CLOCK\_MONITOR keyword with a value of OFF in conjunction with the write\_patterns command as in the following example:

### write\_patterns test\_patterns.v -verilog -parameter\_list {SIM\_CLOCK\_MONITOR off}

**Clock Monitoring Control During Simulation** 

During simulation, you can turn off clock monitoring using the following methods:

`define TESSENT\_DISABLE\_CLOCK\_MONITOR

`define TESSENT\_DISABLE\_CLOCK\_MONITOR\_PatternName

where *PatternName* is the prefix of the testbench leaf name.

You can find these controls in the Verilog testbench before the clock monitoring code.

### **Clock Precision Margin**

By default, the testbench considers the clock correct if the clock's running period is within 1 percent of the expected period. During simulation, you can change the precision margin to another value using the following methods:

`define TESSENT\_CLOCK\_MONITOR\_PERIOD\_MARGIN\_PERCENT margin

where *margin* is an integer that specifies a percentage value.

Tessent™ Scan and ATPG User's Manual, v2022.4

`define TESSENT\_CLOCK\_MONITOR\_PERIOD\_MARGIN\_PERCENT\_PatternName margin

where *PatternName* is the prefix of the testbench leaf name, and *margin* is an integer that specifies a percentage value.

When using these methods, you do not need to regenerate the testbench. You can find these controls in the Verilog testbench before the clock monitoring code.

`define TESSENT\_CLOCK\_MONITOR\_PERIOD\_MARGIN\_PERCENT margin

### **Clock Monitoring Duration**

By default, the testbench monitors each clock for a duration of 10 cycles. During simulation, you can change the duration using the following methods:

`define TESSENT\_CLOCK\_MONITOR\_CYCLES number\_of\_cycles

where *number\_of\_cycles* is the new duration specified in cycles.

`define TESSENT\_CLOCK\_MONITOR\_CYCLES\_PatternName number\_of\_cycles

where *PatternName* is the prefix of the testbench leaf name, and *number\_of\_cycles* is the new duration specified in cycles.

When using these methods, you do not need to regenerate the testbench. You can find these controls in the Verilog testbench before the clock monitoring code.

#### Abort on Error

During simulation, you can abort the simulation if the computed period of the clock does not fall within the expected margin. By default, the testbench stops simulation when there are errors detected in the clock period. You can change this using the following methods:

`define TESSENT\_CONTINUE\_ON\_CLOCK\_ERROR

overrides the default abort.

`define TESSENT\_CONTINUE\_ON\_CLOCK\_ERROR\_PatternName

overrides the default abort by prefix of the testbench leaf name.

You can find these controls in the Verilog testbench before the clock monitoring code.

### **Clock Monitor Report**

At the beginning of each clock monitoring, the tool reports the monitored clock using a format similar to the following:

```
# 4700ns: Start Clock Monitoring on:
# core rtl tessent mbist cl controller inst.BIST CLK
```

At the conclusion, the tool issues one of the following reports for each monitored clock:

• Clocks that are running correctly within the expected margin. For example:

```
# 111600ns: Clock Monitoring passed:
# core_rtl_tessent_mbist_c1_controller_inst.BIST_CLK Period =
# 9.000 ns as expected (within 1.0% margin of 9.000 ns)
```

• Clocks that are running incorrectly because the periods are not within the expected margin. For example:

```
# 111600ns: Clock Monitoring failed:
# core_rtl_tessent_mbist_c1_controller_inst.BIST_CLK Period
# expected = 9.000 ns actual = 9.400 ns.
```

• Clocks that are not pulsing at all.

```
# 111600ns: Clock Monitoring failed:
# core_rtl_tessent_mbist_c1_controller_inst.BIST_CLK Period
# expected = 9.000 ns actual = n/a ( no transition detected).
```

• Clocks that did not received enough duration to compute the periods.

```
# 111600ns: Clock Monitoring failed:
# core_rtl_tessent_mbist_c1_controller_inst.BIST_CLK
# Period expected = 9.000 ns actual = 9.000 ns ( did not received
# the expected 10 cycles)
```

**OCC Clock Monitoring Report Specifics** 

At the end of the beginning of the monitoring window, the testbench reports the following message for each OCC fast clock:

# 5440 Start OCC Fast Clock Input Monitoring on: <fast\_clock\_input\_pin>.

At the end of the monitoring window, the testbench issues the following message for each OCC fast clock input that is running during the monitoring window. The message includes the period and the number of clock cycles detected during the monitoring window:

# 1040 OCC Fast Clock Input Monitoring Passed: <fast\_clock\_input\_pin>.
# Measured period = <period>. Number of Cycles = <num\_cycles>

At the end of the monitoring window, the testbench issues the following message for each OCC fast clock input that is not running during the monitoring window:

# 1040 OCC Fast Clock Input Monitoring Failed: <fast\_clock\_input\_pin>.
# No transitions detected.

# Parallel Scan Cell Monitoring During Serial Scan Pattern Simulation

Parallel scan cell monitoring is a method for observing and reporting mismatches while simulating serial patterns. When this is enabled, the tool monitors the internal scan structures while shifting data. This can help you in situations where you have simulation mismatches in a serial testbench, but the parallel-load testbench passes, and is especially useful for EDT. For example, you can narrow problems down to scan chain loading (EDT logic) or capture clock problems (incorrect scan unload data prior to unloading).

To enable parallel scan cell monitoring, set the SIM\_PARALLEL\_MONITOR keyword to 1. When this keyword is enabled, the tool compares all scan cells in internal scan chains after scan loading and before scan unloading. It then reports on any mismatches it detects during this process.

### Note

The testbench that this functionality produces contains SystemVerilog constructs, so you must compile it with SystemVerilog enabled. You can generally do this by writing the pattern file with a *.sv* extension instead of *.v*. Consult your compiler documentation for further information on how to enable SystemVerilog.

### Note .

Enabling parallel scan cell monitoring requires additional disk space and causes compilation of the testbench to take longer. However, it has a minimal impact on simulation time. Because serial pattern simulation is time-consuming, it is recommended to enable this feature any time you write out a serial testbench, instead of only when you find mismatches.

Mismatch messages in the log start and end with the following:

```
<time>: Chain monitor found mismatch for <pattern> <location> ...
End chain monitor mismatch
```

At the end of simulation, the summary data includes the number of chain monitor compares and mismatches.

# **How To Reduce Simulation Runtime**

An extensive test\_setup sequence can result in a long simulation runtime. Use the save and restore simulation options to reduce runtime by simulating test\_setup one time, storing the results, and later re-using those stored results for new simulations.

You can use Questa Simulator switches to run the Verilog testbench. The Verilog testbench contains special stop and start points to interoperate with Questa checkpoint commands. As a result, you can reduce simulation runtime as follows:

- Simulate an extensive set of patterns for test\_setup with a compiled testbench.
- Save a checkpoint by writing the state of the simulation to a file.
- Restore the checkpoint for new simulations to avoid re-simulating test\_setup each time.
- Simulate different pattern sets by using different configuration files for the testbench.

This feature is on by default.

#### Note

Set the SIM\_SAVE\_RESTART parameter keyword to 0 to remove these features from the Verilog testbench for backward compatibility with an old testbench.

# **Examples**

### Example 1

Simulate the test\_setup and checkpoint the state of the simulation.

# vsim module\_name +END\_AFTER\_SETUP=1 +SAVE=1 -do 'run -all; checkpoint mydata.dat; quit;'

Simulate a range of patterns without simulating test\_setup again. Set the plusargs to the opposite values from when the checkpoint file was saved.

# vsim module\_name +END\_AFTER\_SETUP=0 +SAVE=0 +SKIP\_SETUP=1 +RESTART=1 +ENDPAT=4 -restore mydata.dat -do 'run -all; quit;'

Simulate other ranges of patterns using the same command with different range values.

# vsim module\_name +END\_AFTER\_SETUP=0 +SAVE=0 +SKIP\_SETUP=1 +RESTART=1 +STARTPAT=5 +ENDPAT=9 -restore mydata.dat -do 'run -all; quit;'

### Example 2

Use the ATPG tool to save multiple Verilog pattern sets. Ensure these pattern sets share the same test\_setup procedure, timeplates, clocks, and scan chain configurations. Then you can simulate the test\_setup procedure one time and use the same testbench and checkpoint data by specifying alternate configuration (.cfg) files to use with the compiled testbench.

The tool saves the following for each Verilog pattern set that it writes:

- Compiled testbench.
- Verilog .*v* file.
- Configuration .*cfg* file.

Tessent<sup>™</sup> Scan and ATPG User's Manual, v2022.4

- Patterns in vector .vec files.
- Optionally, various .name files.

When you specify the configuration file to use with the compiled testbench, you can simulate different pattern sets because the prerequisite conditions exist (same timeplates, scan chains, and clocks). For example:

vsim module\_name +END\_AFTER\_SETUP=1 +SAVE=1 -do 'run -all; checkpoint mydata.dat; quit;'

vsim module\_name +END\_AFTER\_SETUP=0 +SAVE=0 +SKIP\_SETUP=1 +RESTART=1 +CONFIG=alt.cfg -restore mydata.dat -do 'run -all; quit;'

The first command simulates the test\_setup using the original configuration file and saves a checkpoint of the state of the design. The second command restores the state of the design using the checkpoint and skips the test\_setup patterns in those *.vec* files. Then it simulates the *.vec* files using the *alt.cfg* alternate configuration file.

# **Parallel Versus Serial Patterns**

Be sure to simulate parallel patterns and at least a few serial patterns. Parallel patterns simulate relatively quickly, but do not detect problems that occur when data is shifted through the scan chains. One such problem, for example, is data shifting through two cells on one clock cycle due to clock skew. Serial patterns can detect such problems. Another reason to simulate a few serial patterns is that correct loading of shadow or copy cells depends on shift activity. Because parallel patterns lack the requisite shift activity to load shadow cells correctly, you may get simulation mismatches with parallel patterns that disappear when you use serial patterns. Therefore, always simulate at least the chain test or a few serial patterns in addition to the parallel patterns.

For a detailed description of the differences between serial and parallel patterns, refer to "Serial Versus Parallel Scan Chain Loading" on page 610 and "Parallel Scan Chain Loading" on page 610. See also "Reduce Serial Loading Simulation Time With Sampling" on page 612 for information on creating a subset of sampled serial patterns. Serial patterns take much longer to simulate than parallel patterns (due to the time required to serially load and unload the scan chains), so typically only a subset of serial patterns is simulated.

# **Potential Causes of Simulation Mismatches**

Simulation mismatches can have any number of causes; consequently, the most challenging part of troubleshooting them is knowing where to start. Because a lot of information is available, your first step should be to determine the likeliest potential source of the mismatch.

### Note

Before troubleshooting simulation mismatches, be sure that the chain test has run without error. You should resolve any problem with the scan chain before investigating simulation mismatches.

Figure 8-70 is a suggested flow to help you investigate causes of simulation mismatches.

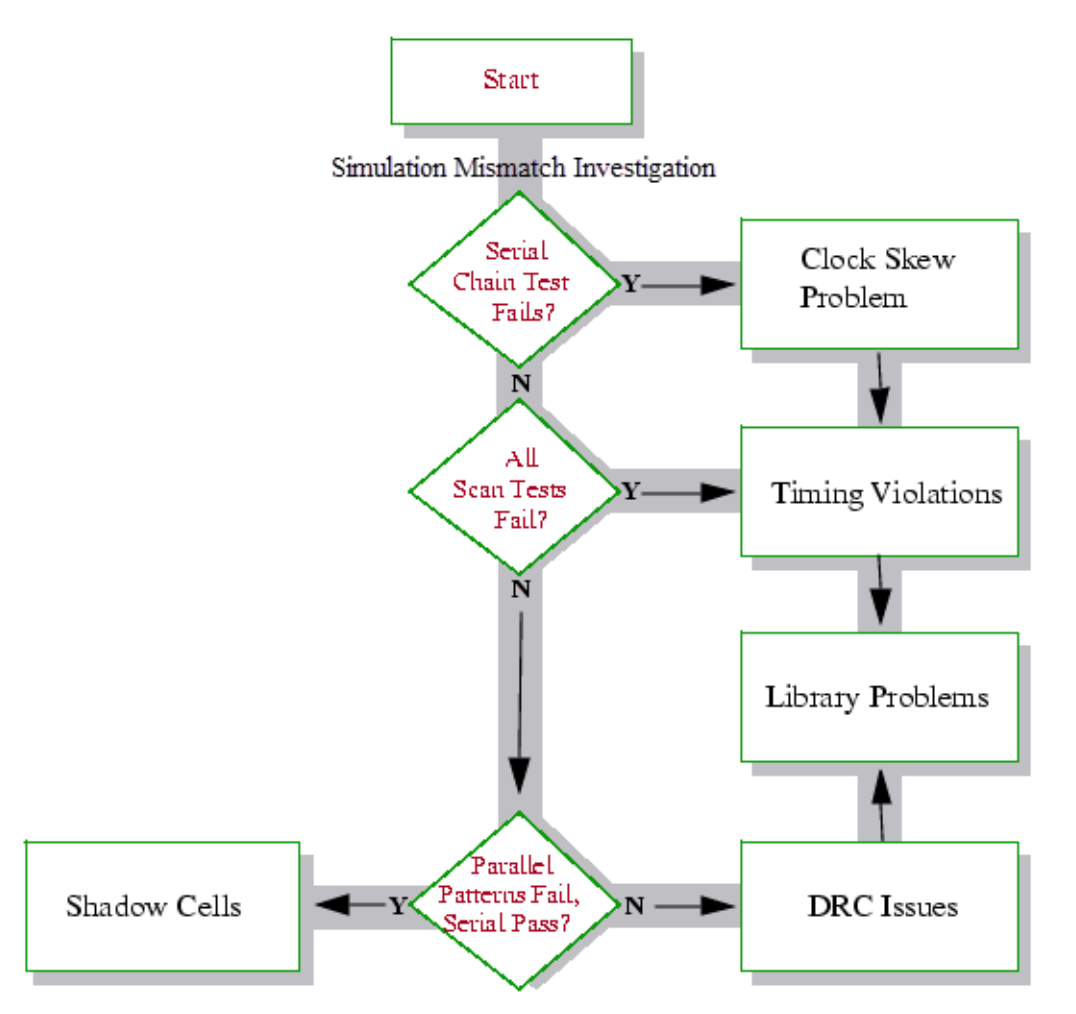

# Figure 8-70. Mismatch Diagnosis Guidelines

For clock skew problems, refer to the topic "Clock-Skew Problems With Mux-DFF Designs" on page 538.

Tessent™ Scan and ATPG User's Manual, v2022.4

The remaining issues, along with analysis approaches, are discussed in the following sections:

| Simulation Mismatch Investigation | 522 |
|-----------------------------------|-----|
| DRC Issues                        | 523 |
| Shadow Cells                      | 523 |
| Library Problems                  | 523 |
| Timing Violations                 | 524 |
| Simulation Data Analysis          | 524 |
| Simulation Mismatch Analysis      | 530 |

# **Simulation Mismatch Investigation**

If DRC violations do not seem to be a problem, you need to take a closer look at the mismatches. You need to determine when, where, and how many mismatches occur.

• Are the mismatches reported on primary outputs (POs), scan cells, or both?

Mismatches on scan cells can be related to capture ability and timing problems on the scan cells. For mismatches on primary outputs, the issue is more likely to be related to an incorrect value being loaded into the scan cells.

• Are the mismatches reported on just a few or most of the patterns?

Mismatches on a few patterns indicates a problem that is unique to certain patterns, while mismatches on most patterns indicate a more generalized problem.

• Are the mismatches observed on just a few pins/cells or most pins/cells?

Mismatches on a few pins/cells indicates a problem related to a few specific instances or one part of the logic, while mismatches on most patterns indicate that something more general is causing the problem.

• Do both the serial and the parallel testbench fail or just one of them?

A problem in the serial testbench only, indicates that the mismatch is related to shifting of the scan chains (for example, data shifting through two cells on one clock cycle due to clock skew). The problem with shadows mentioned in "Parallel Versus Serial Patterns" on page 520, causes the serial testbench to pass and the parallel testbench to fail.

• Does the chain test fail?

As described above, serial pattern failure can be related to shifting of the scan chain. If this is true, the chain test (which simply shifts data from scan in to scan out without capturing functional data) also fails.

• Do only certain pattern types fail?

If only ram sequential patterns fail, the problem is most certainly related to the RAMs (for instance incorrect modeling). If only clock\_sequential patterns fail, the problem is probably related to non-scan flip-flops and latches.

# **DRC** Issues

The DRC violations that are most likely to cause simulation mismatches are C6 and T24.

For details on these violations, refer to "Design Rule Checking" in the *Tessent Shell Reference Manual* and Support Center describing each of these violations. For most DRC-related violations, you should be able to see mismatches on the same flip-flops where the DRC violations occurred.

You can avoid mismatches caused by the C6 violation by enabling the set\_clock\_off\_simulation command.

# **Shadow Cells**

Another common problem that produces simulation mismatches is shadow cells.

Such cells do not cause DRC violations, but the tool issues the following message when going into analysis mode:

// 1 external shadows that use shift clocking have been identified.

A shadow flip-flop is a non-scan flip-flop that has the D input connected to the Q output of a scan flip-flop. Under certain circumstances, such shadow cells are not loaded correctly in the parallel testbench. If you see the above message, it indicates that you have shadow cells in your design and that they may be the cause of a reported mismatch. For more information about shadow cells and simulation mismatches, consult the online Support Center—see "Global Customer Support and Success" on page 810.

# **Library Problems**

A simulation mismatch can be related to an incorrect library model; for example, if the reset input of a flip-flop is modeled as active high in the analysis model used by the tool, and as active low in the Verilog model used by the simulator. The likelihood of such problems depends on the library. If the library has been used successfully for several other designs, the mismatch probably is caused by something else. On the other hand, a newly developed, not thoroughly verified library could easily cause problems. For regular combinational and sequential elements, this causes mismatches for all patterns, while for instances such as RAMs, mismatches only occur for a few patterns (such as RAM sequential patterns).

Another library-related issue is the behavior of multi-driven nets and the fault effect of bus contention on tristate nets. The ATPG tool is conservative by default, so non-equal values on

Tessent™ Scan and ATPG User's Manual, v2022.4

the inputs to non-tristate multi-driven nets, for example, always results in an X on the net. For additional information, see the set\_net\_resolution and set\_net\_dominance commands.

# **Timing Violations**

Setup and hold violations during simulation of the testbench can indicate timing-related mismatches. In some cases, you see such violations on the same scan cell that has reported mismatches; in other cases, the problem might be more complex. For instance, during loading of a scan cell, you may observe a violation as a mismatch on the cell(s) and PO(s) that the violating cell propagates to. Another common problem is clock skew.

Refer to "Clock-Skew Problems With Mux-DFF Designs" on page 538 for more information about these topics.

Another common timing-related issue is that the timeplate file, test procedure file, or both has not expanded. By default, the test procedure and timeplate files have one "time unit" between each event. When you create testbenches using the -Timingfile switch with the write\_patterns command, the time unit expands to 1000 ns in the Verilog testbenches. When you use the default -Procfile switch and a test procedure file with the write\_patterns command, each time unit in the timeplate is translated to 1 ns. This can easily cause mismatches.

# **Simulation Data Analysis**

If you still have unresolved mismatches after performing the preceding checks, examine the simulation data thoroughly, and compare the values observed in the simulator with the values expected by the tool. The process you would use is very similar in the Verilog testbenches.

# **Mismatch Resolution Using Simulation Data**

When simulated values do not match the values expected by the ATPG tool, the enhanced Verilog parallel testbench reports the time, pattern number, and scan cell or primary output where each mismatch occurred. The serial testbench reports only output and time, so it is more challenging to find the scan cell where the incorrect value has been captured. It is recommended to run the parallel testbench with a few serial shift cycles. this enables you to catch both capture and shift problems with a single pattern set. To apply serial post-shift cycles, write out the patterns with the "SIM\_POST\_SHIFT" parameter. For example, to define five post-shift cycles, use "write\_patterns <*pat.v>* -verilog -parameter\_list {SIM\_POST\_SHIFT 5}".

Based on the time and scan cell where the mismatch occurred, you can generate waveforms or dumps that display the values just prior to the mismatch. Compare these values to the values that the tool expected. With this information, trace back in the design (in both the ATPG tool and the simulator) to find where the mismatch originates.

When comparing Verilog simulation data to ATPG tool data, it is helpful to use the "\_procedure\_string", "\_pattern\_count", "\_cycle\_count", "\_compare\_fail", and "\_chain\_test\_"

signals at the top level of your testbench. Display the "\_procedure\_string" signal in ASCII format to see the simulated procedure. When you use the "\_procedure\_string" signal, the Verilog testbench includes the test procedure simulated by the tool, which makes it easier for you to understand the sequence of events in the testbench, and also how to compare data between the ATPG tool and the simulator. In the example simulation transcript in Figure 8-71, a mismatch is reported for pattern 0, cycle 13, at time 1310 ns. The cursor is located at the mismatch point. The figure illustrates that "\_compare\_fail" signal increases when there is a mismatch. From the "\_procedure\_string" signal, you can see that the mismatch occurs during the "SHIFT" procedure, when the data is shifted out. Because the "\_chain\_test\_" signal is 0, you can determine that the failure is on the scan\_test patterns.

| Wave Deradie                         |            |            |       |     |     | <br> |   |
|--------------------------------------|------------|------------|-------|-----|-----|------|---|
| 💫 🗸                                  | Msgs       |            |       |     |     |      |   |
|                                      |            |            |       |     |     |      |   |
| /chip_pat_p_v_ctl/_procedure_string  | SHIFT      | LC         | DAD   | SH  | FT. |      |   |
| 🖅 🔶 /chip_pat_p_v_ctl/_pattern_count | 0          | 0          |       |     |     |      |   |
| ••                                   | 13         | 12         | 2     | 13  |     |      |   |
| 🖅 🔶 /chip_pat_p_v_ctl/_compare_fail  | 1          | 0          |       |     | 1   |      |   |
| 🖃 🔷 /chip_pat_p_v_ctl/_chain_test_   | 0          | 0          |       |     |     |      |   |
| Mismatch Flop                        |            |            |       |     |     |      |   |
| /chip_pat_p_v_ctl/chip_inst/ff0/SE   | 1'h1       |            |       |     |     |      |   |
| ,/chip_pat_p_v_ctl/chip_inst/ff0/D   | 1'h0       |            |       |     |     |      |   |
| /chip_pat_p_v_ctl/chip_inst/ff0/CLK  | 1'h0       |            |       |     |     |      |   |
| /chip_pat_p_v_ctl/chip_inst/ff0/Q    | 1'h0       |            |       |     |     |      |   |
|                                      |            |            |       |     |     |      | Ę |
| 🛎 🛒 🛛 Now                            | 1702000 ps | 1          | 13000 | 000 | ) S |      |   |
| 💼 🎤 🗢 Cursor 1                       | 1310000 ps | 1310000 ps |       |     |     |      |   |
|                                      |            | <          |       |     |     |      | 1 |

| Figure | 8-71. | Simulation | Transcript |
|--------|-------|------------|------------|
|--------|-------|------------|------------|

```
# Simulated
                    1 patterns
#
# Simulated
                     2 patterns
#
#
 End chain test
#
# 1310ns: Simulated response for chain chain1: 000 pattern
                                                                                  13
                                                                  0 cycle
# 1310ns: Expected response for chain chain1: 100 pattern
                                                                  0 cycle
                                                                                  13
# 1310ns: Mismatch at chain chain1 cell
                                       0 name ff0.Q, Simulated 0, Expected 1
# Simulated
                     1 patterns
#
# Simulated
                     2 patterns
#
# Error between simulated and expected patterns
#
#
 ** Note: $finish : patterns/pat p.v(1123)
    Time: 1702 ns Iteration: 0 Instance: /chip_pat_p_v_ctl
```

Tessent<sup>™</sup> Scan and ATPG User's Manual, v2022.4

14/200

The waveforms include the value for the flip-flop with mismatches, as well as the " pattern count" signal. The " pattern count" signal increments just prior to the capture procedure. That means that when " pattern count" is 0 and " procedure string" is "SHIFT", data is shifted out for pattern 0 (and shifted in for pattern 1). By using these signals as a guide, you can see that the time of the mismatch is during the shift procedure after pattern 0. The capture for pattern 0 occurs between time 1000 and 1200, when " procedure string" has a value of "LAUNCH CAPTURE".

To see the corresponding data in the ATPG tool, use "set gate report pattern index 0", where 0 is the pattern index.

Tip.

Write out a flat model and a set of binary patterns in case you need them to debug pattern simulation mismatches.

```
// command: set context patterns -scan
// command: read flat model patterns/netlist.edt.flat
// command: read patterns patterns/pat.bin
```

```
Note.
```

Use the data from the mismatch transcript to report and display the failing cell and pattern:

# 1310ns: Simulated response for chain chain1: 000 pattern 0 cycle 13 # 1310ns: Expected response for chain chain1: 100 pattern 0 cycle 13 # 1310ns: Mismatch at chain chain1: cell 0 name ff0.Q, Simulated 0, Expected 1

• Bring up the failing cell in the Tessent Visualizer flat schematic with the gate report set to the failing pattern: "report scan cell <mismatch\_chain\_name> *<mismatch cell number>* -display":

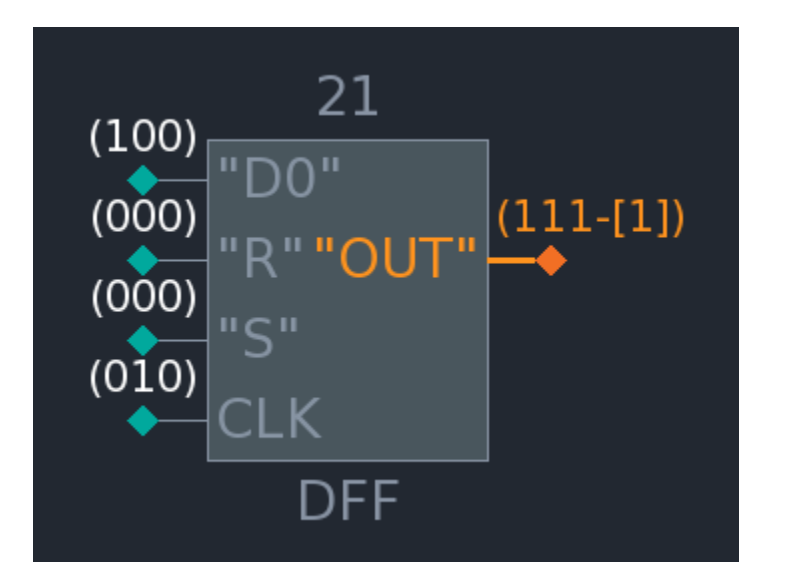

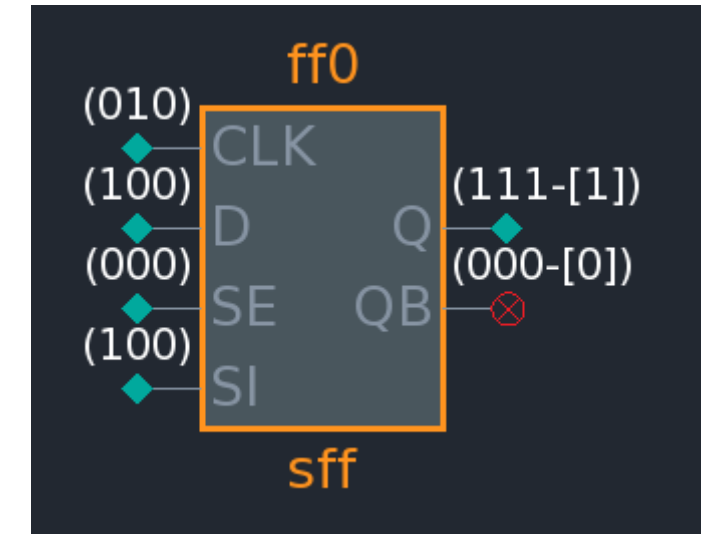

• Display the gate in hierarchical view to see cell-level pins:

```
11
   command: report_scan_cells chain1 0 -display
11
   command: set_gate_report pattern 0 -external
11
   command: # Manual report of the gate:
   command: report_gates ff0
11
   /ff0 sff
11
11
        D
               Ι
                  (100)
                         /ff2/Q
11
        SI
               Ι
                 (100)
                         /ff1/Q
//
        SE
               Ι
                 (000)
                        /scan en
11
        CLK
                  (010) /vin_5/OUT
               Ι
                  (111-[1])
                            /scan_out1
//
        Q
               0
11
                  (000-[0])
        QΒ
               0
```

Once the data is displayed in the simulation waveforms and in Tessent Visualizer, start debugging by comparing the values:

1. Check the loaded value on the scan cell is correct at the beginning of the capture window. In this example, ff0/Q is 1 in simulation and in Tessent Visualizer at the beginning of capture:

### Figure 8-72. Comparing Simulation and Tessent Visualizer (Before Mismatch)

| 📰 wave - Default :                   |            | _ |           |         |                |
|--------------------------------------|------------|---|-----------|---------|----------------|
| <u></u>                              | Msgs       |   |           |         |                |
| Testbench Signals                    |            |   |           |         |                |
|                                      | LAUNCH_C   |   | LAUNCH_   | CAPTURE | LOAD           |
| 🖽 🍫 /chip_pat_p_v_ctl/_pattern_count | 0          | 0 |           |         |                |
| 🖽 🧇 /chip_pat_p_v_ctl/_cycle_count   | 11         |   | 11        |         | 12             |
| 🖅 🔶 /chip_pat_p_v_ctl/_compare_fail  | 0          | 0 |           |         |                |
| 🖅 🛧 /chip_pat_p_v_ctl/_chain_test_   | 0          | 0 |           |         |                |
| Mismatch Flop                        |            |   |           |         |                |
| ↓ /chip_pat_p_v_ctl/chip_inst/ff0/SE | 1'h0       |   | <u> </u>  |         |                |
| /chip_pat_p_v_ctl/chip_inst/ff0/D    | 1'h1       |   |           |         |                |
| /chip_pat_p_v_ctl/chip_inst/ff0/CLK  | 1'h0       |   |           |         |                |
| 🖕 /chip_pat_p_v_ctl/chip_inst/ff0/Q  | 1'h1       |   |           |         |                |
| P                                    |            |   |           |         |                |
| 🛎 📰 💿 🛛 Now                          | 1702000 ps |   | 1 I I     | 12000   | і і і<br>00 ps |
| 🚊 🎤 🤤 Cursor 1                       | 1100000 ps | 1 | 100000 ps |         |                |

If the value in Tessent Visualizer and simulation match, the scan cell was loaded correctly and there is no problem during shift.

2. Compare the values during capture. For example, in this case Tessent Visualizer shows the flop has a clock (010); SE is 0 (000), selecting the D path; and D is (100). Q captures

the 1, and the output is (111). In the simulation waveforms, the clock pulse is visible, SE is 0, and D changes from 1 to 0, matching the values in Tessent Visualizer:

| Figure 8-73. Comparing | g Simulation and Tesse | nt Visualizer (After Mi | smatch) |
|------------------------|------------------------|-------------------------|---------|
|------------------------|------------------------|-------------------------|---------|

| 📻 Wave - Default 🚞 🔤 🔤                  |            |                |       |
|-----------------------------------------|------------|----------------|-------|
| <u></u>                                 | Msgs       |                |       |
| Testbench Signals                       |            |                |       |
|                                         | LAUNCH_C   | LAUNCH_CAPTURE |       |
| 🖬 🔶 /chip_pat_p_v_ctl/_pattern_count    | 0          | 0              |       |
| 🖪 🕂 🕂 • • • • • • • • • • • • • • • • • | 11         | 11             |       |
| 🖅 🛧 /chip_pat_p_v_ctl/_compare_fail     | 0          | 0              |       |
| 🖅 🛧 /chip_pat_p_v_ctl/_chain_test_      | 0          | 0              |       |
| Mismatch Flop                           |            |                |       |
| /chip_pat_p_v_ctl/chip_inst/ff0/SE      | 1'h0       |                |       |
| /chip_pat_p_v_ctl/chip_inst/ff0/D       | 1'h0       |                |       |
| /chip_pat_p_v_ctl/chip_inst/ff0/CLK     | 1'h1       |                |       |
| 🖕 /chip_pat_p_v_ctl/chip_inst/ff0/Q     | 1'h0       |                |       |
| _                                       |            |                |       |
| 🛎 🛒 👁 🛛 Now                             | 1702000 ps | 1140000 ps     |       |
| 💼 🎤 😔 Cursor 2                          | 1144564 ps | 11445          | 64 ps |

The problem is that Q is not capturing the expected value of 1; instead, it captures 0 due to a hold time violation.

Ē

# **Simulation Mismatch Analysis**

By default, the simulation VCD file, test patterns, and design data are all analyzed and the mismatch sources are identified. Once the analysis is complete, you can use Tessent Visualizer to graphically display the overlapping data and pinpoint the source of each mismatch.

The ATPG simulation mismatch analysis functionality is enhanced to optimize the debugging of large (100K gates and more) designs and to support all simulators and distributed processing. Once analysis is complete, Tessent Visualizer graphically displays the source of the mismatches for easy identification.

| The Simulation Mismatch Analysis Flow         | 530 |
|-----------------------------------------------|-----|
| Automatically Analyzing Simulation Mismatches | 531 |
| Manually Analyzing Simulation Mismatches      | 534 |
| Patterns Analysis                             | 538 |
| Clock-Skew Problems With Mux-DFF Designs      | 538 |

# **The Simulation Mismatch Analysis Flow**

The simulation mismatch analysis flow includes several stages.

You can analyze simulation mismatches using the following methods:

- Automatically Analyzing Simulation Mismatches Using this method, the tool runs the entire flow, from Stage 1 ATPG through Stage 5 Mismatch source identification using a single command invocation— see Figure 8-74.
- Manually Analyzing Simulation Mismatches Using this method, you can run mismatch analysis flow in steps. For example, you correct known issues in your failure file and, instead of re-running Stage 2 Verilog testbench simulation, you can proceed to Stage 3 Debug testbench generation using the modified failure file.

Both the automatic and manual flows follow the identical stages: the key difference is the automatic flow runs the *entire* flow while the manual flow enables you to use the flow in steps. The following sections cover the simulation mismatch analysis flow in detail.

### Note\_

This procedure does not support debugging MacroTest or chain test patterns.

# Stage 1 — ATPG

Generate the flattened model, test patterns, and Verilog testbench (*mentor\_default.v*). The test patterns must be saved in a format that can be read back into the ATPG tool (binary, ASCII, STIL, or WGL), and the testbench must be able to generate a failure file.

# Stage 2 — Verilog testbench simulation

Simulating the Verilog testbench generates a failure file (*mentor\_default.v.fail*). If no simulation mismatches are found, the automatic simulation mismatch analysis stops.

# Stage 3 — Debug testbench generation

Generate a testbench for just the failing patterns (*mentor\_default.v\_vcdtb.v*) by using the ATPG tool to read the flattened netlist and read in the test patterns generated in Stage 1 and the failure file from Stage 2. The testbench is set up to output a simulation results VCD file.

# Stage 4 — Debug testbench simulation

In the same ATPG tool session, simulate the debug testbench generated in Stage 3. This simulation produces the VCD file (*mentor\_default.v\_debug.vcd*).

# Stage 5 — Mismatch source identification

Load the VCD file and trace each mismatch to its source. Then report the mismatch sources.

### Note

All generated files are placed in the *work\_dft\_debug* directory inside your working directory. This directory is created if it does not already exist.

# **Automatically Analyzing Simulation Mismatches**

You can use the tool to automatically analyze simulation mismatches.

Figure 8-74 shows the automatic simulation mismatch analysis flow. Using this procedure, you invoke the tool using the analyze\_simulation\_mismatches command with the -auto switch, and the tool automatically runs the all stages of the flow. This procedure supports using a third-party simulator and distributing processing to a remote server.

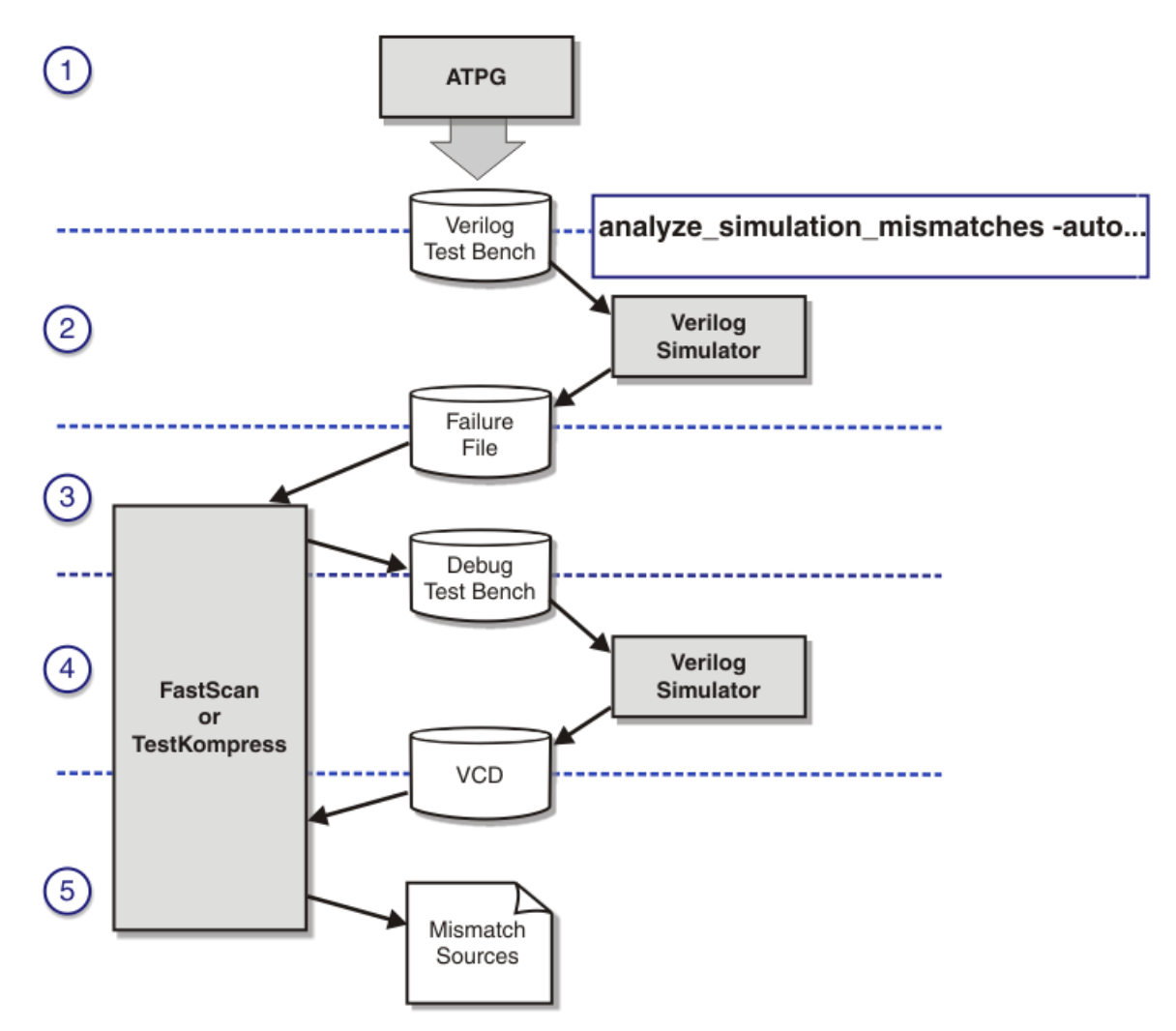

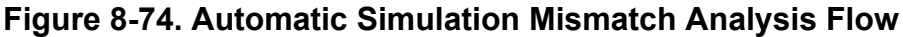

### **Prerequisites**

- (Optional) If you are using an external third-party simulator, you must create a script to invoke, set up, and run the simulator. See Example.
- (Optional) If you want to distribute the simulation part of the analysis, you must have access to a remote server that can be accessed through rsh. For more information, see the analyze\_simulation\_mismatches description in the *Tessent Shell Reference Manual*.

# Procedure

### \_Note

All generated files are placed in the *work\_dft\_debug* directory inside your working directory. This directory is created if it does not already exist.

1. Use the ATPG tool to read a design netlist or flat model. For example:

```
$ tessent -shell
SETUP> set_context patterns -scan
SETUP> read_verilog data/design.v
```

2. Specify the scan data for the scan cells in the design and switch to analysis system mode. For example:

SETUP> add\_scan\_groups ... SETUP> add\_scan\_chains ... SETUP> add\_clocks ... SETUP> set\_system\_mode analysis

3. Specify the source test patterns for the design. For example:

#### ANALYSIS> read\_patterns pats/testpat.bin

4. If you are using a third-party simulator, specify your simulator invoke script. For example:

#### ANALYSIS> set\_external\_simulator -simulation\_script runsim

For more information, see Example and the set\_external\_simulator description in the *Tessent Shell Reference Manual*.

5. Run the automatic mismatch analysis. For example:

#### ANALYSIS> analyze\_simulation\_mismatches -auto -external\_patterns

By default, the analysis runs on the local server. To run the simulation portion of the analysis on a remote server, use the -host option. For example:

#### ANALYSIS> analyze\_simulation\_mismatches -auto -external\_patterns -host abc\_test

For more information, see the analyze\_simulation\_mismatches description in the *Tessent Shell Reference Manual*.

By default, the analysis compares the specified failure file to the current test pattern source to verify that both are generated from the same version of the design. If files do not match, an error displays and the process aborts.

Once the test patterns and failure file pass the verification, a testbench is created specifically for the mismatches in the failure file and simulated. The simulation results are compared with the test patterns and design data to determine the source of simulation mismatches listed in the failure file.

6. Open Tessent Visualizer by issuing the report\_mismatch\_sources command with the -display option to view and further debug the mismatches in the a schematic tab. For example:

### ANALYSIS> report\_mismatch\_sources -display flat\_schematic

#### \_\_Note

In the Flat Schematic window, pin names assigned to the value "." indicate that the VCD debug testbench did not capture the VCD value for that location. It is not possible to capture VCD values for every node in the design due to very large file sizes and run time; the testbench only captures values in the combination cone behind the failure location, which in most cases provides sufficient information to explain the mismatch.

For a complete list of possible pin name values resulting from simulation mismatches, see the report\_mismatch\_sources description in the *Tessent Shell Reference Manual*.

# **Manually Analyzing Simulation Mismatches**

You can manually debug simulation mismatches using the analyze\_simulation\_mismatches command. This procedure supports using a third-party simulator and distributing processing to a remote server.

Figure 8-75 shows the manual simulation mismatch analysis flow.

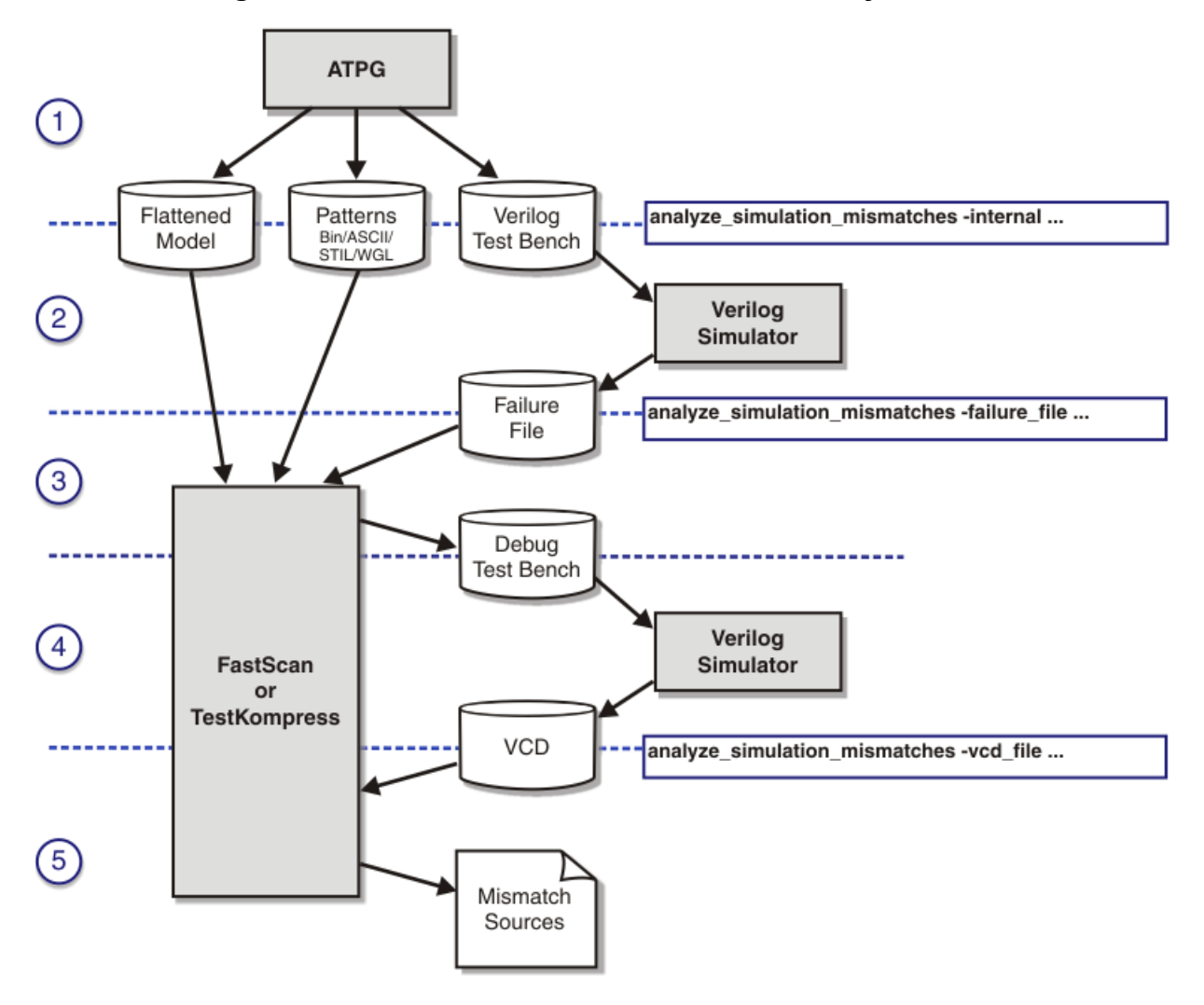

Figure 8-75. Manual Simulation Mismatch Analysis Flow

### **Prerequisites**

- (Optional) If you are using an external third-party simulator, you must create a script to invoke, set up, and run the simulator. See Example.
- (Optional) If you want to distribute the simulation part of the analysis, you must have access to a remote server that can be accessed through rsh. For more information, see the analyze\_simulation\_mismatches description in the *Tessent Shell Reference Manual*.
- A design netlist or flat model and the associated test patterns are available.
- Test patterns must have been verified and mismatches exist.
- In order to generate a failure file for a manually generated testbench, you must set the "SIM\_DIAG\_FILE" parameter file keyword to 2 or 1(default) prior to ATPG.

Tessent™ Scan and ATPG User's Manual, v2022.4

• For a manual simulation, you must set the "\_write\_DIAG\_file" parameter to 1 in the Verilog testbench to generate the failure file. This is done automatically if you set the SIM\_DIAG\_FILE parameter file keyword to 2 prior to ATPG.

### Procedure

#### Note\_

All generated files are placed in the *work\_dft\_debug* directory inside your working directory. This directory is created if it does not already exist.

1. Use the ATPG tool to read a design netlist or flat model. For example:

\$ tessent -shell
SETUP> set\_context patterns -scan
SETUP> read verilog data/design.v

2. Specify the scan data for the scan cells in the design and switch to analysis system mode. For example:

```
SETUP> add_scan_groups ...
SETUP> add_scan_chains
...
SETUP> add_clocks
...
SETUP> set_system_mode analysis
```

3. Specify the source test patterns for the design. For example:

### > read\_patterns pats/testpat.bin

4. If you are using a third-party simulator, specify your simulator invoke script. For example:

### > set\_external\_simulator -simulation\_script runsim

For more information, see Example and the set\_external\_simulator description in the *Tessent Shell Reference Manual*.

5. Run the mismatch analysis. For example:

### > analyze\_simulation\_mismatches -external\_patterns

By default, the analysis runs on the local server. To run the simulation portion of the analysis on a remote server, use the -host option. For example:

### ANALYSIS> analyze\_simulation\_mismatches -external\_patterns -host abc\_test

For more information, see the analyze\_simulation\_mismatches description in the *Tessent Shell Reference Manual*.

By default, the analysis compares the specified failure file to the current test pattern source to verify that both are generated from the same version of the design. If files do not match, an error displays and the process aborts.

Once the test patterns and failure file pass the verification, a testbench is created specifically for the mismatches in the failure file and simulated. The simulation results are compared with the test patterns and design data to determine the source of simulation mismatches listed in the failure file.

6. Simulate the Verilog testbench using Questa SIM or a third-party simulator to create a failure file—see the set\_external\_simulator command for details.

You must also create a script to set up and run an external simulator for the subsequent steps of this procedure.

7. After simulation, perform a simulation mismatch analysis using the analyze\_simulation\_mismatches command with the -FAilure\_file switch and argument to generate a testbench for just the failing patterns. For example:

### ANALYSIS> analyze\_simulation\_mismatches -failure\_file pat.fs.v.fail

You must use the flattened netlist and test patterns from the initial ATPG session.

This step creates the testbench for just the failing patterns (*mentor\_default.v\_vcdtb.v*). The testbench is set up to output the simulation results to a VCD file.

8. In the same ATPG tool session, simulate the testbench for the failing patterns using the analyze\_simulation\_mismatches command with the -TEstbench\_for\_vcd switch argument. For example:

#### ANALYSIS> analyze\_simulation\_mismatches \ -testbench\_for\_vcd mentor\_default.v\_vcdtb.v

This step produces a VCD file (*mentor\_default.v\_debug.vcd*).

9. After simulation, load the VCD file. For example:

### ANALYSIS> analyze\_simulation\_mismatches -vcd\_file mentor\_default.v\_debug.vcd

10. Report the mismatch sources using the report\_mismatch\_sources command.

#### \_\_Note

To use Tessent Visualizer to view the mismatches, use the -display option with the report\_mismatch\_sources command.

### Examples

The following example shows a simulation script for Questa SIM where the design netlist and model library have been pre-compiled into the my\_work directory. The script compiles and simulates the testbench that was saved using the write\_patterns command as well as the debug testbench created by the tool. Prior to running the script, the \${1} variable is replaced by the

Tessent™ Scan and ATPG User's Manual, v2022.4

tool with the name of the testbench being compiled and  $\{2\}$  is replaced by the testbench top level being simulated.

```
#! /bin/csh -f
vlog ${1} -work my_work
vsim ${2} -c -lib my_work -do "run -all" -sdfmax \
/${2}/design_inst=~/design/good.sdf
```

If there are simulation mismatches in the first run of the saved testbench, the analyze\_simulation\_mismatches command creates a new version of the testbench for the analysis. To create a simulation script that modifies this testbench, such as adding fixed force statements, you must substitute the variable \$ENTITY for the testbench name.

For example: force -freeze sim:\$entity/instance/pin0 1

The script must be executable otherwise the following error is returned:

#### analyze\_simulation\_mismatches -simulation\_script vsim\_scr

```
sh: line 1: ./vsim_scr: Permission denied
// Error: Error when running script:
// vsim_scr work_dft_debug/mentor_default.v
// circle_mentor_default_v_ctl > /dev/null
// No mismatch source is found.
```

To correct this error, use the following Linux command in the tool before running the analyze\_simulation\_mismatches command:

!chmod +x vsim\_scr

# **Patterns Analysis**

Sometimes, you can find additional information that is difficult to access in the Verilog testbenches in other pattern formats. When comparing different pattern formats, it is useful to know that the pattern numbering is the same in all formats. In other words, pattern #37 in the ASCII pattern file corresponds to pattern #37 in the WGL or Verilog format.

Each of the pattern formats is described in detail in the section, "Basic Test Data Formats for Patterns," beginning on page 613.

# **Clock-Skew Problems With Mux-DFF Designs**

If you have mux-DFF scan circuitry in your design, you should be aware of, and thus test for, a common timing problem involving clock skew.

Figure 8-76 depicts the possible clock-skew problem with the mux-DFF architecture.

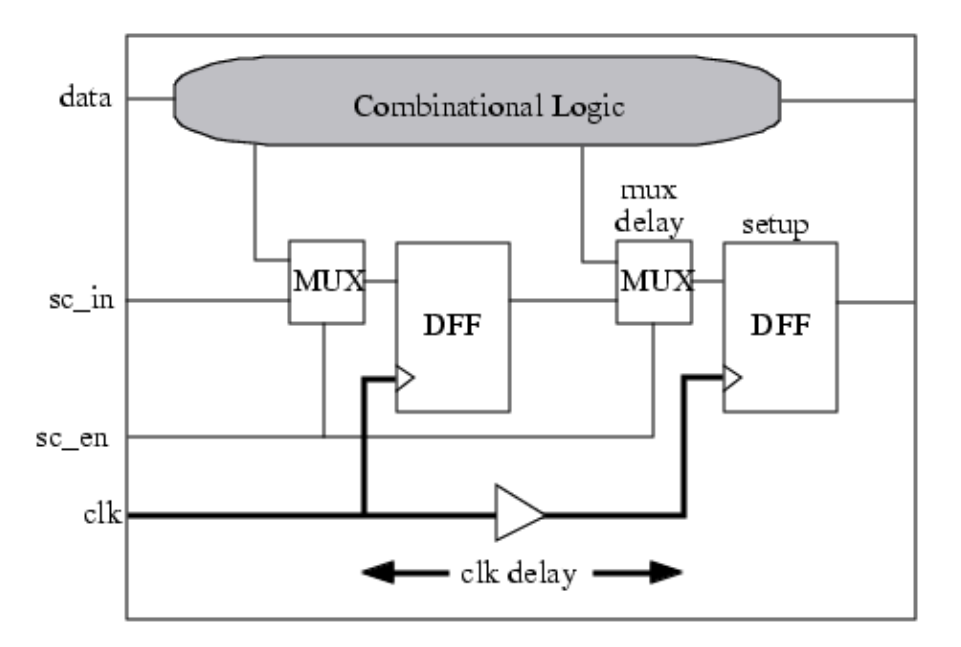

### Figure 8-76. Clock-Skew Example

You can run into problems if the clock delay due to routing, modeled by the buffer, is greater than the mux delay minus the flip-flop setup time. In this situation, the data does not get captured correctly from the previous cell in the scan chain and therefore, the scan chain does not shift data properly.

To detect this problem, you should run both critical timing analysis and functional simulation of the scan load/unload procedure. You can use Questa SIM or another HDL simulator for the functional simulation, and a static timing analyzer such as SST Velocity for the timing analysis. Refer to the Questa documentation or the *SST Velocity User's Manual* for details on performing timing verification.
## Chapter 9 Multiprocessing for ATPG and Simulation

This chapter explains multiprocessing functionality for accelerating ATPG, simulation, and writing patterns. Multiprocessing is a combination of distributed processing and multithreading. Multiprocessing functionality enables you to create remote processes with multiple threads to efficiently use additional processors.

| Definition of Multiprocessing Terms           | <b>541</b> |
|-----------------------------------------------|------------|
| Multiprocessing to Reduce Runtime             | 543        |
| Multiprocessing Requirements                  | 543        |
| Procedures for Multiprocessing                | <b>546</b> |
| Using Multiprocessing for ATPG and Simulation | 546        |
| Using Multiprocessing to Write Patterns       | 547        |
| SSH Environment and Passphrase Errors         | 548        |
| How to Disable Multithreading Functionality   | 550        |
| Threads Addition to the Primary Process       | 550        |
| Processor Addition in Manual Mode             | 551        |
| Processor Addition in Grid Mode               | 553        |
| Processor Addition to the LSF Grid            | 554        |
| Manual Mode Processor Deletion.               | 555        |
| Grid Mode Processor Deletion                  | 556        |
| Recommendations For Utilizing Multiprocessing | 557        |

## **Definition of Multiprocessing Terms**

This manual uses the following multiprocessing terminology.

- **Distribution or Distributed Processing** The dividing up and simultaneous running of processing tasks on one or multiple machines.
- **Multithreading** The dividing up and simultaneous running of processing tasks within a single process running on one machine. Threads can run on separate cores in parallel to speed up run time. This also minimizes memory use per thread by sharing the design information across all threads running, compared to using the same number of processors on multiple single-threaded secondaries.
- **Multiprocessing** A general term that can refer either to distribution or multithreading, or to a combination of both.
- **Manual Mode** Starting additional processors by explicitly specifying the host(s) on which the processors run.

Tessent<sup>™</sup> Scan and ATPG User's Manual, v2022.4

- **Primary Process** The primary process is the process started when you invoke the tool.
- Secondary Process A separate process that does not share memory with the primary process. Secondary processes typically run on a machine other than the primary host. If the -multithreading option is off, secondary processes can also run on the primary host.
- **Process** An instance of the executable running on the primary or secondary host, regardless of the number of threads in use.
- **Processor** A resource that runs a thread, which is added with the add\_processors command or by starting the tool.
- **Grid Mode** Starting additional processors using the grid engine. You have limited control in specifying the host upon which the job is started because that is handled by the grid engine, subject to any constraints you place on the grid job submission.
- **Thread** The smallest independent unit of a process. A process can consist of multiple threads, all of which share the same allocated memory and other resources on the same host.
- Worker Thread Threads other than the main thread.

## **Multiprocessing to Reduce Runtime**

A growing number of Tessent tools can optionally use multiprocessing through distribution, multithreading, or both, to reduce runtime.

For example, these are some of the commands and processes that support multiprocessing:

- compress\_patterns (fault simulation)
- create\_patterns (ATPG)
- identify\_redundant\_faults (ATPG)
- order\_patterns (fault simulation)
- simulate\_patterns (fault simulation)
- write\_patterns (pattern creation and pattern retargeting)
- Static SDC (false and multicycle path) analysis
- A limited subset of power metrics calculations

For large designs, distributing portions of these commands' processing load using multiprocessing can reduce their runtime, sometimes significantly. The reduction in runtime depends on several factors and is not directly proportional to the number of additional threads doing the processing. The particular design, the tool setups you use, and the type of patterns you generate, for example, determine the kinds of processes the tool must run and the proportion of them it can distribute to additional threads. Generally, the ATPG runtime improvement is greater for transition patterns than for stuck-at.

Remote processors or threads can be on the machine on which the tool is running or on remote machines, wherever you can access additional processors on your network. ATPG results (coverage and patterns) using multiprocessing are the same as without multiprocessing, regardless of the number of processors.

Multiprocessing Requirements..... 543

## **Multiprocessing Requirements**

To enable the tool to establish and maintain communication with multiple processors on multiple host machines and run secondary processing jobs on them, you need to inform the tool of the network names of available machines (manual specification) or direct the tool to use an automated job scheduler to select machines for you. The tool supports Load Sharing Function (LSF), Sun Grid Engine (SGE), or custom job schedulers.

The following prerequisites must be satisfied for whichever you use:

• Manual Specification (does not require a job scheduler)

You can specify hosts manually, without using the SGE, LSF or a custom job scheduler. The primary host must be able to create processes on the secondary host via the **rsh** or **ssh** shell command.

• **rsh** — This requires that the network permit connection via **rsh** and that your *.rhosts* file permit **rsh** access from the primary host without specifying a password. This is the default.

### \_Note

The *.rhosts* file on host machines must have read permission set for user. Write and execute permission can optionally be set for user, but must *not* be set for other and group.

**rsh** access is not required for the tool to create additional processes on the primary host.

ssh — This requires that the network permit connection via ssh. To enable use of ssh, issue a set\_multiprocessing\_options command within the tool to set the multiprocessing "remote\_shell" variable to ssh. Do this prior to issuing an add\_processors command.

Primary and secondary machines must be correctly specified in the global DNS name server for reliable network operation, and you must know either the network name or IP address of each secondary machine you plan to use. Consult the System Administrator at your site for additional information.

- Job Scheduler You must have available at your site at least one of the following methods of network job scheduling. Whichever you use, it must permit the primary process (the process started when you invoke the tool) to create secondary processes on different host machines.
  - Load Sharing Function (LSF) To use LSF, ensure your environment supports use of the LSF scheduler before you invoke the tool. For example, the LSF\_BINDIR environment variable must be set appropriately, in addition to other requirements. An appropriate setup can often be performed by sourcing a configuration file supplied with the scheduler installation.
  - Sun Grid Engine (SGE) To use SGE, ensure your environment supports use of the SGE scheduler before you invoke the tool. For example, the SGE\_ROOT environment variable must be set appropriately, in addition to other requirements. An appropriate setup can often be performed by sourcing a configuration file supplied with the scheduler installation.

### \_Note \_

This documentation refers to SGE, which is a product of Altair.

• **Custom Job Scheduling** — For the tool to use a custom job scheduler, you need to inform the tool of the command used at your site to launch the custom job scheduler.

You do this by issuing a set\_multiprocessing\_options command within the tool to set the "generic\_scheduler" variable to the appropriate site-specific command.

- Job Scheduling Options You can control certain aspects of the job scheduling process with the switches you set with the set\_multiprocessing\_options command. For complete information about these switches, refer to the set\_multiprocessing\_options description in the *Tessent Shell Reference Manual*.
- **Tessent Software Tree Installation** It must be possible to run the Siemens EDA Tessent executables (via fully specified paths) from any new processes.
- **Tool Versions** All multiprocessing hosts must run the same version of the tool. This is not an issue when using a single executable for all secondary hosts, but depending on the installation, may become an issue when the path to the executable points to a different physical disk location on a secondary host than on the primary host. The tool installation tree must be accessible via the same path on all secondary hosts.

## **Procedures for Multiprocessing**

The following sections describe how to use multiprocessing functionality.

| Using Multiprocessing for ATPG and Simulation | <b>546</b> |
|-----------------------------------------------|------------|
| Using Multiprocessing to Write Patterns       | 547        |
| SSH Environment and Passphrase Errors         | <b>548</b> |
| How to Disable Multithreading Functionality   | 550        |
| Threads Addition to the Primary Process       | 550        |
| Processor Addition in Manual Mode             | 551        |
| Processor Addition in Grid Mode               | 553        |
| Processor Addition to the LSF Grid            | 554        |
| Manual Mode Processor Deletion                | 555        |
| Grid Mode Processor Deletion                  | 556        |

## **Using Multiprocessing for ATPG and Simulation**

The following describes the basic procedure for using multiprocessing for ATPG and fault simulation.

These steps assume you have satisfied the "Multiprocessing Requirements" on page 543.

## **Procedure**

1. Use the set\_multiprocessing\_options command to specify the values of any multiprocessing variables, such as the job scheduler you plan to use or the remote shell. Manual specification requires this step only if you want the tool to use ssh.

Specific LSF and SGE options depend on how these tools are configured at your site. It is a good idea to consult your System Administrator, as you may not need any options.

2. Use the add\_processors command to define host machines and the number of processors that the tool can use for remote processes. For example:

### SETUP> add\_processors lsf:4 machineB:2

specifies for the tool to distribute the processing load among any four available LSF processors and two processors on the machine named "machineB." Note that with the default settings there would be one remote with four threads from LSF, and one remote with two threads from machineB. And without multithreading enabled, there would be four separate remotes from LSF, and two from machineB.

### \_Note

If there are no remote processes or additional threads running, the session consumes just one license. However, when you initiate additional processors using the add\_processors command, the tool acquires additional licenses for these processors, with each additional license permitting up to four additional processors. The previous example adds six processors, so two additional licenses would be used.

- 3. Perform any other tool setups you need for ATPG or fault simulation, then issue the command to be multiprocessed. The tool displays a message indicating the design is being sent to remote processors and then let you know when the remote processors start participating.
- 4. The following is a list of related commands:
  - add\_processors Runs multiple processors in parallel on multiple machines to reduce ATPG or fault simulation runtime.
  - delete\_processors Removes processors previously defined using the add\_processors command.
  - get\_multiprocessing\_option— Returns the value of a single specified variable previously set with the set\_multiprocessing\_options command. This is an introspection command that returns a Tcl result.
  - report\_multiprocessing\_options— Displays the values of all variables used when running multiprocessing commands for ATPG or fault simulation.
  - report\_processors Displays information about the processors used for the current multiprocessing environment.
  - set\_multiprocessing\_options— Sets the values of one or more multiprocessing variables.

## **Using Multiprocessing to Write Patterns**

The following describes the basic procedure for using multiprocessing to write patterns.

## **Prerequisites**

• These steps assume you have satisfied the "Multiprocessing Requirements" on page 543.

## **Procedure**

1. The tool can write patterns on the local host machine only. Use the set\_multiprocessing\_options command to specify that multithreading is on (default) for the local host machine.

## SETUP> set\_multiprocessing\_options -multithreading on

Tessent™ Scan and ATPG User's Manual, v2022.4

2. Use the add\_processors command to define the local host machine and the number of processors the tool can use for additional thread processes. For example:

### SETUP> add\_processors localhost:16

specifies to add sixteen threads to the primary thread on the local host machine.

#### \_Note\_

If there are no additional threads running, the session primary thread consumes one license. However, when you initiate additional processors using the add\_processors command, the tool acquires additional licenses for them. Each additional license permits up to four additional processors. The previous example adds sixteen processors. The tool uses five licenses total; one license for the session primary thread and four additional licenses for the additional sixteen processor threads.

- 3. Perform any other tool setups you need to write patterns, then run the write\_patterns command.
- 4. The following is a list of related commands:
  - add\_processors Runs multiple processors in parallel on multiple machines to reduce ATPG or fault simulation runtime.
  - delete\_processors Removes processors previously defined using the add\_processors command.
  - get\_multiprocessing\_option— Returns the value of a single specified variable previously set with the set\_multiprocessing\_options command. This is an introspection command that returns a Tcl result.
  - report\_multiprocessing\_options— Displays the values of all variables the tool uses when running multiprocessing commands for ATPG or fault simulation.
  - report\_processors Displays information about the processors used for the current multiprocessing environment.
  - set\_multiprocessing\_options— Sets the values of one or more multiprocessing variables.

## **SSH Environment and Passphrase Errors**

Use the information in this section to resolve problems that can occur if you attempt to use the SSH protocol when your environment has not set up the secure shell agent and password.

## Error: Cannot change from rsh to ssh in the same tool session

### SETUP> report\_processors

Error: Cannot change from rsh to ssh in the same tool session.

This error message indicates the set\_multiprocessing\_options command was not used to set the remote\_shell variable to ssh *prior* to use of the report\_processors or add\_processors command.

```
Error: Not running a secure shell agent (SSH_AUTH_SOCK does not exist, use ssh-agent)
SETUP> set_multiprocessing_options -remote_shell ssh
```

Permission denied (publickey,password,keyboard-interactive).
// Error: Not running a secure shell agent ( SSH\_AUTH\_SOCK does not
// exist, use ssh-agent ).

The SSH functionality checks for the presence of two environment variables, SSH\_AGENT\_PID and SSH\_AUTH\_SOCK, that describe your secure shell session. If not present, it indicates the required ssh-agent daemon is not running.

To fix this problem, suspend the tool session with Control-Z and run the **ssh-agent** shell program. This starts the agent and echoes the required settings for the environment variables to the screen. For example:

```
ssh-agent
setenv SSH_AUTH_SOCK /tmp/ssh-yXml3171/agent.13171;
setenv SSH_AGENT_PID 13172;
```

### Note

Ensure you remove the trailing semicolons (;) if you copy and paste the ssh-agent output from the shell environment when you resume the tool session.

You can then resume the suspended session and set the environment variables:

```
SETUP> setenv SSH_AUTH_SOCK /tmp/ssh-yXm13171/agent.13171
```

### SETUP> setenv SSH\_AGENT\_PID 13172

Then attempt to set remote\_shell again.

Error: ssh-agent requires passphrase (use ssh-add)

### SETUP> set\_multiprocessing\_options -remote\_shell ssh

Permission denied (publickey,password,keyboard-interactive).
// Error: ssh-agent requires passphrase (use ssh-add).
// Note: SSH protocol not engaged.

This error message indicates the SSH agent is running but has not been told the passphrase to permit SSH operations.

To fix this problem, suspend the tool session with Control-Z and run the ssh-add shell program:

```
SETUP> ^Z
Stopped (user)
% ssh-add
Could not open a connection to your authentication agent.
% setenv SSH_AUTH_SOCK /tmp/ssh-yXml3171/agent.13171
% setenv SSH_AGENT_PID 13172
% ssh-add
Enter passphrase for /user/.ssh/id dsa:
```

Enter a passphrase:

```
Enter passphrase for /user/.ssh/id_dsa: xxxxxxxxx
Identity added: /user/.ssh/id_dsa (/user/royb/.ssh/id_dsa)
%
```

Then resume the session and attempt to set remote shell again:

SETUP> set\_multiprocessing\_options -remote\_shell ssh

// Note: SSH protocol is engaged.

## How to Disable Multithreading Functionality

Multithreading functionality is enabled by default. However, if the tool reads a flat model produced by the pre-v2013.2 simulation kernel, the tool is able to use multithreading functionality only for ATPG and not simulation. In this case, the tool uses only one thread per host to simulate the patterns generated.

You can disable multithreading functionality with the following command:

> set\_multiprocessing\_options -multithreading off

## **Threads Addition to the Primary Process**

If you add processors to the primary host with multithreading enabled, the primary process increases its thread count instead of adding additional secondaries. The command transcript lists how many threads were started.

```
> add_processors localhost:4;
// adds 4 threads to the primary process for a total thread count of 5
// Adding 4 threads to birdeye (primary)
// Primary process with 5 threads running.
```

> report\_processors

| 11 | hosts             | threads   | arch     | CPU(s)      | %idle | free RAM  | process size |
|----|-------------------|-----------|----------|-------------|-------|-----------|--------------|
| 11 |                   |           |          |             |       |           |              |
| 11 | birdeye (primary) | 5         | x86-64   | 8 x 2.9 GHz | 89%   | 113.91 MB | 232.56 MB    |
| 11 | Primary process w | ith 5 thr | eads run | ning.       |       |           |              |

Note that you can specify the primary host by name or IP address.

## **Processor Addition in Manual Mode**

With multithreading enabled, the add\_processors command can start only one process per secondary host, and create additional processors (to primary or secondary) as additional threads.

The following example starts a distributed secondary process on the host "odin" that runs with 4 total threads.

#### > add\_processors odin:4

```
// Adding 4 threads to odin (new secondary process host)
```

```
// Primary process host with 1 thread and 1 secondary process host with 4 threads running
// (5 total threads).
```

In the following example, the first command starts a distributed secondary process on the host "odin" that runs with 2 threads. The second command increases the number of threads in the secondary process from 2 to 4 rather than starting a new secondary host with 2 threads.

```
# odin is not the primary process host
```

#### > add\_processors odin:2

```
// Adding 2 threads to odin (new secondary process host)
```

```
// Primary process host with 1 thread and 1 secondary process host with 2 threads running
// (3 total threads).
```

#### > add\_processors odin:2

```
// Adding 2 threads to odin (existing secondary process host now using 4 threads)
```

```
// Primary process host with 1 thread and 1 secondary process host with 4 threads running
/ (5 total threads).
```

```
, (- ----, -
```

Note that if you do not specify a number after the host name, the default is 1.

If you add more threads to a host than it has CPU cores, the command adds the threads but issues a warning that the maximum number of available CPUs has been exceeded. If you specify the string "maxcpu" instead of a number, the tool fills up the process with threads until the number of threads equals the number of processors available to the host. If the host already uses the maxcpu number of threads, the tool issues a warning that no more processors were added. Note that this is true for the primary host as well as secondary hosts.

For example:

```
# Assume odin has 8 processors and is not the primary process host
```

#### > add\_processors odin:2

```
// Adding 2 threads to odin (new secondary process host)
```

```
//\  Primary process host with 1 thread and 1 secondary process host with 2 threads running
```

```
// (3 total threads).
```

#### > add\_processors odin:maxcpu

```
// Adding 6 threads to odin(existing secondary host now using 8 threads)
```

```
// Primary process host with 1 thread and 1 secondary process host with 8 threads running
// (9 total threads).
```

The "add\_processors maxcpu" command always adds enough threads to reach a total of "maxcpu" threads for a host (that is, the second add\_processors command in the preceding example would always add enough threads to total 8 on the host).

The following is a more detailed example of adding processors in manual mode:

# 3 different hosts used: thor, odin, and localhost, # each with 16 CPUs # First show the options used (defaults)

#### > report\_multiprocessing\_options

| // | Multiprocessing options:    |        |       |                                               |
|----|-----------------------------|--------|-------|-----------------------------------------------|
| // | Option                      | Туре   | Value | Description                                   |
| // |                             |        |       |                                               |
| // | generic_delete              | string |       | generic job scheduler job deletion            |
| 11 |                             |        |       | command                                       |
| // | generic_scheduler           | string |       | generic job scheduler job submission          |
| 11 |                             |        |       | command                                       |
| // | license_timeout             | string | 5     | positive integer specifying in minutes        |
| 11 |                             |        |       | how long to queue for a license,              |
| 11 |                             |        |       | 'unlimited' or 'no_queue'                     |
| // | lsf_heuristics              | on/off | on    | true for LSF job scheduler heuristic          |
| // |                             |        |       | learning                                      |
| // | lsf_learning                | on/off | on    | true for LSF job scheduler learning           |
| // | lsf_options                 | string |       | options for LSF job scheduler                 |
| // | multithreading              | on/off | on    | turn on/off multithreading flow               |
| // | processors_per_grid_request | number | -1    | <pre># processors grouped for each grid</pre> |
| // |                             |        |       | request (default: -1 implies 8 if the         |
| 11 |                             |        |       | tool knows how to request more than one)      |
| // | remote_shell                | string | rsh   | rsh or ssh remote_shell setting               |
| // | result_time_limit           | float  | 45    | time limit (min) used to detect               |
| 11 |                             |        |       | non-responsive secondary processes.           |
| // | scheduler_timeout           | string | 10    | positive integer specifying in minutes        |
| // |                             |        |       | how long to wait for secondary                |
| // |                             |        |       | processors, or 'unlimited'                    |
| // | sge_options                 | string |       | options for SGE job scheduler                 |
|    |                             |        |       |                                               |

#### > add\_processors odin:2

// Adding 2 threads to odin (new secondary host)

- // Primary process host with 1 thread and 1 secondary process host with 2 threads running
- // (3 total threads).

# add a secondary process host with 1 thread on thor

#### > add processors thor

// Adding 1 thread to thor (new secondary process host) // Primary host with 1 thread and 2 secondary hosts with 3 threads running (4 total threads).

# add 4 additional threads to the primary process host

#### > add processors localhost:4

11 Adding 4 threads to primary (primary process host) // Primary process host with 5 threads running.

#### > add\_processors odin:maxcpu thor:maxcpu

11 Adding 6 threads to odin (existing secondary host now using 8 threads) 11

Adding 7 threads to thor (existing secondary host now using 8 threads)

// Primary process host with 5 threads and 2 secondary process hosts with 16

threads running (21 total threads). 11

# do it again just to get a warning that no more threads are added

#### > add processors odin:maxcpu thor:maxcpu

// Warning: Max number of processors on odin already in use (8 exist).

// No processors added.

// Warning: Max number of processors on thor already in use (8 exist). // No processors added.

#### > report processors

| // | hosts                | threads   | arch   | CPU (s    | s) %idle  | free RAM       | process size |
|----|----------------------|-----------|--------|-----------|-----------|----------------|--------------|
| // |                      |           |        |           |           |                |              |
| // | localhost (primary)  | 5         | x86-64 | 1 x 2.6   | GHz 99%   | 59.28 MB       | 256.79 MB    |
| // | odin                 | 8         | x86-64 | 8 x 2.9   | GHz 86%   | 6525.36 MB     | 154.53 MB    |
| // | thor                 | 8         | x86-64 | 8 x 2.8   | GHz 100%  | 58782.55 MB    | 153.59 MB    |
| // | Primary process with | 5 threads | and 2  | secondary | processes | with 16 thread | s running.   |

## **Processor Addition in Grid Mode**

As in manual mode, when multithreading is enabled the tool does not start a new secondary process on a host given by the grid engine if there is already a running secondary process on that machine. Instead, the thread count of the existing secondary host (or primary, if the grid request returns the primary host) is increased.

Requesting one processor at a time from the grid engine is inefficient in many cases, as the tool has to request enough memory for a full secondary process with every grid request. Therefore, the tool can group a number of processors together into one grid request for a host with enough processors and the memory needed by one secondary process with the specified number of threads.

#### Tessent<sup>™</sup> Scan and ATPG User's Manual. v2022.4

So, if the processors\_per\_grid\_request variable is set to 4, then an "add\_processors sge:8" command results in two grid requests for 4 processors (slots) each.

The threads started are associated with the requested grid resource, and the resource is freed back to the grid only if all threads are removed.

The following is an example of adding processors in grid mode:

```
# group 4 processors per grid request
```

```
> set_multiprocessing_options -processors_per_grid_request 4...
```

# add 20 processors via LSF in 5 groups of 4 processors each

> add\_processors lsf:20

# this may result in a situation like this:

#### > report\_processors

| // | hosts                | threads   | arch    | CPU(s)          | %idle   | free RAM      | process size |
|----|----------------------|-----------|---------|-----------------|---------|---------------|--------------|
| // |                      |           |         |                 |         |               |              |
| // | localhost (primary)  | 5         | x86-64  | 16 x 2.8 GHz    | 100%    | 4655.45 MB    | 189.70 MB    |
| // | kraken               | 4         | x86-64  | 8 x 2.8 GHz     | 100%    | 49828.50 MB   | 151.86 MB    |
| // | brighty              | 8         | x86-64  | 8 x 2.9 GHz     | 100%    | 9461.83 MB    | 152.66 MB    |
| // | joker111             | 4         | x86-64  | 16 x 2.8 GHz    | 100%    | 41892.00 MB   | 166.05 MB    |
| 11 | Primary process with | 5 threads | and 3 s | secondary proce | sses wi | th 16 threads | running.     |

Note that for LSF, the processors\_per\_grid variable defaults to 8, and its value is automatically provided to the LSF scheduler. For the SGE or the generic scheduler, the default is set to 1 because the syntax for the bundling of slot requests is site-specific. You must configure the options specific to that grid system before using this option on non-LSF grids. For more information about how to do this, refer to the set\_multiprocessing\_options description in the *Tessent Shell Reference Manual*.

#### Note

Take care to exclude any unsupported platforms that exist in your grid environment by specifying appropriate grid job submission constraints. For a list of supported platforms, refer to "Supported Hardware and Operating Systems" in *Managing Tessent Software*.

## **Processor Addition to the LSF Grid**

In addition to the general features described in the previous section, the tool provides some extra assistance for submitting jobs to the LSF grid.

Whereas SGE has predefined machine types and architectures for which the tool can constrain grid requests to hosts that are supported by the tool, LSF requires individual grid installations to classify hosts using site-specific "model" and "type" designations. If you specify "type" constraints in the lsf\_options variable (with "set\_multiprocessing\_options -lsf\_options"), then

the tool uses those constraints. Otherwise, the tool attempts to determine which type/model combinations it can use as described below.

By default, the tool uses both LSF scheduler learning and LSF heuristics learning to determine suitable type/model combinations when submitting jobs to the grid. You can activate and disable these two features using the set multiprocessing options switches: -lsf learning and -lsf heuristics. When adding processors to the LSF grid, the sequence of events is as follows:

1. When LSF scheduler learning is enabled, the tool uses the LSF system to determine what machines and type/model combinations are available. It then runs the **Isrun** command to log onto likely machines to determine which are compatible with the tool. LSF scheduler learning cannot succeed if your LSF system is configured to prevent use of lsrun.

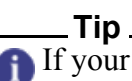

f your system does not support **Isrun**, you may want to disable LSF scheduler learning to avoid the resulting overhead and warning messages.

2. If LSF scheduler learning is disabled or fails, the tool then uses LSF heuristics learning unless you have disabled this feature with "-lsf heuristics off." LSF heuristics learning is an attempt to automatically choose machines on the LSF grid that are compatible with the tool. It attempts to determine tool compatibility based on the names of the types and models available and successfully identify some type/model combinations that the tool can use; however, this may also result in specifying incompatible combinations or miss some compatible combinations.

\_Tip\_ f you are sure that your secondary host requests always result in the tool obtaining compatible hosts (for example, because you specified an LSF host queue with a -lsf options value that contains only compatible hosts), then you may want to disable LSF heuristics learning to avoid learning potentially incorrect or incomplete results.

3. If LSF heuristics learning is disabled or fails, then the tool submits the job anyway without specifying any type/model restrictions.

## Manual Mode Processor Deletion

The delete processors command decreases the number of running threads or stops an entire secondary process if the number of threads equals zero (or less) after deducting the number of processors to delete from the number of running threads.

If you do not specify a number, the command removes all threads and the secondary process on the related host. If you do not specify a number or a host, the command removes all secondary processes and their threads, as well as all additional threads on the primary process.

Tessent<sup>™</sup> Scan and ATPG User's Manual. v2022.4

If you issue a delete\_processors command for the primary process, the tool has to make sure that the primary process is kept running with at least one thread. If a thread is deleted from its process, the process immediately frees all the related thread data.

## **Grid Mode Processor Deletion**

The delete\_processors command releases grid slots only if all threads belonging to a grid request were deleted.

For example:

# (assume that sge\_options have already been configured properly.)

#### > set\_multiprocessing\_options -processors\_per\_grid\_request 4

# add 20 processors to SGE

#### > add\_processors sge:20

# this may end up in a situation like this: # each secondary host has at least 4 threads

#### > report\_processors

| # | hosts                    | threads   | arch     | CPU(s)     | %idle      | free RAM      | process size |
|---|--------------------------|-----------|----------|------------|------------|---------------|--------------|
| # |                          |           |          |            |            |               |              |
| # | localhost (primary)      | 5         | x86-64   | 16 x 2.8   | GHz 100%   | 4655.45 MB    | 189.70MB     |
| # | kraken                   | 4         | x86-64   | 8 x 2.8    | GHz 100%   | 49828.50 MB   | 151.86MB     |
| # | brighty                  | 8         | x86-64   | 8 x 2.9    | GHz 100%   | 9461.83 MB    | 152.66MB     |
| # | joker111                 | 4         | x86-64   | 16 x 2.8   | GHz 100%   | 41892.00 MB   | 166.05MB     |
| # | Primary process with 5 t | hreads an | d 3 seco | ndary proc | esses with | 16 threads ru | unning.      |

# delete 4 threads from brighty, which frees exactly one grid slot
# (because 4 processors were requested with each grid request)

#### > delete\_processors brighty:4

# delete 2 threads on kraken, which does not free any grid resource

#### > delete\_processors kraken:2

# delete everything from kraken, all grid resources (1 request) are freed

#### > delete\_processors kraken

# What is left?

#### > report\_processors

| # | hosts               | threads     | arch    | CPU(s)          | %idle     | free RAM       | process size |
|---|---------------------|-------------|---------|-----------------|-----------|----------------|--------------|
| # |                     |             |         |                 |           |                |              |
| # | localhost (primary) | 5           | x86-64  | 16 x 2.8 GHz    | 100%      | 4655.45 MB     | 189.70 MB    |
| # | brighty             | 4           | x86-64  | 8 x 2.9 GHz     | 100%      | 9461.83 MB     | 152.66 MB    |
| # | joker111            | 4           | x86-64  | 16 x 2.8 GHz    | 100%      | 1892.00 MB     | 166.05 MB    |
| # | Primary process wit | h 5 threads | and 2 s | econdary proces | sses with | 8 threads runn | ning.        |

## **Recommendations For Utilizing** Multiprocessing

This topic provides some general recommendations for multiprocess and when to use distribution, and describes how to setup for multiprocessing plus distribution.

Figure 9-1 summarizes the general recommendations for multiprocessing using the set multiprocessing options command with the -optimize secondaries switch. The values of the switch are the row names in the figure: pattern count, balanced, and runtime.

The default option, pattern count, focuses multiprocessing on maintaining a consistent pattern count regardless of the additional compute resources applied to the ATPG process. The runtime option focuses multiprocessing on quickly achieving the final coverage number, regardless of the pattern count, for the fastest coverage debug during early core development. The balanced option strikes a balance between the pattern count and runtime options by limiting pattern count inflation while reducing run times.

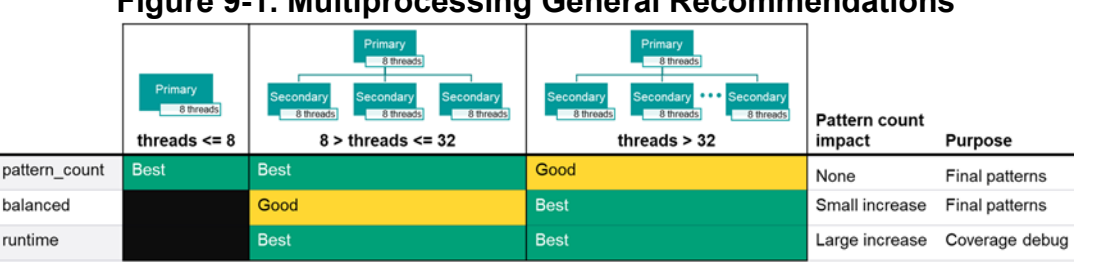

## Figure 9-1. Multiprocessing General Recommendations

Multiprocessing operates using multiple threads by the same process (multithreading), using remote hosts (distribution), or a combination of both. For pattern count, the general recommendation of Siemens EDA is to start with multithreading. When you need even more threads, utilize a combination of multithreading and distribution.

For the runtime and balanced options, use a combination of multithreading and distribution. Siemens EDA recommends utilizing an equal number of threads on the primary host and on each of the secondary hosts. However, small differences in the numbers of threads between the processes should have a minimal impact on runtime.

When using multithreading only, the tool always uses the pattern count option regardless of the specified option.

## How to Setup Multithreading Plus Distribution

The summary of steps to setup multithreading plus distribution is:

- Launch Tessent Shell.
- Configure multiprocessing options.
- Reserve processing resources.

### Launch Tessent Shell

There are two primary ways to launch Tessent Shell: as a process running on your local host, or submitted to a scheduler. Schedulers can include LSF, SGE, or a generic scheduler for your site.

Some general recommendations when using a scheduler:

- Request enough slots on the same host to cover the primary job and the additional threads.
- For LSF, use the -n option.
- For other schedulers, refer to your reference manual to find the best method.

### **Configure Multiprocessing Options**

Run the set\_multiprocessing\_options command before the add\_processors command. Specify the type of distribution to set up.

### set\_multiprocessing\_options -optimize\_secondaries {pattern\_count | balanced | runtime}

Reserve the same number of slots "#" on each secondary host. Siemens EDA recommends that this number equal the number for the add\_processors command on the local host.

### set\_multiprocessing\_options -processors\_per\_grid\_request #

### \_Note\_

You must specify the "set\_multiprocessing\_options -processors\_per\_grid\_request" command when using SGE or a generic scheduler. When using LSF, Tessent defaults to requesting eight slots per secondary.

If the scheduler requires a specific command to achieve this, refer to the scheduler documentation to determine how to accomplish the request.

### **Reserve Processing Resources**

Add processors on the local host using Tessent Shell. Specify the number of additional processors "#" required from this primary host using the following command.

### add\_processors localhost:#

Configure multithreading on the secondary hosts. When using direct access to remote hosts use the following commands. Specify the number of additional processors "#" required for each host. Siemens EDA recommends that this number equal the number specified for the add\_processors command on the local host.

add\_processors host1:# add\_processors host2:# add\_processors host3:#

### Note.

The names host 1/2/3 are the qualified hostnames of the remote hosts.

When submitting to a grid scheduler, specify the total number of additional processors "##" for the secondary hosts. Siemens EDA recommends that this number equal the number of secondary hosts you require multiplied by the previously specified processors\_per\_grid\_request value (the number specified for the add\_processors command on the local host).

### add\_processors scheduler\_type:##

\_Note\_

The scheduler\_type is the scheduler that is setup in your environment.

## Example

This example uses 65 total threads across eight hosts by using SGE. As a result, it uses 17 licenses; one license for the primary thread and 16 for the other 64 threads.

# Specify the usual options for your grid such as required processor types
# Enable a balanced run and configure each secondary to have 8 threads
set\_multiprocessing\_options -optimize\_secondaries balanced
set\_multiprocessing\_options -processors\_per\_grid\_request 8
# Add 8 additional threads to the primary host
add\_processors localhost:8
# Add 56 threads, 7 secondaries each running 8 threads
add\_processors sge:56
create\_patterns

Scan pattern retargeting improves efficiency and productivity by enabling you to generate corelevel test patterns and retarget them for reuse at the top level. Patterns for multiple cores can be merged and applied simultaneously at the chip level. This capability can be used for cores that include any configuration the tool supports for ATPG; this includes multiple EDT blocks or uncompressed chains, pipeline stages, low power, and cores with varying shift lengths.

The scan pattern retargeting capability provides these features:

- Design and develop cores in isolation from the rest of the design.
- Generate and verify test patterns of the cores at the core level.
- Generate test patterns for identical cores just once.
- Divide and conquer a large design by testing groups of cores.
- Have pipeline stages, inversion, or both between the core boundary and chip level.
- Broadcast stimuli to multiple instances of the same core.
- Merge patterns generated for multiple cores and apply them simultaneously.
- Automatically trace core-level scan pins to the chip level to extract connections, pipelining, and inversion outside the cores.
- Perform reverse mapping of silicon failures from the chip level to the core level to enable diagnosis to be performed at the core level.

### \_Caution\_

You should verify the chip-level patterns through simulation, because the tool's DRCs may not detect every setup error or timing issue.

If you would like to use Tessent Diagnosis to diagnose your retargeted patterns, refer to "Reverse Mapping Top-Level Failures to the Core" in the *Tessent Diagnosis User's Manual*.

| Tools and Licensing Required for Scan Retargeting       | <b>562</b> |
|---------------------------------------------------------|------------|
| Scan Pattern Retargeting Process Overview               | <b>562</b> |
| Core-Level Pattern Generation                           | 565        |
| Scan Pattern Retargeting of Test Patterns               | 568        |
| Chip-Level Test Procedures                              | 568        |
| External_capture Procedure                              | 569        |
| Test Procedure Retargeting for Scan Pattern Retargeting | 569        |

Tessent™ Scan and ATPG User's Manual, v2022.4

| Scan Pattern Retargeting Without a Netlist                                                                                                    | 572                                           |
|----------------------------------------------------------------------------------------------------|-----------------------------------------------|
| Generating Patterns at the Core Level                                                                                                    | <b>576</b>                                    |
| Retargeting Patterns in Internal Mode                                                                                                    | 577                                           |
| Extracting Connectivity Between the Top Level and the Core Boundary                                                                                                    | <b>578</b>                                    |
| Retargeting Patterns Without a Top-Level Netlist                                                                                                    | 579                                           |
| Generating Patterns in External Mode                                                                                                    | 580                                           |
| Retargeting ExampleCore-level Pattern Generation for CPU CoresCore-level Pattern Generation for NB CoreRetargeting of Patterns at the Chip LevelRetargeting of Patterns at the Chip Level Without a Netlist | <b>582</b><br>583<br>584<br>584<br>585        |
| Core-in-Core Pattern Retargeting                                                                                                    | <b>587</b><br>588<br>590<br>590<br>591<br>592 |
| multiple loadScan Pattern Retargeting Limitations                                                                                                    | <b>592</b>                                    |

## **Tools and Licensing Required for Scan Retargeting**

Scan pattern retargeting requires a Tessent TestKompress license. Reverse mapping of chiplevel failures, as well as diagnosis of those failures, requires a Tessent Diagnosis license.

Scan pattern retargeting and the generation of core-level retargetable patterns must be done within the Tessent Shell tool. Instructions for invoking Tessent Shell are provided in the following section.

For complete information about using Tessent Shell, refer to the Tessent Shell User's Manual.

## **Scan Pattern Retargeting Process Overview**

The scan retargeting process consists of generating patterns for all cores, retargeting the corelevel test patterns to the chip level, and generating patterns for the top-level chip logic only.

An example of the scan pattern retargeting process is presented in "Retargeting Example" on page 582.

This is a description of the scan pattern retargeting process:

1. Generate patterns for all cores. Figure 10-1 shows the process. For more information, see "Generating Patterns at the Core Level" on page 576.

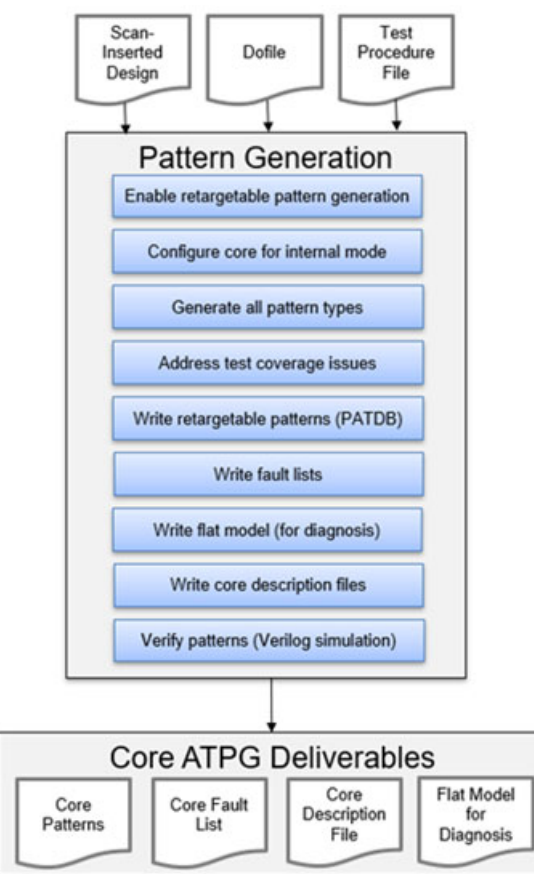

## Figure 10-1. Core-Level Pattern Generation Process

2. Retarget core-level test patterns to the chip level. Figure 10-2 shows the process. For more information, see "Retargeting Patterns in Internal Mode" on page 577.

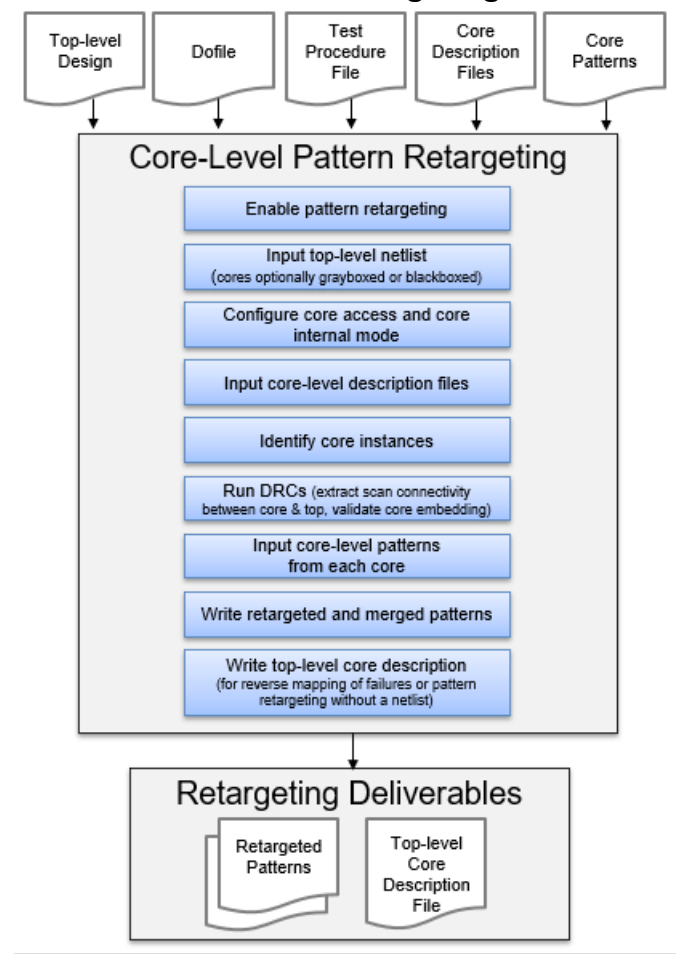

### Figure 10-2. Scan Pattern Retargeting — Internal Mode

3. Generate patterns for the top-level chip logic only. Figure 10-3 shows the process. For more information, see "Generating Patterns in External Mode" on page 580.

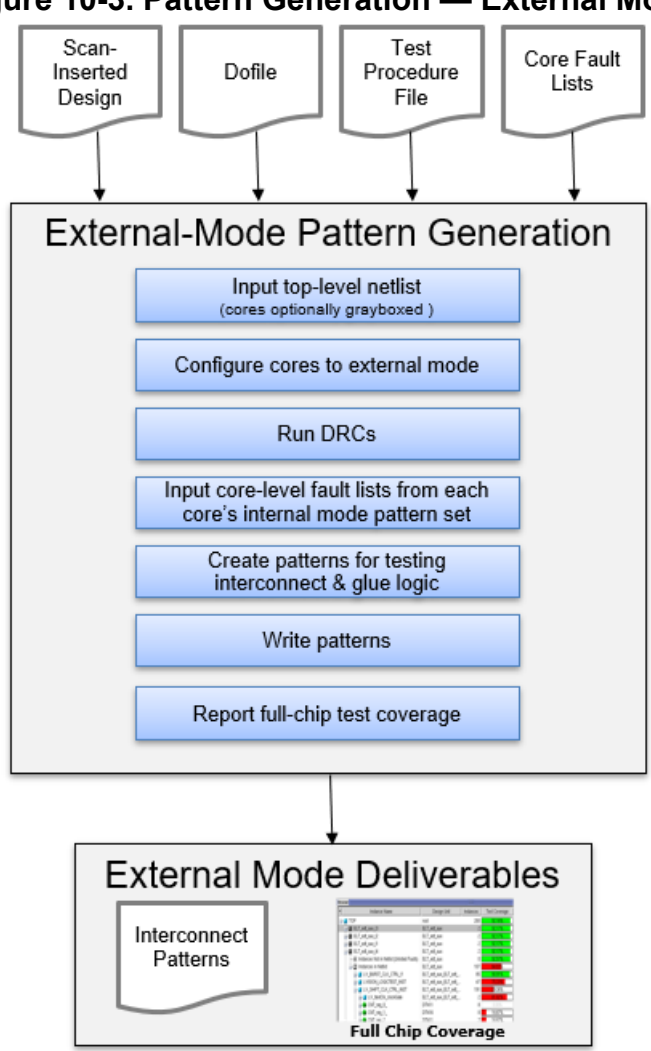

## Figure 10-3. Pattern Generation — External Mode

## **Core-Level Pattern Generation**

In order to generate retargetable patterns for a core, the core must already have wrapper chains inserted into it and it must be configured to its internal test mode. Otherwise, you can lose significant coverage.

To enable core-level generation of retargetable patterns, you must run "set\_current\_mode [mode\_name] -type internal" in setup mode.

When later retargeting core-level patterns to the top level, the tool maps only scan data from the core level to the top level. The tool does not map core-level PIs and POs to the top level. Nor does the tool map core-level capture cycle events from the core level to the top level. Therefore, primary inputs must be constrained during capture, outputs must be masked, and clocking must meet certain requirements.

Tessent<sup>™</sup> Scan and ATPG User's Manual, v2022.4

The PIs and POs at the core level are not valid fault sites when the core is embedded at the next level up, which creates inconsistencies when accounting for faults at the core level and the faults at the top level. The tool treats the PIs and POs as no-fault sites when it runs in the internal mode type.

During core-level pattern generation, the tool automatically adds X constraints on most input ports and adds output masks on all output ports so that generated patterns can be mapped to the chip level for retargeting. Pulse-always clocks, pulse-in-capture clocks, and constrained pins are not forced to X. The tool also omits internal primary inputs (added with add\_clocks or add\_primary\_inputs commands), because those cut points are for modeling and are usually controlled by Named Capture Procedures (NCPs) or clock control definitions.

You can exclude additional primary inputs from X constraints; this is necessary if the pins are controlled by an NCP that models chip-level constraints such as a clock controller located outside of the core. All inputs must be constrained or controlled (for example, using all enabled NCPs).

#### \_Note\_

Even scan\_enable, like any other input, must either be constrained to 0 or forced using an NCP.

If a pin is not a pulse-always or pulse-in-capture clock, is not constrained, and is excluded from isolation constraints (that is, the tool did not constrain it to X), the create\_patterns command checks that the pin is controlled. If the pin is not controlled, the tool issues an R7 DRC violation.

Be careful when you apply the is\_excluded\_from\_isolation\_constraints attribute to a port, and never ignore an R7 DRC violation. Doing this can result in ATPG controlling the unconstrained port to any arbitrary value, which can vary from pattern to pattern, even though pattern retargeting only retargets the scan data and does *not* retarget values on primary inputs from the core level to the top.

Core-level test patterns can be saved in the pattern database (PatDB) format when using the write\_patterns command. While patterns saved in PatDB or ASCII format can be retargeted, PatDB is the recommended format. You can also use the write\_patterns command, as in the normal ATPG flow, to generate simulation testbenches or write the patterns in other formats.

You can use existing commands to write out core-level fault list and fault detection information.

### Caution.

When generating the EDT IP, if you plan to add output channel pipeline stages later, you must specify "set\_edt\_pins -change\_edge\_at\_compactor\_output trailing\_edge" to ensure that the compactor output changes consistently on the trailing edge of the EDT clock. Output channel pipeline stages should then start with leading-edge sequential elements.

## **Clocking Architecture**

The scan pattern retargeting functionality imposes the following restrictions on clock architecture:

- The tool does not perform per-pattern capture cycle mapping. The capture clock conditions at the core boundary must be identical for every pattern in the pattern set.
- The recommended methodology is to have a programmable clock chopper inside each core that is programmed by scan cell values. The scan cells used to program the clock chopper must be inside the core. This provides ATPG with the flexibility to generate the required clocking sequences, yet ensures that the clock conditions at the boundary of the cores are the same (pulse-always clocks, or clocks that are pulsed only during setup, shift, or both but constrained off during capture).
- If the clock controller is outside the core, it must have been programmed statically during test\_setup to deliver the same clock sequence during the capture phase of every pattern. During core-level ATPG, the clocking at the core boundary must be enforced by defining an NCP. In addition, any unconstrained pins on the core boundary must have the is\_excluded\_from\_isolation\_constraints attribute set; otherwise, the tool constraints them to X.
- No support is provided if the clocking on the boundary of the core is different for each pattern, such as when the capture clocks are programmed using a scan chain outside the core, or when the capture clocks are driven directly by chip-level pins.
- We recommend the standard OCC for use in hierarchical cores. For more information, see "Recommendations" on page 724.

### The Tessent Core Description File

The pattern generation step produces a Tessent core description (TCD) file. The TCD file contains the information the tool needs to map the core-level patterns to the next level of hierarchy. This includes information such as description of the EDT hardware and scan chains.

## **Scan Pattern Retargeting of Test Patterns**

To retarget core-level test patterns, Tessent Shell maps the scan path pins from the cores to the top level, adjusts the core-level patterns based on the additional retargeting pipeline stages learned between the core and chip level (to ensure that all patterns from different cores have the same shift length via padding), and maps them to the chip-level pins they connect to. The tool pads the patterns of any core that has fewer cycles than the target core by repeating the last scan pattern. To avoid causing inflated failure counts in cases where there are failures in the repeated pattern, the tool also masks the patterns used for padding.

Retargeting of core-level patterns does not require you to provide a full netlist for every core. Alternatively, specify a core as either a graybox or blackbox in the following ways:

- If you have generated a graybox and want to handle the core as a graybox model, use the read\_verilog command to read the Verilog model that was written out from the graybox generation step. Although the wrapper scan chains in the graybox model are not needed for the retargeting mode, feedthroughs are preserved in the graybox model. If feedthroughs are used for connecting cores to the chip level and blackboxing the cores would break that path from the core boundary to the top, it is recommended to use the graybox model.
- If you have the full core netlist in a separate file from the top-level module(s) and just want to read it in and preserve the boundary but discard the contents, use the "read\_verilog <design> -interface\_only" command. This method can only be used if there are no feedthroughs or control logic within the core that are needed for the current mode of operation.
- If you want to read the full design and blackbox specific core instances during design flattening, use the add\_black\_box command. This method can only be used if there are no feedthroughs or control logic within the core that are needed for the current mode of operation.

| Chip-Level Test Procedures                              | <b>568</b> |
|---------------------------------------------------------|------------|
| External_capture Procedure                              | 569        |
| Test Procedure Retargeting for Scan Pattern Retargeting | 569        |
| Scan Pattern Retargeting Without a Netlist              | 572        |

## **Chip-Level Test Procedures**

You must provide the chip-level test\_setup procedure needed for the retargeting step.

You must also either provide the chip-level load\_unload and shift procedures, or enable the tool to create them automatically by mapping and merging the core-level load\_unload and shift procedures as described in "Test Procedure Retargeting for Scan Pattern Retargeting" on page 569.

## **External\_capture Procedure**

You specify the capture cycle in an external\_capture procedure, using the set\_external\_capture\_options -capture\_procedure switch. The -capture\_procedure switch specifies the external\_capture procedure to be used. The tool uses this external capture procedure for all capture cycles between each scan load, even when the pattern is a multiple load pattern.

An example external\_capture procedure is shown here:

```
procedure external_capture ext_procedure_1 =
  timeplate tmp_1;
  cycle =
    force_pi;
    pulse clk_trigger 1;
    pulse reference_clock;
  end;
  cycle =
    pulse reference_clock;
  end;
end;
end;
```

The external\_capture procedure has the same syntax as an NCP, except it does not have internal and external modes. In comparison to an NCP, the external\_capture procedure has the following restrictions:

- Can only have one force\_pi statement.
- Cannot have any measure\_po statements.
- Cannot have any load\_cycles as it is used between each scan load of a pattern.
- Cannot contain any events on internal signals.

Pin constraints defined at the top level are used in this generic capture sequence. No patternspecific capture information is mapped from the patterns.

## Test Procedure Retargeting for Scan Pattern Retargeting

The automatic mapping (transfer) of test procedure information from the core level to the top level of the design occurs when the tool transitions to analysis mode.

## load\_unload and shift Procedures

When core-level patterns are retargeted to the chip-level, chip-level load\_unload and shift test procedures are needed. If chip-level load\_unload and shift test procedures do not exist, the tool automatically generates them based on the information in the core-level TCD files. This

Tessent<sup>™</sup> Scan and ATPG User's Manual, v2022.4

retargeting step merges all of the core test procedures (if there is more than one core), and maps them to the top-level test procedures.

## **Clocks and Pin Constraints**

By default, the tool maps all clocks and pin constraints that are specified at the core-level to the top. Clock types are mapped based on the core-level specification. Note, the tool maps any permanently tied constraints (CT) in those files as constraints that can be overridden (C).

Even though clocks and pin constraints are automatically mapped to the top level by default, you can still define them at the top, or drive the core-level input constraints through logic such as a TAP.

Any clocks that are mapped to the top are removed when the tool exits analysis mode.

## test\_setup and test\_end Procedures

You typically need to provide top-level test\_setup and test\_end procedures to configure instruments such as PLLs, OCCs, EDT IPs, channel multiplexer access, and so on in preparation for scan test. These instruments can be at the top level, within the cores, or both. The test\_setup and test\_end procedures can consist of a cyclized sequence of events, IJTAG iCall statements, or both.

If any of the instruments used for scan test are inside a core, a test\_setup or test\_end procedure or both at the core level must have been used to initialize them. If IJTAG was used within a core-level test\_setup or test\_end procedure, this information is retained in the TCD file. When an instance of this core is added for mapping, the iCalls that were used at the core level are automatically mapped to the top level and added to the top-level test\_setup or test\_end procedure. In other words, if you use IJTAG to set up the core at the core level, the tool automatically maps those sequences to the top-level test\_setup and test\_end procedures without you doing anything. Of course, the top-level test\_setup and test\_end procedures may have additional events to configure top-level instruments.

In order for the tool to perform automatic IJTAG mapping, you must have extracted the chiplevel ICL using the extract\_icl command. You must also have sourced the core-level PDL. This step-by-step procedure is described in the "Performing ICL Extraction" section in the *Tessent IJTAG User's Manual*.

### \_Note

If you have not previously extracted ICL in a separate step, you can still run the normal scan pattern retargeting flow with one change. After entering the patterns -scan context, you need to read ICL for each of the cores, extract the ICL using the extract\_icl command, read the PDL file for each module, and then proceed with the rest of the scan retargeting flow.

Make sure to call the extract\_icl command before you issue the set\_procfile\_name command; otherwise, it is understood that the test\_setup proc located in the specified proc file is actually

needed to extract the ICL. The test\_setup proc is simulated and used to establish the background simulation values when tracing and extracting the ICL network. Because this test\_setup was simulated to do ICL extraction, its name appears in the extracted ICL and the process\_patterns\_specification command generates an error if you do not refer to the test\_setup using the procfile\_name property inside the AdvancedOptions wrapper.

Several DRCs validate the presence of both ICL and PDL. Note that the tool does not store ICL and PDL in the core-level TCD file; it only stores references to their usage in the test\_setup procedure.

### Note

You can disable load\_unload and shift procedure retargeting by running the "set\_procedure\_retargeting\_options -scan off" command. If test procedure retargeting is disabled and chip-level load\_unload and shift test procedures are missing, the tool generates an error.

You can disable the automated mapping of core-level iCalls stored in the TCD file to the top level by running the "set\_procedure\_retargeting\_options -ijtag off" command. (This does not have any impact on iCalls you explicitly added into the top-level setup procedures either explicitly or indirectly using the set\_test\_setup\_icall command.) If IJTAG retargeting is disabled, you must provide the needed test\_setup and test\_end procedures.

## Constraint of the Top-Level Port During the Load\_Unload Test Procedure

You can set a constant value for a top-level port during the simulation of the load\_unload test procedure, when needed, to enable tracing of signals from the core level to the chip level. You can do this by setting the value of the constraint\_value\_during\_load\_unload attribute using the set\_attribute\_value command.

If, for example, scan\_enable must be 1 to trace signals needed for load\_unload and shift procedure retargeting, you would need to define this load\_unload constraint in the tool for test procedure retargeting to work; especially, because this value likely conflicts with the 0 input constraint typically added to scan\_enable for capture.

For more information see the set\_attribute\_value command and the Port data model attributes in the *Tessent Shell Reference Manual*.

## **Scan Pattern Retargeting Without a Netlist**

Before describing the process of scan pattern retargeting without a netlist, it is important to clarify that the retargeting flow consists of two distinct steps.

The two steps for scan pattern retargeting without a netlist are extraction and retargeting:

- Extraction This step is the process of determining the connectivity from a lowerlevel wrapped core to the current top level of hierarchy. It validates that the core is embedded properly with respect to the signals and constrained values necessary for retargeting (for example, scan chains/channels, clocks, and constrained inputs). This step is also where we perform optional mapping of the test procedures. Once the extraction step is complete, a TCD file can be written out that captures the information needed for retargeting core-level patterns to the current design level.
- **Retargeting** This is the step in which the core-level patterns that have been read in are then mapped to the top-level pins, and multiple pattern sets are merged together for simultaneous application.

These steps are discrete and you can perform them separately in different sessions or together.

Figure 10-2 shows retargeting as a single pass procedure but you can separate these two steps out of the process that is illustrated. The extraction step occurs when you run the "set\_system\_mode analysis" command and perform DRC. All connectivity between the core and the top is extracted and validated. After extraction, use the write\_core\_description command to write out the top-level TCD file, which includes the extracted connectivity and top-level scan procedures. This top-level TCD file includes all of the core-level TCD information in this mode so that it is self-contained. You can stop at this point and not read and write the core-level retargetable patterns; then you have completed only the extraction step. At this point, you can write out the top-level TCD file. If, instead, you continue and read and write the core-level retargetable patterns before writing out the top-level TCD file, you have completed the pattern retargeting step.

When performing the extraction step, you are not required to provide a full netlist for every core; instead, you can specify a core as either a graybox or blackbox. The tool retrieves all of the information necessary for retargeting its patterns from the core-level TCD file. These are the only reasons that you would not want to blackbox a core:

- If you have a core-level test\_setup procedure. The R5 DRC (test\_setup validation) cannot be performed if the setup logic in the core is not present during extraction DRC.
- If the logic in the core is involved in the top-level procedure simulation and access from the top to the core. For example, if the core includes feed-throughs of currently active cores, or includes the TAP for the design, which is needed for simulating the test\_setup procedure.

You are able to perform pattern retargeting without performing extraction again because you can utilize the previously generated information in the top-level TCD file. The top-level TCD

file includes all of the information needed to perform retargeting including the core-level descriptions, connectivity of the scan pins, and top-level scan procedures used and validated during extraction. You only need to read in the top-level TCD file and the core-level patterns to perform pattern retargeting. This enables efficient retargeting of new core-level patterns if the design and procedures have not changed since DRC and core connectivity extraction were performed; if this is not the case, you need to rerun extraction.

If anything changes with the setup of the core, such as procedures or constraints, you must rerun extraction and DRC because the previously extracted top-level TCD may no longer be valid.

# Retargeting Support For Patterns Generated at the Top Level

Scan patterns are typically retargeted with respect to lower-level cores instantiated in the design; in this case, the core is a lower-level core. However, in some cases, you can test part of the top-level logic in parallel with lower-level cores by treating this partial view of the top level as a core instance; in this case, the core is actually the top level.

During pattern retargeting, you use the add\_core\_instances -current\_design command and option to add the top-level logic as a core instance. This option enables you to add the core instance with respect to the current design; this core instance then becomes the top level. The -current\_design option also enables patterns for the current design to be merged with patterns of other core instances in the hierarchy as shown in "Example 2" on page 575.

A core can have multiple modes. A mode of a core is a specific configuration or view of that design with a specific set of procedures and scan definitions. Two modes of a design can be mutually exclusive (such as the internal and external test of a wrapper core), or independent of each other (such as when we generate patterns for non-overlapping parts of a core and then merge those patterns as in "Example 1" on page 573).

## Example 1

The following example demonstrates the use of the -current\_design switch to merge two modes of a core; in this case, the "core" is the top level. In the example, patterns are generated separately for two sub-blocks of a design from the top-level ports. Sub-Block1 is tested as mode M1 of the top level, and Sub-Block2 is tested as mode M2 of the top level. The result, shown in Figure 10-4, is the merging of the two pattern sets originally generated for each individual mode into a single pattern set applied at the top level.

The first dofile reads in the top-level design and writes out the patterns and TCD files for mode M1 targeting Sub-Block1:

// Invoke tool to generate patterns for each mode of top\_level set\_context pattern -scan read\_verilog top\_level.v //Read netlist of top\_level // Mode M1 consists of the Sub-Block1 design; the user applies constraints to access // Sub-Block1 and can optionally blackbox Sub-Block2 to reduce memory consumption set\_current\_mode M1 -type internal

```
set_system_mode analysis
```

... create\_patterns write\_patterns top\_levelM1.patdb -patdb write\_core\_description top\_levelM1.tcd

The second dofile reads in the design and writes out the patterns and TCD files for mode M2 targeting Sub-Block2:

// Mode M2 consists of the Sub-Block2 design; the user applies constraints to access // Sub-Block2 and can optionally blackbox Sub-Block1 to reduce memory consumption set\_current\_mode M2 -type internal

```
set_system_mode analysis
```

```
...
create_patterns
write_patterns top_levelM2.patdb -patdb
write_core_description top_levelM2.tcd
```

The third dofile merges the two separately generated top-level pattern sets (modes M1 and M2) into a single pattern set:

```
// Invoke the tool again to retarget patterns to top level
set_context patterns -scan_retargeting
...
read_core_descriptions top_levelM1.tcd
read_core_instances -core top_level -mode M1 -current_design
add_core_instances -core top_level -mode M2 -current_design
set_system_mode analysis
// Mode extracted from PATDB file
```

read\_patterns top\_levelM1.patdb read\_patterns top\_levelM2.patdb write\_patterns

•••

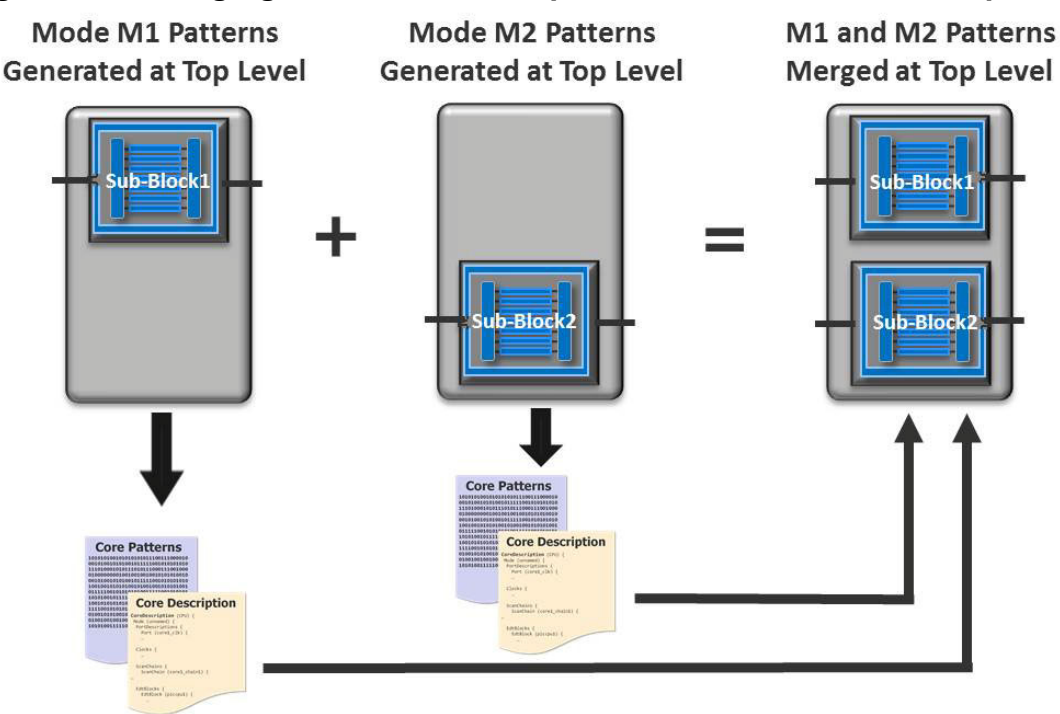

## Figure 10-4. Merging Patterns for Multiple Views of a Core at the Top Level

## Example 2

The following example demonstrates the use of the add\_core\_instances -current\_design switch to merge mode M1 of the current design and mode internal of CoreB. In the example, one pattern set is generated at the top level (mode M1 of the top level) to test Sub-Block1, and a second pattern set is generated at the core level of CoreB. The result, as shown in Figure 10-5, is the integration of the two pattern sets, originally generated for mode M1 of the top level and mode internal of CoreB, into the top level.

The first dofile reads in the top level design and writes out the patterns and TCD files for mode M1 targeting Sub-Block1.

```
// Invoke tool to generate patterns for mode M1 of the top level
set_context patterns -scan
read_verilog top_level.v // Read netlist of top_level
// Mode M1 consists of the Sub-Block1 design; the user applies constraints to access
// Sub-Block1 and can optionally blackbox any other blocks not targeted to reduce memory
// consumption
set_current_mode M1 -type internal
...
set_system_mode analysis
...
create_patterns
write_patterns top_levelM1.patdb -patdb
write_core_description top_levelM1.tcd
```

The second dofile reads in the CoreB design and writes out the patterns and TCD files.

#### Tessent™ Scan and ATPG User's Manual, v2022.4

set\_system\_mode setup delete\_design read\_verilog CoreB.v set\_current\_mode internal -type internal ... set\_system\_mode analysis create\_patterns write\_patterns CoreB.patdb -patdb write\_core\_description CoreB.tcd

The third dofile merges the top-level pattern set (mode M1) with the retargeted CoreB patterns.

```
// Invoke tool to retarget patterns to top level
set_context patterns -scan_retargeting
...
read_core_descriptions top_levelM1.tcd
read_core_instances -core top_level -mode M1 -current_design
add_core_instances -core CoreB -mode internal -instances CoreB_i
...
set_system_mode analysis
read_patterns top_levelM1.patdb
read_patterns CoreB.patdb
write_patterns
....
```

### Figure 10-5. Merging Patterns for Top Level and Core at the Top Level

Mode M1 Patterns Generated at Top Level

CoreB Patterns Generated at Core Level Merged M1 and CoreB Patterns Retargeted at Top Level

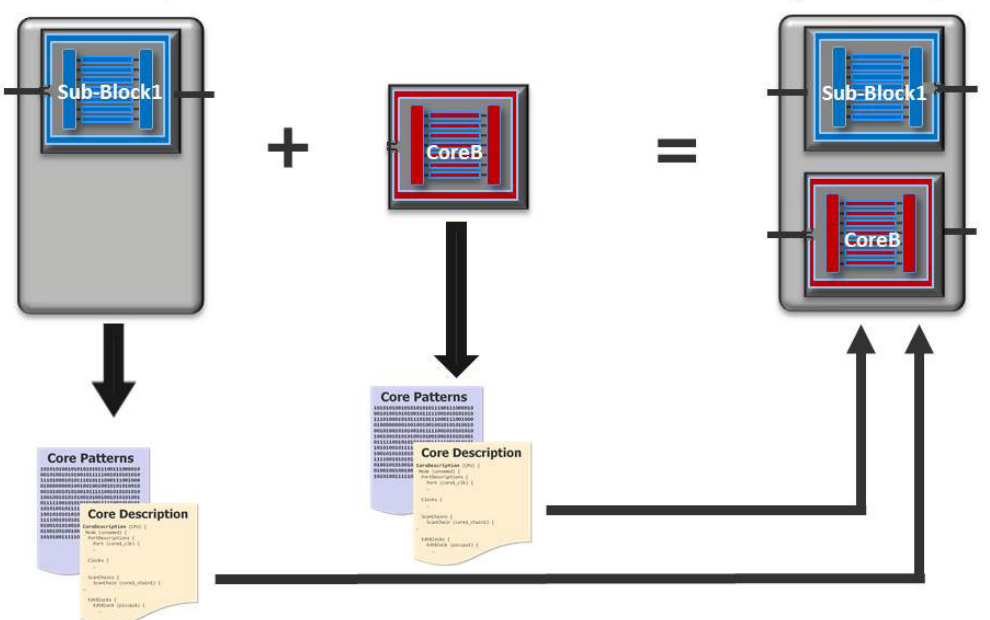

## **Generating Patterns at the Core Level**

This procedure describes how to generate core-level test patterns.
### Prerequisites

- Core-level netlist
- Cell library

### Procedure

- 1. Enable ATPG using the "set\_context patterns -scan" command.
- 2. Read the core-level netlist and cell library.
- 3. Configure the core for internal mode.
- 4. Generate all pattern types using the create\_patterns command.
- 5. Address all test coverage issues.
- 6. Verify the test patterns (testbenches, STA).
- 7. Write the retargetable core test patterns using the write <u>patterns</u> command.
- 8. Write the core fault lists using the write\_faults command.
- 9. Write the TCD file using the write\_core\_description command.
- 10. Write the flat model for diagnosis using the write\_flat\_model command.

# **Retargeting Patterns in Internal Mode**

This procedure describes how to retarget core-level test patterns to the chip level.

### **Prerequisites**

- TCD file for each of the core types.
- Retargetable patterns resulting from core-level pattern generation.
- Top-level netlist (with cores optionally blackboxed or grayboxed).
- Top-level test procedures.

### Procedure

1. Enable the retargeting of patterns using the "set\_context patterns -scan\_retargeting" command.

#### \_\_\_Note

A full netlist for cores whose patterns are being retargeted is *not* required. Retargeting only requires a graybox or blackbox model of the cores to both retarget the patterns and to generate chip-level serial and parallel simulation testbenches.

2. Read the TCD file for each of the core types.

- 3. Bind each core description to the core instances it represents in the design using the add core instances command.
- 4. Read a dofile and test procedure file to configure core access and to configure the cores whose patterns are being retargeted into their internal mode.
- 5. Run DRCs when "set\_system\_mode analysis" is invoked, including extracting scan connections from the core instances to the top level and validating the embedding of the cores.
- 6. Read in the retargetable patterns for each core type using the read\_patterns command.
- 7. Write the retargeted patterns using the write\_patterns command. The tool automatically performs pin mapping (between core and chip-level) and pattern merging as it writes the chip-level patterns.
- 8. Write the top-level TCD file. This file includes the core-level core description information as well as scan connectivity information from the cores to the top. This information is later used for reverse mapping of silicon failures back to the core level for diagnosis, or for pattern retargeting without a netlist.

#### \_Note.

The top-level TCD file also enables generation of top-level patterns without a netlist. For more information, see "Retargeting of Patterns at the Chip Level Without a Netlist."

Chip-level patterns cannot be read back into Tessent Shell, because the internal clocking information is lost. However, this is not needed because diagnosis is done at the core level. You can simulate the generated simulation testbench for validation. In addition, the design objective of this functionality is to eliminate the need to load the full design into the tool.

# Extracting Connectivity Between the Top Level and the Core Boundary

When you want to separate the extraction and retargeting steps, you can extract the connectivity from the core level to the top level and create the top-level TCD file.

You can then perform the retargeting. See "Retargeting Patterns Without a Top-Level Netlist" on page 579.

#### **Prerequisites**

- Core-level netlists. The core can optionally be blackboxed or grayboxed.
- Core-level TCD files
- Top-level netlist

### Procedure

1. Enable the retargeting of patterns using the "set\_context patterns -scan\_retargeting" command.

#### \_Note\_

A full netlist for cores whose patterns are being retargeted is *not* required. Retargeting only requires a graybox or blackbox model of the cores to both retarget the patterns and to generate chip-level serial and parallel simulation testbenches.

- 2. Read the TCD file for each of the core types.
- 3. Bind each core description to the core instances it represents in the design using the add\_core\_instances command.
- 4. Read a dofile and test procedure file to configure core access and to configure the cores whose patterns are being retargeted into their internal mode.
- 5. Perform extraction using the "set\_system\_mode analysis" command. This command runs DRCs, extracts scan connections from the core instances to the top level and validates the embedding of the cores.
- 6. Write the top-level TCD file using the write\_core\_description command. This file includes the core-level core description information as well as scan connectivity information from the cores to the top. This information is later used for reverse mapping of silicon failures back to the core level for diagnosis, or for pattern retargeting without a netlist.

### Results

Top-level TCD file.

### **Related Topics**

Scan Pattern Retargeting Without a Netlist

Retargeting Patterns Without a Top-Level Netlist

# Retargeting Patterns Without a Top-Level Netlist

You can retarget core-level patterns at the top level without a netlist by using the information contained in the top-level TCD file.

### **Prerequisites**

• Top-level TCD file. The top-level TCD file results from performing the extraction step described in "Extracting Connectivity Between the Top Level and the Core Boundary" on page 578.

• Retargetable patterns resulting from core-level pattern generation.

### Procedure

- 1. Enable the retargeting of patterns using the "set\_context patterns -scan\_retargeting" command.
- 2. Read the top-level TCD file using the read\_core\_descriptions command. In the absence of a netlist, the tool recreates what is needed for the design using this file.
- 3. For SSN designs, you must specify the top level of the design with the set\_current\_design command.
- 4. Change to analysis mode using "set\_system\_mode analysis". This command automatically sets the current design, adds the cores, sets pin constraints, and provides any other information needed for the design.
- 5. Read in the retargetable patterns for each core type using the read\_patterns command.
- 6. Report core instances using the report\_core\_instances command.
- 7. Retarget and merge patterns as they are written out with respect to the chip-level boundary using the write\_patterns command.

# **Generating Patterns in External Mode**

This procedure describes how to generate patterns in external mode.

### **Prerequisites**

- Complete top-level netlist or top-level netlist with cores grayboxed.
- Core-level fault lists.
- Top-level dofile.
- Top-level test procedure file.

### **Procedure**

- 1. Enable the generation of patterns using the "set\_context patterns -scan" command.
- 2. Read a complete top-level netlist, or one where each core is replaced by a light-weight graybox model, and the cell library.
- 3. Read a dofile and test procedure file to configure cores to external mode.
- 4. Run DRCs when "set\_system\_mode analysis" is invoked.
- 5. Create patterns for testing interconnect and top-level glue logic.
- 6. Write the generated patterns using the write\_patterns command.

- 7. Read the core-level fault lists from each core's internal mode pattern set. If the netlist is not complete due to the use of the graybox models, add the -graybox switch to the "read\_faults <*fault\_file>* -instance <*instances>* -merge" command.
- 8. Report the full chip test coverage.

# **Retargeting Example**

This example demonstrates the retargeting use model.

This example is based on the design shown in Figure 10-6. The design has three cores of two types: two identical instances of the CPU core and one instance of the NB core. TOP is the chip level of the design. In the example, the input is broadcast to identical core instances.

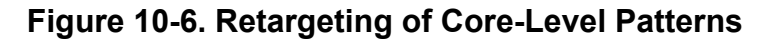

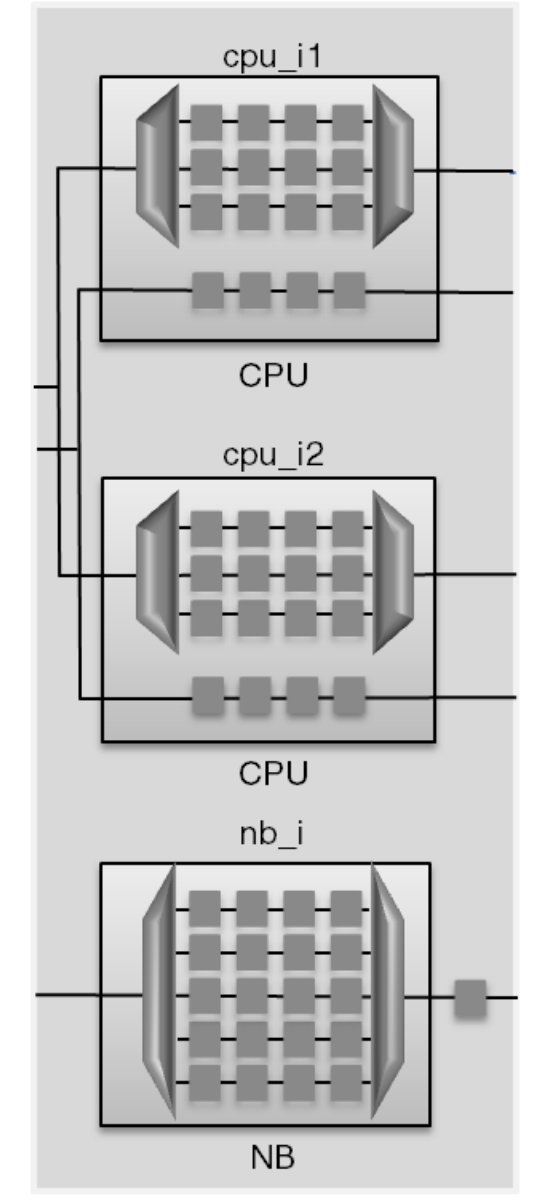

| Core-level Pattern Generation for CPU Cores | <b>583</b> |
|---------------------------------------------|------------|
| Core-level Pattern Generation for NB Core   | <b>584</b> |
| Retargeting of Patterns at the Chip Level   | <b>584</b> |

Tessent<sup>™</sup> Scan and ATPG User's Manual, v2022.4

### **Core-level Pattern Generation for CPU Cores**

Core-level pattern generation for the CPU core is shown here.

```
# Set the context for ATPG
set context patterns -scan
# Read cell library (ATPG library file)
read_cell_library atpglib
# Read the core netlist
read verilog CPU.v
# Specify to generate patterns that are retargetable for the internal mode
# of the core. Because the mode name was not specified, the default is
# the same as the mode type "internal".
set current mode -type internal
# Specify pins the tool should not constrain to X because they are
# explicitly controlled by a Named Capture Procedure that models a
# chip-level clock controller driving core-level clocks
set attribute value {clk1 clk2} \
    -name is excluded from isolation constraints
# Add commands to set up design for ATPG. To avoid coverage loss due to
# auto isolation constraints on scan enable signals, constrain scan enable
# signals to a non-X state
. . .
add input constraints input scan enable -C1
add input constraints output scan enable -CO
add input constraints core scan enable -CO
# Change to analysis mode
set system mode analysis
# Generate TCD file
write core description CPU.tcd -replace
# Specify the fault model type and generate patterns
set fault type stuck
create patterns
# Write patterns for subsequent retargeting; PatDB is recommended format.
 write patterns CPU stuck.retpat -patdb -replace
# Write fault list
write faults CPU stuck.faults.gz -replace
# Write flat model for diagnosis
write flat model CPU stuck.flat model.gz -replace
```

### **Core-level Pattern Generation for NB Core**

Core-level pattern generation for the NB core is the same as for the CPU core.

```
# Set the context for ATPG
set_context patterns -scan
# Read cell library (ATPG library file)
read_cell_library atpglib
# Read core netlist
read_verilog NB.v
# Specify to generate patterns that are retargetable for the internal mode
# of the core. Because the mode name was not specified, the default is the
# same as the mode type "internal".
set_current_mode -type internal
...
```

### **Retargeting of Patterns at the Chip Level**

The steps for scan pattern retargeting are shown here. The tool performs design rule checking as it changes to analysis mode.

```
# Specify that this is the scan pattern retargeting phase
set context patterns -scan retargeting
# Read cell library (ATPG library file)
read cell library atpglib
# Read all netlists and the current design. You can replace the core
# netlists with graybox models, or blackbox them to reduce memory usage
# and run time. You can blackbox them using the
# read verilog -interface only, or add black box commands.
read verilog TOP.v
read_verilog CPU.v -interface_only
read verilog NB.v -interface only
set current design TOP
# Specify the top-level test procedure file
set procfile name TOP.testproc
# Read all TCD files
read core descriptions CPU.tcd
read core descriptions NB.tcd
# Bind core descriptions to cores
add_core_instances -core CPU -modules CPU
add_core_instances -core NB -instances /nb_i
# Change to analysis mode
set system mode analysis
# Read core (retargetable) patterns
read patterns CPU stuck.retpat
read patterns NB stuck.retpat
# Specify generic capture window
set external capture options -capture procedure \
   <external capture procedure name>
# Report core instances, then retarget and merge patterns as they are
# written out with respect to the chip-level boundary. The STIL format
# used here can later be read back into the tool to reverse map top level
# failures to the core.
report core instances
write patterns TOP stuck.stil -stil -replace
# Write top-level core description. Used for reverse mapping of silicon
# failures back to the core level for diagnosis, or for pattern
# retargeting without a netlist
write core description TOP stuck.tcd -replace
```

# Retargeting of Patterns at the Chip Level Without a Netlist

When a logic change is made to a core that requires the core-level patterns to be regenerated, if the logic change does not affect the ports of the core or the test setup conditions, you can

```
Tessent<sup>™</sup> Scan and ATPG User's Manual, v2022.4
```

retarget those patterns without loading the chip-level netlist. Instead, you can use the top-level TCD file that was written out during the original retargeting run. This enables you to avoid the runtime required to load in a chip-level netlist and perform the extraction again.

The steps for scan pattern retargeting *without a netlist* are shown here. Prior to performing the retargeting in this example, you must have already run the extraction step to generate the top-level TCD file.

Note\_

The extraction step is identical to the steps performed in "Retargeting of Patterns at the Chip Level" on page 584 except that the reading and writing of patterns is omitted.

In the absence of a netlist, the tool recreates what is needed for the design from the top-level TCD file. The tool performs design rule checking as it changes to analysis mode.

# Specify that this is the scan pattern retargeting phase set\_context patterns -scan\_retargeting # Read the top-level TCD file that resulted from the extraction step read\_core\_descriptions TOP\_stuck.tcd # Changing to analysis mode automatically sets the current design, adds # the cores,sets pin constraints and any other necessary information for # the design

set\_system\_mode analysis

# Read core (retargetable) patterns read\_patterns CPU\_stuck.retpat read\_patterns NB\_stuck.retpat

# Report core instances (created automatically), then retarget and merge # patterns as they are written out with respect to the chip-level boundary report\_core\_instances write patterns TOP\_stuck.stil -stil -replace

# **Core-in-Core Pattern Retargeting**

Core-in-core pattern retargeting is the process of retargeting patterns through multiple levels of embedded wrapped cores to the top level of the design. That is, if the top design contains one or more cores and any one of those cores contains any number of nested cores, you can retarget patterns from the lowest level to the top level of the design.

The core-in-core pattern retargeting process provides two different options: you can use flat extraction that retargets patterns from the child to the chip level in one step, or you can perform extraction in multiple steps (one for each intermediate (typically wrapped) core level).

- Flat Extraction Flow The flat extraction flow requires you to provide the blackbox, graybox, or full netlist for the core being retargeted and the full netlist for all levels of hierarchy above it. While the flat extraction flow may require less file management (fewer TCD files to track) and fewer extraction steps, it does mean loading large netlists that need more memory. It also is less consistent with a hierarchical methodology in which everything is completed at each (typically) wrapped level of hierarchy.
- **Multiple Extraction Step Flow** Instead of the flat extraction flow, you can retarget patterns by performing multiple extraction steps (one for each intermediate (typically) wrapped level). For example, consider a design in which there is a low-level wrapped core, a child core, instantiated inside another wrapped core, a parent core, which is then instantiated in the top level. You perform extraction from the child to the parent at the parent level, store the associated TCD file, perform extraction from the parent level to the top, and then perform pattern retargeting. In addition to requiring multiple extraction steps, this flow requires more file management. However, the multiple extraction step flow provides the following benefits:
  - Enables you to, optionally, perform verification at each level as you traverse the design.
  - Compatible with a hierarchical flow methodology because at each level you extract everything that is needed for the parent level including the TCD file that enables you to forget about what is inside the parent.
  - More efficient because it does not require you to provide the full content of your netlist from the child to the top level. You need only load a blackbox (or optionally graybox) for the core being extracted and the netlist of the level to which you are extracting.

| Core-in-Core Pattern Retargeting Flow           | <b>588</b> |
|-------------------------------------------------|------------|
| Generation of Child Core Internal Mode Patterns | <b>590</b> |
| Retargeting Child Core Internal Mode Patterns   | <b>590</b> |
| Generation of Parent Internal Mode Patterns     | <b>591</b> |
| Retargeting of Parent Internal Mode Patterns    | <b>592</b> |

## **Core-in-Core Pattern Retargeting Flow**

You perform core-in-core pattern retargeting by, first, doing the incremental extraction step for each wrapped level in the design. Then, the actual retargeting is performed once at the chip level at which time the core-level patterns are retargeted to the chip level.

Because your design may contain multiple levels between the child and chip level, the process can be extended to multiple levels. Your design may have multiple parent cores at the same level, multiple child cores at the same level, or both of these.

In describing the process and steps required for generating and retargeting patterns from the child level to the chip level, this section uses three design levels, as shown in Figure 10-7, and refers to them as the "chip level", "parent level", and "child level". However, as mentioned before, this is a recursive flow that can be expanded to any number of levels.

For example, the parent core shown in Figure 10-7 could have multiple child cores inside it, or the chip could have multiple parent cores inside it.

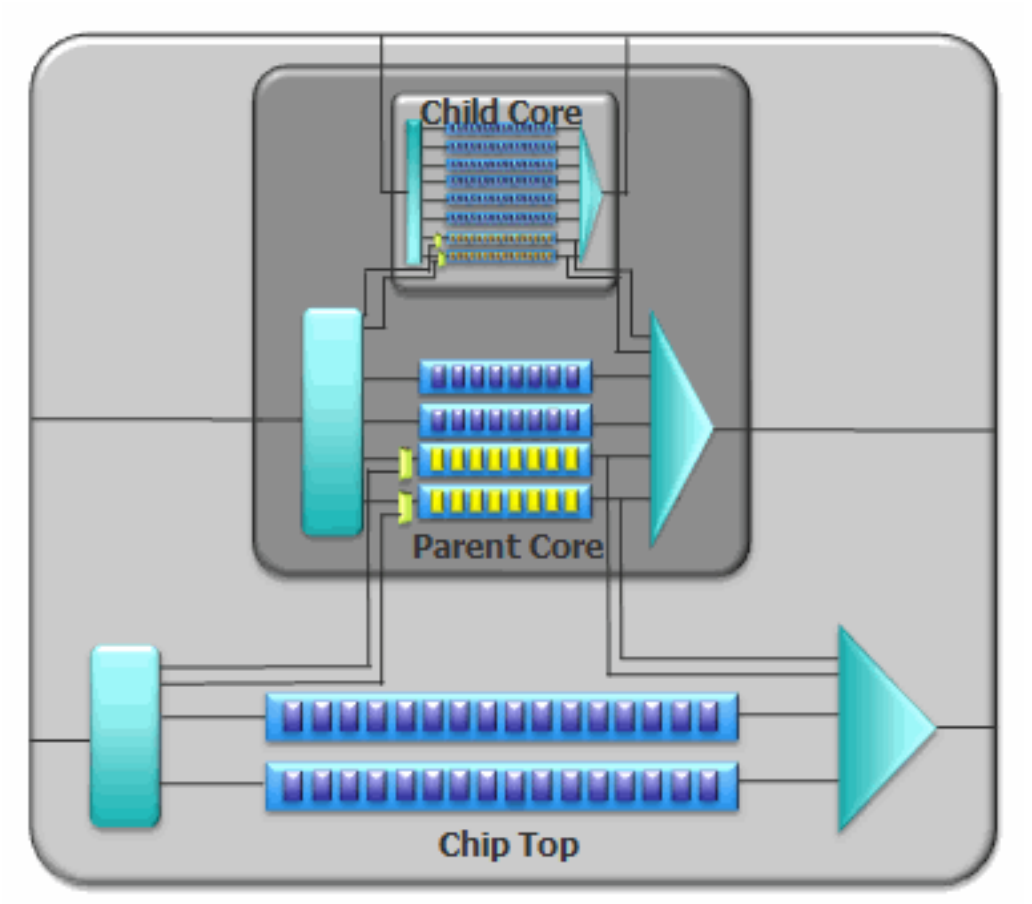

Figure 10-7. Three Levels of Wrapped Cores

Tessent™ Scan and ATPG User's Manual, v2022.4

The core-in-core scan pattern retargeting process begins at the lowest level of design hierarchy and traverses up the design one level at a time as shown in Figure 10-8:

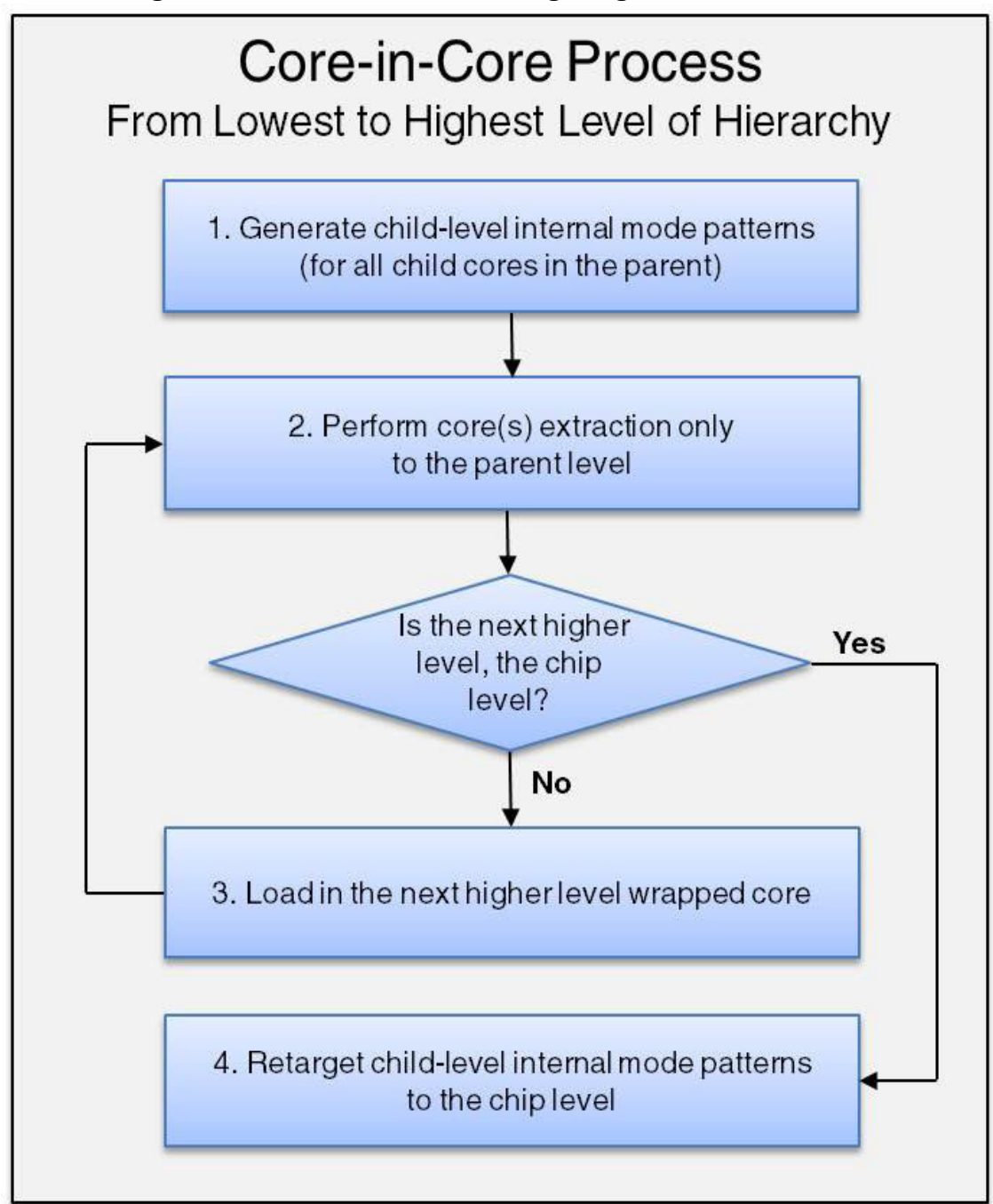

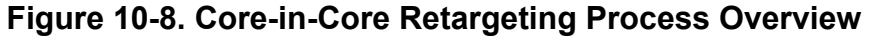

## **Generation of Child Core Internal Mode Patterns**

You generate child core internal mode patterns by performing the following steps at the child core(s) level.

### Procedure

- 1. Read full child netlist.
- 2. Set child mode to internal.
- 3. Generate child internal mode patterns.
- 4. Write out the child patterns.
- 5. Write out the child TCD file (write\_core\_description).
- 6. Optionally, write out the flat model for diagnosis.
- 7. Write out the fault list.
- 8. Verify scan patterns at the child level.

### **Related Topics**

Core-in-Core Pattern Retargeting Flow

## **Retargeting Child Core Internal Mode Patterns**

You retarget child core internal mode patterns by first performing intermediate extraction steps prior to the retargeting step.

The extraction of the child core(s) to the parent level is performed in steps one through seven.

### **Procedure**

- 1. Read the child blackbox.
- 2. Read the full parent netlist.
- 3. Configure the parent core to provide access to the child core and configure the child core as it was configured when its patterns were generated.
- 4. Read the child TCD file.
- 5. Extract the child core connectivity and verify the child core embedding. Extraction is performed as part of DRC when you transition to analysis mode ("set\_system\_mode analysis").
- 6. Write out the parent TCD file (the TCD file includes all child internal mode TCD info and new parent TCD info).

7. (Optional) Retarget child core patterns to parent level for verification of core embedding only.

Once you get to the top level (below which the highest wrapped level is instantiated), you only need to incrementally extract connectivity from the parent level to the top. The connectivity from the child to the parent was previously extracted. Following this incremental extraction step, pattern retargeting can be performed directly from the child level to the top. This is described in steps 8 through 17.

- 8. Read the parent blackbox.
- 9. Read the full chip netlist.
- 10. Configure the chip to provide scan access from the top to the parent.
- 11. Configure the parent as it was configured in the previous procedure, which configured the child for internal test and provided scan access from the parent to the child.
- 12. Read the parent TCD file from step 6 (which includes the extracted child TCD file).
- 13. Add the parent core as a core instance using add\_core\_instances.
- 14. Extract the parent core connectivity and verify the parent core embedding. Extraction is performed as part of DRC when you transition to analysis mode ("set\_system\_mode analysis").
- 15. Write the chip-level TCD file. (You need this file if you plan to perform pattern retargeting without a netlist as described in "Retargeting Patterns Without a Top-Level Netlist" on page 579.)
- 16. Read the child core internal mode patterns.
- 17. Write the retargetable patterns.

### **Related Topics**

Core-in-Core Pattern Retargeting Flow

## **Generation of Parent Internal Mode Patterns**

You can generate parent-level internal mode patterns, by performing the following steps at the parent level.

### Procedure

- 1. Read the child graybox.
- 2. Read the full parent netlist.
- 3. Set the child to external mode.
- 4. Set the parent to internal mode.

- 5. Write the parent TCD file.
- 6. Generate parent internal mode patterns.
- 7. Write the parent internal mode patterns.
- 8. Optionally, write out the flat model for diagnosis.
- 9. Write out the fault list.
- 10. Verify the scan patterns.

### **Related Topics**

Core-in-Core Pattern Retargeting Flow

## **Retargeting of Parent Internal Mode Patterns**

Because you now want to retarget the patterns that were generated at the level of the parent to the top, you perform extraction and retargeting of the parent internal mode patterns in one step without the intermediate extraction step.

### **Procedure**

- 1. Read the parent blackbox.
- 2. Read in the full chip set.
- 3. Configure the chip to parent internal mode.
- 4. Read the parent TCD file from step 5.
- 5. Add the parent core as a core instance using add\_core\_instances.
- 6. Extract the parent core connectivity to the top level and verify embedding of the parent core. Extraction is performed as part of DRC when you transition to analysis mode ("set\_system\_mode analysis").
- 7. Write the top-level TCD file.
- 8. Retarget the parent core internal mode patterns to the chip level.

### **Related Topics**

Core-in-Core Pattern Retargeting Flow

# multiple loadScan Pattern Retargeting Limitations

The limitations of the scan pattern retargeting functionality are listed here.

- Only parallel STIL and parallel WGL chip-level patterns can be read back into the tool. To enable reverse mapping of top level failures to the core for diagnosis, you need to have chip-level parallel STIL or WGL patterns.
- DRCs exist to validate that the design setup at the top level is consistent with the setup that was used for core-level ATPG. But this validation is not complete. For example, the capture cycle clocking is not validated. Consequently, you should perform chip-level serial simulation of a small number of scan patterns to verify the setup is correct.
- Core-level ATPG has limited flat model support. You can save a flat model in analysis mode for performing diagnosis or rerunning ATPG with that same configuration, but you must perform the initial design setup (setup mode) and design rule checking on a Verilog design and not a flat model. Note, you cannot access the is\_excluded\_from\_isolation\_constraints port attribute when running on a flat model.
- During the retargeting phase, flat models are not supported. A Verilog design must be read in. A flat model cannot be read in or written out because it lacks information necessary for retargeting.
- Scan pattern retargeting does not support multiple scan groups.
- The recommended format for patterns for retargeting is pattern database (PatDB).
- The shadow\_control, shadow\_observe, and master\_observe procedures are not supported. You should not use these procedures during core-level ATPG or in the top-level test procedure file.
- Do not use STARTPAT and ENDPAT when simulating retargeted patterns that contain multiple load core patterns. When multiple load patterns from a core are retargeted to top-level chip patterns, the top-level pattern count does not align with the original core-level patterns. Each retargeted load is marked as a pattern. When saving these retargeted patterns in a Verilog testbench, if you used the STARTPAT and ENDPAT plusargs, they refer to the top-level pattern numbers, and it might be possible to erroneously start a simulation in the middle of a multiple load core pattern.

This chapter explains test pattern timing and procedure files.

Figure 11-1 shows a basic process flow for defining test pattern timing.

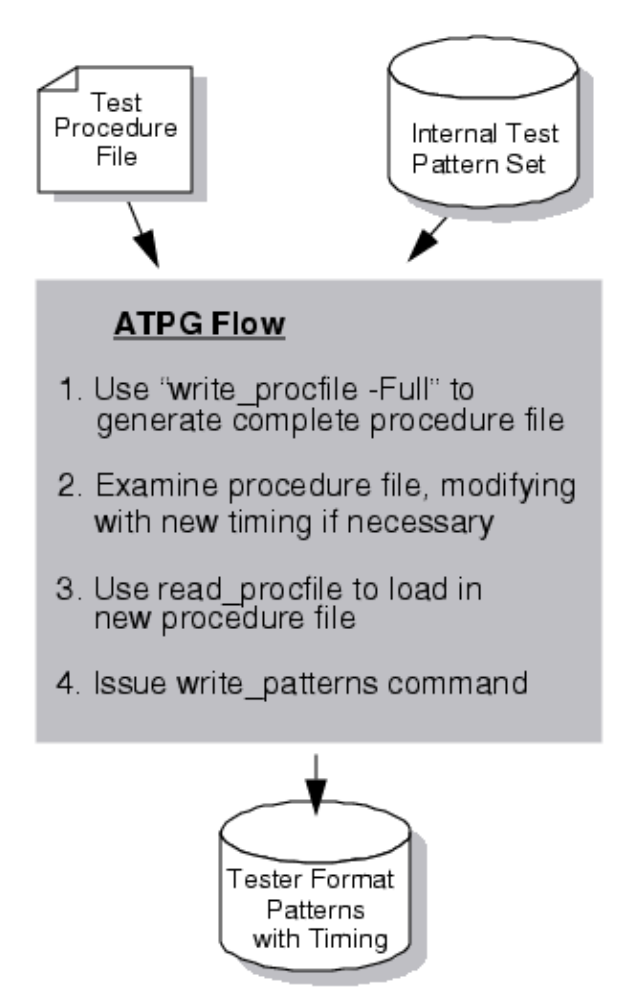

### Figure 11-1. Defining Basic Timing Process Flow

| Test Pattern Timing Overview      | 596        |
|-----------------------------------|------------|
| Timing Terminology                | <b>596</b> |
| General Timing Issues             | <b>597</b> |
| Generating a Procedure File       | <b>598</b> |
| Defining and Modifying Timeplates | <b>599</b> |

| <b>Delaying Clock Pulses in Shift and Capture to Handle Slow Scan Enable Transitions</b><br>Delaying Clocks After All Scan Enable Transitions (Recommended) | <b>600</b><br>600 |
|----------------------------------------------------------------------------------------------------|-------------------|
| Transitions From Shift to Capture      Transition from Capture to Shift                                                                                     | 602<br>605        |
| Saving Timing Patterns                                                                                                    | 608               |
| Features of the Formatter                                                                                                    | 608               |
| Pattern Formatting Issues                                                                                                    | 610               |
| Basic Test Data Formats for Patterns                                                                                                    | 613               |
| ASIC Vendor Data Formats                                                                                                    | 618               |
| Vector Creation and Modification                                                                                                    | 620               |
| Port List Modification.                                                                                                    | 620               |
| Vector Data Callbacks                                                                                                    | 621               |
| Used Ports and Vector Callback Examples                                                                                                    | 626               |

# **Test Pattern Timing Overview**

Test procedure files contain both scan and non-scan procedures. All timing for all pattern information, both scan and non-scan, is defined in this procedure file.

While the ATPG process itself does not require test procedure files to contain real timing information, automatic test equipment (ATE) and some simulators do require this information. Therefore, you must modify the test procedure files you use for ATPG to include real timing information. "General Timing Issues" on page 597 discusses how you add timing information to existing test procedures.

After creating real timing for the test procedures, you are ready to save the patterns. You use the write\_patterns command with the proper format to create a test pattern set with timing information. For more information, refer to "Saving Timing Patterns" on page 608.

Test procedures contain groups of statements that define scan-related events. See "Test Procedure File" in the *Tessent Shell User's Manual*.

# **Timing Terminology**

The following list defines some timing-related terms.

- Non-return Timing Primary inputs that change, at most, once during a test cycle.
- **Offset** The timeframe in a test cycle in which pin values change.
- **Period** The duration of pin timing—one or more test cycles.
- **Return Timing** Primary inputs, typically clocks, that pulse high or low during every test cycle. Return timing indicates that the pin starts at one logic level, changes, and returns to the original logic level before the cycle ends.

• **Suppressible Return Timing** — Primary inputs that can exhibit return timing during a test cycle, although not necessarily.

# **General Timing Issues**

ATEs require test data in a cycle-based format. The patterns you apply to such equipment must specify the waveforms of each input, output, or bidirectional pin, for each test cycle.

Within a test cycle, a device under test must abide by the following restrictions:

- At most, each non-clock input pin changes once in a test cycle. However, different input pins can change at different times.
- Each clock input pin is at its off-state at both the start and end of a test cycle.
- At most, each clock input pin changes twice in a test cycle. However, different clock pins can change at different times.
- Each output pin has only one expected value during a test cycle. However, the equipment can measure different output pin values at different times.
- A bidirectional pin acts as either an input or an output, but not both, during a single test cycle.

To avoid adverse timing problems, the following timing requirements satisfy some ATE timing constraints:

- Unused Outputs By default, test procedures without measure events (all procedures except shift) strobe unused outputs at a time of cycle/2, and end the strobe at 3\*cycle/4. The shift procedure strobes unused outputs at the same time as the scan output pin.
- Unused Inputs By default, all unused input pins in a test procedure have a force offset of 0.
- Unused Clock Pins By default, unused clock pins in a test procedure have an offset of cycle/4 and a width of cycle/2, where cycle is the duration of each cycle in the test procedure.
- **Pattern Loading and Unloading** During the **load\_unload** procedure, when one pattern loads, the result from the previous pattern unloads. When the tool loads the first pattern, the unload values are X. After the tool loads the last pattern, it loads a pattern of X's so it can simultaneously unload the values resulting from the final pattern.
- Events Between Loading and Unloading ("patterns -scan" context only) If other events occur between the current unloading and the next loading, in order to load and

unload the scan chain simultaneously, The tool performs the events in the following order:

- a. **Observe Procedure Only** The tool performs the observe procedure before loading and unloading.
- b. **Initial Force Only** The tool performs the initial force before loading and unloading.
- c. **Both Observe Procedure and Initial Force** The tool performs the observe procedures followed by the initial force before loading and unloading.

# **Generating a Procedure File**

This procedure showed the basic process flow for defining test pattern timing.

### Procedure

- 1. Use the "write\_procfile -Full" command and switch to generate a complete procedure file.
- 2. Examine the procedure file, modify timeplates with new timing if necessary.
- 3. Use the read\_procfile command to load in the revised procedure file.
- 4. Issue the write\_patterns command.
- 5. The "Test Procedure File" section of the *Tessent Shell User's Manual* gives an in depth description of how to create a procedure file.
- 6. There are three ways to load existing procedure file information into the tool:
  - During SETUP mode, use the "add\_scan\_groups <procedure\_filename>" command. Any timing information in these procedure files is used when write\_patterns is issued if no other timing information or procedure information is loaded.
  - Use the read\_procfile command. This is only valid when not in SETUP mode. Using this command loads a new procedure file that overwrites or merges with the procedure and timing data already loaded. This new data is now in effect for all subsequent write\_patterns commands.
  - If you specify a new procedure file on the write\_patterns command line, the timing information in that procedure file is used for that write\_patterns command only, and then the previous information is restored.

# **Defining and Modifying Timeplates**

This section gives an overview of the test procedure file timeplate syntax, to facilitate Step 2 in the process flow listed previously.

For a more detailed overview of timeplates, see the "Timeplate Definition" section of the *Tessent Shell User's Manual*.

After you have used the "write\_procfile -full" command to generate a procedure file, you can examine the procedure file, modifying timeplates with new timing if necessary. Any timing changes to the existing timeplates, cannot change the event order of the timeplate used for scan procedures. The times may change, but the event order must be maintained.

The following example shows the contents of a timeplate, where there are two timing edges happening at time 20, and both are listed as timing edge 4. These can be skewed, but they cannot cross any other timing edge. The timing edges must stay in the order listed in the comments:

```
force_pi 0; // timing edge 1
bidi_force_pi 12; // timing edge 3
measure_po 31; // timing edge 7
bidi_measure_po 32; // timing edge 8
force InPin 9; // timing edge 2
measure OutPin 35; // timing edge 9
pulse Clk1 20 5; // timing edge 4 & 5, respectively
pulse Clk2 20 10; // timing edge 4 & 6, respectively
period 50; // all timing edges have to happen in period
```

The test procedure file syntax and format is explained in the "Timeplate Definition" section in the *Tessent Shell User's Manual*. Keep in mind that the timeplate definition describes a single tester cycle and specifies where in that cycle all event edges are placed. You must define all timeplates before they are referenced. A procedure file must have at least one timeplate definition. All clocks must be defined in the timeplate definition.

# Delaying Clock Pulses in Shift and Capture to Handle Slow Scan Enable Transitions

There are various techniques to handle slow scan enable transitions.

During scan test, the frequency of shift and capture clocks may not permit sufficient time for scan enable (SE) to change state before the occurrence of the first clock pulse. Because SE is a global signal that is not timed for fast operation similar to clocks, there may not be enough time for it to propagate to all scan cells within one tester cycle. Although SE is the most common case of such a signal, any other high-fanout signal may have the same timing issue. The waveform in Figure 11-2 highlights, in red, the edge transitions that may require additional delay.

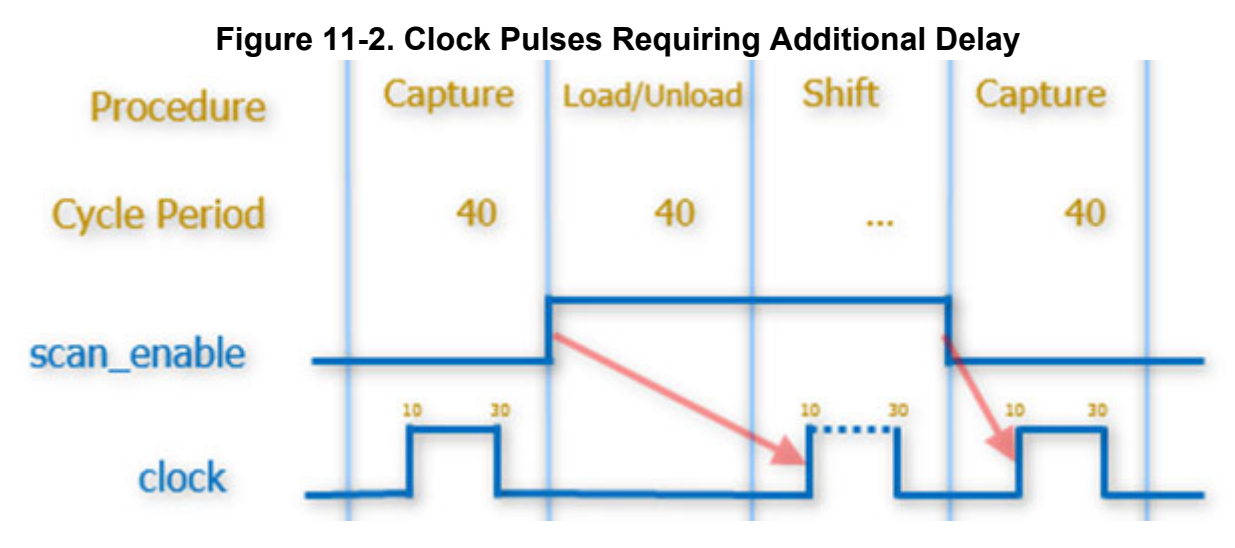

These sections describe various techniques for creating procedures that avoid DRC violations and result in correct simulation results and patterns. For all the techniques described here, SE is assumed to be constrained to its off state in the dofile.

| Delaying Clocks After All Scan Enable Transitions (Recommended) | 600 |
|-----------------------------------------------------------------|-----|
| Transitions From Shift to Capture                               | 602 |
| Transition from Capture to Shift                                | 605 |

# Delaying Clocks After All Scan Enable Transitions (Recommended)

The recommended method for delaying clock pulses after all transitions of SE is to stretch the timeplate used in the load\_unload and capture procedures. Doing so addresses delay requirements when transitioning from shift to capture, as well as from capture to shift.

### **Timeplate Examples**

For example, shift cycles may use a 40ns period with a 50 percent duty cycle as shown in this timeplate:

```
timeplate tp_shift =
   force_pi 0;
   measure_po 5;
   pulse_clock 10 20;
   period 40;
end;
```

This stretched timeplate can be used to delay the clock pulse by 40ns while maintaining the same 20ns duty cycle:

```
timeplate tp_load_and_capture =
   force_pi 0;
   measure_po 5;
   pulse_clock 50 20;
   period 80;
end;
```

As shown in the waveform in Figure 11-3, the stretched waveform adds delay to address transitions from capture to shift and from shift to capture.

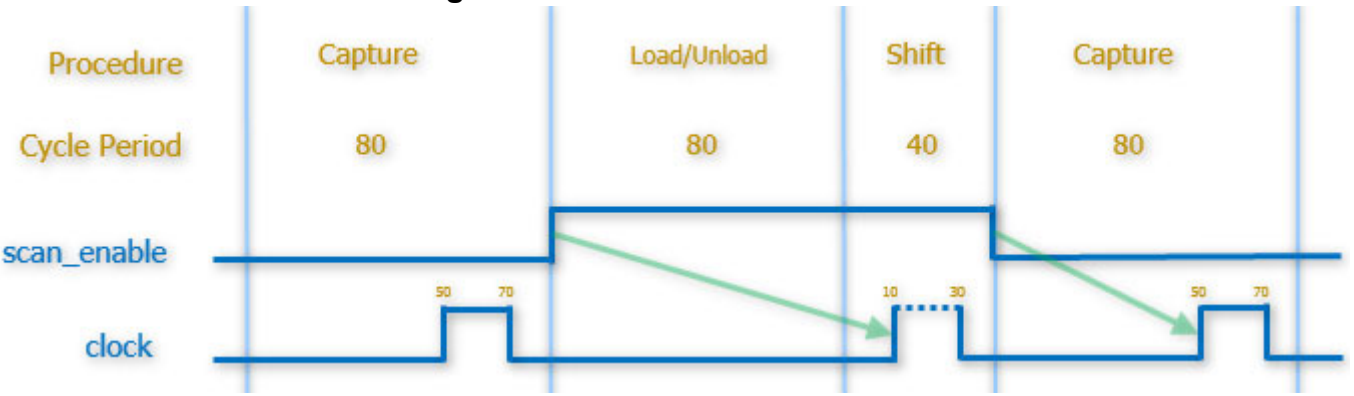

### Figure 11-3. Stretched Waveform

### **Default Timeplate**

You can explicitly specify the timeplate used by the tool as shown in the timeplate code examples shown in "Timeplate Examples" on page 601 or by changing the default timeplate using the "set default\_timeplate" statement in the procedure file. It is recommended to not change the default timeplate because the tool may create different procedures automatically and use the shift procedure's timeplate to do so. Defining the default timeplate may result in the tool using the stretched timeplate, which is not always ideal.

## **Transitions From Shift to Capture**

Many designs have test hardware that uses SE to disable asynchronous control signals (such as sets and resets) during shift. The logic inserted by DFT signals in Tessent tools also uses SE for this purpose. Adding post-shift cycles to the load\_unload procedure cannot be used because it forces SE to transition to 0 before the end of load\_unload. Unless the set/reset signals are gated off during both shift and capture, scan cell data is disturbed and the tool reports D1 DRC violations.

There are four methods that enable the first clock pulse in capture to be delayed without the need to add post-shift dead cycles in the load-unload procedure.

### **Stretched Timeplate in Capture (Recommended)**

The recommended method for delaying the capture pulse after SE transitions to 0 is the stretched timeplate described in Delaying Clocks After All Scan Enable Transitions (Recommended). The waveform in Figure 11-4 shows the same solution if only applied to capture to address shift-to-capture transitions.

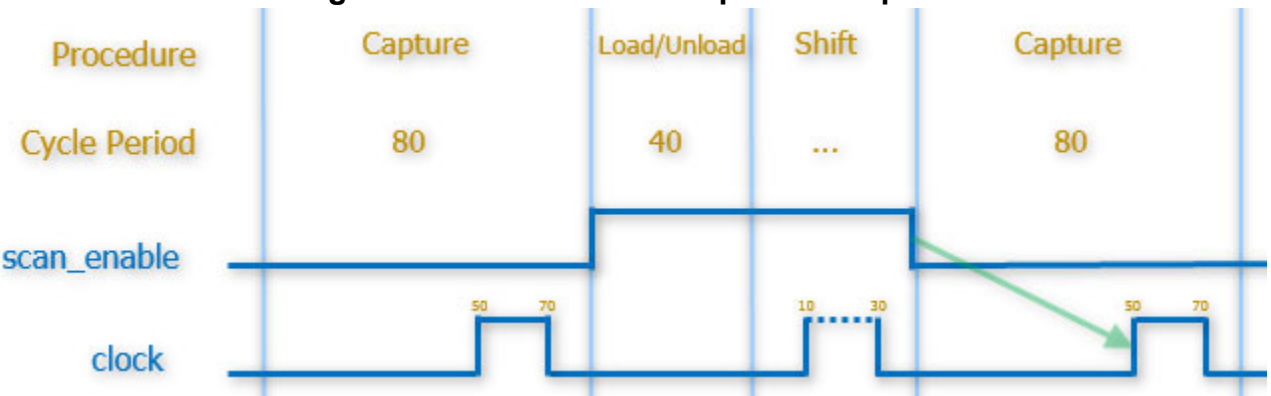

### Figure 11-4. Stretched Timeplate in Capture

### **Extended Clock Sequential and Capture Procedures**

If tester restrictions prevent changing the clock period between shift and capture, the clock sequential and capture procedures can be extended to more than one cycle to achieve a similar effect as the stretched timeplate method described in the Stretched Timeplate in Capture (Recommended) section.

Procedures in capture can be extended by explicitly defining the clock\_sequential and capture procedures. The following clock\_sequential and capture procedures have a cycle with no clock pulse followed by another cycle that includes the clock pulse.

```
timeplate tp1 =
   force pi 0;
   measure_po 5;
   pulse clock 10 20;
   period 40;
end;
procedure clock sequential =
   timeplate tp1;
   cycle =
      force_pi;
   end ;
   cycle =
      pulse capture clock;
   end;
end;
procedure capture =
   timeplate tp1;
   cycle =
      force pi;
      measure po;
   end ;
   cycle =
      pulse capture clock;
   end;
end;
```

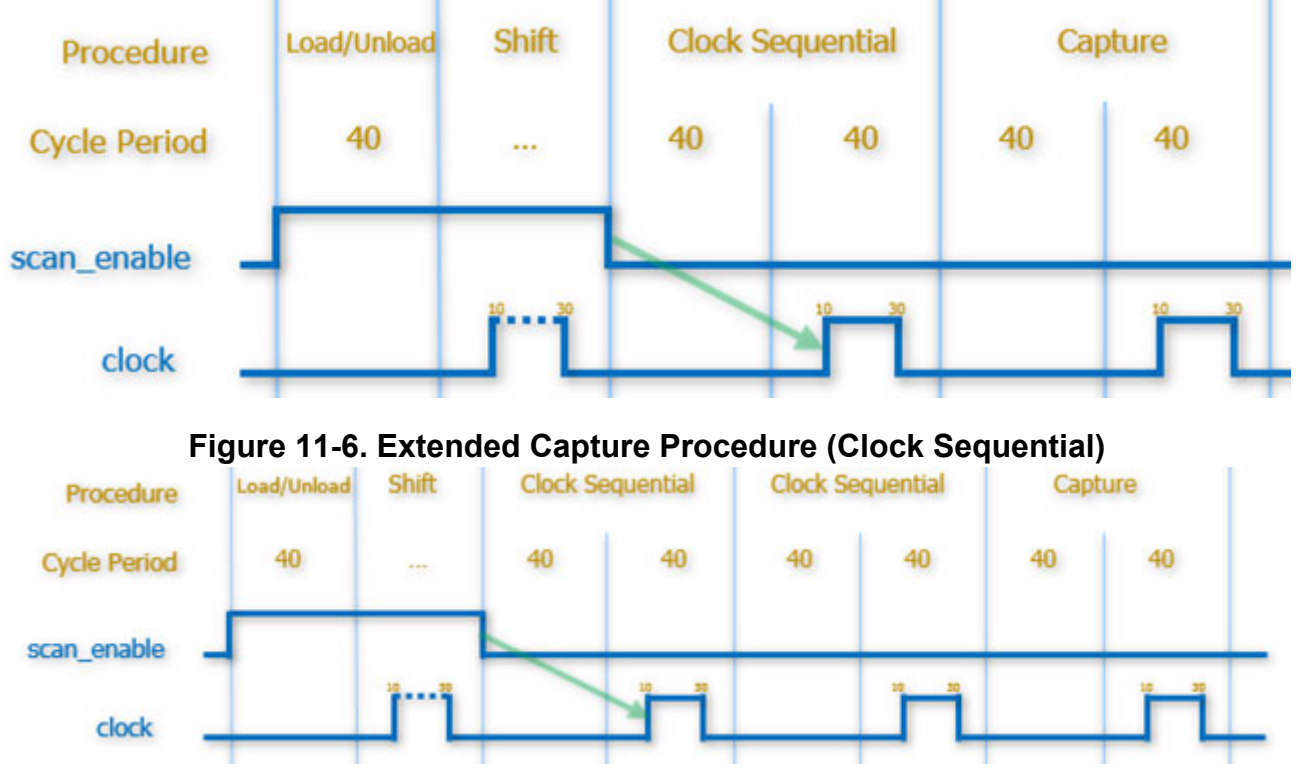

### Figure 11-5. Extended Capture Procedure

The waveforms in Figure 11-5 and Figure 11-6 illustrate that having a dead cycle at the start of the capture procedure may not be suitable for at-speed test if the capture clock is required to

occur immediately after the last clock pulse. If this is required for an accurate at-speed test and the tester can support creating such waveforms, it may be necessary to remove the dead cycle in the capture procedure as shown in this code and in Figure 11-7:

```
procedure capture =
   timeplate tp1;
   cycle =
      force_pi;
      measure_po;
      pulse_capture_clock;
   end;
end;
```

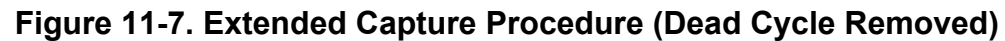

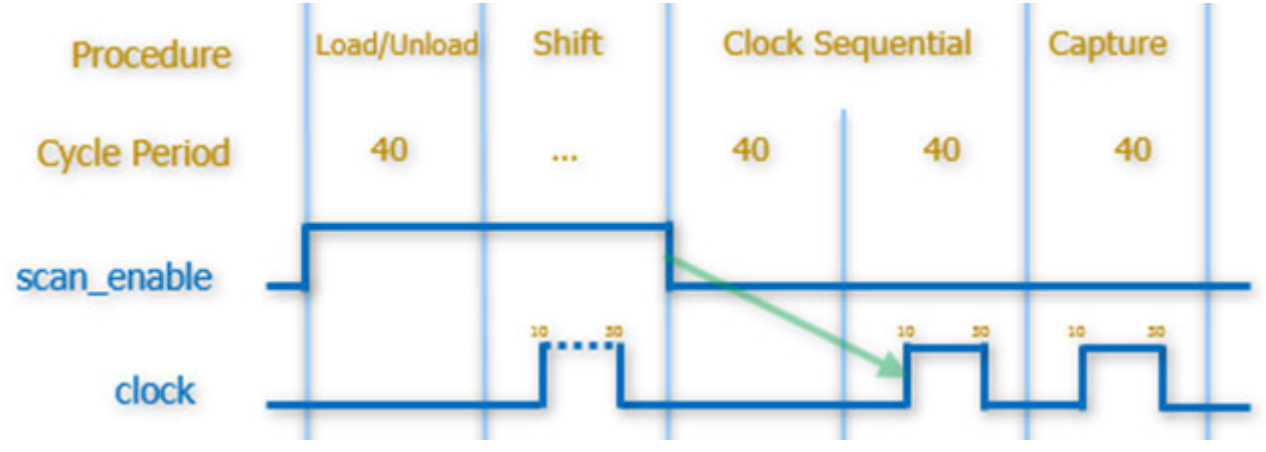

### **External Capture Procedures**

For at-speed test, it is also possible to define additional dead cycles in an external\_capture procedure to delay the first clock pulse in capture. The external capture procedure is referenced in the dofile using the set\_external\_capture\_options command.

An example is shown in this code and in Figure 11-8

```
procedure external_capture ext_fast_cap_proc =
    timeplate tp1 ;
    cycle =
        force_pi ;
    end;
    cycle =
    end;
    cycle =
    end;
    cycle =
        pulse clock;
    end;
end;
```

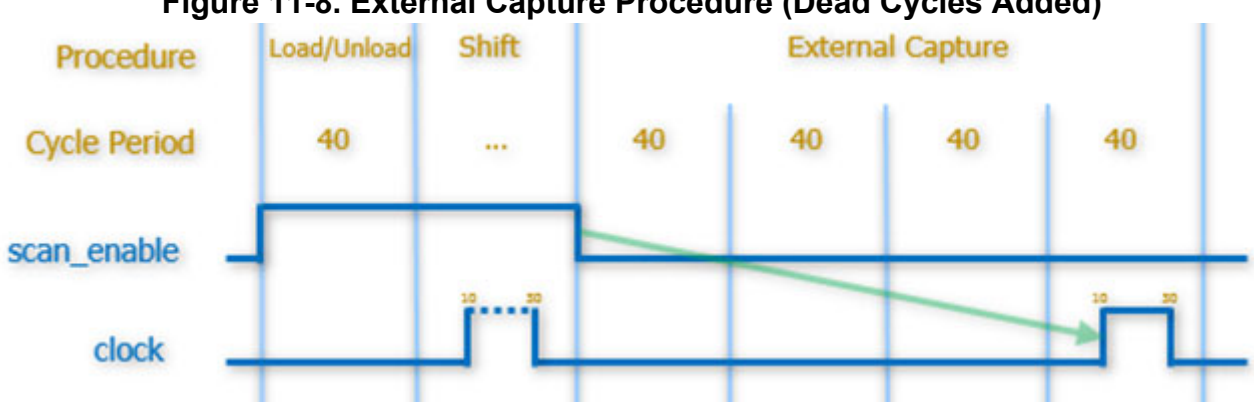

### Figure 11-8. External Capture Procedure (Dead Cycles Added)

### Named Capture Procedures

If Named Capture Procedures (NCPs) are used, clock pulses can be delayed using the techniques described, by stretching the cycle, or by explicitly adding dead cycles

### **Post-shift Cycles**

As explained earlier in the introduction of Transitions From Shift to Capture, only designs that do not use SE to disable asynchronous controls (for example, sets and resets) can add post-shift dead cycles to delay the clock pulse. This permits SE enough time to transition from 1 to 0 before clock pulses in capture. However, because this solution is not appropriate for many designs, it is not recommended.

### Transition from Capture to Shift

After scan enable (SE) transitions to 1, there are two method to handle slow scan enable transitions.

### Stretched Timeplate in load unload (Recommended)

The recommended method for delaying the capture pulse after SE transitions to 1 is the stretched timeplate described in "Delaying Clocks After All Scan Enable Transitions

(Recommended)" on page 600. The waveform in Figure 11-9 shows the same solution if only applied to load\_unload to address capture-to-shift transitions:

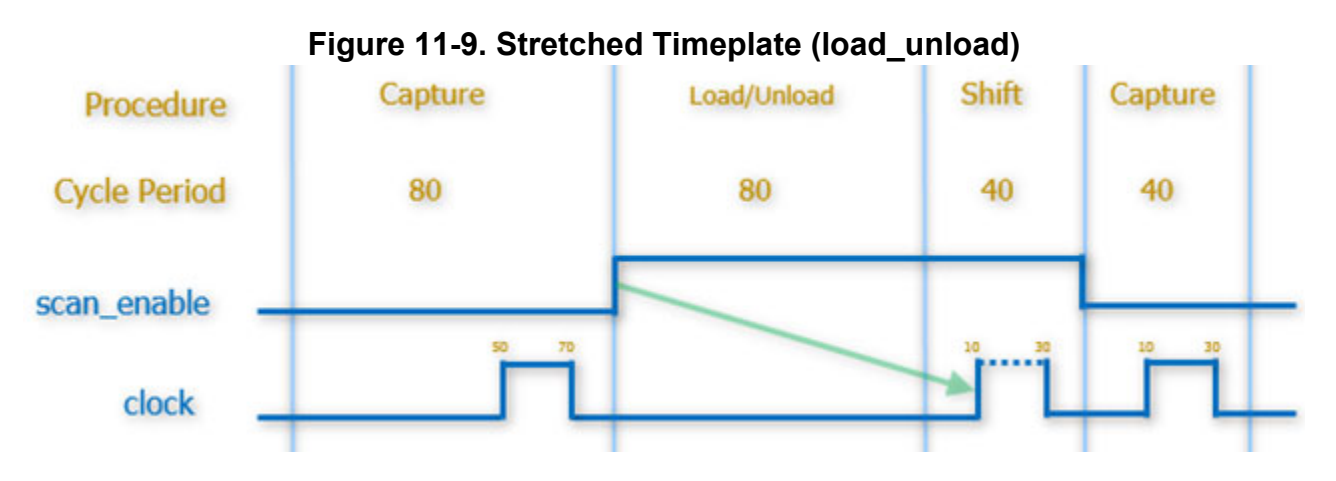

### **Dead Cycles Before Shift**

In order to permit SE enough time to transition from 0 to 1 before the first clock pulse in shift, add any number of dead cycles with no clock pulses to the load\_unload procedure before the 'apply shift' statement. An example is shown in this code and in Figure 11-10:

```
timeplate tp1 =
   force pi 0;
   measure po 5;
   pulse clock 10 20;
   period 40;
end;
procedure load unload =
   timeplate tp1;
   cycle =
      force clk 0;
      force scan en 1;
   end;
   cvcle =
   end;
   cycle =
   end;
   apply shift 100;
end;
```

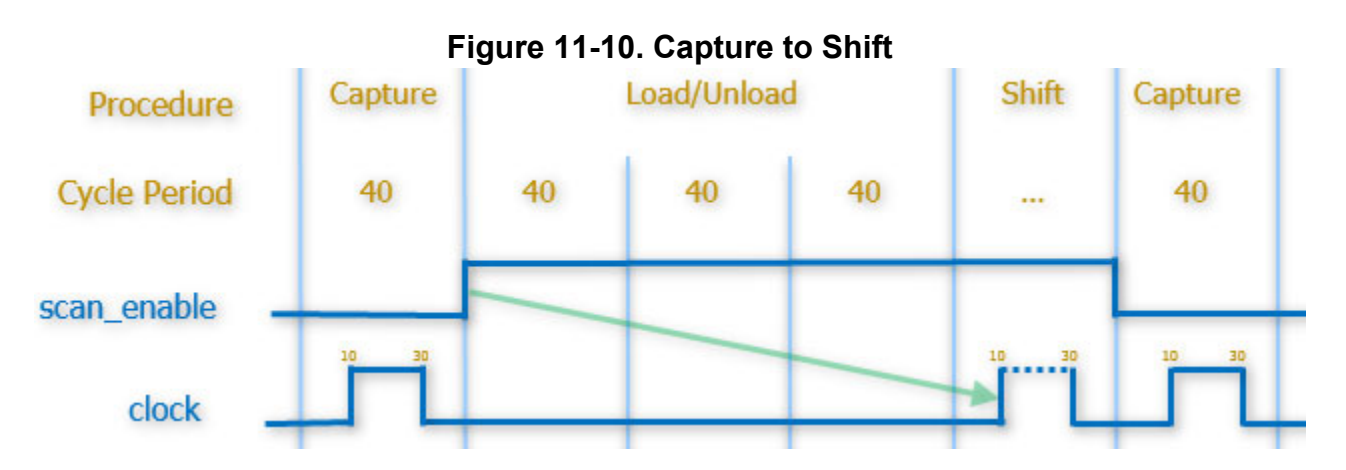

Delaying Other Signals in load\_unload That Require Additional Delay

The examples discussed in "Transition from Capture to Shift" on page 605 are simple procedures for a design without compression. A similar approach can be used for designs with EDT where the edt\_update signal may also have a high fanout and require additional cycles to propagate. This example adds a dead cycle after each transition of edt\_update and before the pulses of EDT and shift clocks.

```
procedure load unload =
   timeplate tp1;
   cycle =
      force RST 0;
      force CLK 0;
      force scan en 1;
      force edt update 1;
   end;
   cycle =
   end;
   cycle =
      pulse edt clock;
   end;
   cycle =
      force edt update 0;
   end;
   cycle =
   end;
   apply shift 100;
end;
```

# **Saving Timing Patterns**

You can write the patterns generated during the ATPG process both for timing simulation and use on the ATE.

Once you create the proper timing information in a test procedure file, the tool uses an internal test pattern data formatter to generate the patterns in the following formats:

- Text format (ASCII)
- Binary format
- Wave Generation Language (WGL)
- Standard Test Interface Language (STIL)
- Verilog
- Texas Instruments Test Description Language (TDL 91)
- Fujitsu Test data Description Language (FTDL-E)
- Mitsubishi Test Description Language (MITDL)
- Toshiba Standard Tester interface Language 2 (TSTL2)

| Features of the Formatter            | 608 |
|--------------------------------------|-----|
| Pattern Formatting Issues            | 610 |
| Basic Test Data Formats for Patterns | 613 |
| ASIC Vendor Data Formats             | 618 |

## **Features of the Formatter**

Here are the main features of the test pattern data formatter.

- Generating basic test pattern data formats: text, Verilog, and WGL (ASCII and binary).
- Generating ASIC Vendor test data formats: TDL 91, FTDL-E, MITDL, and TSTL2.
- Supporting parallel load of scan cells (in Verilog format).
- Reading in external input patterns and output responses, and directly translating to one of the formats.
- Reading in external input patterns, performing good or faulty machine simulation to generate output responses, and then translating to any of the formats.
- Writing out just a subset of patterns in any test data format.
- Facilitating failure analysis by having the test data files cross-reference information between tester cycle numbers and pattern numbers.

• Supporting differential scan input pins for each simulation data format.

### **Pattern Formatting Issues**

The following subsections describe issues you should understand regarding the test pattern formatter and pattern saving process.

| Serial Versus Parallel Scan Chain Loading           | 610 |
|-----------------------------------------------------|-----|
| Parallel Scan Chain Loading                         | 610 |
| Reduce Serial Loading Simulation Time With Sampling | 612 |
| Test Pattern Data Support for IDDQ                  | 612 |

### **Serial Versus Parallel Scan Chain Loading**

When you simulate test patterns, most of the time is spent loading and unloading the scan chains, as opposed to actually simulating the circuit response to a test pattern. You can use either serial or parallel loading, and each affects the total simulation time differently.

The primary advantage of simulating serial loading is that it emulates how patterns are loaded on the tester. You thus obtain a very realistic indication of circuit operation. The disadvantage is that for each pattern, you must clock the scan chain registers at least as many times as you have scan cells in the longest chain. For large designs, simulating serial loading takes an extremely long time to process a full set of patterns.

The primary advantage of simulating parallel loading of the scan chains is it greatly reduces simulation time compared to serial loading. You can directly (in parallel) load the simulation model with the necessary test pattern values because you have access, in the simulator, to internal nodes in the design. Parallel loading makes it practical for you to perform timing simulations for the entire pattern set in a reasonable time using popular simulators like Questa SIM that utilize the Verilog format.

## **Parallel Scan Chain Loading**

You accomplish parallel loading through the scan input and scan output pins of scan sub-chains (a chain of one or more scan cells, modeled as a single library model) because these pins are unique to both the timing simulator model and the Tessent Shell internal model. For example, you can parallel load the scan chain by using Verilog force statements to change the value of the scan input pin of each sub-chain.

After the parallel load, you apply the shift procedure a few times (depending on the number of scan cells in the longest subchain, but usually only once) to load the scan-in value into the subchains. Simulating the shift procedure only a few times can dramatically improve timing simulation performance. You can then observe the scan-out value at the scan output pin of each sub-chain.

Parallel loading ensures that all memory elements in the scan sub-chains achieve the same states as when serially loaded. Also, this technique is independent of the scan design style or type of

scan cells the design uses. Moreover, when writing patterns using parallel loading, you do not have to specify the mapping of the memory elements in a sub-chain between the timing simulator and Tessent Shell. This method does not constrain library model development for scan cells.

#### Note

When your design contains at least one stable-high scan cell, the shift procedure period must exceed the shift clock off time. If the shift procedure period is less than or equal to the shift clock off time, you may encounter timing violations during simulation. The test pattern formatter checks for this condition and issues an appropriate error message when it encounters a violation.

For example, the test pattern timing checker would issue an error message when reading in the following shift procedure and its corresponding timeplate:

```
timeplate gen_tp1 =
   force_pi 0;
   measure_po 100;
   pulse CLK 200 100;
   period 300; // Period same as shift clock off time
end;

procedure shift =
   scan_group grp1;
   timeplate gen_tp1;
   cycle =
      force_sci;
      measure_sco;
      pulse CLK; // Force shift clock on and off
   end;
end;
```

The error message would state:

// Error: There is at least one stable high scan cell in the design. // The shift procedure period must be greater than the shift clock off // time to avoid simulation timing violations.

The following modified timeplate would pass timing rules checks:

```
timeplate gen_tp1 =
   force_pi 0;
   measure_po 100;
   pulse CLK 200 100;
   period 400; // Period greater than shift clock off time
end;
```

Tessent<sup>™</sup> Scan and ATPG User's Manual, v2022.4

### **Reduce Serial Loading Simulation Time With Sampling**

When you use the write\_patterns command, you can save a sample of the full pattern set by using the -Sample switch. This reduces the number of patterns in the pattern file(s), reducing simulation time accordingly. In addition, the -Sample switch enables you to control how many patterns of each type are included in the sample. By varying the number of sample patterns, you can fine-tune the trade-off between file size and simulation time for serial patterns.

#### Note.

Using the -Start and -End switches limits file size as well, but the portion of internal patterns saved does not provide a very reliable indication of pattern characteristics when simulated. Sampled patterns more closely approximate the results you would obtain from the entire pattern set.

After performing initial verification with parallel loading, you can use a sampled pattern set for simulating series loading until you are satisfied test coverage is reasonably close to the specification you want. Then, perform a series loading simulation with the unsampled pattern set only once, as your last verification step.

#### \_Note\_

The set\_pattern\_filtering command serves a similar purpose to the -Sample switch of the write\_patterns command. The set\_pattern\_filtering command creates a temporary set of sampled patterns within the tool.

### **Test Pattern Data Support for IDDQ**

For best results, you should measure current after each non-scan cycle if doing so catches additional IDDQ faults. However, you can only measure current at specific places in the test pattern sequence, typically at the end of the test cycle boundary. To identify when IDDQ current measurement can occur, the pattern file adds the following command at the appropriate places:

measure IDDQ ALL;

Several test pattern data formats support IDDQ testing. There are special IDDQ measurement constructs in TDL 91 (Texas Instruments), MITDL (Mitsubishi), TSTL2 (Toshiba), and FTDL-E (Fujitsu). The tools add these constructs to the test data files. All other formats (WGL and Verilog) represent these statements as comments.
# **Basic Test Data Formats for Patterns**

The write\_patterns command saves the patterns in the basic test data formats including text, binary, Verilog, and WGL (ASCII and binary). You can use these formats for timing simulation.

| Text Format                                            | 613 |
|--------------------------------------------------------|-----|
| Comparing the Text Format With Other Test Data Formats | 613 |
| Binary                                                 | 616 |
| Verilog                                                | 616 |
| Wave Generation Language (ASCII)                       | 616 |
| Standard Test Interface Language (STIL)                | 617 |

## **Text Format**

This is the default format that the tool generates when you run the write\_patterns command. The tool can read back in this format in addition to WGL, STIL, and binary format.

This format contains test pattern data in a text-based parallel format, along with pattern boundary specifications. The main pattern block calls the appropriate test procedures, while the header contains test coverage statistics and the necessary environment variable settings. This format also contains each of the scan test procedures, as well as information about each scan memory element in the design.

To create a basic text format file, enter the following at the application command line:

### ANALYSIS> write\_patterns <filename> -ascii

The formatter writes the complete test data to the file named < filename >.

For more information on the write\_patterns command and its options, refer to the write\_patterns description in the *Tessent Shell Reference Manual*.

### Note.

This pattern format does not contain explicit timing information. For more information about this test pattern format, refer to "Test Pattern File Formats" on page 631.

## **Comparing the Text Format With Other Test Data Formats**

The text format describes the contents of the test set in a human readable form. In many cases, you may find it useful to compare the contents of a simulation or test data format with that of the text format for debugging purposes. This section provides detailed information necessary for this task.

Tessent<sup>™</sup> Scan and ATPG User's Manual, v2022.4

Often, the first cycle in a test set must perform certain tasks. The first test cycle in all test data formats turns off the clocks at all clock pins, drives Z on all bidirectional pins, drives an X on all other input pins, and disables measurement at any primary output pins.

The test pattern set can contain two main parts: the chain test block, to detect faults in the scan chain, and the scan test or cycle test block, to detect other system faults.

### The Chain Test Block

The chain test applies the test setup procedure, followed by the load unload procedure for loading scan chains, and the load unload procedure again for unloading scan chains. Each load unload procedure in turn calls the shift procedure. This operation typically loads a repeating pattern of "0011" into the chains. However, if scan chains with less than four cells exist, then the operation loads and unloads a repeating "01" pattern followed by a repeating "10" pattern. Also, when multiple scan chains in a group share a common scan input pin, the chain test process separately loads and unloads each of the scan chains with the repeating pattern to test them in sequence.

The test procedure file applies each event in a test procedure at the specified time. Each test procedure corresponds to one or more test cycles. Each test procedure can have a test cycle with a different timing definition. By default, all events use a timescale of 1 ns.

#### \_Note \_

If you specify a capture clock with the set\_capture\_clock command, the test pattern formatter does not produce the chain test block. For example, the formatter does not produce a chain test block for IEEE 1149.1 devices in which you specify a capture clock during tool setup.

## **The Scan Test Block**

The scan test block in the pattern set starts with an application of the test setup procedure. The scan test block contains several test patterns, each of which typically applies the load unload procedure, forces the primary inputs, measures the primary outputs, and pulses a capture clock. The load unload procedure translates to one or more test cycles. The force, measure, and clock pulse events in the pattern translate to the ATPG-generated capture cycle.

Each event has a sequence number within the test cycle. The sequence number's default time scale is 1 ns.

Unloading of the scan chains for the current pattern occurs concurrently with the loading of scan chains for the next pattern. Therefore the last pattern in the test set contains an extra application of the load unload sequence.

More complex scan styles use master observe and skewed load procedures in the pattern. For designs with sequential controllers, like boundary scan designs, each test procedure may have several test cycles to operate the sequential scan controller. Some pattern types (for example,

RAM sequential and clock sequential types) are more complex than the basic patterns. RAM sequential patterns involve multiple loads of the scan chains and multiple applications of the RAM write clock. Clock sequential patterns involve multiple capture cycles after loading the scan chains. Another special type of pattern is the clock\_po pattern. In these patterns, clocks may be held active throughout the test cycle and without applying capture clocks.

If the test data format supports only a single timing definition, the tool cannot save both clock\_po and non-clock\_po patterns in one pattern set. This is so because the tester cannot reproduce one clock waveform that meets the requirements of both types of patterns. Each pattern type (combinational, clock\_po, ram\_sequential, and clock\_sequential) can have a separate timing definition.

### **General Considerations**

During a test procedure, you may leave many pins unspecified. Unspecified primary input pins retain their previous state.

#### Note\_

If you run ATPG after setting pin constraints, you should also ensure that you set these pins to their constrained states at the end of the test\_setup procedure. The add\_input\_constraints command constrains pins for the non-scan cycles, not the test procedures. If you do not properly constrain the pins within the test\_setup procedure, the tool does it for you, internally adding the extra force events after the test\_setup procedure. This increases the period of the test\_setup procedure by one time unit. This increased period can conflict with the test cycle period, potentially forcing you to re-run ATPG with the modified test procedure file.

All test data formats contain comment lines that indicate the beginning of each test block and each test pattern. You can use these comments to correlate the test data in the text format with other test data formats.

These comment lines also contain the cycle count and the loop count, which help correlate tester pattern data with the original test pattern data. The cycle count represents the number of test cycles, with the shift sequence counted as one cycle. The loop count represents the number of all test cycles, including the shift cycles. The cycle count is useful if the tester has a separate memory buffer for scan patterns, otherwise the loop count is more relevant.

#### Note.

The cycle count and loop count contain information for all test cycles—including the test cycles corresponding to test procedures. You can use this information to correlate tester failures to a pattern for fault diagnosis.

## **Binary**

This format contains test pattern data in a binary parallel format, which is the only format (other than text format) that the tool can read. A file generated in this format contains the same information as text format, but uses a condensed form. You should use this format for archival purposes or when storing intermediate results for very large designs.

To create a binary format file, enter the following command:

### ANALYSIS> write\_patterns <filename> -binary

The tool writes the complete test data to the file named *<filename>*.

For more information about the write\_patterns command and its options, refer to the write\_patterns description in the *Tessent Shell Reference Manual*.

## Verilog

This format contains test pattern data and timing information in a text-based format readable by both the Verilog and Verifault simulators. This format also supports both serial and parallel loading of scan cells. The Verilog format supports all Tessent Shell timing definitions because Verilog stimulus is a sequence of timed events.

To generate a basic Verilog format test pattern file, use the following arguments with the write\_patterns command:

### write\_patterns <filename> [-Parallel | -Serial] -Verilog

The Verilog pattern file contains procedures to apply the test patterns, compare expected output with simulated output, and print out a report containing information about failing comparisons. The tools write all patterns and comparison functions into one main file (*<filename>*), while writing the primary output names in another file (*<filename>.po.name*). If you choose parallel loading, they also write the names of the scan output pins of each scan sub-chain of each scan chain in separate files (for example, *<filename>.chain1.name*). This enables the tools to report output pins that have discrepancies between the expected and simulated outputs. For more information about Verilog testbenches, refer to "The Verilog Testbench" on page 511.

For more information about the write\_patterns command and its options, refer to the write\_patterns description in the *Tessent Shell Reference Manual*.

## Wave Generation Language (ASCII)

The Wave Generation Language (WGL) format contains test pattern data and timing information in a structured text-based format. You can translate this format into a variety of simulation and tester environments, but you must first read it into the Waveform database and use the appropriate translator. This format supports both serial and parallel loading of scan cells.

Some test data flows verify patterns by translating WGL to stimulus and response files for use by the chip foundry's golden simulator. Sometimes this translation process uses its own parallel loading scheme, called memory-to-memory mapping, for scan simulation. In this scheme, each scan memory element in the ATPG model must have the same name as the corresponding memory element in the simulation model. Due to the limitations of this parallel loading scheme, you should ensure the following:

- There is only one scan cell for each DFT library model (also called a scan subchain).
- The hierarchical scan cell names in the netlist and DFT library match those of the golden simulator (because the scan cell names in the ATPG model appear in the scan section of the parallel WGL output).
- The scan-in and scan-out pin names of all scan cells are the same.

To generate a basic WGL format test pattern file, use the following arguments with the write\_patterns command:

#### write\_patterns filename [-Parallel | -Serial] -Wgl

For more information about the write\_patterns command and its options, refer to the write\_patterns description in the *Tessent Shell Reference Manual*.

## Standard Test Interface Language (STIL)

To generate a STIL format test pattern file, use the following arguments with the write\_patterns command.

#### write\_patterns filename [-Parallel | -Serial] -STIL

For more information about the write\_patterns command and its options, refer to the write\_patterns description in the *Tessent Shell Reference Manual*.

# **ASIC Vendor Data Formats**

The ASIC vendor test data formats include Texas Instruments TDL 91, Fujitsu FTDL-E, Mitsubishi MITDL, and Toshiba TSTL2. The ASIC vendor's chip testers use these formats.

All the ASIC vendor data formats are text-based and load data into scan cells in a parallel manner. Also, ASIC vendors usually impose several restrictions on pattern timing. Most ASIC vendor pattern formats support only a single timing definition. Refer to your ASIC vendor for test pattern formatting and other requirements.

The following subsections briefly describe the ASIC vendor pattern formats.

| TI TDL 91      | 618 |
|----------------|-----|
| Fujitsu FTDL-E | 618 |
| Mitsubishi TDL | 619 |
| Toshiba TSTL2  | 619 |

# TI TDL 91

This format contains test pattern data in a text-based format.

The tool supports features of TDL 91 version 3.0 and of TDL 91 version 6.0. The version 3.0 format supports multiple scan chains but permits only a single timing definition for all test cycles. Thus, all test cycles must use the timing of the main capture cycle. TI's ASIC division imposes the additional restriction that comparison should always be done at the end of a tester cycle.

To generate a basic TI TDL 91 format test pattern file, use the following arguments with the write\_patterns command:

### write\_patterns <filename> -TItdI

The formatter writes the complete test data to the file *<filename>*. It also writes the chain test to another file (*<filename>.chain*) for separate use during the TI ASIC flow.

For more information about the write\_patterns command and its options, refer to the write\_patterns description in the *Tessent Shell Reference Manual*.

## Fujitsu FTDL-E

This format contains test pattern data in a text-based format. The FTDL-E format splits test data into patterns that measure 1 or 0 values, and patterns that measure Z values. The test patterns divide into test blocks that each contain 64K tester cycles.

To generate a basic FTDL-E format test pattern file, use the following arguments with the write\_patterns command:

#### write\_patterns filename -Fjtdl

The formatter writes the complete test data to the file named filename.fjtdl.func. If the test pattern set contains IDDQ measurements, the formatter creates a separate DC parametric test block in a file named filename.ftjtl.dc.

For more information about the write\_patterns command and its options, refer to the write\_patterns description in the *Tessent Shell Reference Manual*.

## Mitsubishi TDL

This format contains test pattern data in a text-based format.

To generate a basic Mitsubishi Test Description Language (TDL) format test pattern file, use the following arguments with the write\_patterns command:

#### write\_patterns <filename> -MItdl

The formatter represents all scan data in a parallel format. It writes the test data into two files: the program file (*<filename>.td0*), which contains all pin definitions, timing definitions, and scan chain definitions; and the test data file (*<filename>.td1*), which contains the actual test vector data in a parallel format.

For more information about the write\_patterns command and its options, refer to the write\_patterns description in the *Tessent Shell Reference Manual*.

## **Toshiba TSTL2**

This format contains only test pattern data in a text-based format. The test pattern data files contain timing information. This format supports multiple scan chains, but permits only a single timing definition for all test cycles. TSTL2 represents all scan data in a parallel format.

To generate a basic Toshiba TSTL2 format test pattern file, use the following arguments with the write\_patterns command:

#### write\_patterns <filename> -TSTL2

The formatter writes the complete test data to the file named *<filename>*. For more information about the write\_patterns command and its options, refer to the write\_patterns description in the *Tessent Shell Reference Manual*.

# **Vector Creation and Modification**

The Tessent tools provide a method to manipulate the Broadside vector data within a pattern set based on Boolean manipulation of the states on I/O ports or internal pins, creating new Broadside data to save instead.

This new Broadside vector data may represent a new top level of hierarchy of the design under test that is not present in the tool. Currently, this manipulation is restricted to Broadside pattern sets (such as IJTAG pattern sets) or ATPG scan pattern data written using the -serial switch of the write\_patterns command when creating Broadside vectors.

You can also create broadside vector data from any source, pass the data to the write\_patterns command, and have the tool write the vector data in one of the pattern formats including the test\_setup and test\_end procedure data, if present.

When using vector creation and modification, the terms pattern and vector have specific meaning as follows:

- **Pattern** A pattern is an arrangement of test stimuli and responses meant to target a specific item or fault(s) to test. In ATPG, a pattern usually consists of a set of scan loads, some launch and capture stimulus, and then a single scan unload. As it is stored internally to the ATPG tool, a pattern does not yet consist of test vectors. That is, the data could not be written directly out as a set of test vectors that could be loaded onto a tester.
- Vector A vector is a set of force and expect values on device ports that occur during one test cycle. Vectors can be processed and loaded into tester memory and applied to the DUT. A set of vectors can be grouped in such a way that they represent an ATPG pattern, but a pattern does not necessarily consist of a set of vectors, until the vectors are created by the write\_patterns command to represent that pattern.

This pattern modification functionality consists of the following areas that work together to enable Broadside vectors in a pattern set to be modified or created:

| Port List Modification                  | 620        |
|-----------------------------------------|------------|
| Vector Data Callbacks                   | <b>621</b> |
| Used Ports and Vector Callback Examples | 626        |

# **Port List Modification**

You modify the port list used to save the Broadside vectors.

You use the following commands when creating and modifying ports lists:

- get\_write\_patterns\_options
- report\_write\_patterns\_options

### • set\_write\_patterns\_options

These commands can be used to restrict the tool to only using a subset of the existing design ports for writing the patterns or can be used to add additional top-level ports that are not present in the design data that was loaded into the tool. Regardless of how the port list is modified, the full set of ports and force and expect values is still be available to be passed to the vector callback procs.

For example, a Tcl vector callback proc can use the full set of force and expect values that are in the Broadside vector to create new force and expect values that then only apply to the subset of ports. The commands can create a set of ports to use, remove the existing set, report on the existing set, and introspect the set of ports to use.

See "Used Ports and Vector Callback Examples" on page 626 for complete usage examples.

# **Vector Data Callbacks**

Using callbacks procs, you programmatically modify the force and expect values for ports in the Broadside vector data.

#### Note\_

If you use the default timing for IJTAG operations, the timeplate for the vector sets must match the IJTAG timeplate. Otherwise, simulation mismatches may occur.

#### Note

Vector callback procs for parallel ATPG patterns, or for patterns using test\_setup and test\_end procedures, are supported only for the STIL1999 format. If you attempt to write such patterns in STIL2005 or CTL, the tool reports an error and tells you to use STIL1999. If you attempt to write such patterns using STIL\_STRUCTURAL, the tool ignores the STIL\_STRUCTURAL keyword and reports a note to inform you that it is doing so.

### Vector Data Callback Procs

You can enable Tcl callback procs and apply them to all Broadside vectors with another set of command options. You can use the every\_cycle callback only with serial scan patterns or IJTAG patterns, while the other callback types are also valid with parallel scan patterns. The tool inserts these callback procs into the data flow for the write\_patterns command. The write\_patterns command takes a specified pattern set from the tool's internal pattern storage and processes it or expands it into a set of Broadside tester vectors, one pattern at a time. These tester vectors are then written to the proper pattern file format. The tool inserts the callback into this flow after creating the tester vectors and before they are written, enabling their modification before being written to the pattern file.

In the process of writing out the modified vectors, the write\_patterns command forward fills any input ports with an *N* value with the last forced value on that port from previous vectors. Thus,

Tessent™ Scan and ATPG User's Manual, v2022.4

if a callback proc places an N on an input port, it is replaced with a known value (0 or 1) if any previous vectors have forced a known value on that port. It is also possible that a vector that is passed to a callback proc may have an N value on an input port if this port was not explicitly forced in a procedure or by the data in the pattern set being written.

Tcl procs can be defined in a dofile, at the command prompt, or sourced from an external file. You must define the Tcl proc before the command is used to add the Tcl proc as a vector callback proc.

The write\_patterns command passes a vector set that contains force and expect values into these callbacks. The vector set and its values can be on the full set of ports and pins, or an optionally specified set of ports and pins. The callback returns a vector set that contains new force and expect values for the full set of ports and pins, or an optionally specified reduced set of ports and pins. The callback can also return an empty vector set, or a vector set with multiple vectors in it, multiplying the number of vectors passed to it. The write\_patterns command then uses the returned vector set in place of the passed one when it writes the vectors to the pattern file. When a callback returns an empty vector set, this indicates that no vectors should be written for the vector that was passed to the callback. Thus, the callback can remove vectors from the list of vectors to be written. A Tcl callback would look similar to the following:

```
proc myCallback { receivedVecSet } {
    # code here to create returnedVecSet from receivedVecSet
    return $returnedVecSet
}
```

Your Tcl interpreter runs callback procs in a mode that only permits introspection commands.

Figure 11-11 provides an example of the data flow within the write\_patterns command when a callback is used.

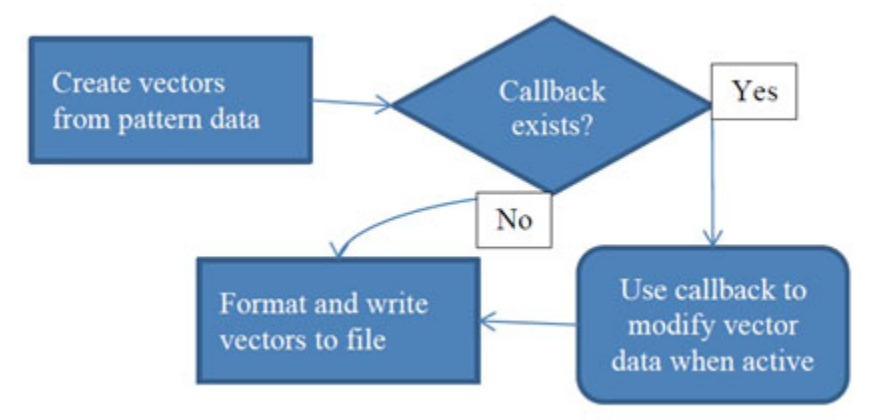

## Figure 11-11. Example Vector Callback

## **Tcl Vector Set Format**

A vector\_set is a a Tcl dictionary.

```
vector set is `{` 'vector list' `{ ' <vector statement> <vector statement>
... `}' `}'
vector statement is <vector> | <timeplate statement> | <repeat statement>
vector is '{' [ 'annotation' <ann string> ] [ 'type' <type string> ]
[ 'port values' <value string> ] '}'
timeplate_statement is `{` `timeplate' <tp string> `}'
repeat_statement is `{` `repeat' <repeat_num> `{` <vector statement> ... `}'
`}'
ann string is any string including new lines, quotes, and braces
type_string is one of `shift', `load_unload', `test_setup', `test_end',
'shadow control', 'master observe', 'shadow observe', 'ijtag shift',
'ijtag update', 'ijtag hold', 'ijtag_reset', and 'capture'. tp_string is
the name of a valid timeplate to use for this vector and all subsequent
vectors in this vector set, unless another timeplate statement is used.
value string is any sequence of the characters 0 1 N Z P L H X T without
spaces or newlines.
```

A vector\_list is a Tcl dictionary of items where each item contains a list of more dictionaries. Syntactically it looks like this:

The vector\_list is followed by its item is the only top-level dictionary entry. From a Tcl processing point of view, the following code snippet shows how to access and modify every port\_value entry in a received\_vector\_set:

```
proc my_callback {received_vector_set } {
  foreach vector [dict get $received_vector_set vector_list] {
    if {[dict exists $vector port_values]} {
      dict set vector port_values [//some modification of port values]
      }
      lappend vector_list $vector
    }
    return [list vector_list $vector_list]
}
```

The vector\_set repeat statement can be used to repeat a single vector or a block of vector statements. The repeat\_num string specifies that the vector is repeated a certain number of times. The number of characters in value\_string is equal to the number of ports used. Both the string pair of annotation and the ann string and the port values and value string are optional.

It is possible to have a vector that is completely empty and a vector\_set that consists of nothing but empty vectors or completely empty. When used with callback procs, if no optional port lists

Tessent<sup>™</sup> Scan and ATPG User's Manual, v2022.4

were specified when the callback proc was declared, then the vector port\_values is expected to have enough data for the full port list, in the order of the full port list. If port lists are specified when the callback proc is added, then the port\_values in the vector set contains values for only those ports in the port list in the order specified. Vector sets passed to the callback procs and returned from the callback procs all have the same format but may contain different port values based on the received\_port and returned\_port lists (see "Port List Modification" on page 620).

Each string for the port values should only consist of the following characters:

- 01 N Z Force low, force high, force unknown, force Z input values
- P Pulse clock using pulse timing in timeplate
- L H X T Measure low, measure high, measure unknown (no measure), and measure Z output values

The force unknown value (N) on an input pin becomes a force of the previous value when combined with other vectors. The annotation keyword is used to include an annotation that is associated with a vector. These annotations can come from the "annotate" statement in the test procedures, annotations generated from IJTAG iNotes and IJTAG solver statements, and implicit annotations that are created when writing patterns, such as the "Pattern" or "Chain Pattern" annotations. For these implicit annotations, because these are normally generated by the pattern format writer and are not always consistent, a new consistent annotation is created and passed to the vector callbacks in their place. These annotations take the form of "MGC: Chain Pattern" and "MGC: Pattern", representing the start of a chain test pattern and start of a scan test pattern respectfully. If these annotations are returned from the vector callback proc, then they are removed before being passed to the pattern format writer as the pattern format writer still inserts its implicit annotation.

The type keyword is used to attach a vector type to a vector. The strings used to identify the type correspond to the procedures that produced the vector, or, if "capture" is the type string, this corresponds to all launch and capture vectors regardless of how they were produced. In the IJTAG flow, the vector type can also correspond to IJTAG register states in the solved pattern set. These vector types are in the vectors that are passed to the vector callback procs from the tool and can be used by the callback proc to determine what vector values to return. It is not necessary for the callback proc to return vectors with these types; any untyped vector keeps the same type as the previously occurring vector. The timeplate keyword changes the timeplate used for the next vector and all subsequent vectors for this vector set, unless another timeplate statement is encountered. At the end of the vector set, the timeplate used reverts to the timeplate that was in effect prior to the vector set. For example, if the timeplate specified for an IJTAG pattern set is "tp1", and if a callback proc returns a vector set that has three vectors, where the timeplate statement changes the timeplate to "tp2" prior to the second vector, then the final list of vectors would have the timeplate "tp1" used for the first vector, timeplate "tp2" used for the second and third vector, and any vectors after that would return to using timeplate "tp1" unless otherwise changed by any subsequent callback procs. The repeat keyword can be used to repeat one or more vectors in a vector set N times as specified by the repeat num.All entries in a vector set are optional, so it is possible for a callback to return an empty vector set to remove

vectors. All entries in a vector are also optional, so it is possible to have a vector set that has an empty vector. For an empty vector, the values on the ports are assumed to be N or the previously forced value for input pins, X for output pins, and Z for bidi pins. For example, if a callback proc is passed a vector\_set that has one vector in it, and the callback proc returns an empty vector\_set (just { }), this means that callback proc has removed the vector in the vector\_set that was passed to it. If on the other hand a callback proc returns a vector set that contains an empty vector ( { vector\_list {} }), this is an empty vector that means everything remains unchanged from the previous vector, similar to an empty cycle in a procedure of the procedure file. A callback procedure that does not return anything can be used to simply introspect the vector data, because it does not modify the vector data being written in any way.

The following is an example of a vector set:

Note that when a vector set is passed to a vector callback procedure when writing patterns, if there are any repeat blocks in the vectors to be written (from ijtag patterns or sub procedures) then the "repeat" statement and all of vector data within the repeat is passed to the callback in one vector set. There is no syntax for specifying the begin repeat, followed by calling the callback for each individual vector within the repeat.

### **Flow Example**

The following example demonstrates using a vector callback procedure to invert the value on an internal TDI port to the external TDI port. In this case, the external port is already in the netlist so a pseudo port is added for the internal TDI, and delete\_connections and create\_connections are used to attach the pseudo port to the internal cut point. This is not a complete example, but it shows the creation of the pseudo ports, the definition of the callback procs, and the commands that add the callback proc and set the existing used ports.

```
SETUP> set context dft
SETUP> set_system_mode insertion
INSERTION> create_port my_tdi -on_module top -dir input
INSERTION> delete_connections U1/Y
INSERTION> create_connections my_tdi internal_inst/tdi
INSERTION> set system mode setup
SETUP> set context patterns –ijtag
SETUP> set system mode analysis
ANALYSIS> proc ModifyPortValue { port_values } {
   set port_val_length [string length $port_values]
  for {set i 0} {$i < $port_val_length} {incr i} {</pre>
    switch [string index $port values $i ]{
    "0" { set port_values [string replace $port_values $i $i 1 ] }
    "1" { set port_values [string replace $port_values $i $i 0 ] }
    "L" { set port_values [string replace $port_values $i $i H ] }
    "H" { set port_values [string replace $port_values $i $i L ] }
    "X" { set port_values [string replace $port_values $i $i X ] }
     Default { puts [string index $port values $i] }
    }
 }
 return $port_values
ANALYSIS> proc myCallback {received_vector_set } {
 set cnt 0
 foreach i $received vector set {
  set port_values_idx [lsearch $i port_values]
  if {$port_values_idx ne -1} {
   incr port_values_idx
   set port_values [lindex $i $port_values_idx]
   set port values [ModifyPortValue $port values]
   set tmp [ lreplace $i $port values idx $port values idx $port values]
   set received_vector_set [Ireplace $received_vector_set $cnt $cnt $tmp]
  }
  incr cnt
}
 return $received vector set
ANALYSIS> proc RemovePortFromList {port list port} {
 set idx [lsearch $port_list $port]
 set port_list [Ireplace $port_list $idx $idx]
 return $port_list
ANALYSIS> set write pattern options -vector callback myCallback -trigger every cycle
ANALYSIS> set write_ports [get_write_pattern_options -returned myCallback ]
ANALYSIS> set write ports [RemovePortFromList $write ports "my tdi"]
ANALYSIS> set_write_pattern_options -existing_used_ports $write_ports
ANALYSIS> set_write_pattern_options -vector_callback myCallback -trigger every_cycle \
             -received {my tdi} -returned port {tdi} -repl
```

# **Used Ports and Vector Callback Examples**

This section provides a series of simple examples for using used ports and vector callbacks.

### Example 1

The following example shows how to work with the set of used ports and vector callbacks in:

ANALYSIS> set\_write\_pattern\_options -reset\_used\_ports ANALYSIS> set my\_ports [get\_write\_pattern\_options -all\_used\_port\_list ] # store a TCL list of all ports # now set the port list to be a subset of the original, plus one # more input port "top tdi" ANALYSIS> set\_write\_pattern\_options -existing\_used\_ports \$my\_subset\_ports \ -additional\_port\_list {top\_tdi input} # now write out a Verilog testbench from an ijtag pattern set called pat\_set1 using only the # used ports defined above ANALYSIS> write\_patterns my\_pat.v -verilog -pattern\_sets # pat\_set1

Because this example writes an ijtag pattern set, there is no scan pattern data within the pattern set, so it is not necessary to use the -serial switch on the write\_patterns command. The next example writes ATPG scan patterns, so it is necessary to use the -serial switch in order to only produce broadside vector data. Using the -parallel switch would cause the tool to issue an error, because that would produce both broadside vectors and scan vectors.

### Example 2

The following example shows how to setup a vector callback proc to modify the vectors in a set of scan patterns written as broadside vectors using the -serial switch. Assume the same commands to modify the set of used ports was also used for this.

```
# add a vector callback to modify all of the vectors
ANALYSIS> set_write_pattern_options -vector_callback protocol_A \
-returned_port [concat $my_ports [list top_tdi] ]
# now write a Verilog testbench using the modified port list and broadside vectors
# modified by procotol_A
ANALYSIS> write_patterns pat1_protocol_A.v -verilog -serial -replace
```

### Example 3

The following example shows how to create a user-defined vector set, which then can be written out instead of a pattern set.

# create a new vector and append to a vector\_list ANALYSIS> set ann "some annotation string here" ANALYSIS> set port\_vals 0101HZN ANALYSIS> set my\_vector [list annotation \$ann port\_values \$port\_vals ] ANALYSIS> lappend vector\_list \$my\_vector # assume other vectors have been created ANALYSIS> lappend vector\_list \$second\_vector ANALYSIS> lappend vector\_list \$second\_vector ANALYSIS> lappend vector\_list \$third\_vector ANALYSIS> set my\_vector\_set [list vector\_list \$vector\_list] # now write a Verilog testbench using the vector\_set ANALYSIS> write\_patterns pat1\_vector\_set1.v -verilog -serial -vector\_set \$my\_vector\_set

### **Example 4**

The following example shows how to use a callback proc to set a value on an additional fake port to indicate that an analogue measurement should be performed when a particular iNote is found in an iJtag pattern set that has the "analogue" keyword.

```
ANALYSIS> set write pattern options -reset used ports
# now set the port list to be the default plus one more input port "ana_measure"
ANALYSIS> set_write_pattern_options -additional_port_list {{ana_measure input}}
ANALYSIS> proc myCallback {received vector set} { \
 set port_index [Isearch [get_write_pattern_options -received_callback_port_list \
 myCallback] ana_measure] \
 array set vector element [lindex $received vector set 0] \
 if {[string first "analogue" $vector_element(annotation)] != -1 } { \
  set vector element(port values) \
   [string replace $vector element(port values) port index port index 1] \
  } else { \
  set vector_element(port_values) \
   [string replace $vector element(port values) port index port index 0] \
  } \
 return [list vector_list [array get $vector_element] ]}
ANALYSIS> set write pattern options -vector callback myCallback \
  -returned_ports [concat $some_ports [list ana_measure]] \
  -received_ports [concat $some_ports [list ana_measure] ]
ANALYSIS> write patterns pat analogue.stil -stil -pattern set ijtag analogue test
```

In the above example, the code that sets the variable "port\_index" could be moved outside the callback proc to improve performance. This however does create a dependency that "port\_index" must be properly set by user Tcl code prior to using the write\_patterns command with this callback, and if multiple port indexes are needed, then they all must be defined with unique variable names and properly set before using the callback proc.

### **Example 5**

The following example shows how to use a callback to echo all of the vector data being saved to the log file without modifying the vector data in any way.

```
ANALYSIS> set_write_pattern_options -reset_used_ports
ANALYSIS> proc myCallback {received_vector_set} {
    puts $received_vector_set
}
ANALYSIS> set_write_pattern_options -vector_callback myCallback
ANALYSIS> write_patterns pat_echo.stil -stil
```

## Example 6

The following example shows to add additional ports that have the clock attribute and how to use the pulse\_additional statement in the procedure file to specify timing for the additional port.

In the procedure file, the timeplate definition could look like this:

```
timeplate tp1 =
  force_pi 0;
  measure_po 10;
  pulse_clock 20 20;
  pulse_additional NewClock 25 10;
  period 50;
end;
```

The command to add the additional clock ports is:

# ANALYSIS> set\_write\_pattern\_options \ -additional\_port\_list { { NewClock input clock } { NewClock2 input clock 1 }}

The tool adds two additional\_ports. The port "NewClock" is an input port that is a clock, it has an off-state of 0, and it uses the timing described in the timeplate for "NewClock". The port "NewClock2" is an input port that is a clock, it has an off-state of 1, and it uses the timing described in the timeplate by the pulse\_clock statement.

# Chapter 12 Test Pattern File Formats

| This chapter provides information about the ASCII and BIST pattern file formats. |     |
|----------------------------------------------------------------------------------|-----|
| ASCII File Format                                                                | 632 |
| BIST Pattern File Format                                                         | 641 |

# **ASCII** File Format

The ASCII file that describes the scan test patterns is divided into five sections, which are named header\_data, setup\_data, functional\_chain\_test, scan\_test, and scan\_cell. Each section (except the header\_data section) begins with a section\_name statement and ends with an end statement. Also in this file, any line starting with a double slash (//) is a comment line.

| Header_Data           | 632 |
|-----------------------|-----|
| ASCII Setup_Data      | 632 |
| Functional_Chain_Test | 635 |
| Scan_Test             | 636 |
| Scan Cell             | 639 |

# Header\_Data

The header\_data section contains the general information, or comments, associated with the test patterns. This is an optional section that requires a double slash (//) at the beginning of each line in this section. The data printed may be in the following format:

```
// model_build_version - the version of the model build program that was
// used to create the scan model.
// design_name - the design name of the circuit to be tested.
// date - the date in which the scan model creation was performed.
// statistics - the test coverage, the number of faults for each fault
// class, and the total number of test patterns.
// settings - the description of the environment in which the ATPG is
// messages - any warning messages about bus contention, pins held,
// equivalent pins, clock rules, and so on are noted.
```

# ASCII Setup\_Data

The setup\_data section contains the definition of the scan structure and general test procedures that are referenced in the description of the test patterns.

#### Note.

Additional formats are added to the setup\_data section for BIST patterns. For information on these formats, see "BIST Pattern File Format" on page 641".

The data printed is in the following format:

```
SETUP =
    <setup information>
END;
```

The setup information includes the following:

```
declare input bus "PI" = <ordered list of primary inputs>;
```

This defines the list of primary inputs that are contained in the circuit. Each primary input is enclosed in quotation marks ("") and be separated by commas. For bidirectional pins, they are placed in both the input and output bus.

declare output bus "PO" = <ordered list of primary outputs>;

This defines the list of primary outputs that are contained in the circuit. Each primary output is enclosed in quotation marks and be separated by commas.

```
CLOCK "clock_name1" =
    OFF_STATE = <off_state_value>;
    PULSE_WIDTH = <pulse_width_value>;
END;
CLOCK "clock_name2" =
    OFF_STATE = <off_state_value>;
    PULSE_WIDTH = <pulse_width_value>;
END;
```

This defines the list of clocks that are contained in the circuit. The clock data includes the clock name enclosed in quotation marks, the off-state value, and the pulse width value. For edge-triggered scan cells, the off-state is the value that places the initial state of the capturing transition at the clock input of the scan cell.

```
WRITE_CONTROL "primary_input_name" =
    OFF_STATE = <off_state_value>;
    PULSE_WIDTH = <pulse_width_value>;
END;
```

This defines the list of write control lines that are contained in the circuit. The write control line includes the primary input name enclosed in quotation marks, the off-state value, and the pulse width value. If there are multiple write control lines, they must be pulsed at the same time.

```
PROCEDURE TEST_SETUP "test_setup" =
   FORCE "primary_input_name1" <value> <time>;
   FORCE "primary_input_name2" <value> <time>;
    ....
    ....
END;
```

Tessent<sup>™</sup> Scan and ATPG User's Manual, v2022.4

This is an optional procedure that can be used to set nonscan memory elements to a constant state for both ATPG and the load/unload process. It is applied once at the beginning of the test pattern set. This procedure may only include force commands.

This defines each scan chain group that is contained in the circuit. A scan chain group is a set of scan chains that are loaded and unloaded in parallel. The scan group name is enclosed in quotation marks and each scan group has its own independent scan group section. Within a scan group section, there is information associated with that scan group, such as scan chain definitions and procedures.

```
SCAN_CHAIN "scan_chain_name1" =
    SCAN_IN = "scan_in_pin";
    SCAN_OUT = "scan_out_pin";
    LENGTH = <length_of_scan_chain>;
END;
SCAN_CHAIN "scan_chain_name2" =
    SCAN_IN = "scan_in_pin";
    SCAN_OUT = "scan_out_pin";
    LENGTH = <length_of_scan_chain>;
END;
....
```

The scan chain definition defines the data associated with a scan chain in the circuit. If there are multiple scan chains within one scan group, each scan chain has its own independent scan chain definition. The scan chain name is enclosed in quotation marks. The scan-in pin is the name of the primary input scan-in pin enclosed in quotation marks. The scan-out pin is the name of the primary output scan-out pin enclosed in quotation marks. The length of the scan chain is the number of scan cells in the scan chain.

The type of procedures may include shift procedure, load and unload procedure, shadow-control procedure, master-observe procedure, shadow-observe procedure, and skew-load procedure. The list of events may be any combination of the following commands:

```
FORCE "primary_input_pin" <value> <time>;
```

This command is used to force a value (0,1, X, or Z) on a selected primary input pin at a given time. The time values must not be lower than previous time values for that procedure. The time for each procedure begins again at time 0. The primary input pin is enclosed in quotation marks.

```
APPLY "scan group procedure name" <#times> <time>;
```

This command indicates the selected procedure name is to be applied the selected number of times beginning at the selected time. The scan group procedure name is enclosed in quotation marks. This command may only be used inside the load and unload procedures.

```
FORCE_SCI "scan_chain_name" <time>;
```

This command indicates the time in the shift procedure that values are to be placed on the scan chain inputs. The scan chain name is enclosed in quotation marks.

```
MEASURE_SCO "scan_chain_name" <time>;
```

This command indicates the time in the shift procedure that values are to be measured on the scan chain outputs. The scan chain name is enclosed in quotation marks.

# Functional\_Chain\_Test

The functional\_chain\_test section contains a definition of a functional scan chain test for all scan chains in the circuit to be tested. For each scan chain group, the scan chain test includes a load of alternating double zeros and double ones (00110011...) followed by an unload of those values for all scan chains of the group.

The format is as follows:

```
CHAIN TEST =
   APPLY "test setup" <value> <time>;
   PATTERN = <number>;
   APPLY "scan group load name" <time> =
      CHAIN "scan chain name1" = "values....";
      CHAIN "scan chain name2" = "values....";
      . . . .
      . . . .
   END;
   APPLY "scan group unload name" <time> =
      CHAIN "scan chain name1" = "values....";
      CHAIN "scan chain name2" = "values....";
      . . . .
      . . . .
   END;
END;
```

The optional "test\_setup" line is applied at the beginning of the functional chain test pattern if there is a test\_setup procedure in the Setup\_Data section. The number for the pattern is a zero-

```
Tessent<sup>™</sup> Scan and ATPG User's Manual, v2022.4
```

based pattern number where a functional scan chain test for all scan chains in the circuit is to be tested. The scan group load and unload name and the scan chain name are enclosed in quotation marks. The values to load and unload the scan chain are enclosed in quotation marks.

During the loading of the scan chains, each value of the corresponding scan chain is placed at its scan chain input pin. The shift procedure shifts the value through the scan chain and continue shifting the next value until all values for all the scan chains have been loaded. Because the number of shifts is determined by the length of the longest scan chain, Xs (don't care) are placed at the beginning of the shorter scan chains. This ensures that all the values of the scan chains are loaded properly.

During the unloading of the scan chains, each value of the corresponding scan chain is measured at its scan chain output pin. The shift procedure shifts the value out of the scan chain and continue shifting the next value until all values for all the scan chains have been unloaded. Again, because the number of shifts is determined by the length of the longest scan chain, Xs (don't measure) are placed at the end of the shorter scan chains. This ensures that all the values of the scan chains are unloaded properly.

The following is an example of a functional scan chain test:

```
CHAIN_TEST =
    APPLY "test_setup" 1 0;
    PATTERN = 0;
    APPLY "g1_load" 0 =
        CHAIN "c2" = "XXXXXXXX0011001100110011001100";
        CHAIN "c1" = "XXXXXXXXX001100110011001100";
        CHAIN "c0" = "0011001100110011001100110011001";
    END;
    APPLY "g1_unload" 1 =
        CHAIN "c2" = "0011001100110011001100XXXXXXXXXX";
        CHAIN "c1" = "001100110011001100XXXXXXXXXXX";
        CHAIN "c0" = "00110011001100110011001100110011001";
    END;
END;
END;
```

# Scan\_Test

The scan\_test section contains the definition of the scan test patterns that were created by Tessent Shell.

A scan pattern normally includes the following:

```
SCAN TEST =
   PATTERN = <number>;
   FORCE "PI" "primary_input_values" <time>;
   APPLY "scan group load name" <time> =
      CHAIN "scan chain name1" = "values....";
      CHAIN "scan chain name2" = "values....";
      . . . .
      . . . .
   END;
   FORCE "PI" "primary input values" <time>;
   MEASURE "PO" "primary_output_values" <time>;
   PULSE "capture clock name1" <time>;
   PULSE "capture_clock name2" <time>;
   APPLY "scan group unload name" <time> =
      CHAIN "scan_chain_name1" = "values....";
      CHAIN "scan chain name2" = "values....";
      . . . .
      . . . .
   END;
   . . . .
   . . . .
   . . . .
END;
```

The number of the pattern represents the pattern number in which the scan chain is loaded, values are placed and measured, any capture clock is pulsed, and the scan chain is unloaded. The pattern number is zero-based and must start with zero. An additional force statement is applied at the beginning of each test pattern, if transition faults are used. The scan group load and unload names and the scan chain names are enclosed by quotation marks. All the time values for a pattern must not be lower than the previous time values in that pattern. The values to load and unload the scan chain are enclosed in quotation marks. Refer to the "Functional\_Chain\_Test" on page 635 section on how the loading and unloading of the scan chain operates.

The primary input values are in the order of a one-to-one correspondence with the primary inputs defined in the setup section. The primary output values are also in the order of a one-to-one correspondence with the primary outputs defined in the setup section.

If there is a test\_setup procedure in the Setup\_Data section, the first event, which is applying the test\_setup procedure, must occur before the first pattern is applied:

```
APPLY "test setup" <value> <time>;
```

If there are any write control lines, they are pulsed after the values have been applied at the primary inputs:

```
PULSE "write_control_input_name" <time>;
```

Tessent<sup>™</sup> Scan and ATPG User's Manual, v2022.4

If there are capture clocks, then they are pulsed at the same selected time, after the values have been measured at the primary outputs. Any scan clock may be used to capture the data into the scan cells that become observed.

Scan patterns reference the appropriate test procedures to define how to control and observe the scan cells. If the contents of a master element is to be placed into the output of its scan cell where it may be observed by applying the unload operation, the master\_observe procedure must be applied before the unloading of the scan chains:

APPLY "scan\_group\_master\_observe\_name" <value> <time>;

If the contents of a shadow is to be placed into the output of its scan cell where it may be observed by applying the unload operation, the shadow\_observe procedure must be applied before the unloading of the scan chains:

APPLY "scan group shadow observe name" <value> <time>;

If the master and secondary of a scan cell are to be at different values for detection, the skew\_load procedure must be applied after the scan chains are loaded:

APPLY "scan\_group\_skew\_load\_name" <value> <time>;

Each scan pattern has the property that it is independent of all other scan patterns. The normal scan pattern contains the following events:

- 1. Load values into the scan chains.
- 2. Force values on all non-clock primary inputs.
- 3. Measure all primary outputs not connected to scan clocks.
- 4. Exercise a capture clock (optional).
- 5. Apply observe procedure (if necessary).
- 6. Unload values from scan chains.

When unloading the last pattern, the tool loads the last pattern a second time to completely shift the contents of the last capture cycle so that the output matches the calculated value. For more information, see "Handling of Last Patterns" in the *Tessent TestKompress User's Manual*.

Although the load and unload operations are given separately, it is highly recommended that the load be performed simultaneously with the unload of the preceding pattern when applying the patterns at the tester.

For observation of primary outputs connected to clocks, there is an additional kind of scan pattern that contains the following events:

1. Load values into the scan chains.

- 2. Force values on all primary inputs including clocks.
- 3. Measure all primary outputs that are connected to scan clocks.

# Scan\_Cell

The scan\_cell section contains the definition of the scan cells used in the circuit.

The scan cell data is in the following format:

```
SCAN CELLS =
   SCAN GROUP "group name1" =
      SCAN-CHAIN "chain name1" =
         SCAN CELL = <cellid> <type> <sciinv> <scoinv>
                      <relsciinv> <relscoinv> <instance name>
                      <model name> <input pin> <output pin>;
         . . . .
      END;
      SCAN CHAIN "chain name2" =
         SCAN CELL = <cellid> <type> <sciinv> <scoinv>
                      <relsciinv> <relscoinv> <instance name>
                      <model name> <input pin> <output pin>;
         . . . .
      END;
      . . . .
   END;
   . . . .
END;
```

The fields for the scan cell memory elements are the following:

- **cellid** A number that identifies the position of the scan cell in the scan chain. The number 0 indicates the scan cell closest to the scan-out pin.
- **type** The type of scan memory element. The type may be MASTER, SLAVE, SHADOW, OBS\_SHADOW, COPY, or EXTRA.
- **sciinv** Inversion of the library input pin of the scan cell relative to the scan chain input pin. The value may be T (inversion) or F (no inversion).
- **scoinv** Inversion of the library output pin of the scan cell relative to the scan chain output pin. The value may be T (inversion) or F (no inversion).
- **relsciinv** Inversion of the memory element relative to the library input pin of the scan cell. The value may be T (inversion) or F (no inversion).
- **relscoinv** Inversion of the memory element relative to the library output pin of the scan cell. The value may be T (inversion) or F (no inversion).
- **instance\_name** The top level boundary instance name of the memory element in the scan cell.

Tessent<sup>™</sup> Scan and ATPG User's Manual, v2022.4

- **model\_name** The internal instance pathname of the memory element in the scan cell (if used blank otherwise).
- input\_pin The library input pin of the scan cell (if it exists, blank otherwise).
- **output\_pin** The library output pin of the scan cell (if it exists, blank otherwise).

### **Example Circuit**

Figure 12-1 illustrates the scan cell elements in a typical scan circuit.

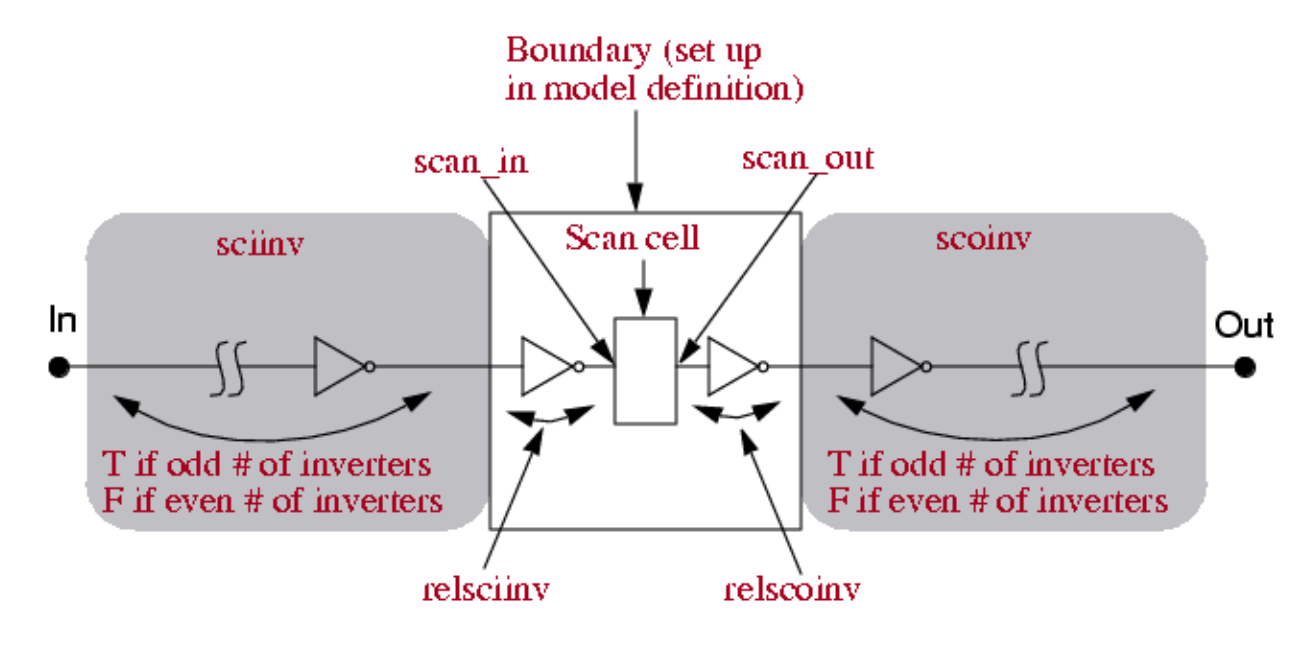

Figure 12-1. Example Scan Circuit

# **BIST Pattern File Format**

All of the test pattern file formats described in the previous section directly apply to BIST patterns also. However, an additional set of BIST-specific formats are added to the ASCII pattern file format.

The BIST-specific formats are described in this section.

| BIST Pattern Setup_Data | 641 |
|-------------------------|-----|
| Scan_Test for BIST      | 642 |

# BIST Pattern Setup\_Data

The setup\_data section for BIST contains a subsection that defines the BIST pattern-specific configuration. This subsection includes a file version identifier and definitions for signature registers (prpg\_register and misr\_register) in the BIST pattern.

A BIST-specific statement is used to identify that the following configuration is BIST patternspecific. The BIST-specific statement has the following format:

```
declare bist pattern specific configuration =
```

A version tag is used to indicate the BIST pattern version. The version tag has the following format:

```
BIST ASCII PATTERN FILE SUBVERSION
```

Here is an example of a BIST pattern-specific statement combined with a version tag statement:

```
declare bist pattern specific configuration =
BIST ASCII PATTERN FILE SUBVERSION = 1;
```

#### Note .

The "bist pattern specific configuration" statement disappears if a LFSM value is not included.

A pattern\_internal\_view switch that indicates whether the BIST pattern internal view is written to the pattern file; its possible values are "ON" or "OFF". If the switch is set to on, as shown in the following example, BIST patterns are included in the pattern file.

```
pattern_internal_view = "on"
```

The prpg\_register and misr\_register identifiers define signature registers such as PRPG and MISR in the BIST pattern. The signature register statements use the following format:

```
signature_register <name of signature register> =
    length = <length of the register>;
    type = <type of the register>;
    init_value = <initial state of the register>;
end;
```

The following are some examples of signature register statements:

```
prpg register "decomp1" =
  length = 22;
  type = PRPG;
  init value = "000000000000000000000";
end;
prpg register "decomp2" =
  length = 12;
  type = PRPG;
  init value = "000000000000";
end;
prpg register "prpg1" =
  length = 16;
  type = PRPG;
  init value = "000000000000000";
end;
prpg_register "prpg2" =
  length = 16;
  type = PRPG;
  init value = "000000000000000";
end;
misr register "misr1" =
  length = 32;
  type = MISR;
  end;
misr register "misr2" =
  length = 24;
  type = MISR;
  init value = "111111111111111111111111;
end;
```

# Scan\_Test for BIST

Each BIST pattern includes one lfsm\_snapshot statement. Within the pattern statement, the keyword "pre\_load", "pre\_unload", or "post\_unload" is followed by a register name to indicate when the snapshot for the register is to be taken.

The keywords are applied as follows:

- **pre\_load** Used for PRPG type registers.
- pre\_unload and post\_unload Used for MISR type registers.

The snapshot statement is composed so that the simulation of each BIST pattern is independent from all others:

- Given the pre\_load value of PRPG registers, the loading data for each BIST pattern can be computed.
- Given the pre\_unload value of MISR registers, the MISR registers after unload can be computed and thus verified.

Here is an example of a pattern containing a statement:

```
pattern = 0;
lfsm snapshot =
  pre load "decomp1" = "0000000000000000000000";
  pre load "decomp2" = "000000000000";
  pre load "prpg1" = "1111111111111111;
  pre load "prpg2" = "111111111111111;;
  post unload "misr1" = "111111111000111111011111101111";
  post_unload "misr2" = "111111110000000011111111";
end;
apply "grp1 load" 0 =
. . .
end;
force "PI" "...." 1;
measure "PO" "...." 2;
apply "grp1 unload" 3 =
. . .
end;
```

This chapter describes the power-aware DRC and ATPG flow for use with the ATPG tool.

This chapter contains the following sections:

| Power-Aware Overview                          | <b>646</b> |
|-----------------------------------------------|------------|
| Assumptions and Limitations                   | 646        |
| Multiple Power Mode Test Flow                 | 647        |
| Power-Aware ATPG for Traditional Fault Models | 647        |
| CPF and UPF Parser                            | 648        |
| Power-Aware ATPG Procedure                    | 650        |
| Power-Aware Flow Examples                     | <b>652</b> |

# **Power-Aware Overview**

The electronics industry has adopted low-power features in major aspects of the design continuum. In response, EDA vendors and major semiconductor companies have defined the commonly-used power data standard formats to describe the power requirements: UPF and CPF.

Tessent Shell supports the following versions of the UPF and CPF formats:

- IEEE 1801-2018 standard / UPF 3.1
- Common Power Format (CPF) 1.0 and 1.1

You load this power data directly into the tool to collect the power information. Once loaded, the tools perform the necessary DRCs to ensure that the DFT logic is inserted properly with respect to the design's power domains and, if the design passes the rule checks, perform ATPG with the given power mode configuration. For information about the power-aware DRC (V) rules, refer to the *Tessent Shell Reference Manual*.

The tool's low-power functionality provides you with a method to do the following:

- Provide DRCs to trace the active power mode and ensure that the scan operation works under the current power configuration.
- Provide capability to generate test for the traditional fault models while aware of the power mode configuration.

| Assumptions and Limitations                   | <b>646</b> |
|-----------------------------------------------|------------|
| Multiple Power Mode Test Flow                 | 647        |
| Power-Aware ATPG for Traditional Fault Models | <b>647</b> |

# **Assumptions and Limitations**

The power-aware functionality comes with a few assumptions and limitations.

- Circuit hierarchy is preserved in the CPF or UPF file and is the same as the netlist. Note that for modular EDT design, the module hierarchy that includes EDT logic needs to be preserved, otherwise the tool may not be able to associate an EDT block with a power domain. Consequently, some power DRC rules related to EDT logic may not be performed.
- The power-aware DRC rules and reporting are based on the loaded power data (UPF or CPF). The DRC rules do not include testing that crosses different power modes. Additionally, the DRC rules do not cover the testing of the shutoff power domain such as the retention cells testing.

## **Multiple Power Mode Test Flow**

For a design with multiple test modes, the scan chain configuration may be different for each power mode.

Perform the DRC and ATPG separately for each power mode using the following steps:

- 1. Configure the power mode to be tested using the test\_setup procedure.
- 2. Load the CPF file. The tool automatically identifies and reports the currently configured power mode.

In addition, the tool defines and checks the new V rules when you switch to a non-SETUP mode. See "Power-Aware Rules (V Rules)" in the *Tessent Shell Reference Manual* for more information. The DRC ensures that the loaded UPF/CPF file contains consistent power information and that the inserted DFT logic considers the design power domains properly.

#### \_Note\_

For DRC, you must load a UPF/CPF file in the SETUP mode of the tool. When loading a UPF/CPF file in a non-SETUP mode, the tool does not perform V DRC until you switch the tool from the SETUP mode to a non-SETUP mode.

### **Pattern Generation**

ATPG generates patterns only for the current power mode. If different power modes enable identical power domains (just in different voltage configurations), then you can reuse the pattern set by loading the pattern file and performing fault grading.

We recommend that you write one test\_setup procedure for every power mode under test and perform a DRC check for each power mode to ensure the scan chains can operate properly in the power mode. In addition, store a new pattern set to reflect the updated test\_setup for the corresponding power mode. When writing out patterns after ATPG, the tool saves the current power mode information (as a comment) to the pattern file for your reference.

# **Power-Aware ATPG for Traditional Fault Models**

During the traditional fault model test stage, the circuit is configured into a static power mode by the test procedure at the beginning of the capture cycle and stays at the same power mode for the entire capture cycle. The ATPG engine explicitly prevents the power control logic from changing the active power mode.

A low-power DRC is performed before ATPG to check if the active power mode can be disturbed. ATPG uses the analysis result to determine if any additional ATPG effort is needed to keep the static power mode. This is similar to the E10 rule for the bus contention check, which ATPG uses to enable the extra justification to prevent the bus contention. If the circuit contains the power mode that powers on all power domains (called the ALL\_ON state), you can

use this state for the traditional fault models. An ALL\_ON state enables the circuit to be tested for logic faults in one test set run. In addition, this state also enables the tool to perform DRC for the entire circuit in this run.

### **Power Partitioning**

If the circuit needs to partition with partial power domains powered in a given time, then you must perform multiple ATPG runs; specifically, each run with its procedure file and the scan configuration. You must ensure that every power domain is covered by at least one run. Additionally, the chip- level test coverage can be computed manually from each separate run.

In the case of multiple power partition flow, the always on power domain, the faults may be targeted multiple times. To reduce the creation of patterns for same faults in the always-on domains, you can use the following command:

### add\_faults -power\_domains always\_on -delete

This explicitly removes the faults in always\_on domain if the faults have been targeted by other run.

The other way to avoid creation of duplicated patterns is to load the previously generated fault list (using read\_faults -merge) so that the detected faults by previous runs are not retargeted.

# **CPF and UPF Parser**

The following table lists the power data commands relevant to the power-aware DRC and ATPG process.

The other CPF and UPF commands are parsed by the tool but discarded.

| <b>Power Features</b> | IEEE 1801-2018 / UPF 3.1               | CPF 1.0 / CPF 1.1                     |
|-----------------------|----------------------------------------|---------------------------------------|
| Power Domains         | create_power_domain                    | create_power_domain                   |
|                       | add_domain_elements                    | update_power_domain                   |
|                       | create_composite_domain                |                                       |
|                       | merge_power_domain                     |                                       |
| Power Modes           | add_power_state                        | assert_illegal_domain_configurations  |
| (Power States)        | add_pst_state                          | create_assertion_control <sup>1</sup> |
|                       | create_pst                             | create_power_mode                     |
|                       |                                        | update_power_mode                     |
| State Transitions     | describe_state_transition <sup>2</sup> | create_mode_transition                |

|                        | -        | -        |            |              |
|------------------------|----------|----------|------------|--------------|
| Table 13-1. Power Data | Commands | Directly | Related to | ATPG and DRC |
| <b>Power Features</b> | IEEE 1801-2018 / UPF 3.1               | CPF 1.0 / CPF 1.1                        |
|-----------------------|----------------------------------------|------------------------------------------|
| Power Network         | add_supply_state                       |                                          |
| (to derive power-on   | create_power_switch                    |                                          |
| domains and active    | map_power_switch <sup>2</sup>          |                                          |
| state)                | set_power_switch                       |                                          |
|                       | create_supply_port                     |                                          |
|                       | create_supply_net                      |                                          |
|                       | connect_supply_net                     |                                          |
|                       | set_domain_supply_net                  |                                          |
| Retention Cells       | define_retention_cell                  | create_state_retention_rule              |
|                       | map_retention_cell                     | update_state_retention_rule              |
|                       | set_retention<br>set retention control | define_state_retention_cell <sup>1</sup> |
|                       | set_retention_elements <sup>3</sup>    |                                          |
| Isolation Cells       | define_isolation_cell                  | create_isolation_rule                    |
|                       | map_isolation_cell                     | update_isolation_rule                    |
|                       | set_isolation                          | define_isolation_cell <sup>1</sup>       |
|                       | set_isolation_control                  |                                          |
| L Shiften             |                                        | anata lanal di Gan mila                  |
| Level Snifters        | define_level_shifter_cell              | create_level_shifter_rule                |
|                       | map_level_snifter_cell                 | update_level_snifter_rule                |
|                       | set_level_siniter                      | define_level_shifter_cell <sup>1</sup>   |
|                       | use_interface_cell <sup>3</sup>        |                                          |
| Design Scope          | add_parameter                          | Include                                  |
|                       | apply_power_model                      | get_parameter                            |
|                       | define_power_model                     | set_design                               |
|                       | set_design_top                         | set_instance                             |
|                       | set_scope                              | set_cpf_version                          |
|                       | upf_version                            | set_time_unit                            |
|                       | load_upf                               | set_power_mode_control_group             |
|                       | load_upf_protected                     | set_array_naming_style                   |
|                       | find_objects <sup>4</sup>              | set_macro_model                          |
|                       | Tcl support                            | end_macro_model                          |
|                       |                                        | Tcl support                              |

### Table 13-1. Power Data Commands Directly Related to ATPG and DRC (cont.)

1. The CPF commands for defining power cells are used for DRC but are not used by ATPG to identify the power cells that exist in the design. These commands may be needed during test synthesis to automatically insert power cells.

2. describe\_state\_transition and map\_power\_switch are not used for DRC and ATPG purposes.

3. The UPF commands set\_retention\_elements and use\_interface\_cell are not used to identify the location of power cells. These commands may be needed during test synthesis to automatically insert power cells.

4. The query\_\* commands are not supported. A note in the IEEE-2009 standard states, "Compliance requirement: A tool compliant to this standard shall support the find\_objects command. A tool compliant to this standard may support the query\_\* commands in this clause. These query\_\* commands do not make up the power intent of a design; they are only used for querying the design database and are included in this standard to enable portable, user-specified query procedures across tools that are compliant to this standard."

# **Power-Aware ATPG Procedure**

When using the power-aware ATPG flow, you should separate the test for the logic faults from the test for the low-power features. When testing the logic faults, the traditional fault models (for example, the stuck-at fault model and the transition fault model) are applied and the power switch logic need not to be presented.

The power data in UPF or CPF format should be applied to the tool so the low-power rules (see "Power-Aware Rules (V Rules)") can be checked and the circuit can be simulated according to the active power mode.

The tool loads power data using the read\_upf or read\_cpf commands. By default, it reports power data using the report\_gates command, which shows the power on (PON) and power off (POFF) status of the gates. For example:

#### report\_gates /lp\_case\_si\_rst\_sms/ati\_rst\_sync/sync\_r/U3/Udff

```
/lp case si rst sms/ati rst sync/sync r sync3msfqxss1ul
11
                       /vl sms lp case si sms proc sms 1 stp/
               I(PON)
//
        SDI
U lp case si sms proc bist/uu5/Z
11
        D
               I(PON)
                       /lp case si rst sms/ati rst sync/sync buf/Z
11
        SEN
               I(PON)
                       /se
        CLK
               I(PON)
                       /lp case si rst sms/ati rst sync/uu1/Z
11
               O(PON)
                       /lp case si rst sms/ati rst sync/uu2/A
//
        0
lp case si rst sms/and r/B
        in power domain PD P2
//
```

The following figure shows how PON appears in Tessent Visualizer:

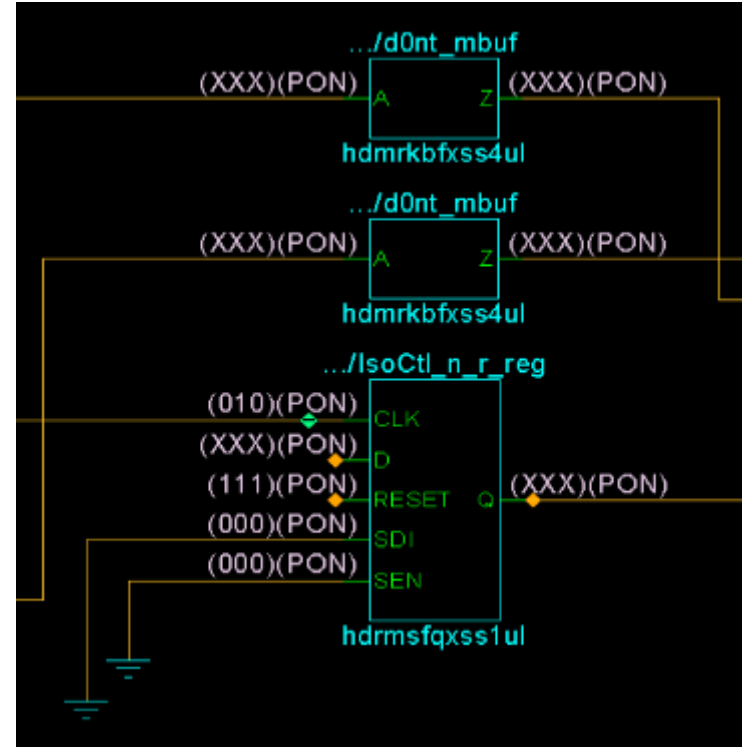

### Figure 13-1. PON Reporting in Tessent Visualizer

### Procedure

- 1. In general, you perform the following steps with the power-aware ATPG flow, either directly from the command line or scripted in a dofile:
- 2. Invoke the Tessent Shell, set the context the "patterns -scan," and read in the low-power design. For example:

### SETUP> read\_verilog low-power\_design.v

- 3. Add scan chains and other configuration information as appropriate.
- 4. Load the power data using the read\_cpf or read\_upf command. For example:

### SETUP> read\_upf test.upf

5. Set the mode to analysis. For example:

### SETUP> set\_system\_mode analysis

At this point, the tool performs the DRC checks. See "Power-Aware Rules (V Rules)" in the *Tessent Shell Reference Manual*.

6. Add faults using the applicable power-aware switch to the add\_faults command. For example:

### SETUP> add\_faults -on\_domains

7. Optionally write the faults to a fault list for multiple power-aware test methodologies see "Multiple Power Mode Test Flow." For example:

### SETUP> write\_faults on\_domain\_fault\_list.txt

- 8. Create the patterns using the create\_patterns command.
- 9. The power-aware ATPG flow supports reporting mechanisms tailored to the power information. See the following commands for more information:
  - report\_faults
  - report\_power\_data

# **Power-Aware Flow Examples**

This section contains examples of the power-aware flow.

### Example 1

 Table 13-2 shows one example design with four power domains and four power modes.

 Table 13-2. Example Design With Four Power Domains and Power Modes

|                |        | Power Domains |        |        |                    |
|----------------|--------|---------------|--------|--------|--------------------|
| Power<br>Modes | CPU    | MEM1          | CTL    | Radio  | test_setup file    |
| active         | Active | Active        | ON     | Tx, Rx | test_setup_active  |
| standby        | Idle   | Sleep         | ON     | Rx     | test_setup_standby |
| idle           | Sleep  | Sleep         | ON     | Rx     | test_setup_idle    |
| sleep          | Sleep  | Sleep         | OFF    | Off    | N/A                |
| scan chains    | chain1 | chain3        | chain4 | none   |                    |
|                | chain2 |               |        |        |                    |

The design contains four scan chains arrayed as follows:

- Chain1 and Chain 2 Located in the CPU power domain.
- Chain3 Located in the MEM1 power domain.
- Chain4 Located in the CTL power domain.

To test the design requires multiple test\_setup procedures: one for each power mode except for the one turning off all power domains. To reduce the maintenance overhead of test procedure files, write the test\_setup procedures in the following separate files:

• test\_setup\_active

- test\_setup\_standby
- test\_setup\_idle

The main test procedure file, which contains the rest of the procedures, uses an include statement to include the test\_setup for the power mode under test. For example, using the following include statement tests the "active" power mode:

# include "test\_setup\_active"

For more information about test procedure files, see Test Procedure File in the *Tessent Shell* User's Guide.

Test the power mode with all power domains active first, if such a power mode exists (power mode "active" in "Example Design With Four Power Domains and Power Modes" on page 652). Testing all power domains first enables the tool to view all scan chains and to check the "Power-Aware Rules (V Rules)" crossing all power domains. When testing different power modes, the scan chains must be defined accordingly to prevent DRC violations. For example, when testing the "standby" mode where the "MEM1" power domain is off, the tool reports a V8 DRC violation if chain3 is defined.

See "Power-Aware Rules (V Rules)" in the *Tessent Shell Reference Manual* for a complete discussion.

### Example 2

In this example, the design contains the following:

- Three power domains {D1, D2, D3}
- Two power mode
  - S1: (D1=ON, D2=ON, D3=OFF)
  - S2: (D1=OFF, D2=ON, D3=ON)

Additionally, assume that the design holds S1 properly (specifically, during the shift and capture cycles), and that the design can be kept in the same power mode.

To test the design, you must perform the following *multiple* tool runs:

- **run 1** ATPG for power mode S1
  - a. Configure the design to power mode S1 by the end of test\_setup.
  - b. Add scan chains only in power domains D1 and D2.
  - c. Add faults only in the power ON domains (D1 and D2) using the add\_faults -on\_domains command.
  - d. Create patterns and write patterns.

- e. Write faults to a file named *flist\_S1.txt* using the write\_faults command.
- f. Write isolation faults to a file named *flist\_S1\_iso.txt* using write\_faults -isolation to save for later use.
- g. Write level-shifter faults to a file *named flist\_S1\_ls.txt* using write\_faults -level\_shifter to save for later use.
- **run 2** ATPG for power mode S2
  - a. Configure the design to power mode S2 by the end of test\_setup.
  - b. Add scan chains only in power domains D2 and D3.
  - c. Add faults only in the power ON domains (D2 and D3) using the "add\_faults -on\_domains" command.
  - d. Load the previously-saved S1 fault list using the following command:

### ANALYSIS> read\_faults flist\_S1.txt -merge -Power\_check on

This step updates the fault status of faults in D2 but discards faults in D1 as they are not power on faults. See the read\_faults command for more information.

- e. Create patterns and write patterns.
- f. Write faults to a file named *flist\_S2.txt* using the write\_faults command.
- g. Write isolation faults to a file named *flist\_S2\_iso.txt* using write\_faults -isolation to save for later use.
- h. Write level-shifter faults to a file *named flist\_S2\_ls.txt* using write\_faults -level shifter to save for later use.

After run 2, you can calculate the entire fault coverage by loading multiple fault lists into the tool. You do this by using the "read\_faults -power\_check off" command and switch as shown in the following steps:

- **run 3** Overall test coverage report
  - a. Load the previously-saved fault list for S1:

### ANALYSIS> read\_faults flist\_S1.txt -merge -Power\_check off

b. Load the previously-saved fault list for S2:

### ANALYSIS> read\_faults flist\_S2.txt -merge -Power\_check off

- c. Issue the report\_statistics command to report the overall test coverage.
- d. Write the faults to a file named *faults flist\_all.txt* using the write\_faults command.

The final tool run reports isolation fault test coverage and level-shifter fault test coverage and saves these in separate fault lists.

1. Report the isolation fault test coverage:

#### ANALYSIS> report\_statistics -isolation

2. Report the level-shifter fault test coverage:

### ANALYSIS> report\_statistics -level\_shifter

3. Write all isolation faults to a file:

#### ANALYSIS> write\_faults flist\_all\_iso.txt -isolation

4. Write all level-shifter faults to a file:

ANALYSIS> write\_faults flist\_all\_ls.txt -level\_shifter

You can use the low-power scan insertion and ATPG flow for use with Tessent Scan and the ATPG tool.

| Low-Power Testing Overview            | <b>658</b> |
|---------------------------------------|------------|
| Low-Power Assumptions and Limitations | 658        |
| Low-Power CPF/UPF Parameters          | 658        |
| Scan Insertion                        | 660        |
| Power-Aware Design Rule Checks        | 661        |
| Low-Power DRCs.                       | 661        |
| Low-Power DRC Troubleshooting         | 661        |
| Power State-Aware ATPG                | 663        |
| Power Domain Testing                  | 663        |
| Low-Power Cell Testing                | 665        |

# Low-Power Testing Overview

Tessent Scan supports operations that enable low-power testing.

- Insertion of dedicated wrapper cells in the presence of isolation cells.
- Assigning dedicated wrapper cells to power domains based on the logic it is driving and the priority of the power domains.

The low-power design flow includes the following steps:

- 1. Specify low-power data specifications in the CPF/UPF file. See "Low-Power CPF/UPF Parameters".
- 2. Insert scan cells and EDT logic in the design. See "Scan Insertion".
- 3. Validate low-power data, scan, and EDT logic. See "Power-Aware Design Rule Checks".
- 4. Generate power domain-aware test patterns. See "Power State-Aware ATPG".
- 5. Test low-power design components.

| Low-Power Assumptions and Limitations | 658        |
|---------------------------------------|------------|
| Low-Power CPF/UPF Parameters          | <b>658</b> |

### **Low-Power Assumptions and Limitations**

The power-aware functionality comes with several assumptions and limitations.

- Tessent Scan does not write or update CPF/UPF files. Tessent Scan assumes that everything that belongs to a power domain is explicitly listed in the UPF/CPF file. Because of this assumption, you must make the following changes to the UPF/CPF file after the scan insertion step and before ATPG:
  - Add any inserted input wrapper cells to the correct power domain in the CPF/UPF file.
  - Explicitly define all isolation cells and their control signals, and level shifters in the CPF/UPF file. Tessent Scan checks for their presence but does not add them. For more information, see Scan Insertion.

# **Low-Power CPF/UPF Parameters**

Tessent Scan uses CPF/UPF files to identify the power domains in the design and to constrain scan insertion within the power domain boundaries.

Tessent Scan supports power structure and configuration data from the following formats:

- CPF 1.0 and 1.1
- UPF 3.1 (IEEE1801-2018)

If you are a member of Si2, you can access complete information about CPF standards at the following URL:

https://www.si2.org/openeda.si2.org/project/showfiles.php?group\_id=51

You can find more information on UPF standards as well as other IEEE standards at the following URL:

```
http://standards.ieee.org/
```

In the CPF/UPF file, you must specify power domains and information related to the power domains, power states (modes) of the design, and isolation cells and control signals. You can use the commands listed in Table 14-1 to specify this information.

| <b>Power Features</b> | IEEE 1801-2018 / UPF 3.1  | CPF 1.0 / CPF 1.1                    |
|-----------------------|---------------------------|--------------------------------------|
| Power Domains         | create_power_domain       | create_power_domain                  |
|                       | add_domain_elements       | update_power_domain                  |
|                       | create_composite_domain   |                                      |
|                       | merge_power_domain        |                                      |
| Power Modes           | add_power_state           | assert_illegal_domain_configurations |
| (Power States)        | add_pst_state             | create_assertion_control             |
|                       | create_pst                | create_power_mode                    |
|                       |                           | update_power_mode                    |
| Isolation Cells       | define_isolation_cell     | create_isolation_rule                |
|                       | set_isolation_command     | define_isolation_cell                |
|                       | set_isolation_control     | update_isolation_cell                |
|                       | map_isolation_cell        |                                      |
| Level Shifters        | define_level_shifter_cell | create_level_shifter_rule            |
|                       | map_level_shifter_cell    | update_level_shifter_rule            |

 Table 14-1. Power Data Commands Directly Related to ATPG

| <b>Power Features</b> | IEEE 1801-2018 / UPF 3.1 | CPF 1.0 / CPF 1.1            |
|-----------------------|--------------------------|------------------------------|
| Design Scope          | add_parameter            | Include                      |
|                       | apply_power_model        | get_parameter                |
|                       | define_power_model       | set_design                   |
|                       | set_design_top           | set_instance                 |
|                       | set_scope                | set_cpf_version              |
|                       | upf_version              | set_time_unit                |
|                       | load_upf                 | set_power_mode_control_group |
|                       | load_upf_protected       | set_array_naming_style       |
|                       | find_objects             | set_macro_model              |
|                       | Tcl support              | end_macro_model              |
|                       |                          | Tcl support                  |

### Table 14-1. Power Data Commands Directly Related to ATPG (cont.)

### **Scan Insertion**

The tool automatically sets two attributes, "power\_domain\_name" and

"power\_domain\_island," on the design objects when reading Unified Power Format (UPF) and Common Power Format (CPF) files. You can use these attributes to organize scan elements into scan chain families, scan modes, and scan chains.

See the "Power Domains and Cell Selections" section of Test Logic Insertion for details.

By default, scan chains can include a mix of scan elements in different power domains. You can change that behavior at the scan chain family, scan mode, or global level using the following commands and switches:

create\_scan\_chain\_family -single\_power\_domain\_chains on add\_scan\_mode -single\_power\_domain\_chains on set\_scan\_insertion\_options -single\_power\_domain\_chains on

Each power domain can use separate cell selection for implementing test logic. The set\_dft\_cell\_selection\_mapping command establishes the mapping between power domain and cell selection.

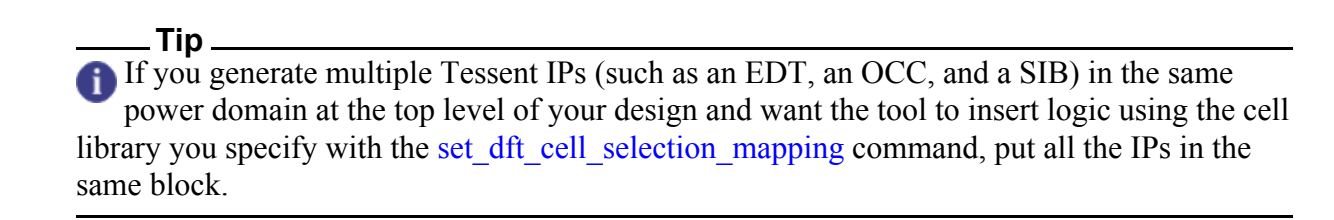

# **Power-Aware Design Rule Checks**

Tessent Scan performs power-aware design rule checking to validate power data and poweraware reporting to facilitate troubleshooting design rule violations.

| Low-Power DRCs                | 661 |
|-------------------------------|-----|
| Low-Power DRC Troubleshooting | 661 |

### **Low-Power DRCs**

In addition to checking design logic and the cell library, power-aware design rules (DRCs V1-V21) check the design for violations and correctness of power data provided through CPF/UPF files.

### Note\_

Tessent Visualizer does not have any direct support for power domain-related DRC failures. However, you can use standard design tracing features in Tessent Visualizer to pinpoint issues.

- DRCs V1 to V7 Checked after reading a power data file.
- DRCs V8 to V21 Checked when you switch from setup mode to a non-setup mode.

For information on specific V DRCs, see "Power-Aware Rules (V Rules)" in the *Tessent Shell Reference Manual*.

### Low-Power DRC Troubleshooting

You can use the get\_scan\_elements command to generate a scan cell report that includes power domain information. Tessent Scan treats power domains as scan partitions during scan chain stitching.

You can use the get\_scan\_elements command along with suitable equations for the -filter switch, using attributes like cluster\_name, power\_domain\_island and power\_domain\_name to extract all information from the CPF/UPF files and report each power domain (scan partition) and the pathnames of all of the sequential instances in that power domain. Newly added dedicated wrapper cells and lockup cells are indicated by the string "(new cell)" following their name.

### **Power Domains for Scan Cells Reporting**

You can use the report\_scan\_cells command to generate a scan cell report that includes power domain information as shown here:

### ANALYSIS> report\_scan\_cells -power\_domain

Tessent<sup>™</sup> Scan and ATPG User's Manual, v2022.4

For more information, refer to the report\_scan\_cells description in the *Tessent Shell Reference Manual*.

### **Power Domains for Gates Reporting**

You can use the set\_gate\_report command to add power domain information to the results of the report\_gates report as shown in the example here:

#### ANALYSIS> set\_gate\_report -power on

#### ANALYSIS> report\_gates 154421

```
11
   /mc0/present state reg 3 /inst1122 4/mlc dff (154421) DFF
11
       "S"
             I(ON) 153682-
       "R"
11
             I(ON) 153681-
       "CO" I(ON) 26078-
11
11
       "DO" I(ON) 43013-
       "OUT" O(ON) 1115-
11
       MASTER cell id=0 chain=chain66 group=grp1 invert data=FFFF
11
11
       in power domain PD mem ctrl
```

For more information, refer to the set\_gate\_report description in the *Tessent Shell Reference Manual*.

#### **Power Domain Violation Tracing**

You can use Tessent Visualizer design tracing capabilities to pinpoint failures and issues reported during design rule checking.

# **Power State-Aware ATPG**

The recommended method for ATPG is to have all power domains on if possible. With this method, you can manage power considerations due to switching activity during test by sequencing the test of design blocks and using low-power ATPG. This is the simplest approach and maximizes fault coverage. If you cannot use this method due to static power limitations, you should select a minimum set of power states to achieve the required fault coverage for all the blocks in the design as well as inter-block connectivity.

| Power Domain Testing   | 663 |
|------------------------|-----|
| Low-Power Cell Testing | 665 |

### **Power Domain Testing**

You can run ATPG in multiple power modes and power states by setting the appropriate power mode/state conditions as specified in the CPF or UPF.

To demonstrate, assume a design has the following two power modes:

- PM1 All domains on
- PM2 PD\_mem\_ctrl powered down when mc\_pwr is "0"

By setting a pin constraint on mc\_pwr as shown here, ATPG recognizes which power mode is currently set and runs appropriately:

#### SETUP> add\_input\_constraints mc\_pwr -c1 SETUP> set\_system\_mode analysis

### SETUP> create\_patterns

```
No faults in fault list. Adding all faults...
...
// Enabling power-aware ATPG: initial power mode in capture cycle = PM2
...
```

If the power mode can change during the capture cycle, the tool issues V12 violations. When V12 handling is a warning (default), the tool automatically adds ATPG constraints to fix the power mode during the capture cycles:

```
// 1 ATPG constraint is added to fix power mode during capture.
// The active power mode at the beginning of capture cycle is PM2.
// Power-aware ATPG is enabled.
...
```

When power-aware ATPG is enabled, the tool performs ATPG and fault simulation according to the power mode: the regular gates in a power-off domain are X and the corresponding faults are AU. The fault grouping classifies the fault as AU due to power off if faults in a power domain are added:

#### ANALYSIS> create\_patterns

#### ANALYSIS> report\_statistics

| Statistics Report<br>Stuck-at Faults                                                                 |                              |                                                         |
|----------------------------------------------------------------------------------------------------|------------------------------|---------------------------------------------------------|
| Fault Classes                                                                                        | #f<br>(t                     | aults<br>total)                                         |
| FU (full)                                                                                            |                              | 354                                                     |
| DS (det_simulation)<br>DI (det_implication)<br>UU (unused)<br>RE (redundant)<br>AU (atpg_untestable) | 52<br>40<br>26<br>134<br>102 | (14.69%)<br>(11.30%)<br>(7.34%)<br>(37.85%)<br>(28.81%) |
| Fault Sub-classes                                                                                    |                              |                                                         |
| AU (atpg_untestable)<br>POFF (power_off)<br>*Use "report_statistics -detailed_analysis" for details. | 102                          | (28.81%)                                                |
| Coverage                                                                                             |                              |                                                         |
| test_coverage<br>fault_coverage<br>atpg_effectiveness                                                |                              | 47.42%<br>25.99%<br>100.00%                             |
| -<br>#test_patterns<br>#simulated_patterns<br>CPU_time (secs)                                        |                              | 0<br>0<br>1.9                                           |

Instead of adding all faults, you can choose to add, delete, report, and write faults on power-on domains or any user-specified power domains:

```
add_/delete_/report_/write_faults
[[-ON_domains] | [-OFf_domains] |
[ -POWer_domains {domain_name ...}]]
[ -ISolation_cells] [ -LEvel_shifters ] [ -REtention_cells ]
```

### **Low-Power Cell Testing**

Level shifters and isolation cells require special handling during scan insertion.

The handling of these low power cells is shown in these sections:

| Level Shifters  | 665 |
|-----------------|-----|
| Isolation Cells | 665 |

### **Level Shifters**

In most cases, you can handle level shifters as standard buffers and do not need any special handling to achieve full test coverage. However, if one or more power domains in the design can operate at more than one supply voltage, you should run ATPG for all permutations of the supply voltage for both input and output sides of any given level shifter to ensure full coverage.

### **Isolation Cells**

Isolation cells are special low power cells used to separate power on and power off domains. They require special handling during scan insertion as described in this section.

For a full description of isolation cells, refer to IEEE 1801:Design and Verification of Low Power Integrated Circuits.

You can test isolation cells in one of two modes:

- Normal transmission mode In this mode, when an isolation cell is disabled and stuck-at "0" or "1", the fault can be detected on the input and output of the cell. A stuck-at fault (isolation on) for the isolation enable pin is also detected because this failure forces the cell into isolation and prevents the transmission of data.
- **Isolation mode** In this mode, input side stuck-at faults are not detectable if the isolation cell is a clamp-style cell (output held to "0" or "1" when isolation on). If the isolation cell is a latch-style cell, input side stuck-at faults are detectable by latching the value of the driving domain before enabling isolation.

The defect-oriented test approach enables a complete physical defect-based ATPG for the digital logic area of CMOS-based designs. The Automotive-Grade ATPG feature of Tessent TestKompress provides advanced defect-oriented fault models to improve the test quality and achieve the high requirements of the automotive industry and other applications targeting zero DPPM.

While traditional fault models such as stuck-at only address defects on ports of the logic model, the defect-oriented fault models are based on the real layout and cover:

- Cell-internal bridge, open, transistor, and port defects.
- Critical area-based interconnect bridge defects.
- Critical area-based interconnect open defects.
- Inter-cell bridge defects between neighboring cells.

The generated fault models enable pattern generation to cover the defects or to quantify existing pattern sets regarding the quality. Cell-internal defects, such as bridge, open, transistor, and port defects, are covered with Tessent CellModelGen. Generating patterns to cover inter-cell bridge defects between neighboring cells requires the Tessent CellModelGen merge function.

### Note\_

A separate license is required to generate Automotive-Grade ATPG test patterns in Tessent TestKompress. You can run Tessent CellModelGen with or without an Automotive-Grade ATPG license.

Figure 15-1 shows a general flow overview of the defect-oriented fault models and the required Tessent tools.

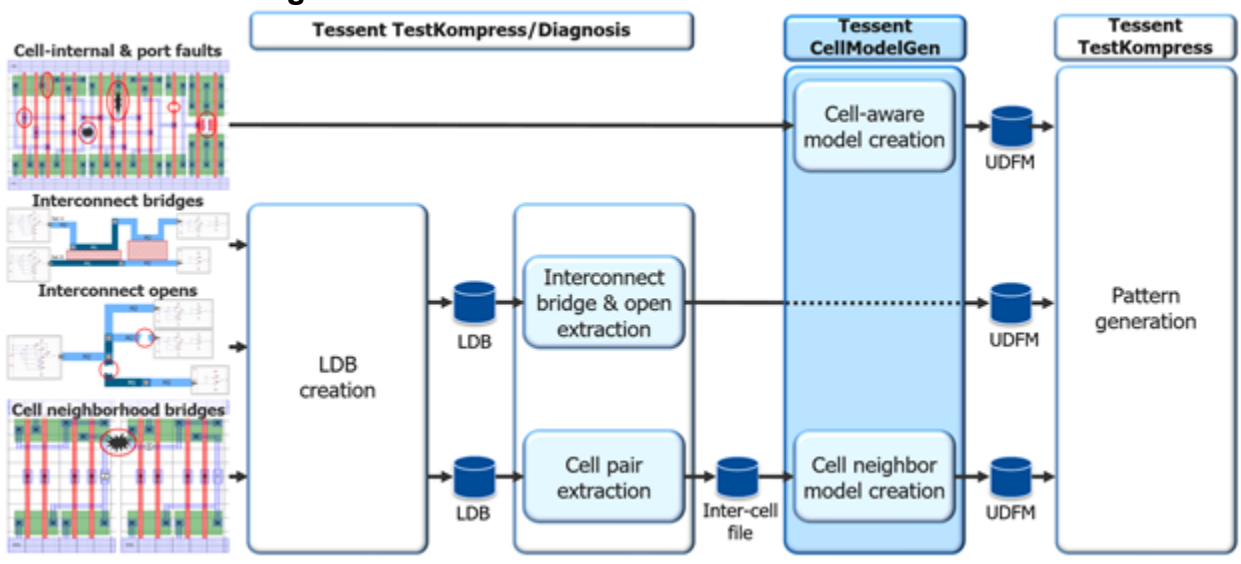

Figure 15-1. Defect-Oriented Test Flow Overview

Table 15-1 summarizes the Tessent Shell commands related to Automotive-Grade ATPG.Table 15-1. Command Overview

| Command                 | Fault Types Addressed                                                                                                    | Description                                                                                                    |
|-------------------------|----------------------------------------------------------------------------------------------------|----------------------------------------------------------------------------------------------------|
| extract_fault_sites     | <ul> <li>Critical area-based<br/>interconnect bridges</li> <li>Critical area-based<br/>interconnect opens</li> </ul>                                               | Extracts interconnect bridges<br>and opens from a layout<br>database LDB and writes out<br>the data in UDFM file format.      |
| extract_inter_cell_data | <ul> <li>Cell neighborhood<br/>bridge defects</li> </ul>                                                                                                    | Extracts neighborhood cell<br>combinations and writes the<br>combinations out in UDFM file<br>format.                         |
| set_marker_file_options | <ul> <li>Critical area-based<br/>interconnect bridges</li> <li>Critical area-based<br/>interconnect opens</li> <li>Cell neighborhood<br/>bridge defects</li> </ul> | Specifies settings for the marker<br>file generated by the<br>extract_fault_sites and<br>extract_inter_cell_data<br>commands. |
| read_fault_sites        | • All                                                                                                    | Loads the UDFM file into the current ATPG tool session.                                                                       |

| Cell-Internal Defects and Port Faults | 669 |
|---------------------------------------|-----|
| Interconnect Bridge Defects           | 670 |
| Interconnect Open Defects             | 670 |
| Cell Neighborhood Bridge Defects      | 671 |
| Critical Area Calculation             | 673 |

| Critical Area Calculation Formula for Bridges<br>Critical Area Calculation Formula for Opens and Vias<br>Alternative Critical Area Calculation Formula for Bridges | 675<br>677<br>679 |
|----------------------------------------------------------------------------------------------------|-------------------|
| Timing-Aware Pattern Generation for Cell-Internal Defects                                                                                                    | 680               |
| UDFM                                                                                                    | 681               |
| License Information                                                                                                    | 682               |
| Example Designs                                                                                                    | 683               |
| ls169                                                                                                    | 683               |
| cat_chip                                                                                                    | 685               |

# **Cell-Internal Defects and Port Faults**

Cell-internal defects, such as bridges, opens, transistor defects, and port faults, can occur during the manufacturing process. Tessent CellModelGen is a fault model generation tool, enabling transistor-level, defect-based ATPG to significantly improve the defect coverage of manufactured ICs.

Tessent CellModelGen runs on each cell of a technology library. For each physical defect, the tool calculates test cubes and the critical area. Use the resulting fault models in UDFM format for static and delay pattern generation, and for cell-aware diagnosis.

Figure 15-2 shows the layout of a 3-input XOR cell, highlighting possible intra-cell defects and port faults.

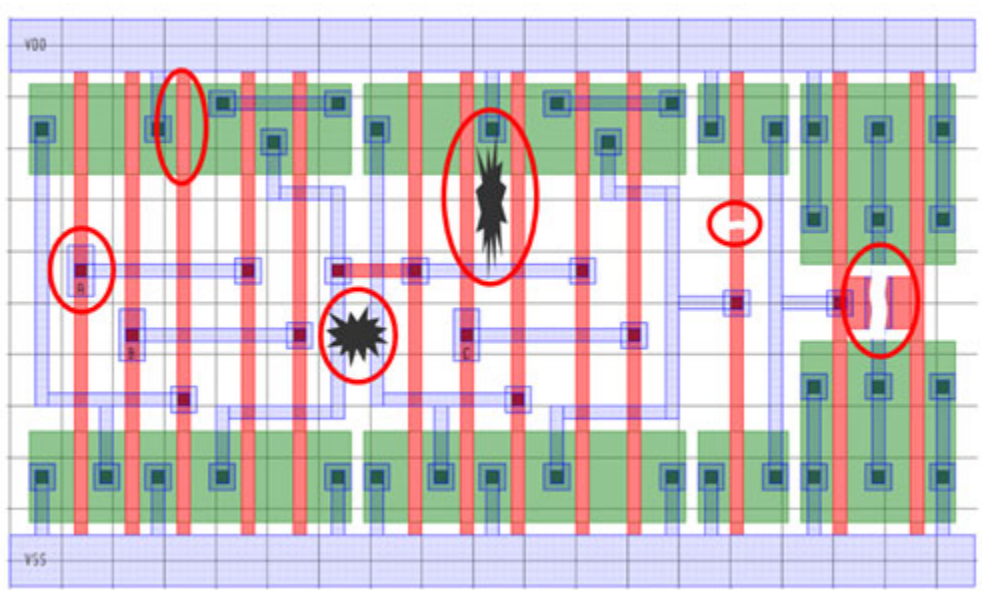

Figure 15-2. Possible Intra-Cell Defects and Port Faults

The Tessent tool package includes Tessent CellModelGen. Specific functions require an Automotive-Grade ATPG license.

For a detailed description, refer to the Tessent CellModelGen Tool Reference.

# **Interconnect Bridge Defects**

One possible defect type is an inter-cell bridge between interconnect wires.

The Tessent layout extraction feature enables the extraction of critical area-based bridges. Consider the following example. Figure 15-3 shows the critical area of two possible interconnect bridge defects between Net A and Net B, highlighted as red shaded rectangles.

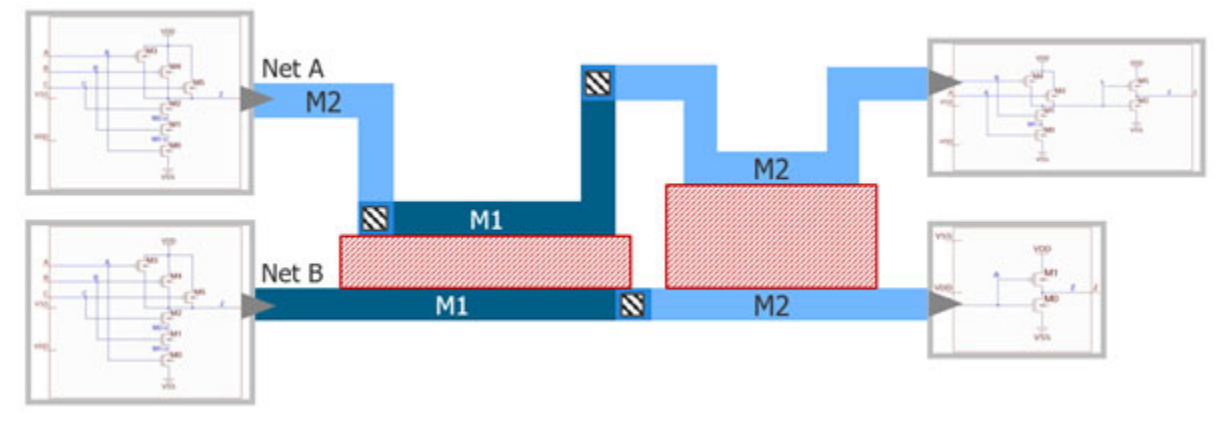

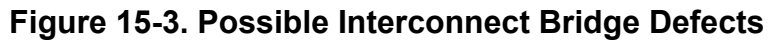

The Tessent "Layout Database" (LDB) contains physical data for layout-based diagnosis. The LDB is an input for the Tessent fault site extraction tool. The tool extracts interconnect bridges from the LDB and calculates the critical area for each bridge defect.

The tool writes the considered bridges into UDFM files that you then use as input to ATPG for the critical area-based bridge pattern generation. The tool can also create a marker file to highlight defects of interest within the chip layout using the Calibre layout viewer.

For a detailed description of interconnect bridge defect extraction from the LDB, see extract\_fault\_sites. For details on UDFM creation and critical area-based bridge pattern generation, refer to "Interconnect Bridge and Open Extraction and UDFM Creation" on page 457.

### **Related Topics**

Interconnect Bridge and Open Extraction and UDFM Creation

# **Interconnect Open Defects**

Another possible defect type is an inter-cell open in interconnect wires.

The Tessent layout extraction feature enables the extraction of critical area-based open defects. Consider the following example. Figure 15-4 shows two possible open defects on the interconnect between standard cells.

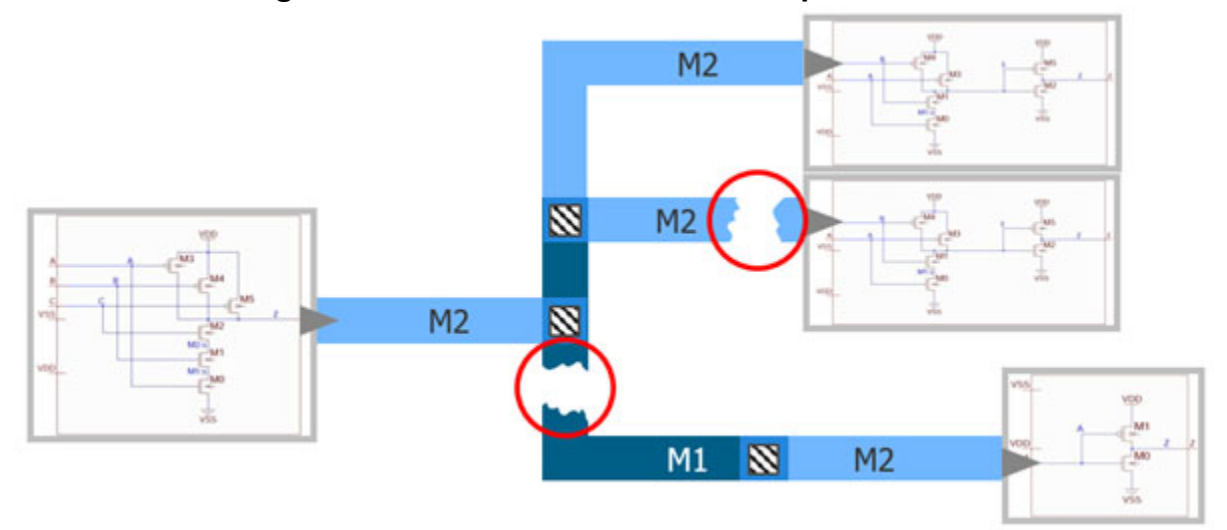

Figure 15-4. Possible Interconnect Open Defects

The Tessent "Layout Database" (LDB) contains physical data for layout-based diagnosis. The LDB is an input for the Tessent fault site extraction tool. The tool extracts interconnect opens from the LDB and calculates the critical area for each open defect.

The tool writes the considered opens into UDFM files that you then use as input to ATPG for the critical area-based open pattern generation. The tool can also create a marker file to highlight defects of interest within the chip layout using the Calibre layout viewer.

For a detailed description of interconnect open defect extraction from the LDB, see extract\_fault\_sites. For details on UDFM creation and critical area-based open pattern generation, refer to "Interconnect Bridge and Open Extraction and UDFM Creation" on page 457.

### **Related Topics**

Interconnect Bridge and Open Extraction and UDFM Creation

# **Cell Neighborhood Bridge Defects**

Cell neighborhood defects are chip-dependent bridge defects located on the interface from one instance of a standard cell to another neighboring cell. Such defects can occur on the interconnect between cells and also cell-internal nets (layers) not directly accessible from the cell interconnect nets.

Figure 15-5 shows a bridge between the "Z" output of Cell 1 and the cell-internal net "6" of Cell 2. This bridge fault is not targeted explicitly by the cell-aware ATPG. Nor is it targeted by doing an interconnect bridge extraction.

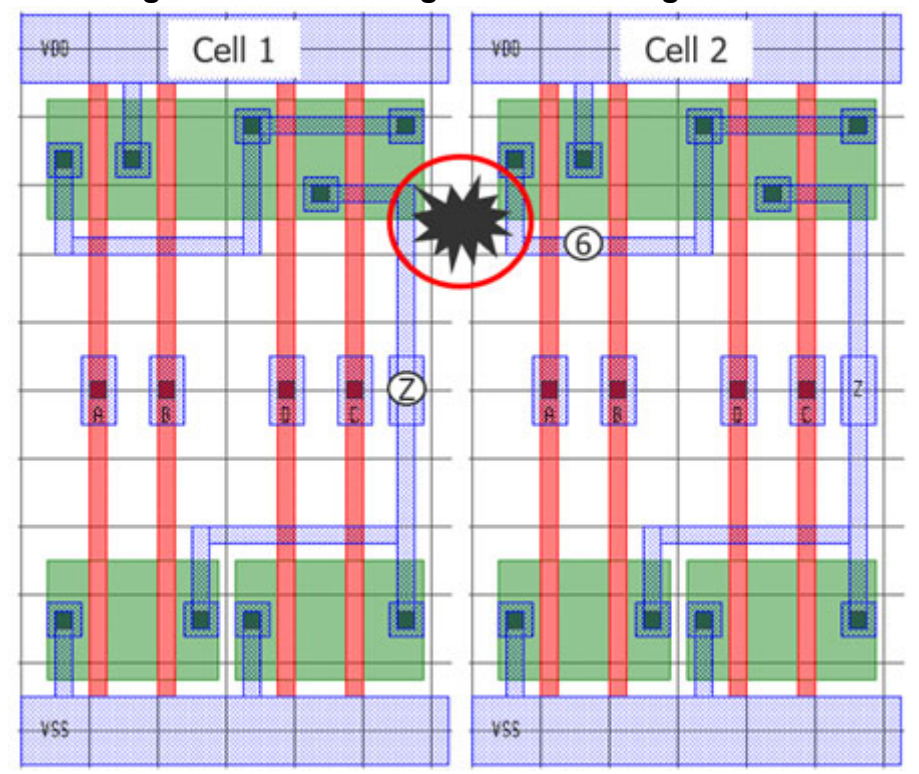

Figure 15-5. Cell Neighborhood Bridge Defect

The solution is to first extract the cell pair data of the two neighboring cells from the Layout Database (LDB). The extraction step outputs an inter-cell data file, which enables merging of the two cells into one virtual cell. The Tessent CellModelGen -merge step analyzes the merged cell by explicitly targeting the neighborhood area of the merged cell, and generates a cell pair UDFM file that can be passed on to ATPG.

### Note.

When you perform experiments with your library, you should first run the cell-aware library characterization to ensure that everything is set up correctly.

For a detailed description of how to extract cell neighborhood data from the LDB, see extract\_inter\_cell\_data. For details on how to merge two neighboring cells and generate a cell pair UDFM file, see The Merge Task in the *Tessent CellModelGen Tool Reference*.

### **Related Topics**

Cell Neighborhood Defects UDFM Creation

# **Critical Area Calculation**

The extraction of the fault sites can be influenced by various settings that refer to the defect probability and the critical area.

The tool calculates critical area-based on the relation between the size and density of particles that may cause a bridge or open fault. The bridge probability depends, among others, on the distance between two adjacent objects. The open probability depends, among others, on the width of a net object and its length. Figure 15-6 shows the generic relation between the probability, defect size, the critical area, and lambda, which is the multiplication product of defect size and critical area.

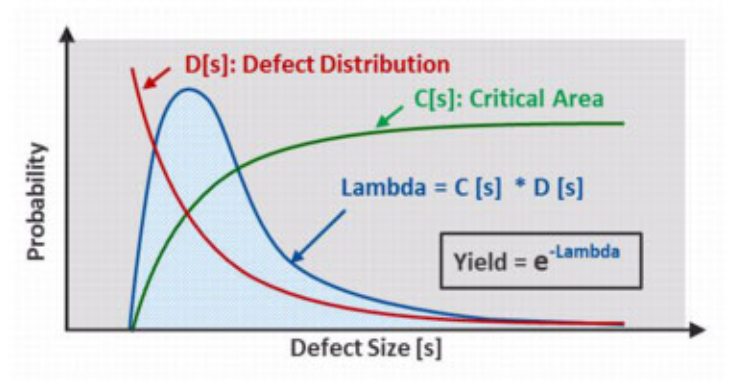

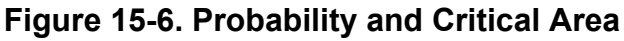

Based on the calculation shown in Figure 15-6, the particle sizes that most probably can cause a bridge defect are taken into account for the bridge area calculation as shown in Figure 15-7, and also for the critical area calculation as explained in Figure 15-8 on page 674. The assumed defect sizes are normalized to the technology length [tl]. That means, a value of 1 tl is equal to the length of the technology node.

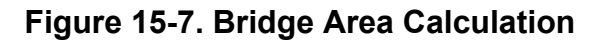

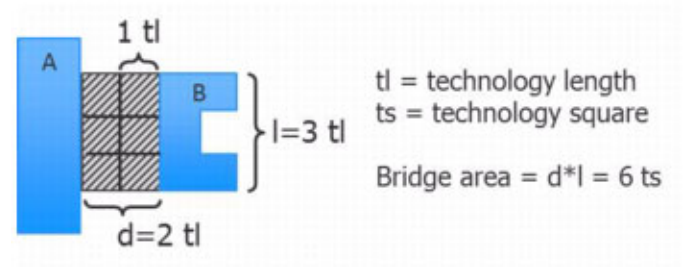

In the example shown in Figure 15-7, there are two adjacent objects in the cell layout on the same layer (for example metal2) and the distance between the adjacent objects is two technology lengths. The length of the bridging area is three technology lengths. As a result, the bridging area is six technology squares.

With the information about the maximum defect size that shall be considered, as shown in Figure 15-6 on page 673, the critical area of each bridge defect is calculated; this is illustrated in Figure 15-8.

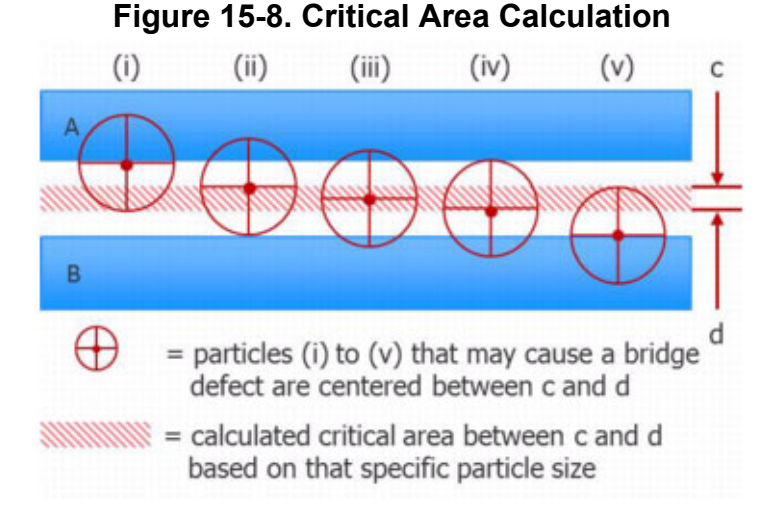

For the probability of each bridge defect, the distance between the adjacent objects and the length of the bridging area are taken into account. A high bridge probability is reached, when the distance between the adjacent objects is for example just 1 technology length and the length of the bridging area is for example 10 or more technology lengths, see the example shown in Figure 15-9.

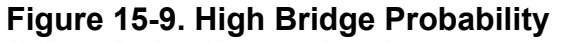

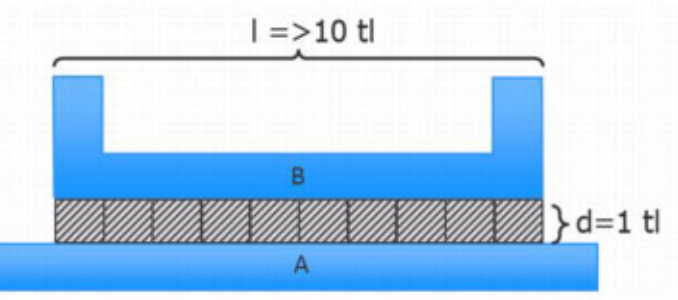

A low probability is present, when the bridging length is for example just 1 technology length and the distance between the 2 adjacent objects is for example 10 times or more the technology length. This is illustrated in Figure 15-10.

### Figure 15-10. Low Bridge Probability

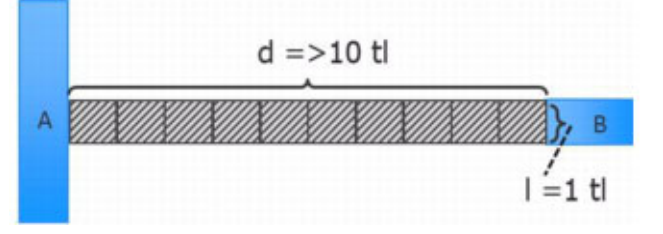

For the probability of each open defect, the width and length of the net object are taken into account. A high open probability is reached when the width of the net object (for example metal1, metal2 and so on) is small and the length is large, see an example shown in Figure 15-11.

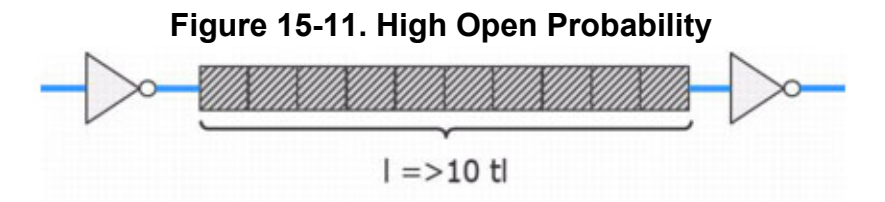

A low open probability is given when the width is large and the length is small, see an example shown in Figure 15-12.

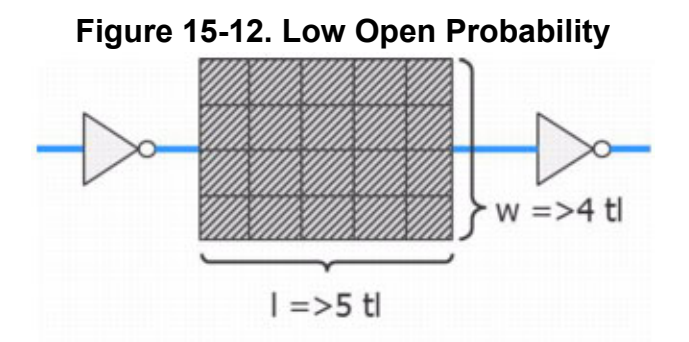

| Critical Area Calculation Formula for Bridges             | 675 |
|-----------------------------------------------------------|-----|
| Critical Area Calculation Formula for Opens and Vias      | 677 |
| Alternative Critical Area Calculation Formula for Bridges | 679 |

# **Critical Area Calculation Formula for Bridges**

The formula for calculating the critical area for bridges is shown in the following figure.

Figure 15-13. Critical Area Calculation Formula for Bridges

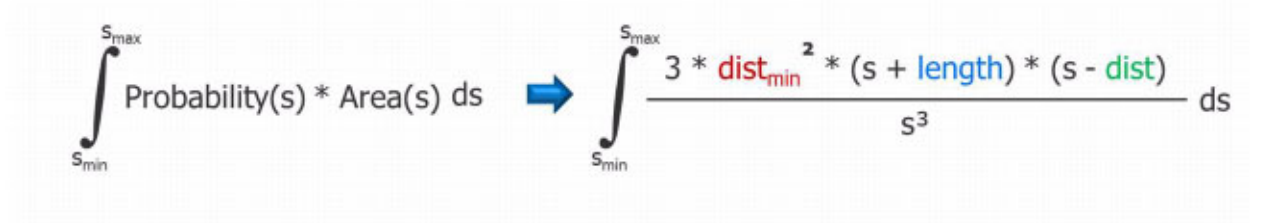

The definitions for the variables are as follows:

- s = spot size in technology length [tl]
- smin = minimum spot size in [tl], that can create a bridge

Note - Viewing PDF files within a web browser causes some links not to function. Use HTML for full navigation.

- smax = maximum spot size in [tl] to be considered
- distmin = technology dependent minimum distance between objects in [tl]
- length = length of the bridging area in [tl]
- dist = distance between the bridging objects in [tl]

Figure 15-14 shows the result of such a calculation in three examples of side-to-side (S2S) bridges, with critical areas in layer M1, M2, and M3, each with a different distance and a different length.

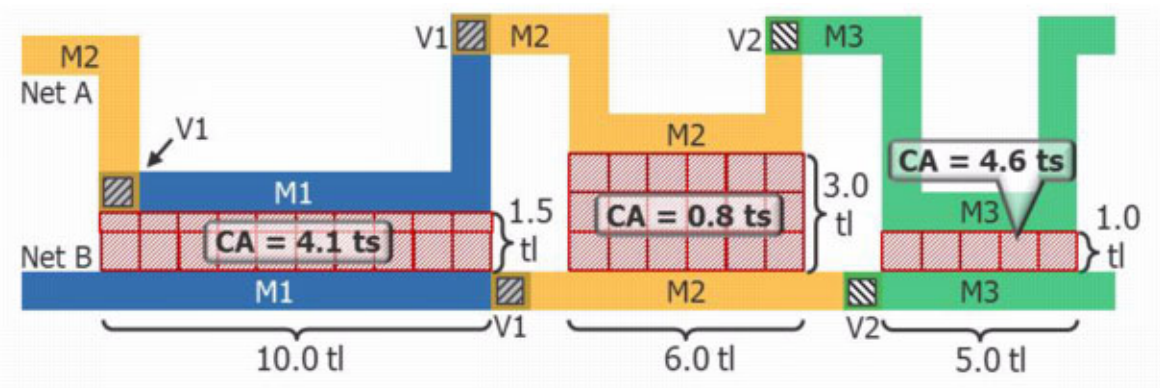

Figure 15-14. Critical Area Example — Side-to-Side Bridges

The total critical area (TCA) in technology squares [ts] in the example in Figure 15-14 is:

4.1 ts + 0.8 ts + 4.6 ts = 9.5 ts

The minimum spot size smin is different for the three bridge areas, that means for the bridge area in layer M1 in above example it is smin = 1.5; for the M2 bridge area it is smin = 3.0; and for the M3 bridge area it is smin = 1.0.

In all cases, the maximum spot size that is considered is smax = smin + 2

### Note

The calculation of the critical area for bridges to power and ground is the same as for sideto-side (S2S) bridges. The only difference is that they are written out to the UDFM file as B2P (bridge-to-power) and B2G (bridge-to-ground).

Figure 15-15 shows the result of the critical area calculation for a corner-to-corner (C2C) bridge in layer M3.

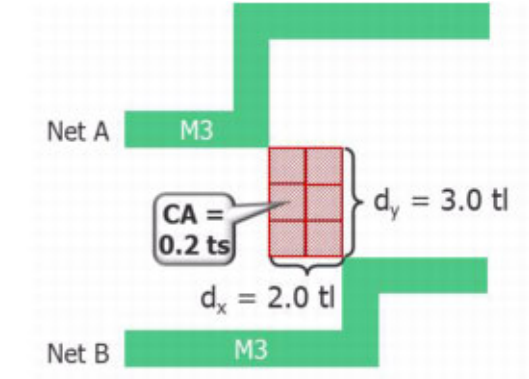

Figure 15-15. Critical Area Example — Corner-to-Corner Bridge

The definitions for the variables for calculating the CA for C2C bridges slightly differ from the definitions for S2S bridges:

- length = (higher value of dx or dy) in [tl]
- dist = lower value of dx or dy in [tl]

### \_Note

Note that in this definition, the "length" is negative because the sides do not overlap. Also, in the example in Figure 15-15, the *dy* value is higher than the *dx* value. So, "length" is defined to be -3tl, and "dist" is defined to be 2tl.

The critical area for this C2C bridge is 0.2 ts.

# **Critical Area Calculation Formula for Opens and Vias**

The formula for calculating the critical area for opens and vias is shown in the following figure.

### Figure 15-16. Critical Area Calculation Formula for Opens and Vias

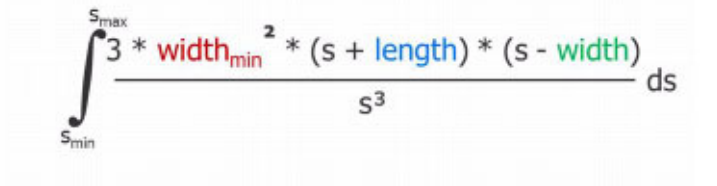

The definitions for the variables are as follows:

- s = spot size in technology length [tl]
- smin = minimum spot size in [tl], that can create an open
- smax = maximum spot size in [tl] to be considered

- widthmin = technology dependent minimum width of objects in [tl]
- length = length of the net or via object in [tl]
- width = width of the net or via object in [tl]

### Figure 15-17. Open Example — Net With Seven Layout Segments

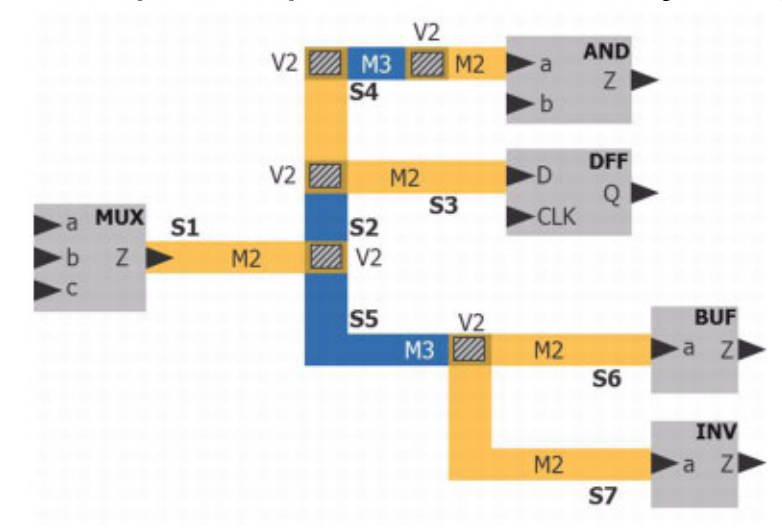

In Figure 15-17 shows the layout of one net with seven segments, driven by the MUX Z output port. A layout segment is the part of the net that is in front of a fan-out or in front of a receiver port. Each layout segment defines an open defect. Vias are considered together with the corresponding segment and do not result in a separate open defect.

Figure 15-18 shows one via, which has a length and width of each 1 tl.

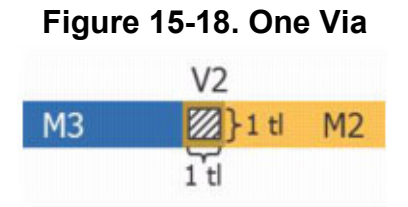

Using the critical area calculation formula shown in Figure 15-16 on page 677, this results in a TCA of 1.96 ts.

Figure 15-19 shows four single vias to connect an M3 object with an M2 object. Having four vias instead of just one as in Figure 15-18, results in a smaller TCA for the set of four vias. The calculation of the TCA for the set of four vias is based on a length and width of each 2.2 tl, so the surrounding rectangle (shown in red in Figure 15-19) is used for the critical area calculation.

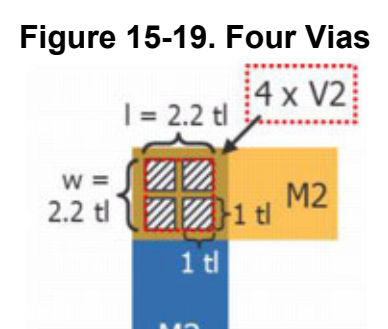

Using the formula shown in Figure 15-16 on page 677, this results in a TCA of 0.85 ts. This is in addition divided by the number of vias. So, the actual TCA for this example is 0.2125 ts.

# Alternative Critical Area Calculation Formula for Bridges

An alternative method for calculating the critical area for bridges is an analytical solution based on a wider range of defects but taking critical area saturation into account as follows:

### Figure 15-20. Alternative Critical Area Calculation Formula for Bridges

$$CA = \ln\left(\frac{2d + w}{d}\right) + \left(\frac{1 - d}{2}\right)x\left(\frac{1}{d} - \frac{1}{2d + w}\right)$$

The definitions for the variables are as follows:

- d = distance between the bridging objects
- l = length of the bridging area
- w = width of the net

Note that this alternative critical area calculation formula omits the units.

Based on this calculation method, the TCA of the S2S bridges shown in Figure 15-14 is:

2.7 + 1.1 + 2.4 = 6.2

Accordingly, the TCA for the C2C example in Figure 15-15 is 0.3.

### Note \_

This calculation method is only supported for bridges. When you use this method for opens, the tool generates an error message.

# Timing-Aware Pattern Generation for Cell-Internal Defects

Timing-aware ATPG reads timing information from a Standard Delay Format (SDF) file and tries to generate patterns that detect transition faults using the longest detection path. Cell-aware fault models contain information on whether a defect has been identified as a small- or gross-delay defect, depending on the measured value at the cell output. Use this information, called "impact value," to target specific defects in a timing-aware cell-aware test (TA-CAT) pattern generation run by specifying a filter when loading the UDFM file.

### **Small-Delay Defects**

The pattern generation settings targeting small-delay defects are as follows:

```
set_fault_type udfm -delay_fault
read_fault_sites <tech>.udfm -filter {impact < 50}
read_sdf <design>.sdf.gz
set_atpg_timing on
set_atpg_timing -clock_waveform <design settings>
add_faults -all
create_patterns
```

The commands and settings in red are related to TA-CAT ATPG. The "-filter {impact < 50}" setting filters out all the defects with an impact equal to or larger than 50%. This targets only small-delay defects. Small-delay ATPG requires reading an SDF file.

### **Gross-Delay Defects**

Similar to the small-delay defect targeting, a "-filter {impact  $\geq 50$ }" setting filters out all the defects with an impact of less than 50%, to target only gross-delay defects.

```
set_fault_type udfm -delay_fault
read_fault_sites <tech>.udfm -filter {impact >= 50}
add_faults -all
create_patterns
```

### **Small- and Gross-Delay Defects**

The following example demonstrates how to generate patterns for small-delay defects with top off patterns for all remaining delay defects.

```
set_fault_type udfm -delay fault
read fault sites <tech>.udfm -filter {impact < 50}</pre>
read sdf <design>.sdf.gz
set atpg timing on
set atpg timing -clock waveform <design settings>
add faults -all
create patterns
write patterns CAT timing.stil -stil -replace
set atpg timing off
delete fault sites -all
read fault sites<tech>.udfm
add fault sites -all
add_faults -all
read patterns CAT timing.stil
simulate patterns -source external -store pattern none
create patterns
write patterns CAT delay.stil -stil -replace
```

For details on the TA-CAT ATPG, see Generate Timing-Aware Cell-Aware Delay Patterns and Generate topoff Cell-Aware Delay Patterns, Based on Timing-Aware Cell-Aware Patterns in the *Tessent CellModelGen Tool Reference*.

### **Displaying Defects**

The "report\_faults -details" command displays the faults selected by "set\_fault\_type -filter" as shown in this example:

```
read_fault_sites ../data/CMOS65_2020_1.udfm.gz -filter {impact <= 81}
add_faults ip_inst/inst
report_faults -details</pre>
```

| // | Class | UdfmType           | Cell       | Fault                       | TCA  | Impact | Instance  |
|----|-------|--------------------|------------|-----------------------------|------|--------|-----------|
| // |       |                    |            |                             |      |        |           |
| // | UC    | intra_cell_defects | H_XNOR3X12 | D100:Bridge:1.0_7:23_12:6   | 0.62 | 74     | ip_i/inst |
| // | UC    | intra_cell_defects | H_XNOR3X12 | D41:Bridge:1.0_A:105_6:11   | 6.96 | 76     | ip_i/inst |
| // | UC    | intra_cell_defects | H_XNOR3X12 | D58:Bridge:1.0_C:42_15:13   | 5.85 | 81     | ip_i/inst |
| // | EQ    | intra_cell_defects | H_XNOR3X12 | D255:Bridge:1.0_M53:s_M53:g | 6.94 | 8      | ip_i/inst |

### **Related Topics**

Timing-Aware ATPG

# **UDFM**

When performing any of the tasks described in the Defect-Oriented Test section, the results are written out in user-defined fault model (UDFM) format.

For an example interconnect bridge and open UDFM file, see "UDFM File" on page 462. For an example cell pair extraction UDFM file, see "Inter-Cell Data File" on page 474.

For information on this file format, refer to "About User-Defined Fault Modeling" on page 59.

# **License Information**

All functions related to the LDB-based interconnect bridge, interconnect open, and inter-cell (cell neighborhood) flows require the Tessent TestKompress Automotive-Grade ATPG feature license. This license is required to generate UDFM files and for using UDFM files in pattern generation.

You can generate fault models for cell-internal defects using the Tessent CellModelGen tool with and without the Tessent TestKompress Automotive-Grade ATPG feature license, but some functional features are only available with the license.

The tables below give an overview of the license requirement for UDFM generation and pattern generation using UDFMs.

| Fault Model                                          | License Required                       |
|------------------------------------------------------|----------------------------------------|
| Cell-aware/cell-internal<br>(including timing-aware) | TestKompress(*)                        |
| Interconnect bridge                                  | TestKompress and Automotive-Grade ATPG |
| Interconnect open                                    | TestKompress and Automotive-Grade ATPG |
| Inter-cell bridge defects                            | TestKompress and Automotive-Grade ATPG |

Table 15-2. UDFM Generation

(\*) Some additional products are required for the cell-internal model creation process. See "List of Required Product Licenses" in the *Tessent CellModelGen Tool Reference* for more details.

 Table 15-3. Tessent TestKompress ATPG

| Pattern Type                            | License Required                          |
|-----------------------------------------|-------------------------------------------|
| Cell-aware (including timing-<br>aware) | TestKompress and Automotive-Grade ATPG(*) |
| Interconnect bridge                     | TestKompress and Automotive-Grade ATPG    |
| Interconnect open                       | TestKompress and Automotive-Grade ATPG    |
| Inter-cell bridge defects               | TestKompress and Automotive-Grade ATPG    |

(\*) Limited cell-aware ATPG, which excludes some enhancements created since 2018.4, is possible without the Automotive-Grade ATPG license.

# **Example Designs**

Tessent CellModelGen comes with two example designs and a Tessent 24 nm training library. Use the *run\_atpg* script to perform a test run before using the Automotive-Grade ATPG features on your design.

### Note\_

The *run\_atpg* script and the two example designs included with the Tessent CellModelGen package demonstrate the defect-oriented test functionality and flow. The example designs are too small to make valid judgments on pattern count, coverage, and runtime differences between the different fault models.

To retrieve the test cases and all cells of the training library, create an empty working directory and type the following:

cellmodelgen -get\_script all

This provides a number of C-shell scripts and data files as well as a lib directory containing the two example designs: ls169 and cat\_chip.

For details on the retrieved files and directories, refer to Creating a Working Directory and Retrieving Run Scripts and The Cell-Aware Database in the *Tessent CellModelGen Tool Reference*.

| ls169    | 683 |
|----------|-----|
| cat_chip | 685 |

### ls169

The ls169 design is a simple demonstration design to perform a test run of the interconnect bridge and open extraction, the cell neighborhood extraction, and the timing-aware cell-aware test (TA-CAT) ATPG. It is designed using cells from the Tessent 24 nm training library provided with the Tessent CellModelGen tool.

The first step for extraction and ATPG on the ls169 design is to run the compile task with the *run\_atpg* script:

./run\_atpg ls169 compile

This creates a directory named *ATPG* and starts Tessent ATPG to create the flat model for all further steps. When completed, the *ATPG* directory contains the design data, flat model, layout database, and other files. Table 15-4 shows the tasks available for use with the *run\_atpg* script for common ATPG tasks. Outputs include a log file and patterns.

| Command                      | Description                                                                                                    |
|------------------------------|----------------------------------------------------------------------------------------------------|
| ./run_atpg ls169 SA_atpg     | Generates stuck-at patterns.                                                                                                    |
| ./run_atpg ls169 TR_atpg     | Generates transition patterns.                                                                                                    |
| ./run_atpg ls169 CA1_atpg    | Generates cell-aware static patterns.                                                                                                    |
| ./run_atpg ls169 CA2_atpg    | Generates cell-aware delay patterns.                                                                                                    |
| ./run_atpg ls169 TACAT_atpg  | Generates timing-aware cell-aware delay patterns.                                                                                                    |
| ./run_atpg ls169 CA1_satop   | Generates cell-aware static patterns on top of stuck-<br>at patterns.                                                                                                    |
| ./run_atpg ls169 CA2_trtop   | Generates cell-aware delay patterns on top of transition patterns.                                                                                                    |
| ./run_atpg ls169 CA2_tatop   | Generates cell-aware delay patterns on top of timing-<br>aware cell-aware delay patterns.                                                                                                    |
| ./run_atpg ls169 BR1_atpg    | Generates interconnect bridge static patterns.                                                                                                    |
| ./run_atpg ls169 BR2_atpg    | Generates interconnect bridge delay patterns.                                                                                                    |
| ./run_atpg ls169 OP1_atpg    | Generates interconnect open static patterns.                                                                                                    |
| ./run_atpg ls169 OP2_atpg    | Generates interconnect open delay patterns.                                                                                                    |
| ./run_atpg ls169 NB1_atpg    | Generates cell-neighborhood static patterns.                                                                                                    |
| ./run_atpg ls169 BR1_caltop  | Generates interconnect bridge static patterns on top of cell-aware static patterns.                                                                                                    |
| ./run_atpg ls169 IC1_atpg    | Generates a set of static patterns combining cell-<br>aware, interconnect bridge, interconnect open, and<br>cell neighborhood patterns.                                                               |
| ./run_atpg ls169 IC2_atpg    | Generates a set of delay patterns combining cell-<br>aware, interconnect bridge, and interconnect open<br>patterns.                                                                                   |
| ./run_atpg ls169 EXT_bridges | Performs interconnect bridge extraction from LDB<br>and writes out an interconnect bridge UDFM file to<br>be used as input to the interconnect bridge ATPG.                                           |
| ./run_atpg ls169 EXT_opens   | Performs interconnect open extraction from LDB<br>and writes out an interconnect open UDFM file to be<br>used as input to the interconnect open ATPG.                                                 |
| ./run_atpg ls169 EXT_cells   | Performs cell neighborhood extraction from LDB<br>and writes out cell pair information into an inter-cell<br>data file in UDFM format to be used as input to the<br>Tessent CellModelGen -merge task. |

### Table 15-4. Common ATPG Runs
## cat\_chip

The cat\_chip design is a simple demonstration design to perform a test run of the cell-aware test pattern generation with the *run\_atpg* script, which is provided with the Tessent CellModelGen tool. This design contains multiple instantiations of the ls169 core and cells from the Tessent 24 nm training library.

For a detailed description on how to perform the cell-aware test pattern generation on the cat\_chip design, refer to "How to Run the run\_atpg Script" in the *Tessent CellModelGen Tool Reference*.

This chapter describes MTFI (Mentor Tessent Fault Information) features, which are available for use in the ATPG tool and Tessent LogicBIST. MTFI is a common and extendable file format for storing fault status information.

This chapter describes MTFI syntax, as well as the major MTFI features:

| MTFI File Format                                   | <b>688</b> |
|----------------------------------------------------|------------|
| MTFI Features                                      | <b>691</b> |
| Support of Fault Classes and Sub-Classes           | 691        |
| Support of Stuck and Transition Fault Information  | 693        |
| Support of N-Detect Values                         | 693        |
| Support of Different Fault Types in the Same File. | 695        |
| Support for Hierarchical Fault Accounting          | 695        |
| Commands that Support MTFI                         | <b>697</b> |

# **MTFI File Format**

MTFI is the default (but optional) file format for reading and writing fault information in the dft -edt and patterns -scan contexts.

MTFI is an ASCII file format for storing fault information about an instance that the ATPG tool can read and write.

#### Format

The following simple MTFI example shows the minimum required keywords in bold:

## **Parameters**

The basic syntax elements of MTFI are as follows:

• Comments

The "//" identifies the start of the comment until the end of line.

• FaultInformation { ... }

Keyword that specifies the top-level block and file type.

• version : *integer* 

Keyword that specifies the syntax version of the MTFI file.

• FaultType (*type*) { ... }

Keyword that specifies the fault type of the data: Stuck, Iddq, Toggle, Transition, Path\_delay, Bridge, and Udfm. The keywords are identical to those available for the set\_fault\_type command described in the *Tessent Shell Reference Manual*.

• FaultList { ... }

Keyword that defines a data block that stores per-fault data.

• UnlistedFaultsData { ... }

Keyword that defines a data block that stores the coverage information for specific graybox instances to enable hierarchical fault accounting. For more information, refer to "Support for Hierarchical Fault Accounting" on page 695.

• FaultCollapsing { true | false }

Keyword that specifies the fault collapsing status in the fault list. A value of "true" means that the faults in the list are collapsed; a value of "false" means that the faults in the list are uncollapsed. You can use this statement only inside the FaultList data block.

• DetectionLimit : *integer* 

Keyword that specifies the detection drop limit for a DS fault.

• Format

Keyword that specifies the sequence of values stored in a specific data block (FaultList or UnlistedFaultsData). The following keywords are available for use in the Format statement:

o Class

Required keyword that specifies the fault category, and optionally the sub category (for example, DS, UC, AU.BB). For more information, refer to "Support of Fault Classes and Sub-Classes" on page 691.

• Location

Keyword that specifies the pin pathname. You can use this keyword only in the FaultList data block. In the case of a stuck-at fault, the keyword is required.

• Identifier

Required keyword that specifies the fault identifier. In the case of stuck-at or transition faults, the value can be 0 or 1. No other fault types are supported.

• Detections

Optional keyword that specifies the number of detections for the fault types stuck-at and transition. For more information, refer to "Support of N-Detect Values" on page 693.

• CollapsedFaultsCount

Required keyword that specifies the number of collapsed faults. You can use this keyword only in the UnlistedFaultsData data block.

• UncollapsedFaultsCount

Required keyword that specifies the number of uncollapsed faults. You can use this keyword only in the UnlistedFaultsData data block.

• Instance ( "*pathname*" ) { ... }

Required keyword that specifies the instance pathname to all of the pins in the data block. You must enclose the pathname in parentheses and quotation marks. The pathname can be an empty string.

#### **Examples**

The following is an example of a typical MTFI file:

```
11
// Tessent FastScan v9.6
11
// Design = test.v
// Created = Tue Dec 20 20:08:46 2011
11
// Statistics:
11
    Test Coverage = 50.00%
11
    Total Faults = 6
11
        UC (uncontrolled)
                              = 2
11
        DS (det_simulation) = 1
11
        DI (det_implication) = 1
11
        AU (atpg_untestable) = 2
11
FaultInformation {
   version : 1;
   FaultType ( Stuck ) {
      FaultList {
      FaultCollapsing : false;
         Format : Identifier, Class, Location;
         Instance ( "" ) {
            1, DS, "/i1/INO";
            1, AU, "/i1/IN1";
            1, EQ, "/i2/Y";
            0, UC, "/i5/Z";
            1, DI, "/i5/Z";
            0, AU, "/i4/IN1";
            1, UC, "/i4/IN1";
         }
     }
   }
}
```

# **MTFI Features**

The following text explains the major features of the MTFI format.

| Support of Fault Classes and Sub-Classes          | <b>691</b> |
|---------------------------------------------------|------------|
| Support of Stuck and Transition Fault Information | <b>693</b> |
| Support of N-Detect Values                        | 693        |
| Support of Different Fault Types in the Same File | 695        |
| Support for Hierarchical Fault Accounting         | 695        |

# **Support of Fault Classes and Sub-Classes**

MTFI provide features that enable you to specify fault classes and sub-classes.

The following example shows how MTFI supports fault classes and sub-classes using the Format statement's Class keyword:

```
FaultInformation {
   version : 1;
   FaultType ( Stuck ) {
      FaultList {
          FaultCollapsing : false;
          Format : Identifier, Class, Location;
          Instance ( "" ) {
             1, DS, "/i1/IN0";
1, AU, "/i1/IN1";
             1, EQ, "/i2/Y";
             0, UC, "/i5/Z";
             1, DI, "/i5/Z";
             0, AU, "/i4/IN1";
             1, UC, "/i4/IN1";
         }
      }
   }
}
```

In the following example, one AU fault is identified as being AU due to black box, and one DI fault is specified as being due to LBIST. So for these two faults, the MTFI file reports both class and sub-class values.

```
FaultInformation {
  version : 1;
   FaultType ( Stuck ) {
      FaultList {
         FaultCollapsing : false;
         Format : Identifier, Class, Location;
         Instance ( ``" ) {
            1, DS, "/i1/INO";
            1, AU, "/i1/IN1";
            1, EQ, "/i2/Y";
            0, UC, "/i5/Z";
            1, DI, "/i5/Z";
            1, DI.LBIST, "/i5/Z";
            0, AU.BB, "/i4/IN1";
            1, UC, "/i4/IN1";
         }
      }
   }
}
```

In the preceding example, the sub-class information is part of the class value and separated by the dot. Any of the AU, UC, UO and DI fault classes can be further divided into different subclasses. For all the available AU fault sub-classes, refer to the set\_relevant\_coverage command description in the *Tessent Shell Reference Manual*. The tool supports the following UC and UO fault sub-classes: ATPG\_Abort (AAB), Unsuccessful (UNS), EDT Abort (EAB). The tool supports the pre-defined fault sub-class EDT for DI faults.

## **User-Defined Fault Sub-Classes**

Besides the predefined fault sub-classes described previously, the tool also supports a userdefined sub-class for AU and DI faults. The user-defined sub-class can be any string based on the following character set:

- A-Z
- a-z
- 0-9
- -
- •

It is your responsibility to ensure that the name of the user-defined sub-class differs from any of the predefined sub-classes. Otherwise, the faults may be accounted for incorrectly.

Note the statistics report displays the breakdown of DI faults when you use the "report\_statistics -detailed\_report DI" command and when there are some DI faults in specific subcategories.

## **Support of Stuck and Transition Fault Information**

MTFI is able to represent stuck fault information in a fashion similar to the classic format.

This is shown in the following example:

```
FaultInformation {
   version : 1;
   FaultType ( Stuck ) {
      FaultList {
         FaultCollapsing : false;
         Format : Identifier, Class, Location;
         Instance ( ``" ) {
            1, UC, "/in1";
            0, DS, "/in1";
            0, DS, "/i1/IN0";
            1, DS, "/i1/OUT";
                   "/i1/IN0";
            1, DS,
            1, AU,
                   "/i1/IN1";
            1, EQ,
                    "/i2/Y";
            0, UC, "/i5/Z";
            1, DS, "/out";
            1, DI, "/i5/Z";
         }
      }
   }
}
```

## **Support of N-Detect Values**

The information about how often a fault has been detected can be handled for a single fault in the FaultList block, as well as for a group of faults in the UnlistedFaultsData block.

In the FaultList block, you can add the value to the list using the Format statement's Detections keyword. The value must be a positive integer that specifies the number of detections of this fault. All classes other than DS must have a value of 0.

In the following example, the detection drop limit is 4. For any DS faults that are detected four times or more, the tool reports the detection value as "4".

```
FaultInformation {
   version : 1;
   FaultType ( Stuck ) {
      FaultList {
         FaultCollapsing : false;
         DetectionLimit : 4;
         Format : Identifier, Class, Detections, Location;
         Instance ( ``" ) {
            1, DS, 3, "/i1/OUT";
            1, DS, 4, "/i1/IN0";
            1, AU.BB, 0, "/i1/IN1";
            1, EQ, 0, "/i2/Y";
            0, UC, 0, "/i5/Z";
            1, DS, 2, "/out";
            1, DI, 0, "/i5/Z";
         }
      }
   }
}
```

In general, the same rules are valid for the UnlistedFaultsData block, as shown in the following example:

```
FaultInformation {
  version : 1;
   FaultType ( Stuck ) {
      UnlistedFaultsData {
         DetectionLimit : 4;
         Format : Class, Detections, CollapsedFaultCount,
            UncollapsedFaultCount;
         Instance ( "/CoreD/i1" ) {
           UC,
                   0, 1252, 2079;
                       452,
           UC.EAB, 0,
                              543;
                   1, 69873, 87232;
           DS,
           DS,
                    2, 12873, 21432;
           DS,
                   3, 9752, 11974;
                   4,
           DS,
                       487, 6293;
           AU.BB, 0, 8708, 10046;
                   Ο,
           AU,
                       2374, 3782;
        }
     }
   }
}
```

In the case of the UnlistedFaultsData, the preceding example shows the fault count after the number of detections. Typically, there is one line per detection until reaching the current detection limit. So in the preceding example, the number of faults have reached the detection limit of 4.

Also note that in the previous example, the line UC, 0, 1252, 2079 shows the collapsed and uncollapsed fault count for the UC faults that are in the unclassified sub-class (that is, those that do not fall into any of the predefined or user-defined sub-classes).

Similarly, the line AU, 0, 2374, 3782 shows the fault counts for the unclassified AU faults.

While loading the MTFI file, the n-detection number stored in the file is capped at the detection limit currently set in the tool. This applies to both the detection number in FaultList data block and that in UnlistedFaultsData block. Depending on the switch, the n-detection data in the external MTFI file can be appended to the internal detection number of the corresponding fault, or replace the detection number of the corresponding fault in the internal fault list.

## Support of Different Fault Types in the Same File

MTFI enables you to manually specify multiple fault types in a single file.

When reading an MTFI file using the read\_faults command, the current fault type (set using set\_fault\_type) must match the specified fault type within the MTFI file. In order to share fault information between the fault types Stuck and Transition, MTFI enables you to manually specify both fault types in the same file, as shown in the following example:

```
FaultInformation {
   version : 1;
   FaultType ( Stuck, Transition ) {
      FaultList {
         FaultCollapsing : false;
         Format : Identifier, Class, Location;
         Instance ( "" ) {
            1, AU.PC, "/i1/OUT";
            1, AU.PC, "/i1/IN0";
            1, AU.BB, "/i1/IN1";
            1, AU.BB, "/i2/Y";
            0, AU.TC, "/i5/Z";
            1, AU.TC, "/out";
            1, AU.TC, "/i5/Z";
         }
      }
   }
}
```

MTFI does not support combinations other than Stuck and Transition. And note that none of the tools that support MTFI can output MTFI files that contain multiple fault types.

## **Support for Hierarchical Fault Accounting**

MTFI enables you to efficiently handle fault information for hierarchical designs, where individual small cores are tested and their fault statistics saved in individual MTFI files. You can then instantiate those small cores in a larger core using "graybox" versions of the small cores plus the fault information from their MTFI files. Using this method, the test patterns for the larger core need not deal with the internal details of the small cores, only with their graybox versions (which contain only the subset of the logic needed for testing at the next higher level).

Tessent<sup>™</sup> Scan and ATPG User's Manual, v2022.4

Consider the example in Figure 16-1. Core\_A and Core\_B are stand-alone designs with their own individual test patterns and fault lists. After running ATPG on Core\_A and Core\_B, you store fault information in MTFI files using the following commands:

#### ANALYSIS> write\_faults Core\_A.mtfi ANALYSIS> write\_faults Core\_B.mtfi

Note that the logic in Core\_A and Core\_B is fully observable and controllable, so there are no unlisted faults in the Core\_A.mtfi or Core\_B.mtfi files.

If there are multiple fault lists for a given core, each reflecting the coverage achieved by a different test mode, and the intent is to merge these results into a single coverage for the core, you must perform the merge during a core-level ATPG run. This is because when you use the "read\_faults -graybox" command at the next level of hierarchy, the command supports only a single fault list per core. Note that you can only merge fault lists of a single fault type. You cannot, for example, merge fault lists for stuck and transition at the core level.

Taking the example of Core\_A previously described, you would first merge the fault lists of any other previously-run test modes before writing out the final fault list for the core. The following sequence of commands is an example of this:

#### ANALYSIS> read\_faults Core\_A\_mode1.mtfi -merge ANALYSIS> read\_faults Core\_A\_mode2.mtfi -merge ANALYSIS> write\_faults Core\_A.mtfi

Next you create Core\_C by instantiating graybox versions of Core\_A and Core\_B, and then you use the fault information you wrote previously using the following commands:

#### ANALYSIS> read\_faults Core\_A.mtfi-Instance Core\_C/Core\_A -Graybox ANALYSIS> read\_faults Core\_B.mtfi -Instance Core\_C/Core\_B -Graybox

The -Graybox switch directs the tool to map any faults it can to existing nets in Core\_C and to essentially discard the remaining faults by classifying them as unlisted. The tool retains the fault statistics for the unlisted faults.

After you have run ATPG on Core\_C, you can write out the fault information to an MTFI file:

## ANALYSIS> write\_faults Core\_C.mtfi

The command writes out data for both the listed and unlisted faults that were created when you issued the read\_faults command. You could then instantiate a graybox version of Core\_C in a larger core, Core\_D, and load the fault information from the Core\_C.mtfi file. That way, Core\_A, Core\_B, and Core\_C have already been fully tested and are not tested again, but the fault statistics from all three cores are available for viewing and analysis with the listed faults in Core\_D.

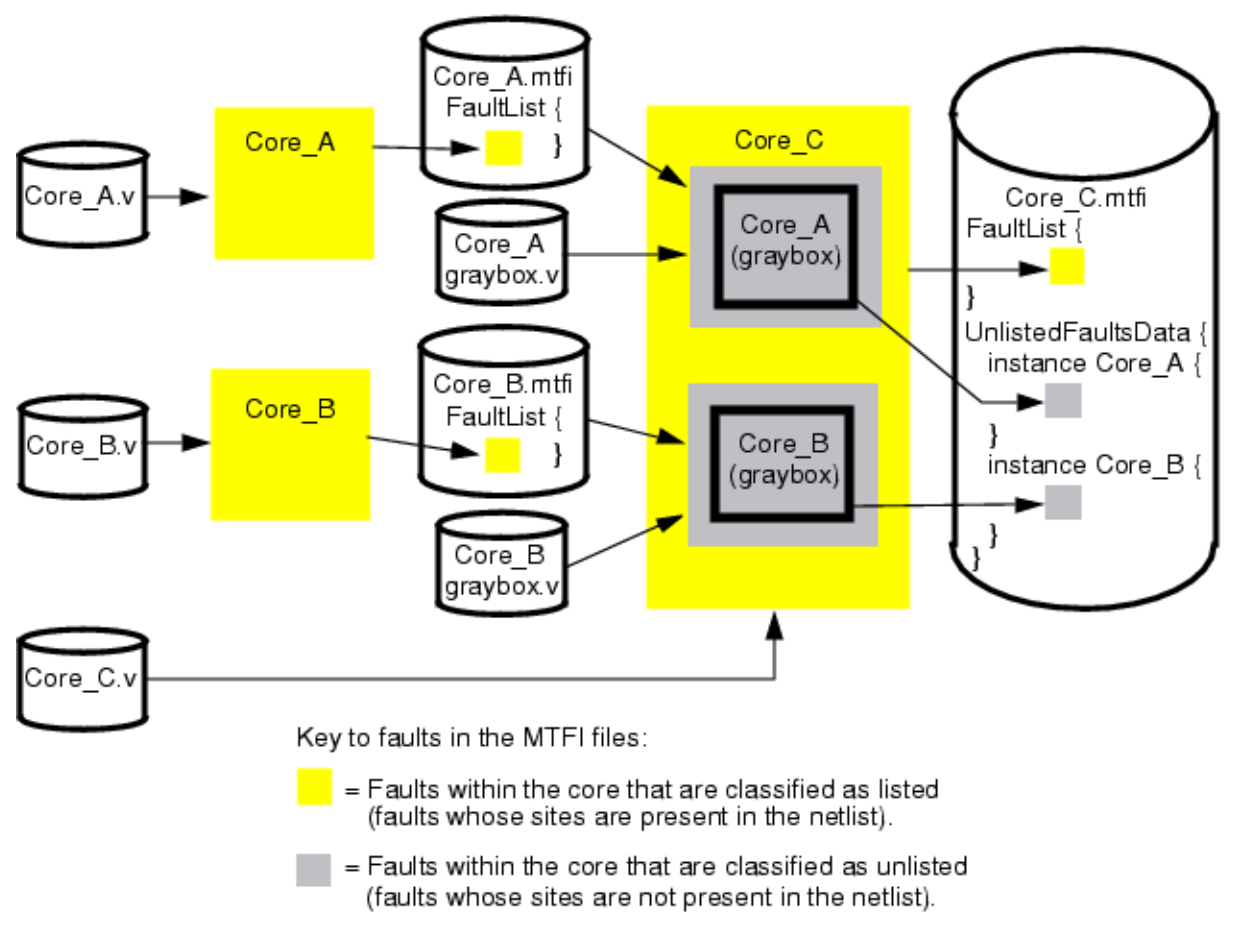

Figure 16-1. Using MTFI With Hierarchical Designs

For more information about the read\_faults and write\_faults commands, refer to their descriptions in the *Tessent Shell Reference Manual*.

# **Commands that Support MTFI**

The following table summarizes the commands that support MTFI.

| Command       | Description                                                                |
|---------------|----------------------------------------------------------------------------|
| read_faults   | Updates the current fault list with the faults listed in a specified file. |
| report_faults | Displays data from the current fault list.                                 |
| write_faults  | Writes data from the current fault list to a specified file.               |

Table 16-1. MTFI Command Summary

Tessent<sup>™</sup> Scan and ATPG User's Manual, v2022.4

Graybox functionality streamlines the process of scan insertion and ATPG processing in a hierarchical design by enabling you to perform scan and ATPG operations on a sub-module, and then enabling you to use a simplified, graybox representation of that sub-module when performing scan and ATPG operations at the next higher level of hierarchy.

Because the graybox representation of a sub-module contains only a minimal amount of interconnect circuitry, the use of grayboxes in a large, hierarchical design can dramatically reduce the amount of memory and tool runtime required to perform scan insertion, optimize timing, analyze faults, and create test patterns.

\_\_Note

Currently, only Mux-DFF scan architecture is supported with the graybox functionality.

Table 17-1 summarizes the commands that support graybox functionality, which is available in the ATPG tool.

| Command                   | Description                                                                                                    |
|---------------------------|----------------------------------------------------------------------------------------------------|
| analyze_graybox           | Identifies the instances and nets to be included in the graybox netlist.                                                                        |
| set_attribute_value       | Assigns an attribute and value to specified design objects. For a list of graybox attributes, refer to the analyze_graybox command description. |
| report_graybox_statistics | Reports the statistics gathered by graybox analysis.                                                                                            |
| write_design              | Writes the current design in Verilog netlist format to the specified file. Optionally writes a graybox netlist.                                 |

Table 17-1. Graybox Command Summary

| What Is a Graybox?                                       | 699 |
|----------------------------------------------------------|-----|
| Graybox Process Overview                                 | 702 |
| Example dofile for Creating a Graybox Netlist            | 703 |
| Graybox Netlist Generation for EDT Logic Inserted Blocks | 704 |

# What Is a Graybox?

A graybox is a simplified representation of a sub-module that contains only the minimum amount of interconnect circuitry (primary inputs/outputs, wrapper chains, and the glue logic

Tessent™ Scan and ATPG User's Manual, v2022.4

outside of the wrapper chains) required to process the grayboxed sub-module at the next higher level of hierarchy.

To understand a graybox representation of a sub-module, first consider the full netlist representation shown in Figure 17-1. This figure shows the input and output wrapper chains, the core scan chains, and the combinational logic that exists both inside and outside the wrapper chains.

After performing scan insertion, fault accounting, and pattern creation for this sub-module, you create a graybox representation of the sub-module, as shown in Figure 17-2.

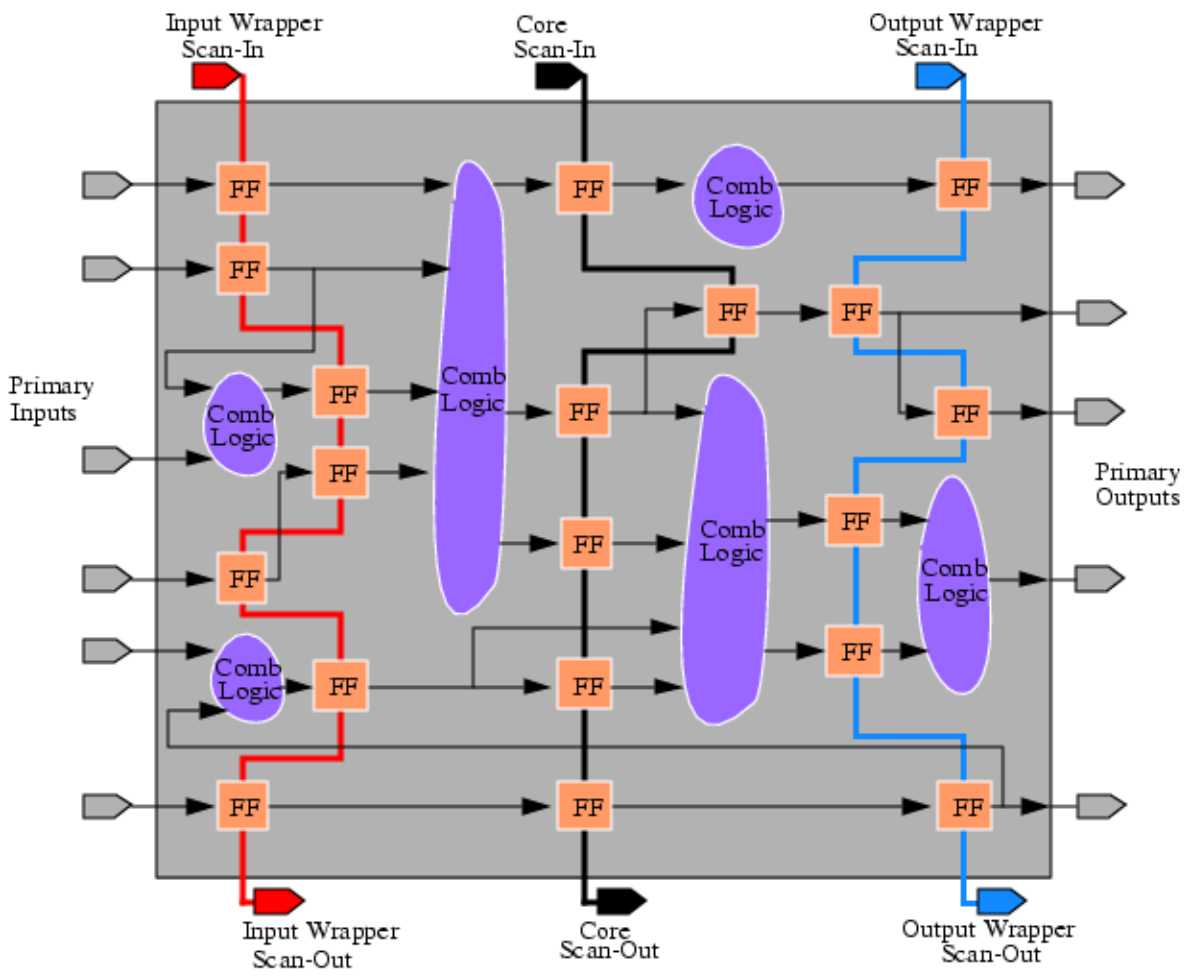

Figure 17-1. Full Hierarchical Block Netlist

Figure 17-2 is a graybox representation of the sub-module shown in Figure 17-1. Note that the graybox contains only the primary inputs/outputs, wrapper chains, and combinational logic that exists outside of the wrapper chains (that is, any combinational logic between a primary input or output and the nearest connected flip-flop).

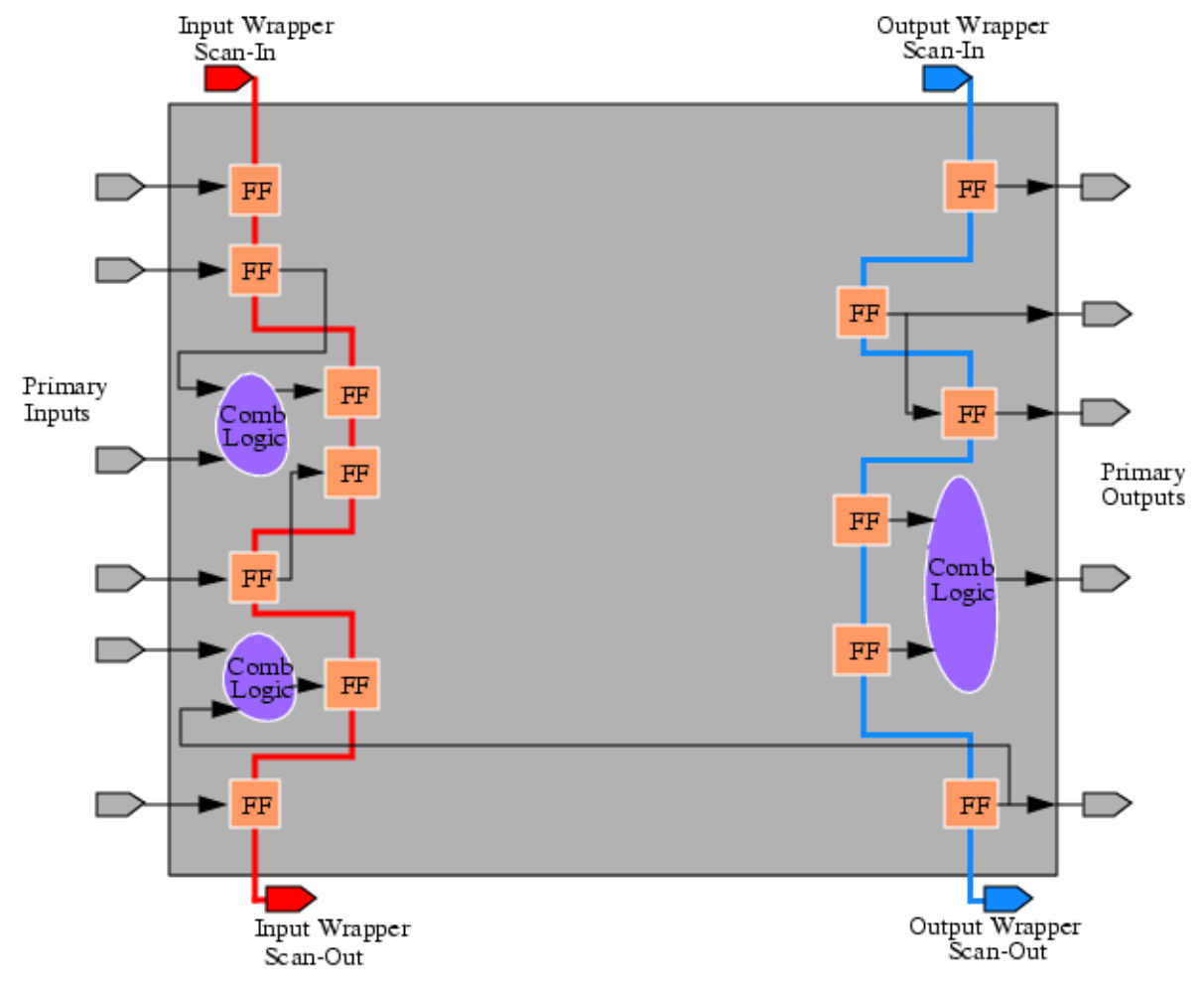

Figure 17-2. Graybox Version of Block Netlist

# **Graybox Process Overview**

The following is a description of the overall process of generating a graybox netlist. Graybox functionality is available when the tool is in the analysis system mode and the design is in external mode. External mode means that the input wrapper chains are used in regular test modes (both capture and shift), whereas the output wrapper chains are used only in a non-capture mode (shift, hold or rotate). Wrapper chains inserted by Tessent Scan are configured in external mode by constraining the output wrapper chain scan\_enable signal to active during both shift and capture phases.

The dofile used for graybox netlist generation does the following:

- 1. Defines clock pins used in external mode (using the add\_clocks command).
- 2. Constrains test control pins that place the circuit in external mode (using the add\_input\_constraints command).
- 3. Defines wrapper chains (using the add\_cell\_constraints command).
- 4. Places the circuit in external mode using a test procedure file. This test procedure file should do the following:
  - Define a test-setup procedure for the external mode to force primary inputs that enable signal paths to wrapper cells.
  - Define a shift and load-unload procedure to force wrapper chain scan enable signals and toggle the shift clocks for the external mode.

Other types of scan and clock procedures (such as master-observe or shadow-observe) and non-scan procedures (such as capture) might also be required to ensure that the circuit operates correctly in external mode.

#### \_Note \_

Test-setup procedures are not permitted if they pulse the clocks to initialize non-scan cells to constant values in order to sensitize the control signals of external mode. In other words, the only permitted control signals that place the circuit in external mode are the primary inputs to the block (core).

5. Identifies graybox logic using the analyze\_graybox command. The command also displays a summary to indicate the combinational and sequential logic gates identified by the analysis. The tool marks the identified graybox instances by setting their in\_graybox attribute. You can add specific instances into the graybox netlist by turning on the preserve\_in\_graybox attribute using the set\_attribute\_value command.

The graybox analysis performs the identification by tracing backward from all primary output pins and wrapper chains. However, the scan-out pins of the core chains are excluded from the backward tracing. Because core chains are not defined with the add\_scan\_chains command, you accomplish this by setting the ignore\_for\_graybox attribute of the scan-out pins using the set\_attribute\_value command.

6. The "write\_design -graybox" command writes out all the instances marked with the in\_graybox attribute. The tool uniquifies all modules that are included in the graybox netlist (except the top module). The interface (port declarations) of a uniquified module is preserved. The uniquification is required because the partial inclusion of the logic inside a module into the graybox netlist could cause conflicts between the different instances of the module, as these instances could be interacting differently with the wrapper chains.

| Example dofile for Creating a Graybox Netlist            | 703 |
|----------------------------------------------------------|-----|
| Graybox Netlist Generation for EDT Logic Inserted Blocks | 704 |

## **Example dofile for Creating a Graybox Netlist**

The following dofile example shows how to create a graybox netlist.

```
# Define clock pins used for external mode
add clocks 0 NX2
add clocks 0 NX1
# Set up for external mode
# Hold output wrapper chain scan enable active
add input constraints sen out -C1
# Define wrapper chains
add scan groups grp1 external mode.testproc
add scan chains wrapper chain1 grp1 scan in1 scan out1
add_scan_chains wrapper_chain2 grp1 scan_in2 scan_out2
# Ignore core chains scan_out pins for graybox analysis to exclude the
# logic intended for internal test mode
set_attribute_value scan_out3 -name ignore_for_graybox -value true
set attribute value scan out4 -name ignore for graybox -value true
set system mode analysis
# Identify graybox logic
analyze graybox -collect reporting data
report graybox statistics -top 10
# NOTE: At this point, you can use the set attribute value command with
# the preserve in graybox attribute to add specific instances into
# graybox netlist.
```

# Write graybox netlist
write\_design -graybox -output\_file graybox.v -replace

# Graybox Netlist Generation for EDT Logic Inserted Blocks

A graybox netlist can also be generated for a block whose scan chains are driven by EDT logic. Below is an example dofile to generate a graybox netlist for a block whose wrapper chain scan I/O ports are accessed directly through wrapper-extest ports, bypassing the EDT logic.

The int\_ltest\_en and ext\_ltest\_en ports are added to the netlist by Tessent Scan when you insert wrapper chains using the analyze\_wrapper\_chains command. The wrapper-extest ports are activated by constraining the global signal wrapper\_extest to a logic 1. The EDT logic and subsequently the core logic are excluded from graybox netlist by marking the EDT channel outputs with the ignore\_for\_graybox attribute before performing the graybox analysis.

#### \_Note

In this example, the int\_ltest\_en and ext\_test\_en signals are primary input pins. However, it is also possible to define dft\_signals (using the add\_dft\_signals command) that are controlled by IJTAG registers. In this case, use the set\_static\_dft\_signal\_value command (instead of add\_input\_constraints) to set int\_ltest\_en to 0 and ext\_ltest\_en to 1.

```
# Define clocks
add clocks 0 clk
# Set up for external mode
# Enable access to wrapper chain extest ports and
# hold output wrapper chain scan enable active
add input constraints int ltest en -CO
add input constraints ext ltest en -C1
add input constraints scan en out -C1
# Define wrapper chains
add_scan_groups grp1 cpu_block1_extest.testproc
add scan chains chain1 grp1 scan in1 scan out2
add scan chains chain2 grp1 scan in3 scan out4
add scan chains chain3 grp1 scan in5 scan out6
add scan chains chain4 grp1 scan in7 scan out8
# Ignore all EDT channel outputs to exclude EDT logic and core chains
# from the graybox netlist.
set attribute value edt channels out1 -name ignore for graybox -value true
set_attribute_value edt_channels_out2 -name ignore_for_graybox -value true
set_attribute_value edt_channels_out3 -name ignore_for_graybox -value true
set attribute value edt channels out4 -name ignore for graybox -value true
# DRC
set system mode analysis
# Identify graybox logic
analyze graybox
# Write graybox netlist
```

```
write_design -graybox -output_file graybox.v
```

In the following example, the block does not have dedicated wrapper-extest ports and therefore scan I/O ports are accessed only through EDT logic during extest. The setup of the EDT logic is skipped to simplify the DRC process as there is no pattern generation in the same tool run. The EDT logic is inserted such a way that an exclusive subset of the channel I/O pins are used only for wrapper chains. This enables excluding the core logic from graybox netlist by marking the core chain EDT channel outputs with ignore\_for\_graybox attribute. Graybox analysis can identify the EDT logic that is sensitized for extest if the depth of sequential pipeline stages on channel outputs allocated for wrapper chains is less than 2. However, in this example, the EDT block is specified as a preserve instance to include it in the graybox netlist entirely.

```
# Define clocks
add_clocks 0 clk
# No EDT setup
set_edt_options off
# Set up for external mode
add_input_constraints seno C1
# Define wrapper chains
add_scan_groups grp1 setup.testproc
add_scan_chains -internal chain1 grp1 \
    /edt_block_i/edt_scan_in[0]/edt_block_i/edt_scan_out[0]
add_scan_chains -internal chain2 grp1 \
    /edt_block_i/edt_scan_in[1] /edt_block_i/edt_scan_out[1]
# Ignore EDT channel outputs that access core logic in graybox analysis
set_attribute_value edt_channels_out3 -name ignore_for_graybox -value true
set attribute value edt channels out4 -name ignore for graybox -value true
```

```
# DRC
set_system_mode analysis
# Identify graybox logic
analyze_graybox -preserve_instances edt_block_i
# Write graybox netlist
write design -graybox -output file graybox.v
```

The EDT logic can also be included in the graybox netlist without using the -preserve\_instances switch explicitly. EDT Finder can identify the parts of the EDT logic that are sensitized for extest and automatically adds them as preserve instances for graybox analysis. This also enables any sequential pipeline stages on channel I/O pins to be included in the graybox netlist. The following example dofile shows a typical setup to utilize the EDT finder in graybox analysis. The EDT channel pins allocated for core chains are constrained/masked to ignore for EDT Finder. However, this is usually effective when separate EDT blocks are inserted for wrapper and core chains.

# Define clocks add clocks 0 clk # Set up for external mode add input constraints seno C1 # EDT Finder is on by default # Ignore EDT channels that are used for core logic add clocks 0 edt clock add input constraints edt clock CO add input constraints edt channels in2 -C0 add output masks edt channels out2 # Define EDT block and all chains add edt blocks edt block set edt options -channels 2 -longest chain range 4 28 set edt pins input channel 1 edt channels in1 -pipeline stages 4 set edt pins input channel 2 edt channels in2 -pipeline stages 4 set edt pins output channel 1 edt\_channels\_out1 -pipeline\_stages 3 set edt pins output channel 2 edt channels out2 -pipeline stages 3 add scan groups grp1 setup.testproc add scan chains -internal chain1 grp1 /edt block i/edt scan in[0] \ /edt block i/edt scan out[0] add scan chains -internal chain2 grp1 /edt block i/edt scan in[1]  $\setminus$ /edt\_block\_i/edt\_scan\_out[1] add scan chains -internal chain3 grp1 /edt block i/edt scan in[3] \ /edt block i/edt scan out[3] add scan chains -internal chain4 grp1 /edt block i/edt scan in[4]  $\setminus$ /edt block i/edt scan out[4]

# Ignore EDT channel outputs that access core logic in graybox analysis set\_attribute\_value edt\_channels\_out3 -name ignore\_for\_graybox -value true set\_attribute\_value edt\_channels\_out4 -name ignore\_for\_graybox -value true

# DRC
set\_system\_mode analysis

# Identify graybox logic
analyze graybox

# Write graybox netlist
write\_design -graybox -output\_file graybox.v

# Chapter 18 Tessent On-Chip Clock Controller

On-chip clock control (OCC) circuits commonly manage clocks during test. Clock controllers can generate slow-speed or at-speed clock sequences under the control of the ATPG process. Tessent OCC is an implementation of a clock controller created by Tessent Shell. Its design meets the requirements of scan test for ATPG, Logic BIST, EDT, and Low Pin Count Test.

| General OCC Overview          | <b>708</b> |
|-------------------------------|------------|
| Primary OCC Functions         | 708        |
| Tessent OCC Overview          | 710        |
| Design Placement              | 710        |
| Operating Modes.              | 711        |
| Timing Diagrams               | 716        |
| OCC Interface                 | 718        |
| Inserting the Tessent OCC     | 721        |
| Recommendations.              | 724        |
| Miscellaneous Overview Topics | 728        |
| Tessent OCC Types and Usage   | 735        |
| The Standard OCC              | 736        |
| The Synchronous OCC           | 741        |
| The Mini-OCC                  | 762        |

# **General OCC Overview**

OCC circuits generate programmable clock pulses under ATPG control. It is common for clock control circuits to have external, static, and scan-based internal controls to configure and generate the clock pulses that testing requires.

When designing OCC circuits, consider the following requirements:

- Independent control by ATPG of each clock domain to improve coverage, reduce pattern count, and achieve safe clocking with minimal user intervention.
- Delivery of the correct number of clock pulses during capture on a per-pattern basis.
- Clean switching between shift and capture clocks.
- Clock selection of slow or fast clocks during capture to apply slow and at-speed patterns.
- Scan-programmable clock waveform generation within a wrapped core to support test pattern retargeting. When you wrap hierarchical cores for core-level clock generation, it enables test pattern retargeting at the top-level to merge with other cores to reduce ATPG run times.
- Synchronization of clocks for at-speed testing of faults between synchronous clock domains. This can be small or large in scope. For example:
  - A single hierarchy or across multiple hierarchical blocks.
  - A single physical core or across multiple physical cores.
  - Between single-frequency clock domains, or divided clock domains.
  - Combinations of the above.

# **Primary OCC Functions**

Typical on-chip clock controllers have three primary functions: clock selection, clock chopping control, and clock gating.

- Clock Selection
  - Selects which always-capture or always-pulse clock to use.
  - Selects the clock based on frequency, test type, and other criteria.
- Clock Gating
  - Gates clock based upon the enable signal from clock control.

Figure 18-1 shows the relationship between these three functions.

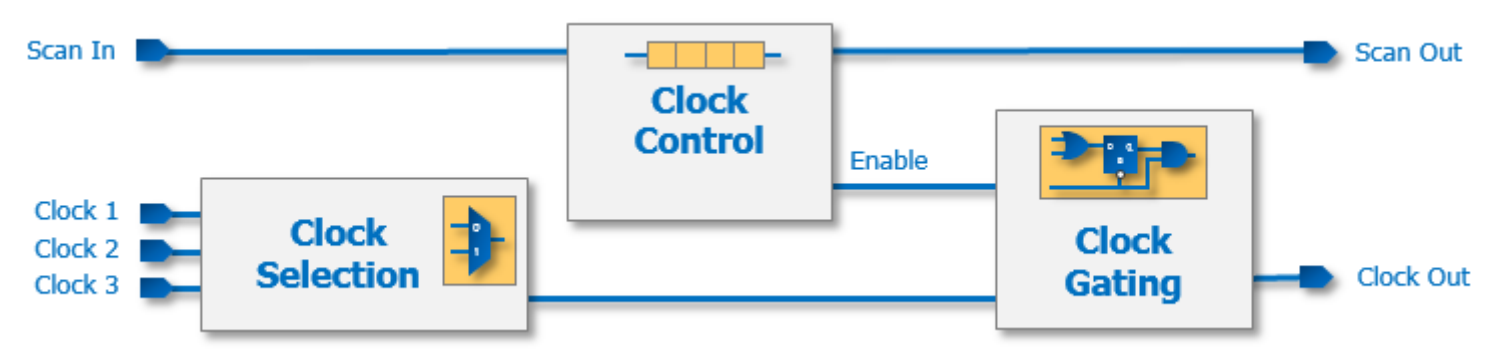

## Figure 18-1. OCC Clock Control Components

# **Tessent OCC Overview**

Using Tessent Shell, you can generate and insert Tessent OCCs into your design. Use the DftSpecification wrappers to configure the OCCs to generate programmable clock pulses under ATPG control.

You can find the DftSpecification wrapper syntax in the "OCC" section of the *Tessent Shell Reference Manual*. Specify your OCC requirements for all Tessent OCC variations for Tessent Shell for the following:

- FastScan and TestKompress for ATPG
- TK/LBIST Hybrid Controller

#### \_Note\_

Use the Tessent OCC methodology for designs where all the clock domains are internal. If you also have external clocks, you must divide your transition ATPG into two sessions: one session for the external clocks and one for the internal clocks.

| Design Placement              | 710        |
|-------------------------------|------------|
| Operating Modes               | 711        |
| Timing Diagrams               | 716        |
| OCC Interface                 | 718        |
| Inserting the Tessent OCC     | 721        |
| Recommendations               | 724        |
| Miscellaneous Overview Topics | <b>728</b> |

## **Design Placement**

Insert OCC logic such that the functional clock source drives the fast clock input of the OCC, typically, a PLL. Ideally, place the OCC near the clock source and inside the core to enable local clock control to support pattern retargeting flows. The OCC uses a top-level slow clock for shift and slow capture. It uses a test mode signal to determine whether to supply a test or functional clock to the circuit.

Figure 18-2 shows an example of OCC placement.

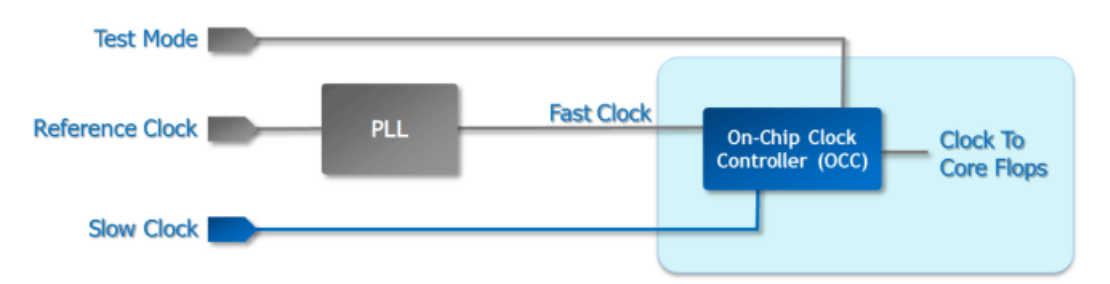

Figure 18-2. Clock Control Logic Design Placement

You may need to guide the Clock Tree Synthesis (CTS) to not balance the flops and latches in the OCC with the clock tree it drives. The extract\_sdc command writes out a Tessent SDC constraints file containing a Tcl-based proc, which defines how to achieve this goal in CTS. For more information on that file, refer to the "Timing Constraints SDC" section of the *Tessent Shell User's Manual*.

The output of the OCC supplies the clock to the design during functional and test modes. The fast clock drives the design in functional mode. The fast clock also drives at-speed capture in test mode, while a top-level slow clock drives shift and slow capture. The reference clock that drives the PLL is a free-running clock, typically, pulse-always.

The fast clock input propagates when you de-assert the test mode signal. For this reason, it is not necessary to add a clock mux after the OCC for functional mode. Additionally, having a common path for the fast clock in functional and test modes simplifies clock tree synthesis (CTS) and timing closure.

#### \_Note

Do not ungroup the clock control blocks during synthesis optimization or layout. Tessent Shell can create the SDC for you to ease the automation of defining the clock gating logic and its operation. If you ungroup the hierarchy in the OCC, ATPG may encounter DRC violations.

## **Operating Modes**

The Tessent OCC has five distinct operating modes: Functional, Shift, Slow Capture, Fast Capture, and Kill Clock.

## **Functional Mode**

Figure 18-3 shows functional mode (test\_mode = 0) that enables the fast clock gater to supply a fast clock to the design. It disables the slow clock and internal clock gaters to reduce power.

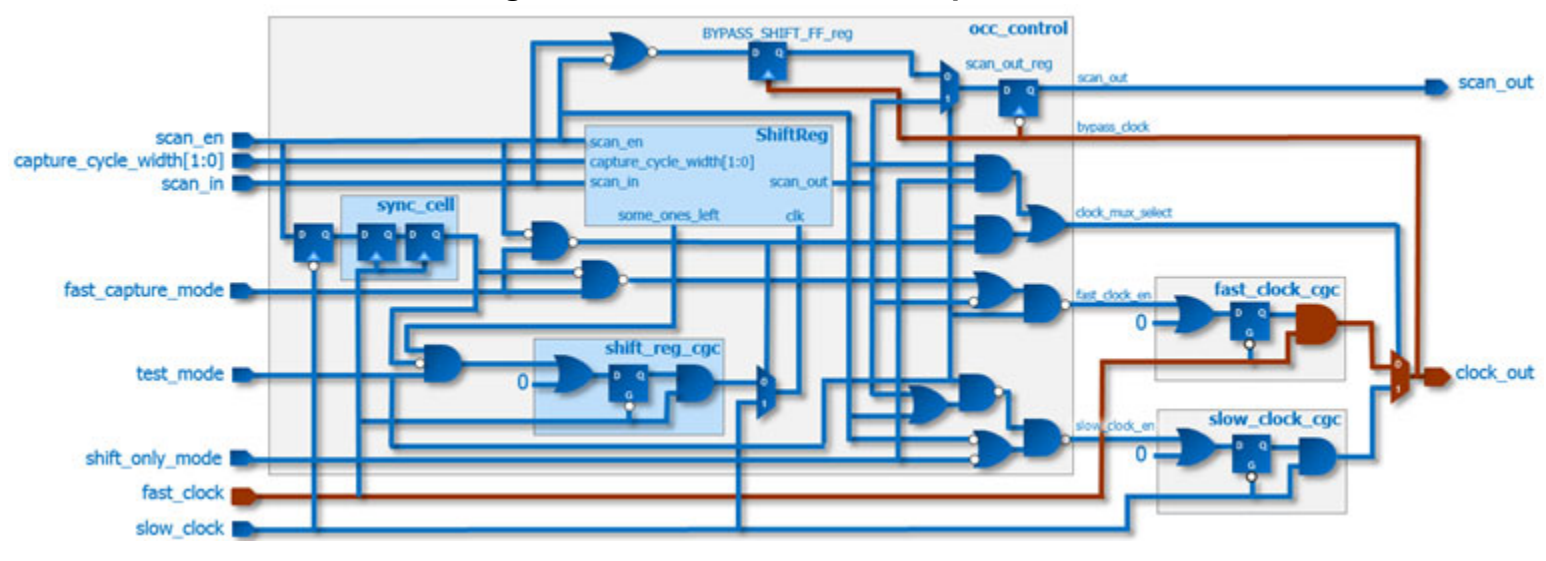

#### Figure 18-3. Functional Mode Operation

#### Shift Mode

Figure 18-4 shows shift mode (scan\_en = 1) that uses the slow\_clock to load and unload the scan chains, including the condition bits in ShiftReg.

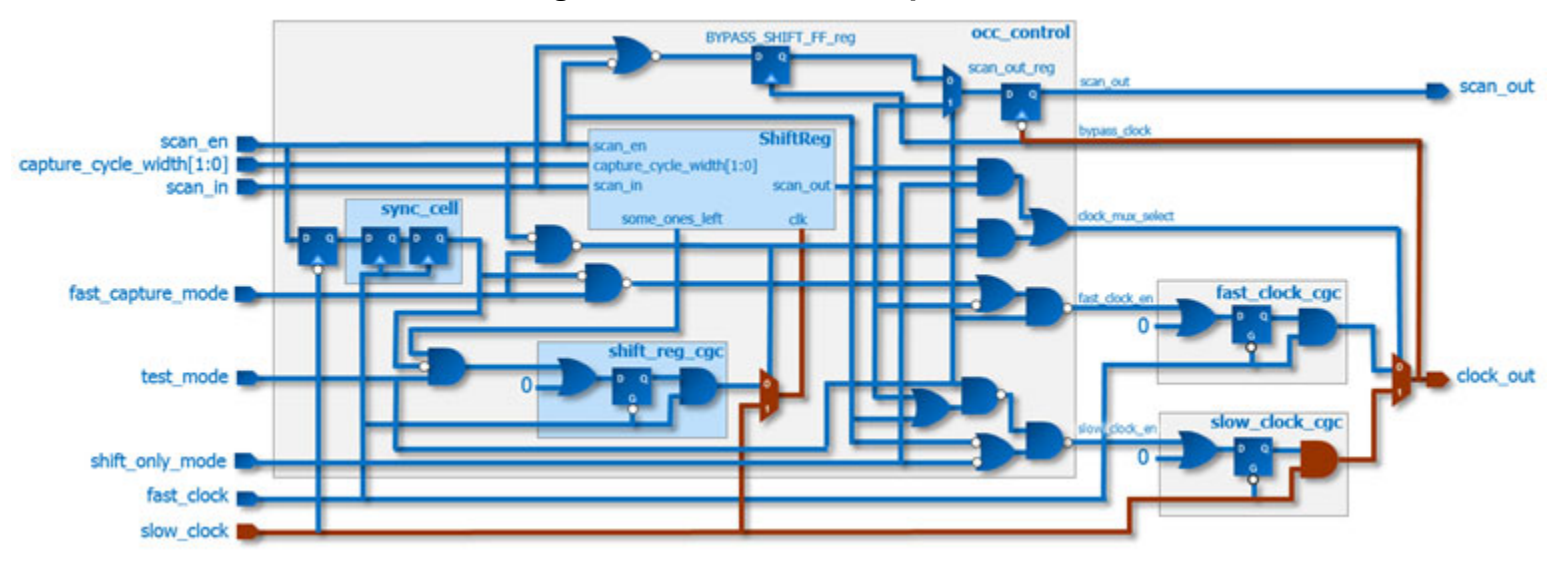

#### Figure 18-4. Shift Mode Operation

#### **Shift-Only Mode**

Shift-only mode disables the OCC (test\_mode = 0) and activates shift (scan\_en = 1). It enables the slow clock clock gater to use the slow clock path for shift, and it enables bypass shift.

Figure 18-5 shows that both inactive (test\_mode = 0) and active OCCs use Slow Clock for shift. By default, OCCs enable the shift clock path any time scan\_en is 1, even if the OCC is inactive. This ensures consistent shift timing in the internal and external modes. In the internal mode, the shift clock enters a physical block via the Test Clock input, and the functional clocks have separate paths. In external mode, Test Clock and the functional clocks retain separate paths because the OCC can inject shift\_clock even if it is inactive while placed in shift-only mode

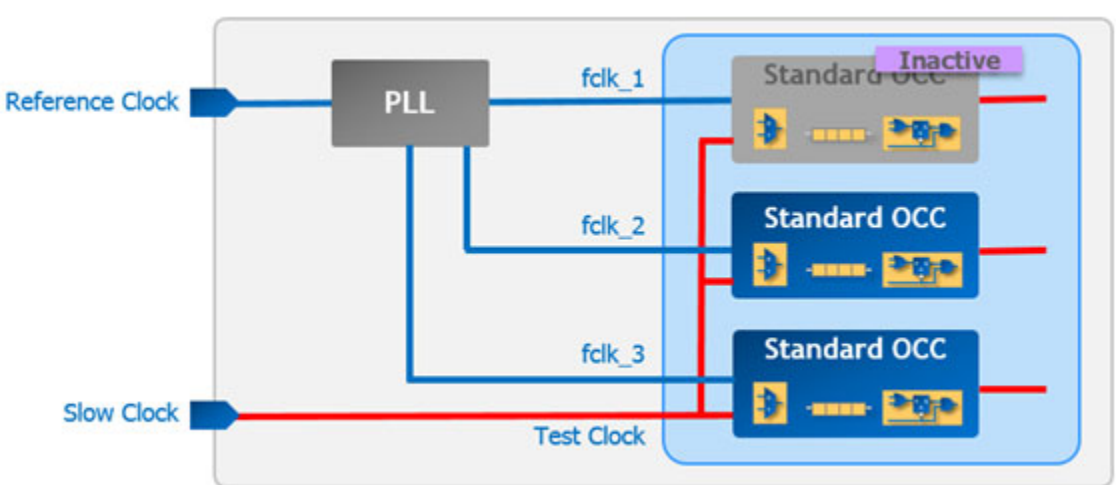

Figure 18-5. OCC Shift Clocking

To change the default and use the functional clock instead of the test clock, set the shift\_only\_mode OCC wrapper property to off.

## **Slow Capture Mode**

Figure 18-6 shows slow capture mode (fast\_capture\_mode = 0) that uses the slow\_clock to capture data into the scan cells and to shift the condition bits in ShiftReg.

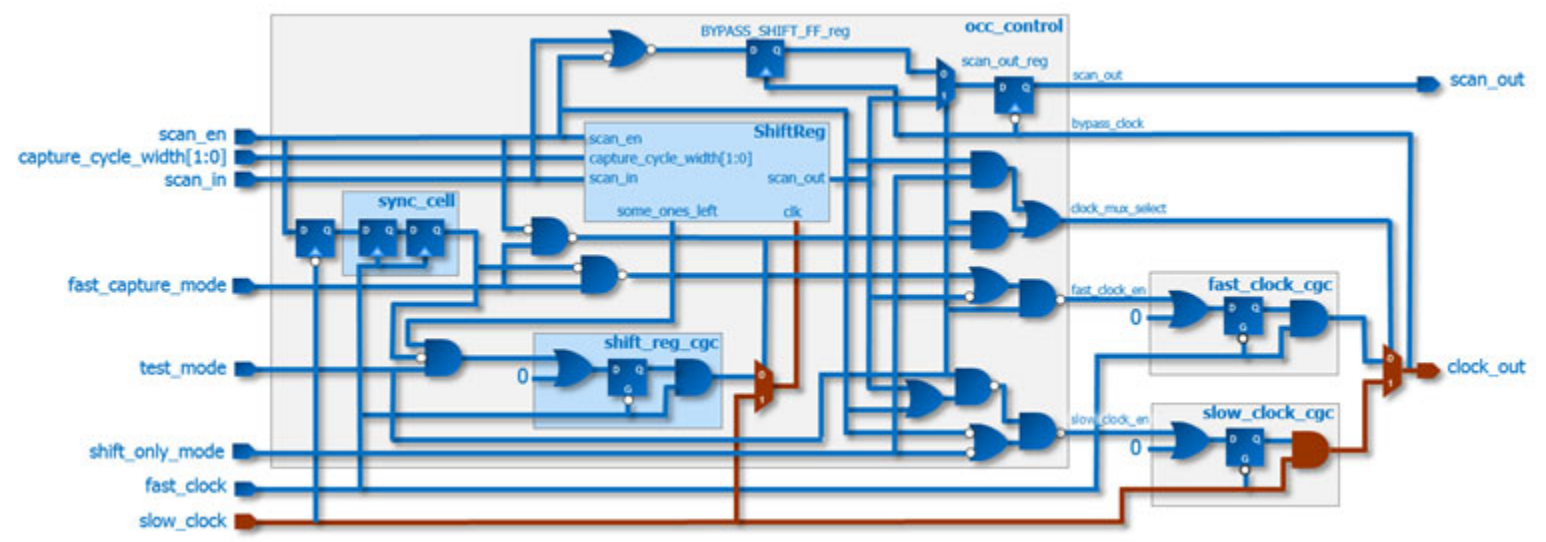

## Figure 18-6. Slow Capture Mode Operation

Tessent™ Scan and ATPG User's Manual, v2022.4

## **Fast Capture Mode**

Figure 18-7 shows fast capture mode (fast\_capture\_mode = 1) that uses the fast\_clock to capture data into the scan cells and to shift the condition bits in ShiftReg.

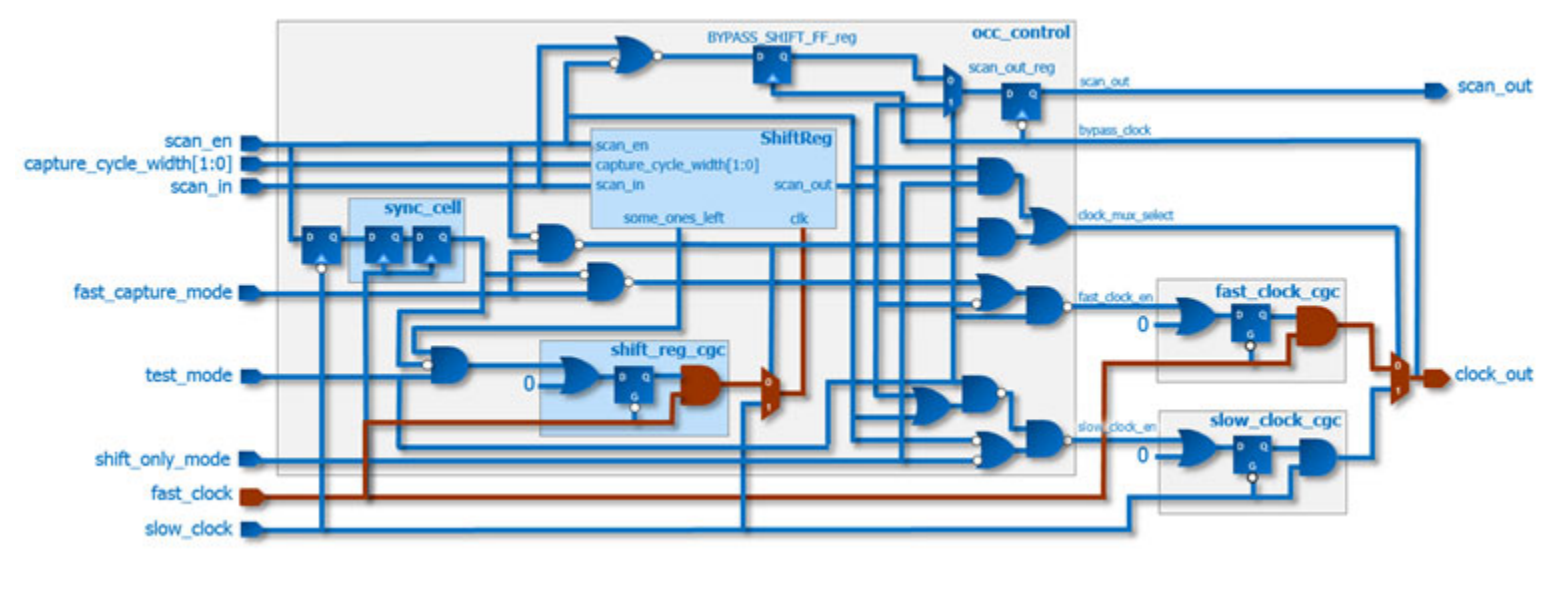

#### Figure 18-7. Fast Capture Mode Operation

\_Note

For stuck-at faults, and if there is at least one OCC in fast capture mode, the tool masks all POs and holds all PIs, and permits no interaction between clocks.

## **Kill Clock Mode**

Figure 18-8 shows the kill clock mode (kill\_clock\_en = 1) that enables you to block propagation of fast\_clock input to clock\_out output. Asserting the kill\_clock\_en signal is effective in the two operating modes when the OCC is not active:

- In functional mode (test\_mode = 0 and shift\_only\_mode = 0)
- In capture phase of shift-only mode (test\_mode = 0, shift\_only\_mode = 1, and scan\_en = 0)

The tool adds the kill\_clock\_en input to the Tessent OCC when you set "kill\_clock\_mode on" in the OCC DftSpecification. Optionally, the command "add\_dft\_signals occ\_kill\_clock\_en" enables the kill clock mode property.

graphics\_source/OCC\_kill\_clock\_en schematics\_global\_kill\_clock\_for\_documentation\_operating\_modes.pptx

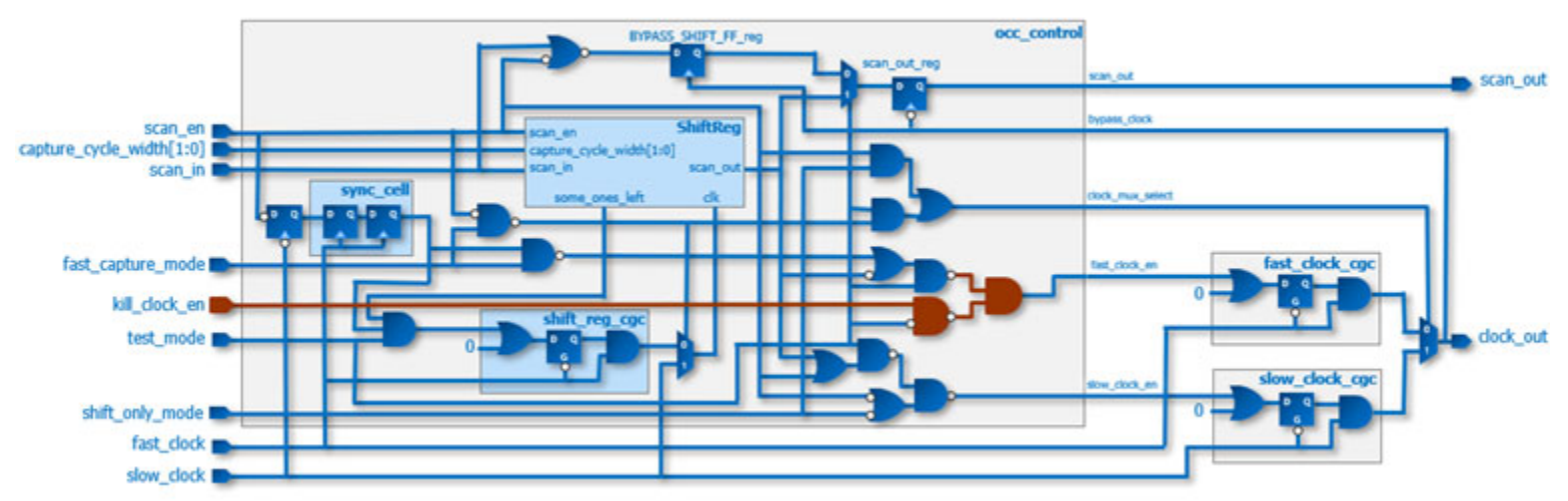

## Figure 18-8. Kill Clock Mode Operation

## **Active Upstream Parent Mode**

Figure 18-9 shows the active upstream parent mode that enables you to bypass the sync\_cell to drive fast\_clock with another OCC. While in this mode, the OCC uses the local slow\_clock for shift.

The tool adds the active\_upstream\_parent\_occ input to the Tessent OCC according to your specification of the upstream\_parent\_occ property in the OCC DftSpecification.

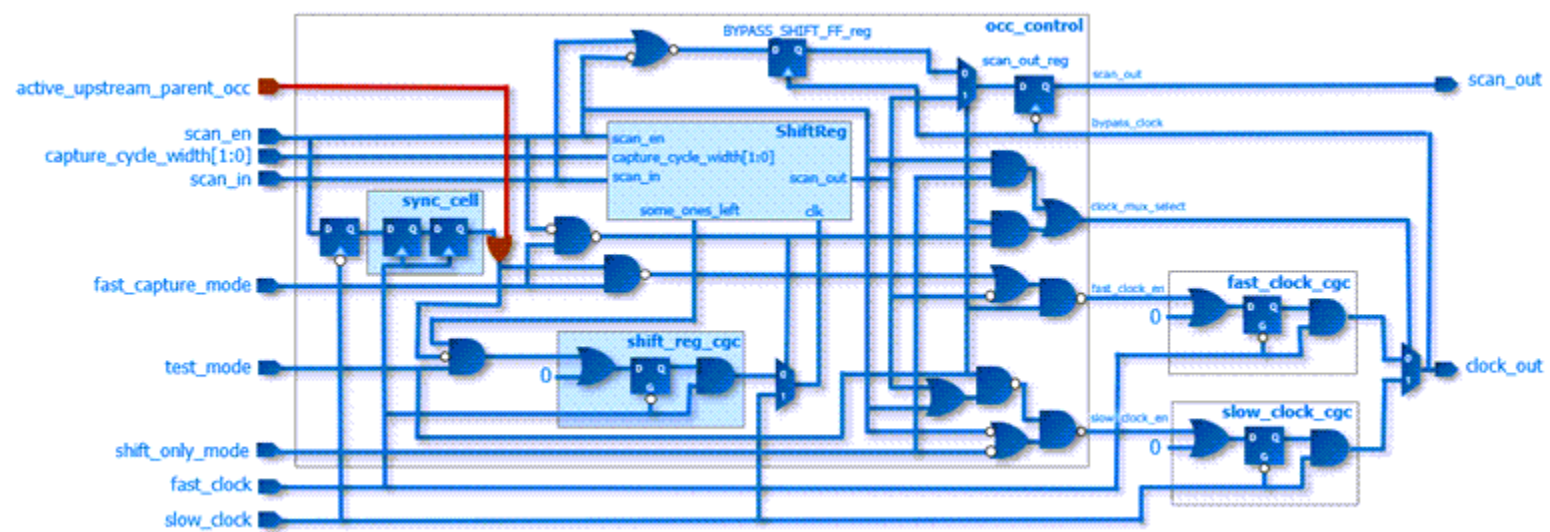

## Figure 18-9. Active Upstream Parent Mode Operation

graphics\_source/OCC\_w\_active\_upstream\_parent\_support.pptx

See "Child-Mode Operation" on page 739 for more information.

Tessent™ Scan and ATPG User's Manual, v2022.4

## **Timing Diagrams**

Tessent OCC timing diagrams for slow speed capture and fast capture.

Figure 18-10 shows an example timing diagram for slow speed capture (fast\_capture\_mode = 0). This example sets capture\_cycle\_width to "10", resulting in a maximum sequential depth of 3. (See Table 18-1 on page 718 for a description and examples.) This mode uses slow\_clock for shift and capture. Based on condition bits loaded into the shift register, the clock\_out port generates the appropriate number of slow\_clock pulses.

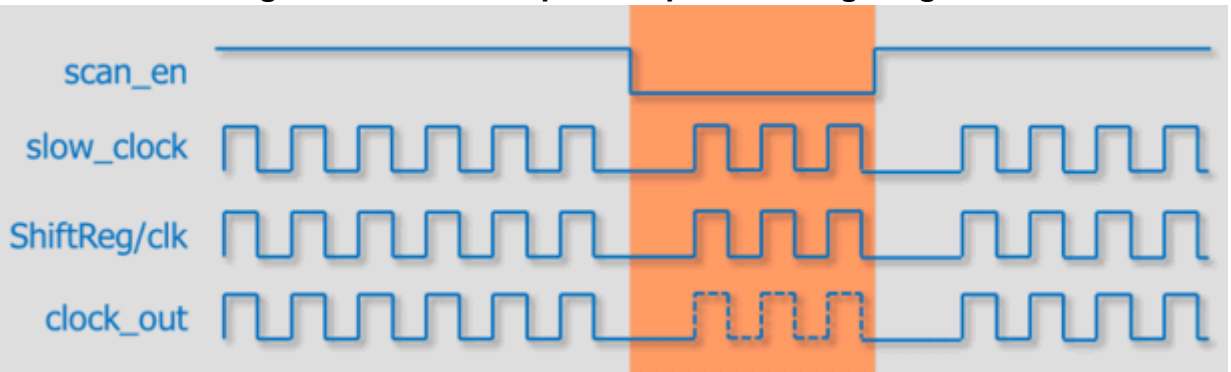

Figure 18-10. Slow Speed Capture Timing Diagram

Figure 18-11 shows an example timing diagram for fast capture mode (fast\_capture\_mode = 1). This example sets capture\_cycle\_width "10", resulting in a maximum sequential depth of 3. (See Table 18-1 on page 718 for a description and examples.) This mode uses the slow\_clock for shift, but the fast capture pulses on clock\_out are derived from fast\_clock.

Figure 18-11 also shows that the Tessent OCC synchronizes the scan enable signal to the fast\_clock (sync\_cell/q) and uses it to trigger the fast clock pulses on ShiftReg/clk. The ShiftReg/clk signal is the clock source for the shift register containing the condition bits. Based on the condition bits loaded during shift, the clock\_out port generates the appropriate number of fast\_clock pulses.

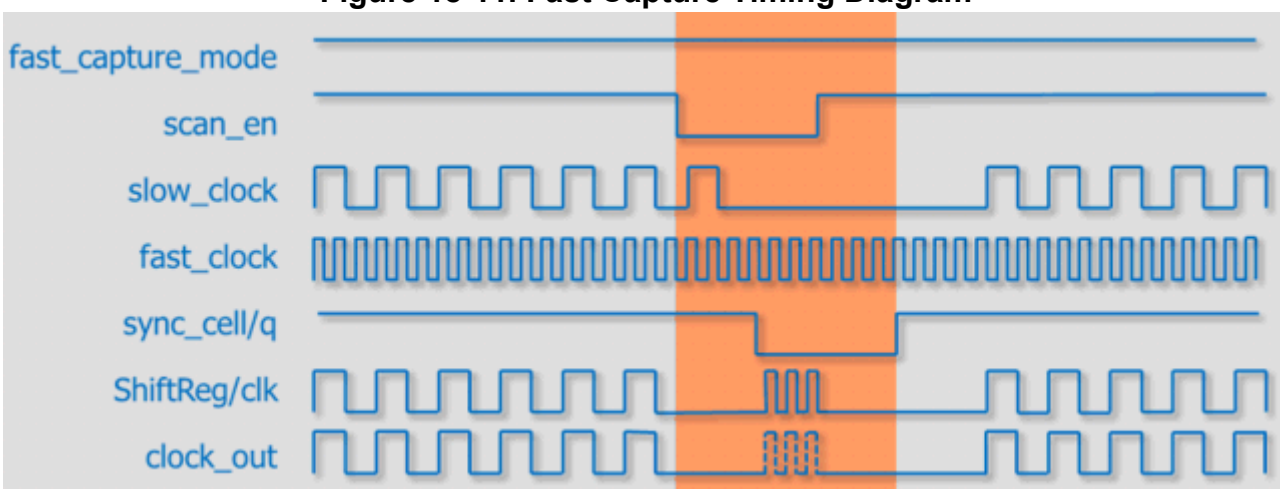

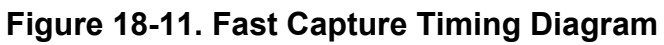

## **OCC Interface**

The Tessent OCC has a standard interface, but it can change when you use certain options that require the addition of signals during hardware generation. For that reason, we recommend that you use the IJTAG interface to enable the standardization of the OCC interface.

Table 18-1 describes the functionality of the OCC input and output signals.

 Table 18-1. Clock Controller I/O Signals

| Name                      | Direction          | Description                                                                                                    |
|---------------------------|--------------------|----------------------------------------------------------------------------------------------------|
| scan_en                   | Input              | Scan enable that a top-level pin drives                                                                                                    |
| capture_cycle_width:[1:0] | Input <sup>1</sup> | Configures the maximum number<br>of clock pulses during capture<br>cycle as well as the length of the<br>scan chain:                                                                                                    |
|                           |                    | 00 - 1 pulse - 1 scan cell                                                                                                    |
|                           |                    | 01 - 2 pulses - 2 scan cells                                                                                                    |
|                           |                    | 10 - 3 pulses - 3 scan cells                                                                                                    |
|                           |                    | If the length of the OCC scan<br>chain is set to 4 using the<br>capture_window_size property<br>during OCC IP creation, this<br>configures the input as follows:                                                                                                    |
|                           |                    | 11 - 4 pulses - 4 scan cells                                                                                                    |
|                           |                    | For example, if the maximum<br>sequential depth is 2, this bus can<br>have a configuration of "01"<br>instead of the default "10". This<br>can reduce the number of shift<br>cycles, and, more importantly,<br>reduces the number of bits to<br>encode if a decompressor drives<br>the OCC chain. |
| scan_in                   | Input              | Scan chain input for loading shift register                                                                                                    |
| fast_capture_mode         | Input <sup>1</sup> | Selects fast or slow capture clock $(0 = \text{slow}, 1 = \text{fast})$                                                                                                    |
| test_mode                 | Input <sup>1</sup> | Selects test or functional mode (0<br>= functional, 1 = test). Functional<br>mode enables fast_clock to drive<br>clock_out and disables the<br>remaining clock gaters to<br>minimize switching activity                                                                                           |

| Name            | Direction | Description                                                                                                    |
|-----------------|-----------|----------------------------------------------------------------------------------------------------|
| kill_clock_en   | Input     | Turns off the OCC in functional<br>mode (test_mode = 0)                                                                                          |
| shift_only_mode | Input     | Disables the OCC and activates<br>shift. It enables the slow clock<br>gater to use the slow clock path for<br>shift, and it enables bypass shift |
| fast_clock      | Input     | Clock for fast capture (typically,<br>the output of a free running or<br>pulse always PLL)                                                       |
| slow_clock      | Input     | Clock for shift and slow capture                                                                                                    |
| scan_out        | Output    | Scan chain output for unloading shift register                                                                                                   |
| clock_out       | Output    | Controlled clock output                                                                                                    |

Table 18-1. Clock Controller I/O Signals (cont.)

1. Use on-chip controllers (such as IJTAG) or other means to control static signals that do not change during the test session and to reduce the need for top-level pins.

## **IJTAG Interface**

An OCC with an IJTAG interface has an additional multiplexer. The multiplexer enables the injection of ijtag tck through the slow clock gater.

The tool inserts an IJTAG interface when the ijtag\_host\_interface property is not equal to "none". The tool includes the clocks in the ICL model based on the value you set for the include\_clocks\_in\_icl\_model property. See the DftSpecification/OCC wrapper in the *Tessent Shell Reference Manual* for more information.

When the ICL model includes the clocks, set the tck\_clock\_only property to "on" to create patterns that can control the multiplexer and use TCK during shift. See the PatternsSpecification/Patterns wrapper in the *Tessent Shell Reference Manual* for more information.

Figure 18-12 shows the multiplexer in an OCC with an IJTAG interface. The multiplexer selects slow\_clock or ijtag\_tck and its output drives the OCC slow\_clock and the slow clock gater. The OCC inject\_tck signal drives the multiplexer select pin.

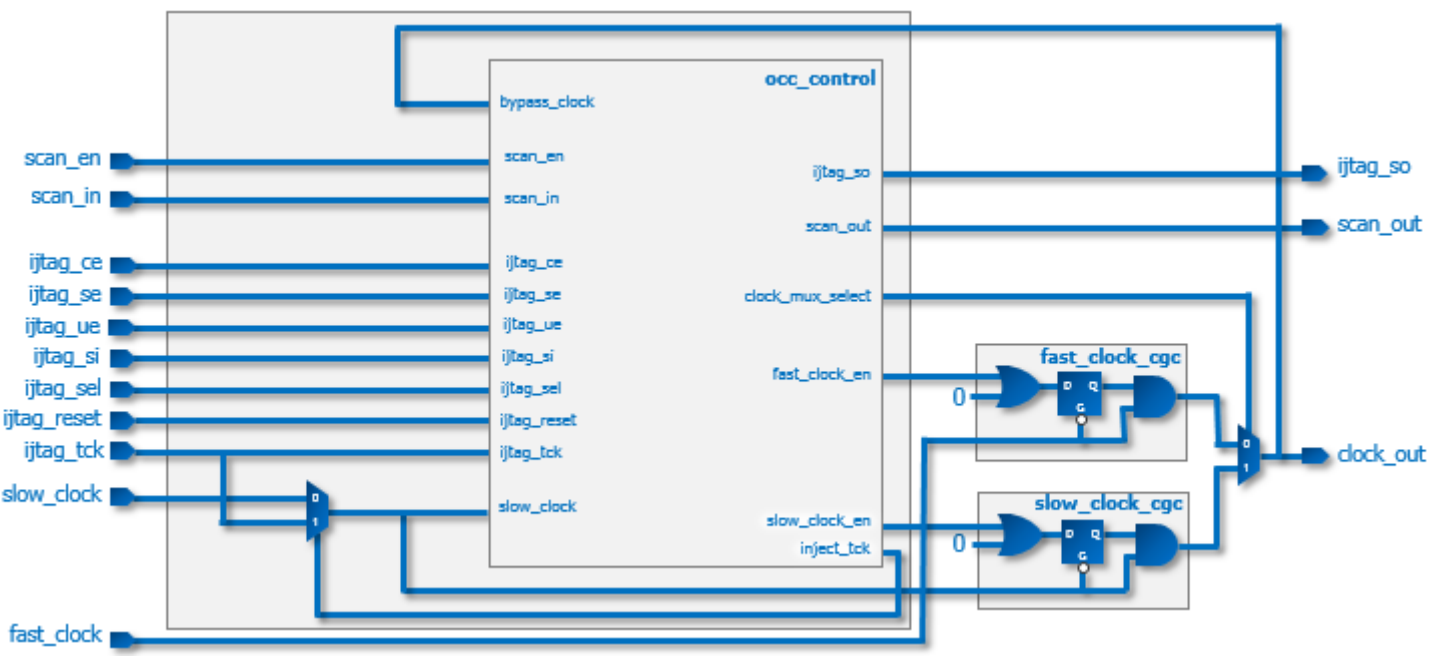

Figure 18-12. Standard OCC With IJTAG Interface

Figure 18-13 highlights the additional multiplexing on the slow\_clock input of the OCC. When inject\_tck is 1, the mux selects ijtag\_tck, which drives clock\_out through the slow clock gater and the output mux.

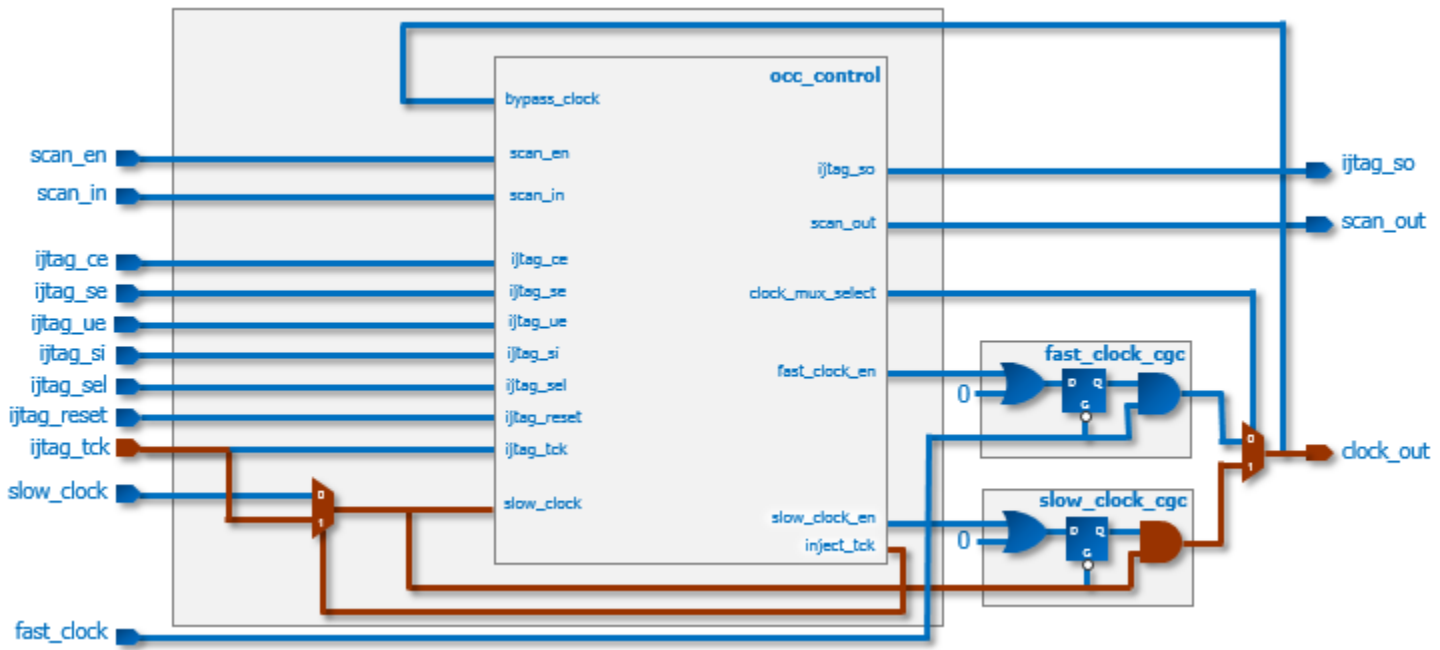

Figure 18-13. OCC With IJTAG Interface: ijtag\_tck Injected for Slow Clock
# **Inserting the Tessent OCC**

Use Tessent Shell to insert the OCC.

You define the Tessent OCC using DftSpecification configuration syntax. The OCC DftSpecification defines connections for the slow clock, scan enable, and static OCC signals.

To achieve the best configuration for compressed ATPG, you must stitch the OCC sub-chains into the scan chains. See "OCC Sub-Chain Stitching" in the *Tessent TestKompress User's Manual* for more information.

The following sections describe the basic procedure for inserting Tessent OCCs. For examples with more details on inserting OCCs in a flow and using them for pattern generation, refer to "Tessent Shell Flow for Flat Designs" and "Tessent Shell Flow for Hierarchical Designs" in the *Tessent Shell User's Manual*.

| Inserting the OCC                                                     | 721 |
|-----------------------------------------------------------------------|-----|
| occ.dft_spec                                                          | 722 |
| OCC Insertion When Using an Existing Clock as the test_clk DFT Signal | 723 |

# **Inserting the OCC**

This procedure uses Tessent Shell to insert an instance of the OCC logic for each internal clock.

### Procedure

1. Start Tessent Shell from the shell prompt.

% tessent -shell

2. Set the Tessent Shell context to 'dft' using the set\_context command.

#### SETUP> set\_context dft -no\_rtl -design\_identifier occ

3. Read in the design netlist using the read\_verilog command.

#### SETUP> read\_verilog cpu\_core.vg.gz

4. Read in the cell library using the read\_cell\_library command to create some instances such as muxes. For example:

#### SETUP> read\_cell\_library adk.tcelllib

5. Set the current design and design level using the set\_current\_design and set\_design\_level commands. For example:

#### SETUP> set\_current\_design cpu SETUP> set\_design\_level sub\_block

Tessent™ Scan and ATPG User's Manual, v2022.4

6. Read your occ.dft\_spec configuration file using the read\_config\_data command to specify OCC insertion parameters. For example:

#### SETUP> read\_config\_data occ.dft\_spec

- Optionally define the port list and procedure to insert on-chip control for clocks and to connect condition bits of the OCC into new scan chains after DftSpecification processing.
- 8. Validate and process the content definitions in the DftSpecification wrapper using the process\_dft\_specification command.

#### SETUP> process\_dft\_specification

9. Synthesize the resulting RTL using the run synthesis command.

#### SETUP> run\_synthesis

This step only applies when inserting the OCC RTL into a gate-level netlist. When inserting into an RTL design, you can synthesize the OCC with the rest of the design. The run\_synthesis command also writes the updated netlist to the TSDB directory.

10. If needed, optionally write out the updated netlist using the write\_design command. For example:

SETUP> set\_current\_designSETUP> write\_design -output\_file cpu\_core\_post\_occ\_insertion.vg.gz -replace

11. Exit the tool.

SETUP> exit

### occ.dft\_spec

The following example shows a basic OCC DftSpecification:

```
DftSpecification(cpu, occ_core) {
  reuse_modules_when_possible: on;
  OCC {
    Controller(CLK1_OCC) {
        // DEFINE ROOT OF CLOCK DOMAIN WHERE THE TOOL INSERTS THIS OCC
        clock_intercept_node: /BUF_OCC_1/Y;
    }
    Controller(CLK2_OCC) {
        // DEFINE ROOT OF CLOCK DOMAIN WHERE THE TOOL INSERTS THIS OCC
        clock_intercept_node: /BUF_OCC_2/Y;
    }
    Controller(CLK3_OCC) {
        // DEFINE ROOT OF CLOCK DOMAIN WHERE THE TOOL INSERTS THIS OCC
        clock_intercept_node: /BUF_OCC_2/Y;
    }
    Controller(CLK3_OCC) {
        // DEFINE ROOT OF CLOCK DOMAIN WHERE THE TOOL INSERTS THIS OCC
        clock_intercept_node: /BUF_OCC_3/Y;
     }
    }
}
```

# OCC Insertion When Using an Existing Clock as the test\_clk DFT Signal

To prevent D1 DRC errors when using an existing clock as the test\_clock DFT signal, you must insert an OCC in the functional clock path that does not interfere with the clock gating cells.

Figure 18-14 shows a clock, created using the command "add\_clocks clk -pulse\_always", driving sequential elements.

You want to use the clk pin as the DFT test\_clock, so you use the command, "add\_dft\_signals test\_clock -source\_nodes clk". You also create the DFT signals edt\_clock and shift\_capture\_clock from the test\_clock DFT signal using the command "add\_dft\_signals {edt\_clock shift\_capture\_clock} -create\_from\_other\_signals".

Figure 18-14. Original Clocking

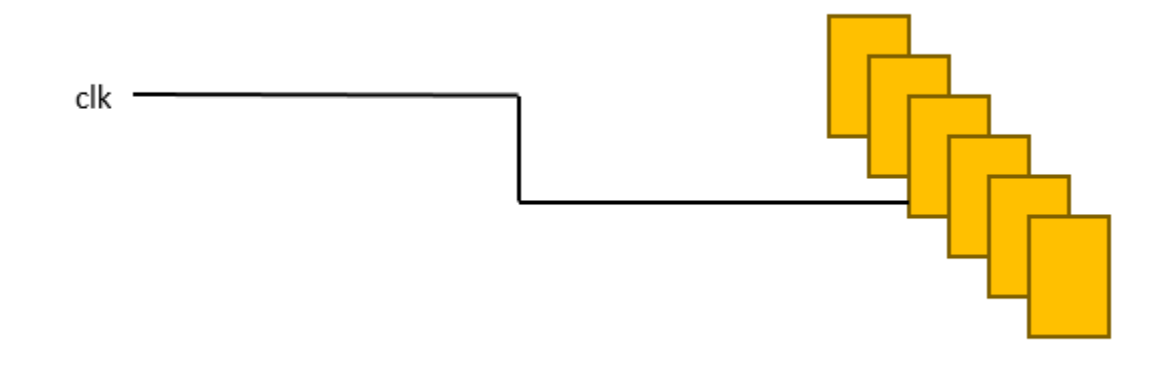

Figure 18-15 shows the design with the clock gating cells that the tool adds for edt\_clock and shift\_capture\_clock. It also shows the OCC inserted in a location where it intercepts the test clock signal "test\_clock," which is an incorrect location for insertion.

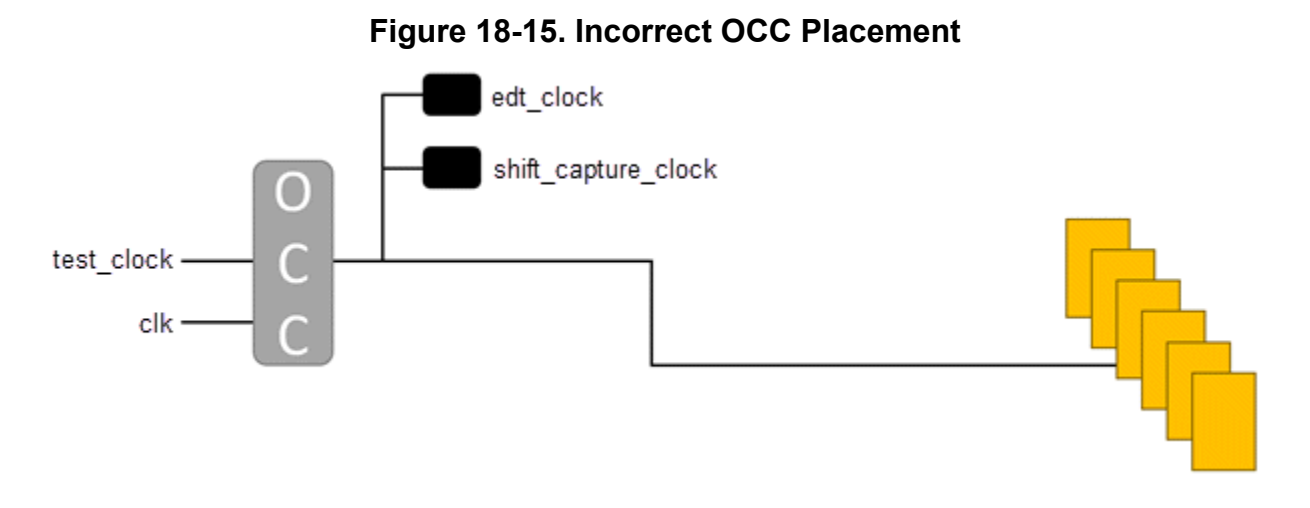

To correct this issue, you must move the OCC to a location on the functional clock path that does not interfere with the direct, free-running clock to the clock gating cells. In some cases, you may need to add an anchor point for the OCC, such as a buffer. Figure 18-16 shows the OCC in a suitable location at the output of an added buffer.

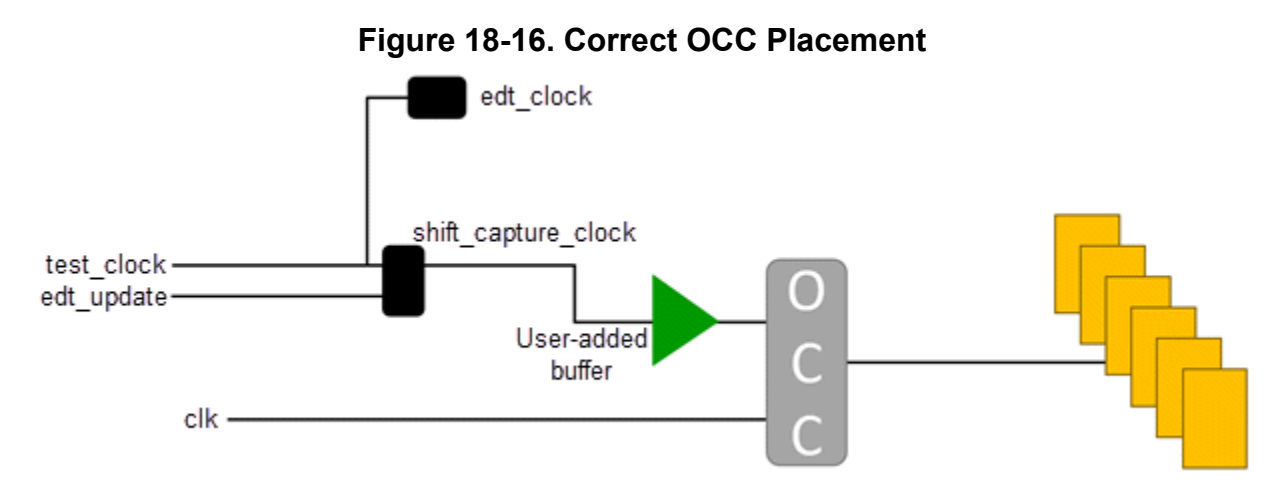

# Recommendations

Use the standard OCC in hierarchical cores to simplify timing closure and ATPG setup.

We recommend using a standard OCC for core-level implementation instead of the parent-mode and child-mode OCC combination. It has a fast and slow clock, and a scan programmable shift register, which enables its use without the additional requirements that come with using a child OCC. See "The Standard OCC" on page 736 for more information.

Although we do not recommend its use in hierarchical cores, the parent and child OCC implementation is useful in designs that use a clock mesh, or when a mux is not permitted inside the hierarchical core.

### Shift Timing for Core-Level Child OCC

The core-level child OCC has a single clock on the core boundary. The OCC uses the clock for shift, and slow and fast capture. This feature creates additional requirements to meet shift timing in the core.

Figure 18-17 shows a core with two clocks, each with a child OCC that drives scan cells. This example uses a test clock during shift to control test logic, EDT logic, and other logic in the core.

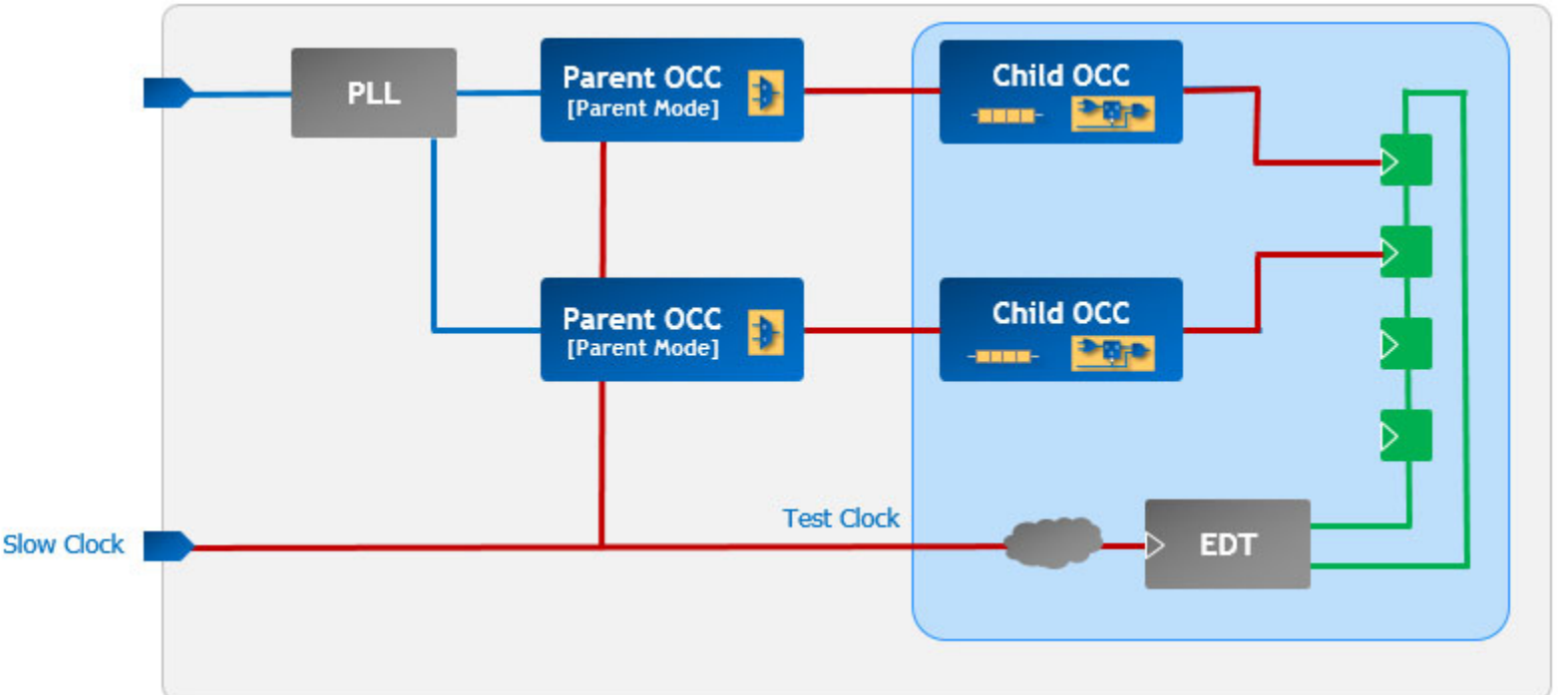

Figure 18-17. Child OCC in Core

When you use a child OCC in the core, address the following items during shift mode:

- There are multiple clocks on the boundary of the core that drive the scan cells.
- Timing closure at the core level must balance multiple clock paths, during shift mode, in addition to functional mode.
- The top-level clock path timing from the parent OCC to the core impacts shift and capture.
- Timing closure must balance functional clock paths for test clock.

### Shift Timing for Core-Level Standard OCC

The features of the standard OCC make it simpler to meet core-level shift timing requirements. Figure 18-18 shows a core with a standard OCC implementation.

Tessent™ Scan and ATPG User's Manual, v2022.4

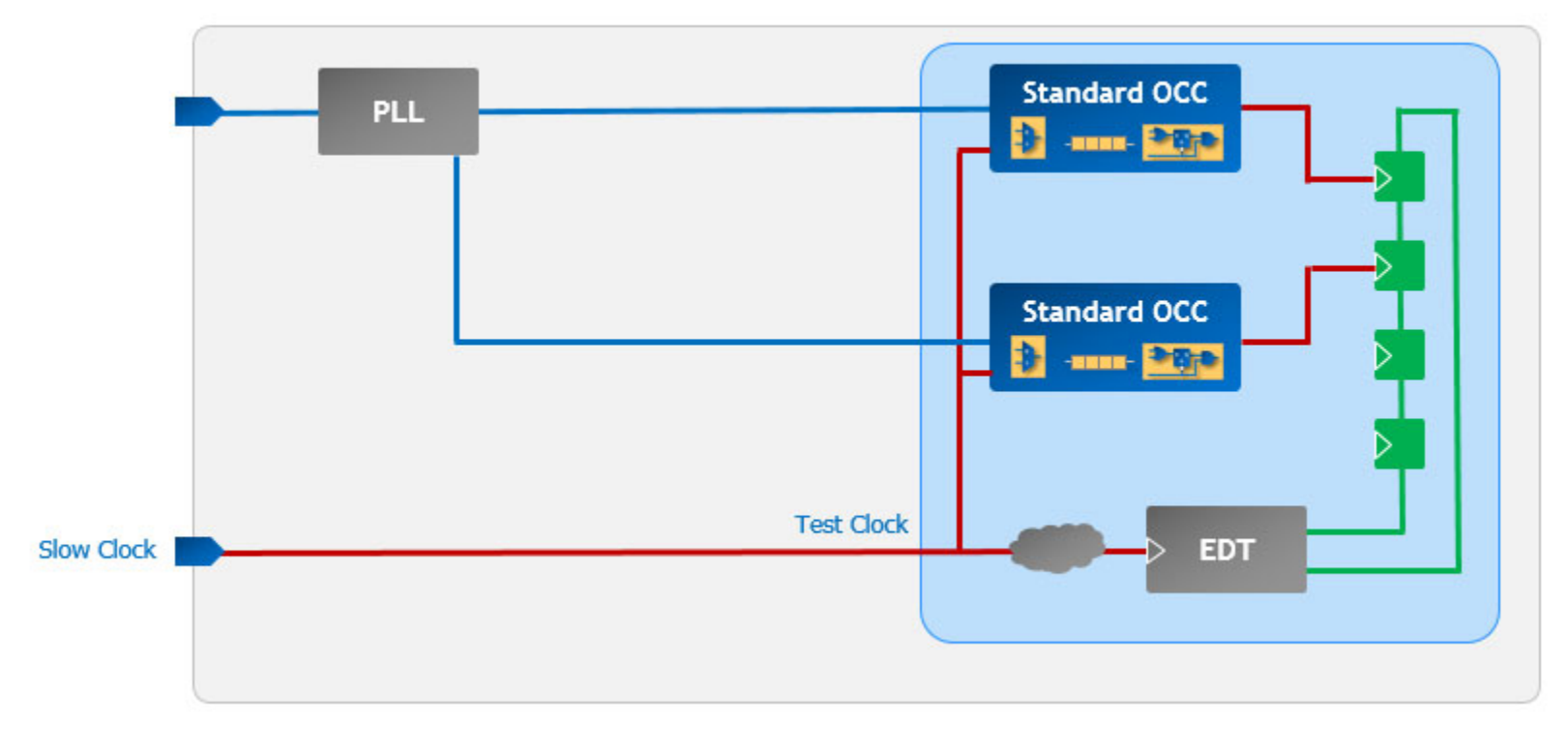

Figure 18-18. Standard OCC in Core

The following are some of the benefits when you use a standard OCC at the core level:

- During shift, the test clock sources all scan cell clocks.
- You can close timing analysis in shift mode without skew between different clock branches.
- The top-level functional clock paths do not impact shift.
- There is no need to balance functional clock paths to test clock for shift mode.

### Fast Capture ATPG Timeplate Setup

Using a child OCC for hierarchical cores increases complexity because it requires two timeplates to accurately simulate the core's fast capture patterns. This is because the child OCC uses the single clock for shift, and slow and fast capture.

Supply the timeplates to the tool with the following command:

#### set\_procfile\_name <file\_with\_two\_timeplates>

By default, the tool considers the first timeplate in the file as the default timeplate to use for shift. If the first timeplate in the file is not for shift, use this command:

#### set\_procedure\_retargeting\_options -timeplate <name\_of\_shift\_timeplate>

Define the timeplate for capture using this command:

# set\_external\_capture\_options -pll\_cycles <number\_of\_pll\_capture\_cycles> \ <name\_of\_capture\_timeplate>

The timeplate for shift defines a single pulse on clock and for capture, it defines multiple clock pulses to match the functional frequency of the clock:

```
set time scale 1 ps;
timeplate shift tp =
   force pi 50;
   measure po 100;
   pulse func clk1 1600 3200; //156 MHz
   pulse func_clk2 1600 3200; //156 MHz
   period 640\overline{0};
end;
timeplate capture tp =
   force_pi 50;
   measure_po 100;
   pulse func clk1 800 1600, 4000 1600;
                                                             //312 MHz
   pulse func clk2 400 800, 2000 800, 3600 800, 5200 800; //625 MHz
   period 6400;
end;
```

# **Miscellaneous Overview Topics**

A collection of additional OCC topics, such as clocking, scan enable synchronization, and bypassing the shift path.

| OCC With Capture Enable                          | <b>728</b> |
|--------------------------------------------------|------------|
| Slow Clock Driving Sequential Elements           | 729        |
| Scan Enable Synchronization                      | 729        |
| Slow Clock Pulses in Capture                     | 729        |
| Fast Clock With Slower Frequency Than Slow Clock | <b>730</b> |
| Fast Capture                                     | 734        |
| Bypass Shift Path                                | 734        |

# **OCC With Capture Enable**

There is an OCC with a capture enable input to use with a free-running slow clock.

When you specify an OCC with capture enable (capture trigger : capture en), the tool adds a clock gater on the free-running slow clock input to generate the appropriate clock pulses. The enable signal for this clock gater is an OR gate output whose inputs are scan en and capture en. This enables the generation of slow clock pulses during shift and capture cycles.

Figure 18-19 shows the OCC schematic with the clock gater (cgc) at the lower left.

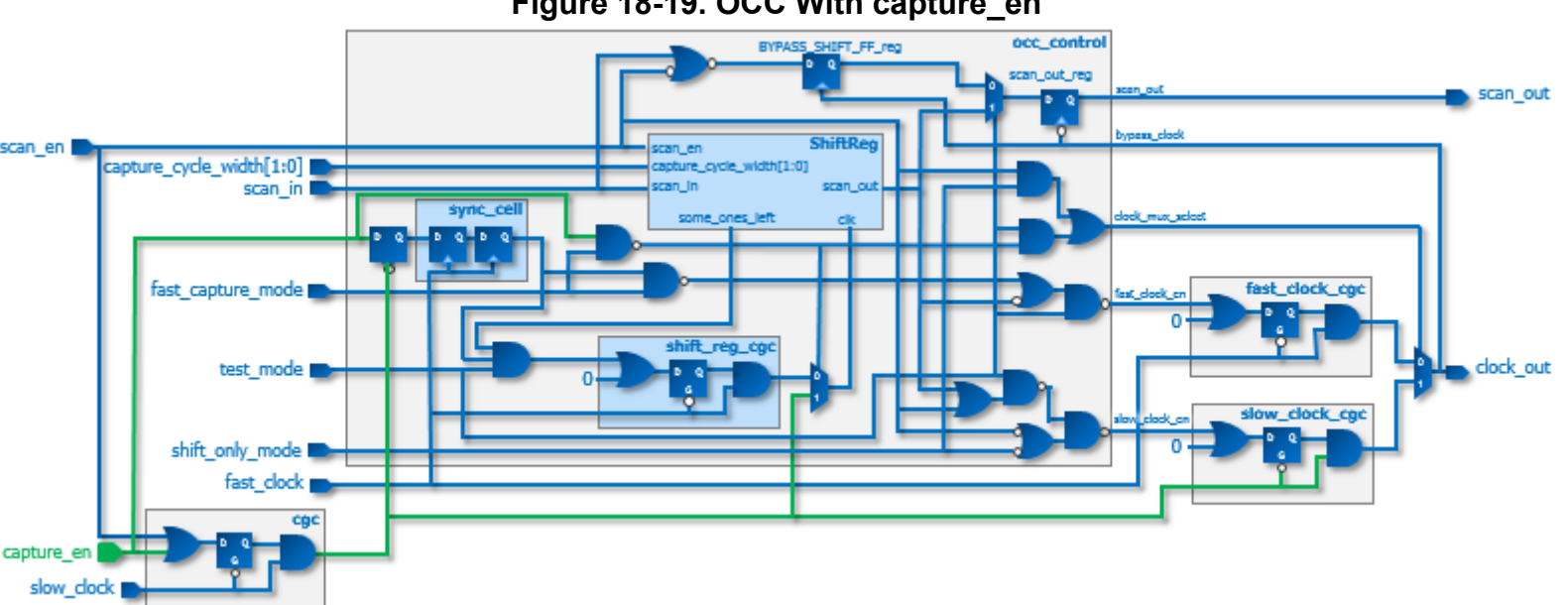

Figure 18-19. OCC With capture\_en

You can use this version of the OCC with a slow clock from the tester (that is not free-running). For this case, the new clock gater lets the controlled slow clock pass through during shift and capture.

## **Slow Clock Driving Sequential Elements**

The top-level slow clock you use for shift and slow capture must not control any sequential elements directly. The slow clock acts as a trigger for capture during the fast-capture mode. During fast-capture, the tool does not simulate the necessary slow clock pulses, which can result in simulation mismatches.

# Scan Enable Synchronization

The OCC can synchronize the top-level scan enable signal with the fast clock from a PLL output. It has a synchronization cell that uses two flip-flops clocked by the fast clock. Scan enable is the trigger signal to gate the clock to the shift register. The output of the synchronization cell produces an inverted scan enable signal, which is synchronized with the fast clock for use during fast capture testing.

Additionally, the OCC uses a flip-flop on the input side of the synchronization cell that uses the trailing edge of the slow clock. Because scan enable normally fans out to the entire circuit and may arrive after the fast clock, the flip-flop on the slow clock ensures that scan enable does not synchronize to the fast clock until the slow clock pulses, which reduces the risk of a race condition.

To ensure proper DRC analysis and simulation, the output of the clock gater cell driven by the synchronization logic is defined as a pulse-in-capture internal clock. When using the TCD flow for pattern generation, the tool automatically defines the internal clock as a pulse-in-capture clock. This ensures correct logic simulation during load\_unload, and avoids unnecessary DRC violations.

The synchronization cell (sync\_cell) in Figure 18-24 on page 736 has an asynchronous reset port that is driven by "(scan\_en | ~test\_mode)" if it is active high. If the reset port of the synchronous cell is active low, it is driven by "~(scan\_en | ~test\_mode)".

The RTL description describes the synchronization cell as a separate module, so you can replace it with a technology-specific synchronization cell from the appropriate library.

# **Slow Clock Pulses in Capture**

Given that the slow clock captures scan enable before the fast clock synchronizes it, the slow clock must not directly drive any sequential elements that may impact the scan operation.

The tool does not assume that the slow and fast clocks are synchronized. Thus, you can define in the fast capture external\_capture procedure that there is a pulse on the slow clock at the beginning of capture:

```
procedure external_capture ext_fast_cap_proc =
   timeplate tmp1 ;
   cycle =
        force_pi ;
        pulse slow_clock;
   end;
end;
```

The tool does not simulate the clock pulses that you define in external\_capture procedures when it calculates the expected values in the patterns. The tool adds these clock pulses to the created patterns after ATPG to ensure correct operation in fast capture mode. Because the output of the clock gating logic is defined as a pulse-in-capture internal clock, the tool does not need to simulate the clock pulse on the register that first captures scan enable. However, if a slow clock controls any other sequential elements, it can result in simulation mismatches.

# **Fast Clock With Slower Frequency Than Slow Clock**

If the frequency of the fast clock is slower than the frequency of the slow clock, you need to use two different timeplates for shift and load\_unload. Most situations permit you to use the same timeplate for both.

In this case, the procedure requires additional cycles using the (slower) fast clock's period. You must specify additional post-shift cycles in the dofile to ensure the correct operation of the parallel testbench.

Refer to the following files for an example of this setup. The variable settings for the sample dofile are example values only; these settings are design-specific, and are included here for reference. Figure 18-20 shows how to use these variables.

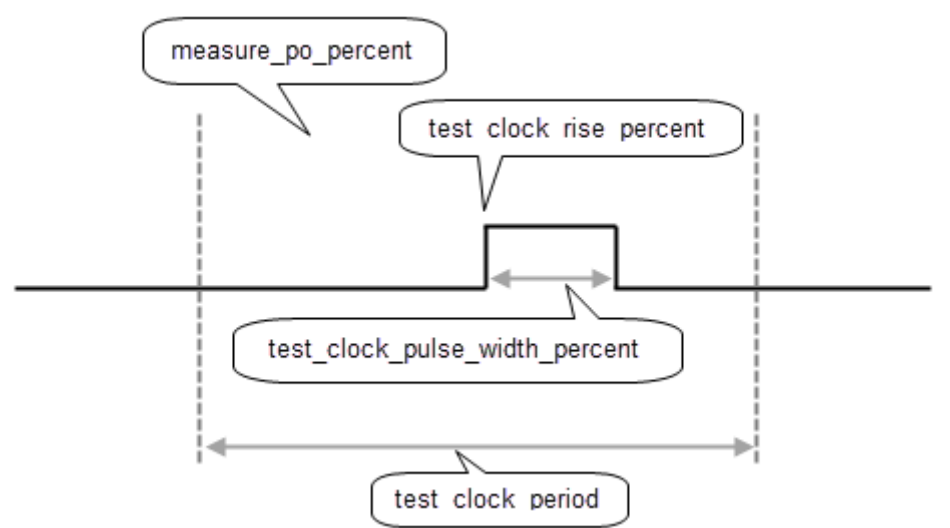

### Figure 18-20. Sample Dofile Variables

### **Sample Dofile**

```
## <Read in and set up the design>
set test clock period 40
set scan en mcp 3
set slowest fast clock period 45
set measure_po_percent 45
set test clock rise percent 50
set test clock pulse width percent 25
import scan mode int mode -fast capture mode on
set current mode int mode fast
source ../data/import procedures.tcl
set fault type transition
set_external_capture_options -pll_cycles $pll_cycles ltest_capture_cycle
set atpg limit -pattern count 128
create patterns
write tsdb data -replace
write patterns corea [get current mode] serial.v -verilog -serial \
   -replace -end 2 -parameter list [list SIM TOP NAME TB]
write patterns -corea [get current mode] parallel.v -verilog -replace \
   -parameter list [list SIM TOP NAME TB SIM POST SHIFT $SIM POST SHIFT]
•••
```

The *import\_procedures.tcl* file computes the timing, pll\_cycles, and SIM\_POST\_SHIFT:

#### import\_procedures.tcl

```
set test clock period slow [expr $scan en mcp * $test clock period]
set test clock period shift cycle
                                     $test clock period
set measure_po_shift_cycle
                                     [expr \
   {round(0.01*$measure po percent*$test clock period)}]
set test clock rise shift cycle
                                    [expr \
   {round(0.01*$test clock rise percent*$test clock period)}]
set test clock width shift cycle
                                     [expr \
   {round(0.01*$test clock pulse width percent*$test clock period)}]
set test_clock_period_capture_cycle $test_clock_period_slow
set measure po capture cycle
                                     [expr \
   {$test clock period capture cycle - ($test clock period shift cycle- \setminus
   $measure_po_shift_cycle)}]
set test clock rise capture cycle
                                     [expr \
   {$test clock period capture cycle - ($test clock period shift cycle- \setminus
   $test_clock_rise_shift_cycle)}]
set test clock width capture cycle $test clock width shift cycle
if {$scan en mcp <= 2} {
   set test clock period pre shift cycle $test clock period shift cycle
   set measure po pre shift cycle
                                          $measure po shift cycle
   set test clock rise pre shift cycle
                                          $test clock rise shift cycle
} else {
   set test clock period_pre_shift_cycle [expr \
      {$test clock period capture cycle - \
      $test_clock_period_shift_cycle}]
   set measure po pre shift cycle
                                          [expr \
      {$test clock period pre shift cycle - \setminus
      ($test_clock_period_shift_cycle-$measure_po_shift_cycle)}]
   set test clock rise pre shift cycle
                                          [expr \
      {$test clock period pre shift cycle - \setminus
      ($test clock period shift cycle-$test clock rise shift cycle) }]
}
set test clock width pre shift cycle $test clock width shift cycle
set_procfile_name ../data/procedures.def
set capture width 4
set pll cycles 1
if {![info exists slowest fast clock period]} {
   display message -warning "The variable 'slowest fast clock period' is \setminus
      not defined. Assuming the fast clock to slow clock period \nratio \
      is such that 2 fast_clock cycles fits inside one slow_clock cycle. \
      If you are not sure, \nspecify the period of the slowest \setminus
      fast clock as it exists at the input of each OCCs."
   incr pll cycles [expr {int(ceil((2+$capture width) * 0.5))}]
   set SIM POST SHIFT 1
} else {
                      [expr {int(ceil((2.0+$capture_width) * \
   incr pll_cycles
      $slowest fast clock period/$test clock period slow))}]
   set SIM POST SHIFT [expr {int(ceil(2.0*$slowest fast clock period/ \
      $test clock period) - 1)}]
puts "pll_cycles
                    = $pll cycles"
puts "SIM_POST_SHIFT = $SIM_POST_SHIFT"
```

This import file uses a procedures DEF file with three different timeplates:

#### procedures.def

```
timeplate ltest shift cycle =
  force pi 0 ;
  measure_po $measure_po_shift_cycle ;
  pulse clock $test clock rise shift cycle $test clock width shift cycle;
  period $test clock period shift cycle ;
end;
timeplate ltest capture cycle =
  force pi 0 ;
  measure_po $measure_po_capture_cycle ;
  pulse clock \text{test} clock rise capture cycle \setminus
   $test clock width capture cycle ;
  period $test_clock_period_capture_cycle ;
end;
timeplate ltest pre shift cycle =
  force pi 0 ;
  measure po $measure po pre shift cycle ;
  pulse clock $test clock rise pre shift cycle \
   $test clock width pre shift cycle ;
  period $test clock period pre shift cycle ;
end;
set default_timeplate ltest_capture_cycle;
procedure shift =
  scan group grp1 ;
 timeplate ltest shift cycle ;
  cycle =
    force sci ;
    measure sco;
  end;
end;
procedure load unload =
  scan group grp1 ;
  timeplate ltest shift cycle;
  cycle =
    timeplate ltest pre shift cycle;
  end;
  apply shift 2;
end;
```

The following figures show waveform graphics for this setup. These figures include the following signals, from top to bottom:

- shift\_capture\_clock
- edt\_clock
- edt\_update
- scan\_enable

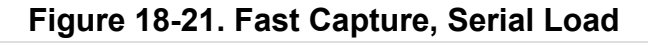

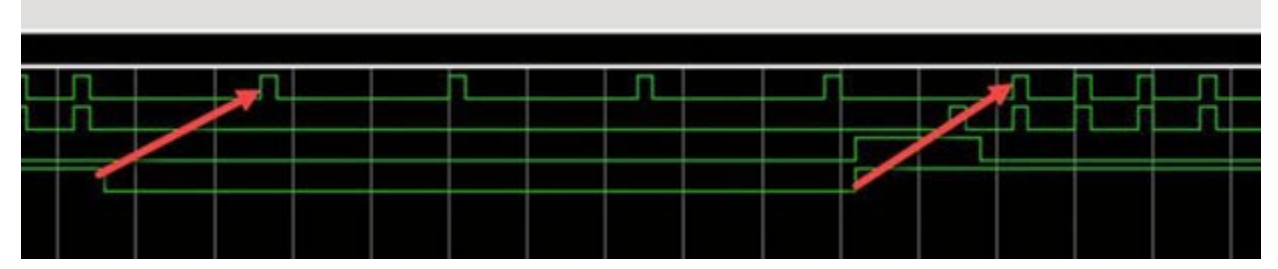

Figure 18-22. Slow Capture, Serial Load

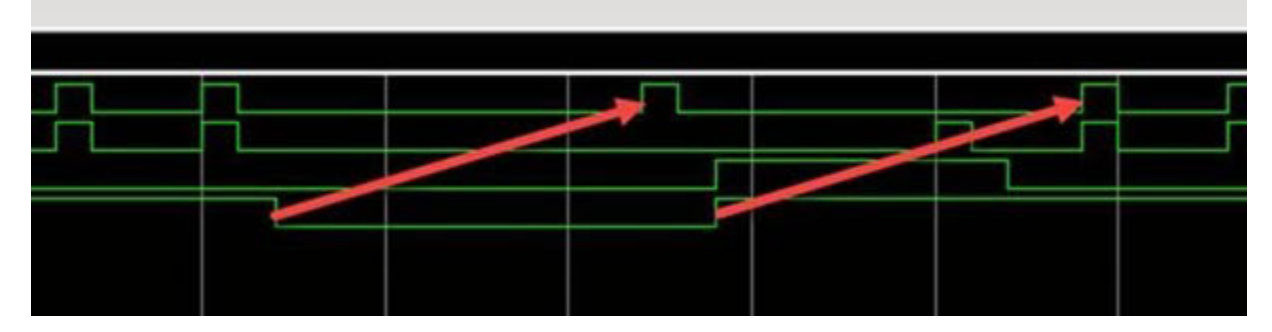

# **Fast Capture**

The following commands are automatically set by the create\_patterns command for fast capture when you do not use named capture procedures (NCP).

set\_output\_masks on add\_input\_constraints -all -hold set\_clock\_restriction domain\_clock -any\_interaction -compatible\_clocks\_between\_loads on

You do not need these commands when using NCPs because the capture clock sequence to force PIs and measure POs is explicitly defined in your NCPs.

However, you must specify:

set\_external\_capture\_options ...

# **Bypass Shift Path**

Set the test\_mode signal to put an OCC into functional mode when you do not use them for a particular test mode.

Figure 18-24 on page 736 shows that the standard OCC schematic has a single BYPASS\_SHIFT\_FF\_reg flip-flop. This flip-flop is also in the parent and child OCCs. The OCC sub-chain is part of the design's scan chains. The scan chains must continue to work when the OCC is not in use for a particular test mode while other parts of the design are under test. While in the functional mode, the path from scan\_in to scan\_out remains accessible by shifting through the BYPASS\_SHIFT\_FF reg flip-flop.

# **Tessent OCC Types and Usage**

Tessent OCC types and their usage descriptions.

| The Standard OCC    | 736        |
|---------------------|------------|
| The Synchronous OCC | 741        |
| The Mini-OCC        | <b>762</b> |

# The Standard OCC

The standard OCC provides a fast clock for fast capture and a slow clock for shift and slow capture. A scan programmable shift register enables ATPG to suppress or pulse clock cycles as required. One usage for the standard OCC is Intest mode for pattern retargeting.

The standard OCC performs all three OCC functions: clock selection, clock chopping control, and clock gating. Figure 18-23 shows a standard OCC implementation.

The standard OCC is the recommended OCC for use in hierarchical cores. For more information, see "Recommendations" on page 724.

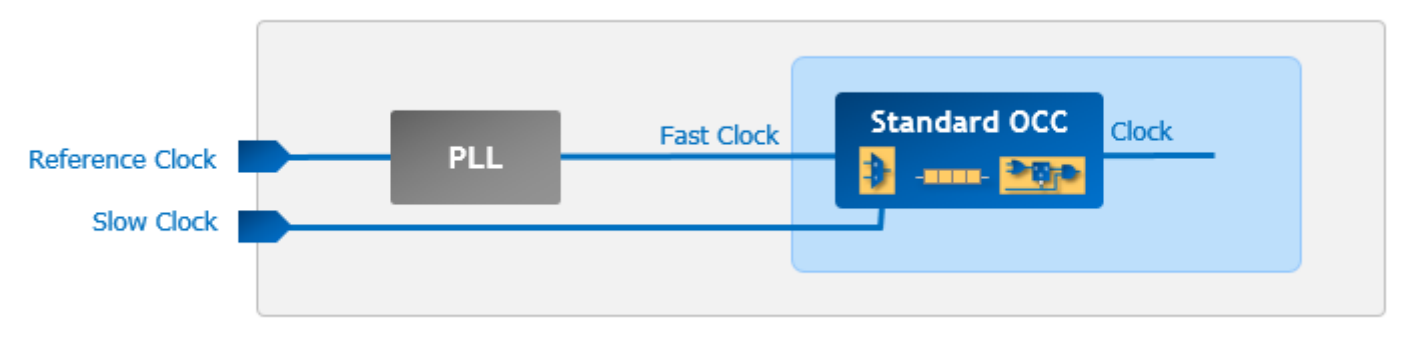

Figure 18-23. Standard OCC Example

Figure 18-24 shows the logic schematic for the OCC design. The schematic represents an OCC without an IJTAG interface. To see how an OCC with an IJTAG interface differs, see "IJTAG Interface" on page 719.

Figure 18-24. On-Chip Clock Controller Logic Schematic

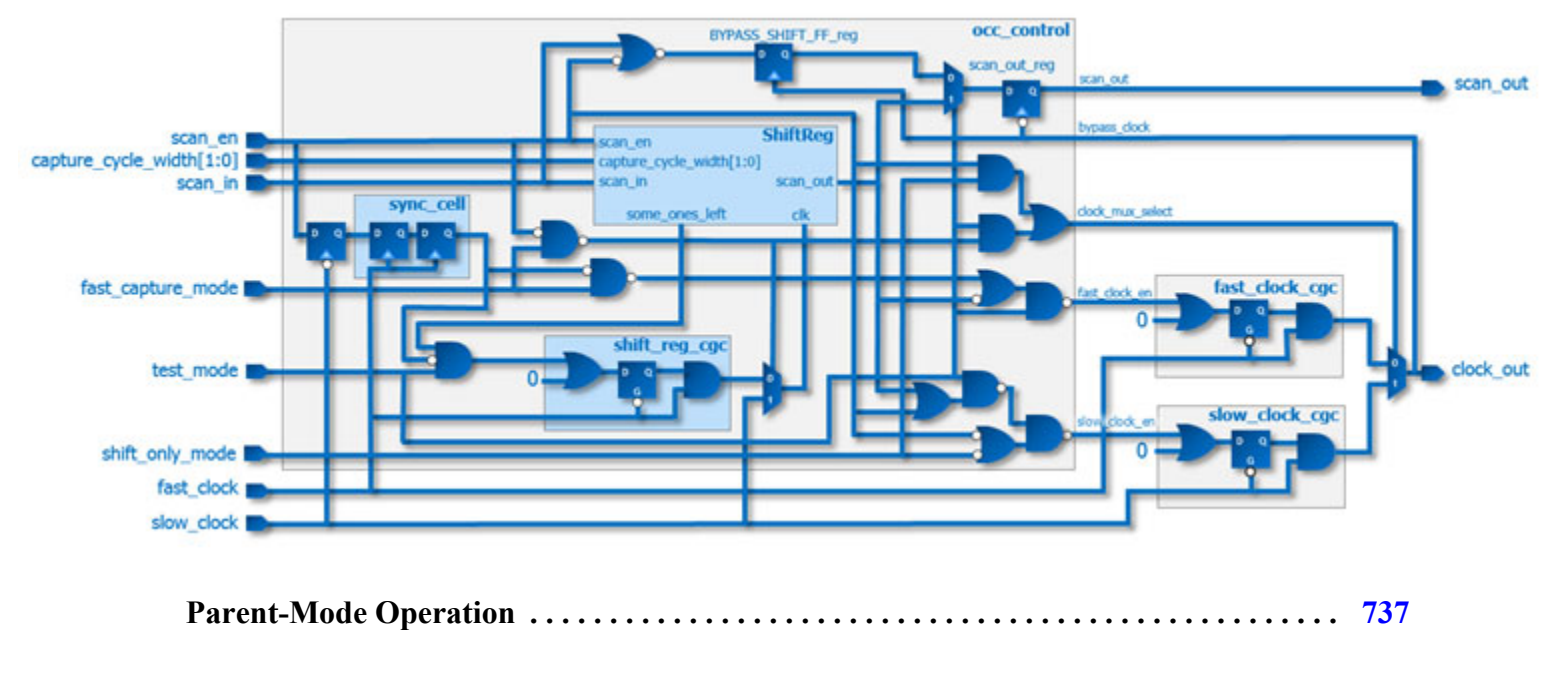

Tessent™ Scan and ATPG User's Manual, v2022.4

| <b>Child-Mode Operation</b> |  | 739 |
|-----------------------------|--|-----|
|-----------------------------|--|-----|

## **Parent-Mode Operation**

Parent-mode operation is one of the operating modes of the standard OCC. This operating mode bypasses the OCC clock gating logic and performs clock selection only. It requires a downstream child-mode OCC to perform the clock gating and chopping.

Figure 18-25 shows an OCC operating in parent-mode. A typical use for this mode is pattern retargeting in Extest mode, when interactions between core-level boundary logic (wrapper chains) and top-level logic are under test.

In parent-mode, the OCC performs clock selection only. The parent-mode OCC requires a downstream child OCC.

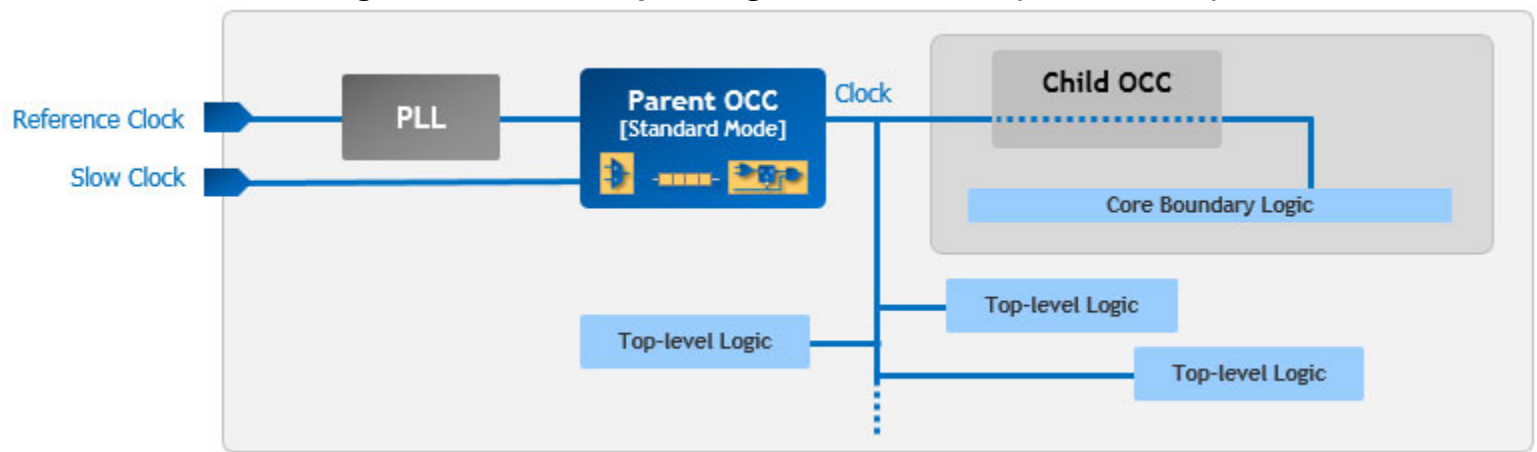

### Figure 18-25. OCC Operating in Parent-Mode (Extest Mode)

Figure 18-26 shows an OCC operating in parent-mode. The example use of this figure is pattern retargeting in Intest mode.

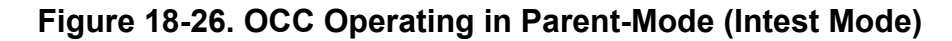

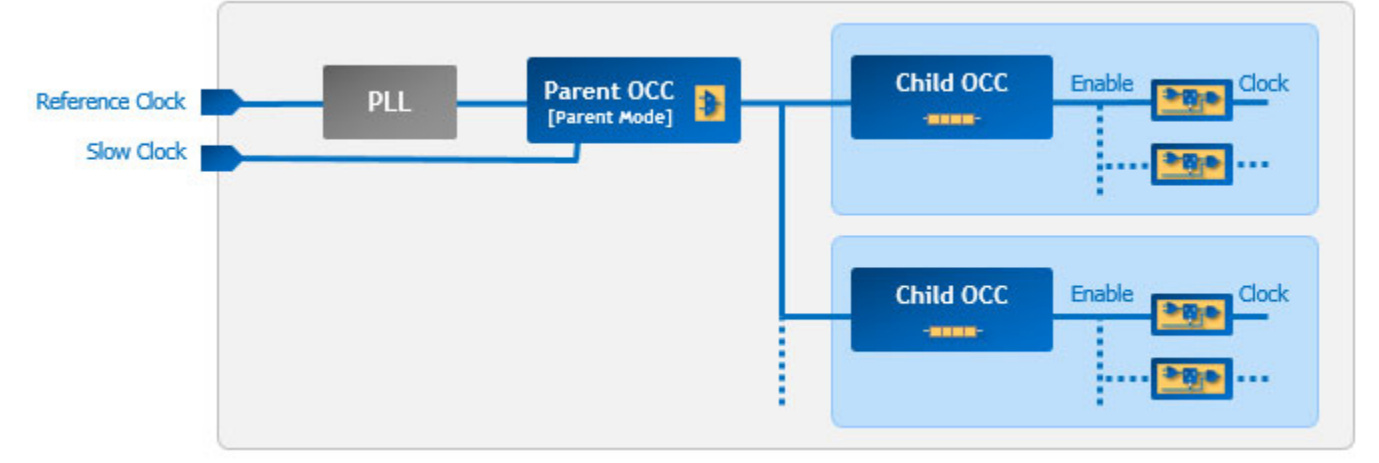

#### Tessent™ Scan and ATPG User's Manual, v2022.4

Figure 18-27 shows the parent-mode OCC logic. The shift clock does not need to route down to the lowest-level child-mode OCC because the parent-mode OCC injects the shift clock at the base of the clock in shift mode. When scan\_en is low, it lets a programmable constant set of clock pulses go through.

The parent-mode OCC usually feeds the clock input of a child-mode OCC, which, in turn, enables the scan-based test pattern generation tool to control which clock pulses go through.

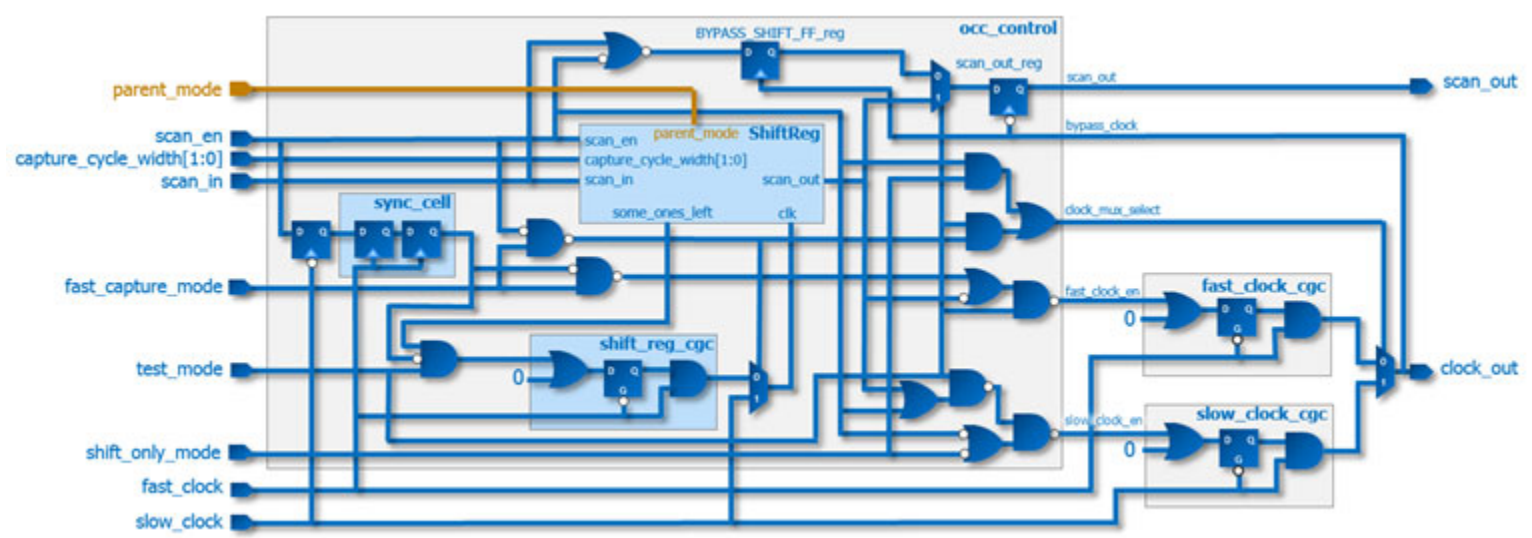

### Figure 18-27. Parent-Mode OCC Logic Schematic

 Table 18-2 describes the functionality of the clock controller I/O signals.

 Table 18-2. Parent-Mode OCC I/O Signals

| Name        | Direction | Description                                                                                                    |
|-------------|-----------|----------------------------------------------------------------------------------------------------|
| parent_mode | Input     | Defines whether the OCC<br>operates in parent mode. The<br>default (0) sets the OCC<br>functions in standard mode,<br>selecting and gating clocks<br>for top-level testing. Parent<br>mode (1) sets the OCC for<br>clock selection only. |

For a description of remaining I/O signals, see Table 18-1 on page 718 in the OCC Interface section.

The schematics in Figure 18-25 through Figure 18-27 represent OCCs that the tool can generate without an IJTAG interface. To see how an OCC with an IJTAG interface differs, see "IJTAG Interface" on page 719.

The standard OCC is the recommended OCC for use in hierarchical cores. For more information, see "Recommendations" on page 724.

# **Child-Mode Operation**

In child-mode operation the OCC hardware performs the clock chopping control function of the OCC, and optional clock gating of the supplied clock.

The OCC hardware supports this in one of two ways:

- Standard OCC that allows an upstream parent-mode OCC by using the "upstream\_parent\_occ : allow" property and value.
- Child-mode only OCC hardware, which requires an upstream parent OCC.

This section explains the child-mode only hardware, but the same principles apply when the OCC implementation allows an upstream parent-mode OCC. See OCC DftSpecification in the *Tessent Shell Reference Manual* for more information.

By default, the child-mode OCC creates the clock enable signal based on values loaded into the scan-programmable shift register. Figure 18-28 shows how this enable signal controls the (optional) clock gater inside the OCC.

# Figure 18-28. Child-Mode OCC Gates and Creates Clocks With Parent-Mode OCC

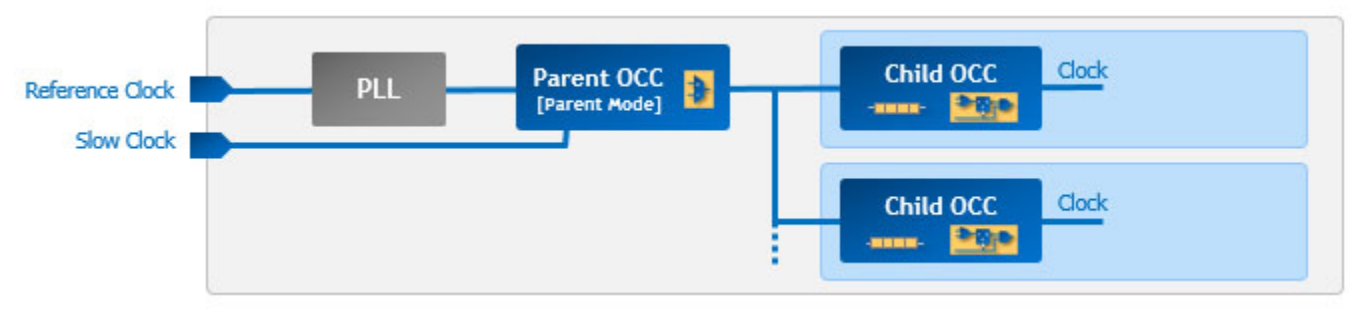

Figure 18-29 shows an example schematic of the child on-chip controller with a clock gater.

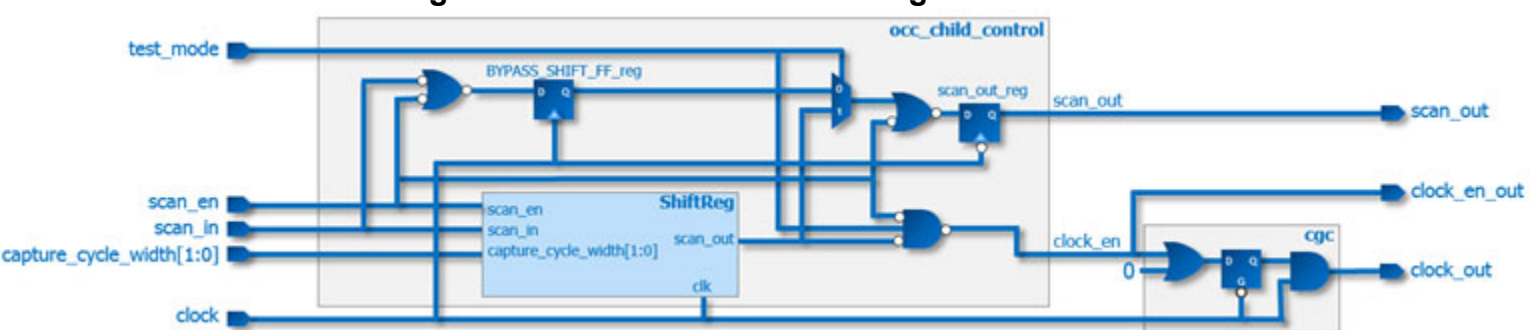

### Figure 18-29. Child-Mode OCC Logic Schematic

In some cases, it is not practical to use a child-mode OCC with an internal clock gater. Optionally, you can create the child-mode OCC without the internal clock gater. The created signal enables layout tools to replicate and control the design's clock gaters for implementations

Tessent™ Scan and ATPG User's Manual, v2022.4

such as a clock mesh. Figure 18-30 shows the transparent handling of clock gating cells that you provide.

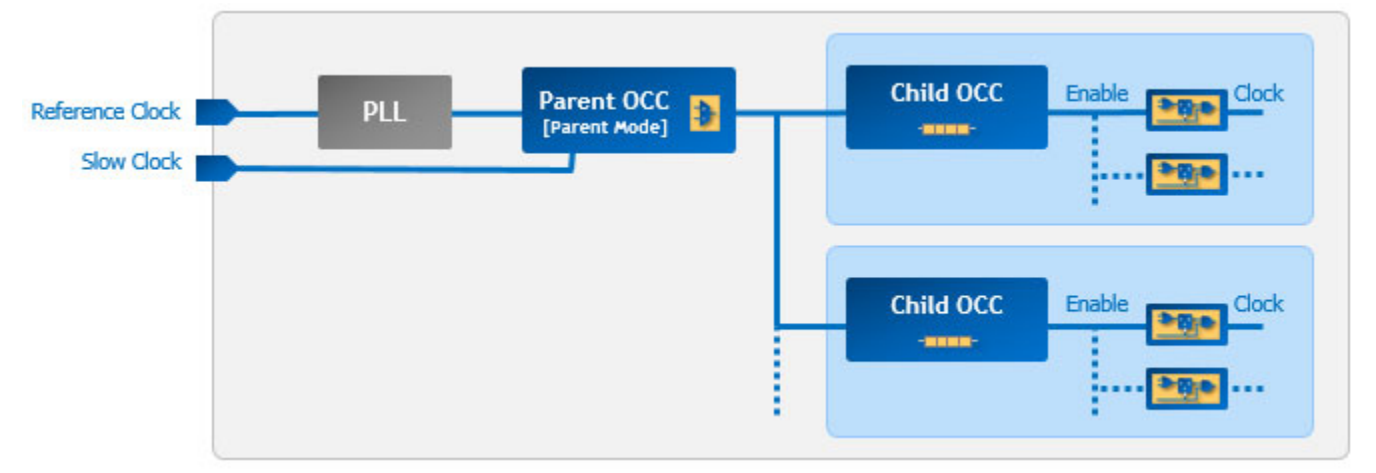

Figure 18-30. Child-Mode OCC Enable for Clock Gaters With Parent-Mode OCC

Figure 18-31 shows the child-mode OCC logic without the clock gater.

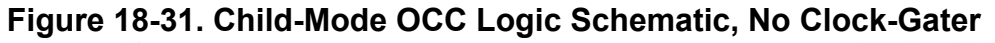

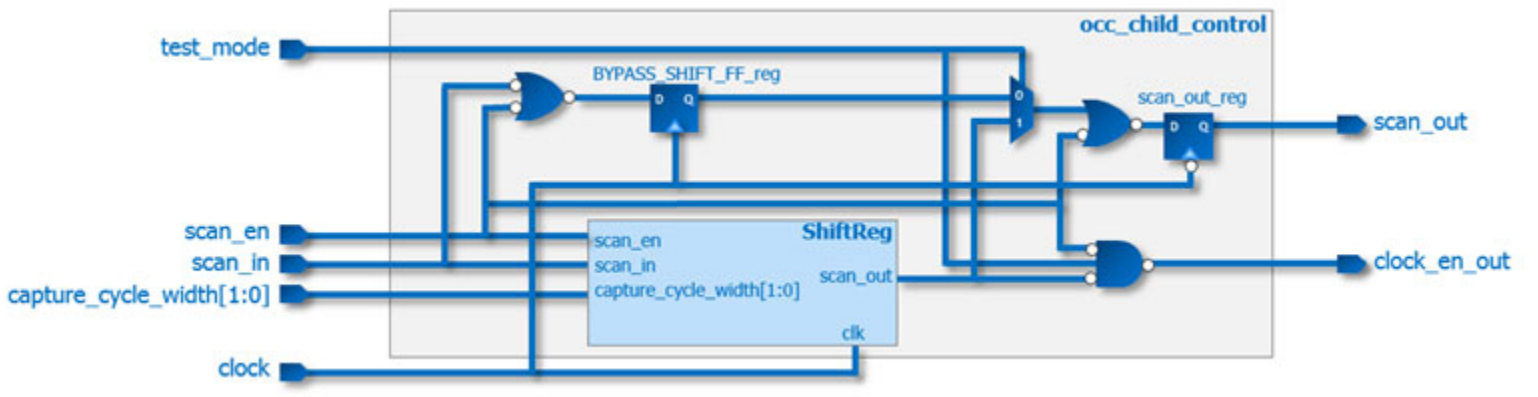

To properly operate the clock gaters during capture, a sensitized path must exist between the OCC's clock enable port and the clock gaters. The tool verifies controllability of all clock gaters with a structural connection to the OCC. If any of the structurally-connected clock gaters do not have a sensitized path from the OCC, the clock gater must be disabled during capture. In such cases, the tool verifies that the clock gater's test and functional enables are off, or that its clock source is off.

Figure 18-28 through Figure 18-31 represent an OCC that is generated without an IJTAG interface. To see how an OCC with an IJTAG interface differs, see "IJTAG Interface" on page 719.

The standard OCC is the recommended OCC for use in hierarchical cores. For more information, see "Recommendations" on page 724.

# The Synchronous OCC

When designs generate synchronous divided or single-frequency clocks on-chip, you must control them to test slow-to-fast and fast-to-slow clock domain paths. Slow-to-fast tests launch from the slow clock domain and capture on the fast clock domain. Fast-to-slow tests launch from the fast clock domain and capture on the slow clock domain.

Each distinct OCC contains synchronization logic to trigger fast clock pulses for at-speed tests in each clock domain. The Synchronous OCC (Sync-OCC) includes additional functionality to improve the testability of circuits between synchronous divided clock domains. These functions control the trigger of the clocks to enable at-speed testing from slow-to-fast and fast-to-slow clock domain crossings.

| Introduction                             | 741 |
|------------------------------------------|-----|
| Launch and Capture Aligned Clocking      | 741 |
| Synchronous OCC Functionality            | 744 |
| Usage Scenarios                          | 750 |
| Synchronous OCC Generation and Insertion | 753 |
| DftSpecification Examples                | 757 |
| Synchronous OCC Simulations              | 759 |
| Limitations                              | 761 |

# Introduction

Tessent generates the on-chip clock controller (OCC). It performs three essential functions: clock selection, clock chopping control, and clock gating. However, each OCC only controls one clock at a time.

Some designs generate synchronous divided clocks on-chip and have test requirements that include slow-to-fast (launch from slow clock and capture on fast clock) and fast-to-slow (launch from fast clock and capture on slow clock) paths. These designs require the controlling of clocks in a manner that enables testing.

This is not easy to achieve by creating a distinct OCC for each clock. The synchronization logic in the OCCs results in different fast-clock pulses triggering at different times independent of each other. Thus, to improve the testability of the circuit between different synchronous divided clocks, the OCC needs additional functionality to control the triggering of these clocks to enable slow-to-fast and fast-to-slow testing. Synchronous-OCC (Sync-OCC) provides this capability.

# Launch and Capture Aligned Clocking

This chapter describes why the desired slow-to-fast and fast-to-slow testing is very difficult to achieve when using distinct regular OCCs.

Figure 18-32 shows the timing of the fast clocks triggering in regular OCCs in capture mode. The figure shows three fast clocks: fast\_clock1, fast\_clock2, and fast\_clock3, and their respective OCC outputs in capture mode: clock\_out1, clock\_out2, and clock\_out3. The arrows show the timing of fast\_clock1 triggering after going into capture mode when scan-enable changes to 0. This topic describes fast\_clock1 timing, but the same concept applies to fast\_clock2 and fast\_clock3. For simplicity, the timing diagram shows the correct timing and sequence of events (such as the start and end of the capture phase) only for fast\_clock1. This topic also describes the timing of clock\_out2 and clock\_out3 pulses.

All three fast clocks are synchronous. Thus, the functional paths between these clocks require at-speed testing, which means launching the data from a slower clock and capturing it on a faster clock or vice-versa. The capture mode starts when the scan enable signal (scan\_en) transitions from 1 to 0. The synchronizer cell in the OCC synchronizes the scan enable transition between slow and fast clock by using one negative edge of the slow clock pulse (1), and two pulses of the fast clock (2). The third pulse indicated by (3) goes out of the OCC to the scan flops. You can make the same observation for the other two clocks. However, the scan\_enable and the slow\_clock timing are not necessarily balanced between the three OCCs, so they reach different OCCs at different times. This results in different OCCs entering capture mode at different times. This, in turn, results in fast clock siring in capture mode at different times with no relationship to each other. This implies that clock\_out\* clocks are not synchronous to each other. Any one of those clocks can fire at any time depending on when its OCC receives the slow\_clock and scan\_enable. The position of clock\_out2 and clock\_out3 pulses in capture mode shows this unpredictable behavior.

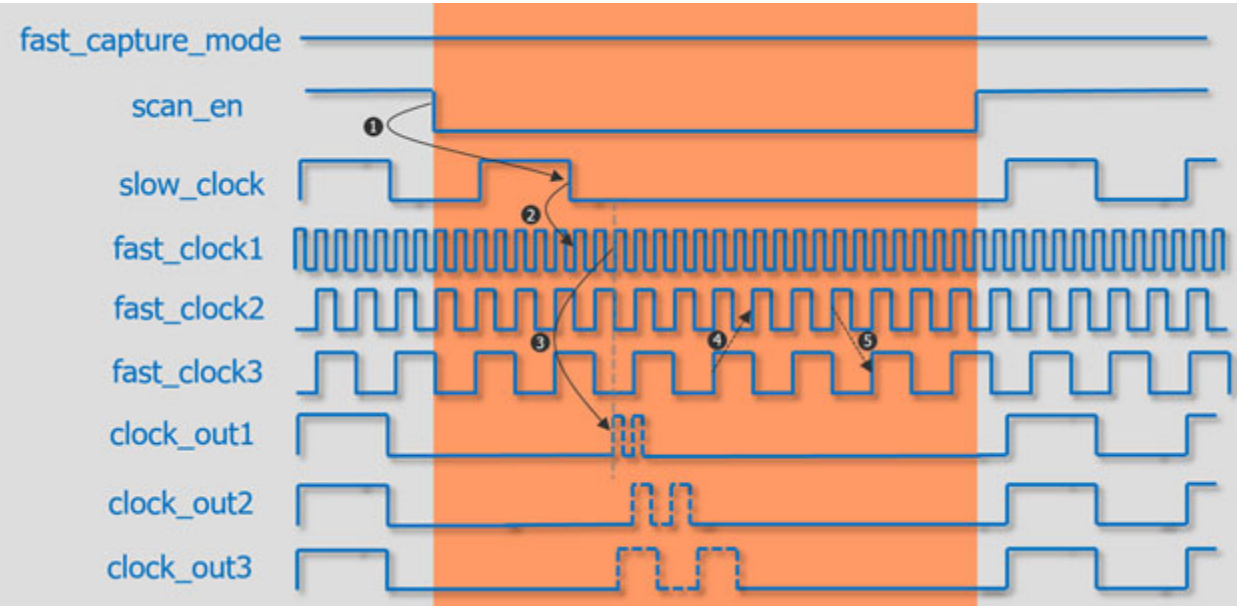

Figure 18-32. Regular OCC Capture Mode With Synchronous Divided Clocks

This makes it difficult to perform the at-speed testing of the cross clock domain functional paths with the shortest time between clock domains. Two cross clock domain paths with the shortest

slow-to-fast and fast-to-slow timing between fast\_clock2 and fast\_clock3 are (4) and (5), respectively. More such paths exist, but these are sufficient to describe the concept.

For example, the shortest path between fast\_clock2 TE and fast\_clock3 LE. Configuring distinct OCCs to achieve the clock interaction of (4) and (5) is almost impossible to guarantee.

A single Synchronous OCC can align the firing of the synchronous divided clocks in capture mode, so you do not have to use multiple regular OCCs. This enables the testing of shortest timing paths, such as (4) and (5), between synchronous divided clocks. Figure 18-33 shows examples of alignment with two different configurations of Synchronous OCC. The next section describes the details of the clock edge alignment.

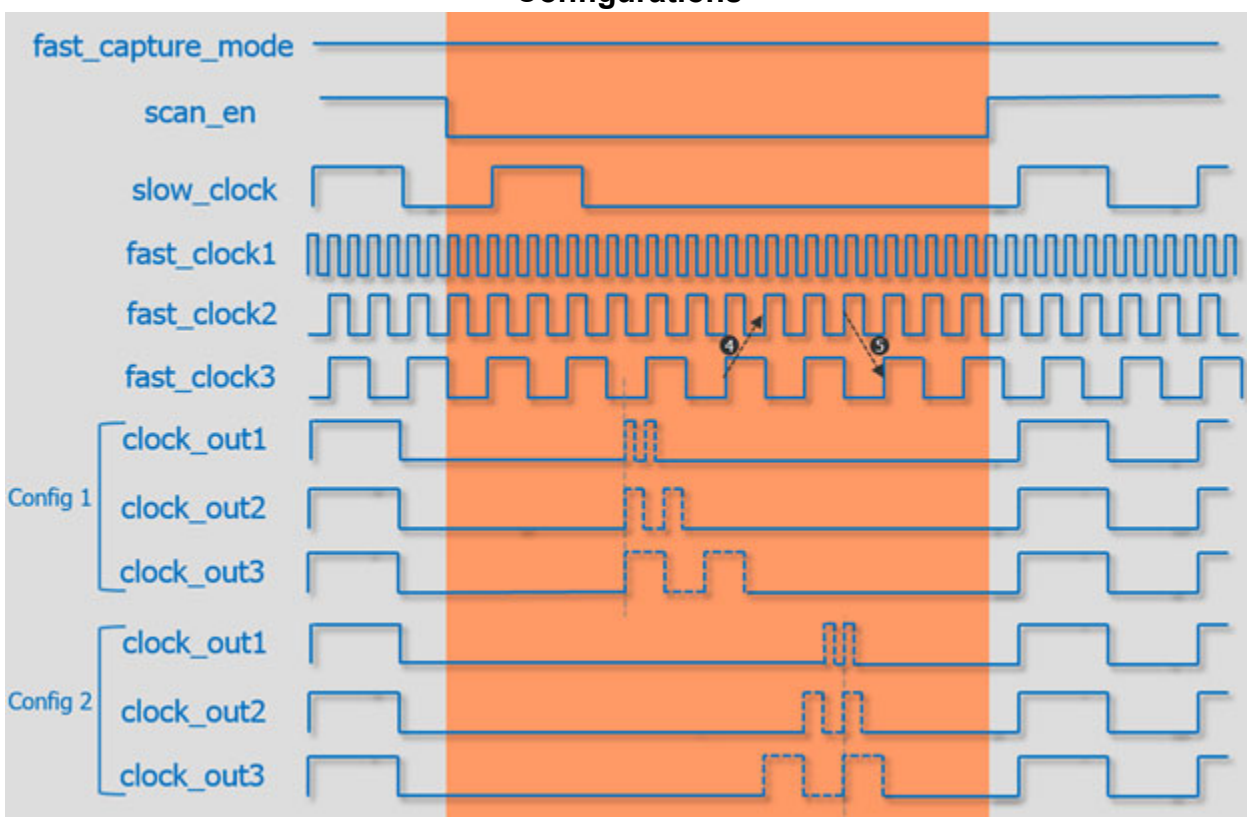

Figure 18-33. Clock Edge Alignment With Sync-OCC for Different Configurations

# **Synchronous OCC Functionality**

Synchronous OCC is capable of testing with three types of clock groups.

- Synchronous divided clocks
- Multiple clocks of same frequency
- Mix of synchronous divided clocks and same frequency clocks

The required clock pulse alignment for synchronous clock groups testing, as described earlier, is enabled by providing an additional 2-bit shift register located in series with 4-bit control shift register of OCC. The 2-bit shift register is called pulse\_to\_align register and its content represents the index of the rising edge of the slowest synchronous clock pulse on which all synchronous clock pulses with the same index are aligned. Figure 18-34 shows the output of synchronous OCC in capture mode with clocks aligned on edges with index 0 and 1.

Figure 18-34. Impact of pulse\_to\_align values on generated waveforms

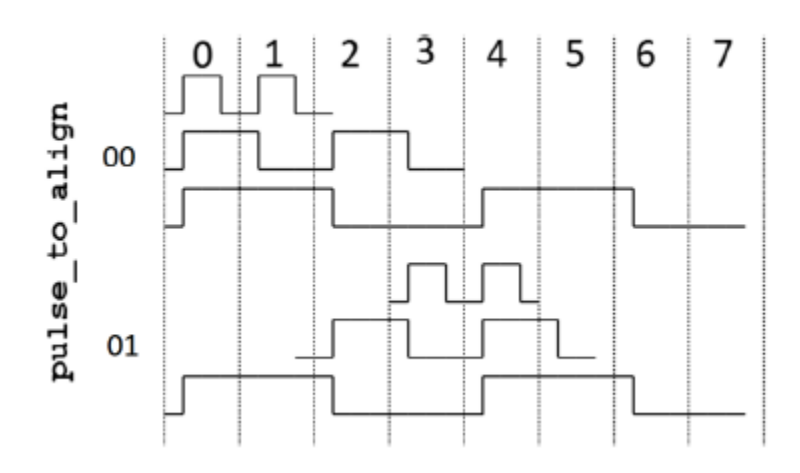

It is important to note that because there are only 2 capture pulses in the example in Figure 18-34, there are only two possible rising edges of the slowest clock on which all clocks can be aligned. Thus, the pulse\_to\_align can only have a value of 0 or 1 indicating which edge to align on. The highest index of the edge on which clocks can align is 3 because pulse\_to\_align is a 2-bit register. This would be needed when there are four pulses in capture mode. The maximum number of capture clock pulses in a given pattern set is limited by the value of 2-bit signal (which can be a 2-bit bus on the OCC interface or internal 2-bit register) defined by the OCC DftSpecification property called "capture\_cycle\_width". If the "capture\_cycle\_width" is set to 1 or 2, the highest index of the clock pulse on which the synchronous clocks can align is 1.

The OCC's main control shift register controls the slowest clock provided to the OCC. To ensure the synchronous chopping of all the clocks, according to the same pattern as the main clock, shadow registers, initialized by the value loaded into the main shift register, are created for faster clocks and are clocked by them.

| Multiple Clocks of the Same Frequency                       | 747        |
|-------------------------------------------------------------|------------|
| Mix of Synchronous Divided Clocks and Same Frequency Clocks | 747        |
| Bypass Shift Register                                       | <b>748</b> |

# **Sync-OCC Schematics**

Schematics of hardware details for a Sync-OCC and control logic for divided clocks.

• Figure 18-35 shows a Sync-OCC schematic for three synchronous divided clocks.

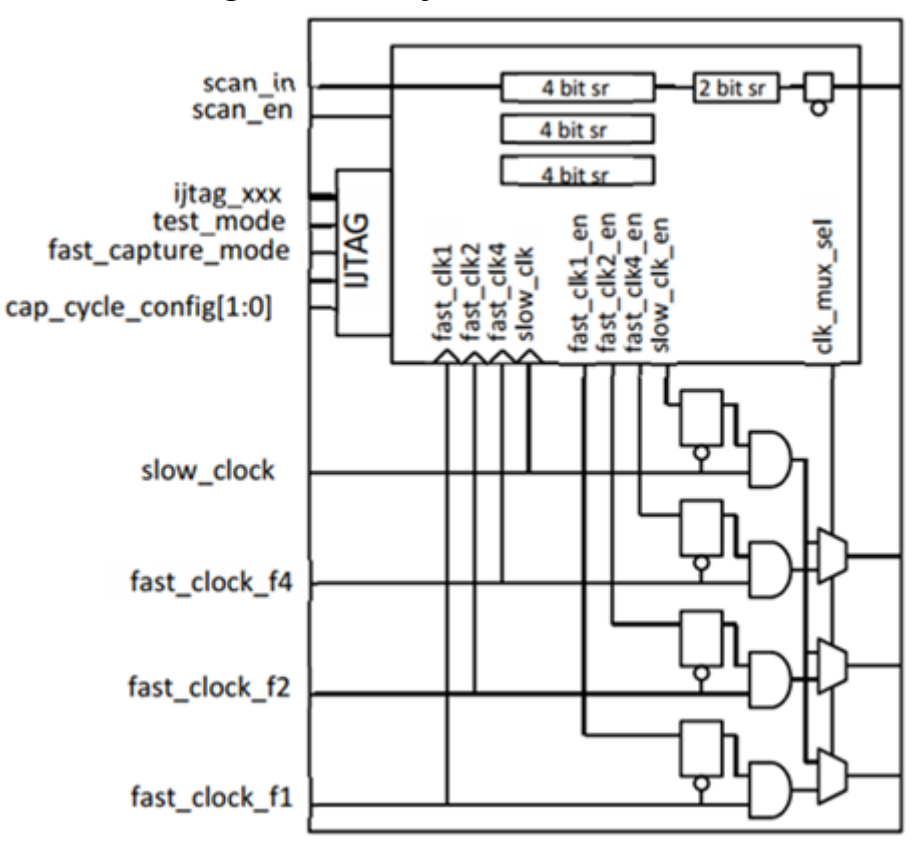

Figure 18-35. Sync-OCC Schematic

• Figure 18-36 shows control logic that generates the clock enable signals.

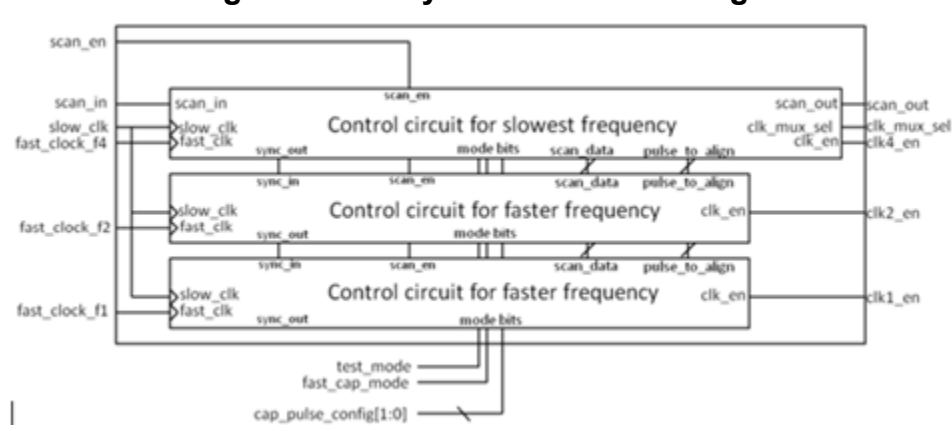

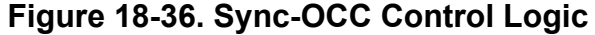

• Figure 18-37 shows control logic for the slowest frequency fast clock.

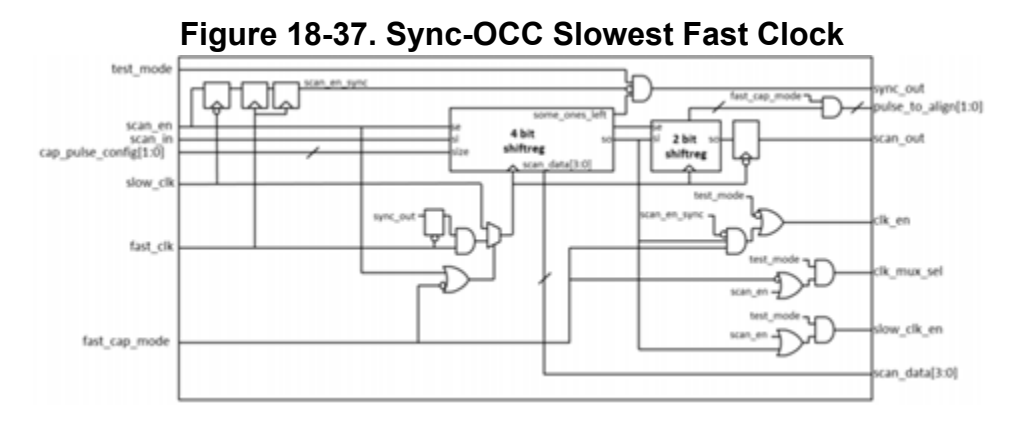

• Figure 18-38 shows control logic for the faster clock frequencies.

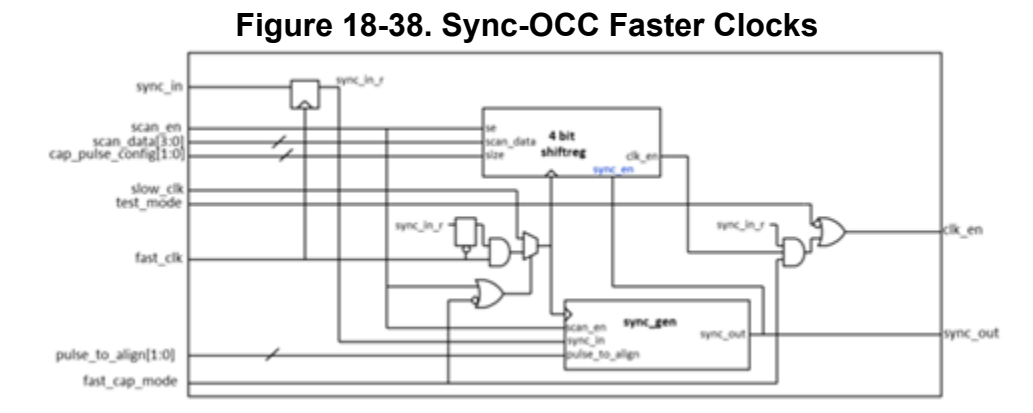

This sync\_gen module features a 2-bit counter design, which starts incrementing in the capture phase. Its value saturates on reaching the value that the pulse\_to\_align bus indicates. On reaching this state, the shift register of the faster clock enables the faster clock pulses.

### **Multiple Clocks of the Same Frequency**

When controlling more than one clock of the same frequency, the tool creates distinct clock gaters for each of the provided clocks. However, the internal control signals are common to all clocks with the same frequency.

When you use the Sync-OCC to control clocks of the same frequency, the tool does not create any new 4-bit shift registers. For example, Figure 18-39 shows the one, 4-bit shift register the tool creates for clocks of the same frequency. Compare it to the multiple 4-bit shift registers of Figure 18-35 on page 745. With only one 4-bit shift register, this Sync-OCC generates the same clock enable signal for all fast clocks of same frequency. Therefore, it is not possible to delay one clock of the same frequency with respect to another one.

However, in the presence of divided clocks of different frequencies, a request to align the edges of one clock with the slowest clock at a particular index causes all the synchronous clocks of the same frequency to align to that index.

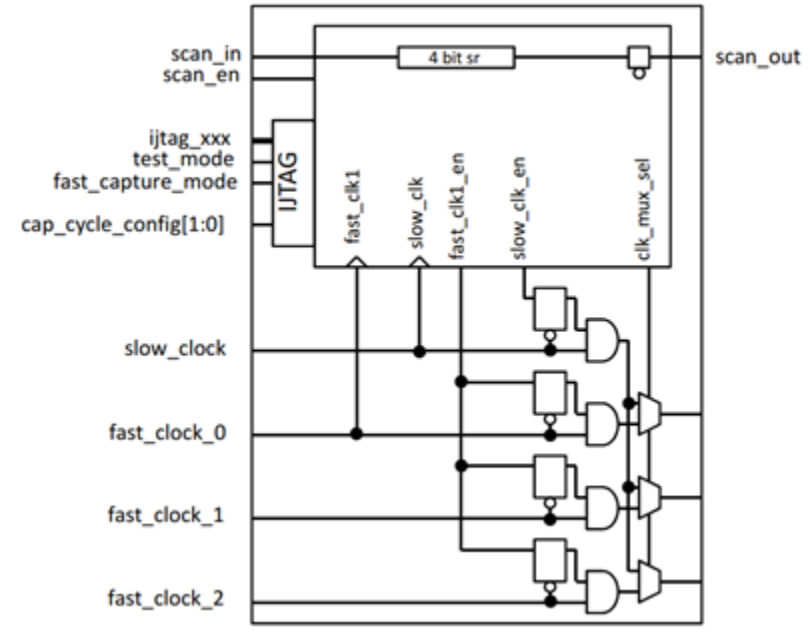

Figure 18-39. Sync-OCC With Multiple Clocks of Same Frequency

## Mix of Synchronous Divided Clocks and Same Frequency Clocks

Sync-OCC supports controlling of divided clock and same frequency clocks at the same time.

Figure 18-40 shows a logic diagram that mixes five such clocks. The fast\_clock\_f1\_1 and fast\_clock\_f1\_2 clocks are of the same frequency; fast\_clock\_f2\_1 and fast\_clock\_f2\_2 are also the same frequency but are divide-by-2 versions of the fast\_clock\_f1\_1 frequency. fast\_clock\_f4\_1 is a divide-by-4 version of the fast\_clock\_f1\_1 frequency.

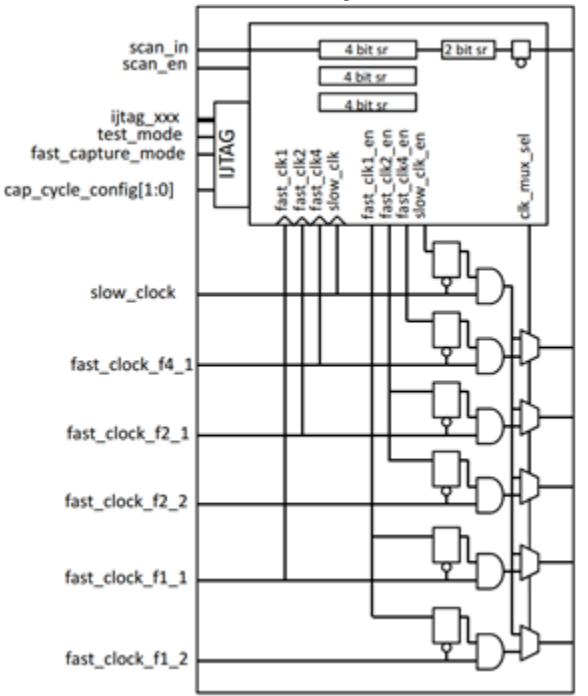

### Figure 18-40. Sync-OCC Handles Multiple Clocks and Undivided Clocks

### **Bypass Shift Register**

Sync-OCC includes a bypass shift register that enables the shift path even when the OCC is not active. The shift path goes through the scan\_in and scan\_out ports of the OCC.

This enables the scan chains that include OCCs to remain functioning during different test conditions.

For example:

- When the pattern disables the specific OCC instance because it is not under test. For example, when other parts of a design are under test, the scan chains containing the OCC must shift for correct scan operation.
- When LBIST mode uses the specific OCC instance (loaded in parallel through static clock control).

Figure 18-41 shows an OCC with a bypass shift register. The bypass register also enables bypassing the pulse\_to\_align register.

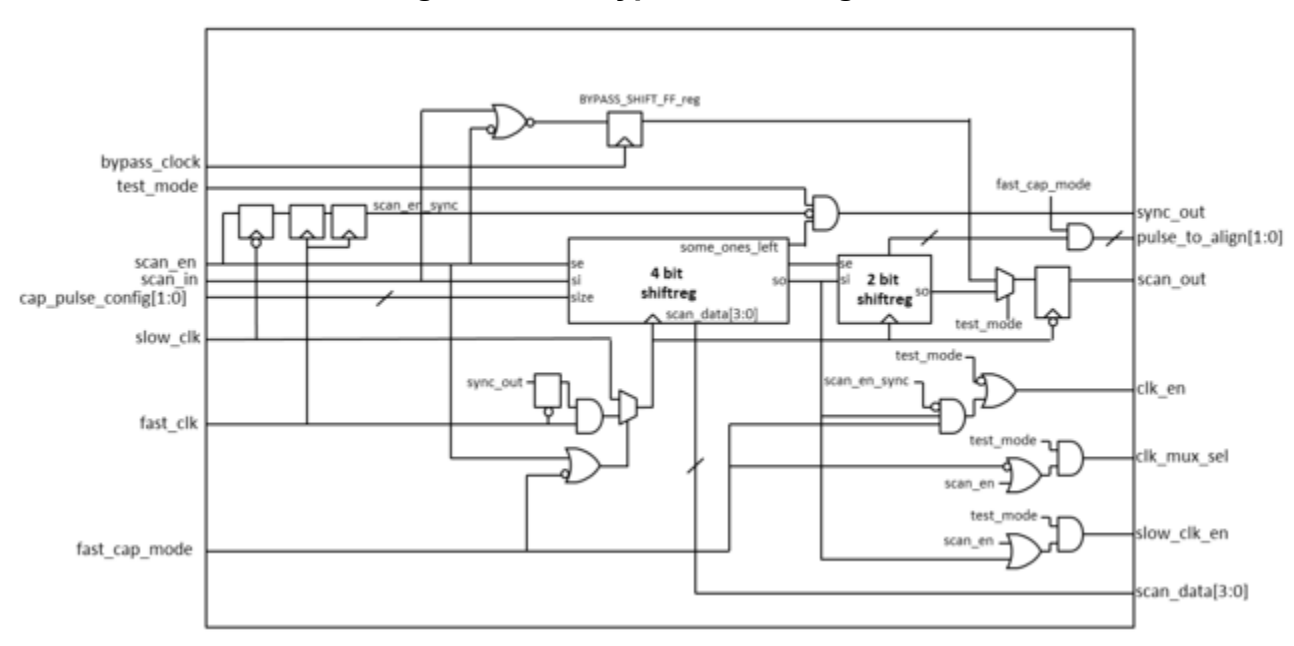

Figure 18-41. Bypass Shift Register

## **Usage Scenarios**

The tool supports the following usage scenarios: flat ATPG (with one level of hierarchy); hierarchical ATPG with the clock source inside the core driving the top logic; and hierarchical ATPG with the clock source at the top level.

The arrows  $\mathbf{1}$  in the figures below represents interaction between the clock domains and logic.

1. Figure 18-42 shows flat ATPG (with one level of hierarchy).

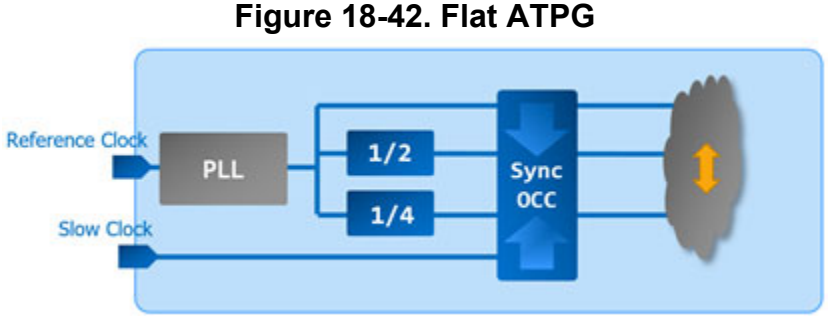

- Insert Sync-OCC at the same level as the dividers, at the root of clock source.
- Perform ATPG.
- 2. Figure 18-43 shows hierarchical ATPG with the clock source inside the core driving the top logic.

Figure 18-43. Hierarchical ATPG With Clock Source Inside Core

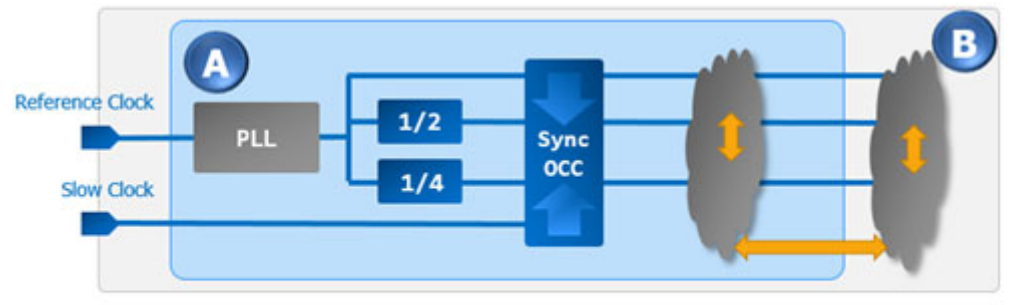

- Insert Sync-OCC inside wrapped core A.
- Perform ATPG for wrapped core A in intest mode.
- Perform ATPG for core B with wrapped core A in extest mode and Sync-OCC inside core A enabled.
- 3. Figure 18-44 shows hierarchical ATPG with the clock source at top level.

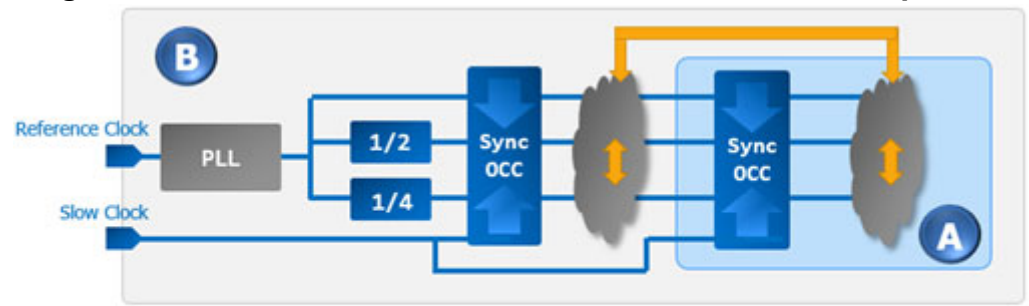

Figure 18-44. Hierarchical ATPG With Clock Source At Top Level

- Insert Sync-OCC inside wrapped core A.
- Insert Sync-OCC at core B at the root of the clock source and before any branches/ fanouts to core A.
- Perform ATPG for wrapped core A in intest mode.
- Perform ATPG for core B with wrapped core A in extest mode and core A Sync-OCC disabled.
- Note that during core A intest mode, core B Sync-OCC is disabled and when testing core B (with core A in extest mode), core A Sync-OCC is disabled. Two OCCs cannot be active in a series at the same time.

| Sync-OCC Generation and Insertion Using DftSpecification | 751 |
|----------------------------------------------------------|-----|
| Enabling the OCC for ATPG                                | 752 |
| Timing Constraints                                       | 752 |

### Sync-OCC Generation and Insertion Using DftSpecification

Specify clock intercept nodes for the Sync-OCC using the DftSpecification.

The syntax of the DftSpecification for Sync-OCC is as follows:

```
DftSpecification(module_name,id) {
   OCC {
     Controller(id) {
        clock_intercept_nodes: <node1>, <node2>, ...;
        FrequencyRatio(2|4|8) {
           clock_intercept_nodes: <node1>, <node2>, ...;
        }
     }
}
```

• Specify the clock intercept nodes for OCC using the clock\_intercept\_node property of the DftSpecification.

Tessent™ Scan and ATPG User's Manual, v2022.4

- Specify the clock intercept nodes for multiple fast clocks of the same frequency using the clock\_intercept\_nodes property.
- Specify the clock intercept nodes for divided clocks in the FrequencyRatio wrapper.
- Specify one wrapper for each ratio of divided clocks.
- Within a FrequencyRatio wrapper of a divided clock, specify the clock intercept nodes for multiple divided clocks of same frequency using the clock\_intercept\_nodes property.

### **Enabling the OCC for ATPG**

The process of enabling a Sync-OCC is the same as enabling a regular OCC. Run the add\_core\_instances command on the OCC instance in the OCC TCD file.

When using Tessent Scan and scan modes, import a scan mode during ATPG using the import\_scan\_mode command, and run the add\_core\_instances command on the OCC instances in TCDs automatically. For more details on enabling OCCs for ATPG, see "Tessent Shell Flow for Flat Designs" and "Tessent Shell Flow for Hierarchical Designs" in the *Tessent Shell User's Manual*.

### **Timing Constraints**

Tessent OCC timing constraints support multiple clocks by using a wildcard with the set disable timing command for the clock out mux/<select> pins.

For example:

```
set_disable_timing [tessent_get_pins
{<occ_instance>/tessent_persistent_cell_clock_out*_mux/S0}];
#<<< note the * wildcard</pre>
```

# **Synchronous OCC Generation and Insertion**

Information to generate a Sync-OCC using DftSpecification.

The following are some of the DftSpecification configuration wrappers in the *Tessent Shell Reference Manual* that describe the features to generate a Sync-OCC for automatic insertion into your design.

- OCC
- Interface
- Connections
- Controller

| Synchronous DftSpecification Definition Rules | 753 |
|-----------------------------------------------|-----|
| DftSpecification Property: pulse_to_align     | 754 |
| Interface Port Naming Convention              | 756 |

### Synchronous DftSpecification Definition Rules

Typically, an OCC intercepts a fast-clock driving a node using clock\_intercept\_node. The tool automatically knows which fast clock corresponds to the intercepted node, and uses it as its fast clock input. Therefore, you do not need to specify the fast\_clock property in the DftSpecification.

However, when you explicitly define the fast clock source of the OCC, you need to specify both the clock\_intercept\_node and fast\_clock. The clock\_intercept\_node specification connects the node and the OCC output. The fast\_clock specification connects the OCC fast clock input to the fast clock source. Also, specify the clock\_intercept\_node and fast\_clock when the fast clock source does not connect to the node of the OCC output. You must adhere to the following rules:

- The clock\_intercept\_node and Connections/fast\_clock properties accept a list of string values instead of only one value.
- The tool defines separate wrappers for each divided-clock ratio to specify the list of divided clocks and their clock\_intercept\_nodes. These are the FrequencyRatio(2|4|8) wrappers in the Controller(id) and Connections wrappers. The clock\_intercept\_nodes specifies the node that the Sync-OCC intercepts. The fast\_clocks specifies the fast clock driving the OCC corresponding to the intercepted node. Define the undivided clocks (or the fast clock) and their intercept nodes with the first fast\_clocks property in the Connections wrapper, and the clock\_intercept\_nodes property in the Controller(id) wrapper. For example, specify a divide-by-2 clock in a FrequencyRatio (2) wrapper.
- For both undivided clocks in fast\_clocks and divided clocks in FrequencyRatio(2|4|8), the relationship between clock\_intercept\_nodes and fast\_clocks is based on the order you specify. For example, in the DftSpecification example for a Sync-OCC,

Tessent<sup>™</sup> Scan and ATPG User's Manual, v2022.4

fast\_clock\_f1\_2\_node in the clock\_intercept\_node list corresponds to fast\_clock\_2\_source in Connections wrapper's fast\_clock list because the example specifies them both in the second position of their respective lists.

- Similar to a regular OCC, it is optional to specify the fast\_clock property in the Sync-OCC DftSpecification wrapper. In the DftSpecification example for a Sync-OCC, no fast\_clock list is defined in the Connections wrapper for FrequencyRatio(2) clock\_intercept\_node list. However, due to the relationship that the previous rule describes, if the fast\_clocks list does not specify a fast clock, you must specify a dash (-) in its place. The DftSpecification example shows this as a '-' in the Connections wrapper's fast\_clock list for the corresponding fast\_clock\_f1\_1\_node clock\_intercept\_node in the Controller wrapper. This ensures that both lists (clock\_intercept\_node and fast\_clock) have the same number of nodes. This rule applies to both divided and undivided clocks (fast clocks).
- For the non-insertion flow (process\_dft\_specification -no\_insertion), you cannot specify clock\_intercept\_nodes. This case requires the specification of the clock\_port\_count value. This property describes how many clock ports with a given frequency ratio to create in the generated OCC.

### DftSpecification Property: pulse\_to\_align

The pulse\_to\_align property in the OCC DftSpecification configures the control and interfacing of the pulse\_to\_align port.

This property appears in three different wrappers, so that you can configure it based on design and testing requirements.

1. OCC Interface Wrapper

### Figure 18-45. pulse\_to\_align in the OCC Interface Wrapper

```
DftSpecification {
   OCC {
      Interface {
         pulse_to_align : port_name; //pulse_to_align[%d]
      }
   }
}
```

This is a global wrapper. The property's value applies to the same property in all the Controller(id) wrappers. If you set the static\_clock\_control property to "external" in the OCC wrapper, the tool creates a bus port named pulse\_to\_align on the OCC boundary. You can configure the port's name using the pulse\_to\_align property in the Interface wrapper. The port name specification for pulse\_to\_align in the OCC Interface wrapper applies to all OCC instances that the tool inserts.

2. OCC Connections Wrapper

### Figure 18-46. pulse\_to\_align in the OCC Connections Wrapper

```
DftSpecification {
   OCC {
      Connections {
        pulse_to_align : port_pin_name | 0, ... ;
      }
   }
}
```

This is a global wrapper. When you set the static\_clock\_control property to "external" in the OCC wrapper, you can specify the connection to the pulse\_to\_align bus port on the OCC boundary using the pulse\_to\_align property in the Connections wrapper. The node you specify connects to the pulse\_to\_align port on all the Sync-OCCs that the tool inserts. You can override the connection node driving pulse\_to\_align for a particular OCC in the Connections wrapper of the Controller(id) wrapper.

3. OCC Controller(ID)/Connections Wrapper

### Figure 18-47. pulse\_to\_align in the OCC Controller/Connections Wrapper

```
DftSpecification {
   OCC {
      Controller(id) {
        Connections {
           pulse_to_align: port_pin_name; //default: 0
        }
    }
}
```

This wrapper is only for a particular OCC with the "id" you specify. The property values you specify in this wrapper override the values from the global Connections wrapper. Overriding the global values is necessary when the tool inserts multiple OCCs in the design that do not share the same connection point.

4. Static Clock Control for pulse\_to\_align

You can use the static\_clock\_control\_mode property in the OCC/Connections/ StaticExternalControls wrapper to specify if the programmable clock sequence is under ATPG control or not. When under your control, you can load the pulse\_to\_align register in parallel in two different ways based on the value of the static\_clock\_control property:

- Internal: When you enable internal static\_clock\_control, the IJTAG internal TDR requires two additional bits. The ICL aliases those bits as "ijtag\_pulse\_to\_align". By default, the tool loads the value 2'b00. This ICL alias is similar to the "ijtag\_clock\_sequence" property that specifies the OCC control shift register content.
- External: When you enable external static\_clock\_control, the tool equips the OCC with an additional 2-bit bus input "pulse\_to\_align" and exposes it for the NCP index decoder (driven by the LBIST controller) to drive.

Tessent™ Scan and ATPG User's Manual, v2022.4

For more details on static\_clock\_control\_mode, see "OCC" in the "DftSpecification Configuration Syntax" section of the *Tessent Shell Reference Manual*.

### **Interface Port Naming Convention**

When the tool generates the Sync-OCC hardware, it defines the module port names in the OCC RTL for all the undivided clocks, divided clocks and output clocks ports following the specific naming convention convention [\_f#][\_#].

Note\_

You do not necessarily need to know about the clock port names and naming-convention as it is followed by the tool automatically when generating and inserting OCC. This section is simply to describe the convention for your understanding or when you need to change the defaults.

- The prefix <port\_name> is applied to the module port name to all undivided and divided clocks. The <port\_name> string gets its value from the property fast\_clock in: DftSpecification/OCC/Interface/fast\_clock. The default value of this property is fast\_clock but you can set it to a desired name when defining DftSpecification.
- \_f# is appended to <port\_name> to indicate the frequency ratio where # is replaced with the ratio value. This applies to the undivided fast clock as well and the appended string would be \_f1. \_f# is appended to <port\_name> to indicate the frequency ratio where # is replaced with the ratio value. This applies to the undivided fast clock as well and the appended string would be \_f1.
- \_# is appended to the port-name when there are multiple clocks of frequency \_f#.
- The above convention applies to clock\_out ports of OCC as well. The <port\_name> string gets its value from the property clock\_out in DftSpecification/OCC/Interface/ clock\_out. The default value is clock\_out.
- Example 1: For two undivided clocks of the same frequency, the tool will assign the module port names on OCC boundary as fast\_clock\_f1\_1 and fast\_clock\_f1\_2
- Example 2: For two clocks with frequency of div-by-2 and div-by-4 (defined in FrequencyRatio(<id>), the tool will assign the module port names on OCC boundary as fast\_clock\_f2 and fast\_clock\_f4. If more clocks of either frequency are present, the tool will create port with names as fast\_clock\_f2\_2, fast\_clock\_f2\_3 and so on.
### **DftSpecification Examples**

The two examples in this section show the DftSpecification for generating the OCC for the insertion and non-insertion flow.

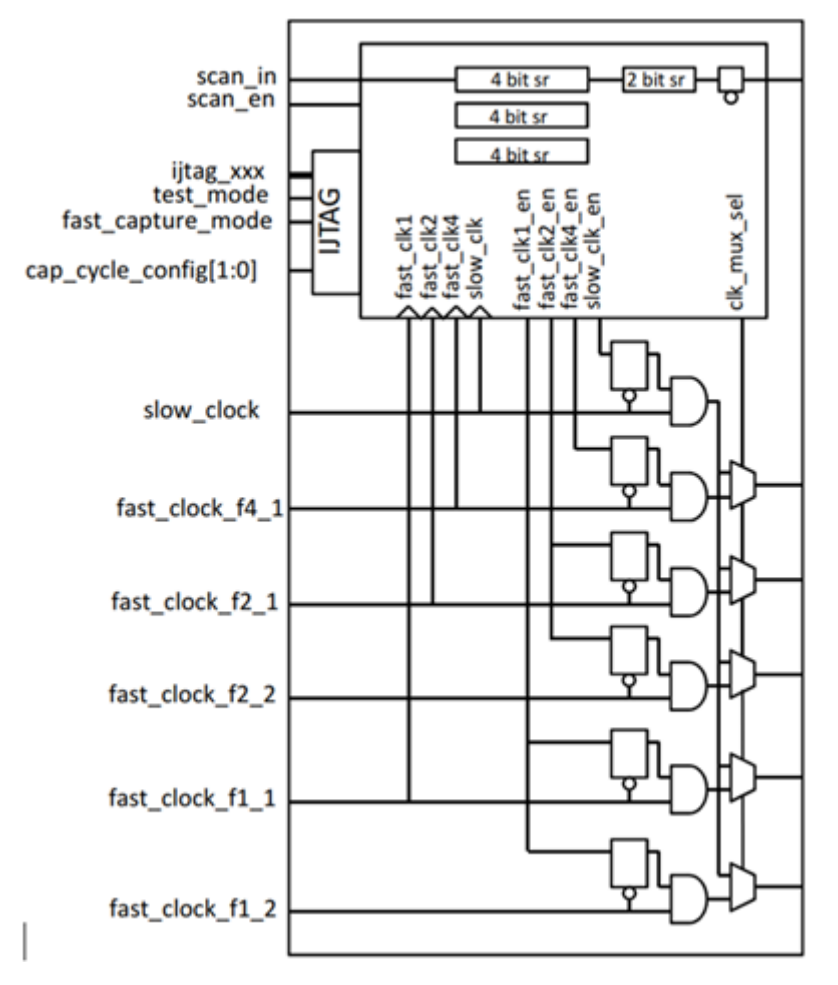

#### Figure 18-48. Sync-OCC Interface Generated With DftSpecification

### **DftSpecification For Insertion Flow**

In the DftSpecification shown here, the clock\_intercept\_nodes (\*\_node) are the nodes which were originally driven directly by the fast-clock.

The fast\_clock list in Connections wrapper (\*\_source) are the nodes where the corresponding fast-clock input of the OCC would be connected.

#### Figure 18-49. DFTSpecification for OCC With Mixed Clocks for Insertion

```
DftSpecification {
  ) DD0
    Controller {
      clock intercept node : fast clock f1 1 node, fast clock f1 2 node;
      FrequencyRatio(2) {
        clock_intercept_node : fast_clock_f2_1_node,fast_clock_f2_2_node;
      FrequencyRatio(4) {
        clock_intercept_node : fast_clock_f4_1_node;
      Connections }
        fast_clock : -, fast_clock_2_source;
        FrequencyRatio(4) {
          fast_clock : fast_clock_4_1_source;
      }
    }
 }
}
```

### **DftSpecification For Non-insertion Flow**

If you generate the Sync-OCC without a design to insert in, the DftSpecification can be defined without the clock intercept nodes and clock sources as they are derived from the design.

The DftSpecification shown below produces the same Sync-OCC as shown in Figure 18-48.

Figure 18-50. DftSpecification for OCC With Mixed Clocks for RTL Generation

```
DftSpecification {
    OCC {
        Controller {
            clock_port_count :2;
            FrequencyRatio(2) {
                clock_port_count :2;
            }
            FrequencyRatio(4) {
                clock_port_count :1;
            }
        }
    }
}
```

### **Synchronous OCC Simulations**

You can instruct the tool to generate the Verilog testbench with the capability to monitor all fast clocks inputs of Sync-OCC in fast capture mode.

The testbench monitors clocks to ensure they are running at the correct frequency and are synchronized with each other. The Verilog testbench does not support this capability when the test patterns are written using write\_patterns command with the -Mode\_internal argument.

| Sync-OCC Fast Clock Input Synchronization Monitoring       | 759 |
|------------------------------------------------------------|-----|
| Sync-OCC Fast Clock Input Synchronization Display Messages | 759 |

### Sync-OCC Fast Clock Input Synchronization Monitoring

The testbench verifies and ensures all Sync-OCC fast clock inputs are synchronous.

The period of each OCC fast clock input must be divisible into the period of the slowest OCC fast clock input's period. The test bench allows the difference if it is within the specified margin. For example, the following shows OCC synchronous fast clock inputs and their periods:

clkA 10ns clkB 20ns clkC 25ns

In this example, the slowest clock is clkC running at 25ns. All the other OCC synchronous fast clock inputs must have periods that are divisible into 25ns. Because the period of clkA is 10ns, which is not divisible into 25ns, this would be a violation.

#### Note\_

ATPG treats all Sync-OCC fast clock inputs as synchronous clocks by automatically adding them to the same synchronous clock group. For more details, see the "add synchronous clock group" command in the *Tessent Shell Reference Manual*.

#### **Clock Precision Margin**

By default, the test bench considers the clock correct if the clock's running period is within 1 percent of the expected period. During simulation, you can change the precision margin to another value using the following method:

`define MGC\_CLOCK\_MONITOR\_PERIOD\_MARGIN\_PERCENT margin

### Sync-OCC Fast Clock Input Synchronization Display Messages

The testbench displays heading messages during simulation prior to checking the Sync-OCC fast clock input synchronization.

Tessent™ Scan and ATPG User's Manual, v2022.4

```
$realtime: Verifying the following sync fast clock inputs synchronization
for OCC <OCC_instance_name>, using a margin of M/100 * P(k) (M% of P(k)):
$realtime: w1. Measured Period = P(w1), Rise Time = T(w1)
...
$realtime: j. Measured Period = P(j), Rise Time = T(j)
$realtime: k. Measured Period = P(k), Rise Time = T(k)
...
$realtime: wn. Measured Period = P(wn), Rise Time = T(wn)
```

where

- M/100 The precision margin (M) divided by 100.
- j The Sync-OCC fast clock input with the largest period, or the slowest clock.
- k The Sync-OCC fast clock input with the smallest period, or the fastest clock.
- P(w) The period of the OCC sync fast clock w.
- T(w) The time of the positive edge transition for the OCC sync fast clock w.
- N(w) The nearest factor rounded to the nearest integer of P(w) with respect to P(j). For example, if P(j) = 14, P(w) = 5, then N(w) = roundToInt(14/5) = 3. Similarly, for P(j) = 19, P(w) = 6, then N(w) = roundToInt(19/6) = 3.

The first condition requires the period P(j) to be a multiple of P(w) for each Sync-OCC fast clock input, w, within a specified margin, M:

P(w) \* N(w) - P(j) | < P(k) \* M/100

The second condition requires the positive edge transition of each Sync-OCC fast clock input, w, to be at the same time as the positive edge transition of the slowest Sync-OCC fast clock input, j, within a specified margin, M:

 $T(j) - T(w) | \le P(k) * M/100$ 

After the OCC fast clock inputs pass the initial verification, the test bench performs the OCC fast clock input synchronization checks.

#### **Period Check Violation Message**

If the Sync-OCC fast clock w fails the first check, the tool reports the following error:

\$realtime: OCC sync fast clock input monitoring failed: The period of w is
P(w), but the period of the slowest clock j is P(j). This fails
period requirement by | P(j} - (P(w) \* N(w)) |, which is
outside the specified margin of M% \* P(k).

#### **Clock Alignment Violation Message**

If the Sync-OCC fast clock w fails the second check, the tool reports the following error:

```
$realtime: OCC Sync Fast Clock Input Monitoring failed: The clock w rose
    at time T(w), but the slowest clock j rose at T(j). This fails
    edge requirement by |T(j) - T(w)|, which is outside the
    specified margin of M% * P(k).
```

If all the checks pass, the tool reports the following message:

For additional clock monitoring reporting, see "Clock Monitor Report" in the "Clock Monitoring During Simulation" section of the *Tessent Scan and ATPG User's Manual*.

## Limitations

This chapter describes the limitations of Sync-OCC.

- Sync-OCC only supports clocks divided by power-of-2: 2, 4 and 8. The tool does not support 16 and beyond.
- Sync-OCC requires all lower divided clocks as inputs when the design uses a higher divided clock. For example, if a design has only a fast-clock and a 1/8 clock, the Sync-OCC needs both 1/2 and 1/4 as input for its operation, even if the design does not use these two divided clocks.
- Clock Dividers

All clock dividers must be before the Sync-OCC, that is, their output should feed the Sync-OCC. The Sync-OCC does not support the case where the clock dividers are after the OCC. The OCC output cannot feed into clock dividers.

#### Figure 18-51. Sync-OCC Only Supports Clock Dividers Feeding Into OCC

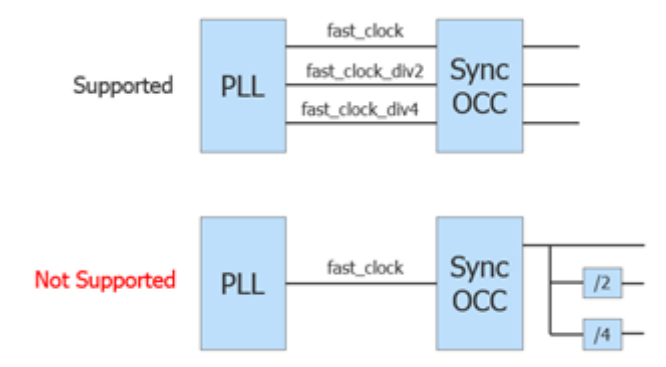

• The capture\_window\_size for Sync-OCC is limited to 4.

• LBIST controller and NCP Index Decoder

The Sync-OCC used with a TK/LBIST controller does not support testing between synchronous divided clock domains. This is because the LBIST controller and NCP Index Decoder cannot generate correct values for the pulse\_to\_align register. However, the TK functionality of TK/LBIST controller works with Sync-OCC as normal.

## The Mini-OCC

You can insert a mini-OCC into a Scan Tested Instrument (STI) Segment Insertion Bit (SIB) of the IJTAG network.

The mini-OCC is a limited-use OCC that comes with an IJTAG SIB(STI). It provides control to ATPG and LogicBIST when the TCK clock domain receives clock pulses. The mini-OCC enables the testing of the STIs under the SIB. An example is the MemoryBIST logic. See "Sib" in the *Tessent Shell Reference Manual* to find more information on the mini-OCC.

**Related Topics** 

Sib [Tessent Shell Reference Manual]

The use of clock gaters to reduce power consumption is becoming a widely adopted design practice. Although effective for reducing power, clock gaters create new challenges for ATPG tools because of the additional complication introduced in clock paths. Among the challenges, the most frequently encountered in the tool is the C1 DRC violation. The C1 rule is fairly strict, requiring clock ports of scan cells to be at their off states when all clock primary inputs (PIs) are at their off states. Not all designs abide by this rule when there are clock gaters in clock paths.

| Basic Clock Gater Cell                                 | 763 |
|--------------------------------------------------------|-----|
| Two Types of Embedding                                 | 765 |
| Non-DRC Violation Clock Gater Embedding (Type-A)       | 766 |
| Potential DRC Violation Clock Gater Embedding (Type-B) | 767 |
| Cascaded Clock Gaters                                  | 771 |
| Level-2 Clock Gater                                    | 771 |
| Example Combinations of Cascaded Clock Gaters          | 771 |
| Clock Gater Configuration Support Summary              | 772 |

# **Basic Clock Gater Cell**

There is one common type of clock gater cell. The cell (inside the dashed box) has three inputs: scan\_en, en, and clk. The output of the cell is the gated clock, gclk.

Figure A-1 shows the structure of the cell.

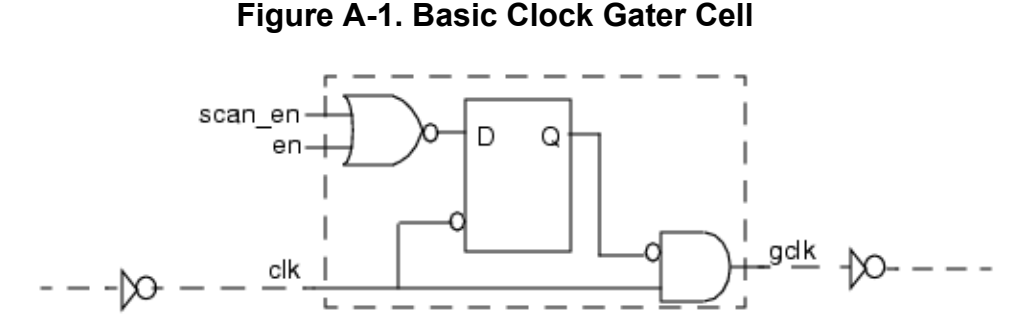

The scan\_en input is for test mode and is usually driven by a scan enable signal to enable shifting. The en input is for functional mode and is usually driven by internal control logic. Sometimes test\_en is used to drive the scan\_en input to avoid any trouble caused by the clock gater. However, this ends up keeping the clock gater always on and results in loss of coverage in the en fan-in cone. The latch in the clock gater eliminates potential glitches. Depending on the embedding, there could be inversions of the clk signal both in front of clk and after gclk, which

Tessent™ Scan and ATPG User's Manual, v2022.4

in the figure are shown as inverters on the dashed lines representing the clk input and gclk output.

#### **Related Topics**

Two Types of Embedding

# **Two Types of Embedding**

The key factor affecting whether the tool produces DRC violations is whether the clk signal gets inverted in front of the clk input to the cell.

To better understand the impact of such an inversion, it is helpful to understand two common ways designers embed the basic clock gater cell (see Figure A-1) in a design. Figure A-2 shows the two possibilities, referred to as Type-A and Type-B.

Figure A-2. Two Types of Embedding for the Basic Clock Gater

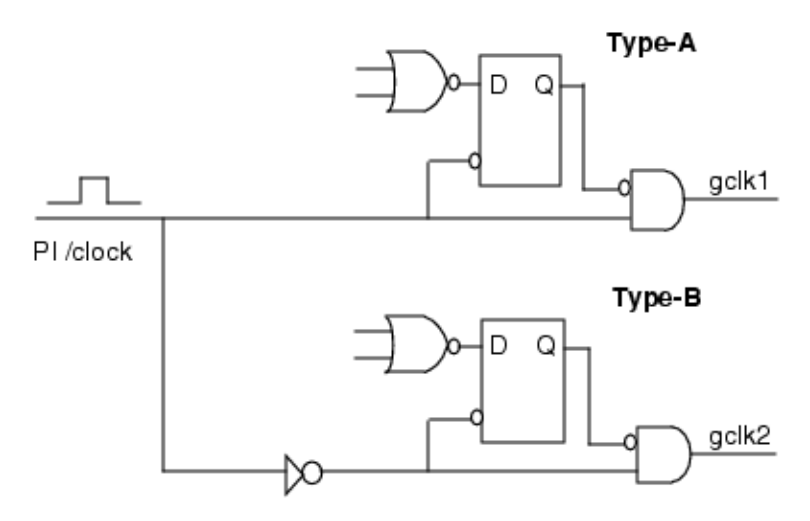

In the figure, assume the PI /clock drives two clock gaters and that the off state of /clock is 0. The behavior of the two types of embeddings is as follows:

- **Type-A** When PI /clock is at its off state, the latch in the clock gater is transparent, and the AND gate in the clock gater gets a controlling value at its input. As a result, the output gclk1 is controlled to a deterministic off state.
- **Type-B** When /clock is at its off state, the latch in the clock gater is not transparent, and the AND gate in the clock gater gets a *non*-controlling value at its input. As a result, the output gclk2 is not controlled to a deterministic off state. Its off state value depends on the output of the latch.

#### \_Note\_

The preceding classification has nothing to do with whether there is inversion after gclk. It only depends on whether the off state of /clock can both make the latch transparent and control the AND gate.

| Non-DRC Violation Clock Gater Embedding (Type-A)       | 766 |
|--------------------------------------------------------|-----|
| Potential DRC Violation Clock Gater Embedding (Type-B) | 767 |

# Non-DRC Violation Clock Gater Embedding (Type-A)

The tool fully supports the Type-A embedding for the following reasons.

- Because the latch is transparent, when scan\_en is asserted at the beginning of load\_unload, the clock gater is immediately turned on. Therefore, subsequent shifting is reliable and there are no scan chain tracing DRC violations.
- Because gclk is controlled to a deterministic off state, there are no C1 DRC violations for downstream scan cells driven by it.
- The tool can pick up full fault coverage in the fan-in cone logic of the en and scan\_en inputs of the clock gater. This coverage is often too significant to be sacrificed.

Type-A embedding is the preferred design practice and is *strongly* recommended.

Tip Type-A embedding does not necessarily mean the downstream scan cells have to be either all leading edge (LE) flip-flops or all trailing edge (TE) flip-flops. A designer can have both of them by inserting inversions after gclk.

# Potential DRC Violation Clock Gater Embedding (Type-B)

Type-B embeddings have the following undesirable characteristics.

- When PI /clock is at its off state, the latch in the clock gater is not transparent. This means a change on its D input at the beginning of a cycle is not immediately reflected at its Q output. In other words, the action of turning the clock gater on or off lags its instruction.
- The clock off state of gclk is not deterministic. It depends on what value the latch in the clock gater captures in the previous cycle. Therefore, the tool issues a C1 DRC violation.

The kinds of problems that can arise due to these undesirable characteristics are described in the following sections.

| Type-B Scan Chain Tracing Failures (T3 Violations) | 767        |
|----------------------------------------------------|------------|
| Scan Cell Data Captures When Clocks are Off        | <b>768</b> |
| Driving LE Flops With Type-B Clock Gaters          | 768        |

## **Type-B Scan Chain Tracing Failures (T3 Violations)**

If the scan flip-flops downstream from the Type-B clock gater are LE triggered, it results in scan chain tracing failures.

This occurs because the first shift edge in the load\_unload is missed, as illustrated in Figure A-3 and Figure A-4. Figure A-3 shows an example circuit where a Type-B clock gater drives both TE and LE scan flip-flops.

#### \_Note\_

Assuming the off state of the PI /clock is 0, an inverter is needed after gclk to make the downstream flip-flop LE. The inverted gclk is indicated as gclk\_b.

#### Figure A-3. Type-B Clock Gater Causes Tracing Failure

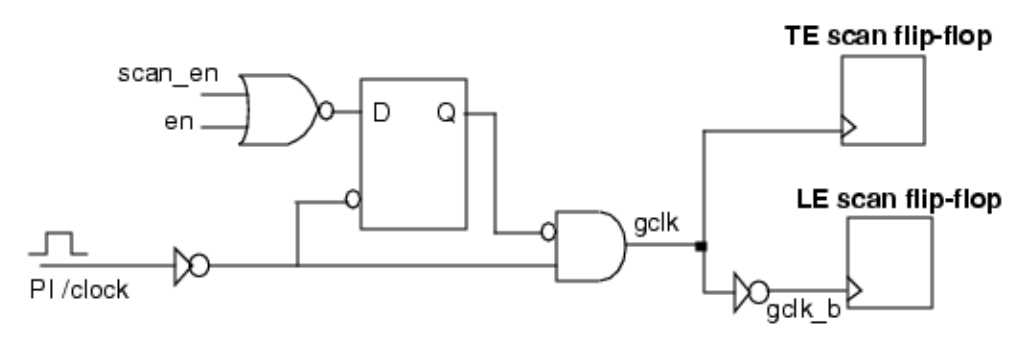

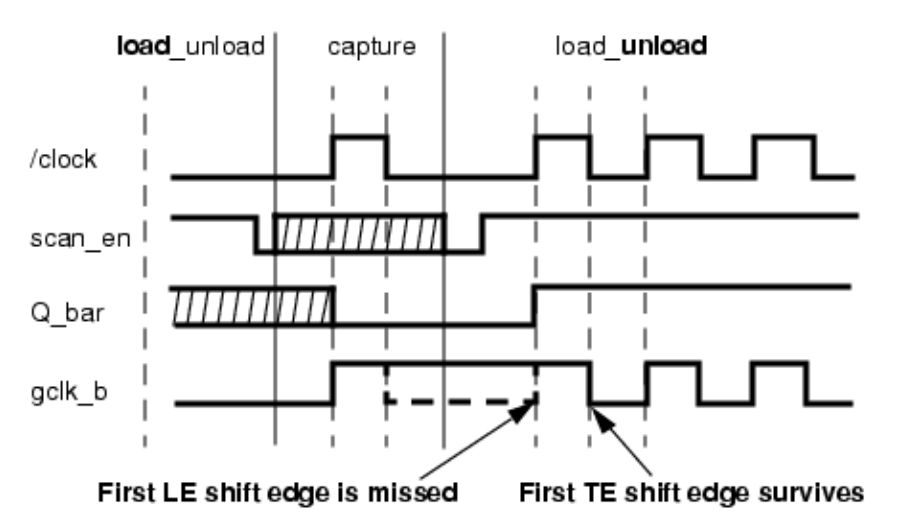

#### Figure A-4. Sample EDT Test Procedure Waveforms

Figure A-4 shows the timing diagram of several signals during capture and the beginning of load\_unload. Suppose the latch in the Type-B clock gater captures a 1 in the last capture cycle (shown as Q\_bar going low in the capture window). You can see that the first leading edge is suppressed because the latch holds its state after capture and into load\_unload. Although scan\_en is high at the beginning of load\_unload, the output of the latch does not change until the first shift clock arrives. This lag between the "instruction" and the "action" causes the downstream LE scan flip-flops to miss their first shift edge. However, TE-triggered scan flip-flops are still able to trigger on the first trailing edge.

For details on how to avoid the DRC rule failures in this scenario, refer to "Driving LE Flops With Type-B Clock Gaters" on page 768.

### Scan Cell Data Captures When Clocks are Off

T3 violations rarely occur in designs with Type-B clock gaters that drive LE scan flip-flops, typically because the downstream scan flip-flops in those designs are all made TE by synthesis tools. The tools handle Type-B clock gaters that drive TE scan flip-flops just fine, and change any downstream latches, LE nonscan flip-flops, RAMs, and POs to TIEX. This prevents C1 DRC violations, coverage loss in the en cone of the clock gater, and potential simulation mismatches when you verify patterns in a timing based simulator.

## **Driving LE Flops With Type-B Clock Gaters**

When you have a Type-B clock gater driving LE flops, you must take some additional actions to prevent DRC violations.

#### **Pattern Generation**

To generate test patterns in the "patterns -scan" context, perform the following steps:

- 1. Initialize the clock gaters in one cycle of test\_setup by driving scan\_enable high and pulsing the clocks.
- 2. Enter the set\_stability\_check command with the following arguments:

#### set\_stability\_check on -sim\_static\_atpg\_constraints on

3. Add ATPG constraints of "1" on the functional enable of the Type-B clock gaters:

#### add\_atpg\_constraints 1 functional\_enable\_pin -static

With "-sim\_static\_atpg\_constraints" set to on, the tool simulates static ATPG constraints during DRC. In this case, the functional enable of the Type-B clock gater is constrained to "1" for ATPG analysis during design rules checking.

#### **Scan insertion**

To prevent S-rule violations related to Type-B clock gaters driving LE flops in the "dft -scan" context, do the following:

1. Initialize the clock gaters in one cycle of the test\_setup procedure by asserting one of its enable pins and pulsing the relevant clock. This may require more than one cycle if the clock gaters are cascaded.

For example, assuming that the "clock\_gater\_enable" port controls the enable port of the type-B clock gater (gating clock "clk"), define the following test\_setup procedure in a procedure file *design.proc*:

```
procedure test_setup =
   timeplate tp1 ;
   iReset;
   cycle =
      force clock_gater_enable 1;
      pulse clk;
   end;
   cycle =
      force clock_gater_enable 0;
   end;
end;
```

2. Keep the functional enable or test enable pin of the clock gater asserted after the clock gater is initialized in test\_setup procedure.

For example, connect the test enable of the clock gaters to test\_en (either manually or using design editing). Alternatively, constrain the functional enable of the clock gater:

```
add_input_constraints clock_gater_enable -c1
```

Tessent™ Scan and ATPG User's Manual, v2022.4

#### \_\_Note\_

These workarounds lead to fault coverage loss in the fan-in cone of the clock gater's enable input.

## **Cascaded Clock Gaters**

One level of clock gating is sometimes not enough to implement a complex power controlling scheme.

Figure A-5 shows a two-level clock gating scheme using the clock gater cell. The dashed lines in the figure indicate places where inversions may exist. PI /clock is first gated by a level-1 gater and then the output gclk1 is further gated by a level-2 gater, generating the final clock gclk2.

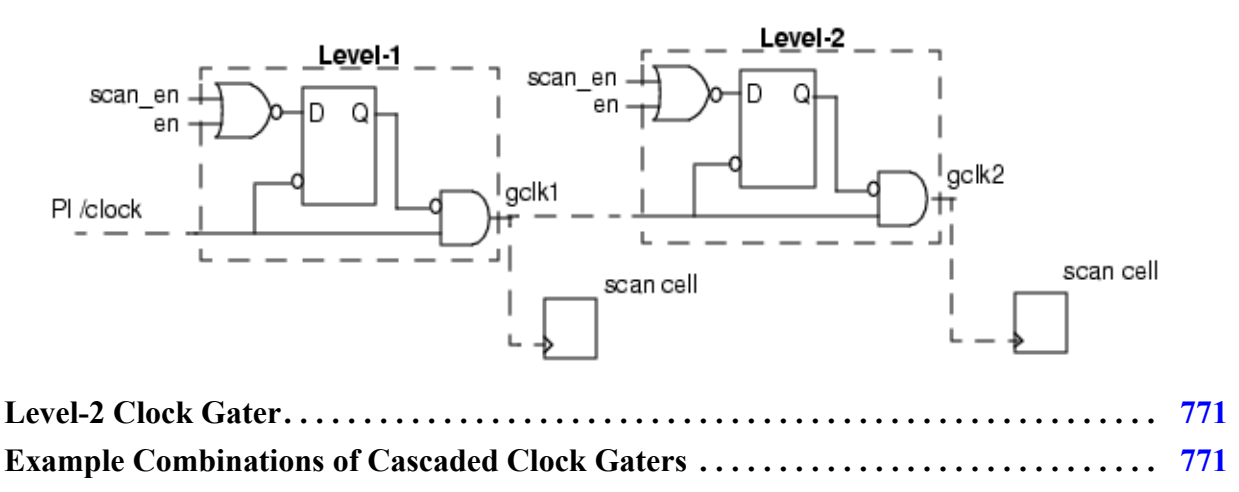

Figure A-5. Two-Level Clock Gating

## Level-2 Clock Gater

In a two-level clock gating scheme, if the level-1 clock gater is of Type-A, then the clock off value of gclk1, being deterministic, has no problem propagating to the level-2 clock gater.

The latter can be understood based on the definition in "Basic Clock Gater Cell" on page 763.

However, when the level-1 gater is of Type-B, the tool cannot apply the basic definition to the level-2 gater directly, because the clock off value of gclk1 is undetermined. In this case, the type for the level-2 clock gater is defined by assuming the level-1 clock gater has been turned on. Therefore, even if the level-1 clock gater is of Type-B, the tool can still classify the level-2 clock gater.

## **Example Combinations of Cascaded Clock Gaters**

There are four possible combinations of two-level cascading clock gaters and the support the tool provides for them.

• **Type-A Level-1** + **Type-A Level-2** — This is the preferred combination, is fully supported by the tool, and is strongly recommended.

Tessent™ Scan and ATPG User's Manual, v2022.4

- **Type-A Level-1 + Type-B Level-2** This can be reduced to a single level type-B case. All earlier discussion of type-B clock gaters applies. See "Potential DRC Violation Clock Gater Embedding (Type-B)" on page 767 for more information.
- **Type-B Level-1 + Type-A Level-2** Avoid this combination. Scan chain tracing is broken even if the downstream scan flip-flops of the level-2 gater are TE. The problem occurs when both level-1 and level-2 clock gaters capture a 1 in the last cycle of the capture window (meaning both clock gaters are turned off). Then the downstream scan flip-flops miss both the first LE shift edge and the first TE shift edge in the subsequent load\_unload. This is a design problem, not a tool limitation.
- **Type-B Level-1 + Type-B Level-2** Supported only if all the downstream scan flipflops are TE.

# **Clock Gater Configuration Support Summary**

The following table summarizes the support that the tool provides for each clock gater configuration.

| Gater Configuration                | LE Scan Flip-flops<br>Downstream                  | TE Flip-flops<br>Downstream          | Latches, RAM,<br>ROM, PO<br>Downstream |
|------------------------------------|---------------------------------------------------|--------------------------------------|----------------------------------------|
| Туре-А                             | Supported, strongly recommended.                  | Supported, strongly recommended.     | Supported.                             |
| Туре-В                             | T3 DRC violations. A design issue. Not supported. | Supported.                           | Changed to TIEX.                       |
| Type-A Level-1 +<br>Type-A Level-2 | Supported.                                        | Supported.                           | Supported.                             |
| Type-A Level-1 +<br>Type-B Level-2 | Same as Type-B alone.                             | Same as Type-B alone.                | Same as Type-B alone.                  |
| Type-B Level-1 +<br>Type-A Level-2 | T3 DRC violations.<br>Not supported.              | T3 DRC violations.<br>Not supported. | Changed to TIEX.                       |
| Type-B Level-1 +<br>Type-B Level-2 | T3 DRC violations.<br>Not supported.              | Supported.                           | Changed to TIEX.                       |

Table A-1. Clock Gater Configuration Support Summary

State stability refers to state elements that are stable, hold their values across shift cycles and patterns, and their values can be used for DRC (for example, scan chain tracing).

Debugging state stability is useful when you set up a state (for example, in a TAP controller register, in the test\_setup procedure) that you use for sensitizing the shift path. Unless the state value is preserved for all shift cycles and all patterns, then scan chain tracing can fail. If you set up the correct value in the test\_setup procedure but the value is changed due to the application of shift or the capture cycle, the value cannot be depended on. For such cases, you can debug state stability by identifying what caused a stable state element to unexpectedly change states.

#### Note.

The information in this appendix uses the set\_stability\_check command set to On (the default for this command), except as noted in Example 3 and Example 9.

| Display of State Stability Data                                       | 773 |
|-----------------------------------------------------------------------|-----|
| State Stability Data Format                                           | 774 |
| State Stability Examples                                              | 777 |
| Example 1 — Basic Example                                             | 780 |
| Example 2 — Multiple Cycles in Load unload Prior to Shift             | 783 |
| Example 3 — Drc_pattern Reporting for Pulse Generators                | 785 |
| Example 4 — Single Post Shift                                         | 786 |
| Example 5 — Single Post Shift With Cycles Between Main and Post Shift | 787 |
| Example 6 — Cycles After Apply Shift Statement in Load_unload         | 789 |
| Example 7 — No Statements in Load_unload Prior to Apply Shift         | 791 |
| Example 8 — Basic With Specified Capture Clock                        | 791 |
| Example 9 — Setting Stability Check to Off and All_shift              | 792 |
| Example 10 — Pin Constraints, Test_setup, and State Stability         | 793 |
| Example 11 — Single Pre Shift                                         | 794 |
| Example 12 — Basic With Enhanced Stability Check for NCPs             | 796 |

# **Display of State Stability Data**

You have several options for displaying state stability data.

Using the set\_gate\_report command with the Drc\_pattern option, you can display simulation data for different procedures using the report\_gates command or Tessent Visualizer. The following examples show how to use the set\_gate\_report command:

set\_gate\_report drc\_pattern test\_setup set\_gate\_report drc\_pattern load\_unload set\_gate\_report drc\_pattern shift

For "drc\_pattern load\_unload" and "drc\_pattern shift", the superimposed values for all applications of the procedure are reported. This means a pin that is 1 for only the first application of shift, but 0 or X for the second application of shift shows up as X.

When you set the Drc\_pattern option of the set\_gate\_report command to State\_stability as shown in the following example:

#### set\_gate\_report drc\_pattern state\_stability

the state stability report also includes the load\_unload and shift data for the first application of these procedures.

When you debug state stability, you normally compare the state stability values (the values during the first application of the procedures) with the superimposed (stable) values from "drc\_pattern load\_unload" and "drc\_pattern shift."

# **State Stability Data Format**

State stability data is only available after DRC and only if there is a test\_setup procedure.

The format of the state stability data displayed for a pin is shown in the following example:

|    |       | (ts) | (ld) | (shift) | (ld) | (shift) | (cell_con) | (cap) | (stbl) |
|----|-------|------|------|---------|------|---------|------------|-------|--------|
| // | CLK I | (0)  | (0)  | (010~0) | (00) | (010)   | (0)        | (0X0) | (0)    |

The first row lists the column labels in parentheses. The second row displays the pin name and five or more groups of data in parentheses. Each group has one or more bits of data corresponding to the number of events in each group.

Following is a description of the data columns in the state stability report:

- ts Last event in the test setup procedure. This is always one bit.
- Id Any event in the load\_unload procedure that is before or after the apply shift statement. When load\_unload is simulated, all primary input pins that are not explicitly forced in the load\_unload procedure or constrained with an add\_input\_constraints command are set to X. Constrained pins are forced to their constrained values at the end of test\_setup prior to load\_unload. This is because even if your test\_setup procedure gives those pins different values coming out of test\_setup, in the final patterns saved, an

event is added to test\_setup to force those pins to their constrained values. (You can see that event in the test\_setup procedure if you issue write\_procfile after completing DRC.) Consequently, for the first pattern, a pin has its constrained value going into load\_unload. For all subsequent patterns, load\_unload follows the capture cycle, during which the tool would have enforced the constrained value. Therefore, for all patterns, a constrained pin is forced to its constrained value going into load\_unload and hence this value can be used for stability analysis. This is also true for the state stability analysis where the first application of load\_unload is simulated.

The number of bits in this group depends on the number of events in the procedure prior to the apply shift statement. If there are no events prior to the apply shift statement, this group still exists (with one bit).

• **shift** — Apply shift statement (main shift or independent shift). If the load\_unload procedure has multiple apply shift statements, then multiple (shift) groups are displayed. If this is also the main shift application (that is, the number of shifts applied is greater than one), the group includes a tilde (~). The values before the tilde correspond to the very first application of the shift procedure, with the number of bits corresponding to the number of primary input events in the shift procedure. The group without a tilde (~) is the independent shift.

The last bit (after the tilde) corresponds to the stable state after application of the last shift in the main shift statement. By default, the precise number of shifts is not simulated. The stable state shown corresponds to an infinite number of shift cycles; that is, in some cases, when for instance the depth of non-scan circuitry is deeper than the scan chain length, sequential circuitry that should be 1 or 0 after the first load\_unload may show up as X. For more information, see the description of the "set\_stability\_check all\_shift" command in "Example 4 — Single Post Shift" on page 786.

After the third group, there could be additional groups if there are the following:

- o Multiple apply shift statements
- o Events in the load\_unload procedure after the apply shift statement
- **shdw\_con** Shadow\_control procedure. This column is not shown in the examples. Look at the test procedure file to determine the meaning of this group.
- **cell\_con** Cell constraints. If there are cell constraints, an extra simulation event is added to show the value. This is always one bit.
- **cap** Capture procedure. This is the simulation of the first capture cycle. Notice that this is not the simulation of pattern 0 or any specific pattern. Therefore, normally the capture clock going to 0X0 (or 1X1 for active low clocks) is displayed, indicating that the clock may or may not pulse for any given pattern. If you issue the "set\_capture\_clock -Atpg" command to force the tool to use a specific capture clock exactly once for every pattern, the capture cycle simulation is less pessimistic and "010" or "101" is reported.

Tessent™ Scan and ATPG User's Manual, v2022.4

• **stbl** — Final stable values after several iterations of simulating load\_unload and capture procedures. If the value of a gate is always the same at the end of the test\_setup and capture procedures, then its stable value is the same; otherwise, the stable value is X.

#### \_Note\_

The skew\_load, master\_observe, or shadow\_observe procedures are not simulated as part of state stability analysis, so their simulation data is not displayed in a state stability report. To view the simulation data for any of these procedures, use the "set\_gate\_report Drc\_pattern" command with the specific *<procedure\_name>* of interest.

# **State Stability Examples**

This section contains examples of state stability reporting that show different behaviors in state stability analysis.

The examples are based on the design shown in Figure B-1. The design has the following three clocks:

- **clk1** The only scan clock
- **clk2** Clocks a particular non-scan flip-flop
- reset Resets four non-scan flip-flops connected as a register

The design has five pins (A, B, C, D, and E) that are exercised in the procedures to specifically show state stability analysis. The circuit has the following characteristics:

- Pin D has a C0 pin constraint. There are no other constrained pins.
- Non-scan flip-flop ff00 is clocked by clk1 and driven by pin A. The flip-flop is initialized in test\_setup, but loses state when it is pulsed after test\_setup.
- Non-scan flip-flop ff10 is clocked by clk1 and driven by pin D. Notice that this one gets initialized and "sticks" (is converted to TIE0) due to the pin constraint.
- Non-scan flip-flop ff20 is clocked by clk2 and driven by pin A.
- Non-scan flip-flop ff32 is the fourth flip-flop in a serial shift register. The first flip-flop in the register is ff30 and driven by pin A. The flip-flops are all clocked by clk1 and reset by the reset signal. ff32 is reset in test\_setup, maintains state through the first application of shift, but then loses stability.
- There is one scan chain with three scan cells: sff1, sff2, and sff3.

The timeplate and procedures that were used for the first (basic) example are shown following the design.

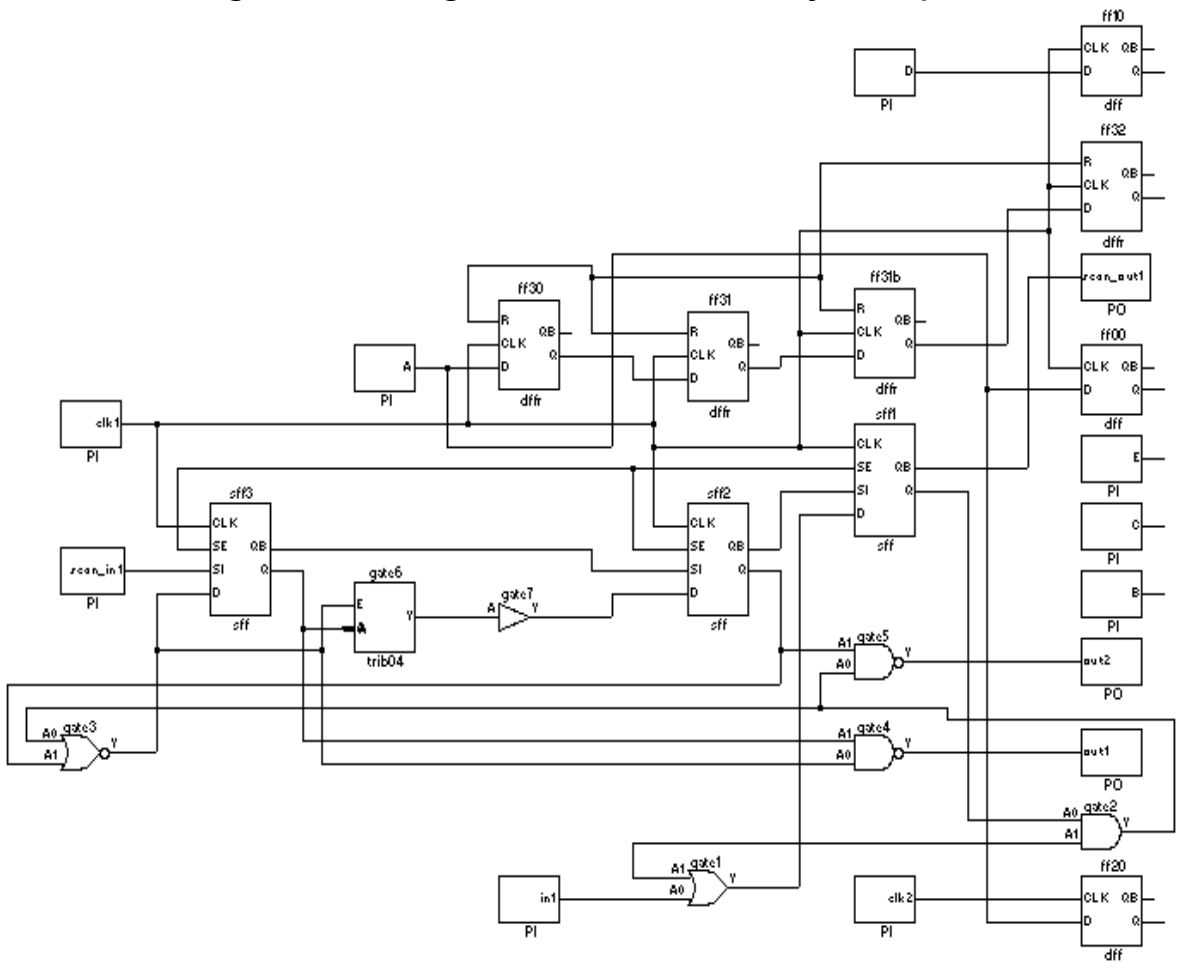

Figure B-1. Design Used in State Stability Examples

```
timeplate gen tp1 =
   force_pi 0;
   measure po 10;
   pulse clk1 20 10;
   pulse clk2 20 10;
   pulse reset 20 10;
   period 40;
end;
procedure capture =
   timeplate gen tp1;
   cycle =
      force pi;
      measure po;
      pulse capture clock;
   end;
end;
procedure shift =
   scan_group grp1;
   timeplate gen tp1;
   cycle =
      force sci;
      measure sco;
      pulse clk1;
      force C 0;
   end;
end;
procedure test setup =
   scan group grp1;
   timeplate gen_tp1;
   // First cycle, one PI event (force)
   cycle =
      force clk1 0;
      force clk2 0;
      force reset 0;
      force A 0;
      force B 0;
      force C 0;
      force D 0;
      force E 0;
   end:
   // Second cycle, two PI events (pulse on, pulse off)
   cycle =
      pulse reset;
      pulse clk2;
   end;
   // Third cycle, three PI events (force, pulse on, and pulse off)
   cycle =
      force A 1;
      pulse clk1;
   end;
end;
procedure load unload =
   scan group grp1;
```

Tessent<sup>™</sup> Scan and ATPG User's Manual, v2022.4

```
timeplate gen_tp1;
// First cycle, one PI event (force)
cycle =
    force clk1 0;
    force clk2 0;
    force reset 0;
    force scan_en 1;
    force B 1;
    force C 1;
end;
    apply shift 3;
end;
```

With the exception of Example 3, the only difference between these examples is the test procedure file. The procedures used in subsequent examples differ from the basic example as follows:

| Example 1 — Basic Example                                             | <b>780</b> |
|-----------------------------------------------------------------------|------------|
| Example 2 — Multiple Cycles in Load_unload Prior to Shift             | <b>783</b> |
| Example 3 — Drc_pattern Reporting for Pulse Generators                | <b>785</b> |
| Example 4 — Single Post Shift                                         | <b>786</b> |
| Example 5 — Single Post Shift With Cycles Between Main and Post Shift | <b>787</b> |
| Example 6 — Cycles After Apply Shift Statement in Load_unload         | <b>789</b> |
| Example 7 — No Statements in Load_unload Prior to Apply Shift         | <b>791</b> |
| Example 8 — Basic With Specified Capture Clock                        | <b>791</b> |
| Example 9 — Setting Stability Check to Off and All_shift              | <b>792</b> |
| Example 10 — Pin Constraints, Test_setup, and State Stability         | <b>793</b> |
| Example 11 — Single Pre Shift                                         | <b>794</b> |
| Example 12 — Basic With Enhanced Stability Check for NCPs             | <b>796</b> |

## **Example 1 — Basic Example**

In the basic example, you invoke the tool on the design and issue the following commands.

add\_clocks 0 clk1 clk2 reset add\_scan\_groups grp1 scan1.testproc add\_scan\_chains c0 grp1 scan\_in1 scan\_out1 add\_input\_constraints D -c0 set\_gate\_report drc\_pattern state\_stability set\_system\_mode analysis report\_gates A B C D E

| • • • |   |   |                                |
|-------|---|---|--------------------------------|
| //    |   |   | (ts)(ld)(shift)(cap)(stbl)     |
| //    | A | 0 | ( 1) ( 1) (111~1) (XXX) (  X ) |
| //    | В | 0 | ( 0) ( 1) (111~1) (XXX) ( X )  |
| //    | С | 0 | ( 0)( 1)(000~0)(XXX)( X )      |
| //    | D | 0 | (0)(0)(000~0)(000)(0)          |
| 11    | E | 0 | ( 0) ( 0) (000~0) (XXX) ( X )  |

The results of this operation are:

- test\_setup: Pins A through E are forced to 0 in the first cycle. Pin A is forced to 1 in the third cycle.
- load\_unload: Pins B and C are forced to 1.
- capture: Pin D is constrained. It was forced in test\_setup, but the pin constraint is forcing Pin D to be 0 in capture.

A typical initialization problem is illustrated in ff00. Figure B-2 shows the relevant circuitry and statements in the test\_setup procedure that seemingly initialize this flip-flop.

#### Figure B-2. Typical Initialization Problem

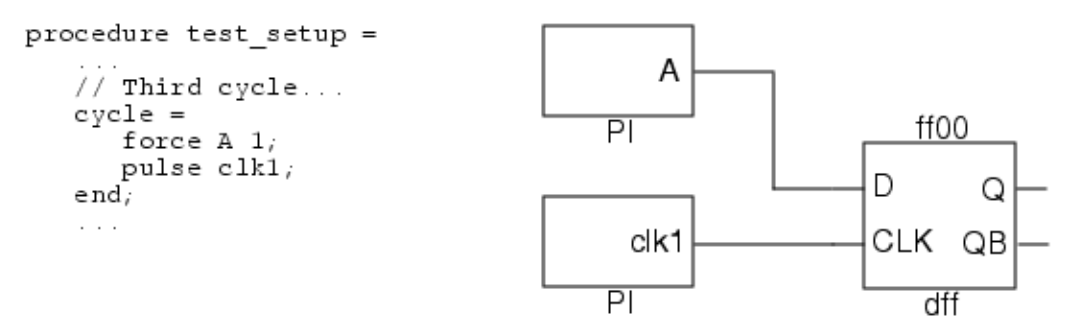

In this case, you might expect the output to always be 1 after initialization because the third cycle of the test\_setup procedure forced a 1 on input A and pulsed clk1. For comparison purposes, following is the reported state\_stability data together with the data reported for load unload and shift. Notice especially the Q output:

| 11 | /ff00 | dff |                               |                  |    |
|----|-------|-----|-------------------------------|------------------|----|
| 11 |       |     | (ts)(ld)(shift)(cap)(stbl)    | (ld)(shift)      |    |
| // | CLK   | I   | (0)(0)(010~0)(0X0)(0)         | ( 0) ( 010) (01) | 0) |
| // | D     | I   | ( 1) ( X) (XXX~X) (XXX) ( X ) | ( X) ( XXX) (XXX | X) |
| // | Q     | 0   | ( 1)( 1)(1XX~X)(XXX)( X )     | (1)(XXX) (XXX    | X) |
| // | QB    | 0   | (0)(0)(0XX~X)(XXX)(X)         | ( 0) ( XXX) (XXX | X) |

You can see from the state stability display that, after test\_setup, the output of Q is set to 1. In the first application of load\_unload it is still 1, but it goes to X during the first shift. Compare this to what is shown for "drc\_pattern load\_unload" and "drc\_pattern shift".

ΡI

A stable initialization value can be better achieved by doing for ff00 something similar to what occurs for ff10, where the D input is connected to the constrained D pin:

| 11 | /ff00 d | dff |                               |                  |
|----|---------|-----|-------------------------------|------------------|
| // |         |     | (ts)(ld)(shift)(cap)(stbl)    | (ld)(shift)      |
| 11 | CLK     | I   | ( 0) ( 0) (010~0) (0X0) ( 0 ) | ( 0)( 010) (010) |
| // | D       | I   | ( 1)( X)(000~0)(000)( X )     | (X)(000)(000)    |
| // | Q       | 0   | ( 1)( 1)(000~0)(000)( X )     | (0)(000)(000)    |
| 11 | QB      | 0   | ( 0) ( 0) (111~1) (111) ( X ) | (1)(111)(111)    |

Another interesting observation can be made for ff32. This flip-flop is at the end of a 4-bit shift register where all the flip-flops are reset during test setup as shown in Figure B-3. (This figure is excerpted from Figure B-1 on page 778 in the section "State Stability Examples".)

rese ff30 ff31 ff31b ff32 R R R R Q Q D D D D

Figure B-3. Three-Bit Shift Register

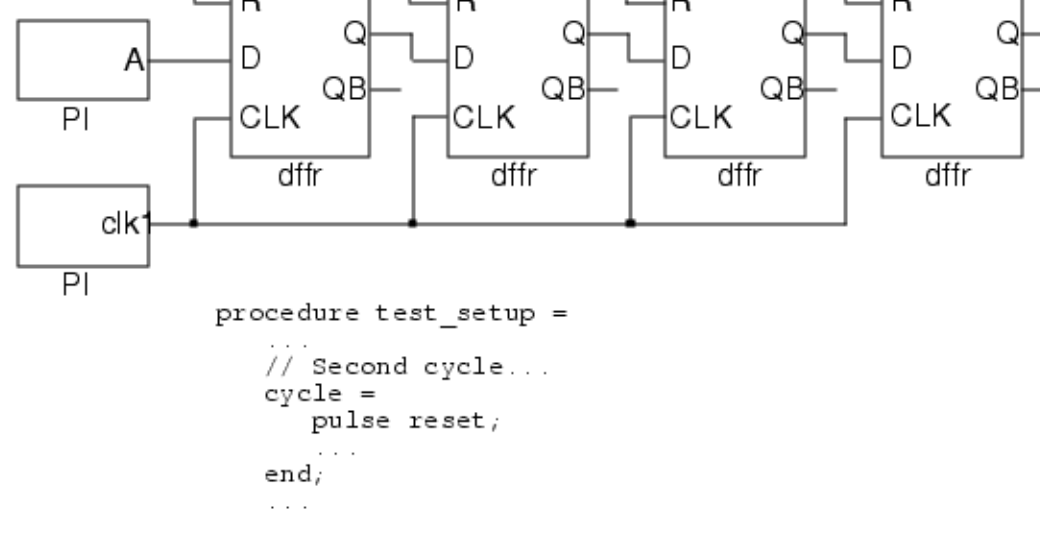

Notice how Q in this case is stable for the first application of load unload and shift, but the stable state after the last shift (after ~) is X. This is due to an optimization the tool does by default for the state\_stability check. (Compare this output to example 9—Setting Stability Check to Off and All shift.)

| // | /ff32 | dffr |                                 |              |       |
|----|-------|------|---------------------------------|--------------|-------|
| 11 |       |      | (ts)(ld)(shift)(cap)(stbl)      | (ld) (shift) |       |
| // | R     | I    | ( 0) ( 0) (000~0) (0X0) ( 0 )   | ( 0) ( 000)  | (000) |
| // | CLK   | I    | (0)(0)(010~0)(0X0)(0)           | ( 0) ( 010)  | (010) |
| 11 | D     | I    | ( 0) ( 0) (000~0) (XXX) (  X  ) | ( 0) ( 000)  | (XXX) |
| 11 | Q     | 0    | ( 0)( 0)(000~1)(XXX)( X )       | ( 0) ( 000)  | (XXX) |
| // | QB    | 0    | (1)(1)(111~1)(XXX)(X)           | ( 1)( 111)   | (XXX) |

Non-scan flip-flop ff20 is clocked by clk2, which is not a shift clock. This flip-flop is also initialized during test\_setup as shown in Figure B-4.

Figure B-4. Initialization With a Non-Shift Clock

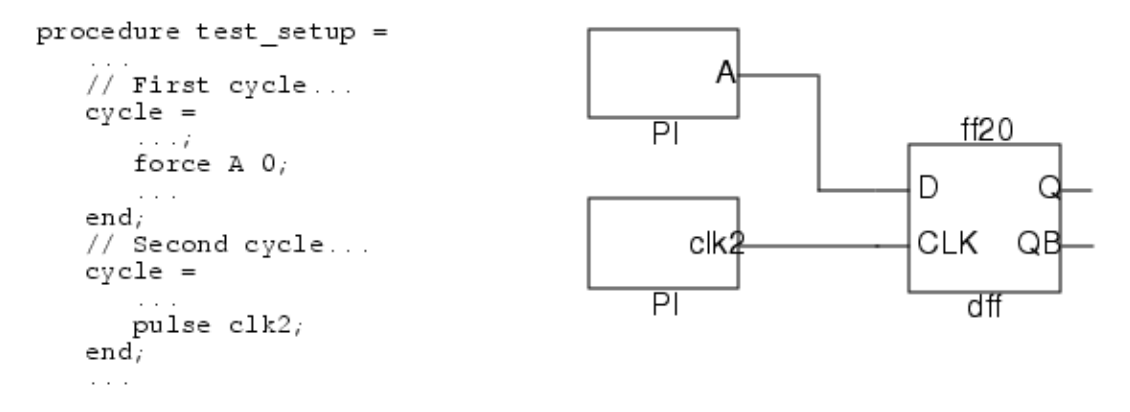

The Q output is disturbed during capture, not during shift, because this element is not exercised during shift:

| 11 | /ff20 | dff |                               |                   |
|----|-------|-----|-------------------------------|-------------------|
| 11 |       |     | (ts)(ld)(shift)(cap)(stbl)    | (ld) (shift)      |
| 11 | CLK   | I   | ( 0) ( 0) (000~0) (0X0) ( 0 ) | (0)(000) (000)    |
| 11 | D     | I   | ( 1)( X)(XXX~X)(XXX)( X )     | ( X) ( XXX) (XXX) |
| 11 | Q     | 0   | ( 0)( 0)(000~0)(0XX)( X )     | ( 0) ( 000) (XXX) |
| // | QB    | 0   | (1)(1)(111-1)(1XX)(X)         | ( 1) ( 111) (XXX) |

Notice that the load\_unload and shift data for ff32 and ff20 is almost identical (except for the clock data), but that the state\_stability data enables you to see that they become unstable in very different ways.

# Example 2 — Multiple Cycles in Load\_unload Prior to Shift

The main difference between this example and the basic example is that in the load\_unload procedure there are multiple cycles prior to the apply shift statement (statements that are new in this example are highlighted in bold).

```
procedure load unload =
    scan group grp1 ;
    timeplate gen tp1 ;
    // First cycle, one PI event (force)
    cvcle =
        force clk1 0 ;
        force clk2 0 ;
        force reset 0 ;
        force scan en 1 ;
        force B 1;
        force C 1;
        force E 1;
    end ;
    // Second cycle, three PI events
(force, pulse on, pulse off)
    cycle =
        force E 0;
        pulse clk2;
    end ;
    // Third cycle, two PI events
(pulse on, pulse off)
    cycle =
        pulse clk2;
    end ;
    apply shift 3;
 end;
```

As a result, multiple events are displayed in the second group of state stability data. Notice there are now three cycles. The following gate report excerpts show six bits of data (in bold), corresponding to the total number of events. The first bit is from the first cycle (one event), the next three bits are from the second cycle (three events), and the last two bits are from the third cycle, which has two events.

```
// /E primary_input
11
               (ts) ( ld ) (shift) (cap) (stbl)
           O ( 0) (100000) (000~0) (XXX) (
11
      Ε
                                            X)
// /A primary_input
               (ts) ( ld ) (shift) (cap) (stbl)
//
11
            O (1) (XXXXXX) (XXX~X) (XXX) (
      А
                                            X)
// /clk2 primary input
11
              (ts) ( ld ) (shift) (cap) (stbl)
11
      clk2 O ( 0)(001010)(000~0)(0X0)(
                                             0)
// /ff20 dff
11
               (ts) ( ld ) (shift) (cap) (stbl)
11
      CLK
            Ι
               ( 0) (001010) (000~0) (0X0) (
                                             0)
      D
11
            Ι
              ( 1) (XXXXXX) (XXX~X) (XXX) (
                                            X)
            O ( 0) (00XXXX) (XXX~X) (XXX) (
//
      0
                                            X)
11
      OB
            O (1) (11XXXX) (XXX~X) (XXX) (
                                            X)
```

Notice how A goes to X for the load\_unload simulation. This is because it is not explicitly forced in the load\_unload procedure (or constrained with an add\_input\_constraints command).

# Example 3 — Drc\_pattern Reporting for Pulse Generators

If a circuit contains a pulse generator (PG) with user-defined timing, the tool performs additional simulation steps for the PG's output changes. When a rising edge event occurs at its input, a PG outputs a 1 after a certain delay, which the tool simulates as an additional event. After another delay, the PG's output signal returns to 0, which is also simulated as a separate event. Both output events are added to reports within a pair of brackets ([]) following the input event.

Suppose the non-scan flip-flop ff20 of the preceding example is clocked by a PG as shown in Figure B-5. Excerpts below the figure show how the PG events would appear in gate reports.

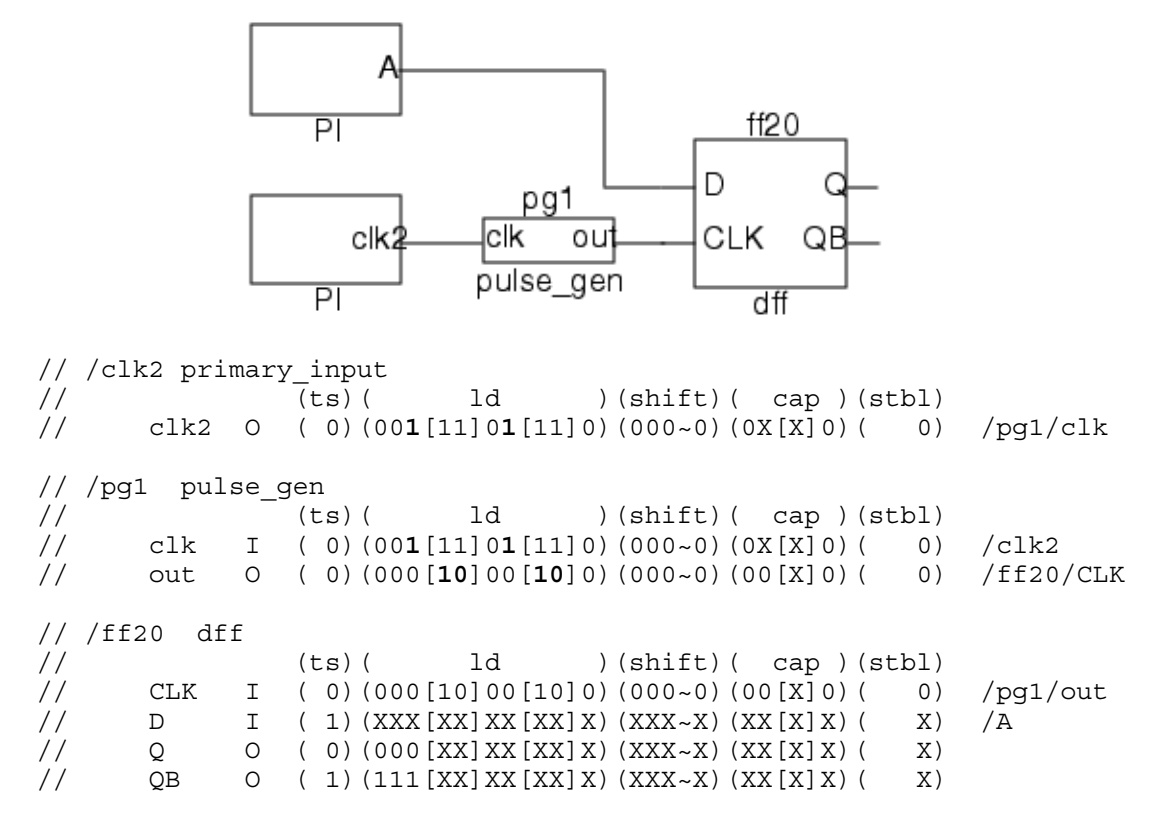

Figure B-5. Clocking ff20 With a Pulse Generator

The rising edge events on clk2 initiate pg1's two output pulses (highlighted in bold). Notice the pulses are not shown simultaneous with the input changes that caused them. This is an exception to the typical display of output changes simultaneous with such input changes, as shown for ff20. Notice also how the active clock edge at ff20's CLK input is one event later than clk2's active edge and is seen to be a PG signal due to the brackets.

For an introduction to pulse generators, see "Pulse Generators" on page 142. For detailed information about the tool's pulse generator primitive, see "Pulse Generators With User-Defined Timing" in the *Tessent Cell Library Manual*.

Tessent™ Scan and ATPG User's Manual, v2022.4

## Example 4 — Single Post Shift

This example has multiple cycles in the load\_unload procedure. What is new is the single post shift (highlighted in bold).

```
procedure load unload =
    scan group grp1 ;
    timeplate gen tp1 ;
    // First cycle, one PI event (force)
    cycle =
        force clk1 0 ;
        force clk2 0 ;
        force reset 0 ;
        force scan en 1 ;
        force B 1;
        force C 1;
    end ;
    // Second cycle, three PI events (force, pulse on, pulse off)
    cycle =
        force E 0;
        pulse clk2;
    end;
    apply shift 2;
    apply shift 1;
 end;
```

In this case, the state stability data has an additional group (shown in bold) between the main shift and the capture cycle. This corresponds to the first application of the post shift:

```
/ff32 dffr
11
11
               (ts) ( ld ) (shift) (shift) (cap) (stbl)
11
           I (0) (0000) (000~0) (000) (0X0) (0) /reset
       R
11
       CLK I ( 0) (0000) (010~0) (010 ) (0X0) (
                                                0) /clk1
11
       D I (0) (0000) (000~X) ( XXX) (XXX) ( X) /ff31b/Q
             O ( 0) (0000) (000~X) ( XXX) (XXX) (
11
       Q
                                                X)
       QB
11
            O ( 1) (1111) (111~X) ( XXX) (XXX) (
                                                X)
```

You can see that ff32 is really stable during the first application of shift. If you use the set\_stability\_check All\_shift command in this case, the output is slightly different:

set\_stability\_check all\_shift set\_system\_mode setup set\_system\_mode analysis report\_gates ff32

| // | /ff32 | dffr                                        |          |
|----|-------|---------------------------------------------|----------|
| 11 |       | (ts) ( ld ) (shift) (shift) (cap) (stbl)    |          |
| // | R     | I ( 0)(0000)(000~0)( 000)(0X0)( 0)          | /reset   |
| // | CLK   | I ( 0)(0000)(010~0)( <b>010 )</b> (0X0)( 0) | /clk1    |
| 11 | D     | I ( 0)(0000)(000~1)( <b>1XX)</b> (XXX)( X)  | /ff31b/Q |
| // | Q     | O ( 0)(0000)(000~0)( <b>011)</b> (1XX)( X)  |          |
| // | QB    | O ( 1)(1111)(111~1)( <b>100)</b> (0XX)( X)  |          |

Notice how ff32 is now 0 throughout the main shift application, but is set to 1 during the post shift. This is due to how A is set to 1 in test\_setup and this pulse is clocked through.

## Example 5 — Single Post Shift With Cycles Between Main and Post Shift

In this example, a post shift exists but there is an additional cycle (shown in bold font) between the main shift and the post shift. This causes yet another group of data to be displayed when you report the state stability data.

```
procedure load unload =
   scan group grp1 ;
   timeplate gen tp1 ;
   // First cycle, one PI event (force)
   cycle =
      force clk1 0 ;
      force clk2 0 ;
      force reset 0 ;
      force scan en 1 ;
      force B 1;
      force C 1;
   end ;
   // Second cycle, three PI events (force, pulse on, pulse off)
    cycle =
        force A 1;
        pulse clk2;
    end ;
    apply shift 3;
   // Third cycle, three PI events (force, pulse on, pulse off)
    cycle =
        force C 1;
        force A 0;
        pulse clk2;
    end ;
    apply shift 1;
 end;
 procedure shift =
    scan group grp1 ;
    timeplate gen tp1 ;
    cvcle =
        force sci ;
        measure sco ;
        pulse clk1 ;
        force C 0;
    end;
 end;
```

The fourth data group (highlighted in bold) represents the cycle between the two applications of shift (for the first application of the load\_unload procedure). The fifth data group represents the application of the post shift, and the last (sixth) group represents capture. Notice how pins A and C vary state due to the values forced on them in the load\_unload and shift procedures.

```
11
    /A primary_input
11
                (ts) ( ld ) (shift) ( ld) (shift) (cap) (stbl)
11
                ( 1) (X111) (111~1) (000) ( 000 ) (XXX) (
       Α
                                                          X)
11
    /B primary_input
11
                (ts) ( ld ) (shift) ( ld) (shift) (cap) (stbl)
11
            O ( 0) (1111) (111~1) (111) ( 111 ) (XXX) (
       В
                                                         X)
    /C primary_input
11
                (ts) ( ld ) (shift) ( ld) (shift) (cap) (stbl)
//
11
       С
            O ( 0)(1111)(000~0)(111)( 000 )(XXX)(
                                                         X)
```

Notice also that clk2 in this case is pulsed during load\_unload only, not in test\_setup. Here is the modified test\_setup procedure (with the clk2 pulse removed from the second cycle):

```
procedure test setup =
   scan group grp1 ;
   timeplate gen tp1 ;
   // First cycle, one event (force)
   cycle =
      force clk1 0 ;
      force clk2 0 ;
      force reset 0;
      force A 0;
      force B 0;
      force C 0;
      force D 0;
      force E 0;
   end ;
   // Second cycle, two events (pulse on, pulse off)
   cycle =
      pulse reset ;
   end;
   // Third cycle, three events (force, pulse on, pulse off)
   cycle =
      force A 1;
      pulse clk1 ;
   end;
end;
```

This results in the following behavior for ff20, which is clocked by clk2:

| // | /ff20 | dff |                                             |      |       |
|----|-------|-----|---------------------------------------------|------|-------|
| 11 |       |     | (ts) ( ld ) (shift) ( ld) (shift) (cap) (st | :bl) |       |
| // | CLK   | I   | ( 0)(0010)(000~0)(010)( 000 )(0X0)(         | 0)   | /clk2 |
| // | D     | I   | ( 1)(X111)(111~1)(000)( 000 )(XXX)(         | X)   | /A    |
| // | Q     | 0   | ( X)(XX11)(111~1)(100)( 000 )(0XX)(         | X)   |       |
| // | QB    | 0   | ( X)(XX00)(000~0)(011)( 111 )(1XX)(         | X)   |       |

Notice how the state of this flip-flop is disturbed during capture.

# Example 6 — Cycles After Apply Shift Statement in Load\_unload

This example reuses the load\_unload procedure of the basic example (with only one apply shift statement), but adds three new cycles (shown in bold font) after the application of shift.

```
procedure load unload =
   scan group grp1 ;
   timeplate gen tp1 ;
   // First cycle, one PI event (force)
   cycle =
      force clk1 0 ;
      force clk2 0 ;
      force reset 0 ;
      force scan en 1 ;
      force B 1;
      force C 1;
   end ;
   apply shift 3;
   // Second cycle, one PI event (force)
   cycle =
      force C 1;
   end ;
   // Third cycle, three PI events (force, pulse on, pulse off)
   cycle =
      force C 0;
      pulse clk2;
   end ;
   // Fourth cycle, one PI event (force)
   cycle =
      force C 1;
   end ;
end;
procedure shift =
   scan group grp1 ;
   timeplate gen tp1 ;
   cvcle =
      force sci ;
      measure sco ;
      pulse clk1 ;
      force C 0;
   end;
end;
```

In this case, the second data group in the state stability report represents the one event in the cycle before the apply shift statement. The fourth data group represents the events in the three cycles after the apply shift statement (but still for the first application of load\_unload). The first bit is the one event in the second cycle, the next three bits represent the third cycle, and the last bit represents the fourth cycle:

```
// /C primary_input
// (ts)(ld)(shift)(ld)(cap)(stbl)
// C O (0)(1)(000~0)(10001)(XXX)(X)
// /clk2 primary_input
// (ts)(ld)(shift)(ld)(cap)(stbl)
// clk2 O (0)(0)(000~0)(00100)(0X0)(0)/ff20/CLK
```

# Example 7 — No Statements in Load\_unload Prior to Apply Shift

In this example, there are no statements in the load\_unload procedure prior to the apply shift statement and scan\_en is forced in the shift procedure instead of in a separate cycle in load\_unload. Other procedures are as in the basic example.

Here are the modified load\_unload and shift procedures:

```
procedure load unload =
   scan group grp1 ;
   timeplate gen_tp1 ;
   apply shift 3;
end;
procedure shift =
   scan group grp1 ;
   timeplate gen tp1 ;
   cycle =
      force scan en 1 ;
      force sci ;
      measure sco ;
      pulse clk1 ;
      force C 0;
   end;
end;
```

In this case, the report still shows an event for load\_unload in the second data group. This makes it easier to see differences between the end of test\_setup and the entry into the first load\_unload. Such differences can occur because during load\_unload the tool sets to X any primary input pins that are not constrained with an add\_input\_constraints command or explicitly forced in the load\_unload procedure. This is the case for pin A in this example:

```
11
    /A primary input
11
                  (ts) (ld) (shift) (cap) (stbl)
11
       А
              O \quad (1) \quad (X) \quad (XXX \sim X) \quad (XXX) \quad (X)
                                                   /ff30/D /ff20/D /ff00/D
11
    /ff20 dff
11
                  (ts) (ld) (shift) (cap) (stbl)
11
        CLK
                 ( 0) ( 0) (000~0) (0X0) (
                                              0)
                                                   /clk2
              Ι
              I (1)(X)(XXX~X)(XXX)(
11
        D
                                              X)
                                                   /A
11
        0
              0
                  ( 0) ( 0) (000~0) (0XX) (
                                              X)
11
        OB
              O (1)(1)(111~1)(1XX)(
                                              X)
```

## Example 8 — Basic With Specified Capture Clock

If you specify a capture clock using the set\_capture\_clock command with the -Atpg switch, the format looks slightly different: the specified clock shows up as "010" (or "101") during capture instead of "0X0" (or "1X1").

```
Tessent<sup>™</sup> Scan and ATPG User's Manual, v2022.4
```

If the "set\_capture\_clock clk1 -Atpg" command is used, the state stability display for a scan cell clocked by clk1 in the example design looks like the following:

| 11 | /sff1 | sff |                              |            |
|----|-------|-----|------------------------------|------------|
| 11 |       |     | (ts)(ld)(shift)(cap)(stbl)   |            |
| // | SE    | I   | ( X) ( 1) (111~1) (XXX) ( X) | /scan_en   |
| // | D     | I   | ( X) ( X) (XXX~X) (XXX) ( X) | /gate1/Y   |
| // | SI    | I   | ( X) ( X) (XXX~X) (XXX) ( X) | /sff2/QB   |
| 11 | CLK   | I   | (0)(0)(010~0)(010)(0)        | /clk1      |
| 11 | Q     | 0   | ( X) ( X) (XXX~X) (XXX) ( X) | /gate2/A0  |
| 11 | QB    | 0   | ( X) ( X) (XXX~X) (XXX) ( X) | /scan out1 |

# Example 9 — Setting Stability Check to Off and All\_shift

The preceding examples, except as noted in example 3, used the default On setting of the set\_stability\_check command. This command has two other settings: All\_shift and Off.

For All\_shift, the tool simulates the exact number of shifts. This means for situations where particular events take place during shift, the tool simulates these exactly rather than simulating the stable state after an "infinite" number of shifts. The following state\_stability displays show the difference between using On and using All\_shift for ff32 and the procedures of the basic example (values of interest are highlighted in bold):

#### set\_stability\_check On:

| 11 | /ff32 | dffr |                                           |          |
|----|-------|------|-------------------------------------------|----------|
| 11 |       |      | (ts) (ld) (shift) (cap) (stbl)            |          |
| // | R     | I    | (0)(0)(000~0)(0X0)(0)                     | /reset   |
| // | CLK   | I    | (0)(0)(010~0)(0X0)(0)                     | /clk1    |
| // | D     | I    | ( 0) ( 0) (000~X) (XXX) ( X)              | /ff31b/Q |
| // | Q     | 0    | $(0) (0) (000 \sim \mathbf{X}) (XXX) (X)$ |          |
| // | QB    | 0    | ( 1) ( 1) (111~X) (XXX) ( X)              |          |

set\_stability\_check All\_shift:

| // | /ff32 | dffr |                                       |          |
|----|-------|------|---------------------------------------|----------|
| 11 |       |      | (ts) (ld) (shift) (cap) (stbl)        |          |
| // | R     | I    | ( 0) ( 0) (000~0) (0X0) ( 0)          | /reset   |
| // | CLK   | I    | ( 0) ( 0) (010~0) (0X0) ( 0)          | /clk1    |
| 11 | D     | I    | ( 0) ( 0) (000~X) (XXX) ( X)          | /ff31b/Q |
| 11 | Q     | 0    | ( 0) ( 0) (000~ <b>1</b> ) (1XX) ( X) |          |
| 11 | QB    | 0    | ( 1) ( 1) (111~0) (0XX) ( X)          |          |

In the All\_shift case, notice how the stable state after shift differs from the On case. After exactly three applications of the shift procedure, the state is 1, but after "infinite" applications of the shift procedure, it is X.
When stability checking is set to off, the tool reports only dashes:

| 11 | /ff32 | dffr |       |         |
|----|-------|------|-------|---------|
| // | R     | I    | ( – ) | /reset  |
| 11 | CLK   | I    | ( – ) | /clk1   |
| // | D     | I    | ( – ) | /ff31/Q |
| 11 | Q     | 0    | ( – ) |         |
| 11 | QB    | 0    | ( – ) |         |

# Example 10 — Pin Constraints, Test\_setup, and State Stability

In this example, the test\_setup procedure is modified so that pin D, which is constrained to C0 by an add\_input\_constraints command, is not forced in the first cycle, but *is* forced to 1 in the second cycle. It is never forced to its constrained value 0.

It is a good practice to always force the constrained pins to their constrained state at the end of the test\_setup procedure. If you do not do that, the tool adds an additional cycle to the test\_setup procedure when you write out the patterns. This recommended practice is not followed in this example:

```
procedure test setup =
   scan group grp1
   timeplate gen tp1 ;
   // First cycle, three PI events (force, pulse on, pulse off)
   cvcle =
      force clk1 0 ;
      force clk2 0 ;
      force reset 0 ;
      force A 0 ;
      force B 0 ;
      force C 0 ;
      force E 0 ;
      pulse clk1 ;
   end ;
   // Second cycle, three PI events (force, pulse on, pulse off)
   cycle =
      force D 1 ;
      pulse clk1 ;
   end ;
end;
```

Notice what happens during test\_setup:

```
set_gate_report drc_pattern test_setup
report_gates D ff10
```

```
/D
          primary input
11
            0
                  /ff10/D
11
        D
11
11
        Cycle: 0 1
11
        ---- --- ---
11
               23 467
11
        Time: 000 000
//
        _____ ___
             XXX 111
11
        D
//
11
   /ff10 dff
     CLK I /clk1
11
11
     D
          Ι
             /D
11
     0
          0
     QB
          0
//
//
//
        Cycle: 0 1
11
        _____ ___
11
              23 467
11
        Time: 000 000
11
        _____ ___
        CLK
11
              010 010
11
        D
              XXX 111
11
        Q
              XXX X11
11
        OB
              XXX X00
```

Then, for state stability, notice how D changes from 1 to 0 between test\_setup and the first application of load\_unload. This is because of the pin constraint to 0 on this pin:

#### set\_gate\_report drc\_pattern state\_stability

#### report\_gates D ff10

| 11 | /D p     | orim | ary_input                      |         |
|----|----------|------|--------------------------------|---------|
| // |          |      | (ts) (ld) (shift) (cap) (stbl) |         |
| // | D        | 0    | ( 1)( 0)(000~0)(000)( X)       | /ff10/D |
| // | /ff10 df | f    |                                |         |
| // |          |      | (ts)(ld)(shift)(cap)(stbl)     |         |
| 11 | CLK      | I    | (0)(0)(010~0)(0X0)(0)          | /clk1   |
| // | D        | I    | ( 1)( 0)(000~0)(000)( X)       | /D      |
| // | Q        | 0    | ( 1) ( 1) (100~X) (XXX) ( X)   |         |
| 11 | QB       | 0    | ( 0) ( 0) (011~X) (XXX) ( X)   |         |

### Example 11 — Single Pre Shift

In the load\_unload procedure for this example, a single pre shift is followed by one cycle and then the main shift. Also, pins C and E vary in the different cycles of the load\_unload and shift operations. The differences from the basic versions of these procedures are highlighted in bold.

```
procedure load unload =
   scan group grp1 ;
   timeplate gen tp1 ;
   // First cycle, one event (force)
   cycle =
      force clk1 0 ;
      force clk2 0 ;
      force reset 0 ;
      force scan en 1 ;
      force B 1;
      force C 1;
      force E 1;
   end ;
                    // Pre shift
   apply shift 1;
   // Second cycle, three PI events (force, pulse on, pulse off)
   cycle =
      force C 0;
      force E 0;
      pulse clk2;
   end;
   apply shift 2;
                    // Main shift
end;
procedure shift =
   scan group grp1 ;
   timeplate gen tp1 ;
   cycle =
      force sci ;
      measure sco ;
      pulse clk1 ;
      force C 0;
   end;
end:
```

The third group in the state\_stability display (highlighted in bold) is the pre-shift. The fourth group is the cycle between the shift applications, and the fifth group is the main shift.

```
set_gate_report drc_pattern state_stability
```

```
report_gates C E clk1 clk2
```

```
11
     /C
             primary input
11
                  (ts) (ld) (shift) ( ld) (shift) (cap) (stbl)
11
         С
               O (0)(1)(000)(000~0)(XXX)(
                                                      X)
     /E
11
             primary_input
11
                  (ts)(ld)(shift)(ld)(shift)(cap)(stbl)
11
               O (0)(1)(111)(000)(000~0)(XXX)(
         E
                                                      X)
11
     /clk1
              primary input
11
                  (ts) (ld) (shift) ( ld) (shift) (cap) (stbl)
11
         clk1 O
                  (0)(0)(010)(000)(010~0)(0X0)(0)/ff32/CLK
// /ff31b/CLK...
//
                primary input
    /clk2
//
                  (ts) (ld) (shift) ( ld) (shift) (cap)
11
         clk2 O (0)(0)(000)(010)(000~0)(0X0)/ff20/CLK
```

Tessent<sup>™</sup> Scan and ATPG User's Manual, v2022.4

# Example 12 — Basic With Enhanced Stability Check for NCPs

If you enable the enhanced stability check for NCPs using "set\_stability\_check -sim\_capture\_procedures", the report\_gates output format looks slightly different. Notice that for the "(cap)" column of the stability report below, the tool presents two simulation values separated with a tilde character (~). The first value is the value at the beginning of capture, and the second value is the value at the end of capture. The tool determines these values by taking the common value among all NCP simulation values. Because different NCPs can be of different length in sequence, the tool uses the tilde separator to skip the events in between in order to highlight only the first and last value.

There is only one exception to the display of the tilde separator, which is when the simulation is a constant 1 or 0 among all NCP cycles. Then instead of showing the tilde separator, the middle value is the same constant value (1 or 0). The first and last value is usually of the most interest when debugging stability analysis.

In the following alteration to the basic example on page 780, the tool is already invoked on the design, and you enter the following commands:

add\_clocks 0 clk1 clk2 reset add\_scan\_groups grp1 scan1.testproc add\_scan\_chains c0 grp1 scan\_in1 scan\_out1 add\_input\_constraints D -c0 set\_gate\_report drc\_pattern state\_stability set\_stability\_check -sim\_capture\_procedures on // enables more detailed analysis set\_system\_mode analysis report\_gates A B C D E .... // (ts) (ld) (shift) (cap) (stbl)

| // |   |   | (ts)(ld)(shift)(cap)(stbl)           |
|----|---|---|--------------------------------------|
| // | A | 0 | (1)(1)(111~1) <b>(X~X)</b> (X)       |
| // | В | 0 | ( 0) ( 1) (111~1) <b>(X~X)</b> ( X ) |
| // | С | 0 | ( 0)( 1)(000~0) <b>(X~X)</b> ( X )   |
| // | D | 0 | ( 0) ( 0) (000~0) <b>(0~0)</b> ( 0 ) |
| // | E | 0 | ( 0) ( 0) (000~0) <b>(X~X)</b> ( X ) |

You can use Tessent Shell in either an interactive or non-interactive manner. You conduct a tool session interactively by entering the commands manually, or the session can be completely scripted and driven using a dofile. This non-interactive mode of operation enables the entire session to be conducted without user interaction. This method of using Tessent Shell can be further expanded to enable the session to be scheduled and run as a true batch or cron job. This appendix focuses on the features of Tessent Shell that support its use in a batch environment.

| Commands and Variables for the dofile    | <b>797</b> |
|------------------------------------------|------------|
| Command Line Options                     | 800        |
| Scheduling a Batch Job for Running Later | 800        |

### **Commands and Variables for the dofile**

The following shell script invokes Tessent Shell and then runs a dofile that sets the context to "patterns -scan," reads a design, and reads a cell library.

The dofile also specifies an option to exit from the dofile upon encountering an error:

set\_tcl\_shell\_options -abort\_dofile\_on\_error exit

The exit option sets the exit code to a non-zero value if an error occurs during when the dofile runs. This enables a shell script that launches a Tessent Shell session to control process flow based on the success or failure of a tool operation. Note the line check for the exit status following the line that invokes Tessent Shell.

```
#!/bin/csh -b
##
## Add the pathname of the <Tessent Tree Path>/bin directory to the PATH
## environment variable so you can invoke the tool without typing the full
## pathname
##
setenv PATH <Tessent Tree Path>/bin:${PATH}
##
setenv DESIGN `pwd`
##
##
tessent -shell -dofile ${DESIGN}/tshell.do \
   -license wait 30 -log ${DESIGN}/`date +log file %m %d %y %H:%M:%S`
setenv proc status $status
if ("$proc status" == 0 ) then
echo "Session was successful"
echo " The exit code is: " $proc status
else echo "Session failed"
echo " The exit code is: " $proc status
endif
echo $proc status " is the exit code value."
```

You can use environment variables in a Tessent Shell dofile. For example, the shell script sets the DESIGN environment variable to the current working directory. When a batch job is created, the process may not inherit the same environment that existed in the shell environment. To assure that the process has access to the files referenced in the dofile, the DESIGN environment variable is used. A segment of a Tessent Shell dofile displaying the use of an environment variable follows:

```
# The shell script that launches this dofile sets the DESIGN environment
# variable to the current working directory.
add_scan_groups g1 ${DESIGN}/procfile
#
add_scan_chains c1 g1 scan_in CO
...
#
write_faults ${DESIGN}/fault_list -all -replace
```

You can also use a startup file to alias common commands. To set up the predefined alias commands, use the file *.tessent\_startup* (located by default in your home directory). For example:

alias save\_my\_pat write\_patterns \$1/pats.v -\$2 -replace

The following dofile segment displays the use of the alias defined in the .tessent\_startup file:

# The following alias is defined in the .tessent\_startup file
#
save my pat \$DESIGN verilog

Another important consideration is to exit in a graceful manner from the dofile. This is required to assure that Tessent Shell exits instead of waiting for additional command line input.

```
# The following command terminates the Tessent Shell dofile.
#
exit -force
```

# **Command Line Options**

Several Tessent Shell command line options are useful when running Tessent Shell as a batch job. One of these options is the -LICense\_wait option, which sets a limit for retrying license acquisition after you set a context. The default is no time limit for a license.

If Tessent Shell is unable to obtain a license after the specified number of retries, the tool exits. An example of the Tessent Shell invocation line with this option follows:

```
% tessent -shell-dofile tshell.do -license_wait 30 \
        -log ${DESIGN}/`date +log_file_%m_%d_%y_%H:%M:%S`
```

Another item of interest is the logfile name created using the Linux "date" command for each Tessent Shell run. The logfile is based on the month, day, year, hour, minute, and second that the batch job was launched. An example of the logfile name that would be created follows:

log\_file\_05\_30\_12\_08:42:37

### **Scheduling a Batch Job for Running Later**

You can schedule a batch job using the Linux **at** or **cron** command. For more information about using either of these commands, use the Linux **man** command.

# Appendix D Net Pair Identification With Calibre for Bridge Fault Test Patterns

You can use the ATPG tool to identify a list of net pairs that should be targeted for the bridging fault model and generated scan patterns. For complete information, refer to the "Bridge Fault Test Pattern Generation Flow" section of the *Calibre Solutions for Physical Verification* manual in your Calibre software tree or Support Center.

These sections cover the specifics of the bridge fault model.

| The Static Bridge Fault Model | 801 |
|-------------------------------|-----|
| Four-Way Dominant Fault Model | 802 |
| Top-level Bridging ATPG       | 802 |
| Incremental Multi-Fault ATPG  | 803 |
| The Bridge Parameters File    | 805 |

# **The Static Bridge Fault Model**

Certain pairs of nets in a design have specific characteristics that make them vulnerable to bridging. The static bridge fault model is used by the ATPG tool to test against potential bridge sites (net pairs) extracted from the design. You can load the bridge sites from a bridge definition file or from the Calibre query server output file.

For more information, see "Net Pair Identification With Calibre for Bridge Fault Test Patterns" on page 801.

This model uses a 4-Way Dominant fault model that works by driving one net (dominant) to a logic value and ensuring that the other net (follower) can be driven to the opposite value.

Let sig\_A and sig\_B be two nets in the design. If sig\_A and sig\_B are bridged together, the following faulty relationships exist:

- sig\_A is dominant with a value of 0 (sig\_A=0; sig\_B=1/0)
- sig\_A is dominant with a value of 1 (sig\_A=1; sig\_B=0/1)
- sig\_B is dominant with a value of 0 (sig\_B=0; sig\_A=1/0)
- sig\_B is dominant with a value of 1 (sig\_B=1; sig\_A=0/1)

Tessent™ Scan and ATPG User's Manual, v2022.4

By default, the tool creates test patterns that test each net pair against all four faulty relationships.

# **Four-Way Dominant Fault Model**

The ATPG tool uses the 4-Way Dominant fault model to target net pairs for bridging. The 4-Way Dominant fault model works by driving a net to a dominant value (0 or 1) and ensuring that the follower can be driven to the opposite value.

A simplified bridging fault model is adopted by defining the target net pairs as a set of stuck-at faults. Each of the net pairs targeted by the bridge fault model is classified as dominant or follower. A dominant net forces the follower net to take the same value as the dominant net in the faulty circuit when the follower has an opposite logical value than the dominant net.

Let A and B be two gates with output signals sig\_A and sig\_B. When sig\_A and sig\_B are bridged together, four faulty relationships can be defined:

- sig\_A has dominant value of 0 (sig\_A=0; sig\_B s@0)
- sig\_A has dominant value of 1 (sig\_A=1; sig\_B s@1)
- sig\_B has dominant value of 0 (sig\_B=0; sig\_A s@0)
- sig\_B has dominant value of 1 (sig\_B=1; sig\_A s@1)

By default, the ATPG tool targets each net pair using these four faulty relationships by generating patterns that drive one net to the dominant value and observing the behavior of the other (follower) net.

# **Top-level Bridging ATPG**

This flow generates patterns for a list of net pairs generated by another tool such as Calibre.

The following input files are used in this flow:

- Gate-level Netlist
- ATPG Library
- Bridge Definition File or Calibre Server output file, here: from\_calibre.sites

The following commands are specific to bridging fault ATPG and should be issued once in analysis mode:

```
set_fault_type bridge
// FAULT TYPE SET TO 4WAY_DOM
read_fault_sites from_calibre.sites
// ALL BRIDGE NET PAIRS ARE LOADED
add_faults all
// GENERATE A LIST OF FAULTS BASED ON THE LOADED BRIDGE NET PAIRS
create_patterns
// GENERATES PATTERNS
write_patterns bridge_patterns.ascii
exit
```

The set\_fault\_type command with the bridge argument is the only specification needed for generation of patterns that target the 4-Way Dominant fault model. The read\_fault\_sites command is used to load the list of net pairs that should be targeted for the bridging fault model.

# **Incremental Multi-Fault ATPG**

The following flow generates patterns for a list of net pairs generated by another tool such as Calibre. After the initial ATPG for bridging, you can generate patterns for other fault models such as stuck-at. The flow fault simulates each pattern set for other fault models and generates additional patterns to target the remaining faults.

The following input files are used in this flow:

- Gate-level Netlist
- ATPG Library
- Bridge Definition File or Calibre Server output file, here: *from\_calibre.sites*

The following example shows generation of patterns for bridging faults followed by stuck-at faults. The following commands should be issued once in analysis mode:

set fault type bridge // fault type set to 4way\_dom read\_fault\_sites from\_calibre.sites // all bridge net pairs are loaded create\_patterns //generate a list of faults based on the loaded bridge net pairs, // then generate patterns write\_patterns bridge\_patterns.ascii set\_fault\_type stuck add faults all // adds all stuck-at faults read\_patterns bridge\_patterns.ascii // load external patterns and add to internal patterns simulate\_patterns // simulate bridge patterns for stuck-at faults report statistics set\_fault\_protection on // protect stuck-at faults that were detected by bridge patterns reset state // remove bridge patterns that were effective in detecting stuck-at faults create\_patterns // generate new patterns for remaining faults write\_patterns stuck\_patterns.ascii exit

The next example shows generation of patterns for stuck-at faults followed by bridging faults. The following commands should be issued once in analysis mode:

set\_fault\_type stuck create\_patterns // adds all stuck-at faults and generates patterns write patterns stuck patterns.ascii set fault type bridge // fault type set to 4way dom read\_fault\_sites from\_calibre.sites // all bridge net pairs are loaded read\_patterns stuck\_patterns.ascii simulate patterns // simulate stuck-at patterns for bridge faults write faults bridge faults.detected -class DT // save detected bridge faults to file create\_patterns reset state // remove stuck-at patterns that were effective in detecting bridge faults read\_faults bridge\_faults.detected -retain // load detected bridge faults and retain detection status create patterns // generate new patterns for remaining undetected bridge faults write\_patterns patterns\_bridge.ascii exit

# The Bridge Parameters File

The bridge definition is a text file that you automatically generate using the Extraction Package. This section provides information for interpreting the entries in the bridge parameters file.

#### Format

Normally, you do not modify the generated bridge parameters file. If you do modify this file, then you must adhere to the following syntax:

- Precede each line of comment text with a pair of slashes (//).
- Do not modify keywords. They can be in upper-or lowercase.
- Use an equal sign to define a value for a keyword.
- Enclose all string values in double quotation marks (" ").
- Bridge declarations must be enclosed in braces ({}).
- A semicolon (;) must separate each entry within the bridge declaration.

#### **Parameters**

Use the keywords described in the following table to create a bridge definition file. Keywords cannot be modified and can be in upper- or lowercase.

| Keyword (s) | Usage Rules                                                                                                    |
|-------------|----------------------------------------------------------------------------------------------------|
| VERSION     | Required. Used to specify the version of the bridge definition file and must be declared before any bridge entries. Must be a real number or integer written in non-scientific format starting with 1.1. |
| FAULT_TYPE  | Optional. Used to indicate what type of fault is declared by the FAULTS keyword. Must be a string value enclosed in quotation marks (" ").                                                               |
| BRIDGE      | Required. Used to start a bridge entry.                                                                                                    |
| NET1        | Required. Identifies the net/pin pair for the bridge entry. Specifies the                                                                                                    |
| NET2        | regular or hierarchical net/pin pathname to gate(s). Use the following guidelines when using these keywords:                                                                                             |
|             | • Declare either net or pin value pairs.                                                                                                    |
|             | • Net/Pin pairs are the first two items declared in the bridge entry.                                                                                                    |
|             | • Net/Pin pathnames are string values and should be enclosed in quotation marks (" ").                                                                                                    |
|             | • A net can be used in multiple bridge entries.                                                                                                    |
|             | • Nets can be defined in any order.                                                                                                    |

Table D-1. Bridge Definition File Keywords

| Keyword (s)               | Usage Rules                                                                                                    |
|---------------------------|----------------------------------------------------------------------------------------------------|
| FAULTS                    | Optional. Provides a fault classification for each of the four components of the 4-way bridge fault model. Four classifications must be specified in a comma-separated list enclosed in braces ({}). You can use any of the following 2-digit codes for each of the four components: |
|                           | • UC (uncontrolled)                                                                                                    |
|                           | • UO (unobserved)                                                                                                    |
|                           | • DS (det_simulation)                                                                                                    |
|                           | • PU (posdet_untestable)                                                                                                    |
|                           | • PT (posdet_testable)                                                                                                    |
|                           | • TI (tied)                                                                                                    |
|                           | • BL (blocked)                                                                                                    |
|                           | • AU (ATPG_untestable)                                                                                                    |
|                           | • NF (directs the tool to nofault this component of the bridge)                                                                                                    |
|                           | Using fault classifications, you can filter and display the fault types you need. For more information on fault classes and codes, see "Fault Classes" on page 76.                                                                                                    |
| NAME                      | Optional. A unique string, enclosed in quotation marks (" "), that specifies a name for the bridge.                                                                                                    |
| DISTANCE <sup>1</sup>     | Optional. Real number that specifies the distance attribute in microns (um) for the bridge entry.                                                                                                    |
| PARALLEL_RUN <sup>1</sup> | Optional. Real number that specifies the parallel_run attribute in microns (um) for the bridge entry.                                                                                                    |
| LAYER <sup>1,2</sup>      | Optional. String that specifies the layer attribute for the bridge entry.<br>Must be enclosed in quotation marks (" ").                                                                                                    |
| WEIGHT <sup>1,2</sup>     | Optional. Real number that specifies the weight attribute for the bridge entry.                                                                                                    |
| TYPE <sup>1,2</sup>       | Optional. 3-, 4-, or 5-character code that specifies a type identification for the bridge entry. Must be enclosed in quotation marks (" "). Use one of the following codes:                                                                                                    |
|                           | • S2S — Side-to-side                                                                                                    |
|                           | • SW2S — Side-Wide-to-Side: same as S2S but at least one of the two signal lines is a wide metal line                                                                                                    |
|                           | • S2SOW — Side-to-Side-Over-Wide: same as S2S, but the bridge is located over a wide piece of metal in a layer below                                                                                                    |
|                           | • C2C — Corner-to-Corner                                                                                                    |
|                           | • V2V — Via-to-Via: an S2S for vias                                                                                                    |
|                           | • VC2VC — Via-Corner-to-Via-Corner                                                                                                    |
|                           | • EOL — End-of-Line: the end head of a line faces another metal line                                                                                                    |

Table D-1. Bridge Definition File Keywords (cont.)

1. This keyword is not used by the software to define any specific value. However, you can use it to specify a value that the read\_fault\_sites command can filter on.

2. You can display a histogram of the number of equivalent classes of bridges based on either their layer, weight, or type attribute using the report\_fault\_sites or the report\_fault command.

#### **Examples**

The following example shows the format of the bridge definition file. The keywords used in this file are case insensitive.

```
// Any string after // is a comment that the tool ignores.
VERSION 1.1// An optional item that declares the version of
         // the bridge definition file. VERSION must be
         // defined before any bridge entry. The version
         // number starts from 1.0.
FAULT TYPE = BRIDGE STATIC 4WAY DOM
         // An optional header that indicates the fault type
// to be declared by keywords FAULTS in
         // bridge body. Currently, the only valid fault type
         // is BRIDGE STATIC 4WAY DOM
BRIDGE {// Define the bridge entry body and can be repeated
         // as many times as necessary.
NET1 = NET NAME; // Defines the first net name.
NET2 = NET NAME; // Defines the second net name.
// NET1 and NET2 must be defined in each bridge
// entry and they must be declared before any other
// items defined in the bridge entry body.
FAULTS = {FAULT CATEGORY 1, FAULT CATEGORY 2, FAULT CATEGORY 3,
FAULT CATEGORY 4 };
         // An optional item that defines the fault
         // classes for each of the four faulty
         // relationships. All four fault categories must be
         // declared and must be in the order shown in the
         // previous section. Examples of fault classes are
         // UC, UO, DS, DI, PU, // PT, TI, BL and AU. A new
         // fault class NF (No Fault) can be used to exclude
         // any specific faulty relationship for ATPG.
NAME = STRING; // An optional string specifying the name
// of the bridge.
PARALLEL RUN = floating number; // An optional item specifying the
// parallel run length of the nets of the bridge.
DISTANCE = floating number; // An optional item specifying the distance
// of the nets of the bridge.
WEIGHT = floating number; // An optional item specifying a weight assigned
// to the bridge.
LAYER = LAYER NAME; // An optional item specifying the name of the
// layer the bridge is in.
  // End of bridge body
```

The items DISTANCE, PARALLEL\_RUN, WEIGHT, and LAYER are collectively referred to as attributes of the bridge. For ATPG purposes, these attributes are ignored, and by default not reported. You have to specify the -attribute option to according commands to see them. The unit of length used for DISTANCE and PARALLEL\_RUN is um (10^-6) meters.

Tessent<sup>™</sup> Scan and ATPG User's Manual, v2022.4

There are several ways to get help when setting up and using Tessent software tools. Depending on your need, help is available from documentation, online command help, and Siemens EDA Support.

| The Tessent Documentation System    | 809 |
|-------------------------------------|-----|
| Global Customer Support and Success | 810 |

# **The Tessent Documentation System**

At the center of the documentation system is the InfoHub that supports both PDF and HTML content. From the InfoHub, you can access all locally installed product documentation, system administration documentation, videos, and tutorials. For users who want to use PDF, you have a PDF bookcase file that provides access to all the installed PDF files.

For information on defining default HTML browsers, setting up browser options, and setting the default PDF viewer, refer to the "Documentation Options" in the *Mentor Documentation System* manual.

You can access the documentation in the following ways:

- Shell Command On Linux platforms, enter mgcdocs at the shell prompt or invoke a Tessent tool with the -manual invocation switch.
- File System Access the Tessent InfoHub or PDF bookcase directly from your file system, without invoking a Tessent tool. For example:

HTML:

```
firefox <software_release_tree>/doc/infohubs/index.html
```

PDF:

acroread <software\_release\_tree>/doc/pdfdocs/\_tessent\_pdf\_qref.pdf

• Application Online Help — You can get contextual online help within most Tessent tools by using the "help -manual" tool command. For example:

> help dofile -manual

This command opens the appropriate reference manual at the "dofile" command description.

Tessent™ Scan and ATPG User's Manual, v2022.4

# **Global Customer Support and Success**

A support contract with Siemens Digital Industries Software is a valuable investment in your organization's success. With a support contract, you have 24/7 access to the comprehensive and personalized Support Center portal.

Support Center features an extensive knowledge base to quickly troubleshoot issues by product and version. You can also download the latest releases, access the most up-to-date documentation, and submit a support case through a streamlined process.

#### https://support.sw.siemens.com

If your site is under a current support contract, but you do not have a Support Center login, register here:

https://support.sw.siemens.com/register

# Index

Abort limit, 362 Aborted faults, 362 changing the limits, 362 reporting, 362 Ambiguity edge, 403 path, 402 ASCII WGL format, 616 ASIC Vector Interfaces, 31 ATPG applications, 43 basic operations, 329 constraints, 351 default run, 358 defined, 42 for IDDQ, 369 for path delay, 395 for transition fault, 373 full scan, 43 function, 352 inputs and outputs, 323 MacroTest, using, 487 non-scan cell handling, 137 pattern types, 326 process, 350 setting up faults, 343 test cycles, 326 timing model, 326 tool flow, 321 ATPG commands add cell constraints, 341 add clocks, 340 add false paths, 389 add faults, 343, 348 add input constraints, 330, 332 add lists, 345 add nofaults, 342 add output masks, 332

add primary inputs, 330 add scan chains, 341 add scan groups, 340 add slow pad, 335 add tied signals, 334 analyze atpg constraints, 353 analyze bus, 336 analyze fault, 398 analyze graybox, 699 analyze restrictions, 353 create flat model, 107 create patterns, 447 delete atpg constraints, 353 delete atpg functions, 353 delete false paths, 389 delete fault sites, 398 delete faults, 348 delete input constraints, 330, 335 delete multicycle paths, 389, 395 delete primary inputs, 331 delete primary outputs, 331 delete scan chains, 341 delete scan groups, 340 delete tied signals, 334 read fault sites, 398 read patterns, 344 report aborted faults, 362 report atpg constraints, 353 report atpg functions, 354 report bus data, 336 report cell constraints, 342 report clocks, 340 report false paths, 389 report fault sites, 398 report faults, 344, 348, 362 report gates, 337 report input constraints, 330, 336 report nofaults, 342 report nonscan cells, 141 report paths, 398

report primary inputs, 331 report primary outputs, 331 report scan chains, 341 report scan groups, 341 report statistics, 344 report tied signals, 334 reset state, 346 run, 359 set abort limit, 362 set atpg timing, 450, 453 set bus handling, 336 set capture clock, 344 set checkpointing options, 357 set clock restriction, 341 set contention check, 336 set driver restriction, 336 set fault mode, 349 set fault type, 343, 347, 399 set learn report, 336 set list file, 345 set net dominance, 337 set net resolution, 337 set pattern buffer, 336 set pattern type, 141, 327, 328, 377 set possible credit, 350 set random clocks, 344 set random patterns, 344 set system mode, 330, 342 set tied signals, 334 set z handling, 337 simulate patterns, 344 write fault sites, 399 write faults, 349 write patterns, 362 ATPG tool, definition of, 29 At-speed test, 372

### — B —

Batch jobs, 797 Bidirectional pin as primary input, 331 as primary output, 331 Boundary scan, defined, 34 Bridge fault testing creating the test set, 387 Bus float, 137 Bus contention, 137 checking during ATPG, 336 fault effects, 337

### 

Capture handling, 338 Capture point, 55 Capture procedure seeNamed capture procedure Chain test, 614 Checkpointing example, 357 Checkpoints, setting, 357 Clock capture, 340, 480 list, 340 off-state, 340 scan, 340 Clock procedure, 326 Clocked sequential test generation, 140 Combinational loop, 128, 129, 130, 131, 132, 133 cutting, 129 Constant value loops, 129 Constraints ATPG, 351 pin, 334 scan cell, 341 Contention, bus, 117 Copy cell or element, 96 Copy, scan cell element, 96 Coupling loops, 132 CPF commands, 648 create patterns, 447 Creating a delay test set, 372 Creating patterns default run, 358 Cycle count, 615 Cycle test, 614

### — D —

Data capture simulation, 338 Debugging simulation mismatches, 521 Defect, 45 Delay test coverage, 444 Design Compiler, handling pre-inserted scan cells, 233 Design flattening, 107 Design flow, delay test set, 372 Design flow, EDT tasks and products, 174 Design rules checking blocked values, 121 bus keeper analysis, 120 bus mutual-exclusivity, 117 clock rules, 120 constrained values, 121 data rules, 119 extra rules, 121 forbidden values, 121 general rules, 116 introduction, 116 procedure rules, 116 RAM rules, 120 scan chain tracing, 118 scannability rules, 121 shadow latch identification, 118 transparent latch identification, 119 Design-for-Test, defined, 30 Deterministic test generation, 42 DFF modeling, 355 Differential scan input pins, 613 Distributed ATPG, troubleshooting SSH, 548

### — E —

Edge ambiguity, 403 EMPTY, 31, 37, 39, 90, 113, 116, 141, 149, 150, 329, 377, 413, 419 Existing scan cells handling, 233 External logic location flow tasks and products, 174 External pattern generation, 43 Extra, scan cell element, 96

### — F —

Fault aborted, 362 classes, 76 collapsing, 50 detection, 73 no fault setting, 342 representative, 50, 90 simulation, 343 small delay, 439 undetected, 362 Fault grading in multiple fault model flow, 426 pattern generation and, 426 Fault models path delay, 55 Fault sampling, 357 Feedback loops, 128 Flattening, design, 107 Frame, simulation, 355 Full scan, 36, 215

### — G —

Gate duplication, 131 Good simulation, 345

### — Н —

Hierarchical instance, definition, 107 Hold\_pi, 453

### 

IDDQ testing, 369 creating the test set, 369 methodologies, 46 test pattern formats, 612 vector types, 47 Incomplete designs, 150 Instance, definition, 107 Internal scan, 33, 34

### — L —

Latches handling as non-scan cells, 137 modeling, 355 scannability checking of, 127 Launch point, 55 Learning analysis, 113 dominance relationships, 115 equivalence relationships, 113 forbidden relationships, 115 implied relationships, 114 logic behavior, 113 Line holds, 77, 78 Loop count, 615 Loop cutting, 129 by constant value, 129 by gate duplication, 131 for coupling loops, 132 single multiple fanout, 130 Loop handling, 128

#### — M —

Macros, 47 MacroTest, 487 basic flow, 487, 488, 489 capabilities, summary, 487 examples, 502 basic 1-Cycle Patterns, 502 leading&trailing edge observation, 502 synchronous memories, 502 macro boundary defining, 494 with instance name, 494 with trailing edge inputs, 496 without instance name, 495 reporting&specifying observation sites, 496 overview, 487 qualifying macros, 490 recommendations for using, 500 test values, 498 when to use, 491 Manufacturing defect, 45 Mask po, 453 Masking primary outputs, 334 Master cell or element, 94 Master, scan cell element, 94 Memories, testing, 487 Module, definition, 108 MTFI. 687

### 

Named capture procedure, 405 internal and external mode of, 406 on-chip clocks and, 406 No fault setting, 342 Non-scan cell handling, 137 ATPG, 137 clocked sequential, 140 sequential transparent, 139 Non-scan sequential instances reporting, 253

### 

Off-state, 100, 232, 340 One-shot circuit, 453 Output mask, 453

### — P —

Parallel scan chain loading, 610 Partition scan, 37, 215 Path ambiguity, 402 Path definition file, 399 Path delay testing, 55, 395 basic procedure, 403 limitations, 404 multiple fault models and flow, 426 path ambiguity, 402 path definition checking, 402 path definition file, 399 patterns, 395 robust detection, 397 transition detection, 397 Path sensitization. 74 Pattern formats binary, 616 text, 613 Verilog, 616 WGL (ASCII), 616 Pattern generation deterministic, 42 external source, 43 multiple fault models and flow, 426 Performing ATPG, 350 Pin constraints, 334 plusargs, Verilog, 512 Possible-detect credit, 80, 349 Possible-detected faults, 80 power-aware ATPG procedure, 650 power-aware overview, 646 Pre-inserted scan cells handling, 233 **Primary** inputs

bidirectional pins as, 331 constraining, 334 constraints, 334 Primary outputs bidirectional pins as, 331 masking, 334 Primitives, simulation, 109 Pulse generators gate reporting for, 785 introduction, 142

#### 

RAM ATPG support, 145 comm on read and clock lines, 147 common write and clock lines, 147 related commands, 148 rules checking, 149 sequential mode, 146 testing, 144 Remote, 94 report\_graybox\_statistics, 699 ROM ATPG support, 145 related commands, 148 rules checking, 149 testing, 144

### 

Sampling, fault, 357 Saving patterns, serial versus parallel, 610 Scan basic operation, 35 clock, 35 Scan and wrapper test structures, 215 Scan cell concepts, 93 constraints, 341 existing, 233 pre-inserted, 233 Scan cell elements copy, <u>96</u> extra, 96 master, 94 remote, 94 shadow, 95

Scan chains definition, 97 parallel loading, 610 serial loading, 612 serial versus parallel loading, 610 specifying. 341 Scan clocks, 99, 232 specifying, 232, 340 Scan design simple example, 35 Scan design, defined, 33 Scan groups, 97, 340 Scan related events, 597 Scan sub-chain, 610 Scan test, 614 Scannability checks, 127 SDF file. 450 Sequential element modeling, 355 Sequential loop, 128, 134 Sequential transparent latch handling, 139 Serial scan chain loading, 612 set atpg timing, 450, 453 Shadow, 95 Shadow cell or element, 95 Simulating captured data, 338 Simulation data formats, 613 Simulation formats, 608 Simulation frame, 355 Simulation mismatches, debugging, 521 Simulation primitives, 109 AND, 110 BUF, 109 BUS, 111 DFF, 110 INV, 110 LA, 110 MUX, 110 NAND, 110 NMOS, 111 NOR, 110 OR, 110 OUT, 113 PBUS, 111 RAM, 112

ROM, 112

STFF, 110 STLA, 110 SW, 111 **SWBUS**, **111** TIE gates, 110 TLA, 110 TSD, 111 TSH, 111 WIRE, 111 XNOR, 110 XOR, 110 ZHOLD, 111 Single multiple fanout loops, 130 Sink gates, 339 Slack, 439 Small delay fault model, 439 Source gates, 339 SSH protocol troubleshooting, 548 Static-inactive path, 453 Structural loop, 128 combinational, 128 sequential, 128 Structured DFT, 30 System-class non-scan instances, 236 scan instances, 236

### —т—

Te ssent Core Description File (TCD), 567 Tessent Core Description File (TCD), 303 top-level, 572 Tessent FastScan, available in Tessent Shell, 29 **Tessent Scan** features, 39 inputs and outputs, 212 invocation, 214 supported test structures, 215 **Tessent Scan commands** add clocks, 232 add nonscan instances, 237 delete cell models, 232 delete clocks, 233 delete nonscan instances, 237 delete scan instances, 237

report cell models, 232 report clocks, 233 report control signals, 253 report nonscan models, 238 report primary inputs, 233 report statistics, 253 report test logic, 232 set system mode, 236 Tessent Scan, available in Tessent Shell, 29 Tessent Shell, providing ATPG and Scan functionality, 29 Tessent TestKompress, available in Tessent Shell, 29 Tessent Visualizer, see "Tessent Visualizer" in the Tessent Shell User's Manual Test clock, 142, 229 Test logic, 127, 142, 228 Test Pattern File Format Functional Chain Test, 635 Header Data, 632 Scan Cell, 639 Scan Test, 636 Test patterns, 42 chain test block, 614 scan test block, 614 Test points definition of, 216 Test procedure file in Tessent Scan, 213 Test structures full scan, 36, 215 partition scan, 37, 215 scan and wrapper, 215 supported by Tessent Scan, 215 test points, 216 Test types at-speed, 48 IDDQ, **46** Test vectors, 42 Testability, 30 Testbench, Verilog, 511 Testing memories, 487 TI TDL 91 format, 618 TIE0, scannable, 127

TIE1, scannable, 127 Timing-aware ATPG detection paths, 453 example, 447 limitations, 445 reducing run time, 450 setting up, 446 troubleshooting, 450 Tools used in EDT flow, 174 Toshiba TSTL2 format, 619 Transition ATPG, 444 Transition testing basic procedures, 376 Transparent remote handling, 139 Troubleshooting sdf file, 450 timing-aware ATPG, 450

### — U —

Undetected faults, 362 UPF commands, 648 User-class non-scan instances, 236 scan instances, 237

### 

Verilog, 616 Verilog plusargs, 512 Verilog testbench, 511

# **Third-Party Information**

Details on open source and third-party software that may be included with this product are available in the <*your\_software\_installation\_location>/legal* directory.

Note - Viewing PDF files within a web browser causes some links not to function. Use HTML for full navigation.